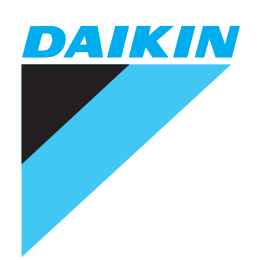

# Option Handbook VRV System

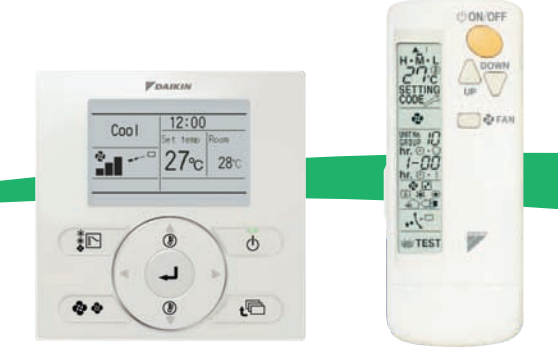

DAIKIN INDUSTRIES, LTD.

| Part 1 | Introdu | ction                                                    | 1            |
|--------|---------|----------------------------------------------------------|--------------|
|        | 1.      | Introduction                                             | 2            |
| Part 2 | Control | Systems                                                  | 11           |
|        | 1.      | Remote Controller (Wireless Type)                        | 13           |
|        | 2.      | Remote Controller (Wired Type)                           | 207          |
|        | 3.      | Navigation Remote Controller (Wired Remote Controller)   | 212          |
|        | 4.      | Wired Remote Controller with Weekly Schedule Timer       | 227          |
|        | 5.      | Simplified Remote Controller                             | 234          |
|        | 6.      | Remote Controller for Hotel Use                          | 238          |
|        | 7.      | Adaptor for Wiring                                       | 243          |
|        | 8.      | Wiring Adaptor for Electrical Appendices (1) (2)         | 253          |
|        | 9.      | Remote Sensor (For Indoor Temperature)                   | 273          |
|        | 10      | Installation Box for Adaptor PCB                         | 275          |
|        | 11      | External Control Adaptor for Outdoor Unit                | 296          |
|        | 12      | Adaptor for Multi Tenant                                 |              |
|        | 13      | Residential Central Remote Controller                    | 308          |
|        | 14      | Central Remote Controller                                |              |
|        | 15      | Electrical Box with Earth Terminal                       |              |
|        | 16      | Unified ON/OFF Controller                                |              |
|        | 1/      | Noise Filter (For Electromagnetic Interface Use only)    |              |
|        | 18      | Schedule Timer                                           |              |
|        | 19      | Interface Adaptor for SkyAir Series                      |              |
|        | 20      | . Central Control Adaptor Kit                            |              |
|        | 21      | . Wiring Adaptor for Other Air-Conditioner               |              |
|        | 22      | .DIII-NET Expander Adaptor                               |              |
|        | 20      | intelligent Manager                                      | 402          |
|        | 24      |                                                          | 403          |
|        | 20      | Di Unit                                                  | 413.<br>118  |
|        | 20      | Dio Unit                                                 | 410 ب<br>101 |
|        | 21      | Interface for use in BACnet <sup>®</sup>                 | ۲23.<br>۱23  |
|        | 20      | Ontional DIII Board                                      | 429          |
|        | 30      | Ontional Di Board                                        | 432          |
|        | 31      | Interface for use in LONWORKS <sup>®</sup>               | 435          |
|        | 32      | Unification Adaptor for Computerized Control             |              |
| Dort 3 | Indoor  | Inita                                                    | 117          |
| ran J  | muoor   |                                                          | ······ 44 /  |
|        | 1.      | FXF(Q) — Ceiling Mounted Cassette (Round/Multi Flow) Typ | be450        |
|        | 2.      | FX2Q — Ceiling Mounted Cassette (Compact Multi Flow) Ty  | pe51/        |
|        | ⊿       | FAC (Q) — Ceiling Mounted Cassette (Double Flow) Type    |              |
|        | 4.<br>E | FAR (Q) — Centry Mounted Casselle Corner Type            | 53/<br>500   |
|        | 5.      | FAD(Q) — Silin Celling Mounted Low Silbouatta Dust Type  |              |
|        | б.      | - Centry wounted Low Sinouette Duct Type                 |              |

|        | <ol> <li>FXM(Q) — Ceiling Mounted Duct Type,<br/>Outdoor Air-Processing Unit</li> <li>FXH(Q) — Ceiling Mounted Suspended Type</li></ol> |     |
|--------|----------------------------------------------------------------------------------------------------|-----|
| Part 4 | Outdoor Units (including BS units)                                                                                                    | 651 |
|        | 1. Cool / Heat Selector                                                                                                    | 653 |
|        | 2. Fixing Box                                                                                                    | 654 |
|        | 3. REFNET Header                                                                                                    | 655 |
|        | 4. REFNET Joint                                                                                                    | 665 |
|        | 5. Outdoor Unit Multi Connection Piping Kit                                                                                             | 679 |
|        | 6. Pipe Size Reducer                                                                                                    | 723 |
|        | 7. Auxiliary Pipe Kit                                                                                                    | 725 |
|        | 8. Closed Pipe Kit                                                                                                    | 726 |
|        | 9. Central Drain Pan Kit                                                                                                    | 727 |
|        | 10.Central Drain Plug                                                                                                    | 732 |
|        | 11. Wire Fixture for Preventing Overturning                                                                                             | 733 |
|        | 12. Fixture for Preventing Overturning                                                                                                  | 735 |
|        | 13.Refrigerant Pipe Filter Kit                                                                                                    | 736 |
|        | 14.Digital Pressure Gauge                                                                                                    | 739 |
|        | 15.Strainer Kit                                                                                                    | 741 |
| Part 5 | Index                                                                                                    | 743 |

# Part 1 Introduction

| 1. | Introd | duction         | 2  |
|----|--------|-----------------|----|
|    | 1.1    | Control Systems | 2  |
|    | 1.2    | Indoor Units    | 6  |
|    | 1.3    | Outdoor Units   | 10 |

### 1. Introduction

This Option Handbook includes the following accessories.

#### 1.1 Control Systems

|     | Page                                                             |                              | 51        | 32      | 156       | 13      | 74                   | 74                     | 95      | 115      | 133       | 180        | 51        | 32       | 156       | 13      | 74                   | 74                     | 95      | 115       | 133       | 180        | 207                               | 212                                          | 227                                                      | 234                             |
|-----|------------------------------------------------------------------|------------------------------|-----------|---------|-----------|---------|----------------------|------------------------|---------|----------|-----------|------------|-----------|----------|-----------|---------|----------------------|------------------------|---------|-----------|-----------|------------|-----------------------------------|----------------------------------------------|----------------------------------------------------------|---------------------------------|
|     | Outdoor Air Processing<br>Unit                                   | FXM-MFV1                     | Ι         | Т       | I         | I       | I                    | I                      | Ι       | I        | I         | I          | I         | I        | Ι         | I       | Ι                    | I                      | I       | Ι         | Ι         | I          | 0                                 | I                                            | I                                                        | I                               |
|     | Concealed Floor<br>Standing                                      | FXL-LVE<br>FXN-LVE           | I         | I       | I         | I       | I                    | 0                      | I       | I        | I         | I          | I         | I        | I         | I       | I                    | 0                      | Т       | I         | I         | I          | 0                                 | 0                                            | 0                                                        | 0                               |
|     | Floor Standing                                                   | FXA-LVE                      | Ι         | I       | I         | Ι       | Ι                    | I                      | Ι       | Ι        | 0         | Ι          | I         | Ι        | Ι         | Ι       | Ι                    | I                      | Ι       |           | 0         | Ι          | 0                                 | 0                                            | 0                                                        | Ι                               |
|     | Ceiling Suspended                                                | FXH-LVE                      | Ι         | I       | I         | Ι       | Ι                    | I                      | Ι       | 0        | I         | Ι          | I         | I        | Ι         | Ι       | I                    | I                      | I       | 0         | Ι         | I          | 0                                 | 0                                            | 0                                                        | I                               |
|     | Ceiling Mounted Duct                                             | FXM-LVE                      | I         | I       | Т         | I       | I                    | 0                      | I       | I        | I         | I          | I         | I        | I         | I       | I                    | 0                      | I       | I         | I         | I          | 0                                 | 0                                            | 0                                                        | 0                               |
| ١N  | Ceiling Mounted Built-in with Rear Suction                       | FXYB-KV1                     | I         | I       | I         | I       | I                    | 0                      | I       | I        | I         | I          | I         | I        | I         | I       | I                    | 0                      | I       | I         | I         | I          | 0                                 | 0                                            | 0                                                        | 0                               |
| ΥR  | Ceiling Mounted Built-in                                         | FXS-LVE                      | I         | I       | I         | I       | I                    | 0                      | I       | I        | I         | I          | I         | I        | I         | I       | I                    | 0                      | I       | Ι         | Ι         | I          | 0                                 | 0                                            | 0                                                        | 0                               |
|     | Ceiling Mounted Duct<br><low silhouette=""></low>                | FXYD-KAVE                    | I         | I       | I         | I       | I                    | 0                      | I       | I        | I         | I          | I         | Ι        | I         | Ι       | I                    | 0                      | Ι       | I         | I         | Ι          | 0                                 | 0                                            | 0                                                        | 0                               |
|     | Slim Ceiling Mounted<br>Duct                                     | FXD-PVE(T)<br>FXD-MVE(T)     | I         | I       | I         | I       | I                    | 0                      | I       | I        | I         | I          | I         | I        | I         | I       | I                    | 0                      | I       | I         | I         | I          | 0                                 | 0                                            | 0                                                        | 0                               |
|     | Ceiling Mounted<br>Cassette Corner                               | FXK-LVE                      | I         | I       | I         | I       | 0                    | I                      | I       | I        | I         | I          | I         | Ι        | I         | Ι       | 0                    | I                      | Ι       | I         | I         | Ι          | 0                                 | 0                                            | 0                                                        | I                               |
|     | Ceiling Mounted<br>Cassette <double flow=""></double>            | FXC-LVE                      | I         | I       | I         | 0       | I                    | I                      | I       | I        | I         | I          | I         | I        | I         | 0       | I                    | I                      | I       | I         | I         | I          | 0                                 | 0                                            | 0                                                        | Ι                               |
|     | Ceiling Mounted<br>Cassette <multi flow=""></multi>              | FXF-LVE                      | Ι         | 0       | I         | I       | I                    | I                      | Ι       | I        | I         | I          | I         | 0        | Ι         | Ι       | I                    | I                      | I       | I         | I         | I          | 0                                 | 0                                            | 0                                                        | Ι                               |
|     | Centralized Bs Units                                             | BSV4Q-P<br>BSV6Q-P           | I         | I       | I         | I       | I                    | I                      | I       | I        | Ι         | I          | Ι         | -        | Ι         | -       | I                    | -                      | Ι       | Ι         | Ι         | Ι          | I                                 | Ι                                            | Ι                                                        | Ι                               |
|     | BS Units                                                         | BSVQ-PV1                     | I         | I       | I         | I       | I                    | I                      | I       | I        | I         | I          | I         | Ι        | I         | Ι       | I                    | I                      | Ι       | I         | I         | Ι          | I                                 | I                                            | I                                                        | I                               |
|     | Outdoor Air Processing<br>Unit                                   | FXMQ-MFV1                    | I         | I       | I         | I       | I                    | I                      | I       | I        | I         | I          | I         | Ι        | I         | Ι       | I                    | I                      | Ι       | I         | I         | Ι          | 0                                 | 0                                            | 0                                                        | I                               |
|     | Ceiling Concealed (Duct)                                         | FXDYQ-M(A)                   | I         | I       | I         | I       | I                    | 0                      | I       | I        | I         | I          | I         | Ι        | I         | I       | I                    | 0                      | Ι       | Ι         | Ι         | Ι          | 0                                 | I                                            | 0                                                        | 0                               |
|     | Ceiling Mounted Built-in                                         | FXSYQ-M                      | I         | I       | I         | I       | I                    | 0                      | I       | I        | I         | I          | I         | Ι        | I         | Ι       | I                    | 0                      | Ι       | I         | I         | Ι          | 0                                 | I                                            | 0                                                        | 0                               |
|     | Ceiling Suspended<br>Cassette                                    | FXUQ-MAV1                    | I         | I       | Т         | I       | I                    | Т                      | I       | I        | I         | 0          | I         | I        | I         | I       | I                    | I                      | I       | I         | I         | 0          | 0                                 | 0                                            | 0                                                        | I                               |
|     | Floor Standing /<br>Concealed Floor Standing                     | FXLQ-MAVE<br>FXNQ-MAVE       | Ι         | I       | I         | I       | I                    | 0                      | Ι       | I        | I         | I          | I         | I        | Ι         | Ι       | I                    | 0                      | I       | I         | I         | I          | 0                                 | 0                                            | 0                                                        | 0                               |
| ١II | Wall Mounted                                                     | FXAQ-PVE                     | -         | I       | I         | Ι       | -                    | I                      | -       | -        | 0         | Ι          | Ι         | Ι        | -         | -       | Ι                    | Ι                      | Ι       | Ι         | 0         | Ι          | 0                                 | 0                                            | 0                                                        | Ι                               |
| Ϋ́  | Ceiling Suspended                                                | FXHQ-MAVE                    | Ι         | I       | Ι         | Ι       | Ι                    | Ι                      | Ι       | 0        | Ι         | Ι          | Ι         | Ι        | Ι         | Ι       | Ι                    | I                      | Ι       | 0         | Ι         | Ι          | 0                                 | 0                                            | 0                                                        | Ι                               |
|     | Coiling Mounted Dust                                             | FXMQ-MAVE                    | -         | I       | I         | Ι       | Ι                    | 0                      | -       | -        | I         | Ι          | I         | Ι        | -         | -       | Ι                    | 0                      | I       | Ι         | Ι         | Ι          | 0                                 | 0                                            | 0                                                        | 0                               |
|     | Cening Mounted Duct                                              | FXMQ-PVE                     | Ι         | I       | I         | I       | Ι                    | I                      | 0       | Η        | Ι         | I          | Ι         | Ι        | Ι         | -       | I                    | Ι                      | 0       | Ι         | Ι         | Ι          | 0                                 | 0                                            | 0                                                        | 0                               |
|     | Slim Ceiling Mounted<br>Duct                                     | FXDQ-PBVE(T)<br>FXDQ-NBVE(T) | I         | I       | I         | I       | I                    | I                      | 0       | I        | I         | I          | I         | Ι        | I         | Ι       | I                    | I                      | 0       | I         | I         | Ι          | 0                                 | 0                                            | 0                                                        | 0                               |
|     | Ceiling Mounted<br>Cassette Corner                               | FXKQ-MAVE                    | I         | I       | I         | I       | 0                    | I                      | I       | I        | Ι         | I          | Ι         | -        | Ι         | -       | 0                    | -                      | Ι       | Ι         | Ι         | Ι          | 0                                 | 0                                            | 0                                                        | Ι                               |
|     | Ceiling Mounted<br>Cassette <double flow=""></double>            | FXCQ-MVE                     | I         | I       | I         | 0       | I                    | I                      | I       | I        | I         | I          | I         | Ι        | I         | 0       | I                    | I                      | Ι       | I         | I         | Ι          | 0                                 | 0                                            | 0                                                        | I                               |
|     | Ceiling Mounted Cassette<br><compact flow="" multi=""></compact> | FXZQ-MVE                     | -         | I       | 0         | Ι       | -                    | I                      | -       | -        | Ι         | Ι          | Ι         | Ι        | 0         | -       | Ι                    | Ι                      | Ι       | Ι         | Ι         | Ι          | 0                                 | 0                                            | 0                                                        | Ι                               |
|     | Ceiling Mounted<br>Cassette <round flow=""></round>              | FXFQ-PVE                     | 0         | I       | Ι         | Ι       | -                    | Ι                      | -       | -        | Ι         | Ι          | 0         | Ι        | -         | Ι       | Ι                    | Ι                      | Ι       | Ι         | Ι         | Ι          | 0                                 | 0                                            | 0                                                        | Ι                               |
|     |                                                                  |                              | BRC7F635F | BRC7E65 | BRC7E531W | BRC7C67 | BRC4C63              | BRC4C64                | BRC4C66 | BRC7EA66 | BRC7EA619 | BRC7CA529W | BRC7F634F | BRC7E61W | BRC7E530W | BRC7C62 | BRC4C61              | BRC4C62                | BRC4C65 | BRC7EA63W | BRC7EA618 | BRC7CA528W | BRC1C62                           | BRC1E61                                      | BRC1D61                                                  | BRC2C51                         |
|     |                                                                  |                              |           |         |           |         | Remote<br>Controller | (Wireless Type)<br>C/O |         |          |           |            |           |          |           |         | Remote<br>Controller | (Wireless Type)<br>H/P |         |           |           |            | Remote Controller<br>(Wired Type) | Navigation Remote<br>Controller (Wired Type) | Wired Remote<br>Controller with Weekly<br>Schedule Timer | Simplified Remote<br>Controller |

|     | Page                                                             |                              | 238                                | 246      | 246     | 246      | 246                | 243     | 248     | 250     | 253                | 253        | 253            | 263     | 263                | 263                          | 263     | 273                | 273                 | 275     | 283      | 279       | 285     | 286                  | 285         | 288     | 292      | 290      | 294      |
|-----|------------------------------------------------------------------|------------------------------|------------------------------------|----------|---------|----------|--------------------|---------|---------|---------|--------------------|------------|----------------|---------|--------------------|------------------------------|---------|--------------------|---------------------|---------|----------|-----------|---------|----------------------|-------------|---------|----------|----------|----------|
|     | Outdoor Air Processing<br>Unit                                   | FXM-MFV1                     | I                                  | I        | I       | I        | -                  | 0       | I       | I       | I                  | 0          | Т              | 0       | I                  | I                            | I       | I                  | I                   | Ι       | I        | Ι         | I       | Ι                    | I           | Ι       | I        | Т        | I        |
|     | Concealed Floor<br>Standing                                      | FXL-LVE<br>FXN-LVE           | 0                                  | I        | I       | I        | I                  | 0       | Ι       | Ι       | I                  | 0          | I              | 0       | I                  | I                            | Ι       | 0                  | I                   | I       | I        | Η         | I       | I                    | I           | I       | Ι        | 1        | I        |
|     | Floor Standing                                                   | FXA-LVE                      | I                                  | ı        | I       | I        | I                  | I       | I       | I       |                    | 0          | Т              | 0       | I                  | Т                            | I       | 0                  | I                   | I       | I        | I         | Т       | I                    | I           | I       | I        | 0        | Т        |
|     | Ceiling Suspended                                                | FXH-LVE                      | I                                  | 0        | I       | I        | I                  | I       | I       | I       | I                  | I          | 0              | I       | 0                  | I                            | I       | 0                  | I                   | I       | I        | I         | I       | I                    | I           | I       | 0        | Т        | Т        |
|     | Ceiling Mounted Duct                                             | FXM-LVE                      | 0                                  | I        | I       | Ι        | Ι                  | 0       | I       | I       | I                  | 0          | I              | 0       | I                  | I                            | Ι       | 0                  | I                   | Ι       | I        | Ι         | I       | Ι                    | I           | Ι       | Ι        | I        | Т        |
| NII | Ceiling Mounted Built–in with Rear Suction                       | FXYB-KV1                     | 0                                  | I        | I       | I        | I                  | 0       | I       | I       | I                  | 0          | I              | 0       | I                  | I                            | I       | 0                  | I                   | I       | I        | I         | I       | I                    | I           | I       | I        | 1        | I        |
| Ν   | Ceiling Mounted Built-in                                         | FXS-LVE                      | 0                                  | I        | I       | Ι        | Ι                  | 0       | I       | I       | Ι                  | 0          | Ι              | 0       | I                  | Ι                            | I       | 0                  | -                   | Ι       | I        | I         | I       | Ι                    | 0           | Ι       | I        | Т        | I        |
|     | Ceiling Mounted Duct<br><low silhouette=""></low>                | FXYD-KAVE                    | 0                                  | I        | I       | I        | I                  | 0       | I       | I       | I                  | 0          | Т              | 0       | I                  | I                            | I       | 0                  | I                   | I       | I        | I         | I       | 0                    | I           | I       | I        | I        | I        |
|     | Slim Ceiling Mounted<br>Duct                                     | FXD-PVE(T)<br>FXD-MVE(T)     | 0                                  | I        | 0       | I        | I                  | I       | I       | I       | 0                  | I          | I              | I       | I                  | I                            | 0       | 0                  | I                   | I       | I        | 0         | I       | I                    | I           | I       | I        | 1        | I        |
|     | Ceiling Mounted<br>Cassette Corner                               | FXK-LVE                      | I                                  | ı        | I       | I        | I                  | 0       | I       | I       | I                  | 0          | Т              | 0       | I                  | Т                            | I       | 0                  | I                   | I       | I        | I         | Т       | I                    | I           | I       | I        | Т        | Т        |
|     | Ceiling Mounted<br>Cassette <double flow=""></double>            | FXC-LVE                      | I                                  | I        | I       | I        | I                  | 0       | I       | I       | I                  | 0          | Т              | 0       | I                  | I                            | I       | 0                  | I                   | I       | I        | I         | 0       | I                    | I           | I       | I        | Т        | I        |
|     | Ceiling Mounted<br>Cassette <multi flow=""></multi>              | FXF-LVE                      | I                                  | I        | I       | I        | 0                  | I       | I       | I       | I                  | I          | 0              | I       | I                  | 0                            | I       | I                  | I                   | I       | 0        | I         | I       | I                    | I           | I       | I        | 1        | I        |
|     | Centralized Bs Units                                             | BSV4Q-P<br>BSV6Q-P           | I                                  | I        | I       | I        | I                  | I       | I       | I       | Т                  | I          | Т              | I       | I                  | Т                            | I       | Т                  | I                   | I       | I        | I         | I       | I                    | I           | I       | I        | Т        | Т        |
|     | BS Units                                                         | BSVQ-PV1                     | I                                  | I        | I       | I        | Ι                  | Ι       | I       | I       | I                  | I          | Т              | I       | I                  | Ι                            | Ι       | I                  | I                   | Ι       | I        | I         | I       | Ι                    | I           | Ι       | Ι        | Т        | Т        |
|     | Outdoor Air Processing<br>Unit                                   | FXMQ-MFV1                    | I                                  | I        | I       | I        | I                  | 0       | I       | I       | I                  | 0          | I              | 0       | I                  | I                            | I       | Ι                  | I                   | I       | I        | I         | I       | I                    | I           | Ι       | I        | I        | I        |
|     | Ceiling Concealed (Duct)                                         | FXDYQ-M(A)                   | 0                                  | I        | I       | I        | I                  | 0       | I       | I       | I                  | 0          | I              | 0       | I                  | I                            | I       | 0                  | I                   | I       | I        | I         | I       | I                    | I           | I       | I        | I        | Т        |
|     | Ceiling Mounted Built-in                                         | FXSYQ-M                      | 0                                  | I        | I       | I        | Ι                  | 0       | I       | I       | I                  | 0          | Т              | 0       | I                  | I                            | I       | 0                  | I                   | Ι       | I        | Ι         | I       | Ι                    | 0           | Ι       | I        | Т        | Т        |
|     | Ceiling Suspended<br>Cassette                                    | FXUQ-MAV1                    | I                                  | I        | I       | I        | I                  | I       | I       | I       | Ι                  | I          | Т              | I       | I                  | 0                            | I       | 0                  | I                   | I       | I        | I         | I       | I                    | I           | I       | I        | Т        | 0        |
|     | Floor Standing /<br>Concealed Floor Standing                     | FXLQ-MAVE<br>FXNQ-MAVE       | 0                                  | I        | I       | I        | I                  | 0       | I       | I       | I                  | 0          | I              | 0       | I                  | I                            | I       | 0                  | I                   | I       | I        | I         | I       | I                    | I           | I       | I        | I        | T        |
| /   | Wall Mounted                                                     | FXAQ-PVE                     | Ι                                  | I        | I       | I        | I                  | Ι       | I       | I       |                    | 0          | Т              | 0       | I                  | Ι                            | I       | 0                  | I                   | I       | I        | I         | Т       | I                    | I           | I       | I        | 0        | Т        |
| VR  | Ceiling Suspended                                                | FXHQ-MAVE                    | I                                  | 0        | I       | I        | -                  | I       | I       | I       | I                  | -          | 0              | I       | 0                  | I                            | Ι       | 0                  | I                   | Ι       | I        | -         | I       | Ι                    | I           | Ι       | 0        | 1        | I        |
|     | Colling Mounted Dust                                             | FXMQ-MAVE                    | 0                                  | I        | I       | I        | I                  | 0       | I       | I       | Ι                  | 0          | Т              | 0       |                    | I                            | I       | 0                  | I                   | I       | I        | I         | I       | I                    | I           | I       | I        | Т        | I        |
|     | Cening Mounted Duct                                              | FXMQ-PVE                     | 0                                  | I        | I       | I        | I                  | Ι       | I       | 0       | Ι                  | 0          | Т              | 0       | I                  | I                            | I       | Т                  | 0                   | I       | I        | I         | I       | I                    | I           | 0       | I        | Т        | Т        |
|     | Slim Ceiling Mounted<br>Duct                                     | FXDQ-PBVE(T)<br>FXDQ-NBVE(T) | 0                                  | I        | 0       | I        | -                  | I       | I       |         | 0                  | Ι          | I              | I       | I                  | I                            | 0       | 0                  | I                   | I       | I        | 0         | I       | I                    | I           | I       | I        | I        | I        |
|     | Ceiling Mounted<br>Cassette Corner                               | FXKQ-MAVE                    | I                                  | I        | I       | I        | Ι                  | 0       | I       | I       | Ι                  | 0          | Ι              | 0       | I                  | I                            | I       | 0                  | -                   | I       | I        | I         | I       | I                    | I           | Ι       | I        | Т        | I        |
|     | Ceiling Mounted<br>Cassette <double flow=""></double>            | FXCQ-MVE                     | I                                  | I        | I       | I        | I                  | 0       | I       | I       | Ι                  | 0          | Т              | 0       | I                  | I                            | I       | 0                  | I                   | I       | I        |           | 0       | I                    | I           | I       | I        | Т        | I        |
|     | Ceiling Mounted Cassette<br><compact flow="" multi=""></compact> | FXZQ-MVE                     | I                                  | I        | I       | 0        | I                  | I       | I       | I       | Ι                  | I          | 0              | I       | I                  | 0                            | I       | 0                  | I                   | I       | I        | 0         | I       | I                    | I           | I       | I        | I        | I        |
|     | Ceiling Mounted<br>Cassette <round flow=""></round>              | FXFQ-PVE                     | I                                  | I        | I       | I        | -                  | I       | 0       | I       | Ι                  | I          | 0              | I       | I                  | 0                            | I       | I                  | 0                   | 0       | I        | I         | I       | Ι                    | Ι           | Ι       | I        | I        | I        |
|     |                                                                  |                              | BRC3A61                            | KRP1BA54 | KRP1B56 | KRP1BA57 | KRP1BA59           | KRP1B61 | KRP1C63 | KRP1C64 | KRP2A53            | KRP2A61    | KRP2A62        | KRP4A51 | KRP4A52            | KRP4AA53                     | KRP4A54 | KRCS01-1B          | KRCS01-4B           | KRP1H98 | KRP1DA98 | KRP1BA101 | KRP1B96 | KRP1B100             | KRP4A91     | KRP4A96 | KRP1CA93 | KRP4AA93 | KRP1BA97 |
|     |                                                                  |                              | Remote Controller<br>for Hotel Use |          |         |          | Adaptor for Wiring |         |         |         | Wiring Adaptor for | Electrical | Appendices (1) |         | Wiring Adaptor for | Electrical<br>Appendices (2) |         | Remote Sensor (For | Indoor Temperature) |         |          |           |         | Installation box for | adaptor PCB |         |          |          |          |

|     | Page                                                             |                              | 296              | 296                 | 296       | 304                         | 308                                      | 319                          | 350      | 350                                   | 350     | 352                          | 359                                                         | 362            | 370                                    | 373                            | 377                                         | 381                          | 385                                              | 386       | I                 | 400        | 401       |
|-----|------------------------------------------------------------------|------------------------------|------------------|---------------------|-----------|-----------------------------|------------------------------------------|------------------------------|----------|---------------------------------------|---------|------------------------------|-------------------------------------------------------------|----------------|----------------------------------------|--------------------------------|---------------------------------------------|------------------------------|--------------------------------------------------|-----------|-------------------|------------|-----------|
|     | Outdoor Air Processing<br>Unit                                   | FXM-MFV1                     | I                | I                   | I         | I                           | I                                        | 0                            | I        | I                                     | I       | 0                            | I                                                           | 0              | I                                      | I                              | I                                           | I                            | I                                                | I         | I                 | Ι          | I         |
|     | Concealed Floor<br>Standing                                      | FXL-LVE<br>FXN-LVE           | I                | 0                   | I         | I                           | 0                                        | 0                            | 0        | 0                                     | 0       | 0                            | 0                                                           | 0              | I                                      | I                              | I                                           | 0                            | 0                                                | 0         | 0                 | 0          | 0         |
|     | Floor Standing                                                   | FXA-LVE                      | I                | 0                   | Ι         | I                           | 0                                        | 0                            | 0        | 0                                     | 0       | 0                            | 0                                                           | 0              | I                                      | I                              | I                                           | 0                            | 0                                                | 0         | 0                 | 0          | 0         |
|     | Ceiling Suspended                                                | FXH-LVE                      | I                | Т                   | 0         | I                           | 0                                        | 0                            | 0        | 0                                     | 0       | 0                            | 0                                                           | 0              | I                                      | I                              | I                                           | 0                            | 0                                                | 0         | 0                 | 0          | 0         |
|     | Ceiling Mounted Duct                                             | FXM-LVE                      | I                | 0                   | I         | I                           | 0                                        | 0                            | 0        | 0                                     | 0       | 0                            | 0                                                           | 0              | I                                      | I                              | I                                           | 0                            | 0                                                | 0         | 0                 | 0          | 0         |
| ١١  | Ceiling Mounted Built-in with Rear Suction                       | FXYB-KV1                     | I                | 0                   | I         | I                           | 0                                        | 0                            | 0        | 0                                     | 0       | 0                            | 0                                                           | 0              | I                                      | I                              | I                                           | 0                            | 0                                                | 0         | 0                 | 0          | 0         |
| ΛN  | Ceiling Mounted Built-in                                         | FXS-LVE                      | I                | 0                   | I         | I                           | 0                                        | 0                            | 0        | 0                                     | 0       | 0                            | 0                                                           | 0              | I                                      | I                              | I                                           | 0                            | 0                                                | 0         | 0                 | 0          | 0         |
|     | Ceiling Mounted Duct<br><low silhouette=""></low>                | FXYD-KAVE                    | Ι                | 0                   | Т         | I                           | 0                                        | 0                            | 0        | 0                                     | 0       | 0                            | 0                                                           | 0              | I                                      | Ι                              | I                                           | 0                            | 0                                                | 0         | 0                 | 0          | 0         |
|     | Slim Ceiling Mounted<br>Duct                                     | FXD-PVE(T)<br>FXD-MVE(T)     | 0                | I                   | I         | I                           | 0                                        | 0                            | 0        | 0                                     | 0       | 0                            | 0                                                           | 0              | I                                      | I                              | I                                           | 0                            | 0                                                | 0         | 0                 | 0          | 0         |
|     | Ceiling Mounted<br>Cassette Corner                               | FXK-LVE                      | Ι                | 0                   | I         | I                           | 0                                        | 0                            | 0        | 0                                     | 0       | 0                            | 0                                                           | 0              | I                                      | I                              | I                                           | 0                            | 0                                                | 0         | 0                 | 0          | 0         |
|     | Ceiling Mounted<br>Cassette <double flow=""></double>            | FXC-LVE                      | Ι                | 0                   | Т         | I                           | 0                                        | 0                            | 0        | 0                                     | 0       | 0                            | 0                                                           | 0              | I                                      | I                              | I                                           | 0                            | 0                                                | 0         | 0                 | 0          | 0         |
|     | Ceiling Mounted<br>Cassette <multi flow=""></multi>              | FXF-LVE                      | -                | Ι                   | 0         | I                           | 0                                        | 0                            | 0        | 0                                     | 0       | 0                            | 0                                                           | 0              | Ι                                      | Ι                              | I                                           | 0                            | 0                                                | 0         | 0                 | 0          | 0         |
|     | Centralized Bs Units                                             | BSV4Q-P<br>BSV6Q-P           | Ι                | Т                   | Т         | 0                           | I                                        | Ι                            | -        | Т                                     | Т       | Ι                            | I                                                           | Т              | Ι                                      | Ι                              | I                                           | I                            | Ι                                                | I         | I                 | I          | I         |
|     | BS Units                                                         | BSVQ-PV1                     | I                | I                   | I         | 0                           | I                                        | I                            | I        | Г                                     | I       | I                            | I                                                           | I              | I                                      | I                              | I                                           | I                            | I                                                | I         | I                 | I          | I         |
|     | Outdoor Air Processing<br>Unit                                   | FXMQ-MFV1                    | I                | 0                   | I         | I                           | I                                        | 0                            | 0        | 0                                     | I       | 0                            | 0                                                           | 0              | I                                      | I                              | I                                           | I                            | I                                                | I         | I                 | I          | I         |
|     | Ceiling Concealed (Duct)                                         | FXDYQ-M(A)                   | Ι                | 0                   | Ι         | I                           | 0                                        | 0                            | 0        | 0                                     | 0       | 0                            | 0                                                           | 0              | I                                      | Ι                              | I                                           | 0                            | 0                                                | 0         | 0                 | 0          | 0         |
|     | Ceiling Mounted Built-in                                         | FXSYQ-M                      | Т                | 0                   | Т         | I                           | 0                                        | 0                            | 0        | 0                                     | 0       | 0                            | 0                                                           | 0              | Ι                                      | Ι                              | I                                           | 0                            | 0                                                | 0         | 0                 | 0          | 0         |
|     | Ceiling Suspended<br>Cassette                                    | FXUQ-MAV1                    | Ι                | Т                   | Т         | I                           | 0                                        | 0                            | 0        | 0                                     | 0       | 0                            | 0                                                           | 0              | 0                                      | I                              | I                                           | 0                            | 0                                                | 0         | 0                 | 0          | 0         |
|     | Floor Standing /<br>Concealed Floor Standing                     | FXLQ-MAVE<br>FXNQ-MAVE       | I                | 0                   | I         | I                           | 0                                        | 0                            | 0        | 0                                     | 0       | 0                            | 0                                                           | 0              | I                                      | Ι                              | I                                           | 0                            | 0                                                | 0         | 0                 | 0          | 0         |
| ١II | Wall Mounted                                                     | FXAQ-PVE                     | Т                | 0                   | Т         | 0                           | 0                                        | 0                            | 0        | 0                                     | 0       | 0                            | 0                                                           | 0              | Ι                                      | Ι                              | I                                           | 0                            | 0                                                | 0         | 0                 | 0          | 0         |
| VR  | Ceiling Suspended                                                | FXHQ-MAVE                    | I                | I                   | 0         | I                           | 0                                        | 0                            | 0        | 0                                     | 0       | 0                            | 0                                                           | 0              | Ι                                      | Ι                              | I                                           | 0                            | 0                                                | 0         | 0                 | 0          | 0         |
|     | Ceiling Mounted Duct                                             | FXMQ-MAVE                    | Т                | 0                   | I         | I                           | 0                                        | 0                            | 0        | 0                                     | 0       | 0                            | 0                                                           | 0              | I                                      | I                              | I                                           | 0                            | 0                                                | 0         | 0                 | 0          | 0         |
|     | Centry Mounted Duct                                              | FXMQ-PVE                     | Ι                | 0                   | I         | 0                           | 0                                        | 0                            | 0        | 0                                     | 0       | 0                            | 0                                                           | 0              | I                                      | Ι                              | I                                           | 0                            | 0                                                | 0         | 0                 | 0          | 0         |
|     | Slim Ceiling Mounted<br>Duct                                     | FXDQ-PBVE(T)<br>FXDQ-NBVE(T) | 0                | I                   | I         | I                           | 0                                        | 0                            | 0        | 0                                     | 0       | 0                            | 0                                                           | 0              | I                                      | I                              | I                                           | 0                            | 0                                                | 0         | 0                 | 0          | 0         |
|     | Ceiling Mounted<br>Cassette Corner                               | FXKQ-MAVE                    | Ι                | 0                   | I         | I                           | 0                                        | 0                            | 0        | 0                                     | 0       | 0                            | 0                                                           | 0              | I                                      | I                              | I                                           | 0                            | 0                                                | 0         | 0                 | 0          | 0         |
|     | Ceiling Mounted<br>Cassette <double flow=""></double>            | FXCQ-MVE                     | Ι                | 0                   | I         | I                           | 0                                        | 0                            | 0        | 0                                     | 0       | 0                            | 0                                                           | 0              | Ι                                      | Ι                              | I                                           | 0                            | 0                                                | 0         | 0                 | 0          | 0         |
|     | Ceiling Mounted Cassette<br><compact flow="" multi=""></compact> | FXZQ-MVE                     | Ι                | Т                   | 0         | I                           | 0                                        | 0                            | 0        | 0                                     | 0       | 0                            | 0                                                           | 0              | I                                      | I                              | I                                           | 0                            | 0                                                | 0         | 0                 | 0          | 0         |
|     | Ceiling Mounted<br>Cassette <round flow=""></round>              | FXFQ-PVE                     | Ι                | Ι                   | 0         | 0                           | 0                                        | 0                            | 0        | 0                                     | 0       | 0                            | 0                                                           | 0              | I                                      | I                              | I                                           | 0                            | 0                                                | 0         | 0                 | 0          | 0         |
|     |                                                                  |                              | DTA104A53        | DTA104A61           | DTA104A62 | DTA114A61                   | DCS303A51                                | DCS302CA61                   | KJB212AA | KJB311AA                              | KJB411A | DCS301BA61                   | KEK26-1A                                                    | DST301BA61     | DTA102A52                              | DTA107A55                      | DTA103A51                                   | DTA109A51                    | KRP4A92                                          | DCS601C51 | DCS601A52         | DCS002C51  | DCS004A51 |
|     |                                                                  |                              | External Control | Adaptor for Outdoor |           | Adaptor for Multi<br>Tenant | Residential Central<br>Remote Controller | Central Remote<br>Controller |          | Electrical Box with<br>Earth Terminal |         | Unified ON/OFF<br>Controller | Noise Filter (For<br>Electromagnetic<br>Interface Use only) | Schedule Timer | Interface Adaptor for<br>SkyAir Series | Central control<br>adaptor kit | Wiring Adaptor for<br>Other Air-Conditioner | DIII-NET Expander<br>Adaptor | Mounting Plate for DIII-<br>NET Expander Adaptor |           | intelligent Touch | Controller |           |

|     | Page                                                             |                              | 403       | 403       | I                   | I         | I         | 413                   | 418       | 421       | 423                             | 429                 | 432               | 435                               | 442                                             |
|-----|------------------------------------------------------------------|------------------------------|-----------|-----------|---------------------|-----------|-----------|-----------------------|-----------|-----------|---------------------------------|---------------------|-------------------|-----------------------------------|-------------------------------------------------|
|     | Outdoor Air Processing<br>Unit                                   | FXM-MFV1                     | I         | Ι         | I                   | I         | I         | I                     | I         | Ι         | I                               | I                   | I                 | I                                 | I                                               |
|     | Concealed Floor<br>Standing                                      | FXL-LVE<br>FXN-LVE           | 0         | 0         | 0                   | 0         | 0         | 0                     | 0         | 0         | 0                               | 0                   | 0                 | 0                                 | 0                                               |
|     | Floor Standing                                                   | FXA-LVE                      | 0         | 0         | 0                   | 0         | 0         | 0                     | 0         | 0         | 0                               | 0                   | 0                 | 0                                 | 0                                               |
|     | Ceiling Suspended                                                | FXH-LVE                      | 0         | 0         | 0                   | 0         | 0         | 0                     | 0         | 0         | 0                               | 0                   | 0                 | 0                                 | 0                                               |
|     | Ceiling Mounted Duct                                             | FXM-LVE                      | 0         | 0         | 0                   | 0         | 0         | 0                     | 0         | 0         | 0                               | 0                   | 0                 | 0                                 | 0                                               |
| ١١٨ | Ceiling Mounted Built-in with Rear Suction                       | FXYB-KV1                     | 0         | 0         | 0                   | 0         | 0         | 0                     | 0         | 0         | 0                               | 0                   | 0                 | 0                                 | 0                                               |
| VR  | Ceiling Mounted Built-in                                         | FXS-LVE                      | 0         | 0         | 0                   | 0         | 0         | 0                     | 0         | 0         | 0                               | 0                   | 0                 | 0                                 | 0                                               |
|     | Ceiling Mounted Duct<br><low silhouette=""></low>                | FXYD-KAVE                    | 0         | 0         | 0                   | 0         | 0         | 0                     | 0         | 0         | 0                               | 0                   | 0                 | 0                                 | 0                                               |
|     | Slim Ceiling Mounted<br>Duct                                     | FXD-PVE(T)<br>FXD-MVE(T)     | 0         | 0         | 0                   | 0         | 0         | 0                     | 0         | 0         | 0                               | 0                   | 0                 | 0                                 | 0                                               |
|     | Ceiling Mounted<br>Cassette Corner                               | FXK-LVE                      | 0         | 0         | 0                   | 0         | 0         | 0                     | 0         | 0         | 0                               | 0                   | 0                 | 0                                 | 0                                               |
|     | Ceiling Mounted<br>Cassette <double flow=""></double>            | FXC-LVE                      | 0         | 0         | 0                   | 0         | 0         | 0                     | 0         | 0         | 0                               | 0                   | 0                 | 0                                 | 0                                               |
|     | Ceiling Mounted<br>Cassette <multi flow=""></multi>              | FXF-LVE                      | 0         | 0         | 0                   | 0         | 0         | 0                     | 0         | 0         | 0                               | 0                   | 0                 | 0                                 | 0                                               |
|     | Centralized Bs Units                                             | BSV4Q-P<br>BSV6Q-P           | -         | Ι         | I                   | -         | -         | -                     | -         | Ι         | Ι                               | Ι                   | Ι                 | Ι                                 | I                                               |
|     | BS Units                                                         | BSVQ-PV1                     | Ι         | Ι         | I                   | Ι         | Ι         | Ι                     | Ι         | Ι         | Ι                               | Ι                   | Ι                 | Ι                                 | I                                               |
|     | Outdoor Air Processing<br>Unit                                   | FXMQ-MFV1                    | -         | Ι         | I                   | -         | -         | -                     | -         | Ι         | Ι                               | Ι                   | Ι                 | Ι                                 | I                                               |
|     | Ceiling Concealed (Duct)                                         | FXDYQ-M(A)                   | 0         | 0         | 0                   | 0         | 0         | 0                     | 0         | 0         | 0                               | 0                   | 0                 | 0                                 | 0                                               |
|     | Ceiling Mounted Built-in                                         | FXSYQ-M                      | 0         | 0         | 0                   | 0         | 0         | 0                     | 0         | 0         | 0                               | 0                   | 0                 | 0                                 | 0                                               |
|     | Ceiling Suspended<br>Cassette                                    | FXUQ-MAV1                    | 0         | 0         | 0                   | 0         | 0         | 0                     | 0         | 0         | 0                               | 0                   | 0                 | 0                                 | 0                                               |
|     | Floor Standing /<br>Concealed Floor Standing                     | FXLQ-MAVE<br>FXNQ-MAVE       | 0         | 0         | 0                   | 0         | 0         | 0                     | 0         | 0         | 0                               | 0                   | 0                 | 0                                 | 0                                               |
| ١II | Wall Mounted                                                     | FXAQ-PVE                     | 0         | 0         | 0                   | 0         | 0         | 0                     | 0         | 0         | 0                               | 0                   | 0                 | 0                                 | 0                                               |
| VR  | Ceiling Suspended                                                | FXHQ-MAVE                    | 0         | 0         | 0                   | 0         | 0         | 0                     | 0         | 0         | 0                               | 0                   | 0                 | 0                                 | 0                                               |
|     | Ceiling Mounted Duct                                             | FXMQ-MAVE                    | 0         | 0         | 0                   | 0         | 0         | 0                     | 0         | 0         | 0                               | 0                   | 0                 | 0                                 | 0                                               |
|     | Centry Mounted Duct                                              | FXMQ-PVE                     | 0         | 0         | 0                   | 0         | 0         | 0                     | 0         | 0         | 0                               | 0                   | 0                 | 0                                 | 0                                               |
|     | Slim Ceiling Mounted<br>Duct                                     | FXDQ-PBVE(T)<br>FXDQ-NBVE(T) | 0         | 0         | 0                   | 0         | 0         | 0                     | 0         | 0         | 0                               | 0                   | 0                 | 0                                 | 0                                               |
|     | Ceiling Mounted<br>Cassette Corner                               | FXKQ-MAVE                    | 0         | 0         | 0                   | 0         | 0         | 0                     | 0         | 0         | 0                               | 0                   | 0                 | 0                                 | 0                                               |
|     | Ceiling Mounted<br>Cassette <double flow=""></double>            | FXCQ-MVE                     | 0         | 0         | 0                   | 0         | 0         | 0                     | 0         | 0         | 0                               | 0                   | 0                 | 0                                 | 0                                               |
|     | Ceiling Mounted Cassette<br><compact flow="" multi=""></compact> | FXZQ-MVE                     | 0         | 0         | 0                   | 0         | 0         | 0                     | 0         | 0         | 0                               | 0                   | 0                 | 0                                 | 0                                               |
|     | Ceiling Mounted<br>Cassette <round flow=""></round>              | FXFQ-PVE                     | 0         | 0         | 0                   | 0         | 0         | 0                     | 0         | 0         | 0                               | 0                   | 0                 | 0                                 | 0                                               |
|     |                                                                  |                              | DAM602B51 | DAM602B52 | DAM002A51           | DAM004A51 | DAM003A51 | DAM101A51             | DEC101A51 | DEC102A51 | DMS502B51                       | DAM411B51           | DAM412B51         | DMS504B51                         | DCS302A52                                       |
|     |                                                                  |                              |           |           | intelligent Manager |           |           | Optional DIII Ai Unit | Di Unit   | Dio Unit  | Interface for use in<br>BACnet® | Optional DIII Board | Optional Di Board | Interface for Use in<br>LonWorks® | Unification Adaptor for<br>Computerized Control |

#### 1.2 Indoor Units

|      | Page                                                             |                              | 450         | 454         | 517        | 529            | 537          | 564          | 565            | 644             | 569        | 569            | 569                   | 569            | 458         | 462                     | 520              | 645            | 465          | 465          | 523          | 541           | 468        | 468                  | 473            | 473         | 477        | 480                  | 526        | 483                    |
|------|------------------------------------------------------------------|------------------------------|-------------|-------------|------------|----------------|--------------|--------------|----------------|-----------------|------------|----------------|-----------------------|----------------|-------------|-------------------------|------------------|----------------|--------------|--------------|--------------|---------------|------------|----------------------|----------------|-------------|------------|----------------------|------------|------------------------|
|      | Outdoor Air Processing<br>Unit                                   | FXM-MFV1                     | Т           | Т           | Т          | ı              | I            | I            | I              | I               | Т          | I              | I                     | I              | Т           | I                       | Т                | I              | I            | Т            | I            | Т             | I          | I                    | I              | Т           | Т          | Т                    | I          | I                      |
|      | Concealed Floor<br>Standing                                      | FXL-LVE<br>FXN-LVE           | I           | I           | I          | I              | I            | I            | I              | I               | I          | I              | I                     | I              | I           | I                       | I                | I              | I            | I            | I            | I             | I          | I                    | I              | I           | I          | I                    | I          | I                      |
|      | Floor Standing                                                   | FXA-LVE                      | I           | I           | I          | I              | I            | I            | I              | I               | I          | I              | I                     | I              | I           | I                       | I                | I              | I            | I            | I            | I             | I          | I                    | I              | I           | I          | I                    | I          | I                      |
|      | Ceiling Suspended                                                | FXH-LVE                      | I           | I           | I          | I              | I            | I            | I              | I               | I          | I              | I                     | I              | I           | I                       | I                | I              | I            | I            | I            | I             | I          | I                    | I              | I           | I          | I                    | I          | I                      |
|      | Ceiling Mounted Duct                                             | FXM-LVE                      | I           | I           | I          | I              | I            | I            | I              | I               | Т          | I              | I                     | I              | I           | I                       | I                | I              | I            | I            | I            | I             | I          | I                    | I              | I           | I          | I                    | I          | I                      |
| ۸II  | Ceiling Mounted Built–in with Rear Suction                       | FXYB-KV1                     | I           | I           | I          | I              | I            | I            | I              | I               | 0          | 0              | I                     | I              | I           | I                       | I                | I              | I            | I            | I            | I             | I          | I                    | I              | I           | I          | I                    | I          | I                      |
| VR   | Ceiling Mounted Built-in                                         | FXS-LVE                      | I           | I           | I          | I              | I            | I            | 0              | I               | 0          | 0              | I                     | I              | I           | I                       | I                | I              | I            | I            | I            | I             | I          | I                    | I              | I           | I          | I                    | I          | I                      |
|      | Ceiling Mounted Duct<br><low silhouette=""></low>                | FXYD-KAVE                    | I           | I           | I          | I              | I            | 0            | I              | I               | I          | I              | I                     | I              | I           | I                       | I                | I              | I            | I            | I            | I             | I          | I                    | I              | I           | I          | I                    | I          | I                      |
|      | Slim Ceiling Mounted<br>Duct                                     | FXD-PVE(T)<br>FXD-MVE(T)     | I           | I           | I          | I              | I            | I            | I              | I               | I          | I              | I                     | I              | I           | I                       | I                | I              | I            | I            | I            | I             | I          | I                    | I              | I           | I          | I                    | I          | I                      |
|      | Ceiling Mounted<br>Cassette Corner                               | FXK-LVE                      | I           | I           | I          | I              | 0            | I            | I              | I               | T          | I              | I                     | I              | I           | I                       | T                | I              | I            | I            | I            | 0             | I          | I                    | I              | I           | I          | I                    | I          | I                      |
|      | Ceiling Mounted<br>Cassette <double flow=""></double>            | FXC-LVE                      | I           | I           | I          | 0              | I            | I            | I              | I               | I          | I              | I                     | I              | I           | I                       | I                | I              | I            | I            | I            | I             | I          | I                    | I              | I           | I          | I                    | I          | I                      |
|      | Ceiling Mounted<br>Cassette <multi flow=""></multi>              | FXF-LVE                      | I           | 0           | I          | I              | I            | I            | I              | I               | Т          | I              | I                     | I              | I           | 0                       | I                | I              | I            | 0            | I            | I             | I          | I                    | 0              | 0           | I          | 0                    | I          | 0                      |
|      | Outdoor Air Processing<br>Unit                                   | FXMQ-MFV1                    | I           | I           | I          | I              | I            | I            | I              | I               | I          | I              | I                     | I              | I           | I                       | I                | I              | I            | I            | I            | I             | I          | I                    | I              | I           | I          | I                    | I          | I                      |
|      | Ceiling Concealed (Duct)                                         | FXDYQ-M(A)                   | I           | I           | I          | I              | I            | I            | I              | I               | Т          | I              | I                     | I              | I           | I                       | I                | I              | I            | I            | I            | I             | I          | I                    | I              | I           | I          | I                    | I          | I                      |
|      | Ceiling Mounted Built-in                                         | FXSYQ-M                      | I           | I           | I          | I              | I            | I            | 0              | I               | 0          | 0              | I                     | I              | I           | I                       | I                | I              | I            | I            | I            | I             | I          | I                    | I              | I           | I          | I                    | I          | I                      |
|      | Ceiling Suspended<br>Cassette                                    | FXUQ-MAV1                    | I           | I           | I          | I              | I            | I            | I              | 0               | I          | I              | I                     | I              | I           | I                       | I                | 0              | I            | I            | I            | I             | I          | I                    | I              | I           | I          | I                    | I          | I                      |
|      | Floor Standing /<br>Concealed Floor Standing                     | FXLQ-MAVE<br>FXNQ-MAVE       | I           | I           | I          | I              | I            | I            | I              | I               | I          | I              | I                     | I              | I           | I                       | I                | I              | I            | I            | I            | I             | I          | I                    | I              | I           | I          | I                    | I          | I                      |
|      | Wall Mounted                                                     | FXAQ-PVE                     | I           | I           | I          | I              | I            | I            | I              | I               | I          | I              | I                     | I              | I           | I                       | I                | I              | I            | I            | I            | I             | I          | I                    | I              | I           | I          | I                    | I          | I                      |
| VIII | Ceiling Suspended                                                | FXHQ-MAVE                    | I           | I           | I          | I              | I            | I            | I              | I               | I          | I              | I                     | I              | I           | I                       | I                | I              | I            | I            | I            | I             | I          | I                    | I              | I           | I          | I                    | I          | I                      |
| VR   | Coiling Mounted Duct                                             | FXMQ-MAVE                    | I           | I           | I          | I              | I            | I            | I              | I               | I          | I              | I                     | I              | I           | I                       | I                | I              | I            | I            | I            | I             | I          | I                    | I              | I           | I          | I                    | I          | I                      |
|      | Centry Mounted Duct                                              | FXMQ-PVE                     | I           | I           | I          | I              | I            | I            | I              | I               | 0          | 0              | 0                     | 0              | I           | I                       | I                | I              | I            | I            | I            | I             | I          | I                    | I              | I           | I          | I                    | I          | I                      |
|      | Slim Ceiling Mounted<br>Duct                                     | FXDQ-PBVE(T)<br>FXDQ-NBVE(T) | I           | I           | I          | I              | I            | I            | I              | I               | I          | I              | I                     | I              | I           | I                       | T                | I              | I            | Т            | I            | I             | I          | I                    | I              | I           | I          | I                    | I          | I                      |
|      | Ceiling Mounted<br>Cassette Corner                               | FXKQ-MAVE                    | Т           | I           | I          | I              | 0            | I            | I              | I               | Т          | I              | I                     | I              | T           | I                       | Т                | I              | I            | Т            | I            | 0             | I          | I                    | I              | I           | I          | I                    | I          | I                      |
|      | Ceiling Mounted<br>Cassette <double flow=""></double>            | FXCQ-MVE                     | I           | I           | I          | 0              | I            | I            | I              | I               | I          | I              | I                     | I              | I           | I                       | I                | I              | I            | I            | I            | I             | I          | I                    | I              | I           | I          | I                    | I          | I                      |
|      | Ceiling Mounted Cassette<br><compact flow="" multi=""></compact> | FXZQ-MVE                     | Т           | I           | 0          | I              | I            | I            | I              | I               | Т          | I              | I                     | I              | T           | I                       | 0                | I              | I            | Т            | 0            | Т             | I          | I                    | I              | I           | I          | I                    | 0          | I                      |
|      | Ceiling Mounted<br>Cassette <round flow=""></round>              | FXFQ-PVE                     | 0           | I           | I          | I              | I            | I            | I              | I               | I          | I              | I                     | I              | 0           | I                       | I                | I              | 0            | I            | I            | I             | 0          | 0                    | I              | I           | 0          | I                    | I          | 0                      |
|      |                                                                  |                              | BYCP125K-W1 | BYCP125D-W1 | BYFQ60B8W1 | BYBC32-125G-W1 | BYK45/71FJW1 | KDGF19A45/71 | BYBS32-125DJW1 | KDBTJ49FA80/140 | KTBJ25K36W | KTB25KA56-160W | KTBJ25K36-160F        | KTBJ25K36-160T | KDBH55K160F | KDBH55D160W             | KDBH44BA60       | KDBH49FA80-140 | KDBP55H160FA | KDBP55H160WA | KDBQ44BA60A  | KPBJ52F56/80W | KDDP55B160 | KDDP55B160K          | KDD55DA160     | KDD55DA160K | KDDP55X160 | KDDJ55XA160          | KDDQ44XA60 | KKSJ55KA160            |
|      |                                                                  |                              |             |             |            |                |              |              |                |                 |            |                | Service access parter |                |             | Sealing material of air | discharge outlet |                |              |              | ranel spacer |               |            | Fresh air intake kit | (Chamber type) |             |            | Fresh air intake kit | 1-16       | Chamber connection kit |

|      | Page                                                             |                              | 484           | 486                     | 563         | 572                                        | 583                       | 488            | 488            | 491            | 491            | 532            | 532            | 588        | 588        | 588            | 588                    | 600            | 600            | 601         | 601         | 601         | 601         | 601            | 601            | 494               | 494               | 495         | 498         | 535            | 589       | 589                 | 603            | 609         | 609         | 606            |
|------|------------------------------------------------------------------|------------------------------|---------------|-------------------------|-------------|--------------------------------------------|---------------------------|----------------|----------------|----------------|----------------|----------------|----------------|------------|------------|----------------|------------------------|----------------|----------------|-------------|-------------|-------------|-------------|----------------|----------------|-------------------|-------------------|-------------|-------------|----------------|-----------|---------------------|----------------|-------------|-------------|----------------|
|      | Outdoor Air<br>Processing Unit                                   | FXM-MFV1                     | I             | I                       | I           | I                                          | I                         | I              | I              | Т              | I              | I              | I              | I          | I          | I              | ı                      | I              | I              | 0           | 0           | 0           | 0           | I              | I              | I                 | I                 | I           | ı           | I              | I         | I                   | I              | 0           | 0           | I              |
|      | Concealed<br>Floor Standing                                      | FXL-LVE<br>FXN-LVE           | I             | I                       | I           | I                                          | I                         | I              | I              | I              | I              | I              | I              | I          | I          | I              | I                      | I              | I              | I           | I           | I           | I           | Ι              | I              | I                 | I                 | I           | I           | I              | I         | I                   | I              | I           | I           | I              |
|      | Floor Standing                                                   | FXA-LVE                      | I             | I                       | I           | I                                          | I                         | I              | I              | I              | I              | I              | I              | I          | I          | I              | I                      | I              | I              | I           | I           | I           | I           | -              | I              | I                 | I                 | I           | I           | I              | I         | I                   | I              | I           | I           | I              |
|      | Ceiling<br>Suspended                                             | FXH-LVE                      | I             | I                       | I           | I                                          | I                         | Т              | I              | I              | I              | I              | I              | I          | I          | I              | I                      | I              | I              | I           | I           | I           | I           | Ι              | I              | I                 | I                 | I           | I           | I              | I         | I                   | I              | I           | I           | I              |
|      | Ceiling Mounted<br>Duct                                          | FXM-LVE                      | I             | I                       | I           | I                                          | I                         | I              | I              | I              | I              | I              | I              | I          | I          | I              | I                      | I              | I              | I           | 0*2         | I           | 0*2         | 0*1            | 0*1            | I                 | I                 | I           | I           | I              | I         | I                   | I              | I           | 0*2         | •1             |
| ١I   | Ceiling Mounted Built-<br>in with Rear Suction                   | FXYB-KV1                     | I             | I                       | I           | 0                                          | 0                         | I              | I              | I              | I              | I              | I              | I          | I          | I              | I                      | I              | I              | I           | I           | I           | I           | -              | I              | I                 | I                 | I           | I           | I              | I         | I                   | I              | I           | I           | I              |
| VR   | Ceiling Mounted<br>Built–in                                      | FXS-LVE                      | I             | I                       | I           | 0                                          | 0                         | I              | I              | Т              | I              | I              | I              | 0          | 0          | 0              | 0                      | I              | I              | I           | I           | I           | I           | I              | I              | I                 | I                 | I           | I           | I              | 0         | 0                   | I              | I           | I           | I              |
|      | Ceiling Mounted Duct<br><low silhouette=""></low>                | FXYD-KAVE                    | I             | I                       | I           | I                                          | I                         | I              | I              | Т              | I              | I              | I              | I          | I          | I              | I                      | I              | I              | I           | I           | I           | I           | I              | I              | I                 | I                 | I           | I           | I              | I         | I                   | I              | I           | I           | I              |
|      | Slim Ceiling<br>Mounted Duct                                     | FXD-PVE(T)<br>FXD-MVE(T)     | I             | I                       | 0           | I                                          | I                         | Т              | I              | I              | I              | I              | I              | I          | I          | I              | I                      | I              | I              | I           | I           | I           | I           | Ι              | I              | I                 | I                 | I           | I           | I              | I         | I                   | I              | I           | I           | I              |
|      | Ceiling Mounted<br>Cassette Corner                               | FXK-LVE                      | I             | I                       | I           | I                                          | I                         | Т              | I              | Т              | I              | I              | I              | I          | I          | I              | I                      | I              | I              | I           | I           | I           | I           | Ι              | I              | I                 | I                 | I           | I           | I              | I         | I                   | I              | I           | I           | I              |
|      | Ceiling Mounted<br>Cassette <double flow=""></double>            | FXC-LVE                      | I             | I                       | I           | I                                          | I                         | Т              | I              | I              | I              | 0              | 0              | I          | I          | I              | I                      | I              | I              | I           | I           | Ι           | I           | Ι              | Ι              | I                 | I                 | I           | I           | 0              | I         | I                   | I              | I           | I           | I              |
|      | Ceiling Mounted<br>Cassette <multi flow=""></multi>              | FXF-LVE                      | I             | 0                       | I           | I                                          | I                         | Т              | I              | 0              | 0              | I              | I              | I          | I          | I              | I                      | I              | I              | I           | I           | I           | I           | Ι              | I              | 0                 | 0                 | I           | 0           | I              | I         | I                   | I              | I           | I           | I              |
|      | Outdoor Air<br>Processing Unit                                   | FXMQ-MFV1                    | I             | I                       | I           | I                                          | I                         | Т              | I              | I              | I              | I              | I              | I          | I          | I              | I                      | I              | I              | 0           | 0           | 0           | 0           | -              | Ι              | I                 | I                 | I           | -           | I              | I         | I                   | I              | 0           | 0           | I              |
|      | Ceiling<br>Concealed (Duct)                                      | FXDYQ-M(A)                   | I             | I                       | I           | I                                          | I                         | Т              | I              | I              | I              | I              | I              | I          | I          | I              | I                      | I              | I              | I           | I           | Ι           | I           | Ι              | Ι              | I                 | I                 | I           | I           | I              | I         | I                   | I              | I           | I           | I              |
|      | Ceiling Mounted<br>Built–in                                      | FXSYQ-M                      | I             | I                       | I           | I                                          | I                         | I              | I              | Т              | I              | I              | I              | 0          | 0          | 0              | 0                      | I              | I              | I           | I           | I           | I           | I              | I              | I                 | I                 | I           | I           | I              | 0         | 0                   | I              | I           | I           | I              |
|      | Ceiling Suspended<br>Cassette                                    | FXUQ-MAV1                    | I             | I                       | I           | I                                          | I                         | I              | I              | I              | I              | I              | I              | I          | I          | I              | I                      | I              | I              | I           | I           | I           | I           | -              | I              | I                 | I                 | I           | I           | I              | I         | I                   | I              | I           | I           | I              |
|      | Floor Standing / Concealed<br>Floor Standing                     | FXLQ-MAVE<br>FXNQ-MAVE       | I             | I                       | I           | I                                          | I                         | I              | I              | Т              | I              | I              | I              | I          | I          | I              | I                      | I              | I              | I           | I           | I           | I           | I              | I              | I                 | I                 | I           | I           | I              | I         | I                   | I              | I           | I           | I              |
|      | Wall Mounted                                                     | FXAQ-PVE                     | I             | I                       | I           | I                                          | I                         | I              | I              | Т              | I              | I              | I              | I          | I          | I              | I                      | I              | I              | I           | I           | I           | I           | I              | I              | I                 | I                 | I           | I           | I              | I         | I                   | I              | I           | I           | I              |
| VIII | Ceiling<br>Suspended                                             | FXHQ-MAVE                    | I             | I                       | I           | I                                          | I                         | I              | I              | Т              | I              | I              | I              | I          | I          | I              | I                      | I              | I              | I           | I           | I           | I           | I              | I              | I                 | I                 | I           | I           | I              | I         | I                   | I              | I           | I           | I              |
| VR   | Ceiling Mounted                                                  | FXMQ-MAVE                    | I             | I                       | I           | I                                          | I                         | I              | I              | Т              | I              | I              | I              | I          | I          | I              | I                      | I              | I              | I           | 0           | I           | 0           | I              | I              | I                 | I                 | I           | I           | I              | I         | I                   | I              | I           | 0           | I              |
|      | Duct                                                             | FXMQ-PVE                     | I             | I                       | I           | I                                          | I                         | Т              | I              | I              | I              | I              | I              | I          | I          | I              | I                      | 0              | 0              | I           | I           | I           | I           | Ι              | Ι              | I                 | I                 | I           | I           | I              | I         | I                   | 0              | I           | I           | I              |
|      | Slim Ceiling<br>Mounted Duct                                     | FXDQ-PBVE(T)<br>FXDQ-NBVE(T) | I             | I                       | 0           | I                                          | I                         | I              | I              | I              | I              | I              | I              | I          | I          | I              | I                      | I              | I              | I           | I           | -           | I           | -              | I              | I                 | I                 | I           | I           | I              | I         | I                   | I              | I           | I           | I              |
|      | Ceiling Mounted<br>Cassette Corner                               | FXKQ-MAVE                    | I             | I                       | I           | I                                          | I                         | Т              | I              | I              | I              | I              | I              | I          | I          | I              | I                      | I              | I              | I           | I           | Ι           | I           | -              | Ι              | I                 | I                 | I           | -           | I              | I         | I                   | I              | I           | I           | I              |
|      | Ceiling Mounted<br>Cassette <double flow=""></double>            | FXCQ-MVE                     | I             | I                       | I           | I                                          | I                         | Т              | I              | I              | I              | 0              | 0              | I          | I          | I              | I                      | I              | I              | I           | I           | Ι           | I           | -              | Ι              | I                 | I                 | I           | -           | 0              | I         | I                   | I              | I           | I           | I              |
|      | Ceiling Mounted Cassette<br><compact flow="" multi=""></compact> | FXZQ-MVE                     | I             | I                       | I           | I                                          | I                         | I              | I              | I              | I              | I              | I              | I          | I          | I              | I                      | I              | I              | I           | I           | I           | I           | Ι              | Ι              | I                 | I                 | I           | I           | I              | I         | I                   | I              | I           | I           | I              |
|      | Ceiling Mounted<br>Cassette <round flow=""></round>              | FXFQ-PVE                     | 0             | I                       | I           | I                                          | I                         | 0              | 0              | I              | I              | I              | I              | I          | I          | I              | I                      | I              | I              | I           | I           | I           | I           | -              | I              | 0                 | 0                 | 0           | I           | I              | I         | I                   | I              | I           | I           | I              |
|      |                                                                  |                              | KDTP55K80/160 | KDT-55DA80/160          | KDT25N32-63 | KNM25K32-125V1                             | KEA25K32-125VE            | KAFP556B80/160 | KAFP557B80/160 | KAF556DA80/160 | KAF557DA80/160 | KAFJ532G36-160 | KAFJ533G36-160 | KAFJ252L36 | KAFJ253L36 | KAF252LA56-160 | KAF253LA56-160         | KAF372AA36-160 | KAF373AA36-160 | KAFJ372L140 | KAFJ372L280 | KAFJ373L140 | KAFJ373L280 | KAFP372A80/160 | KAFP373A80/160 | KAFP552B80/160    | KAFP553B80/160    | KDDFP55B160 | KDDF55DA160 | KDDFJ53G36-160 | KAJ25L36D | KAJ25LA56-160D      | KDDF37AA36-160 | KDJ3705L140 | KDJ3705L280 | KDDFP37A80/160 |
|      |                                                                  |                              |               | Insulation kit for high | 6.00        | Natural evaporating pan<br>type humidifier | Auxiliary electric heater |                | <b>د</b>       | •              | <b>د</b>       | <u></u>        |                |            |            |                | High-efficiency tilter |                |                |             |             |             |             |                |                | Replacement high- | efficiency filter |             |             |                |           | Filter chamber (For |                |             |             |                |

Introduction

|      | Page                                                             |                              | 590                      | 590            | 501         | 502         | 528         | 536            | 546           | 594            | 611                   | 612         | 612         | 612            | 624            | 643           | 647         | 613                                      | 503                      | 506        | 509                     | 510         | 511                 | 514           | 547                          | 554                 | 555                          | 595                 | 595               |                  |
|------|------------------------------------------------------------------|------------------------------|--------------------------|----------------|-------------|-------------|-------------|----------------|---------------|----------------|-----------------------|-------------|-------------|----------------|----------------|---------------|-------------|------------------------------------------|--------------------------|------------|-------------------------|-------------|---------------------|---------------|------------------------------|---------------------|------------------------------|---------------------|-------------------|------------------|
|      | Outdoor Air<br>Processing Unit                                   | FXM-MFV1                     | I                        | I              | I           | I           | Ι           | I              | Ι             | I              | I                     | 0           | 0           | I              | I              | I             | I           | I                                        | I                        | I          | I                       | I           | I                   | I             | I                            | I                   | I                            | I                   | I                 |                  |
|      | Concealed<br>Floor Standing                                      | FXL-LVE<br>FXN-LVE           | I                        | I              | I           | I           | Ι           | I              | Ι             | I              | I                     | I           | I           | I              | I              | 0             | I           | I                                        | I                        | I          | I                       | I           | I                   | I             | I                            | I                   | I                            | I                   | Т                 |                  |
|      | Floor Standing                                                   | FXA-LVE                      | I                        | I              | I           | Ι           | I           | I              | I             | I              | I                     | I           | I           | I              | I              | I             | I           | I                                        | I                        | I          | I                       | I           | I                   | I             | I                            | I                   | I                            | I                   | I                 |                  |
|      | Ceiling<br>Suspended                                             | FXH-LVE                      | I                        | I              | I           | I           | I           | I              | Ι             | I              | I                     | I           | I           | I              | 0              | I             | I           | I                                        | I                        | I          | I                       | I           | I                   | I             | I                            | I                   | I                            | I                   | I                 |                  |
|      | Ceiling Mounted<br>Duct                                          | FXM-LVE                      | I                        | I              | I           | Ι           | Ι           | I              | Ι             | I              | I                     | I           | 0*2         | 0*1            | I              | I             | I           | I                                        | I                        | I          | I                       | I           | I                   | I             | I                            | I                   | I                            | Ι                   | I                 |                  |
| ١I   | Ceiling Mounted Built-<br>in with Rear Suction                   | FXYB-KV1                     | I                        | I              | I           | Ι           | Ι           | I              | Ι             | I              | I                     | I           | I           | I              | I              | I             | I           | I                                        | I                        | I          | I                       |             | I                   | I             | I                            | I                   | I                            | Ι                   | I                 |                  |
| VR   | Ceiling Mounted<br>Built-in                                      | FXS-LVE                      | 0                        | 0              | I           | Ι           | I           | I              | I             | 0              | I                     | I           | I           | I              | I              | I             | I           | I                                        | I                        | I          | I                       |             | I                   | I             | I                            | I                   | I                            | 0                   | 0                 |                  |
|      | Ceiling Mounted Duct<br><low silhouette=""></low>                | FXYD-KAVE                    | I                        | I              | I           | I           | I           | I              | I             | I              | I                     | I           | I           | I              | I              | I             | I           | I                                        | I                        | I          | I                       | I           | I                   | I             | I                            | I                   | I                            | I                   | I                 |                  |
|      | Slim Ceiling<br>Mounted Duct                                     | FXD-PVE(T)<br>FXD-MVE(T)     | I                        | I              | I           | Ι           | Ι           | I              | Ι             | I              | I                     | I           | Ι           | I              | I              | I             | I           | I                                        | I                        | I          | Ι                       | I           | I                   | I             | I                            | I                   | I                            | Ι                   | I                 |                  |
|      | Ceiling Mounted<br>Cassette Corner                               | FXK-LVE                      | I                        | I              | I           | Ι           | Ι           | I              | 0             | I              | I                     | I           | Ι           | I              | I              | I             | I           | I                                        | I                        | I          | Ι                       | I           | I                   | I             | 0                            | 0                   | 0                            | Ι                   | I                 |                  |
|      | Ceiling Mounted<br>Cassette <double flow=""></double>            | FXC-LVE                      | I                        | I              | I           | -           | Ι           | 0              | Ι             | Ι              | I                     | I           | Ι           | I              | Ι              | Ι             | I           | Ι                                        | Ι                        | Ι          | Ι                       | Ι           | Ι                   | I             | I                            | I                   | I                            | -                   | I                 |                  |
|      | Ceiling Mounted<br>Cassette <multi flow=""></multi>              | FXF-LVE                      | I                        | I              | I           | 0           | I           | I              | Ι             | I              | I                     | I           | I           | I              | I              | I             | I           | I                                        | I                        | 0          | I                       | 0           | I                   | 0             | I                            | I                   | I                            | Ι                   | I                 |                  |
|      | Outdoor Air<br>Processing Unit                                   | FXMQ-MFV1                    | I                        | I              | I           | Ι           | I           | I              | Ι             | I              | I                     | 0           | 0           | I              | I              | I             | I           | I                                        | I                        | I          | I                       | I           | I                   | I             | Ι                            | I                   | I                            | I                   | I                 |                  |
|      | Ceiling<br>Concealed (Duct)                                      | FXDYQ-M(A)                   | I                        | I              | I           | Ι           | I           | I              | I             | I              | I                     | I           | I           | I              | I              | I             | I           | I                                        | I                        | I          | I                       | I           | I                   | I             | I                            | I                   | I                            | I                   | Ι                 |                  |
|      | Ceiling Mounted<br>Built-in                                      | FXSYQ-M                      | I                        | I              | I           | -           | Ι           | I              | Ι             | 0              | Ι                     | I           | I           | I              | I              | I             | I           | I                                        | I                        | I          | I                       | I           | I                   | I             | Ι                            | I                   | Ι                            | 0                   | 0                 |                  |
|      | Ceiling Suspended<br>Cassette                                    | FXUQ-MAV1                    | I                        | I              | I           | I           | Ι           | I              | I             | I              | I                     | I           | I           | I              | I              | I             | 0           | I                                        | I                        | I          | I                       | I           | I                   | I             | Ι                            | I                   | I                            | I                   | I                 |                  |
|      | Floor Standing / Concealed<br>Floor Standing                     | FXLQ-MAVE<br>FXNQ-MAVE       | I                        | I              | I           | Ι           | I           | I              | I             | I              | I                     | I           | I           | I              | I              | 0             | I           | I                                        | I                        | I          | I                       | I           | I                   | I             | I                            | I                   | I                            | I                   | Ι                 |                  |
|      | Wall Mounted                                                     | FXAQ-PVE                     | I                        | I              | I           | Ι           | I           | I              | I             | I              | I                     | I           | I           | I              | I              | I             | I           | I                                        | I                        | I          | I                       | I           | I                   | I             | I                            | I                   | I                            | I                   | Ι                 |                  |
| VIII | Ceiling<br>Suspended                                             | FXHQ-MAVE                    | I                        | I              | I           | I           | Ι           | I              | I             | I              | I                     | I           | I           | I              | 0              | I             | I           | I                                        | I                        | I          | I                       | I           | I                   | I             | Ι                            | I                   | I                            | I                   | I                 |                  |
| VR   | Ceiling Mounted                                                  | FXMQ-MAVE                    | I                        | I              | I           | I           | I           | I              | I             | I              | I                     | I           | 0           | I              | I              | I             | Т           | I                                        | I                        | I          | T                       | I           | I                   | I             | Ι                            | I                   | I                            | I                   | I                 |                  |
|      | Duct                                                             | FXMQ-PVE                     | I                        | I              | I           | Ι           | I           | I              | Ι             | I              | 0                     | I           | I           | I              | I              | I             | I           | 0                                        | I                        | I          | I                       | I           | I                   | I             | Ι                            | I                   | I                            | I                   | I                 |                  |
|      | Slim Ceiling<br>Mounted Duct                                     | FXDQ-PBVE(T)<br>FXDQ-NBVE(T) | I                        | I              | I           | Ι           | I           | I              | Ι             | I              | I                     | I           | I           | I              | I              | I             | I           | I                                        | I                        | I          | I                       | I           | I                   | I             | Ι                            | I                   | I                            | I                   | I                 |                  |
|      | Ceiling Mounted<br>Cassette Corner                               | FXKQ-MAVE                    | I                        | I              | I           | I           | I           | I              | 0             | I              | I                     | I           | I           | I              | I              | I             | I           | I                                        | I                        | I          | I                       | I           | I                   | I             | 0                            | 0                   | 0                            | I                   | I                 |                  |
|      | Ceiling Mounted<br>Cassette <double flow=""></double>            | FXCQ-MVE                     | I                        | I              | I           | I           | I           | 0              | I             | I              | I                     | I           | I           | I              | I              | I             | I           | I                                        | I                        | I          | I                       | I           | I                   | I             | Ι                            | I                   | I                            | I                   | I                 |                  |
|      | Ceiling Mounted Cassette<br><compact flow="" multi=""></compact> | FXZQ-MVE                     | I                        | I              | I           | I           | 0           | I              | I             | I              | I                     | I           | I           | I              | I              | I             | I           | I                                        | I                        | I          | I                       | I           | I                   | I             | Ι                            | I                   | I                            | I                   | I                 |                  |
|      | Ceiling Mounted<br>Cassette <round flow=""></round>              | FXFQ-PVE                     | I                        | I              | 0           | Ι           | Ι           | I              | I             | I              | I                     | I           | Ι           | I              | I              | I             | I           | I                                        | 0                        |            | 0                       |             | 0                   | I             | Ι                            | I                   | I                            | Ι                   | I                 |                  |
|      |                                                                  |                              | KAJ25L36B                | KAJ25LA56-160B | KAFP551K160 | KAF551CA160 | KAFQ441BA60 | KAFJ531G36-160 | KAFJ521F56/80 | KAFJ251K36-160 | KAF371AA36-160        | KAFJ371L140 | KAFJ371L280 | KAFP371A80/160 | KAF501DA56-112 | KAFJ361K28-71 | KAF495FA140 | KAF375AA36-160                           | KAFP55B160               | KAF55DA160 | KAFP55H160H             | KAF55KA160H | KDJP55B80/160       | KDP55DA80/160 | KDBJ52F56/80W                | K-HV7/9AW           | KFDJ52FA56/80                | KSA-25K36           | KSA-25KA56-160    |                  |
|      |                                                                  |                              | Filter chamber (For rear | suction)       |             |             |             |                |               |                | Replacement long-lite |             |             |                |                |               |             | Replacement long-life filter chamber kit | I Iltro loog life filter |            | Replacement ultra long- | life filter | Dronch duct chamber |               | Air discharge blind<br>panel | Air discharge grill | Flexible duct (with shutter) | Air criation acayoo | All suctor carras | *1, FXM40-125LVE |

\*2. FXM200/250LVE

|    | Page                                                             |                              | 596     | 596               | 597                | 598                   | 616      | 619      | 625            | 630       | 633      | 631                    | 632               | 647                     | 648               | I                    |
|----|------------------------------------------------------------------|------------------------------|---------|-------------------|--------------------|-----------------------|----------|----------|----------------|-----------|----------|------------------------|-------------------|-------------------------|-------------------|----------------------|
|    | Outdoor Air Processing<br>Unit                                   | FXM-MFV1                     | I       | I                 | I                  | I                     | I        | I        | I              | I         | I        | I                      | I                 | I                       | I                 | I                    |
|    | Concealed Floor<br>Standing                                      | FXL-LVE<br>FXN-LVE           | I       | I                 | I                  | I                     | I        | I        | I              | I         | I        | I                      | I                 | I                       | I                 | I                    |
|    | Floor Standing                                                   | FXA-LVE                      | I       | I                 | I                  | I                     | I        | I        | I              |           | 0        | I                      | I                 | I                       | I                 | I                    |
|    | Ceiling Suspended                                                | FXH-LVE                      | I       | I                 | I                  | I                     | I        | I        | I              | 0         | I        | I                      | 0                 | I                       | I                 | I                    |
|    | Ceiling Mounted Duct                                             | FXM-LVE                      | I       | I                 | I                  | I                     | 0*2      | 0*1      | I              | I         | I        | I                      | I                 | I                       | I                 | I                    |
| ١N | Ceiling Mounted Built-in with Rear Suction                       | FXYB-KV1                     | I       | I                 | I                  | 0                     | I        | I        | I              | I         | I        | I                      | I                 | I                       | I                 | I                    |
| VR | Ceiling Mounted Built-in                                         | FXS-LVE                      | 0       | 0                 | 0                  | 0                     | I        | I        | I              | I         | I        | I                      | I                 | I                       | I                 | I                    |
|    | Ceiling Mounted Duct<br><low silhouette=""></low>                | FXYD-KAVE                    | I       | I                 | I                  | I                     | I        | I        | I              | I         | I        | I                      | I                 | I                       | I                 | I                    |
|    | Slim Ceiling Mounted<br>Duct                                     | FXD-PVE(T)<br>FXD-MVE(T)     | I       | I                 | I                  | I                     | I        | I        | I              | I         | I        | I                      | I                 | I                       | I                 | I                    |
|    | Ceiling Mounted<br>Cassette Corner                               | FXK-LVE                      | I       | I                 | I                  | I                     | I        | I        | I              | I         | I        | I                      | I                 | I                       | I                 | I                    |
|    | Ceiling Mounted<br>Cassette <double flow=""></double>            | FXC-LVE                      | I       | I                 | I                  | I                     | I        | I        | I              | I         | I        | I                      | I                 | I                       | I                 | I                    |
|    | Ceiling Mounted<br>Cassette <multi flow=""></multi>              | FXF-LVE                      | I       | I                 | I                  | I                     | I        | I        | I              | I         | I        | I                      | I                 | I                       | I                 | I                    |
|    | Outdoor Air Processing<br>Unit                                   | FXMQ-MFV1                    | I       | I                 | I                  | I                     | 0        | I        | I              | I         | I        | I                      | I                 | I                       | I                 | I                    |
|    | Ceiling Concealed (Duct)                                         | FXDYQ-M(A)                   | I       | I                 | I                  | I                     | I        | I        | I              | I         | I        | I                      | I                 | I                       | I                 | 0                    |
|    | Ceiling Mounted Built-in                                         | FXSYQ-M                      | 0       | 0                 | I                  | I                     | I        | I        | I              | I         | I        | I                      | I                 | I                       | I                 | I                    |
|    | Ceiling Suspended<br>Cassette                                    | FXUQ-MAV1                    | I       | I                 | I                  | I                     | I        | I        | I              | I         | I        | I                      | 0                 | 0                       | 0                 | I                    |
|    | Floor Standing /<br>Concealed Floor Standing                     | FXLQ-MAVE<br>FXNQ-MAVE       | I       | I                 | I                  | I                     | I        | I        | I              | I         | I        | I                      | I                 | I                       | I                 | I                    |
|    | Wall Mounted                                                     | FXAQ-PVE                     | I       | I                 | I                  | I                     | I        | I        | I              | I         | 0        | I                      | I                 | I                       | I                 | I                    |
| !/ | Ceiling Suspended                                                | FXHQ-MAVE                    | I       | I                 | I                  | I                     | I        | I        | 0              | I         | I        | 0                      | I                 | I                       | I                 | I                    |
| Ϋ́ | Coiling Mounted Dust                                             | FXMQ-MAVE                    | I       | I                 | I                  | I                     | 0        | I        | I              | I         | I        | I                      | I                 | I                       | I                 | I                    |
|    | Cening Mounted Duct                                              | FXMQ-PVE                     | I       | I                 | I                  | 0                     | I        | I        | I              | I         | I        | I                      | I                 | I                       | I                 | I                    |
|    | Slim Ceiling Mounted<br>Duct                                     | FXDQ-PBVE(T)<br>FXDQ-NBVE(T) | I       | I                 | I                  | I                     | I        | I        | I              | I         | I        | I                      | I                 | I                       | I                 | I                    |
|    | Ceiling Mounted<br>Cassette Corner                               | FXKQ-MAVE                    | I       | I                 | I                  | I                     | I        | I        | I              | I         | I        | I                      | I                 | I                       | I                 | I                    |
|    | Ceiling Mounted<br>Cassette <double flow=""></double>            | FXCQ-MVE                     | I       | -                 | Ι                  | I                     | I        | I        | -              | I         | I        | I                      | I                 | Ι                       | I                 | I                    |
|    | Ceiling Mounted Cassette<br><compact flow="" multi=""></compact> | FXZQ-MVE                     | I       | I                 | I                  | I                     | I        | I        | I              | I         | I        | I                      | I                 | I                       | I                 | I                    |
|    | Ceiling Mounted<br>Cassette <round flow=""></round>              | FXFQ-PVE                     | I       | I                 | I                  | I                     | I        | I        | I              | I         | I        | I                      | I                 | I                       | I                 | I                    |
|    |                                                                  |                              |         | 3-160             | 3-160              | 140A                  | νE       | VE       | 25VE           | 5VE       | νE       | 8/160                  | 60                | 40                      | )/140             |                      |
|    |                                                                  |                              | BJ25K36 | BJ25KA5           | J2507K36           | -925K36-              | 1030L250 | N-30L125 | U50N60/1       | U50B50-12 | KDU572EV | IFP5MA63               | FJ5F50-1          | IFP49MA1                | GJ49FA80          | P1B5X                |
|    |                                                                  |                              | KB      | KE                | KC                 | 8                     | Ř        | КГ       | Ϋ́             | Å         | ÷        | 주                      | Ā                 | it KF                   | Ā                 | КŖ                   |
|    |                                                                  |                              |         | oci eeriirig uoor | Air suction flange | Air discharge adaptor |          |          | Drain pump kit |           |          | L-type piping kit (for | upward direction) | L connection piping kit | Vertical flap kit | Run/fault status PCB |

1

\*1. FXM40-125LVE \*2. FXM200/250LVE

|                                         |                                       | BS unit   |           |        |        | VRVIII |               |                     |         |       | VR   | VII    |       |      |
|-----------------------------------------|---------------------------------------|-----------|-----------|--------|--------|--------|---------------|---------------------|---------|-------|------|--------|-------|------|
|                                         |                                       | BSV4/6Q-P | RXYQ-P(A) | RXQ-PA | RSXQ-P | REYQ-P | <b>RQYQ-P</b> | RXYMQ-P,M<br>RXMQ-P | RWEYQ-P | М-ҮХЯ | RX-M | М-МҮХЯ | RXM-M | гаде |
| Cool/Heat Selector                      | KRC19-26A                             | 0         | 0         | I      | I      | I      | 0             | 0                   | 0       | 0     | I    | 0      | I     | 653  |
| Fixing Box                              | KJB111A                               | I         | 0         | I      | I      | I      | 0             | 0                   | 0       | 0     | I    | 0      | I     | 654  |
|                                         | KHRJ26K11H/17H/18H/37H/40H            | I         | I         | I      | I      | I      | I             | I                   | I       | 0     | 0    | 0*1    | 0*1   | 655  |
| <b>RFENET Header</b>                    | KHRP26M22H/33H/72H/73H                | I         | 0         | 0      | 0*10   | I      | 0             | 0*2                 | 0       | I     | I    | I      | I     | 629  |
|                                         | КНКР25М33Н/72Н/73Н                    | I         | I         | I      | I      | 0      | 0             | I                   | 0       | I     | I    | I      | I     | 662  |
|                                         | KHRJ26K11T/17T/18T/37T/40T/75T        | I         | I         | I      | I      | I      | I             | I                   | I       | 0     | 0    | 0*3    | 0*3   | 665  |
| REFNET Joint                            | KHRP26A22T/33T/72T/73T                | I         | 0         | 0      | 0*11   | I      | 0             | 0*4                 | 0       | I     | I    | I      | I     | 673  |
|                                         | KHRP25A22T/33T/72T/73T                | I         | I         | I      | I      | 0*5    | 0             | I                   | 0       | I     | I    | I      | I     | 676  |
|                                         | BHF22M90/135                          | Ι         | I         | I      | I      | I      | I             | I                   | I       | 0     | 0    | I      | I     | 679  |
|                                         | BHFP22P100/151                        | I         | 0         | 0      | I      | I      | 0             | I                   | I       | I     | I    | I      | I     | 682  |
| Outdoor Unit Multi                      | BHFP26P90/136                         | I         | I         | I      | I      | 0      | I             | I                   | I       | I     | I    | I      | I     | 688  |
| Connection Piping Kit                   | BHFP22MA56/84, BHFP26MA56/84          | I         | I         | I      | I      | I      | I             | I                   | 0       | I     | I    | I      | I     | 700  |
|                                         | BHFP22P36/54C                         | I         | I         | I      | I      | I      | 0             | I                   | I       | I     | I    | I      | I     | 707  |
|                                         | BHFP26P36/63/84C                      | I         | I         | I      | I      | I      | 0             | I                   | I       | I     | I    | I      | I     | 711  |
| Dino Cito Doducor                       | КНВР26М73ТР/73НР                      | I         | 0         | 0      | I      | I      | 0             | I                   | I       | I     | I    | I      | I     | 723  |
|                                         | КНRJ26К40TP/40HP/75TP/76TP            | I         | I         | I      | I      | I      | I             | I                   | I       | 0     | 0    | I      | I     | 724  |
| Auxiliary pipe set                      | KHFP22B8P/10P/12P/16P/18P             | I         | I         | I      | 0      | I      | I             | I                   | I       | I     | I    | I      | I     | 725  |
| Closed Pipe Kit                         | KHFP26A100C                           | 0         | I         | I      | I      | I      | I             | I                   | I       | I     | I    | I      | I     | 726  |
| Control Oroin Bon Kit                   | KWC26B160(E)/280(E)/450(E)            | I         | I         | I      | I      | I      | I             | I                   | I       | 0     | 0    | I      | I     | 727  |
|                                         | KWC25C450, KWC26C160(E)/280(E)/450(E) | I         | 0*6       | 0*7    | 0*12   | 0*8    | 0*12          | I                   | I       | I     | I    | I      | I     | 729  |
| Central Drain Plug                      | KKPJ5F180                             | I         | I         | I      | I      | I      | I             | 0                   | I       | I     | I    | 0      | 0     | 732  |
| Wire Fixture for Preventing Overturning | K-KYZP15C                             | I         | I         | I      | I      | I      | I             | 0                   | I       | I     | I    | 0      | 0     | 733  |
| Fixture for Preventing Overturning      | KPT-60B160                            | I         | I         | I      | I      | I      | I             | 0                   | I       | I     | I    | 0      | 0     | 735  |
| Refrigerant Pipe Filter Kit             | BHF26A450F                            | I         | I         | 0      | I      | I      | I             | I                   | I       | I     | 0    | I      | I     | 736  |
| Digital Pressure Gauge                  | BHGP26A1(E)                           | I         | 0         | 0*9    | 0*9    | 0*9    | 0*9           | I                   | I       | I     | I    | I      | I     | 739  |
| Strainer Kit                            | BWU26A15/20                           | I         | I         | I      | I      | I      | I             | I                   | O*13    | I     | I    | I      | I     | 741  |
| *1 KHRJ26K11H/18H                       |                                       |           |           |        |        |        |               |                     |         |       |      |        |       |      |

#### **Outdoor Units** 1.3

Introduction

KHRP26M22H/33H

8 KHRJ26K11T/17T 4 KHRP26A22T 5 KHRP25A22T/33T v v 4 v v + v

6 KWC26C160(E)/280(E)/450(E) 7 KWC26C160/280/450 8 KWC25C450, KWC26C280/450 9 BHGP26A1

ŵ

စ္

\*10KHRP26M22H/33H/72H \*11KHRP26A22T/33T/72T

OH12-01

\*12KWC26C280/450 \*13Accessory exclusively for Y1 models. Contained in the product package for TL and YL models.

# Part 2 Control Systems

| 1. | Remo    | ote Controller (Wireless Type)                       | 13      |
|----|---------|------------------------------------------------------|---------|
|    | 1.1     | BRC7C62 / BRC7C67 (for FXC(Q))                       | 13      |
|    | 1.2     | BRC7E61W / BRC7E65 (for FXF)                         | 32      |
|    | 1.3     | BRC7F634F / BRC7F635F (for FXFQ-P)                   | 51      |
|    | 1.4     | BRC4C61 / BRC4C62 / BRC4C63 / BRC4C64                |         |
|    |         | (for FXK(Q), FXD, FXDYQ, FXS, FXSYQ, FXM, FXMQ-M(A), | FXL(Q), |
|    | . –     | FXN(Q), FXYD, FXYB)                                  | 74      |
|    | 1.5     | BRC4C65 / BRC4C66 (for FXDQ and FXMQ-P)              |         |
|    | 1.6     | BRC7EA63W / BRC7EA66 (for FXH(Q))                    |         |
|    | 1.7     | BRC7EA618 / BRC7EA619 (for FXA(Q))                   |         |
|    | 1.8     | BRC7E530W / BRC7E531W (for FXZQ)                     |         |
|    | 1.9     | BRC/CA528W / BRC/CA529W (for FXUQ)                   | 180     |
| 2. | Remo    | ote Controller (Wired Type)                          |         |
| ~  | 2.1     |                                                      | 207     |
| 3. | Navig   | jation Remote Controller (Wired Remote Controller)   |         |
| 4  |         | DRC1E01                                              |         |
| 4. |         | Remote Controller with weekly Schedule Timer         |         |
| _  | 4.1     |                                                      |         |
| 5. | Simp    | lified Remote Controller                             |         |
| _  | 5.1     | BRC2C51                                              | 234     |
| 6. | Remo    | ote Controller for Hotel Use                         | 238     |
|    | 6.1     | BRC3A61                                              | 238     |
| 7. | Adap    | tor for Wiring                                       | 243     |
|    | 7.1     | KRP1B61                                              | 243     |
|    | 7.2     | KRP1BA54 / KRP1B56 / KRP1BA57 / KRP1BA59             | 246     |
|    | 7.3     | KRP1C63                                              |         |
|    | 7.4     | KRP1C64                                              | 250     |
| 8. | Wirin   | g Adaptor for Electrical Appendices (1) (2)          | 253     |
|    | 8.1     | KRP2A61 / KRP2A62 / KRP2A53                          | 253     |
|    | 8.2     | KRP4AA51 / KRP4AA52 / KRP4AA53 / KRP4A54             |         |
| 9. | Remo    | ote Sensor (For Indoor Temperature)                  | 273     |
|    | 9.1     | KRCS01-1B / KRCS01-4B                                | 273     |
| 10 | .Instal | lation Box for Adaptor PCB                           | 275     |
|    | 10.1    | KRP1H98                                              | 275     |
|    | 10.2    | KRP1BA101                                            | 279     |
|    | 10.3    | KRP1DA98                                             |         |
|    | 10.4    | KRP1B96 / KRP4A91                                    |         |
|    | 10.5    | KRP1B100                                             |         |
|    | 10.6    | KRP4A96                                              |         |
|    | 10.7    | KRP4AA93                                             |         |
|    | 10.8    | KRP1CA93                                             | 292     |
|    | 10.9    | KRP1BA97                                             | 294     |
| 11 | .Exter  | nal Control Adaptor for Outdoor Unit                 | 296     |
|    | 11.1    | DTA104A61 / DTA104A62 / DTA104A53                    |         |
|    |         | (Must be Installed on Indoor Units)                  |         |

| 12.Adaptor for Multi Tenant                                               |               |
|---------------------------------------------------------------------------|---------------|
| 12.1 DIA114A61                                                            |               |
| 13.1 DCS303A51                                                            |               |
| 14.Central Remote Controller                                              |               |
| 14.1 DCS302CA61                                                           | 319           |
| 15. Electrical Box with Earth Terminal                                    | 350           |
| 15.1 KJB212AA / KJB311AA / KJB411A                                        | 350           |
| 16.Unified ON/OFF Controller                                              | 352           |
| 16.1 DCS301BA61                                                           |               |
| 17.Noise Filter (For Electromagnetic Interface Use only)<br>17.1 KEK26-1A | 359<br>359    |
| 18.Schedule Timer                                                         |               |
| 18.1 DST301BA61                                                           |               |
| 19.Interface Adaptor for SkyAir Series                                    | 370           |
| 19.1 DTA102A52                                                            |               |
| 20.Central Control Adaptor Kit                                            |               |
| 20.1 DTA107A55                                                            |               |
| 21. Wiring Adaptor for Other Air-Conditioner                              |               |
| 21.1 DIATU3A51                                                            |               |
| 22.DIII-NET Expander Adaptor                                              | 381<br>281    |
| 22.1 DTA109A91                                                            |               |
| 23.intelligent Touch Controller                                           |               |
| 23.1 DCS601C51                                                            |               |
| 23.2 DCS002C51 — Power Proportional Distribution Software                 | 400           |
| 23.3 DCS004A51 — Web Software                                             | 401           |
| 24.intelligent Manager                                                    | 403           |
| 24.1 DAM602B51 / DAM602B52                                                |               |
| 25. Optional DIII Ai Unit                                                 |               |
| 25.1 DAMIUIA51                                                            |               |
| 26.1 DEC101A51                                                            | 418418<br>18ھ |
| 27 Dio Unit                                                               | /01<br>/21    |
| 27.1 DEC102A51                                                            |               |
| 28.Interface for use in BACnet <sup>®</sup>                               |               |
| 28.1 DMS502B51                                                            |               |
| 29.Optional DIII Board                                                    | 429           |
| 29.1 DAM411B51                                                            |               |
| 30.Optional Di Board                                                      | 432           |
| 30.1 DAM412B51                                                            | 432           |
| 31.Interface for use in LONWORKS <sup>®</sup>                             | 435           |
| 31.1 DMS504B51                                                            | 435           |
| 32. Unification Adaptor for Computerized Control                          |               |
| 32.1 DCS302A52                                                            |               |

Unit (mm)

### 1. Remote Controller (Wireless Type)

- 1.1 BRC7C62 / BRC7C67 (for FXC(Q))
- 1.1.1 Dimensions

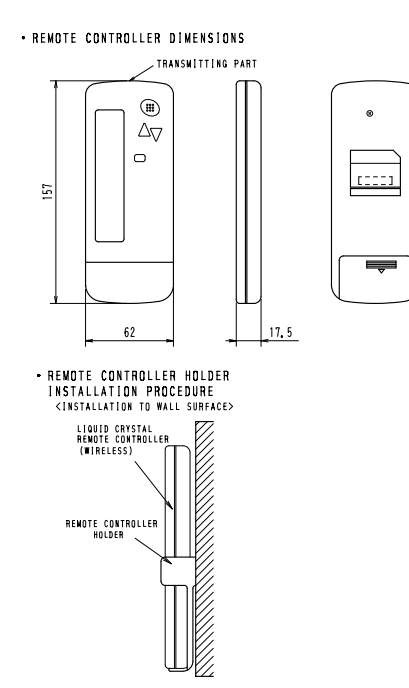

- RECEIVER INSTALLATION PROCEDURE

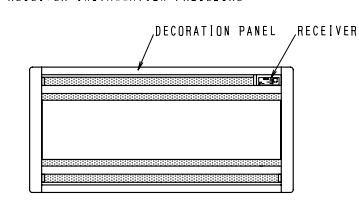

#### • RECEIVER DETAIL

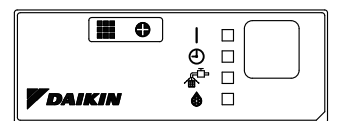

• WIRELESS REMOTE CONTROLLER KIT FOR EACH DECORATION PANEL

| WIRELESS REMOTE<br>CONTOROLLER KIT | DECORATO    | IN PANEL            |
|------------------------------------|-------------|---------------------|
|                                    | BYBC32GJW1  | B Y B C 3 2 G - W 1 |
| BRC7C62                            | BYBC50GJW1  | BYBC50G-W1          |
| BRC7C67                            | BYBC63GJW1  | BYBC63G-W1          |
|                                    | BYBC125GJW1 | BYBC125G-W1         |

C: 3D007588A

#### 1.1.2 Operation Manual

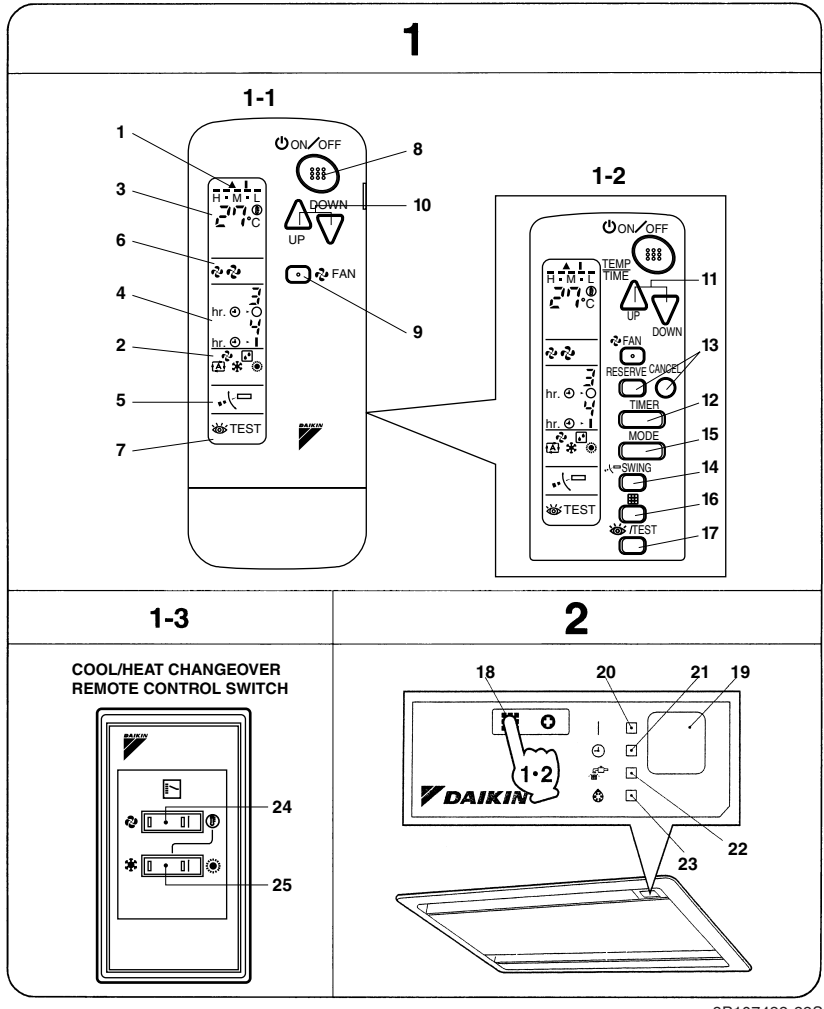

3P107422-22S

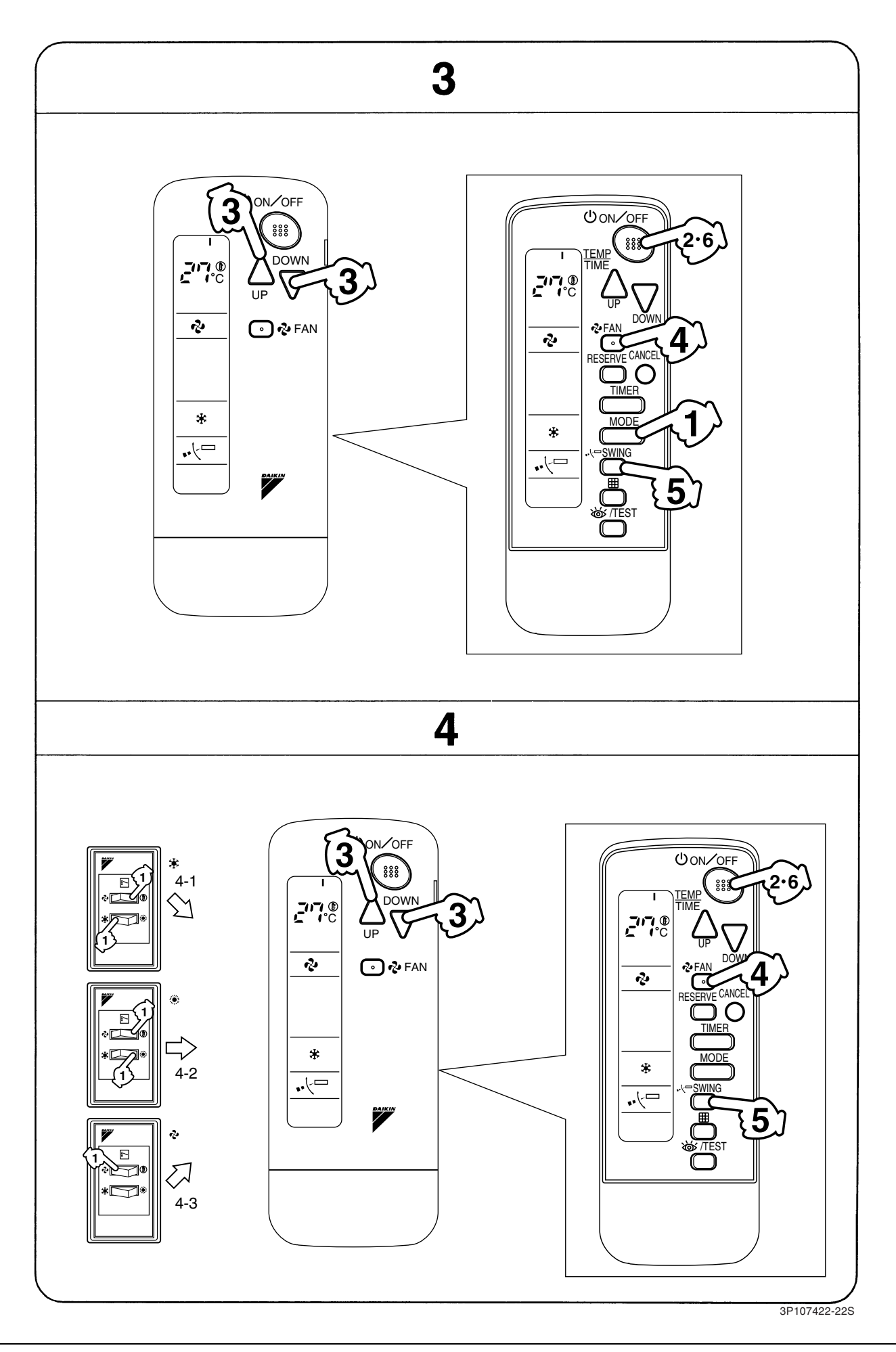

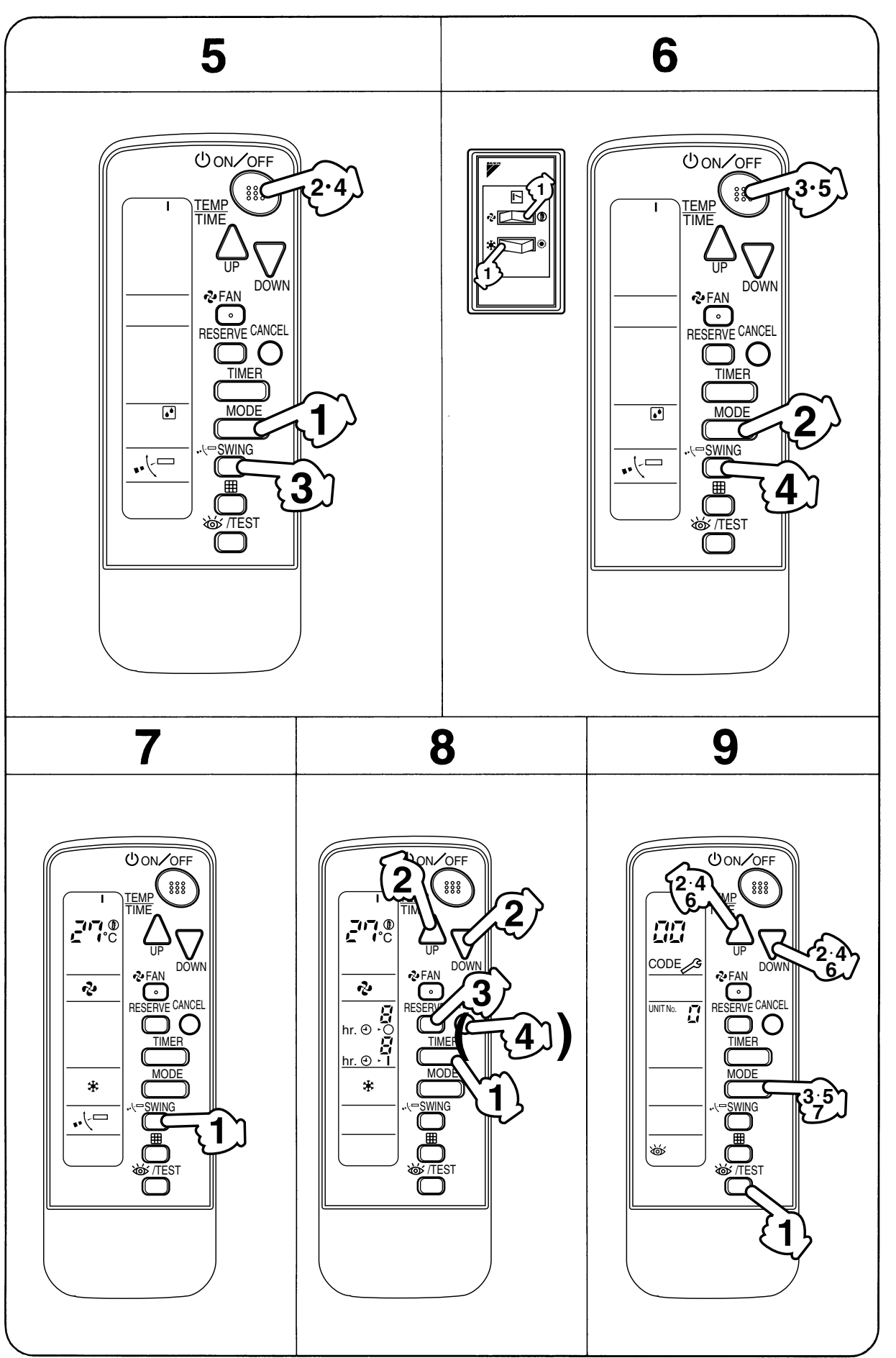

| 2.       | NAMES AND FUNCTIONS                     |    | PROGRAMMING TIMER BUTTON                      |
|----------|-----------------------------------------|----|-----------------------------------------------|
|          | OF THE OPERATING SEC-                   |    | Use this button for programming               |
|          | TION (Fig. 1, 2)                        | 11 | "START and/or STOP" time. (Operates           |
|          |                                         |    | with the front cover of the remote con-       |
|          | DISPLAY " 🔺 "                           |    | troller opened.)                              |
|          | (SIGNAL TRANSMISSION)                   | 12 | TIMER MODE START/STOP BUTTON                  |
| 1        | This lights up when a signal is being   |    | Refer to Note 2.                              |
|          | transmitted.                            | 13 | TIMER RESERVE/CANCEL BUTTON                   |
|          | DISPLAY " 🎝 " " 🔊 " " 🗚 " " 🗰 "         |    | Refer to Note 3.                              |
|          |                                         | 14 | AIR FLOW DIRECTION ADJUST BUTTON              |
|          | This display shows the current OPER-    | 14 | Refer to Note 4.                              |
| 2        | ATION MODE. For straight cooling        |    | <b>OPERATION MODE SELECTOR BUTTON</b>         |
|          | type " (A) " (Auto) and " 🎬 " (Heating) | 15 | Press this button to select OPERATION         |
|          | are not installed.                      |    | MODE.                                         |
|          |                                         |    | FILTER SIGN RESET BUTTON                      |
| 2        |                                         | 16 | Refer to the section of MAINTENANCE           |
| 3        |                                         | 10 | in the operation manual attached to the       |
|          | This display shows the set temperature. |    | indoor unit.                                  |
|          |                                         |    | INSPECTION/TEST OPERATION                     |
| 4        | (PROGRAMMED TIME)                       | 17 |                                               |
| · ·      | This display shows PROGRAMMED           |    | This button is used only by qualified service |
|          | TIME of the system start or stop.       |    | persons for maintenance purposes.             |
|          | DISPLAY " • 🖓 🗁 " (AIR FLOW FLAP)       | 10 | EMERGENCY OPERATION SWITCH                    |
| 5        | Befer to Note 1                         | 10 | This switch is readily used if the remote     |
|          | DISPLAY " 숀 " " 숀 " (FAN SPEED)         |    |                                               |
| 6        | The display shows the set fan sneed     | 10 | This reserves the signals from the            |
|          | The display shows the set lan speed.    | 15 | remote controller                             |
|          |                                         |    |                                               |
| 7        |                                         | 20 | This lamp stays lit while the air conditioner |
| <b>'</b> | When the INSPECTION/TEST OPER-          | 20 | runs. It flashes when the unit is in trouble  |
|          | shows the system mode is in             |    |                                               |
|          |                                         | 21 | This lamp stays lit while the timer is set    |
|          | Bross the button and the system will    |    | AID EILTED CLEANING TIME                      |
| 8        | start Press the button again and the    |    |                                               |
|          | system will stop.                       | 22 | Lights up when it is time to clean the air    |
|          | FAN SPEED CONTROL BUTTON                |    | filter.                                       |
| 9        | Press this button to select the fan     |    | DEFROST LAMP (Orange)                         |
|          | speed, HIGH or LOW, of your choice.     |    | Lights up when the defrosting opera-          |
| <u> </u> | TEMPERATURE SETTING BUTTON              | 23 | tion has started. (For straight cooling       |
| 4.4      | Use this button for SETTING TEMPER-     |    | type this lamp does not turn on.)             |
| 10       | ATURE (Operates with the front cover    | L  | 1 · · · · · · · · · · · · · · · · · · ·       |
|          | of the remote controller closed.)       |    |                                               |

3P107422-22S

Note 1 : page 21, Note 2 : page 21, Note 3 : page 21, Note 4 : page 21

| 04                                                                                                    | FAN/AIR CONDITIONING SELECTOR<br>SWITCH                                                                                                    |  |  |  |  |
|----------------------------------------------------------------------------------------------------|----------------------------------------------------------------------------------------------------|--|--|--|--|
| 24                                                                                                    | Set the switch to " ✤ " (FAN) for FAN and " ⊕ " (A/C) for HEAT or COOL.                                                                                                    |  |  |  |  |
|                                                                                                    | COOL/HEAT CHANGEOVER SWITCH                                                                                                    |  |  |  |  |
| 25                                                                                                    | Set the switch to " 🔆 " (COOL) for                                                                                                    |  |  |  |  |
|                                                                                                    | COOL and " 🔅 " (HEAT) for HEAT.                                                                                                    |  |  |  |  |
| ti<br>cc<br>FF<br>tt<br>bc<br>kc<br>VV<br>It<br>li<br>li<br>li<br>li<br>li<br>i<br>li<br>i<br>li<br>tt<br>tt<br>tt<br>tt<br>tt<br>tt<br>tt<br>tt<br>tt<br>tt<br>tt<br>tt<br>tt | ions are shown on the display in Figure 1<br>contrary to actual running situations.<br>Fig. 1-2 shows the remote controller with<br>the front cover opened.<br>Fig. 1-3 shows this remote controller can<br>be used in conjunction with the one pro-<br>rided with the VRV system.<br>If the air filter cleaning time indicator lamp<br>ghts up, clean the air filter as explained<br>in the operation manual provided with the<br>indoor unit.<br>After cleaning and reinstalling the air fil-<br>er, press the filter sign reset button on<br>the remote controller. The air filter clean-<br>ng time indicator lamp on the receiver will |  |  |  |  |

#### **HANDLING FOR WIRELESS** 3. **REMOTE CONTROLLER**

#### Precautions in handling remote controller

#### Direct the transmitting part of the remote controller to the receiving part of the air conditioner.

If something blocks the transmitting and receiving path of the indoor unit and the remote controller as curtains, it will not operate.

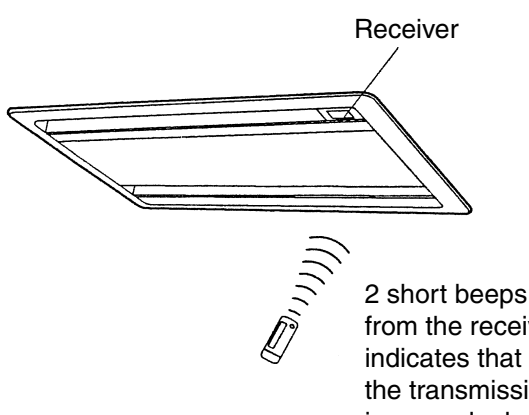

from the receiver indicates that the transmission is properly done.

#### Transmitting distance is approximately 7 m.

Do not drop or get it wet. It may be damaged.

#### Never press the button of the remote controller with a hard, pointed object. The remote controller may be damaged.

#### Installation site

- It is possible that signals will not be received in rooms that have electronic fluorescent lighting. Please consult with the salesman before buying new fluorescent lights.
- If the remote controller operated some other electrical apparatus, move that machine away or consult your dealer.

### Placing the remote controller in the remote controller holder

Install the remote controller holder to a wall or a pillar with the attached screw. (Make sure it transmits)

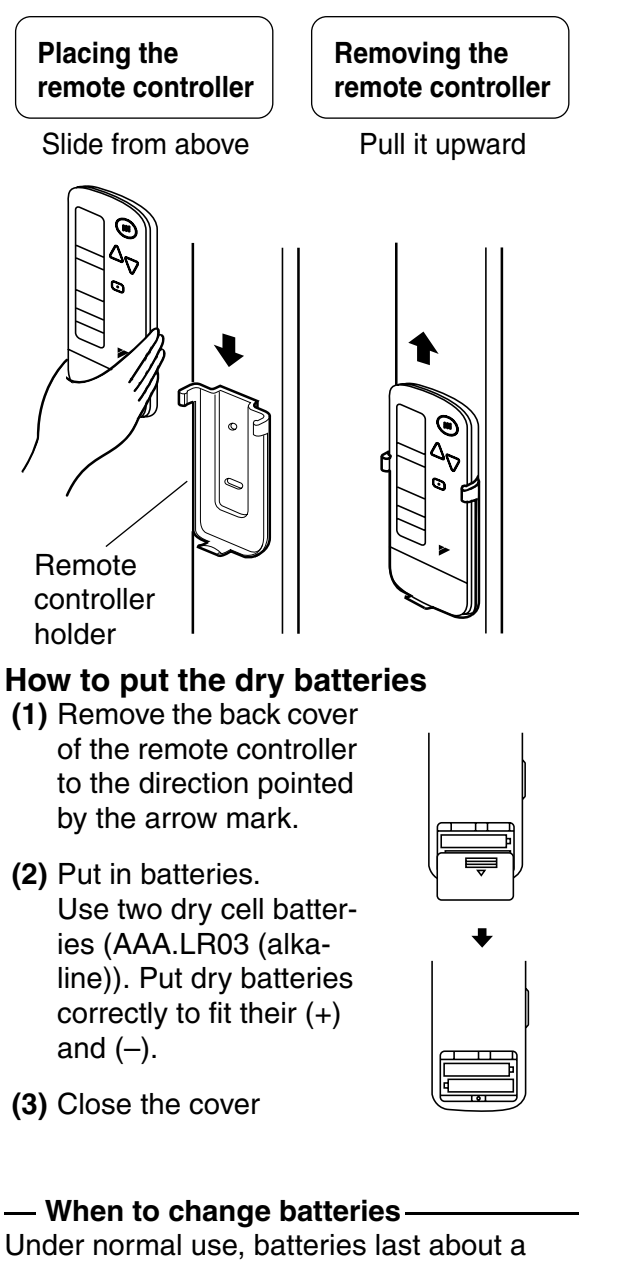

Under normal use, batteries last about a year. However, change them whenever the indoor unit doesn't respond or responds slowly to commands, or if the display becomes dark.

#### [CAUTIONS]

- Replace all batteries at the same time, do not use new and old batteries intermixed.
- In case the remote controller is not used for a long time, take out all batteries in order to prevent liquid leak of the battery.

### IN THE CASE OF CENTRALIZED CONTROL SYSTEM

If the indoor unit is under centralized control, it is necessary to switch the remote controller's setting.

In this case, contact your DAIKIN dealer.

#### 4. OPERATION PROCEDURE

- Operating procedure varies with heat pump type and straight cooling type. Contact your Daikin dealer to confirm your system type.
- To protect the unit, turn on the main power switch 6 hours before operation.
- If the main power supply is turned off during operation, operation will restart automatically after the power turns back on again.

#### COOLING, HEATING, AUTOMATIC AND FAN OPERATION (Fig. 3, 4)

- AUTOMATIC OPERATION can be selected only by Heat recovery system.
- Cooling only system give selection of FAN or COOLING OPERATION only.

#### ((FOR SYSTEMS WITHOUT COOL/ HEAT CHANGEOVER REMOTE CON-TROL SWITCH (Fig. 3)))

Press OPERATION MODE SELECTOR button several times and select the OPERATION MODE of your choice as follows.

- COOLING OPERATION ......" \* "
- HEATING OPERATION ......" (\*)"
- AUTOMATIC OPERATION ......" (五) "
- FAN OPERATION....." 🍫 "

#### On AUTOMATIC OPERATION

In this operation mode, COOL/HEAT changeover is automatically conducted at a present indoor temperature.

### Press ON/OFF button.

OPERATION lamp lights up and the system starts OPERATION.

⟨⟨FOR SYSTEMS WITH COOL/HEAT CHANGEOVER REMOTE CONTROL SWITCH (Fig. 4)⟩⟩

#### Select OPERATION MODE with the COOL/HEAT CHANGEOVER REMOTE CONTROL SWITCH as follows.

■ COOING OPERATION .....

Refer to fig. 4-1 ( 1 , 🗱 )

- HEATING OPERATION ...... Refer to fig. 4-2 ( ① , ※)
- FAN OPERATION .....
  - Refer to fig. 4-3 ( 🍫 )

### Press ON/OFF button.

OPERATION lamp lights up and the system starts OPERATION.

#### ADJUSTMENT

For programming TEMPERATURE and FAN SPEED and AIR FLOW DIRECTION, follow the procedure shown below.

#### Press TEMPERATURE SET-TING button and program the setting temperature.

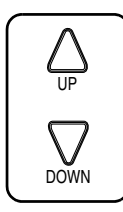

Each time this button is pressed, setting temperature rises 1°C.

Each time this button is pressed, setting temperature lowers 1°C.

#### In case of automatic operation

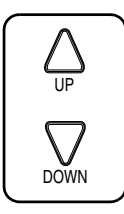

Each time this button is pressed, setting temperature shifts to "H" side.

Each time this button is pressed, setting temperature shifts to "L" side.

|                        |    |    |    |    | • • |
|------------------------|----|----|----|----|-----|
|                        | Н  | •  | М  | •  | L   |
| Setting<br>temperature | 25 | 23 | 22 | 21 | 19  |

Note:

# Press FAN SPEED CONTROL button.

High or Low fan speed can be selected.

# 5 Press AIR FLOW DIRECTION button.

Refer to "ADJUSTING THE AIR FLOW DIRECTION" (Note) for details.

#### STOPPING THE SYSTEM

# Press ON/OFF button once again.

OPERATION lamp goes off, and the system stops OPERATION.

#### NOTE

• Do not turn OFF power immediately after the unit stops. Then, wait no less than 5 minutes. Water is leaking or there is something else wrong with the unit.

#### [EXPLANATION OF HEATING OPERATION]

#### **DEFROST OPERATION**

- As the frost on the coil of an outdoor unit increase, heating effect decreases and the system goes into DEFROST OPERA-TION.
- The fan operation stops and the DEFROST lamp of the indoor unit goes on. After 6 to 8 minutes (maximum 10 minutes) of DEFROST OPERATION, the system returns to HEATING OPERATION.

# Heating capacity & Outdoor air temperature

• Heating capacity drops as outdoor air temperature lowers. If feeling cold, use another heater at the same time as this air conditioner.

Note : page 21

1.1 BRC7C62 / BRC7C67

- Hot air is circulated to warm the room. It will take some time from when the air conditioner is first started until the entire room becomes warm. The internal fan automatically turns at low speed until the air conditioner reaches a certain temperature on the inside. In this situation, all you can do is wait.
- If hot air accumulates on the ceiling and feet are left feeling cold, it is recommended to use a circulator. For details, contact the place of purchase.

### PROGRAM DRY OPERATION (Fig. 5, 6)

- The function of this program is to decrease the humidity in your room with the minimum temperature decrease.
- Micro computer automatically determines TEMPERATURE and FAN SPEED.
- This system does not go into operation if the room temperature is below 16°C.

# $\langle\langle {\rm FOR \ SYSTEMS \ WITHOUT \ COOL}/ \\ {\rm HEAT \ CHANGEOVER \ REMOTE \ CONTROL \ SWITCH \ (Fig. 5)}\rangle$

Press OPERATION MODE SELECTOR button several times and select "." (PROGRAM DRY OPERATION).

#### Press ON/OFF button.

OPERATION lamp lights up and system starts OPERATION.

#### ADJUSTMENT

#### Press AIR FLOW DIRECTION ADJUST button.

Refer to "ADJUSTING THE AIR FLOW DIRECTION" (p. 9) for details.

#### STOPPING THE SYSTEM

# 4 Press ON/OFF button again.

OPERATION lamp goes off, and the system stops OPERATION.

#### NOTE -

• Do not turn OFF power immediately after the unit stops. Then, wait no less than 5 minutes. Water is leaking or there is something else wrong with the unit.

#### ⟨⟨FOR SYSTEMS WITH COOL/HEAT CHANGEOVER REMOTE CONTROL SWITCH (Fig. 6)⟩⟩

Select COOLING OPERATION MODE with the COOL/HEAT CHANGEOVER REMOTE CONTROL SWITCH.

#### Press OPERATION MODE SELECTOR button several times and select PROGRAM DRY ".".

### Press ON/OFF button.

OPERATION lamp lights up and the system starts.

# Press AIR FLOW DIRECTION ADJUST button.

Refer to "ADJUSTING THE AIR FLOW DIRECTION" (Note) for details.

#### STOPPING THE SYSTEM

### $5^{-}$ Press ON/OFF button once again.

OPERATION lamp goes off, and the system stops OPERATION.

#### NOTE

• Do not turn OFF power immediately after the unit stops. Then, wait no less than 5 minutes. Water is leaking or there is something else wrong with the unit.

#### ADJUSTING THE AIR FLOW DIRECTION (Fig. 7)

Press the AIR FLOW DIRECTION ADJUST button to adjust up/down air flow angle.

Press the AIR FLOW DIREC-TION ADJUST button to select the air direction as shown below.

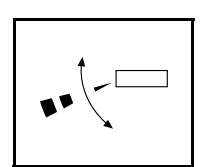

DISPLAY appears and the air flow direction continuously varies. (Automatic swing setting)

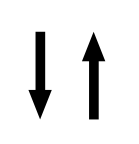

Press AIR FLOW DIREC-TION ADJUST button to select the air direction of your choice.

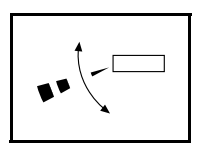

DISPLAY vanishes and the desired air flow direction is fixed. (Fixed air flow setting)

• The movable limit of the blade is changeable. Contact your Daikin dealer for details.

#### MOVEMENT OF THE AIR FLOW FLAP

For the following conditions, micro computer controls the air flow direction so it may be different from the display.

| Operation<br>mode       | Cooling                                                                 | Heating                                                                                                    |  |
|-------------------------|-------------------------------------------------------------------------|----------------------------------------------------------------------------------------------------|--|
| Operation<br>conditions | • When room<br>tempera-<br>ture is lower<br>than the set<br>temperature | <ul> <li>When room<br/>tempera-<br/>ture is<br/>higher than<br/>the set tem-<br/>perature</li> <li>At defrost<br/>operation</li> </ul> |  |
|                         | When operating continu-<br>ously at horizontal air flow<br>direction    |                                                                                                    |  |

Operation mode includes automatic operation.

# PROGRAM TIMER OPERATION (Fig. 8)

• The timer is operated by the following two ways.

Programming the stop time  $(\bigcirc \cdot \bigcirc)$  .... The system stops operating after the time setting has elapsed.

Programming the start time  $(\bigcirc \ \ | \ )$  .... The system starts operating after the time setting has elapsed.

- The timer can be programmed for a maximum of 72 hours.
- The start and the stop time can simultaneously be programmed.

#### Press the TIMER MODE START/STOP button several times and select the mode on the display.

The display flashes.

| For setting | the timer | stop    | <br>."④ | • ( | )" |
|-------------|-----------|---------|---------|-----|----|
| For setting | the timer | start . | <br>."④ | •   | "  |

#### Press the PROGRAMMING TIMER button and set the time for stopping or starting the system.

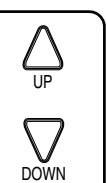

When this button is pressed, the time advances by 1 hour.

When this button is pressed, the time goes backward by 1 hour.

### Press RESERVE button.

The timer setting procedure ends.

The display or changes from flashing light to a constant light.

#### NOTE

#### For example.

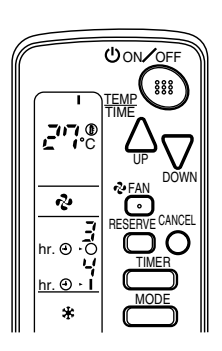

When the timer is programmed to stop the system after 3 hours and start the system after 4 hours, the system will stop after 3 hours and then 1 hour later the system will start.

- After the timer is programmed, the display shows the remaining time.
- Press the TIMER OFF button to cancel programming. The display vanishes. (())

#### HOW TO SET MASTER REMOTE CONTROLLER (For VRV system)

• When the system is installed as shown below, it is necessary to designate the master remote controller.

#### $\langle\!\langle \mathsf{For} \; \mathsf{Heat} \; \mathsf{pump} \; \mathsf{system} \rangle\!\rangle$

When one outdoor unit is connected with several indoor units.

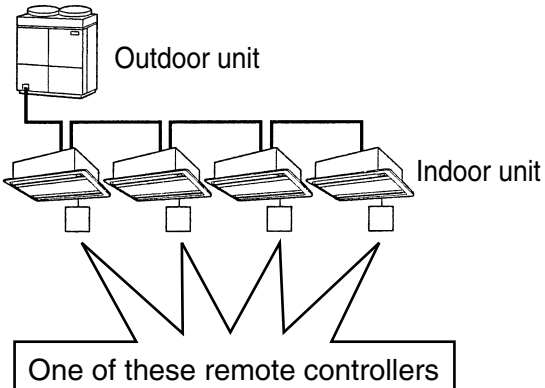

needs to be designated as the master remote controller.

#### ⟨⟨For Heat recovery system⟩⟩

When one BS unit is connected with several indoor units.

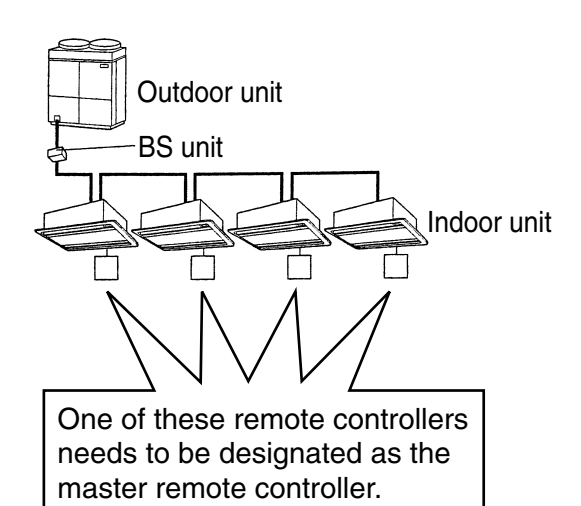

 Only the master remote controller can select HEATING, COOLING or AUTO-MATIC (only Heat recovery system) OPERATION.

When the indoor unit with master remote controller is set to "COOL", you can switch over operation mode between "FAN", "DRY" and "COOL".

When the indoor unit with master remote controller is set to "HEAT", you can switch over operation mode between "FAN" and "HEAT".

When the indoor unit with master remote controller is set to "FAN", you cannot switch operation mode.

When attempting settings than that consented above, a "peep" is emitted as a warning.

Only with Heat recovery system, you can set the indoor unit to AUTOMATIC. Attempting to do so, a "peep" will be emitted as a warning.

#### How to designate the master remote controller

Continuously press the OPER-**ATION MODE SELECTOR but**ton for 4 seconds.

The displays showing "(4)" of all slave indoor unit connected to the same outdoor unit or BS unit flash

Press the OPERATION MODE **SELECTOR** button to the indoor unit that you wish to designate as the master remote controller. Then designation is completed. This indoor unit is designated as the master remote controller and the display showing "(-)" vanishes.

• To change settings, repeat steps or and 27.

#### **EMERGENCY OPERATION**

When the remote controller does not work due to battery failure or the absence thereof, use this switch which is located beside the discharge grille on the main unit. When the remote controller does not work, but the battery low indicator on it is not lit, contact your dealer.

#### [START]

#### Press the EMERGENCY **OPERATION** switch.

The machine runs in the previous mode. The system operates with the previously set air flow rate.

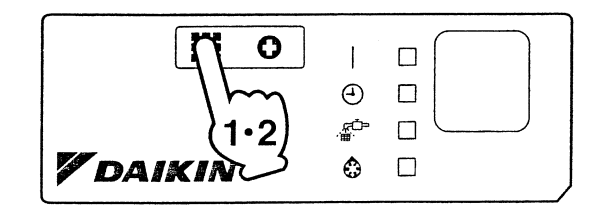

#### [STOP]

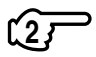

Press the EMERGENCY OPER-ATION switch again.

#### PRECAUTIONS FOR GROUP CON-TROL SYSTEM OR TWO REMOTE **CONTROLLER CONTROL SYSTEM**

This system provides two other control systems beside individual control (one remote controller controls one indoor unit) system. Confirm the following if your unit is of the following control system type.

Group control system One remote controller controls up to 16 indoor units.

All indoor units are equally set.

Two remote controller control system Two remote controllers control one indoor unit. (In case of group control system, one group of indoor units)

The unit follows individual operation.

#### NOTES

- · Cannot have two remote controllers control system with only wireless remote controllers. (It will be a two remote controller control system having one wired and one wireless remote controllers.)
- Under two remote controller control system, wireless remote controller cannot control timer operation.
- Only the operating indicator lamp out of 3 other lamps on the indoor unit display functions.

#### NOTE -

Contact your Daikin dealer in case of changing the combination or setting of group control and two remote controller control systems.

2

1.1 BRC7C62 / BRC7C67

#### 5. NOT MALFUNCTION OF THE AIR CONDITIONER

The following symptoms do not indicate air conditioner malfunction

#### I. THE SYSTEM DOES NOT OPERATE

- The system does not restart immediately after the ON/OFF button is pressed. If the OPERATION lamp lights, the system is in normal condition. It does not restart immediately because a safety device operates to prevent overload of the system. After 3 minutes, the system will turn on again automatically.
- The system does not restart immediately when TEMPERATURE SETTING button is returned to the former position after pushing the button.

It does not restart immediately because a safety device operates to prevent overload of the system. After 3 minutes, the system will turn on again automatically.

• If the reception beep is rapidly repeated 3 times (It sounds only twice when operating normally.)

Control is set to the optional controller for centralized control.

• If the defrost lamp on the indoor unit's display is lit when heating is started. This indication is to warn against cold air being blown from the unit. There is nothing wrong with the equipment.

#### 6. HOW TO DIAGNOSE TROU-BLE SPOTS (Fig. 9)

#### I. EMERGENCY STOP

When the air conditioner stops in emergency, the run lamp on the indoor unit starts blinking. Take the following steps yourself to read the malfunction code that appears on the display. Contact your dealer with this code. It will help pinpoint the cause of the trouble, speeding up the repair.

# Press the INSPECTION/TEST button to select the inspection mode " $\frac{1}{2}$ ".

" [] " appears on display and blinks. "UNIT" lights up.

#### Press PROGRAMMING TIMER BUTTON and change the unit number.

Press to change the unit number until the indoor unit beeps and perform the following operation according to the number of beeps.

#### Number of beeps

3 short beeps ..... Perform all steps from 3

1 short beep ......Perform 3 and 5 steps.

1 long beep ......Normal state

## Press OPERATION MODE SELECTOR BUTTON.

" 🕻 " on the left-hand of the malfunction code blinks.

#### Press PROGRAMMING TIMER BUTTON and change the malfunction code.

Press until the indoor unit beeps twice.

#### <sup>157</sup> Press OPERATION MODE SELECTOR BUTTON.

"  $\square$ " on the right-hand of the malfunction code blinks.

#### Press PROGRAMMING TIMER BUTTON and change the malfunction code.

Press until the indoor unit makes a long beep.

The malfunction code is fixed when the indoor unit makes a long beep.

#### 

Press OPERATION MODE SELECTOR BUTTON to get the display back to the normal state.

#### II. IN CASE BESIDES EMERGENCY STOP

#### 1. The unit does not operate at all.

- Check if the receiver is exposed of sunlight or strong light. Keep receiver away from light.
- Check if there are batteries in the remote controller. Place the batteries.
- Check if the indoor unit number and wireless remote controller number are equal.

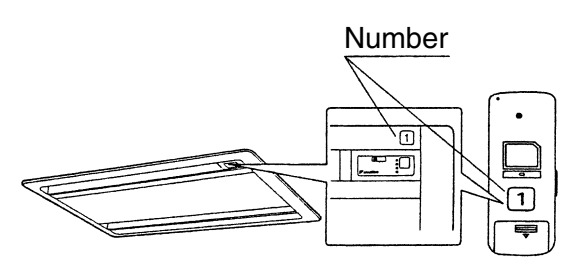

Operate the indoor unit with the remote controller of the same number.

Signal transmitted from a remote controller of a different number cannot be accepted. (If the number is not mentioned, it is considered as "1")

- 2. The system operates but it does not sufficiently cool or heat.
  - If the set temperature is not proper.
  - If the FAN SPEED is set to LOW SPEED.
  - If the air flow angle is not proper.

#### Contact the place of purchase in the following case.

#### -<u>M</u> WARNING

When you detect a burning odor, shut OFF power immediately and contact the place of purchase. Using the equipment in anything but proper working condition can result in equipment damage, electric shock and/or fire.

#### [Trouble]

The RUN lamp of the indoor unit is flashing and the unit does not work at all.

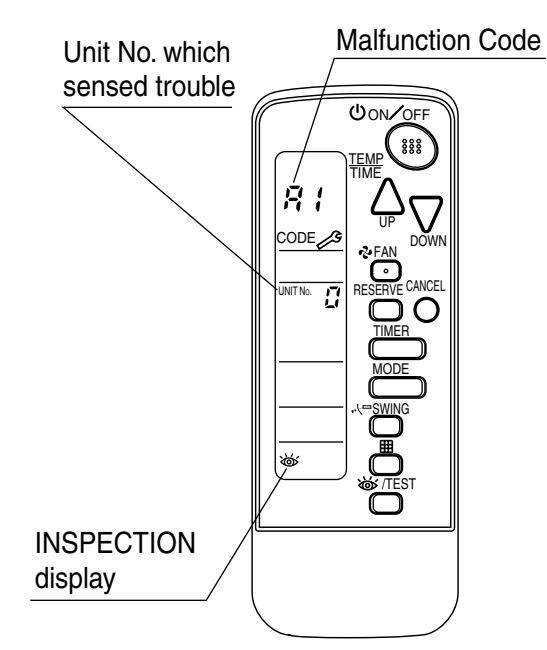

#### [Remedial action]

Check the malfunction code (A1  $\sim$  UF) on the remote control and contact the place of purchase. (See Note)

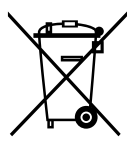

#### **Disposal requirements**

Batteries supplied with the remote controller are marked with this symbol.

This means that the batteries shall not be mixed with unsorted household waste. If a chemical symbol is printed beneath the symbol, this chemical symbol means that the battery contains a heavy metal above a certain concentration. Possible chemical symbols are:

■ Pb: lead (>0.004%)

Waste batteries must be treated at a specialized treatment facility for re-use.

By ensuring waste batteries are disposed of correctly, you will help to prevent potential negative consequences for the environment and human health.

### SAFETY CONSIDERATIONS

Please read this "SAFETY CONSIDERATIONS" carefully before installing air conditioning equipment and be sure to install it correctly. After completing the installation, make sure at start up operation that the unit operates properly. Please instruct the customer how to operate the unit and keep maintenance.

Meaning of caution symbols

### **CAUTION**

- Refer also to the installation manual attached to the indoor unit and the installation manual attached to the decoration panel.
- Confirm that following conditions are satisfied prior to installation.
- \* Ensure that noting interrupts the operation of the wireless remote controller. (Ensure that there is neither a source of light nor fluorescent lamp near the receiver. Also, ensure that the receiver is not exposed of direct sun light.)
- \* Ensure that the operaiton display lamp and other indicators are easy to see.
- The installation position of this kit is 1 position of the decoration panel. Therefore, confirm that its position is set so that the single form the wireless remote controller can be easily transmitted and its display can be easily seen.

### **BEFORE INSTALLATION**

#### ACCESSORIES

Check if the following accessories are included with your unit.

| Name                             | Shape     | Quantity    | Name                                                | Shape                                                                                                    | Quantity | Name                                      | Shape            | Quantity |
|----------------------------------|-----------|-------------|-----------------------------------------------------|----------------------------------------------------------------------------------------------------|----------|-------------------------------------------|------------------|----------|
| Receiver<br>ass'y                | 6 de do   | 1 set       | Unit No.<br>Iabel                                   | 1     2     3       1     2     3       1     2     3                                                                                                    | 1 pc.    | Plastic clamp                             |                  | 1 pc.    |
|                                  |           |             | Dry cell battery<br>LR03 (AM4)                      | 0                                                                                                    | 2 pcs.   | Plastic<br>clamp<br>installation<br>screw | ()))))<br>M4 × 8 | 1 pc.    |
| Wireless<br>remote<br>controller |           | Av<br>1 pc. | Transmission<br>PC board                            |                                                                                                    | 1 pc.    | Clamp                                     |                  | 1 pc.    |
|                                  |           |             | Wire harness                                        | g de la constanción de la constanción de la constancincincinción de la constanción de la constanción de la constanción d | 1 pc.    | Sealing pad                               | $\bigcirc$       | 1 pc.    |
| Remote<br>controller<br>holder   | <u>Fi</u> | 1 pc.       | PCB support                                         | S.                                                                                                    | 4 pcs.   | Operation<br>manual                       | $\square$        | 1 pc.    |
|                                  |           |             | Screw for<br>installing remote<br>controller holder | ¢ 3.5 × 16 l                                                                                                    | 2 pcs.   |                                           |                  |          |

#### NOTE TO THE INSTALLER

Be sure to instruct the customer how to properly operate the system showing him/her the attached operation manual.

#### $\langle \text{Installing wireless remote controller} \rangle$

- Do not throw the remote controller or impose large shocks. Also, do not store where it may be exposed to moistture or direct sunlight.
- When operating, point the transmitting part of the remote controller in the direction of the receiver.
- The direct transmitting distance of the remote controller is approximately 7 meters.
- The signal cannot be transmitted if something such as curtains blocks the receiver and the remote controller.
- Installing to a wall or a pillar Slide the remote controller into the remote controller holder from the top.

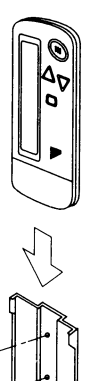

- How to insert the batteries
- Open the back cover of the remote controller by sliding it in the direction of the arrow.
- Insert the attached dry cell batteries. Properly insert, set the batteries by matching the (+) and (-) polarity marks as indicated. Then close the cover as before.

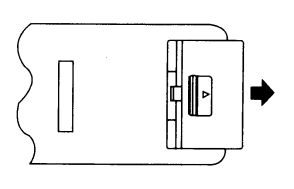

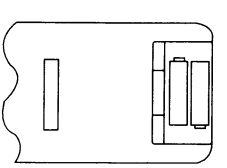

Fix the remote controller holder with the screws.

### **RECEIVER INSTALLATION**

#### (1) Preparations before installation

Install this kit after electric wiring the indoor unit.

- ① Remove the suction grille, air filter, partition plate and decorative side panel (right-hand). referring to the installation manual provided with the indoor unit.
- ② Remove the steel wire and electric parts box lid, referring to the installation manual provided with the indoor unit.

#### (2) Determination of address and MAIN/SUB remote controller.

If setting multiple wireless remote controllers to operate in one room, perform address setting for the receiver and the wireless remote controller. (This is needed too for individual remote control in the group control mode, for the group control mode, see the installation manual provided with the indoor unit.) If setting multiple wired remote controllers in one room, change the MAIN/SUB switch of the receiver.

#### SETTING PROCEDURE

#### ① Setting the receiver

Referring to the table below, set the wireless address switch (SS2) on the transmission PC board.

| Unit No.            | No.1<br>(Factory setting) | No.2       | No.3   |
|---------------------|---------------------------|------------|--------|
| Wireless<br>address | <b>■</b> →                | <b>□</b> - |        |
| switch<br>(SS2)     | ω                         | <br>ω      | ≥<br>3 |

When using both a wired and a wireless remote controller for 1 indoor unit, the wired controller should be set to MAIN. Therefore, set the MAIN/SUB switch (SS1) of the receiver to SUB.

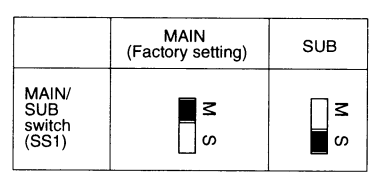

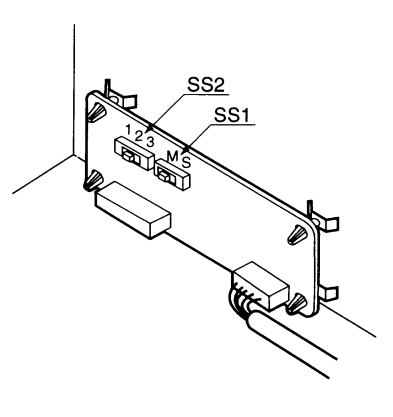

- ② Setting the address of wireless remote controller (It is factory set to "1")
  - $\langle$ Setting from the remote controller $\rangle$
  - Hold down the <u>button and the</u> <u>button for at least 4 seconds to get the Field</u> Set mode. (Indicated in the display area in the figure at right).
  - Press the Press the Pre
  - (3) Press the " $\bigwedge_{UP}$ " button and "  $\sum_{DOWN}$ " button to set the address.  $r + 1 \rightarrow 2 \rightarrow 3 \rightarrow 4 \rightarrow 5 \rightarrow 6$

Address can be set from 1 to 6, but set it to  $1 \sim 3$  and to same address as the receiver. (The receiver does not work with address  $4 \sim 6$ .)

- ④ Press the RESERVE button to enter the setting.
- (5) Hold down the <u>work /TEST</u> button for at least 1 second to quit the Field Set mode and return to the normal display.

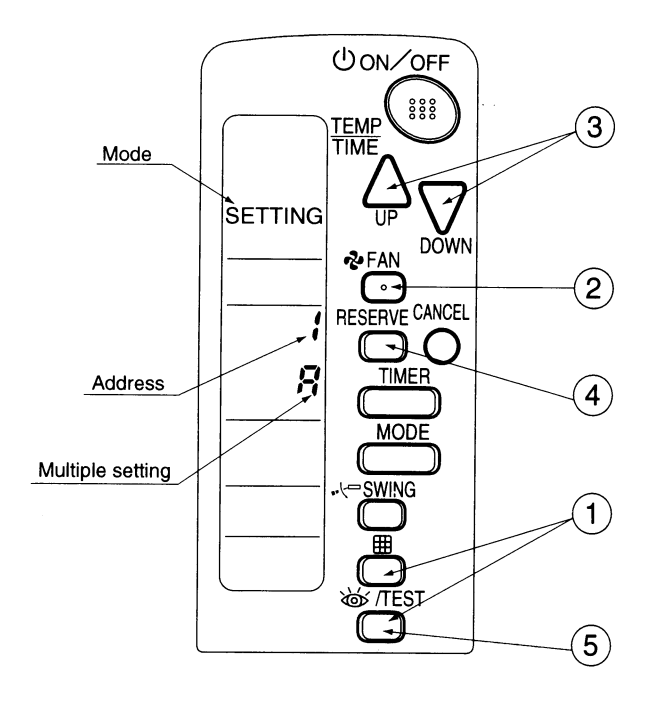

#### — $\langle$ Multiple settings A/b angle –

When the indoor is being operating by outside control (central remote controller, etc.), it sometimes does not respond to ON/OFF and temperature setting commands from this remote controller. Check what setting the customer wants and make the multiple setting as shown below.

|                                                                      | Remote controller         | Ind                                                                                                    | oor unit               |
|----------------------------------------------------------------------|---------------------------|----------------------------------------------------------------------------------------------------|------------------------|
| Multiple setting                                                     | Remote controller display | To control other air conditions and units                                                                       | For other than on left |
| A: Standard                                                          | All items displayed.      | Commands other than<br>ON/OFF and temperature<br>setting accepted. (1 LONG<br>BEEP or 3 SHORT BEEPS<br>emitted) |                        |
| b: Multi System Operations remain displayed shortly after execution. |                           | All commands accepted (2 SHOF                                                                                   | T BEEPS)               |

③ Stick the Unit No. label at decoration panel air discharge outlet as well as on the back of the wireless remote controller.

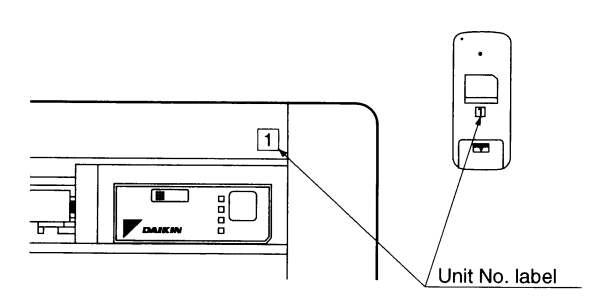

#### PRECAUTIONS

Set the Unit No. of the receiver and the wireless remote controller to be equal. If the settings differs, the signal from the remote controller cannot be transmitted.

#### (3) Setting up the wireless display cover and the transmission PC board

- (3-1) Remove the nameplate stand (part of the DAIKIN mark of decoration panel)
  - 1 Insert a screwdriver in the rectangular hole in the rear of the decoration panel and release the latch.

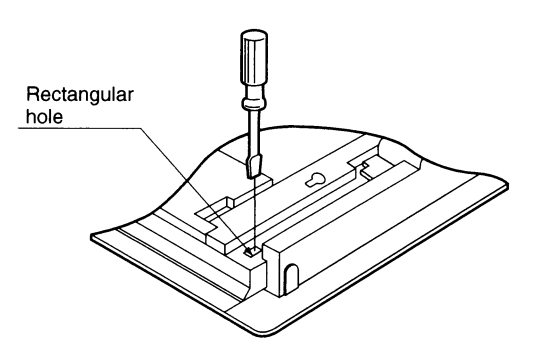

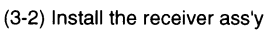

Groove

Pin

① Pull open the electric parts box.

board with the wire harness.

electric parts box.

(3-3) Install the transmission PC board on the indoor unit's

② Using the PCB support, install the transmission PC board at the position shown in the figure on the right.
 ③ Connect the connector (X2A) on the transmission PC board to the connector (X23A) on the indoor unit's PC

(Clamp the excess harness with a clamp.)

- ① Pass the receiver ass'y harness through the rectangular hole (long) in the recessed portion where the nameplate stand had been installed.
- ② Hook the groove of the receiver ass'y on the pins on both sides of the recessed portion, and install by turning.

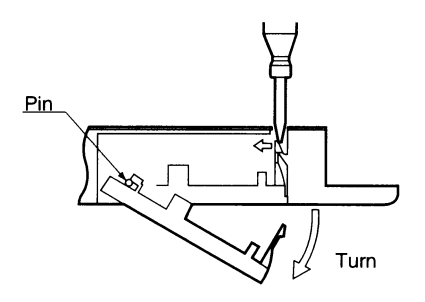

2 To remove the nameplate stand, face downward and

turn.

- ③ Fasten the harness passed through the rectangular hole to the rear surface of the decoration panel with the plastic clamp.
- ④ Block the hole in which the screwdriver was inserted in step (1) with a sealing pad.

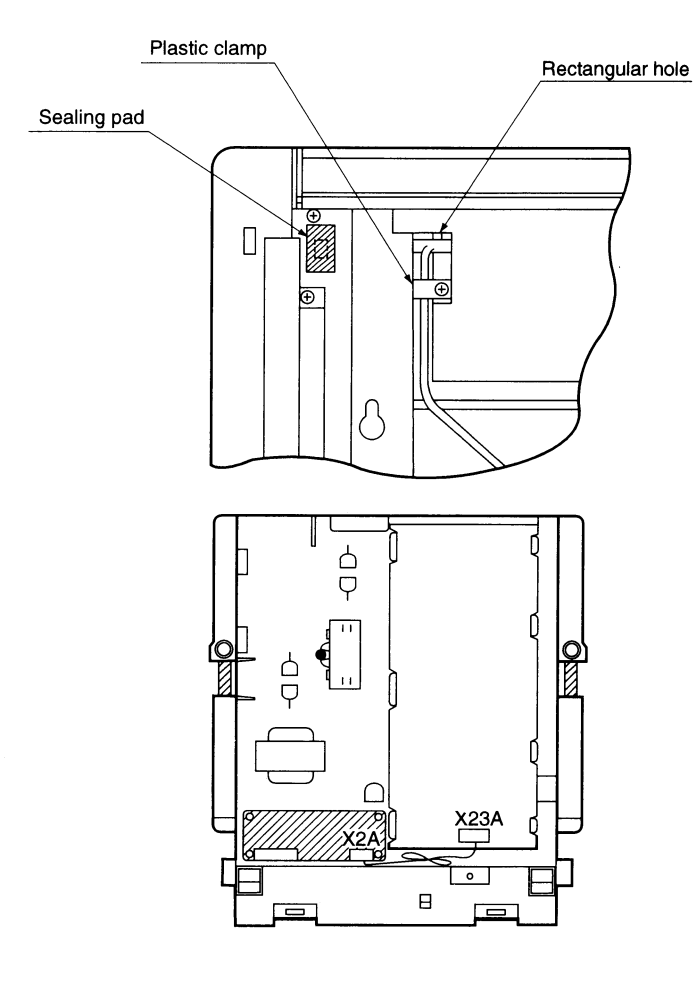

#### (4) SETTING UP THE INDOOR UNIT BODY AND DECORATION PANEL

• According to installation manual provided with the indoor unit, install the indoor unit and decoration panel.

3PA59585-16N

Control Systems

#### (5) Wiring to indoor unit

- Connect the receiver ass'y's harness to the transmission PC board.
- Loosen the clamp on the side of the electric patrs box (transmission wiring side), and pass the harness from the receiver ass y.
- ② Pass the harness through the hook so it doesn't pass over the top of the PC board. and connect it to the connector (X1A) on the transmission PC board.
- ③ Take up the slack in the harness inside the electric parts box, and once again clamp it with the clamp on the side of the electric parts box.

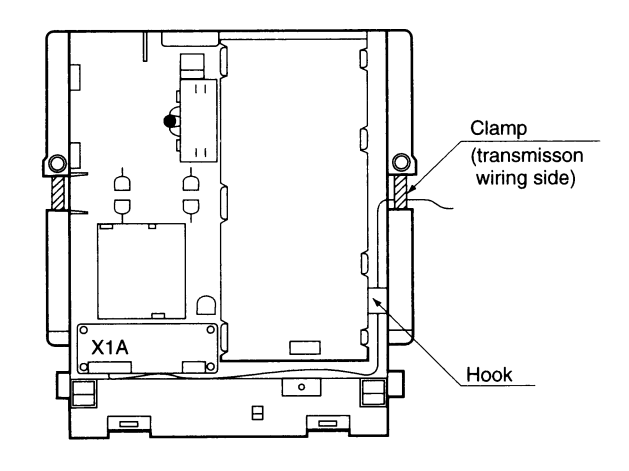

#### (6) SETTING UP THE SUCTION GRILLE

• According to installation manual provided with the decoration panel, install the suction grile.

### FIELD SETTING

(If optional accessories are mounted on the indoor unit, the indoor unit setting may have to be changed. Refer to the instruction manual (optional hand book) for each optional accessory.

#### Procedure

① When in the normal mode, push the " [ J / TEST] " button for a minimum of four seconds, and the FIELD SET MODE is entered.

(2) Select the desired MODE NO. with the "MODE" button.

- ③ Push the "  $\bigtriangleup$  " button and select the FIRST CODE NO.
- (4) Push the "  $\sum_{max}$  " button and select the SECOND CODE NO.
- (5) Push the "RESERVE" button and the present settings are SET.
- 6 Push the "<u><u></u> /TEST</u> " button to return to the NORMAL MODE.
- (Example) If the time to clean air filter is set to "Filter Contamination-Heavy", set Mode No. to "10", FIRST CODE NO. to "0", and SECOND CODE NO. to "02"

| MODE | FIRST    | DESCRIPTION OF SETTING                                                                                                    |                     | SECOND CODE NO. NOTES) 1. |                       |           |                      |       |
|------|----------|----------------------------------------------------------------------------------------------------|---------------------|---------------------------|-----------------------|-----------|----------------------|-------|
| NO.  | CODE NO. |                                                                                                    |                     | 01                        |                       | 02        |                      | 03    |
| 10   | 0        | Filter Contamination-Heavy/Light (Setting for<br>spacing time of display time to clean air filter)<br>(Setting for when filter contamination is<br>heavy, and spacing time of display time to<br>clean air filter is to be halved) | Long Life<br>Filter | Light                     | Approx.<br>2,500 hrs. | Heavy     | Approx.<br>1,250 hrs |       |
|      | 3        | Spacing time of display time to clean air filter count (Setting for when the filter sign is not to be displayed)                                                                                                    |                     |                           | Display               |           | ot display           |       |
| 10   | 1        | ON/OFF input from Outside (Setting for when forced ON/OFF is to be operated from outside.)                                                                                                    |                     | Forced Off                |                       | ON<br>Ope | I/OFF<br>eration     |       |
| 12   | 2        | Thermostat Differential Changeover (Setting for when using the remote sensor)                                                                                                    |                     | 1°C                       |                       | 0.5°C     |                      |       |
| 13   | 4        | Air Flow Direction Range Setting                                                                                                    |                     | Normal                    |                       | Normal    |                      | Lower |

NOTES)

Air Flow Direction Range Setting

<sup>1.</sup> The SECOND CODE NO. is factory set to "01". However, for the following cases it is set to "02".

- 2. Do not use any settings not listed in the table.
- 3. For group control with a wireless remote controller, initial settings for all the indoor units of the group are equal. (For group control, refer to the installation manual attached to the in door unit for group control.)

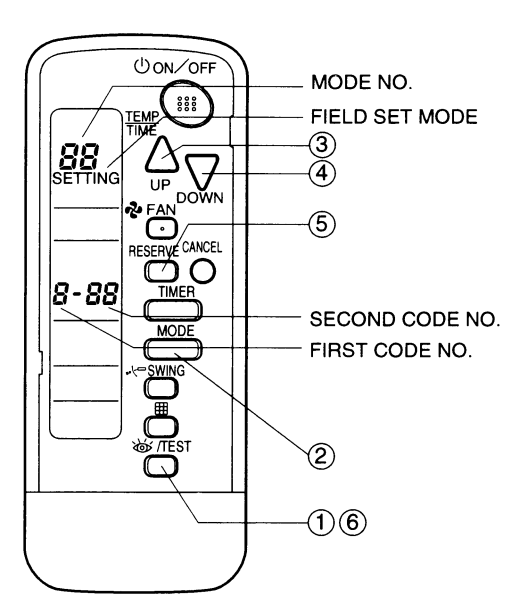

### **TEST OPERATION**

- Perform test operation according to the instructions in the installation manual attached to the indoor unit.
- After refrigerant piping, drain piping, and electric wiring, operate according to the table to protect the unit.

#### (PRECAUTIONS)

Refer to malfunction diagnosis label attached to the unit it if does not operate.

| Order | Operation                                                                            |
|-------|--------------------------------------------------------------------------------------|
| (1)   | Open gas side stop valve.                                                            |
| (2)   | Open liquid side stop valve.                                                         |
| (3)   | Electrify crank case heater for 6 hours.                                             |
| (4)   | Set to cooling with the remote controller and push ON/OFF button to start operation. |
| (5)   | Push button twice and operate in TEST OPERATION mode for 3 minutes.                  |
| (6)   | Push 💭 SWING button and confirm its operation.                                       |
| (7)   | Push (W/TEST) button and operate normally.                                           |
| (8)   | Confirm its function according to the operation manual.                              |
|       |                                                                                      |

#### 1.2 BRC7E61W / BRC7E65 (for FXF)

#### 1.2.1 Dimensions

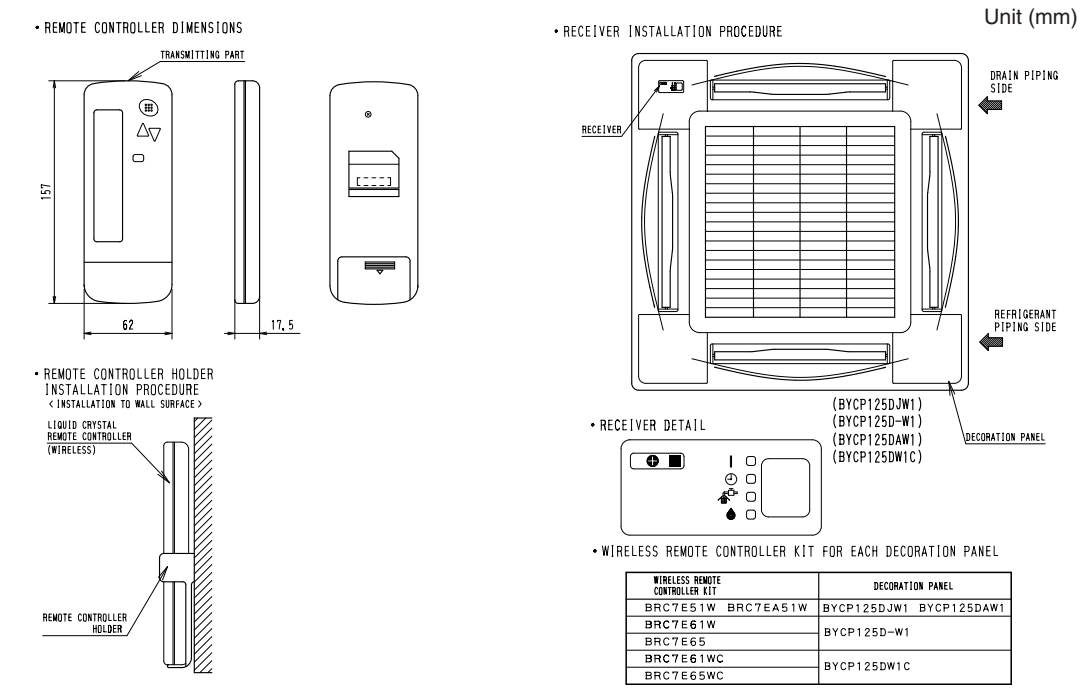

3D034088B

#### 1.2.2 Operation Manual

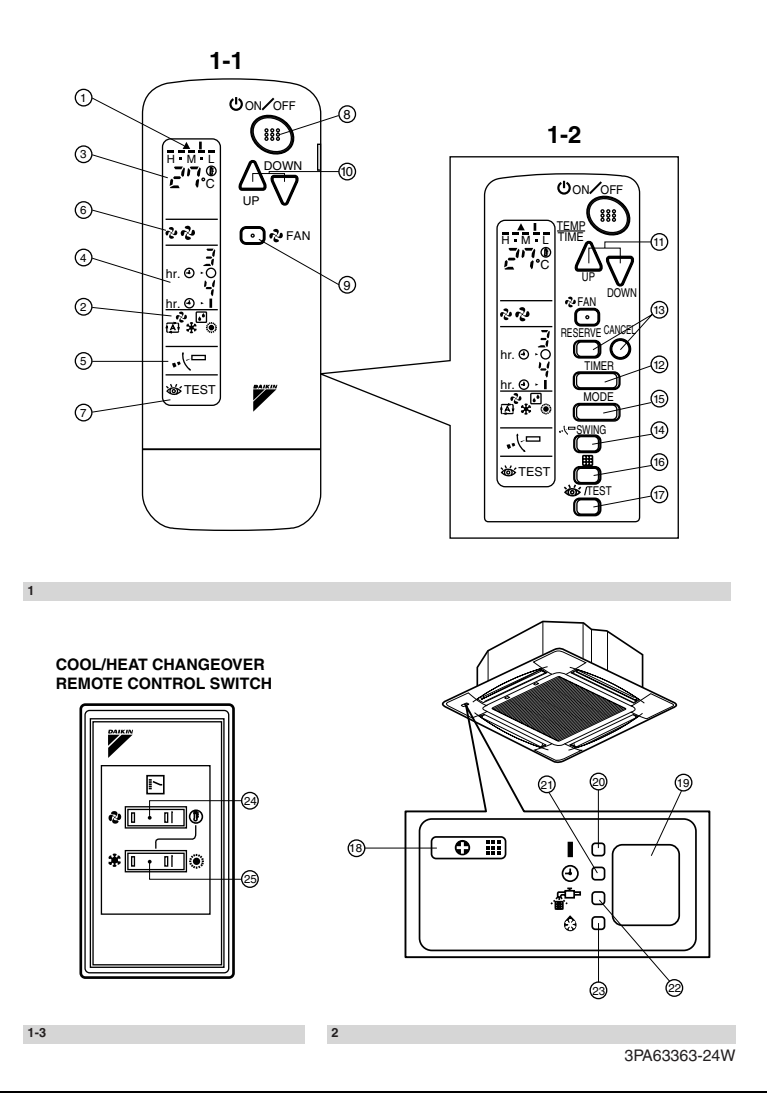

**Control Systems**
# 1. SAFETY CONSIDERATIONS

# Read the following cautions carefully and use your equipment properly.

There are three kinds of safety cautions and tips listed here as follows:

WARNING ...... Improper handling can lead to such serious consequences as death or severe injury.

- **CAUTION** ...... Improper handling can lead to injury or damage. It could also have serious consequences under certain conditions.
  - NOTE In these instructions will ensure proper use of the equipment.

Be sure to follow these important safety cautions. Keep these warning sheets handy so that you can refer to them if needed.

Also, if this equipment is transferred to a new user, make sure to hand over this user's manual to the new user.

# 

Do not expose yourself directly to the cool air currents too long nor allow the air in the room to become too cold. Doing so may make you feel sick or damage your health.

If you detect any abnormality (such as the smell of fire), turn off the power and contact your dealer for instructions.

If you keep using the air conditioner under these conditions, it will eventually break down, and could cause electric shocks or catch fire.

Ask your dealer to install your equipment. Improper installation could cause water leakage, electric shocks or fire.

# Ask your dealer to perform servicing or repairs whenever necessary.

Improper servicing or repairs could cause water leakage, electric shocks or fire.

Do not stick your fingers or any other objects into the air inlet, air outlet or air direction vanes during operation. The high-speed fan is dangerous and

could cause injury.

Ask your dealer to remove and reinstall your equipment whenever necessary. Improper installation could cause water leakage, electric shocks or fire.

# 

# Do not use the air conditioner for purposes other than air conditioning.

Do not use the air conditioner for special purposes such as preserving or protecting food, animals, plants, precision machinery or works of art, since the quality of such items could be adversely affected.

# When using the air conditioner with other heating equipment, ventilate the room from time to time.

Inadequate ventilation could cause an oxygen shortage.

# Do not expose your pets or plants to the air current.

They may be adversely affected.

# Do not operate the air conditioner with a wet hand.

Otherwise, you could receive an electric shock.

Do not place any burning appliance in the air current from the air conditioner, since such appliance may suffer incomplete combustion.

Never place nor use any inflammable sprays near the air conditioner, since such sprays could cause a fire.

# 2. NAMES AND FUNCTIONS **OF THE OPERATING SEC-**TION (Fig. 1, 2) DISPLAY "▲" (SIGNAL TRANSMIS-SION) 1 This lights up when a signal is being transmitted. DISPLAY "?" "[]" " []" " 🗱 " " (OPERATION MODE) This display shows the current OPER-2 ATION MODE. For cooling only type, " (Auto) and ";" (Heating) are not installed. DISPLAY " 3 This display shows the set temperature. **DISPLAY** " hr. 0 · 0 hr. 0 · 1" (PROGRAMMED TIME) 4 This display shows PROGRAMMED TIME of the system start or stop. DISPLAY " •· / · " (AIR FLOW FLAP) 5 Refer to Note 1. DISPLAY " 🗞 " " 🗞 " (FAN SPEED) 6 The display shows the set fan speed. DISPLAY " WTEST " (INSPECTION/ TEST OPERATION) 7 When the INSPECTION/TEST OPER-ATION BUTTON is pressed, the display shows the system mode is in.

## **ON/OFF BUTTON** Press the button and the system will 8 start. Press the button again and the system will stop. FAN SPEED CONTROL BUTTON 9 Press this button to select the fan speed, HIGH or LOW, of your choice. **TEMPERATURE SETTING BUTTON** 10 Use this button for SETTING TEMPER-ATURE (Operates with the front cover of the remote controller closed.) **PROGRAMMING TIMER BUTTON** Use this button for programming 11 "START and/or STOP" time. (Operates with the front cover of the remote controller opened.) TIMER MODE START/STOP BUTTON 12 Refer to Note 1. TIMER RESERVE/CANCEL BUTTON 13 Refer to Note 2. **AIR FLOW DIRECTION ADJUST BUTTON** 14 Refer to Note 1. **OPERATION MODE SELECTOR BUTTON** 15 Press this button to select OPERATION MODE. FILTER SIGN RESET BUTTON 16 Refer to the section of MAINTENANCE in the operation manual attached to the indoor unit. INSPECTION/TEST OPERATION BUTTON 17 This button is used only by qualified service persons for maintenance purposes. **EMERGENCY OPERATION SWITCH** 18 This switch is readily used if the remote controller does not work. RECEIVER **19** This receives the signals from the remote controller.

3PA63363-24W

Note 1 : page 39, Note 2 : page 40

|                                              | OPERATING INDICATOR LAMP (Red)                        |   |  |  |  |  |
|----------------------------------------------|-------------------------------------------------------|---|--|--|--|--|
| 20                                           | This lamp stays lit while the air                     |   |  |  |  |  |
|                                              | conditioner runs. It flashes when the                 |   |  |  |  |  |
|                                              | unit is in trouble.                                   |   |  |  |  |  |
| 21                                           | TIMER INDICATOR LAMP (Green)                          |   |  |  |  |  |
| <u>- 1</u>                                   | This lamp stays lit while the timer is set.           |   |  |  |  |  |
| 20                                           | AIR FILTER CLEANING TIME<br>INDICATOR LAMP (Red)      |   |  |  |  |  |
| 22                                           | Lights up when it is time to clean the air filter.    |   |  |  |  |  |
|                                              | DEFROST LAMP (Orange)                                 |   |  |  |  |  |
| 22                                           | Lights up when the defrosting opera-                  |   |  |  |  |  |
| 23                                           | tion has started. (For cooling only type              |   |  |  |  |  |
|                                              | this lamp does not turn on.)                          |   |  |  |  |  |
|                                              | FAN/AIR CONDITIONING SELECTOR                         |   |  |  |  |  |
| 21                                           | SWIICH                                                |   |  |  |  |  |
| 24                                           | Set the switch to " 🗞 " (FAN) for FAN                 |   |  |  |  |  |
|                                              | and " $()$ " (A/C) for HEAT or COOL.                  |   |  |  |  |  |
|                                              | COOL/HEAT CHANGEOVER SWITCH                           |   |  |  |  |  |
| 25                                           | Set the switch to " 🗱 " (COOL) for                    |   |  |  |  |  |
|                                              | COOL and " 🔅 " (HEAT) for HEAT.                       |   |  |  |  |  |
| NO                                           | )TES -                                                |   |  |  |  |  |
| • F                                          | For the sake of explanation, all indica-              |   |  |  |  |  |
| t                                            | ions are shown on the display in Figure 1             |   |  |  |  |  |
| C                                            | contrary to actual running situations.                |   |  |  |  |  |
| • F                                          | -ig. 1-2 shows the remote controller with             |   |  |  |  |  |
| t t                                          | The Tront cover opened.                               |   |  |  |  |  |
| ∣● ┠<br>└                                    | ig. 1-3 shows this remote controller can              |   |  |  |  |  |
|                                              | /ided with the VRV system                             |   |  |  |  |  |
| • I                                          | f the air filter cleaning time indicator lamp         |   |  |  |  |  |
| lights up, clean the air filter as explained |                                                       |   |  |  |  |  |
| in the operation manual provided with the    |                                                       |   |  |  |  |  |
| indoor unit.                                 |                                                       |   |  |  |  |  |
| After cleaning and reinstalling the air fil- |                                                       |   |  |  |  |  |
| t                                            | er, press the filter sign reset button on             |   |  |  |  |  |
| t                                            | ne remote controller. The air filter clean-           |   |  |  |  |  |
| i                                            | ng time indicator lamp on the receiver will           |   |  |  |  |  |
| Ç<br>• 7                                     | ju uu.<br>The Defroet Lamp will floop when the course |   |  |  |  |  |
| •  <br>                                      | s turned on This is not a malfunction                 |   |  |  |  |  |
|                                              |                                                       | 1 |  |  |  |  |

# 3. HANDLING FOR WIRELESS REMOTE CONTROLLER

Precautions in handling remote controller

Direct the transmitting part of the remote controller to the receiving part of the air conditioner.

If something blocks the transmitting and receiving path of the indoor unit and the remote controller as curtains, it will not operate.

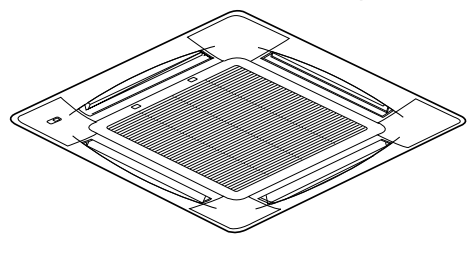

2 short beeps from the receiver indicates that the transmission is properly done.

Transmitting distance is approximately 7 m.

Do not drop or get it wet. It may be damaged.

Never press the button of the remote controller with a hard, pointed object. The remote controller may be damaged.

# Installation site

- It is possible that signals will not be received in rooms that have electronic fluorescent lighting. Please consult with the salesman before buying new fluorescent lights.
- If the remote controller operated some other electrical apparatus, move that machine away or consult your dealer.

# Placing the remote controller in the remote controller holder

Install the remote controller holder to a wall or a pillar with the attached screw. (Make sure it transmits)

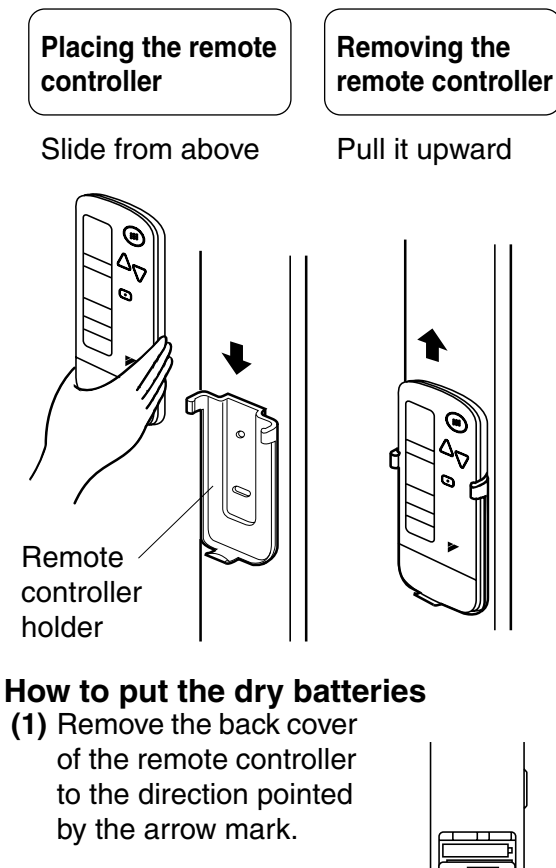

- (2) Put the batteries Use two LR03<IEC> dry cell batteries. Put dry batteries correctly to fit their (+) and (-).
- (3) Close the cover

## - When to change batteries-

Under normal use, batteries last about a year. However, change them whenever the indoor unit doesn't respond or responds slowly to commands, or if the display becomes dark.

# [CAUTIONS]

• Replace all batteries at the same time, do not use new and old batteries intermixed.

• In case the remote controller is not used for a long time take out all batteries in order to prevent liquid leak of the battery.

# IN THE CASE OF CENTRALIZED CONTROL SYSTEM

If the indoor unit is under centralized control, it is necessary to switch the remote controller's setting. In this case, contact your DAIKIN dealer.

# 4. OPERATION RANGE

# **Split System**

If the temperature or the humidity is beyond the following conditions, safety devices may work and the air conditioner may not operate, or sometimes, water may drop from the indoor unit.

| COOLING                               |                  |          |               |          | [°C]          |
|---------------------------------------|------------------|----------|---------------|----------|---------------|
|                                       |                  | INDOOR   |               |          | JTDOOR        |
| UNIT                                  | TEMPERA-<br>TURE |          | HUMID-<br>ITY | TE<br>TU | MPERA-<br>JRE |
| RZP71<br>DV1/VAL<br>RZP100<br>DV1/VAL | D<br>B           | 21 to 35 | 80% or        | D        | 5 to 50       |
| RZP125<br>DV1/TAL<br>RZP140<br>DTAL   | W<br>B           | 14 to 25 | below         | В        | - 5 10 50     |
| HEATING                               |                  |          |               |          | [°C]          |

| -                                     |                       |          |        | L - J                |
|---------------------------------------|-----------------------|----------|--------|----------------------|
| outdoor<br>Unit                       | INDOOR<br>TEMPERATURE |          |        | outdoor<br>Mperature |
| RZP71<br>DV1/VAL<br>RZP100<br>DV1/VAL | D                     | 15 to 07 | D<br>B | – 14 to 21           |
| RZP125<br>DV1/TAL<br>RZP140<br>DTAL   | В                     | 13 10 27 | W<br>B | – 15 to 15.5         |

DB: Dry bulb temperature WB: Wet bulb temperature

The setting temperature range of the remote controller is  $16^{\circ}$ C to  $32^{\circ}$ C.

# **VRV System**

See the operation manual provided with the air conditioner.

# 5. OPERATION PROCEDURE

Refer to figure 1 (Note 1)

- Operating procedure varies with heat pump type and cooling only type. Contact your Daikin dealer to confirm your system type.
- To protect the unit, turn on the main power switch 6 hours before operation.
- If the main power supply is turned off during operation, operation will restart automatically after the power turns back on again.

# COOLING, HEATING, AUTOMATIC, FAN, AND PROGRAM DRY OPERATION

Operate in the following order.

- AUTOMATIC OPERATION can be selected only by Heat pump split system or Heat recovery VRV system.
- For cooling only type, "COOLING", and "FAN" and "DRY" operation are able to select.

# ((FOR SYSTEMS WITHOUT COOL/ HEAT CHANGEOVER REMOTE CONTROL SWITCH))

Refer to figure 1-1, 2 (Note 2)

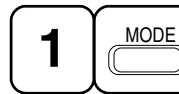

OPERATION MODE SELECTOR

Press OPERATION MODE SELECTOR button several times and select the OPERATION MODE of your choice as follows.

- AUTOMATIC OPERATION ...... " 🔂 "
  - In this operation mode, COOL/HEAT changeover is automatically conducted.
- FAN OPERATION......" & "
- DRY OPERATION ...... " 💽 "
  - The function of this program is to decrease the humidity in your room with the minimum temperature decrease.
  - Micro computer automatically determines TEMPERATURE and FAN SPEED.
  - This system does not go into operation if the room temperature is below 16°C.

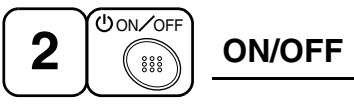

# Press ON/OFF button

OPERATION lamp lights up or goes off and the system starts or stops OPERATION.

# NOTE 🗐

• Do not turn OFF power immediately after the unit stops. Then, wait no less than 5 minutes.

Water is leaking or there is something else wrong with the unit.

# ((FOR SYSTEMS WITH COOL/HEAT CHANGEOVER REMOTE CONTROL SWITCH))

Refer to figure 1-1,3 (Note 3)

П 0 I · II Ø 

OPERATION MODE

(1) Select OPERATION MODE with the COOL/HEAT CHANGEOVER REMOTE CONTROL SWITCH as follows.

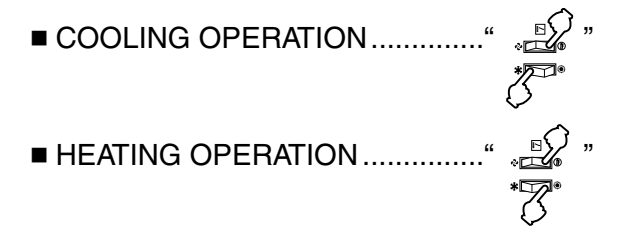

3PA63363-24W

Note 1 : page 32, Note 2 : page 32, Note 3 : page 32

- FAN OPERATION ...... " CSE "
- DRY OPERATION .....
- See "FOR SYSTEM WITHOUT COOL/ HEAT CHANGEOVER REMOTE CON-TROL SWITCH" for details on dry operation.
- (2) Press OPERATION MODE SELECTOR button several times and select " I " (This operation is only available during dry operation.)

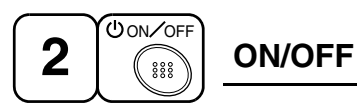

# Press ON/OFF button

OPERATION lamp lights up or goes off and the system starts or stops OPERATION.

# NOTE

• Do not turn OFF power immediately after the unit stops. Then, wait no less than 5 minutes.

Water is leaking or there is something else wrong with the unit.

## [EXPLANATION OF HEATING OPERA-TION] DEFROST OPERATION

- As the frost on the coil of an outdoor unit increase, heating effect decreases and the system goes into DEFROST OPERATION.
- The fan operation stops and the DEFROST lamp of the indoor unit goes on. After 6 to 8 minutes (maximum 10 minutes) of DEFROST OPERATION, the system returns to HEATING OPERATION.

# Heating capacity & Outdoor air temperature

• Heating capacity drops as outdoor air temperature lowers. If feeling cold, use another heater at the same time as this air conditioner.

- Hot air is circulated to warm the room. It will take some time from when the air conditioner is first started until the entire room becomes warm. The internal fan automatically turns at low speed until the air conditioner reaches a certain temperature on the inside. In this situation, all you can do is wait.
- If hot air accumulates on the ceiling and feet are left feeling cold, it is recommended to use a circulator. For details, contact the place of purchase.

# ADJUSTMENT

For programming TEMPERATURE, FAN SPEED and AIR FLOW DIRECTION, follow the procedure shown below.

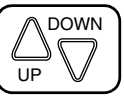

# TEMPERATURE SETTING

# Press TEMPERATURE SETTING button and program the setting temperature.

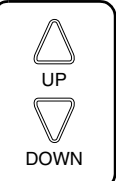

Each time this button is pressed, setting temperature rises 1°C.

Each time this button is pressed, setting temperature lowers 1°C.

# In case of automatic operation

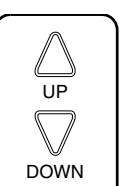

Each time this button is pressed, setting temperature shifts to "H" side.

Each time this button is pressed, setting temperature shifts to "L" side.

| 1 | 0 | ٢ | ור |  |
|---|---|---|----|--|
|   |   | C | /  |  |

|                        | Н  | •  | М  | •  | L  |
|------------------------|----|----|----|----|----|
| Setting<br>temperature | 25 | 23 | 22 | 21 | 19 |

• The setting is impossible for fan operation.

# NOTE

• The setting temperature range of the remote controller is 16°C to 32°C.

# FAN SPEED CONTROL

# Press FAN SPEED CONTROL button.

High or Low fan speed can be selected. The microchip may sometimes control the fan speed in order to protect the unit.

🕹 FAN

0

# AIR FLOW DIRECTION ADJUST

# **UP AND DOWN DIRECTION**

• The movable limit of the flap is changeable. Contact your Daikin dealer for details.

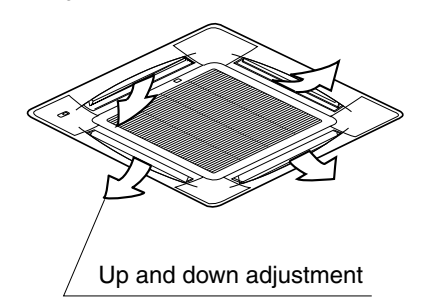

# Press the AIR FLOW DIRECTION ADJUST button to select the air direction as shown below.

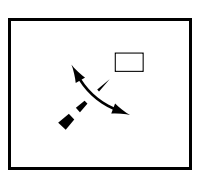

DISPLAY appears and the air flow direction continuously varies. (Automatic swing setting)

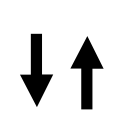

Press AIR FLOW DIREC-TION ADJUST button to select the air direction of your choice.

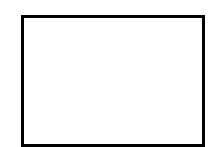

DISPLAY vanishes the air flow direction is fixed (Fixed air flow direction setting).

# MOVEMENT OF THE AIR FLOW FLAP

For the following conditions, micro computer controls the air flow direction so it may be different from the display.

| Operation mode          | Cooling                                                                                              | Heating                                                                                                    |
|-------------------------|----------------------------------------------------------------------------------------------------|----------------------------------------------------------------------------------------------------|
| Operation<br>conditions | <ul> <li>When operat-<br/>ing continu-<br/>ously at<br/>horizontal air<br/>flow direction</li> </ul> | <ul> <li>When room<br/>temperature is<br/>higher than the<br/>set temperature</li> <li>At defrost<br/>operation<br/>(The flaps blow<br/>horizontally to<br/>avoid blowing<br/>cold air directly<br/>on the occupants<br/>of the room.)</li> </ul> |

# NOTE -

- If you try cooling or programmed drying, while the flaps are facing downward, air flow direction may change unexpectedly. There is nothing wrong with the equipment. This serves to prevent dew formed on parts in the air discharge outlet from dripping.
- Operation mode includes automatic operation.

# **PROGRAM TIMER OPERATION**

Operate in the following order.

 The timer is operated in the following two ways. Programming the stop time (④ · ○)
 .... The system stops
 operating after the set time has elapsed.
 Programming the start time (④ · |)
 .... The system starts

operating after the set time has elapsed.

- The timer can be programmed a maximum of 72 hours.
- The start and the stop time can be simultaneously programmed.

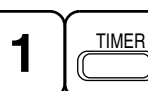

# TIMER MODE START/ STOP

# Press the TIMER MODE START/STOP button several times and select the mode on the display.

The display flashes.

For setting the timer stop  $\dots$  " $\bigcirc$  ·  $\bigcirc$  " For setting the timer start  $\dots$  " $\bigcirc$  · |"

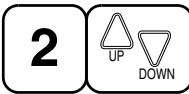

# **PROGRAMMING TIME**

Press the PROGRAMMING TIME button and set the time for stopping or starting the system.

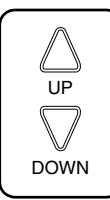

When this button is pressed, the time advances by 1 hour.

When this button is pressed, the time goes backward by 1 hour.

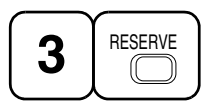

# TIMER RESERVE

# Press the TIMER RESERVE button.

The timer setting procedure ends.

The display or changes from flashing light to a constant light.

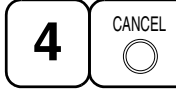

```
TIMER CANCEL
```

# **Press the TIMER OFF button to cancel** programming. The display vanishes.

# For example.

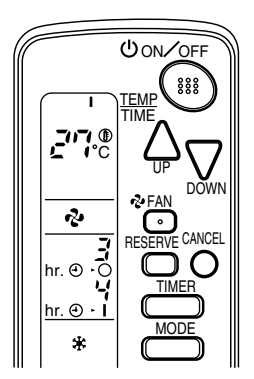

When the timer is programmed to stop the system after 3 hours and start the system after 4 hours, the system will stop after 3 hours and then 1 hour later the system will start.

# NOTE -

- When the timer is programmed to stop the system after 3 hours and start the system after 4 hours, the system will stop after 3 hours and then 1 hour later the system will start.
- After the timer is programmed, the display shows the remaining time.

## HOW TO SET MASTER REMOTE CONTROLLER (For VRV system)

• When the system is installed as shown below, it is necessary to designate the master remote controller.

# For Heat pump system

When one outdoor unit is connected with several indoor units.

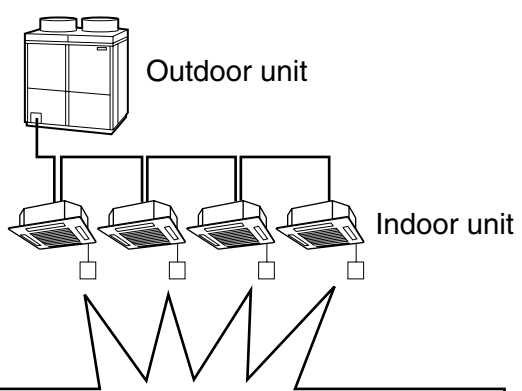

One of these remote controllers needs to be designated as the master remote controller.

# For Heat recovery system

When one BS unit is connected with several indoor units.

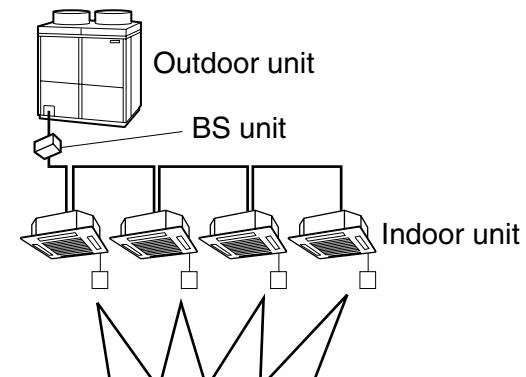

One of these remote controllers needs to be designated as the master remote controller.

 Only the master remote controller can select HEATING, COOLING or AUTOMATIC (only Heat recovery system) OPERATION.

When the indoor unit with master remote controller is set to "COOL", you can switch over operation mode between "FAN", "DRY" and "COOL".

When the indoor unit with master remote controller is set to "HEAT", you can switch over operation mode between "FAN" and "HEAT". When the indoor unit with master remote controller is set to "FAN", you cannot switch operation mode.

When attempting settings than that consented above, a "peep" is emitted as a warning.

Only with Heat recovery system, you can set the indoor unit to AUTOMATIC. Attempting to do so, a "peep" will be emitted as a warning.

# How to designate the master remote controller

Operate in the following order.

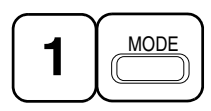

Continuously press the **OPERATION MODE SELECTOR button** for 4 seconds.

The displays showing "  $\oplus$  " of all slave indoor unit connected to the same outdoor unit or BS unit flash.

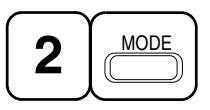

Press the OPERATION MODE SELEC-TOR button to the indoor unit that you wish to designate as the master remote controller. Then designation is completed. This indoor unit is designated as the master remote controller and the display showing " ⊕ " vanishes.

• To change settings, repeat steps (1) and 2

# **EMERGENCY OPERATION**

When the remote controller does not work due to battery failure or the absence thereof, use this switch which is located beside the

discharge grille on the main unit. When the remote controller does not work, but the battery low indicator on it is not lit. contact vour dealer.

# [START]

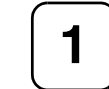

To press the emergency operation switch.

The machine runs in the previous mode. The system operates with the previously set air flow direction.

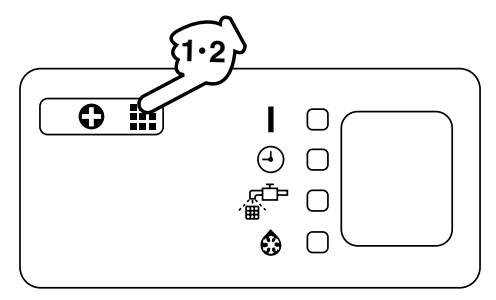

# [STOP]

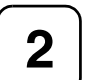

Press the EMERGENCY OPERA-TION switch again.

# PRECAUTIONS FOR GROUP **CONTROL SYSTEM OR TWO REMOTE CONTROLLER CON-**TROL SYSTEM

This system provides two other control systems beside individual control (one remote controller controls one indoor unit) system. Confirm the following if your unit is of the following control system type.

- Group control system One remote controller controls up to 16 indoor units. All indoor units are equally set.
- Two remote controller control system
- Two remote controllers control one indoor unit. (In case of group control system, one group of indoor units) The unit follows individual operation.

## NOTES

- Cannot have two remote controller control system with only wireless remote controllers. (It will be a two remote controller control system having one wired and one wireless remote controllers.)
- Under two remote controller control system, wireless remote controller cannot control timer operation.
- Only the operating indicator lamp out of 3 other lamps on the indoor unit display functions.

# NOTE -

 Contact your Daikin dealer in case of changing the combination or setting of group control and two remote controller control systems.

# 6. NOT MALFUNCTION OF THE AIR CONDITIONER

The following symptoms do not indicate air conditioner malfunction

# I. THE SYSTEM DOES NOT OPERATE

 The system does not restart immediately after the ON/OFF button is pressed.

If the OPERATION lamp lights, the system is in normal condition. It does not restart immediately because a safety device operates to prevent overload of the system. After 3 minutes, the system will turn on again automatically.

• The system does not restart immediately when TEMPERATURE SETTING button is returned to the former position after pushing the button.

It does not restart immediately because a safety device operates to prevent overload of the system. After 3 minutes, the system will turn on again automatically.

 If the reception beep is rapidly repeated 3 times (It sounds only twice when operating normally.) Control is set to the optional controller for centralized control.

• If the defrost lamp on the indoor unit's display is lit when heating is started. This indication is to warn against cold air being blown from the unit. There is nothing wrong with the equipment.

# 7. HOW TO DIAGNOSE TROUBLE SPOTS

# I. EMERGENCY STOP

When the air conditioner stops in emergency, the run lamp on the indoor unit starts blinking. Take the following steps yourself to read the malfunction code that appears on the display. Contact your dealer with this code. It will help pinpoint the cause of the trouble, speeding up the repair.

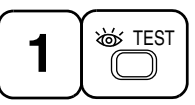

# Press the INSPECTION/TEST button to select the inspection mode " $\int_{C}$ ".

" 🚺 " appears on display and blinks. "UNIT" lights up.

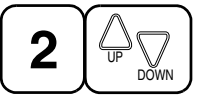

# Press PROGRAMMING TIMER BUT-TON and change the unit number.

Press to change the unit number until the indoor unit beeps and perform the following operation according to the number of beeps.

## Number of beeps

3 short beeps .... Perform all steps from 3 to 6.

1 short beep ...... Perform 3 and 6 steps 1 long beep...... Normal state

|   | MODE |
|---|------|
| 3 |      |
|   |      |

# Press OPERATION MODE SELECTOR BUTTON

"  $\prod$  " on the left-hand of the malfunction code blinks.

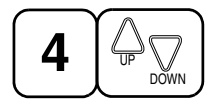

# Press PROGRAMMING TIMER BUTTON and change the malfunction code.

Press until the indoor unit beeps twice.

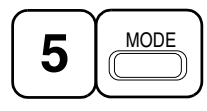

# Press OPERATION MODE SELECTOR BUTTON

"  $\square$  " on the right-hand of the malfunction code blinks.

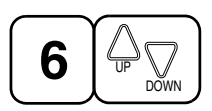

# Press PROGRAMMING TIMER BUTTON and change the malfunction code.

Press until the indoor unit makes a long beep.

The malfunction code is fixed when the indoor unit makes a long beep.

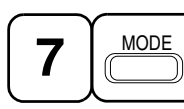

Reset of the display

Press OPERATION MODE SELECTOR BUTTON to get the display back to the normal state.

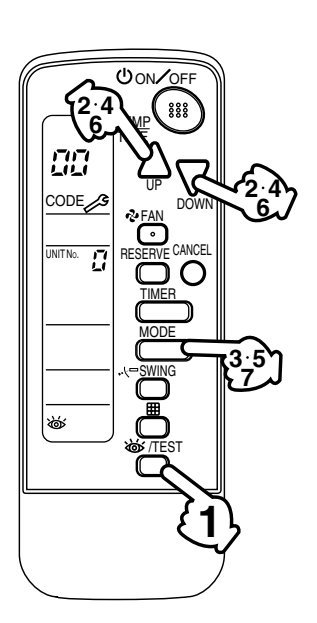

# II. IN CASE BESIDES EMERGENCY STOP

# 1. The unit does not operate at all.

- Check if the receiver is exposed of sunlight or strong light. Keep receiver away from light.
- Check if there are batteries in the remote controller. Place the batteries.
- Check if the indoor unit number and wireless remote controller number are equal.

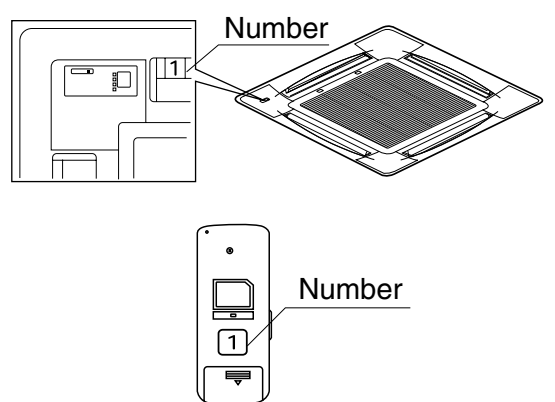

Operate the indoor unit with the remote controller of the same number.

Signal transmitted from a remote controller of a different number cannot be accepted. (If the number is not mentioned, it is considered as "1")

- 2. The system operates but it does not sufficiently cool or heat.
  - If the set temperature is not proper.
  - If the FAN SPEED is set to LOW SPEED.
  - If the air flow angle is not proper.

## Contact the place of purchase in the following case.

# 

When you detect a burning odor, shut OFF power immediately and contact the place of purchase. Using the equipment in anything but proper working condition can result in equipment damage, electric shock and/or fire.

# [Trouble]

The RUN lamp of the indoor unit is flashing and the unit does not work at all.

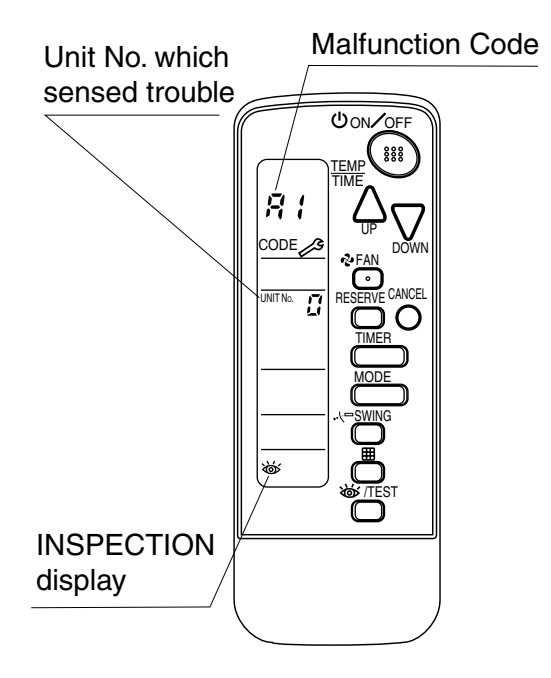

# [Remedial action]

Check the malfunction code (A1 - UF) on the remote control and contact the place of purchase.

## 1.2.3 Installation Manual

# 1. BEFORE INSTALLATION

## **1-1 ACCESSORIES**

Check if the following accessories are included with your unit.

| Name          | Receiver | Wireless remote controller | Remote controller<br>holder | Dry cell battery<br>LR03 (AM4) | Unit No.<br>Iabel                                     |
|---------------|----------|----------------------------|-----------------------------|--------------------------------|-------------------------------------------------------|
| Quan-<br>tity | 1 set.   | 1 pc.                      | 1 pc.                       | 2 pcs.                         | 1 pc.                                                 |
| Shape         |          |                            |                             | 0                              | 1     2     3       1     2     3       1     2     3 |

| Name          | Screw for installing remote controller holder | Operation manual | Sealing pad | Binding band |
|---------------|-----------------------------------------------|------------------|-------------|--------------|
| Quan-<br>tity | 2 pcs.                                        | 1 pc.            | 1 pc.       | 2 pc.        |
| Shape         | The                                           | $\bigcirc$       | <>20 × 35   |              |

## 1-2 NOTE TO THE INSTALLER

• Be sure to instruct the customer how to properly operate the system showing him/her the attached operation manual.

# 2. REMOTE CONTROLLER INSTALLATION

### $\langle$ Installing wireless remote controller $\rangle$

- Do not throw the remote controller or impose large shocks. Also, do not store where it may be exposed to moisture or direct sunlight.
- When operating, point the transmitting part of the remote controller in the direction of the receiver.
- The direct transmitting distance of the remote controller is approximately 7 meters.
- The signal cannot be transmitted if something such as curtains blocks the receiver and the remote controller.

### • Installing to a wall or a pillar

Slide the remote controller into the remote controller holder from the top.

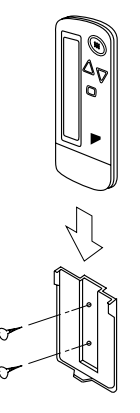

Fix the remote controller holder with the screws.

- How to insert the batteries
  - 1. Open the back cover of the remote controller by sliding it in the direction of the arrow.
  - 2. Insert the attached dry cell batteries. Properly insert, set the batteries by matching the (+) and (-) polarity marks as indicated. Then close the cover as before.

# 3. RECEIVER INSTALLATION

#### (1) Preparations before installation

Install this kit after installing the decoration panel.

- **1.** Remove the suction grille and the air filter according to the instructions in the installation manual attached to the decoration panel.
- 2. Remove the control box lid according to the instructions in the installation manual attached to the indoor unit.

#### (2) Determination of address and MAIN/SUB remote controller.

If setting multiple wireless remote controllers to operate in one room, perform address setting for the receiver and the wireless remote controller.

If setting multiple wired remote controllers in one room, change the MAIN/SUB switch of the receiver.

### SETTING PROCEDURE

#### 1. Setting the receiver

Through the small opening on the back of the receiver, set the wireless address switch (SS2) on the printed circuit board according to the table below.

| Unit No.                         | No. 1 | No. 2 | No. 3 |
|----------------------------------|-------|-------|-------|
| Wireless address<br>switch (SS2) | 1 2 3 | 1 2 3 | 1 2 3 |

When using both a wired and a wireless remote controller for 1 indoor unit, the wired controller should be set to MAIN. Therefore, set the MAIN/SUB switch (SS1) of the receiver to SUB.

|              | MAIN | SUB |
|--------------|------|-----|
| MAIN/SUB     | S    | S   |
| switch (SS1) | M    | M   |

After completing setting, seal off the opening of the address switch and the MAIN/SUB switch with the attached sealing pad.

# 2. Setting the address of wireless remote controller (It is factory set to " 1 " ) $\langle$ Setting from the remote controller $\rangle$

- Hold down the button and the button and the button for at least 4 seconds to get the Field Set mode. (Indicated in the display area in the figure at right.)
- Press the FAN button and select a multiple setting (A/b). Each time the button is pressed the display switches between "A" and "b".
- Press the " △ " button and " ⊃ DOWN " button to set the address.

$$\rightarrow 1 \rightarrow 2 \rightarrow 3 \rightarrow 4 \rightarrow 5 \rightarrow 6$$

Address can be set from 1 to 6, but set it to  $1 \sim 3$  and to same address as the receiver. (The receiver does not work with address  $4 \sim 6$ .)

- 4. Press the RESERVE button to enter the setting.
- 5. Hold down the <u>WITEST</u> button for at least 1 second to quit the Field Set mode and return to the normal display.

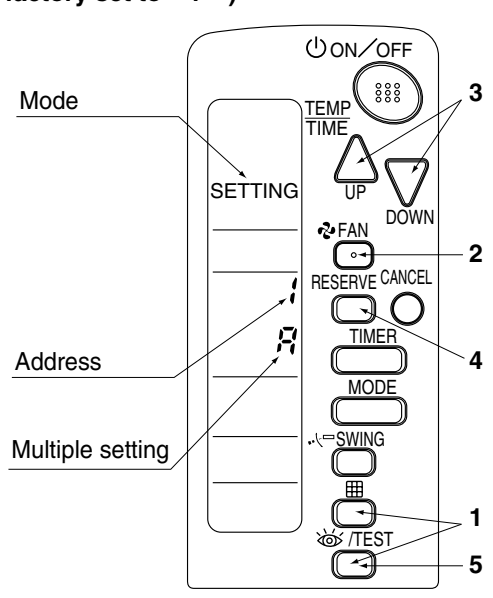

#### Multiple settings A/b -

When the indoor unit is being operating by outside control (central remote controller, etc.), it sometimes does not respond to ON/OFF and temperature setting commands from this remote controller. Check what setting the customer wants and make the multiple setting as shown below.

| Remote                                     | controller                                                     | Movement when the operation is controlled by the                                                                                                    |  |
|--------------------------------------------|----------------------------------------------------------------|----------------------------------------------------------------------------------------------------|--|
| Multiple setting Remote controller display |                                                                | other air conditioners and equipment                                                                                                    |  |
| A: Standard                                | All items displayed.                                           | When operation changeover, temperature setting or<br>the like is carried out from the remote controller, the<br>indoor unit rejects the instruction.<br>(Signal receiving sound "peeh" or "pick-pick-pick")<br>As a result, a discrepancy between the operation<br>state of the indoor unit and the indication of the<br>remote controller display occurs. |  |
| b: Multi System                            | Operations remain dis-<br>played shortly after exe-<br>cution. | Since the indication of the remote controller is turned off, no discrepancy such as mentioned above occurs.                                                                                                    |  |

**3.** Stick the Unit No. label on the air outlet of the decoration panel and the back of the wireless remote controller.

### [PRECAUTIONS]

Set the Unit No. of the receiver and the wireless remote controller to be equal. If the settings differs, the signal from the remote controller cannot be transmitted.

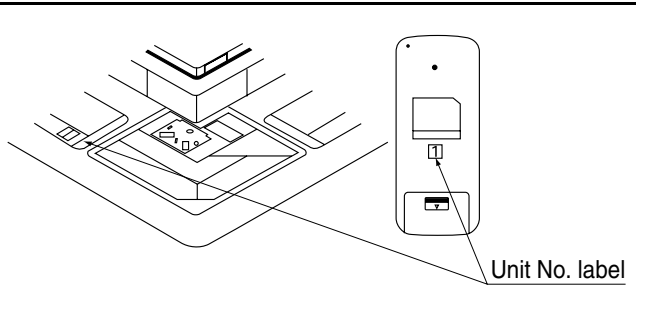

3P091240-3D

### (3) Receiver installation

 Detach the decorative corner panel diagonally opposite to swing motor. This corner panel piece is not needed hereafter. (For instructions on attaching/ detaching decorative panels, see the installation manual provided with the original panel.)

# The receiver cannot be installed anywhere but in this corner.

- 2. Pull the relay harness from the receiver up to where the clamp meets the stopper, as shown at right.
- **3.** Install the receiver where the decorative corner panel before. Proceed in the opposite order in which you removed the corner panel.
- Fit the relay harness under the tab as shown at right and connect it to connector X24A on the indoor unit PC board. Bundle the remaining harness with the included binding band so that it does not droop or get pinched in the suction grille.
   Use the included binding band to prevent the relay harness from sagging down and getting caught in the suction grill.
- **5.** Attach the lid to the indoor unit's switch box and the suction grille to the decorative panel.

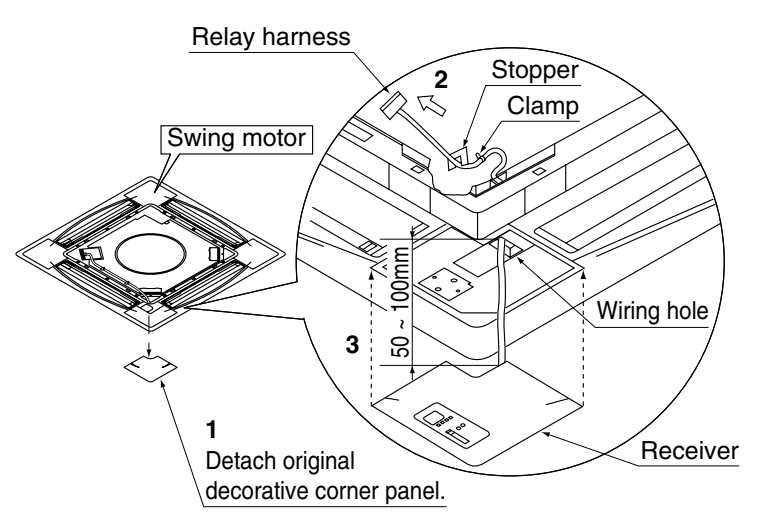

# Wireless remote control receiver

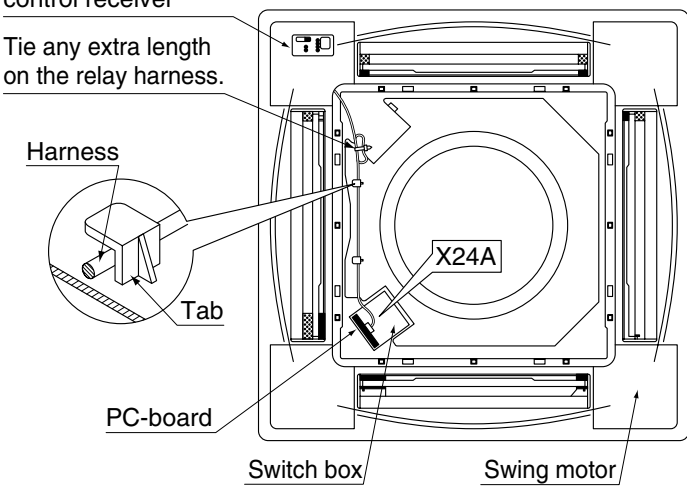

# 4. FIELD SETTING

If optional accessories are mounted on the indoor unit, the indoor unit setting may have to be changed. Refer to the instruction manual (optional hand book) for each optional accessory.

### Procedure

- 1. When in the normal mode, press the <u>wrest</u> button for a minimum of four seconds, and the FIELD SET MODE is entered.
- 2. Select the desired MODE NO. with the MODE button.
- **3.** Push the " $\bigtriangleup_{IIP}$ " button and select the FIRST CODE NO.
- **4.** Push the " $\sum_{n \in \mathbb{N}}$ " button and select the SECOND CODE NO.
- **5.** Push the  $\ensuremath{\mathsf{RESERVE}}$  button and the present settings are SET.
- 6. Push the MITEST button to return to the NORMAL MODE.

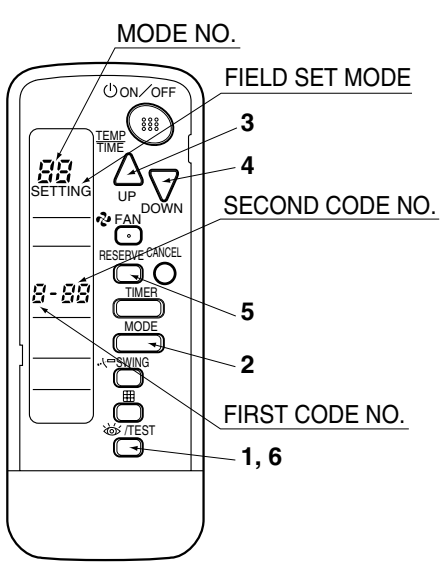

(Example)

If the time to clean air filter is set to "Filter Contamination-Heavy", set Mode No. to "10", FIRST CODE NO. to "0", and SECOND CODE NO. to "02".

| MODE                    | FIRST       | DESCRIPTION OF SETTING                                                                                                    |                                 | SECOND CODE NO. NOTE) |                            |                               |                           |                   |  |
|-------------------------|-------------|----------------------------------------------------------------------------------------------------|---------------------------------|-----------------------|----------------------------|-------------------------------|---------------------------|-------------------|--|
| NO.                     | CODE<br>NO. |                                                                                                    |                                 | 01                    |                            | 02                            |                           | 03                |  |
|                         | 0           | Filter Contamination-<br>Heavy/Light (Setting<br>for spacing time of dis-<br>play time to clean air<br>filter) (Setting for when<br>filter contamination is | Ultra-long-<br>life type        | J-<br>light           | approx.<br>10,000<br>hours | heavy                         | approx.<br>5,000<br>hours | -                 |  |
|                         |             |                                                                                                    | Long-life<br>type               |                       | approx.<br>2,500<br>hours  |                               | approx.<br>1,250<br>hours |                   |  |
| 10                      |             | time of display time to<br>clean air filter is to be<br>halved)                                                                                             | Standard<br>type                |                       | approx.<br>200 hours       |                               | approx.<br>100 hours      |                   |  |
|                         | 1           | Long-life filter type (Setting of filter<br>sign indication time)<br>(Change setting when Ultra long-life<br>filter is installed)                           |                                 | Long-life filter      |                            | Ultra long-life<br>filter (1) |                           | -                 |  |
|                         | 3           | Spacing time of display time to<br>clean air filter count<br>(Setting for when the filter sign is<br>not to be displayed)                                   |                                 | Display               |                            | Do not display                |                           | -                 |  |
| 11<br>(Split<br>system) | 0           | Setting the number of connected<br>simultaneous operation system<br>indoor units.                                                                           |                                 |                       | Pair                       | Twin                          |                           | Triple            |  |
| 12<br>(VBV              | 1           | ON/OFF input from outside (Set to<br>enable starting/stopping from<br>remote.)                                                                              |                                 | Forced OFF input      |                            | С                             | N/OFF                     | -                 |  |
| (VRV<br>system)         | 2           | Thermostat differential changeover<br>(Set when using remote controller<br>thermostat sensor.)                                                              |                                 | 1°C                   |                            | 0.5°C                         |                           | -                 |  |
|                         | 0           | High ceiling setting (Se<br>when installed in a ceil<br>than 2.7 m)                                                                                         | etting for<br>ing higher        | ٦                     | Iormal                     | High                          | n Ceiling 1               | High<br>Ceiling 2 |  |
| 13                      | 1           | Selection of Air Flow D<br>ting for when a blocking<br>been installed)                                                                                      | irection (Set-<br>g pad kit has | F                     |                            | т                             |                           | W                 |  |
|                         | 4           | Air Flow Direction Ran                                                                                                    | Upper                           |                       | Normal                     |                               | -                         |                   |  |

### NOTE

• The SECOND CODE NO. is factory set to "01". However, for the following cases it is set to "02".

Air Flow Direction Range Setting

Do not use any settings not listed in the table.

For group control with a wireless remote controller, initial settings for all the indoor units of the group are equal. (For group control, refer to the installation manual attached to the indoor unit for group control.)

# 5. TEST OPERATION

- Perform test operation according to the instructions in the installation manual attached to the indoor unit.
- After refrigerant piping, drain piping, and electric wiring, operate according to the table to protect the unit.

### [PRECAUTIONS]

- 1. Refer to malfunction diagnosis label attached to the unit if it does not operate.
- 2. Refer to the installation manual attached to the outdoor unit for individual operation system types.

| Order | Operation                                                                           |
|-------|-------------------------------------------------------------------------------------|
| (1)   | Open gas side stop valve.                                                           |
| (2)   | Open liquid side stop valve.                                                        |
| (3)   | Electrify crank case heater for 6 hours. (Not necessary for cooling type units)     |
| (4)   | Set to cooling with the remote controller and push ONOFF button to start operation. |
| (5)   | Push [16/TEST] button twice and operate in TEST OPERATION mode for 3 minutes.       |
| (6)   | Push                                                                                |
| (7)   | Push JTEST button and operate normally.                                             |
| (8)   | Confirm its function according to the operation manual.                             |

3P091240-3D

# 1.3 BRC7F634F / BRC7F635F (for FXFQ-P)

# 1.3.1 Features

BRC7F632F (for SkyAir) BRC7F634F (for VRV Heat Pump) BRC7F635F (for VRV Cooling Only)

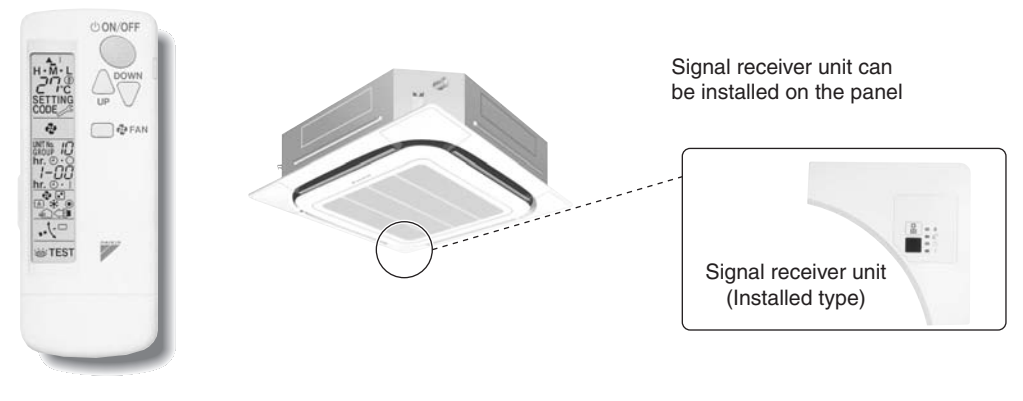

- The same operation modes and settings as with wired remote controllers are possible.
- A light receiver unit for a Ceiling Mounted Cassette (Round Flow) type is mounted into the indoor unit.
- This unit supports the three-speed airflow rate control (HH / H / L).

# 1.3.2 Function

| Madal                      | SkyAir              | VRV Heat Pump | VRV Cooling Only |  |  |  |
|----------------------------|---------------------|---------------|------------------|--|--|--|
| Model                      | BRC7F632F BRC7F634F |               | BRC7F635F        |  |  |  |
| ON/OFF                     | Possible            |               |                  |  |  |  |
| Temp. setting              | Possible            |               |                  |  |  |  |
| Air flow rate setting      | Possible            |               |                  |  |  |  |
| Air flow direction setting | Possible            |               |                  |  |  |  |
| Timer setting              | Possible            |               |                  |  |  |  |
| Mode setting               | Possible            |               |                  |  |  |  |
| Filter sign reset          | Possible            |               |                  |  |  |  |
| Inspection/Test operation  | Possible            |               |                  |  |  |  |

REMOTE CONTROLLER Holder

## 1.3.3 Dimensions

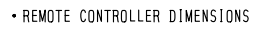

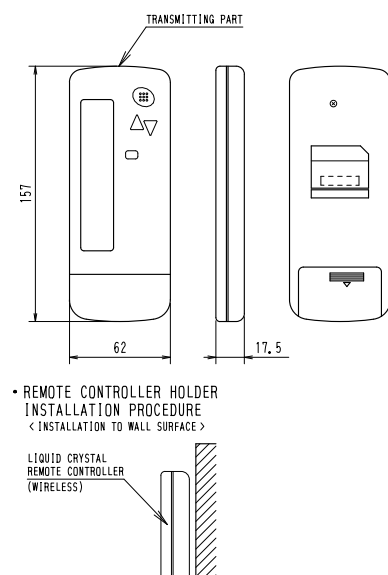

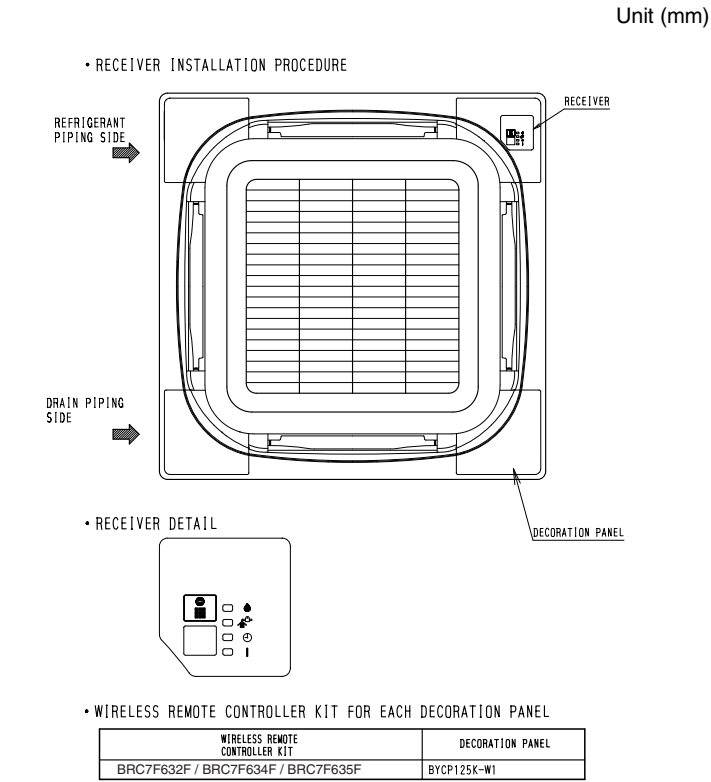

C: 3D052918C

# 1.3.4 Operation Manual

# Names and Functions of the Operating Section

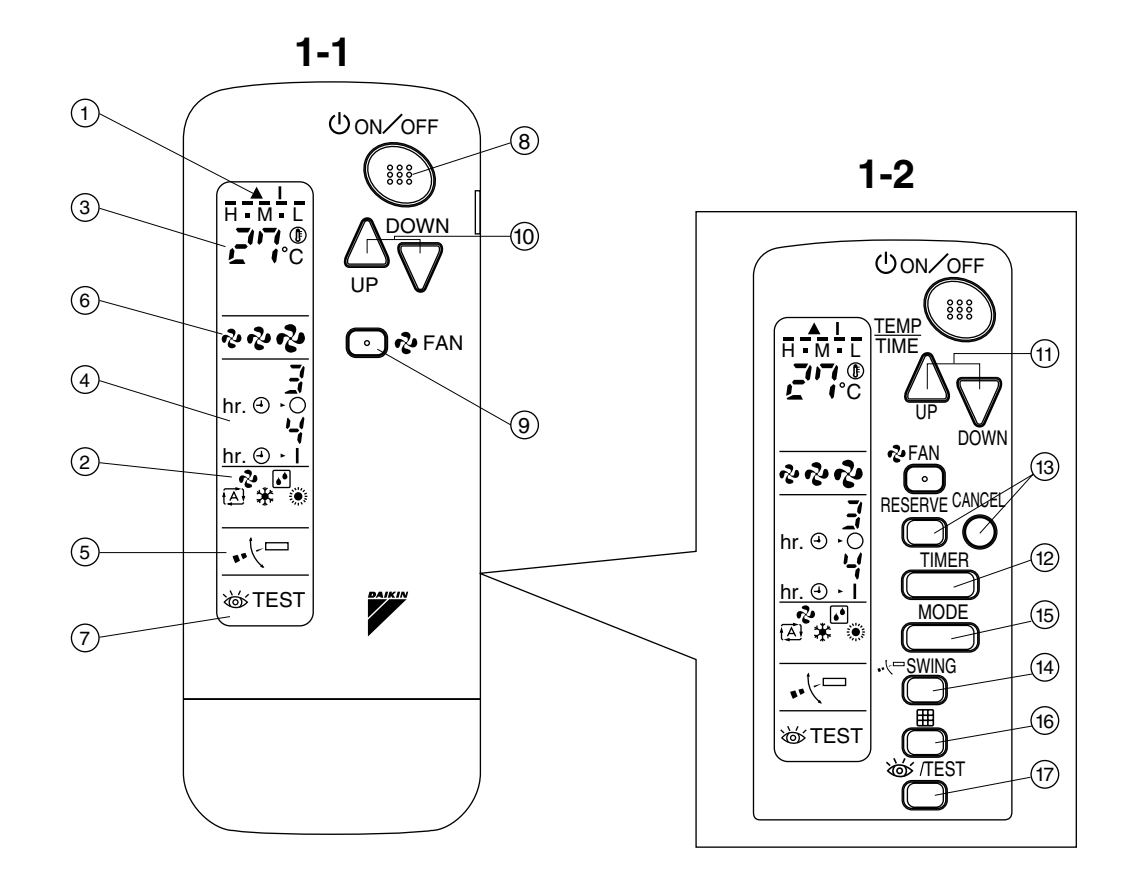

2

COOL/HEAT CHANGEOVER REMOTE CONTROL SWITCH

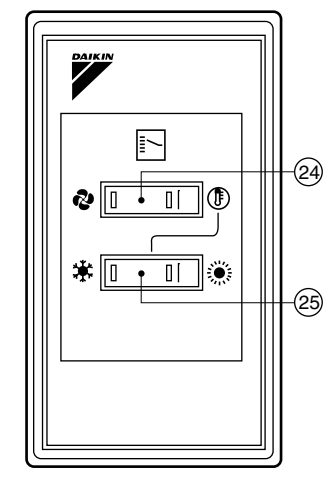

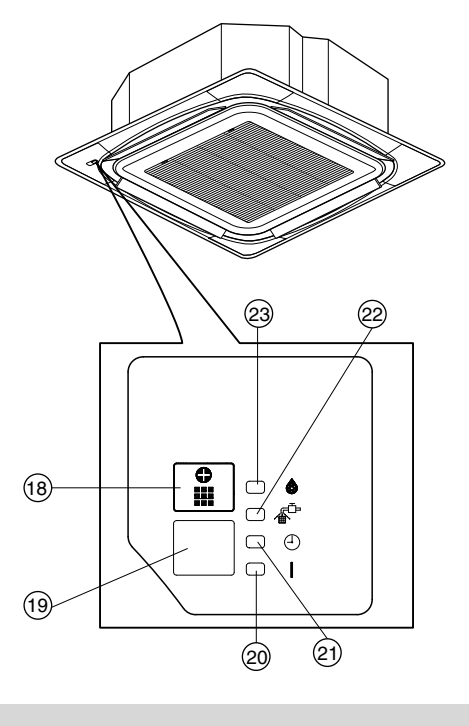

1-3

1

| See Fig.   | I, 2                                                                                           |  |  |  |  |  |
|------------|------------------------------------------------------------------------------------------------|--|--|--|--|--|
| - 1        | DISPLAY " 🛦 " (SIGNAL TRANSMISSION)                                                            |  |  |  |  |  |
|            | This lights up when a signal is being transmitted.                                             |  |  |  |  |  |
|            | DISPLAY " 🎝 " " 🏠 " " 🔆 " " 🌞 " (OPERATION MODE)                                               |  |  |  |  |  |
| 2          | This display shows the current OPERATION MODE. For cooling only type, "                        |  |  |  |  |  |
| 3          |                                                                                                |  |  |  |  |  |
|            | This display shows the set temperature.                                                        |  |  |  |  |  |
| 4          | DISPLAY "                                                                                      |  |  |  |  |  |
|            | This display shows PROGRAMMED TIME of the system start or stop.                                |  |  |  |  |  |
| 5          | DISPLAY " 🗸 🗁 " (AIR FLOW FLAP)                                                                |  |  |  |  |  |
| Ŭ          | Refer to page 60.                                                                              |  |  |  |  |  |
| 6          | DISPLAY " 🖧 " " 💤 " (FAN SPEED)                                                                |  |  |  |  |  |
| Ŭ          | The display shows the set fan speed.                                                           |  |  |  |  |  |
|            | DISPLAY " 💩 TEST " (INSPECTION/ TEST OPERATION)                                                |  |  |  |  |  |
| 7          | When the INSPECTION/TEST OPERATION BUTTON is pressed, the display shows the system mode is in. |  |  |  |  |  |
|            | ON/OFF BUTTON                                                                                  |  |  |  |  |  |
| 8          | Press the button and the system will start. Press the button again and the system will stop.   |  |  |  |  |  |
|            | FAN SPEED CONTROL BUTTON                                                                       |  |  |  |  |  |
| 9          | Press this button to select the fan speed. HH, H, L of your choice.                            |  |  |  |  |  |
|            |                                                                                                |  |  |  |  |  |
| 10         | Use this button for SETTING TEMPERATURE                                                        |  |  |  |  |  |
|            | (Operates with the front cover of the remote controller closed.)                               |  |  |  |  |  |
|            | PROGRAMMING TIMER BUTTON                                                                       |  |  |  |  |  |
| 11         | Use this button for programming "START and/or STOP" time.                                      |  |  |  |  |  |
|            | (Operates with the front cover of the remote controller opened.)                               |  |  |  |  |  |
| 10         | TIMER MODE START/STOP BUTTON                                                                   |  |  |  |  |  |
| 12         | Refer to page 61.                                                                              |  |  |  |  |  |
| 10         | TIMER RESERVE/CANCEL BUTTON                                                                    |  |  |  |  |  |
| 13         | Refer to page 61.                                                                              |  |  |  |  |  |
| 44         | AIR FLOW DIRECTION ADJUST BUTTON                                                               |  |  |  |  |  |
| 14         | Refer to page 60.                                                                              |  |  |  |  |  |
| 15         | OPERATION MODE SELECTOR BUTTON                                                                 |  |  |  |  |  |
| 15         | Press this button to select OPERATION MODE.                                                    |  |  |  |  |  |
| 16         | FILTER SIGN RESET BUTTON                                                                       |  |  |  |  |  |
| 10         | Refer to the section of MAINTENANCE in the operation manual attached to the indoor unit.       |  |  |  |  |  |
| 17         | INSPECTION/TEST OPERATION BUTTON                                                               |  |  |  |  |  |
| 17         | This button is used only by qualified service persons for maintenance purposes.                |  |  |  |  |  |
| 10         | EMERGENCY OPERATION SWITCH                                                                     |  |  |  |  |  |
| 10         | This switch is readily used if the remote controller does not work.                            |  |  |  |  |  |
| 10         | RECEIVER                                                                                       |  |  |  |  |  |
| 19         | This receives the signals from the remote controller.                                          |  |  |  |  |  |
| 20         | OPERATING INDICATOR LAMP (Red)                                                                 |  |  |  |  |  |
| 20         | This lamp stays lit while the air conditioner runs. It flashes when the unit is in trouble.    |  |  |  |  |  |
| 01         | TIMER INDICATOR LAMP (Green)                                                                   |  |  |  |  |  |
| <b>2</b> 1 | This lamp stays lit while the timer is set.                                                    |  |  |  |  |  |
| 20         | AIR FILTER CLEANING TIME INDICATOR LAMP (Red)                                                  |  |  |  |  |  |
| 22         | Lights up when it is time to clean the air filter.                                             |  |  |  |  |  |

|  | 23 | DEFROST LAMP (Orange)                                                   |
|--|----|-------------------------------------------------------------------------|
|  |    | Lights up when the defrosting operation has started.                    |
|  |    | (For cooling only type this lamp does not turn on.)                     |
|  | 04 | FAN/AIR CONDITIONING SELECTOR SWITCH                                    |
|  | 24 | Set the switch to " 🍫 " (FAN) for FAN and " 🕞 " (A/C) for HEAT or COOL. |
|  | 25 | COOL/HEAT CHANGEOVER SWITCH                                             |
|  |    | Set the switch to " 🔆 " (COOL) for COOL and " 🔅 " (HEAT) for HEAT.      |

NOTES

- For the sake of explanation, all indications are shown on the display in Figure 1 contrary to actual running situations.
- Fig. 1-2 shows the remote controller with the front cover opened.
- Fig. 1-3 shows this remote controller can be used in conjunction with the one provided with the VRV system.
- If the air filter cleaning time indicator lamp lights up, clean the air filter as explained in the operation
  manual provided with the indoor unit.
   After cleaning and reinstalling the air filter, press the filter sign reset button on the remote controller. The
- air filter cleaning time indicator lamp on the receiver will go out.
- The Defrost Lamp will flash when the power is turned on. This is not a malfunction.

### Handling for Wireless Remote Controller

#### Precautions in handling remote controller

Direct the transmitting part of the remote controller to the receiving part of the air conditioner. If something blocks the transmitting and receiving path of the indoor unit and the remote controller as curtains, it will not operate.

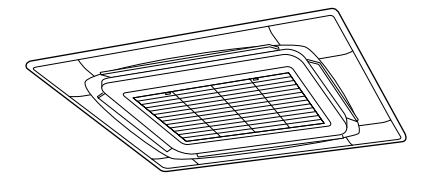

2 short beeps from the receiver indicates that the transmission is properly done.

Transmitting distance is approximately 7 m.

#### Do not drop or get it wet.

It may be damaged.

Never press the button of the remote controller with a hard, pointed object.

The remote controller may be damaged.

#### Installation site

- It is possible that signals will not be received in rooms that have electronic fluorescent lighting. Please consult with the salesman before buying new fluorescent lights.
- If the remote controller operated some other electrical apparatus, move that machine away or consult your dealer.

#### Placing the remote controller in the remote controller holder

Install the remote controller holder to a wall or a pillar with the attached screw. (Make sure it transmits)

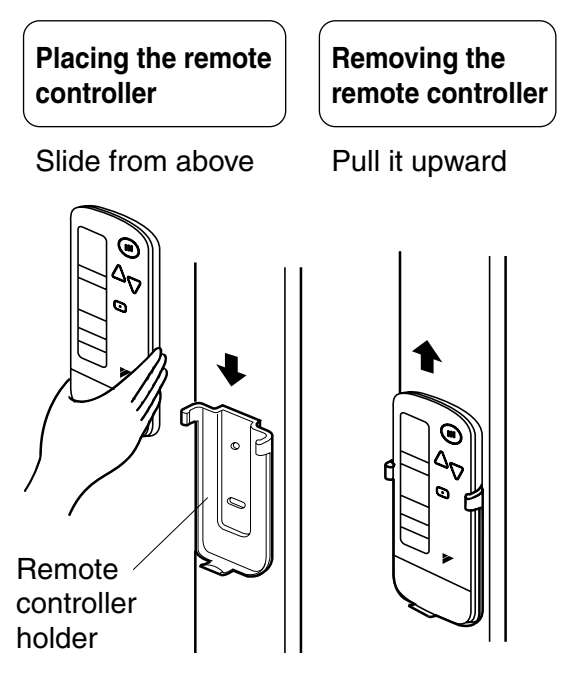

#### How to put the dry batteries

- (1) Remove the back cover of the remote controller to the direction pointed by the arrow mark.
- (2) Put the batteries
   Use two LR03 <IEC> dry cell batteries.
   Put dry batteries correctly to fit their (+) and (-).
- (3) Close the cover

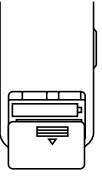

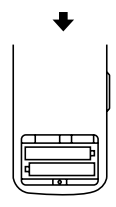

#### When to change batteries

Under normal use, batteries last about a year. However, change them whenever the indoor unit doesn't respond or responds slowly to commands, or if the display becomes dark.

#### [CAUTIONS]

- Replace all batteries at the same time, do not use new and old batteries intermixed.
- In case the remote controller is not used for a long time take out all batteries in order to prevent liquid leak of the battery.

#### IN THE CASE OF CENTRALIZED CONTROL SYSTEM

If the indoor unit is under centralized control, it is necessary to switch the remote controller's setting. In this case, contact your DAIKIN dealer.

## Operation Range

#### Split System

If the temperature or the humidity is beyond the following conditions, safety devices may work and the air conditioner may not operate, or sometimes, water may drop from the indoor unit.

\_ \_ \_ . .. .

| COOI        | ling      |       |     |    | [°C       |  |
|-------------|-----------|-------|-----|----|-----------|--|
| INDOOR      |           |       |     |    | OUTDOOR   |  |
| TE          | MPERATURE | HUMID | NTY | TE | MPERATURE |  |
| DB          | 21 to 35  | 80%   | or  |    | E to EQ   |  |
| WB          | 14 to 25  | below |     | υв | - 5 10 50 |  |
| HEATING [°C |           |       |     |    |           |  |
|             |           |       |     |    |           |  |

|    | INDOOR<br>TEMPERATURE |    |              | OUTDOOR<br>TEMPERATURE |  |  |
|----|-----------------------|----|--------------|------------------------|--|--|
| DB | 15 to 07              | DB | – 14 to 21   |                        |  |  |
|    | 15 10 27              | WB | – 15 to 15.5 |                        |  |  |

DB : Dry bulb temperature

WB: Wet bulb temperature

The setting temperature range of the remote controller is 16°C to 32°C.

#### **VRV System**

See the operation manual provided with the air conditioner.

## Operation Procedure

#### Refer to figure 1 on page 53

- Operating procedure varies with heat pump type and cooling only type. Contact your Daikin dealer to confirm your system type.
- To protect the unit, turn on the main power switch 6 hours before operation.
- If the main power supply is turned off during operation, operation will restart automatically after the power turns back on again.

### COOLING, HEATING, AUTOMATIC, FAN, AND PROGRAM DRY OPERATION

Operate in the following order.

- AUTOMATIC OPERATION can be selected only by Heat pump split system or Heat recovery VRV system.
- For cooling only type, "COOLING", and "FAN" and "DRY" operation are able to select.

### (1) For Systems Without Cool / Heat Changeover Remote Control Switch Refer to figure 1-1, 2 on page 53

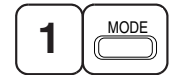

## **OPERATION MODE SELECTOR**

Press OPERATION MODE SELECTOR button several times and select the OPERATION MODE of your choice as follows.

- COOLING OPERATION ......" \* "
- HEATING OPERATION....." (\*) "
- AUTOMATIC OPERATION ...... "
- In this operation mode, COOL/HEAT changeover is automatically conducted.
- FAN OPERATION ......" no "
- DRY OPERATION......" [•] " The function of this program is to decrease the humidity in your room with the minimum temperature decrease.
  - The set point is the air temperature when starting operation by dry operation.
  - Micro computer automatically determines TEMPERATURE and FAN SPEED.
  - This system does not go into operation if the room temperature is below 16°C.

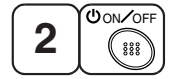

## ON/OFF

#### Press ON/OFF button.

OPERATION lamp lights up or goes off and the system starts or stops OPERATION.

- NOTE -
- Do not turn OFF power immediately after the unit stops. Then, wait no less than 5 minutes. Water is leaking or there is something else wrong with the unit.

(2) For Systems with Cool/Heat Changeover Remote Control Switch Refer to figure 1-1,3 on page 53

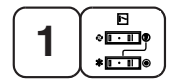

## **OPERATION MODE SELECTOR**

(1) Select OPERATION MODE with the COOL/HEAT CHANGEOVER REMOTE CONTROL SWITCH as follows.

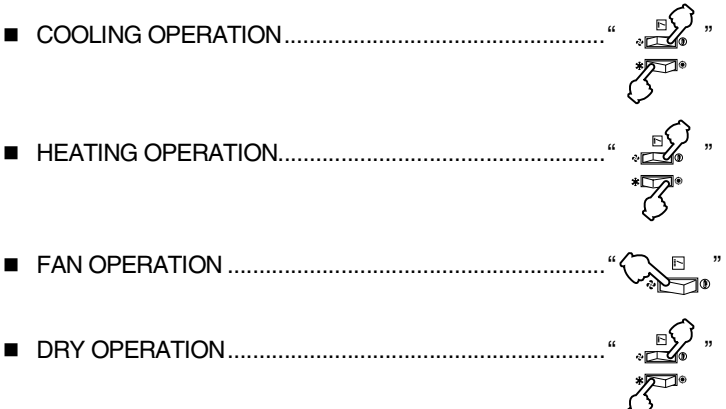

- See "FOR SYSTEM WITHOUT COOL/HEAT CHANGEOVER REMOTE CONTROL SWITCH" for details on dry operation.
- (2) Press OPERATION MODE SELECTOR button several times and select " 💽 ".

(This operation is only available during dry operation.)

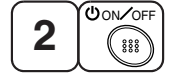

# ON/OFF

#### Press ON/OFF button.

OPERATION lamp lights up or goes off and the system starts or stops OPERATION.

- The fan may keep on running for about 1 minute after the heating operation stops for removing the heat in the indoor unit.
- The air flow rate may be adjusted automatically depending on the room temperature or the fan may stop immediately. This is not a malfunction.

#### NOTE -

• Do not turn OFF power immediately after the unit stops. Then, wait no less than 5 minutes. Water is leaking or there is something else wrong with the unit.

#### [EXPLANATION OF HEATING OPERATION]

• For general heating operation, it may take longer to reach the set temperature than in cooling operation. We recommend starting the operation which was used before using timer operation.

#### DEFROST OPERATION

- As the frost on the coil of an outdoor unit increase, heating effect decreases and the system goes into DEFROST OPERATION.
- The fan operation stops and the DEFROST lamp of the indoor unit goes on. After 6 to 8 minutes (maximum 10 minutes) of DEFROST OPERATION, the system returns to HEATING OPERATION.

### Heating capacity & Outdoor air temperature

- Heating capacity drops as outdoor air temperature lowers. If feeling cold, use another heater at the same time as this air conditioner.
- Hot air is circulated to warm the room. It will take some time from when the air conditioner is first started until the entire room becomes warm. The internal fan automatically turns at low speed until the air conditioner reaches a certain temperature on the inside. In this situation, all you can do is wait.
- If hot air accumulates on the ceiling and feet are left feeling cold, it is recommended to use a circulator. For details, contact the place of purchase.

#### (3) Adjustment

For programming TEMPERATURE, FAN SPEED and AIR FLOW DIRECTION, follow the procedure shown below.

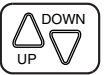

## **TEMPERATURE SETTING**

#### Press TEMPERATURE SETTING button and program the setting temperature.

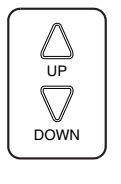

Each time this button is pressed, setting temperature rises 1°C.

Each time this button is pressed, setting temperature lowers 1°C.

#### In case of automatic operation

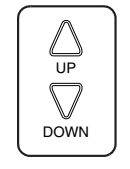

Each time this button is pressed, setting temperature shifts to "H" side.

Each time this button is pressed, setting temperature shifts to "L" side.

|                        |    |    |    |    | [°C] |
|------------------------|----|----|----|----|------|
|                        | Н  | •  | М  | •  | L    |
| Setting<br>temperature | 25 | 23 | 22 | 21 | 19   |

• The setting is impossible for fan operation.

#### NOTE -

• The setting temperature range of the remote controller is 16°C to 32°C.

2 FAN 0

## FAN SPEED CONTROL

### Press FAN SPEED CONTROL button.

Fan speed (HH, H, L) can be selected. The microchip may sometimes control the fan speed in order to protect the unit.

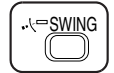

## **AIR FLOW DIRECTION ADJUST**

### **UP AND DOWN DIRECTION**

• The movable limit of the flap is changeable. Contact your Daikin dealer for details.

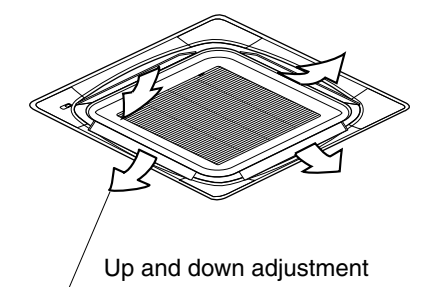

#### Press the AIR FLOW DIRECTION ADJUST button to select the air direction as shown below.

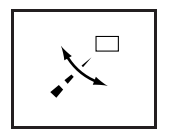

DISPLAY appears and the air flow direction continuously varies. (Automatic swing setting)

Press AIR FLOW DIRECTION ADJUST button to select the air direction of your choice.

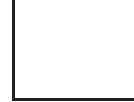

DISPLAY vanishes the air flow direction is fixed (Fixed air flow direction setting).

#### MOVEMENT OF THE AIR FLOW FLAP

For the following conditions, micro computer controls the air flow direction so it may be different from the display.

| Operation mode       | Cooling                                                                              | Heating                                                                                                    |  |  |
|----------------------|--------------------------------------------------------------------------------------|----------------------------------------------------------------------------------------------------|--|--|
| Operation conditions | <ul> <li>When operating continuously at<br/>horizontal air flow direction</li> </ul> | <ul> <li>When room temperature is higher<br/>than the set temperature</li> <li>At defrost operation<br/>(The flaps blow horizontally to<br/>avoid blowing cold air directly on<br/>the occupants of the room.)</li> </ul> |  |  |

#### NOTES

- If you try cooling or programmed drying, while the flaps are facing downward, air flow direction may change unexpectedly. There is nothing wrong with the equipment. This serves to prevent dew formed on parts in the air discharge outlet from dripping.
- Operation mode includes automatic operation.

#### (4) Program Timer Operation

Operate in the following order.

- The timer is operated in the following two ways.
   Programming the stop time (⊕ ► ○)
  - .... The system stops

operating after the set time has elapsed.

Programming the start time (  $\bigcirc$   $\leftarrow$  |)

.... The system starts

operating after the set time has elapsed.

- The timer can be programmed a maximum of 72 hours.
- The start and the stop time can be simultaneously programmed.

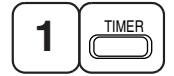

## TIMER MODE START/STOP

Press the TIMER MODE START/STOP button several times and select the mode on the display. The display flashes.

For setting the timer stop .... "  $\bigcirc$  •  $\bigcirc$  " For setting the timer start .... "  $\bigcirc$  • |"

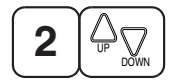

# **PROGRAMMING TIME**

#### Press the PROGRAMMING TIME button and set the time for stopping or starting the system.

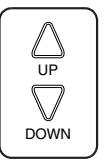

When this button is pressed, the time advances by 1 hour.

When this button is pressed, the time goes backward by 1 hour.

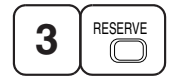

# TIMER RESERVE

**Press the TIMER RESERVE button.** The timer setting procedure ends. The display or changes from flashing light to a constant light.

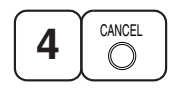

# TIMER CANCEL

#### Press the TIMER OFF button to cancel programming. The display vanishes.

#### For example.

When the timer is programmed to stop the system after 3 hours and start the system after 4 hours, the system will stop after 3 hours and then 1 hour later the system will start.

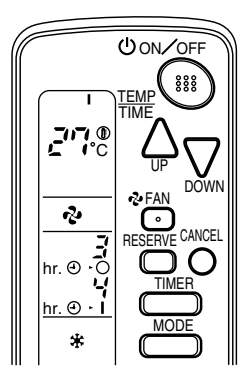

### NOTES

- When the timer is programmed to stop the system after 3 hours and start the system after 4 hours, the system will stop after 3 hours and then 1 hour later the system will start.
- After the timer is programmed, the display shows the remaining time.

#### (5) How to Set Master Remote Controller (For VRV System)

• When the system is installed as shown below, it is necessary to designate the master remote controller.

#### For Heat pump system

When one outdoor unit is connected with several indoor units.

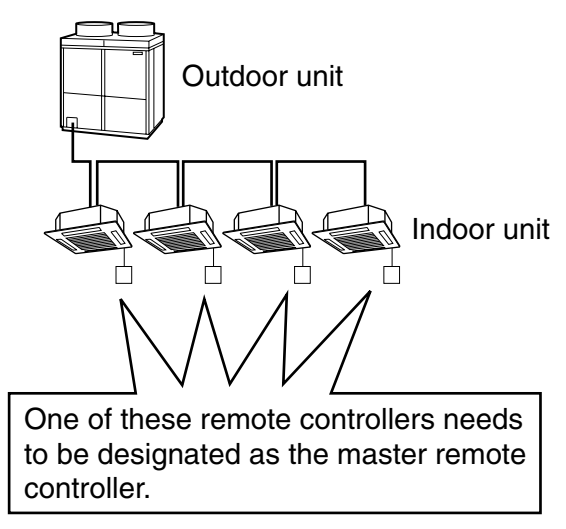

#### For Heat recovery system

When one BS unit is connected with several indoor units.

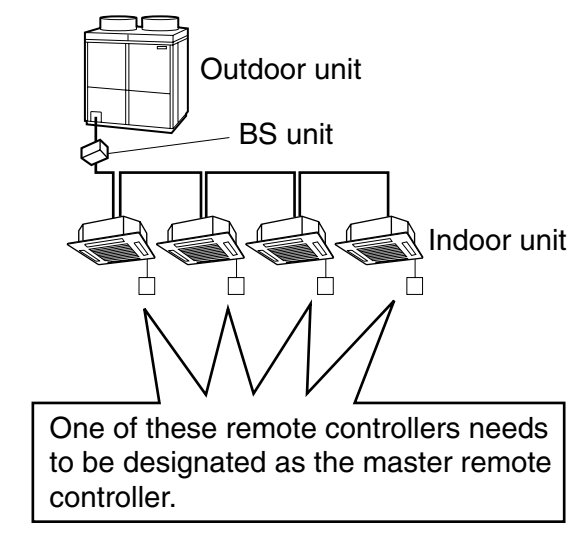

 Only the master remote controller can select HEATING, COOLING or AUTOMATIC (only Heat recovery system) OPERATION.

When the indoor unit with master remote controller is set to "COOL", you can switch over operation mode between "FAN", "DRY" and "COOL".

When the indoor unit with master remote controller is set to "HEAT", you can switch over operation mode between "FAN" and "HEAT".

When the indoor unit with master remote controller is set to "FAN", you cannot switch operation mode. When attempting settings than that consented above, a "peep" is emitted as a warning.

Only with Heat recovery system, you can set the indoor unit to AUTOMATIC. Attempting to do so, a "peep" will be emitted as a warning.

#### How to designate the master remote controller

Operate in the following order.

|   | $\frown$ |
|---|----------|
| - | MODE     |
|   |          |
|   |          |

### Continuously press the OPERATION MODE SELECTOR button for 4 seconds.

The displays showing " 🕘 " of all slave indoor unit connected to the same outdoor unit or BS unit flash.

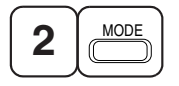

Press the OPERATION MODE SELECTOR button to the indoor unit that you wish to designate as the master remote controller. Then designation is completed. This indoor unit is designated as the master remote controller and the display showing " $\oplus$ " vanishes.

• To change settings, repeat steps **1** and **2**.

#### (6) Emergency Operation

When the remote controller does not work due to battery failure or the absence thereof, use this switch which is located beside the discharge grille on the main unit. When the remote controller does not work, but the battery low indicator on it is not lit, contact your dealer.

#### [START]

#### To press the emergency operation switch.

The machine runs in the previous mode. The system operates with the previously set air flow direction.

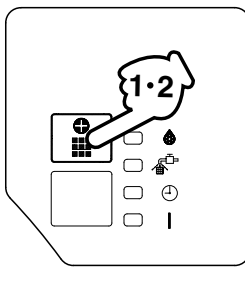

#### [STOP]

2

# Press the EMERGENCY OPERATION switch again.

#### (7) Precautions for Group Control System or Two Remote Controller Control System

This system provides two other control systems beside individual control (one remote controller controls one indoor unit) system. Confirm the following if your unit is of the following control system type.

#### Group control system

One remote controller controls up to 16 indoor units. All indoor units are equally set.

#### Two remote controller control system

Two remote controllers control one indoor unit. (In case of group control system, one group of indoor units)

The unit follows individual operation.

#### NOTES

- Cannot have two remote controller control system with only wireless remote controllers. (It will be a two
  remote controller control system having one wired and one wireless remote controllers.)
- Under two remote controller control system, wireless remote controller cannot control timer operation.
- Only the operating indicator lamp out of 3 other lamps on the indoor unit display functions.

#### NOTE

• Contact your Daikin dealer in case of changing the combination or setting of group control and two remote controller control systems.

### Not Malfunction of the Air Conditioner

The following symptoms do not indicate air conditioner malfunction

#### I. THE SYSTEM DOES NOT OPERATE

- The system does not restart immediately after the ON/OFF button is pressed. If the OPERATION lamp lights, the system is in normal condition. It does not restart immediately because a safety device operates to prevent overload of the system. After 3 minutes, the system will turn on again automatically.
- The system does not restart immediately when TEMPERATURE SETTING button is returned to the former position after pushing the button.
   It does not restart immediately because a safety device operates to prevent overload of the system.
   After 3 minutes, the system will turn on again automatically.
- If the reception beep is rapidly repeated 3 times (It sounds only twice when operating normally.) Control is set to the optional controller for centralized control.
- If the defrost lamp on the indoor unit's display is lit when heating is started. This indication is to warn against cold air being blown from the unit. There is nothing wrong with the equipment.

#### II. THE UNIT STOPS ONCE IN A WHILE

• The remote controller indicates "U4" and "U5", the unit stops. Within several minutes the unit restarts.

Due to electrical noise other than that from the air conditioner, the communication between the units is cut off and the unit stops.

When the noise is gone, the unit automatically restarts.

#### III. NO CHANGEOVER IS AVAILABLE BETWEEN HEATING AND COOLING MODES

The indoor unit makes a "PEEE" receiving sound.
 When operation changeover is under control, the control is set to the mode that cannot be carried out.

#### IV. AIR FLOW RATE CANNOT BE OBTAINED AS SET

• Even if the air flow rate adjusting button is pressed, the air flow rate does not change. When the room temperature reaches the indoor unit set temperature, the outdoor unit stops and the air flow rate of indoor unit drops to the minimum. This is to avoid the cold air from getting in contact with the people in the room.

V. AIR DISCHARGE DIRECTION IS NOT AS SET

The remote controller indication and the air discharge direction is not the same.
 Air discharge direction swing is impossible.
 Because it is controlled by microcomputer. Refer to "AIR FLOW DIRECTION ADJUST" on page 60.

#### **VI. ONLY A PART OF INDICATION SHOWS**

• Even if the unit is operated, only the operation indication shows, or even if the indication shows, soon after, the indication other than that for operation disappears.

The corresponding indoor unit is that for multi-system and the remote controller is set to the multisystem.

#### VII.NO INDICATION SHOWS OR ALL INDICATION SHOW

When the remote controller button is pressed. The battery is dead.

#### VIII.INSUFFICIENT COOLING

It is in program dry operation.

The program dry operation is an operation mode trying to keep the room temperature constant as much as possible. Refer to "Cooling, Heating, Automatic, Fan and Program dry operation" on page 57.

## How to Diagnose Trouble Spots

#### I. EMERGENCY STOP

When the air conditioner stops in emergency, the run lamp on the indoor unit starts blinking. Take the following steps yourself to read the malfunction code that appears on the display. Contact your dealer with this code. It will help pinpoint the cause of the trouble, speeding up the repair.

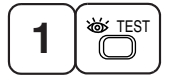

### Press the INSPECTION/TEST button to select the inspection mode "3".

"" appears on display and blinks. "UNIT" lights up.

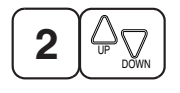

#### Press PROGRAMMING TIMER BUTTON and change the unit number.

Press to change the unit number until the indoor unit beeps and perform the following operation according to the number of beeps.

Number of beeps

| 3 short beeps | . Perform all steps from $old 3$ to $old 6$ . |
|---------------|-----------------------------------------------|
| 1 short beep  | Perform (3) and (6) steps                     |
| 1 long beep   | Normal state                                  |

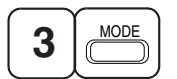

#### Press OPERATION MODE SELECTOR BUTTON.

"" on the left-hand of the malfunction code blinks.

**Press PROGRAMMING TIMER BUTTON and change the malfunction code.** Press until the indoor unit beeps twice.

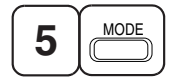

#### Press OPERATION MODE SELECTOR BUTTON.

"" on the right-hand of the malfunction code blinks.

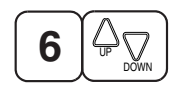

# Press PROGRAMMING TIMER BUTTON and change the malfunction code.

Press until the indoor unit makes a long beep.

The malfunction code is fixed when the indoor unit makes a long beep.

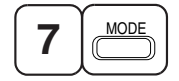

### Reset of the display

Press OPERATION MODE SELECTOR BUTTON to get the display back to the normal state.

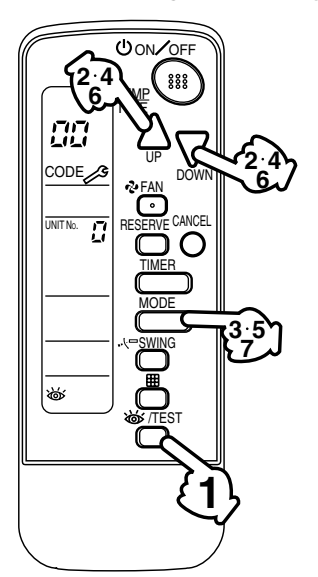

- **II. IN CASE BESIDES EMERGENCY STOP**
- 1. The unit does not operate at all.
  - Check if the receiver is exposed of sunlight or strong light. Keep receiver away from light.
  - Check if there are batteries in the remote controller. Place the batteries.
  - Check if the indoor unit number and wireless remote controller number are equal.

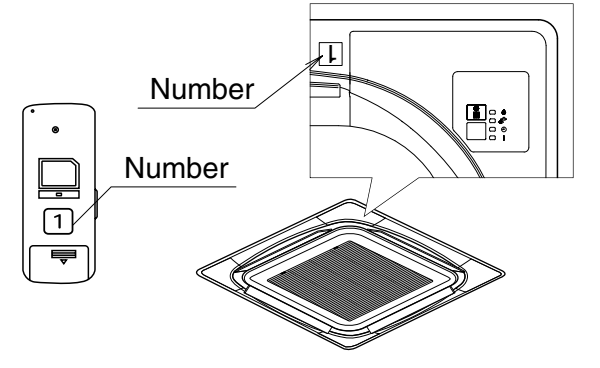

Operate the indoor unit with the remote controller of the same number.

Signal transmitted from a remote controller of a different number cannot be accepted. (If the number is not mentioned, it is considered as "1")

- 2. The system operates but it does not sufficiently cool or heat.
  - If the set temperature is not proper.
  - If the FAN SPEED is set to LOW SPEED.
  - If the air flow angle is not proper.

#### Contact the place of purchase in the following case.

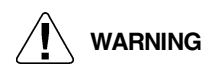

When you detect a burning odor, shut OFF power immediately and contact the place of purchase. Using the equipment in anything but proper working condition can result in equipment damage, electric shock and/or fire.

## [Trouble]

The RUN lamp of the indoor unit is flashing and the unit does not work at all.

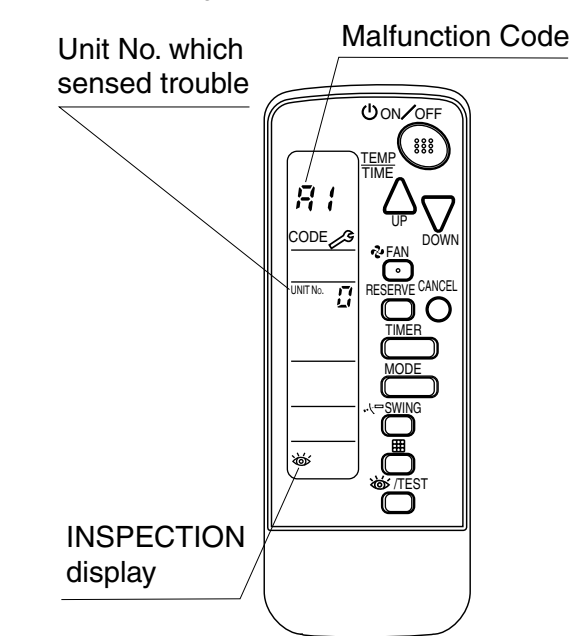

#### [Remedial action]

Check the malfunction code (A1 - UF) on the remote control and contact the place of purchase. (See page 65.)

### 1.3.5 Installation Manual

#### Safety Precautions

Please read these "SAFETY PRECAUTIONS" carefully before installing air conditioning unit and be sure to install it correctly.

After completing installation, conduct a trial operation to check for faults and explain to the customer how to operate the air conditioner and take care of it with the aid of the operation manual. Ask the customer to store the installation manual along with the operation manual for future reference.

Meaning of CAUTION notices

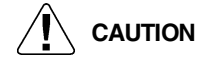

Failure to observe these instructions properly may result in property damage or personal injury, which may be serious depending on the circumstances.

- Refer also to the installation manual attached to the indoor unit and the installation manual attached to the decoration panel.
- Confirm that following conditions are satisfied prior to installation.
  - Ensure that noting interrupts the operation of the wireless remote controller. (Ensure that there is neither a source of light nor fluorescent lamp near the receiver. Also, ensure that the receiver is not exposed of direct sun light.)
  - Ensure that the operation display lamp and other indicators are easy to see.
- The installation position of this kit is 1 position of the decoration panel. Therefore, confirm that its position is set so that the single form the wireless remote controller can be easily transmitted and its display can be easily seen.
- If both this kit and fresh air intake kit are installed, only one duct chamber shall be used. Refer to the installation manual of the fresh air intake kit (Option Handbook).

### Before Installation

(1) Accessories

#### Check if the following accessories are included with your unit.

| Name     | Receiver | Wireless remote controller | Transmission | Remote controller<br>holder | Screw for installing<br>transmission | Screw for installing<br>remote controller<br>holder |
|----------|----------|----------------------------|--------------|-----------------------------|--------------------------------------|-----------------------------------------------------|
| Quantity | 1 set    | 1 pc.                      | 1 set        | 1 pc.                       | 2 pcs.                               | 2 pcs.                                              |
| Shape    |          |                            |              | لم الم                      | Om                                   | Oppos                                               |

| Name     | Clamp | Dry cell battery<br>LR03 (AM4) | Unit No. label                   | Field setting label | Operation manual | Installation manual |
|----------|-------|--------------------------------|----------------------------------|---------------------|------------------|---------------------|
| Quantity | 1 pc. | 2 pcs.                         | 1 pc.                            | 1 pc.               | 1 pc.            | 1 pc.               |
| Shape    |       |                                | 1 2 3<br>1 2 3<br>1 2 3<br>1 2 3 | $\bigcirc$          | $\sum$           | $\sum$              |

#### (2) Note to the Installer

• Be sure to instruct the customer how to properly operate the system showing him/her the attached operation manual.

3P091240-4F
#### Remote Controller Installation

- NOTES
- Do not throw the remote controller or impose large shocks. Also, do not store where it may be exposed to moisture or direct sunlight.
- When operating, point the transmitting part of the remote controller in the direction of the receiver.
- The direct transmitting distance of the remote controller is approximately 7 meters.
- The signal cannot be transmitted if something such as curtains blocks the receiver and the remote controller.
- When attaching in a wall or a pillar
- 1. Fix the remote controller holder with the screws.

- 2. Slide the remote controller into the remote controller holder from the top.
- How to insert the batteries
- 1. Open the back cover of the remote controller by sliding it in the direction of the arrow.
- Insert the attached dry cell batteries. Properly insert, set the batteries by matching the (+) and (-) polarity marks as indicated. Then close the cover as before.

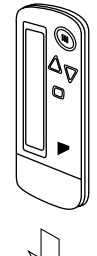

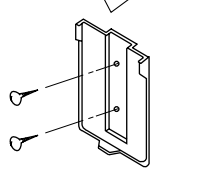

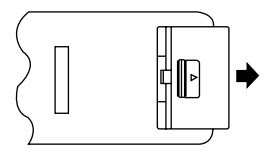

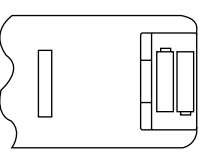

#### Address Set Up

#### Determination of address and MAIN/SUB remote controller.

If setting multiple wireless remote controllers to operate in one room, perform address setting for the receiver and the wireless remote controller.

If setting multiple wired remote controllers in one room, change the MAIN/SUB switch of the receiver.

#### SETTING PROCEDURE

#### (1) Setting the receiver

Set the wireless address switch (SS2) on the printed circuit board according to the table below.

| Unit No.                         | No. 1 | No. 3         |       |  |
|----------------------------------|-------|---------------|-------|--|
| Wireless address<br>switch (SS2) | 1 2 3 | - 1<br>2<br>3 | 1 2 3 |  |

When using both a wired and a wireless remote controller for 1 indoor unit, the wired controller should be set to MAIN. Therefore, set the MAIN/SUB switch (SS1) of the receiver to SUB.

|                 | MAIN | SUB |
|-----------------|------|-----|
| MAIN/SUB switch | S    | S   |
| (SS1)           | M    | M   |

- (2) Setting the address of wireless remote controller (It is factory set to "1")  $\langle$  Setting from the remote controller $\rangle$
- Hold down the button and the STEST button for at least 4 seconds to get the Field Set mode. (Indicated in the display area in the figure at right.)
- Press the PAN button and select a multiple setting (A/b). Each time the button is pressed the display switches between "A" and "b".
- 3. Press the " $\bigwedge_{UP}$ " button or " $\sum_{DOWN}$ " button to set the address.

$$1 \rightarrow 2 \rightarrow 3 \rightarrow 4 \rightarrow 5 \rightarrow 6$$

UON∕OFF 3 Mode TEMF TIME SETTING DOWN - FAN 2 • RESERVE CANCEL -TIMER Я Address Л MODE Multiple <u>SWING</u> setting ▦ 1 ക്ക് /TFST 5  $\sim$ 

Address can be set from 1 to 6, but set it to  $1 \sim 3$  and to same address as the receiver. (The receiver does not work with address  $4 \sim 6$ .)

- 4. Press the RESERVE button to enter the setting.
- Hold down the <u>WITEST</u> button for at least 1 second to quit the Field Set mode and return to the normal display.

#### Multiple settings A/b

When the indoor unit is being operating by outside control (central remote controller, etc.), it sometimes does not respond to ON/OFF and temperature setting commands from this remote controller. Check what setting the customer wants and make the multiple setting as shown below.

| U U              | •                                                    | 0                                                                                                    |
|------------------|------------------------------------------------------|----------------------------------------------------------------------------------------------------|
| Remo             | ote controller                                       | Movement when the operation is controlled by the other                                                                                                    |
| Multiple setting | Remote controller display                            | air conditioners and equipment                                                                                                    |
| A: Standard      | All items displayed.                                 | When operation changeover, temperature setting or the<br>like is carried out from the remote controller, the indoor<br>unit rejects the instruction.<br>(Signal receiving sound "peeh" or "pick-pick")<br>As a result, a discrepancy between the operation state of<br>the indoor unit and the indication of the remote controller<br>display occurs. |
| b: Multi System  | Operations remain displayed shortly after execution. | Since the indication of the remote controller is turned off, no discrepancy such as mentioned above occurs.                                                                                                    |

(3) Stick the Unit No. label on the air outlet of the

decoration panel and the back of the wireless remote controller.

#### [PRECAUTIONS]

Set the Unit No. of the receiver and the wireless remote controller to be equal. If the settings differ, the signal from the remote controller cannot be transmitted.

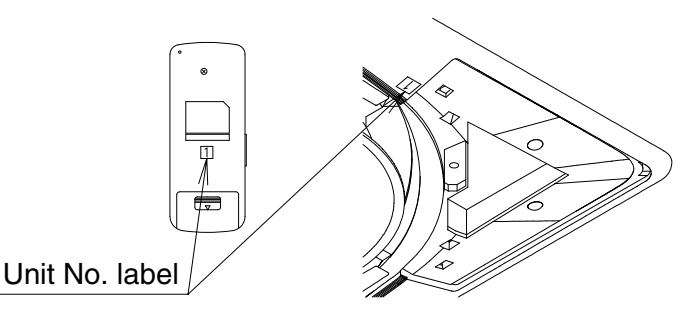

<Attachment of Unit No. label>

#### Installation of the Transmission

- 1. Remove the lid of the terminal box as described in the Installation Manual supplied with the indoor unit.
- 2. Fix the transmission at the bottom of the bell mouths on the indoor unit body using provided transmission fixing screws as shown below.
- 3. Connect the wire harness (shorter one) from the transmission to X24A connector on the printed circuit board in the indoor unit. Bring out the wire harness (longer one) from the transmission to outside of the unit through the field wiring pathway (low voltage side) of the indoor unit.
- 4. Fix two wire harnesses from the transmission using provided clamps.

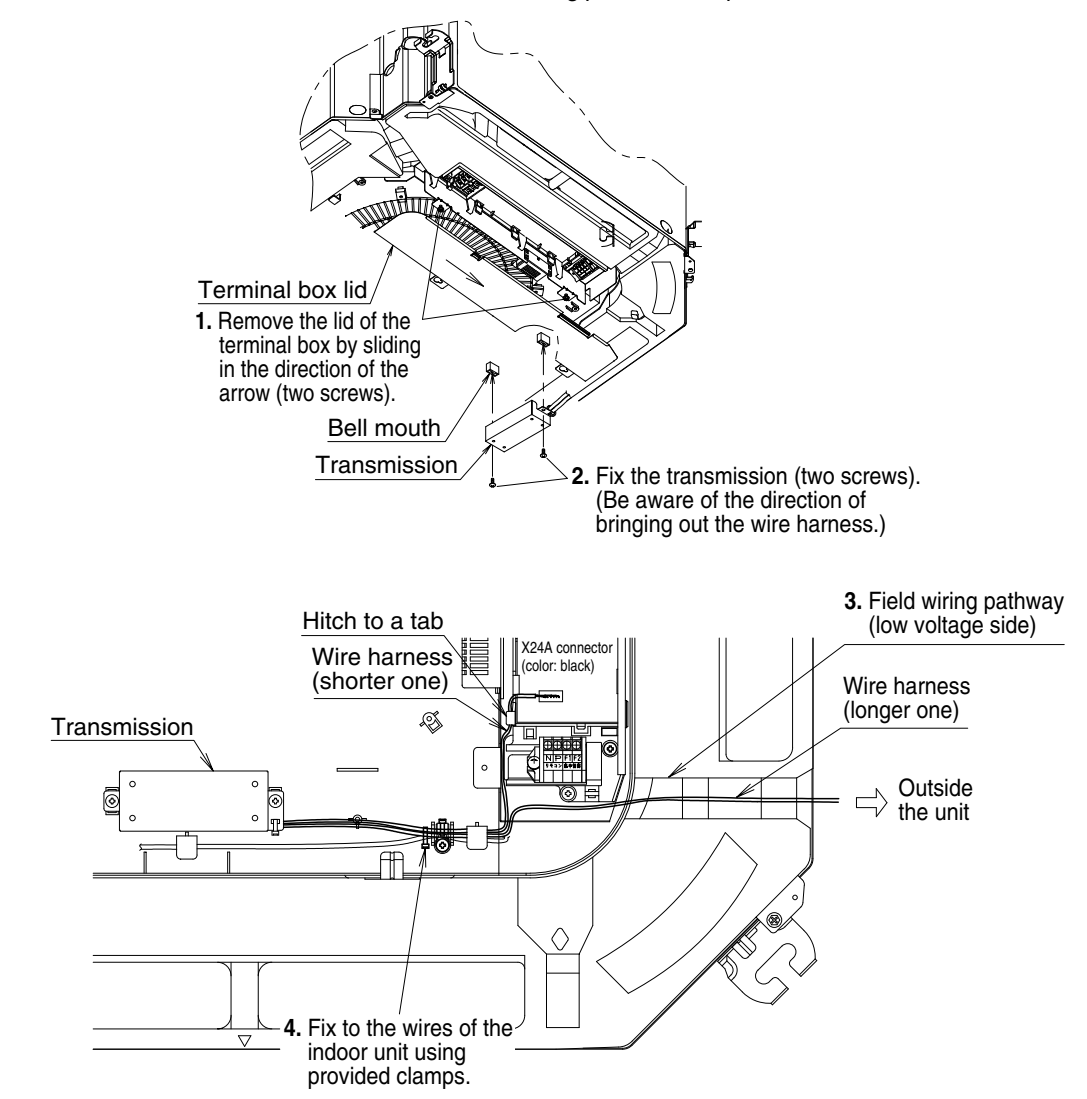

#### Installation of the Decoration Panel

Install the decoration panel as described in the Installation Manual supplied with the decoration panel.

• Watch that the wire harness (longer one) from the transmission is not caught between the indoor unit and the decoration panel, and ceiling and the decoration panel.

#### Installation of the Receiver

1. Remove the corner decoration lid of the decoration panel, locating at the opposing corner of the drain piping section. The lid will be no longer in use.

#### Be sure to install the receiver to this corner.

- 2. Remove a backside cover of the receiver.
- 3. Connect the wire harness (longer one) from the transmission to the connector of the printed circuit board of the receiver.
- 4. Attach the backside cover of the receiver in reverse procedure to 2.
- 5. Install the receiver to the decoration panel.

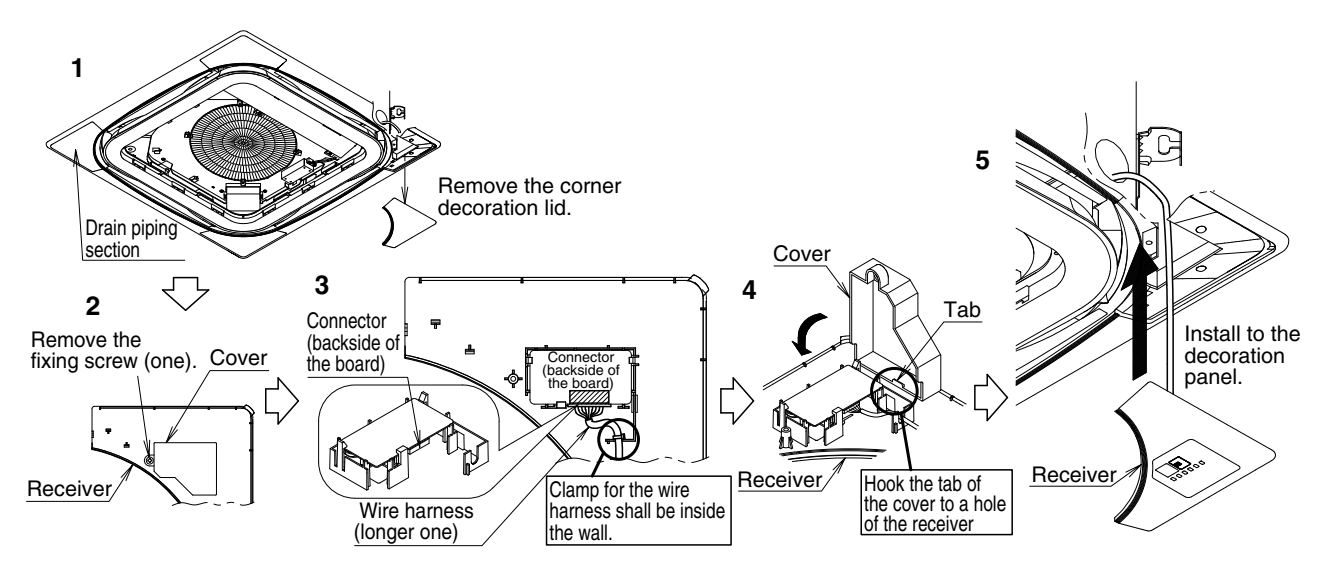

#### Field Setting

If optional accessories are mounted on the indoor unit, the indoor unit setting may have to be changed. Refer to the instruction manual (optional hand book) for each optional accessory.

#### Procedure

- 1. When in the normal mode, press the <u>
  <u>
  </u> <u>
  </u> <u>button for a minimum of four seconds, and the FIELD SET MODE is entered.</u></u>
- 2. Select the desired MODE NO. with the MODE button.
- Push the " 
   <sup>UP</sup>
   <sup>UP</sup>
   <sup>UP</sup>
   <sup>UP</sup>
   <sup>UP</sup>
   <sup>UP</sup>
   <sup>UP</sup>
   <sup>UP</sup>
   <sup>UP</sup>
   <sup>UP</sup>
   <sup>UP</sup>
   <sup>UP</sup>
   <sup>UP</sup>
   <sup>UP</sup>
   <sup>UP</sup>
   <sup>UP</sup>
   <sup>UP</sup>
   <sup>UP</sup>
   <sup>UP</sup>
   <sup>UP</sup>
   <sup>UP</sup>
   <sup>UP</sup>
   <sup>UP</sup>
   <sup>UP</sup>
   <sup>UP</sup>
   <sup>UP</sup>
   <sup>UP</sup>
   <sup>UP</sup>
   <sup>UP</sup>
   <sup>UP</sup>
   <sup>UP</sup>
   <sup>UP</sup>
   <sup>UP</sup>
   <sup>UP</sup>
   <sup>UP</sup>
   <sup>UP</sup>
   <sup>UP</sup>
   <sup>UP</sup>
   <sup>UP</sup>
   <sup>UP</sup>
   <sup>UP</sup>
   <sup>UP</sup>
   <sup>UP</sup>
   <sup>UP</sup>
   <sup>UP</sup>
   <sup>UP</sup>
   <sup>UP</sup>
   <sup>UP</sup>
   <sup>UP</sup>
   <sup>UP</sup>
   <sup>UP</sup>
   <sup>UP</sup>
   <sup>UP</sup>
   <sup>UP</sup>
   <sup>UP</sup>
   <sup>UP</sup>
   <sup>UP</sup>
   <sup>UP</sup>
   <sup>UP</sup>
   <sup>UP</sup>
   <sup>UP</sup>
   <sup>UP</sup>
   <sup>UP</sup>
   <sup>UP</sup>
   <sup>UP</sup>
   <sup>UP</sup>
   <sup>UP</sup>
   <sup>UP</sup>
   <sup>UP</sup>
   <sup>UP</sup>
   <sup>UP</sup>
   <sup>UP</sup>
   <sup>UP</sup>
   <sup>UP</sup>
   <sup>UP</sup>
   <sup>UP</sup>
   <sup>UP</sup>
   <sup>UP</sup>
   <sup>UP</sup>
   <sup>UP</sup>
   <sup>UP</sup>
   <sup>UP</sup>
   <sup>UP</sup>
   <sup>UP</sup>
   <sup>UP</sup>
   <sup>UP</sup>
   <sup>UP</sup>
   <sup>UP</sup>
   <sup>UP</sup>
   <sup>UP</sup>
   <sup>UP</sup>
   <sup>UP</sup>
   <sup>UP</sup>
   <sup>UP</sup>
   <sup>UP</sup>
   <sup>UP</sup>
   <sup>UP</sup>
   <sup>UP</sup>
   <sup>UP</sup>
   <sup>UP</sup>
   <sup>UP</sup>
   <sup>UP</sup>
   <sup>UP</sup>
   <sup>UP</sup>
   <sup>UP</sup>
   <sup>UP</sup>
   <sup>UP</sup>
   <sup>UP</sup>
   <sup>UP</sup>
   <sup>UP</sup>
   <sup>UP</sup>
   <sup>UP</sup>
   <sup>UP</sup>
   <sup>UP</sup>
   <sup>UP</sup>
   <sup>UP</sup>
   <sup>UP</sup>
   <sup>UP</sup>
   <sup>UP</sup>
   <sup>UP</sup>
   <sup>UP</sup>
   <sup>UP</sup>
   <sup>UP</sup>
   <sup>UP</sup>
   <sup>UP</sup>
   <sup>UP</sup>
   <sup>UP</sup>
   <sup>UP</sup>
   <sup>UP</sup>
   <sup>UP</sup>
   <sup>UP</sup>
   <sup>UP</sup>
   <sup>UP</sup>
   <sup>UP</sup>
   <sup>UP</sup>
   <sup>UP</sup>
   <sup>UP</sup>
   <sup>UP</sup>
   <sup>UP</sup>
   <sup>UP</sup>
   <sup>UP</sup>
   <sup>UP</sup>
   <sup>UP</sup>
   <sup>UP</sup>
   <sup>UP</sup>
   <sup>UP</sup>
   <sup>UP</sup>
   <sup>UP</sup>
   <sup>UP</sup>
   <sup>UP</sup>
   <sup>UP</sup>
   <sup>UP</sup>
   <sup>UP</sup>
   <sup>UP</sup>
   <sup>UP</sup>
   <sup>UP</sup>
   <sup>UP</sup>
   <sup>UP</sup>
   <sup>UP</sup>
   <sup>UP</sup>
   <sup>UP</sup>
   <sup>UP</sup>
   <sup>UP</sup>
   <sup>UP</sup>
   <sup>UP</sup>
   <sup>UP</sup>
   <sup>UP</sup>
   <sup>UP</sup>
   <sup>UP</sup>
   <sup>UP</sup>
   <sup>UP</sup>
   <sup>UP</sup>
   <sup>UP</sup>
   <sup>UP</sup>
   <sup>UP</sup>
   <sup>UP</sup>
   <sup>UP</sup>
   <sup>UP</sup>
   <sup>UP</sup>
   <sup>UP</sup>
   <sup>UP</sup>
   <sup>UP</sup>
   <sup>UP</sup>
   <sup>UP</sup>
   <sup>UP</sup>
   <sup>UP</sup>
   <sup>UP</sup>
   <sup>UP</sup>
   <sup>UP</sup>
   <sup>UP</sup>
   <sup>UP</sup>
   <sup>UP</sup>
   <sup>UP</sup>
   <sup>UP</sup>
   <sup>UP</sup>
   <sup>UP</sup>
   <sup>UP</sup>
   <sup>UP</sup>
   <sup>UP</sup>
   <sup>UP</sup>
   <sup>UP</sup>
   <sup>UP</sup>
   <sup>UP</sup>
   <sup>UP</sup>
   <sup>UP</sup>
   <sup>UP</sup>
   <sup>UP</sup>
   <sup>UP</sup>
   <sup>UP</sup>
   <sup>UP</sup>
   <sup>UP</sup>
   <sup>UP</sup>
   <sup>UP</sup>
   <sup>UP</sup>
   <sup>UP</sup>
   <sup>UP</sup>
   <sup>UP</sup>
   <sup>UP</sup>
   <sup>UP</sup>
   <sup>UP</sup>
   <sup>UP</sup>
   <sup>UP</sup>
   <sup>UP</sup>
   <sup>UP</sup>
   <sup>UP</sup>
- 4. Push the " $\sum_{\text{DOWN}}$  " button and select the SECOND CODE NO.
- 5. Push the RESERVE button and the present settings are SET.
- 6. Push the 祾/TEST button to return to the NORMAL MODE.

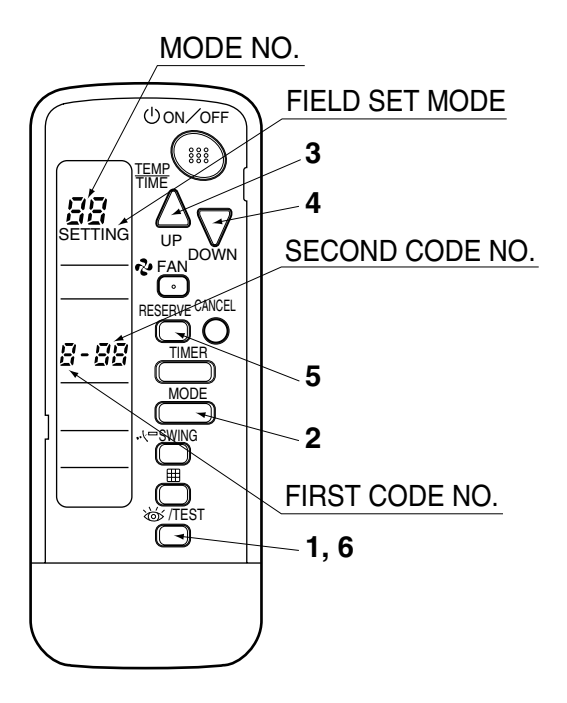

#### (Example)

If the time to clean air filter is set to "Filter Contamination-Heavy", set Mode No. to "10", FIRST CODE NO. to "0", and SECOND CODE NO. to "02".

| MODE | FIRST                                |                                                                                                    |                          | SECOND CODE NO. NOTE) |                            |                |                        |                   |
|------|--------------------------------------|----------------------------------------------------------------------------------------------------|--------------------------|-----------------------|----------------------------|----------------|------------------------|-------------------|
| NO.  | NO.                                  | DESCRIPTION OF                                                                                                    | SETTING                  | 01                    |                            | 02             |                        | 03                |
|      |                                      | Filter Contamination-<br>Heavy/Light (Setting for spacing time of display                                                                                       | Ultra-long-<br>life type |                       | approx.<br>10,000<br>hours |                | approx.<br>5,000 hours | -                 |
|      | 0 (Se<br>con<br>anc<br>disp<br>filte | time to clean air filter)<br>(Setting for when filter<br>contamination is heavy,<br>and spacing time of<br>display time to clean air<br>filter is to be halved) | Long-life<br>type        | light                 | approx.<br>2,500 hours     | heavy          | approx.<br>1,250 hours |                   |
| 10   |                                      |                                                                                                    | Standard<br>type         |                       | approx.<br>200 hours       |                | approx.<br>100 hours   |                   |
|      | 1                                    | Long-life filter type (Setting of filter<br>sign indication time)<br>(Change setting when Ultra long-life<br>filter is installed)                               |                          |                       | Long-life filter           |                | ong-life filter        | -                 |
|      | 3                                    | Spacing time of display time to clean<br>air filter count<br>(Setting for when the filter sign is not<br>to be displayed)                                       |                          |                       | Display                    |                | Do not display         |                   |
| 13   | 0                                    | High ceiling setting (Setting for when installed in a ceiling higher than 2.7 m)                                                                                |                          | Normal                |                            | High Ceiling 1 |                        | High<br>Ceiling 2 |
|      | 1                                    | Selection of Air Flow Direction<br>(Setting for when a blocking pad kit<br>has been installed)                                                                  |                          | F                     |                            | т              |                        | W                 |
|      | 4                                    | Air Flow Direction Rang                                                                                                    | Upper                    |                       | Normal                     |                | -                      |                   |

#### NOTE

The SECOND CODE NO. is factory set to "01". However, for the following cases it is set to "02".

Air Flow Direction Range Setting

Do not use any settings not listed in the table.

For group control with a wireless remote controller, initial settings for all the indoor units of the group are equal. (For group control, refer to the installation manual attached to the indoor unit for group control.)

#### Test Operation

- Perform test operation according to the instructions in the installation manual attached to the indoor unit.
- After refrigerant piping, drain piping, and electric wiring, operate according to the table to protect the unit.

#### [PRECAUTIONS]

- 1. Refer to malfunction diagnosis in the installation manual attached to the indoor unit for split types.
- Refer to malfunction diagnosis in the installation manual attached to the outdoor unit for VRV system types.

| Order | Operation                                                                            |
|-------|--------------------------------------------------------------------------------------|
| (1)   | Open gas side stop valve.                                                            |
| (2)   | Open liquid side stop valve.                                                         |
| (3)   | Electrify crank case heater for 6 hours. (Not necessary for cooling type units)      |
| (4)   | Set to cooling with the remote controller and push ON/OFF button to start operation. |
| (5)   | Push                                                                                 |
| (6)   | Push                                                                                 |
| (7)   | Push                                                                                 |
| (8)   | Confirm its function according to the operation manual.                              |

# 1.4 BRC4C61 / BRC4C62 / BRC4C63 / BRC4C64 (for FXK(Q), FXD, FXDYQ, FXS, FXSYQ, FXM, FXMQ-M(A), FXL(Q), FXN(Q), FXYD, FXYB)

1.4.1 Features

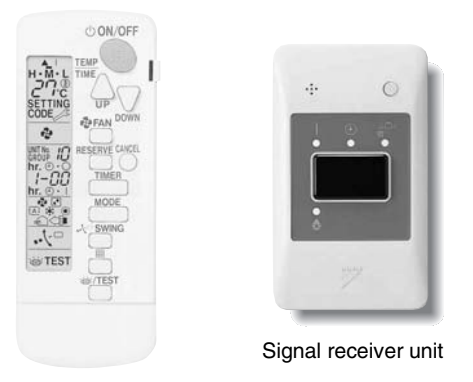

## 1.4.2 Dimensions

#### Unit (mm)

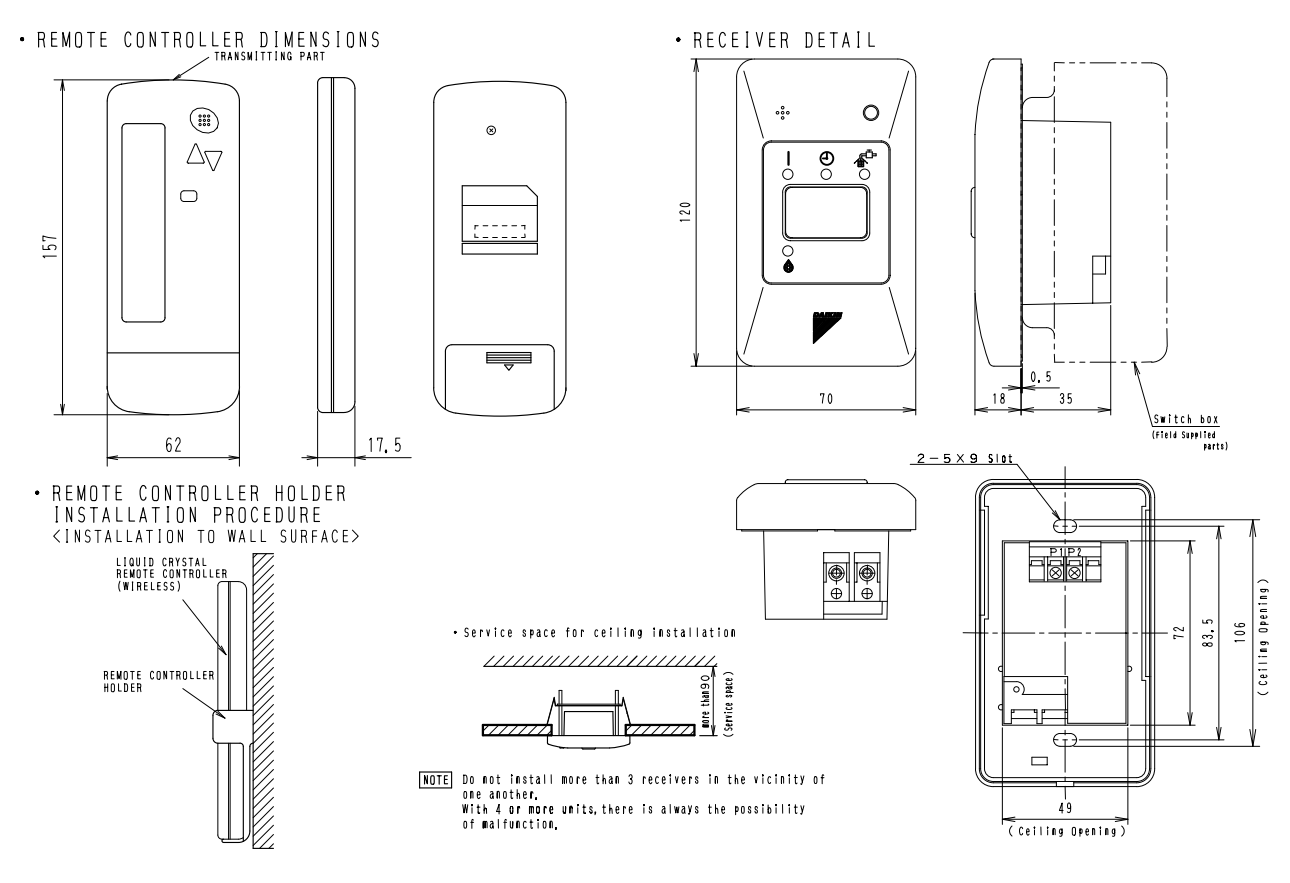

3D007898B

## 1.4.3 Operation Manual

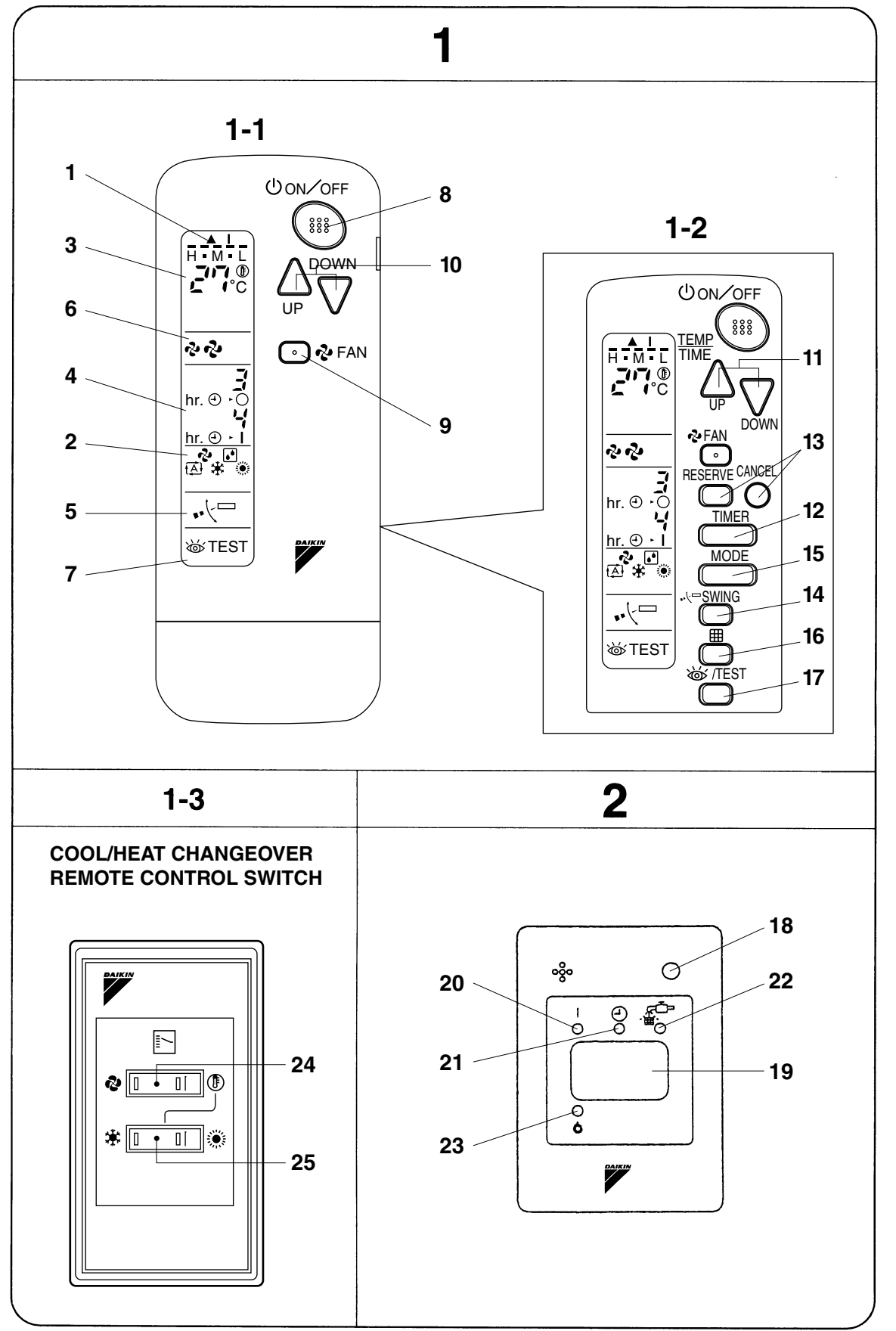

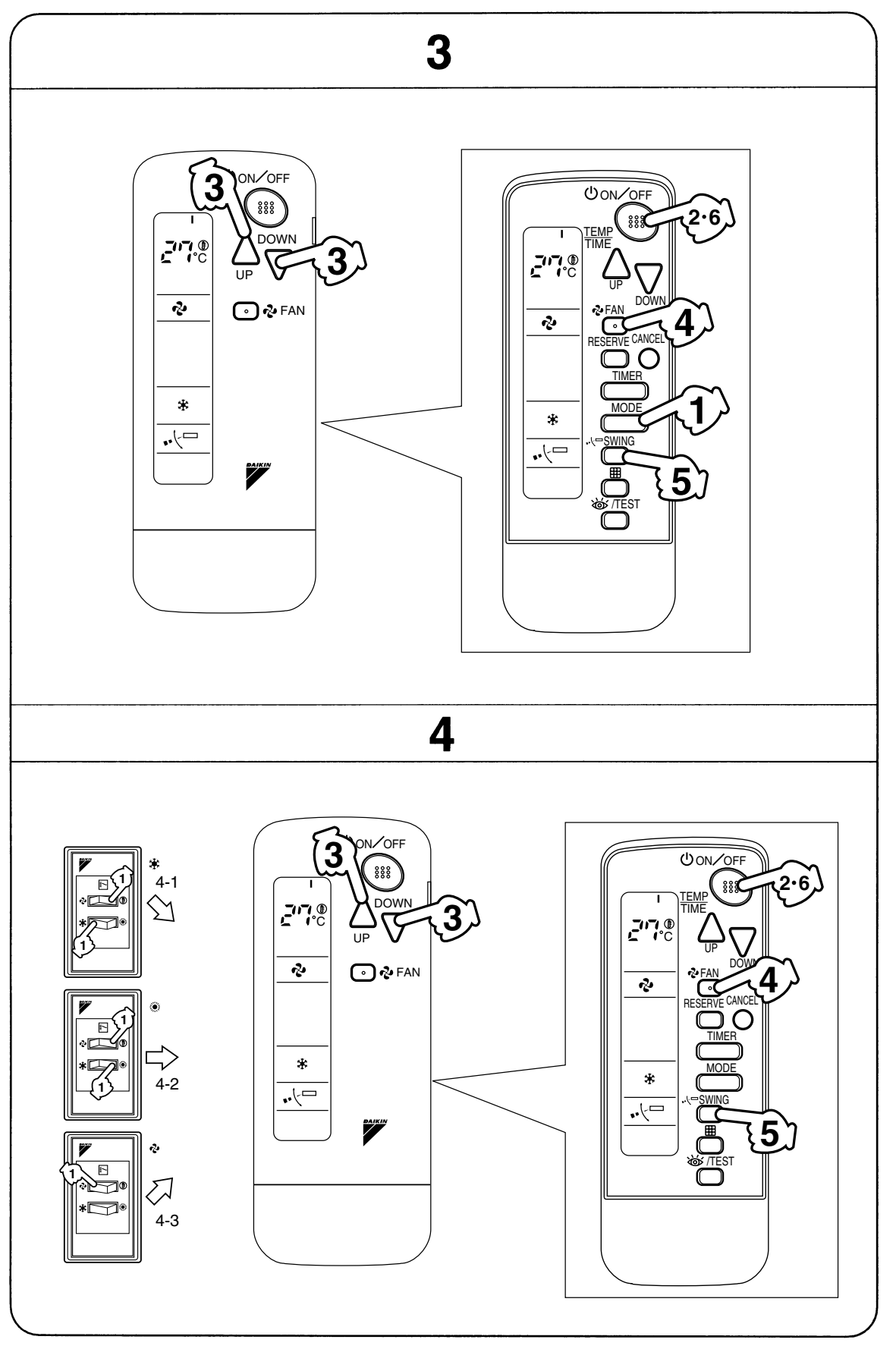

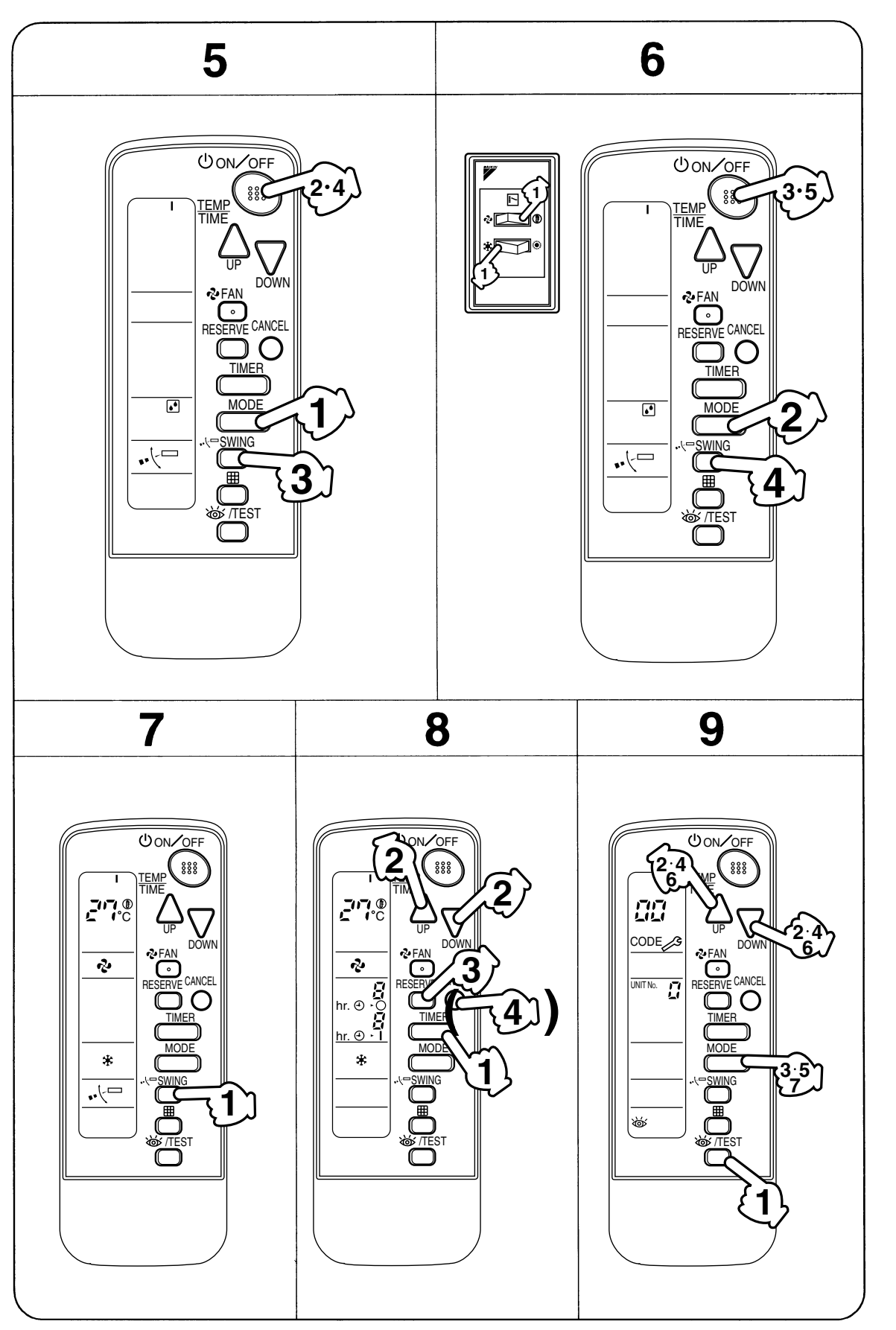

# CONTENTS

| PRIOR TO USE | [1] |
|--------------|-----|
| ILLUSTRATION | [2] |
|              |     |

- 1 SAFETY PRECAUTIONS ...... 1
- 3 HANDLING FOR WIRELESS

- SPOTS...... 12

# **1. SAFETY PRECAUTIONS**

To gain full advantage of the air conditioner's functions and to avoid malfunction due to mishandling, we recommend that you read this instruction manual carefully before use. This air conditioner is classified under "appliances not accessible to the general public".

The precautions described herein are classified as WARNING and CAUTION. They both contain important information regarding safety. Be sure to observe all precautions without fail.

- WARNING ...... Failure to follow these instructions properly may result in personal injury or loss of life.
- CAUTION ...... Failure to observe these instructions properly may result in property damage or personal injury, which may be serious depending on the circumstances.

After reading, keep this manual in a convenient place so that you can refer to it whenever necessary. If the equipment is transferred to a new user, be sure also to hand over the manual.

# -A WARNING

Be aware that prolonged, direct exposure to cool or warm air from the air conditioner, or to air that is too cool or too warm can be harmful to your physical condition and health.

When the air conditioner is malfunctioning (giving off a burning odor, etc.) turn off power to the unit and contact your local dealer.

Continued operation under such circumstances may result in a failure, electric shocks or fire hazards.

# Consult your local dealer to install your equipment.

Doing the work yourself may result in water leakage, electric shocks or fire hazards.

#### Consult your local dealer regarding modification, repair and maintenance of the air conditioner or the remote controller.

Improper workmanship may result in water leakage, electric shocks or fire hazards.

#### Do not place objects, including rods, your fingers, etc., in the air inlet or outlet.

Injury may result due to contact with the air conditioner's high-speed fan blades.

# Beware of fire in case of refrigerant leakage.

If the air conditioner is not operating correctly, i.e. not generating cool or warm air, refrigerant leakage could be the cause. Consult your dealer for assistance. The refrigerant within the air conditioner is safe and normally does not leak. However, in the event of a leakage, contact with a naked burner, heater or cooker may result in generation of noxious gas. Do not longer use the air conditioner until a qualified service person confirms that the leakage has been repaired.

English

3P107422-21S

. ....

# Consult your local dealer regarding what to do in case of refrigerant leakage.

When the air conditioner is to be installed in a small room, it is necessary to take proper measures so that the amount of any leaked refrigerant does not exceed the concentration limit in the event of a leakage. Otherwise, this may lead to an accident due to oxygen depletion.

#### Contact professional personnel about attachment of accessories and be sure to use only accessories specified by the manufacturer.

If a defect results from your own workmanship, it may result in water leaks, electric shock or fire.

# Consult your local dealer regarding relocation and reinstallation of the air conditioner.

Improper installation work may result in leakage, electric shocks or fire hazards.

# Be sure to use fuses with the correct ampere reading.

Do not use improper fuses, copper or other wires as a substitute, as this may result in electric shock, fire, injury or damage to the unit.

# Be sure to install an earth leakage breaker.

Failure to install an earth leakage breaker may result in electric shocks or fire.

#### Be sure to earth the unit.

Do not earth the unit to a utility pipe, lightning conductor or telephone earth lead. Imperfect earthing may result in electric shocks or fire.

A high surge current from lightning or other sources may cause damage to the air conditioner.

#### Consult the dealer if the air conditioner submerges owing to a natural disaster, such as a flood or typhoon. Do not operate the air conditioner in that case, or otherwise a malfunction, electric shock, or fire may result.

# Do not start or stop operating the air conditioner with the power supply breaker turned ON or OFF.

Otherwise, fire or water leakage may result. Furthermore, the fan will rotate abruptly if power failure compensation is enabled, which may result in injury.

English

#### Do not use the product in the atmosphere contaminated with oil vapor, such as cooking oil or machine oil vapor.

Oil vapor may cause crack damage, electric shocks, or fire.

Do not use the product in places with excessive oily smoke, such as cooking rooms, or in places with flammable gas, corrosive gas, or metal dust. Using the product in such places may cause fire or product failures.

Do not use flammable materials (e.g., hairspray or insecticide) near the product.

Do not clean the product with organic solvents such as paint thinner.

The use of organic solvents may cause crack damage to the product, electric shocks, or fire.

# Be sure to use a dedicated power supply for the air conditioner.

The use of any other power supply may cause heat generation, fire, or product failures.

# -A CAUTION -

#### Do not use the air conditioner for purposes other than those for which it is intended.

Do not use the air conditioner for cooling precision instruments, food, plants, animals or works of art as this may adversely affect the performance, quality and/or longevity of the object concerned.

# Do not remove the outdoor unit's fan guard.

The guard protects against the unit's high speed fan, which may cause injury.

#### Do not place objects that are susceptible to moisture directly beneath the indoor or outdoor units.

Under certain conditions, condensation on the main unit or refrigerant pipes, air filter dirt or drain blockage may cause dripping, resulting in fouling or failure of the object concerned.

#### To avoid oxygen depletion, ensure that the room is adequately ventilated if equipment such as a burner is used together with the air conditioner.

After prolonged use, check the unit stand and its mounts for damage. If left in a damaged condition, the unit may fall and cause injury.

Do not place flammable sprays or operate spray containers near the unit as this may result in fire.

Before cleaning, be sure to stop unit operation, turn the breaker off or remove the power cord.

Otherwise, an electric shock and injury may result.

To avoid electric shocks, do not operate with wet hands.

Do not place appliances that produce naked flames in places exposed to the air flow from the unit as this may impair combustion of the burner.

Do not place heaters directly below the unit, as resulting heat can cause deformation.

Do not allow a child to mount on the outdoor unit or avoid placing any object on it.

Falling or tumbling may result in injury.

**Do not block air inlets nor outlets.** Impaired air flow may result in insufficient performance or trouble.

Be sure that children, plants or animals are not exposed directly to airflow from the unit, as adverse effects may ensue.

Do not wash the air conditioner or the remote controller with water, as this may result in electric shocks or fire.

Do not place water containers (flower vases, etc.) on the unit, as this may result in electric shocks or fire.

Do not install the air conditioner at any place where there is a danger of flammable gas leakage.

In the event of a gas leakage, build-up of gas near the air conditioner may result in fire hazards.

#### Do not put flammable containers, such as spray cans, within 1 m from the blow-off mouth.

The containers may explode because the warm air output of the indoor or outdoor unit will affect them.

#### The batteries must be removed from the appliance before it is scrapped and they are disposed of safely.

# Arrange the drain to ensure complete drainage.

If proper drainage from the outdoor drain pipe does not occur during air conditioner operation, there could be a blockage due to dirt and debris build-up in the pipe. This may result in a water leakage from the indoor unit. Under these circumstances, stop air conditioner operation and consult your dealer for assistance.

#### The appliance is not intended for use by unattended young children or infirm persons.

Impairment of bodily functions and harm to health may result.

#### Children should be supervised to ensure that they do not play with the unit or its remote controller.

Accidental operation by a child may result in impairment of bodily functions and harm health.

# Do not let children play on or around the outdoor unit.

If they touch the unit carelessly, injury may be caused.

**Consult your dealer regarding cleaning the inside of the air conditioner.** Improper cleaning may cause breakage of plastic parts, water leakage and other damage as well as electric shocks.

To avoid injury, do not touch the air inlet or aluminum fins of the unit.

#### Do not place objects in direct proximity of the outdoor unit and do not let leaves and other debris accumulate around the unit.

Leaves are a hotbed for small animals which can enter the unit. Once in the unit, such animals can cause malfunctions, smoke or fire when making contact with electrical parts.

# Never touch the internal parts of the controller.

Do not remove the front panel. Touching certain internal parts will cause electric shocks and damage to the unit. Please consult your dealer about checking and adjustment of internal parts.

English

**Do not leave the remote controller wherever there is a risk of wetting.** If water gets into the remote controller there is a risk of electrical leakage and damage to electronic components.

When using the wireless remote controller, do not put a strong light beam or install an inverter fluorescent lamp near the receiving section on the main unit. A malfunction may occur.

Watch your steps at the time of air filter cleaning or inspection. High-place work is required, to which utmost attention must be paid. If the scaffold is unstable, you may fall or topple down, thus causing injury.

# 2. NAMES AND FUNCTIONS OF THE OPERATING SEC-TION (Fig. 1, 2)

| 4 | DISPLAY "▲"<br>(SIGNAL TRANSMISSION)                                     |
|---|--------------------------------------------------------------------------|
| • | This lights up when a signal is being transmitted.                       |
|   | DISPLAY " 🗞 " " 💽 " " 🖽 " " 🗱 "                                          |
|   | " 🔅 " (OPERATION MODE)                                                   |
| 2 | This display shows the current OPER-<br>ATION MODE. For straight cooling |
|   | type, " (Auto) and " ☀ " (Heating) are not installed.                    |
|   | DISPLAY "                                                                |
| 3 | (SET TEMPERATURE)                                                        |
|   | This display shows the set temperature.                                  |
|   | DISPLAY " hr. ⊕ d hr. ⊕ d "                                              |
| 4 | (PROGRAMMED TIME)                                                        |
| 1 | This display shows PROGRAMMED                                            |

This display shows PROGRAMMED

- DISPLAY " ⊷<sup>(</sup><sup>--</sup> " (AIR FLOW FLAP) 5 (BRC4C61, 63 only)
  - Refer to page 9.

| 6  | DISPLAY " 숏 " " 숏 " (FAN SPEED)                                                                                                    |
|----|----------------------------------------------------------------------------------------------------|
| 0  | The display shows the set fan speed.                                                                                                  |
|    | DISPLAY " 💩 TEST " (INSPECTION/<br>TEST OPERATION)                                                                                    |
| 7  | When the INSPECTION/TEST OPER-<br>ATION BUTTON is pressed, the display<br>shows the system mode is in.                                |
|    | ON/OFF BUTTON                                                                                                    |
| 8  | Press the button and the system will<br>start. Press the button again and the<br>system will stop.                                    |
|    | FAN SPEED CONTROL BUTTON                                                                                                    |
| 9  | Press this button to select the fan speed, HIGH or LOW, of your choice.                                                               |
| 10 | TEMPERATURE SETTING BUTTON                                                                                                    |
|    | Use this button for SETTING TEMPER-<br>ATURE (Operates with the front cover<br>of the remote controller closed.)                      |
|    | PROGRAMMING TIMER BUTTON                                                                                                    |
| 11 | Use this button for programming<br>"START and/or STOP" time. (Operates<br>with the front cover of the remote con-<br>troller opened.) |
|    | TIMER MODE START/STOP BUTTON                                                                                                    |
| 12 | Refer to page 9.                                                                                                    |
| 13 | TIMER RESERVE/CANCEL BUTTON                                                                                                    |
| -  | Refer to page 9.                                                                                                    |
| 14 | AIR FLOW DIRECTION ADJUST BUTTON<br>(BRC4C61, 63 only)                                                                                |
|    | Refer to page 9.                                                                                                    |
| 15 | Press this button to select OPERATION                                                                                                 |
|    | FILTER SIGN RESET BUTTON                                                                                                    |
| 16 | Refer to the section of MAINTENANCE                                                                                                   |
|    | in the operation manual attached to the indoor unit.                                                                                  |
| 17 | INSPECTION/TEST OPERATION<br>BUTTON                                                                                                   |
| 17 | This button is used only by qualified service                                                                                         |
|    | persons for maintenance purposes.                                                                                                    |

English

|                                                                                    | EMERGENCY OPERATION SWITCH                                                                                                    | 3. H                                                                                          |
|------------------------------------------------------------------------------------|----------------------------------------------------------------------------------------------------|-----------------------------------------------------------------------------------------------|
| 18                                                                                 | This switch is readily used if the remote controller does not work.                                                                                                    | R                                                                                             |
|                                                                                    | RECEIVER                                                                                                    | Precau                                                                                        |
| 19                                                                                 | This receives the signals from the remote controller.                                                                                                    | troller<br>Direct t                                                                           |
|                                                                                    | OPERATING INDICATOR LAMP (Red)                                                                                                    | control                                                                                       |
| 20                                                                                 | This lamp stays lit while the air conditioner runs. It flashes when the unit is in trouble.                                                                                                    | If somet                                                                                      |
| 01                                                                                 | TIMER INDICATOR LAMP (Green)                                                                                                    | troller as                                                                                    |
| 21                                                                                 | This lamp stays lit while the timer is set.                                                                                                    |                                                                                               |
|                                                                                    | AIR FILTER CLEANING TIME<br>INDICATOR LAMP (Red)                                                                                                    |                                                                                               |
| 22                                                                                 | Lights up when it is time to clean the air filter.                                                                                                    | $\langle$                                                                                     |
|                                                                                    | DEFROST LAMP (Orange)                                                                                                    |                                                                                               |
| 23                                                                                 | Lights up when the defrosting opera-<br>tion has started. (For straight cooling<br>type this lamp does not turn on )                                                                                                    |                                                                                               |
|                                                                                    | FAN/AIB CONDITIONING SELECTOR                                                                                                    |                                                                                               |
| ~ 4                                                                                | SWITCH                                                                                                    |                                                                                               |
| 24                                                                                 | Set the switch to " ✤ " (FAN) for FAN<br>and " ⊕ " (A/C) for HEAT or COOL.                                                                                                    | Transm                                                                                        |
|                                                                                    | COOL/HEAT CHANGEOVER SWITCH                                                                                                    | Do not                                                                                        |
| 25                                                                                 | Set the switch to " 巷 " (COOL) for                                                                                                    | It may b                                                                                      |
|                                                                                    | COOL and " 🔅 " (HEAT) for HEAT.                                                                                                    | Never p<br>troller v                                                                          |
| NO<br>• Ff<br>ti<br>• Ff<br>b<br>v<br>• If<br>iii<br>iii<br>iii<br>iii<br>iii<br>g | TES TRANSPORT FOR THE STATES TRANSPORT TES TRANSPORT TO ACTUAL TRANSPORT TO ACTUAL TRANSPORT TO A THE ACTUAL TRANSPORT TO A THE ACTUAL TRANSPORT TO A THE | The ren<br>Installa<br>• It is po<br>in roo<br>lightir<br>before<br>• If the<br>other<br>mach |

# ANDLING FOR WIRELESS EMOTE CONTROLLER

itions in handling remote con-

he transmitting part of the remote ler to the receiving part of the air oner.

hing blocks the transmitting and receivof the indoor unit and the remote cons curtains, it will not operate.

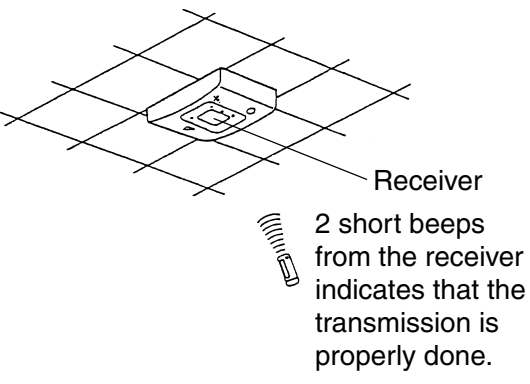

itting distance is approximately 7 m.

drop or get it wet. e damaged.

press the button of the remote conwith a hard, pointed object. note controller may be damaged.

### tion site

- ossible that signals will not be received oms that have electronic fluorescent ng. Please consult with the salesman e buying new fluorescent lights.
- remote controller operated some electrical apparatus, move that ine away or consult your dealer.

### English

3P107422-21S

## Placing the remote controller in the remote controller holder

Install the remote controller holder to a wall or a pillar with the attached screw. (Make sure it transmits)

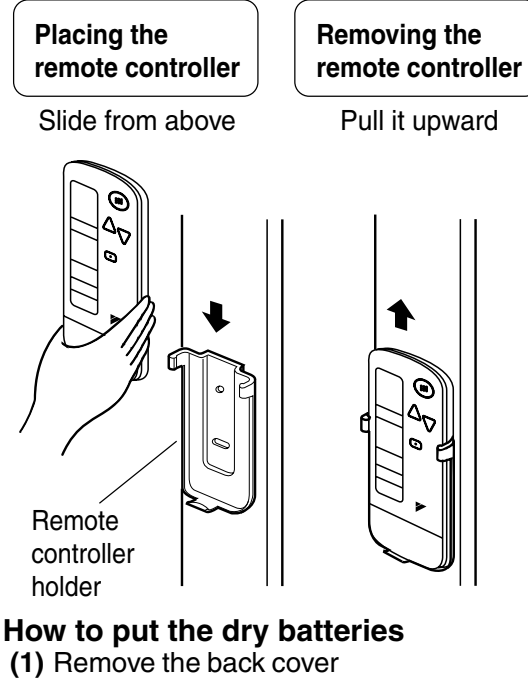

- of the remote controller to the direction pointed by the arrow mark.
- (2) Put the batteries Use two drv cell batteries (AAA.LR03 (alkaline)). Put dry batteries correctly to fit their (+) and (-).

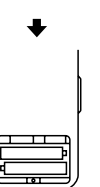

(3) Close the cover

## When to change batteries

Under normal use, batteries last about a year. However, change them whenever the indoor unit doesn't respond or responds slowly to commands, or if the display becomes dark.

# [CAUTIONS]

- · Replace all batteries at the same time, do not use new and old batteries intermixed.
- · In case the remote controller is not used for a long time remove all batteries in order to prevent liquid leak of the battery.

## IN THE CASE OF CENTRALIZED CON-**TROL SYSTEM**

• If the indoor unit is under centralized control, it is necessary to switch the remote controller's setting.

In this case, contact your DAIKIN dealer.

#### **OPERATION PROCEDURE** 4.

- · Operating procedure varies with heat pump type and straight cooling type. Contact your Daikin dealer to confirm your system type.
- To protect the unit, turn on the main power switch 6 hours before operation.
- · If the main power supply is turned off during operation, operation will restart automatically after the power turns back on again.

## **COOLING, HEATING, AUTOMATIC** AND FAN OPERATION (Fig. 3, 4)

- AUTOMATIC OPERATION can be selected only by Heat recovery system.
- · Cooling only system gives selection of FAN or COOLING OPERATION only.

## {{FOR SYSTEMS WITHOUT COOL/ **HEAT CHANGEOVER REMOTE CON-**TROL SWITCH (Fig. 3))

- Press OPERATION MODE SELECTOR button several times and select the OPERATION MODE of your choice as follows.
- COOLING OPERATION ......" \* "
- HEATING OPERATION ......" "
- AUTOMATIC OPERATION ...... "[A]"
- FAN OPERATION......" 🍫 "

English

6

## On AUTOMATIC OPERATION

In this operation mode, COOL/HEAT changeover is automatically conducted at a present indoor temperature.

# $2^{-1}$ Press ON/OFF button.

OPERATION lamp lights up and the system starts OPERATION.

### 

#### Select OPERATION MODE with the COOL/HEAT CHANGEOVER REMOTE CONTROL SWITCH as follows.

- COOLING OPERATION ..... Refer to fig. 4-1 ( 
  () , 
  ()
- HEATING OPERATION ...... Refer to fig. 4-2 ( 
  () , 
  ())
- FAN OPERATION ...... Refer to fig. 4-3(☆)

# $2^{2}$ Press ON/OFF button.

OPERATION lamp lights up and the system starts OPERATION.

# ADJUSTMENT

For programming TEMPERATURE and FAN SPEED and AIR FLOW DIRECTION, follow the procedure shown below.

#### Press TEMPERATURE SET-TING button and program the setting temperature.

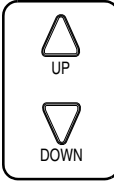

Each time this button is pressed, setting temperature rises 1°C.

Each time this button is pressed, setting temperature lowers 1°C.

## In case of automatic operation

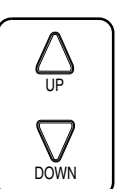

Each time this button is pressed, setting temperature shifts to "H" side.

Each time this button is pressed, setting temperature shifts to "L" side

[°C]

|                        |    |    |    |    | r - 1 |
|------------------------|----|----|----|----|-------|
|                        | Н  | •  | М  | -  | L     |
| Setting<br>temperature | 25 | 23 | 22 | 21 | 19    |

### NOTE

• The setting is impossible for fan operation.

# Press FAN SPEED CONTROL button.

High or Low fan speed can be selected.

# — Press AIR FLOW DIRECTION

button. (BRC4C61, 63 only) Refer to "ADJUSTING THE AIR FLOW DIRECTION" (p. 9) for details.

## STOPPING THE SYSTEM

# Press ON/OFF button once again.

OPERATION lamp goes off, and the system stops OPERATION.

### NOTE

• Do not turn OFF power immediately after the unit stops. Then, wait no less than 5 minutes. Water is leaking or there is something else wrong with the unit.

## [EXPLANATION OF HEATING OPERATION]

## **DEFROST OPERATION**

- As the frost on the coil of an outdoor unit increase, heating effect decreases and the system goes into DEFROST OPERATION.
- The fan operation stops and the DEFROST lamp of the indoor unit goes on. After 6 to 8 minutes (maximum 10 minutes) of DEFROST OPERATION, the system returns to HEATING OPERATION.

7

English

# Heating capacity & Outdoor air temperature

- Heating capacity drops as outdoor air temperature lowers. If feeling cold, use another heater at the same time as this air conditioner.
- Hot air is circulated to warm the room. It will take some time from when the air conditioner is first started until the entire room becomes warm. The internal fan automatically turns at low speed until the air conditioner reaches a certain temperature on the inside. In this situation, all you can do is wait.
- If hot air accumulates on the ceiling and feet are left feeling cold, it is recommended to use a circulator. For details, contact the place of purchase.

# PROGRAM DRY OPERATION (Fig. 5, 6)

- The function of this program is to decrease the humidity in your room with the minimum temperature decrease.
- Micro computer automatically determines TEMPERATURE and FAN SPEED.
- This system does not go into operation if the room temperature is below 16°C.

## ((FOR SYSTEMS WITHOUT COOL/ HEAT CHANGEOVER REMOTE CON-TROL SWITCH (Fig. 5)))

## Press OPERATION MODE SELECTOR button several times and select "." (PROGRAM DRY OPERATION).

Press ON/OFF button.

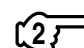

OPERATION lamp lights up and system

starts OPERATION.

# ADJUSTMENT

# Press AIR FLOW DIRECTION ADJUST button. (BRC4C61, 63

only) Refer to "ADJUSTING THE AIR FLOW DIRECTION" (p. 9) for details.

English

# STOPPING THE SYSTEM

# Press ON/OFF button again.

OPERATION lamp goes off and the system stops OPERATION.

# NOTE 🗐

• Do not turn OFF power immediately after the unit stops. Then, wait no less than 5 minutes. Water is leaking or there is something else wrong with the unit.

## {{FOR SYSTEMS WITH COOL/HEAT CHANGEOVER REMOTE CONTROL SWITCH (Fig. 6)}}

Select COOLING OPERATION MODE with the COOL/HEAT CHANGEOVER REMOTE CONTROL SWITCH.

Press OPERATION MODE SELECTOR button several times and select PROGRAM DRY ".".

Press ON/OFF button.

OPERATION lamp lights up and the system starts.

### Press AIR FLOW DIRECTION ADJUST button. (BRC4C61, 63 only)

Refer to "ADJUSTING THE AIR FLOW DIRECTION" (p. 9) for details.

# STOPPING THE SYSTEM

# Press ON/OFF button once again.

OPERATION lamp goes off, and the system stops OPERATION.

# NOTE

• Do not turn OFF power immediately after the unit stops. Then, wait no less than 5 minutes. Water is leaking or there is something else wrong with the unit.

## ADJUSTING THE AIR FLOW DIRECTION (Fig. 7)

Press the AIR FLOW DIRECTION ADJUST button to adjust up/down air flow angle.

Press the AIR FLOW DIREC-TION ADJUST button to select the air direction as shown below.

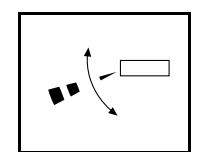

DISPLAY appears and the air flow direction continuously varies. (Automatic swing setting)

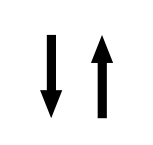

Press AIR FLOW DIREC-TION ADJUST button to select the air direction of your choice.

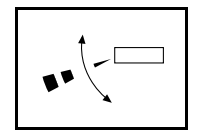

DISPLAY vanishes and the desired air flow direction is fixed. (Fixed air flow setting)

• The movable limit of the blade is changeable. Contact your Daikin dealer for details.

# MOVEMENT OF THE AIR FLOW FLAP

For the following conditions, micro computer controls the air flow direction so it may be different from the display.

| Operation mode       | Cooling                                                                 | Heating                                                                                                    |  |  |  |
|----------------------|-------------------------------------------------------------------------|----------------------------------------------------------------------------------------------------|--|--|--|
| Operation conditions | • When room<br>temperature<br>is lower than<br>the set tem-<br>perature | <ul> <li>When room<br/>temperature<br/>is higher than<br/>the set tem-<br/>perature</li> <li>At defrost<br/>operation</li> </ul> |  |  |  |
|                      | When operating continuously<br>at horizontal air flow direction         |                                                                                                    |  |  |  |

Operation mode includes automatic operation.

# PROGRAM TIMER OPERATION (Fig. 8)

• The timer is operated in the following two ways.

Programming the stop time  $(\bigcirc \cdot \bigcirc)$  .....The system stops operating after the set time has elapsed.

Programming the start time  $(\bigcirc \cdot | )$  .... The system starts operating after the set time has elapsed.

- The timer can be programmed a maximum of 72 hours.
- The start and the stop time can be simultaneously programmed.

Press the TIMER MODE START/STOP button several times and select the mode on the display.

The display flashes.

### Press the PROGRAMMING TIMER button and set the time for stopping or starting the system.

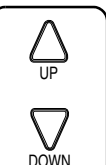

When this button is pressed, the time advances by 1 hour.

When this button is pressed, the time goes backward by 1 hour.

# Press RESERVE button.

The timer setting procedure ends. The display changes from flashing light to a constant light.

# NOTE -

• When setting the timer Off and On at the same time, repeat the above procedure from IF to IF once again.

3P107422-21S

# For example.

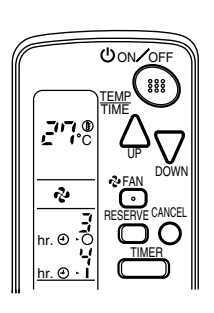

When the timer is programmed to stop the system after 3 hours and start the system after 4 hours, the system will stop after 3 hours and then 1 hour later the system will start.

- After the timer is programmed, the display shows the remaining time.
- Press the TIMER OFF button to cancel programming. The display vanishes. (4)

## HOW TO SET MASTER REMOTE CONTROLLER (For VRV series)

• When the system is installed as shown below, it is necessary to designate the master remote controller.

# ((For Heat pump system))

When one outdoor unit is connected with several indoor units.

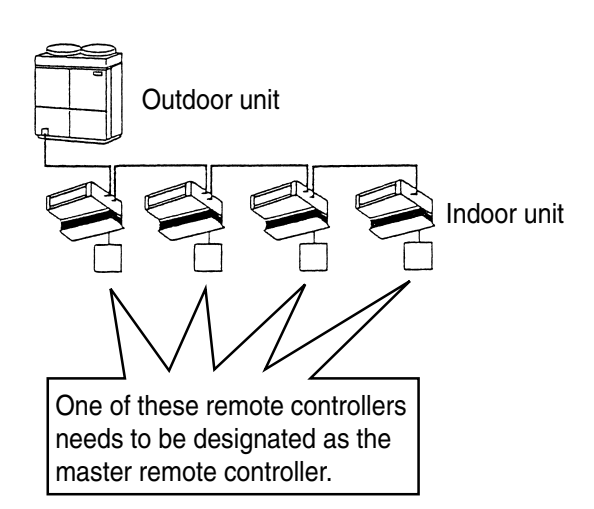

# ⟨⟨For Heat recovery system⟩⟩

When one BS unit is connected with several indoor units.

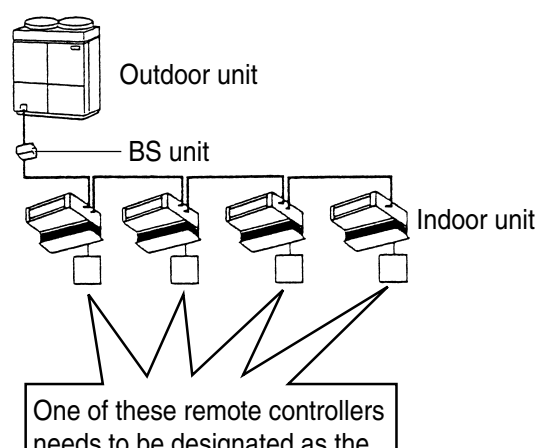

needs to be designated as the master remote controller.

• Only the master remote controller can select HEATING, COOLING or AUTO-MATIC (only Heat recovery system) OPERATION.

When the indoor unit with master remote controller is set to "COOL", you can switch over operation mode between "FAN", "DRY" and "COOL".

When the indoor unit with master remote controller is set to "HEAT", you can switch over operation mode between "FAN" and "HEAT".

When the indoor unit with master remote controller is set to "FAN", you cannot switch operation mode.

When attempting settings than that consented above, a "peep" is emitted as a warning.

Only with Heat recovery system, you can set the indoor unit to AUTOMATIC. Attempting to do so, a "peep" will be emitted as a warning.

### English

How to designate the master remote controller

#### Continuously press the OPER-ATION MODE SELECTOR button for 4 seconds.

The displays showing "(-)" of all slave indoor unit connected to the same outdoor unit or BS unit flash.

Press the OPERATION MODE SELECTOR button to the indoor unit that you wish to designate as the master remote controller. Then designation is completed. This indoor unit is designated as the master remote controller and the display showing "(-)" vanishes.

To change settings, repeat steps fractional fractional fractions and fractional fractional fractions and fractional fractions and fractions and fracting and fractions and fracting and fracting and fractions and fr

## **EMERGENCY OPERATION**

When the remote controller does not work due to battery failure or the absence thereof, use this switch which is located beside the discharge grille on the main unit. When the remote controller does not work, but the battery low indicator on it is not lit, contact your dealer.

# [START]

### Press the EMERGENCY OPER-ATION switch.

The machine runs in the previous mode. The system operates with the previously set air flow direction, and air flow rate.

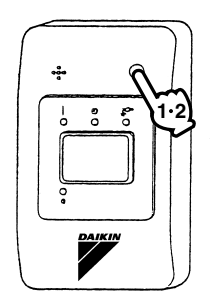

# [STOP]

## 2. Press the EMERGENCY OPER-ATION switch again.

#### PRECAUTIONS FOR GROUP CON-TROL SYSTEM OR TWO REMOTE CONTROLLER CONTROL SYSTEM

This system provides two other control systems beside individual control (one remote controller controls one indoor unit) system. Confirm the following if your unit is of the following control system type.

## Group control system

One remote controller controls up to 16 indoor units. All indoor units are equally set.

Two remote controller control system Two remote controllers control one indoor unit. (In case of group control system, one group of indoor units) The unit follows individual operation.

### NOTES

- Cannot have two remote controller control system with only wireless remote controllers. (It will be a two remote controller control system having one wired and one wireless remote controllers.)
- Under two remote controller control system, wireless remote controller cannot control timer operation.
- Only the operating indicator lamp out of 3 other lamps on the indoor unit display functions.
- Contact your Daikin dealer in case of changing the combination or setting of group control and two remote controller control systems.

English

# 5. NOT MALFUNCTION OF THE AIR CONDITIONER

The following symptoms do not indicate air conditioner malfunction

## I. THE SYSTEM DOES NOT OPERATE

- The system does not restart immediately after the ON/OFF button is pressed. If the OPERATION lamp lights, the system is in normal condition. It does not restart immediately because a safety device operates to prevent overload of the system. After 3 minutes, the system will turn on again automatically.
- The system does not restart immediately when TEMPERATURE SETTING button is returned to the former position after pushing the button.

It does not restart immediately because a safety device operates to prevent overload of the system. After 3 minutes, the system will turn on again automatically.

 If the reception beep is rapidly repeated 3 times (It sounds only twice when operating normally.)

Control is set to the optional controller for centralized control.

• If the defrost lamp on the indoor unit's display is lit when heating is started. This indication is to warn against cold air being blown from the unit. There is nothing wrong with the equipment.

# 6. HOW TO DIAGNOSE TROU-BLE SPOTS (Fig. 9)

## I. EMERGENCY STOP

When the air conditioner stops in emergency, the run lamp on the indoor unit starts blinking. Take the following steps yourself to read the malfunction code that appears on the display. Contact your dealer with this code. It will help pinpoint the cause of the trouble, speeding up the repair.

# Press the INSPECTION/TEST button to select the inspection

# mode " []".

" []" appears on display and blinks. "UNIT" lights up.

## Press PROGRAMMING TIMER BUTTON and change the unit

## number.

Press to change the unit number until the indoor unit beeps and perform the following operation according to the number of beeps.

## Number of beeps

| 3 | sho | rt b | eeps | .Pe | rfo | orm | all | steps | s from | -ري ا |
|---|-----|------|------|-----|-----|-----|-----|-------|--------|-------|
|   |     |      |      | to  | 6   |     |     |       |        |       |
|   |     |      |      | _   |     |     |     |       |        |       |

1 short beep ...... Perform for and for steps

1 long beep ......Normal state

# Press OPERATION MODE SELECTOR BUTTON.

"  $\square$  " on the left-hand of the malfunction code blinks.

#### Press PROGRAMMING TIMER BUTTON and change the malfunction code.

Press until the indoor unit beeps twice.

# Press OPERATION MODE SELECTOR BUTTON.

" []" on the right-hand of the malfunction code blinks.

### Press PROGRAMMING TIMER BUTTON and change the malfunction code.

Press until the indoor unit makes a long beep.

The malfunction code is fixed when the indoor unit makes a long beep.

# $\overbrace{7}$ Reset of the display.

Press OPERATION MODE SELECTOR BUTTON to get the display back to the normal state.

English

### II. IN CASE BESIDES EMERGENCY STOP

- 1. The unit does not operate at all.
  - Check if the receiver is exposed of sunlight or strong light. Keep receiver away from light.
  - Check if there are batteries in the remote controller. Place the batteries.
  - Check if the indoor unit number and wireless remote controller number are equal.

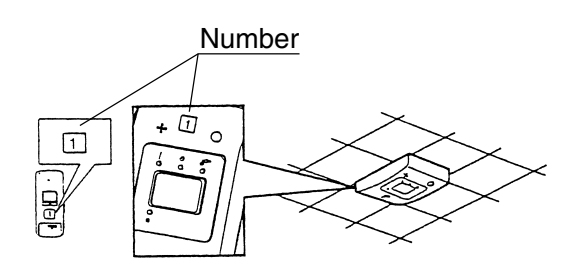

Operate the indoor unit with the remote controller of the same number.

Signal transmitted from a remote controller of a different number cannot be accepted. (If the number is not mentioned, it is considered as "1")

- 2. The system operates but it does not sufficiently cool or heat.
  - If the set temperature is not proper.
  - If the FAN SPEED is set to LOW SPEED.
  - If the air flow angle is not proper.

# Contact the place of purchase in the following case.

# 

When you detect a burning odor, shut OFF power immediately and contact the place of purchase. Using the equipment in anything but proper working condition can result in equipment damage, electric shock and/or fire.

# [Trouble]

The RUN lamp of the indoor unit is flashing and the unit does not work at all.

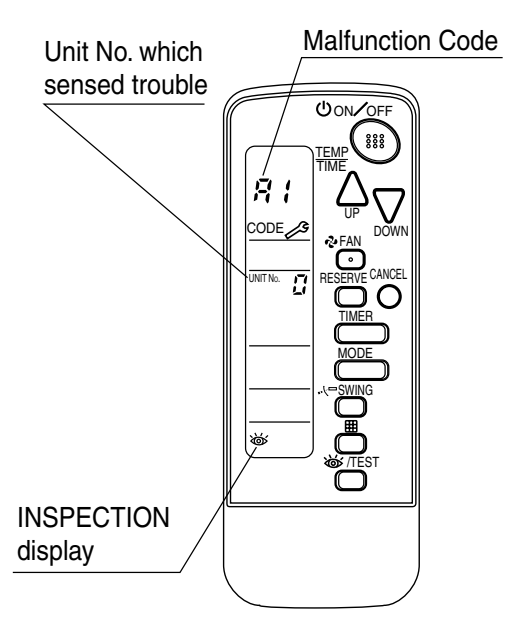

# [Remedial action]

Check the malfunction code  $(A1 \sim UF)$  on the remote control and contact the place of purchase. (See page 12.)

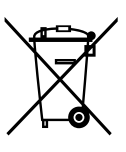

## **Disposal requirements**

Batteries supplied with the remote controller are marked with this symbol. This means that the batteries shall not be

mixed with unsorted household waste. If a chemical symbol is printed beneath the symbol, this chemical symbol means that the battery contains a heavy metal above a certain concentration. Possible chemical symbols are:

### ■ Pb: lead (>0.004%)

Waste batteries must be treated at a specialized treatment facility for re-use.

By ensuring waste batteries are disposed of correctly, you will help to prevent potential negative consequences for the environment and human health.

English

#### 1.4.4 Installation Manual

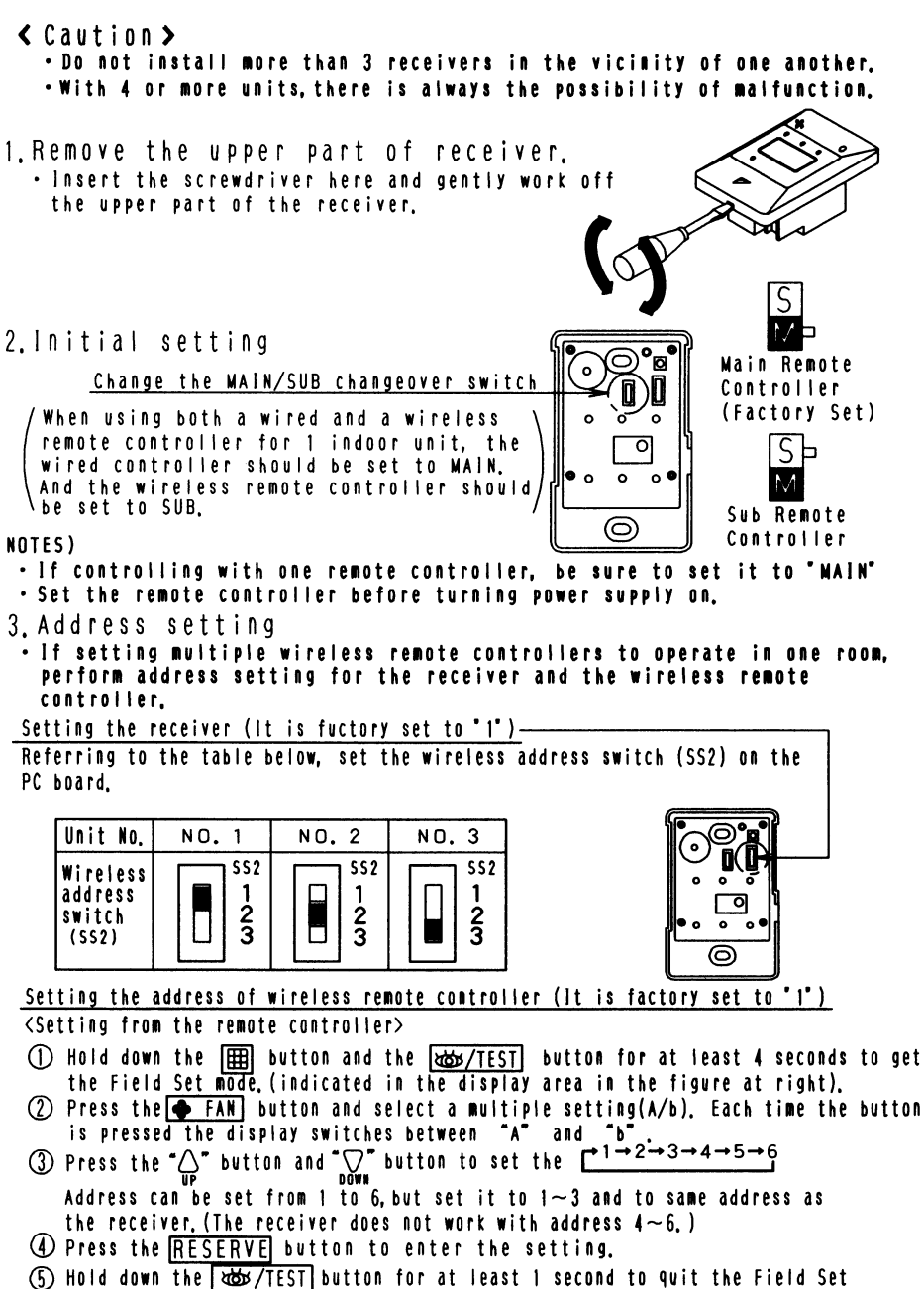

mode and return to the normal display.

2

| Set the Unit ND.<br>If the settings d                                           | ]                                                          |                                                                                                    |                           |                     |
|---------------------------------------------------------------------------------|------------------------------------------------------------|----------------------------------------------------------------------------------------------------|---------------------------|---------------------|
| When the indoor u<br>etc.), it sometim<br>this remote contr<br>setting as shown |                                                            |                                                                                                    |                           |                     |
| Rem<br>Multiple setting                                                         | <u>ote controller</u><br>Remote controller<br>display      | Indoor unit<br>To control other air<br>conditions and units                                                     | For other than<br>on left |                     |
| A:Standard                                                                      | All items displayed.                                       | Commands other than<br>DN/OFF and temperature<br>setting accepted.<br>(1 LONG BEEP or 3 SHORT<br>BEEPS emitted) |                           |                     |
| b:Multi System                                                                  | Operations remain<br>displayed shortly<br>after execution, | All commands accepted                                                                                           | (2 SHORT BEEPS)           | Nultiple<br>setting |

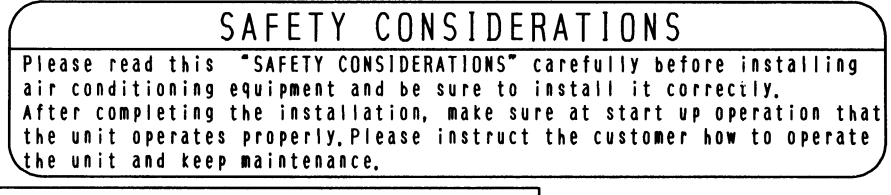

|For ceiling installation|

1. Prepare the ceiling for the receiver.

Open a hole in the ceiling for the receiver.(Use the provided ceiling installation pattern.)

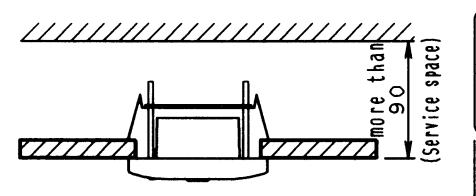

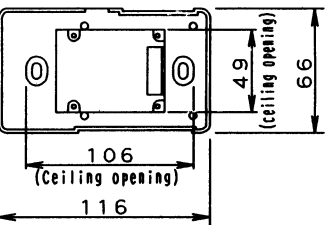

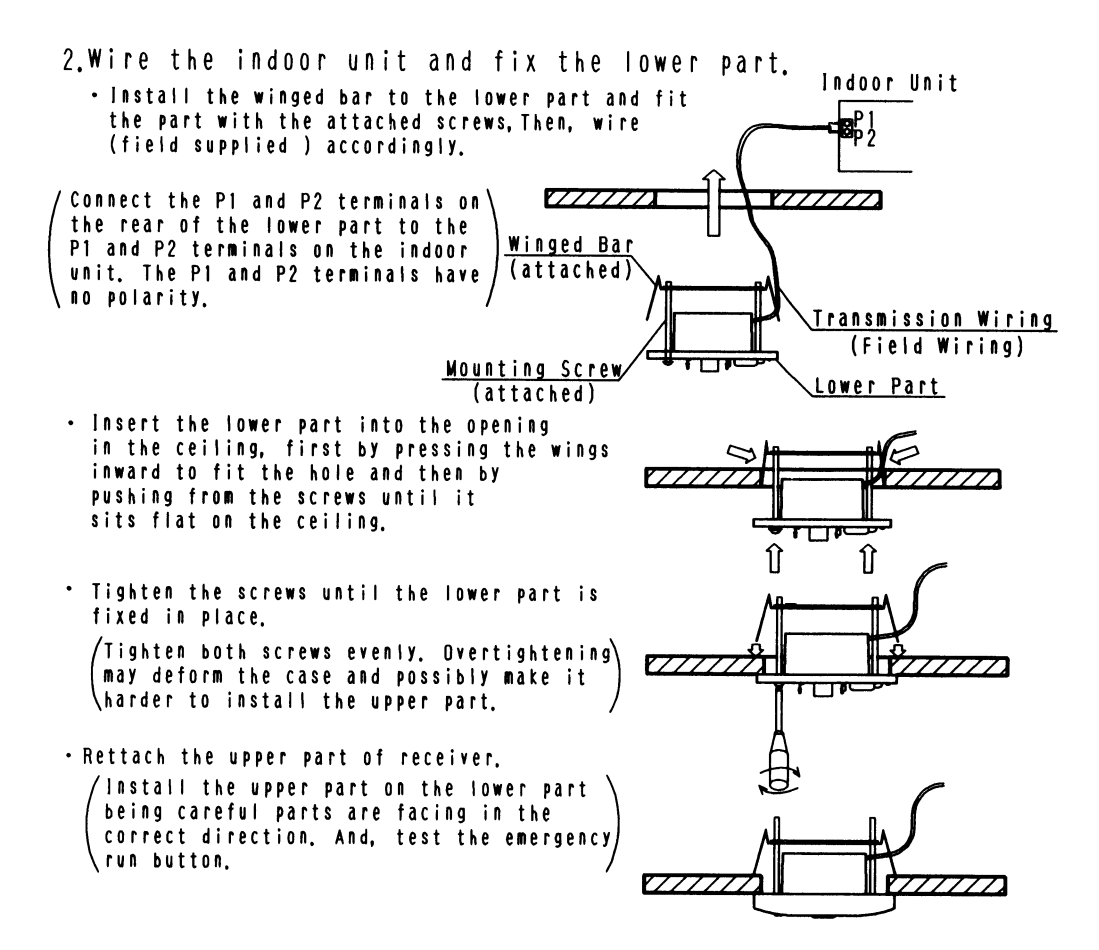

《 Precautions on transmission wiring 》

 $\ensuremath{\mathbbm O}$  When wiring, run the wiring away the power supply wiring in order to avoid receiving electric noise (external noise)

 ${f O}$  When wiring, refer to the wiring diagram of indoor unit (attached to indoor unit) as well.

WIRING SPECIFICATION

| Wiring type   | Sheathed wire (2 wire) |      |  |  |
|---------------|------------------------|------|--|--|
| Size          | 0, 75∼1, 25 <b>mm²</b> |      |  |  |
| Wiring length | max 200m (See Note 1)  | 1 '' |  |  |

DTE) Keep wires to less than 200m total when using 2 remote controller (wired or wireless) and when not,

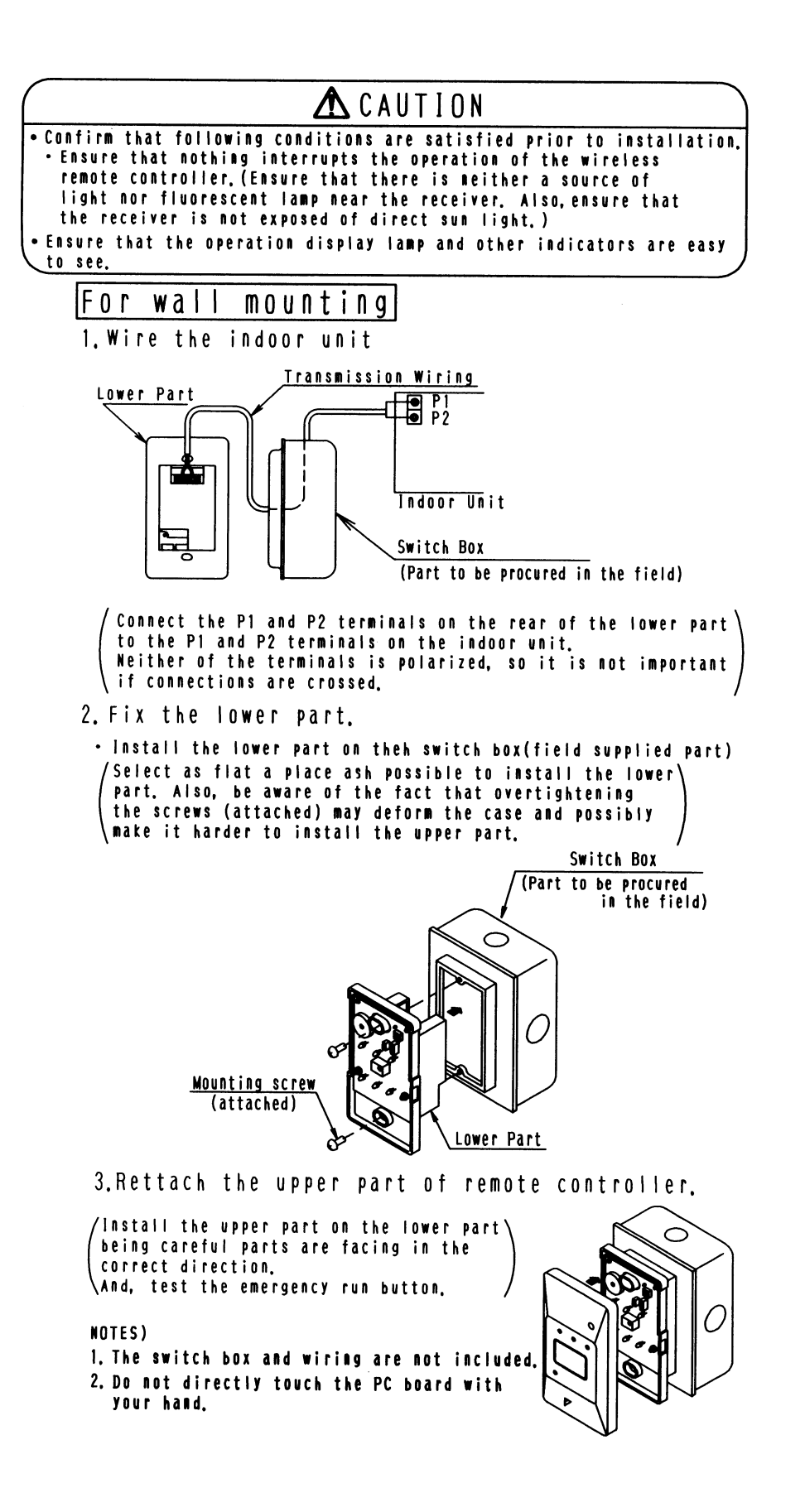

# 1.5 BRC4C65 / BRC4C66 (for FXDQ and FXMQ-P)

## 1.5.1 Features

BRC4C65 (for VRV Heat Pump) BRC4C66 (for VRV Cooling Only)

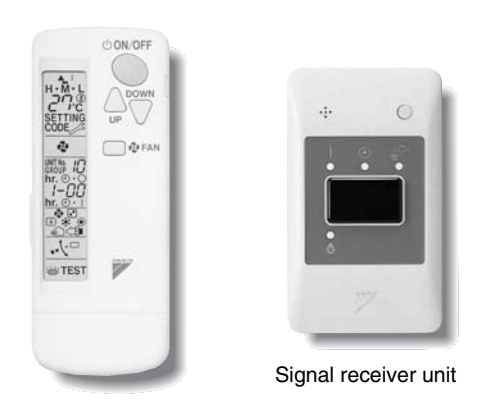

- The same operation modes and settings as with wired remote controllers are possible.
- A compact and light signal receiver unit to be mounted into a wall or ceiling is included.
- This unit supports the three-speed airflow rate control (HH / H / L).

## 1.5.2 Function

| Model                      | BRC4C65/66 |
|----------------------------|------------|
| ON/OFF                     | Possible   |
| Temp. setting              | Possible   |
| Air flow rate setting      | Possible   |
| Air flow direction setting | Possible   |
| Timer setting              | Possible   |
| Mode setting               | Possible   |
| Filter sign reset          | Possible   |
| Inspection/Test operation  | Possible   |

(No support for swing mode)

### 1.5.3 Dimensions

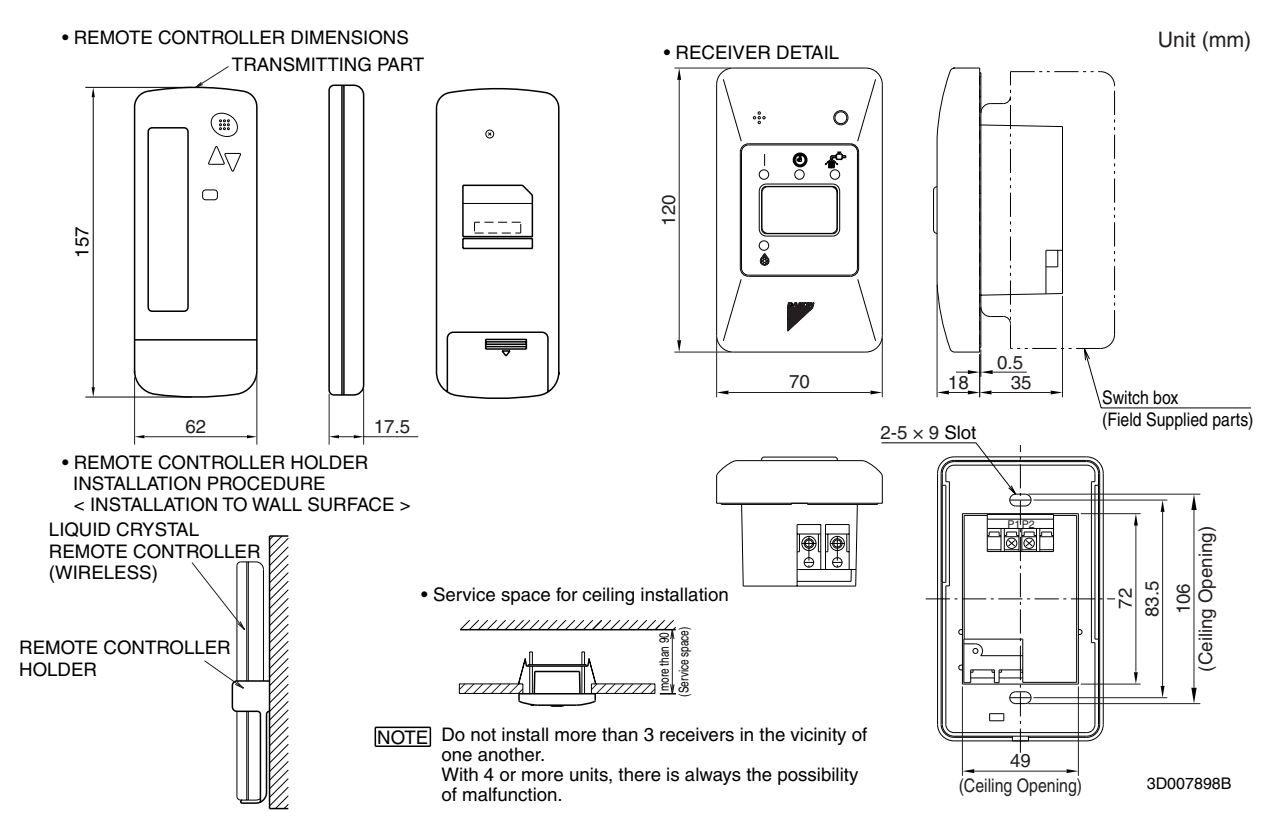

## 1.5.4 Operation Manual

Names and Functions of the Operating Section

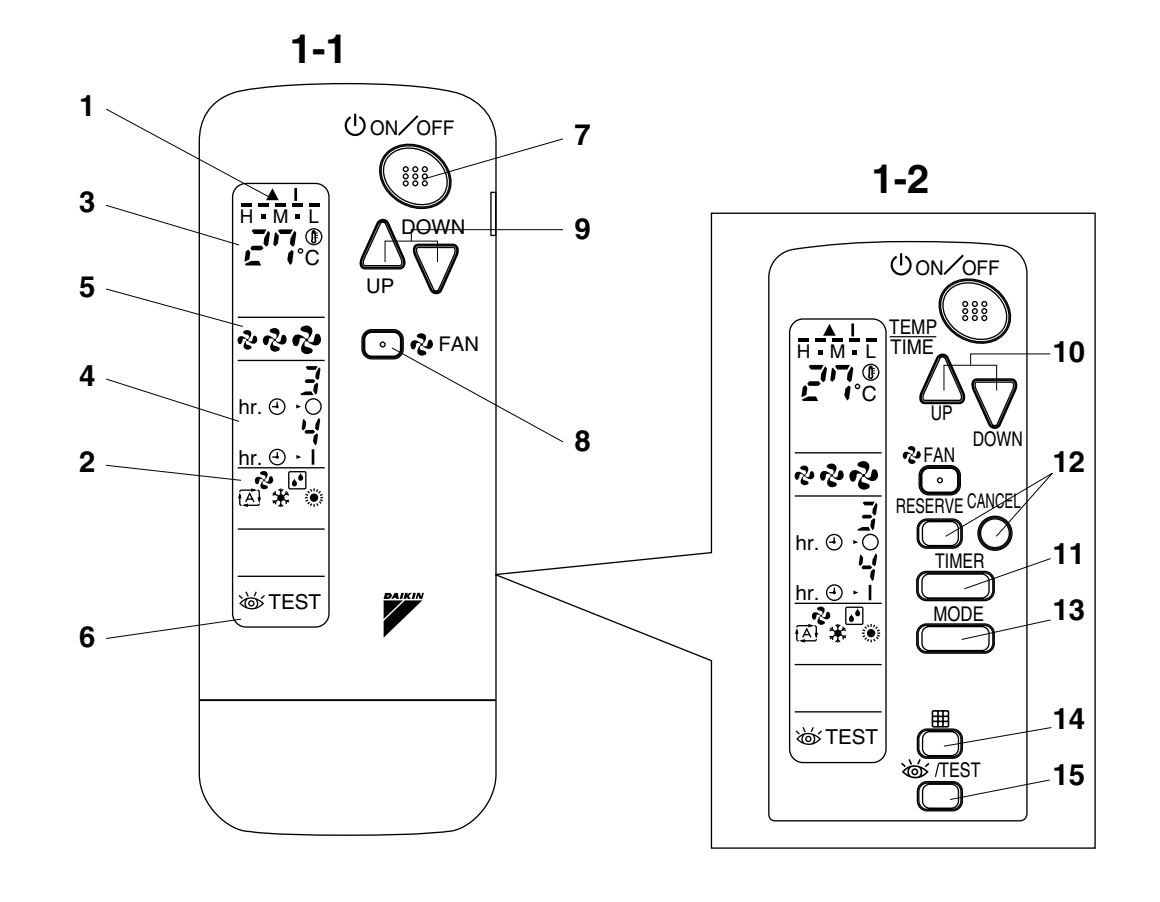

1

COOL/HEAT CHANGEOVER REMOTE CONTROL SWITCH

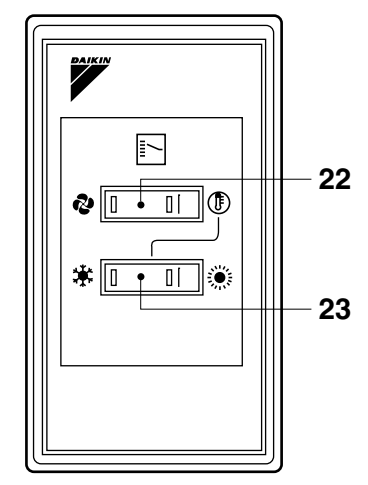

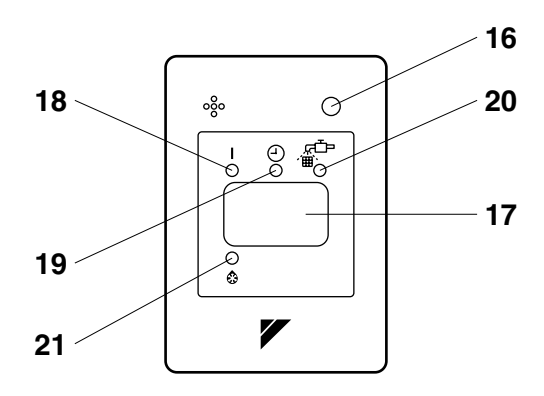

1-3

2

| See                            | Fig. 1, 2                                                                                                    |  |  |  |  |  |  |
|--------------------------------|----------------------------------------------------------------------------------------------------|--|--|--|--|--|--|
|                                | DISPLAY " 🔺 " (SIGNAL TRANSMISSION)                                                                                        |  |  |  |  |  |  |
| 1                              | This lights up when a signal is being transmitted.                                                                         |  |  |  |  |  |  |
|                                | DISPLAY " 🕏 " " 💽 " " 🔁 " " 🇱 " " 🔅 " (OPERATION MODE)                                                                     |  |  |  |  |  |  |
| 2                              | This display shows the current OPERATION MODE. For straight cooling type, " (Auto) and " 🔅 " (Auto) and " 🔅 "              |  |  |  |  |  |  |
|                                | DISPLAY " 🚰 😷 " (SET TEMPERATURE)                                                                                          |  |  |  |  |  |  |
| 3                              | This display shows the set temperature.                                                                                    |  |  |  |  |  |  |
|                                | DISPLAY " HI. O . I " (PROGRAMMED TIME)                                                                                    |  |  |  |  |  |  |
| 4                              | This display shows PROGRAMMED TIME of the system start or stop.                                                            |  |  |  |  |  |  |
| F                              | DISPLAY "సి" " సి" " సి" (FAN SPEED)                                                                                       |  |  |  |  |  |  |
| 5                              | The display shows the set fan speed.                                                                                       |  |  |  |  |  |  |
| 6                              | DISPLAY " 💩 TEST " (INSPECTION/ TEST OPERATION)                                                                            |  |  |  |  |  |  |
| 0                              | When the INSPECTION/TEST OPERATION BUTTON is pressed, the display shows the system mode is in.                             |  |  |  |  |  |  |
| 7                              | ON/OFF BUTTON                                                                                                    |  |  |  |  |  |  |
| '                              | Press the button and the system will start. Press the button again and the system will stop.                               |  |  |  |  |  |  |
|                                | FAN SPEED CONTROL BUTTON                                                                                                   |  |  |  |  |  |  |
| 0                              | Press this button to select the fan speed, HH or H or L, of your choice.                                                   |  |  |  |  |  |  |
|                                | TEMPERATURE SETTING BUTTON                                                                                                 |  |  |  |  |  |  |
| 9                              | Use this button for SETTING TEMPERATURE (Operates with the front cover of the remote controller closed.)                   |  |  |  |  |  |  |
|                                | PROGRAMMING TIMER BUTTON                                                                                                   |  |  |  |  |  |  |
| 10                             | Use this button for programming "START and/or STOP" time. (Operates with the front cover of the remote controller opened.) |  |  |  |  |  |  |
|                                | TIMER MODE START/STOP BUTTON                                                                                               |  |  |  |  |  |  |
|                                | 11 Refer to page 106.                                                                                                    |  |  |  |  |  |  |
| 10 TIMER RESERVE/CANCEL BUTTON |                                                                                                    |  |  |  |  |  |  |
| 12                             | Refer to page 106.                                                                                                    |  |  |  |  |  |  |
| 12                             | OPERATION MODE SELECTOR BUTTON                                                                                             |  |  |  |  |  |  |
| 13                             | Press this button to select OPERATION MODE.                                                                                |  |  |  |  |  |  |
| 14                             | FILTER SIGN RESET BUTTON                                                                                                   |  |  |  |  |  |  |
| 14                             | Refer to the section of MAINTENANCE in the operation manual attached to the indoor unit.                                   |  |  |  |  |  |  |
| 15                             | INSPECTION/TEST OPERATION BUTTON                                                                                           |  |  |  |  |  |  |
| 15                             | This button is used only by qualified service persons for maintenance purposes.                                            |  |  |  |  |  |  |
| 16                             | EMERGENCY OPERATION SWITCH                                                                                                 |  |  |  |  |  |  |
|                                | This switch is readily used if the remote controller does not work.                                                        |  |  |  |  |  |  |
| 17                             | RECEIVER                                                                                                    |  |  |  |  |  |  |
| 17                             | This receives the signals from the remote controller.                                                                      |  |  |  |  |  |  |
| 18                             | OPERATING INDICATOR LAMP (Red)                                                                                             |  |  |  |  |  |  |
|                                | This lamp stays lit while the air conditioner runs. It flashes when the unit is in trouble.                                |  |  |  |  |  |  |

| 19 | TIMER INDICATOR LAMP (Green)                                                                                 |
|----|----------------------------------------------------------------------------------------------------|
|    | This lamp stays lit while the timer is set.                                                                  |
| 20 | AIR FILTER CLEANING TIME INDICATOR LAMP (Red)                                                                |
|    | Lights up when it is time to clean the air filter.                                                           |
| 21 | DEFROST LAMP (Orange)                                                                                        |
|    | Lights up when the defrosting operation has started. (For straight cooling type this lamp does not turn on.) |
| 22 | FAN/AIR CONDITIONING SELECTOR SWITCH                                                                         |
|    | Set the switch to " 💀 " (FAN) for FAN and " 🛞 " (A/C) for HEAT or COOL.                                      |
| 23 | COOL/HEAT CHANGEOVER SWITCH                                                                                  |
|    | Set the switch to " 搛 " (COOL) for COOL and " 🔅 " (HEAT) for HEAT.                                           |

#### NOTE -

- For the sake of explanation, all indications are shown on the display in Figure 1 contrary to actual running situations.
- Fig. 1-2 shows the remote controller with the front cover opened.
- Fig. 1-3 shows this remote controller can be used in conjunction with the one provided with the VRV system.
- If the air filter cleaning time indicator lamp lights up, clean the air filter as explained in the operation manual provided with the indoor unit.

After cleaning and reinstalling the air filter, press the filter sign reset button on the remote controller. The air filter cleaning time indicator lamp on the receiver will go out.

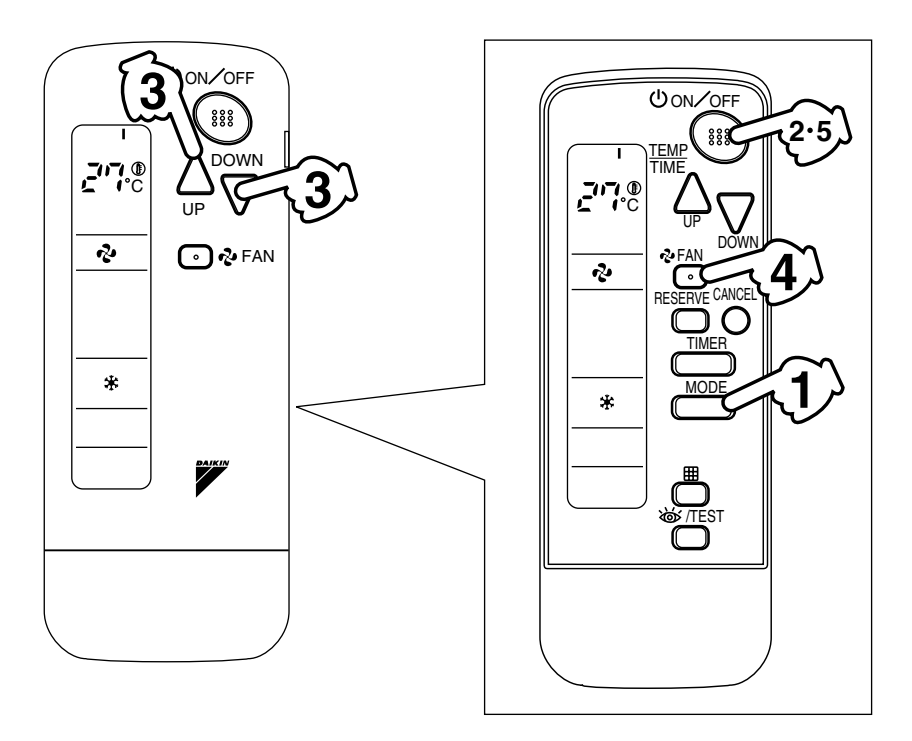

3

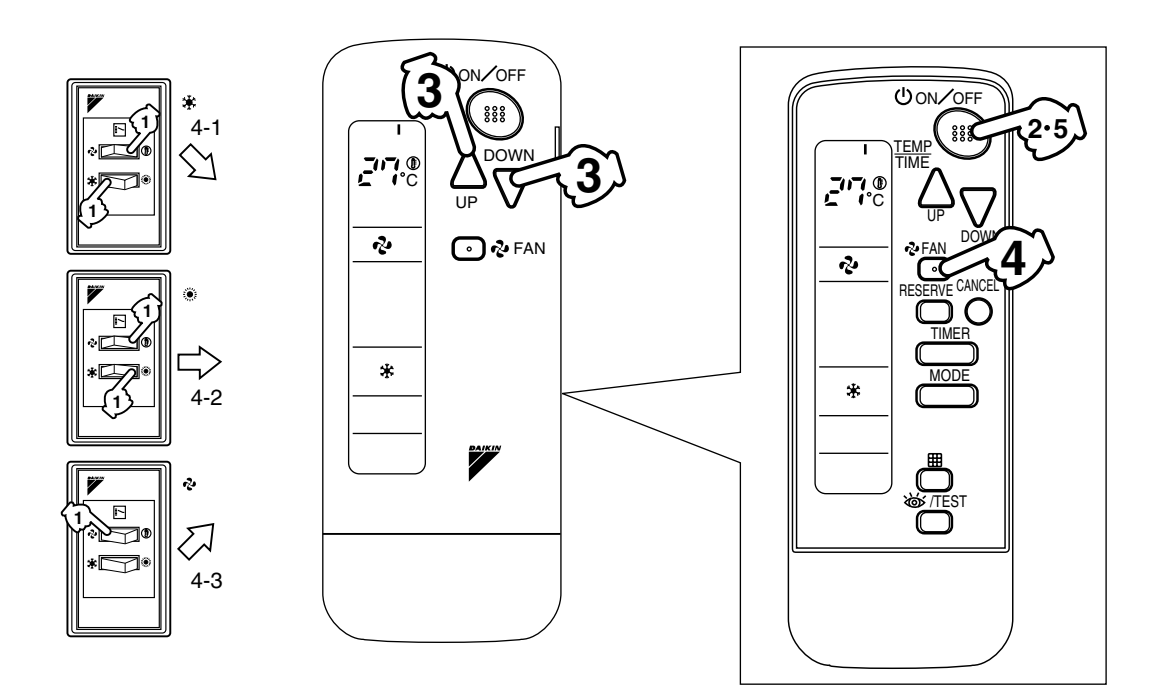

3P107422-29P

5

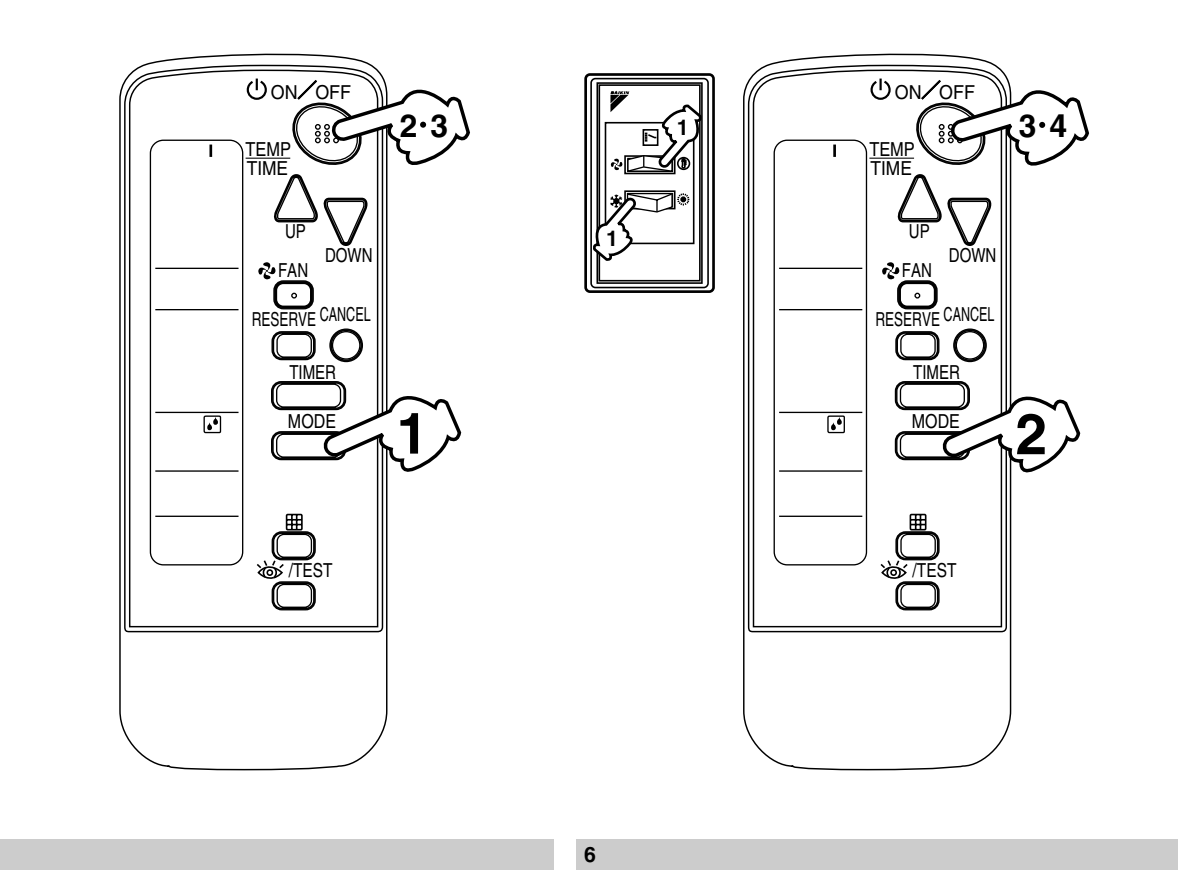

8

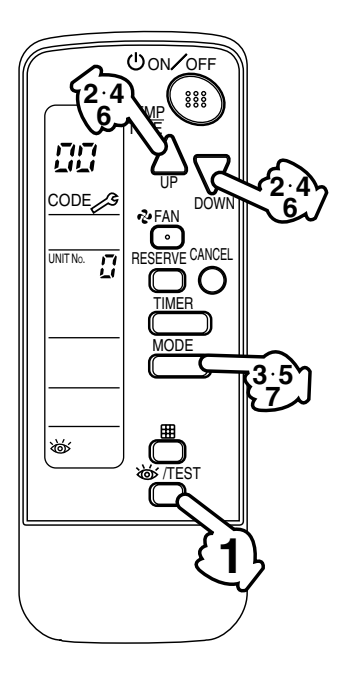

3P107422-29P

**Control Systems** 

#### ■ Handling for Wireless Remote Controller

#### Precautions in handling remote controller

Direct the transmitting part of the remote controller to the receiving part of the air conditioner.

If something blocks the transmitting and receiving path of the indoor unit and the remote controller as curtains, it will not operate.

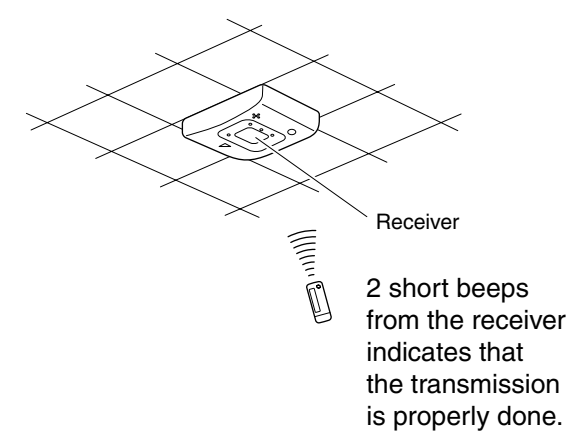

# Transmitting distance is approximately 7m.

Do not drop or get it wet.

It may be damaged.

Never press the button of the remote controller with a hard, pointed object.

The remote controller may be damaged.

#### Installation site

- It is possible that signals will not be received in rooms that have electronic fluorescent lighting. Please consult with the salesman before buying new fluorescent lights.
- If the remote controller operated some other electrical apparatus, move that machine away or consult your dealer.

#### Placing the remote controller in the remote controller holder

Install the remote controller holder to a wall or a pillar with the attached screw. (Make sure it transmits.)

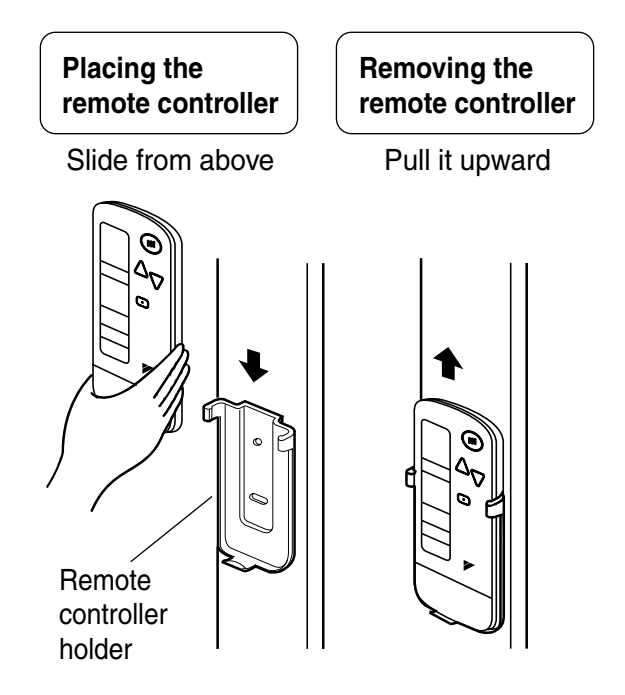

#### How to put the dry batteries

- 1. Remove the back cover of the remote controller to the direction pointed by the arrow mark.
- Put the batteries Use two LR03 <IEC> dry cell batteries. Put dry batteries correctly to fit their (+) and (-).
- 3. Close the cover

#### When to change batteries

Under normal use, batteries last about a year. However, change them whenever the indoor unit doesn't respond or responds slowly to commands, or if the display becomes dark.

#### [CAUTIONS]

- Replace all batteries at the same time, do not use new and old batteries intermixed.
- In case the remote controller is not used for a long time remove all batteries in order to prevent liquid leak of the battery.

#### IN THE CASE OF CENTRALIZED CONTROL SYSTEM

If the indoor unit is under centralized control, it is necessary to switch the remote controller's setting. In this case, contact your DAIKIN dealer.

#### Operation Procedure

- Operating procedure varies with heat pump type and straight cooling only type. Contact your Daikin dealer to confirm your system types.
- To protect the unit, turn on the main power switch 6 hours before operation.
- If the main power supply is turned off during operation, operation will restart automatically after the power turns back on again.

#### COOLING, HEATING, AUTOMATIC AND FAN OPERATION (Fig. 3, 4)

- AUTOMATIC OPERATION can be selected only by Heat recovery system.
- Cooling only system gives selection of FAN or COOLING OPERATION only.

### (FOR SYSTEMS WITHOUT COOL/HEAT CHANGEOVER REMOTE CONTROL SWITCH (Fig. 3))) Press OPERATION MODE SELECTOR button several times and select the OPERATION

MODE of your choice as follows.

- COOLING OPERATION ...... " \* "
- AUTOMATIC OPERATION ......" (▲) '
- FAN OPERATION ...... " 🍫 "

#### On AUTOMATIC OPERATION

In this operation mode, COOL/HEAT changeover is automatically conducted at a present indoor temperature.

Press ON/OFF button.

OPERATION lamp lights up and the system starts OPERATION.

(FOR SYSTEMS WITH COOL/HEAT CHANGEOVER REMOTE CONTROL SWITCH (Fig. 4))) Select OPERATION MODE with the COOL/HEAT CHANGEOVER REMOTE CONTROL SWITCH as follows.

| COOING OPERATION | .Re | efer | to | fig. | 4-1 | ( | ٢ | , | * | ) |
|------------------|-----|------|----|------|-----|---|---|---|---|---|
|                  |     |      |    |      |     |   | - |   |   |   |

- FAN OPERATION ...... Refer to fig. 4-3 ( 🏞 )

# Press ON/OFF button.

OPERATION lamp lights up and the system starts OPERATION.

#### ADJUSTMENT

For programming TEMPERATURE and FAN SPEED and AIR FLOW DIRECTION, follow the procedure shown below.

Press TEMPERATURE SETTING button and program the setting temperature.

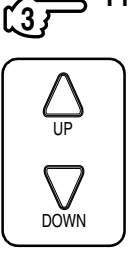

Each time this button is pressed, setting temperature rises 1°C.

Each time this button is pressed, setting temperature lowers 1°C.

#### In case of automatic operation

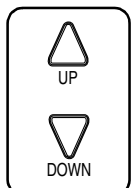

Each time this button is pressed, setting temperature shifts to "H" side.

Each time this button is pressed, setting temperature shifts to "L" side.

|                     |    |    |    |    | [°C] |   |
|---------------------|----|----|----|----|------|---|
|                     | Н  | •  | М  | •  | L    | Ì |
| Setting temperature | 25 | 23 | 22 | 21 | 19   |   |

#### NOTE -

Γ4

■ The setting is impossible for fan operation.

#### Press FAN SPEED CONTROL button.

HH, H or L fan speed can be selected.

#### STOPPING THE SYSTEM

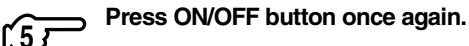

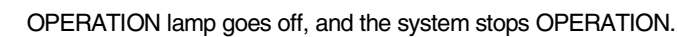

#### NOTE -

Do not turn OFF power immediately after the unit stops. Then, wait no less than 5 minutes. Water is leaking or there is something else wrong with the unit.

#### [EXPLANATION OF HEATING OPERATION]

#### DEFROST OPERATION

- As the frost on the coil of an outdoor unit increases, heating effect decreases and the system goes into DEFROST OPERATION.
- The fan operation stops and the DEFROST lamp of the indoor unit goes on. After 6 to 8 minutes (maximum 10 minutes) of DEFROST OPERATION, the system returns to HEATING OPERATION.
#### Heating capacity & Outdoor air temperature

- Heating capacity drops as outdoor air temperature lowers. If feeling cold, use another heater at the same time as this air conditioner.
- Hot air is circulated to warm the room. It will take some time from when the air conditioner is first started until the entire room becomes warm. The internal fan automatically turns at low speed until the air conditioner reaches a certain temperature on the inside. In this situation, all you can do is wait.
- If hot air accumulates on the ceiling and feet are left feeling cold, it is recommended to use a circulator. For details, contact the place of purchase.

#### **PROGRAM DRY OPERATION (Fig. 5, 6)**

- The function of this program is to decrease the humidity in your room with the minimum temperature decrease.
- Micro computer automatically determines TEMPERATURE and FAN SPEED.
- This system does not go into operation if the room temperature is below 16°C.

### $\langle\!\langle \text{FOR SYSTEMS WITHOUT COOL/HEAT CHANGEOVER REMOTE CONTROL SWITCH (Fig. 5)}\rangle\rangle$

Press OPERATION MODE SELECTOR button several times and select "I" (PROGRAM DRY OPERATION).

Press ON/OFF button.

OPERATION lamp lights up and system starts OPERATION.

### ADJUSTMENT STOPPING THE SYSTEM

Press ON/OFF button again.

OPERATION lamp goes off and the system stops OPERATION.

#### NOTE

Do not turn OFF power immediately after the unit stops. Then, wait no less than 5 minutes. Water is leaking or there is something else wrong with the unit.

#### (FOR SYSTEMS WITH COOL/HEAT CHANGEOVER REMOTE CONTROL SWITCH (Fig. 6)))

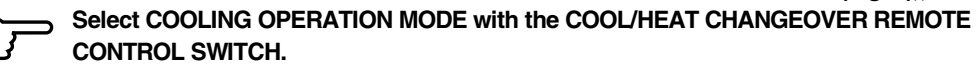

Press OPERATION MODE SELECTOR button several times and select PROGRAM DRY

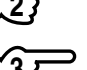

Press ON/OFF button.

OPERATION lamp lights up and the system starts.

#### STOPPING THE SYSTEM

" (• ".

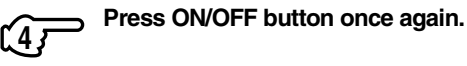

OPERATION lamp goes off, and the system stops OPERATION.

#### NOTE -

Do not turn OFF power immediately after the unit stops. Then, wait no less than 5 minutes. Water is leaking or there is something else wrong with the unit.

#### MOVEMENT OF THE AIR FLOW FLAP

For the following conditions, micro computer controls the air flow direction so it may be different from the display.

| Operation mode       | Cooling                                                      | Heating                                                                                                    |  |
|----------------------|--------------------------------------------------------------|----------------------------------------------------------------------------------------------------|--|
| Operation conditions | When room temperature is lower than<br>the set temperature   | <ul> <li>When room temperature is higher than<br/>the set temperature</li> <li>At defrost operation</li> </ul> |  |
|                      | When operating continuously at horizontal air flow direction |                                                                                                    |  |

Operation mode includes automatic operation.

#### **PROGRAM TIMER OPERATION (Fig. 7)**

- The timer is operated in the following two ways. Programming the stop time (④ ► ○) ....The system stops operating after the set time has elapsed. Programming the start time (④ ► | )
  - $\ldots$  The system starts operating after the set time has elapsed.
- The timer can be programmed a maximum of 72 hours.
- The start and the stop time can be simultaneously programmed.

Press the TIMER MODE START/STOP button several times and select the mode on the display.

The display flashes.

| For setting the timer stop  | ."④ | • | С | )" |
|-----------------------------|-----|---|---|----|
| For setting the timer start | ."④ | ۲ | I | ,  |

# Press the PROGRAMMING TIMER button and set the time for stopping or starting the system.

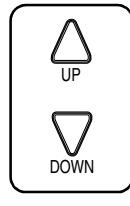

When this button is pressed, the time advances by 1 hour.

When this button is pressed, the time goes backward by 1 hour.

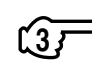

Press RESERVE button.

The timer setting procedure ends.

The display changes from flashing light to a constant light.

NOTE

When setting the timer Off and On at the same time, repeat the above procedure from (1) to (3) once again.

#### For example

When the timer is programmed to stop the system after 3 hours and start the system after 4 hours, the system will stop after 3 hours and then 1 hour later the system will start.

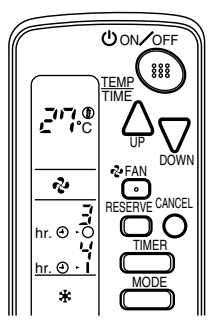

- After the timer is programmed, the display shows the remaining time.
- Press the TIMER OFF button to cancel programming. The display vanishes. ( (4))

#### HOW TO SET MASTER REMOTE CONTROLLER (For VRV system)

When the system is installed as shown below, it is necessary to designate the master remote controller. 3P107422-29P

#### $\langle\!\langle \mathsf{For Heat pump system} \rangle\!\rangle$

When one outdoor unit is connected with several indoor units.

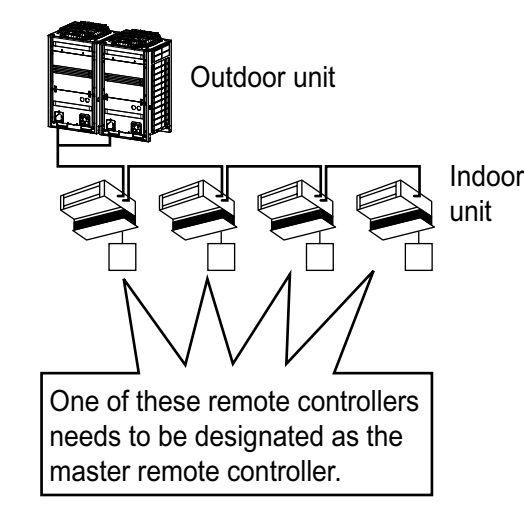

#### $\langle\langle \mathsf{For Heat recovery system} \rangle\rangle$

When one BS unit is connected with several indoor units.

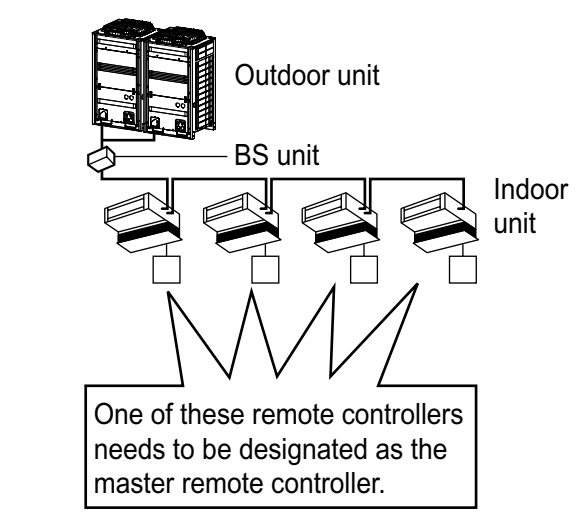

Only the master remote controller can select HEATING, COOLING or AUTOMATIC (only Heat recovery system) OPERATION.

When the indoor unit with master remote controller is set to "COOL", you can switch over operation mode between "FAN", "DRY" and "COOL".

When the indoor unit with master remote controller is set to "HEAT", you can switch over operation mode between "FAN" and "HEAT".

When the indoor unit with master remote controller is set to "FAN", you cannot switch operation mode. When attempting settings than that consented above, a "peep" is emitted as a warning.

Only with Heat recovery system, you can set the indoor unit to AUTOMATIC. Attempting to do so, a "peep" will be emitted as a warning.

#### How to designate the master remote controller

Continuously press the OPERATION MODE SELECTOR button for 4 seconds.

The displays showing "(4)" of all slave indoor unit connected to the same outdoor unit or BS unit flash. **Press the OPERATION MODE SELECTOR button to the indoor unit that you wish to** 

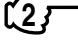

Press the OPERATION MODE SELECTOR button to the indoor unit that you wish to designate as the master remote controller. Then designation is completed. This indoor unit is designated as the master remote controller and the display showing "(4)" vanishes.

■ To change settings, repeat steps (1) and (2).

#### EMERGENCY OPERATION

When the remote controller does not work due to battery failure or the absence thereof, use this switch which is located beside the discharge grille on the main unit. When the remote controller does not work, but the battery low indicator on it is not lit, contact your dealer.

#### [START]

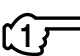

The machine runs in the previous mode.

The system operates with the previously set air flow direction, and airflow rate.

Press the EMERGENCY OPERATION switch.

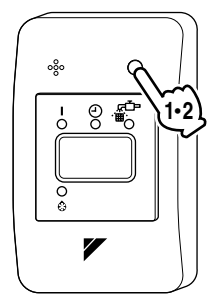

#### [STOP]

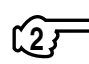

Press the EMERGENCY OPERATION switch again.

# PRECAUTIONS FOR GROUP CONTROL SYSTEM OR TWO REMOTE CONTROLLER CONTROL SYSTEM

This system provides two other control systems beside individual control (one remote controller controls one indoor unit) system. Confirm the following if your unit is of the following control system type.

#### Group control system

One remote controller controls up to 16 indoor units. All indoor units are equally set.

#### Two remote controller control system

Two remote controllers control one indoor unit. (In case of group control system, one group of indoor units.)

The unit follows individual operation.

#### NOTE

- Cannot have two remote controllers control system with only wireless remote controllers. (It will be a two remote controller control system having one wired and one wireless remote controllers.)
- Under two remote controller control system, wireless remote controller cannot control timer operation.
- Only the operating indicator lamp out of 3 other lamps on the indoor unit display functions.
- Contact your Daikin dealer in case of changing the combination or setting of group control and two remote controller control systems.

## Not Malfunction of the Air Conditioner

#### The following symptoms do not indicate air conditioner malfunction

- I. THE SYSTEM DOES NOT OPERATE
- The system does not restart immediately after the ON/OFF button is pressed. If the OPERATION lamp lights, the system is in normal condition. It does not restart immediately because a safety device operates to prevent overload of the system. After 3 minutes, the system will turn on again automatically.
- The system does not restart immediately when TEMPERATURE SETTING button is returned to the former position after pushing the button. It does not restart immediately because a safety device operates to prevent overload of the system.
- After 3 minutes, the system will turn on again automatically.
   If the reception beep is rapidly repeated 3 times (It sounds only twice when operating normally.) Control is set to the optional controller for centralized control.
- If the defrost lamp on the indoor unit's display is lit when heating is started. This indication is to warn against cold air being blown from the unit. There is nothing wrong with the equipment.

#### How to Diagnose Trouble Spots

See Fig. 8

#### I. EMERGENCY STOP

When the air conditioner stops in emergency, the run lamp on the indoor unit starts blinking. Take the following steps yourself to read the malfunction code that appears on the display. Contact your dealer with this code. It will help pinpoint the cause of the trouble, speeding up the repair.

#### Press the INSPECTION/TEST button to select the inspection mode " $\square$ ".

🕻 " appears on display and blinks. "UNIT" lights up.

```
Press PROGRAMMING TIMER BUTTON and change the unit number.
```

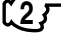

Press to change the unit number until the indoor unit beeps and perform the following operation according to the number of beeps.

#### Number of beeps

3 short beeps ......Perform all steps from for to for 1 short beep ......Perform for and for steps 1 long beep ......Normal state

## Press OPERATION MODE SELECTOR BUTTON.

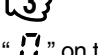

 $\mathbf{J}$  on the left-hand of the malfunction code blinks.

Press PROGRAMMING TIMER BUTTON and change the malfunction code.

Press until the indoor unit beeps twice.

Press OPERATION MODE SELECTOR BUTTON.

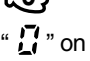

on the right-hand of the malfunction code blinks.

Press PROGRAMMING TIMER BUTTON and change the malfunction code.

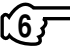

Press until the indoor unit makes a long beep.

The malfunction code is fixed when the indoor unit makes a long beep.

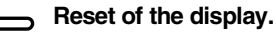

Press OPERATION MODE SELECTOR BUTTON to get the display back to the normal state.

#### II. IN CASE BESIDES EMERGENCY STOP

- 1. The unit does not operate at all.
- Check if the receiver is exposed of sunlight or strong light. Keep receiver away from light.
- Check if there are batteries in the remote controller. Place the batteries.
- Check if the indoor unit number and wireless remote controller number are equal.

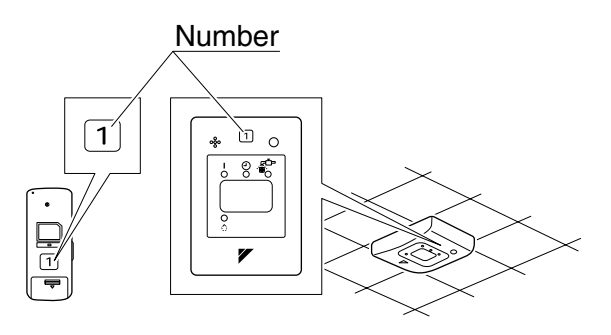

Operate the indoor unit with the remote controller of the same number.

Signal transmitted from a remote controller of a different number cannot be accepted. (If the number is not mentioned, it is considered as "1".)

- 2. The system operates but it does not sufficiently cool or heat.
- If the set temperature is not proper.
- If the FAN SPEED is set to L SPEED.
- If the air flow angle is not proper.

#### Contact the place of purchase in the following case.

# 

When you detect a burning odor, shut OFF power immediately and contact the place of purchase. Using the equipment in anything but proper working condition can result in equipment damage, electric shock and/or fire.

#### [Trouble]

The RUN lamp of the indoor unit is flashing and the unit does not work at all.

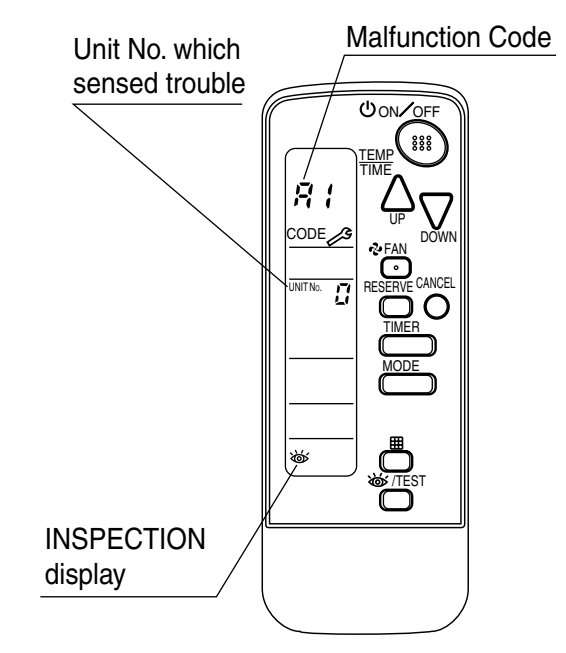

#### [Remedial action]

Check the malfunction code (A1 ~ UF) on the remote control and contact the place of purchase. (See page 109.)

## 1.5.5 Installation Manual

- Caution
- Do not install more than 3 receivers in the vicinity of one another.
- With 4 or more units, there is always the possibility of malfunction.
- Remove the Upper Part of Receiver
  - Insert the screwdriver here and gently work off the upper part of the receiver.

### Initial Setting

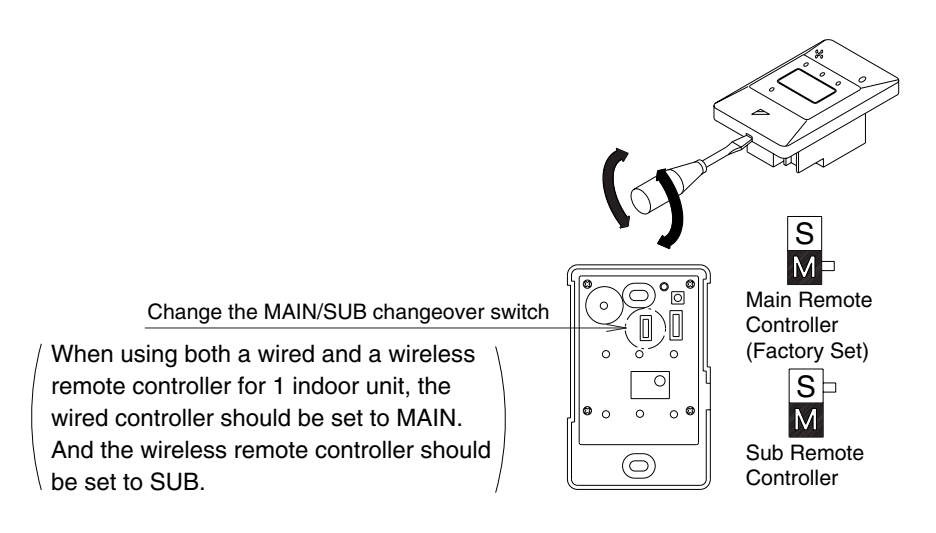

#### NOTES

- If controlling with one remote controller, be sure to set it to "MAIN"
- Set the remote controller before turning power supply on.

### Address Setting

• If setting multiple wireless remote controllers to operate in one room, perform address setting for the receiver and the wireless remote controller.

Setting the receiver (It is factory set to "1")

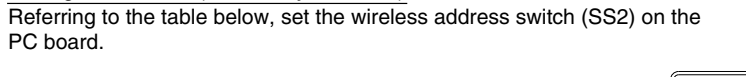

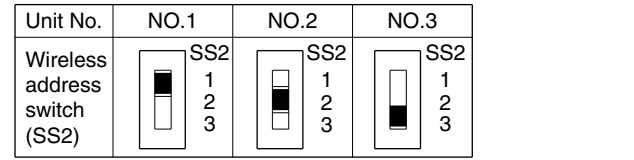

Setting the address of wireless remote controller (It is factory set to "1")

<Setting from the remote controller>

- 1 Hold down the button and the button for at least 4 seconds to get the Field Set mode. (indicated in the display area in the figure at right).
- ② Press the FAN button and select a multiple setting (A/b). Each time the button is pressed the display switches between "A" and "b".

6

- (3) Press the " $\triangle_{UP}$ " button and " $\bigtriangledown_{DOWN}$ " button to set the  $\rightarrow 1 \rightarrow 2 \rightarrow 3 \rightarrow 4 \rightarrow 5 \rightarrow 6$ Address can be set from 1 to 6, but set it to 1~3 and to same address as the receiver. (The receiver does not work with address 4~6.)
- ④ Press the RESERVE button to enter the setting.
- (5) Hold down the by TEST button for at least 1 second to quit the Field Set mode and return to the normal display.

#### PRECAUTIONS

Set the Unit NO. of the receiver and the wireless remote controller to be equal. If the settings differs, the signal from the remote controller cannot be transmitted.

#### SAFETY CONSIDERATIONS

Please read this "SAFETY CONSIDERATIONS" carefully before installing air conditioning equipment and be sure to install it correctly.

After completing the installation, make sure at start up operation that the unit operates properly. Please instruct the customer how to operate the unit and keep maintenance.

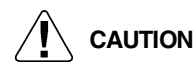

- Confirm that following conditions are satisfied prior to installation.
  - Ensure that nothing interrupts the operation of the wireless remote controller. (Ensure that there is neither a source of light nor fluorescent lamp near the receiver. Also, ensure that the receiver is not exposed of direct sun light.)
- Ensure that the operation display lamp and other indicators are easy to see.

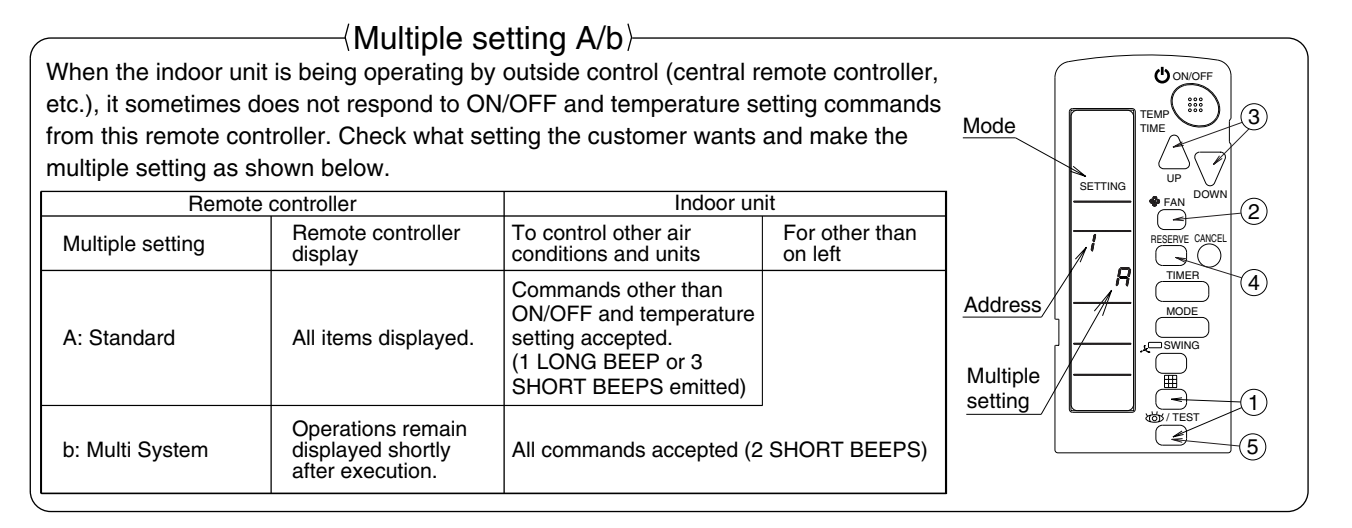

#### For Ceiling Installation

#### (1) Prepare the Ceiling for the Receiver

Open a hole in the ceiling for the receiver. (Use the provided ceiling installation pattern.)

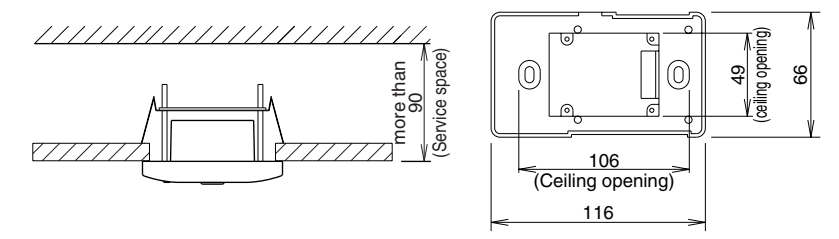

#### (2) Wire the Indoor Unit and Fix the Lower Part

 Install the winged bar to the lower part and fit the part with the attached screws, Then, wire (field supplied) accordingly.

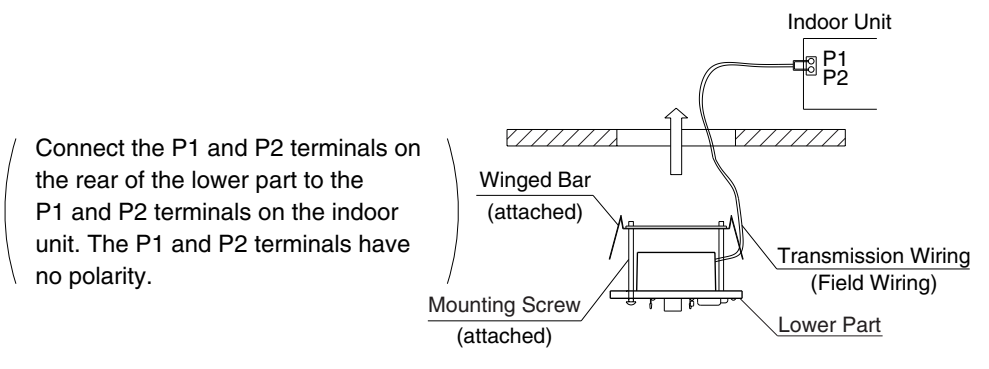

2P018568

Control Systems

• Insert the lower part into the opening in the ceiling, first by pressing the wings inward to fit the hole and then by pushing from the screws until it sits flat on the ceiling.

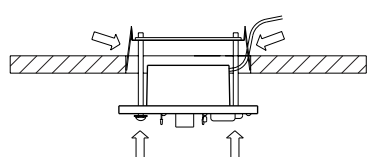

- Tighten the screws until the lower part is fixed in place.
  - Tighten both screws evenly. Overtightening
  - may deform the case and possibly make it
  - harder to install the upper part.

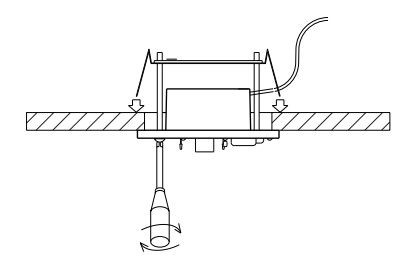

• Reattach the upper part of receiver.

Install the upper part on the lower part being careful parts are facing in the correct direction. And, test the emergency run button.

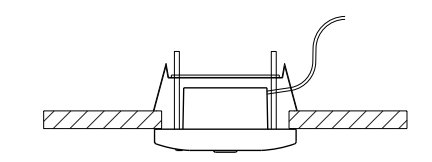

### For Wall Mounting

(1) Wire the Indoor Unit

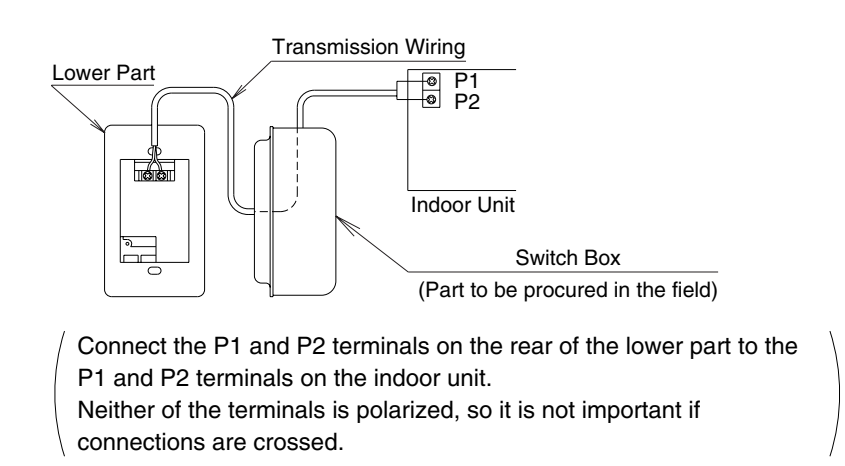

2P018568

#### (2) Fix the Lower Part

- Install the lower part on the switch box (field supplied part)
  - Select as flat a place ash possible to install the lower part. Also, be
  - aware of the fact that overtightening the screws (attached) may
  - deform the case and possibly make it harder to install the upper part.

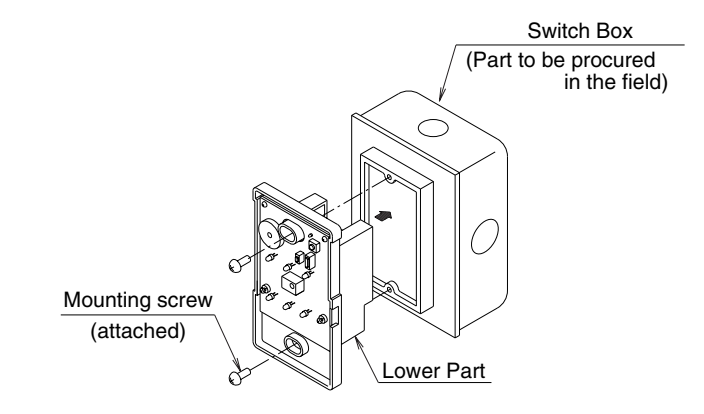

#### (3) Reattach the Upper Part of Remote Controller

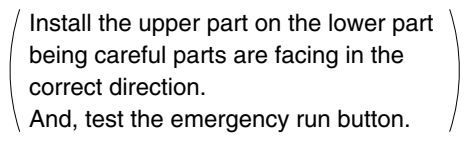

#### NOTES)

- 1. The switch box and wiring are not included.
- 2. Do not directly touch the PC board with your hand.
- ((Precautions on transmission wiring))
  - ① When wiring, run the wiring away the power supply wiring in order to avoid receiving electric noise (external noise).
  - 2 When wiring, refer to the wiring diagram of indoor unit (attached to indoor unit) as well.

#### WIRING SPECIFICATION

| Wiring type   | Sheathed wire (2 wire)   |
|---------------|--------------------------|
| Size          | 0.75~1.25mm <sup>2</sup> |
| Wiring length | max 200m (See Note 1)    |

#### NOTE)

1. Keep wires to less than 200m total when using 2 remote controller (wired or wireless) and when not.

2P018568

#### 1.6 BRC7EA63W / BRC7EA66 (for FXH(Q))

#### 1.6.1 **Features**

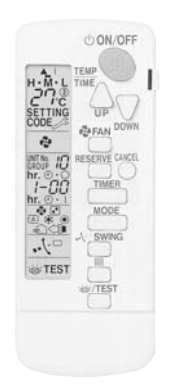

#### 1.6.2 Dimensions

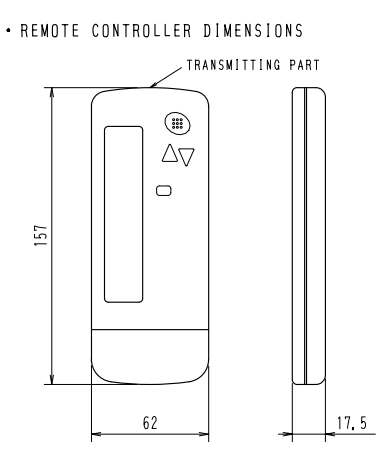

• REMOTE CONTROLLER HOLDER INSTALLATION PROCEDURE <INSTALLATION TO WALL SURFACE>

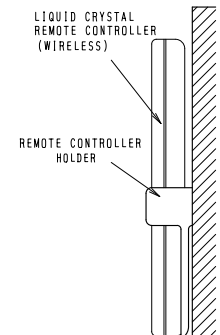

⊗ 

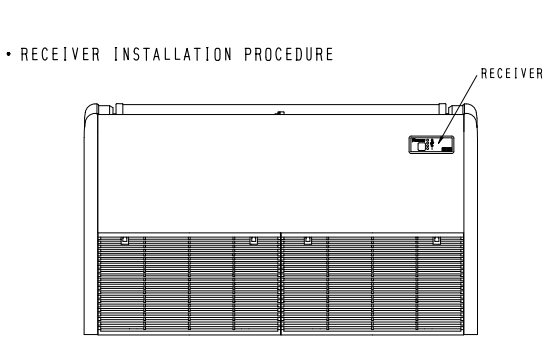

• RECEIVER DETAIL

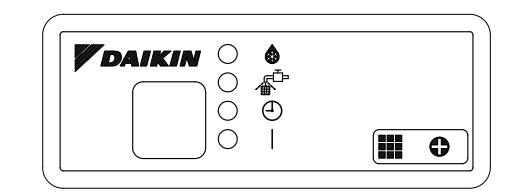

Unit (mm)

3D028963B

## 1.6.3 Operation Manual

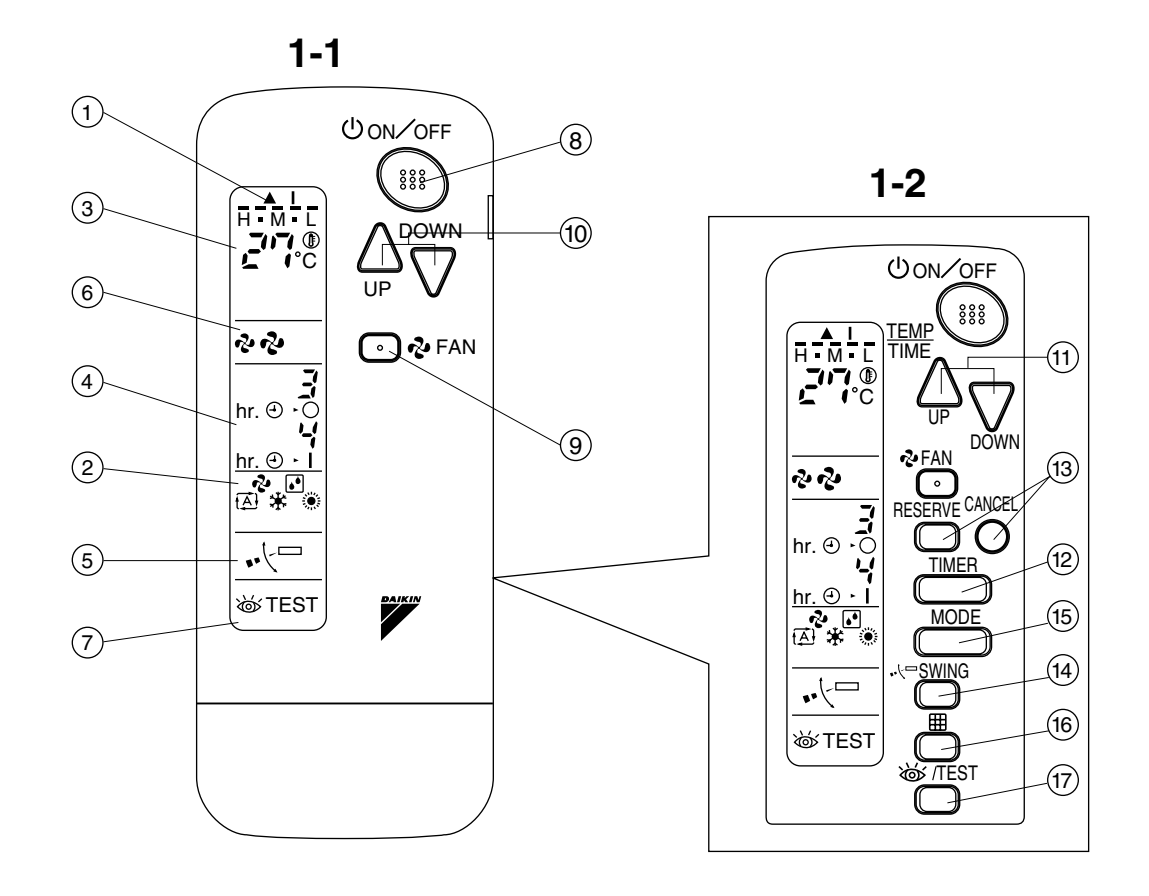

2

## COOL/HEAT CHANGEOVER REMOTE CONTROL SWITCH

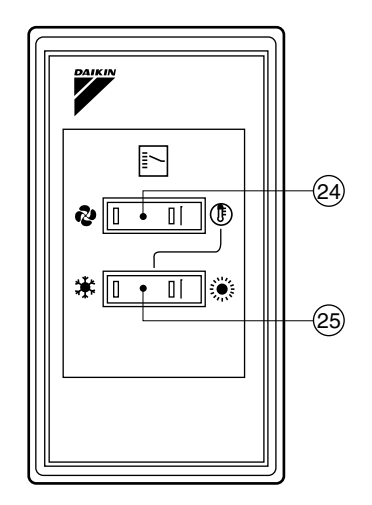

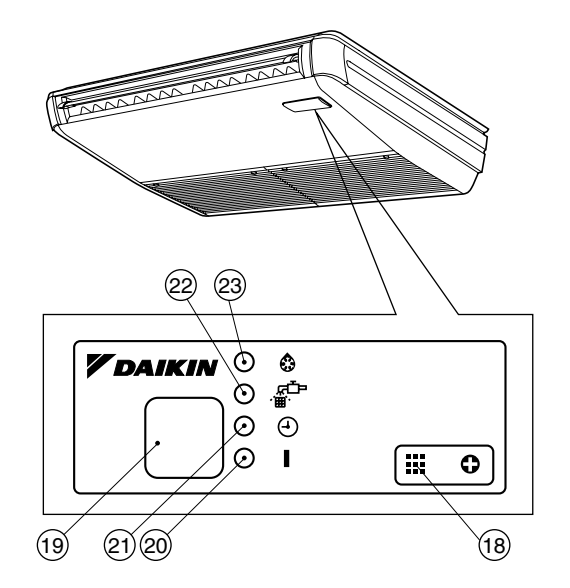

1-3

1

3P107422-8S

# **1. SAFETY PRECAUTIONS**

To gain full advantage of the air conditioner's functions and to avoid malfunction due to mishandling, we recommend that you read this instruction manual carefully before use. This air conditioner is classified under "appliances not accessible to the general public". The precautions described herein are classified as WARNING and CAUTION. They both contain important information regarding safety. Be sure to observe all precautions without fail.

- WARNING .. Failure to follow these instructions properly may result in personal injury or loss of life.
- CAUTION ... Failure to observe these instructions properly may result in property damage or personal injury, which may be serious depending on the circumstances.

After reading, keep this manual in a convenient place so that you can refer to it whenever necessary. If the equipment is transferred to a new user, be sure also to hand over the manual.

# 

Be aware that prolonged, direct exposure to cool or warm air from the air conditioner, or to air that is too cool or too warm can be harmful to your physical condition and health.

When the air conditioner is malfunctioning (giving off a burning odor, etc.) turn off power to the unit and contact your local dealer.

Continued operation under such circumstances may result in a failure, electric shocks or fire hazards.

# Consult your local dealer to install your equipment.

Doing the work yourself may result in water leakage, electric shocks or fire hazards.

### Consult your local dealer regarding modification, repair and maintenance of the air conditioner or the remote controller.

Improper workmanship may result in water leakage, electric shocks or fire hazards.

### Do not place objects, including rods, your fingers, etc., in the air inlet or outlet.

Injury may result due to contact with the air conditioner's high-speed fan blades.

# Beware of fire in case of refrigerant leakage.

If the air conditioner is not operating correctly, i.e. not generating cool or warm air, refrigerant leakage could be the cause. Consult your dealer for assistance. The refrigerant within the air conditioner is safe and normally does not leak. However, in the event of a leakage, contact with a naked burner, heater or cooker may result in generation of noxious gas. Do not longer use the air conditioner until a qualified service person confirms that the leakage has been repaired.

# Consult your local dealer regarding what to do in case of refrigerant leakage.

When the air conditioner is to be installed in a small room, it is necessary to take proper measures so that the amount of any leaked refrigerant does not exceed the concentration limit in the event of a leakage. Otherwise, this may lead to an accident due to oxygen depletion.

#### Contact professional personnel about attachment of accessories and be sure to use only accessories specified by the manufacturer.

If a defect results from your own workmanship, it may result in water leaks, electric shock or fire.

# Consult your local dealer regarding relocation and reinstallation of the air conditioner.

Improper installation work may result in leakage, electric shocks or fire hazards.

# Be sure to use fuses with the correct ampere reading.

Do not use improper fuses, copper or other wires as a substitute, as this may result in electric shock, fire, injury or damage to the unit.

# Be sure to install an earth leakage breaker.

Failure to install an earth leakage breaker may result in electric shocks or fire.

## Be sure to earth the unit.

Do not earth the unit to a utility pipe, lightning conductor or telephone earth lead. Imperfect earthing may result in electric shocks or fire.

A high surge current from lightning or other sources may cause damage to the air conditioner.

#### Consult the dealer if the air conditioner submerges owing to a natural disaster, such as a flood or typhoon. Do not operate the air conditioner in that case, or otherwise a malfunction, electric shock, or fire may result.

### Do not start or stop operating the air conditioner with the power supply breaker turned ON or OFF.

Otherwise, fire or water leakage may result. Furthermore, the fan will rotate abruptly if power failure compensation is enabled, which may result in injury.

#### Do not use the product in the atmosphere contaminated with oil vapor, such as cooking oil or machine oil vapor.

Oil vapor may cause crack damage, electric shocks, or fire.

Do not use the product in places with excessive oily smoke, such as cooking rooms, or in places with flammable gas, corrosive gas, or metal dust. Using the product in such places may cause fire or product failures.

# Do not use flammable materials (e.g., hairspray or insecticide) near the product.

# Do not clean the product with organic solvents such as paint thinner.

The use of organic solvents may cause crack damage to the product, electric shocks, or fire.

# Be sure to use a dedicated power supply for the air conditioner.

The use of any other power supply may cause heat generation, fire, or product failures.

# 

Do not use the air conditioner for purposes other than those for which it is intended.

Do not use the air conditioner for cooling precision instruments, food, plants, animals or works of art as this may adversely affect the performance, quality and/or longevity of the object concerned.

# Do not remove the outdoor unit's fan guard.

The guard protects against the unit's high speed fan, which may cause injury.

#### Do not place objects that are susceptible to moisture directly beneath the indoor or outdoor units.

Under certain conditions, condensation on the main unit or refrigerant pipes, air filter dirt or drain blockage may cause dripping, resulting in fouling or failure of the object concerned.

To avoid oxygen depletion, ensure that the room is adequately ventilated if equipment such as a burner is used together with the air conditioner.

#### After prolonged use, check the unit stand and its mounts for damage. If left in a damaged condition, the unit may fall and cause injury.

Do not place flammable sprays or operate spray containers near the unit as this may result in fire.

#### Before cleaning, be sure to stop unit operation, turn the breaker off or remove the power cord. Otherwise, an electric shock and injury

May result.

To avoid electric shocks, do not operate with wet hands.

Do not place appliances that produce naked flames in places exposed to the air flow from the unit as this may impair combustion of the burner.

3P107422-8S

English

Do not place heaters directly below the unit, as resulting heat can cause deformation.

# Do not allow a child to mount on the outdoor unit or avoid placing any object on it.

Falling or tumbling may result in injury.

**Do not block air inlets nor outlets.** Impaired air flow may result in insufficient performance or trouble.

Be sure that children, plants or animals are not exposed directly to airflow from the unit, as adverse effects may ensue.

Do not wash the air conditioner or the remote controller with water, as this may result in electric shocks or fire.

Do not place water containers (flower vases, etc.) on the unit, as this may result in electric shocks or fire.

#### Do not install the air conditioner at any place where there is a danger of flammable gas leakage.

In the event of a gas leakage, build-up of gas near the air conditioner may result in fire hazards.

#### Do not put flammable containers, such as spray cans, within 1 m from the blow-off mouth.

The containers may explode because the warm air output of the indoor or outdoor unit will affect them.

#### The batteries must be removed from the appliance before it is scrapped and they are disposed of safely.

# Arrange the drain to ensure complete drainage.

If proper drainage from the outdoor drain pipe does not occur during air conditioner operation, there could be a blockage due to dirt and debris build-up in the pipe. This may result in a water leakage from the indoor unit. Under these circumstances, stop air conditioner operation and consult your dealer for assistance.

#### The appliance is not intended for use by unattended young children or infirm persons.

Impairment of bodily functions and harm to health may result.

## Children should be supervised to ensure that they do not play with the unit or its remote controller.

Accidental operation by a child may result in impairment of bodily functions and harm health.

# Do not let children play on or around the outdoor unit.

If they touch the unit carelessly, injury may be caused.

**Consult your dealer regarding cleaning the inside of the air conditioner.** Improper cleaning may cause breakage of plastic parts, water leakage and other damage as well as electric shocks.

# To avoid injury, do not touch the air inlet or aluminum fins of the unit.

#### Do not place objects in direct proximity of the outdoor unit and do not let leaves and other debris accumulate around the unit.

Leaves are a hotbed for small animals which can enter the unit. Once in the unit, such animals can cause malfunctions, smoke or fire when making contact with electrical parts.

# Never touch the internal parts of the controller.

Do not remove the front panel. Touching certain internal parts will cause electric shocks and damage to the unit. Please consult your dealer about checking and adjustment of internal parts.

#### Do not leave the remote controller wherever there is a risk of wetting. If water gets into the remote controller

there is a risk of electrical leakage and damage to electronic components.

When using the wireless remote controller, do not put a strong light beam or install an inverter fluorescent lamp near the receiving section on the main unit.

A malfunction may occur.

#### Watch your steps at the time of air filter cleaning or inspection.

High-place work is required, to which utmost attention must be paid. If the scaffold is unstable, you may fall or topple down, thus causing injury.

3

| 2  | NAMES AND EUNCTIONS                                                                           |    | TEMPERATURE SETTING BUTTON                                                                                                    |
|----|-----------------------------------------------------------------------------------------------|----|----------------------------------------------------------------------------------------------------|
| ۷. | OF THE OPERATING SEC-<br>TION (Fig. 1, 2)                                                     | 10 | Use this button for SETTING TEMPER-<br>ATURE (Operates with the front cover<br>of the remote controller closed.)                      |
|    |                                                                                               |    | PROGRAMMING TIMER BUTTON                                                                                                    |
| 1  | DISPLAY "▲" (SIGNAL<br>TRANSMISSION)<br>This lights up when a signal is being<br>transmitted. | 11 | Use this button for programming<br>"START and/or STOP" time. (Operates<br>with the front cover of the remote con-<br>troller opened.) |
|    | DISPLAY "🍫 " "💽 " " 🕂 " " 🗱 "                                                                 | 12 | TIMER MODE START/STOP BUTTON                                                                                                    |
|    | " 🔆 " (OPERATION MODE)                                                                        |    | Refer to page 9.                                                                                                    |
| 2  | This display shows the current OPER-                                                          | 13 | TIMER RESERVE/CANCEL BUTTON                                                                                                    |
|    | ATION MODE. For straight cooling                                                              |    | Refer to page 10.                                                                                                    |
|    | type, " $\{\underline{A}\}$ " (Auto) and " $$ " (Heating) are not installed.                  | 14 | AIR FLOW DIRECTION ADJUST<br>BUTTON                                                                                                   |
|    | DISPLAY " , Jung " (SET TEMPERATURE)                                                          |    | Refer to page 8.                                                                                                    |
| 3  | This display shows the set tempera-                                                           | 15 | OPERATION MODE SELECTOR<br>BUTTON                                                                                                    |
|    | ture.                                                                                         | 15 | Press this button to select OPERATION                                                                                                 |
|    | DISPLAY " o 년 o 년 "<br>(PROGRAMMED TIME)                                                      |    | MODE.                                                                                                    |
|    |                                                                                               |    | FILTER SIGN RESET BUTTON                                                                                                    |
| 4  | This display shows PROGRAMMED                                                                 | 16 | in the operation manual attached to the indoor unit.                                                                                  |
| 5  | DISPLAY " ⊷ < □ " (AIR FLOW FLAP)                                                             |    | INSPECTION/TEST OPERATION<br>BUTTON                                                                                                   |
|    | Refer to page 9.                                                                              | 17 | This button is used only by qualified                                                                                                 |
| 6  | DISPLAY " 추 " " 추 " (FAN SPEED)                                                               |    | service persons for maintenance purposes.                                                                                             |
|    |                                                                                               |    | EMERGENCY OPERATION SWITCH                                                                                                    |
| 7  | (INSPECTION/ TEST OPERATION)                                                                  | 18 | This switch is readily used if the remote controller does not work.                                                                   |
| '  | When the INSPECTION/TEST OPER-                                                                |    | RECEIVER                                                                                                    |
|    | shows the system mode is in.                                                                  | 19 | This receives the signals from the                                                                                                    |
|    | ON/OFF BUTTON                                                                                 |    |                                                                                                    |
| 8  | Press the button and the system will start. Press the button again and the                    |    | (Red)                                                                                                    |
|    | system will stop.                                                                             | 20 | I TIS IAMP STAYS IIT WHILE THE AIR                                                                                                    |
| -  | FAN SPEED CONTROL BUTTON                                                                      |    | unit is in trouble.                                                                                                    |
| 9  | Press this button to select the fan                                                           | 01 | TIMER INDICATOR LAMP (Green)                                                                                                    |
|    |                                                                                               | 21 | This lamp stays lit while the timer is set.                                                                                           |

English

4

| 22                                                       | AIR FILTER CLEANING TIME<br>INDICATOR LAMP (Red)                                                                                                    | 3. HANDLIN                                                                          |
|----------------------------------------------------------|----------------------------------------------------------------------------------------------------|-------------------------------------------------------------------------------------|
| 22                                                       | Lights up when it is time to clean the air filter.                                                                                                    | CONTRO                                                                              |
|                                                          | DEFROST LAMP (Orange)                                                                                                    | Precautions in                                                                      |
| 23                                                       | Lights up when the defrosting opera-<br>tion has started. (For straight cooling<br>type this lamp does not turn on.)                                                                                                    | troller<br>Direct the transn<br>controller to the                                   |
|                                                          | FAN/AIR CONDITIONING SELECTOR<br>SWITCH                                                                                                    | conditioner.<br>If something block                                                  |
| 24                                                       | Set the switch to " 🗞 " (FAN) for FAN                                                                                                    | remote controller                                                                   |
|                                                          | and " ()" (A/C) for HEAT or COOL.                                                                                                    | operate.                                                                            |
|                                                          | COOL/HEAT CHANGEOVER<br>SWITCH                                                                                                    | The same and a land                                                                 |
| 25                                                       | Set the switch to " $ ightarrow$ " (COOL) for                                                                                                    |                                                                                     |
|                                                          | COOL and "🔅 " (HEAT) for HEAT.                                                                                                    |                                                                                     |
| <ul> <li>F</li> <li>ti</li> <li>F</li> <li>ti</li> </ul> | For the sake of explanation, all indica-<br>ions are shown on the display in Figure 1<br>contrary to actual running situations.<br>Fig. 1-2 shows the remote controller with<br>the front cover opened.<br>Fig. 1-3 shows this remote controller can |                                                                                     |
| L<br>V                                                   | rided with the VRV system.                                                                                                    | Transmitting dista                                                                  |
| •  †<br> i                                               | f the air filter cleaning time indicator lamp<br>ghts up, clean the air filter as explained                                                                                                    | <b>Do not drop or g</b><br>It may be damage                                         |
| ii<br>ii<br>A                                            | n the operation manual provided with the<br>ndoor unit.<br>After cleaning and reinstalling the air fil-<br>er, press the filter sign reset button on                                                                                                 | Never press the l<br>troller with a har<br>The remote contro                        |
| ti<br>ii<br>Q                                            | he remote controller. The air filter clean-<br>ng time indicator lamp on the receiver will<br>go out.                                                                                                    | <ul> <li>Installation site</li> <li>It is possible that received in room</li> </ul> |
|                                                          |                                                                                                    | orescent lightin                                                                    |

# **G** FOR S REMOTE LLER

handling remote con-

itting part of the remote receiving part of the air

s the transmitting and he indoor unit and the as curtains, it will not

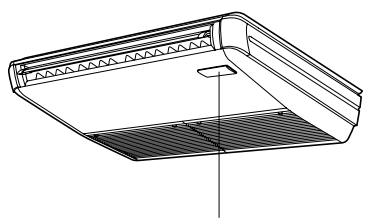

Receiver 2 short beeps from the receiver indicates that the transmission is properly done.

# ance is approximately 7 m.

et it wet. d.

outton of the remote cond, pointed object. ller may be damaged.

- at signals will not be ns that have electronic flug. Please consult with the salesman before buying new fluorescent lights.
- If the remote controller operated some other electrical apparatus, move that machine away or consult your dealer.

# Placing the remote controller in the remote controller holder

Install the remote controller holder to a wall or a pillar with the attached screw. (Make sure it transmits)

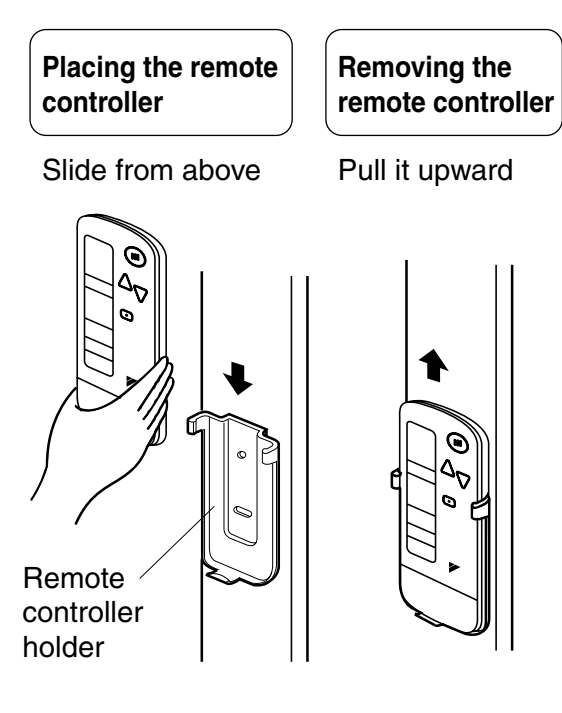

# How to put the dry batteries

 Remove the back cover of the remote controller to the direction pointed by the arrow mark.

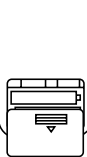

(2) Put the batteries Use two dry cell batteries (AAA.LR03 (alkaline)). Put dry batteries correctly to fit their (+) and (-).

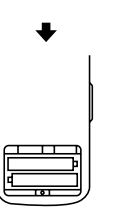

(3) Close the cover

## - When to change batteries

Under normal use, batteries last about a year. However, change them whenever the indoor unit doesn't respond or responds slowly to commands, or if the display becomes dark.

# [CAUTIONS]

- Replace all batteries at the same time, do not use new and old batteries intermixed.
- In case the remote controller is not used for a long time take out all batteries in order to prevent liquid leak of the battery.

# IN THE CASE OF CENTRALIZED CONTROL SYSTEM

If the indoor unit is under centralized control, it is necessary to switch the remote controller's setting.

In this case, contact your DAIKIN dealer.

# 4. OPERATION PROCEDURE

## Refer to figure 1 on page [2]

- Operating procedure varies with heat pump type and cooling only type. Contact your Daikin dealer to confirm your system type.
- To protect the unit, turn on the main power switch 6 hours before operation.
- If the main power supply is turned off during operation, operation will restart automatically after the power turns back on again.

## COOLING, HEATING, AUTOMATIC, FAN, AND PROGRAM DRY OPERATION

Operate in the following order.

- AUTOMATIC OPERATION can be selected only by Heat recovery system.
- For cooling only type, "COOLING", and "FAN" and "DRY" operation are able to select.

# $\label{eq:for systems without cool} \\ \mbox{Heat changeover remote} \\ \mbox{control switch} \\ \label{eq:control} \end{tabular}$

Refer to figure 1-1, 2 on page [2]

|   | $\gamma$ — |
|---|------------|
| - |            |
|   |            |
|   |            |

OPERATION MODE

Press OPERATION MODE SELECTOR button several times and select the OPERATION MODE of your choice as follows.

| ■ COOLING OPERATION   | " | *      | " |
|-----------------------|---|--------|---|
| ■ HEATING OPERATION   | " | ۲      | " |
| ■ AUTOMATIC OPERATION | " | ₽<br>₽ | " |

- In this operation mode, COOL/HEAT changeover is automatically conducted.
- FAN OPERATION......" & " ■ DRY OPERATION ......" []"
  - The function of this program is to decrease the humidity in your room with the minimum temperature decrease.
  - Micro computer automatically determines TEMPERATURE and FAN SPEED.
  - This system does not go into operation if the room temperature is below 16°C.

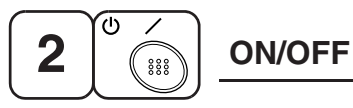

# Press ON/OFF button

OPERATION lamp lights up or goes off and the system starts or stops OPERATION.

# NOTE -

• Do not turn OFF power immediately after the unit stops. Then, wait no less than 5 minutes.

Water is leaking or there is something else wrong with the unit.

# $\langle\langle {\rm FOR}~{\rm SYSTEMS}~{\rm WITH}~{\rm COOL}/{\rm HEAT}~{\rm CHANGEOVER}~{\rm REMOTE}~{\rm CONTROL}~{\rm SWITCH}\rangle\rangle$

Refer to figure 1-1,3 on page [2]

П ¢ 🖸 · II (P 1 \*

OPERATION MODE

(1) Select OPERATION MODE with the COOL/HEAT CHANGEOVER REMOTE CONTROL SWITCH as follows.

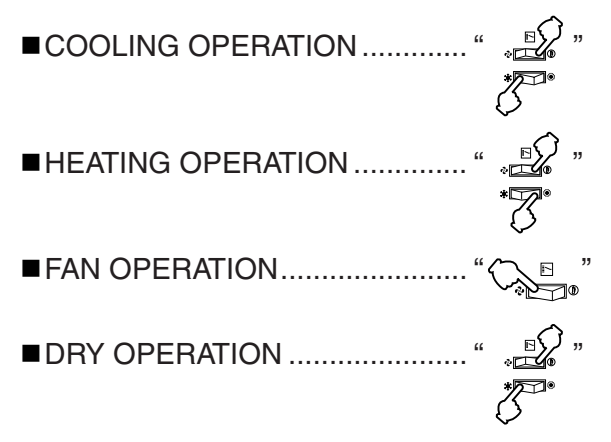

- See "FOR SYSTEM WITHOUT COOL/ HEAT CHANGEOVER REMOTE CON-TROL SWITCH" for details on dry operation.
- (2) Press OPERATION MODE SELECTOR button several times and select " I " (This operation is only available during dry operation.)

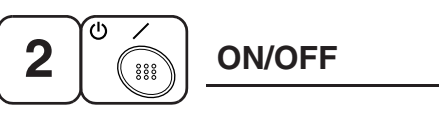

# Press ON/OFF button

OPERATION lamp lights up or goes off and the system starts or stops OPERATION.

# NOTE 🗐

• Do not turn OFF power immediately after the unit stops. Then, wait no less than 5 minutes.

Water is leaking or there is something else wrong with the unit.

7

3P107422-8S

## [EXPLANATION OF HEATING OPERA-TION] DEFROST OPERATION

- As the frost on the coil of an outdoor unit increase, heating effect decreases and the system goes into DEFROST OPERA-TION.
- The fan operation stops and the DEFROST lamp of the indoor unit goes on. After 6 to 8 minutes (maximum 10 minutes) of DEFROST OPERATION, the system returns to HEATING OPERATION.

# Heating capacity & Outdoor air temperature

- Heating capacity drops as outdoor air temperature lowers. If feeling cold, use another heater at the same time as this air conditioner.
- Hot air is circulated to warm the room. It will take some time from when the air conditioner is first started until the entire room becomes warm. The internal fan automatically turns at low speed until the air conditioner reaches a certain temperature on the inside. In this situation, all you can do is wait.
- If hot air accumulates on the ceiling and feet are left feeling cold, it is recommended to use a circulator. For details, contact the place of purchase.

# ADJUSTMENT

For programming TEMPERATURE, FAN SPEED and AIR FLOW DIRECTION, follow the procedure shown below.

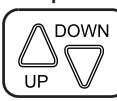

# TEMPERATURE SETTING

## Press TEMPERATURE SETTING button and program the setting temperature.

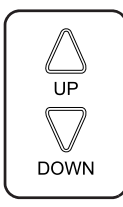

Each time this button is pressed, setting temperature rises 1°C.

Each time this button is pressed, setting temperature lowers 1°C.

English

# In case of automatic operation

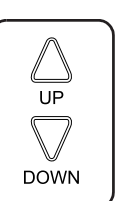

Each time this button is pressed, setting temperature shifts to "H" side.

Each time this button is pressed, setting temperature shifts to "L" side.

| r٥ | C | ۱^ |
|----|---|----|
| L  | C | 7] |
|    |   |    |

|                        | Н  | •  | М  | •  | L  |
|------------------------|----|----|----|----|----|
| Setting<br>temperature | 25 | 23 | 22 | 21 | 19 |

• The setting is impossible for fan operation.

# NOTE

• The setting temperature range of the remote controller is 16 C to 32 C.

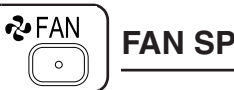

# FAN SPEED CONTROL

# Press FAN SPEED CONTROL button.

High or Low fan speed can be selected. The microchip may sometimes control the fan speed in order to protect the unit.

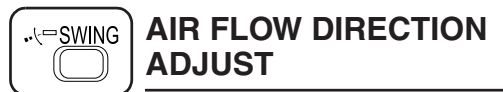

- There are 2 ways of adjusting the air discharge angle.
  - **1.** A. Up and down adjustment
  - 2. B. Left and right direction

# Fig. 1

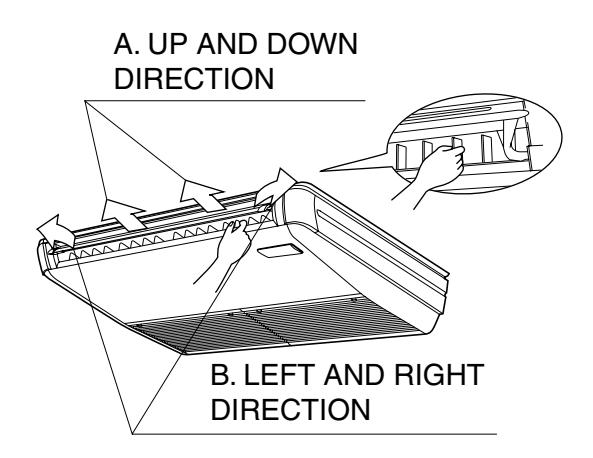

# A. UP AND DOWN DIRECTION

• The movable limit of the flap is changeable. Contact your Daikin dealer for details.

## Press the AIR FLOW DIRECTION ADJUST button to select the air direction as shown below.

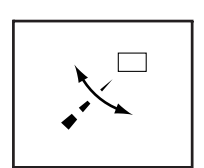

DISPLAY appears and the air flow direction continuously varies. (Automatic swing setting)

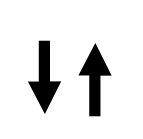

Press AIR FLOW DIREC-TION ADJUST button to select the air direction of your choice.

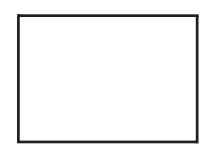

DISPLAY vanishes the air flow direction is fixed (Fixed air flow direction setting).

# MOVEMENT OF THE AIR FLOW FLAP

For the following conditions, micro computer controls the air flow direction so it may be different from the display.

| Operation mode      | Cooling                                                                              | Heating                                                                                                    |  |
|---------------------|--------------------------------------------------------------------------------------|----------------------------------------------------------------------------------------------------|--|
| Operation condition | • When room<br>temperature<br>is lower than<br>the set tem-<br>perature              | <ul> <li>When room<br/>temperature<br/>is higher than<br/>the set tem-<br/>perature</li> <li>At defrost<br/>operation</li> </ul> |  |
|                     | <ul> <li>When operating continuously<br/>at horizontal air flow direction</li> </ul> |                                                                                                    |  |

# NOTE -

- If you try cooling or programmed drying, while the flaps are facing downward, air flow direction may change unexpectedly. There is nothing wrong with the equipment. This serves to prevent dew formed on parts in the air discharge outlet from dripping.
- Operation mode includes automatic operation.

# **B. LEFT AND RIGHT DIRECTION**

• Adjusting air flow direction in the left and right direction. (Refer to Fig. 1)

# NOTE -

- Only make adjustments after you have stopped the air flow direction swing in a position.
- Stop flaps from swinging before trying to angle them. Working while the flaps are moving may get your fingers pinched.

# **PROGRAM TIMER OPERATION**

Operate in the following order.

• The timer is operated in the following two ways.

Programming the stop time  $(\oplus \cdot \bigcirc)$  .... The system stops

operating after the set time has elapsed. Programming the start time  $(\oplus \cdot |)$ 

- .... The system starts operating after the set time has elapsed.
- The timer can be programmed a maximum of 72 hours.
- The start and the stop time can be simultaneously programmed.

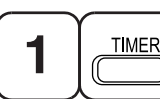

# TIMER MODE START/

# Press the TIMER MODE START/STOP button several times and select the mode on the display.

The display flashes.

For setting the timer stop  $\dots$  " $\bigcirc$  " For setting the timer start  $\dots$  " $\bigcirc$  "

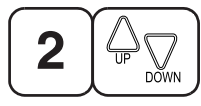

# **PROGRAMMING TIME**

Press the PROGRAMMING TIME button and set the time for stopping or starting the system.

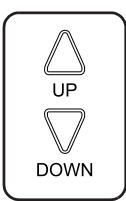

When this button is pressed, the time advances by 1 hour.

When this button is pressed, the time goes backward by 1 hour.

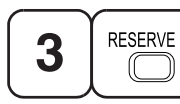

# TIMER RESERVE

# Press the TIMER RESERVE button.

The timer setting procedure ends. The display or changes from flashing light to a constant light.

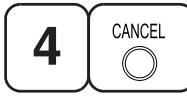

```
TIMER CANCEL
```

# **Press the TIMER OFF button to cancel** programming. The display vanishes.

## For example.

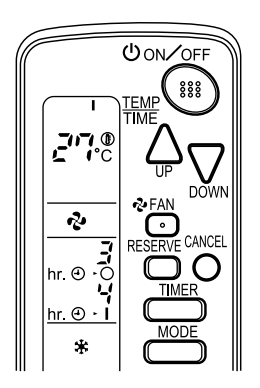

When the timer is programmed to stop the system after 3 hours and start the system after 4 hours, the system will stop after 3 hours and then 1 hour later the system will start.

## NOTE -

- When the timer is programmed to stop the system after 3 hours and start the system after 4 hours, the system will stop after 3 hours and then 1 hour later the system will start.
- After the timer is programmed, the display shows the remaining time.

## HOW TO SET MASTER REMOTE CONTROLLER (For VRV system)

• When the system is installed as shown below, it is necessary to designate the master remote controller.

## ■ For Heat pump system

When one outdoor unit is connected with several indoor units.

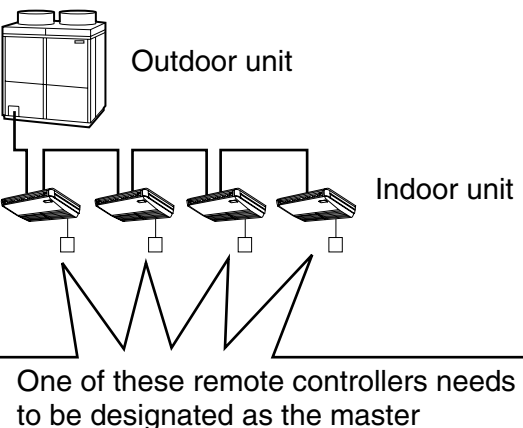

remote controller.

## For Heat recovery system

When one BS unit is connected with several indoor units.

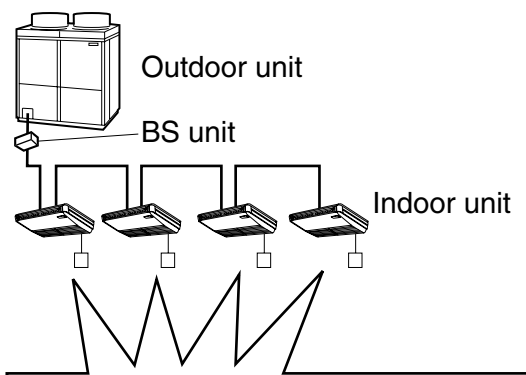

One of these remote controllers needs to be designated as the master remote controller.

 Only the master remote controller can select HEATING, COOLING or AUTOMATIC (only Heat recovery system) OPERATION. When the indoor unit with master remote controller is set to "COOL", you can switch over operation mode between "FAN", "DRY" and "COOL".

When the indoor unit with master remote controller is set to "HEAT", you can switch over operation mode between "FAN" and "HEAT".

When the indoor unit with master remote controller is set to "FAN", you cannot switch operation mode.

When attempting settings than that consented above, a "peep" is emitted as a warning.

Only with Heat recovery system, you can set the indoor unit to AUTOMATIC. Attempting to do so, a "peep" will be emitted as a warning.

## How to designate the master remote controller

Operate in the following order.

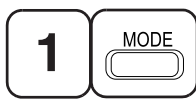

Continuously press the **OPERATION MODE SELECTOR but**ton for 4 seconds.

The displays showing "  $\oplus$  " of all slave indoor unit connected to the same outdoor unit or BS unit flash.

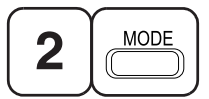

Press the OPERATION MODE SELEC-TOR button to the indoor unit that you wish to designate as the master remote controller. Then designation is completed. This indoor unit is designated as the master remote controller and the display showing " ⊕ " vanishes.

• To change settings, repeat steps **1** and 2.

# EMERGENCY OPERATION

When the remote controller does not work due to battery failure or the absence thereof. use this switch which is located beside the discharge grille on the main unit. When the remote controller does not work, but the battery low indicator on it is not lit, contact vour dealer.

# [START]

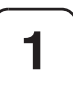

To press the emergency operation switch.

The machine runs in the previous mode. The system operates with the previously set air flow direction.

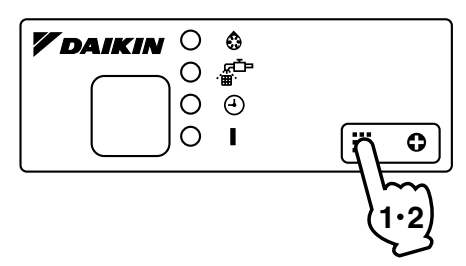

# [STOP]

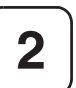

Press the EMERGENCY OPERA-TION switch again.

PRECAUTIONS FOR GROUP CONTROL SYSTEM OR TWO **REMOTE CONTROLLER CON-**TROL SYSTEM

This system provides two other control systems beside individual control (one remote controller controls one indoor unit) system. Confirm the following if your unit is of the following control system type.

# Group control system

One remote controller controls up to 16 indoor units.

All indoor units are equally set.

2

Two remote controller control system Two remote controllers control one indoor unit. (In case of group control system, one group of indoor units)

The unit follows individual operation.

## NOTES

- Cannot have two remote controller control system with only wireless remote controllers. (It will be a two remote controller control system having one wired and one wireless remote controllers.)
- Under two remote controller control system, wireless remote controller cannot control timer operation.
- Only the operating indicator lamp out of 3 other lamps on the indoor unit display functions.

## NOTE

• Contact your Daikin dealer in case of changing the combination or setting of group control and two remote controller control systems.

# 5. NOT MALFUNCTION OF THE AIR CONDITIONER

The following symptoms do not indicate air conditioner malfunction

# I. THE SYSTEM DOES NOT OPERATE

• The system does not restart immediately after the ON/OFF button is pressed.

If the OPERATION lamp lights, the system is in normal condition. It does not restart immediately because a safety device operates to prevent overload of the system. After 3 minutes, the system will turn on again automatically. • The system does not restart immediately when TEMPERATURE SETTING button is returned to the former position after pushing the button.

It does not restart immediately because a safety device operates to prevent overload of the system. After 3 minutes, the system will turn on again automatically.

- If the reception beep is rapidly repeated 3 times (It sounds only twice when operating normally.)
   Control is set to the optional controller for centralized control.
- If the defrost lamp on the indoor unit's display is lit when heating is started. This indication is to warn against cold air being blown from the unit. There is nothing wrong with the equipment.

# 6. HOW TO DIAGNOSE TROUBLE SPOTS

# I. EMERGENCY STOP

When the air conditioner stops in emergency, the run lamp on the indoor unit starts blinking. Take the following steps yourself to read the malfunction code that appears on the display. Contact your dealer with this code. It will help pinpoint the cause of the trouble, speeding up the repair.

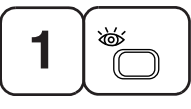

# Press the INSPECTION/TEST button to select the inspection mode " 🖸 ".

" 🖸 " appears on display and blinks. "UNIT" lights up.

English

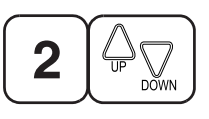

# Press PROGRAMMING TIMER BUT-TON and change the unit number.

Press to change the unit number until the indoor unit beeps and perform the following operation according to the number of beeps.

# Number of beeps

3 short beeps .... Perform all steps from 3 to 6.

1 short beep ...... Perform 3 and 6 steps 1 long beep...... Normal state

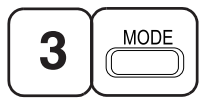

## Press OPERATION MODE SELECTOR BUTTON

"  $\prod$  " on the left-hand of the malfunction code blinks.

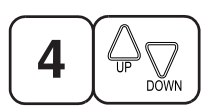

# Press PROGRAMMING TIMER BUT-TON and change the malfunction code.

Press until the indoor unit beeps twice.

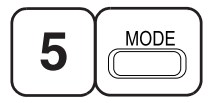

# Press OPERATION MODE SELECTOR BUTTON

"  $\prod$  " on the right-hand of the malfunction code blinks.

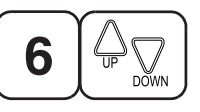

# Press PROGRAMMING TIMER BUT-TON and change the malfunction code.

Press until the indoor unit makes a long beep.

The malfunction code is fixed when the indoor unit makes a long beep.

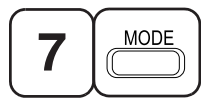

Reset of the display

Press OPERATION MODE SELECTOR BUTTON to get the display back to the normal state.

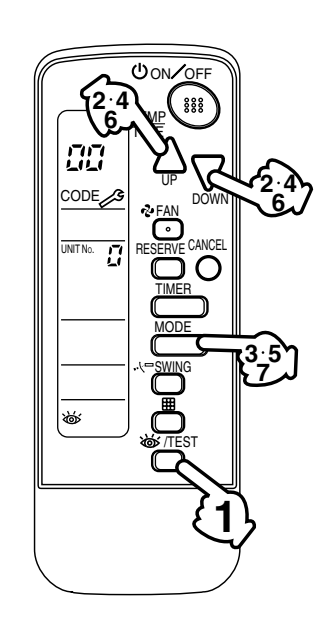

# II. IN CASE BESIDES EMERGENCY STOP

- 1. The unit does not operate at all.
  - Check if the receiver is exposed of sunlight or strong light. Keep receiver away from light.
  - Check if there are batteries in the remote controller. Place the batteries.
  - Check if the indoor unit number and wireless remote controller number are equal.

13

English

2

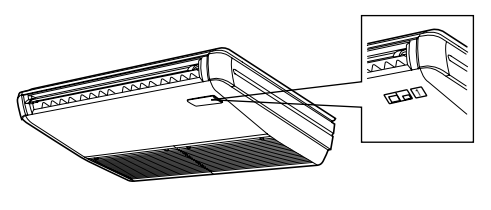

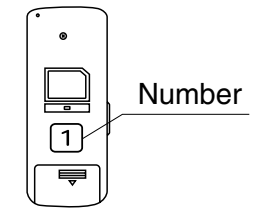

Operate the indoor unit with the remote controller of the same number.

Signal transmitted from a remote controller of a different number cannot be accepted. (If the number is not mentioned, it is considered as "1")

- 2. The system operates but it does not sufficiently cool or heat.
  - If the set temperature is not proper.
  - If the FAN SPEED is set to LOW SPEED.
  - If the air flow angle is not proper.

## Contact the place of purchase in the following case.

# - 🕂 WARNING

When you detect a burning odor, shut OFF power immediately and contact the place of purchase. Using the equipment in anything but proper working condition can result in equipment damage, electric shock and/or fire.

# English

# [Trouble]

The RUN lamp of the indoor unit is flashing and the unit does not work at all.

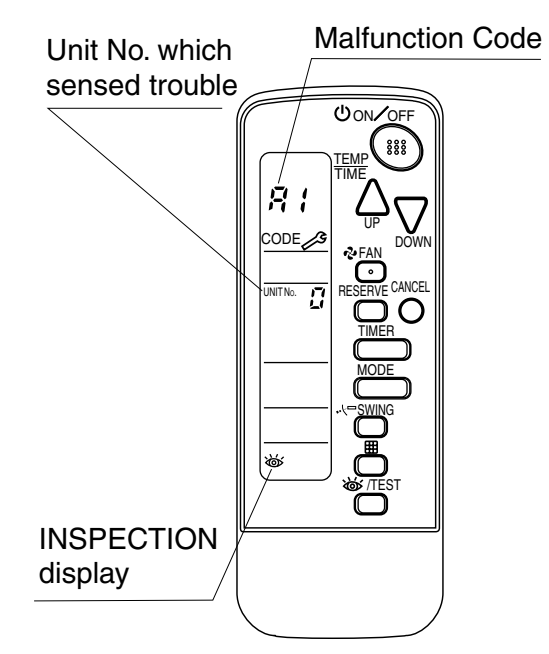

# [Remedial action]

Check the malfunction code (A1 - UF) on the remote control and contact the place of purchase. (See page 12.)

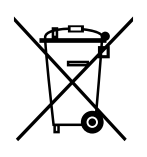

## **Disposal requirements**

Batteries supplied with the remote controller are marked with this symbol. This means that the batteries shall not be mixed with unsorted household waste. If a chemical symbol is printed beneath the

symbol, this chemical symbol means that the battery contains a heavy metal above a certain concentration. Possible chemical symbols are:

■ Pb: lead (>0.004%)

Waste batteries must be treated at a specialized treatment facility for re-use.

By ensuring waste batteries are disposed of correctly, you will help to prevent potential negative consequences for the environment and human health.

#### 1.6.4 Installation Manual

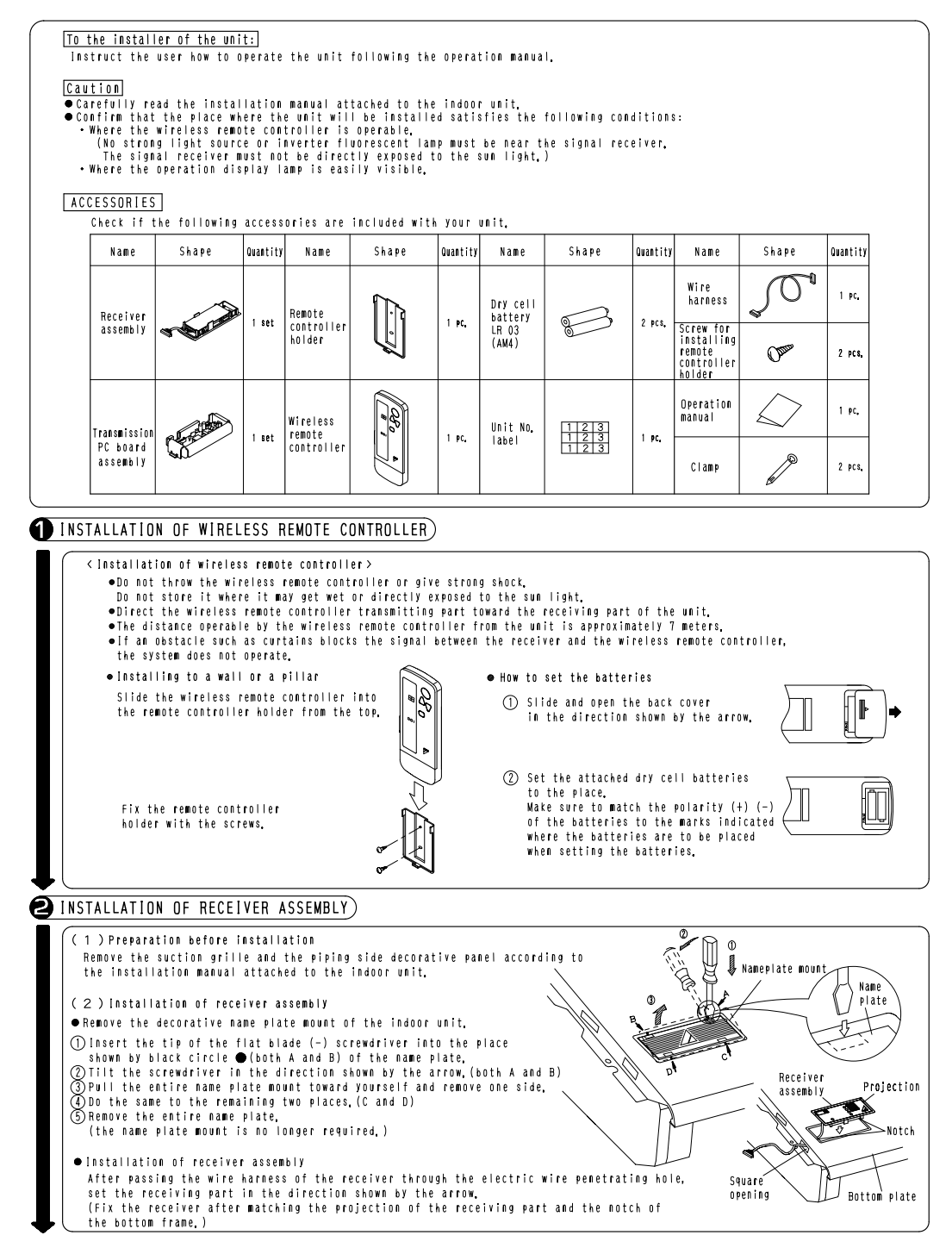

1P067740B

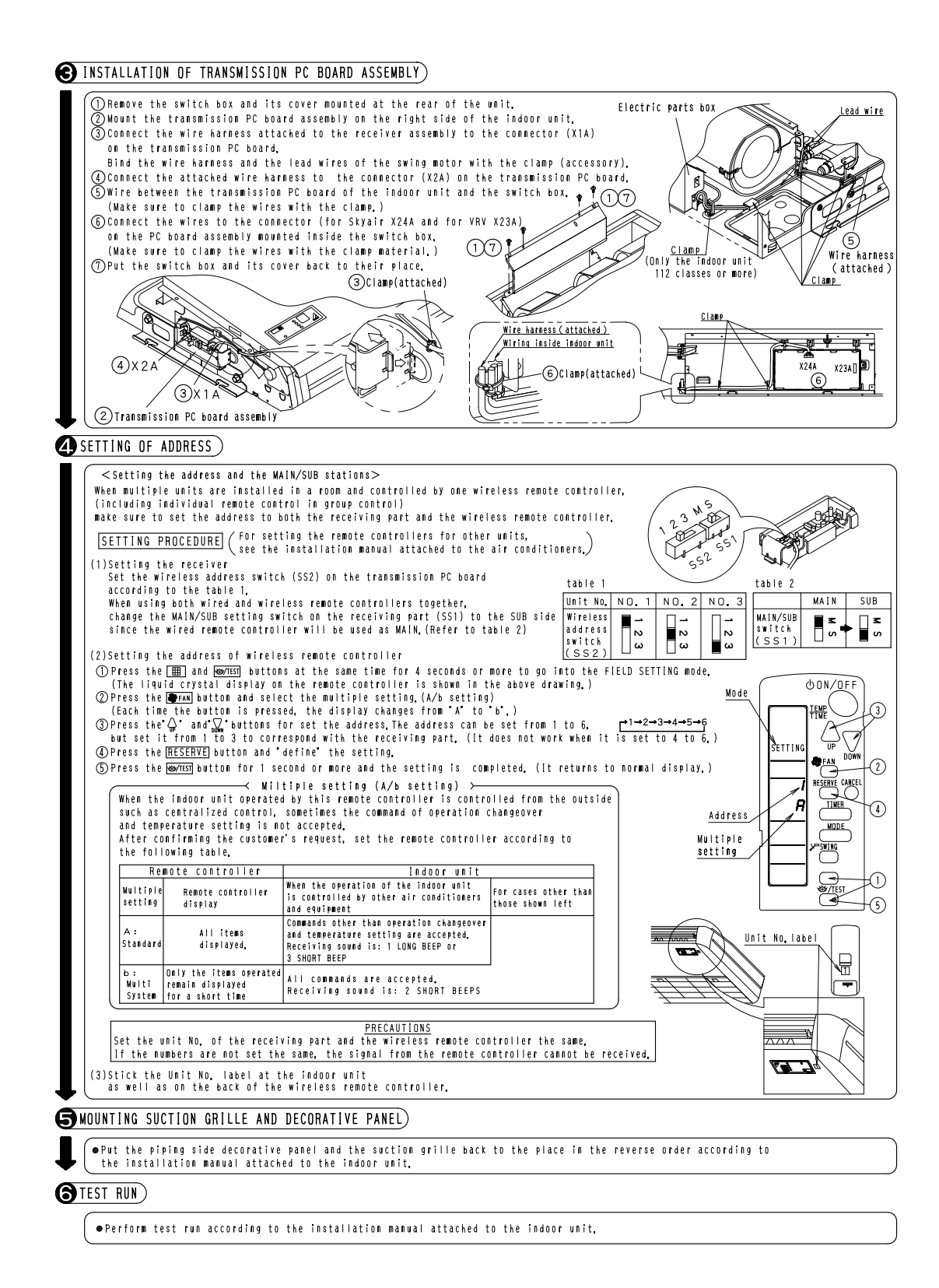

1P067740B

# 1.7 BRC7EA618 / BRC7EA619 (for FXA(Q))

## 1.7.1 Features

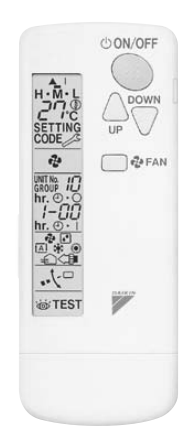

## 1.7.2 Dimensions

Unit (mm)

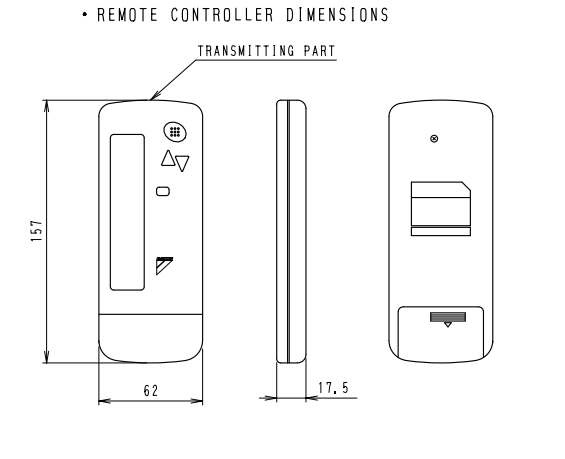

 REMOTE CONTROLLER HOLDER INSTALLATION PROCEDURE
 < INSTALLATION TO WALL SURFACE >

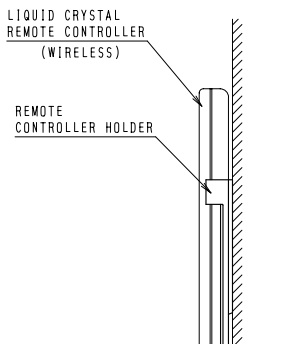

#### • RECEIVER INSTALLATION PROCEDURE

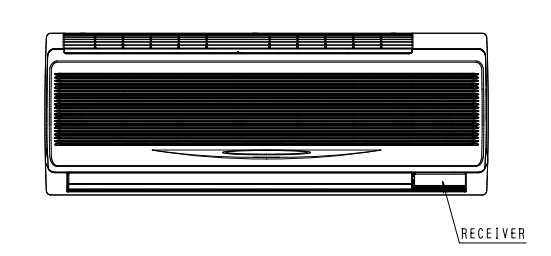

#### • RECEIVER DETAIL

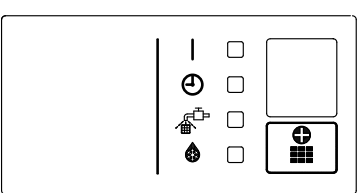

• WIRELESS REMOTE CONTROLLER KIT

| WIRELESS REMOTE CONTROLLER KIT |                    | INDOOR UNIT |
|--------------------------------|--------------------|-------------|
| BRC7E618                       | BRC7EA618(For H/P) | FXA(Q)      |
| BRC7E619                       | BRC7EA619(For C/O) | FAQ<br>FAY  |

C: 3D034905B

## 1.7.3 Operation Manual

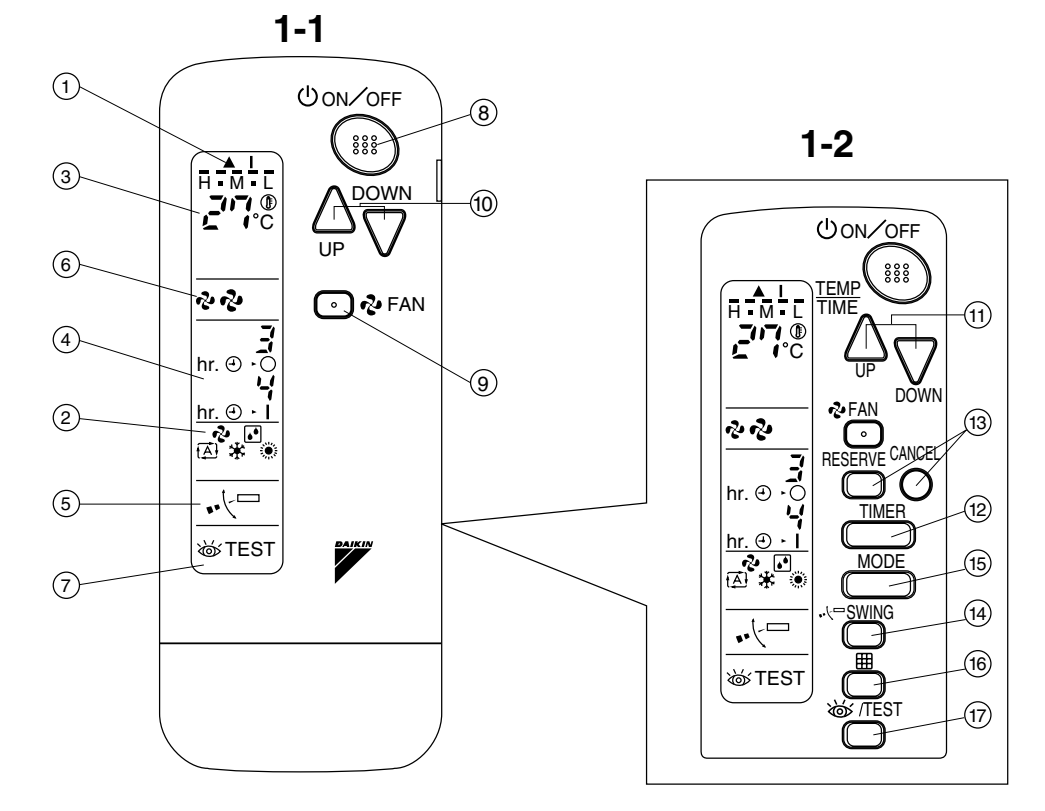

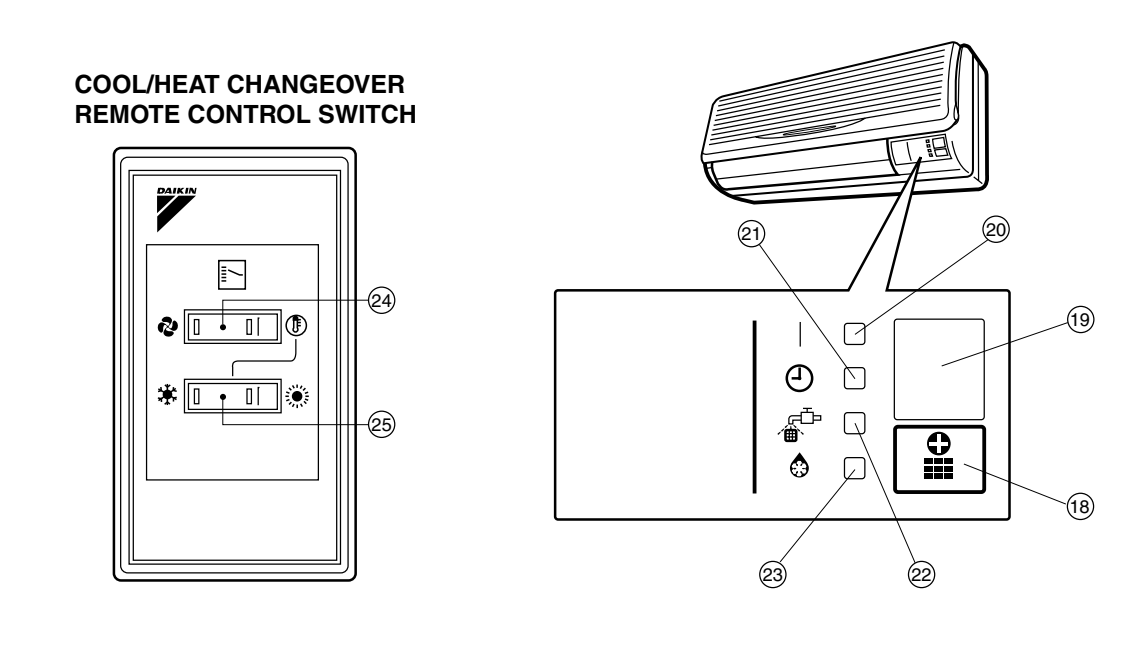

2

1-3

1

3P107422-10S

# CONTENTS

| ILLUSTRATION | [1] |
|--------------|-----|
| PRIOR TO USE | [2] |
|              |     |

| 1 | SAFETY PRECAUTIONS        | 1  |
|---|---------------------------|----|
| 2 | NAMES AND FUNCTIONS OF TH | ΗE |
|   | OPERATING SECTION         | 4  |
| 3 | HANDLING FOR WIRELESS     |    |
|   | REMOTE CONTROLLER         | 5  |
| 4 | OPERATION RANGE           | 6  |
| 5 | OPERATION PROCEDURE       | 7  |
| 6 | NOT MALFUNCTION OF THE    |    |
|   | AIR CONDITIONER           | 12 |
| 7 | HOW TO DIAGNOSE           |    |
|   | TROUBLE SPOTS             | 12 |

# **1. SAFETY PRECAUTIONS**

To gain full advantage of the air conditioner's functions and to avoid malfunction due to mishandling, we recommend that you read this instruction manual carefully before use. This air conditioner is classified under "appliances not accessible to the general public".

The precautions described herein are classified as WARNING and CAUTION. They both contain important information regarding safety. Be sure to observe all precautions without fail.

WARNING ...... Failure to follow these instructions properly may result in personal injury or loss of life.

CAUTION ...... Failure to observe these instructions properly may result in property damage or personal injury, which may be serious depending on the circumstances. After reading, keep this manual in a convenient place so that you can refer to it whenever necessary. If the equipment is transferred to a new user, be sure also to hand over the manual.

# -A WARNING

Be aware that prolonged, direct exposure to cool or warm air from the air conditioner, or to air that is too cool or too warm can be harmful to your physical condition and health.

When the air conditioner is malfunctioning (giving off a burning odor, etc.) turn off power to the unit and contact your local dealer.

Continued operation under such circumstances may result in a failure, electric shocks or fire hazards.

# Consult your local dealer to install your equipment.

Doing the work yourself may result in water leakage, electric shocks or fire hazards.

#### Consult your local dealer regarding modification, repair and maintenance of the air conditioner or the remote controller.

Improper workmanship may result in water leakage, electric shocks or fire hazards.

#### Do not place objects, including rods, your fingers, etc., in the air inlet or outlet.

Injury may result due to contact with the air conditioner's high-speed fan blades.

# Beware of fire in case of refrigerant leakage.

If the air conditioner is not operating correctly, i.e. not generating cool or warm air, refrigerant leakage could be the cause. Consult your dealer for assistance. The refrigerant within the air conditioner is safe and normally does not leak. However, in the event of a leakage, contact with a naked burner, heater or cooker may result in generation of noxious gas. Do not longer use the air conditioner until a qualified service person confirms that the leakage has been repaired.

English

3P107422-10S

1

When the air conditioner is to be installed in a small room, it is necessary to take proper measures so that the amount of any leaked refrigerant does not exceed the concentration limit in the event of a leakage. Otherwise, this may lead to an accident due to oxygen depletion.

#### Contact professional personnel about attachment of accessories and be sure to use only accessories specified by the manufacturer.

If a defect results from your own workmanship, it may result in water leaks, electric shock or fire.

# Consult your local dealer regarding relocation and reinstallation of the air conditioner.

Improper installation work may result in leakage, electric shocks or fire hazards.

# Be sure to use fuses with the correct ampere reading.

Do not use improper fuses, copper or other wires as a substitute, as this may result in electric shock, fire, injury or damage to the unit.

# Be sure to install an earth leakage breaker.

Failure to install an earth leakage breaker may result in electric shocks or fire.

## Be sure to earth the unit.

Do not earth the unit to a utility pipe, lightning conductor or telephone earth lead. Imperfect earthing may result in electric shocks or fire.

A high surge current from lightning or other sources may cause damage to the air conditioner.

#### Consult the dealer if the air conditioner submerges owing to a natural disaster, such as a flood or typhoon. Do not operate the air conditioner in that case, or otherwise a malfunction, electric

shock, or fire may result.

# Do not start or stop operating the air conditioner with the power supply breaker turned ON or OFF.

Otherwise, fire or water leakage may result. Furthermore, the fan will rotate abruptly if power failure compensation is enabled, which may result in injury.

English

#### Do not use the product in the atmosphere contaminated with oil vapor, such as cooking oil or machine oil vapor.

Oil vapor may cause crack damage, electric shocks, or fire.

Do not use the product in places with excessive oily smoke, such as cooking rooms, or in places with flammable gas, corrosive gas, or metal dust. Using the product in such places may cause fire or product failures.

Do not use flammable materials (e.g., hairspray or insecticide) near the product.

Do not clean the product with organic solvents such as paint thinner.

The use of organic solvents may cause crack damage to the product, electric shocks, or fire.

# Be sure to use a dedicated power supply for the air conditioner.

The use of any other power supply may cause heat generation, fire, or product failures.

# -A CAUTION -

#### Do not use the air conditioner for purposes other than those for which it is intended.

Do not use the air conditioner for cooling precision instruments, food, plants, animals or works of art as this may adversely affect the performance, quality and/or longevity of the object concerned.

# Do not remove the outdoor unit's fan guard.

The guard protects against the unit's high speed fan, which may cause injury.

#### Do not place objects that are susceptible to moisture directly beneath the indoor or outdoor units.

Under certain conditions, condensation on the main unit or refrigerant pipes, air filter dirt or drain blockage may cause dripping, resulting in fouling or failure of the object concerned.

#### To avoid oxygen depletion, ensure that the room is adequately ventilated if equipment such as a burner is used together with the air conditioner.

After prolonged use, check the unit stand and its mounts for damage. If left in a damaged condition, the unit may fall and cause injury.

Do not place flammable sprays or operate spray containers near the unit as this may result in fire.

Before cleaning, be sure to stop unit operation, turn the breaker off or remove the power cord.

Otherwise, an electric shock and injury may result.

To avoid electric shocks, do not operate with wet hands.

Do not place appliances that produce naked flames in places exposed to the air flow from the unit as this may impair combustion of the burner.

Do not place heaters directly below the unit, as resulting heat can cause deformation.

Do not allow a child to mount on the outdoor unit or avoid placing any object on it.

Falling or tumbling may result in injury.

**Do not block air inlets nor outlets.** Impaired air flow may result in insufficient performance or trouble.

Be sure that children, plants or animals are not exposed directly to airflow from the unit, as adverse effects may ensue.

Do not wash the air conditioner or the remote controller with water, as this may result in electric shocks or fire.

Do not place water containers (flower vases, etc.) on the unit, as this may result in electric shocks or fire.

Do not install the air conditioner at any place where there is a danger of flammable gas leakage.

In the event of a gas leakage, build-up of gas near the air conditioner may result in fire hazards.

#### Do not put flammable containers, such as spray cans, within 1 m from the blow-off mouth.

The containers may explode because the warm air output of the indoor or outdoor unit will affect them.

#### The batteries must be removed from the appliance before it is scrapped and they are disposed of safely.

# Arrange the drain to ensure complete drainage.

If proper drainage from the outdoor drain pipe does not occur during air conditioner operation, there could be a blockage due to dirt and debris build-up in the pipe. This may result in a water leakage from the indoor unit. Under these circumstances, stop air conditioner operation and consult your dealer for assistance.

#### The appliance is not intended for use by unattended young children or infirm persons.

Impairment of bodily functions and harm to health may result.

#### Children should be supervised to ensure that they do not play with the unit or its remote controller.

Accidental operation by a child may result in impairment of bodily functions and harm health.

# Do not let children play on or around the outdoor unit.

If they touch the unit carelessly, injury may be caused.

**Consult your dealer regarding cleaning the inside of the air conditioner.** Improper cleaning may cause breakage of plastic parts, water leakage and other damage as well as electric shocks.

To avoid injury, do not touch the air inlet or aluminum fins of the unit.

#### Do not place objects in direct proximity of the outdoor unit and do not let leaves and other debris accumulate around the unit.

Leaves are a hotbed for small animals which can enter the unit. Once in the unit, such animals can cause malfunctions, smoke or fire when making contact with electrical parts.

# Never touch the internal parts of the controller.

Do not remove the front panel. Touching certain internal parts will cause electric shocks and damage to the unit. Please consult your dealer about checking and adjustment of internal parts.

English

**Do not leave the remote controller wherever there is a risk of wetting.** If water gets into the remote controller there is a risk of electrical leakage and damage to electronic components.

When using the wireless remote controller, do not put a strong light beam or install an inverter fluorescent lamp near the receiving section on the main unit. A malfunction may occur.

Watch your steps at the time of air filter cleaning or inspection. High-place work is required, to which utmost attention must be paid. If the scaffold is unstable, you may fall or topple down, thus causing injury.

# 2. NAMES AND FUNCTIONS OF THE OPERATING SEC-TION (Fig. 1, 2)

| 1 | DISPLAY "▲ "<br>(SIGNAL TRANSMISSION)                                      |
|---|----------------------------------------------------------------------------|
|   | This lights up when a signal is being transmitted.                         |
|   | DISPLAY " 🎝 " " 🗗 " " 🖽 " " 🗰 "                                            |
|   | " 💓 " (OPERATION MODE)                                                     |
| 2 | This display shows the current OPER-<br>ATION MODE. For cooling only type. |
|   | " Auto) and " (Heating) are not installed.                                 |
| 3 |                                                                            |
|   | This display shows the set temperature.                                    |
| 4 | DISPLAY " hr. e d hr. e d '' "<br>(PROGRAMMED TIME)                        |
|   | This display shows PROGRAMMED<br>TIME of the system start or stop.         |
| 5 | DISPLAY " •·                                                               |
|   | Refer to page 9.                                                           |
| 6 | DISPLAY " 🕏 " " 🕏 " (FAN SPEED)                                            |
| 0 | The display shows the set fan speed.                                       |

| DISPLAY " 💩 TEST "                       |              |
|------------------------------------------|--------------|
| (INSPECTION/ TEST OPERATION              | ON)          |
| 7 When the INSPECTION/TEST C             |              |
| ATION BUTTON is pressed the c            | displav      |
| shows the system mode is in.             | nopiay       |
|                                          |              |
| Press the button and the system          | will         |
| 8 start Press the button again and       | the          |
| system will stop.                        |              |
| FAN SPEED CONTROL BUTTO                  | N            |
| 9 Press this button to select the far    | า            |
| speed, HIGH or LOW, of your ch           | oice.        |
| TEMPERATURE SETTING BUT                  | TON          |
| 10 Use this button for SETTING TE        | <b>MPER-</b> |
| ATURE (Operates with the front of        | cover        |
| of the remote controller closed.)        |              |
| PROGRAMMING TIMER BUTTO                  | ON           |
| Use this button for programming          |              |
| <b>11</b> "START and/or STOP" time. (Ope | erates       |
| with the front cover of the remote       | e con-       |
| troller opened.)                         | _            |
| 12                                       | TTON         |
| Refer to page 9.                         |              |
| 13 TIMER RESERVE/CANCEL BU               | TTON         |
| Refer to page 10.                        |              |
|                                          | JTTON        |
| Refer to page 8.                         |              |
| OPERATION MODE SELECTOR B                | UTTON        |
| 15 Press this button to select OPER      | ATION        |
| MODE.                                    |              |
| FILTER SIGN RESET BUTTON                 |              |
| 16 Refer to the section of MAINTEN       | ANCE         |
| in the operation manual attached         | to the       |
|                                          |              |
|                                          | N            |
| 17 This button is used only by gualifi   |              |
| vice persons for maintenance pur         | eu ser-      |
|                                          |              |
|                                          |              |
| EMERGENCY OPERATION SW                   | omete        |
| 18 This switch is readily used if the r  | emote        |

English

4

|                                                                                | RECEIVER                                                                                                    |
|--------------------------------------------------------------------------------|----------------------------------------------------------------------------------------------------|
| 19                                                                             | This receives the signals from the remote controller.                                                                                                    |
|                                                                                | OPERATING INDICATOR LAMP (Red)                                                                                                    |
| 20                                                                             | This lamp stays lit while the air conditioner runs. It flashes when the unit is in trouble.                                                                                                    |
| 01                                                                             | TIMER INDICATOR LAMP (Green)                                                                                                    |
| 21                                                                             | This lamp stays lit while the timer is set.                                                                                                    |
| 22                                                                             | AIR FILTER CLEANING TIME<br>INDICATOR LAMP (Red)                                                                                                    |
|                                                                                | Lights up when it is time to clean the air filter.                                                                                                    |
|                                                                                | DEFROST LAMP (Orange)                                                                                                    |
| 23                                                                             | Lights up when the defrosting opera-<br>tion has started. (For cooling only type<br>this lamp does not turn on.)                                                                                                    |
|                                                                                | FAN/AIR CONDITIONING SELECTOR SWITCH                                                                                                    |
| 24                                                                             | Set the switch to " 🕏 " (FAN) for FAN                                                                                                    |
|                                                                                | and " 🗊 " (A/C) for HEAT or COOL.                                                                                                    |
|                                                                                | COOL/HEAT CHANGEOVER SWITCH                                                                                                    |
| 25                                                                             | Set the switch to " 🗱 " (COOL) for                                                                                                    |
|                                                                                | COOL and " 👾 " (HEAT) for HEAT.                                                                                                    |
| NO<br>F ft<br>C F ft<br>F ft<br>V<br>V<br>I<br>I<br>I<br>I<br>I<br>I<br>I<br>I | TES Tor the sake of explanation, all indica-<br>ions are shown on the display in Figure 1<br>contrary to actual running situations.<br>Fig. 1-2 shows the remote controller with<br>the front cover opened.<br>Fig. 1-3 shows this remote controller can<br>be used in conjunction with the one pro-<br>rided with the VRV system.<br>If the air filter cleaning time indicator lamp<br>ights up, clean the air filter as explained<br>in the operation manual provided with the<br>indoor unit. |
| A<br>te<br>ti<br>ii                                                            | After cleaning and reinstalling the air fil-<br>er, press the filter sign reset button on<br>he remote controller. The air filter clean-<br>ng time indicator lamp on the receiver will<br>go out.                                                                                                    |

• The Defrost Lamp will flash when the power is turned on. This is not a malfunction.

# 3. HANDLING FOR WIRELESS REMOTE CONTROLLER

Precautions in handling remote controller

Direct the transmitting part of the remote controller to the receiving part of the air conditioner.

If something blocks the transmitting and receiving path of the indoor unit and the remote controller as curtains, it will not operate.

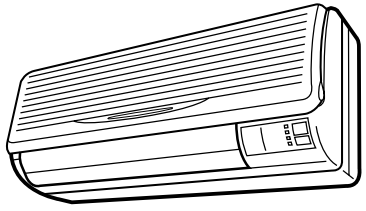

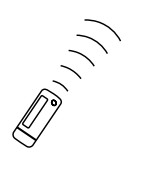

2 short beeps from the receiver indicates that the transmission is properly done.

Transmitting distance is approximately 7 m.

**Do not drop or get it wet.** It may be damaged.

Never press the button of the remote controller with a hard, pointed object. The remote controller may be damaged.

# Installation site

- It is possible that signals will not be received in rooms that have electronic fluorescent lighting. Please consult with the salesman before buying new fluorescent lights.
- If the remote controller operated some other electrical apparatus, move that machine away or consult your dealer.

## Placing the remote controller in the remote controller holder

Install the remote controller holder to a wall or a pillar with the attached screw. (Make sure it transmits)

English

3P107422-10S

5

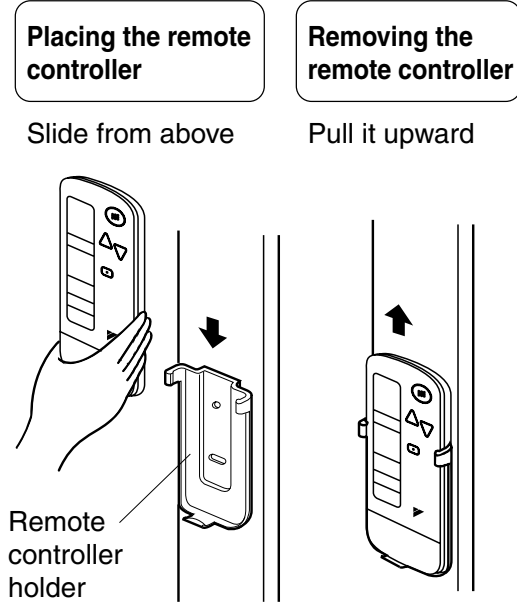

# How to put the dry batteries

(1) Remove the back cover of the remote controller to the direction pointed by the arrow mark.

> Use two dry cell batteries (AAA.LR03 (alkaline)). Put dry batteries correctly to fit their (+)

- ↓ ↓
- (3) Close the cover

and (-).

(2) Put the batteries

### When to change batteries –

Under normal use, batteries last about a year. However, change them whenever the indoor unit doesn't respond or responds slowly to commands, or if the display becomes dark.

## [CAUTIONS]

- Replace all batteries at the same time, do not use new and old batteries intermixed.
- In case the remote controller is not used for a long time take out all batteries in order to prevent liquid leak of the battery.

English

# IN THE CASE OF CENTRALIZED CONTROL SYSTEM

If the indoor unit is under centralized control, it is necessary to switch the remote controller's setting. In this case, contact your DAIKIN dealer.

# 4. OPERATION RANGE

#### **VRV System**

See the operation manual provided with the air conditioner.

### **Split System**

If the temperature or the humidity is beyond the following conditions, safety devices may work and the air conditioner may not operate, or sometimes, water may drop from the indoor unit.

| со | OL | ING |
|----|----|-----|
|    | -  | -   |

|         | out-<br>Door<br>Unit        | INDOOR<br>TEMPERA- HUMID-<br>TURE ITY |          | OUTDOOR<br>TEMPERA-<br>TURE |        |           |
|---------|-----------------------------|---------------------------------------|----------|-----------------------------|--------|-----------|
| COOLING | R71<br>RP71                 | D<br>B                                | 20 to 35 | 80% or<br>below             | D<br>B | 21 to 46  |
| TYPE    |                             | W<br>B                                | 14 to 25 |                             |        |           |
| HEAT    | RY71 E<br>RY71 W<br>RYP71 W | D<br>B                                | 18 to 35 | 80% or<br>below             | D<br>B | – 5 to 46 |
| TYPE    |                             | W<br>B                                | 12 to 25 |                             |        |           |

HEATING

[°C]

[°C]

|      | out-<br>Door<br>Unit | INDOOR OUTDOOR TEM-<br>TEMPERATURE PERATURE |          |        |            |
|------|----------------------|---------------------------------------------|----------|--------|------------|
|      | RY71<br>RYP71        | D<br>B                                      | 15 to 27 | D<br>B | – 9 to 21  |
| TYPE |                      |                                             |          | W<br>B | – 10 to 15 |

DB: Dry bulb temperature WB: Wet bulb temperature

The setting temperature range of the remote controller is 16°C to 32°C.
# 5. OPERATION PROCEDURE

### Refer to figure 1 on page [1]

- Operating procedure varies with heat pump type and cooling only type. Contact your Daikin dealer to confirm your system type.
- To protect the unit, turn on the main power switch 6 hours before operation.
- If the main power supply is turned off during operation, operation will restart automatically after the power turns back on again.

### COOLING, HEATING, AUTOMATIC, FAN, AND PROGRAM DRY OPERATION

Operate in the following order.

- AUTOMATIC OPERATION can be selected only by Heat pump split system or Heat recovery VRV system.
- For cooling only type, "COOLING", and "FAN" and "DRY" operation are able to select.

((FOR SYSTEMS WITHOUT COOL/ HEAT CHANGEOVER REMOTE CONTROL SWITCH))

Refer to figure 1-1, 2 on page [1]

OPERATION MODE SELECTOR

Press OPERATION MODE SELECTOR button several times and select the OPERATION MODE of your choice as follows.

- COOLING OPERATION ...... " \* "
- AUTOMATIC OPERATION ...... " ऄ "
  - In this operation mode, COOL/HEAT changeover is automatically conducted.
- FAN OPERATION......" 🍫 "
- DRY OPERATION ...... " 🕑 "

- The function of this program is to decrease the humidity in your room with the minimum temperature decrease.
- Micro computer automatically determines TEMPERATURE and FAN SPEED.
- This system does not go into operation if the room temperature is below 16°C.

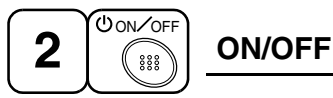

### Press ON/OFF button

OPERATION lamp lights up or goes off and the system starts or stops OPERATION.

### NOTE -

• Do not turn OFF power immediately after the unit stops. Then, wait no less than 5 minutes.

Water is leaking or there is something else wrong with the unit.

### ((FOR SYSTEMS WITH COOL/HEAT CHANGEOVER REMOTE CONTROL SWITCH))

Refer to figure 1-1,3 on page [1]

**1** 

# OPERATION MODE

- (1) Select OPERATION MODE with the COOL/HEAT CHANGEOVER REMOTE CONTROL SWITCH as follows.

- FAN OPERATION....."
- See "FOR SYSTEM WITHOUT COOL/ HEAT CHANGEOVER REMOTE CON-TROL SWITCH" for details on dry operation.

7

English

(2) Press OPERATION MODE SELECTOR button several times and select " I " (This operation is only available during dry operation.)

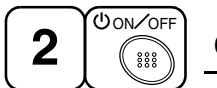

### ON/OFF

### **Press ON/OFF button**

OPERATION lamp lights up or goes off and the system starts or stops OPERATION.

### NOTE

• Do not turn OFF power immediately after the unit stops. Then, wait no less than 5 minutes.

Water is leaking or there is something else wrong with the unit.

### [EXPLANATION OF HEATING OPERA-TION] DEFROST OPERATION

- As the frost on the coil of an outdoor unit increase, heating effect decreases and the system goes into DEFROST OPERATION.
- The fan operation stops and the DEFROST lamp of the indoor unit goes on. After 6 to 8 minutes (maximum 10 minutes) of DEFROST OPERATION, the system returns to HEATING OPERATION.

# Heating capacity & Outdoor air temperature

- Heating capacity drops as outdoor air temperature lowers. If feeling cold, use another heater at the same time as this air conditioner.
- Hot air is circulated to warm the room. It will take some time from when the air conditioner is first started until the entire room becomes warm. The internal fan automatically turns at low speed until the air conditioner reaches a certain temperature on the inside. In this situation, all you can do is wait.
- If hot air accumulates on the ceiling and feet are left feeling cold, it is recommended to use a circulator. For details, contact the place of purchase.

# ADJUSTMENT

For programming TEMPERATURE, FAN SPEED and AIR FLOW DIRECTION, follow the procedure shown below.

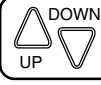

### TEMPERATURE SETTING

# Press TEMPERATURE SETTING button and program the setting temperature.

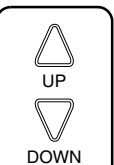

Each time this button is pressed, setting temperature rises 1°C.

Each time this button is pressed, setting temperature lowers 1°C.

### In case of automatic operation

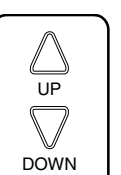

Each time this button is pressed, setting temperature shifts to "H" side.

Each time this button is pressed, setting temperature shifts to "L" side.

[°C]

|                        | Н  |    | М  |    | L  |
|------------------------|----|----|----|----|----|
| Setting<br>temperature | 25 | 23 | 22 | 21 | 19 |

• The setting is impossible for fan operation.

### NOTE 🗐

• The setting temperature range of the remote controller is 16°C to 32°C.

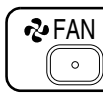

# FAN SPEED CONTROL

### Press FAN SPEED CONTROL button.

High or Low fan speed can be selected. The microchip may sometimes control the fan speed in order to protect the unit.

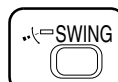

AIR FLOW DIRECTION ADJUST

Press the AIR FLOW DIRECTION ADJUST button to select the air direction as shown below.

8

3P107422-10S

English

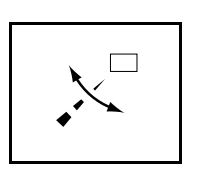

DISPLAY appears and the air flow direction continuously varies. (Automatic swing setting)

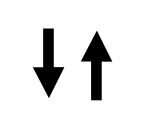

Press AIR FLOW DIREC-TION ADJUST button to select the air direction of your choice.

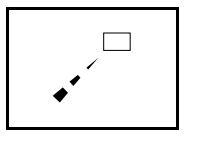

DISPLAY vanishes the air flow direction is fixed (Fixed air flow direction setting).

# Adjusting left/right air flow direction

Angle the flaps to the left/ right from the knob, as wanted or as needed to air condition the room.

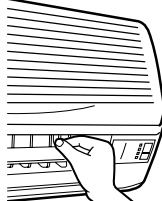

### NOTE 🗐

• Stop flaps from swinging before trying to angle them. Working while the flaps are moving may get your fingers pinched.

# MOVEMENT OF THE AIR FLOW FLAP

For the following conditions, micro computer controls the air flow direction so it may be different from the display.

| Operation mode          | Cooling                                                                    | Heating                                                                                                    |
|-------------------------|----------------------------------------------------------------------------|----------------------------------------------------------------------------------------------------|
| Operation<br>conditions | When operat-<br>ing continu-<br>ously at<br>downward air<br>flow direction | <ul> <li>When room<br/>temperature is<br/>higher than the<br/>set temperature</li> <li>At defrost<br/>operation<br/>(The flaps blow<br/>horizontally to<br/>avoid blowing<br/>cold air directly<br/>on the occupants<br/>of the room.)</li> </ul> |

### NOTE 🗐

- If you try cooling or programmed drying, while the flaps are facing downward, air flow direction may change unexpectedly. There is nothing wrong with the equipment. This serves to prevent dew formed on parts in the air discharge outlet from dripping.
- Operation mode includes automatic operation.

# PROGRAM TIMER OPERATION

Operate in the following order.

- The timer is operated in the following two ways.
   Programming the stop time (④ · ○)
  - .... The system stops

operating after the set time has elapsed. Programming the start time  $( \bigcirc \cdot | )$ 

.... The system starts

- operating after the set time has elapsed.The timer can be programmed a maximum
- The timer can be programmed a maximum of 72 hours.
   The start and the start time see he simultations are seen by simultations.
- The start and the stop time can be simultaneously programmed.

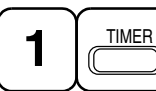

TIMER MODE START/ STOP

# Press the TIMER MODE START/STOP button several times and select the mode on the display.

The display flashes.

For setting the timer stop  $\dots$  " $\oplus \cdot \bigcirc$ " For setting the timer start  $\dots$  " $\oplus \cdot$  |"

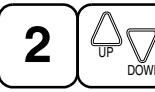

**PROGRAMMING TIME** 

Press the PROGRAMMING TIME button and set the time for stopping or starting the system.

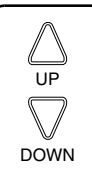

When this button is pressed, the time advances by 1 hour.

When this button is pressed, the time goes backward by 1 hour.

English

3P107422-10S

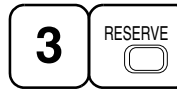

# TIMER RESERVE

### Press the TIMER RESERVE button.

The timer setting procedure ends. The display changes from flashing light to a constant light.

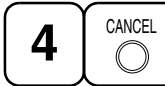

### TIMER CANCEL

**Press the TIMER OFF button to cancel** programming. The display vanishes.

### For example.

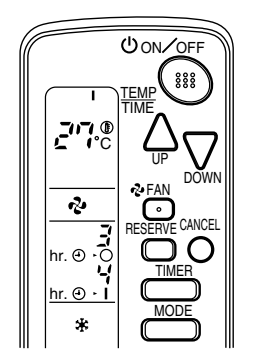

When the timer is programmed to stop the system after 3 hours and start the system after 4 hours, the system will stop after 3 hours and then 1 hour later the system will start.

### NOTE

• After the timer is programmed, the display shows the remaining time.

### HOW TO SET MASTER REMOTE CONTROLLER (For VRV system)

• When the system is installed as shown below, it is necessary to designate the master remote controller.

### For Heat pump system

When one outdoor unit is connected with several indoor units.

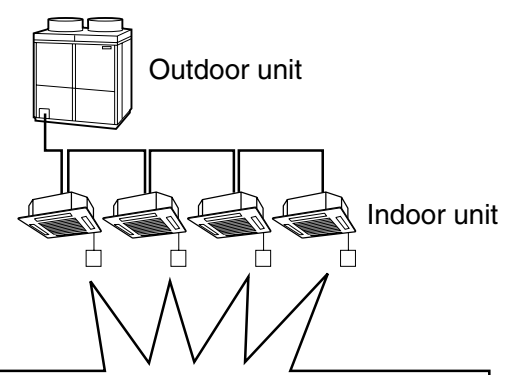

One of these remote controllers needs to be designated as the master remote controller.

### For Heat recovery system

When one BS unit is connected with several indoor units.

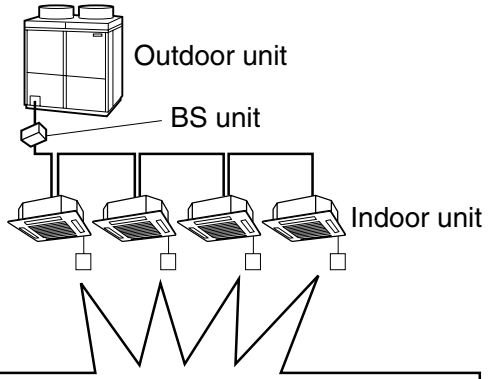

One of these remote controllers needs to be designated as the master remote controller.

 Only the master remote controller can select HEATING, COOLING or AUTOMATIC (only Heat recovery system) OPERATION.

When the indoor unit with master remote controller is set to "COOL", you can switch over operation mode between "FAN", "DRY" and "COOL".

When the indoor unit with master remote controller is set to "HEAT", you can switch over operation mode between "FAN" and "HEAT". When the indoor unit with master remote controller is set to "FAN", you cannot switch operation mode.

### English

10

3P107422-10S

When attempting settings than that consented above, a "peep" is emitted as a warning.

Only with Heat recovery system, you can set the indoor unit to AUTOMATIC. Attempting to do so, a "peep" will be emitted as a warning.

# How to designate the master remote controller

Operate in the following order.

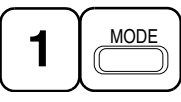

# Continuously press the OPERATION MODE SELECTOR button for 4 seconds.

The displays showing "  $\oplus$  " of all slave indoor unit connected to the same outdoor unit or BS unit flash.

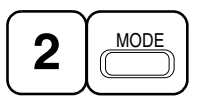

Press the OPERATION MODE SELEC-TOR button to the indoor unit that you wish to designate as the master remote controller. Then designation is completed. This indoor unit is designated as the master remote controller and the display showing " ① " vanishes.

• To change settings, repeat steps 1 and 2.

# **EMERGENCY OPERATION**

When the remote controller does not work due to battery failure or the absence thereof, use this switch which is located beside the discharge grille on the main unit. When the remote controller does not work, but the battery low indicator on it is not lit, contact your dealer.

# [START]

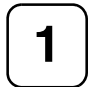

### To press the emergency operation switch.

The machine runs in the previous mode. The system operates with the previously set air flow direction.

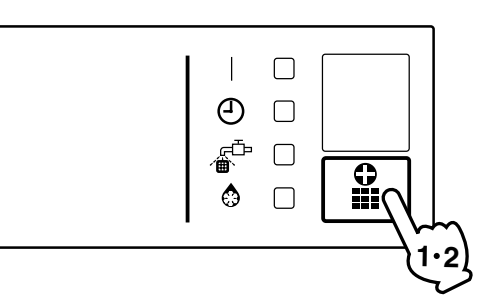

### [STOP]

2

Press the EMERGENCY OPERA-TION switch again.

### PRECAUTIONS FOR GROUP CONTROL SYSTEM OR TWO REMOTE CONTROLLER CONTROL SYSTEM

This system provides two other control systems beside individual control (one remote controller controls one indoor unit) system. Confirm the following if your unit is of the following control system type.

Group control system One remote controller controls up to 16 indoor units.

All indoor units are equally set.

Two remote controller control system Two remote controllers control one indoor unit. (In case of group control system, one group of indoor units) The unit follows individual operation

The unit follows individual operation.

### NOTES

- Cannot have two remote controller control system with only wireless remote controllers. (It will be a two remote controller control system having one wired and one wireless remote controllers.)
- Under two remote controller control system, wireless remote controller cannot control timer operation.
- Only the operating indicator lamp out of 3 other lamps on the indoor unit display functions.

### NOTE -

 Contact your Daikin dealer in case of changing the combination or setting of group control and two remote controller control systems.

English

3P107422-10S

# 6. NOT MALFUNCTION OF THE AIR CONDITIONER

The following symptoms do not indicate air conditioner malfunction

### I. THE SYSTEM DOES NOT OPERATE

- The system does not restart immediately after the ON/OFF button is pressed. If the OPERATION lamp lights, the system is in normal condition. It does not restart immediately because a safety device operates to prevent overload of the system. After 3 minutes, the system will turn on again automatically.
- The system does not restart immediately when TEMPERATURE SETTING button is returned to the former position after pushing the button.

It does not restart immediately because a safety device operates to prevent overload of the system. After 3 minutes, the system will turn on again automatically.

• If the reception beep is rapidly repeated 3 times (It sounds only twice when operating normally.)

Control is set to the optional controller for centralized control.

• If the defrost lamp on the indoor unit's display is lit when heating is started. This indication is to warn against cold air being blown from the unit. There is nothing wrong with the equipment.

# 7. HOW TO DIAGNOSE TROUBLE SPOTS

### I. EMERGENCY STOP

When the air conditioner stops in emergency, the run lamp on the indoor unit starts blinking. Take the following steps yourself to read the malfunction code that appears on the display. Contact your dealer with this code. It will help pinpoint the cause of the trouble, speeding up the repair.

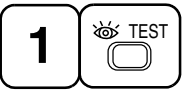

# Press the INSPECTION/TEST button to select the inspection mode " $\prod_{i=1}^{n}$ ".

" <u>[</u>]" appears on display and blinks. "UNIT" lights up.

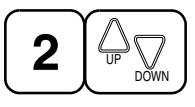

### Press PROGRAMMING TIMER BUT-TON and change the unit number.

Press to change the unit number until the indoor unit beeps and perform the following operation according to the number of beeps.

### Number of beeps

3 short beeps .... Perform all steps from 3 to 6.

1 short beep ...... Perform **3** and **6** steps 1 long beep...... Normal state

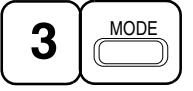

### Press OPERATION MODE SELECTOR BUTTON

" 🚺 " on the left-hand of the malfunction code blinks.

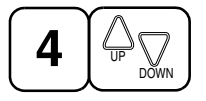

### Press PROGRAMMING TIMER BUT-TON and change the malfunction code.

Press until the indoor unit beeps twice.

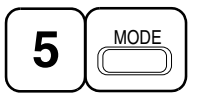

# Press OPERATION MODE SELECTOR BUTTON

" 🚺 " on the right-hand of the malfunction code blinks.

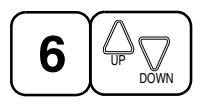

### Press PROGRAMMING TIMER BUT-TON and change the malfunction code.

Press until the indoor unit makes a long beep.

The malfunction code is fixed when the indoor unit makes a long beep.

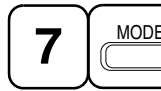

Reset of the display

### Press OPERATION MODE SELECTOR BUTTON to get the display back to the normal state.

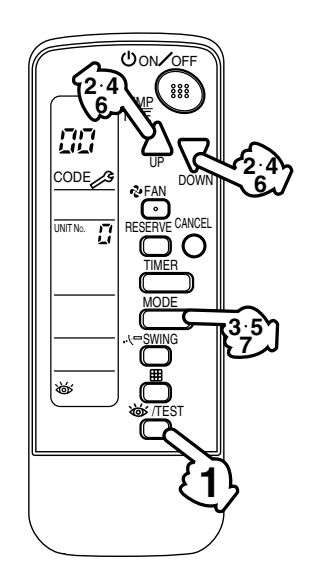

# II. IN CASE BESIDES EMERGENCY STOP

1. The unit does not operate at all.

 Check if the receiver is exposed of sunlight or strong light. Keep receiver away from light.

- Check if there are batteries in the remote controller. Place the batteries.
- Check if the indoor unit number and wireless remote controller number are equal.

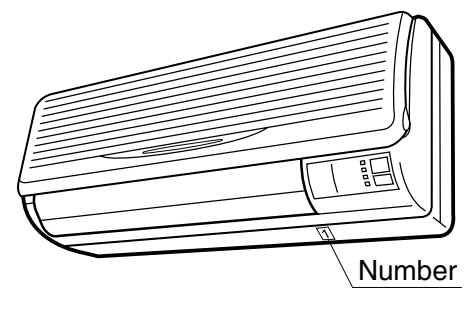

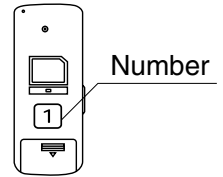

Operate the indoor unit with the remote controller of the same number.

Signal transmitted from a remote controller of a different number cannot be accepted. (If the number is not mentioned, it is considered as "1")

- 2. The system operates but it does not sufficiently cool or heat.
  - If the set temperature is not proper.
  - If the FAN SPEED is set to LOW SPEED.
  - If the air flow angle is not proper.

Contact the place of purchase in the following case.

# 

When you detect a burning odor, shut OFF power immediately and contact the place of purchase. Using the equipment in anything but proper working condition can result in equipment damage, electric shock and/or fire.

English

3P107422-10S

# [Trouble]

The RUN lamp of the indoor unit is flashing and the unit does not work at all.

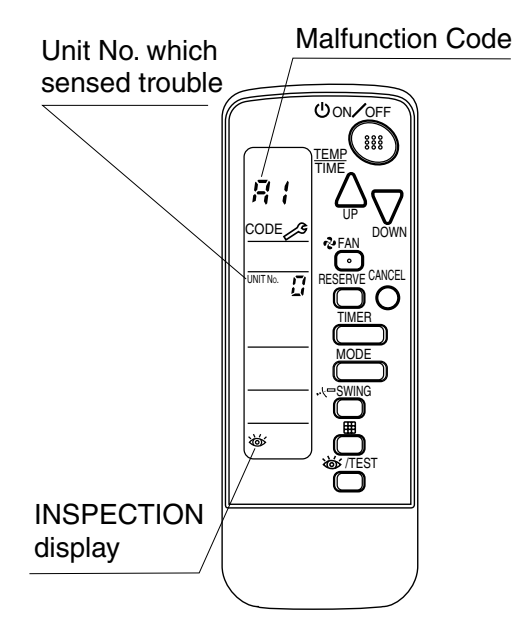

# [Remedial action]

Check the malfunction code (A1 - UF) on the remote controller and contact the place of purchase. (See page 12.)

English

### 1.7.4 Installation Manual

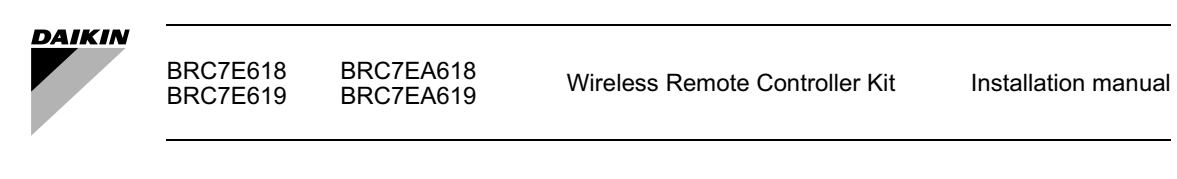

### CONTENTS

| 1. SAFETY CONSIDERATIONS          | 1 |
|-----------------------------------|---|
| 2. BEFORE INSTALLATION            | 2 |
| 3. REMOTE CONTROLLER INSTALLATION | 2 |
| 4. RECEIVER INSTALLATION          | 3 |
| 5. FIELD SETTING                  | 7 |
| 6. TEST OPERATION                 | 7 |

### 1. SAFETY CONSIDERATIONS

Please read this "SAFETY CONSIDERATIONS" carefully before installing air conditioning equipment and be sure to install it correctly. After completing the installation, make sure at start up operation that the unit operates properly. Please instruct the customer how to operate the unit and keep maintenance.

Meaning of caution symbols

NOTE \_\_\_\_\_\_. These instructions will ensure proper use of the equipment.

- Refer also to the installation manual attached to the indoor unit.
- Confirm that following conditions are satisfied prior to installation.
  - Ensure that noting interrupts the operation of the wireless remote controller. (Ensure that there is neither a source of light nor fluorescent lamp near the receiver. Also, ensure that the receiver is not exposed of direct sun light.)
  - Ensure that the operation display lamp and other indicators are easy to see.

### 2. BEFORE INSTALLATION

### 2-1 ACCESSORIES

#### Check if the following accessories are included with your unit.

| Name          | Reco<br>(1) Light receiver<br>assembly | eiver<br>(2) Transmission<br>PC-board | (3) Relay<br>harness - long | (4) Relay<br>harness - short | Wireless<br>remote<br>controller | Screw  |
|---------------|----------------------------------------|---------------------------------------|-----------------------------|------------------------------|----------------------------------|--------|
| Quan-<br>tity | 1 pc.                                  | 1 pc.                                 | 1 pc.                       | 1 pc.                        | 1 pc.                            | 2 pcs. |
| Shape         |                                        |                                       |                             |                              |                                  | Our    |

| Name          | Remote controller<br>holder                     | (5) Unit No.<br>nameplate                              | (6) Receiver label | Dry cell battery<br>LR03 (AM4) | (7) Clamp |
|---------------|-------------------------------------------------|--------------------------------------------------------|--------------------|--------------------------------|-----------|
| Quan-<br>tity | 1 pc.                                           | 1 pc.                                                  | 1 pc.              | 2 pcs.                         | 1 pc.     |
| Shape         | <u>ار ، ، ، ، ، ، ، ، ، ، ، ، ، ، ، ، ، ، ،</u> | $ \begin{array}{c ccccccccccccccccccccccccccccccccccc$ | $\langle \rangle$  |                                |           |

| Name          | Operation manual | Installation manual |
|---------------|------------------|---------------------|
| Quan-<br>tity | 1 pc.            | 1 pc.               |

### 2-2 NOTE TO THE INSTALLER

• Be sure to instruct the customer how to properly operate the system showing him/her the attached operation manual.

# 3. REMOTE CONTROLLER INSTALLATION

### $\langle Installing wireless remote controller \rangle$

- Do not throw the remote controller or impose large shocks. Also, do not store where it may be exposed to moisture or direct sunlight.
- When operating, point the transmitting part of the remote controller in the direction of the receiver.
- The direct transmitting distance of the remote controller is approximately 7 meters.
- The signal cannot be transmitted if something such as curtains blocks the receiver and the remote controller.

Back cover

3

- . . ...
- Installing to a wall or a pillar
  1. Fix the remote controller holder with the screws.
  - 2. Slide the remote controller into the remote controller holder from the top.

### How to insert the batteries

- 1. Open the back cover of the remote controller by sliding it in the direction of the arrow.
- Insert the attached dry cell batteries. Properly insert, set the batteries by matching the (+) and (-) polarity marks as indicated. Then close the back cover as before.

# 4. RECEIVER INSTALLATION

### (1) Preparations before installation

Remove the service lid and the front grill. See the installation manual that came with the main indoor unit for details on removal.

### (2) Determination of address and MAIN/SUB remote controller.

If setting multiple wireless remote controllers to operate in one room, perform address setting for the receiver and the wireless remote controller.

If setting multiple wired remote controllers in one room, change the MAIN/SUB switch of the receiver.

# SETTING PROCEDURE

### 1. Setting the receiver

Set the wireless address switch (SS2) on the transmission PC-board (2) according to the table below.

| Unit No.                         | No. 1 | No. 2 | No. 3 |
|----------------------------------|-------|-------|-------|
| Wireless address<br>switch (SS2) | 123   | 123   | 123   |

When using both a wired and a wireless remote controller for 1 indoor unit, the wired controller should be set to MAIN. Therefore, set the MAIN/ SUB switch (SS1) of the receiver to SUB. (The wired remote controller will be "MAIN".)

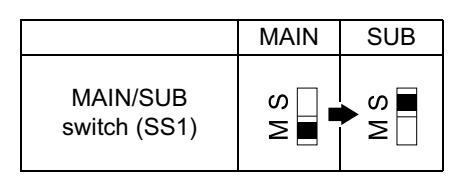

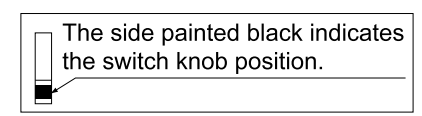

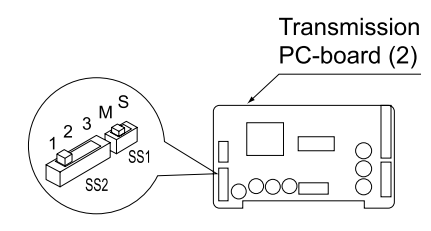

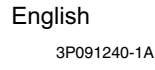

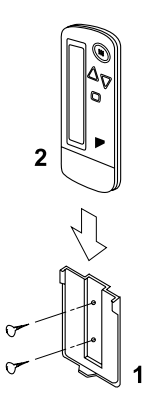

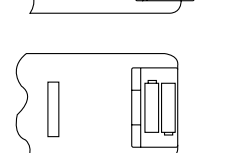

- 2. Setting the address of wireless remote controller (It is factory set to "1") (Setting from the remote controller)
  - Hold down the button and the button for at least 4 seconds to get the Field Set mode. (Indicated in the display area in the figure at right.)
  - 2. Press the ZFAN button and select a multiple setting (A/b). Each time the button is pressed the display switches between "A" and "b".
  - Press the " △ " button and " DOWN " button to set the address.

$$\rightarrow 1 \rightarrow 2 \rightarrow 3 \rightarrow 4 \rightarrow 5 \rightarrow 6$$

Address can be set from 1 to 6, but set it to  $1 \sim 3$  and to same address as the receiver. (The receiver does not work with address  $4 \sim 6$ .)

- 4. Press the RESERVE button to enter the setting.
- 5. Hold down the <a>TEST</a> button for at least 1 second to quit the Field Set mode and return to the normal display.

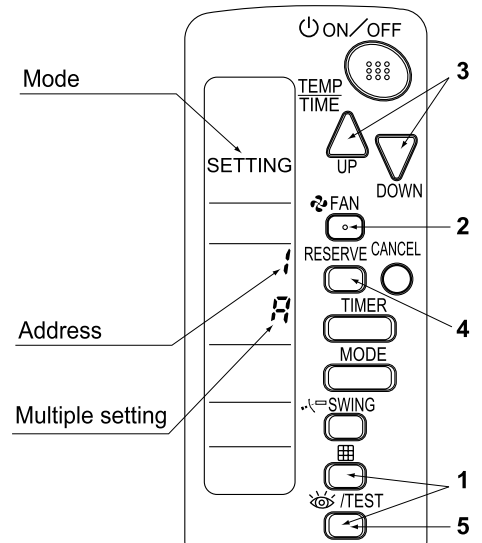

#### Multiple settings A/b -

When the indoor unit is being operating by outside control (central remote controller, etc.), it sometimes does not respond to ON/OFF and temperature setting commands from this remote controller. Check what setting the customer wants and make the multiple setting as shown below.

| Remote           | controller                                                     | Movement when the operation is controlled by the                                                                                                    |  |
|------------------|----------------------------------------------------------------|----------------------------------------------------------------------------------------------------|--|
| Multiple setting | Remote controller display                                      | other air conditioners and equipment                                                                                                    |  |
| A: Standard      | All items displayed.                                           | When operation changeover, temperature setting or<br>the like is carried out from the remote controller, the<br>indoor unit rejects the instruction.<br>(Signal receiving sound "peeh" or "pick-pick-pick")<br>As a result, a discrepancy between the operation<br>state of the indoor unit and the indication of the<br>remote controller display occurs. |  |
| b: Multi System  | Operations remain dis-<br>played shortly after exe-<br>cution. | All commands accepted.<br>(Signal receiving sound "pick-pick")<br>Since the indication of the remote controller is turned<br>off, no discrepancy such as mentioned above occurs.                                                                                                    |  |

**3.** Attach the included unit No. nameplate (5) to the front grill on the indoor unit and the back of the wireless remote controller.

#### [PRECAUTIONS]

Set the Unit No. of the receiver and the wireless remote controller to be equal. If the settings differs, the signal from the remote controller cannot be transmitted.

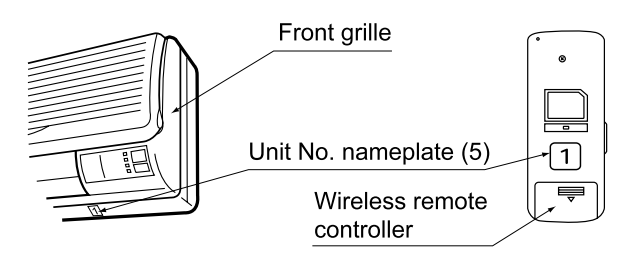

**4** 3P091240-1A

### (3) Attaching the receiver

1. Connect the included relay harness – long (3) and relay harness – short (4) relay harnesses to the connector on the transmission PC-board (2).

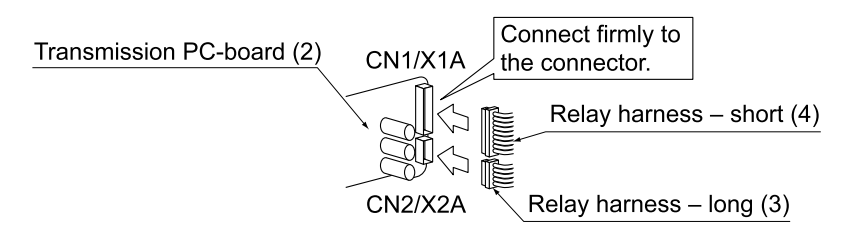

2. Following the figure, insert transmission PC-board (2) into tab 1, then insert into tab 2 while pushing tab 1 in the direction of the arrow.

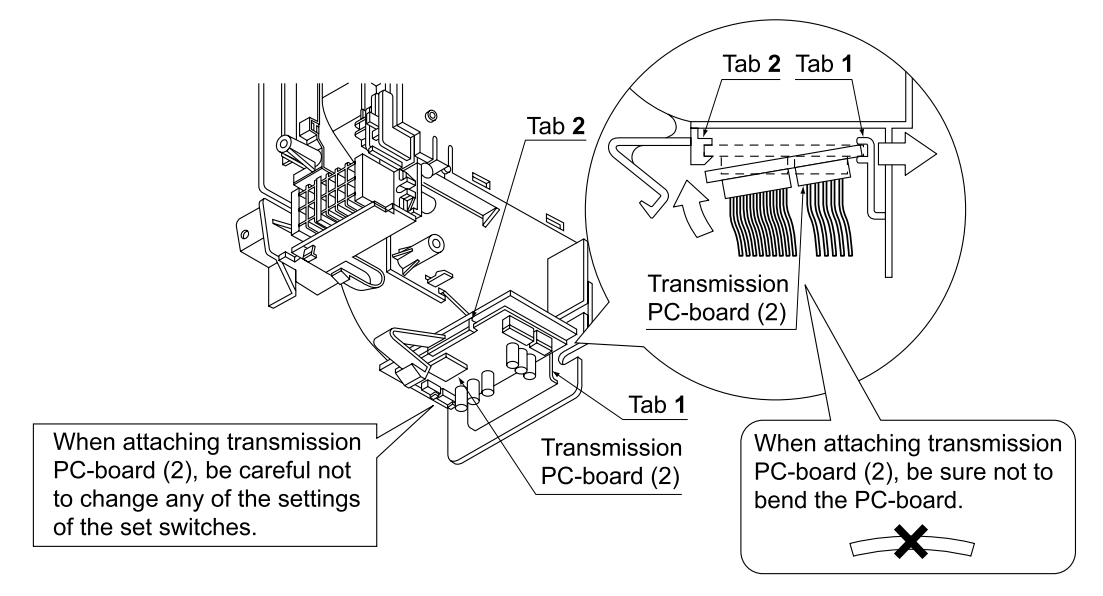

3. Attach the included light receiver assembly (1) to the 2 tabs on the indoor unit, as per the figure.

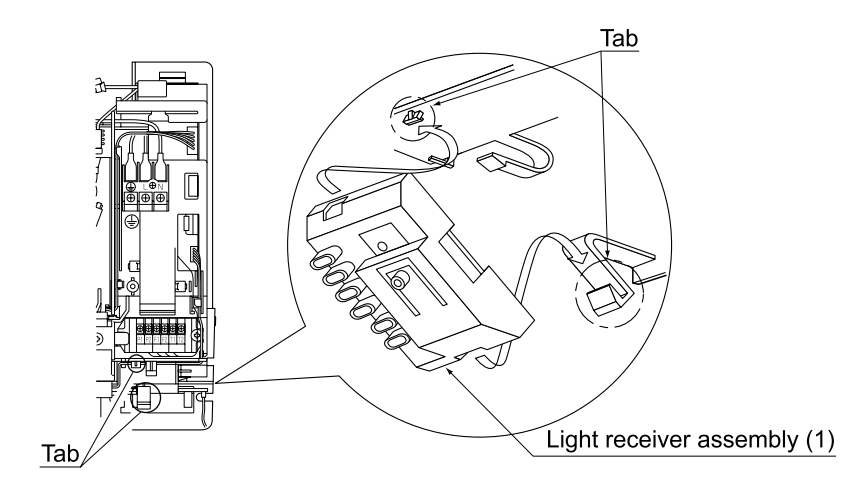

4. Connect the relay harnesses which were connected to the transmission PC-board (2) in step 1. as follows.
Relay harness – long (3) to connector X24A on the indoor unit PC-board

• Relay harness - short (4) to connector CN1/X1A on the light receiver assembly (1)

After making these connection, clamp down relay harness – long (3) and relay harness – short (4) relay harnesses using the included clamp (7).

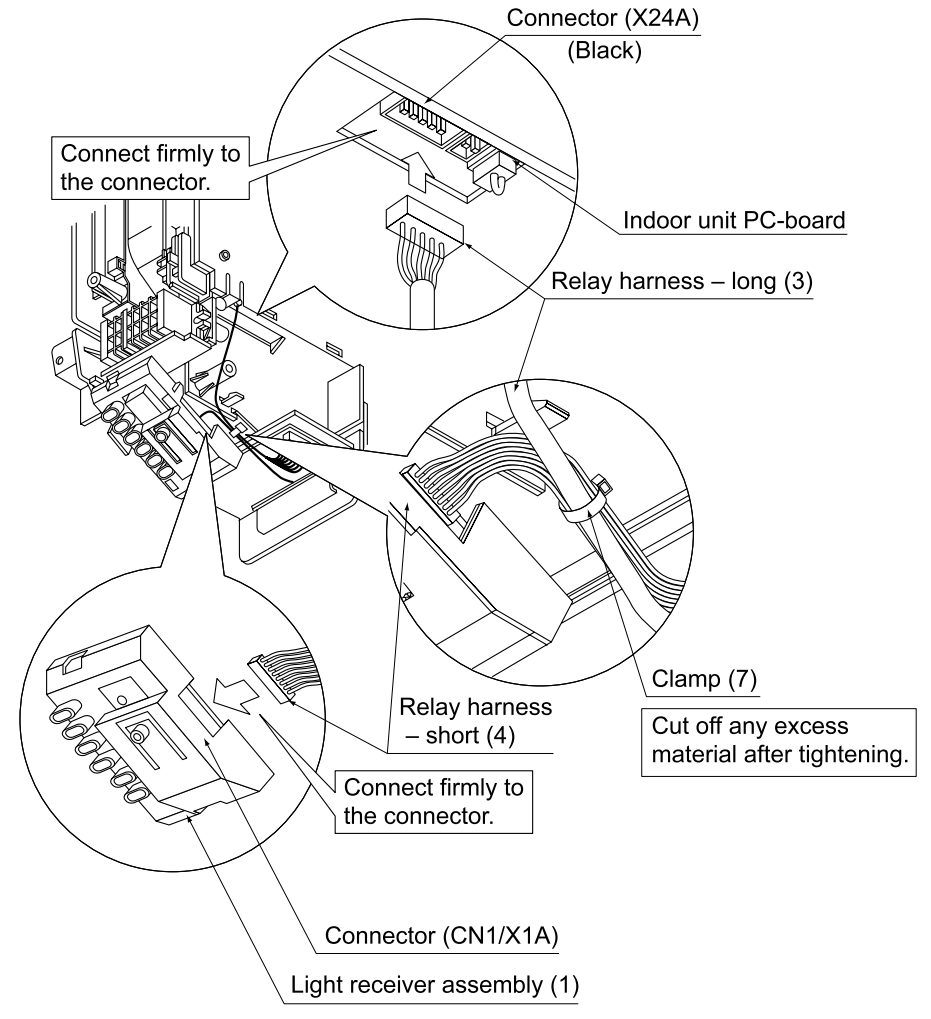

#### (4) Attaching the receiver label

- Remove label on the front grill. Detach the adhesive.
- Attach the receiver label (6) as the main indoor unit.

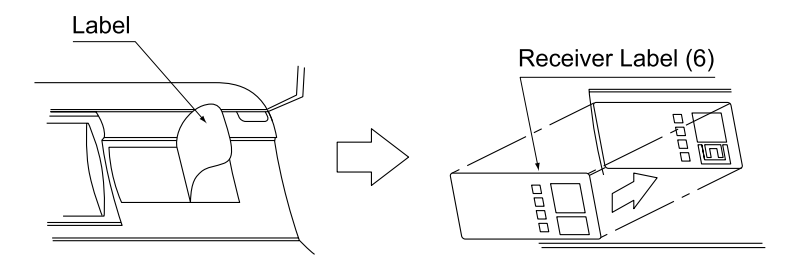

Following the installation manual that came with the main indoor unit, attach the front grill.

English

6 3P091240-1A

NOTE)

# 5. FIELD SETTING

If optional accessories are mounted on the indoor unit, the indoor unit setting may have to be changed. Refer to the instruction manual (optional hand book) for each optional accessory.

### Procedure

- 1. When in the normal mode, press the /TEST button for a minimum of four seconds, and the FIELD SET MODE is entered.
- **2.** Select the desired MODE NO. with the MODE button.
- **3.** Push the " $\triangle_{UP}$ " button and select the FIRST CODE NO.
- **4.** Push the " $\sum_{n \in N}$ " button and select the SECOND CODE NO.
- 5. Push the RESERVE button and the present settings are SET.
- 6. Push the STEST button to return to the NORMAL MODE.

#### (Example)

HODE FIRST

If the time to clean air filter is set to "Filter Contamination-Heavy", set Mode No. to "10", FIRST CODE NO. to "0", and SECOND CODE NO. to "02".

|         |                                 |                                                                                                    |                                                                                                   |                     |          |                     | ,      |
|---------|---------------------------------|----------------------------------------------------------------------------------------------------|---------------------------------------------------------------------------------------------------|---------------------|----------|---------------------|--------|
| NO.     | NO. CODE DESCRIPTION OF SETTING |                                                                                                    |                                                                                                   | 01                  |          | 02                  | 03     |
| 10      | 0                               | Filter Contamination-Heavy/Light<br>(Setting for spacing time of display<br>time to clean air filter) (Setting for<br>when filter contamination is heavy,<br>and spacing time of display time to<br>clean air filter is to be halved) | Light                                                                                             | Approx.<br>200 hrs. | Heavy    | Approx.<br>100 hrs. | -      |
|         | 3                               | Spacing time of display time to<br>clean air filter count<br>(Setting for when the filter sign is<br>not to be displayed)                                                                                                    | ng time of display time to<br>air filter count<br>ng for when the filter sign is<br>be displayed) |                     | Do n     | ot display          | -      |
| 12 (VRV | 1                               | ON/OFF input from outside<br>(Set to enable starting/stopping<br>from remote.)                                                                                                    | FF input from outside<br>o enable starting/stopping<br>remote.)                                   |                     | 0        | N/OFF               | _      |
| system) | 2                               | Thermostat differential changeover (Set when using remote controller thermostat sensor.)                                                                                                    | 1°C 0.5°C                                                                                         |                     | _        |                     |        |
| 13      | 0                               | Airflow rate increase mode (to be set                                                                                                    |                                                                                                   | andard              | A little | e increase          | Increa |

### NOTE

• The SECOND CODE NO. is factory set to "01".

Do not use any settings not listed in the table.

For group control with a wireless remote controller, initial settings for all the indoor units of the group are equal. (For group control, refer to the installation manual attached to the indoor unit for group control.)

# 6. TEST OPERATION

• Perform test operation according to the instructions in the installation manual attached to the outdoor unit.

### [PRECAUTIONS]

- 1. Refer to malfunction diagnosis label attached to the unit if it does not operate.
- 2. Refer to the installation manual attached to the outdoor unit for individual operation system types.

English C: 3P091240-1A

Se

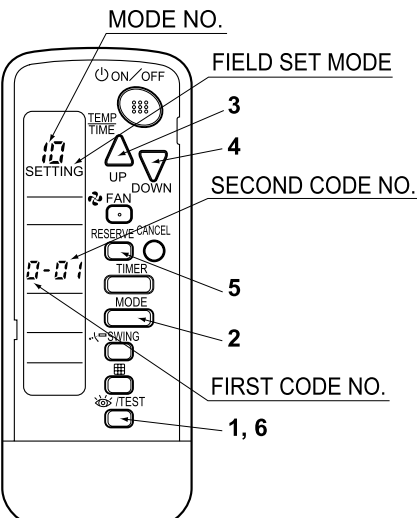

SECOND CODE NO.

# 1.8 BRC7E530W / BRC7E531W (for FXZQ)

### 1.8.1 Features

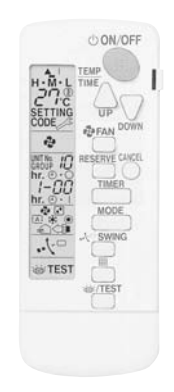

### 1.8.2 Dimensions

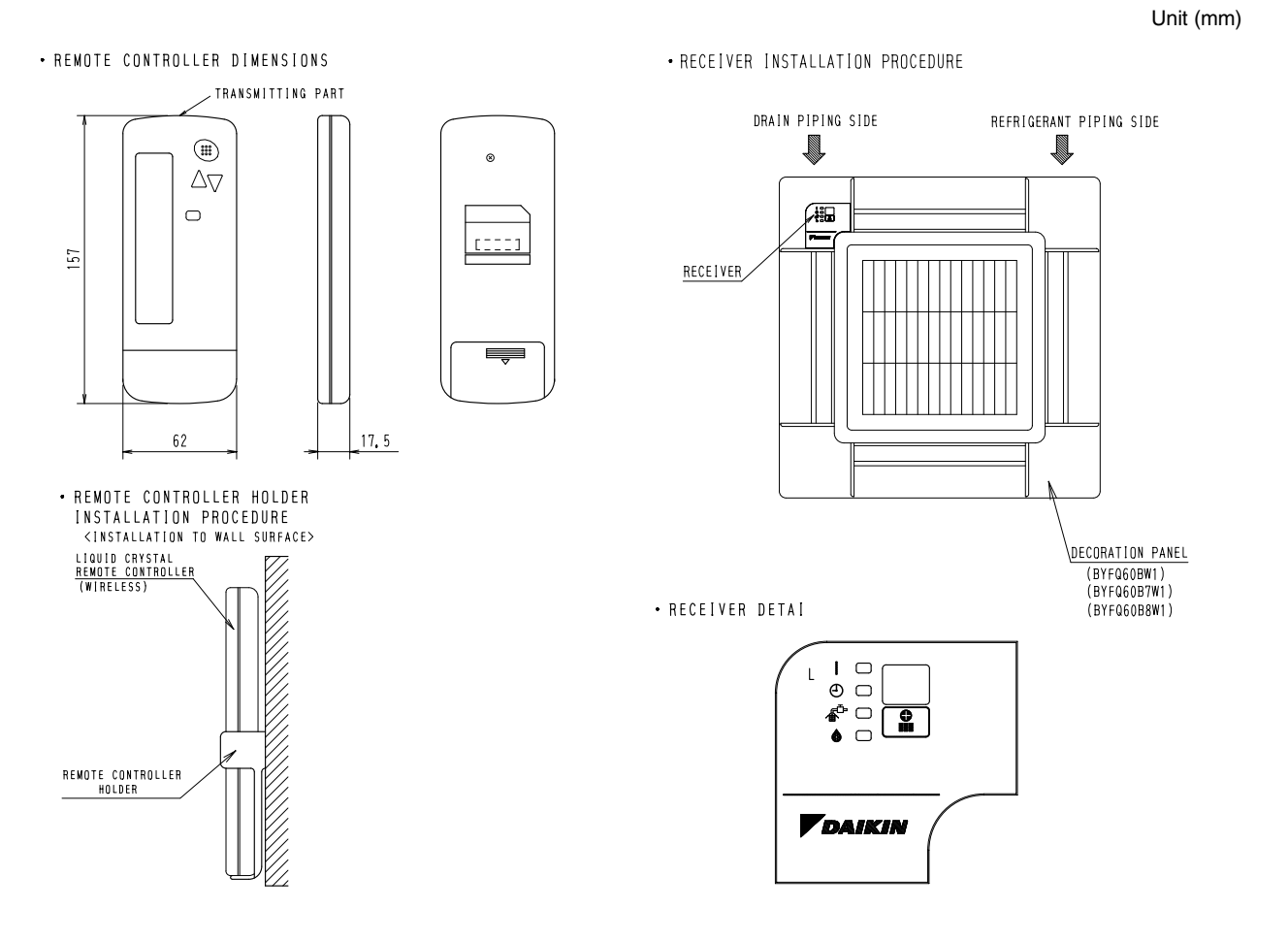

3D038937A

### 1.8.3 Operation Manual

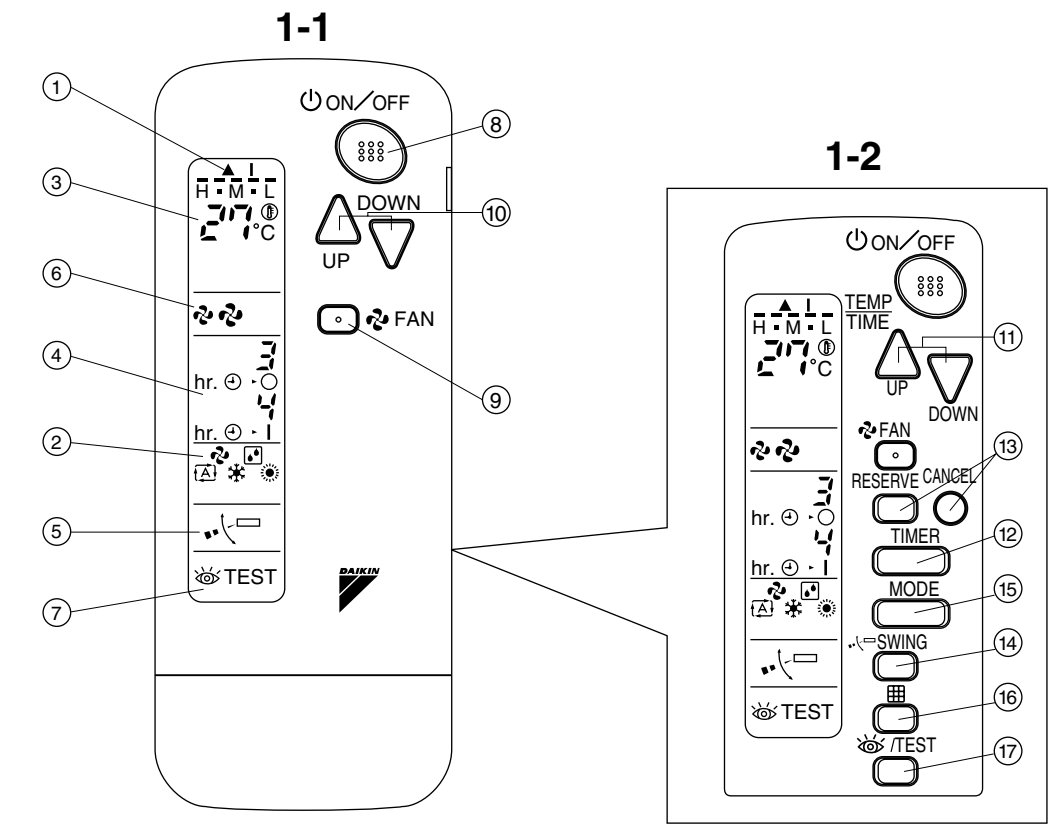

1

1-3

### COOL/HEAT CHANGEOVER REMOTE CONTROL SWITCH

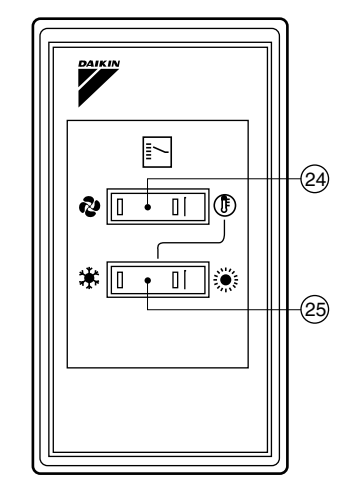

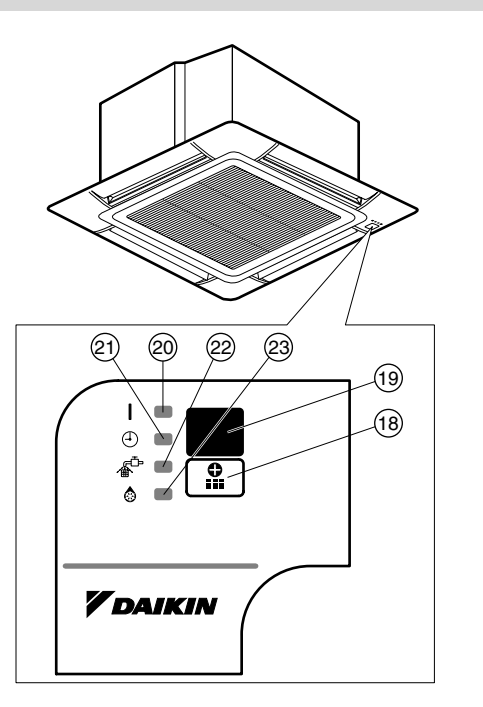

2

3P107422-1S

# CONTENTS

|   | ILLUSTRATION[1]<br>PRIOR TO USE |
|---|---------------------------------|
| 1 | SAFETY PRECAUTIONS              |
| 2 | NAMES AND FUNCTIONS OF THE      |
|   | OPERATING SECTION 4             |
| 3 | HANDLING FOR WIRELESS           |
|   | REMOTE CONTROLLER 5             |
| 4 | OPERATION RANGE 6               |
| 5 | OPERATION PROCEDURE7            |
| 6 | NOT MALFUNCTION OF THE          |
|   | AIR CONDITIONER 12              |
| 7 | HOW TO DIAGNOSE                 |
|   | TROUBLE SPOTS 12                |
|   |                                 |

# **1. SAFETY PRECAUTIONS**

To gain full advantage of the air conditioner's functions and to avoid malfunction due to mishandling, we recommend that you read this instruction manual carefully before use. This air conditioner is classified under "appliances not accessible to the general public".

The precautions described herein are classified as WARNING and CAUTION. They both contain important information regarding safety. Be sure to observe all precautions without fail.

- WARNING ...... Failure to follow these instructions properly may result in personal injury or loss of life.
- CAUTION ....... Failure to observe these instructions properly may result in property damage or personal injury, which may be serious depending on the circumstances.

After reading, keep this manual in a convenient place so that you can refer to it whenever necessary. If the equipment is transferred to a new user, be sure also to hand over the manual.

# - \land WARNING

Be aware that prolonged, direct exposure to cool or warm air from the air conditioner, or to air that is too cool or too warm can be harmful to your physical condition and health.

When the air conditioner is malfunctioning (giving off a burning odor, etc.) turn off power to the unit and contact your local dealer.

Continued operation under such circumstances may result in a failure, electric shocks or fire hazards.

# Consult your local dealer to install your equipment.

Doing the work yourself may result in water leakage, electric shocks or fire hazards.

#### Consult your local dealer regarding modification, repair and maintenance of the air conditioner or the remote controller.

Improper workmanship may result in water leakage, electric shocks or fire hazards.

### Do not place objects, including rods, your fingers, etc., in the air inlet or outlet.

Injury may result due to contact with the air conditioner's high-speed fan blades.

# Beware of fire in case of refrigerant leakage.

If the air conditioner is not operating correctly, i.e. not generating cool or warm air, refrigerant leakage could be the cause. Consult your dealer for assistance. The refrigerant within the air conditioner is safe and normally does not leak. However, in the event of a leakage, contact with a naked burner, heater or cooker may result in generation of noxious gas. Do not longer use the air conditioner until a qualified service person confirms that the leakage has been repaired.

# Consult your local dealer regarding what to do in case of refrigerant leakage.

When the air conditioner is to be installed in a small room, it is necessary to take proper measures so that the amount of any leaked refrigerant does not exceed the concentration limit in the event of a leakage. Otherwise, this may lead to an accident due to oxygen depletion.

### Contact professional personnel about attachment of accessories and be sure to use only accessories specified by the manufacturer.

If a defect results from your own workmanship, it may result in water leaks, electric shock or fire.

# Consult your local dealer regarding relocation and reinstallation of the air conditioner.

Improper installation work may result in leakage, electric shocks or fire hazards.

# Be sure to use fuses with the correct ampere reading.

Do not use improper fuses, copper or other wires as a substitute, as this may result in electric shock, fire, injury or damage to the unit.

# Be sure to install an earth leakage breaker.

Failure to install an earth leakage breaker may result in electric shocks or fire.

### Be sure to earth the unit.

Do not earth the unit to a utility pipe, lightning conductor or telephone earth lead. Imperfect earthing may result in electric shocks or fire.

A high surge current from lightning or other sources may cause damage to the air conditioner.

#### Consult the dealer if the air conditioner submerges owing to a natural disaster, such as a flood or typhoon. Do not operate the air conditioner in that case, or otherwise a malfunction, electric

shock, or fire may result. **Do not start or stop operating the air** 

# conditioner with the power supply breaker turned ON or OFF.

Otherwise, fire or water leakage may result. Furthermore, the fan will rotate abruptly if power failure compensation is enabled, which may result in injury.

### Do not use the product in the atmosphere contaminated with oil vapor, such as cooking oil or machine oil vapor.

Oil vapor may cause crack damage, electric shocks, or fire.

Do not use the product in places with excessive oily smoke, such as cooking rooms, or in places with flammable gas, corrosive gas, or metal dust. Using the product in such places may cause fire or product failures.

Do not use flammable materials (e.g., hairspray or insecticide) near the product.

# Do not clean the product with organic solvents such as paint thinner.

The use of organic solvents may cause crack damage to the product, electric shocks, or fire.

# Be sure to use a dedicated power supply for the air conditioner.

The use of any other power supply may cause heat generation, fire, or product failures.

# 

### Do not use the air conditioner for purposes other than those for which it is intended.

Do not use the air conditioner for cooling precision instruments, food, plants, animals or works of art as this may adversely affect the performance, quality and/or longevity of the object concerned.

# Do not remove the outdoor unit's fan guard.

The guard protects against the unit's high speed fan, which may cause injury.

### Do not place objects that are susceptible to moisture directly beneath the indoor or outdoor units.

Under certain conditions, condensation on the main unit or refrigerant pipes, air filter dirt or drain blockage may cause dripping, resulting in fouling or failure of the object concerned.

To avoid oxygen depletion, ensure that the room is adequately ventilated if equipment such as a burner is used together with the air conditioner. Do not place flammable sprays or operate spray containers near the unit as this may result in fire.

Before cleaning, be sure to stop unit operation, turn the breaker off or remove the power cord.

Otherwise, an electric shock and injury may result.

To avoid electric shocks, do not operate with wet hands.

Do not place appliances that produce naked flames in places exposed to the air flow from the unit as this may impair combustion of the burner.

Do not place heaters directly below the unit, as resulting heat can cause deformation.

Do not allow a child to mount on the outdoor unit or avoid placing any object on it.

Falling or tumbling may result in injury.

**Do not block air inlets nor outlets.** Impaired air flow may result in insufficient performance or trouble.

Be sure that children, plants or animals are not exposed directly to airflow from the unit, as adverse effects may ensue.

Do not wash the air conditioner or the remote controller with water, as this may result in electric shocks or fire.

Do not place water containers (flower vases, etc.) on the unit, as this may result in electric shocks or fire.

#### Do not install the air conditioner at any place where there is a danger of flammable gas leakage.

In the event of a gas leakage, build-up of gas near the air conditioner may result in fire hazards.

#### Do not put flammable containers, such as spray cans, within 1 m from the blow-off mouth.

The containers may explode because the warm air output of the indoor or outdoor unit will affect them.

#### The batteries must be removed from the appliance before it is scrapped and they are disposed of safely.

# Arrange the drain to ensure complete drainage.

If proper drainage from the outdoor drain pipe does not occur during air conditioner operation, there could be a blockage due to dirt and debris build-up in the pipe. This may result in a water leakage from the indoor unit. Under these circumstances, stop air conditioner operation and consult your dealer for assistance.

#### The appliance is not intended for use by unattended young children or infirm persons.

Impairment of bodily functions and harm to health may result.

### Children should be supervised to ensure that they do not play with the unit or its remote controller.

Accidental operation by a child may result in impairment of bodily functions and harm health.

# Do not let children play on or around the outdoor unit.

If they touch the unit carelessly, injury may be caused.

#### **Consult your dealer regarding cleaning the inside of the air conditioner.** Improper cleaning may cause breakage of plastic parts, water leakage and other damage as well as electric shocks.

# To avoid injury, do not touch the air inlet or aluminum fins of the unit.

#### Do not place objects in direct proximity of the outdoor unit and do not let leaves and other debris accumulate around the unit.

Leaves are a hotbed for small animals which can enter the unit. Once in the unit, such animals can cause malfunctions, smoke or fire when making contact with electrical parts.

# Never touch the internal parts of the controller.

Do not remove the front panel. Touching certain internal parts will cause electric shocks and damage to the unit. Please consult your dealer about checking and adjustment of internal parts.

160

**Do not leave the remote controller wherever there is a risk of wetting.** If water gets into the remote controller there is a risk of electrical leakage and damage to electronic components.

When using the wireless remote controller, do not put a strong light beam or install an inverter fluorescent lamp near the receiving section on the main unit. A malfunction may occur.

### Watch your steps at the time of air filter cleaning or inspection.

High-place work is required, to which utmost attention must be paid. If the scaffold is unstable, you may fall or topple down, thus causing injury.

# 2. NAMES AND FUNCTIONS OF THE OPERATING SEC-TION (Fig. 1, 2)

| 1 | DISPLAY "▲" (SIGNAL TRANSMIS-<br>SION)             |
|---|----------------------------------------------------|
|   | This lights up when a signal is being transmitted. |
|   | DISPLAY "🇞 " "💽 " " 🔁 " " 🗰 "                      |
|   | " 🔅 " (OPERATION MODE)                             |
| 2 | This display shows the current OPER-               |
|   | ATION MODE. For cooling only type,                 |
|   | " 👔 " (Auto) and "💓" (Heating) are                 |
|   | not installed.                                     |
| 3 |                                                    |
|   | This display shows the set temperature.            |
|   |                                                    |
| 4 | (PROGRAMMED TIME)                                  |
| • | This display shows PROGRAMMED                      |
|   | TIME of the system start or stop.                  |
| 5 | DISPLAY " •• 🖯 🗁 " (AIR FLOW FLAP)                 |
| Ŭ | Refer to page 9.                                   |
| 6 | DISPLAY " 🕏 " " 🕏 " (FAN SPEED)                    |
| Ø | The display shows the set fan speed.               |

|    | DISPLAY " 🕷 TEST "                        |
|----|-------------------------------------------|
|    | (INSPECTION/ TEST OPERATION)              |
| 7  | When the INSPECTION/TEST OPER-            |
|    | ATION BUTTON is pressed, the display      |
|    | shows the system mode is in.              |
|    | ON/OFF BUTTON                             |
| 8  | Press the button and the system will      |
| 0  | start. Press the button again and the     |
|    | system will stop.                         |
|    | FAN SPEED CONTROL BUTTON                  |
| 9  | Press this button to select the fan       |
|    | speed, HIGH or LOW, of your choice.       |
|    | TEMPERATURE SETTING BUTTON                |
| 10 | Use this button for SETTING TEMPER-       |
|    | AIURE (Operates with the front cover      |
|    |                                           |
|    | PROGRAMMING TIMER BUITON                  |
| 11 | Use this button for programming           |
| •• | START and/or STOP lime. (Operates         |
|    | troller opened.)                          |
|    | TIMER MODE START/STOP BUTTON              |
| 12 | Refer to page 10.                         |
| 10 | TIMER RESERVE/CANCEL BUTTON               |
| 13 | Refer to page 10.                         |
| 1/ | AIR FLOW DIRECTION ADJUST BUTTON          |
| 14 | Refer to page 9.                          |
|    | OPERATION MODE SELECTOR BUTTON            |
| 15 | Press this button to select OPERATION     |
|    | MODE.                                     |
|    | FILTER SIGN RESET BUTTON                  |
| 16 | Refer to the section of MAINTENANCE       |
|    | in the operation manual attached to the   |
|    |                                           |
|    | BUTTON                                    |
| 17 | This button is used only by qualified     |
|    | service persons for maintenance           |
|    | purposes.                                 |
|    | EMERGENCY OPERATION SWITCH                |
| 18 | This switch is readily used if the remote |
|    | controller does not work.                 |

English

|            | RECEIVER                                                                                                    | 3. I                      |  |  |  |  |  |
|------------|----------------------------------------------------------------------------------------------------|---------------------------|--|--|--|--|--|
| 19         | This receives the signals from the remote controller.                                                            |                           |  |  |  |  |  |
|            | OPERATING INDICATOR LAMP (Red)                                                                                   |                           |  |  |  |  |  |
| 20         | This lamp stays lit while the air conditioner runs. It flashes when the unit is in trouble.                      | Preca<br>Direct<br>contro |  |  |  |  |  |
| 21         | TIMER INDICATOR LAMP (Green)                                                                                     | condit                    |  |  |  |  |  |
| 21         | This lamp stays lit while the timer is set.                                                                      | receivi                   |  |  |  |  |  |
| 22         | AIR FILTER CLEANING TIME<br>INDICATOR LAMP (Red)                                                                 | remote                    |  |  |  |  |  |
| 22         | Lights up when it is time to clean the air filter.                                                               |                           |  |  |  |  |  |
|            | DEFROST LAMP (Orange)                                                                                            |                           |  |  |  |  |  |
| 23         | Lights up when the defrosting opera-<br>tion has started. (For cooling only type<br>this lamp does not turn on.) |                           |  |  |  |  |  |
|            | FAN/AIR CONDITIONING SELECTOR<br>SWITCH                                                                          |                           |  |  |  |  |  |
| 24         | Set the switch to " 🏕 " (FAN) for FAN                                                                            |                           |  |  |  |  |  |
|            | and "①" (A/C) for HEAT or COOL.                                                                                  |                           |  |  |  |  |  |
|            | COOL/HEAT CHANGEOVER SWITCH                                                                                      |                           |  |  |  |  |  |
| 25         | Set the switch to " 🗰 " (COOL) for                                                                               |                           |  |  |  |  |  |
|            | COOL and " 🔅 " (HEAT) for HEAT.                                                                                  |                           |  |  |  |  |  |
| NO         | TES                                                                                                    | Transr                    |  |  |  |  |  |
| • F        | For the sake of explanation, all indica-                                                                         | Dono                      |  |  |  |  |  |
| C<br>• F   | contrary to actual running situations.                                                                           | It may                    |  |  |  |  |  |
| t t        | he front cover opened.                                                                                           | Never                     |  |  |  |  |  |
| •  †<br> i | f the air filter cleaning time indicator lamp                                                                    | troller<br>The re         |  |  |  |  |  |
| i          | n the operation manual provided with the                                                                         |                           |  |  |  |  |  |
| iı         | indoor unit.<br>After cleaning and reinstalling the air fil-<br>tor pross the filter sign reset button on        |                           |  |  |  |  |  |
|            |                                                                                                    |                           |  |  |  |  |  |
| t          | he remote controller. The air filter clean-                                                                      | ores                      |  |  |  |  |  |
| iı         | ng time indicator lamp on the receiver will                                                                      | sale                      |  |  |  |  |  |
| С<br>Г     | jo out.<br>The Defrost Lamp will flash when the                                                                  | • If the                  |  |  |  |  |  |
| 1 - 1<br>a | power is turned on. This is not a malfunc-                                                                       | othe                      |  |  |  |  |  |
| ti         | tion.                                                                                                    |                           |  |  |  |  |  |

# 3. HANDLING FOR WIRELESS REMOTE CONTROLLER

Precautions in handling remote controller Direct the transmitting part of the remote controller to the receiving part of the air conditioner.

If something blocks the transmitting and receiving path of the indoor unit and the remote controller as curtains, it will not operate.

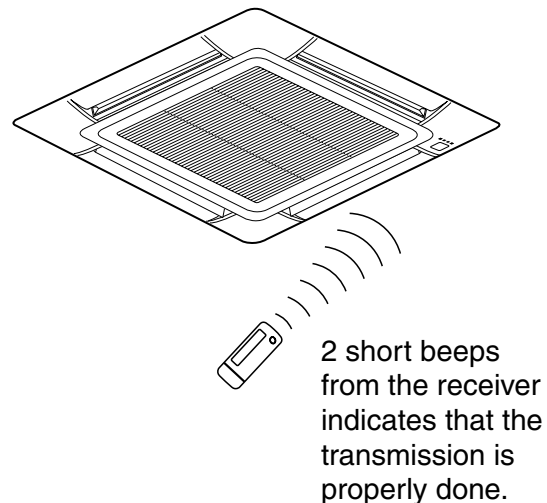

Transmitting distance is approximately 7 m.

**Do not drop or get it wet.** It may be damaged.

# Never press the button of the remote controller with a hard, pointed object.

The remote controller may be damaged.

# Installation site

- It is possible that signals will not be received in rooms that have electronic fluorescent lighting. Please consult with the salesman before buying new fluorescent lights.
- If the remote controller operated some other electrical apparatus, move that machine away or consult your dealer.

# Placing the remote controller in the remote controller holder

Install the remote controller holder to a wall or a pillar with the attached screw. (Make sure it transmits)

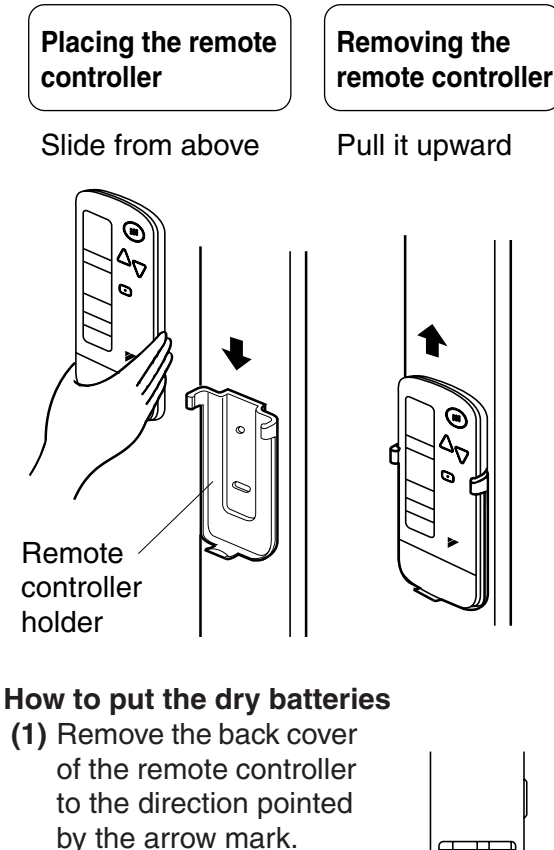

 (2) Put the batteries
 Use two dry cell batteries (AAA.LR03 (alkaline)). Put dry batteries correctly to fit their (+) and (-).

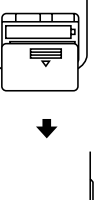

(3) Close the cover

# — When to change batteries

Under normal use, batteries last about a year. However, change them whenever the indoor unit doesn't respond or responds slowly to commands, or if the display becomes dark.

# [CAUTIONS]

- Replace all batteries at the same time, do not use new and old batteries intermixed.
- In case the remote controller is not used for a long time take out all batteries in order to prevent liquid leak of the battery.

# IN THE CASE OF CENTRALIZED CONTROL SYSTEM

If the indoor unit is under centralized control, it is necessary to switch the remote controller's setting.

In this case, contact your DAIKIN dealer.

# 4. OPERATION RANGE

### **SKYAIR System**

HEATING

If the temperature or the humidity is beyond the following conditions, safety devices may work and the air conditioner may not operate, or sometimes, water may drop from the indoor unit.

#### COOLING [°C] INDOOR OUTDOOR OUTDOOR TEMPERA-TEMPERA-HUMID-UNIT TURE TURE ITY RS50 · 60 D 21 to 32 RKS25 · 35 · В 80% or D 50 · 60 - 10 to 46 В below W RXS25 · 35 · 14 to 23 В $50 \cdot 60$ 3MKS50 D 21 to 32 В 4MKS58 · 75 · 90 80% or D - 10 to 46 3MXS52 below В W 14 to 23 4MXS68 · 80 В

### [°C]

| OUTDOOR      |         | INDOOR     | OUTDOOR     |              |  |
|--------------|---------|------------|-------------|--------------|--|
| UNIT         |         | EMPERATURE | TEMPERATURE |              |  |
| RXS25 · 35 · | D       | 10 to 20   | D<br>B      | - 14 to 24   |  |
| 50 · 60      | В       | 10 10 30   | W<br>B      | – 15 to 18   |  |
| 3MXS52       | MXS52 D | 10 to 20   | D<br>B      | - 14 to 21   |  |
| 4MXS68 · 80  | В       | 1010 30    | W<br>B      | – 15 to 15.5 |  |

DB: Dry bulb temperature WB: Wet bulb temperature

English

The setting temperature range of the remote controller is 16°C to 32°C.

### **VRV System**

See the operation manual provided with the air conditioner.

# 5. OPERATION PROCEDURE

### Refer to figure 1 on page [1]

- Operating procedure varies with heat pump type and cooling only type. Contact your Daikin dealer to confirm your system type.
- To protect the unit, turn on the main power switch 6 hours before operation.
- If the main power supply is turned off during operation, operation will restart automatically after the power turns back on again.

### COOLING, HEATING, AUTOMATIC, FAN, AND PROGRAM DRY OPERATION

Operate in the following order.

- AUTOMATIC OPERATION can be selected only by Heat pump split system.
- For cooling only type, "COOLING", and "FAN" and "DRY" operation are able to select.

# $\langle\!\langle$ FOR SYSTEMS WITHOUT COOL/ HEAT CHANGEOVER REMOTE CONTROL SWITCH $\rangle\!\rangle$

Refer to figure 1-1, 2 on page [1]

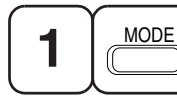

OPERATION MODE SELECTOR

Press OPERATION MODE SELECTOR button several times and select the OPERATION MODE of your choice as follows.

■ COOLING OPERATION ...... " \* " ■ HEATING OPERATION ...... " \* "

- AUTOMATIC OPERATION...... " <sup>™</sup> <sup>™</sup>
   In this operation mode, COOL/HEAT changeover is automatically conducted.
- DRY OPERATION......" 🔽 "
  - The function of this program is to decrease the humidity in your room with the minimum temperature decrease.
  - Micro computer automatically determines TEMPERATURE and FAN SPEED.
  - This system does not go into operation if the room temperature is below 16°C.

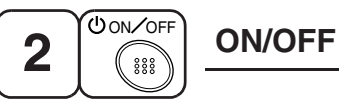

# Press ON/OFF button

OPERATION lamp lights up or goes off and the system starts or stops OPERATION.

### NOTE -

• Do not turn OFF power immediately after the unit stops. Then, wait no less than 5 minutes.

Water is leaking or there is something else wrong with the unit.

# $\langle\langle$ FOR SYSTEMS WITH COOL/HEAT CHANGEOVER REMOTE CONTROL SWITCH $\rangle\rangle$

Refer to figure 1-1,3 on page [1]

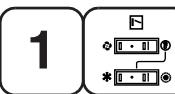

OPERATION MODE ■● SELECTOR

- (1) Select OPERATION MODE with the COOL/HEAT CHANGEOVER REMOTE CONTROL SWITCH as follows.

- FAN OPERATION ...... "
- DRY OPERATION ...... "
- See "FOR SYSTEMS WITHOUT COOL/ HEAT CHANGEOVER REMOTE CON-TROL SWITCH" for details on dry operation.
- (2) Press OPERATION MODE SELECTOR button several times and select " I " (This operation is only available during dry operation.)

# Press ON/OFF button

OPERATION lamp lights up or goes off and the system starts or stops OPERATION.

### NOTE -

• Do not turn OFF power immediately after the unit stops. Then, wait no less than 5 minutes.

Water is leaking or there is something else wrong with the unit.

### [EXPLANATION OF HEATING OPERA-TION] DEFROST OPERATION

- As the frost on the coil of an outdoor unit increase, heating effect decreases and the system goes into DEFROST OPERA-TION.
- The fan operation stops and the DEFROST lamp of the indoor unit goes on. After 6 to 8 minutes (maximum 10 minutes) of DEFROST OPERATION, the system returns to HEATING OPERATION.

# Heating capacity & Outdoor air temperature

• Heating capacity drops as outdoor air temperature lowers. If feeling cold, use another heater at the same time as this air conditioner.

- Hot air is circulated to warm the room. It will take some time from when the air conditioner is first started until the entire room becomes warm. The internal fan automatically turns at low speed until the air conditioner reaches a certain temperature on the inside. In this situation, all you can do is wait.
- If hot air accumulates on the ceiling and feet are left feeling cold, it is recommended to use a circulator. For details, contact the place of purchase.

# ADJUSTMENT

For programming TEMPERATURE, FAN SPEED and AIR FLOW DIRECTION, follow the procedure shown below.

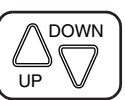

# TEMPERATURE SETTING

### Press TEMPERATURE SETTING button and program the setting temperature.

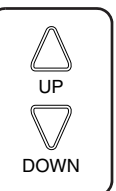

Each time this button is pressed, setting temperature rises 1°C.

Each time this button is pressed, setting temperature lowers 1°C.

# In case of automatic operation

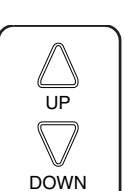

Each time this button is pressed, setting temperature shifts to "H" side.

Each time this button is pressed, setting temperature shifts to "L" side.

| [°C] |
|------|
|------|

|                        | Н  | •  | М  | •  | L  |
|------------------------|----|----|----|----|----|
| Setting<br>temperature | 25 | 23 | 22 | 21 | 19 |

• The setting is impossible for fan operation.

### NOTE 👕

• The setting temperature range of the remote controller is 16°C to 32°C.

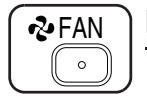

# FAN SPEED CONTROL

### Press FAN SPEED CONTROL button.

High or Low fan speed can be selected. The micro computer may sometimes control the fan speed in order to protect the unit.

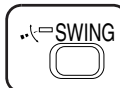

# AIR FLOW DIRECTION ADJUST

### **UP AND DOWN DIRECTION**

• The movable limit of the flap is changeable. Contact your Daikin dealer for details.

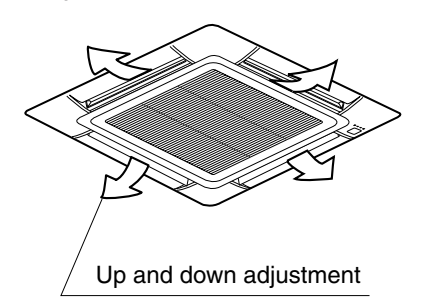

### Press the AIR FLOW DIRECTION ADJUST button to select the air direction as shown below.

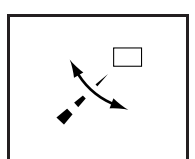

DISPLAY appears and the air flow direction continuously varies. (Automatic swing setting)

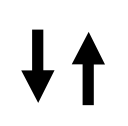

Press AIR FLOW DIREC-TION ADJUST button to select the air direction of your choice.

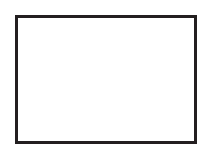

DISPLAY vanishes the air flow direction is fixed (Fixed air flow direction setting).

# MOVEMENT OF THE AIR FLOW FLAP

For the following conditions, micro computer controls the air flow direction so it may be different from the display.

| Operation<br>mode       | Heating                                                                                                    |  |
|-------------------------|----------------------------------------------------------------------------------------------------|--|
| Operation<br>conditions | <ul> <li>When starting operation</li> <li>When room<br/>temperature is higher than<br/>the set temperature</li> <li>At defrost operation (The<br/>flaps blow horizontally to<br/>avoid blowing cold air<br/>directly on the occupants<br/>of the room.)</li> </ul> |  |

### NOTES

- If you try cooling or programmed drying, while the flaps are facing downward, air flow direction may change unexpectedly. There is nothing wrong with the equipment. This serves to prevent dew formed on parts in the air discharge outlet from dripping.
- Operation mode includes automatic operation.

# **PROGRAM TIMER OPERATION**

Operate in the following order.

- The timer is operated in the following two ways. Programming the stop time (④ · ○) .... The system stops operating after the set time has elapsed. Programming the start time (④ · |) .... The system starts operating after the set time has elapsed.
- The timer can be programmed a maximum of 72 hours.
- The start and the stop time can be simultaneously programmed.

166

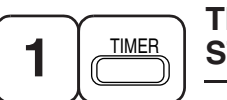

#### TIMER MODE START/ STOP

### Press the TIMER MODE START/STOP button several times and select the mode on the display.

The display flashes.

For setting the timer stop  $\dots$  " $\bigcirc$  -  $\bigcirc$ " For setting the timer start  $\dots$  " $\bigcirc$  - |"

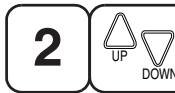

# **PROGRAMMING TIME**

### Press the PROGRAMMING TIME button and set the time for stopping or starting the system.

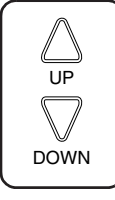

When this button is pressed, the time advances by 1 hour.

When this button is pressed, the time goes backward by 1 hour.

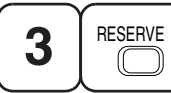

# TIMER RESERVE

# Press the TIMER RESERVE button.

The timer setting procedure ends. The display or changes from flashing light to a constant light.

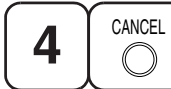

# TIMER CANCEL

Press the TIMER OFF button to cancel programming. The display vanishes.

# For example.

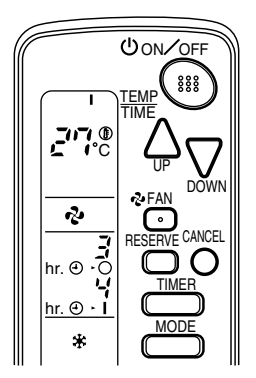

When the timer is programmed to stop the system after 3 hours and start the system after 4 hours, the system will stop after 3 hours and then 1 hour later the system will start.

### NOTES

- When the timer is programmed to stop the system after 3 hours and start the system after 4 hours, the system will stop after 3 hours and then 1 hour later the system will start.
- After the timer is programmed, the display shows the remaining time.

### HOW TO SET MASTER REMOTE CONTROLLER (For VRV system)

• When the system is installed as shown below, it is necessary to designate the master remote controller.

# For Heat pump system

When one outdoor unit is connected with several indoor units.

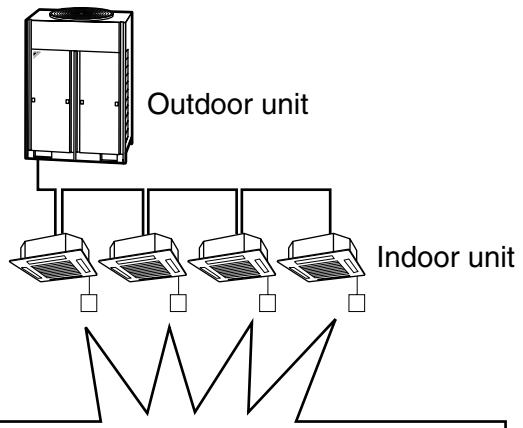

One of these remote controllers needs to be designated as the master remote controller.

English

### For Heat recovery system

When one BS unit is connected with several indoor units.

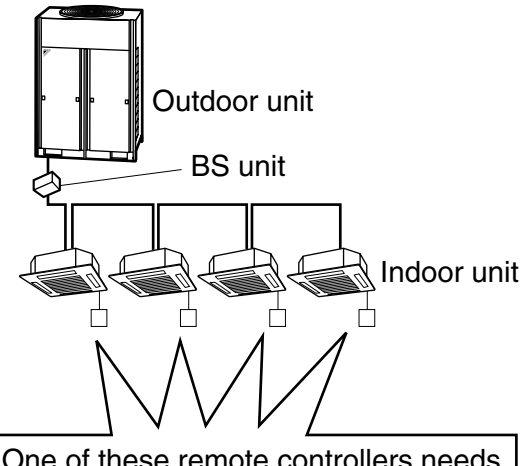

One of these remote controllers needs to be designated as the master remote controller.

 Only the master remote controller can select HEATING, COOLING or AUTO-MATIC (only Heat recovery system) OPERATION.

When the indoor unit with master remote controller is set to "COOL", you can switch over operation mode between "FAN", "DRY" and "COOL".

When the indoor unit with master remote controller is set to "HEAT", you can switch over operation mode between "FAN" and "HEAT".

When the indoor unit with master remote controller is set to "FAN", you cannot switch operation mode.

When attempting settings than that consented above, a "peep" is emitted as a warning.

Only with Heat recovery system, you can set the indoor unit to AUTOMATIC. Attempting to do so, a "peep" will be emitted as a warning.

### How to designate the master remote controller

Operate in the following order.

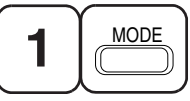

### Continuously press the OPERATION MODE SELECTOR button for 4 seconds.

The displays showing "  $\oplus$  " of all slave indoor unit connected to the same outdoor unit or BS unit flash.

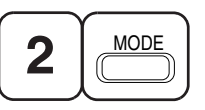

Press the OPERATION MODE SELEC-TOR button to the indoor unit that you wish to designate as the master remote controller. Then designation is completed. This indoor unit is designated as the master remote controller and the display showing " ⊕ " vanishes.

• To change settings, repeat steps 1 and 2.

### **EMERGENCY OPERATION**

When the remote controller does not work due to battery failure or the absence thereof, use this switch which is located beside the discharge grille on the main unit. When the remote controller does not work, but the battery low indicator on it is not lit, contact your dealer.

# [START]

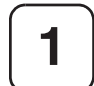

### To press the emergency operation switch.

The machine runs in the previous mode. The system operates with the previously set air flow direction.

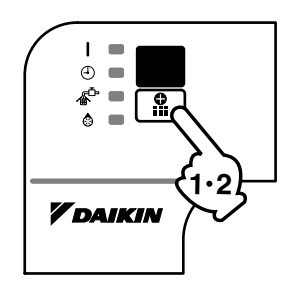

# [STOP]

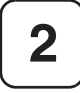

Press the EMERGENCY OPERA-TION switch again.

### PRECAUTIONS FOR GROUP CONTROL SYSTEM OR TWO REMOTE CONTROLLER CONTROL SYSTEM

This system provides two other control systems beside individual control (one remote controller controls one indoor unit) system. Confirm the following if your unit is of the following control system type.

### Group control system

One remote controller controls up to 16 indoor units.

All indoor units are equally set.

Two remote controller control system

Two remote controllers control one indoor unit. (In case of group control system, one group of indoor units)

The unit follows individual operation.

- NOTES
- Cannot have two remote controller control system with only wireless remote controllers. (It will be a two remote controller control system having one wired and one wireless remote controllers.)
- Under two remote controller control system, wireless remote controller cannot control timer operation.
- Only the operating indicator lamp out of 3 other lamps on the indoor unit display functions.

### NOTE 🗐

 Contact your Daikin dealer in case of changing the combination or setting of group control and two remote controller control systems.

# 6. NOT MALFUNCTION OF THE AIR CONDITIONER

The following symptoms do not indicate air conditioner malfunction

# I. THE SYSTEM DOES NOT OPERATE

• The system does not restart immediately after the ON/OFF button is pressed. If the OPERATION lamp lights, the system is in normal condition. It does not restart

immediately because a safety device operates to prevent overload of the system. After 3 minutes, the system will turn on again automatically.

• The system does not restart immediately when TEMPERATURE SETTING button is returned to the former position after pushing the button.

It does not restart immediately because a safety device operates to prevent overload of the system. After 3 minutes, the system will turn on again automatically.

 If the reception beep is rapidly repeated 3 times (It sounds only twice when operating normally.)

Control is set to the optional controller for centralized control.

• If the defrost lamp on the indoor unit's display is lit when heating is started. This indication is to warn against cold air being blown from the unit. There is nothing wrong with the equipment.

# 7. HOW TO DIAGNOSE TROUBLE SPOTS

# I. EMERGENCY STOP

When the air conditioner stops in emergency, the run lamp on the indoor unit starts blinking. Take the following steps yourself to read the malfunction code that appears on the display. Contact your dealer with this code. It will help pinpoint the cause of the trouble, speeding up the repair.

English

12

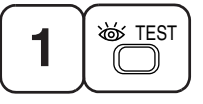

# Press the INSPECTION/TEST button to select the inspection mode " []".

"  $\blacksquare$  " appears on display and blinks. "UNIT" lights up.

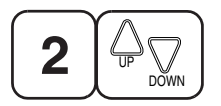

### Press PROGRAMMING TIMER BUT-TON and change the unit number.

Press to change the unit number until the indoor unit beeps and perform the following operation according to the number of beeps.

# Number of beeps

3 short beeps .... Perform all steps from 3 to 6.

- 1 short beep ..... Perform 3 and 6 steps.
- 1 long beep...... Normal state

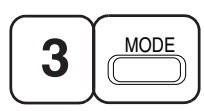

### Press OPERATION MODE SELECTOR BUTTON

" 🔏 " on the left-hand of the malfunction code blinks.

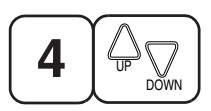

Press PROGRAMMING TIMER BUT-TON and change the malfunction code.

Press until the indoor unit beeps twice.

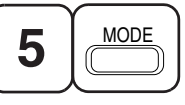

### Press OPERATION MODE SELECTOR BUTTON

" 🚺 " on the right-hand of the malfunction code blinks.

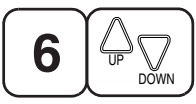

### Press PROGRAMMING TIMER BUT-TON and change the malfunction code.

Press until the indoor unit makes a long beep.

The malfunction code is fixed when the indoor unit makes a long beep.

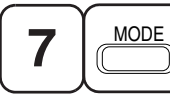

Reset of the display

Press OPERATION MODE SELECTOR BUTTON to get the display back to the normal state.

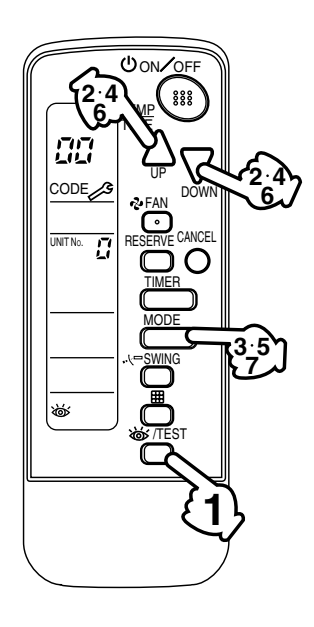

English

# II. IN CASE BESIDES EMERGENCY STOP

# 1. The unit does not operate at all.

- Check if the receiver is exposed of sunlight or strong light. Keep receiver away from light.
- Check if there are batteries in the remote controller. Place the batteries.
- Check if the indoor unit number and wireless remote controller number are equal.

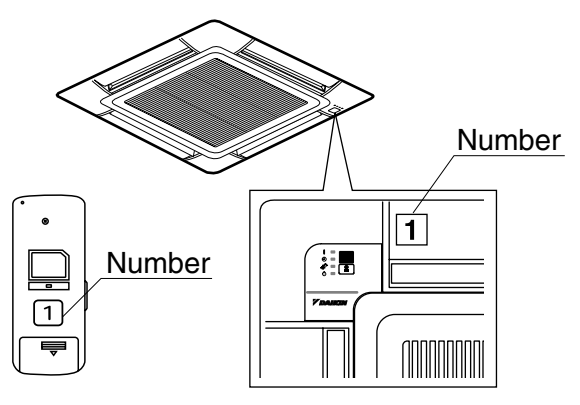

Operate the indoor unit with the remote controller of the same number.

Signal transmitted from a remote controller of a different number cannot be accepted. (If the number is not mentioned, it is considered as "1")

- 2. The system operates but it does not sufficiently cool or heat.
  - If the set temperature is not proper.
  - If the FAN SPEED is set to LOW SPEED.
  - If the air flow angle is not proper.

# Contact the place of purchase in the following case.

# 

When you detect a burning odor, shut OFF power immediately and contact the place of purchase. Using the equipment in anything but proper working condition can result in equipment damage, electric shock and/or fire.

# [Trouble]

The RUN lamp of the indoor unit is flashing and the unit does not work at all.

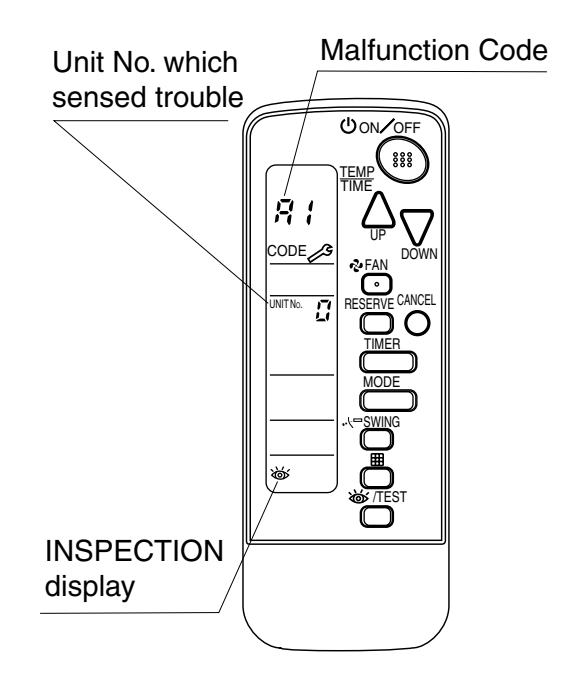

# [Remedial action]

Check the malfunction code (A1 - UF) on the remote controller.

Notify and inform the model name and what the malfunction code indicates to your Daikin dealer.

#### 1.8.4 Installation Manual

BRC7E530W BRC7EA530W BRC7E531W BRC7EA531W

Wireless Remote Controller Kit

Installation manual

### CONTENTS

| 1. | SAFETY CONSIDERATIONS          | 1 |
|----|--------------------------------|---|
| 2. | BEFORE INSTALLATION            | 2 |
| 3. | REMOTE CONTROLLER INSTALLATION | 2 |
| 4. | RECEIVER INSTALLATION          | 3 |
| 5. | FIELD SETTING                  | 6 |
| 6. | TEST OPERATION                 | 8 |

### **1. SAFETY CONSIDERATIONS**

Please read this "SAFETY CONSIDERATIONS" carefully before installing air conditioning equipment and be sure to install it correctly. After completing the installation, make sure at start up operation that the unit operates properly. Please instruct the customer how to operate the unit and keep maintenance.

Meaning of caution symbols

CAUTION ...... If the caution is not observed, it may cause injury or damage to equipment.

**NOTE .....** These instructions will ensure proper use of the equipment.

### 

- Refer also to the installation manual attached to the indoor unit and the installation manual attached to the decoration panel.
- Confirm that following conditions are satisfied prior to installation.
  - Ensure that nothing interrupts the operation of the wireless remote controller. (Ensure that there is neither a source of light nor fluorescent lamp near the receiver. Also, ensure that the receiver is not exposed of direct sunlight.)
  - Ensure that the operation display lamp and other indicators are easy to see.
- The installation position of this kit is 1 position of the decoration panel. Therefore, confirm that its position is set so that the single form the wireless remote controller can be easily transmitted and its display can be easily seen.

English

# 2. BEFORE INSTALLATION

### 2-1 ACCESSORIES

Check if the following accessories are included with your unit.

| Name          | Receiver | Transmitter board | Tapping screw for<br>transmitter board | Wireless remote<br>controller | Remote controller<br>holder |
|---------------|----------|-------------------|----------------------------------------|-------------------------------|-----------------------------|
| Quan-<br>tity | 1 set.   | 1 pc.             | 2 pcs.                                 | 1 pc.                         | 1 pc.                       |
| Shape         |          | Office and the    | θŢ                                     |                               |                             |

| Name          | Dry cell battery<br>LR03 (AM4) | Unit No.<br>Iabel                                      | Screw for install-<br>ing remote control-<br>ler holder | Operation manual | Clamp |
|---------------|--------------------------------|--------------------------------------------------------|---------------------------------------------------------|------------------|-------|
| Quan-<br>tity | 2 pcs.                         | 1 pc.                                                  | 2 pcs.                                                  | 1 pc.            | 1 pc. |
| Shape         | 0                              | $ \begin{array}{c ccccccccccccccccccccccccccccccccccc$ | £                                                       | $\bigcirc$       |       |

# 2-2 NOTE TO THE INSTALLER

• Be sure to instruct the customer how to properly operate the system showing him/her the attached operation manual.

# 3. REMOTE CONTROLLER INSTALLATION

### $\langle$ Installing wireless remote controller $\rangle$

- Do not throw the remote controller or impose large shocks. Also, do not store where it may be exposed to moisture or direct sunlight.
- When operating, point the transmitting part of the remote controller in the direction of the receiver.
- The direct transmitting distance of the remote controller is approximately 7 meters.
- The signal cannot be transmitted if something such as curtains blocks the receiver and the remote controller.
- Installing to a wall or a pillar
  - (1) Fix the remote controller holder with the screws.
  - (2) Slide the remote controller into the remote controller holder from the top.

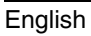

2

(2)

(1)

#### · How to insert the batteries

1. Open the back cover of the remote controller by sliding it in the direction of the arrow.

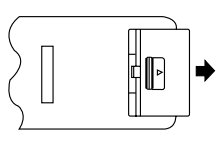

2. Insert the attached dry cell batteries. Properly insert, set the batteries by matching the (+) and (-) polarity marks as indicated. Then close the cover as before.

### 4. RECEIVER INSTALLATION

### (1) Preparations before installation

- 1. Detach the brand name plate part of the decoration corner panel piece, before attaching the decoration panel. This part is not needed hereafter.
- 2. Next, remove the suction grille and the air filter according to the instructions in the installation manual attached to the decoration panel.
- 3. Remove the control box lid according to the instructions in the installation manual attached to the indoor unit. (Be sure to turn off power, before removing the control box lid.)

#### (2) Determination of address and MAIN/ SUB remote controller.

If setting multiple wireless remote controllers to operate in one room, perform address setting for the receiver and the wireless remote controller. If setting multiple wired remote controllers

in one room, change the MAIN/SUB switch of the receiver.

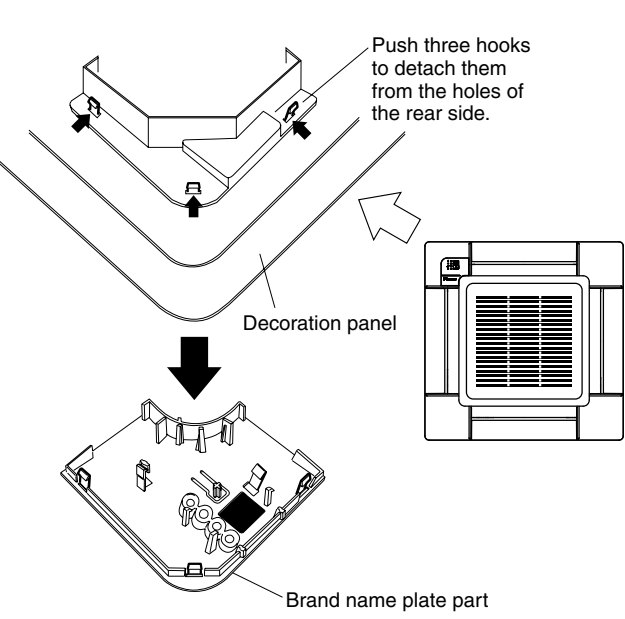

### SETTING PROCEDURE

#### 1. Setting the receiver

Set the wireless address switch (SS2) on the transmitter board according to the table below.

| Unit No.                         | No. 1 | No. 2 | No. 3 |
|----------------------------------|-------|-------|-------|
| Wireless address<br>switch (SS2) | 1 2 3 | 1 2 3 | 1 2 3 |

When using both a wired and a wireless remote controller for 1 indoor unit, the wired controller should be set to MAIN. Therefore, set the MAIN/ SUB switch (SS1) of the transmitter board to SUB.

|                          | MAIN | SUB |
|--------------------------|------|-----|
| MAIN/SUB<br>switch (SS1) | S M  | S M |

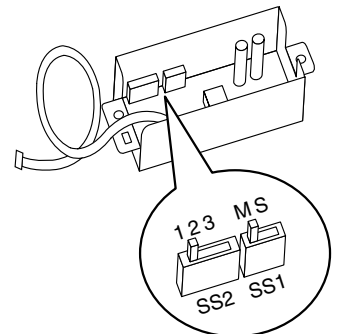

English

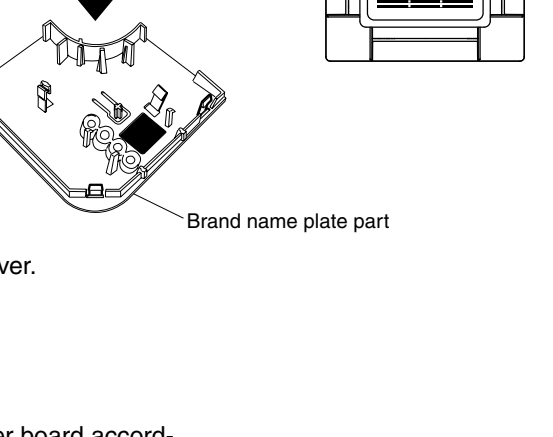

- 2. Setting the address of wireless remote controller (It is factory set to "1") "Setting from the remote controller"

  - 2. Press the FAN button and select a multiple setting (A/b). Each time the button is pressed the display switches between "A" and "b".
  - Press the " △ " button and " ⊃ where we have address.

$$\rightarrow 1 \rightarrow 2 \rightarrow 3 \rightarrow 4 \rightarrow 5 \rightarrow 6$$

Address can be set from 1 to 6, but set it to  $1 \sim 3$  and to same address as the receiver. (The receiver does not work with address  $4 \sim 6$ .)

- 4. Press the RESERVE button to enter the setting.
- 5. Hold down the <u>WITEST</u> button for at least 1 second to quit the Field Set mode and return to the normal display.

Multiple settings A/b

When the indoor unit is being operating by outside control (central remote controller, etc.), it sometimes does not respond to ON/OFF and temperature setting commands from this remote controller. Check what setting the customer wants and make the multiple setting as shown below.

| Remote                                     | controller                                                     | Movement when the operation is controlled by the                                                                                                    |  |
|--------------------------------------------|----------------------------------------------------------------|----------------------------------------------------------------------------------------------------|--|
| Multiple setting Remote controller display |                                                                | other air conditioners and equipment                                                                                                    |  |
| A: Standard                                | All items displayed.                                           | When operation changeover, temperature setting or<br>the like is carried out from the remote controller, the<br>indoor unit rejects the instruction.<br>(Signal receiving sound "peeh" or "pick-pick-pick")<br>As a result, a discrepancy between the operation<br>state of the indoor unit and the indication of the<br>remote controller display occurs. |  |
| b: Multi System                            | Operations remain dis-<br>played shortly after exe-<br>cution. | Since the indication of the remote controller is turned off, no discrepancy such as mentioned above occurs.                                                                                                    |  |

**3.** Stick the Unit No. label on the air outlet of the decoration panel and the back of the wireless remote controller.

### [PRECAUTIONS]

Set the Unit No. of the receiver and the wireless remote controller to be equal. If the settings differ, the signal from the remote controller cannot be transmitted. Decoration panel

English

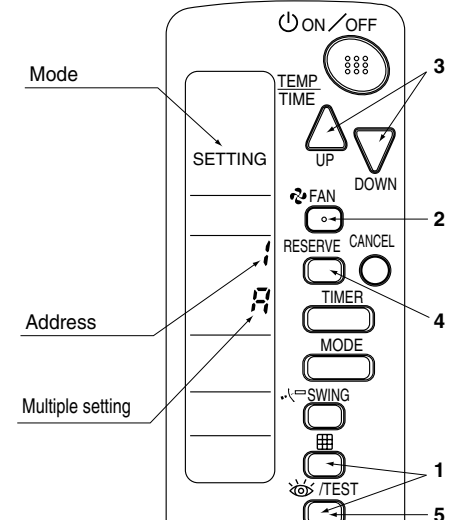

- (3) Receiver installation
- **1.** As shown at right, pass the harness from the receiver through the wiring hole of the decoration panel. Then, attach the receiver to the decoration panel.

 Hook the harness from the receiver on the upper part of the panel temporary suspension of the decoration panel. Be sure to push the harness to the groove.

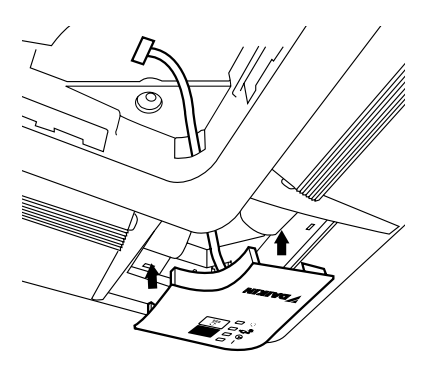

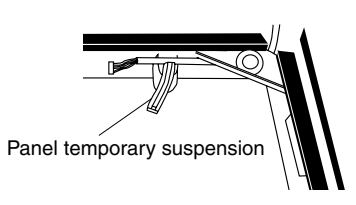

- **3.** Attach the decoration panel to the indoor unit. (Refer to the installation manual attached to the decoration panel.)
- 4. Connect the harness from the receiver to the connector X1A on the transmitter board.

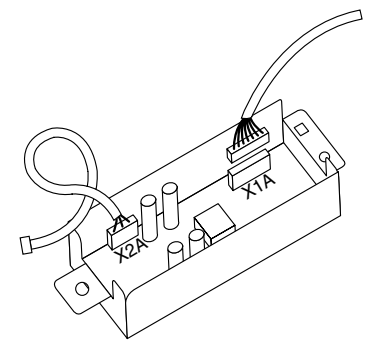

After connecting, use the attached clamp to fix the two harnesses to the transmitter board box.

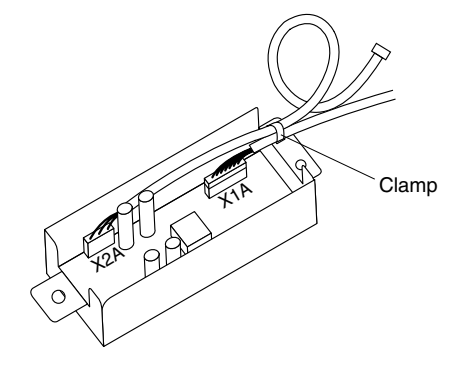

### 5

English
Q

A

2

5. Use two tapping screws to attach the transmitter board to the indoor unit, as shown in the figure.

- 6. Connect the harness from the transmitter board to the connector X24 on the indoor unit PC board.
  - Be sure to pass only the harness connecting to the indoor unit PC board under the tab. IR þ đ Be sure to wire the harness as shown to avoid the harness to be caught by the control box and the control box lid. Position of the connector in the case 0 of the VRV system.

### 5. FIELD SETTING

If optional accessories are mounted on the indoor unit, the indoor unit setting may have to be changed. Refer to the instruction manual (optional hand book) for each optional accessory.

### Procedure

English

- 1. When in the normal mode, press the with button for a minimum of four seconds, and the FIELD SET MODE is entered.
- 2. Select the desired MODE NO. with the MODE button.
- **3.** Push the " $\bigtriangleup$ " button and select the FIRST CODE NO.
- **4.** Push the " $\sum_{n \in \mathbb{N}}$ " button and select the SECOND CODE NO.
- 5. Push the RESERVE button and the present settings are SET.
- 6. Push the STEST button to return to the NORMAL MODE.

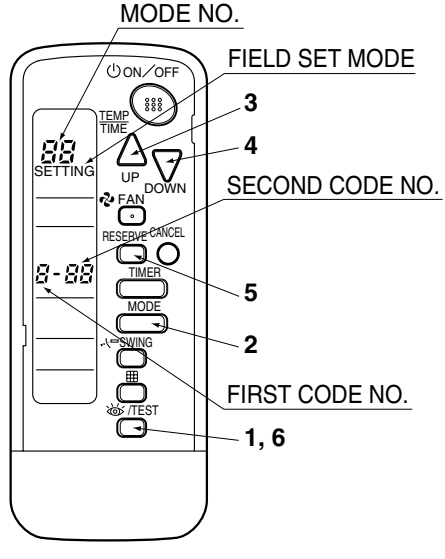

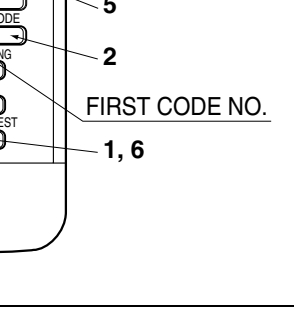

(Example)

If the time to clean air filter is set to "Filter Contamination-Heavy", set Mode No. to "10", FIRST CODE NO. to "0", and SECOND CODE NO. to "02".

| MODE       | FIRST       | RST                                                                                                    |                      | SECOND CODE NO. NOTE)  |                           |       |                           |    |
|------------|-------------|----------------------------------------------------------------------------------------------------|----------------------|------------------------|---------------------------|-------|---------------------------|----|
| NO.        | CODE<br>NO. | DESCRIPTION OF                                                                                                    | SCRIPTION OF SETTING |                        | 01                        |       | 02                        | 03 |
| 10         | 0           | Filter Contamination-<br>Heavy/Light (Setting<br>for spacing time of dis-<br>play time to clean air<br>filter) (Setting for when<br>filter contamination is<br>heavy, and spacing<br>time of display time to<br>clean air filter is to be<br>halved) | Long-life<br>type    | light                  | approx.<br>2,500<br>hours | heavy | approx.<br>1,250<br>hours | -  |
|            | 3           | Spacing time of display<br>clean air filter count<br>(Setting for when the fil<br>not to be displayed)                                                                                                    | C                    | Display Do not display |                           | -     |                           |    |
| 12<br>(VRV | 1           | ON/OFF input from outside (Set to enable starting/stopping from remote.)                                                                                                    |                      | Force                  | Forced OFF input ON/OFF   |       | N/OFF                     | -  |
| system)    | 2           | Thermostat differential<br>(Set when using remote<br>thermostat sensor.)                                                                                                    | 1°C                  |                        | 0.5°C                     |       | -                         |    |
| 13         | 1           | Selection of Air Flow Direction (Set-<br>ting for when a sealing member of<br>air discharge outlet kit has been<br>installed)                                                                                                    |                      | F                      |                           | т     |                           | W  |
|            | 4           | Air Flow Direction Rang                                                                                                    | Upper                |                        | Normal                    |       | Lower                     |    |

### NOTE 🗐

• The SECOND CODE NO. is factory set to "01". However, for the following cases it is set to "02".

Air Flow Direction Range Setting

Do not use any settings not listed in the table.

For group control with a wireless remote controller, initial settings for all the indoor units of the group are equal. (For group control, refer to the installation manual attached to the indoor unit for group control.)

3P107423-1B

2

1.8 BRC7E530W / BRC7E531W

### 6. TEST OPERATION

• Perform test operation according to the instructions in the installation manual attached to the indoor unit.

• After refrigerant piping, drain piping, and electric wiring, operate according to the table to protect the unit.

### [PRECAUTIONS]

1. Refer to malfunction code of installation manual attached to the indoor unit, if it does not operate.

2. Refer to the installation manual attached to the outdoor unit for individual operation system types.

| Order | Operation                                                                           |
|-------|-------------------------------------------------------------------------------------|
| (1)   | Open gas side stop valve.                                                           |
| (2)   | Open liquid side stop valve.                                                        |
| (3)   | Electrify for 6 hours.                                                              |
| (4)   | Set to cooling with the remote controller and push ONOFF button to start operation. |
| (5)   | Push [@/TEST] button twice and operate in TEST OPERATION mode for 3 minutes.        |
| (6)   | Push                                                                                |
| (7)   | Push [16//TEST] button and operate normally.                                        |
| (8)   | Confirm its function according to the operation manual.                             |

English

### 1.9 BRC7CA528W / BRC7CA529W (for FXUQ)

### 1.9.1 Features

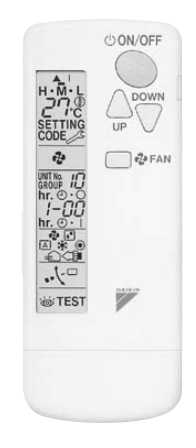

### 1.9.2 Dimensions

LIQUID CRYSTAL REMOTE CONTROLLER (WIRELESS)

REMOTE CONTROLLER Holder

#### Unit (mm)

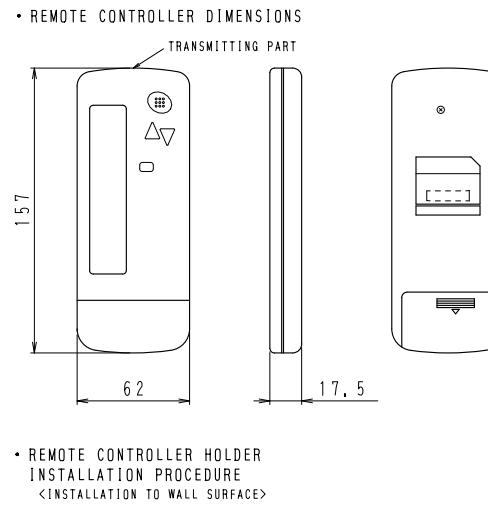

P

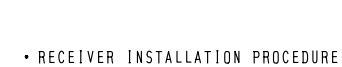

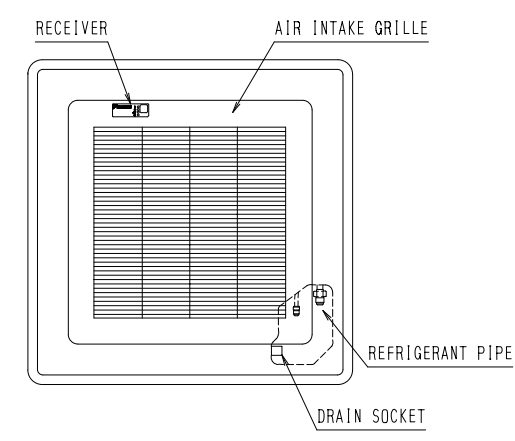

• RECEIVER DETAIL

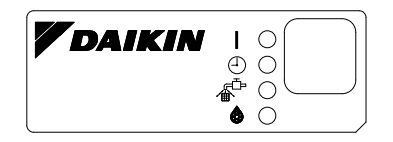

• WIRELESS REMOTE CONTROLLER KIT FOR EACH INDOOR UNIT

| INDOOR UNIT           | WIRELESS REMOTE CONTROLLER KIT |                     |  |  |
|-----------------------|--------------------------------|---------------------|--|--|
|                       | HEAT PUMP SYSTEM               | COOLING ONLY SYSTEM |  |  |
| FUY71 • 100 • 125FJV1 | BRC7CA528W                     | BRC7CA529W          |  |  |

3D014035A

### 1.9.3 Operation Manual

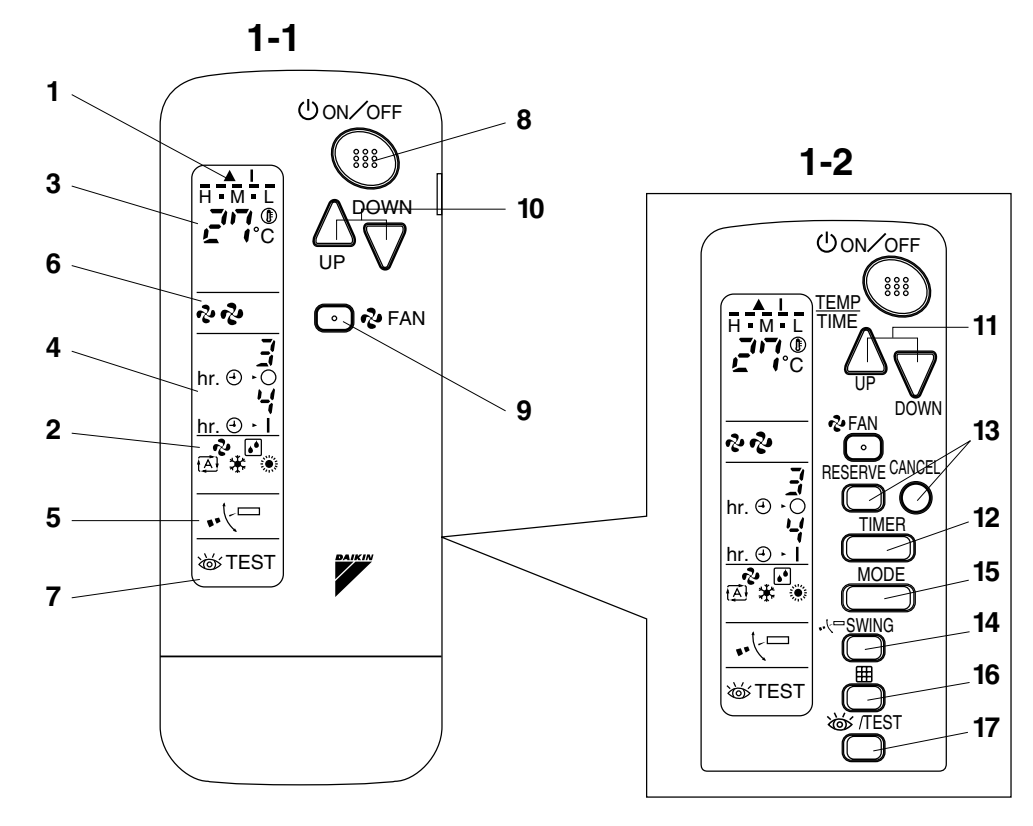

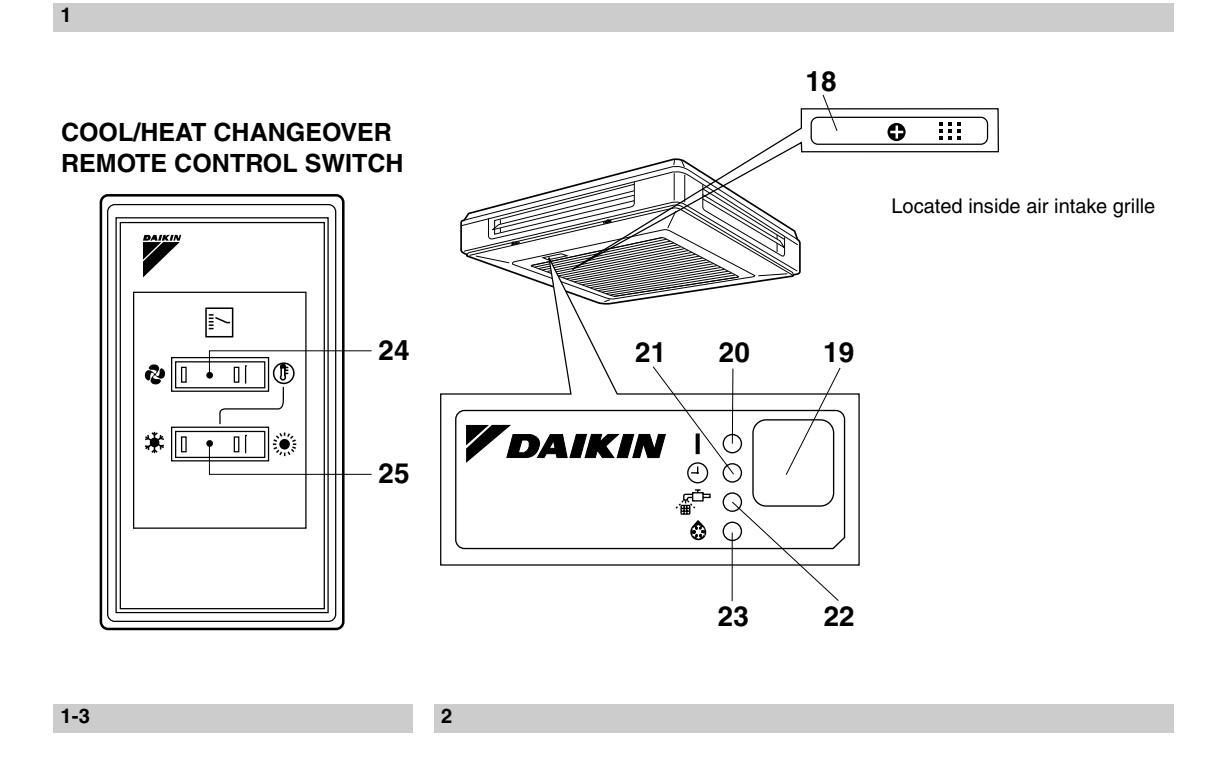

C: 3P107422-7S

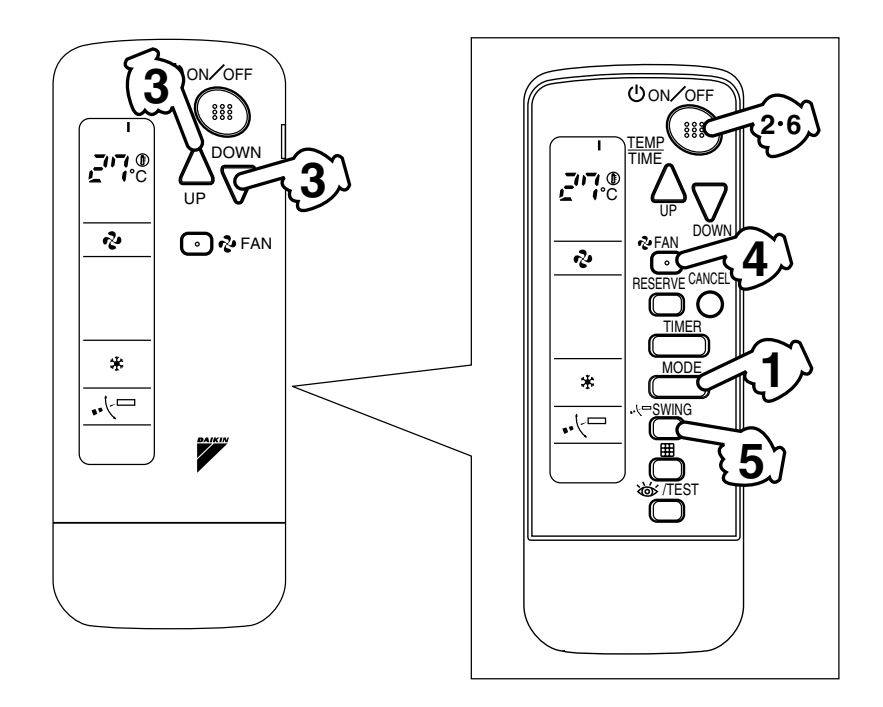

3

4

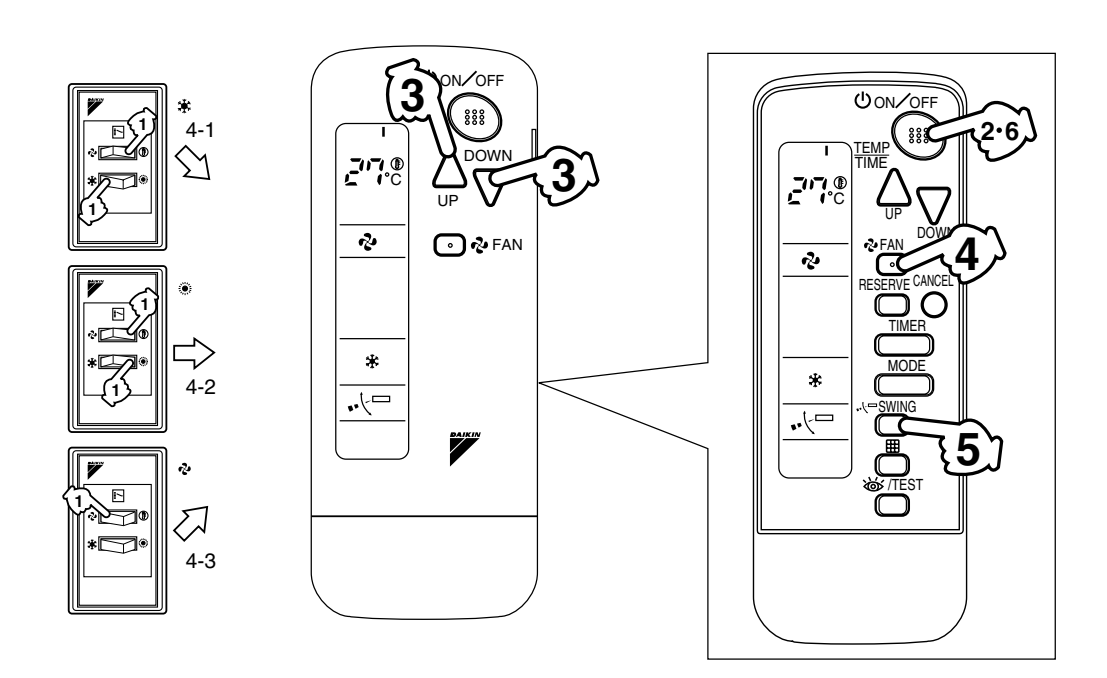

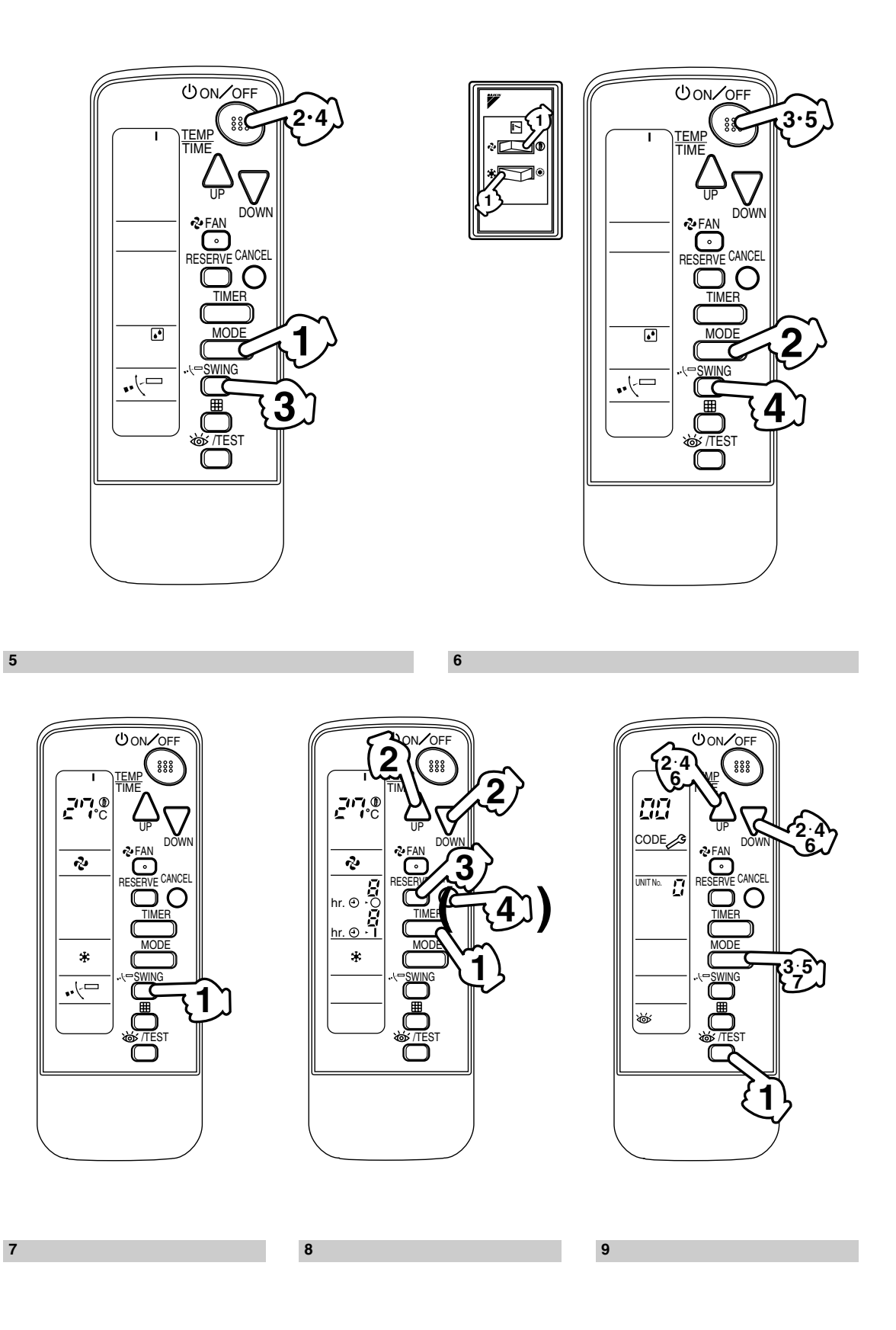

**2** 1.9 BRC7CA528W / BRC7CA529W

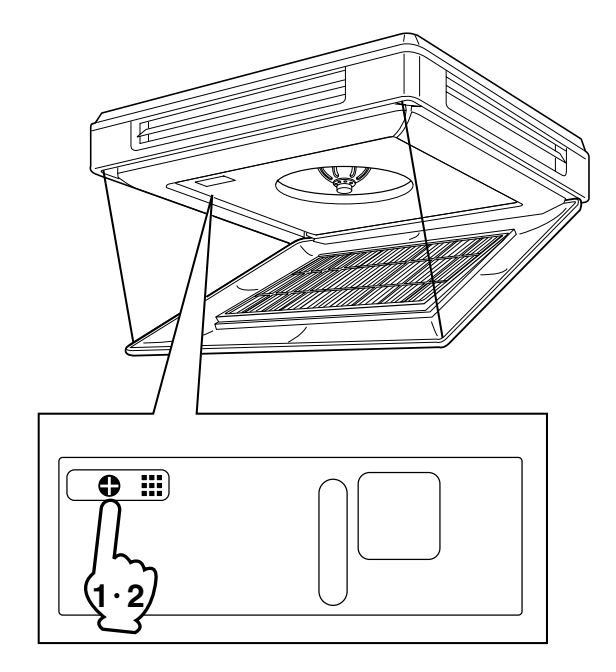

10

### CONTENTS

| PRIOR TO USE | . [1] |
|--------------|-------|
| ILLUSTRATION | . [2] |

3 HANDLING FOR WIRELESS

### **1. SAFETY PRECAUTIONS**

To gain full advantage of the air conditioner's functions and to avoid malfunction due to mishandling, we recommend that you read this instruction manual carefully before use. This air conditioner is classified under "appliances not accessible to the general public".

The precautions described herein are classified as WARNING and CAUTION. They both contain important information regarding safety. Be sure to observe all precautions without fail.

- WARNING ...... Failure to follow these instructions properly may result in personal injury or loss of life.
- CAUTION ...... Failure to observe these instructions properly may result in property damage or personal injury, which may be serious depending on the circumstances.

After reading, keep this manual in a convenient place so that you can refer to it whenever necessary. If the equipment is transferred to a new user, be sure also to hand over the manual.

### —<u>∧</u> warning

Be aware that prolonged, direct exposure to cool or warm air from the air conditioner, or to air that is too cool or too warm can be harmful to your physical condition and health.

#### When the air conditioner is malfunctioning (giving off a burning odor, etc.) turn off power to the unit and contact your local dealer.

Continued operation under such circumstances may result in a failure, electric shocks or fire hazards.

## Consult your local dealer to install your equipment.

Doing the work yourself may result in water leakage, electric shocks or fire hazards.

#### Consult your local dealer regarding modification, repair and maintenance of the air conditioner or the remote controller.

Improper workmanship may result in water leakage, electric shocks or fire hazards.

### Do not place objects, including rods, your fingers, etc., in the air inlet or outlet.

Injury may result due to contact with the air conditioner's high-speed fan blades.

## Beware of fire in case of refrigerant leakage.

If the air conditioner is not operating correctly, i.e. not generating cool or warm air, refrigerant leakage could be the cause. Consult your dealer for assistance. The refrigerant within the air conditioner is safe and normally does not leak. However, in the event of a leakage, contact with a naked burner, heater or cooker may result in generation of noxious gas. Do not longer use the air conditioner until a qualified service person confirms that the leakage has been repaired.

English

When the air conditioner is to be installed in a small room, it is necessary to take proper measures so that the amount of any leaked refrigerant does not exceed the concentration limit in the event of a leakage. Otherwise, this may lead to an accident due to oxygen depletion.

#### Contact professional personnel about attachment of accessories and be sure to use only accessories specified by the manufacturer.

If a defect results from your own workmanship, it may result in water leaks, electric shock or fire.

# Consult your local dealer regarding relocation and reinstallation of the air conditioner.

Improper installation work may result in leakage, electric shocks or fire hazards.

## Be sure to use fuses with the correct ampere reading.

Do not use improper fuses, copper or other wires as a substitute, as this may result in electric shock, fire, injury or damage to the unit.

## Be sure to install an earth leakage breaker.

Failure to install an earth leakage breaker may result in electric shocks or fire.

### Be sure to earth the unit.

Do not earth the unit to a utility pipe, lightning conductor or telephone earth lead. Imperfect earthing may result in electric shocks or fire.

A high surge current from lightning or other sources may cause damage to the air conditioner.

#### Consult the dealer if the air conditioner submerges owing to a natural disaster, such as a flood or typhoon. Do not operate the air conditioner in that

case, or otherwise a malfunction, electric shock, or fire may result.

#### Do not start or stop operating the air conditioner with the power supply breaker turned ON or OFF.

Otherwise, fire or water leakage may result. Furthermore, the fan will rotate abruptly if power failure compensation is enabled, which may result in injury.

### Do not use the product in the atmosphere contaminated with oil vapor, such as cooking oil or machine oil vapor.

Oil vapor may cause crack damage, electric shocks, or fire.

Do not use the product in places with excessive oily smoke, such as cooking rooms, or in places with flammable gas, corrosive gas, or metal dust. Using the product in such places may cause fire or product failures.

Do not use flammable materials (e.g., hairspray or insecticide) near the product.

Do not clean the product with organic solvents such as paint thinner.

The use of organic solvents may cause crack damage to the product, electric shocks, or fire.

## Be sure to use a dedicated power supply for the air conditioner.

The use of any other power supply may cause heat generation, fire, or product failures.

### 

#### Do not use the air conditioner for purposes other than those for which it is intended.

Do not use the air conditioner for cooling precision instruments, food, plants, animals or works of art as this may adversely affect the performance, quality and/or longevity of the object concerned.

## Do not remove the outdoor unit's fan guard.

The guard protects against the unit's high speed fan, which may cause injury.

### Do not place objects that are susceptible to moisture directly beneath the indoor or outdoor units.

Under certain conditions, condensation on the main unit or refrigerant pipes, air filter dirt or drain blockage may cause dripping, resulting in fouling or failure of the object concerned.

### To avoid oxygen depletion, ensure that the room is adequately ventilated if equipment such as a burner is used together with the air conditioner.

English

OH12-01

After prolonged use, check the unit stand and its mounts for damage. If left in a damaged condition, the unit may fall and cause injury.

Do not place flammable sprays or operate spray containers near the unit as this may result in fire.

Before cleaning, be sure to stop unit operation, turn the breaker off or remove the power cord.

Otherwise, an electric shock and injury may result.

To avoid electric shocks, do not operate with wet hands.

Do not place appliances that produce naked flames in places exposed to the air flow from the unit as this may impair combustion of the burner.

Do not place heaters directly below the unit, as resulting heat can cause deformation.

Do not allow a child to mount on the outdoor unit or avoid placing any object on it.

Falling or tumbling may result in injury.

**Do not block air inlets nor outlets.** Impaired air flow may result in insufficient performance or trouble.

Be sure that children, plants or animals are not exposed directly to airflow from the unit, as adverse effects may ensue.

Do not wash the air conditioner or the remote controller with water, as this may result in electric shocks or fire.

Do not place water containers (flower vases, etc.) on the unit, as this may result in electric shocks or fire.

#### Do not install the air conditioner at any place where there is a danger of flammable gas leakage.

In the event of a gas leakage, build-up of gas near the air conditioner may result in fire hazards.

#### Do not put flammable containers, such as spray cans, within 1 m from the blow-off mouth.

The containers may explode because the warm air output of the indoor or outdoor unit will affect them.

English

### The batteries must be removed from the appliance before it is scrapped and they are disposed of safely.

## Arrange the drain to ensure complete drainage.

If proper drainage from the outdoor drain pipe does not occur during air conditioner operation, there could be a blockage due to dirt and debris build-up in the pipe. This may result in a water leakage from the indoor unit. Under these circumstances, stop air conditioner operation and consult your dealer for assistance.

#### The appliance is not intended for use by unattended young children or infirm persons.

Impairment of bodily functions and harm to health may result.

#### Children should be supervised to ensure that they do not play with the unit or its remote controller.

Accidental operation by a child may result in impairment of bodily functions and harm health.

## Do not let children play on or around the outdoor unit.

If they touch the unit carelessly, injury may be caused.

**Consult your dealer regarding cleaning the inside of the air conditioner.** Improper cleaning may cause breakage of plastic parts, water leakage and other damage as well as electric shocks.

## To avoid injury, do not touch the air inlet or aluminum fins of the unit.

#### Do not place objects in direct proximity of the outdoor unit and do not let leaves and other debris accumulate around the unit.

Leaves are a hotbed for small animals which can enter the unit. Once in the unit, such animals can cause malfunctions, smoke or fire when making contact with electrical parts.

## Never touch the internal parts of the controller.

Do not remove the front panel. Touching certain internal parts will cause electric shocks and damage to the unit. Please consult your dealer about checking and adjustment of internal parts.

**Do not leave the remote controller wherever there is a risk of wetting.** If water gets into the remote controller there is a risk of electrical leakage and damage to electronic components.

When using the wireless remote controller, do not put a strong light beam or install an inverter fluorescent lamp near the receiving section on the main unit. A malfunction may occur.

#### Watch your steps at the time of air filter cleaning or inspection. High-place work is required, to which utmost attention must be paid. If the scaffold is unstable, you may fall or topple down, thus causing injury.

### 2. NAMES AND FUNCTIONS OF THE OPERATING SEC-TION (Fig. 1, 2)

| 1 | DISPLAY "▲"<br>(SIGNAL TRANSMISSION)                                     |
|---|--------------------------------------------------------------------------|
|   | This lights up when a signal is being transmitted.                       |
|   | DISPLAY " 🗞 " " 💽 " " 🔂 " " 苯 "                                          |
|   | " 🔅 " (OPERATION MODE)                                                   |
| 2 | This display shows the current OPER-<br>ATION MODE. For straight cooling |
|   | type, " 🔁 " (Auto) and " 🔅 " (Heating) are not installed.                |
|   |                                                                          |
| 3 | (SET TEMPERATURE)                                                        |
|   | This display shows the set temperature.                                  |
|   |                                                                          |
| 4 | (PROGRAMMED TIME)                                                        |
| • | This display shows PROGRAMMED                                            |
|   | TIME of the system start or stop.                                        |
| 5 | DISPLAY " •⁄ 🗁 " (AIR FLOW FLAP)                                         |
| • | Refer to page 9.                                                         |
| 6 | DISPLAY " 🍫 " " 🌵 " (FAN SPEED)                                          |
| o | The display shows the set fan speed.                                     |

|                                        | DISPLAY " ॐ TEST " (INSPECTION/<br>TEST OPERATION)                                                                                                    |
|----------------------------------------|----------------------------------------------------------------------------------------------------|
| 7                                      | When the INSPECTION/TEST OPER-                                                                                                    |
|                                        | ATION BUTTON is pressed, the display                                                                                                    |
|                                        | shows the system mode is in.                                                                                                    |
|                                        | ON/OFF BUTTON                                                                                                    |
| 8                                      | Press the button and the system will                                                                                                    |
| Ŭ                                      | start. Press the button again and the                                                                                                    |
|                                        | system will stop.                                                                                                    |
|                                        | FAN SPEED CONTROL BUTTON                                                                                                    |
| 9                                      | Press this button to select the fan                                                                                                    |
|                                        | speed, HIGH or LOW, of your choice.                                                                                                    |
|                                        | TEMPERATURE SETTING BUTTON                                                                                                    |
| 10                                     | Use this button for SETTING TEMPER-                                                                                                    |
|                                        | ATURE (Operates with the front cover                                                                                                    |
|                                        | of the remote controller closed.)                                                                                                    |
|                                        | PROGRAMMING TIMER BUTTON                                                                                                    |
|                                        | Use this button for programming                                                                                                    |
| 11                                     | "START and/or STOP" time. (Operates                                                                                                    |
|                                        | with the front cover of the remote con-                                                                                                    |
|                                        |                                                                                                    |
|                                        |                                                                                                    |
| 12                                     | TIMER MODE START/STOP BUTTON                                                                                                    |
| 12                                     | TIMER MODE START/STOP BUTTON<br>Refer to page 10.                                                                                                    |
| 12<br>13                               | TIMER MODE START/STOP BUTTON<br>Refer to page 10.<br>TIMER RESERVE/CANCEL BUTTON                                                                                                    |
| 12<br>13                               | TIMER MODE START/STOP BUTTON<br>Refer to page 10.<br>TIMER RESERVE/CANCEL BUTTON<br>Refer to page 10.                                                                                                    |
| 12<br>13<br>14                         | TIMER MODE START/STOP BUTTON<br>Refer to page 10.<br>TIMER RESERVE/CANCEL BUTTON<br>Refer to page 10.<br>AIR FLOW DIRECTION ADJUST BUTTON                                                                                                    |
| 12<br>13<br>14                         | TIMER MODE START/STOP BUTTON<br>Refer to page 10.<br>TIMER RESERVE/CANCEL BUTTON<br>Refer to page 10.<br>AIR FLOW DIRECTION ADJUST BUTTON<br>Refer to page 9.                                                                                                    |
| 12<br>13<br>14                         | TIMER MODE START/STOP BUTTON<br>Refer to page 10.<br>TIMER RESERVE/CANCEL BUTTON<br>Refer to page 10.<br>AIR FLOW DIRECTION ADJUST BUTTON<br>Refer to page 9.<br>OPERATION MODE SELECTOR BUTTON                                                                                                    |
| 12<br>13<br>14<br>15                   | TIMER MODE START/STOP BUTTON<br>Refer to page 10.<br>TIMER RESERVE/CANCEL BUTTON<br>Refer to page 10.<br>AIR FLOW DIRECTION ADJUST BUTTON<br>Refer to page 9.<br>OPERATION MODE SELECTOR BUTTON<br>Press this button to select OPERATION                                                                                                    |
| 12<br>13<br>14<br>15                   | TIMER MODE START/STOP BUTTON<br>Refer to page 10.<br>TIMER RESERVE/CANCEL BUTTON<br>Refer to page 10.<br>AIR FLOW DIRECTION ADJUST BUTTON<br>Refer to page 9.<br>OPERATION MODE SELECTOR BUTTON<br>Press this button to select OPERATION<br>MODE.                                                                                                    |
| 12<br>13<br>14<br>15                   | TIMER MODE START/STOP BUTTON<br>Refer to page 10.<br>TIMER RESERVE/CANCEL BUTTON<br>Refer to page 10.<br>AIR FLOW DIRECTION ADJUST BUTTON<br>Refer to page 9.<br>OPERATION MODE SELECTOR BUTTON<br>Press this button to select OPERATION<br>MODE.<br>FILTER SIGN RESET BUTTON                                                                                                    |
| 12<br>13<br>14<br>15<br>16             | TIMER MODE START/STOP BUTTON<br>Refer to page 10.<br>TIMER RESERVE/CANCEL BUTTON<br>Refer to page 10.<br>AIR FLOW DIRECTION ADJUST BUTTON<br>Refer to page 9.<br>OPERATION MODE SELECTOR BUTTON<br>Press this button to select OPERATION<br>MODE.<br>FILTER SIGN RESET BUTTON<br>Refer to the section of MAINTENANCE                                                                                                    |
| 12<br>13<br>14<br>15<br>16             | TIMER MODE START/STOP BUTTON<br>Refer to page 10.<br>TIMER RESERVE/CANCEL BUTTON<br>Refer to page 10.<br>AIR FLOW DIRECTION ADJUST BUTTON<br>Refer to page 9.<br>OPERATION MODE SELECTOR BUTTON<br>Press this button to select OPERATION<br>MODE.<br>FILTER SIGN RESET BUTTON<br>Refer to the section of MAINTENANCE<br>in the operation manual attached to the                                                                                                    |
| 12<br>13<br>14<br>15<br>16             | TIMER MODE START/STOP BUTTON<br>Refer to page 10.<br>TIMER RESERVE/CANCEL BUTTON<br>Refer to page 10.<br>AIR FLOW DIRECTION ADJUST BUTTON<br>Refer to page 9.<br>OPERATION MODE SELECTOR BUTTON<br>Press this button to select OPERATION<br>MODE.<br>FILTER SIGN RESET BUTTON<br>Refer to the section of MAINTENANCE<br>in the operation manual attached to the<br>indoor unit.                                                                                                    |
| 12<br>13<br>14<br>15<br>16             | TIMER MODE START/STOP BUTTON<br>Refer to page 10.<br>TIMER RESERVE/CANCEL BUTTON<br>Refer to page 10.<br>AIR FLOW DIRECTION ADJUST BUTTON<br>Refer to page 9.<br>OPERATION MODE SELECTOR BUTTON<br>Press this button to select OPERATION<br>MODE.<br>FILTER SIGN RESET BUTTON<br>Refer to the section of MAINTENANCE<br>in the operation manual attached to the<br>indoor unit.                                                                                                    |
| 12<br>13<br>14<br>15<br>16<br>17       | TIMER MODE START/STOP BUTTON<br>Refer to page 10.<br>TIMER RESERVE/CANCEL BUTTON<br>Refer to page 10.<br>AIR FLOW DIRECTION ADJUST BUTTON<br>Refer to page 9.<br>OPERATION MODE SELECTOR BUTTON<br>Press this button to select OPERATION<br>MODE.<br>FILTER SIGN RESET BUTTON<br>Refer to the section of MAINTENANCE<br>in the operation manual attached to the<br>indoor unit.<br>INSPECTION/TEST OPERATION<br>BUTTON                                                                                                    |
| 12<br>13<br>14<br>15<br>16<br>17       | TIMER MODE START/STOP BUTTON<br>Refer to page 10.<br>TIMER RESERVE/CANCEL BUTTON<br>Refer to page 10.<br>AIR FLOW DIRECTION ADJUST BUTTON<br>Refer to page 9.<br>OPERATION MODE SELECTOR BUTTON<br>Press this button to select OPERATION<br>MODE.<br>FILTER SIGN RESET BUTTON<br>Refer to the section of MAINTENANCE<br>in the operation manual attached to the<br>indoor unit.<br>INSPECTION/TEST OPERATION<br>BUTTON<br>This button is used only by qualified service                                                                                                    |
| 12<br>13<br>14<br>15<br>16<br>17       | TIMER MODE START/STOP BUTTON<br>Refer to page 10.<br>TIMER RESERVE/CANCEL BUTTON<br>Refer to page 10.<br>AIR FLOW DIRECTION ADJUST BUTTON<br>Refer to page 9.<br>OPERATION MODE SELECTOR BUTTON<br>Press this button to select OPERATION<br>MODE.<br>FILTER SIGN RESET BUTTON<br>Refer to the section of MAINTENANCE<br>in the operation manual attached to the<br>indoor unit.<br>INSPECTION/TEST OPERATION<br>BUTTON<br>This button is used only by qualified service<br>persons for maintenance purposes.                                                                                                    |
| 12<br>13<br>14<br>15<br>16<br>17       | TIMER MODE START/STOP BUTTON<br>Refer to page 10.<br>TIMER RESERVE/CANCEL BUTTON<br>Refer to page 10.<br>AIR FLOW DIRECTION ADJUST BUTTON<br>Refer to page 9.<br>OPERATION MODE SELECTOR BUTTON<br>Press this button to select OPERATION<br>MODE.<br>FILTER SIGN RESET BUTTON<br>Refer to the section of MAINTENANCE<br>in the operation manual attached to the<br>indoor unit.<br>INSPECTION/TEST OPERATION<br>BUTTON<br>This button is used only by qualified service<br>persons for maintenance purposes.<br>EMERGENCY OPERATION SWITCH                                                                                                    |
| 12<br>13<br>14<br>15<br>16<br>17<br>18 | TIMER MODE START/STOP BUTTON<br>Refer to page 10.<br>TIMER RESERVE/CANCEL BUTTON<br>Refer to page 10.<br>AIR FLOW DIRECTION ADJUST BUTTON<br>Refer to page 9.<br>OPERATION MODE SELECTOR BUTTON<br>Press this button to select OPERATION<br>MODE.<br>FILTER SIGN RESET BUTTON<br>Refer to the section of MAINTENANCE<br>in the operation manual attached to the<br>indoor unit.<br>INSPECTION/TEST OPERATION<br>BUTTON<br>This button is used only by qualified service<br>persons for maintenance purposes.<br>EMERGENCY OPERATION SWITCH<br>(Located inside air intake grille)                                                                                          |
| 12<br>13<br>14<br>15<br>16<br>17<br>18 | TIMER MODE START/STOP BUTTON<br>Refer to page 10.<br>TIMER RESERVE/CANCEL BUTTON<br>Refer to page 10.<br>AIR FLOW DIRECTION ADJUST BUTTON<br>Refer to page 9.<br>OPERATION MODE SELECTOR BUTTON<br>Press this button to select OPERATION<br>MODE.<br>FILTER SIGN RESET BUTTON<br>Refer to the section of MAINTENANCE<br>in the operation manual attached to the<br>indoor unit.<br>INSPECTION/TEST OPERATION<br>BUTTON<br>This button is used only by qualified service<br>persons for maintenance purposes.<br>EMERGENCY OPERATION SWITCH<br>(Located inside air intake grille)<br>This button can be used to start the unit<br>when the remote controllor doop not work |

English

3P107422-7S

|                                              | RECEIVER                                           |  |  |  |  |  |
|----------------------------------------------|----------------------------------------------------|--|--|--|--|--|
| 19                                           | This receives the signals from the                 |  |  |  |  |  |
|                                              | remote controller.                                 |  |  |  |  |  |
|                                              | OPERATING INDICATOR LAMP (Red)                     |  |  |  |  |  |
| 20                                           | This lamp stays lit while the air conditioner      |  |  |  |  |  |
|                                              | runs. It flashes when the unit is in trouble.      |  |  |  |  |  |
| 21                                           | TIMER INDICATOR LAMP (Green)                       |  |  |  |  |  |
|                                              | This lamp stays lit while the timer is set.        |  |  |  |  |  |
| 22                                           | AIR FILTER CLEANING TIME<br>INDICATOR LAMP (Red)   |  |  |  |  |  |
| LL                                           | Lights up when it is time to clean the air filter. |  |  |  |  |  |
|                                              | DEFROST LAMP (Orange)                              |  |  |  |  |  |
| 23                                           | Lights up when the defrosting opera-               |  |  |  |  |  |
|                                              | tion has started.                                  |  |  |  |  |  |
|                                              | FAN/AIR CONDITIONING SELECTOR<br>SWITCH            |  |  |  |  |  |
| 24                                           | Set the switch to " 🗞 " (FAN) for FAN              |  |  |  |  |  |
|                                              | and "  (A/C) for HEAT or COOL.                     |  |  |  |  |  |
|                                              | COOL/HEAT CHANGEOVER SWITCH                        |  |  |  |  |  |
| 25                                           | Set the switch to " 🗱 " (COOL) for                 |  |  |  |  |  |
|                                              | COOL and " 🔅 " (HEAT) for HEAT.                    |  |  |  |  |  |
| NO                                           |                                                    |  |  |  |  |  |
| • F                                          | For the sake of explanation, all indica-           |  |  |  |  |  |
| t                                            | ions are shown on the display in Figure 1          |  |  |  |  |  |
| C                                            | contrary to actual running situations.             |  |  |  |  |  |
| • F                                          | -ig. 1-2 shows the remote controller with          |  |  |  |  |  |
|                                              | Tig 1-3 shows this remote controller can           |  |  |  |  |  |
| - r<br>  - r                                 | be used in conjunction with the one pro-           |  |  |  |  |  |
| V                                            | rided with the VRV system.                         |  |  |  |  |  |
| •                                            | f the air filter cleaning time indicator lamp      |  |  |  |  |  |
| lights up, clean the air filter as explained |                                                    |  |  |  |  |  |
| i                                            | in the operation manual provided with the          |  |  |  |  |  |
| i                                            | indoor unit.                                       |  |  |  |  |  |
| F                                            | After cleaning and reinstalling the air fil-       |  |  |  |  |  |
| t t                                          | er, press the filter sign reset button on          |  |  |  |  |  |
| ( <br>  i)                                   | ne remote controller. The air liller clean-        |  |  |  |  |  |
|                                              | io out.                                            |  |  |  |  |  |
| ຼ                                            | J                                                  |  |  |  |  |  |

### 3. HANDLING FOR WIRELESS **REMOTE CONTROLLER**

### Precautions in handling remote controller

### Direct the transmitting part of the remote controller to the receiving part of the air conditioner.

If something blocks the transmitting and receiving path of the indoor unit and the remote controller as curtains, it will not operate.

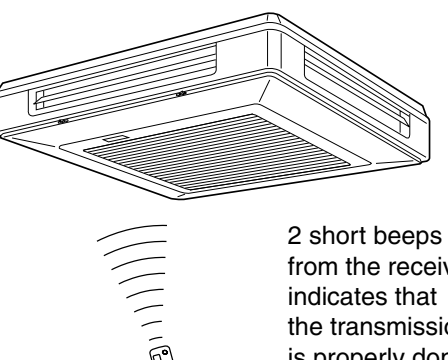

from the receiver the transmission is properly done.

Transmitting distance is approximately 7 m.

Do not drop or get it wet. It may be damaged.

Never press the button of the remote controller with a hard, pointed object. The remote controller may be damaged.

### Installation site

- It is possible that signals will not be received in rooms that have electronic fluorescent lighting. Please consult with the salesman before buying new fluorescent lights.
- If the remote controller operated some other electrical apparatus, move that machine away or consult your dealer.

English

5

## Placing the remote controller in the remote controller holder

Install the remote controller holder to a wall or a pillar with the attached screw. (Make sure it transmits)

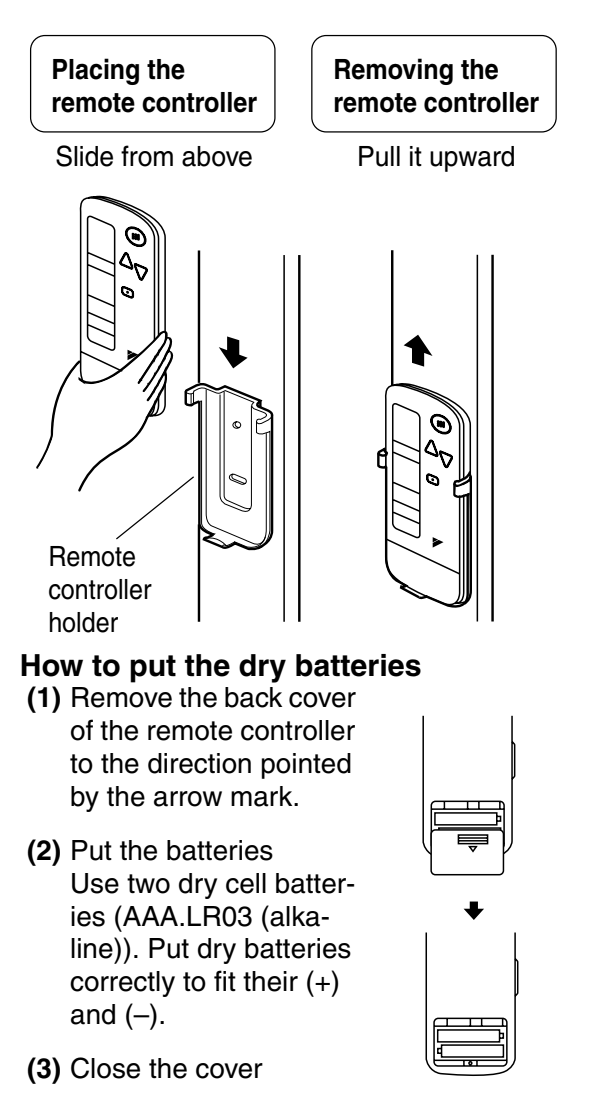

### - When to change batteries

Under normal use, batteries last about a year. However, change them whenever the indoor unit doesn't respond or responds slowly to commands, or if the display becomes dark.

### [CAUTIONS]

- Replace all batteries at the same time, do not use new and old batteries intermixed.
- In case the remote controller is not used for a long time take out all batteries in order to prevent liquid leak of the battery.

### 4. OPERATION RANGE

### Split System

If the temperature or the humidity is beyond the following conditions, safety devices may work and the air conditioner may not operate, or sometimes, water may drop from the indoor unit.

## COOLING

|      | OUT-         | INDOOR             |          |               | 00               | TDOOR     |
|------|--------------|--------------------|----------|---------------|------------------|-----------|
|      | door<br>Unit | TEMPERA- H<br>TURE |          | HUMID-<br>ITY | TEMPERA-<br>TURE |           |
|      | R71 •        | D<br>B             | 18 to 35 | 5 80% or D 15 |                  | _15 to /6 |
| TYPE | 125          | W<br>B             | 12 to 25 | below         | В                | -13 10 40 |
|      | RY71 •       | D<br>B             | 18 to 35 | 80% or        | D                | _5 to /6  |
| TYPE | 125          | W<br>B             | 12 to 25 | below         | В                | -01040    |

### HEATING

```
[°C]
```

[°C]

|      | OUT-<br>DOOR<br>UNIT | INDOOR<br>TEMPERATURE |          | OUT-<br>DOOR<br>UNIT |              | DUTDOOR<br>MPERATURE |
|------|----------------------|-----------------------|----------|----------------------|--------------|----------------------|
| HEAT | RY71 •               | D                     | 15 to 07 | D<br>B               | – 9 to 21    |                      |
| TYPE | 125                  | В                     | 15 10 27 | W<br>B               | – 10 to 15.5 |                      |

DB: Dry bulb temperature WB:Wet bulb temperature

The setting temperature range of the remote controller is  $16^{\circ}$ C ~  $32^{\circ}$ C.

For VRV systems, see the instruction manual provided with the air conditioner.

English

3P107422-7S

### 5. OPERATION PROCEDURE

- Operating procedure varies with heat pump type and straight cooling type. Contact your Daikin dealer to confirm your system types.
- To protect the unit, turn on the main power switch 6 hours before operation.
- If the main power supply is turned off during operation, operation will restart automatically after the power turns back on again.

### COOLING, HEATING, AUTOMATIC AND FAN OPERATION (Fig. 3, 4)

- AUTOMATIC OPERATION can be selected only by RSEY series or sprit system.
- RSX series or sprit system cooling only type give selection of FAN or COOLING OPERATION only.

# $\langle\langle {\sf FOR SYSTEMS WITHOUT COOL}/ {\sf HEAT CHANGEOVER REMOTE CONTROL SWITCH (Fig. 3)}\rangle$

### Press OPERATION MODE SELECTOR button several times and select the OPERATION MODE of your choice as follows.

| COOLING OPERATION | * | " |
|-------------------|---|---|
|-------------------|---|---|

- HEATING OPERATION ....." (\*)"
- AUTOMATIC OPERATION ......" (▲)"
- FAN OPERATION....." � "

### **On AUTOMATIC OPERATION**

In this operation mode, COOL/HEAT changeover is automatically conducted at a present indoor temperature.

## Press ON/OFF button.

OPERATION lamp lights up and the system starts OPERATION.

 $\label{eq:for systems with cool/heat} Changeover remote control switch (Fig. 4) \rangle \\$ 

### Select OPERATION MODE with the COOL/HEAT CHANGEOVER REMOTE CONTROL SWITCH as follows.

- COOING OPERATION
- Refer to fig. 4-1 ( ⊕ , ★) ■ HEATING OPERATION .....
  - Refer to fig. 4-2 ( 10 , 2)
- FAN OPERATION

Refer to fig. 4-3 ( 🗞 )

## Press ON/OFF button.

OPERATION lamp lights up and the system starts OPERATION.

### ADJUSTMENT

For programming TEMPERATURE and FAN SPEED and AIR FLOW DIRECTION, follow the procedure shown below.

### Press TEMPERATURE SET-TING button and program the setting temperature.

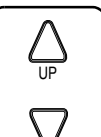

Each time this button is pressed, setting temperature rises 1°C.

Each time this button is pressed, setting temperature lowers 1°C.

### In case of automatic operation

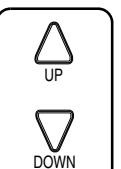

Each time this button is pressed, setting temperature shifts to "H" side.

Each time this button is pressed, setting temperature shifts to "L" side.

[°C]

|                        | Н  | ٠  | М  | ٠  | L  |
|------------------------|----|----|----|----|----|
| Setting<br>temperature | 25 | 23 | 22 | 21 | 19 |

### • The setting is impossible for fan operation.

English

## Press FAN SPEED CONTROL button.

High or Low fan speed can be selected.

## Press AIR FLOW DIRECTION button.

Refer to "ADJUSTING THE AIR FLOW DIRECTION" (p. 9) for details.

### **STOPPING THE SYSTEM**

## Press ON/OFF button once again.

OPERATION lamp goes off, and the system stops OPERATION.

### NOTE

• Do not turn OFF power immediately after the unit stops. Then, wait no less than 5 minutes. Water is leaking or there is something else wrong with the unit.

## [EXPLANATION OF HEATING OPERATION]

### **DEFROST OPERATION**

- As the frost on the coil of an outdoor unit increase, heating effect decreases and the system goes into DEFROST OPERA-TION.
- The fan operation stops and the DEFROST lamp of the indoor unit goes on. After 6 to 8 minutes (maximum 10 minutes) of DEFROST OPERATION, the system returns to HEATING OPERATION.

## Heating capacity & Outdoor air temperature

- Heating capacity drops as outdoor air temperature lowers. If feeling cold, use another heater at the same time as this air conditioner.
- Hot air is circulated to warm the room. It will take some time from when the air conditioner is first started until the entire room becomes warm. The internal fan automatically turns at low speed until the air conditioner reaches a certain temperature on the inside. In this situation, all you can do is wait.

• If hot air accumulates on the ceiling and feet are left feeling cold, it is recommended to use a circulator. For details, contact the place of purchase.

## PROGRAM DRY OPERATION (Fig. 5, 6)

- The function of this program is to decrease the humidity in your room with the minimum temperature decrease.
- Micro computer automatically determines TEMPERATURE and FAN SPEED.
- This system does not go into operation if the room temperature is below 16°C.

### ⟨⟨FOR SYSTEMS WITHOUT COOL/ HEAT CHANGEOVER REMOTE CON-TROL SWITCH (Fig. 5)⟩⟩

### Press OPERATION MODE SELECTOR button several times and select "." (PROGRAM DRY OPERATION).

## Press ON/OFF button.

OPERATION lamp lights up and system starts OPERATION.

### ADJUSTMENT

### Press AIR FLOW DIRECTION ADJUST button. Refer to "ADJUSTING THE AIR FLOW

DIRECTION" (p. 9) for details.

### STOPPING THE SYSTEM

## $\underbrace{4}_{4}$ Press ON/OFF button again.

OPERATION lamp goes off and the system stops OPERATION.

### ((FOR SYSTEMS WITH COOL/HEAT CHANGEOVER REMOTE CONTROL SWITCH (Fig. 6)))

Select COOLING OPERATION MODE with the COOL/HEAT CHANGEOVER REMOTE CONTROL SWITCH.

English

3P107422-7S

Control Systems

### Press OPERATION MODE SELECTOR button several

times and select PROGRAM DRY ".

## Press ON/OFF button.

OPERATION lamp lights up and the system starts.

## Press AIR FLOW DIRECTION ADJUST button.

Refer to "ADJUSTING THE AIR FLOW DIRECTION" (p. 9) for details.

### STOPPING THE SYSTEM

## $\begin{array}{c} \overbrace{5}^{\phantom{\phantom{\phantom{\phantom{\phantom}}}}} \\ again. \end{array} Press ON/OFF button once$

OPERATION lamp goes off, and the system stops OPERATION.

### NOTE

• Do not turn OFF power immediately after the unit stops. Then, wait no less than 5 minutes. Water is leaking or there is something else wrong with the unit.

### ADJUSTING THE AIR FLOW DIRECTION (Fig. 7)

Press the AIR FLOW DIRECTION ADJUST button to adjust the air flow angle.

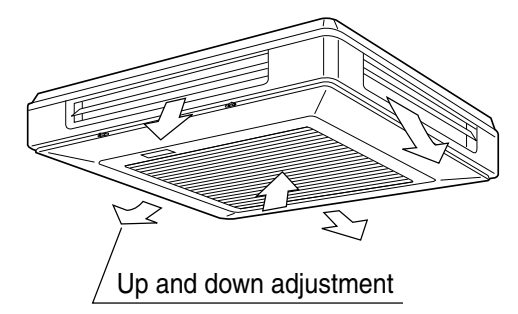

• The movable limit of the blade is changeable. Contact your Daikin dealer for details.

### Press the AIR FLOW DIREC-TION ADJUST button to select the air direction as shown below.

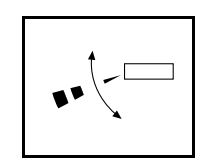

DISPLAY appears and the air flow direction continuously varies. (Automatic swing setting)

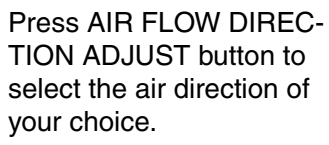

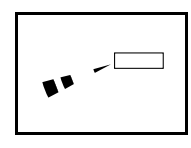

DISPLAY vanishes and the desired air flow direction is fixed. (Fixed air flow set-ting)

### MOVEMENT OF THE AIR FLOW FLAP

For the following conditions, micro computer controls the air flow direction so it may be different from the display.

| Operation mode       | Cooling                                                                 | Heating                                                                                                    |  |  |
|----------------------|-------------------------------------------------------------------------|----------------------------------------------------------------------------------------------------|--|--|
| Operation conditions | • When room<br>temperature<br>is lower than<br>the set tem-<br>perature | <ul> <li>When room<br/>temperature<br/>is higher than<br/>the set tem-<br/>perature</li> <li>At defrost<br/>operation</li> </ul> |  |  |
|                      | When operating continuously<br>at horizontal air flow direction         |                                                                                                    |  |  |

Operation mode includes automatic operation.

## PROGRAM TIMER OPERATION (Fig. 8)

• The timer is operated in the following two ways.

Programming the stop time  $(\bigcirc \cdot \bigcirc)$  .....The system stops operating after the set time has elapsed.

Programming the start time  $(\bigcirc \cdot | )$  .... The system starts operating after the set time has elapsed.

English

- The timer can be programmed a maximum of 72 hours.
- The start and the stop time can be simultaneously programmed.

### Press the TIMER MODE START/STOP button several times and select the mode on the display.

The display flashes.

### Press the PROGRAMMING TIMER button and set the time for stopping or starting the system.

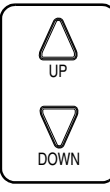

When this button is pressed, the time advances by 1 hour.

When this button is pressed, the time goes backward by 1 hour.

## 3 Press RESERVE button.

The timer setting procedure ends. The display changes from flashing light to a constant light.

### NOTE

 When setting the timer Off and On at the same time, repeat the above procedure from IP to P once again.

### For example.

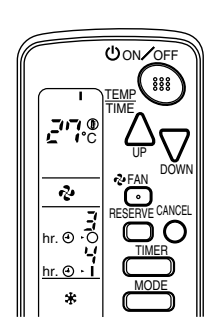

When the timer is programmed to stop the system after 3 hours and start the system after 4 hours, the system will stop after 3 hours and then 1 hour later the system will start.

- After the timer is programmed, the display shows the remaining time.
- Press the TIMER OFF button to cancel programming. The display vanishes. ((1))

### HOW TO SET MASTER REMOTE CONTROLLER (For RSXY and RSEY series)

• When the system is installed as shown below, it is necessary to designate the master remote controller.

### ((For RSXY series))

When one outdoor unit is connected with several indoor units.

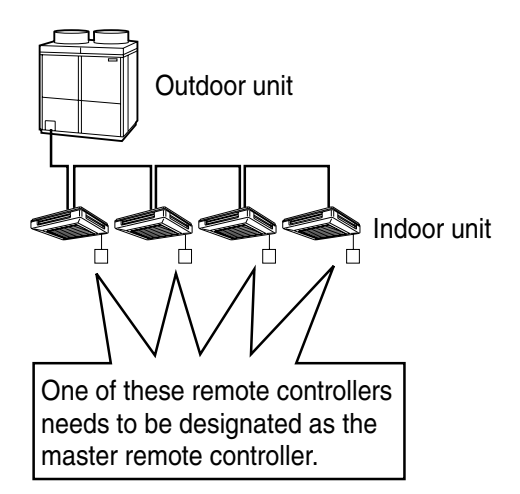

### ⟨⟨For RSEY series⟩⟩

When one BS unit is connected with several indoor units.

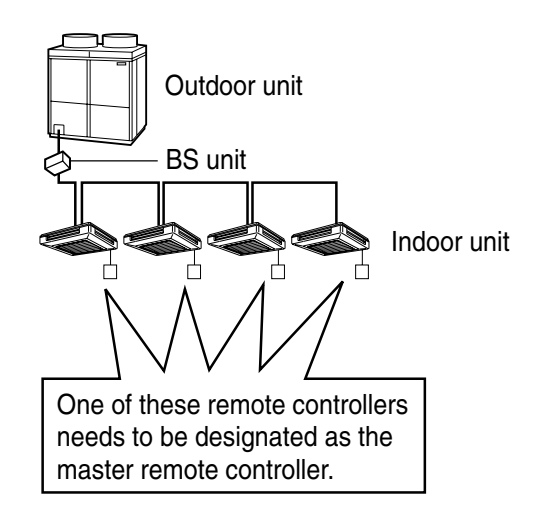

English

 Only the master remote controller can select HEATING, COOLING or AUTO-MATIC (only RSEY series) OPERATION.

When the indoor unit with master remote controller is set to "COOL", you can switch over operation mode between "FAN", "DRY" and "COOL".

When the indoor unit with master remote controller is set to "HEAT", you can switch over operation mode between "FAN" and "HEAT".

When the indoor unit with master remote controller is set to "FAN", you cannot switch operation mode.

When attempting settings than that consented above, a "peep" is emitted as a warning.

Only with RSEY series, you can set the indoor unit to AUTOMATIC. Attempting to do so, a "peep" will be emitted as a warning.

## How to designate the master remote controller

### Continuously press the OPER-ATION MODE SELECTOR button for 4 seconds.

The displays showing "④" of all slave indoor unit connected to the same outdoor unit or BS unit flash.

Press the OPERATION MODE SELECTOR button to the indoor unit that you wish to designate as the master remote controller. Then designation is completed. This indoor unit is designated as the master remote controller and the display showing "①" vanishes.

• To change settings, repeat steps for and for.

### **EMERGENCY OPERATION (Fig. 10)**

When the remote controller does not work due to dead batteries or it is missing, use this switch which is located beside the discharge grille on the main unit. When the remote controller does not work, but the battery low indicator on it is not lit, contact your dealer.

## Local start button (Located inside air intake grille)

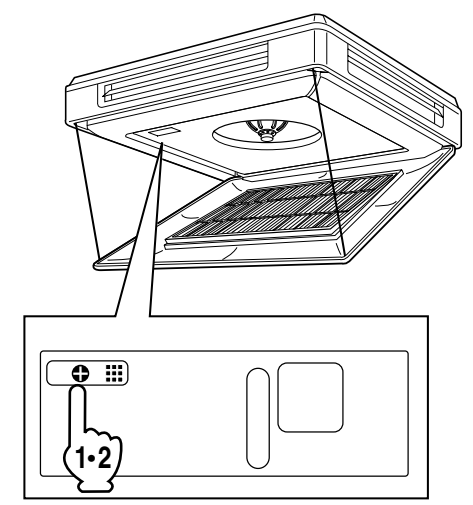

The local start button can be seen in the upper left-hand corner when the air intake grille is open.

## [START]

### Press the EMERGENCY OPER-ATION switch.

The machine runs in the previous mode. The system operates with the previously set air flow direction.

### [STOP]

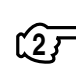

 Press the EMERGENCY OPER-ATION switch again.

### PRECAUTIONS FOR GROUP CON-TROL SYSTEM OR TWO REMOTE CONTROLLER CONTROL SYSTEM

This system provides two other control systems beside individual control (one remote controller controls one indoor unit) system. Confirm the following if your unit is of the following control system type.

- Group control system
   One remote controller controls up to 16 indoor units.
   All indoor units are equally set.
- Two remote controller control system Two remote controllers control one indoor

unit. (In case of group control system, one group of indoor units)

The unit follows individual operation.

### NOTES

- Cannot have two remote controller control system with only wireless remote controllers. (It will be a two remote controller control system having one wired and one wireless remote controllers.)
- Under two remote controller control system, wireless remote controller cannot control timer operation.
- Only the operating indicator lamp out of 3 other lamps on the indoor unit display functions.

### NOTE

Contact your Daikin dealer in case of changing the combination or setting of group control and two remote controller control systems.

### 6. NOT MALFUNCTION OF THE AIR CONDITIONER

The following symptoms do not indicate air conditioner malfunction

- I. THE SYSTEM DOES NOT OPERATE
- The system does not restart immediately after the ON/OFF button is pressed. If the OPERATION lamp lights, the system is in normal condition. It does not restart immediately because a safety device operates to prevent overload of the system. After 3 minutes, the system will turn on again automatically.
- The system does not restart immediately when TEMPERATURE SETTING button is returned to the former position after pushing the button.

It does not restart immediately because a safety device operates to prevent overload of the system. After 3 minutes, the system will turn on again automatically.

• If the reception beep is rapidly repeated 3 times (It sounds only twice when operating normally.)

Control is set to the optional controller for centralized control.

• If the defrost lamp on the indoor unit's display is lit when heating is started. This indication is to warn against cold air being blown from the unit. There is nothing wrong with the equipment.

English

2

1.9 BRC7CA528W / BRC7CA529W

### 7. HOW TO DIAGNOSE TROU-BLE SPOTS (Fig. 9)

### I. EMERGENCY STOP

When the air conditioner stops in emergency, the run lamp on the indoor unit starts blinking. Take the following steps yourself to read the malfunction code that appears on the display. Contact your dealer with this code. It will help pinpoint the cause of the trouble, speeding up the repair.

### Press the INSPECTION/TEST button to select the inspection

### mode " 🗄 ".

"  $\square$  appears on display and blinks. "UNIT" lights up.

### Press PROGRAMMING TIMER BUTTON and change the unit

### number.

Press to change the unit number until the indoor unit beeps and perform the following operation according to the number of beeps.

### Number of beeps

3 short beeps .... Perform all steps from ج to ق

1 short beep ...... Perform 3 and 5 steps

1 long beep...... Normal state

## Press OPERATION MODE SELECTOR BUTTON.

"  $\square$  " on the left-hand of the malfunction code blinks.

### Press PROGRAMMING TIMER BUTTON and change the malfunction code.

Press until the indoor unit beeps twice.

## Press OPERATION MODE SELECTOR BUTTON.

"  $\square$  " on the right-hand of the malfunction code blinks.

### Press PROGRAMMING TIMER BUTTON and change the malfunction code.

Press until the indoor unit makes a long beep.

English

The malfunction code is fixed when the indoor unit makes a long beep.

#### 

Press OPERATION MODE SELECTOR BUTTON to get the display back to the normal state.

### II. IN CASE BESIDES EMERGENCY STOP

### 1. The unit does not operate at all.

- Check if the receiver is exposed of sunlight or strong light. Keep receiver away from light.
- Check if there are batteries in the remote controller. Place the batteries.
- Check if the indoor unit number and wireless remote controller number are equal.

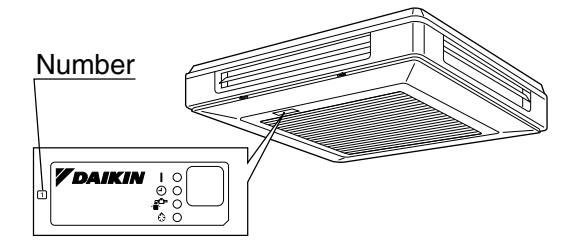

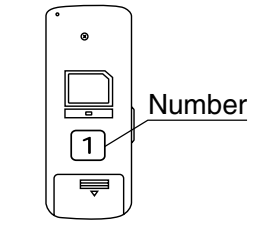

Operate the indoor unit with the remote controller of the same number.

Signal transmitted from a remote controller of a different number cannot be accepted. (If the number is not mentioned, it is considered as "1")

The receiver on the air intake grille is not positioned under the receiver on the indoor unit itself.

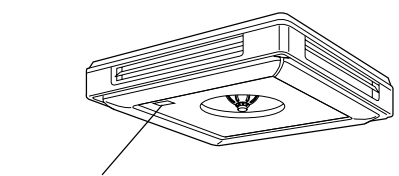

Indoor unit receiver

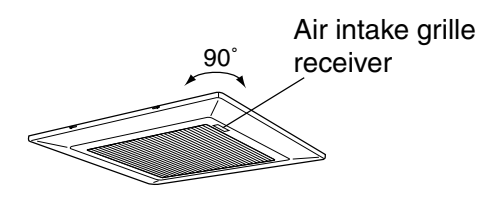

Turn the air intake grille 90° and attach to the indoor unit.

- 2. The system operates but it does not sufficiently cool or heat.
  - If the set temperature is not proper.
  - If the FAN SPEED is set to LOW SPEED.
  - If the air flow angle is not proper.

### Contact the place of purchase in the following case.

### 

When you detect a burning odor, shut OFF power immediately and contact the place of purchase. Using the equipment in anything but proper working condition can result in equipment damage, electric shock and/or fire.

### [Trouble]

The RUN lamp of the indoor unit is flashing and the unit does not work at all.

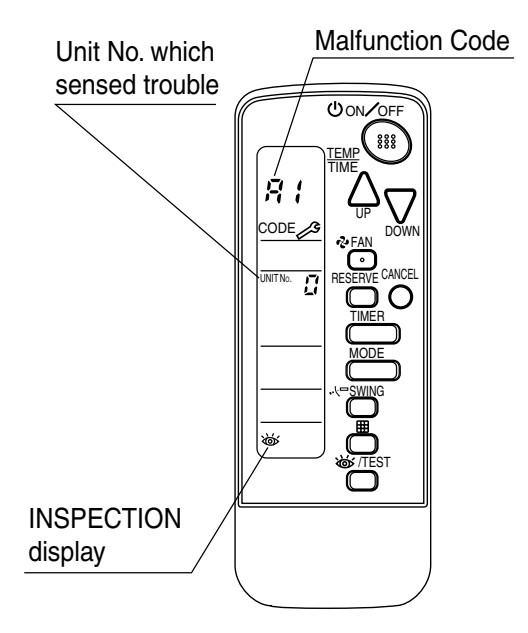

### [Remedial action]

Check the malfunction code  $(A1 \sim UF)$  on the remote control and contact the place of purchase. (See page 13.)

English

### 1.9.4 Installation Manual

| DAIKIN | BRC7C528W<br>BRC7C529W<br>BRC7CA528W<br>BRC7CA529W | Wireless Remote Controller Kit | Installation manua |
|--------|----------------------------------------------------|--------------------------------|--------------------|
| r      |                                                    |                                |                    |

### CONTENTS

| 1. | SAFETY CONSIDERATIONS          | 1 |
|----|--------------------------------|---|
| 2. | BEFORE INSTALLATION            | 2 |
| 3. | REMOTE CONTROLLER INSTALLATION | 2 |
| 4. | RECEIVER INSTALLATION          | 3 |
| 5. | FIELD SETTING                  | 7 |
| 6. | TEST OPERATION                 | 8 |

### 1. SAFETY CONSIDERATIONS

Please read this "SAFETY CONSIDERATIONS" carefully before installing air conditioning equipment and be sure to install it correctly. After completing the installation, make sure at start up operation that the unit operates properly. Please instruct the customer how to operate the unit and keep maintenance.

Meaning of caution symbols

- 🕂 CAUTION -

• Refer also to the installation manual attached to the indoor unit.

• Confirm that following conditions are satisfied prior to installation.

• Ensure that noting interrupts the operation of the wireless remote controller. (Ensure that there is neither a source of light nor fluorescent lamp near the receiver. Also, ensure that the receiver is not exposed of direct sun light.)

• Ensure that the operation display lamp and other indicators are easy to see.

English

C: 3PA59585-21Z

### 2. BEFORE INSTALLATION

- Install the wireless remote controller in the indoor unit before hanging the unit from the ceiling.
- When using the wireless remote controller, the air intake grille must be attached in a specific direction.
- Check which way the grille will open before selecting a location for the indoor unit.

### 2-1 ACCESSORIES

#### Check if the following accessories are included with your unit.

| Name     | Receiver | Wireless remote<br>controller | Transmitter board | Remote controller<br>holder | Faceplate<br>for receiver |
|----------|----------|-------------------------------|-------------------|-----------------------------|---------------------------|
| Quantity | 1 set    | 1 pc.                         | 1 pc.             | 1 pc.                       | 1 pc.                     |
| Shape    | S S      |                               |                   |                             |                           |

| Name     | Relay harness | Unit No.<br>label                                     | Drycell bat-<br>tery LR03<br>(AM4) | Screw for<br>installing<br>remote con-<br>trol holder | Tapping<br>screw | Cable<br>clamp | Operation<br>manual |
|----------|---------------|-------------------------------------------------------|------------------------------------|-------------------------------------------------------|------------------|----------------|---------------------|
| Quantity | 1 pc.         | 1 pc.                                                 | 2 pcs.                             | 2 pcs.                                                | 4 pcs.           | 2 pcs.         | 1 pc.               |
| Shape    |               | 1     2     3       1     2     3       1     2     3 |                                    | Om                                                    | Oline            | [2]            | $\langle \rangle$   |

### 2-2 NOTE TO THE INSTALLER

• Be sure to instruct the customer how to properly operate the system showing him/her the attached operation manual.

### 3. REMOTE CONTROLLER INSTALLATION

### (Installing wireless remote controller)

- Do not throw the remote controller or impose large shocks. Also, do not store where it may be exposed to moisture or direct sunlight.
- When operating, point the transmitting part of the remote controller in the direction of the receiver.
- The direct transmitting distance of the remote controller is approximately 7 meters.
- The signal cannot be transmitted if something such as curtains blocks the receiver and the remote controller.

English

3

Fix the remote controller holder with the screws.

· How to insert the batteries

· Installing to a wall or a pillar

the top.

- 1. Open the back cover of the remote controller by sliding it in the direction of the arrow.
- 2. Insert the attached dry cell batteries. Properly insert, set the batteries by matching the (+) and (-) polarity marks as indicated. Then close the cover as before.

### 4. RECEIVER INSTALLATION

#### (1) Attaching the receiver faceplate.

- Remove the installation drawing from the indoor unit. The drawing is glued down and can be peeled off.
- Attach the included receiver faceplate so that it fits the receiver frame.

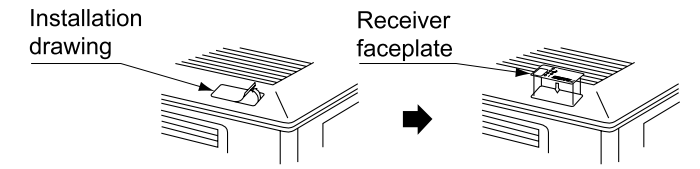

#### (2) Determination of address and MAIN/SUB remote controller.

If setting multiple wireless remote controllers to operate in one room, perform address setting for the receiver and the wireless remote controller.

If setting multiple wired remote controllers in one room, change the MAIN/SUB switch of the receiver.

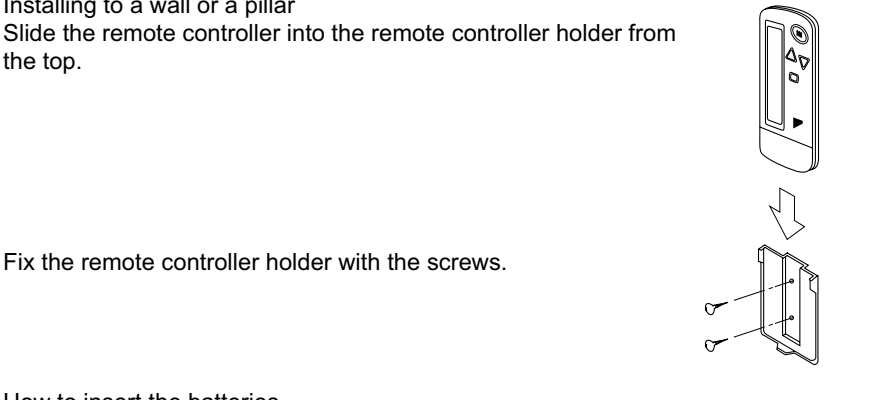

### SETTING PROCEDURE

#### 1. Setting the receiver

Through the small opening on the back of the receiver, set the wireless address switch (SS2) on the printed circuit board according to the table below.

Transmitter board

| Unit No.                         | No. 1 | No. 2 | No. 3 |
|----------------------------------|-------|-------|-------|
| Wireless address<br>switch (SS2) | 1 2 3 | 1 2 3 | 1 2 3 |

When using both a wired and a wireless remote controller for 1 indoor unit, the wired controller should be set to MAIN. Therefore, set the MAIN/SUB switch (SS1) of the receiver to SUB.

|              | MAIN | SUB |
|--------------|------|-----|
| MAIN/SUB     | S    | S   |
| switch (SS1) | M    | M   |

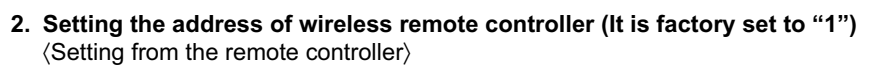

1. Hold down the button and the 6/17EST button

for at least 4 seconds to get the Field Set mode.

(Indicated in the display area in the figure at right.)

2. Press the vFAN button and select a multiple setting

(A/b). Each time the button is pressed the display switches between "A" and "b".

**3.** Press the "  $\triangle_{UP}$  " button and "  $\sum_{DOWN}$  " button to set the address.

```
rac{}{}^{*}1 \longrightarrow 2 \longrightarrow 3 \longrightarrow 4 \longrightarrow 5 \longrightarrow 6
```

Address can be set from 1 to 6, but set it to  $1 \sim 3$  and to same address as the receiver. (The receiver does not work with address  $4 \sim 6$ .)

- **4.** Press the RESERVE button to enter the setting.
- 5. Hold down the *is /TEST* button for at least 1 second to quit the Field Set mode and return to the normal display.

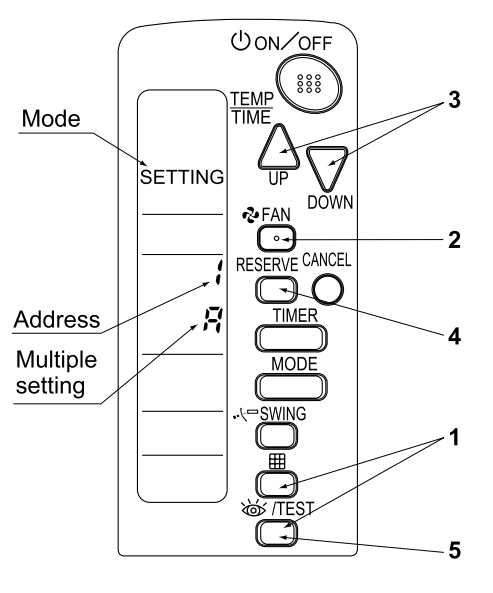

English

4

3PA59585-21Z

#### — Multiple settings A/b -

When the indoor unit is being operating by outside control (central remote controller, etc.), it sometimes does not respond to ON/OFF and temperature setting commands from this remote controller. Check what setting the customer wants and make the multiple setting as shown below.

| Remote           | controller                                                     | Indoor unit                                                                                                    |                        |  |
|------------------|----------------------------------------------------------------|----------------------------------------------------------------------------------------------------|------------------------|--|
| Multiple setting | Remote controller display                                      | To control other air condi-<br>tions and units                                                                  | For other than on left |  |
| A: Standard      | All items displayed.                                           | Commands other than<br>ON/OFF and temperature<br>setting accepted. (1<br>LONG BEEP or 3 SHORT<br>BEEPS emitted) |                        |  |
| b: Multi System  | Operations remain dis-<br>played shortly after exe-<br>cution. | All commands accepted (2                                                                                        | 2 SHORT BEEPS)         |  |

**3.** Stick the Unit No. label to the indoor unit and the back of the wireless remote controller.

#### [PRECAUTIONS]

Set the Unit No. of the receiver and the wireless remote controller to be equal. If the settings differs, the signal from the remote controller cannot be transmitted.

#### (3) PC board installation.

- Detach the air intake grille and switch box lid (screws × 2) as explained in the installation instructions of the indoor unit.
- Install the transmitter board and receiver in the locations indicated at right.

#### NOTE:

When using the wireless remote controller, the indoor unit must be opened/ closed in the direction shown at right.

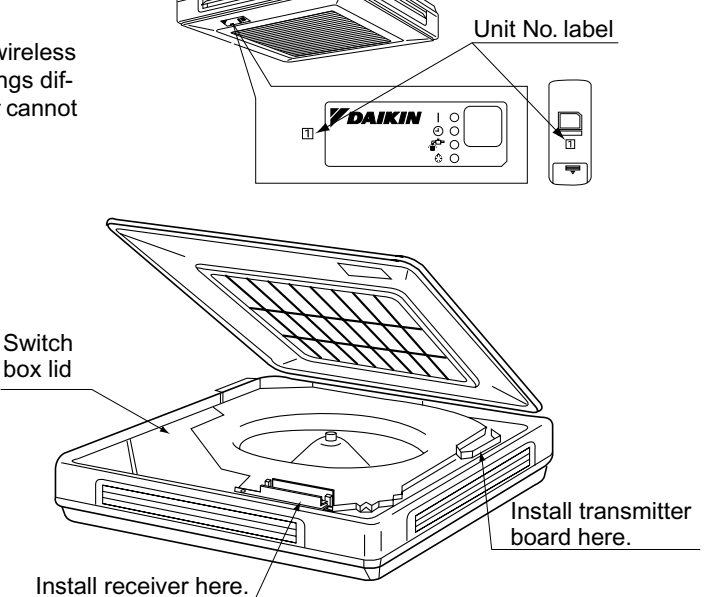

English

- 1. Connect the relay harness from the receiver to connector X1A on the transmitter board and the relay harness included in this kit to connector X2A on the transmitter board. After making the connections, attach the cover as before.
- 2. Install the transmitter board in the indoor unit. (Screws × 2)
- **3.** Install the receiver in the indoor unit. (Screws × 2) When doing so, feed the swing motor lead, limit switch lead and relay harness under the receiver.
- **4.** Bundle the two harnesses together with the included cable clamps in the two locations shown at right.
- 5. Connect the relay harness from the transmitter board to connector X24A on the PC board in the switch box.
- 6. Attach the lid to the indoor unit's switch box.

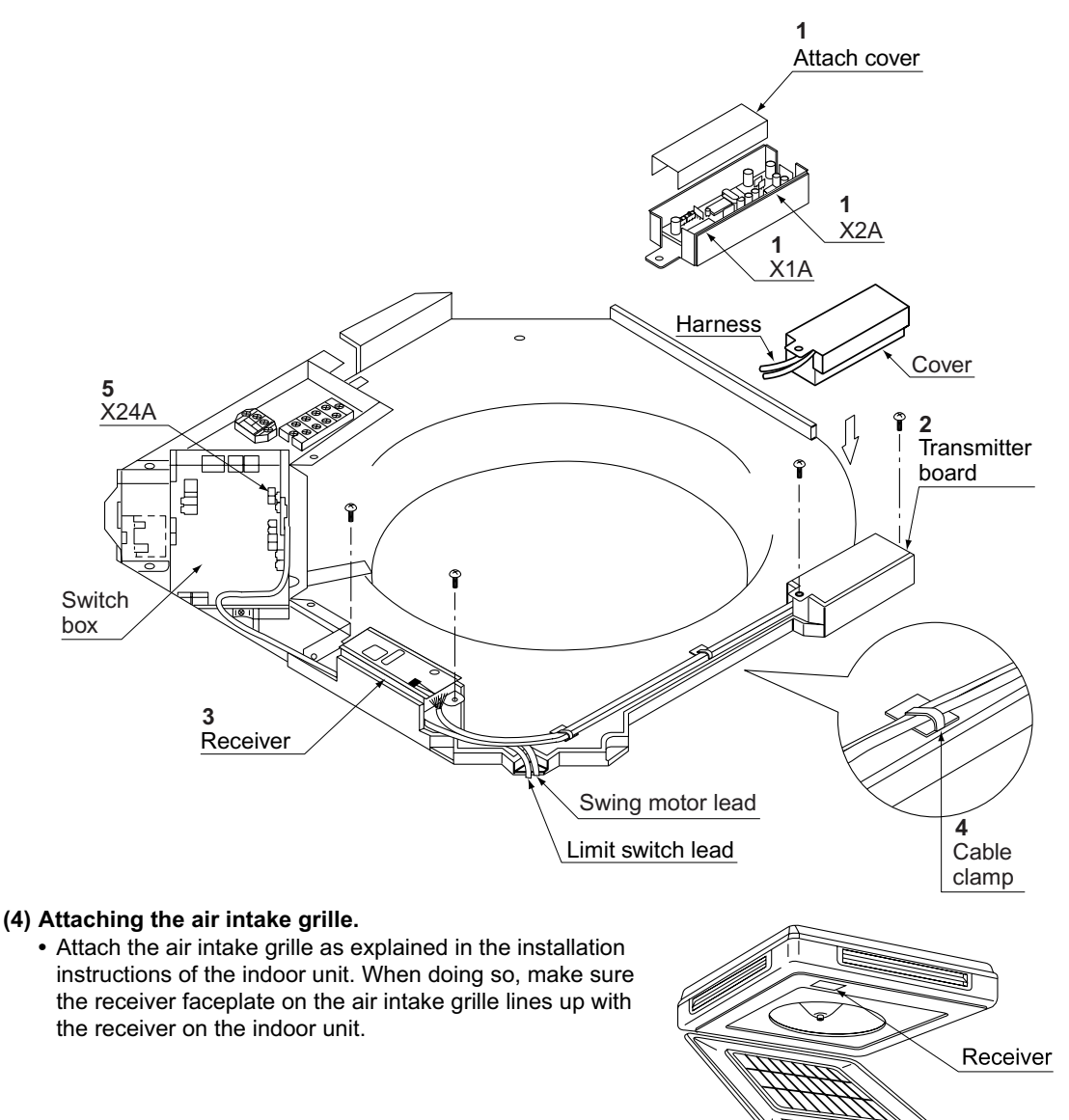

English

6

Receiver faceplate

3PA59585-21Z

### 5. FIELD SETTING

(If optional accessories are mounted on the indoor unit, the indoor unit setting may have to be changed. Refer to the instruction manual (optional hand book) for each optional accessory.)

#### Procedure

**1.** When in the normal mode, press the 6/7 button for a

minimum of four seconds, and the FIELD SET MODE is

entered.

- 2. Select the desired MODE NO. with the MODE button.
- **3.** Push the "  $\triangle$  " button and select the FIRST CODE NO.
- **4.** Push the "  $\sum_{\text{DOWN}}$  " button and select the SECOND CODE NO.
- 5. Push the RESERVE button and the present settings are SET.
- 6. Push the 6/17EST button to return to the NORMAL MODE.

#### (Example)

If the time to clean air filter is set to "Filter Contamination-Heavy", set Mode No. to "10", FIRST CODE NO. to "0", and SECOND CODE NO. to "02".

| MODE                    | FIRST                                                                                                  | ST<br>DE DESCRIPTION OF SETTING<br>D.                                                                                                    |                     |         | SECOND                | CODE           | NO. NOT               | E)                |
|-------------------------|----------------------------------------------------------------------------------------------------|----------------------------------------------------------------------------------------------------|---------------------|---------|-----------------------|----------------|-----------------------|-------------------|
| NO.                     | CODE<br>NO.                                                                                            |                                                                                                    |                     |         | 01                    |                | 02                    | 03                |
| 10                      | 0                                                                                                    | Filter Contamination-<br>Heavy/Light (Setting for<br>spacing time of display<br>time to clean air filter)<br>(Setting for when filter<br>contamination is heavy,<br>and spacing time of dis-<br>play time to clean air fil-<br>ter is to be halved) | Long Life<br>Filter | Light   | Approx.<br>2,500 hrs. | Heavy          | Approx.<br>1,250 hrs. |                   |
|                         | 3                                                                                                    | Spacing time of display time to clean<br>air filter count (Setting for when the fil-<br>ter sign is not to be displayed)                                                                                                    |                     | Display |                       | Do not display |                       | _                 |
| 11<br>(Sprit<br>system) | 0                                                                                                    | Setting the number of connected simultaneous operation system indoor units.                                                                                                    |                     |         | Pair                  |                | Twin                  | Triple            |
| 12                      | 1                                                                                                    | ON/OFF input from outside (Set to<br>enable starting/stopping from remote.                                                                                                    |                     | For     | ced OFF<br>input      | С              | N/OFF                 | _                 |
| (VRV<br>system)         | 2                                                                                                    | <ul> <li>Thermostat differential changeover</li> <li>(Set when using remote controller thermostat sensor.)</li> </ul>                                                                                                    |                     |         | 1°C                   |                | 0.5°C                 | —                 |
|                         | 0                                                                                                    | High ceiling setting (Setting for when installed in a ceiling higher than 2.7 m)                                                                                                    |                     | ١       | Normal                | High           | Ceiling 1             | High<br>Ceiling 2 |
| 13                      | 13<br>Selection of Air Flow Direction (Set-<br>ting for when a blocking pad kit has<br>been installed) |                                                                                                    |                     | F       |                       | Т              | W                     |                   |

Do not use any settings not listed in the table.

For group control with a wireless remote controller, initial settings for all the indoor units of the group are equal. (For group control, refer to the installation manual attached to the indoor unit for group control.)

English

3PA59585-21Z

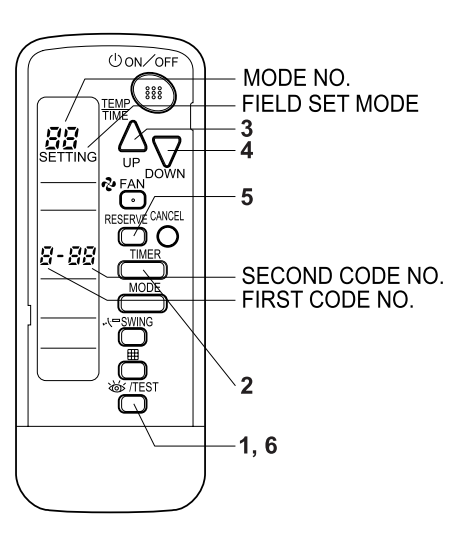

### 6. TEST OPERATION

• Perform test operation according to the instructions in the installation manual attached to the indoor unit.

• After refrigerant piping, drain piping, and electric wiring, operate according to the table to protect the unit.

- [PRECAUTIONS]1. Refer to malfunction diagnosis label attached to the unit if it does not operate.
- 2. Refer to the installation manual attached to the outdoor unit for individual operation system types.

| Order | Operation                                                                            |
|-------|--------------------------------------------------------------------------------------|
| (1)   | Open gas side stop valve.                                                            |
| (2)   | Open liquid side stop valve.                                                         |
| (3)   | Electrify crank case heater for 6 hours. (Not necessary for cooling type units)      |
| (4)   | Set to cooling with the remote controller and push ON/OFF button to start operation. |
| (5)   | Push                                                                                 |
| (6)   | Push 🔍 SWING button and confirm its operation.                                       |
| (7)   | Push 🖝 /TEST button and operate normally.                                            |
| (8)   | Confirm its function according to the operation manual.                              |

English

## 2. Remote Controller (Wired Type)

### 2.1 BRC1C62

### 2.1.1 Features

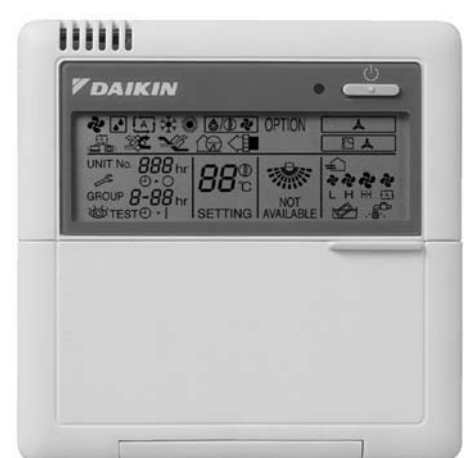

| Operation Functions with Heat Reclaim Ventilator                       | BRC1C62 |
|------------------------------------------------------------------------|---------|
| ON / OFF Operation with Air Conditioner                                | 0       |
| Independent operation in intermediate season                           | 0       |
| Ventilation mode change over (Auto / Heat Reclaim Ventilator / Normal) | 0       |
| Air flow change over (Auto / High / Low)                               | 0       |
| Setting of precooling / preheating                                     |         |
| Setting of fresh-up operation                                          |         |
| Filter sign display                                                    | 0       |
|                                                                        |         |

□: Initial Setting Only (Field setting by well known service person)

- Large liquid crystal screen displays complete operating status.
- Digital display lets you set temperature in 1°C units.
- Lets you individually program by timer the respective times for operation start and stop within a maximum of 72 hours.
- Equipped with a thermostat sensor in the remote controller that makes possible more comfortable room temperature control.
- Monitors room temperature and set temperature by micro-computer, and can select cool/heat operation mode automatically. (VRV System Heat Recovery Series only)
- Enables you to select cool / heat / fan operation mode with the indoor remote controller of your choice without using the cool / heat selector. (VRV System Inverter series, Heat Recovery series)
- Constantly monitors malfunctions in the system for 40 items, and is equipped with a "self-diagnosis function" that lets you know by message immediately when a malfunction occurs.
- Lets you carry out various field settings by remote controller.
- Ventilation mode change over and ventilation airflow switch for Heat reclaim ventilator.

### Note:

#### For connection unit series

- If indoor units from the connection unit series are connected within a single refrigerant system to indoor units from any other series, cooling/heating switchover will not be possible using the remote controller of the connection unit series indoor units, However, if the remote controller of an indoor unit from the other series is set as a master remote controller, cooling/heating switchover will be possible.
- \* If all indoor units are from the connection unit series, an outdoor unit Cool/Heat selector will be needed to enable cooling/heating switchover.
- In case of Heat Recovery System
   Cooling/Heating changeover is possible when connecting with BS unit.

### 2.1.2 Dimensions

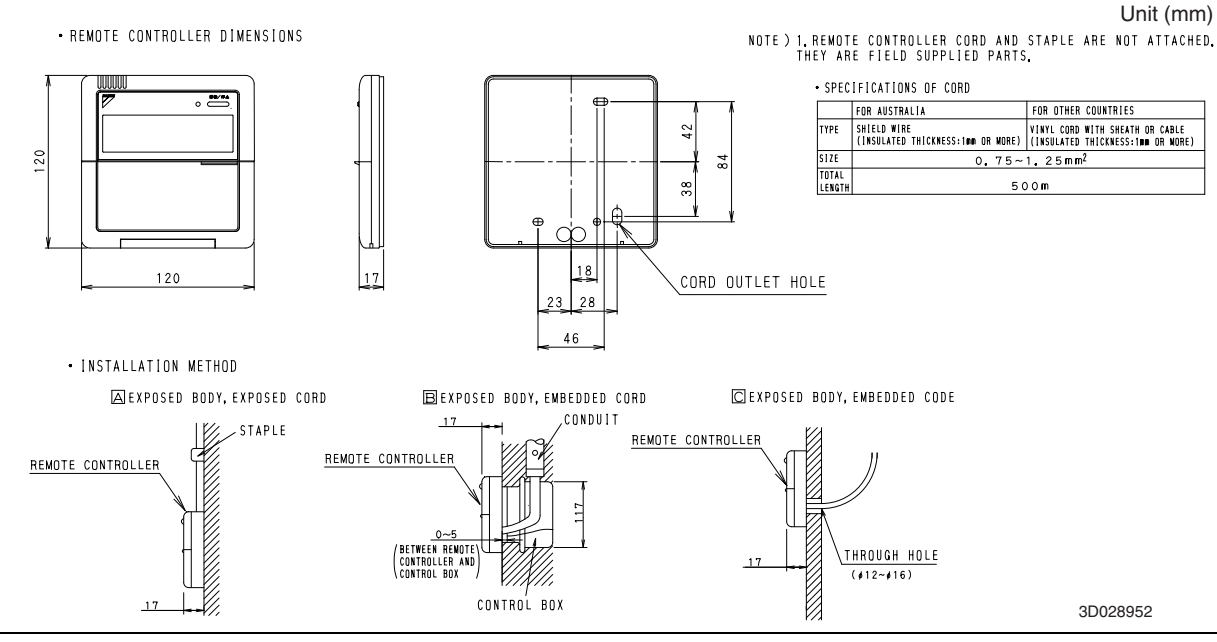

### 2.1.3 Name and Function

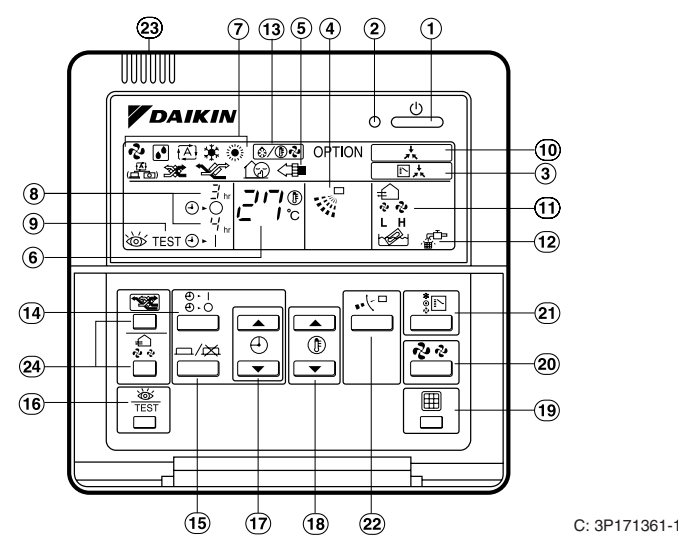

### 1. On/off button

Press the button and the system will start. Press the button again and the system will stop.

### 2. Operation lamp (red)

The lamp lights up during operation.

- 3. Display " ⊡ ★ " (changeover under control) It is impossible to changeover heat/cool with the remote controller which display this icon.
- 4. Display " 👷 " (air flow flap)
- 5. Display " a POPTION " (ventilation/air cleaning) This display shows that Heat Reclaim Ventilator is in operation. (these are optional accessories)
- 6. Display " $_{I_{c}} = \frac{1}{2} \frac{1}{5} \frac{1}{5} \frac{1}{$
- 7. Display " & " " ▲ " " ▲ " " ★ " " " (operation mode)
  - This display shows the current operation mode.
- Display " <sup>J</sup><sub>th</sub>" (programmed time) This display shows the programmed time of the system start or stop.
- 9. Display " by TEST " (inspection/test operation) When the inspection/test operation button is pressed, the display shows the mode in which the system actually is.
- **10. Display " \_\_\_\_**" (under centralized control) When this display shows, the system is under centralized control. (This is not a standard specification.)
- 11. Display " 🕹 🄄 " (fan speed)

This display shows the fan speed you have selected.

- 12. Display " 🚡 " (time to clean air filter)
- 13. Display " ত্রি/্রিন্টা " (defrost/hot start)

### 14. Timer mode start/stop button

### 15. Timer on/off button

### 16. Inspection/test operation button

This button is only used by qualified service persons for maintenance purposes.

### 17. Programming time button

Use this button for setting the programming start and/or stop time.

18. Temperature setting button

Use this button for setting the desired temperature.

- **19. Filter sign reset button** Refer to the operation manual of indoor unit.
- **20. Fan speed control button** Press this button to select the fan speed of your preference.
- **21. Operation mode selector button** Press this button to select the operation mode of your preference.
- 22. Airflow direction adjust button

### 23. Thermistor

It sense the room temperature around the remote controller.

24. These button are used when Heat Reclaim Ventilator is installed (These are optional accessories) Refer to the operation manual of the ventilation unit.

### NOTE

- In contradistinction to actual operating situations, the display on the figure above shows all possible indications.
- Above figure shows the remote controller which is opened the cover.
- If that particular function is not available, pressing the button may display the words "NOT AVAILABLE" for a few seconds. When running multiple units simultaneously the "NOT AVAILABLE" message will only be appear if none of the indoor units is equipped with the function. If even one unit is equipped with the function, the display will not appear.

C: 3P171361-1

#### Note:

For FXS(Q), FXM(Q), FXL(Q) and FXN(Q), the airflow direction ajust button (22) is not available and the display (4) shows "NOT AVAILABLE" when pressed.

### 2.1.4 Installation Manual

Remote Controller Mounting Instructions

### 1.Remove the upper part of remote controller.

Insert minus screwdriver into the slots in the lower part of remote controller (2 places), and remove the upper part of remote controller.

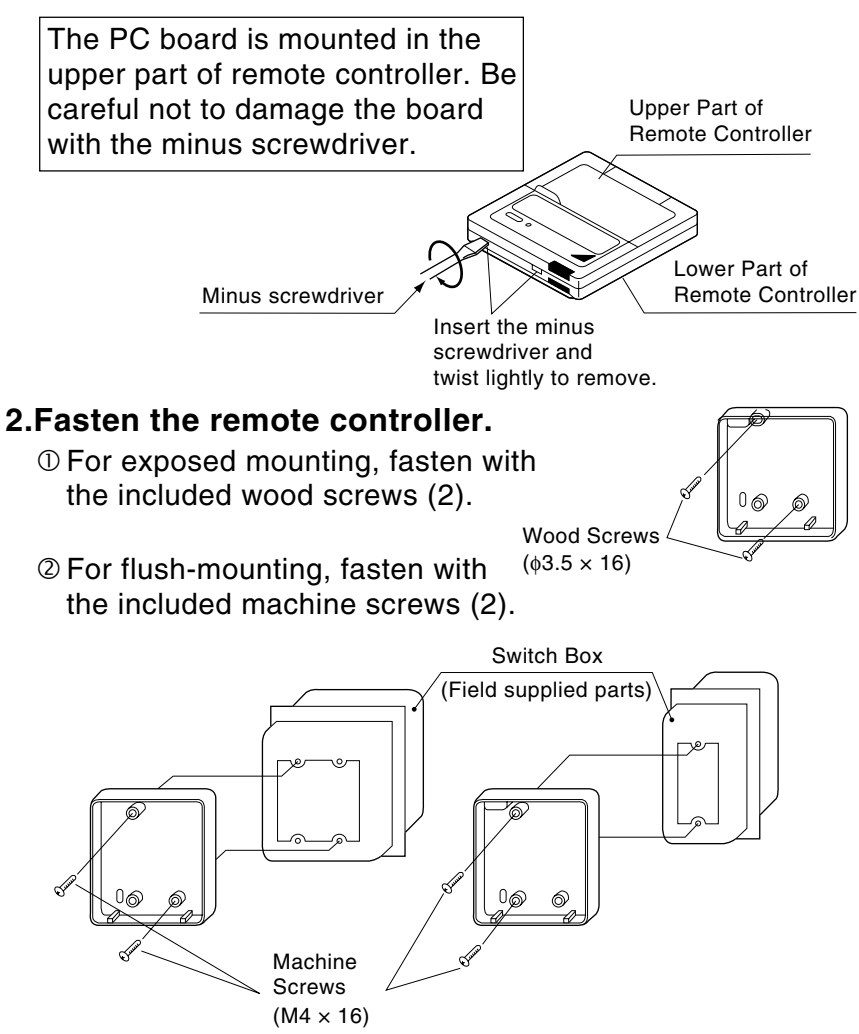

For the field supplied switch box, use optional accessories KJB111AA or KJB211AA.

### <u>NOTE</u>

Choose the flattest place possible for the mounting surface. Be careful not to distort the shape of the lower part of remote controller by over-tightening the mounting screws.

C: 2P068938

### 3.Wire the indoor unit.

Connect the terminals on top of the upper part of remote controller (P1, P2), and the terminals of the indoor unit (P1, P2). (P1 and P2 do not have polarity.)

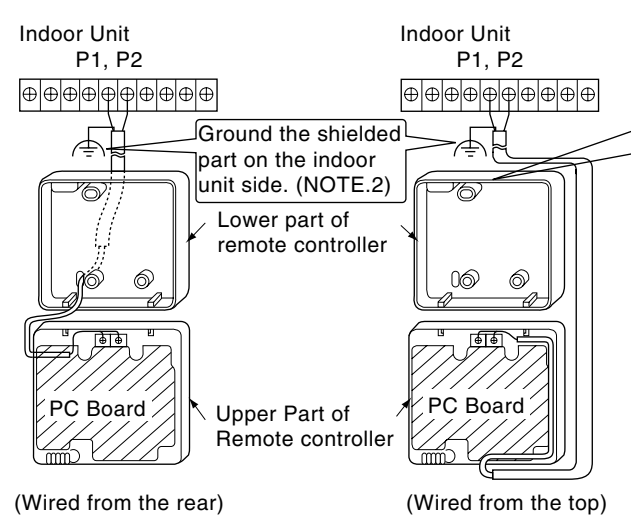

## 4. Reattach the upper part of remote controller.

Be careful not to pinch the wiring when attaching.

### <u>NOTE</u>

- 1. The switch box and wiring for connection are not included.
- 2. Do not directly touch the PC board with your hand.

## If controlling one indoor unit with two remote controllers

Change the MAIN/SUB changeover switch setting as described below.

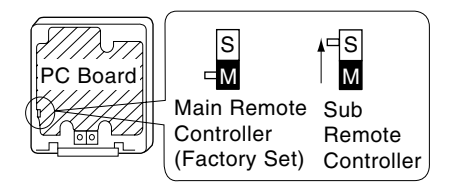

Set one remote controller to "main," and the other to "sub."

767

### <u>NOTE</u>

- If controlling with one remote controller, be sure to set it to "main."
- Set the remote controller before turning power supply on.

"  $\Xi\Xi$  " is displayed for about one minute when the power supply is turned on, and the remote controller cannot be operated in some cases.

C: 2P068938

### NOTE

When wiring, run the wiring away the power supply wiring in order to avoid receiving electric noise (external noise).

| <br>Notch the part for the wiring to |
|--------------------------------------|
| pass through with nippers, etc.      |

### Wiring Specifications

| Wiring Type | Sheathed vinyl code or cable (2 wire) (NOTE.2) |
|-------------|------------------------------------------------|
| Size        | 0.75 – 1.25 mm²                                |

**NOTE)** 1. Peel the shield and sheath for the part that is to pass through the inside of the remote controller case, as shown in the figure below.

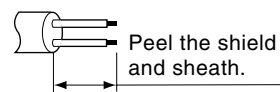

 Shield wire (2 wire) can be used for remote controller wiring, but it must confirm to EMC (Electromagnetic Compatibility) (European Directive).

First, begin fitting from

the clips at the bottom.

### OH12-01

### Field Setting

If optional accessories are mounted on the indoor unit, the indoor unit setting may have to be changed. Refer to the instruction manual for each optional accessory.

### Procedure

- When in the normal mode, press the "When in the normal mode, press the "When in the FIELD SET MODE is entered."
- ② Select the desired MODE NO. with the " 💿 " button.
- ③ During group control, when setting by each indoor unit (mode No. 20, 21 and 23 have been selected), push the " ( or ) votion and select the INDOOR UNIT NO to be set. (This operation is unnecessary when setting by group.)
- Push the " ( ) " upper button and select FIRST CODE NO.
- (5) Push the " $\left[ \begin{array}{c} \textcircled{\bullet} \\ \hline \end{array} \right]$ " lower button and select the SECOND CODE NO.
- B Push the " $\fbox{B}$  " button once and the present settings are SET.
- O Push the " $\widecheck{W}$ " button for about one second to return to the NORMAL MODE.
- (Example) If during group setting and the time to clean air filter is set to FILTER CONTAMINATION -HEAVY, SET MODE NO. to "10," FIRST CODE NO. to "0," and SECOND CODE NO to "02."

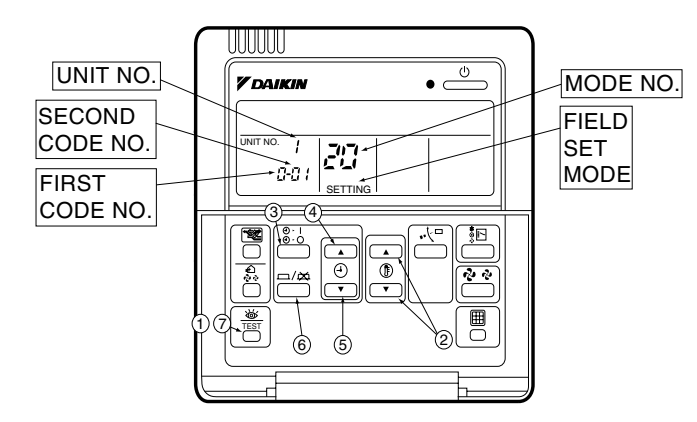

| Mode No. | FIRST    | Description of Setting                                                                                                    |                      | SECOND CODE No. Note) 2 |                                                                  |                            |                                      |                     |
|----------|----------|----------------------------------------------------------------------------------------------------|----------------------|-------------------------|------------------------------------------------------------------|----------------------------|--------------------------------------|---------------------|
| Note) 1  | CODE NO. |                                                                                                    |                      | 01                      |                                                                  | 02                         |                                      | 03                  |
| 10(20)   | 0        | Filter Contamination - Heavy/Light<br>(Setting for spacing time of display time to clean air filter)<br>(Setting for when filter contamination is heavy, and<br>spacing time to clean air filter is to be halved) | Ultra-long-life type | Light                   | Approx. 10,000 hours<br>Approx. 2,500 hours<br>Approx. 200 hours | Heavy                      | Approx. 5,000 hours                  |                     |
|          |          |                                                                                                    | Long-life type       |                         |                                                                  |                            | Approx. 1,250 hours                  | _                   |
|          |          |                                                                                                    | Standard type        |                         |                                                                  |                            | Approx. 100hours                     |                     |
|          | 1        | Long-life filter type (Setting of filter sign indication time)<br>(Change setting when Ultra-long-life filter is installed)                                                                                       |                      | Long-life filter        |                                                                  | Ultra-long-life filter (1) |                                      | _                   |
|          | 3        | Spacing Time of Display Time to Clean Air Filter Count (Setting for when the filter sign is not to be displayed)                                                                                                  |                      |                         | Display Do Not Display                                           |                            | _                                    |                     |
| 11(21)   | 0        | Setting Number of Connected SkyAir Simultaneous Operation System<br>Indoor Units(Setting for Simultaneous Operation System)                                                                                       |                      |                         | Pair Twin                                                        |                            |                                      |                     |
| 13(23)   | 0        | High Ceiling Setting<br>(Setting for when installed in a Ceiling higher than 2.7m)                                                                                                    |                      |                         | Normal High Ceiling 1                                            |                            | High Ceiling 2                       |                     |
|          | 1        | Selection of Air Flow Direction (Setting for when a blocking pad kit has been installed)                                                                                                    |                      |                         | F T                                                              |                            | W                                    |                     |
|          | 3        | Air Flow Direction Adjust Function<br>(To be set when decoration panel for air outlet is installed)                                                                                                    |                      | Equipped                |                                                                  | No Equipped                |                                      | —                   |
|          | 4        | Air Flow Direction Range Setting                                                                                                    |                      | Upper                   |                                                                  | Normal                     |                                      | Lower               |
|          | 6        | Setting the External Static Pressure<br>(Setting according to the connected duct resistance)<br>(For FHYK, follow the High Ceiling Setting)                                                                       |                      |                         | Normal<br>(Normal)                                               | Hi                         | gh Static Pressure<br>(High Ceiling) | Low Static Pressure |

#### Note:

- 1. Setting is carried out in the group mode, however, set the mode number inside the ( ) for individual setting of the each indoor unit or confirmation after setting.
- 2. The SECOND CODE number is set to "01" when shipped from the factory. However for the following cases it is set to "02".
  Air flow direction range setting.
- 3. Do not make any settings not given in the table above.
- 4. Not displayed if the indoor unit is not equipped with that function.
- 5. When returning to the normal mode, "88" may be displayed in the LCD in order for the remote controller to initialize itself.

## 3. Navigation Remote Controller (Wired Remote Controller)

### 3.1 BRC1E61

### 3.1.1 Features

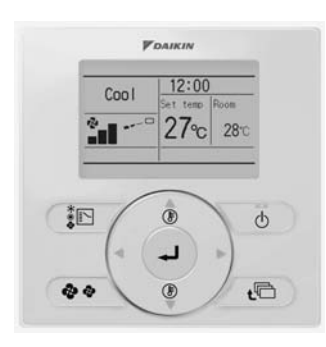

- Clear Display..... Equipped with backlight and large sized character display and buttons.
- Stylish ..... Basic tone is white and arrow keys are located at the center.
- Simple Operation ...... Simple operation used with arrow keys and menu-driven method.
- Multilingual Display ..... Available for selection of 10 languages to display arbitrarily
- Other Features ...... Wide variety of functions to meet customer needs such as schedule setting and contact address display.

| Category              | Function                      | BRC1E61        |  |  |  |
|-----------------------|-------------------------------|----------------|--|--|--|
|                       | Drawing display               | LCD            |  |  |  |
| Basic Functions       | Operation method              | Menu selection |  |  |  |
|                       | Backlight function            | 0              |  |  |  |
|                       | Clock function (time display) | 0              |  |  |  |
|                       | Display switch function       | O *1           |  |  |  |
| Convenient i unctions | Keylock function              | 0              |  |  |  |
|                       | Schedule (weekly) timer*4     | 0              |  |  |  |
|                       | Model name display            | O *2           |  |  |  |
| Maintananaa/Sanviana  | Contact dealer display        | O *2           |  |  |  |
| Wantenance/Services   | Operation time display        | O *3           |  |  |  |
|                       | Operational data display      | O*3            |  |  |  |

O: Possible

- \*1 Used for setting Normal Display mode or Detailed Display mode.
- \*2-1 When an error occurs, the error code blinks and the contact address and model names appear.
- 2-2 The contact address must be registered when the controller is installed.
- 2-3 For some models, model codes are displayed instead of model names.
- \*3 Can display for some model only.
- \*4 Setback function
#### 3.1.2 Dimensions

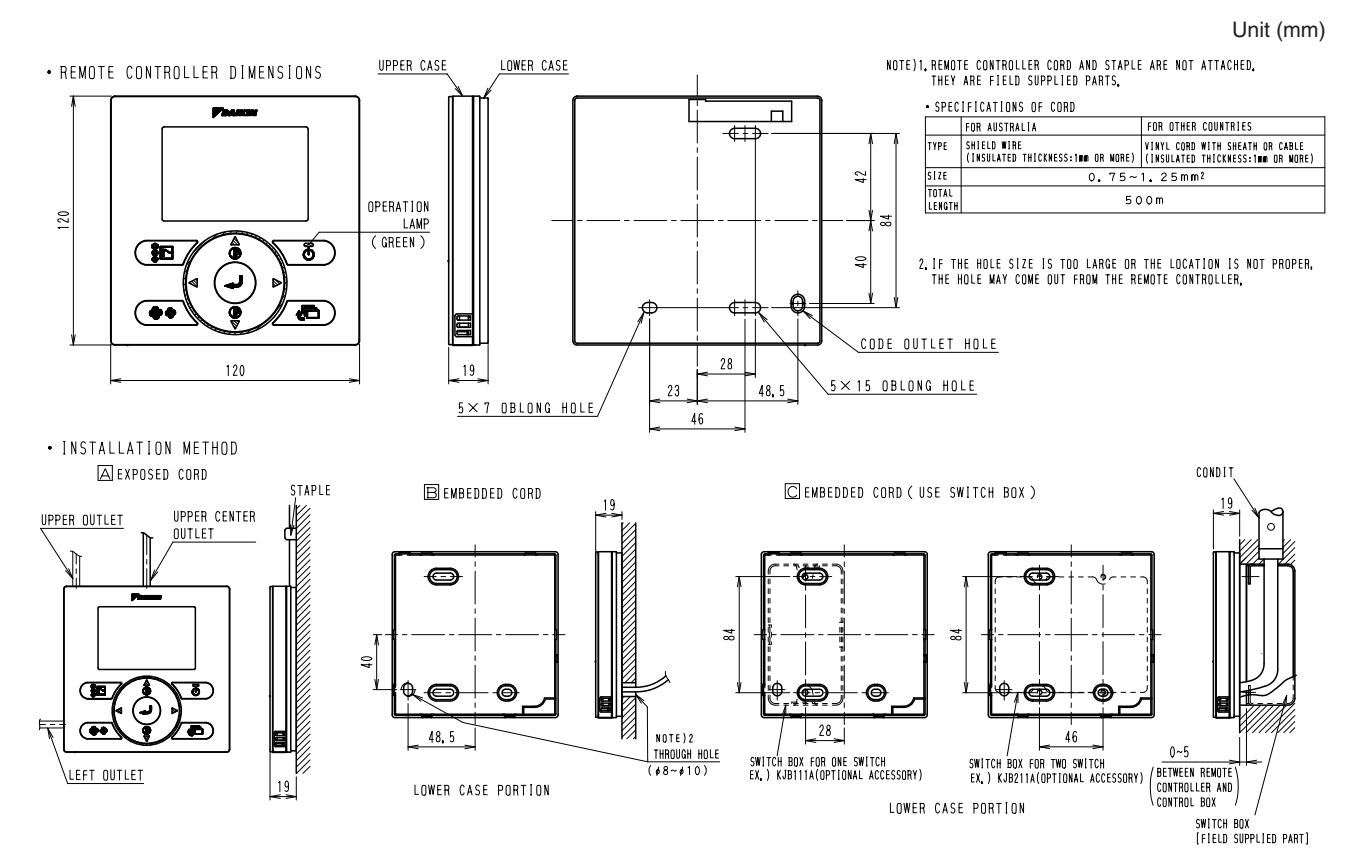

3D064037

#### 3.1.3 Names and Functions

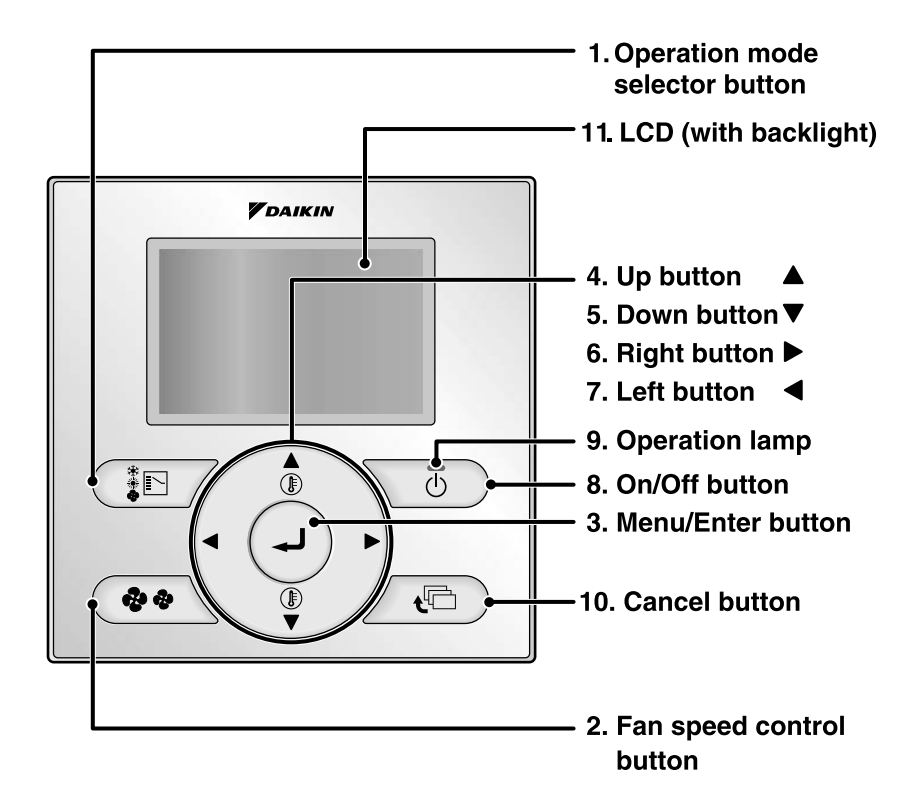

Functions other than basic operation items (i.e., On/Off, Operation mode selector, Fan speed control, and temperature settings) are set from the menu screen.

#### NOTE

- Do not install the remote controller in places exposed to direct sunlight.
   Otherwise, the LCD may become
- discolored and nothing may be displayed.
- Do not pull or twist the remote controller cord.
   Otherwise, the remote controller may error.
- Do not press the buttons on the remote controller with objects with sharp ends.
   Otherwise, the remote controller may receive damage or error.

#### 1. Operation mode selector button

- Press this button to select the operation mode of your preference.
  - \* Available modes vary with the connecting model.

#### 2. Fan speed control button

- Press this button to select the fan speed of your preference.
  - \* Available fan speed vary with the connecting model.

#### 3. Menu/Enter button

- Used to indicate the main menu.
- Used to enter the setting item selected.

#### Up button ▲ (Be sure to press the part with the symbol ▲)

- Used to raise the set temperature.
- The next items on the upper side will be highlighted. (The highlighted items will be scrolled continuously when the button is kept pressed.)
- Used to change the item selected.

#### 5. Down button ▼(Be sure to press the part with the symbol ▼)

- Used to lower the set temperature.
- The next items on the lower side will be highlighted. (The highlighted items will be scrolled continuously when the button is kept pressed.)
- Used to change the item selected.

#### 6. Right button ► (Be sure to press the part with the symbol ►)

- Used to highlight the next items on the right-hand side.
- Each screen is scrolled in the right-hand direction.
- Home leave settings are enabled with this button kept pressed for at least four seconds.

#### 7. Left button ◀ (Be sure to press the part with the symbol ◀)

- Used to highlight the next items on the left-hand side.
- Each screen is scrolled in the left-hand direction.
- Home leave settings are enabled with this button kept pressed for at least four seconds.

#### 8. On/Off button

- Press this button and system will start.
- Press this button again and system will stop.

#### 9. Operation lamp (Green)

- This lamp lights up during operation.
- This lamp blinks if an error occurs.

#### 10. Cancel button

• Used to return to the previous screen.

#### 11. LCD (with backlight)

- The backlight will be light for approximately 30 seconds by pressing any operation button. Operate buttons excluding the On/Off button while the backlight is lit.
- If two remote controllers are used to control a single indoor unit, the backlight of the remote controller operated earlier than the other one will be lit.

C: 3P243520-1B

#### Liquid Crystal Display

- Two types of liquid crystal display (LCD) are available. The standard display is by default set.
- To go to the detailed display, select the detailed display in the main menu.
- The displayed contents of the screen vary with the operation mode of the equipment interlocked. (The following display will appear when the air conditioner is in automatic heating operation.)

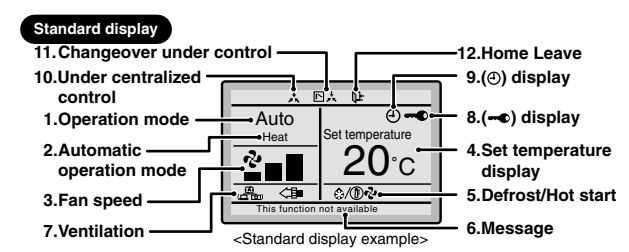

#### Detailed display

The airflow direction, clock, and detailed selection items appear on the detailed display screen in addition to the items appearing on the standard display

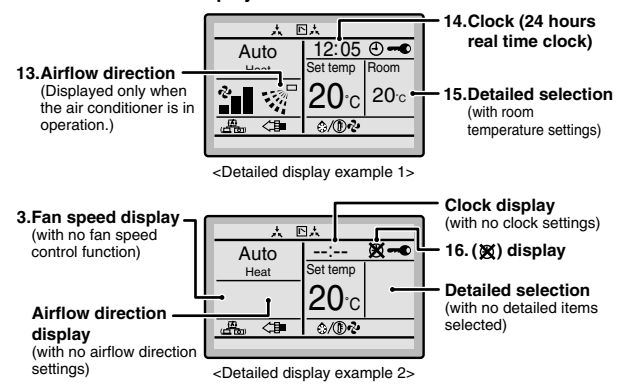

#### 1. Operation mode

• Used to display the present operation mode Cool, Heat, Vent, Fan, Dry or Auto mode.

#### 2. Automatic operation mode

• Used to display the present automatic operation mode (Cool or Heat).

#### 3. Fan speed

- Used to display the fan speed that is set for the air conditioner.
- The fan speed will not be displayed if the air conditioner does not have fan speed control function.

#### 4. Set temperature display

• Used to display the temperature set for the air conditioner.

#### 5. Defrost/Hot start "@/ () ? ?

- If Ventilating operation " 1 is displayed:
- Displayed when Heat Reclaim Ventilator is connected.
- For details, refer to the Operation Manual of Heat Reclaim Ventilator.

#### 6. Message

#### The following messages are displayed. "This function not available."

- Displayed for a few seconds when an operation button is pressed if the indoor unit is not provided with the corresponding function.
- If a number of indoor units are in operation, the message will appear only if none of the indoor units is provided with the corresponding function, i.e., the message will not appear if at least one of the indoor units is provided with the corresponding function.

#### "Error: Press Menu Button." "Warning: Press Menu Button."

Displayed if the error or warning is detected.

"Quick Cool/Heat" (SkyAir only)

Displayed if the quick cooling/heating function is turned ON.

"Clean the filter."

"Clean the element." "Clean the filter and element."

• Displayed when the time to clean the filter or element has come.

#### 7. Ventilation / Purifying

- Displayed when Heat Reclaim Ventilator is connected.
- Ventilation mode icon." (2010) 322 \* 220 " These icons indicate the current ventilation mode (Heat Reclaim Ventilator only) (AUTOMATIC, HEAT EXCHANGE, BYPASS).
- AIR Purifying ICON "

#### 8. 🗝 display

• Displayed when the key lock is set.

#### 9. display

• Displayed if the schedule timer or OFF reminder timer is enabled.

#### 10. Under Centralized control "\*\* "

- Displayed if the system is under the management of centralized control equipment (optional accessories) and the operation of the system through the remote controller is prohibited.
- 11. Changeover under control " 🗈 📩 "

(VRV only)

• Displayed on the remote controller if the remote controller has no cooling/heating selection eligibility mode.

#### 12. Home leave " 📭 "

• The home leave icon shows the status of the home leave function.

| ON       | Home leave is enabled  |
|----------|------------------------|
| FLASHING | Home Leave is active   |
| OFF      | Home Leave is disabled |

#### 13. Airflow direction "...<sup>→</sup> "

- Displayed when the airflow direction and swing are set.
  This item is not displayed if the system is not provided with a
- function to set airflow directions.

#### 14. Clock (24 hours real time clock)

Displayed if the clock is set.
If the clock is not set, "--: --" will be displayed.

#### 15. Detailed selection

- Displayed if the detailed display items are selected.
- No detailed items are by default selected.

#### 16. 🕱 display

- Displayed to inform that the clock needs setting again.
- The schedule timer function will not work unless the clock is set again.

# Names and Functions

# 12.Home leave "炡-" (See page 19.)

the

| NO       | Home leave is enabled  |
|----------|------------------------|
| FLASHING | Home Leave is active   |
| OFF      | Home Leave is disabled |
|          |                        |

# 13.Airflow direction "..."

- Displayed when the airflow direction and
- This item is not displayed if the system is not provided with a function to set airflow

# 14.Clock (24 hours real time clock)

- Displayed if the clock is set (see page 48). • If the clock is not set, "-:-" will be
  - displayed.

Displayed if the detailed display items are

### 16. 🕱 display

- Displayed to inform that the clock needs
- unless the clock is set again

#### 3P243521-1

**Control Systems** 

standards.

The home leave icon shows the status of

| Tome leave function.           ASHING         Home leave is enabled           ASHING         Home Leave is active           F         Home Leave is disabled |
|----------------------------------------------------------------------------------------------------|
|----------------------------------------------------------------------------------------------------|

- swing are set (see page 28).
- directions.

## 15.Detailed selection

selected (see page 47).
No detailed items are by default selected.

- The schedule timer function will not work setting again.

# I. Safety Precautions

3.1.4

Also see installation manual attached to the indoor unit.

# Please read these "Safety Precautions" carefully before installing air conditioning equipment and be sure to install it correctly.

The precautions described herein are classified as WARNING and CAUTION. They both contain important information regarding safety. Be sure to observe all precautions without fail.

**Installation Manual** 

|                                                   | Failure to follow these instructions properly may result in personal      |
|---------------------------------------------------|---------------------------------------------------------------------------|
|                                                   | injury or loss of life.                                                   |
|                                                   | Failure to observe these instructions properly may result in property     |
| CAUTION                                           | damage or personal injury, which may be serious depending on the          |
| ]                                                 | circumstances.                                                            |
| <ul> <li>After completing installation</li> </ul> | conduct a trial operation to check for faults and evolain to the dustomer |

Arrier completing installation, conduct a trial operation to check for faults and explain to the custom, how to operate the air conditioner and take care of it with the aid of the operation manual. Ask the customer to store the installation manual along with the operation manual for future reference.

## A WARNING

| Ask your dealer or qualified personnel to carry out installation work.                                     |
|----------------------------------------------------------------------------------------------------|
| Do not attempt to install the remote controller yourself. Improper installation may result in water        |
| leakage, electric shocks or fire.                                                                          |
| Consult your local dealer regarding relocation and reinstallation of the remote controller.                |
| Improper installation work may result in leakage, electric shocks or fire hazards.                         |
| Install the remote controller in accordance with the instructions in this installation manual.             |
| Improper installation may result in water leakage, electric shocks or fire.                                |
| Be sure to use only the specified accessories and parts for installation work.                             |
| Failure to use the specified parts may result in the unit falling, water leakage, electric shocks or fire. |
| Install the remote controller on a foundation strong enough to withstand the weight of the remote          |
| controller.                                                                                                |
| A foundation of insufficient strength may result in the remote controller falling and causing injury.      |
| Electrical work must be performed in accordance with relevant local and national regulations and           |
| with instructions in this installation manual.                                                             |
| Be sure to use a dedicated power supply circuit only. Insufficiency of power circuit capacity and          |
| improper workmanship may result in electric shocks or fire.                                                |
| Always perform installation work with the power supply shut-off.                                           |
| Touch with energized electric parts causes an electric shock.                                              |
| Do not disassembly, reconstruct or repair.                                                                 |
| Electric shock and/or fire are caused.                                                                     |
| Make sure that all wiring is secured, the specified wires are used, and that there is no strain on the     |
| terminal connections or wires.                                                                             |
| Improper connections or securing of wires may result in abnormal heat build-up or fire.                    |
| The choice of materials and installations must comply with the applicable national and international       |

|                                                                                                    | 2. Acce                                               | ssories                                                      |                              |                                                           |                                                            |                                     |
|----------------------------------------------------------------------------------------------------|-------------------------------------------------------|--------------------------------------------------------------|------------------------------|-----------------------------------------------------------|------------------------------------------------------------|-------------------------------------|
| To avoid leakage and electric shock due to entry of water or insects, fill the wiring through hole with                                                                                                    | The following acc                                     | essories are incluc                                          | led.                         |                                                           |                                                            |                                     |
| putty.                                                                                                    | Wood screw                                            | Small screw                                                  | Clamp                        | Operation                                                 | Installation                                               | Wiring retainer                     |
| To avoid electric shocks, do not operate with wet riarids.<br>Do not wash the remote controller with water as this may result in electric shocks or fire                                                                                                    |                                                       |                                                              |                              | manual                                                    | manuai                                                     |                                     |
| Do not wash the remote controller with water, as this may resourt electron shows of the.<br>Install the indoor and outdoor units, power cord and connecting wires at least 1 meter away from<br>the elevisions or radios to prevent picture interference and noise.<br>(Depending on the incoming signal strength, a distance of 1 meter may not be sufficient to eliminate<br>profes | (\$3.5×16)                                            | (M4×16)                                                      | (1 pc.)                      | (1 pc.)                                                   | (1)<br>(1)                                                 | (1 Pc.)                             |
| Do not install the air conditioner in the following locations:<br>1. Where there is a high concentration of mineral oil spray or vapour (e.g. a kitchen).<br>Plastic parts will deteriorate, parts may fall oif and water leakage could result.<br>2. Where cornesive ras surch as surch runs is incrictioned.                                                                        | 3. Rem                                                | ote cont                                                     | roller                       | installat                                                 | tion                                                       |                                     |
| <ol> <li>Corroding of copper pipes or soldered parts may result in refrigerant leakage.</li> <li>Near machinery emitting electromagnetic radiation.</li> </ol>                                                                                                    | proce                                                 | edure                                                        |                              |                                                           |                                                            |                                     |
| Electromagnetic radiation may disturb the operation of the control system and result in a malfunction of the unit.<br>4. Where flammable gas may leak, where there is carbon fibre or ignitable dust suspensions in the air, or where volatile flammables such as paint thinner or gasoline are handled.                                                                              | <b>3-1 Determ</b><br>Make sure t                      | ine where to<br>o follow "1. Safe                            | o install tl<br>ty Precauti  | he remote c<br>ons" when deterr                           | <b>:ontroller.</b><br>mining the location                  |                                     |
| Operating the unit in such conditions may result in fire.<br>5. High temperature area or directly flamed point.<br>Heating and/or firing may be caused.                                                                                                    | 3-2 Make a out fror                                   | wiring thro                                                  | ugh hole<br>side.            | on the wall                                               | if the wire                                                | s are taken                         |
| <ol><li>Moist area, or place where may be exposed to water.<br/>If water enters inside of the remote controller, electric shock may be caused and inner electronics<br/>may fail.</li></ol>                                                                                                    |                                                       |                                                              |                              | External vie                                              | w of the remote                                            | controller                          |
| When remote controller thermo function is used, select the installation location considering the                                                                                                    |                                                       |                                                              |                              | ф 8-1(                                                    | 0                                                          |                                     |
| <ul><li>followings.</li><li>A place where average temperature in the room can be detected.</li><li>A place where is not exposed to direct sunlight.</li></ul>                                                                                                    | Lower ca<br>Through                                   | ase<br>hole                                                  |                              | Set ti<br>to the<br>ugh h                                 | he center of the<br>e center of the w<br>hole on the contr | wall hole<br>iring thro<br>oller    |
| <ul> <li>A place where is far apart from heat source.</li> <li>A place where is not affected by outside air due to door opening/closing or the like.</li> </ul>                                                                                                    | (                                                     |                                                              |                              | lowei<br>hole.                                            | r case when mal                                            | king the                            |
|                                                                                                    |                                                       | hole<br>\$ 8-10                                              |                              | — ▲ CAUTIC<br>If the hole size is t<br>proper, the hole m | <b>ON</b> too large or the lonary come out from            | ocation is not<br>m the controller. |
|                                                                                                    | <b>3-3 Remove</b><br>Insert a scre                    | • upper cas<br>wdriver in the rece                           | <b>e.</b><br>ess of lower ca | se to remove the L                                        | upper case (2 po                                           | ints).                              |
|                                                                                                    | Remote co<br>installed or<br>not to dam<br>screwdrive | ntroller PC-board i<br>the upper case. T<br>age the PC-board | s<br>ake care<br>with the Sc | rewdriver                                                 |                                                            | Upper case                          |
|                                                                                                    | Take care t<br>not touch th<br>upper case             | hat dust or moistu<br>ne PC-board of rer                     | re does<br>noved<br>li       | Issert and twist the ghtty for removal.                   | screwdriver                                                | Lower case                          |

2 3.1 BRC1E61

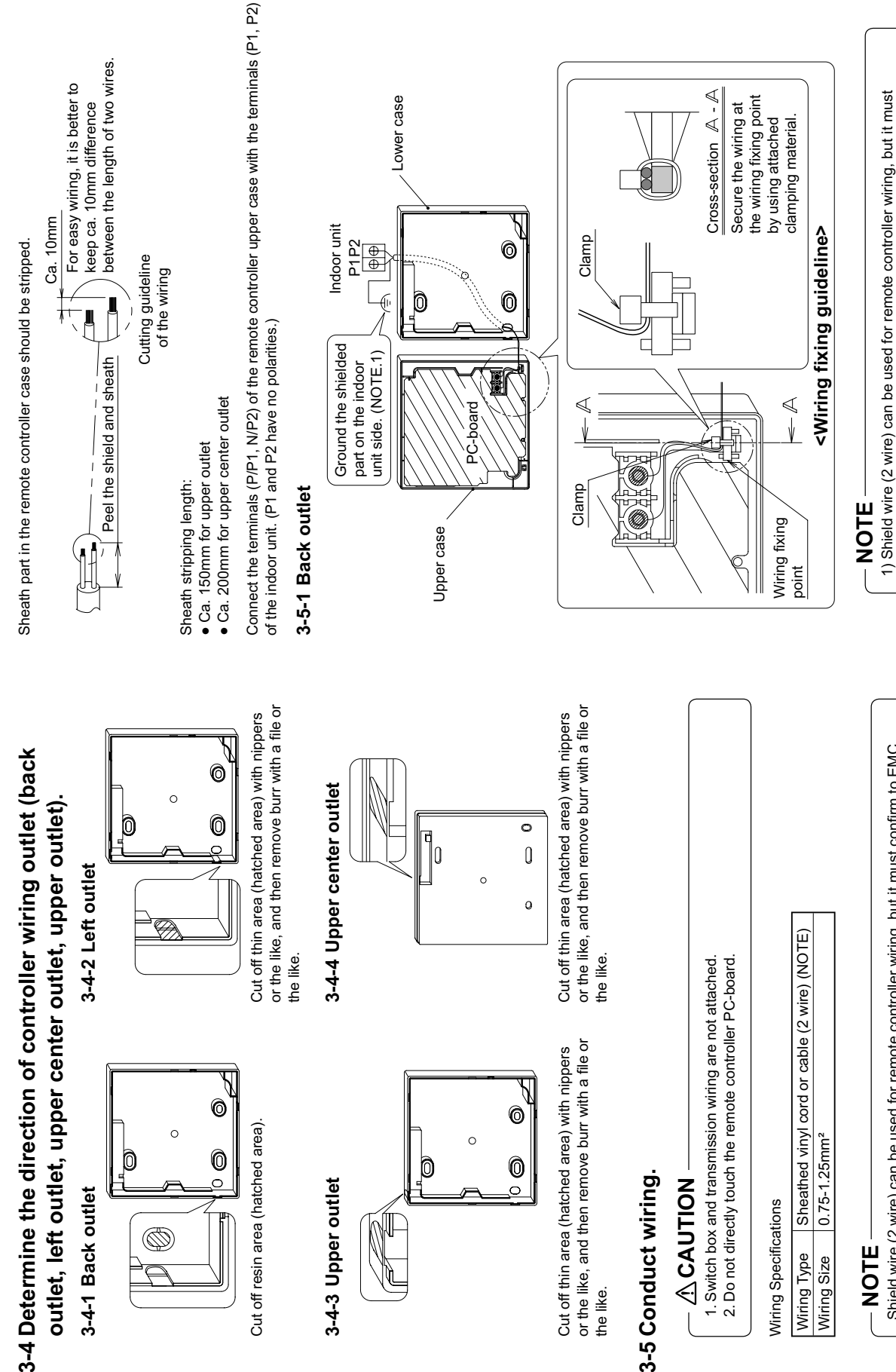

Ø

3-4-3 Upper outlet

### NOTE

Wiring Specifications

Wiring Type Wiring Size

3-5 Conduct wiring.

the like.

**ACAUTION** 

Shield wire (2 wire) can be used for remote controller wiring, but it must confirm to EMC (Electromagnetic Compatibility) (Australian regulation)

confirm to EMC (Electromagnetic Compatibility) (Australian regulation)

**Control Systems** 

3-4-1 Back outlet

٩

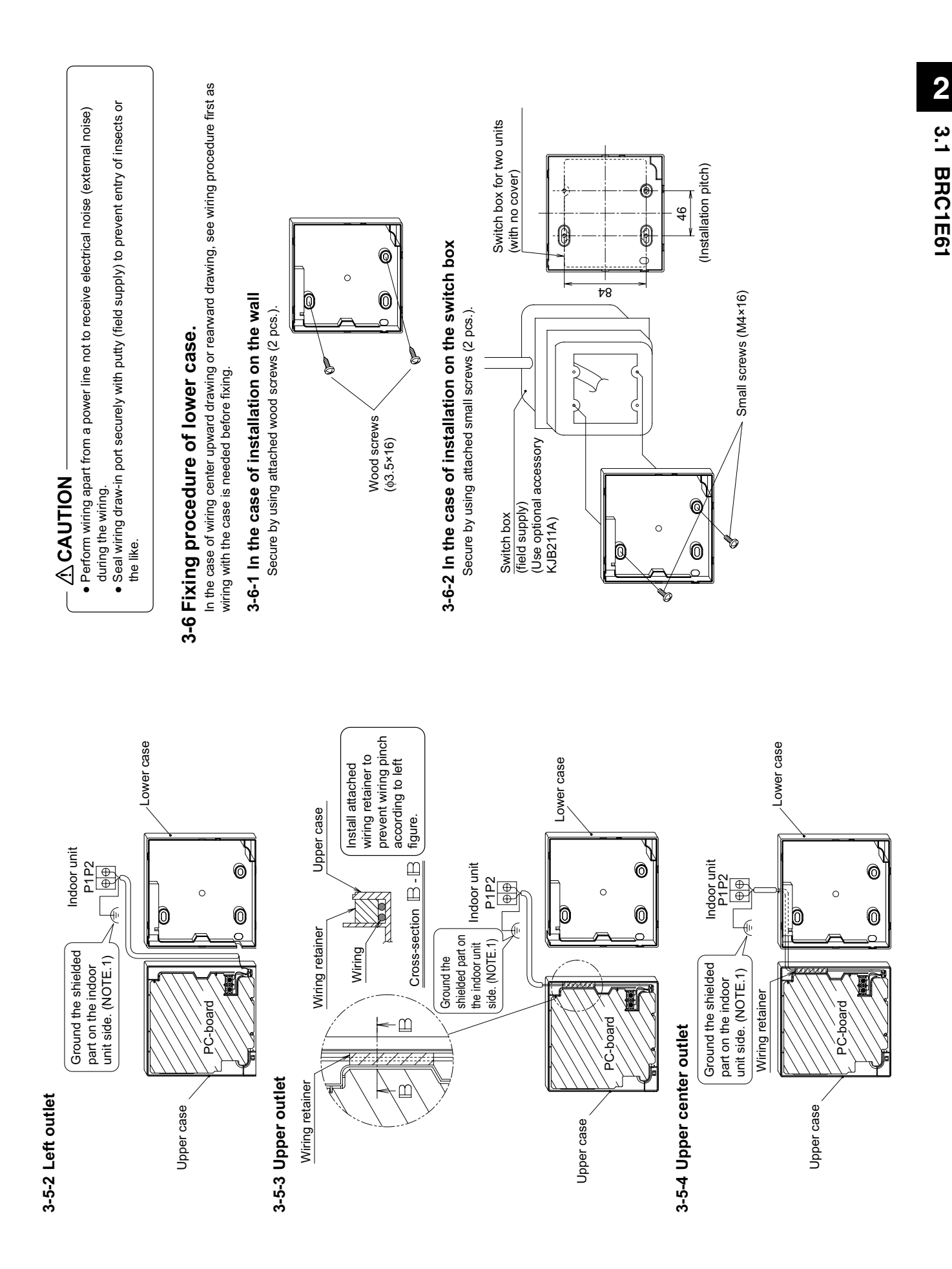

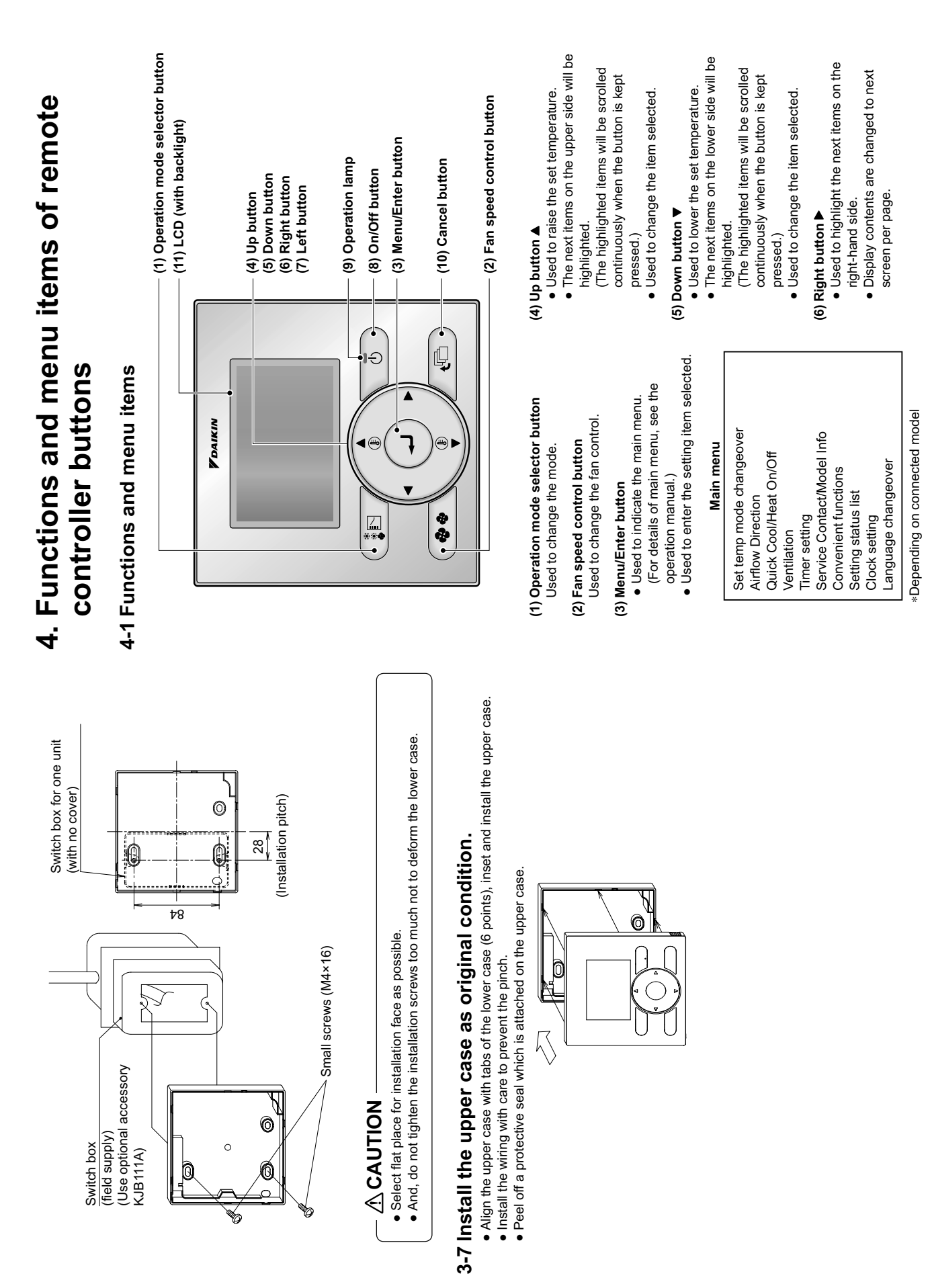

- Display contents are changed to previous screen per page.
- Press once to operate, and press once (8) On/Off button again to stop.
- Green lamp lights up during operation. The (9) Operation lamp
  - lamp will blink if an malfunction occurs. (10) Cancel button
- Press and hold this button for 4 seconds Used to return to the previous screen. or longer to display field setting menu.
- (11) LCD (with backlight)
- approximately 30 seconds by pressing The backlight will be light for any operation button.

## Field setting menu

Outdoor unit Airnet No. set Register Service Contract Indoor unit Airnet No. set Fan forced operation ON **Fest operation ON/OFF** Filter element sign OFF Outdoor status display Main/Sub changeover Indoor status display Group No. setting Field setting list Error record

Depending on connected model

# **CAUTION**

- Operate the button during backlight lit.
- However, On/Off may be operated concurrently with backlight lit.
- When 1 indoor unit is controlled by 2 remote controllers, a remote controller backlight which is operated first light.

# 4-2 Displays for button operation descriptions

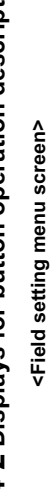

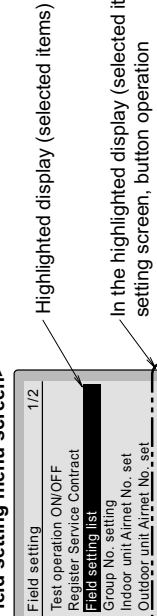

In the highlighted display (selected items) setting screen, button operation descriptions are displayed.

### 'Connection under check power-on.

5-1 Followings are displayed after

does not light by button operation. During above display, backlight Please wait for a moment"

#### controlled by 2 remote When 1 indoor unit is controllers:

When the display is changed from remote controller, the setting is controller during above display. main remote controller to sub Press and hold 4 seconds or selector button of the remote longer the Operation mode Be sure to set sub remote controller to be set. completed.

<Basic screen>

mode selector button of sub Press and hold 4 seconds or longer the Operation

Fan

5-2

や

Main remote contri

Main remote contri

Ô

Ù

Connection under check Please wait for a moment

Error code:U5 Connection under check Please wait for a moment

Error code:U5

emote controller side.

Connection under check Please wait for a moment

# 5-2 Basic screen is displayed.

If sub remote controller is not set at power-on in the case **ACAUTION** 

<Basic screen>

Fan や

22

ub remote conti

Ç

"Error code: U5" is displayed in the connection checking of one indoor unit controlled by two remote controllers, Select the sub remote controller by pressing the screen.

If the basic screen is not displayed more than 2 minutes after "sub remote controller" display, shut off the power Operation mode selector button of either one of the remote controllers for 4 seconds or longer. supply and check the wiring.

### NOTE

When selecting a different language, refer to 12. Language changeover. See Note)

<Sub remote controller>

«Main remote controller>

Check for closing of EL. COMPO. BOX cover of indoor and outdoor units before power-on.

Check for completion of indoor/outdoor units wiring.

5. Power-on

Connection under check Please wait for a moment

Connection under check Please wait for a momer

5-1

5

Main remote contri

¢

¢

## 6. Field setting method 6-1 Press and hold Cancel button for

- Field setting menu is displayed. 4 seconds or longer
- 6-2 Select Field setting list in the field setting menu, and press Field setting list screen is Menu/Enter button. displayed.
- desired "Mode No." by using ▲▼ 6-3 Highlight the mode, and select (Up/Down) button.
- 6-4 In the case of setting per indoor unit during group control (When Mode No. such as 20 , 21
- (In the case of group total setting, highlight the unit No. and select 22 , 23 , 25 are selected), using ▲▼ (Up/Down) button. this operation is not needed.) "Indoor unit No." to be set by
  - In the case of individual setting per indoor unit, current settings are displayed. And, SECOND CODE NO. " - " means no function
- 6-5 Highlight SECOND CODE NO. of "SECOND CODE NO." by using ▲▼ (Up/Down) button. Multiple identical mode number settings changed, and select desired the FIRST CODE NO. to be are available.
  - setting, all of SECOND CODE NO. to be set. And, SECOND changed to SECOND CODE NO. which may be set are CODE NO. " - " means no In the case of group total displayed as " \* ". " \* " is function.

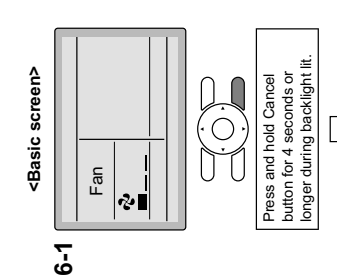

## <Field setting menu screen>

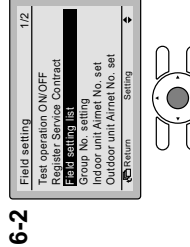

## <Field setting screen>

Press Menu/Enter button.

In the case of group total In the case of individual

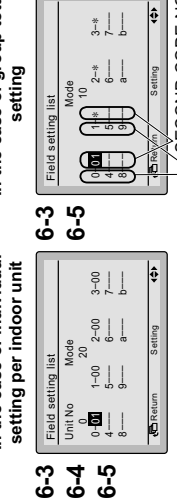

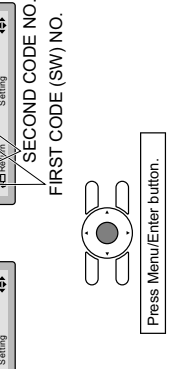

6-6 Press Menu/Enter button. Setting confirmation screen is displayed

<Setting confirmation screen>

Tiald satting

9-9 9-0 6-7

Ċ

۶

Yes

Return

- Enter button. Setting details are determined and field setting list 6-7 Select Yes and press Menu/ screen returns.
- 6-8 In the case of multiple setting
- 6-9 After all setting changes are comchanges, repeat "6-3" to "6-7" pleted, press Cancel button

twice.

- "Connection under check 6-10 Backlight goes out, and
- the initialization, the basic screen displayed for initialization. After Please wait for a moment" is returns.

## **ACAUTION**

• For field setting details of the outdoor unit, see installation manual attached to the outdoor unit. When an optional accessory is installed on the indoor unit, settings of the indoor unit may be changed. See the manual of the optional accessory.

|                                                    | 04       |                                                                    |                                                                     |                                                                                                   |                                                                                                    |                                      |                                                                                                    | Double twin                                                                                                    |  |
|----------------------------------------------------|----------|--------------------------------------------------------------------|---------------------------------------------------------------------|---------------------------------------------------------------------------------------------------|----------------------------------------------------------------------------------------------------|--------------------------------------|----------------------------------------------------------------------------------------------------|----------------------------------------------------------------------------------------------------|--|
| Description of conflict<br>Description of conflict | 03       |                                                                    |                                                                     |                                                                                                   |                                                                                                    |                                      |                                                                                                    | Triple                                                                                                    |  |
|                                                    | 02       | Approx.<br>5.000 hrs.                                              | 정 Approx.<br>면 1.250 hrs.                                           | Approx.<br>100 hrs.                                                                               | Ultra long-<br>life filter                                                                                     | Not use                              | Do not<br>display                                                                                              | Twin                                                                                                    |  |
|                                                    | 01       | Approx.<br>10.000 hrs.                                             | Approx.<br>2.500 hrs.                                               | Approx.<br>200 hrs.                                                                               | Long-life<br>filter                                                                                            | Use                                  | Display                                                                                                    | Pair                                                                                                    |  |
|                                                    | <u> </u> | Ultra<br>long-life<br>filter                                       | Long-life<br>filter                                                 | Standard<br>filter                                                                                | of filter<br>-long                                                                                             | te                                   | le to<br>g for<br>o be                                                                                         | ed Sky Air<br>stem<br>nultane-                                                                                      |  |
|                                                    |          | Filter Contamination -<br>Heavy/Light<br>(Setting for spacing time | of display time to clean<br>air filter)<br>(Setting for when filter | display time of display time of display time of display time to clean air filter is to be halved) | Long-life filter type (setting<br>sign indication time).<br>(Change setting when ultra<br>filter is installed) | Thermostat sensor in remo controller | Spacing time of display tim<br>clean air filter count (setting<br>when the filter sign is not to<br>displayed) | Setting number of connect<br>simultaneous operation sys<br>indoor units (setting for sirr<br>ous operations system) |  |
| FIRST                                              | NO.      |                                                                    | 0                                                                   |                                                                                                   | -                                                                                                    | 7                                    | ę                                                                                                    | 0                                                                                                    |  |
| Mode                                               | Note) 1  |                                                                    |                                                                     |                                                                                                   | 10 (20)                                                                                                    |                                      |                                                                                                    | 11 (21)                                                                                                    |  |

Press Menu/Enter button

Ô

Ç

Setting confirmation

| ethod (in the case of |                        | to the outdoor unit.                                                                             | ched to the indoor unit and the outdoor                                          | the outdoor unit is completed.                            | idoor unit and the outdoor unit is closed.<br>tric wiring are completed, clean inside of the indoor unit                  | ving procedure.                                                                             | Notes for backlight                       | <ul> <li>The backlight will be light for approximately<br/>30 seconds by pressing any operation button.</li> <li>Operate the buttons during the backlight lit.</li> </ul> | However, On/Off can be operated concur-<br>rently with the backlight lit. |                                                                                                 | <basic screen=""></basic> | 7-3                              | 7.4 Cool Set temperature                                                                                                    | CField setting menu screen><br>7-5 Field setting 1/2<br>Instruction OVIEF<br>Database Setting Context | Find setting its<br>forup to setting<br>forup to setting<br>fundor unit Armet No. set<br>Outdoor unit Armet No. set<br>Control and Armet No. set | Ċ                                                                                                    |
|-----------------------|------------------------|--------------------------------------------------------------------------------------------------|----------------------------------------------------------------------------------|-----------------------------------------------------------|----------------------------------------------------------------------------------------------------|---------------------------------------------------------------------------------------------|-------------------------------------------|----------------------------------------------------------------------------------------------------|---------------------------------------------------------------------------|-------------------------------------------------------------------------------------------------|---------------------------|----------------------------------|----------------------------------------------------------------------------------------------------|----------------------------------------------------------------------------------------------------|----------------------------------------------------------------------------------------------------|----------------------------------------------------------------------------------------------------|
| 7. Test operation me  |                        | * In the case of VRV, see the manual attached t                                                  | Also see installation manuals attac<br>unit.                                     | Check that wiring work of the indoor unit and             | Check that EL. COMPO. BOX cover of the in     After refrigerant piping, drain piping and elect     and decortative panel. | <ul> <li>Perform the test operation according to follow</li> </ul>                          | 7-1 Make sure to turn on the power supply | more than 6 hours before operation<br>start with front panel closed to protect<br>compressor.                                                                             | 7-2 Confirm that stop valves of both liquid                               | Adde sure that outer panel and<br>piping cover is closed before                                 |                           | * After air nurde hv vacuum nump | refrigerant pressure may not rise<br>even though the stop valve is<br>opened. The reason is that refriger-<br>ant system of the outdoor unit is<br>blocked by electrical expansion valve<br>or the like. Operation is no problem.       | <b>7-3</b> Set the operation mode to cooling by using the remote controller.                          | <b>7-4</b> Press and hold Cancel button for<br>4 seconds or longer. Field setting<br>menu is displayed.                                          | <b>7-5</b> Select <b>Test operation ON/OFF</b> in the field setting menu, and press Menu/<br>Enter button. Basic screen returns and "Test operation" is displayed. |
|                       | 04                     |                                                                                                  |                                                                                  |                                                           |                                                                                                    |                                                                                             |                                           |                                                                                                    |                                                                           |                                                                                                 |                           |                                  | when<br>d.<br>g cases it is                                                                                                    | ction only                                                                                            |                                                                                                    |                                                                                                    |
| NO. Note) 2           | 03                     |                                                                                                  |                                                                                  | > 3.0≥3.5m                                                | 2-way flow                                                                                                    |                                                                                             | Lower                                     | Low static<br>pressure                                                                                                    |                                                                           |                                                                                                 |                           |                                  | parenthesis<br>be performe<br>he followinç                                                                                                    | ie leave fun                                                                                          |                                                                                                    |                                                                                                    |
| COND CODE             | 02                     | ON/OFF<br>operation                                                                              | 0.5°C                                                                            | >2.7≥3.0m                                                 | 3-way flow                                                                                                    | Not equipped                                                                                | Normal                                    | High static<br>pressure<br>(High ceiling)                                                                                                    | Not equipped                                                              | Use                                                                                             | Level 3                   | Permitted                        | de No. in the<br>stting should t<br>However for t<br>sette)                                                                                                    | ttion and Horr<br>displayed.                                                                          |                                                                                                    |                                                                                                    |
| 13                    | 01                     | Forced OFF                                                                                       | 1°C                                                                              | ≤2.7m                                                     | 4-way flow                                                                                                    | Equipped                                                                                    | Upper                                     | Normal<br>(Normal)                                                                                                    | Equipped                                                                  | Not use                                                                                         | Level 2                   | Not permitted                    | group, set Mo<br>ng after the se<br>is set to "01".<br>ound flow cas<br>(SkyAir only)                                                                                                    | for limit opera<br>ot have is not                                                                     |                                                                                                    |                                                                                                    |
|                       | Description of setting | ON/OFF input from outside (setting<br>for when forced ON/OFF is to be<br>operated from outside). | Thermostat differential changeover<br>(setting for when using remote<br>sensor). | High air outlet velocity (for high ceiling applications). | Selection of airflow direction (setting<br>for when a blocking pad kit has<br>been installed).                            | Selection of airflow function (setting<br>for when using a decoration panel<br>for outlet). | Airflow direction range setting.          | Setting the external static pressure<br>(setting according to the connected<br>duct resistance) (for FHYK, follow                                                         | ure ringit certing securig)<br>Drain pump operation with<br>humidifying.  | Thermostat sensor in remote<br>controller (for limit operation and<br>Home leave function only) | Permission level setting  | Home leave function              | <ul> <li>h setting is performed totally in the<br/>ual setting per indoor unit or checki<br/>ND CODE NO. at factory shipment<br/>'02''.</li> <li>ow direction range setting (except i<br/>mostat sensor in remote controller</li> </ul> | ermostat sensor in remote controller<br>ne leave function<br>nction which the indoor unit does n      |                                                                                                    |                                                                                                    |
| FIRST                 | NO.                    | -                                                                                                | 7                                                                                | 0                                                         | -                                                                                                    | 3                                                                                           | 4                                         | ۵                                                                                                    | 3                                                                         | -                                                                                               | e                         | 2                                | <ol> <li>Thoug<br/>individ</li> <li>SECO</li> <li>Set to '<br/><ul> <li>Airfl</li> </ul> </li> </ol>                                                                                                    | <ul> <li>The</li> <li>Hor</li> <li>3. Any full</li> </ul>                                             |                                                                                                    |                                                                                                    |
| Mode                  | Note) ,                |                                                                                                  | 77) 7I                                                                           |                                                           |                                                                                                    | 13 (23                                                                                      |                                           |                                                                                                    | 15 (25                                                                    | 1c                                                                                              |                           | 1e                               | Notes)                                                                                                    |                                                                                                    |                                                                                                    |                                                                                                    |

2 3.1 BRC1E61

3P243521-1

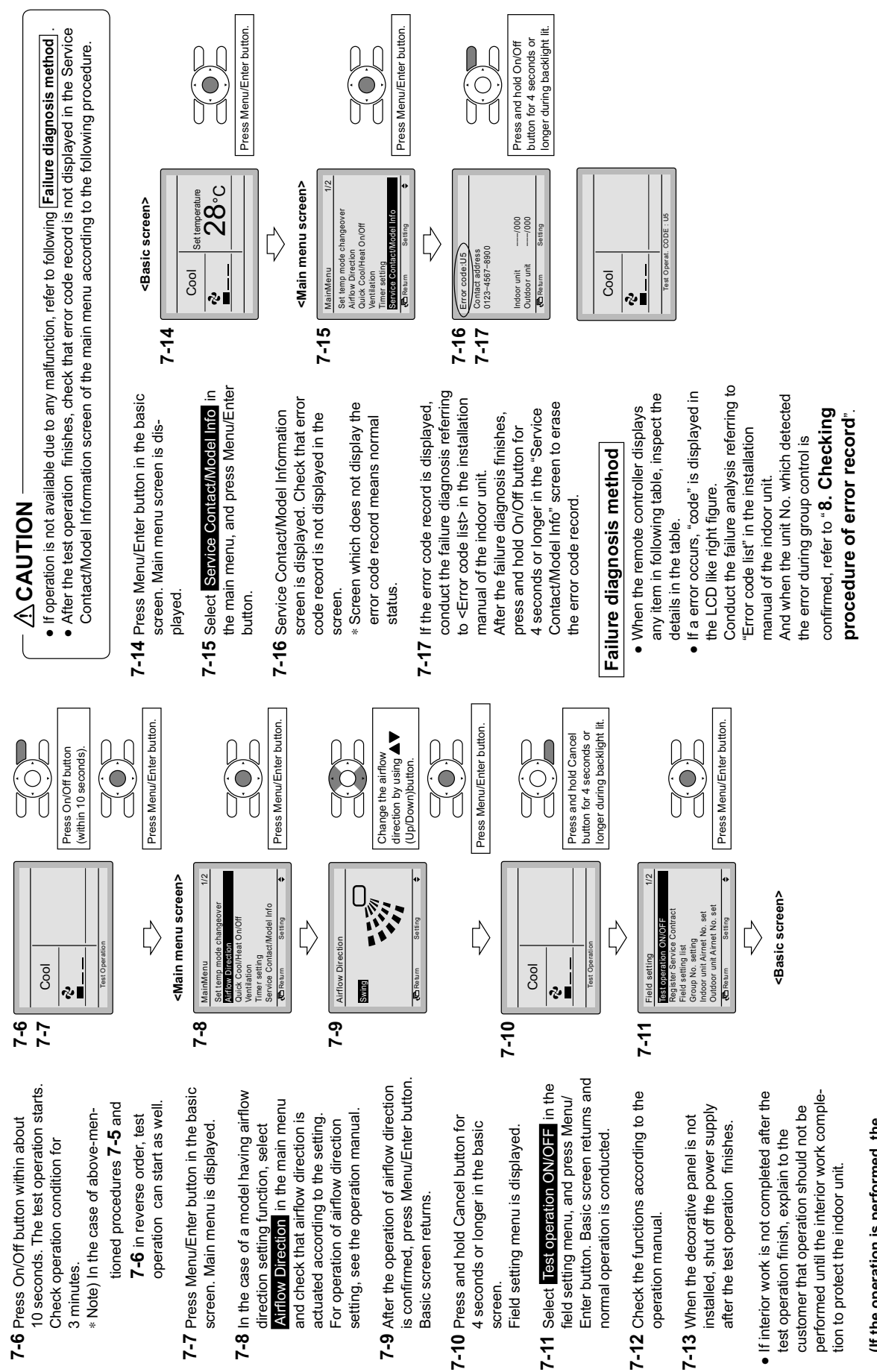

3P243521-1

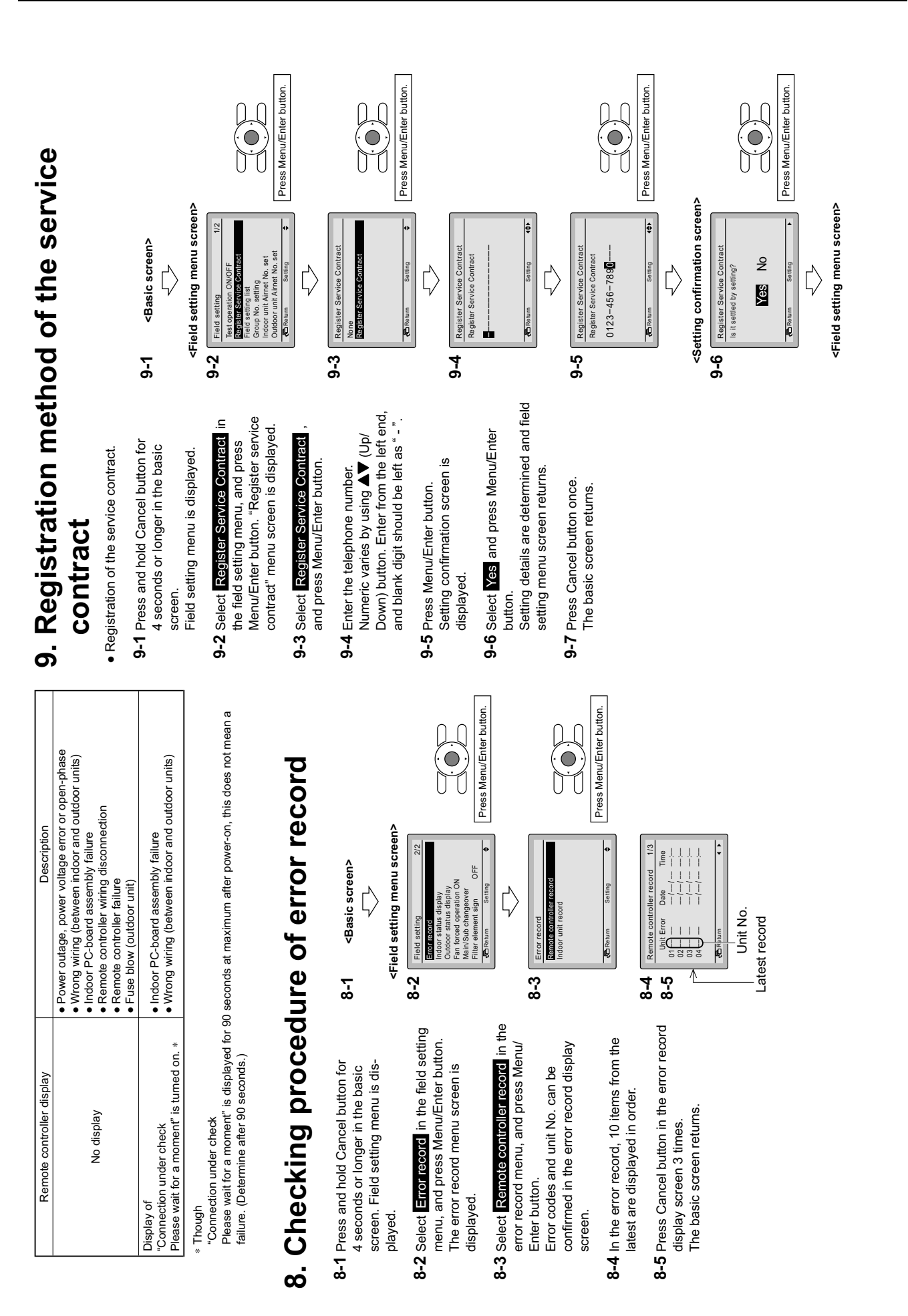

2

3.1 BRC1E61

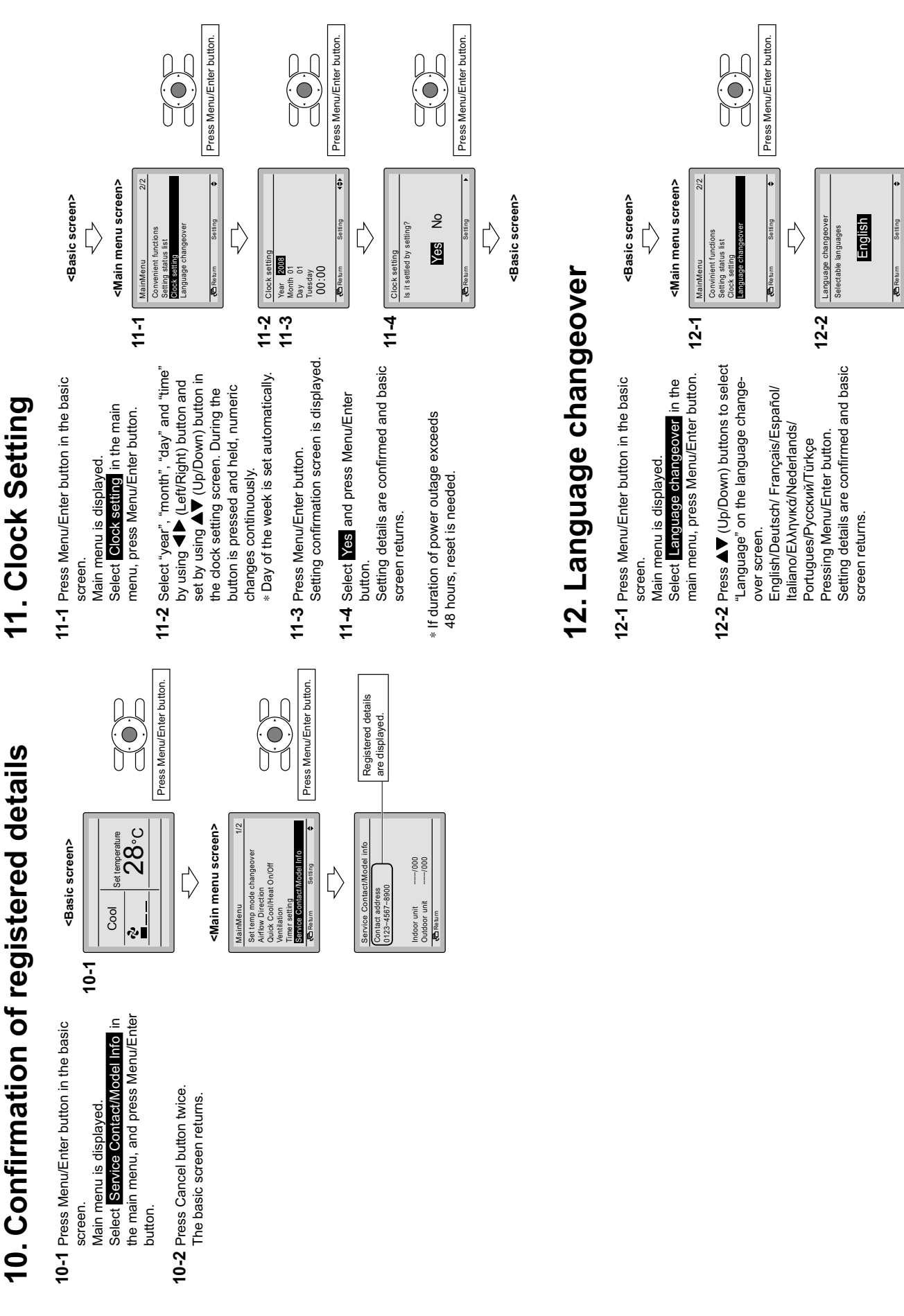

**Control Systems** 

#### 4. Wired Remote Controller with Weekly Schedule Timer

#### 4.1 BRC1D61

111111

Adds new, advanced functions to those of the wired remote controller.

- Includes ventilation mode and airflow rate switching, the main functions of Heat Reclaim Ventilator series.
  - 24-hour clock function (1-hour backup for power failures).
  - Programming function for each day of week.
  - Scheduling possible of start/stop and temperature limit (5 settings/day).
  - Programming can be enabled or disabled.
  - Copy function for programmed schedules.

BRC1D61

• REMOTE CONTROLLER DIMENSIONS

#### 4.1.1 Dimensions

Unit (mm)

ہے  $\simeq$ 120 84 38  $\dot{\Omega}$ 18 120 CORD OUTLET HOLE 28 23 46 • INSTALLATION METHOD A EXPOSED BODY, EXPOSED CORD BEXPOSED BODY, EMBEDDED CORD CEXPOSED BODY, EMBEDDED CODE CONDUIT STAPLE REMOTE CONTROLLER REMOTE CONTROLLER REMOTE CONTROLLER 0~5 (BETWEEN REMOTE CONTROLLER AND CONTROL BOX THROUGH HOLE (\$12~\$16) 17 CONTROL BOX NOTE)1. REMOTE CONTROLLER CORD AND STAPLE ARE NOT ATTACHED. THEY ARE FIELD SUPPLIED PARTS. • SPECIFICATIONS OF CORD FOR AUSTRALIA FOR OTHER COUNTRIES SHIELD WIRE (INSULATED THICKNESS:100 OR NORE) (INSULATED THICKNESS:100 OR NORE) TYPE SIZE 0.75~1.25mm<sup>2</sup> TOTAL 500m LENGTH 3D048117 2

4.1 BRC1D61

#### 4.1.2 Features and Functions

The BRC1D61 is a state of the art remote controller that offers full control over your installation.

- 1 BASIC REMOTE CONTROLLER
- The basic remote controller functions are:
- ON/OFF,
- operation mode change-over,
- temperature adjustment,
- air volume adjustment
- air flow direction adjustment.

#### 2 CLOCK FUNCTION

The clock functions are:

- 24 hours real time clock,
- day of the week indicator.

#### 3 SCHEDULE TIMER FUNCTION

The schedule timer functions are:

- a maximum of 5 actions can be programmed for each day of the week (totalling 35 actions),
- schedule timer can be enabled/disabled at any time,
- linked to a set temperature or a LIMIT operation or an OFF operation,
- "last command" overrules previous command until next scheduled command.

#### 4 LIMIT OPERATION

Limit operation provides thermostat control within the range of the set minimum and maximum temperature. The minimum temperature setting will trigger heating, the maximum temperature setting will trigger cooling.

#### 5 LEAVE HOME

The leave home function prevents the room temperature from dropping when the occupants are out for a longer period. If the room temperature drops below 10°C, heating is started automatically. As soon as 15°C is reached, the controller returns to its original status.

#### 6 BUTTON PERMISSION LEVEL

Three hierarchical permission levels can be set to limit the user action.

#### 4.1.3 Names and Functions

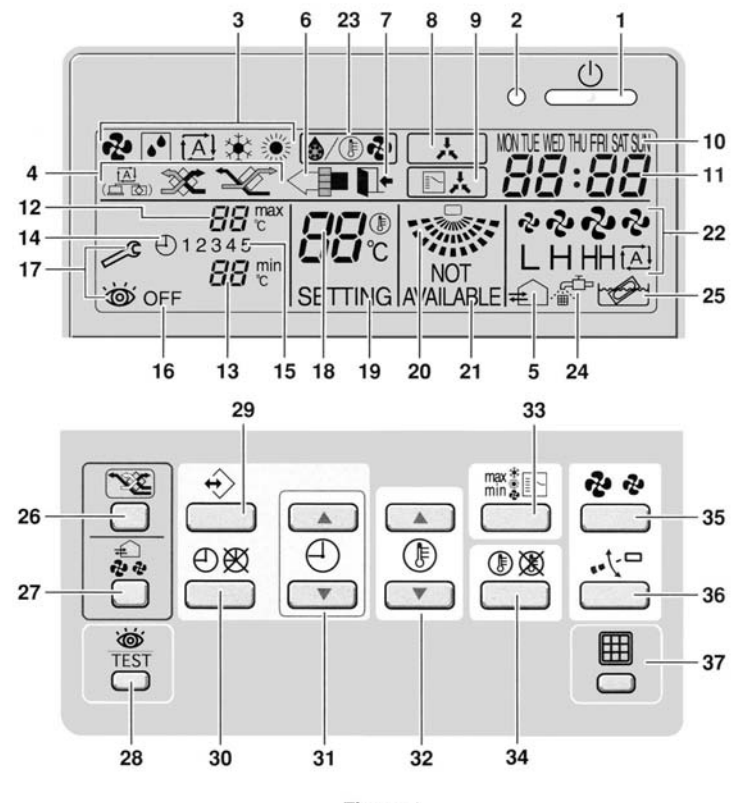

Figure 1

3P107422-3D

#### 4.1.4 Name and Function of Switches and Icons (Refer to figure 1)

#### 1 ON/OFF BUTTON d

Press the ON/OFF button to start or stop the system.

#### 2 OPERATION LAMP O

The operation lamp lights up during operation or blinks if a malfunction occurs.

#### 3 OPERATION MODE ICON 📌 💽 🖾 🕸 🔅

These icons indicate the current operation mode (FAN, DRY, AUTOMATIC, COOLING, HEATING).

4 VENTILATION MODE ICON

These icons indicate the current ventilation mode (Heat reclaim ventilator only) (AUTOMATIC, HEAT EXCHANGE, BYPASS).

#### 5 VENTILATION ICON =

The ventilation icon appears when the ventilation is adjusted with the ventilation amount button (Heat Reclaim Ventilator only). Simultaneously, the ventilation amount is indicated by the fan speed icon (see 22).

#### 6 AIR CLEANING ICON <

This icon indicates that the air cleaning unit (option) is operational.

#### 7 LEAVE HOME ICON

The leave home icon shows the status of the leave home function.

| ON       | Leave home is enabled  |
|----------|------------------------|
| FLASHING | Leave home is active   |
| OFF      | Leave home is disabled |

#### 8 EXTERNAL CONTROL ICON

This icon indicates that another controller with higher priority is controlling or disabling your installation.

#### 9 CHANGE-OVER UNDER CENTRALISED CONTROL ICON

This icon indicates that the change-over of the installation is under centralised control assigned to another indoor unit or optional cool/heat selector connected to the outdoor unit (= main remote controller).

#### 10 DAY OF THE WEEK INDICATOR MON THE WED THU FRI SAT SUN

The day of the week indicator shows the current week day (or the set day when reading or programming the schedule timer).

#### 11 CLOCK DISPLAY 88:88

The clock display indicates the current time (or the action time when reading or programming the schedule timer).

#### 12 MAXIMUM SET TEMPERATURE 88 cm

The maximum set temperature indicates the maximum set temperature when in limit operation.

#### 13 MINIMUM SET TEMPERATURE 88 to

The minimum set temperature indicates the minimum set temperature when in limit operation.

#### 14 SCHEDULE TIMER ICON ⊕

This icon indicates that the schedule timer is enabled.

#### 15 ACTION ICONS **1 2 3 4 5**

These icons indicate the actions for each day of the schedule timer.

#### 16 OFF ICON **OFF**

This icon indicates that the OFF action is selected when programming the schedule timer.

#### 17 INSPECTION REQUIRED $\swarrow$ and $\overleftarrow{{\boldsymbol{ {o}}}}$

These icons indicate that inspection is required. Consult your installer.

#### 18 SET TEMPERATURE DISPLAY $\mathcal{B}_{c}^{\oplus}$

This indicates the current set temperature of the installation (not shown in LIMIT operation or in FAN or DRY mode).

#### 19 SETTING SETTING

Not used, for service purposes only.

#### 20 AIRFLOW DIRECTION ICON

This icon indicates the air flow direction (only for installations with motorised air flow flaps).

#### 21 NOT AVAILABLE NOT AVAILABLE

NOT AVAILABLE is displayed whenever a non-installed option is addressed or a function is not available.

#### 22 FAN SPEED ICON LHHA

This icon indicates the set fan speed.

#### 23 DEFROST/HOTSTART MODE ICON 3/ () 23

This icon indicates that the defrost/hotstart mode is active.

#### 24 AIR FILTER CLEANING TIME ICON

This icon indicates the air filter must be cleaned. Refer to the manual of the indoor unit.

#### 25 ELEMENT CLEANING TIME ICON

This icon indicates the element must be cleaned (Heat reclaim ventilator only).

#### 26 VENTILATION MODE BUTTON

The ventilation mode button operates the Heat reclaim ventilator; refer to the Heat reclaim ventilator manual for more details.

#### 27 VENTILATION AMOUNT BUTTON

This button sets the ventilation amount; refer to the Heat reclaim ventilator manual for more details.

#### 28 INSPECTION/TEST OPERATION BUTTON

Not used, for service purposes only.

#### 29 PROGRAMMING BUTTON +>

This button is a multi-purpose button.

Depending on the previous manipulations of the user, the programming button can have various functions.

#### 30 SCHEDULE TIMER BUTTON ⊕ 🕅

This button enables or disables the schedule timer.

#### 31 TIME ADJUST BUTTON

These buttons are used to adjust the clock or, when in programming mode, to adjust the programmed action time. Both buttons have an auto-repeat function.

#### 32 TEMPERATURE ADJUST BUTTONS

These buttons are used to adjust the current setpoint or, when in programming mode, to adjust the programmed setpoint temperature (step =  $1^{\circ}$ C). Both buttons are also used to adjust the day of the week.

#### 33 OPERATION CHANGE/MIN-MAX BUTTON

This button is a multi-purpose button. Depending on the previous manipulations of the user, it can have following functions:

- 1 select the operation mode of the installation (FAN, DRY, AUTOMATIC, COOLING, HEATING)
- 2 toggle between minimum temperature and maximum temperature when in limit operation

#### 34 SETPOINT/LIMIT BUTTON (1) 🕅

This button toggles between setpoint, limit operation or OFF (programming mode only).

#### 35 FAN SPEED BUTTON 💤 🏕

This button toggles between L (Low), H (High), HH (very High), 
(Automatic).

#### 36 AIRFLOW DIRECTION ADJUST BUTTON

This button enables to adjust the air flow direction.

#### 37 AIR FILTER CLEANING TIME ICON RESET BUTTON

This button is used to reset the air filter cleaning time icon.

3P107422-3D

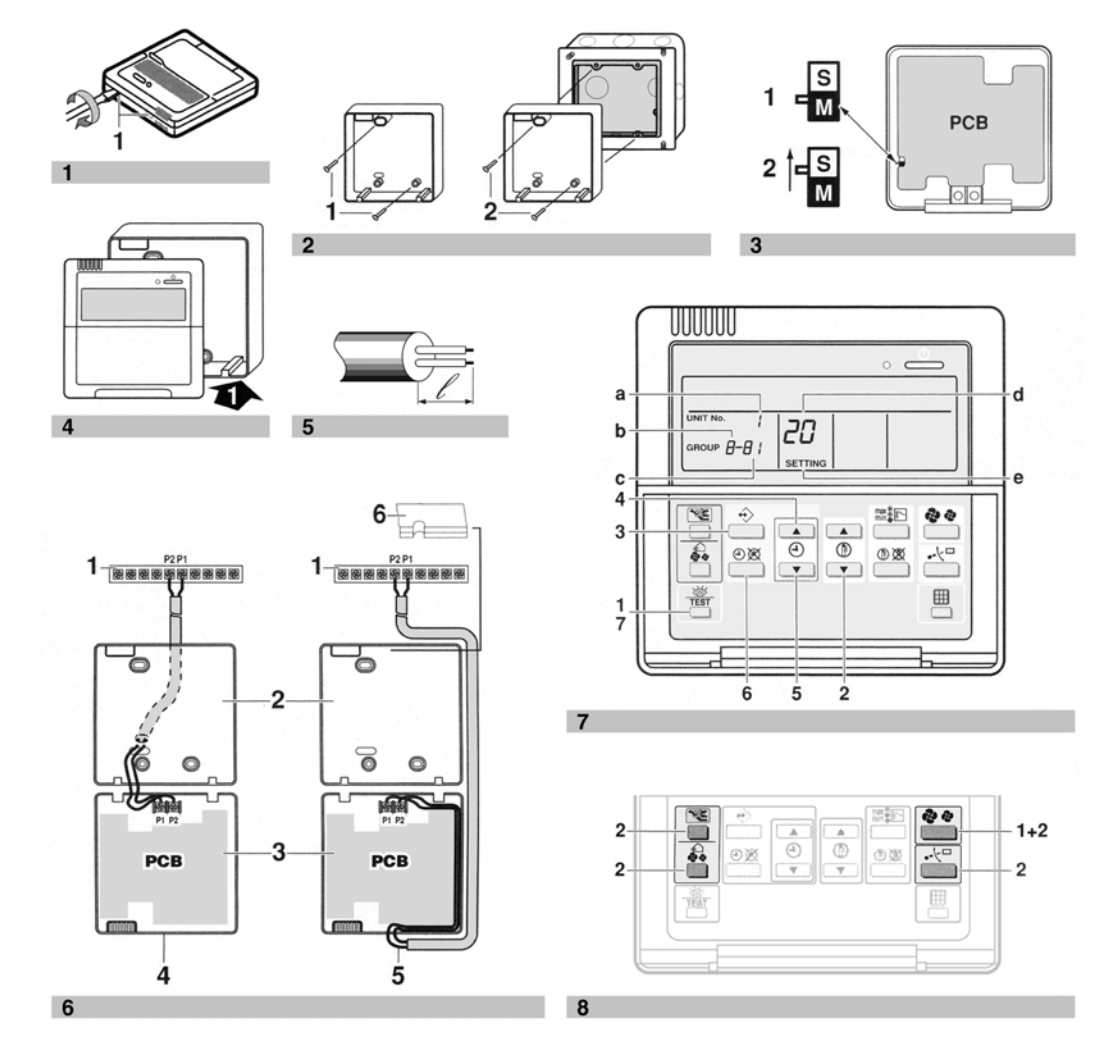

#### 4.1.5 Installation Manual

3P107422-4D

| Remote controller | Wood screws    |
|-------------------|----------------|
|                   |                |
|                   |                |
| Wall plugs        | Machine screws |
|                   |                |
| - 0000            |                |

#### The kit includes the following parts:

#### 1. Remove the upper part of remote controller (Refer to figure 1)

Insert a minus screwdriver into the slots (1) in the lower part of the remote controller (2 places), and remove the upper part of the remote controller.

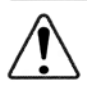

The PC board is mounted in the upper part of the remote controller. Be careful not to damage the board with the minus screwdriver.

- 2. Fasten the remote controller (Refer to figure 2)
  - for exposed mounting, fasten with the two included wood screws (Ø4x30) and plugs.
  - 2 for flush-mounting, fasten with the two included machine screws (M4x16).

For the field supplied switch box, use optional accessory KJB111A or KJB211A.

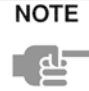

Choose the flattest place possible for the mounting surface. Be careful not to distort the shape of the lower part of the remote controller by overtightening the mounting screws.

3. Wire the indoor unit (Refer to figure 6)

- 1 indoor unit
- 2 lower part of the remote controller
- 3 upper part of the remote controller
- 4 wired from the rear
- 5 wired from the top
- 6 notch the part for the wiring to pass through with nippers, etc.

Connect the terminals on top of the upper part of the remote controller (P1, P2), and the terminals of the indoor unit (P1, P2). (P1 and P2 do not have polarity.)

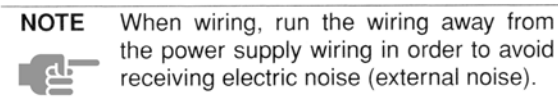

#### Wiring specifications

| Wiring type | Size                      |
|-------------|---------------------------|
| 2 wire      | 0.75–1.25 mm <sup>2</sup> |
|             |                           |

**NOTE** Peel the shield for the part that has to pass through the inside of the remote controller case ( $\ell$ ). Refer to figure 5.

#### 4. Reattach the upper part of the remote controller

Be careful not to pinch the wiring when attaching.

Refer to figure 4:

First begin fitting from the clips at the bottom.

| NOTE | 1. | The  | ) SI  | witch   | box   | ar   | nd   | wirin | g for |
|------|----|------|-------|---------|-------|------|------|-------|-------|
|      |    | con  | nect  | ion are | e not | incl | udec | ł.    |       |
|      | 2. | Do   | not   | directl | y to  | uch  | the  | PC    | board |
|      |    | with | ι γοι | ir hand | Ι.    |      |      |       |       |

#### If controlling one indoor unit or one group of indoor units with two remote controllers

Change the MAIN/SUB changeover switch setting as described below (Refer to figure 3).

- 1 Main remote controller (factory set)
- 2 Sub remote controller

Set one remote controller to "main", and the other to "sub".

NOTE

1. If controlling with one remote controller, be sure to set it to "main".

2. Set the remote controller before turning the power supply on.

"88" is displayed for about one minute when the power supply is turned on. During this time the remote controller can not be operated.

#### 5. Permission level function

If required, you can limit the user action by restricting the number of operable buttons. Refer to the chapter "Field settings".

| Level | Operable buttons                                                                                                    |
|-------|----------------------------------------------------------------------------------------------------|
| 1     | All                                                                                                    |
| 2     | <ul> <li>on/off button</li> <li>schedule timer button</li> <li>temperature adjust button</li> <li>operation change/MIN-MAX button</li> <li>fan speed button</li> <li>air flow direction adjust button</li> </ul> |
| 3     | <ul> <li>on/off button</li> <li>temperature adjust button</li> <li>fan speed button</li> </ul>                                                                                                    |

- For switching between level 1 permission and the selected level in service, proceed as follows:
  - 1 Keep the fan speed button " 😵 🏕 " pressed,
  - 2 and press the 3 other indicated keys simultaneously while keeping the fan speed button " ✤ ✤" pressed.

Refer to figure 8.

If you want to limit the user action on the remote controller to be defined as "sub", start with only connecting this controller to the unit. Make sure that this controller is set to "main" (factory set) first, change the permission level to the setting you prefer and only then set the remote controller to "sub".

You can now proceed with connecting the remote controller to be defined as "main".

#### 6. Field settings

If optional accessories are mounted on the indoor unit, the indoor unit setting may have to be changed. Refer to the instruction manual for each optional accessory.

Refer to figure 7.

- a Unit NO
- **b** First Code NO
- c Second Code NO
- d Mode NO
- e Field set mode

#### Procedure (Refer to figure 7)

- 1 When in the normal mode, press the " $\left|\frac{2}{\text{TEST}}\right|$ " button for a minimum of four seconds, and the FIELD SET MODE is entered.
- 2 Select the desired MODE NO. with the "
- 3 During group control, when setting by each indoor unit (mode No. 20, 21, 22 and 23 have been selected), push the "↔" button and select the INDOOR UNIT NO. to be set. (This operation is unnecessary when setting by group.)
- 4 Push the " ▲ " upper button and select FIRST CODE NO.
- 5 Push the " ," lower button and select the SECOND CODE NO.
- 6 Push the " $\mathfrak{O}$   $\mathfrak{A}$ " button once and the present settings are SET.
- 7 Push the " $\underbrace{\bigotimes}_{\text{TEST}}$ " button to return to the NORMAL MODE.

#### Example

If during group setting and the time to clean the air filter is set to FILTER CONTAMINATION - HEAVY, SET MODE NO. to "10", FIRST CODE NO. to "0", and SECOND CODE NO. to "02".

- **NOTE 1.** Setting is carried out in the group mode, however, if the mode number inside the parentheses is selected, indoor units can also be set individually.
  - 2. The SECOND CODE number is set to "01" when shipped from the factory.
  - **3.** Do not make any settings not given in the table.
  - **4.** Not displayed if the indoor unit is not equipped with that function.
  - **5.** When returning to the normal mode, "88" may be displayed in the LCD in order for the remote controller to initialize itself.
  - 6. It is not possible to change field settings on the remote controller that is set to "sub".

3P107422-4D

| Mode          | FIRST       |                                                                                                    |                                                                                                    | SECOND CODE NO. Note 2           |                                                           |                          |                                       |                             |             |  |
|---------------|-------------|----------------------------------------------------------------------------------------------------|----------------------------------------------------------------------------------------------------|----------------------------------|-----------------------------------------------------------|--------------------------|---------------------------------------|-----------------------------|-------------|--|
| No.<br>Note 1 | CODE<br>NO. | Description of setting                                                                                                    |                                                                                                    |                                  | 01                                                        |                          | 02                                    | 03                          | 04          |  |
|               |             | Filter Contamination - Heavy/Light                                                                                                    | Ultra long<br>life filter                                                                                                    |                                  | Approx.<br>10.000<br>hrs.                                 |                          | Approx.<br>5.000<br>hrs.              |                             |             |  |
|               | 0           | (Setting for spacing time of display time<br>to clean air filter)<br>(Setting for when filter contamination is<br>heavy, and spacing time of display time to | Long life<br>filter                                                                                                    | Approx.<br>40<br>2.500<br>hrs. H | Heavy                                                     | Approx.<br>1.250<br>hrs. | _                                     |                             |             |  |
| 10(20)        |             | clean air filter is to be halved)                                                                                                    | Standard<br>filter                                                                                                    |                                  | Approx.<br>200 hrs.                                       |                          | Approx.<br>100 hrs.                   |                             |             |  |
|               | 1           | Long-life filter type (setting of filter sign ind<br>time). (Change setting when ultra-long filte<br>installed)                                              | lication<br>er is                                                                                                    | Long-life<br>filter              |                                                           | Ulti                     | ra-long life<br>filter                |                             | _           |  |
|               | 2           | Thermostat sensor in remote controller                                                                                                    |                                                                                                    |                                  | Use                                                       | I                        | Not use                               |                             | _           |  |
|               | 3           | Spacing time of display time to clean air fil (setting for when the filter sign is not to be                                                                 | ter count<br>displayed)                                                                                                    | Display Do not<br>display        |                                                           |                          |                                       |                             |             |  |
| 11(21)        | 0           | Setting number of connected Sky Air simu<br>operation system indoor units (setting for<br>simultaneous operations system)                                    | etting number of connected Sky Air simultaneous<br>peration system indoor units (setting for<br>multaneous operations system) |                                  |                                                           |                          | Twin                                  | Triple                      | Double twin |  |
| 10(00)        | 1           | ON/OFF input from outside (setting for who ON/OFF is to be operated from outside).                                                                           | input from outside (setting for when forced is to be operated from outside).                                                  |                                  | rced OFF                                                  | ON/OFF<br>operation      |                                       |                             |             |  |
| 12(22)        | 2           | Thermostat differential changeover (setting using remote sensor).                                                                                            | g for when                                                                                                    |                                  | 1°C                                                       | 0.5°C                    |                                       | _                           | _           |  |
|               | 0           | High air outlet velocity (for high ceiling app                                                                                                    | lications).                                                                                                    |                                  | ≤2.7 m                                                    | >2                       | 2.7≤3.0 m                             | >3.0≤3.5 m                  |             |  |
|               | 1           | Selection of air flow direction (setting for w blocking pad kit has been installed).                                                                         | hen a                                                                                                    | 4-                               | way flow                                                  | 3-way flow               |                                       | 2-way flow                  | _           |  |
| 13(23)        | 3           | Selection of air flow function (setting for what a decoration panel for outlet).                                                                             | nen using                                                                                                    | Equipped No<br>equip             |                                                           | Not<br>quipped           | —                                     | —                           |             |  |
|               | 4           | Air flow direction range setting.                                                                                                    |                                                                                                    |                                  | Upper                                                     |                          | Normal                                | Lower                       | —           |  |
|               | 6           | Setting the external static pressure (setting<br>according to the connected duct resistance<br>(for FHYK, follow the high ceiling setting)                   | external static pressure (setting<br>o the connected duct resistance)<br>ollow the high ceiling setting)                      |                                  | Normal High static<br>pressure<br>(Normal) (High ceiling) |                          | igh static<br>pressure<br>gh ceiling) | Low static<br>pressure<br>— | _           |  |
| 15(25)        | 3           | Drain pump operation with humidifying.                                                                                                    | Equipped Not<br>equipped                                                                                                    |                                  | _                                                         | _                        |                                       |                             |             |  |
|               | 0           | Permission level setting                                                                                                    |                                                                                                    |                                  | Level 2                                                   |                          | Level 3                               | _                           |             |  |
| 1b            | 1           | Leave home function                                                                                                    |                                                                                                    | Not                              | permitted                                                 | P                        | Permitted                             |                             | —           |  |
|               | 2           | Thermostat sensor in remote controller (fo operation and leave home function only)                                                                           | r limit                                                                                                    |                                  | Use                                                       |                          | Not use                               | _                           |             |  |

3P107422-4D

2 4.1 BRC1D61

#### **Simplified Remote Controller** 5.

#### 5.1 BRC2C51

5.1.1 Dimension

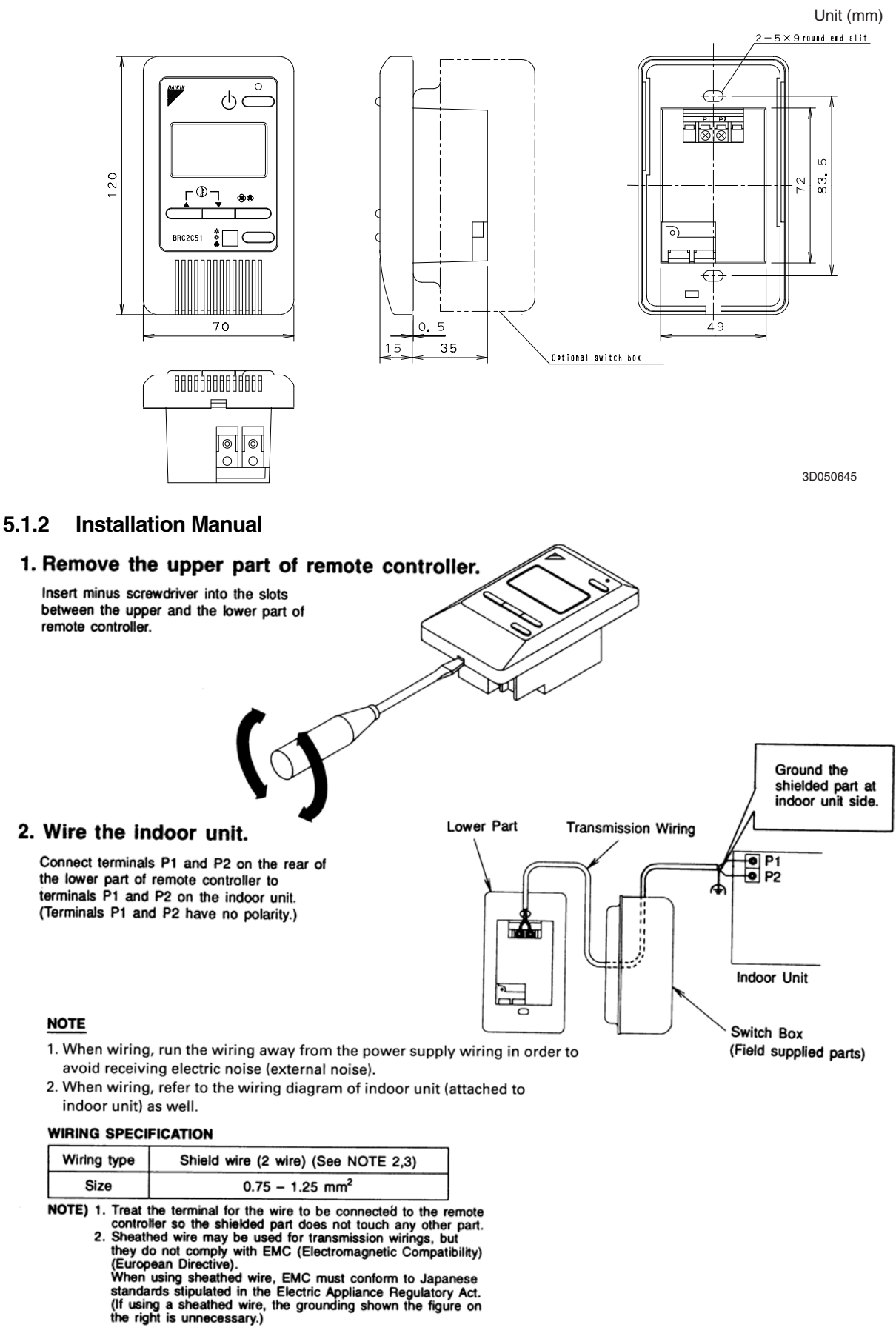

3PA52943C

### 2 5.1 BRC2C51

#### 3. Fasten the remote controller.

Attach the lower part of remote controller to the switch box (field supplied parts).

#### NOTE

Choose the flattest place possible for the mounting surface. Be careful not to distort the shape of the lower part of remote controller by over-tightening the mounting screws.

For the field supplied switch box, use optional accessories KJB111A.

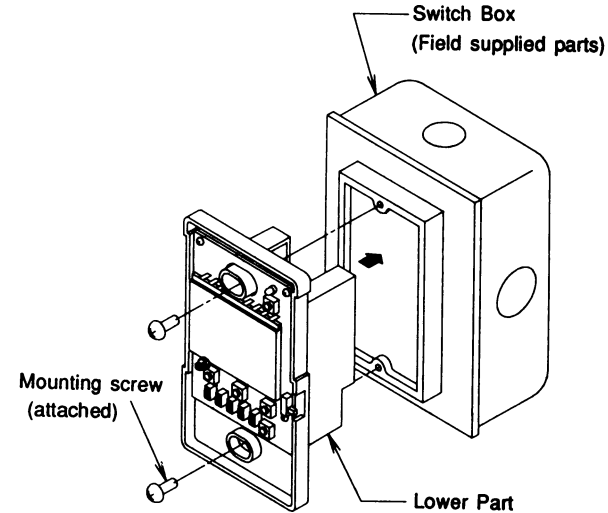

ð  $\bigcirc$ 

• © © \_ ¢

 $\bigcirc$ 

#### 4. Initial setting

Change the MAIN/SUB changeover switch setting as described below. If controlling one indoor unit with two remote controllers. Set one remote controller to "main," and the other to "sub.'

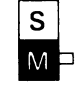

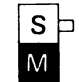

Sub Remote

Controller

Main Remote Controller (Factory Set)

NOTE

- · If controlling with one remote controller, be sure to set it to "main."
- Set the remote controller before turning power supply on.

"BB" is displayed for about one minute when the power supply is turned on, and the remote controller cannot be operated in some cases.

#### 5. Reattach the upper part of remote controller.

#### NOTE

- 1. The switch box and wiring for connection are not included.
- 2. Do not directly touch the PC board with your hand.

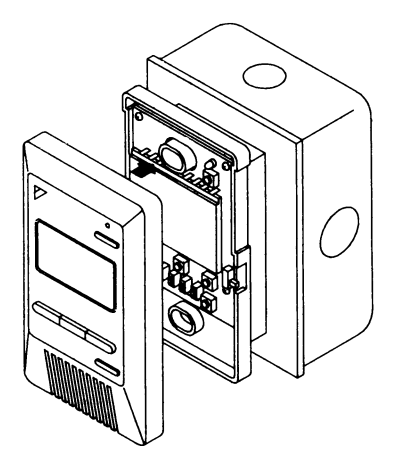

3PA52943C

#### FIELD SETTING

If optional accessories are mounted on the indoor unit, the indoor unit setting may have to be changed. Refer to the instruction manual for each optional accessory.

#### Procedure

- (1) Remove the upper part of remote controller.
- (2) When in the normal mode, press the BS6 BUTTON (field set), and the FIELD SET MODE is entered.
- (3) Select the desired MODE No. with the BS2 BUTTON (temperature setting ▲) and the BS3 BUTTON (temperature setting ▼).
- ④ During group control, when setting by each indoor unit (mode No. 20, 22 and 23 have been selected), push the BS8 BUTTON (unit no.) and select the INDOOR UNIT NO. to be set. (This operation is unnecessary when setting by group.)
- (5) Push the BS9 BUTTON (set A) and select FIRST CODE NO.
- (6) Push the BS10 BUTTON (set B) and select SECOND CODE NO.
- (7) Push the BS7 BUTTON (set/cancel) once and the present settings are SET.
- (8) Push the BS6 BUTTON (field set) to return to the NORMAL MODE.
- (Example) If during group setting and the time to clean air filter is set to FILTER CONTAMINATION HEAVY, SET MODE NO. to "10," FIRST CODE NO. to "0," and SECOND CODE NO. to "02."

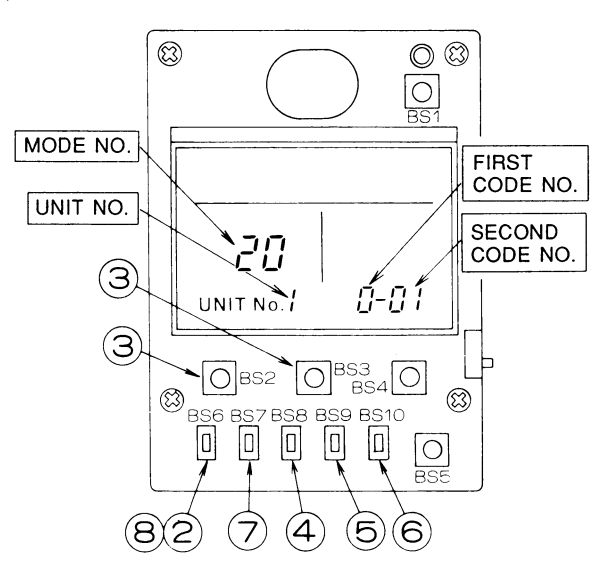

| Mode No. FIRST<br>CODE Description of Setting<br>No. |   | Description of Solting                                                                                                 |                                                                                                    | SE                    |                       | COND CODE No. Note) 2             |                       |                                   |  |
|------------------------------------------------------|---|----------------------------------------------------------------------------------------------------|----------------------------------------------------------------------------------------------------|-----------------------|-----------------------|-----------------------------------|-----------------------|-----------------------------------|--|
|                                                      |   | Description of Setting                                                                                                 |                                                                                                    |                       | 01                    |                                   | 02                    | 03                                |  |
|                                                      |   | Filter Contamination - Heavy/Light<br>(Setting for spacing time of display time to clean air filter)                   |                                                                                                    | Light                 | Approx. 2,500<br>Hrs. | Назуу                             | Approx. 1,250<br>Hrs. | _                                 |  |
| 10(20)<br>Note) 6                                    |   | (Setting for when filter contamination is heavy, and spacing time of display time to clean air filter is to be halved) | Standard Filter                                                                                     | l                     | Approx.<br>200 Hrs.   |                                   | Approx<br>100 Hrs.    |                                   |  |
|                                                      | 3 | Spacing Time of Display Time to Clean Air Filter Count<br>(Setting for when the filter sign is not to be displayed)    | Time of Display Time to Clean Air Filter Count<br>or when the filter sign is not to be displayed)   |                       | Display               |                                   | Not Display           | -                                 |  |
| 40(00)                                               | 1 | ON/OFF Input from Outside. (Setting for when forced ON/OFI operated from outside.)                                     | ut from Outside. (Setting for when forced ON/OFF is to be<br>m outside.)                            |                       | Forced OFF            |                                   | OFF Operation         |                                   |  |
| 12(22)                                               | 2 | Thermostat Differential Changeover (Setting for when using th<br>FXYC, FXYF, F)                                        | Differential Changeover (Setting for when using the remote sensor)<br>FXYC, FXYF, FXYK or FXYH only |                       | 1°C                   |                                   | 0.5°C                 | -                                 |  |
| 40(00)                                               | 0 | 0 High Air Outlet Velocity (Setting for when installed in a high ceiling) FXYF only                                    |                                                                                                    | 2.7 m or less         |                       | More than 2.7 m;<br>3.0 m or less |                       | More than 3.0 m;<br>3.5 m or less |  |
| 13(23)                                               |   | Selection of Air Flow Direction (Setting for when a blocking pad kit has been<br>installed) FXYF only                  |                                                                                                    |                       | 4-way flow            |                                   | 3-way flow            | 2-way flow                        |  |
| 45:05)                                               | 1 | Humidifying with thermostat OFF                                                                                        |                                                                                                    | Not equipped          |                       | Equipped                          |                       |                                   |  |
| 15(25)                                               | 3 | 3 Drain pump operation with humidifying                                                                                |                                                                                                    | Not equipped Equipped |                       | Equipped                          |                       |                                   |  |

- NOTE) 1. Setting is carried out in the group mode, however, if the mode number inside the parentheses is selected, indoor units can also be set individually.
  - The SECOND CODE number. is set to "01" when shipped from the factory
     Do not make any settings not given
  - in the table on the left.4. Not displayed if the indoor unit is not equipped with that function.
  - S. When returning to the normal mode,
    "*BB*" may be displayed in the LCD in order for the remote controller to initialize itself.
  - 6. This mode is used to set the time until the display time to clean air filter lights up when using central remote controller.

3PA52946A

Г

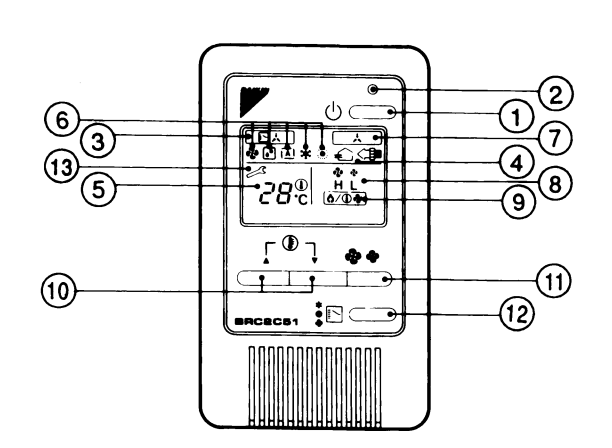

| REMOTE CONTROLLER: NAME AND FUNCTION OF<br>EACH SWITCH AND DISPLAY |                                                                                                    |                  | DISPLAY " ( Å ) " (UNDER CENTRALIZED<br>CONTROL)                                                                                                    |  |  |  |
|--------------------------------------------------------------------|----------------------------------------------------------------------------------------------------|------------------|----------------------------------------------------------------------------------------------------|--|--|--|
|                                                                    | ON/OFF BUTTON                                                                                                    |                  | When this display shows, the system is UNDER                                                                                                    |  |  |  |
| $\cup$                                                             | Press the button and the system will start. Press the button again and the system will stop                                                                                                    |                  | (This is not a standard specification)                                                                                                    |  |  |  |
|                                                                    |                                                                                                    | (8)              | DISPLAY " <sup>한</sup> 한 " (FAN SPEED).                                                                                                    |  |  |  |
| 2                                                                  | The lamp lights up during operation. Blinks in case of                                                                                                    |                  | The display shows the fan speed: "HIGH" or "LOW".                                                                                                    |  |  |  |
|                                                                    | stop due to malfunction.                                                                                                    |                  | DISPLAY " () (DEFROST/ HOT START)                                                                                                    |  |  |  |
|                                                                    | DISPLAY " 🔁 Å )" (CHANGEOVER UNDER<br>CONTROL)                                                                                                    | 9                | Indicates that defrost or hot start (during which the fan<br>is stopped till the temperature of air supply rises<br>enough at the start of a heating run) is progress.                  |  |  |  |
| (3)                                                                | It is impossible to changeover heat/cool with the remote<br>controller when it shows this display. (As for details, see<br>" SETTING OF MASTER REMOTE CONTROLLER" in<br>the operation manual attached to the indoor unit.) |                  | TEMPERATURE SETTING BUTTON                                                                                                    |  |  |  |
|                                                                    |                                                                                                    |                  | Use this button for SETTING TEMPERATURE of the                                                                                                    |  |  |  |
| 4                                                                  |                                                                                                    |                  | ▲ ; Each press raises the set temperature by 1°C.<br>▼ ; Each press lowers the set temperature by 1°C.<br>The variable temperature range is 16°C to 32°C.                               |  |  |  |
|                                                                    | This display shows that the total heat exchanger (HRV)                                                                                                    |                  | FAN SPEED CONTROL BUTTON                                                                                                    |  |  |  |
|                                                                    |                                                                                                    |                  | Press this button to select the fan speed, HIGH or                                                                                                    |  |  |  |
| (5)                                                                | DISPLAY "28 🖑 "(SET TEMPERATURE)                                                                                                    |                  |                                                                                                    |  |  |  |
| $\odot$                                                            | This display shows the set temperature. Only given during a cooling or besting operation                                                                                                    | 12               | OPERATION MODE SELECTOR BUTTON                                                                                                    |  |  |  |
|                                                                    |                                                                                                    |                  | Press this button to select OPERATION MODE.                                                                                                    |  |  |  |
|                                                                    | DISPLAY "₩"" (● " "(▲ " " ₩ " " ₩ " " ● "<br>(OPERATION MODE)                                                                                                    |                  | DISPLAY " 🦯 " (MALFUNCTION)                                                                                                    |  |  |  |
| 6                                                                  | This display shows current OPERATION MODE.                                                                                                    | (13)             | Indicates malfunction and blinks if the unit stops<br>operating due to malfunction.<br>(As for details, see "TROUBLE SHOOTING" in the<br>operation manual attached to the indoor unit.) |  |  |  |
|                                                                    | recovery.                                                                                                    | For the figure a | e sake of explanation, all indications are shown in the above contrary to actual running situations.                                                                                    |  |  |  |

C: 2PA52942

#### 6. Remote Controller for Hotel Use

#### 6.1 BRC3A61

6.1.1 Dimension

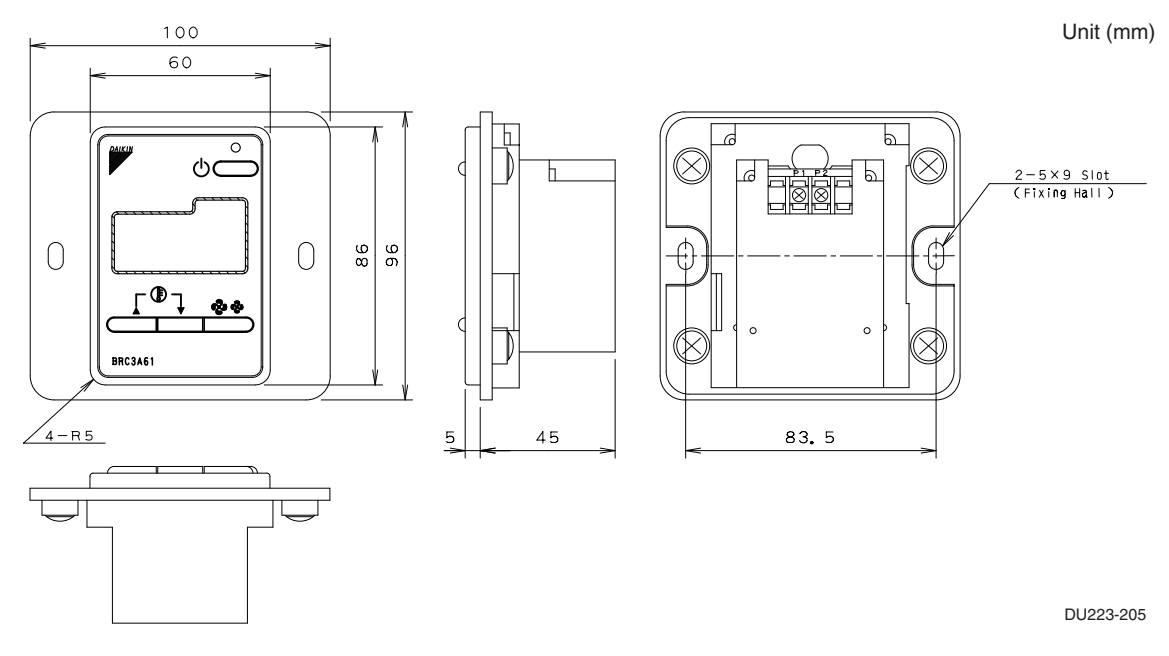

#### 6.1.2 Installation Manual

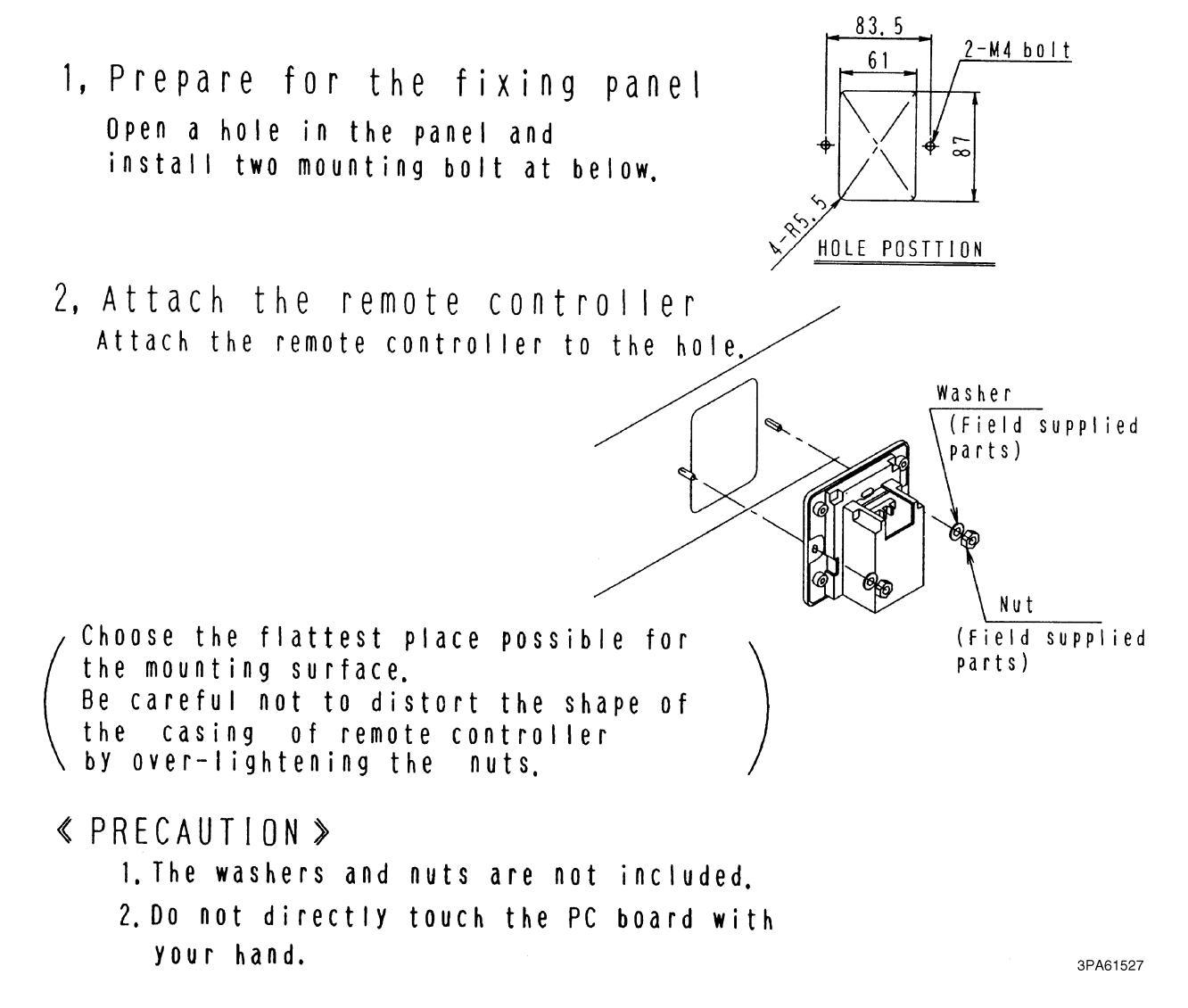

3, Wire the indoor unit. Connect terminals P1 and P2 on the rear of the lower part of remote controller to terminals P1 and P2 on the indoor unit. (Terminals P1 and P2 have no polarity)

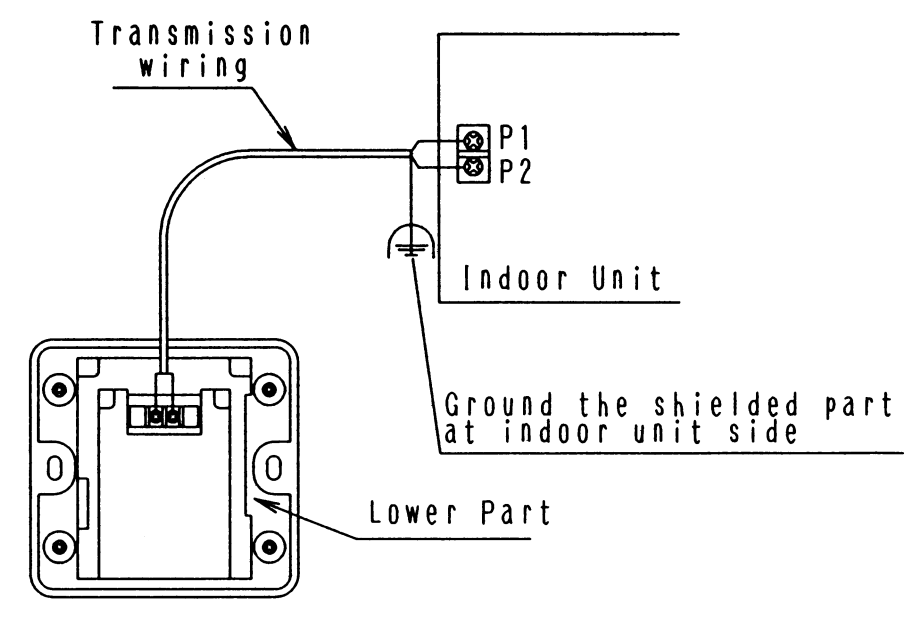

#### ≪ PRECAUTION ≫

- ① When wiring, run the wiring away the power supply wiring in order to avoid receiving electric noise (ex-ternal noise)
- ② When wiring, refer to the wiring diagram of indoor unit (attached to indoor unit) as well.

WIRING SPECIFICATION

| Wiring type | Shield wire (2 wire)(See NOTE 2) |
|-------------|----------------------------------|
| Size        | 0.75~1.25mm <sup>2</sup>         |

NOTE)

- Treat the terminal for the wire to be connected to the remote controller so the shielded part does not touch any other part.
   Sheathed wire may be used for transmission wirings.
- If using a sheathed wire, as for Electromagnetic Compatibility the system must conform to the Electrical Appliance And Material Control Law Of Japan.

3PA61527

Remove the screws(imes4) and remove the lower part of remote controller.

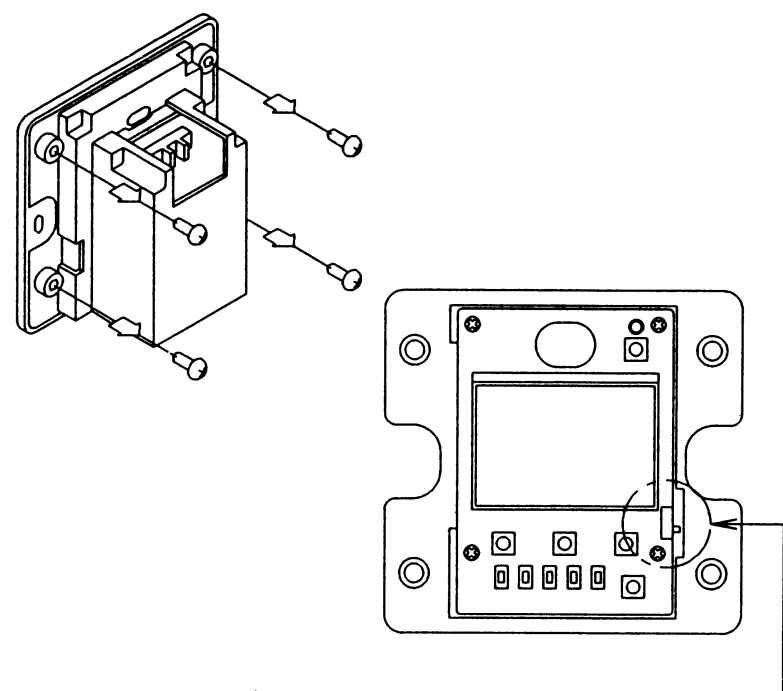

Change the MAIN/SUB changeover switch

If controlling one indoor unit with two remote controlles setting as described below. Set one remote controller to 'MAIN', and the other to'SUB'

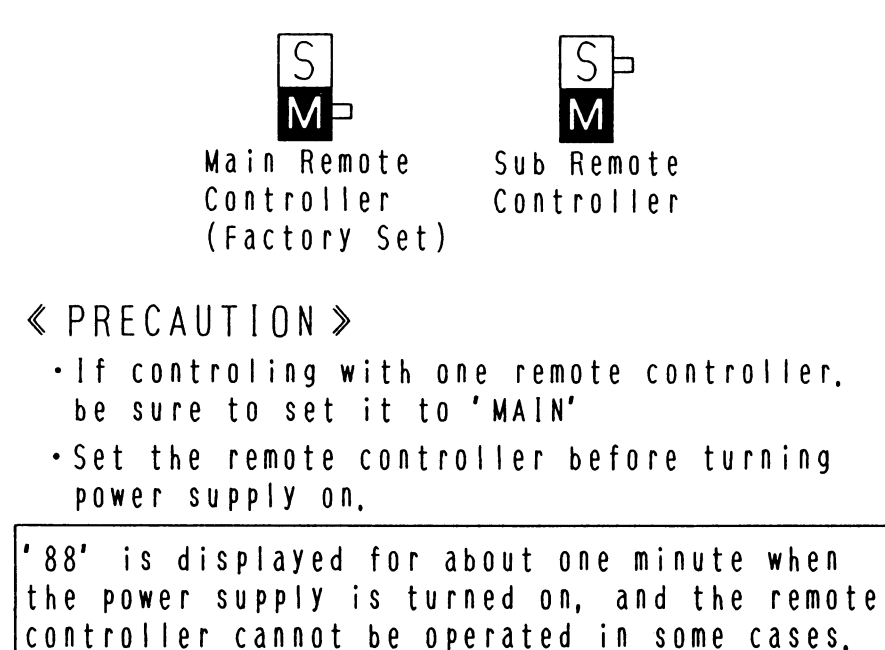

3PA61527

#### FIELD SETTING

If optional accessories are mounted on the indoor unit, the indoor unit setting may have to be changed. Refer to the instruction manual for each optional accessory.

#### Procedure

- (1) Remove the upper part of remote controller.
- (2) When in the normal mode, press the BS6 BUTTON (field set), and the FIELD SET MODE is entered.
- (3) Select the desired MODE No. with the BS2 BUTTON (temperature setting ▲) and the BS3 BUTTON (temperature setting ▼).
- ④ During group control, when setting by each indoor unit (mode No. 20, 22 and 23 have been selected), push the BS8 BUTTON (unit no.) and select the INDOOR UNIT NO. to be set. (This operation is unnecessary when setting by group.)
- (5) Push the BS9 BUTTON (set A) and select FIRST CODE NO.
- (6) Push the BS10 BUTTON (set B) and select SECOND CODE NO.
- (7) Push the BS7 BUTTON (set/cancel) once and the present settings are SET.
- (8) Push the BS6 BUTTON (field set) to return to the NORMAL MODE.
- (Example) If during group setting and the time to clean air filter is set to FILTER CONTAMINATION HEAVY, SET MODE NO. to "10," FIRST CODE NO. to "0," and SECOND CODE NO. to "02."

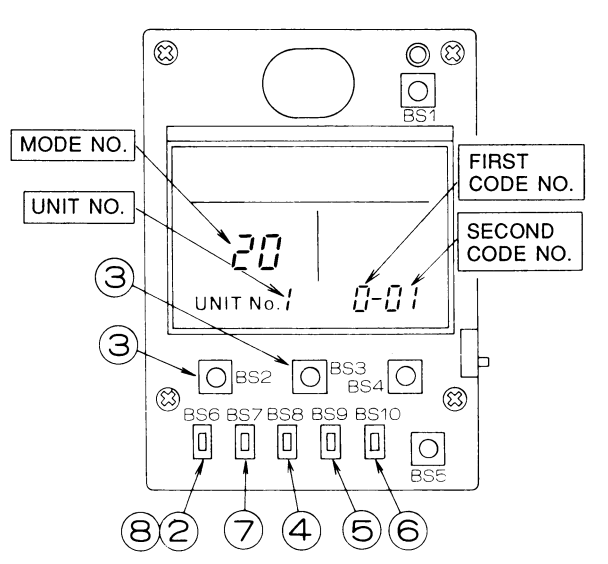

| Mode No. FIRST<br>Note) 1 No. |                                                                                     | Description of Setting                                                                                                    |                                                                                                    |               | SECOND CODE No. Note) 2 |                                   |                       |                                   |  |  |
|-------------------------------|-------------------------------------------------------------------------------------|----------------------------------------------------------------------------------------------------|----------------------------------------------------------------------------------------------------|---------------|-------------------------|-----------------------------------|-----------------------|-----------------------------------|--|--|
|                               |                                                                                     |                                                                                                    |                                                                                                    |               | 01                      |                                   | 02                    | 03                                |  |  |
|                               |                                                                                     | Filter Contamination - Heavy/Light<br>(Setting for spacing time of display time to clean air filter)                      | Long Life Filter                                                                                          | Light         | Approx. 2,500<br>Hrs.   | Незии                             | Approx. 1,250<br>Hrs. | _                                 |  |  |
| 10(20)<br>Note) 6             |                                                                                     | (Setting for when filter contamination is heavy, and spacing<br>time of display time to clean air filter is to be halved) | Standard Filter                                                                                           | Light         | Approx.<br>200 Hrs.     | licavy                            | Approx<br>100 Hrs.    |                                   |  |  |
|                               | 3                                                                                   | Spacing Time of Display Time to Clean Air Filter Count<br>(Setting for when the filter sign is not to be displayed)       | ing Time of Display Time to Clean Air Filter Count<br>ng for when the filter sign is not to be displayed) |               | Display                 |                                   | Not Display           | _                                 |  |  |
|                               | 1                                                                                   | ON/OFF Input from Outside. (Setting for when forced ON/OFF is to be operated from outside.)                               |                                                                                                    | Forced OFF    |                         | ON/OFF Operation                  |                       |                                   |  |  |
| 12(22) 2                      |                                                                                     | Thermostat Differential Changeover (Setting for when using th<br>FXYC, FXYF, F)                                           | 1°C                                                                                                    |               | 0.5°C                   |                                   | -                     |                                   |  |  |
| 40(00)                        | 0 High Air Outlet Velocity (Setting for when installed in a high ceiling) FXYF only |                                                                                                    | eiling) FXYF only                                                                                         | 2.7 m or less |                         | More than 2.7 m;<br>3.0 m or less |                       | More than 3.0 m;<br>3.5 m or less |  |  |
| 13(23)                        |                                                                                     | Selection of Air Flow Direction (Setting for when a blocking pad kit has been<br>installed) FXYF only                     |                                                                                                    |               | 4-way flow              |                                   | 3-way flow            | 2-way flow                        |  |  |
| 15(25) 1 3                    |                                                                                     | Humidifying with thermostat OFF Drain pump operation with humidifying                                                     |                                                                                                    |               | lot equipped            |                                   | Equipped              |                                   |  |  |
|                               |                                                                                     |                                                                                                    |                                                                                                    |               | Not equipped            |                                   | Equipped              |                                   |  |  |

- NOTE) 1. Setting is carried out in the group mode, however, if the mode number inside the parentheses is selected, indoor units can also be set individually.
  - The SECOND CODE number. is set to "01" when shipped from the factory
     Do not make any settings not given
  - in the table on the left.4. Not displayed if the indoor unit is not equipped with that function.
  - equipped with that function.
    5. When returning to the normal mode, "*BB*" may be displayed in the LCD in order for the remote controller to initialize itself.
  - 6. This mode is used to set the time until the display time to clean air filter lights up when using central remote controller.

3PA52946A

2

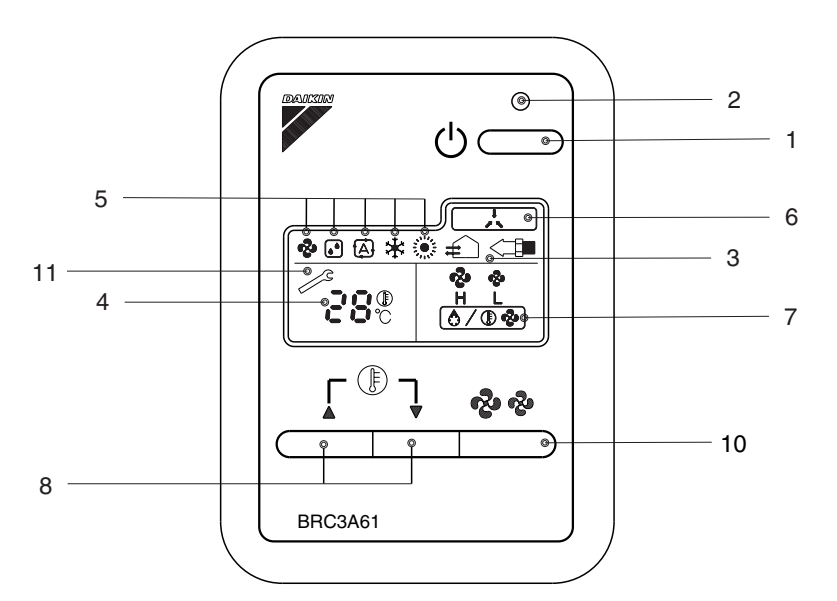

| REMOTE CONTROLLER: NAME AND FUNCTION OF EACH SWITCH AND DISPLAY |                                                                                                    |    |                                                                                                    |  |  |  |  |
|-----------------------------------------------------------------|----------------------------------------------------------------------------------------------------|----|----------------------------------------------------------------------------------------------------|--|--|--|--|
|                                                                 | ON/OFF BUTTON                                                                                                    |    | DISPLAY " 🍄 🍄 " (FAN SPEED)                                                                                                    |  |  |  |  |
| 1                                                               | Press the button and the system will start.<br>Press the button again and the system will stop.                                                                                                    | 7  | The display shows the fan speed: "HIGH" or "LOW".                                                                                                    |  |  |  |  |
|                                                                 | OPERATION LAMP (RED)                                                                                                    |    | DISPLAY " 🏷 🕼 🗞 " (DEFROST/HOT START)                                                                                                    |  |  |  |  |
| 2                                                               | The lamp lights up during operation.<br>Blinks in case of stop due to malfunction.                                                                                                    | 8  | Indicates that defrost or hot start (during which the fan is stopped till the temperature of air supply rises enough at                                                                                       |  |  |  |  |
|                                                                 |                                                                                                    |    | the start of a heating run) is progress.                                                                                                    |  |  |  |  |
| 3                                                               | AIR CLEANING)                                                                                                    |    | TEMPERATURE SETTING BUTTON                                                                                                    |  |  |  |  |
|                                                                 | in operation.<br>(This is optional accessory)                                                                                                    | 9  | Use this button for SETTING TEMPERATURE of the thermostat.                                                                                                    |  |  |  |  |
|                                                                 | DISPLAY " 28 C " (SET TEMPERATURE)                                                                                                    |    | <ul> <li>✓ : Each press lowers the set temperature by 1°C</li> <li>The variable temperature range is 16°C to 22°C</li> </ul>                                                                                  |  |  |  |  |
| 4                                                               | This display shows the set temperature.                                                                                                    |    | FAN SPEED CONTROL BUTTON                                                                                                    |  |  |  |  |
|                                                                 | Only given during a cooling or heating operation.                                                                                                    |    | Press this button to select the fan speed, HIGH or LOW,                                                                                                    |  |  |  |  |
|                                                                 | DISPLAY " 🇞 " " 🕃 " " 🖨 " " 🔆 " " 🔅 "                                                                                                    |    | of your choice.                                                                                                    |  |  |  |  |
|                                                                 | (OPERATION MODE)                                                                                                    |    | DISPLAY " 🧀 " (MALFUNCTION)                                                                                                    |  |  |  |  |
| 5                                                               | This display shows current OPERATION MODE.<br>"Set is not available with outdoor units specially<br>designed for cooling only.<br>" (A) " is reserved only for outdoor units capable of heat<br>recovery. | 11 | Indicates malfunction and blinks if the unit stops<br>operating due to malfunction.<br>(As for details. see "TROUBLESHOOTING" in the<br>operation manual attached to the indoor uint or the<br>outdoor unit.) |  |  |  |  |
|                                                                 | DISPLAY " . UNDER CENTRALIZED CONTROL)                                                                                                    |    |                                                                                                    |  |  |  |  |
| 6                                                               | When this display shows, the system is UNDER<br>CENTRALIZED CONTROL<br>(This is not a standard specification)                                                                                             |    |                                                                                                    |  |  |  |  |

Note:

For the sake of explanation, all indications are shown in the figure above contrary to actual running situations.
 This remote controller does not have "AIR FLOW DIRECTION ADJUST BUTTON".

Don't operate the flap adjusting air flow direction by your hand for the indoor unit with auto-swing function.

#### 7. Adaptor for Wiring

#### 7.1 KRP1B61

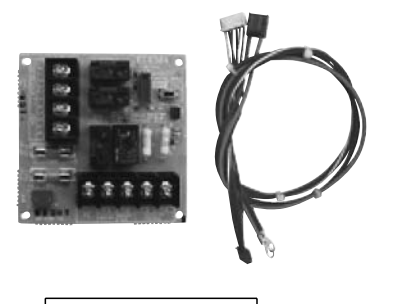

| Item                | Model | KRP1B61                                          |
|---------------------|-------|--------------------------------------------------|
| Dimensions          | mm    | 100×100                                          |
| Length of lead wire | mm    | 400                                              |
| Accessories         |       | PC board support. Clamp.<br>Installation manual. |

#### Accessories

Check if the following accessories are included in the kit.

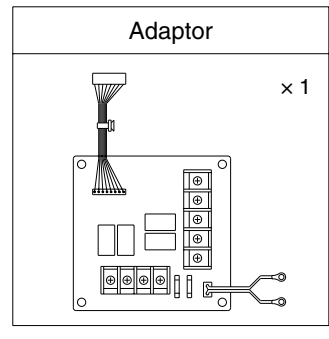

| PC board support    | × 4 |
|---------------------|-----|
| Clamp               | × 3 |
| Installation manual | × 1 |

#### Note:

#### Kits vary according to applicable models.

 A special adaptor fixing plate and box are required for the following models. FXC(Q)...... KRP1B96

#### 7.1.1 Names of Parts

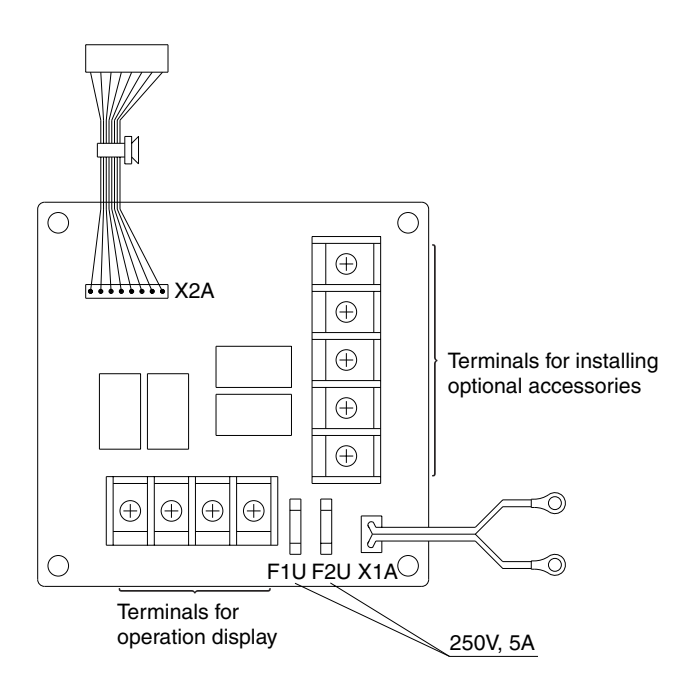

2

#### 7.1.2 Electric Wiring Work

- Refer to the WIRING DIAGRAM attached to the indoor unit before attempting to wire. [Make sure wires to units do not pass over the PCB when wiring.]
- Wire the adaptor to the indoor unit as shown below.

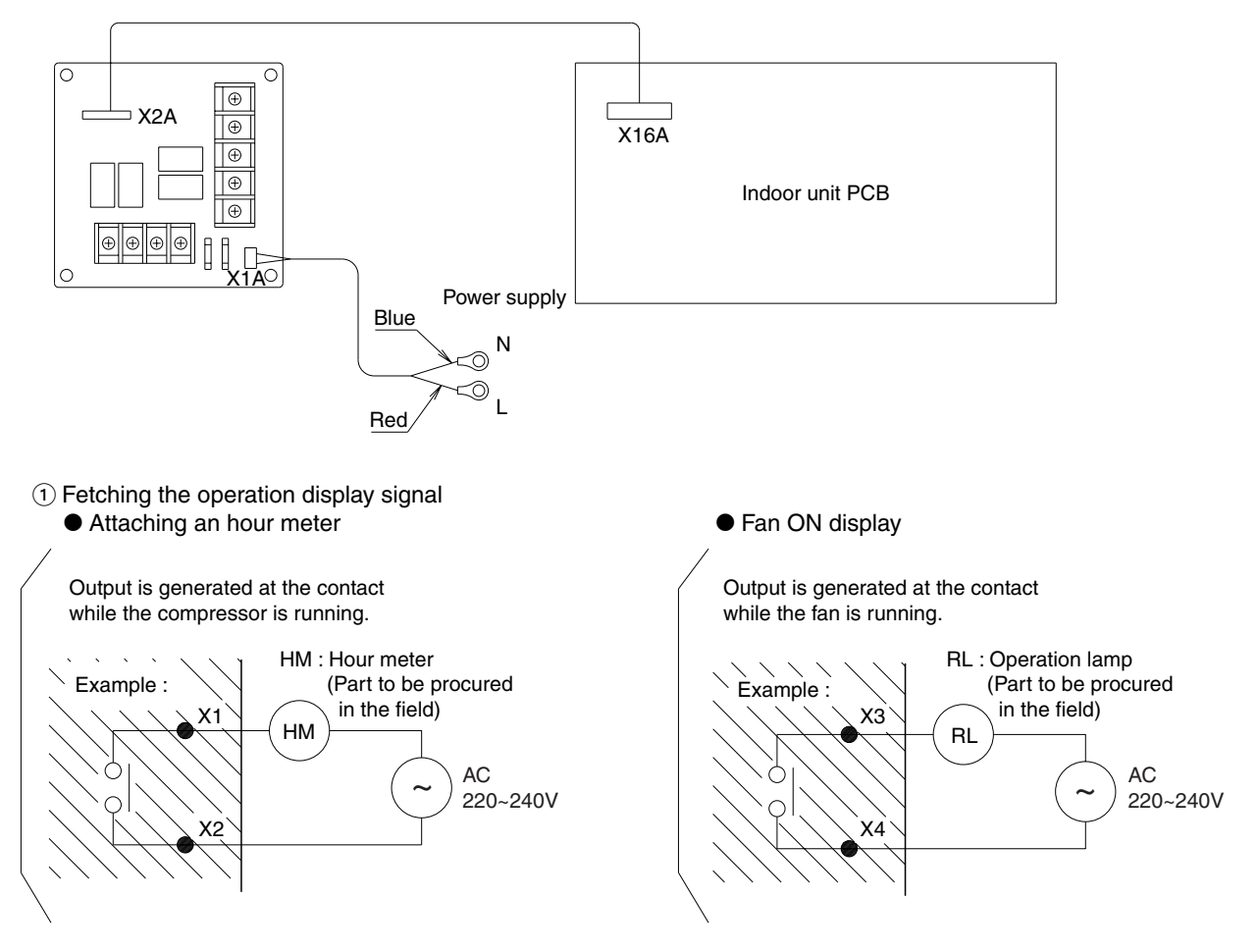

- 2 If optional accessories are installed (auxiliary electric heater, humidifier)
  - Wire correctly in accordance with the attached installation manual.
  - Refer to the wiring diagram applied to the indoor unit when running electric wiring.

C: 2PA61563C

#### 7.1.3 Installation Manual

- Installation differs according to models as shown below.
- Do not bundle low and high voltage wires together.

• Bundle any access wires with the attached clamps so as to keep loose wirings off the indoor unit PCB

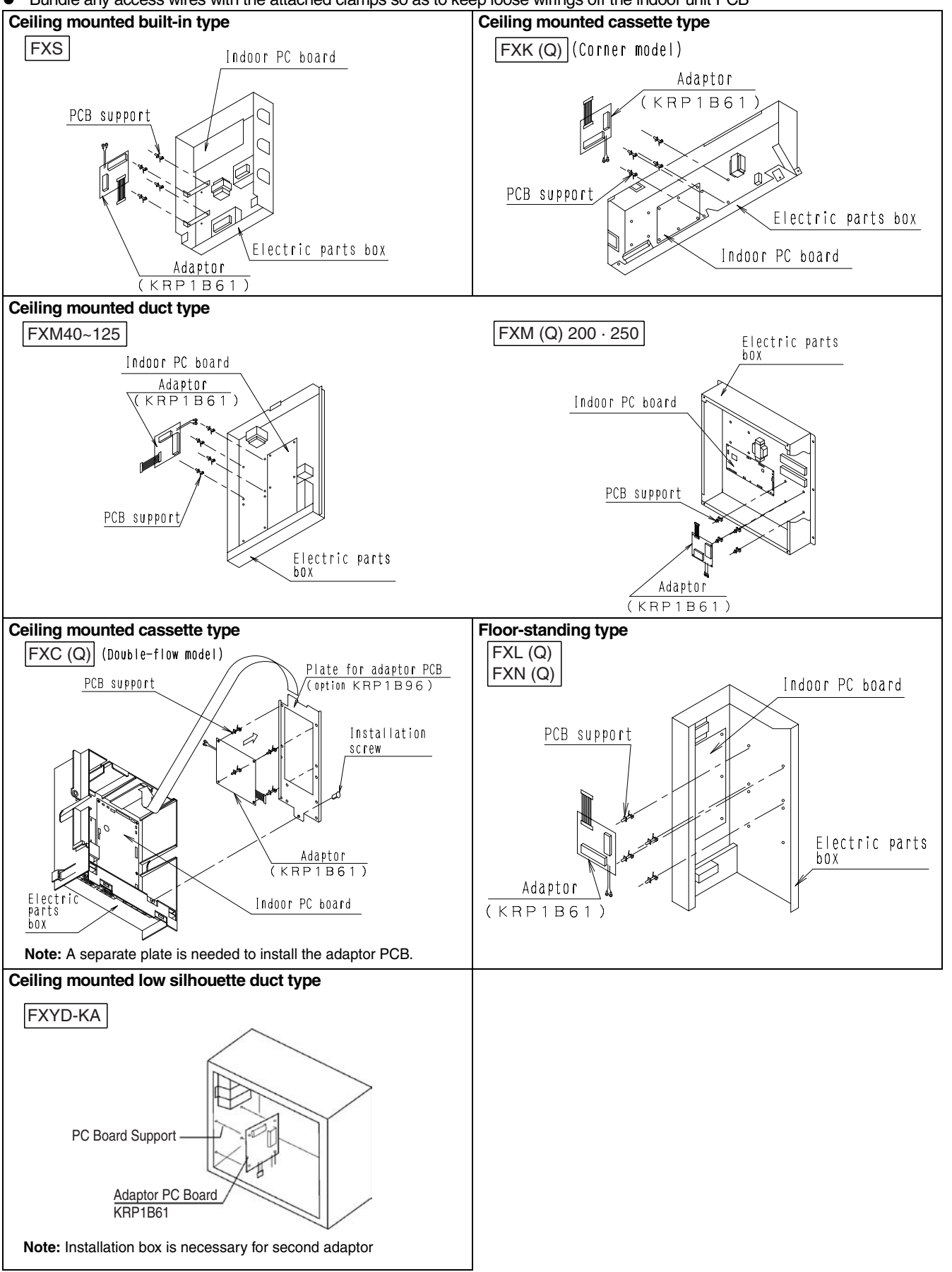

C: 2PA61563C

#### 7.2 KRP1BA54 / KRP1B56 / KRP1BA57 / KRP1BA59

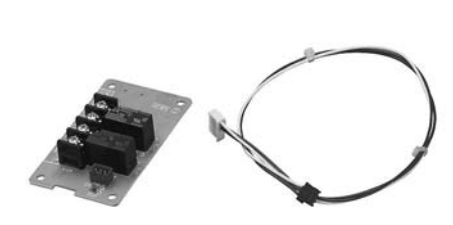

| Model<br>Item                                        |    | KRP1BA54 | KRP1B56 | KRP1BA57 | KRP1BA59         | KRP1B51   |
|------------------------------------------------------|----|----------|---------|----------|------------------|-----------|
| Dimensions                                           | mm |          |         | 85×49    |                  |           |
| Length of lead wire                                  | mm | 250      | 2,000   | 1,500    | 500              | 400       |
| Component parts Wiring adaptor PCB. PCB support. Cla |    |          |         |          | mp. Installatior | n manual. |
|                                                      |    | •        |         |          |                  |           |

Accessories

Check if the following accessories are included in the kit.

| Adaptor |          |  |  |  |  |
|---------|----------|--|--|--|--|
| × 1     | 8        |  |  |  |  |
|         | Ľ,       |  |  |  |  |
| 6       |          |  |  |  |  |
|         | <u> </u> |  |  |  |  |
| 0       |          |  |  |  |  |

| PCB support         | × 4 |
|---------------------|-----|
| Clamp               | × 3 |
| Installation manual | × 1 |

**NOTE** • Kits vary according to applicable models.

A special adaptor fixing plate and box are required for the following models.

| A101 |
|------|
| A98  |
| 98   |
| A93  |
| 95   |
|      |

#### 7.2.1 Names of Parts

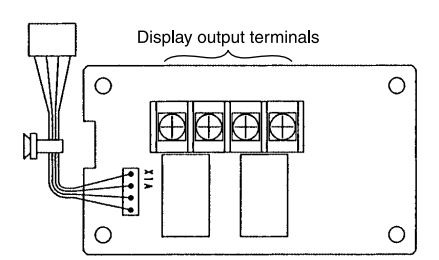

#### 7.2.2 Electric Wiring Work

- Refer to the WIRING DIAGRAM attached to the indoor unit before attempting to wire.
- [Make sure wires to units do not pass over the PCB when wiring]
- Wire the adaptor to the indoor unit as described below.

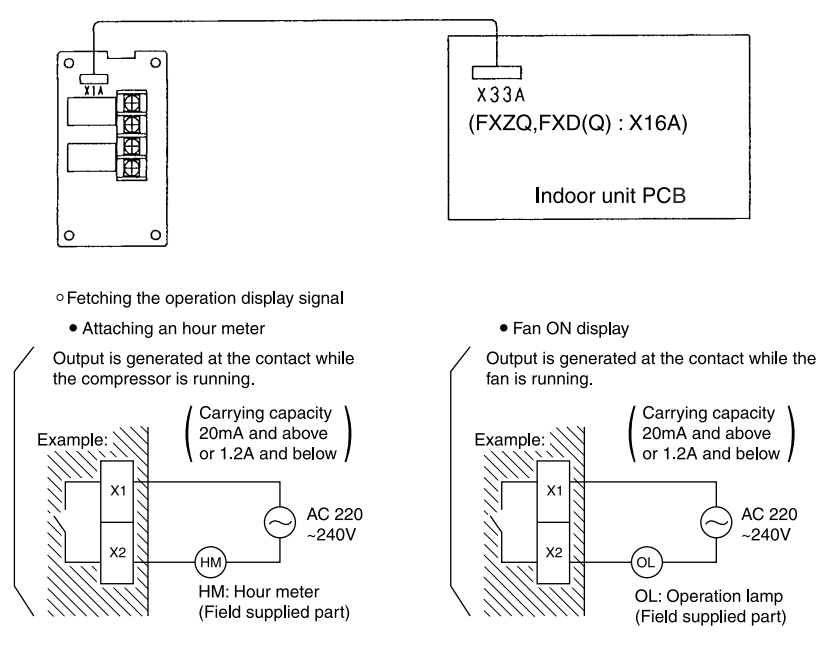

#### 7.2.3 Installation

- Installation differs according to models as shown below. Do not bundle low and high voltage wires together.
- Bundle any access wires with the attached be wraps so as to keep loose wirings off the indoor unit PCB.

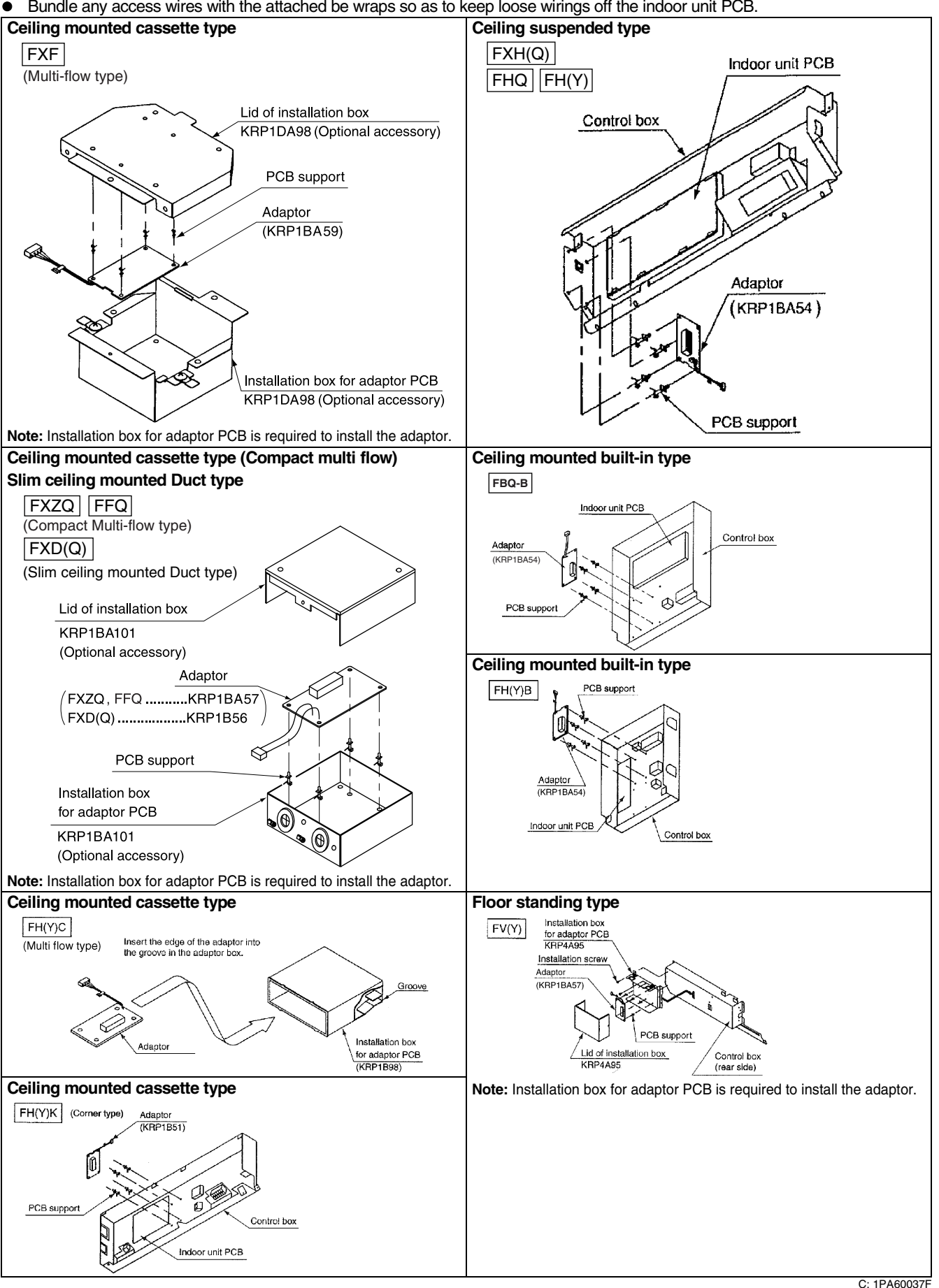

2

#### 7.3 KRP1C63

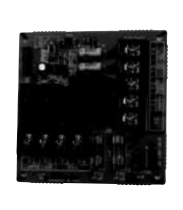

Ð

٤

Harness 1

250V. 5A

ž⊕⊕⊕⊕

Terminals for operation display

|    | Item                | Model | KRP1C63                                                            |
|----|---------------------|-------|--------------------------------------------------------------------|
| วิ | Dimensions          | mm    | 100×100                                                            |
|    | Length of lead wire | mm    | Harness1: 1080, Harness2: 645                                      |
|    | Component parts     |       | Wiring adaptor PCB, PCB Support, Clamp × 3,<br>Installation Manual |
|    | L                   |       |                                                                    |

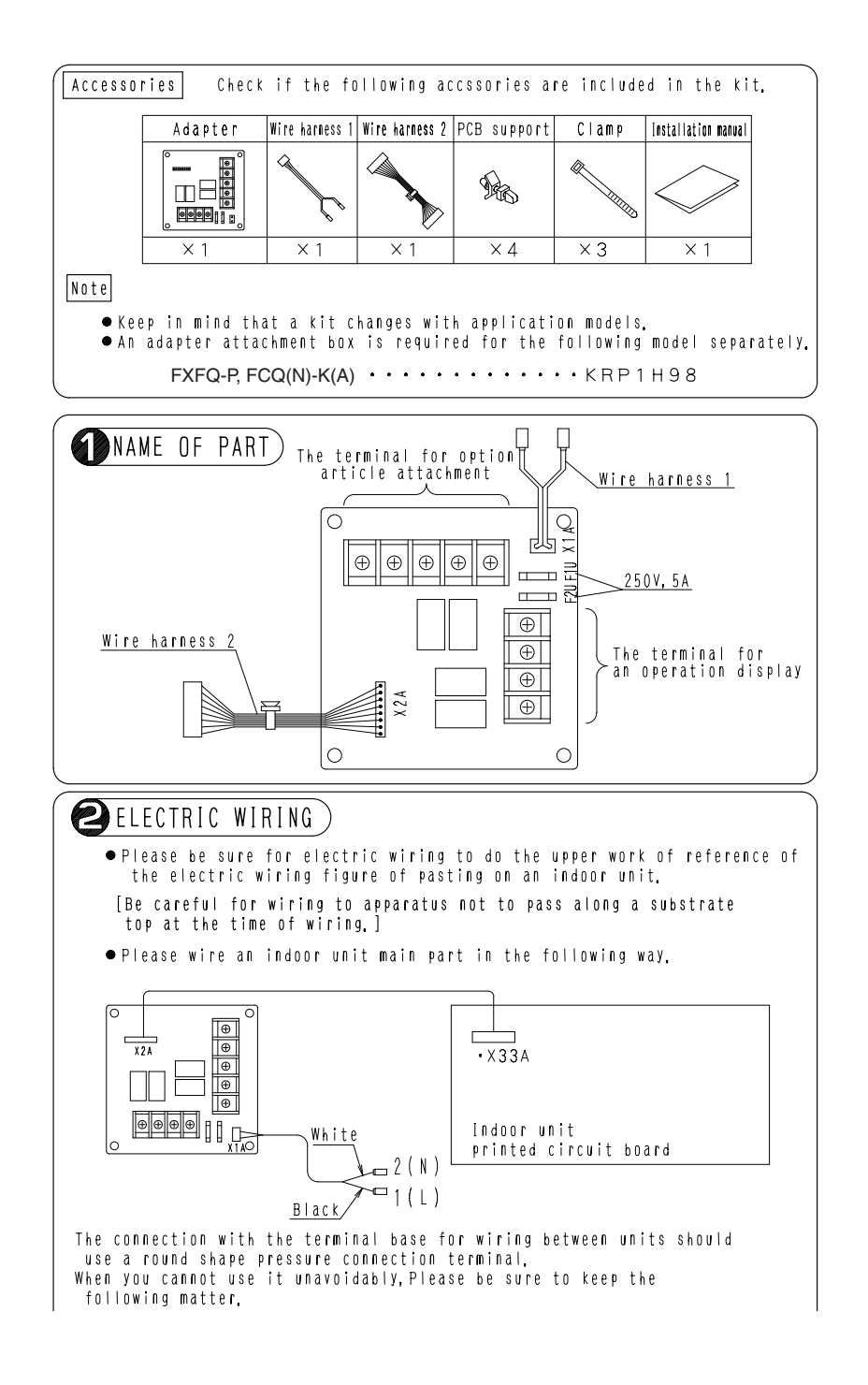

C: 2P178844B
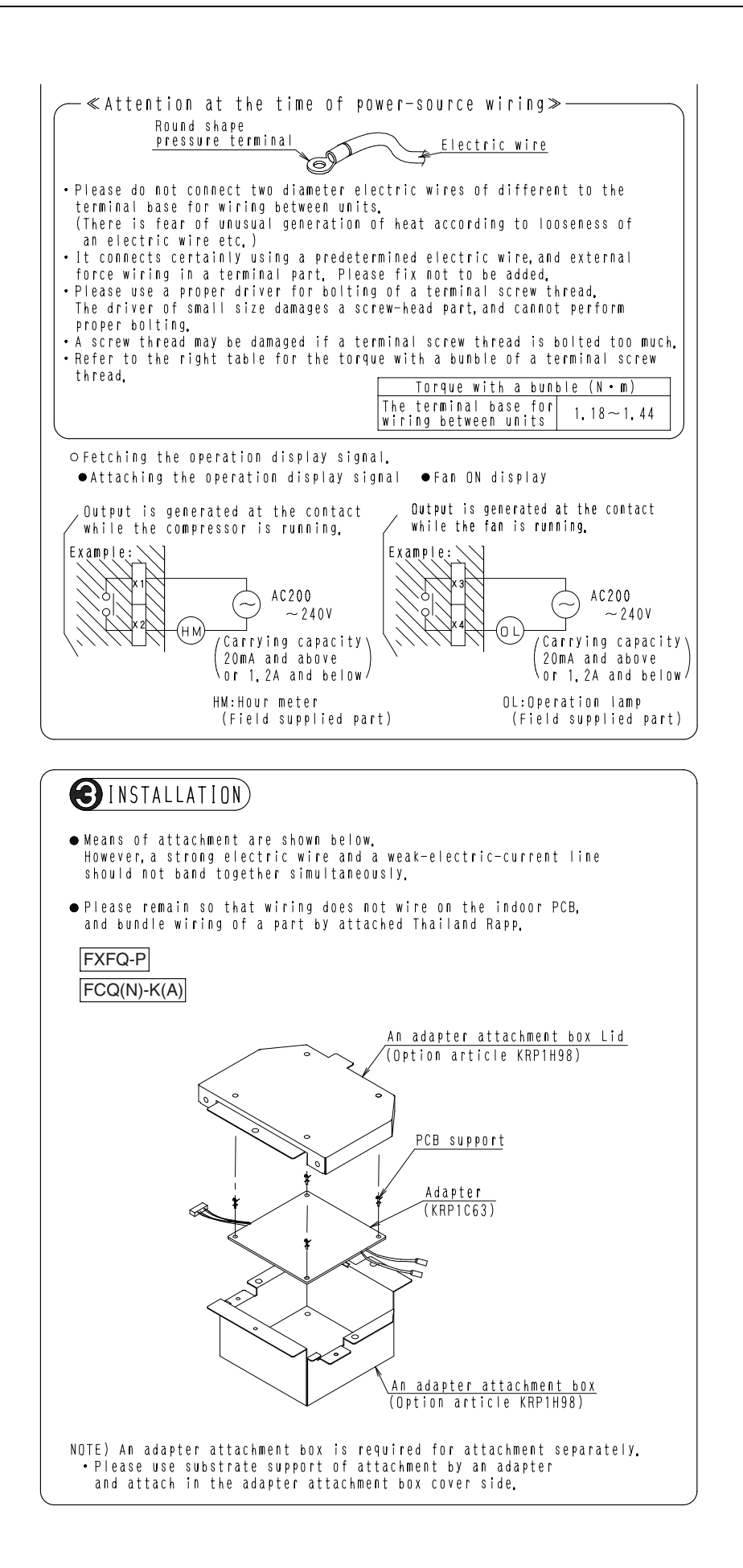

C: 2P178844B

# 7.4 KRP1C64

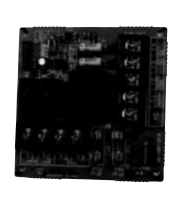

rness <u>2</u> X1M

Terminals for operation 250V, 5A

Harness 1

£2W

| Item                | Model           | KRP1C64                              |
|---------------------|-----------------|--------------------------------------|
| Dimensions          | mm              | 100×100                              |
| Length of lead wire | mm              | 400×2 (harness1: 400, harness2: 400) |
| Component parts     | Component parts |                                      |

| (                                                                                                    |                                                                              |                                                                               |                                                  |                                          |                                      |
|----------------------------------------------------------------------------------------------------|------------------------------------------------------------------------------|-------------------------------------------------------------------------------|--------------------------------------------------|------------------------------------------|--------------------------------------|
| Caution<br>•This unit is<br>ceiling-mour<br>model name.<br>•This unit is<br>for adaptor<br>•Refer to ins<br>while insta            | s wiring<br>Ited duc<br>As belov<br>needed<br>PC sepa<br>Itallati<br>ling th | adaptor<br>t type.C<br>w mentio<br>to plat<br>rately.<br>on manua<br>is unit. | for ind<br>heck the<br>ned tabl<br>e<br>I of pla | oor uni<br>indoor<br>e)<br>te for        | t of<br>unit<br>adaptor PC           |
| Adaptor for wirir                                                                                                    | g Indi                                                                       | or unit                                                                       | Plate                                            | for adapt                                | or PC kit                            |
| KRP1C64                                                                                                    | FBQ-DV1,<br>FXMQ-PVE                                                         | FBQ-DAVET<br>E, FBQ-DV2S                                                      |                                                  | KRP4AS                                   | 96                                   |
| Accessories                                                                                                    | -1                                                                           |                                                                               |                                                  |                                          |                                      |
| •Check if the<br>the kit.                                                                                                    | e follow                                                                     | ing acce                                                                      | ssories                                          | are inc                                  | luded in                             |
| Don't throw a installation, installation                                                                                           | way all<br>because<br>work,                                                  | parts u<br>e these                                                            | ntil fin<br>parts ar                             | ished<br>e necess                        | sary for                             |
| Name Adaptor for wirin                                                                                                    | g Harness 1                                                                  | Harness 2                                                                     | PC board support                                 | Clamp                                    | Installation manual                  |
| Shape Shape                                                                                                    |                                                                              |                                                                               | Sec.                                             | Al HUND                                  | $\checkmark$                         |
| Quantity 1                                                                                                    | 1                                                                            | 1                                                                             | 4                                                | 4                                        | 1                                    |
|                                                                                                    | >                                                                            |                                                                               |                                                  |                                          |                                      |
| All wiring r                                                                                                    |                                                                              |                                                                               |                                                  |                                          |                                      |
| <ul> <li>For electrician,</li> <li>For electrician,</li> <li>diagram' at:<br/>manual,</li> <li>All wiring r<br/>supply.</li> </ul> | nust be<br>c wiring<br>tached t<br>nust be <sup>-</sup>                      | performe<br>work, r<br>o the co<br>worked a                                   | d by an<br>efer to<br>ntrol bo<br>fter shu       | authori<br>also "W<br>x lid a<br>tting d | zed<br>iring<br>nd this<br>own power |

C: 3P226298

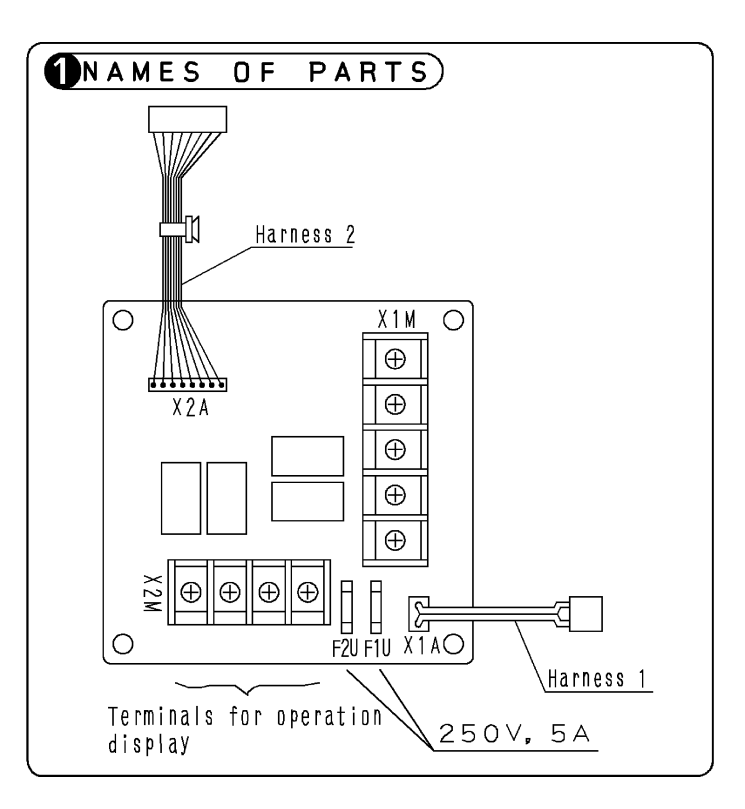

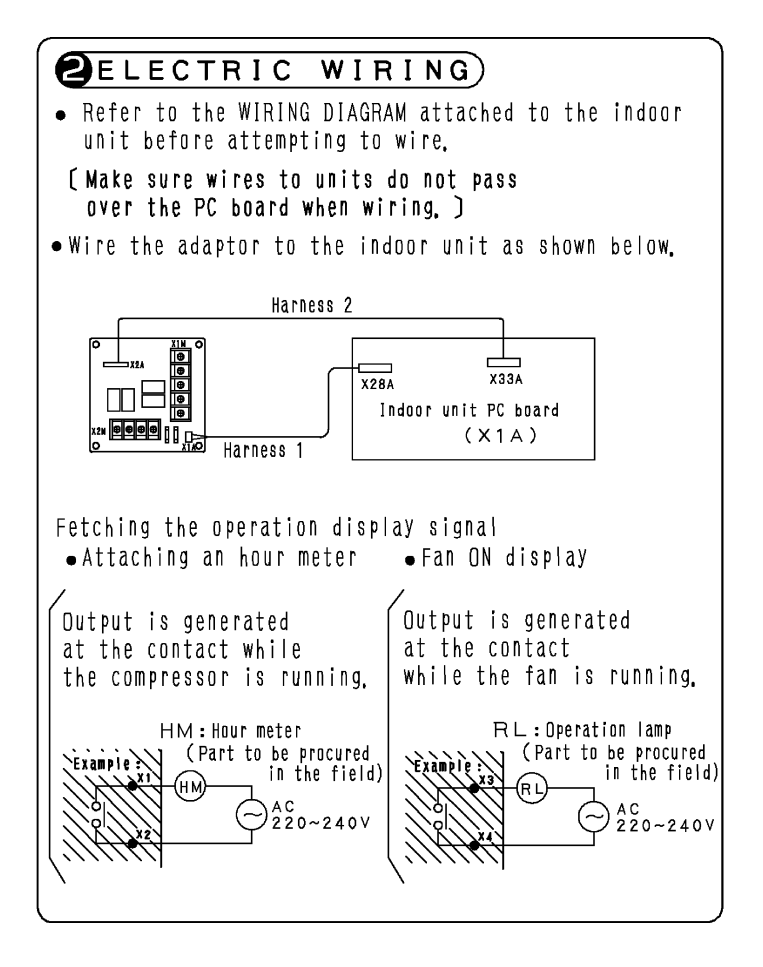

3P226298

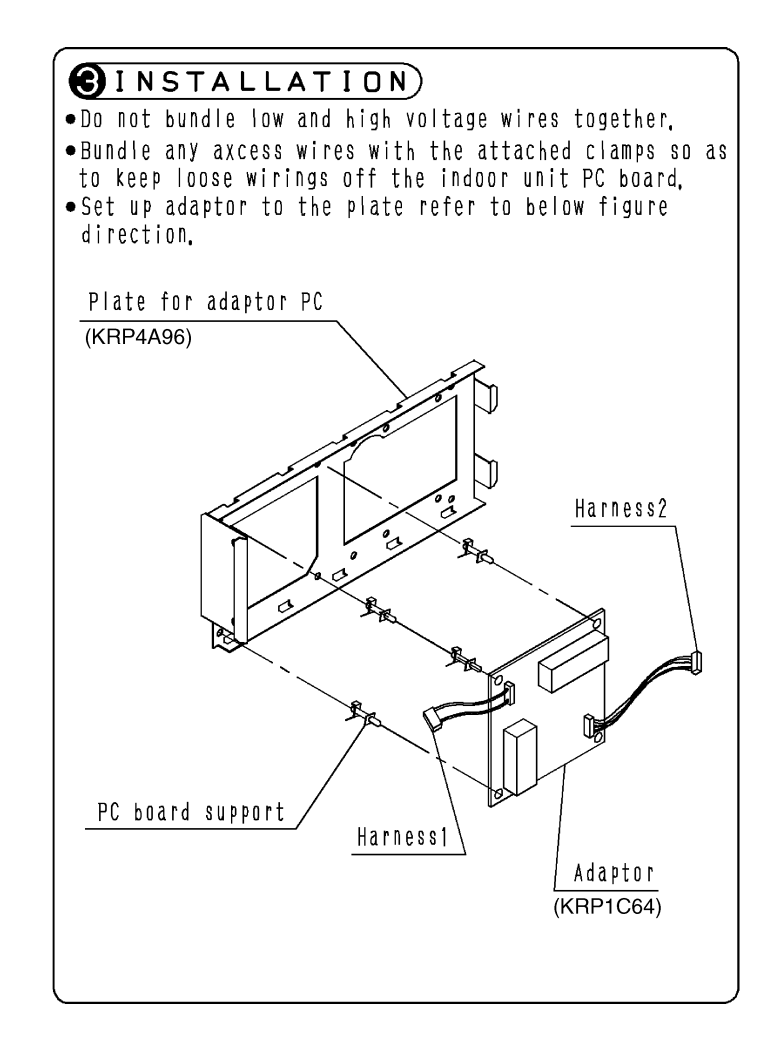

C: 3P226298

# 8. Wiring Adaptor for Electrical Appendices (1) (2)

# 8.1 KRP2A61 / KRP2A62 / KRP2A53

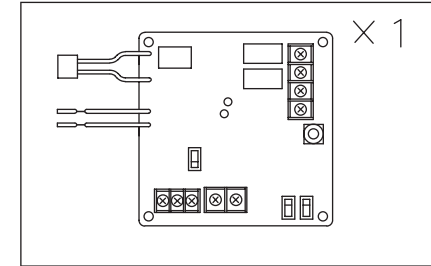

| Item                |                                                                 | KRP2A53 KRP2A61 |  | KRP2A62 |  |  |  |
|---------------------|-----------------------------------------------------------------|-----------------|--|---------|--|--|--|
| Dimensions          | mm                                                              | 100×100         |  |         |  |  |  |
| Length of lead wire | mm                                                              | 2,000 500       |  | 1,300   |  |  |  |
| Component parts     | Wiring adaptor PCB. PCB support. Clamp.<br>Installation manual. |                 |  |         |  |  |  |

# 8.1.1 System Configuration

## **Zone Control**

This adaptor is connected to the centralized line, and "all the air conditioners connected to the central control lines (F1, F2) are under unified control".

(Unified control of a max. 64 groups of a max. 16 indoor units each. But, the max. indoor units are 128.)

This system requires the following parts.

- Wiring Adaptor for Electrical Appendices (1)
   ... KRP2A61 or KRP2A62 or KRP2A53
- Remote controller switches (For control)

...BRC1C62 BRC2C51 BBC3A61

Per group

(Ex.) Zone control for 8 units of FXFQ63PVE (control groups of 4, 3 and 1)

KRP2A62×1 kit BRC1C62×3 kits

1 set required for each group.

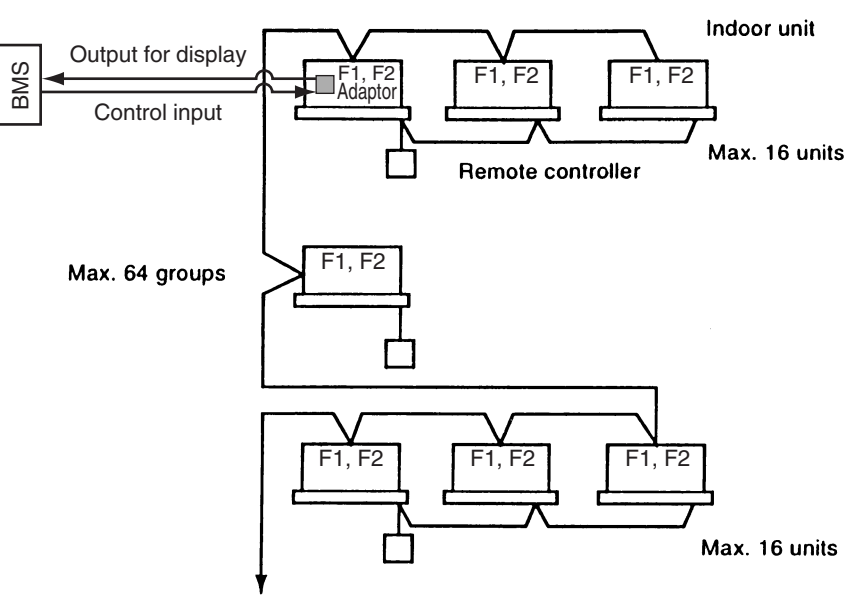

To outdoor unit

#### Note:

1. Individual indoor units connected to the centralized line cannot be displayed individually on the BMS.

C: 1PA63641J

# 8.1.2 Part Names and Functions

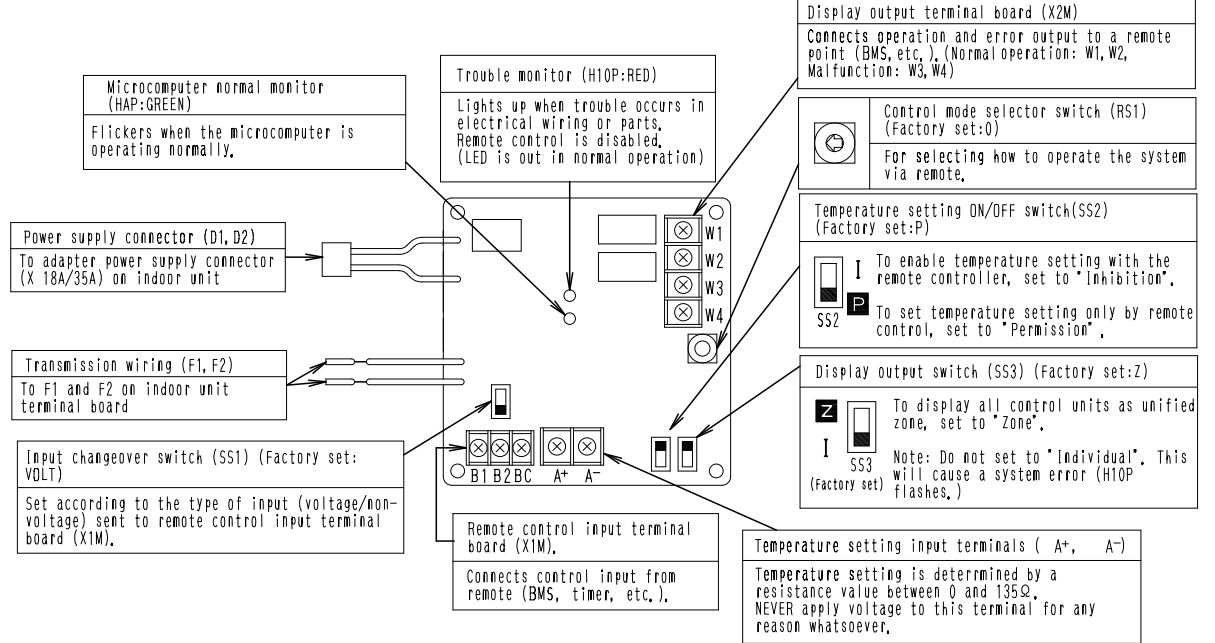

1PA63641J

# 8.1.3 Installation Manual

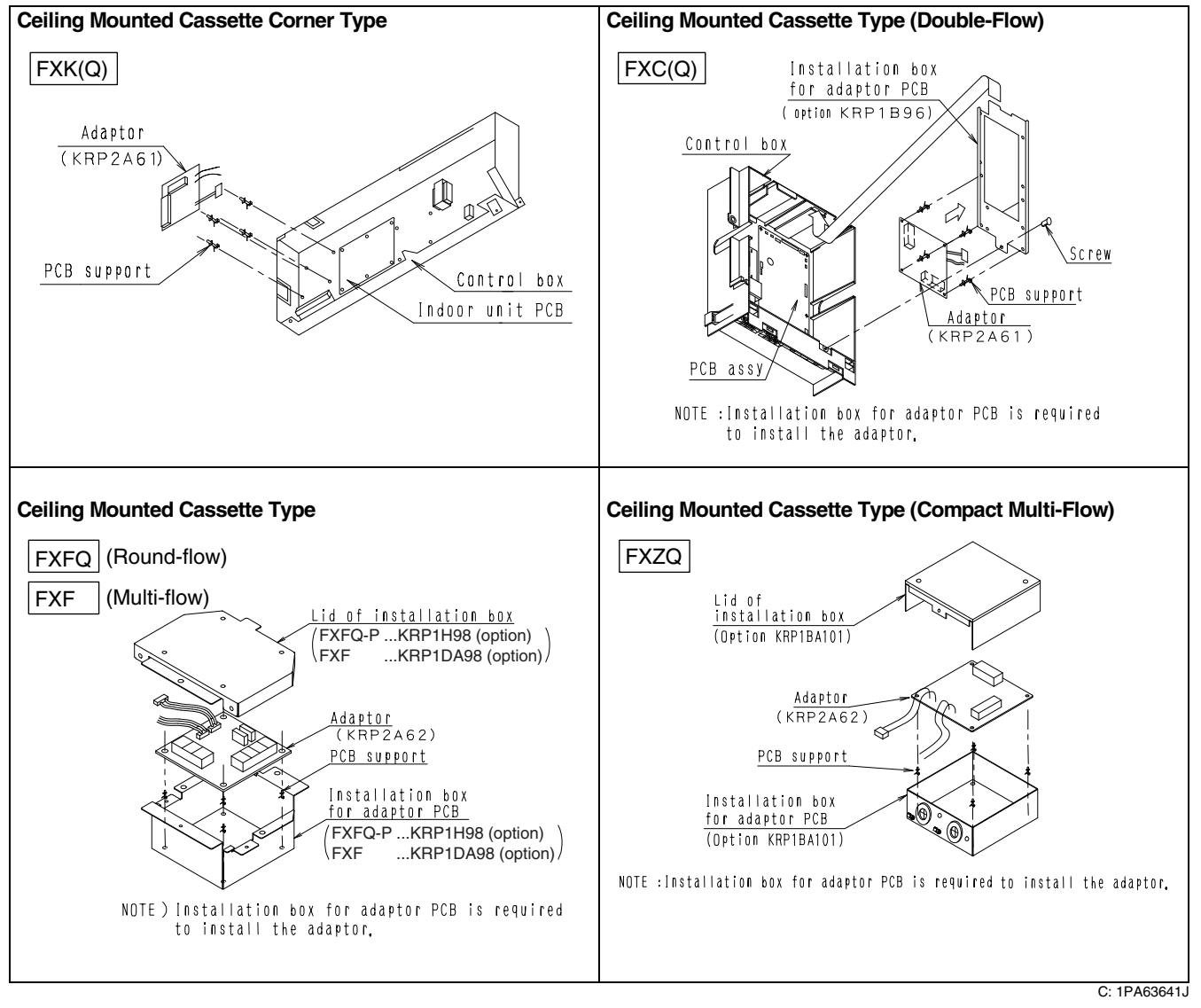

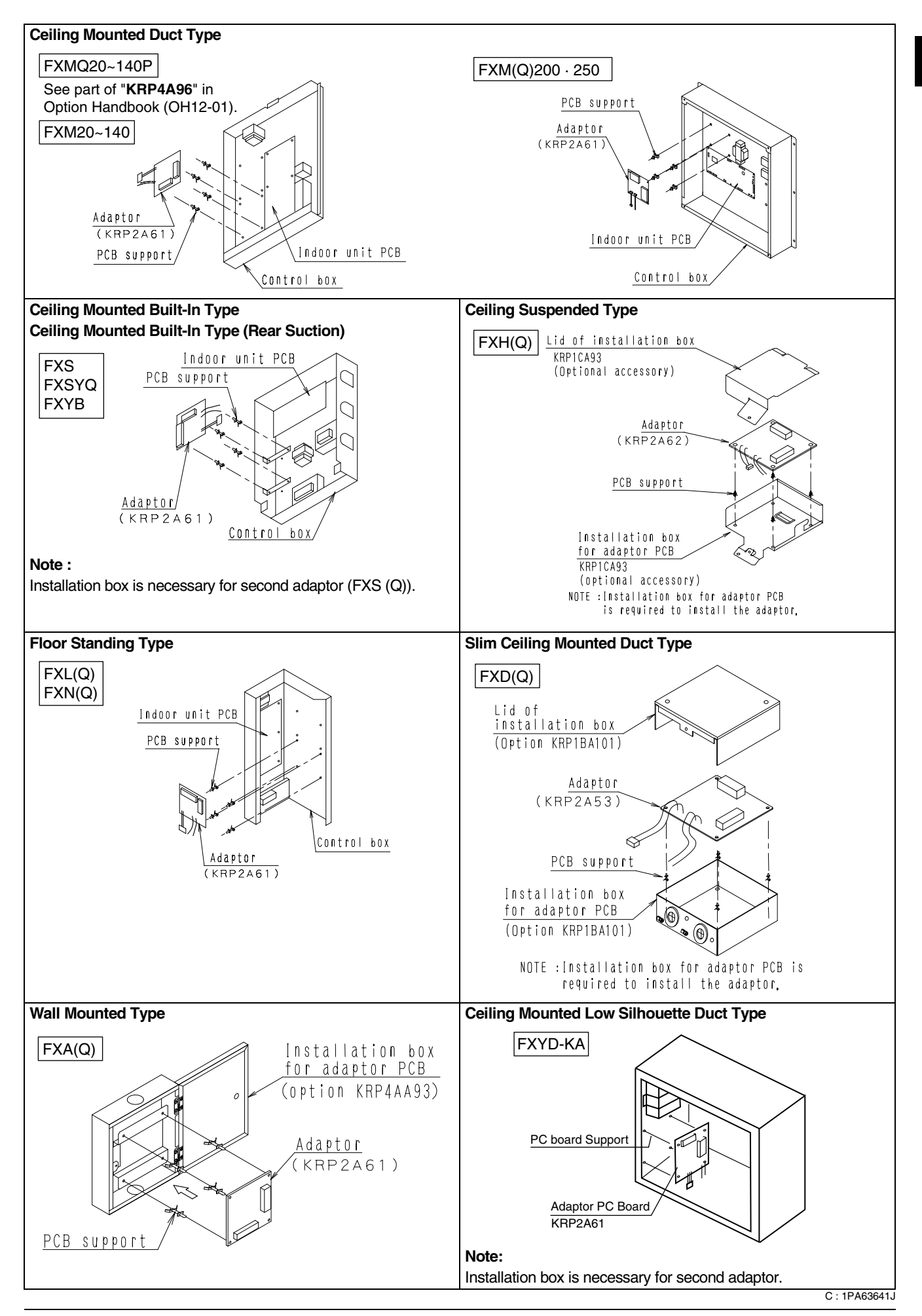

# 8.1.4 Electric Wiring Work and Initial Setting

## <Electric Wiring Work>

- 1. First, wire between the indoor and outdoor units, then to the separate power supply, and between the indoor units and the remote controllers. Then, check wiring is correct. (If wanting group control by remote controller, check transmission wiring.) For details, see the installation manual of the indoor and outdoor units.
- 2. Next, wire between the wiring adaptor for electrical appendices (1) and the indoor units. For details, see **Wiring to indoor units**.
- 3. Finally, wire between external units such as BMS, and make the necessary settings. For details, see **Wiring to external units (BMS)**.

#### Note:

It is not necessary to set address No. for centralized control. (Setting is automatic.)

## Wiring to the adaptor

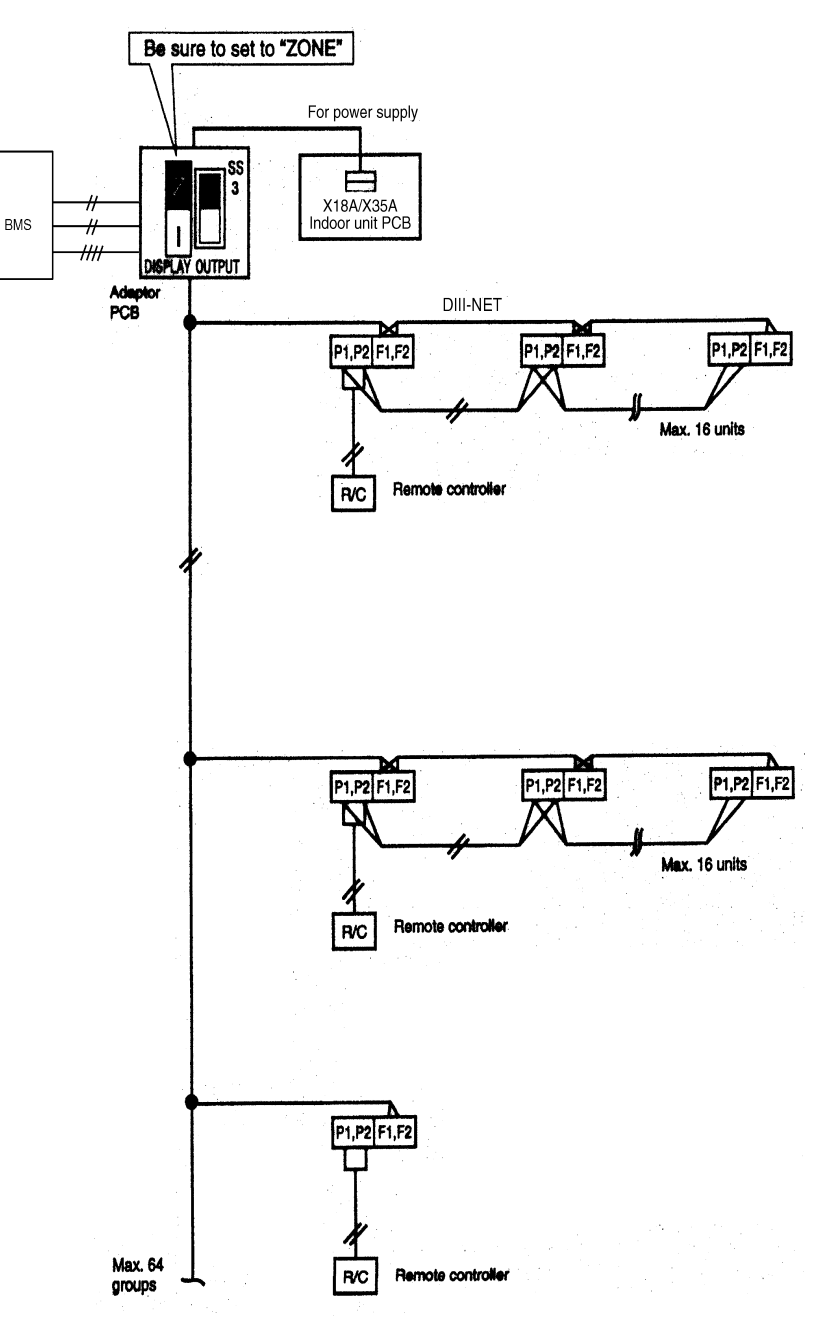

C: 1PA63642C

## <Initial Setting>

# 1. Remote control input (Operation control)

Wire as described below. Wiring differs depending on whether using a voltage or non-voltage input.

For voltage input

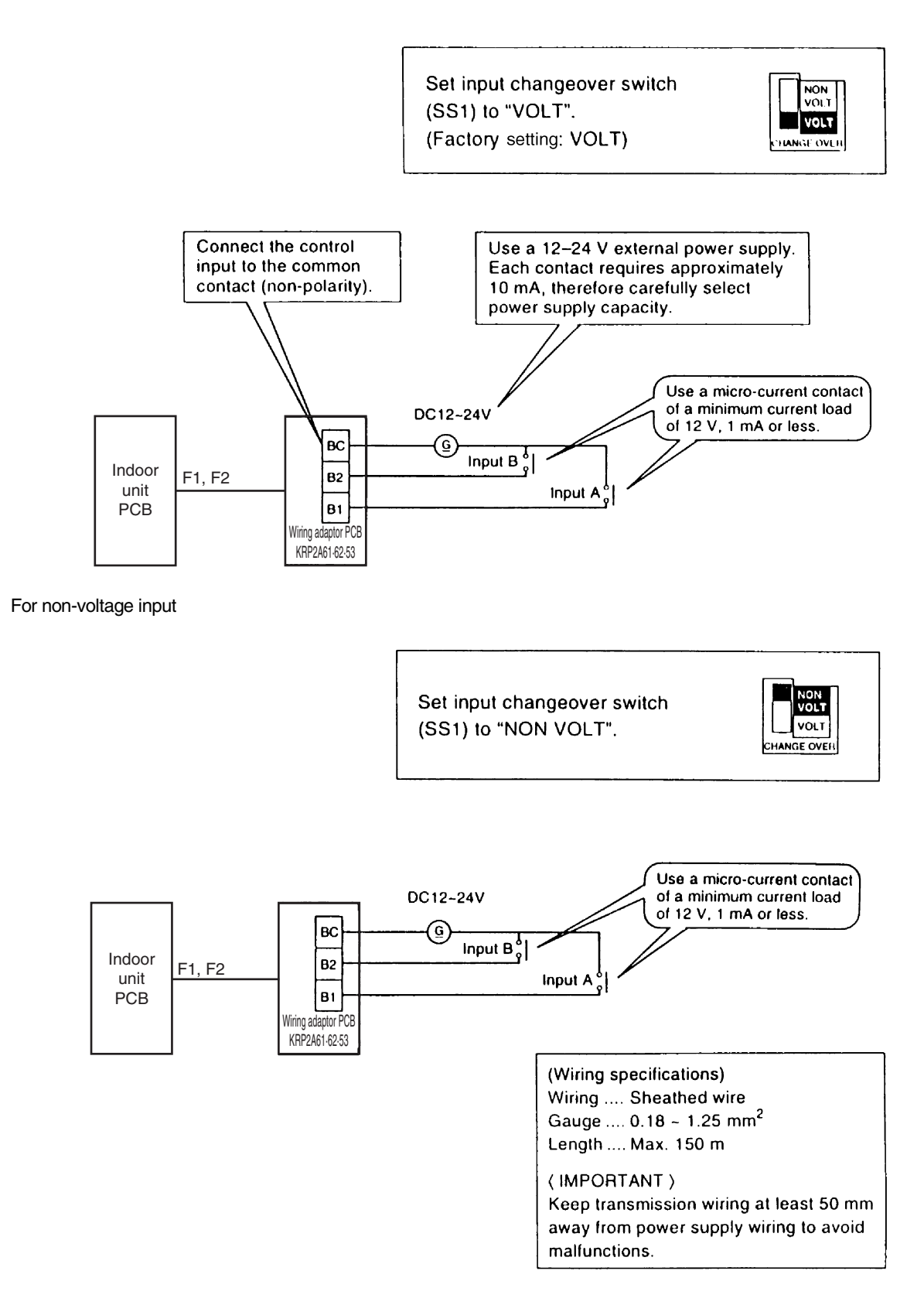

## 2. Setting control mode selector switch (RS1)

Using control mode selector switch (RS1), select the control mode as described below.

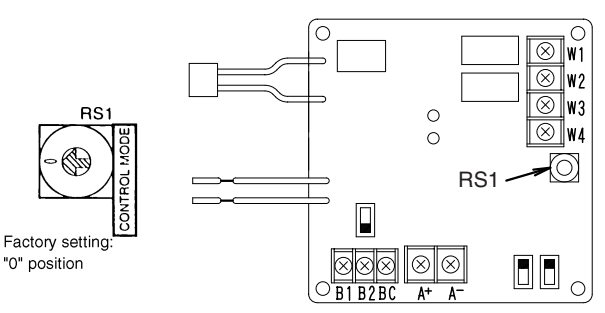

#### (1) When operating with only individual display function

| Position | Function                           |
|----------|------------------------------------|
| 0        | Individual Display (Input Ignored) |

#### (2) When operating with constant input from A

| CONTROL |                                          | In                                       | put A ON                | Inp                                      | out A OFF              | Input B ON                         |                              |
|---------|------------------------------------------|------------------------------------------|-------------------------|------------------------------------------|------------------------|------------------------------------|------------------------------|
| RS1     | Function                                 | Operation<br>or not of<br>indoor<br>unit | From Remote controller  | Operation<br>or not of<br>indoor<br>unit | From Remote controller | Operation or not<br>of indoor unit | From<br>Remote<br>Controller |
| 1       | Remote Control<br>Rejection              | ON                                       | Rejection               |                                          |                        |                                    |                              |
| 2       | Central Priority                         | ON                                       | Acceptable              | Input                                    | B                      | B1 😿                               | Poinction                    |
| 3       | Stop by Remote<br>controller Acceptable  | ON                                       | Only Stop<br>acceptable |                                          |                        | BC 😿                               | Rejection                    |
| 4       | Remote controller acceptance / rejection | Permit                                   | Acceptable              | OFF                                      | Rejection              | Forced OFF                         |                              |

#### Note:

Input B is for forced-OFF. When ON, stop + remote controller is rejected, and input A is ignored. When OFF, even if A is ON, the contents of when input A is ON, are not achieved. Input A must therefore be re-input.

#### (3) When operating with momentary input from A

#### (Use a momentary input of ON time 200 milli-sec. or longer.)

| Position |                          |                                       | Input A ON             | Constant Input B ON (Input A is ignored) |                        |  |
|----------|--------------------------|---------------------------------------|------------------------|------------------------------------------|------------------------|--|
|          | Function                 | Operation or<br>not of indoor<br>unit | From Remote controller | Operation or<br>not of indoor<br>unit    | From Remote controller |  |
| 5        | Remote Control Rejection | ON/OFF                                | Rejection              | Forood OFF                               | Pointion               |  |
| 6        | Last command Priority    | ON/OFF                                | Acceptable             | 1 OICEU OFF                              | nejecilon              |  |

#### For demand control from input B

| Position | Function when input A is ON                       | Function when input B is ON      |  |  |
|----------|---------------------------------------------------|----------------------------------|--|--|
| С        | Pomoto controllor rejected (Same as position "E") | Forced thermostat OFF command    |  |  |
| D        | Themole controller rejected (Same as position 5)  | Forced temperature shift command |  |  |
| E        | Last command priority (Some consolition "6")      | Forced thermostat OFF command    |  |  |
| F        | Last command priority (Same as position 6)        | Forced temperature shift command |  |  |

Forced thermostat OFF command

Forces indoor unit to operate the fan only.

■ Forced temperature shift command

The indoor unit operates at 2°C higher (cooling) or 2°C lower (heating) than the set temperature.

## Note:

- In zone control, operation is displayed as long as one indoor unit is running. When in the last command priority mode, some units are not operating while ON.
- In such case, even if input A is ON, the unit and all other units in the same zone will stop.

C: 1PA63642C

### (4) When operating with dual momentary inputs from A and B (Use a momentary input of 200 milli-sec. or longer.)

|          |                                             |        | Input A ON             | Input B ON                            |                        |  |
|----------|---------------------------------------------|--------|------------------------|---------------------------------------|------------------------|--|
| Position | Position Function                           |        | From Remote controller | Operation<br>or not of<br>indoor unit | From Remote controller |  |
| 7        | Remote Control Rejection                    | ON     | Rejection              |                                       |                        |  |
| 8        | Central Priority                            | ON     | Acceptable             | OFF                                   | Poinction              |  |
| 9        | Stop by Remote controller<br>Acceptable     | ON     | Only Stop acceptable   |                                       | nejecilon              |  |
| А        | Remote controller<br>acceptance / rejection | Permit | Acceptable             |                                       |                        |  |
| В        | Last command Priority                       | ON     | Acceptable             | OFF                                   | Acceptable             |  |

Note:

Doing constant input A with position 7-A, it will be forced OFF function (input A is ignored).

Constant input cannot use for input B with position B.

C: 1PA63642C

| Position 7<br>Operation by       | Input<br>ON | A li   | nput B<br>OFF | Inpu<br>ON | t A<br>I | B Input A<br>OFF ON |     |
|----------------------------------|-------------|--------|---------------|------------|----------|---------------------|-----|
| KRP2A61<br>Remote controller     | ON          | OFF ON | ON            | ON         | OFF ON   |                     | OFF |
| demand<br>Indoor Units<br>Status |             | on     |               |            | on       | on                  |     |

# Timing Chart for Each Control Mode by pulse input

# Stop by Remote controller Acceptable

| Position 9<br>Operation by   | Input A<br>ON | B Input A<br>OFF ON | Input A<br>ON | Input A<br>ON |
|------------------------------|---------------|---------------------|---------------|---------------|
| KRP2A61<br>Remote controller | ON            | ON                  | OFF ON OFF ON | OFF           |
| Indoor Units<br>Status       | 01            | Or                  | 1 01          | on            |

# **Central Priority**

| Position 8                  | Input A | Input B                    |             | Input B                              | Input A | Inpu | t B         | Input B |
|-----------------------------|---------|----------------------------|-------------|--------------------------------------|---------|------|-------------|---------|
| Operation by<br>KRP2A61     |         |                            | 0           |                                      |         |      |             |         |
| Remote controller<br>demand |         | 0<br>0<br>0<br>0<br>0<br>0 |             | 0<br>0<br>0<br>0<br>0<br>0<br>0<br>0 | OF      |      |             |         |
| Indoor Units<br>Status      | 01      | n                          | 0<br>0<br>0 | 0<br>0<br>0<br>0                     | on      | on   | 0<br>0<br>0 | •       |

# Remote controller acceptance / rejection

| Position A             | Input A | Input B | Input A    | Input | В                | Inp              | ut A |             |
|------------------------|---------|---------|------------|-------|------------------|------------------|------|-------------|
| Operation by           |         |         |            |       |                  |                  | N    | <b>&gt;</b> |
| Remote controller      |         | ON      | OFF ON OFF | ON    | ON               | ÓN               | ON   | OFF         |
| Indoor Units<br>Status |         |         | On         | on    | •<br>•<br>•<br>• | 0<br>0<br>0<br>0 | 0    | n           |

# 3. Temperature setting input

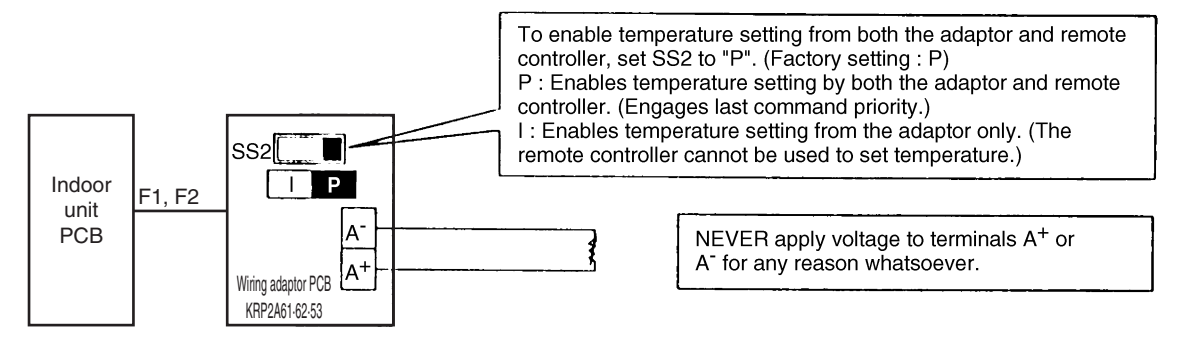

Temperature setting corresponds to resistance values in the range of 0 to  $135\Omega$ . Their relationship is as shown below.

| Temperature Setting<br>(°C) | 16      | 17       | 18        | 19        | 20        | 21        | 22        | 23        | 24        |
|-----------------------------|---------|----------|-----------|-----------|-----------|-----------|-----------|-----------|-----------|
| Resistance ( $\Omega$ )     | 0.0~3.4 | 5.0~11.6 | 13.8~20.0 | 22.4~28.4 | 31.0~36.4 | 39.4~44.8 | 48.2~52.8 | 56.6~61.2 | 65.2~69.4 |

| (°C)           | 25        | 26        | 27        | 28         | 29          | 30          | 31          | 32          |
|----------------|-----------|-----------|-----------|------------|-------------|-------------|-------------|-------------|
| Resistance (Ω) | 73.8~77.8 | 82.4~85.8 | 91.0~94.0 | 99.4~102.2 | 108.6~110.4 | 117.2~119.2 | 125.8~127.4 | 134.2~140.0 |

### Note:

Wiring resistance included in above figures.

(Wiring specifications) Wiring ... Sheathed wire Gauge ... 1.25~2.00 mm<sup>2</sup> Length ... Max. 70 m (IMPORTANT)

Keep transmission wiring at least 50 mm away from power supply wiring to avoid malfunctions.

# 4. Output display signals

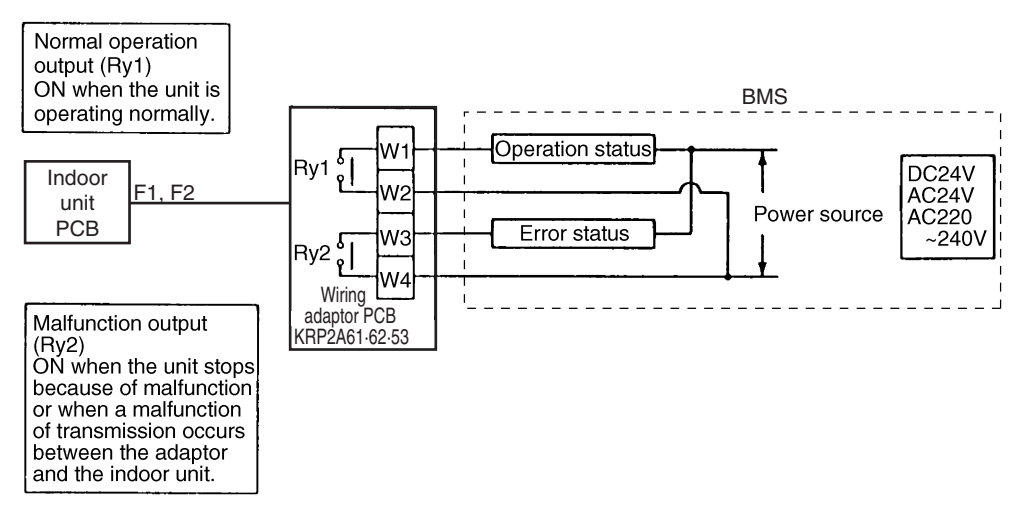

Operation output terminals (W1 and W2) and malfunction output terminals (W3 and W4) are non-voltage constant contact output.

(Allowed electric current per contact is between 10 mA ~ 3 A.)

#### Note:

If using a 220~240V power supply, keep transmission wiring at least 50 mm away from incoming power supply wiring.

| Output<br>System | Both Ry1 and Ry2 OFF | Ry1 only ON                                        | Ry2 only ON                                                                                                 |
|------------------|----------------------|----------------------------------------------------|----------------------------------------------------------------------------------------------------|
| Zone control     | All zones OFF        | At least one unit running normally, no malfunction | Even 1 unit stopped due to malfunction<br>or malfunction of transmission between<br>adaptor and indoor unit |

Display output is described in the above table.

#### Note:

If rewiring F1 and F2 after running the system, turn ON power for 5 minutes, then turn it OFF and ON again. Changes to wiring can sometimes disable control from the wiring adaptor.

C: 1PA63642C

# 8.2 KRP4AA51 / KRP4AA52 / KRP4AA53 / KRP4A54

## 8.2.1 Function

This adaptor is an interface required to connect the indoor unit with the BAS. And by installing this adaptor in the indoor unit, it enables you to have various remote controls (ON/OFF, temperature setting, operation status display and malfunction display). One adaptor can control simultaneously the group of units (Max. 16 units) connected to the remote control wiring line (P1, P2).

| Туре                      | BRC1C62   | KRP4AA51/52/53<br>KRP4A54                  |
|---------------------------|-----------|--------------------------------------------|
| Group/Zone                | One Group | One Group                                  |
| ON/OFF                    | Possible  | Possible                                   |
| Temp. setting             | Possible  | Possible                                   |
| Airflow rate setting      | Possible  | Impossible                                 |
| Airflow direction setting | Possible  | Impossible                                 |
| Timer setting twice a day | Possible  | Impossible                                 |
| Mode setting              | Possible  | Impossible                                 |
| Filter sign reset         | Possible  | Impossible                                 |
| Inspection/Test operation | Possible  | Operation & Error<br>display only by lamps |

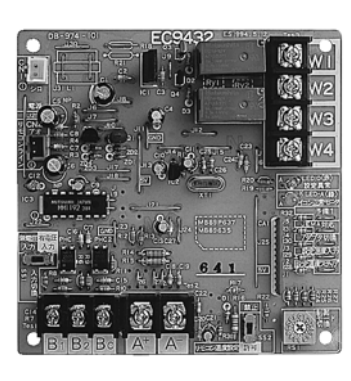

#### Note:

- 1. This adaptor cannot be used together with centralized control equipment.
- 2. The model of adaptor differs according to the type of indoor unit to be installed.

#### Note:

- 1. Marked shows wiring adaptor for electrical appendices.
- 2. Marked indicates the same control range.
- 3. The wiring adaptor for electrical appendices (2) can control simultaneously the group of the units (Max. 16 units) connected to the remote control wiring line (P1, P2). In another words, all the units connected between P1 and P2 terminal have the same control.

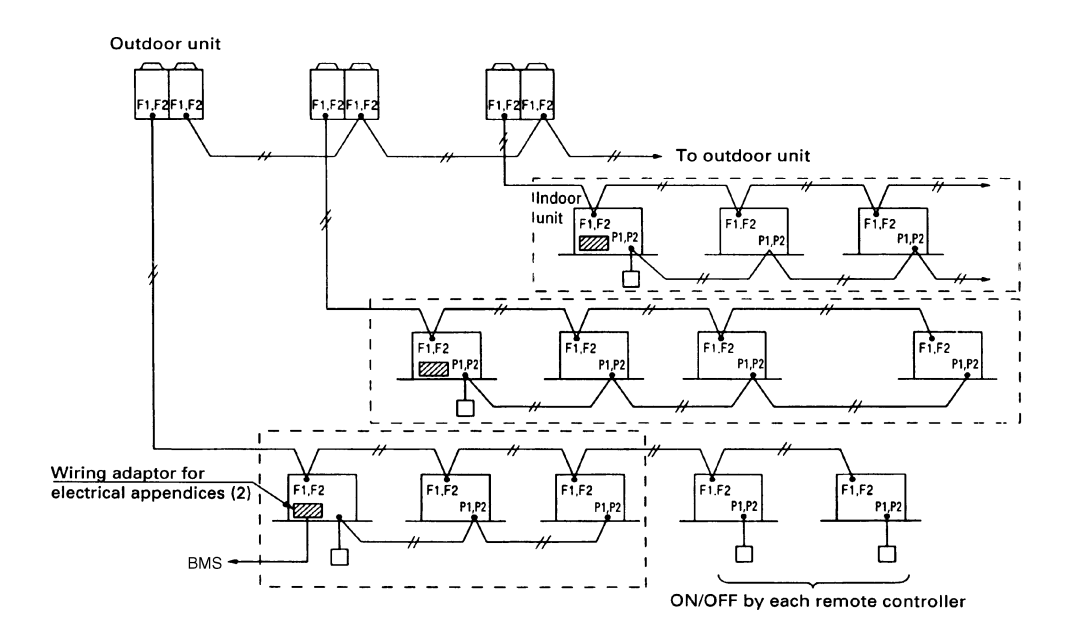

#### **Applied Model**

|                                                                | Applicable                                                                                                    |  |  |  |  |
|----------------------------------------------------------------|----------------------------------------------------------------------------------------------------|--|--|--|--|
| VRV Systems<br>(VRV Inverter "K(A)" "K(U)" Series and later)   |                                                                                                    |  |  |  |  |
| SkyAir Series *1                                               |                                                                                                    |  |  |  |  |
| Room Air-Conditioner                                           |                                                                                                    |  |  |  |  |
| FDYB-KA, FDYM-FA, FDY-KA *2                                    | Yes                                                                                                    |  |  |  |  |
| FDBG, FDMG, FD                                                 | No                                                                                                    |  |  |  |  |
| Other air-conditioners                                         | No                                                                                                    |  |  |  |  |
| Heat Reclaim Ventilator (Note: BRC1C61, 62 etc. are required.) |                                                                                                    |  |  |  |  |
|                                                                | and later)<br>FDYB-KA, FDYM-FA, FDY-KA *2<br>FDBG, FDMG, FD<br>Other air-conditioners<br>C1C61, 62 etc. are required.) |  |  |  |  |

#### Note:

\*1 FH-NU, FDBG-NU, FDBT-NU and FDMG-PU are not connected.

\*2 Installation box for adaptor PCB is necessary.

## 8.2.2 Part Names and Functions

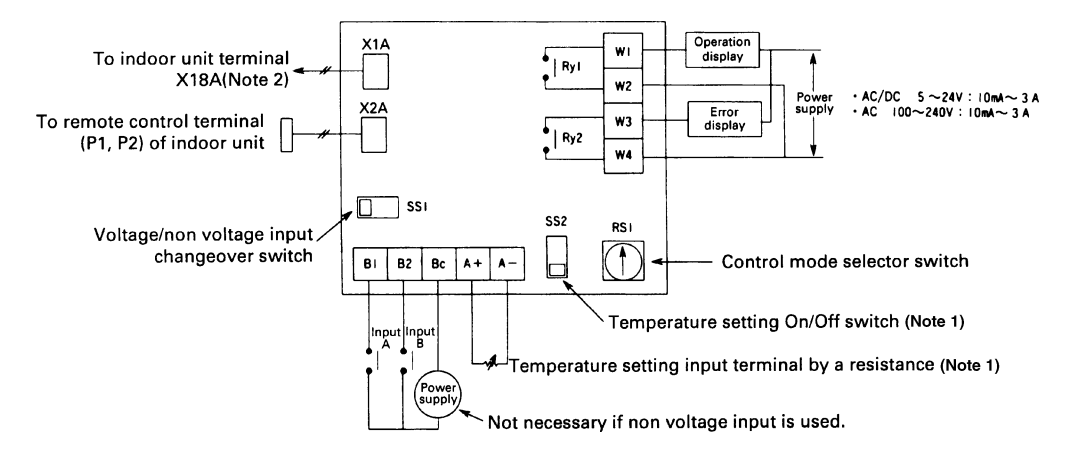

#### Note:

- 1. This is valid only for the indoor unit, which has a temperature setting function.
- 2. Terminal No. X18A is for the indoor unit of VRV system. For SkyAir series and other air-conditioner, connect to the relevant terminal for each units.

# 8.2.3 Installation Manual

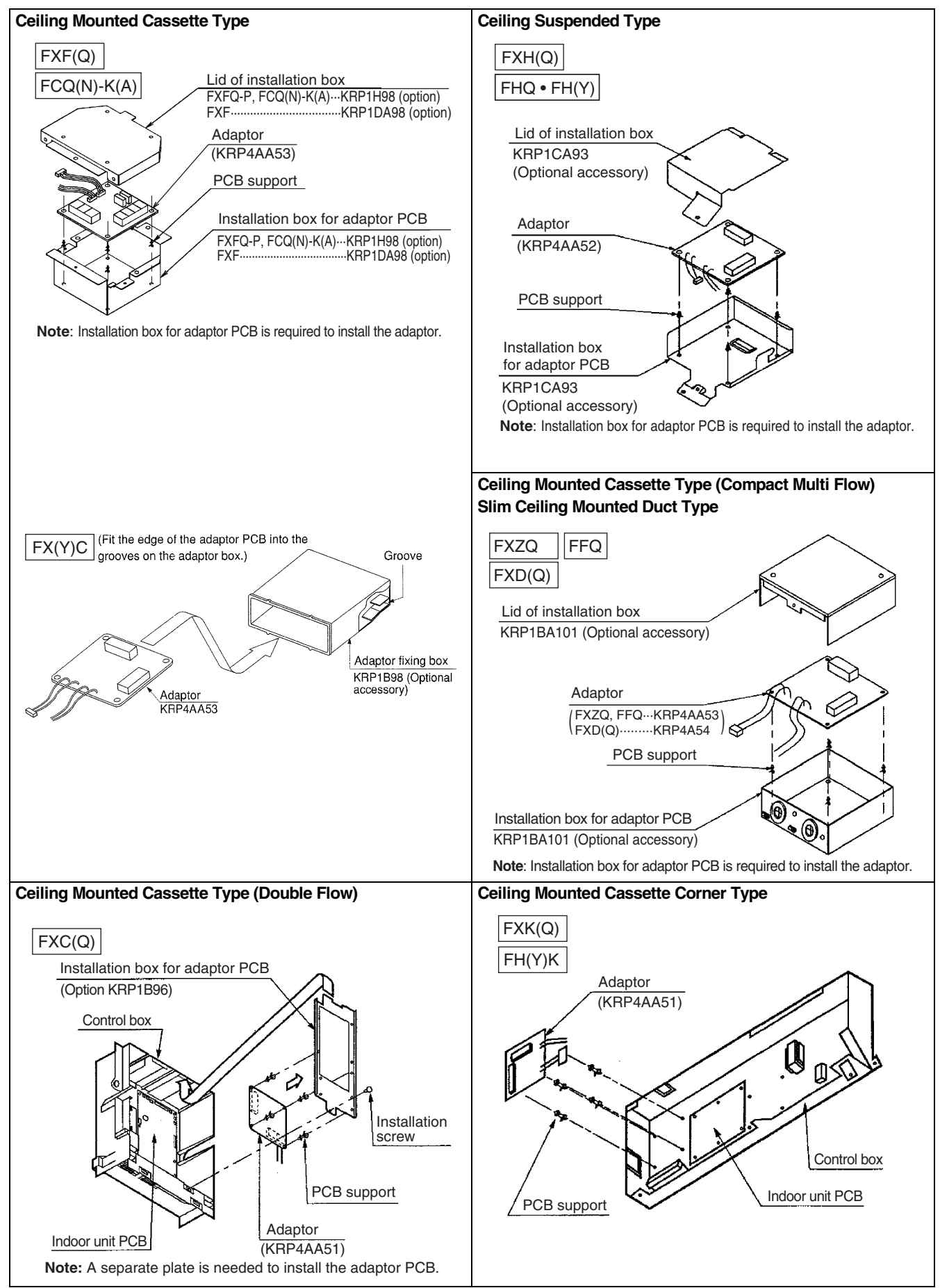

C: 1PA59889L

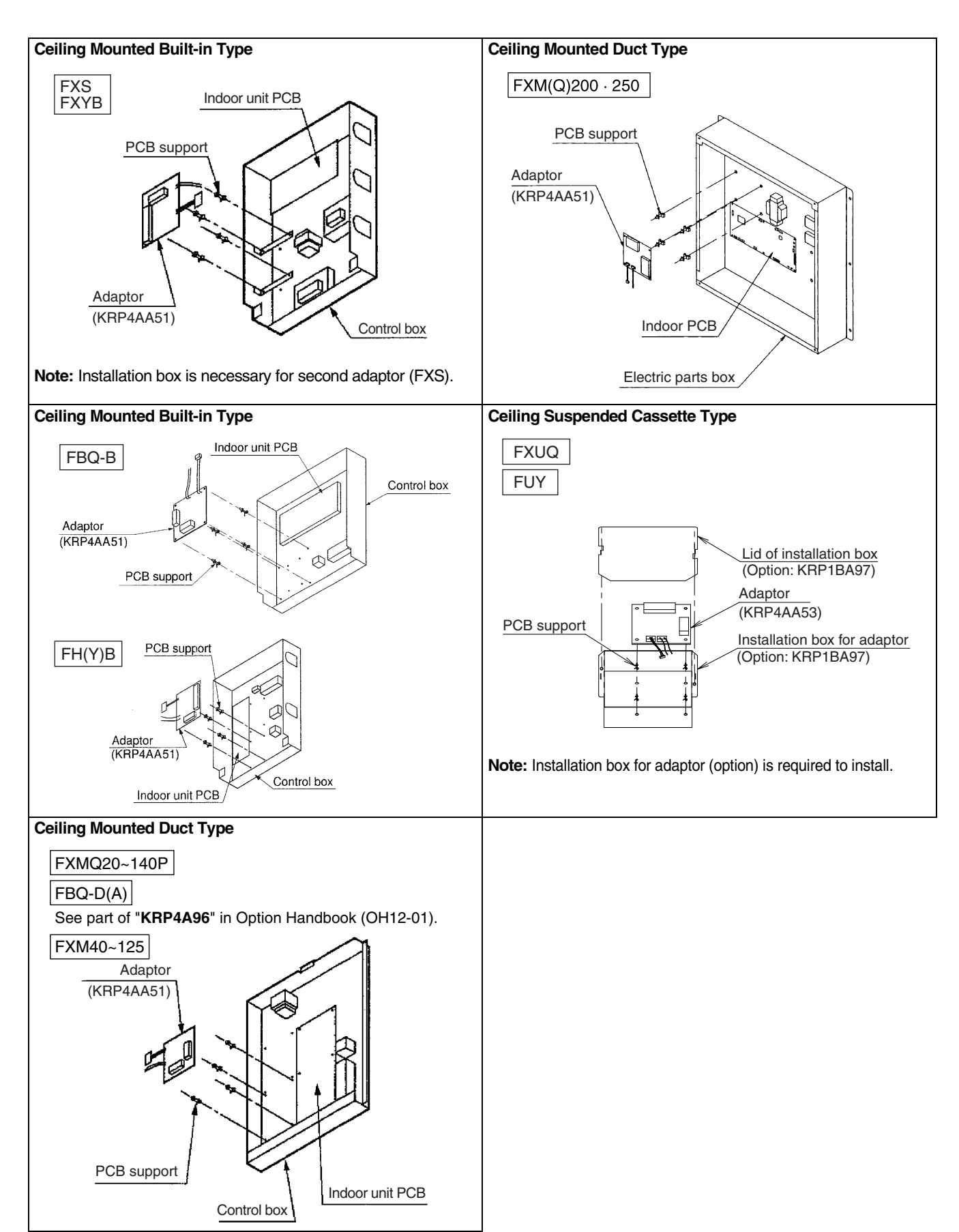

C: 1PA59889L

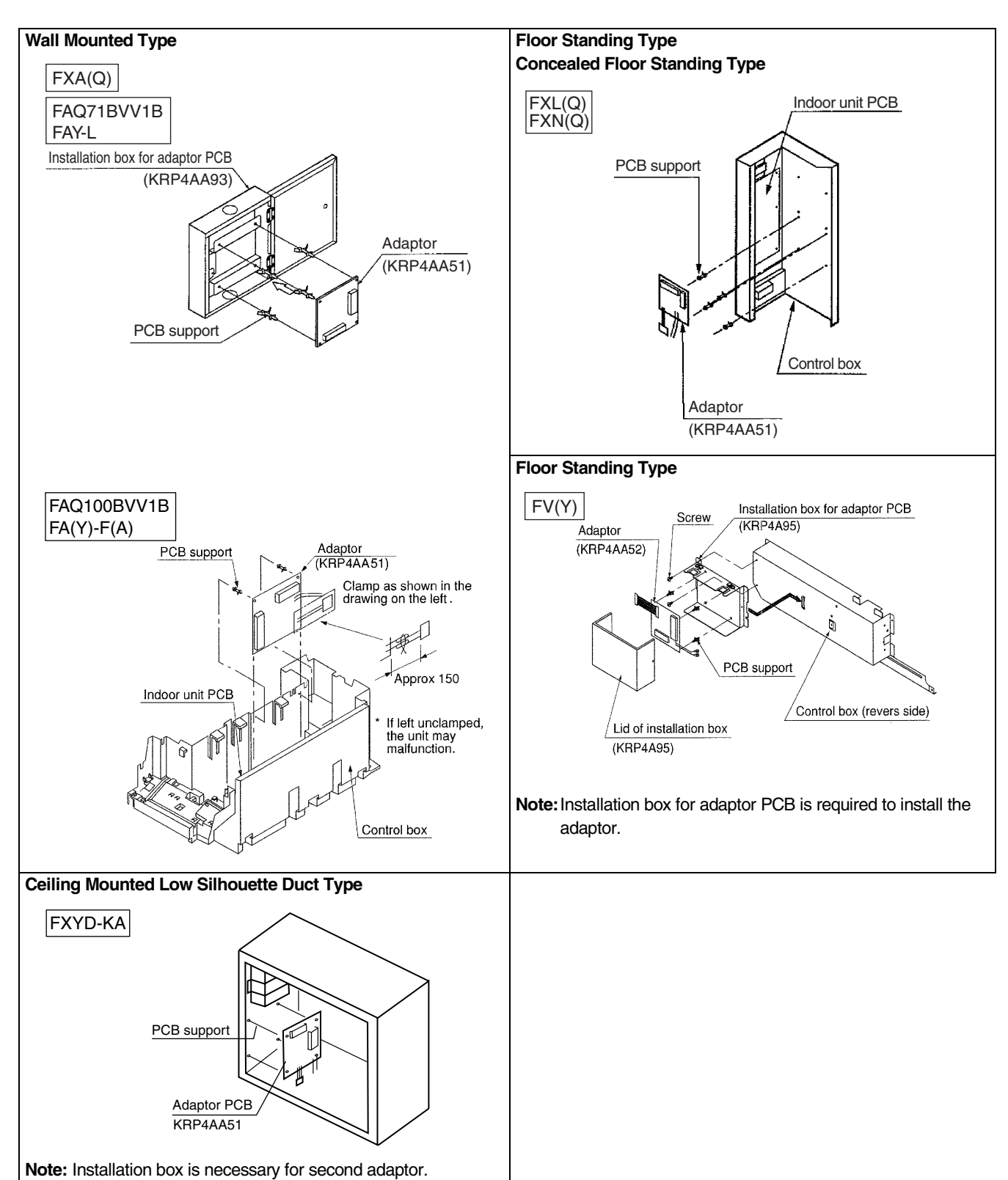

C: 1PA59889L

# 8.2.4 Electric Wiring Work and Initial Setting

1. Wiring

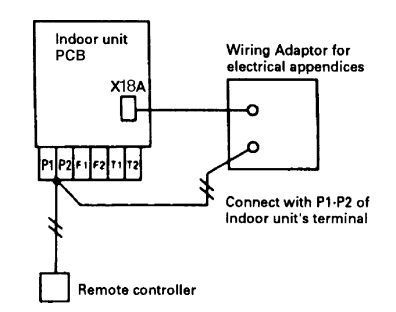

- 2. Depending on whether [voltage input] or [non voltage input], connect the wiring as shown below. Input/Output for External Control
- 3. Depending on whether [voltage input] or [non voltage input], connect the wiring as shown below.
   Input with Voltage.

Set the Voltage/Non voltage changeover switch (SS1) to VOLT.

| Connect to the common side of control input. | KRP4A<br>Bc<br>B2 | Power su  | nput Bgl         | Supply DC12-24V rom the<br>external power supply.<br>Each contact requires<br>approx. 10mA. therefore be |
|----------------------------------------------|-------------------|-----------|------------------|----------------------------------------------------------------------------------------------------|
| (Non polarity)                               |                   |           |                  | careful with the power<br>supply capacity.                                                               |
|                                              | Use a micr        | ro curren | t contact for in | put A and B.                                                                                             |
|                                              | (DC12V, 1r        | mA or les | s)               |                                                                                                    |

#### Input with No Voltage.

Set the Voltage/Non voltage changeover switch (SS1) to NON VOLT.

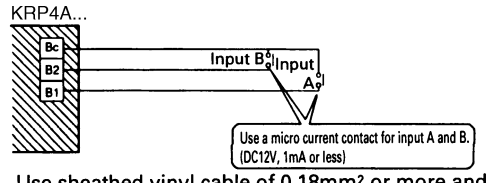

Use sheathed vinyl cable of 0.18mm<sup>2</sup> or more and the total length should be 150m or less.

## 4. Display Signal Retrieval (Output)

The normal operation output terminals (W1, W2) and error output terminals (W3, W4) are non-voltage output contacts. (Permissive current is 10mA~3A per contact.)

| Litions: If using 100VAC of<br>240VAC, the power<br>ring should be separated |
|------------------------------------------------------------------------------|
|                                                                              |

Output is as given below.

| Output<br>System | Both Ry1 and Ry2 is OFF. | Only Ry1 is ON.      | Only Ry2 is ON.                                                                                                |
|------------------|--------------------------|----------------------|----------------------------------------------------------------------------------------------------|
| Group control    | OFF                      | All normal operation | At least one unit is stopped due to error<br>or transmission error between the<br>adaptor and the indoor unit. |

C: 1PA59890F

# 5. Temperature setting input

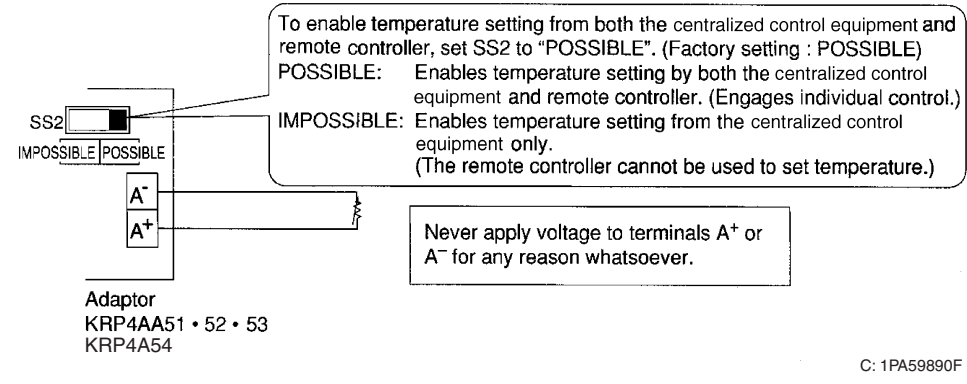

Temperature setting corresponds to resistance values in the range of 0 to  $135\Omega$ . Their relationship is as shown below.

#### Relation between the setting temperature and the resistance are as follows.

| Setting<br>temperature (°C) | 16       | 17   | 18        | 19   | 20        | 21        | 22        | 23        | 24        | 25        | 26        | 27   | 28         | 29         | 30         | 31         | 32         |
|-----------------------------|----------|------|-----------|------|-----------|-----------|-----------|-----------|-----------|-----------|-----------|------|------------|------------|------------|------------|------------|
|                             | 0.0      | 5.0  | 13.8      | 22.4 | 31.0      | 39.4      | 48.2      | 56.6      | 65.2      | 73.8      | 82.4      | 91.0 | 99.4       | 108.6      | 117.2      | 125.8      | 134.2      |
| Resistance ( $\Omega$ )     | ~<br>3.4 | 11.6 | ~<br>20.0 | 28.4 | ~<br>36.4 | ~<br>44.8 | ~<br>52.8 | ~<br>61.2 | ~<br>69.4 | ~<br>77.8 | ~<br>85.8 |      | ~<br>102.2 | ~<br>110.4 | ~<br>119.2 | ~<br>127.4 | ~<br>140.0 |

Note:

- The value of resistance includes the resistance of wiring.
- The setting temperature is limited within the setting range of indoor unit. If you set the temperature outside of the range by the adaptor, it controls at the nearest setting range.

## 6. Setting of control mode selector switch (RS1)

| CONTROL<br>MODE |                                                  | Ir                                       | nput A close                        | h                                        | nput A open                        | Input E<br>(Input A is                   | 3 close<br>s ignored)        |  |
|-----------------|--------------------------------------------------|------------------------------------------|-------------------------------------|------------------------------------------|------------------------------------|------------------------------------------|------------------------------|--|
| Position<br>RS1 | Function                                         | Operation<br>or not of<br>indoor<br>unit | From Remote controller              | Operation<br>or not of<br>indoor<br>unit | From Remote controller             | Operation<br>or not of<br>indoor<br>unit | From<br>Remote<br>controller |  |
| 0               | Input Ignored                                    |                                          | —                                   |                                          | -                                  | _                                        |                              |  |
| 1               | Remote Control Rejection                         | ON                                       | Rejection                           |                                          |                                    |                                          |                              |  |
| 2               | Central Priority                                 | ON                                       | Acceptable                          |                                          | Deiestien                          | Forced                                   | Deiestien                    |  |
| 3               | Remote controller<br>Acceptable/ Rejection       | ON                                       | Only Stop<br>acceptable             | OFF                                      | riejection                         | OFF                                      | Tiejection                   |  |
| 4               | Remote controller<br>acceptance / rejection, OFF | Permit                                   | Acceptable                          |                                          |                                    |                                          |                              |  |
| r               |                                                  |                                          |                                     |                                          | <u> </u>                           |                                          |                              |  |
|                 |                                                  |                                          | Input A close/open<br>(pulse input) |                                          | Constant Ir<br>( Constant input) ( | Input B clos                             | e<br>ignored)                |  |
| Position        | Function                                         | Operation<br>or not of<br>indoor<br>unit | From Remote co                      | ntroller                                 | Operation or not of indoor unit    | From F<br>cont                           | Remote<br>roller             |  |
| 5               | Remote Control Rejection                         | ON /<br>OFF                              | Rejection                           |                                          | Forced OFF at                      |                                          |                              |  |
| 6               | Last command Priority                            | ON /<br>OFF                              | Acceptable                          | e                                        | close                              |                                          | Rejection                    |  |

|          |                                                  |                                                                    | Input A close/open<br>(pulse input) | Input B close/op                        | en (pulse input)       |  |
|----------|--------------------------------------------------|--------------------------------------------------------------------|-------------------------------------|-----------------------------------------|------------------------|--|
| Position | Function                                         | Operation<br>or not of<br>indoor<br>unit<br>From Remote controller |                                     | Operation or not of indoor unit         | From Remote controller |  |
| 7        | Remote Control Rejection                         | ON                                                                 | Rejection                           |                                         |                        |  |
| 8        | Last command Priority                            | ON                                                                 | Acceptable                          |                                         | Daiastian              |  |
| 9        | Remote controller OFF<br>Acceptable              | ON                                                                 | Only Stop acceptable                | OFF at close                            | Rejection              |  |
| A        | Remote controller<br>acceptance / rejection, OFF | permit                                                             | Acceptable                          |                                         |                        |  |
| В        | Last command Priority                            | ON                                                                 | Acceptable                          | OFF                                     | Acceptable             |  |
| С        | Position 5 + Energy Saving<br>Control            | The come                                                           | a position E                        | Forced thermostat C                     | OFF at ON              |  |
| D        | Position 5 + Temperature Set-<br>Back            | The same                                                           | as position 5                       | Setting temperature<br>ON               | shift command at       |  |
| E        | Position 6 + Energy Saving<br>Control            | The come                                                           | a position C                        | Forced thermostat C                     | OFF at ON              |  |
| F        | Position 6 + Temperature Set-<br>Back            | The same as position 6                                             |                                     | Setting temperature shift command at ON |                        |  |

Note:

1. When constant input is used for input B at position 7~A, the system is shut-down forcibly (Ignored input A). Constant input cannot be used for input B at position B.

2. Refer to the followings for the outline of above functions.

### Description of Functions (Outline)

| 1. | Remote Control Rejection                    | For when you want to turn ON/OFF only by central remote controller. (ON/<br>OFF cannot be controlled by remote controller for indoor unit.)                                                             |
|----|---------------------------------------------|----------------------------------------------------------------------------------------------------|
| 2. | Remote controller OFF Only Accepted         | For when you want to turn ON only by the central remote controller, and turn OFF only by remote controller for indoor unit.                                                                             |
| 3. | Central Priority                            | For when you want to turn ON only by the central remote controller, and during the set time, turn ON/OFF freely by remote controller for indoor unit.                                                   |
| 4. | Individual Priority (Last command priority) | For when you want to turn ON/OFF by both central remote controller and remote controller for indoor unit.                                                                                               |
| 5. | Remote Controller Permission Timer          | For when you want to turn ON/OFF by remote controller for indoor unit during set time, and you want to start the operation by remote controller for indoor unit at the programmed time of system start. |

<Example when the control mode selector switch is set at position 6>

The following is the time chart for the command by remote controller and the indoor unit against input signal.

# Timing Chart for Each Control Mode by momentary input

# 2. Central Priority

|                    |                  |                  |         | Input B        |   |
|--------------------|------------------|------------------|---------|----------------|---|
| Operation by Close | Input A<br>Close | Input A<br>Close | Input A | Close<br>Close |   |
| KRP4AA51 Open      | • • •            | OFF ON OFF       | ON      | ON             | - |
| Remote controller  |                  |                  |         |                |   |
| Indoor Units       | on               | onon             | on      |                |   |

# 3. Remote controller acceptance / rejection

| Operation by         | Close       | Input A | Input A<br>Close | <br>Inpu | Inpu<br>ut A Clos<br>Close | it B                                          |
|----------------------|-------------|---------|------------------|----------|----------------------------|-----------------------------------------------|
| KRP4AA51             | Open<br>ler |         | OFF ON           | ON       | ON                         |                                               |
| Indoor Uni<br>Status | its         | on      | on               |          | on                         | 0 0<br>0 0<br>0 0<br>0 0<br>0 0<br>0 0<br>0 0 |

# 5. Remote controller rejection

| . Remote contro               | oller rejection |               | Ir            | nput A ON     |                        |
|-------------------------------|-----------------|---------------|---------------|---------------|------------------------|
| Operation by                  | Input A<br>ON   | Input A<br>ON | Input A<br>ON | In<br>Input B | put A Input A<br>ON ON |
| KRP4AA51<br>Remote controller | ON OFF OF       | F ON (        | DN OFF        |               | →<br>OFF               |
| demand                        |                 | • •           |               |               |                        |
| Indoor Units<br>Status        | on              |               | on            |               | on                     |

# 6. Last Command Priority

| Operation by                            | Inp<br>O | ut A<br>N | li  | nput A<br>ON | Inp<br>O | ut A<br>N | Input B O<br>Close | ut A<br>N |  |
|-----------------------------------------|----------|-----------|-----|--------------|----------|-----------|--------------------|-----------|--|
| KRP4AA51<br>Remote controller<br>demand | ON       | ON        | OFF | OFFO         | N OFF    |           | ON                 |           |  |
| Indoor Units<br>Status                  |          | O         | 1   | on           | on       | on        |                    | •         |  |

# 9. Remote controller OFF

| <u>Acceptable</u> | Input A | Input B | out B Input A |     | Input A |        | Input A |     |
|-------------------|---------|---------|---------------|-----|---------|--------|---------|-----|
| Operation by      | ON      | OFF     | ON            |     | ON      |        | ON      |     |
| Remote controller | ON      | ON      | 0<br>0<br>0   | OFF | ON (    | OFF ON |         | OFF |
| Indoor Units      | or      | 1       | on            |     | on      |        | or      |     |
| Status            |         |         |               |     |         |        |         |     |

## 8.2.5 Precautions before Use for the Wiring Adaptor for Electrical Appendices (2)

Combined use of the wiring adaptor for electrical appendices (2) and the centralized control equipment is possible by the following setting method only under the limited use condition.

#### [Setting method]

Cut the jumper (J5) for the wiring adaptor for electrical appendices (2). (Note, however, that the adaptor may not operate normally unless the following use condition is met.

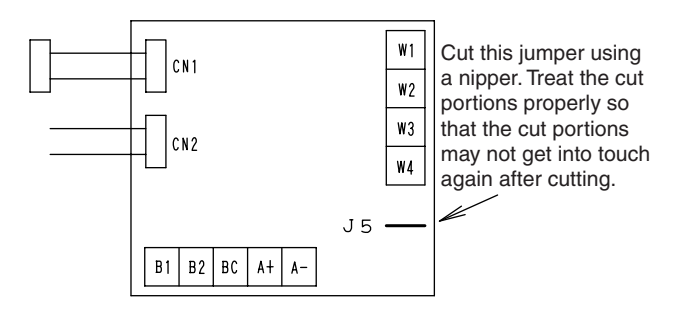

#### [Use condition]

- (1) When the wiring adaptor for electrical appendices (2) is used in the following ways, combined use of the wiring adopter and the centralized control equipment is possible.
  - (1) As for the monitor, operation using the wiring adaptor for electrical appendices (2)
  - Forced thermo. off control using the wiring adaptor for electrical appendices (2) (Mode setting: Only input B is used at the positions C and E)
  - (i) Room temperature set shift control using the wiring adaptor for electrical appendices (2) (Mode setting: Only input B is used at the positions D and F)
- (2) In the case of teleconference using the wiring adaptor for electrical appendices (2), combined use is possible if the centralized control equipment is used as given in the following table.

| Models                                                   | Conditions                                                                                                    |
|----------------------------------------------------------|----------------------------------------------------------------------------------------------------|
| Central remote controller<br>(DCS302CA61)                | Possible if forced outage input is not used and the adaptor is used using any of the operation codes 6, 7, 16, and 17.      |
| Unified ON/OFF controller<br>(DCS301BA61)                | Possible if forced outage input is not used, and the adaptor is used using the operation code of priority to the last press |
| Schedule timer<br>(DST301BA61)                           | Possible if the operation code is set to priority to the last press                                                         |
| Unification adaptor for computerized control (DCS302A52) | Possible if the input mode is set to the position 3                                                                         |

# 9. Remote Sensor (For Indoor Temperature)

# 9.1 KRCS01-1B / KRCS01-4B

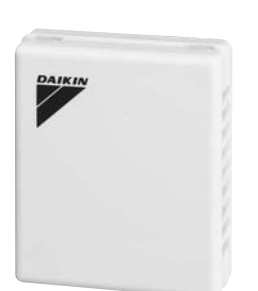

| Item                      | Model | KRCS01-1B                               | KRCS01-4B                                 |
|---------------------------|-------|-----------------------------------------|-------------------------------------------|
| Length of branch wiring m |       | 1                                       | 2                                         |
| Appearance                |       | Light ivory (with the Daikin logo)      |                                           |
| Box material              |       | ABS                                     | resin                                     |
| Mass (Weight) kg          |       | 0.3                                     |                                           |
| Dimensions (W×H×D) mm     |       | 50 × 60 × 15                            |                                           |
| Component parts           |       | Remote sensor. Extens<br>Clamps. Instal | ion cord (12m). Screws.<br>lation manual. |

#### Caution

• Select a location for the sensor where it can detect the average temperature. Avoid the following locations.

- 1. Locations in direct sunlight.
- 2. Locations where the outlet air from the air conditioner is directed.
- 3. Locations close to other heat sources.
- 4. Locations near doors which might be affected by air coming in.
- Recommended for ceiling suspension and ceiling-embedded types which often result in a difference between set temperature and actual temperature.
- The sensor for detecting the temperature can be placed away from the indoor air conditioner. (Branch wiring is included in the kit.)

#### Installation Manual

|                                                           | Remote se                                                                                                    | ensor INST                                                        | ALLATI                                        | ON MANUA                                                      | L                                                  |                  |  |
|-----------------------------------------------------------|----------------------------------------------------------------------------------------------------|-------------------------------------------------------------------|-----------------------------------------------|---------------------------------------------------------------|----------------------------------------------------|------------------|--|
| KRCS01-<br>KRCS01-                                        | -1B Besu<br>-4B andf                                                                                                    | re to read this n<br>ollow the instru                             | nanual befo<br>ction.                         | re installatio                                                | <sup>1</sup> 3K01918                               | 19-1C            |  |
| Note                                                      |                                                                                                    |                                                                   |                                               |                                                               |                                                    |                  |  |
| ●The kit model                                            | es vary according                                                                                                    | to the model of air                                               | conditioners                                  | as follows:                                                   |                                                    |                  |  |
| KRCS01-1B                                                 | Skyair, VRV, Other<br>only air conditione                                                                                                    | air-cooled package<br>rs, Round-flow type                         | air condition<br>is excluded,                 | iers, High efficie                                            | ncy year round co<br>No                            | oling<br>te 1)   |  |
| KRCS01-AR                                                 | Skyair Round-flow t                                                                                                    | Ype<br>Ype                                                        |                                               |                                                               | No                                                 | te 2)            |  |
| KIIG301 40                                                | Duct type, FE                                                                                                    | BQ~DAVET, F                                                       | BQ-DV1                                        | , FBQ-DV2S                                                    | , FXMQ-PV                                          | E                |  |
| Note 1) If you i<br>(for dei<br>The exai<br>is showi      | are unsure if this<br>tection of inlet ai<br>nple of the shape o<br>1 below,                                                                                                    | kit can be used for<br>r temperature) is a<br>f the thermistor fo | your indoor<br>s same as the<br>r detection e | unit, check if th<br>e type in this kit<br>of the indoor unit | e type of the the<br>(ST8601).<br>inlet air temper | rmistor<br>ature |  |
|                                                           |                                                                                                    |                                                                   |                                               | ST8601                                                        | ٦                                                  |                  |  |
|                                                           |                                                                                                    |                                                                   |                                               |                                                               |                                                    |                  |  |
| Note 2) When in:                                          | stalled on these mo                                                                                                    | dels, the de <mark>humi</mark> dif                                | ication by de                                 | etection of humidi                                            | ty does not opera                                  | te,              |  |
| Componen                                                  | ts                                                                                                    |                                                                   |                                               |                                                               |                                                    |                  |  |
| Check the f                                               | ollowing comp                                                                                                    | onents.                                                           |                                               |                                                               |                                                    |                  |  |
| Designation                                               | Remote sensor<br>(sensor box)                                                                                                    | Extension cable<br>(2-core, 12m)                                  | Clamps                                        | Installation<br>manual<br>(this drawing)                      | Sensor box<br>mounting screws<br>(M4X16)           |                  |  |
| shape                                                     |                                                                                                    | $\rho$                                                            |                                               |                                                               | Þ                                                  |                  |  |
| Pieces                                                    | 1 Piece                                                                                                    | 1 Piece                                                           | 2 Pieces                                      | 1 sheet                                                       | 2 Pieces                                           |                  |  |
|                                                           |                                                                                                    |                                                                   |                                               |                                                               |                                                    |                  |  |
|                                                           |                                                                                                    |                                                                   |                                               |                                                               |                                                    | $\prec$          |  |
| MOUN<br>1)Selecting<br>The thermi<br>location f<br>Owhere | MULLING<br>1)Selecting the mounting location<br>The thermistor for temperature detection is incorporated into the remote sensor. Select the mounting<br>location taking the following cautions into account.<br>①where the average temperature of an air conditioned room can be detected. |                                                                   |                                               |                                                               |                                                    |                  |  |
| ② where<br>③ where                                        | ②where it is not exposed to the direct sunlight.<br>③where it is not influenced by ather best sources                                                                                                    |                                                                   |                                               |                                                               |                                                    |                  |  |
| @ where                                                   | () where it is not exposed to the direct discharge air from the air conditioner,                                                                                                    |                                                                   |                                               |                                                               |                                                    |                  |  |
| () where                                                  | it is not exposed                                                                                                    | l to the outdoor a                                                | ir infiltrat                                  | ed into the roo                                               | n by opening the                                   | doo r,           |  |
| 2)Moultin<br>Remov                                        | y<br>'e the cover o                                                                                                    | f the sensor b                                                    | 0 X.                                          |                                                               |                                                    |                  |  |
|                                                           | $\sim$                                                                                                    | Insert a flat                                                     | blade scre                                    | w driver into th                                              | e sensor box con<br>usbig up the mai               | cave             |  |
| about 6mm width<br>flat blade screw driv                  |                                                                                                    | the cover of                                                      | the sensor                                    | nove the cover p<br>box,                                      | voniy up LNC Mai                                   | 1 10             |  |
| AN AN AN AN AN AN AN AN AN AN AN AN AN A                  |                                                                                                    | autions>                                                          | 50W0 520110                                   | with a manage #                                               | lat klada ana                                      | datuer           |  |
|                                                           |                                                                                                    | IUT PUSh The Nail<br>Cause You may brea                           | PUWEFTUIIY<br>K off the r                     | with a narrow f<br>ail                                        | idt blade screw                                    | arıver,          |  |

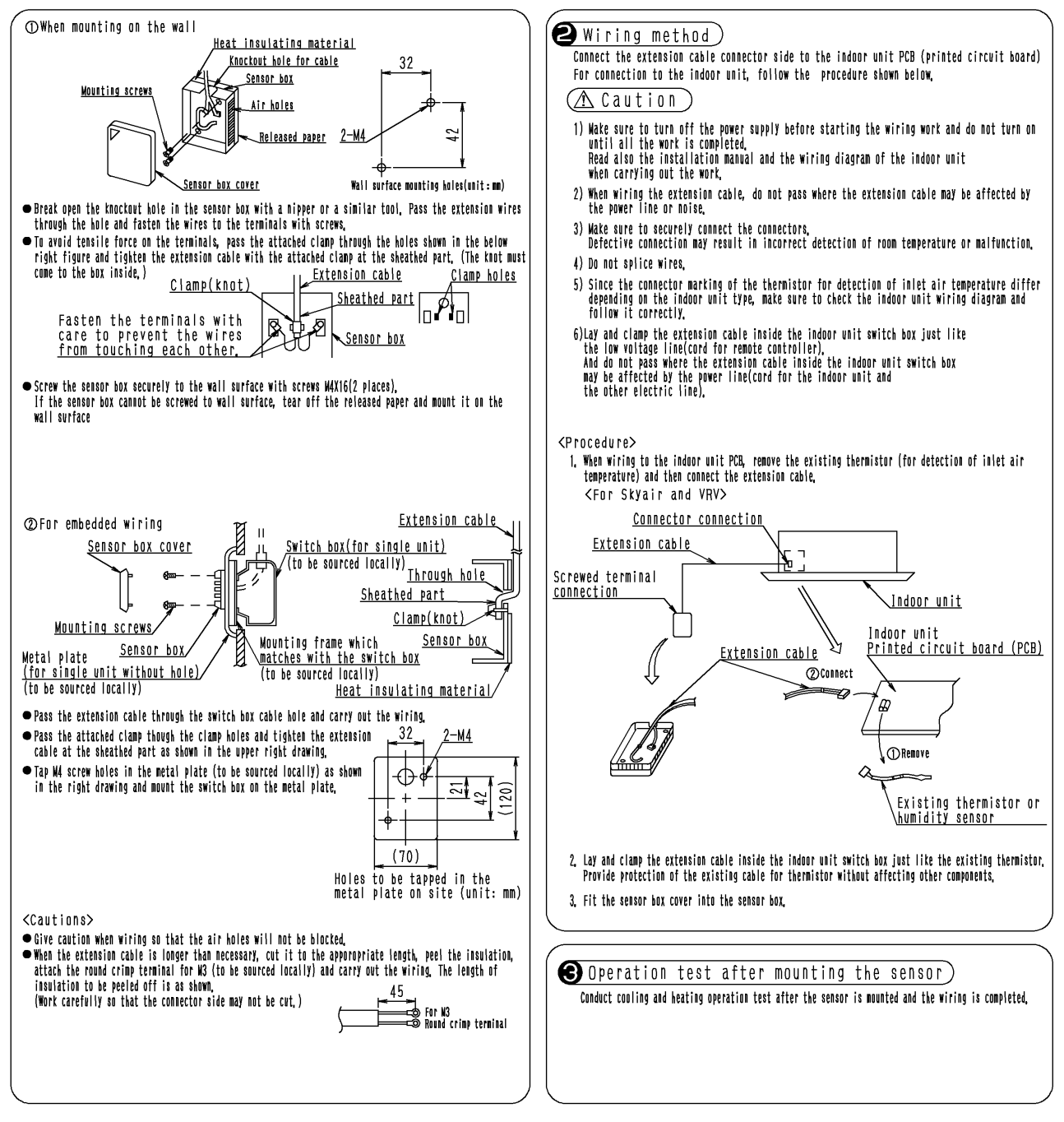

3K019189C

# **10. Installation Box for Adaptor PCB**

# 10.1 KRP1H98

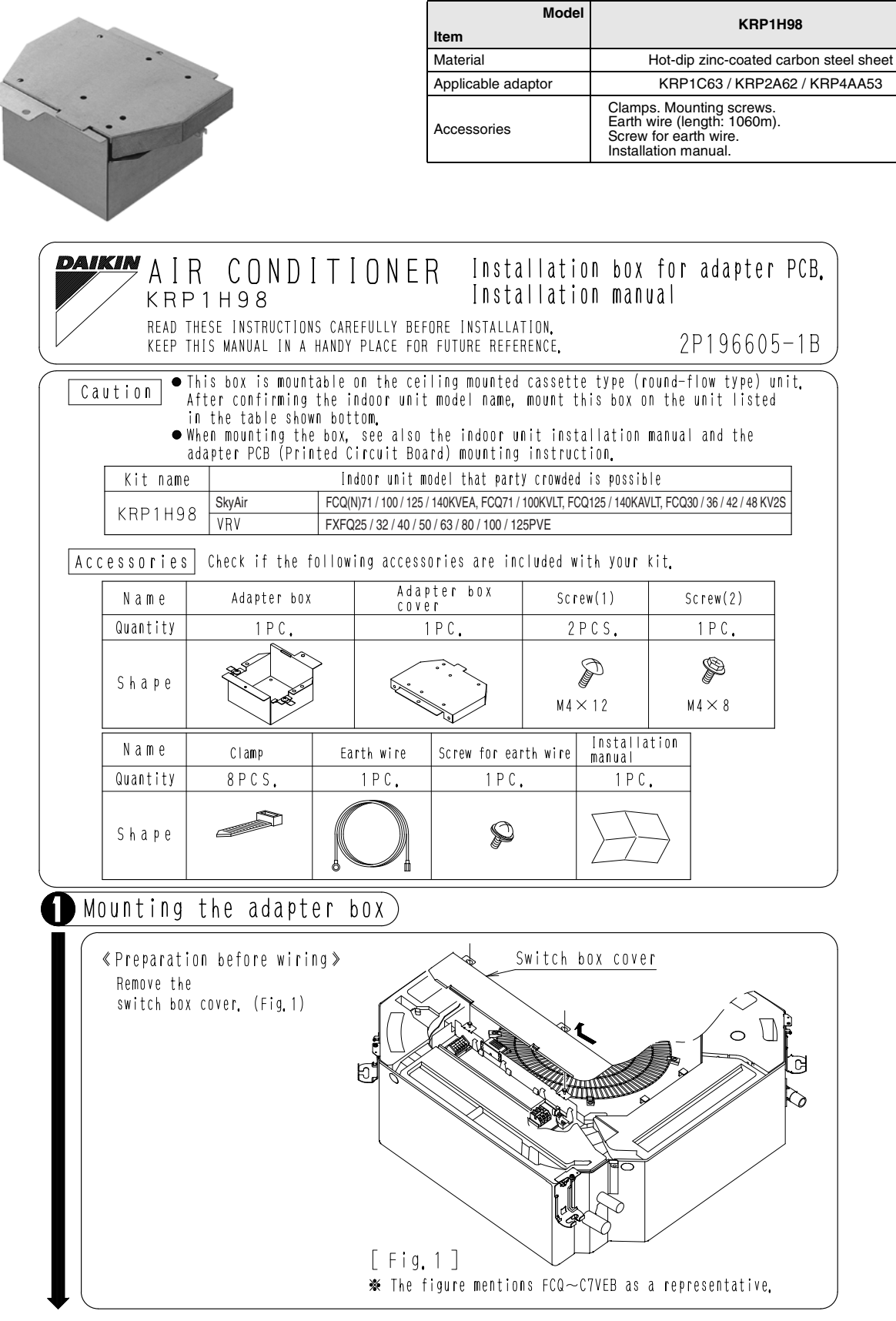

C: 2P196605B

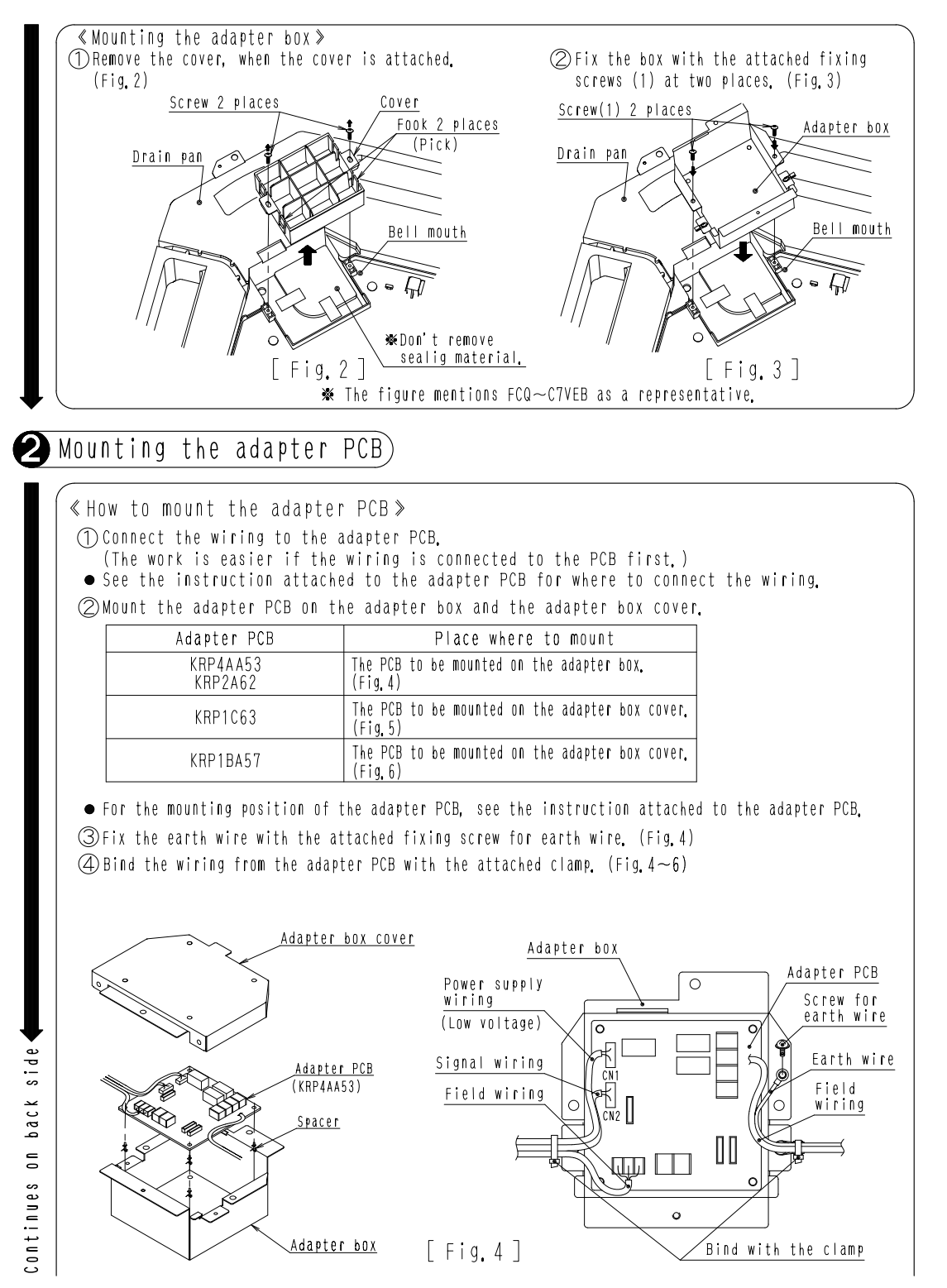

C: 2P196605B

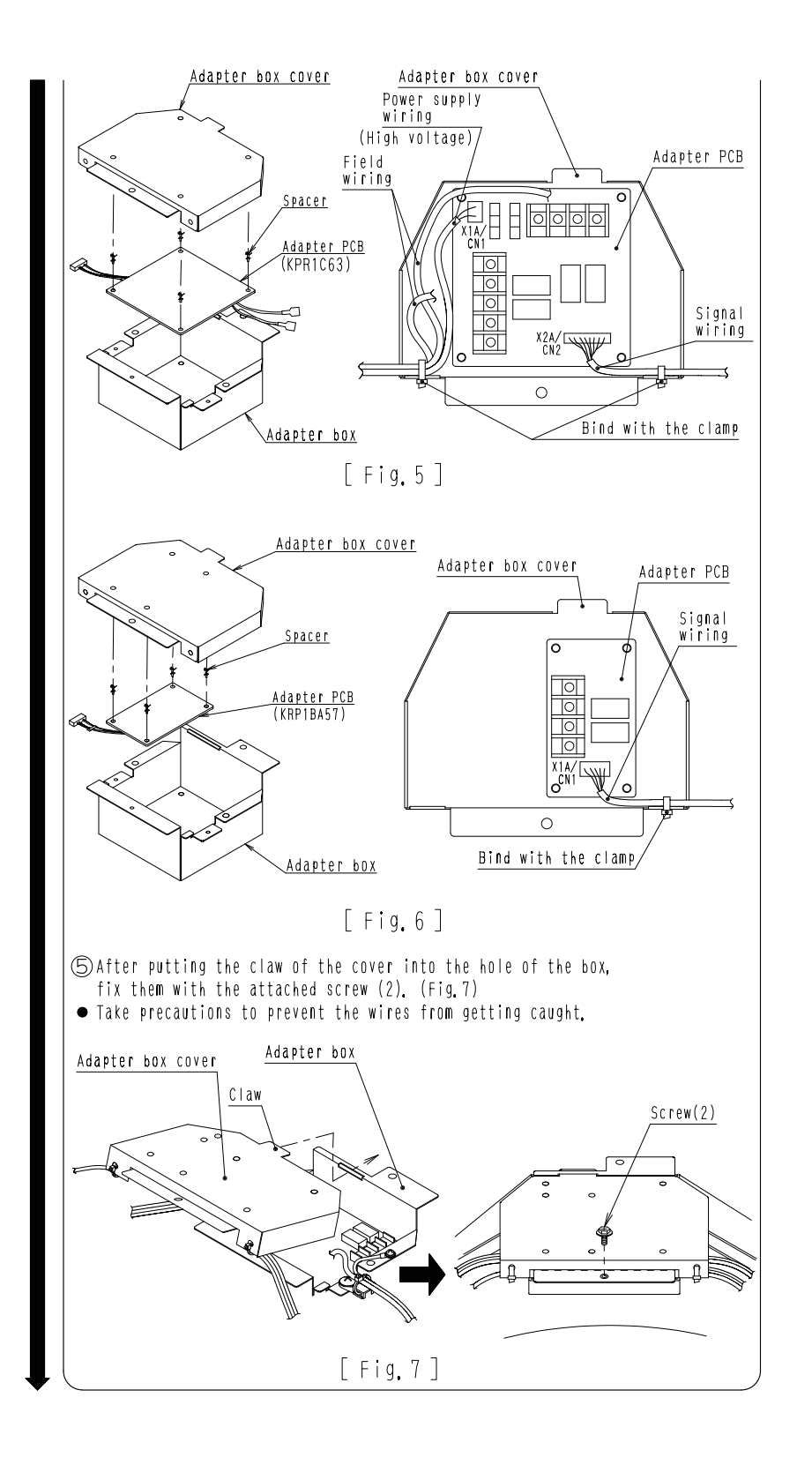

C: 2P196606B

**B**How to handle the wiring)

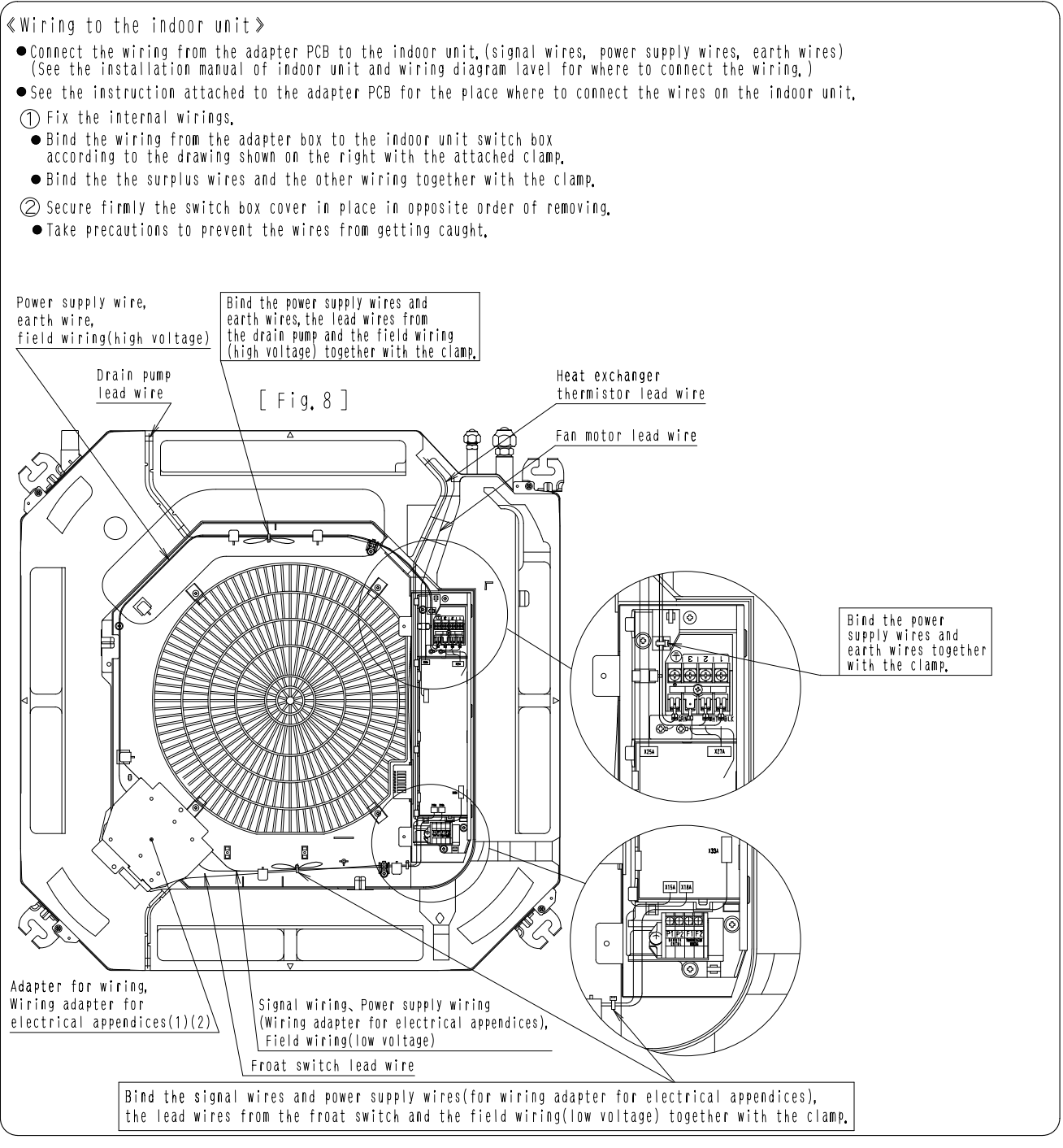

C: 2P196606B

# 10.2 KRP1BA101

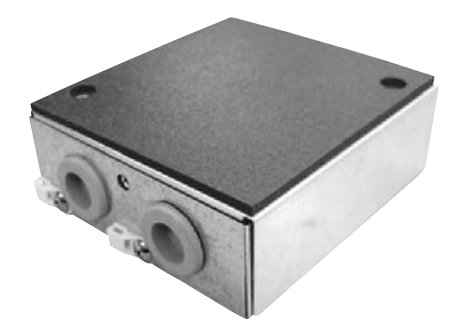

| Model<br>Item | KRP1BA101                                                           |
|---------------|---------------------------------------------------------------------|
| Installation  | Internal                                                            |
| Material      | Hot-dip zinc-coated carbon steel sheet                              |
| Accessories   | Clamp.<br>Mounting screws.<br>Code sticker.<br>Installation manual. |

# Notes

• One kit is required for each adaptor,

ullet Refer to the installation manuals attached

to the indoor unit and adaptor.

| Kit name              | Indoor unit                                                                                                    |
|-----------------------|----------------------------------------------------------------------------------------------------|
| KRP1B101<br>KRP1BA101 | FFQ25/35/50/60BV1B<br>FXZQ20 / 25 / 32 / 40 / 50MVE<br>FXD20 / 25 / 32 / 40 / 50 63MVE(T)(5)<br>FXD24 / 50 63NBVE(T)<br>FXD20 / 25 / 32PVE(T)(5)<br>FXDQ20 / 25 / 32PBVE(T) |

ACCESSOFIES Check the following accessories are included in this kit.

| Name     | Installation box | Lid of<br>installation box | Clamp | Screws | Cord sticker | Installation manual                                         | Screws |
|----------|------------------|----------------------------|-------|--------|--------------|-------------------------------------------------------------|--------|
| Quantity | x 1              | x 1                        | х З   | х З    | х 3          | KRP1B101 English x 1<br>KRP1BA101 English x 1 ,Japanese x 1 | x 2    |
| Shape    |                  |                            | 3     |        | °            | (E)<br>(This manual)                                        | O Com  |

## Applicable adaptor

(IN CASE OF FXZQ, FFQ TYPE)

| Adaptor                                        | Kit name          |
|------------------------------------------------|-------------------|
| Adaptor for wiring                             | K R P 1 B A 5 7   |
| Wiring adaptor for<br>electrical appendices(1) | K R P 2 A 6 2     |
| Wiring adaptor for<br>electrical appendices(2) | K R P 4 A A 5 3   |
| External control adaptor<br>for outdoor units  | D T A 1 O 4 A 6 2 |

<IN CASE OF FXZQ, FFQ TYPE>

# Method of attaching the adaptor)

# Attach the adaptor

Attach the adaptor in the installation box ( )by the PCB supports . (PCB supports are accessories of adaptor.)

#### • Detach the aluminum tape of the Installation box ① to insert the PCB supports. Adaptor : KRP1BA57 --- Detach the aluminume tapes A. KRP2A62, KRP4AA53, DTA104A62 --- Detach the aluminume tapes B.

•Connect wires with the adaptor before attaching to the Installation box ().

•Low voltage wires and high voltage wires should be kept space at least 50mm from each other.

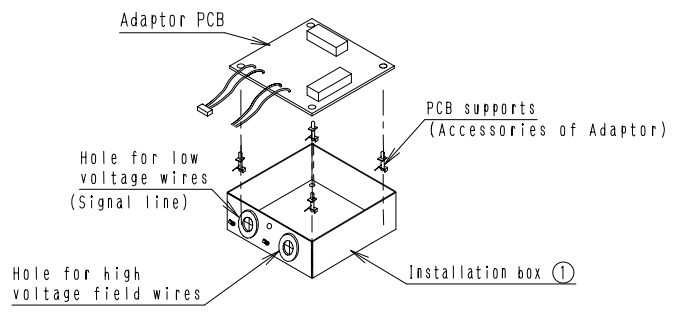

# (IN CASE OF FXD, FXDQ TYPE)

| Adaptor                                        | Kit name          |  |  |
|------------------------------------------------|-------------------|--|--|
| Adaptor for wiring                             | KRP1B56           |  |  |
| Wiring adaptor for<br>electrical appendices(1) | K R P 2 A 5 3     |  |  |
| Wiring adaptor for<br>electrical appendices(2) | K R P 4 A 5 4     |  |  |
| External control adaptor<br>for outdoor units  | D T A 1 O 4 A 5 3 |  |  |

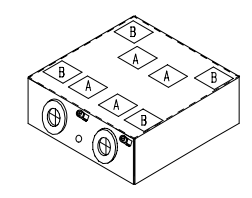

C: 1P107687C

## Attach the Lid of installation box

Attach the Lid of installation box O to indoor unit with two screws. If two adaptors are installed, the second adaptor is attached to side of first one.

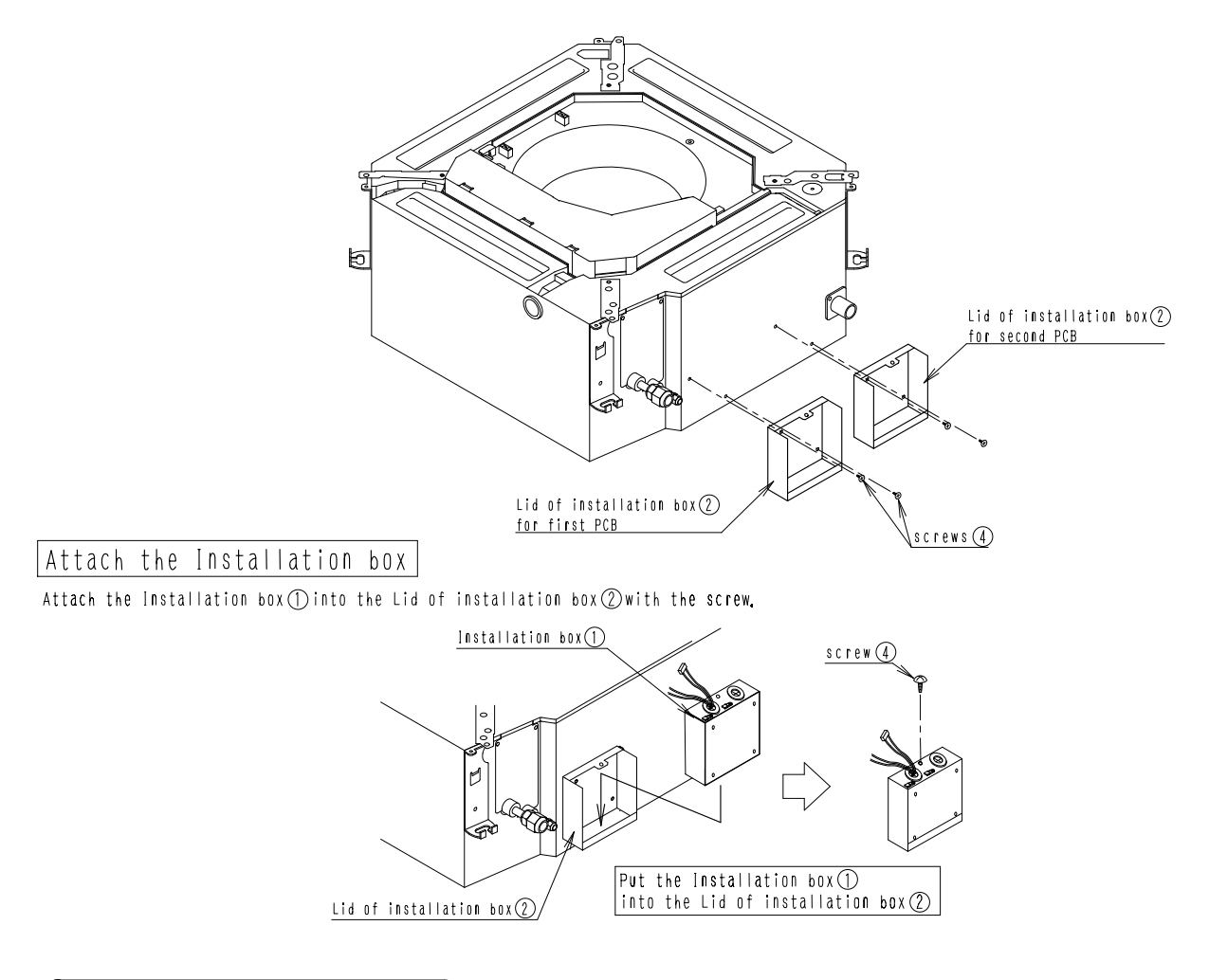

## 2 Method of wiring processing)

- Connect wires with the control box. (Refer to the installation manual attached to the adaptor.)
- After connecting wires with the control box, clamp wires by using the cord stickers (5) and the clamps (3) as shown in the below drawing.

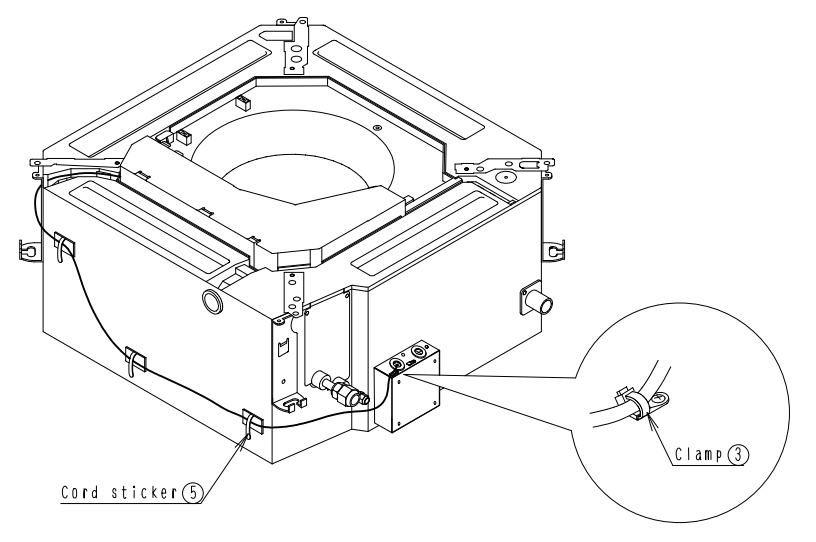

1P107687C

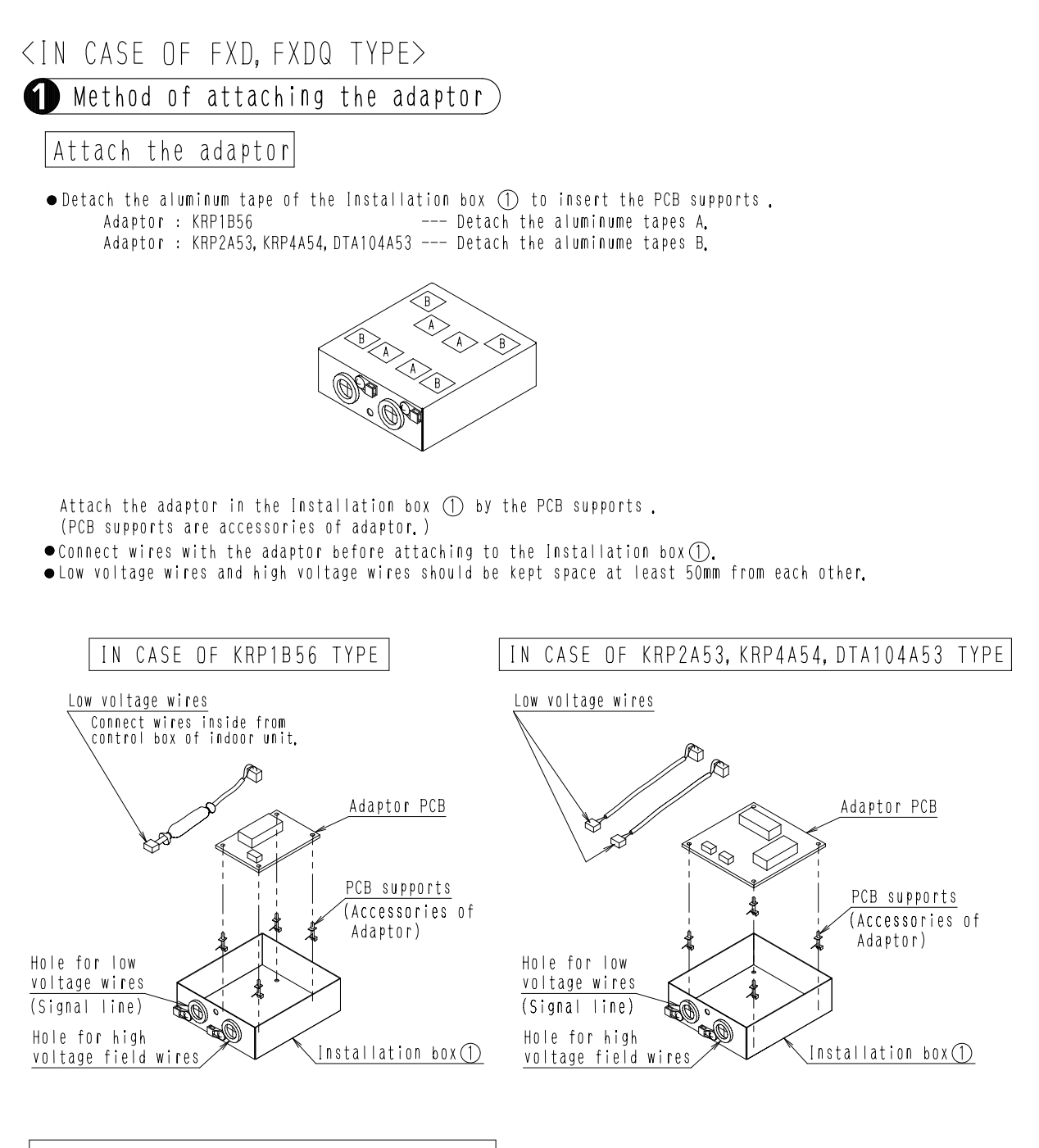

# Attach the Lid of installation box

- ullet Attach the Lid of installation box (2) to indoor unit with two screws (4).
- If two adaptors are installed, the second adaptor is attached to side of first one.
- When the Insulation kit is used together, attach the Lid of installation box 2 to indoor unit with two screws 7.

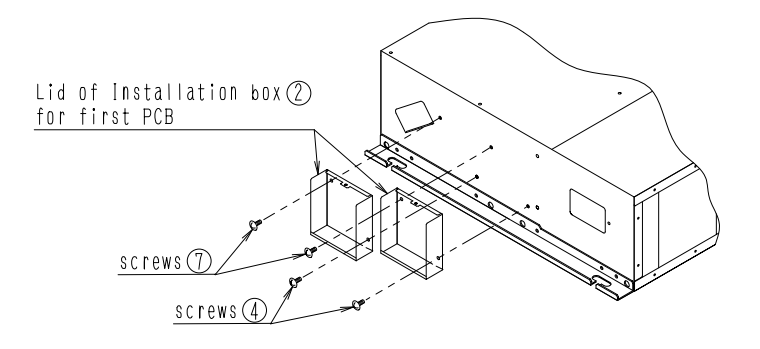

1P133507

Attach the Installation box Attach the Installation box ① Into the Lid of installation box ② with the screw ④.

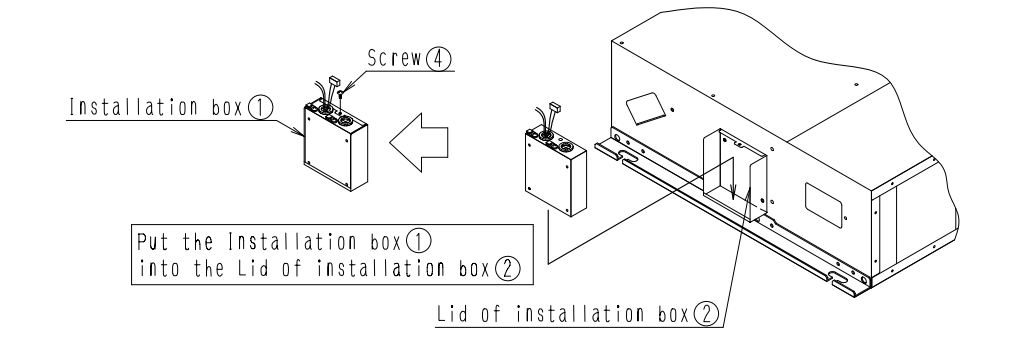

# 2 Method of wiring processing

• Connect wires with control box. (Refer to the installation manual attached to the adaptor.)

• After connecting wires with the control box, clamp wires by using the cord stickers (5) and the clamps (3) as shown in the below drawing.

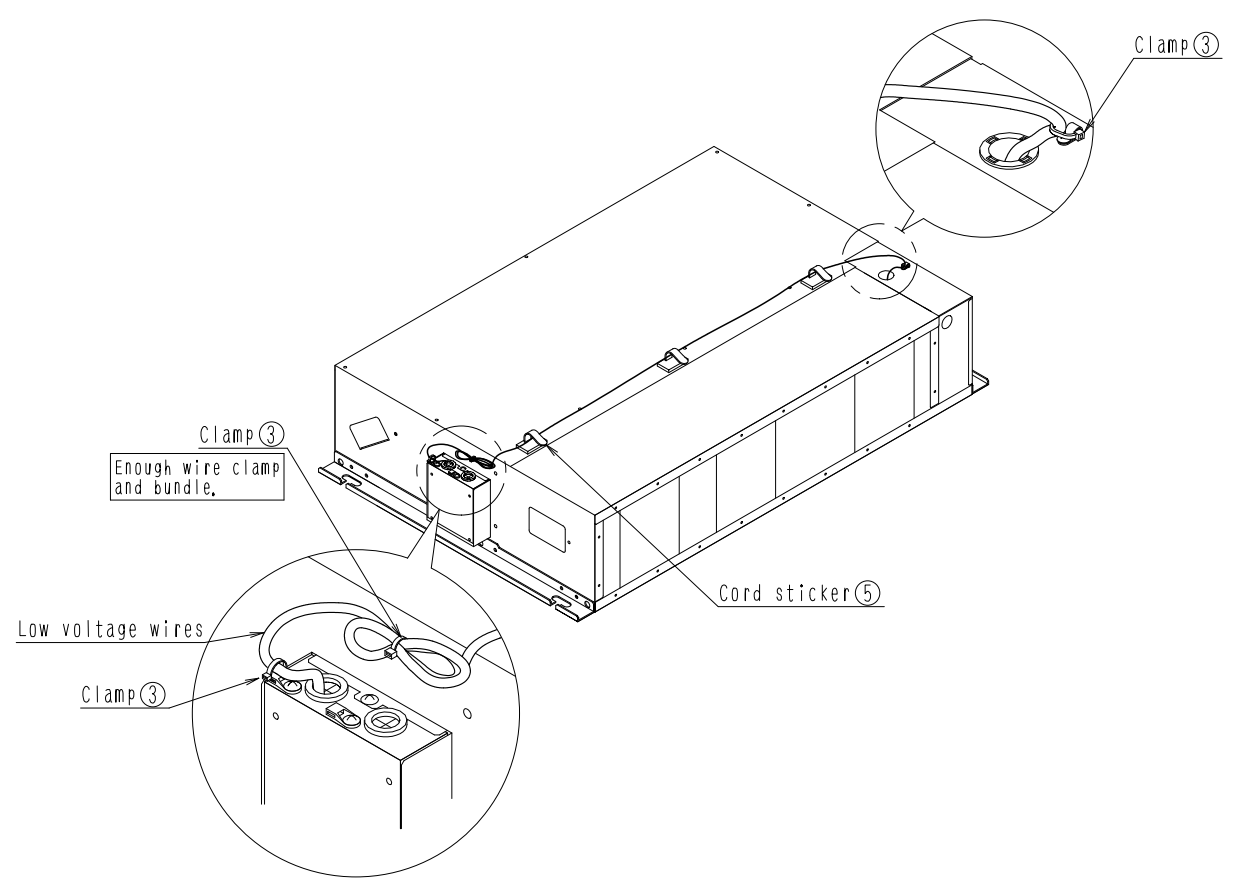

1P133507

# 10.3 KRP1DA98

# **Installation Manual**

#### Caution

- This box is mountable on the ceiling mounted cassette type (multi-flow type) unit. After confirming the indoor unit model name, mount this box on the unit listed in the table shown right.
- When mounting the box, see also the indoor unit installation manual and the adapter PCB (Printed Circuit Board) mounting instruction.

### Accessories

Check if the following accessories are included with your kit.

| Name     | Adapter box | Adapter box<br>cover | Clamp    | Screw(1) | Screw(2) | Installation<br>manual |
|----------|-------------|----------------------|----------|----------|----------|------------------------|
| Quantity | 1 P C.      | 1 P C.               | 8 P C S. | 2 P C S. | 2 P C S. | 1 P C.                 |
| Shape    |             |                      |          | ₩4×12    | ₩4 × 8   |                        |

Kit name

KRP1DA98 VRV

# Mounting the adapter box

#### «Preparation before wiring»

① Remove the switch box cover and the terminal cover, (Fig.1) ② Open the switch box until it almost touches the bell mouth, (Fig.2)

#### «Mounting the adapter box»

● Fix the box with the attached fixing screws (1) at two places and the fixing screw (2) at one place. (Fig.3)

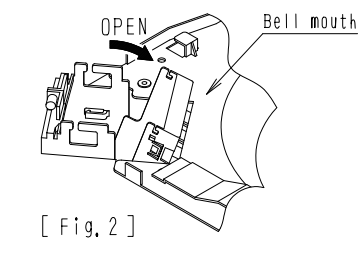

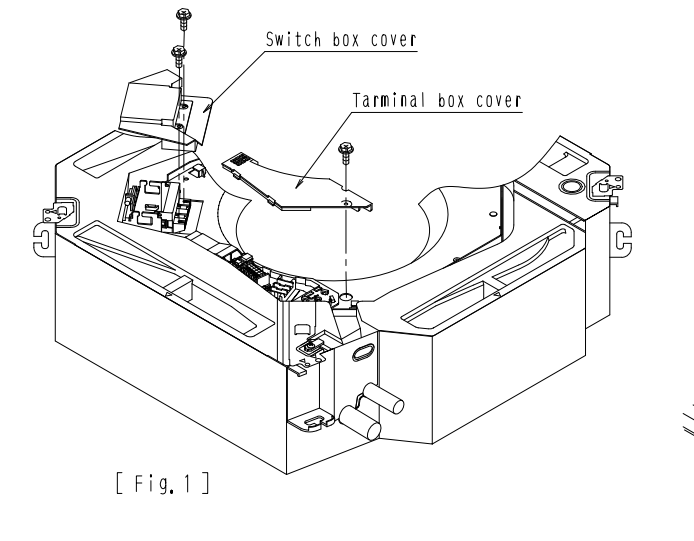

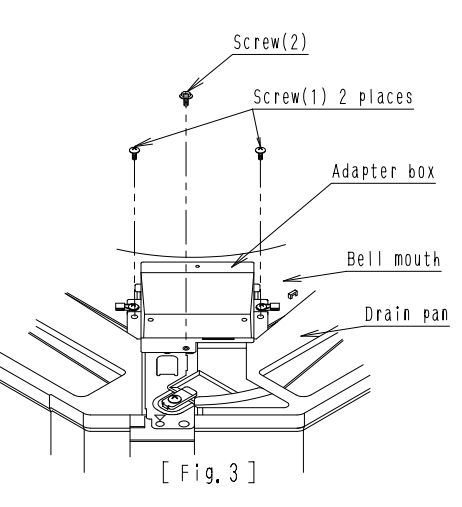

C: 1P086302B

## Installation Box for Adaptor PCB

Indoor unit model that party crowded is possible

FXF25 • 32 • 40 • 50 • 63 • 80

• 100 • 125LVE

Adapter box

## 2 Mounting the adapter PCB)

 $\ll$  How to mount the adapter PCB  $\gg$ 

Connect the wiring to the adapter PCB.

(The work is easier if the wiring is connected to the PCB first.)

ullet See the instruction attached to the adapter PCB for where to connect the wiring

@Mount the adapter PCB on the adapter box and the adapter box cover.

| Adapter PCB                                    | Place where to mount                                       |
|------------------------------------------------|------------------------------------------------------------|
| Adapter for wiring                             | The PCB to be mounted on the adapter box cover.<br>(Fig.1) |
| Wiring adapter for electrical appendices(1)(2) | The PCB to be mounted on the adapter box.<br>(Fig.2)       |
| <br>For the mounting position of               | the adapter DCB and the instruction attacks                |

For the mounting position of the adapter PCB, see the instruction attached to the adapter PCB.
 ③ Bind the wiring from the adapter PCB (signal wires, power supply wires) with the attached clamp. (Fig. 1) (Fig. 2)

(4) After putting the claw of the cover into the hole of the box, fix them with the attached screw (2). (Fig. 3)

• Take precautions to prevent the wires from getting caught.

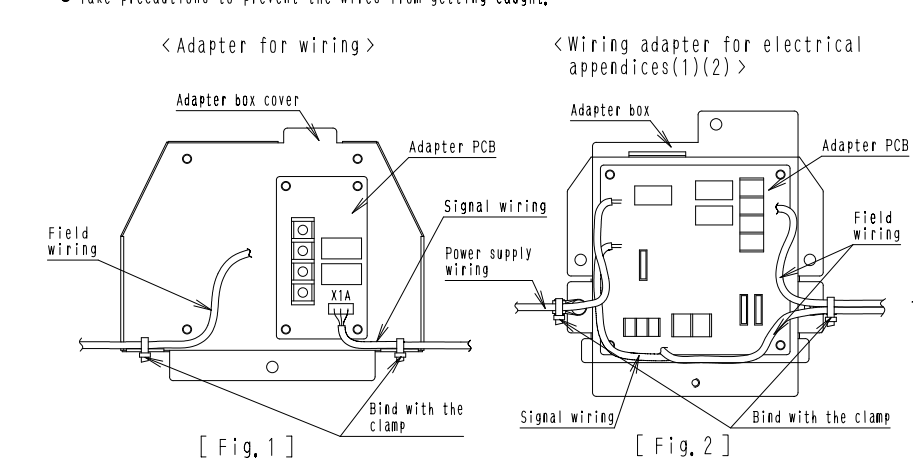

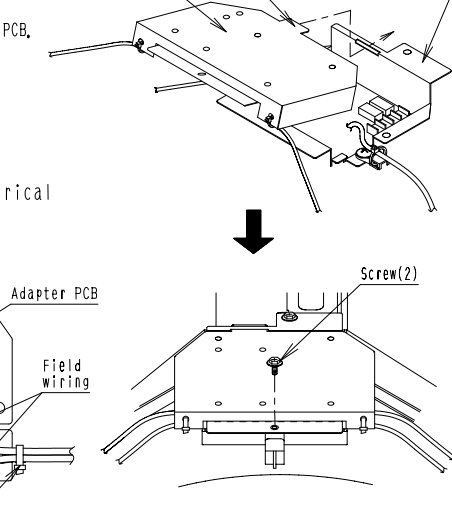

Claw

Adapter

box cover

[Fig.3]

## (B) How to handle the wiring)

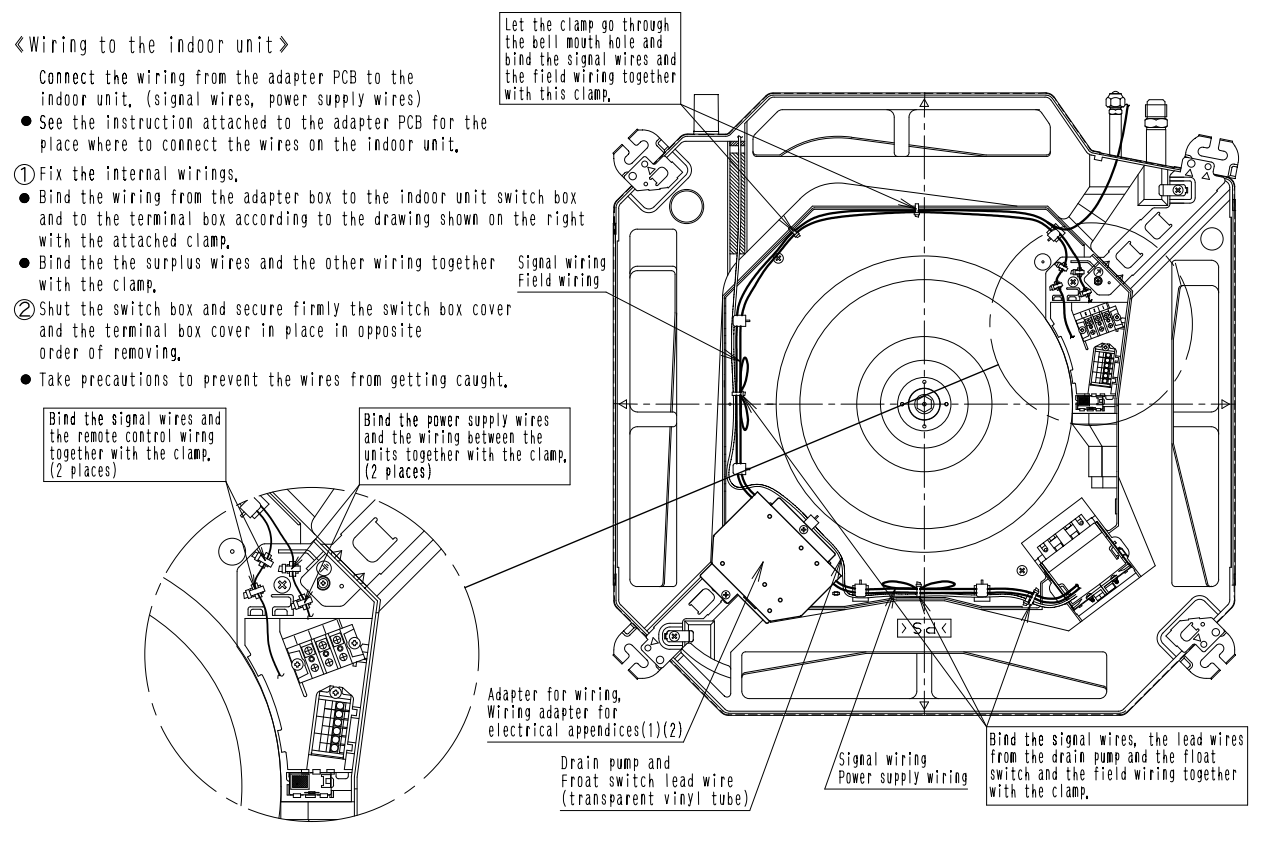

1P086302B
## 10.4 KRP1B96 / KRP4A91

## Dimensions

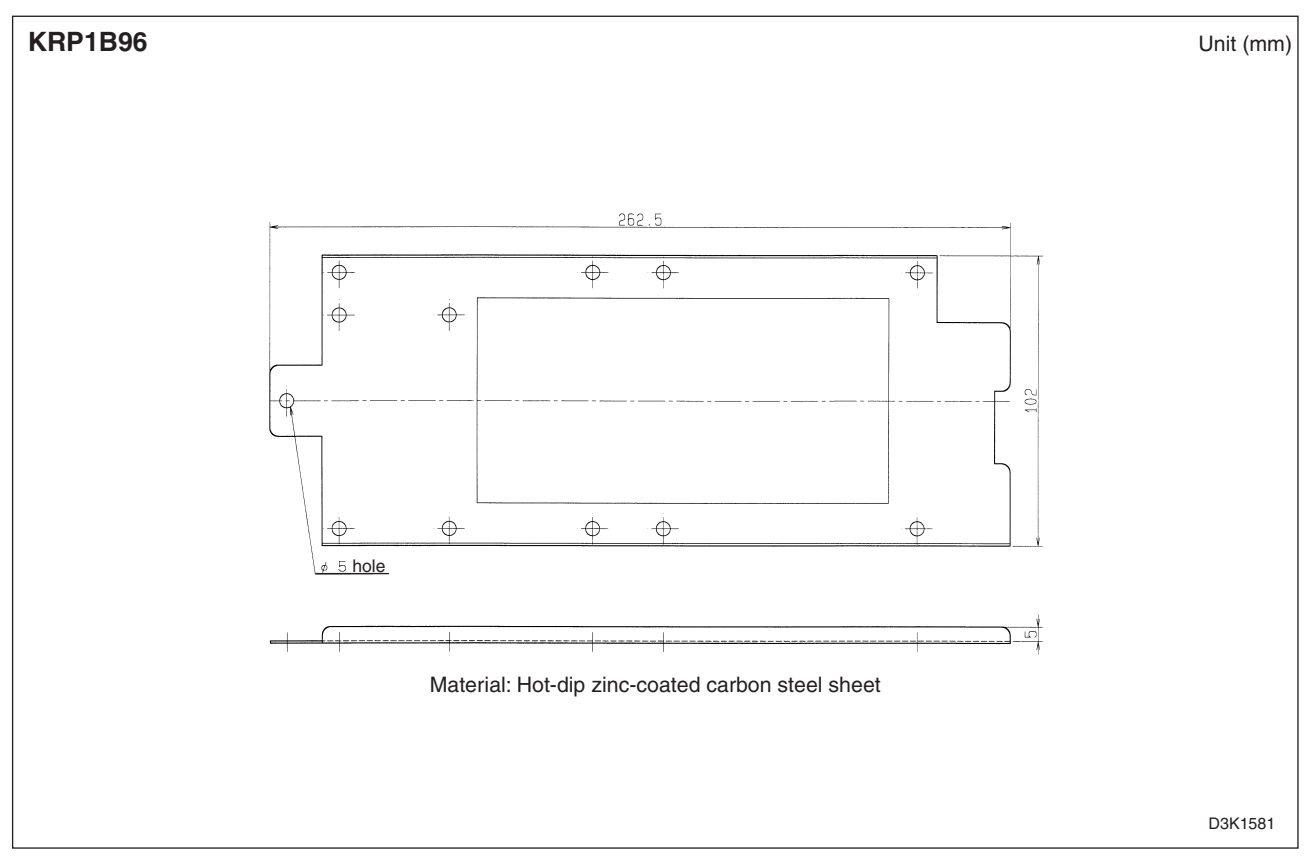

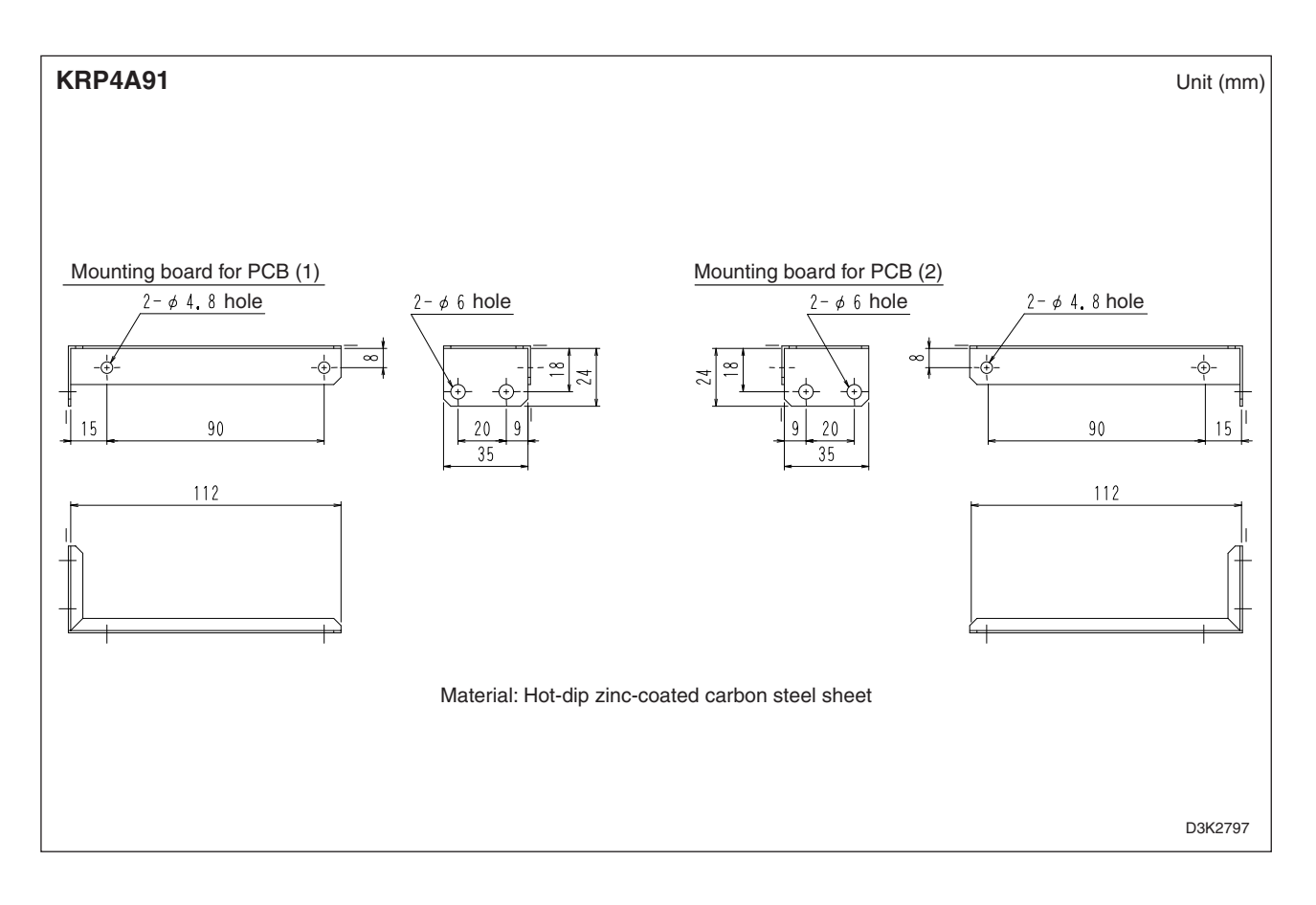

## 10.5 KRP1B100

### **Installation Manual**

| N<br>• T<br>• O<br>• R<br>a | Otes<br>his kit ca<br>ne kit is<br>efer to the<br>nd adaptor                | n be used with<br>required for ea<br>e installation I<br>PCB additional<br>FieS Check | the indoor air co<br>ch adaptor PC boa<br>nanual of the ind<br>Iy when this kit<br>whether the follo | nditioners (duct<br>rd.<br>oor air condition(<br>is installed.<br>owing accessories | type).<br>ers<br>are included i | n this k     | Kit name<br>KRP1B100                                                                             | Indoor<br>in whic<br>FDY | air conditioner<br>h this kit is in<br>06 • 08 • 10 • 15 •<br>FXYD-KAVE | stalled.<br>20K |
|-----------------------------|-----------------------------------------------------------------------------|---------------------------------------------------------------------------------------|----------------------------------------------------------------------------------------------------|-------------------------------------------------------------------------------------|---------------------------------|--------------|--------------------------------------------------------------------------------------------------|--------------------------|-------------------------------------------------------------------------|-----------------|
|                             | Name                                                                        | Installation box                                                                      | Cover for instal-<br>lation box                                                                      | Support plate for<br>installation box                                               | Clamp material                  | Scr          | ews Col                                                                                          | rd sticker               | Installation<br>manual                                                  |                 |
|                             | Quantity                                                                    | x 1                                                                                   | x 1                                                                                                  | x 1                                                                                 | x 2 x                           |              | 5                                                                                                | х З                      | x 1                                                                     |                 |
|                             | Shape                                                                       |                                                                                       |                                                                                                    | 3                                                                                   | 4                               | 5            | D (6)                                                                                            | Z                        | (This manual)                                                           |                 |
| Α                           | Applicable adaptor PCB                                                      |                                                                                       |                                                                                                    |                                                                                     |                                 |              |                                                                                                  |                          |                                                                         |                 |
|                             | Adaptor PCB Kit name<br>Wiring adaptor for<br>electrical appendices KRP4A53 |                                                                                       | Kit name                                                                                             | Adaptor PCB                                                                         | Kit nam                         | e NOT<br>In  | TE ≢)<br>case of only FDY_K Series.                                                              |                          |                                                                         |                 |
|                             |                                                                             |                                                                                       | K R P 4 A 5 3                                                                                        | Adaptor for wiring KRP1B                                                            |                                 | 7 and<br>can | The adaptor for wiring<br>and the interface adaptor for Skyain<br>can be not installed together. |                          |                                                                         | series          |

## Method of installing the adaptor PCB

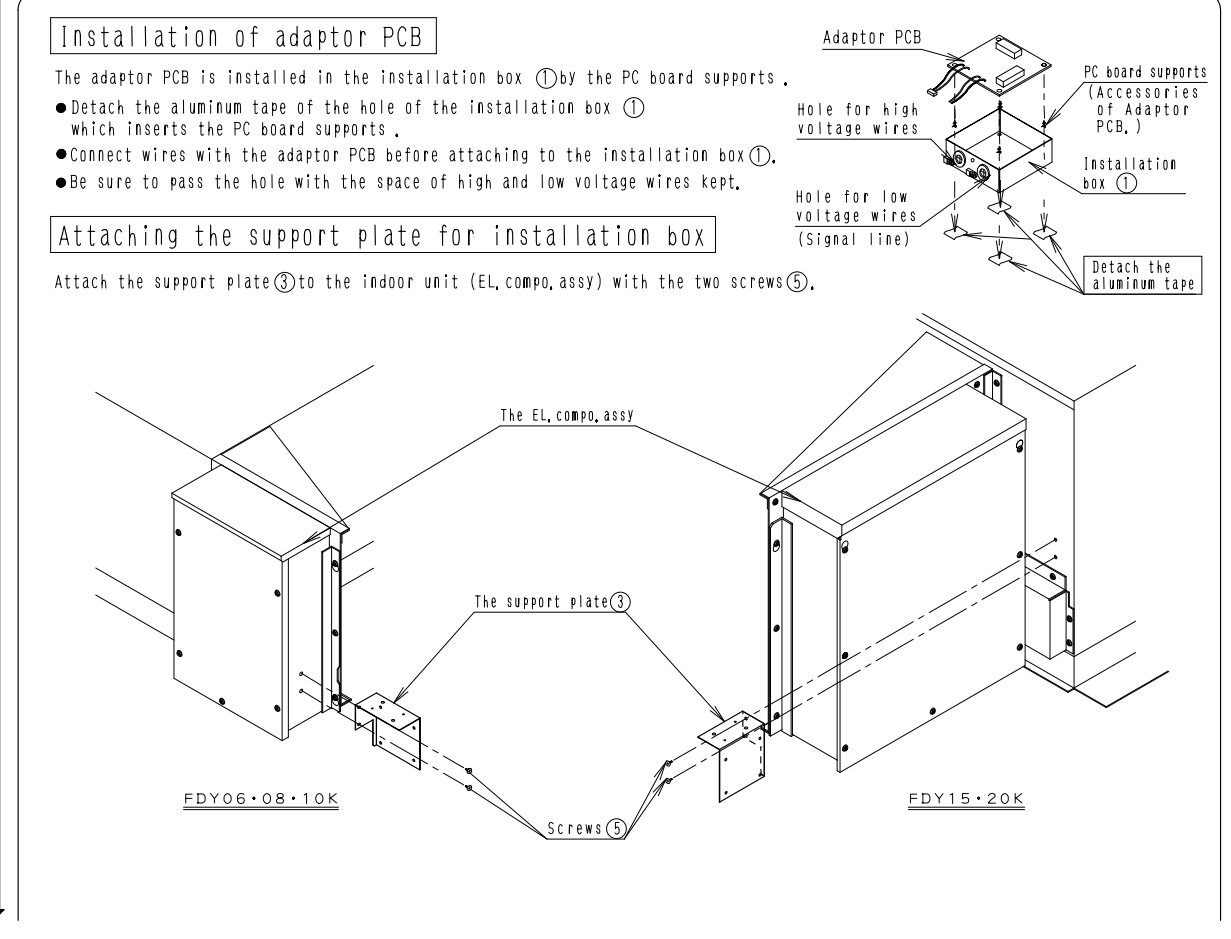

C: 1P078423

2

10.5 KRP1B100

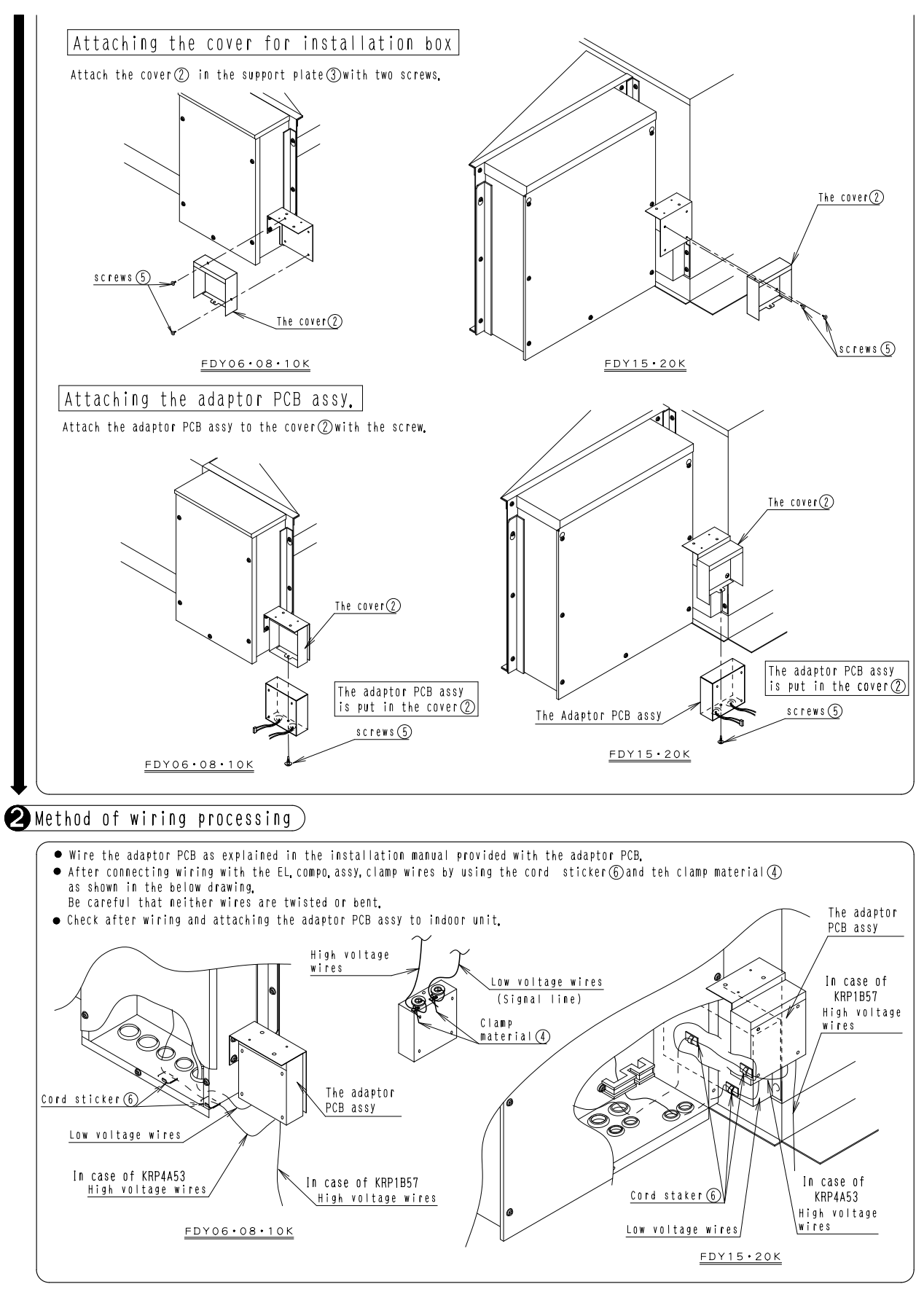

C: 1P078423

## 10.6 KRP4A96

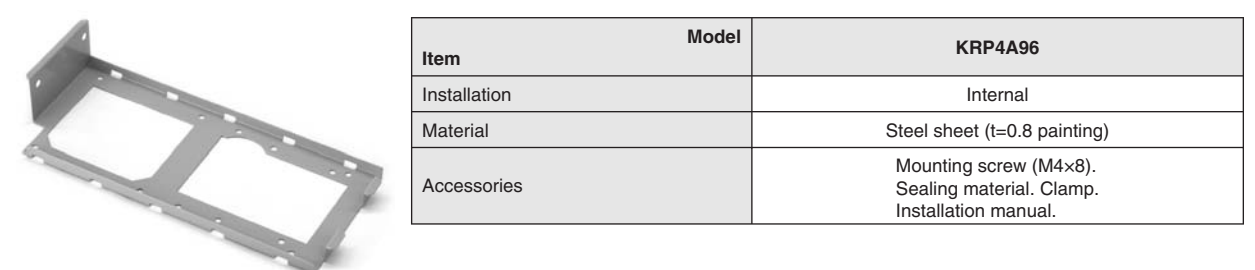

### **Installation Manual**

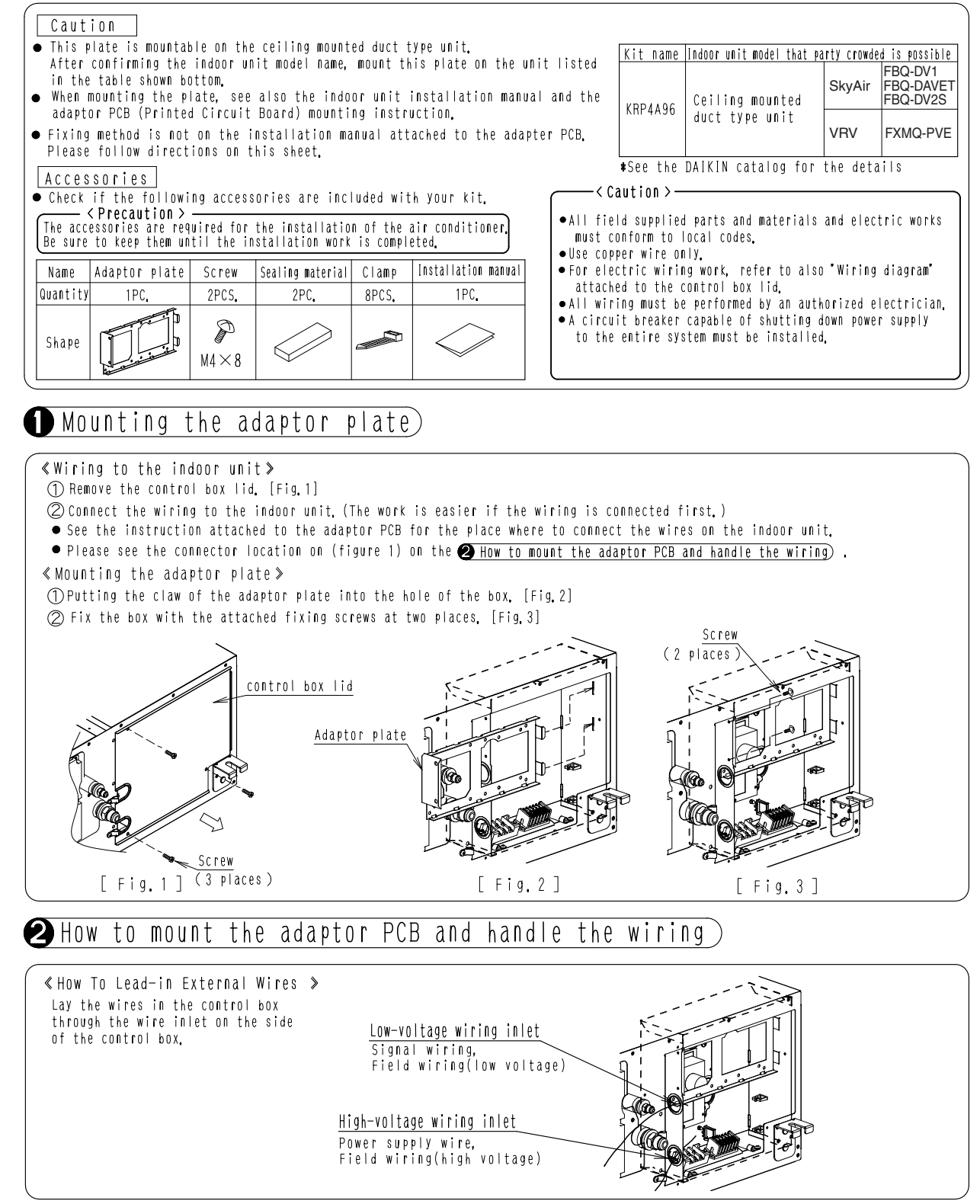

Control Systems

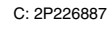

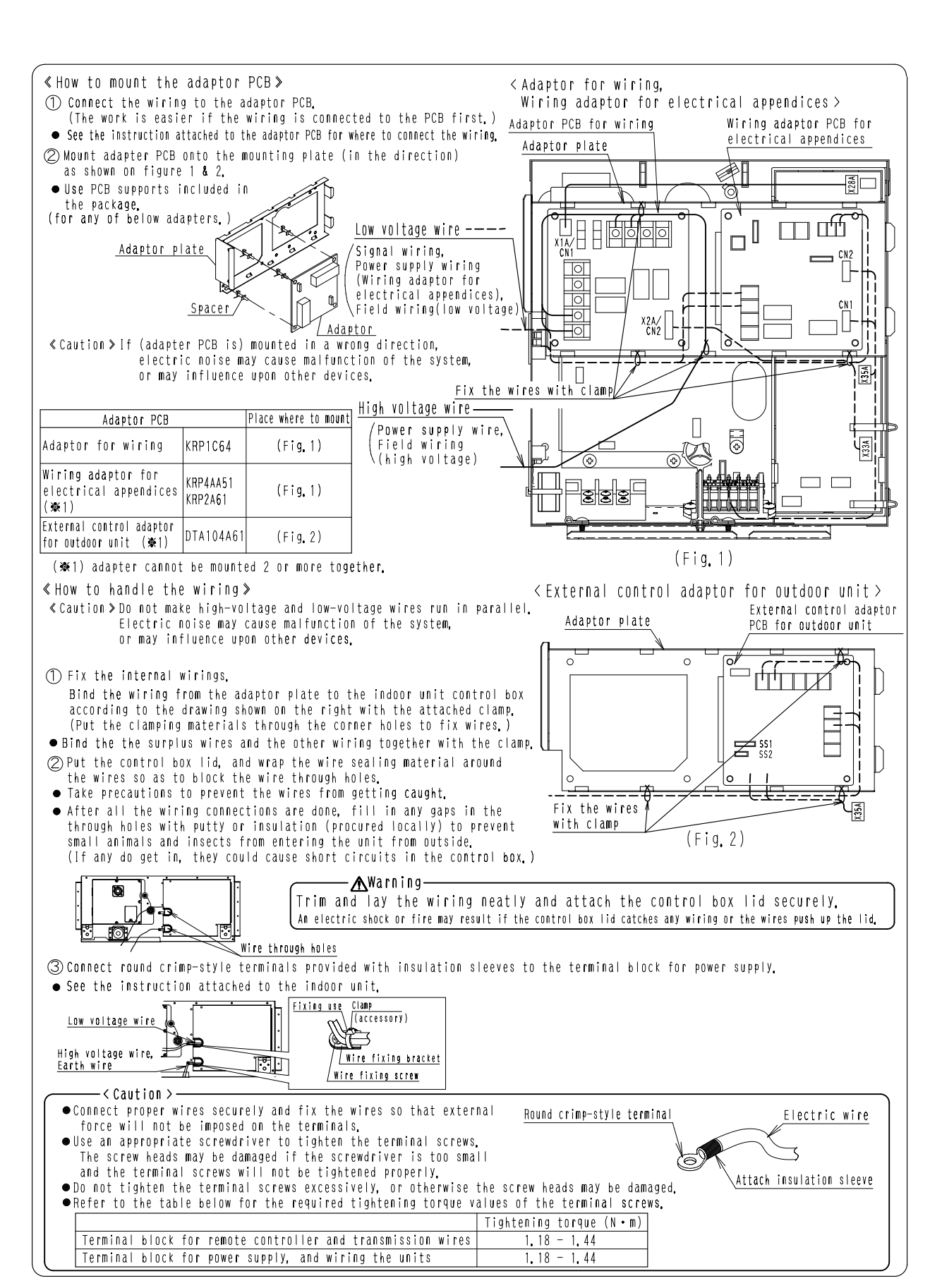

## 10.7 KRP4AA93

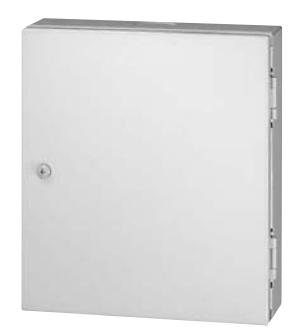

| Model<br>Item      |           |    | KRP4AA93                                     |  |  |
|--------------------|-----------|----|----------------------------------------------|--|--|
| Applicable Adaptor |           |    | KRP4AA51 / KRP4AA52 / KRP4AA53 / KRP4A54     |  |  |
| Installation       |           |    | External                                     |  |  |
| Material           |           |    | Hot-dip zinc-coated steel sheet for painting |  |  |
|                    | Width     | mm | 160                                          |  |  |
| Dimensions         | Height    | mm | 180                                          |  |  |
|                    | Thickness | mm | 50                                           |  |  |

## Installation Manual

## REMARKS

- This box can be mounted on the small wall mounted type indoor unit. One box is required for every adaptor.
- When mounting the box, see the installation manual of the indoor unit as well as the installation manual of the box.

| Kit model name | Model name of | indoor unit which allows the box to be mounted |  |  |  |  |
|----------------|---------------|------------------------------------------------|--|--|--|--|
|                | SkyAir        | FAQ71BVV1B, FAY71LVE                           |  |  |  |  |
| KRP4AA93       | VRV           | FXA-L type<br>FXAQ-M(A) type<br>FXAQ-P type    |  |  |  |  |

| Parts | included | Make | sure | that | the | following | parts | are | included. |
|-------|----------|------|------|------|-----|-----------|-------|-----|-----------|
|       |          |      |      |      |     |           |       |     |           |

| Name     | Installation box<br>for adaptor PCB | Screw for<br>fixing door | Plastic washer | Installation<br>manual |
|----------|-------------------------------------|--------------------------|----------------|------------------------|
| Quantity | 1 piece                             | 1 piece                  | 1 piece        | 1 sheet                |
| Shape    |                                     | Q.                       | 3<br>Ø         | (This sheet)           |

## • Selection of mounting location

 The location of the box must be near the indoor unit and where open/ close of the door can be handled smoothly.

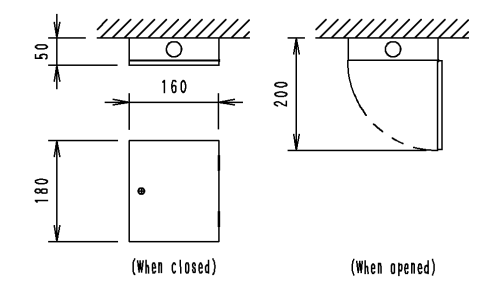

ø27knockout hole

Caution

• Make sure to select the flat area for mounting.

### 2 Mounting the box

 $\ensuremath{\bigodot}$  Determine the wiring outlet side and open the knockout hole on the box.

• Three knockout holes for wiring outlet are located on the upper, the lower and the rear sides.(Shown right figs.)

- O Determine the box mounting location properly so that it suits the wiring length and outlet location.
- ③ Fix the box with 4 screws (Field supplied)
   The dimensions for mounting is shown right.

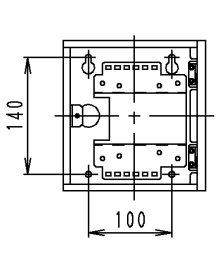

## Combination table

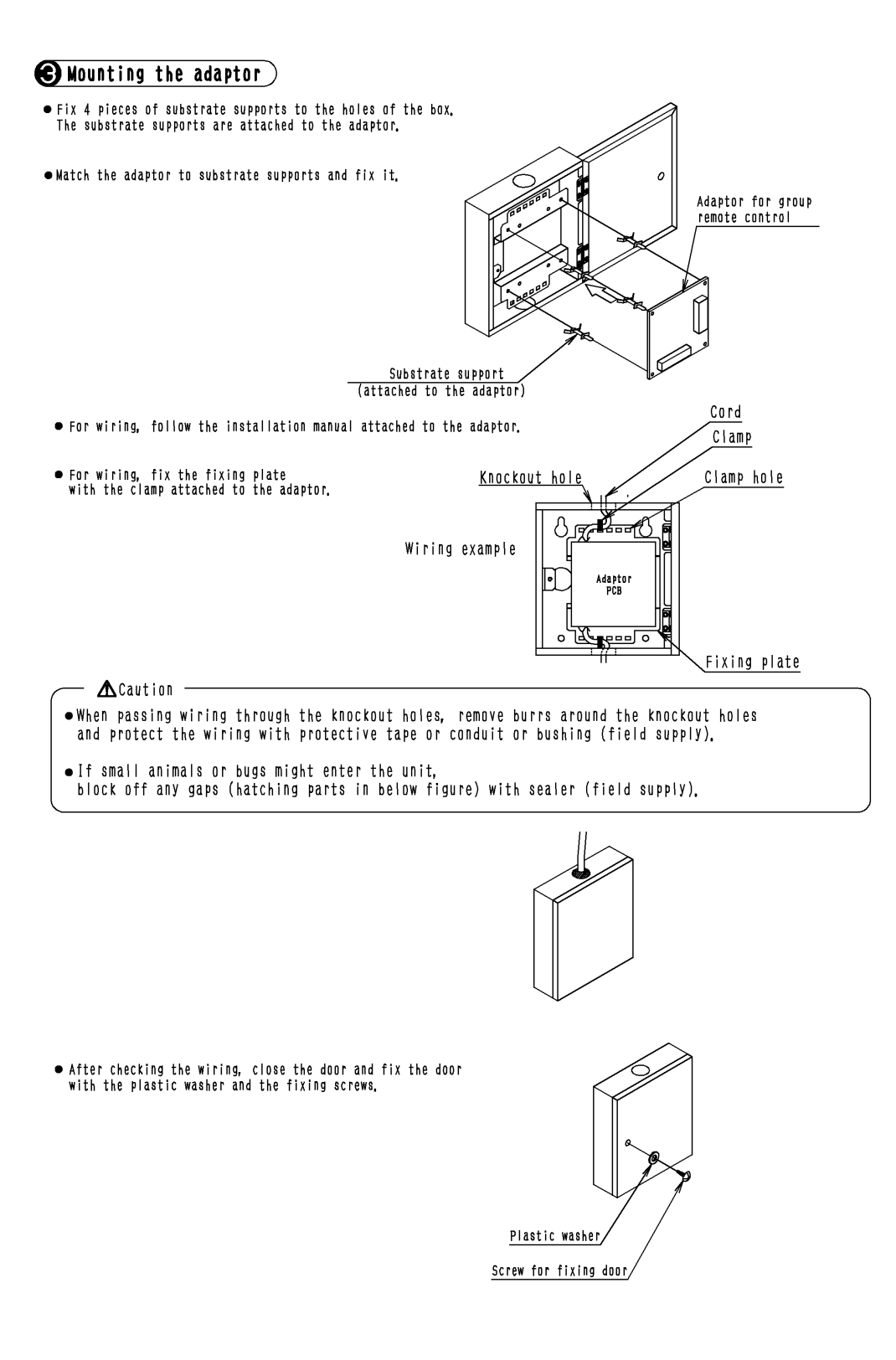

3K012186D

## 10.8 KRP1CA93

| e e | Item            |        | Model | KRP1CA93                                                            |  |
|-----|-----------------|--------|-------|---------------------------------------------------------------------|--|
|     | Installation    |        |       | Internal                                                            |  |
|     | Material        |        |       | Hot-dip zinc-coated carbon steel sheet                              |  |
|     |                 | Width  | mm    | 109                                                                 |  |
|     | Dimensions      | Length | mm    | 124                                                                 |  |
|     |                 | Depth  | mm    | 38                                                                  |  |
| A L | Component parts |        | -     | Installation box. Box cover. Clamp. Screws.<br>Installation Manual. |  |

### **Installation Manual**

NOTE:

●This box can be installed to the ceiling-hang type unit. ●Each adapter plate requires one kit.

Parts included: Check the following parts are include with your unit.

| Part name | Installation box<br>main body                                                                                                    | Installation box lid | Installation<br>screw | Fixing screw<br>for lid | Fixture | Installation manual | Clamp |
|-----------|----------------------------------------------------------------------------------------------------|----------------------|-----------------------|-------------------------|---------|---------------------|-------|
| Shape     | No contraction of the second second s |                      | м4 × 8                | <b>M</b> 4×12           |         |                     |       |
| Quantiity | 1                                                                                                    | 1                    | 2                     | 2                       | 2       | 1                   | 4     |

Applicable adapter plate

| Adapter plate name             | Kit name          |
|--------------------------------|-------------------|
| (Group) Remote control adapter | KRP2A62, KRP4AA52 |

## Installation preparation)

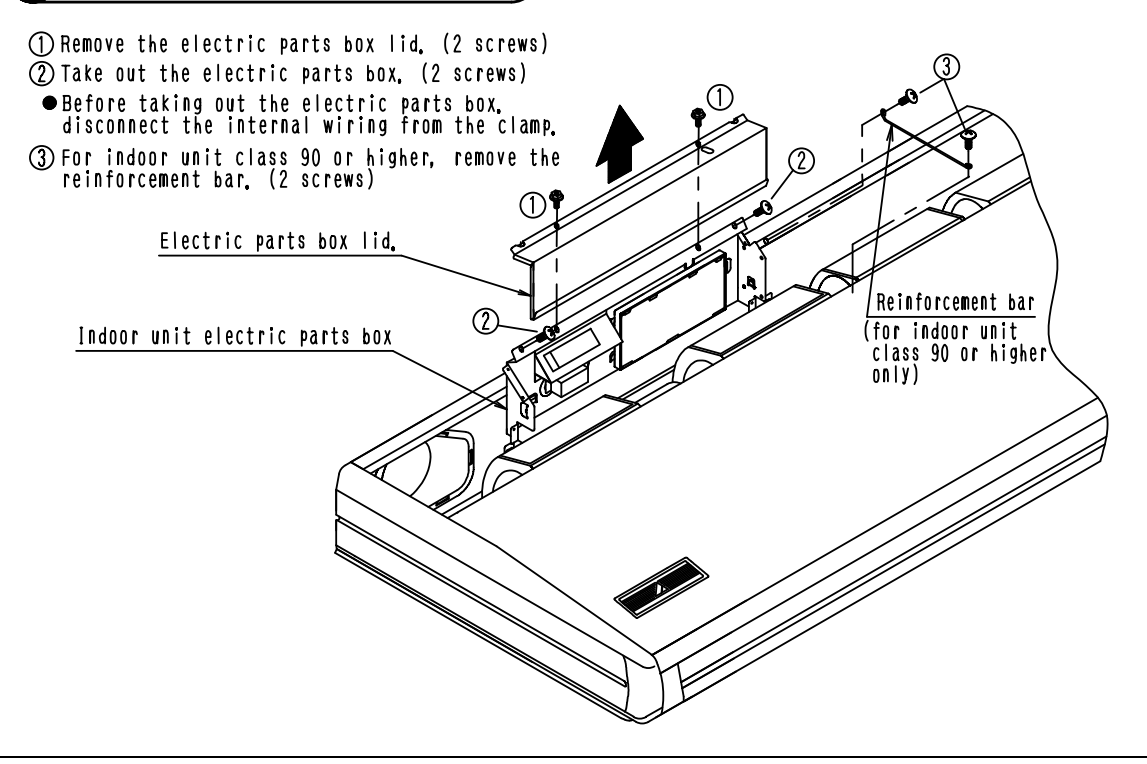

# 2 Installation of Adapter Plate

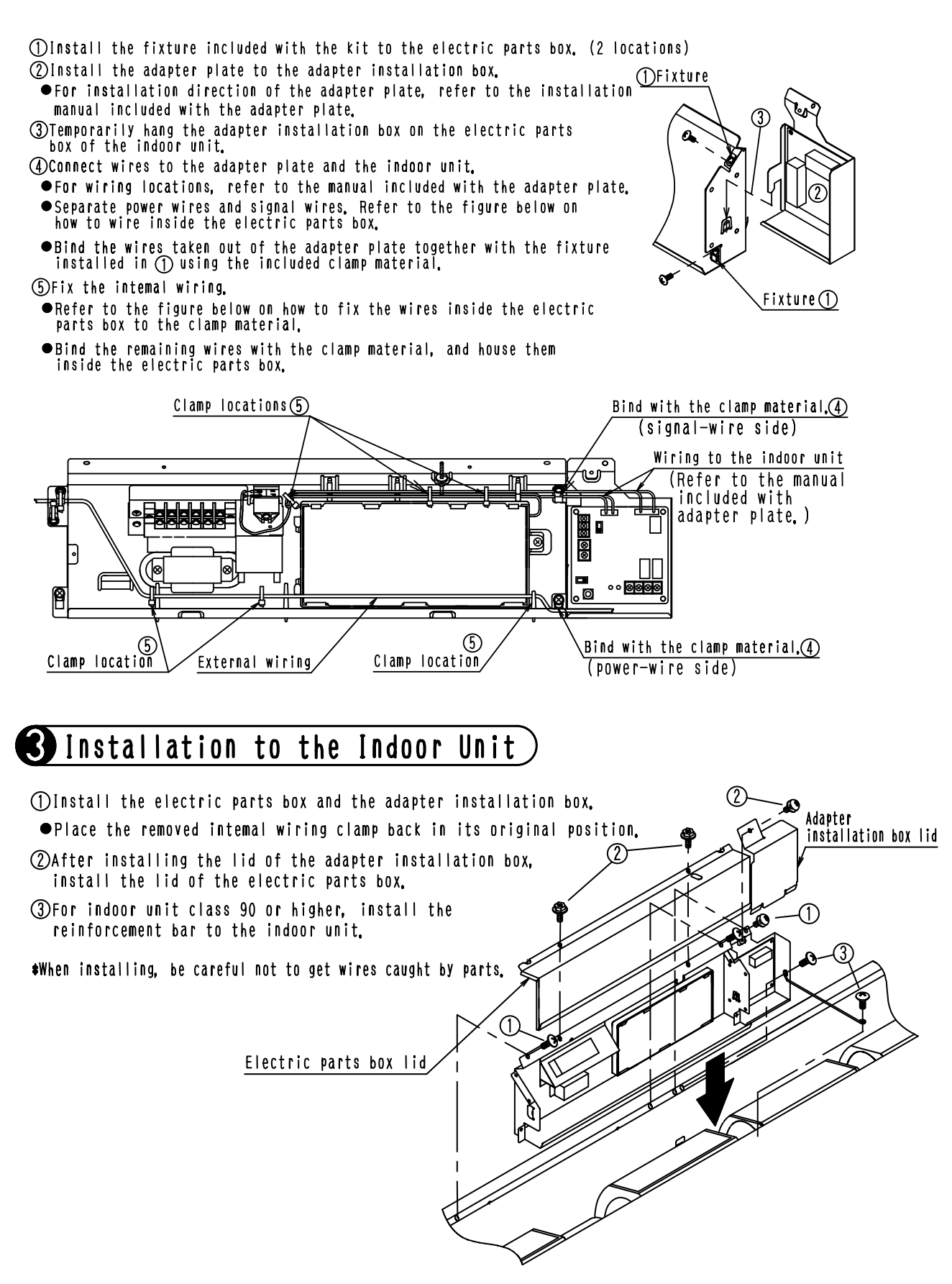

3K09595B

## 10.9 KRP1BA97

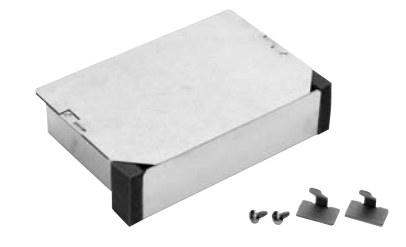

## Installation Manual

#### Model KRP1BA97 Item Adaptor for Wiring KRP4AA53 Installation Internal Material Hot-dip zinc-coated carbon steel sheet Width mm 110 Dimensions Length mm 165 Depth mm 41

#### Notes

- This kit is also attachable to the ceiling-suspended unit.
- Also refer to the indoor unit body installation manual before installation.

#### **Description of Parts**

Make sure that the following parts are included.

| Name     | Installation box body | Installation box cover | Mounting screw | Cable Tie  | Installation manual |
|----------|-----------------------|------------------------|----------------|------------|---------------------|
| Shape    |                       | $\bigcirc$             | М4×12          | $\swarrow$ |                     |
| Quantity | ty 1 unit 1 pc.       |                        | 2 pcs.         | 2 pcs.     | 1 pc.               |

#### 1. Preparation for mounting

- (1) Remove the suction grill and open the cover of the switch box. (2 screws)
- (2) Remove the lead wire of the swing motor and suction thermistor from the bell mouth (Fig. 1-1).
- (3) Remove the bell mouth from the indoor unit body (No. of screws: 3) (Fig. 1-2).
- (4) Use a nipper or cutter to cut two openings for bell mouth wiring (Fig. 1-3).
- (5) Drill two holes in the concave of the bell mouth for the mounting screws (Fig. 1-3).

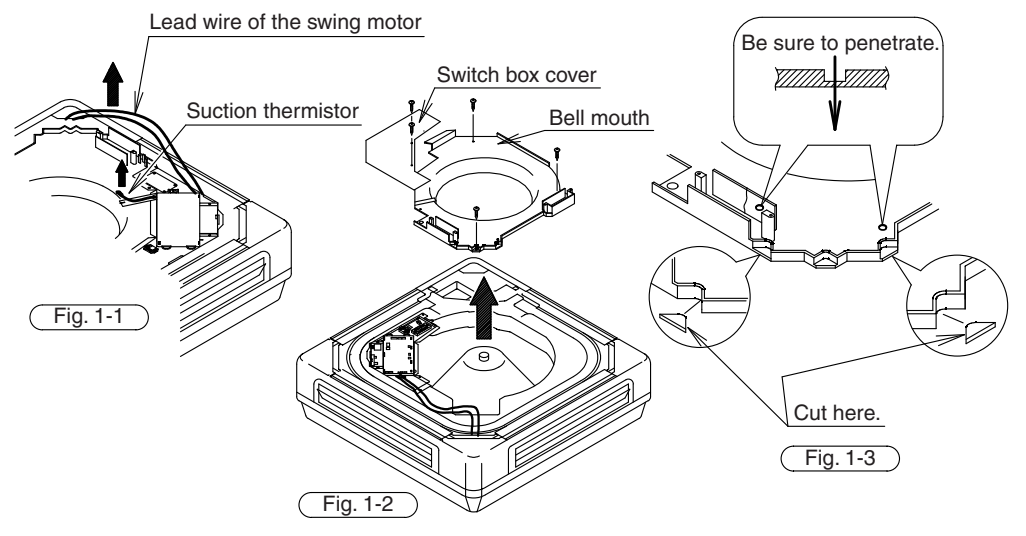

J: 2P002952C

#### 2. Mounting the adapter (Also refer to the installation manual supplied with the adapter.)

(1) Attach circuit board supports (4 pieces) to the holes of the installation box body (Fig. 2-1). (Attach them before mounting the adapter.)

Circuit board supports are supplied with the adapter.

- (2) Mount the adapter according to the position of the circuit board supports. Also connect the external wires to the adapter.
- (3) Attach the installation box body to the bell mouth with two screws supplied (Fig. 2-2).
- (4) Attach the bell mouth to the indoor unit body (Fig. 2-3).
- (5) Return the swing motor lead wire and the suction thermistor to the original positions and fix them.

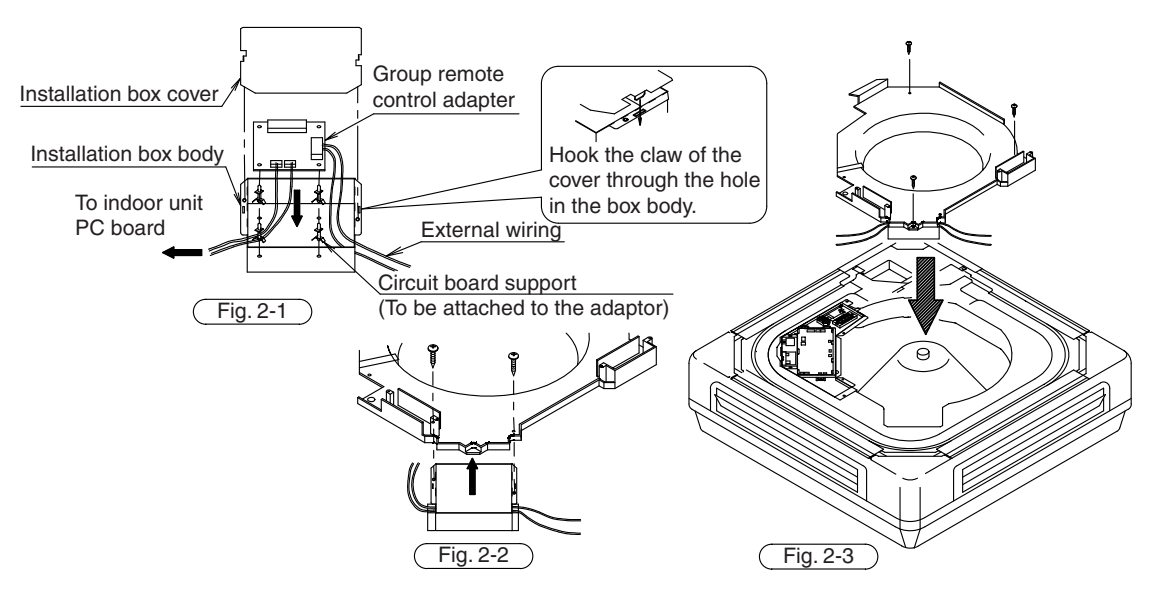

#### 3. Wiring method

Refer to the installation manual supplied with the adapter for electric wiring.

- (1) After completing the installation work, attach the cable sticker supplied to fix the cable as shown in the figure below. Pay attention not to bend the cable.
- (2) Coil excess lead wire in the switch box and secure it with a tie wrap supplied with the adapter (Fig. 3-1).
- (3) Mount the switch box cover (Fig. 3-2).
- (4) Mount the suction grill.

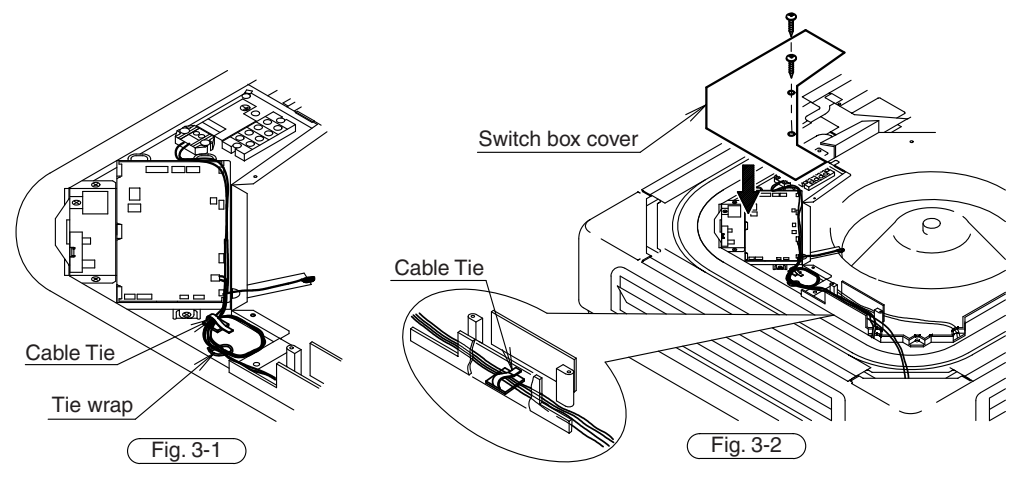

J: 2P002952C

# **11. External Control Adaptor for Outdoor Unit**

## 11.1 DTA104A61 / DTA104A62 / DTA104A53 (Must be Installed on Indoor Units)

Accessories Check the following accessories are included in the kit before the installation.

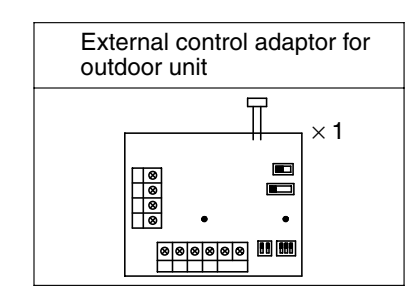

| PCB support         | × 4 |
|---------------------|-----|
| Clamp               | ×3  |
| Installation manual | × 8 |

NOTES

 The kit type (DTA104A61 type, DTA104A62 type, DTA104A53 type) varies according to air conditioner model.

• The installation box for adaptor PCB are required with the following air conditioner models.

| FXC(Q)       FXFQ-P         FXF       FXF         FXH(Q)       FXA(Q)         FXD(Q), FXZQ       FXMQ-P         FXMQ-P       FXYD | KRP1B96<br>KRP1DA98<br>KRP1CA93<br>KRP4AA93<br>KRP1BA101<br>KRP4A96<br>KRP1B100 |
|----------------------------------------------------------------------------------------------------|---------------------------------------------------------------------------------|
| FXYD                                                                                                    | KRP1B100                                                                        |
| FXS, FXSYQ ·····                                                                                                    | KRP4A91                                                                         |

# General description of system

With the external control adaptor, outdoor units are controlled as follows.

- 1. Operation mode (COOL/HEAT/FAN) is switched simultaneously for more than one outdoor unit.
  - If switching operation mode by indoor unit remote controller or COOL/HEAT selector.
  - Except Heat Recovery model

External control adaptor for outdoor unit

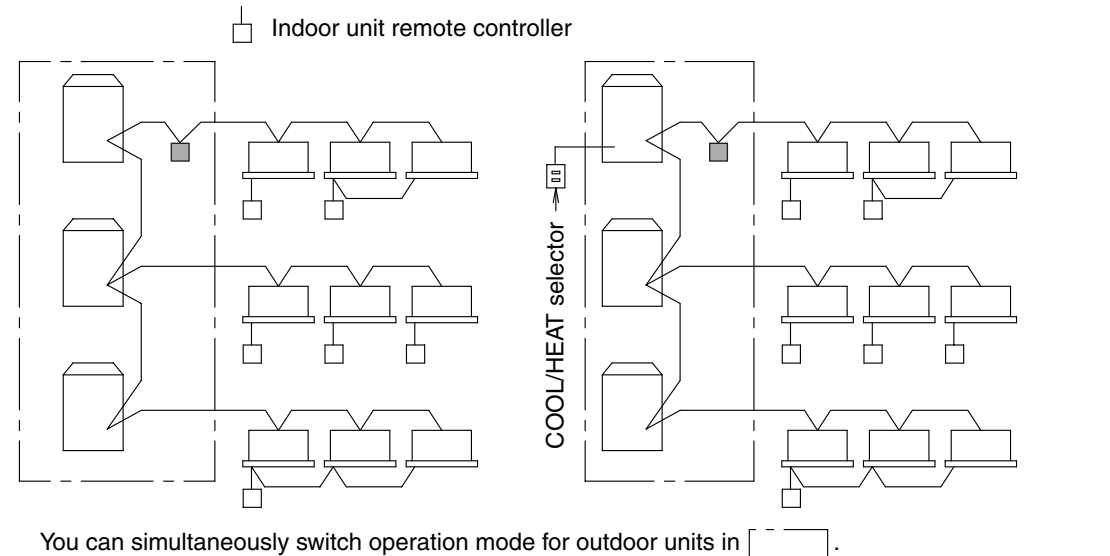

C: 1PA63164E

- 2. Demand control and low-noise control are executed simultaneously for more than outdoor unit.
  - Except Heat Recovery model

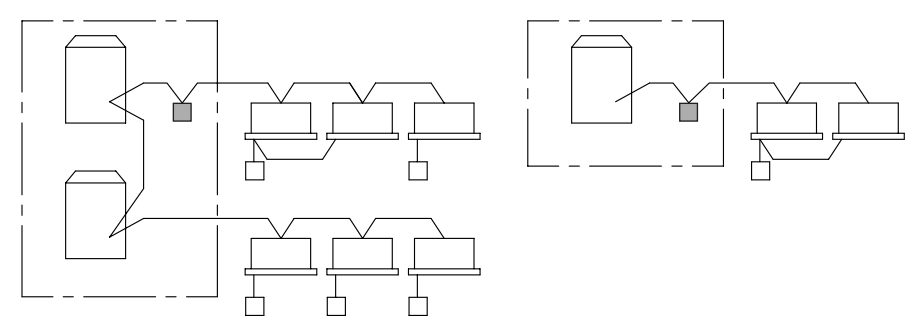

Demand control and low-noise control are executed simultaneously for outdoor units in  $\begin{bmatrix} - & - \\ - & - \end{bmatrix}$ .

## 2 Names of parts and functions

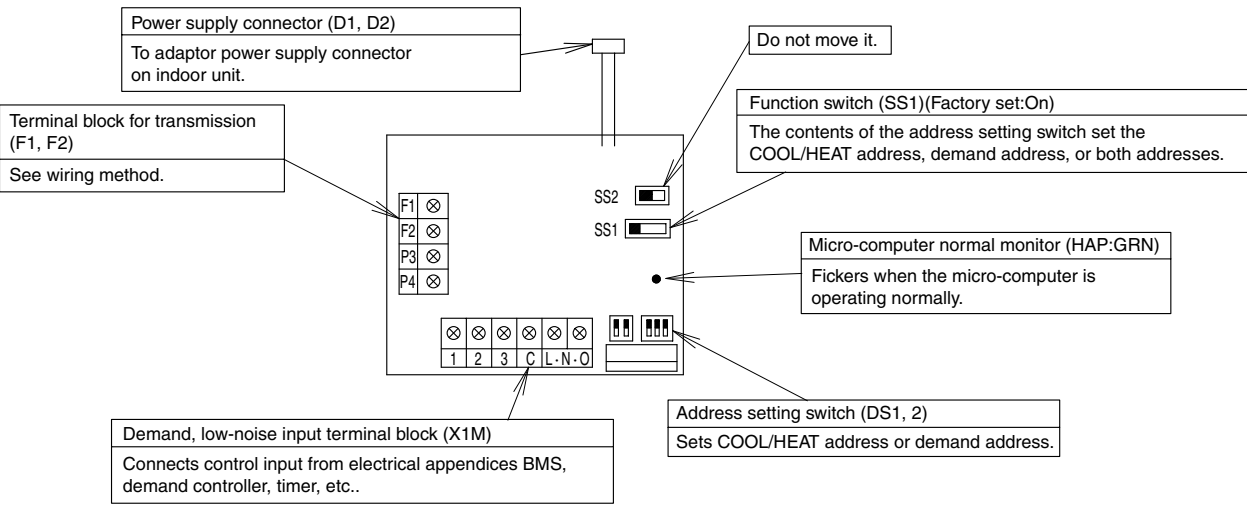

C: 1PA63164E

# ③Installation)

• Install the adaptor inside the electric parts box of indoor unit of same refrigerant circuit.

• If installing on a BS unit, install the adaptor inside the electric parts box of the BS unit.

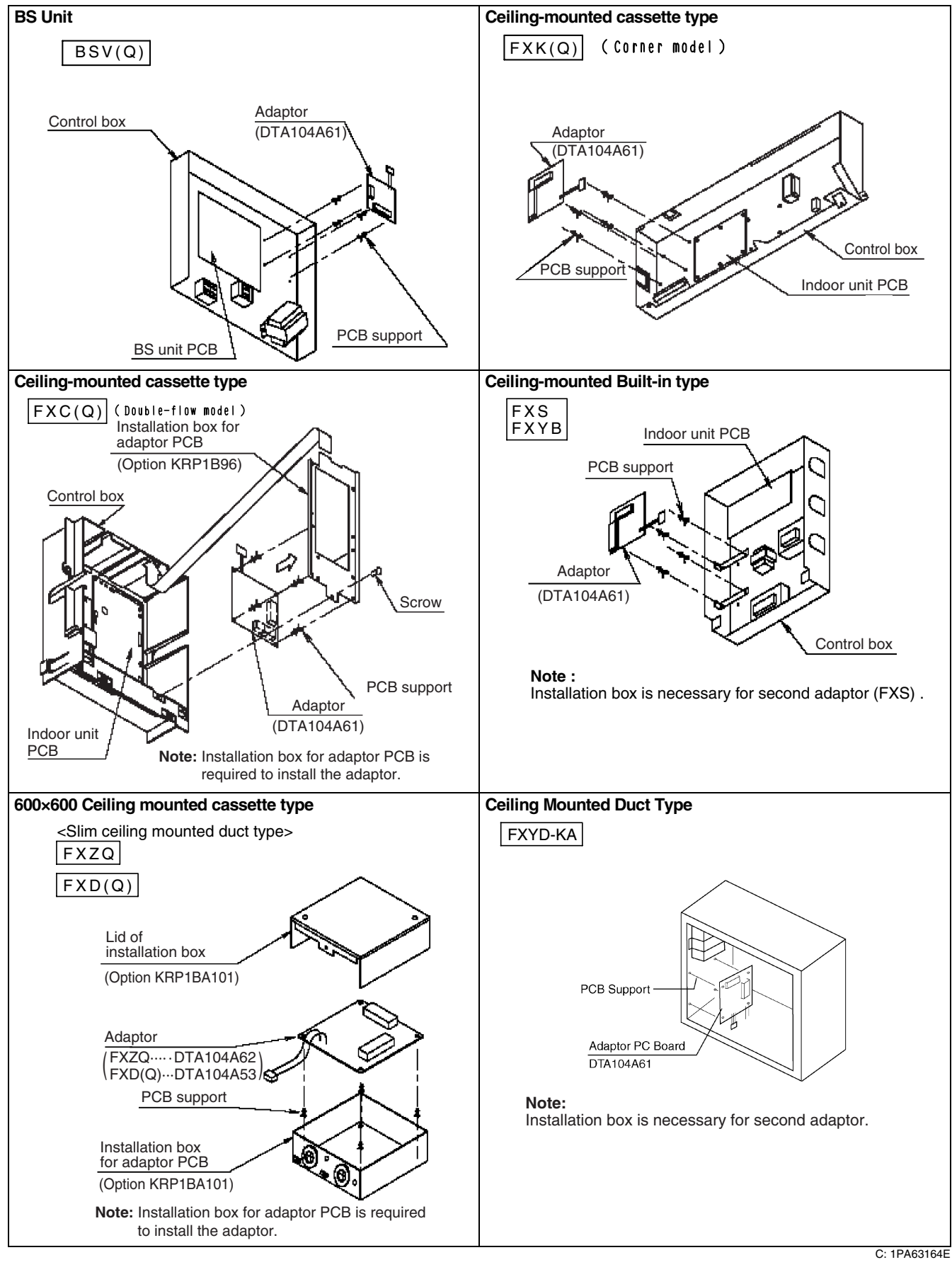

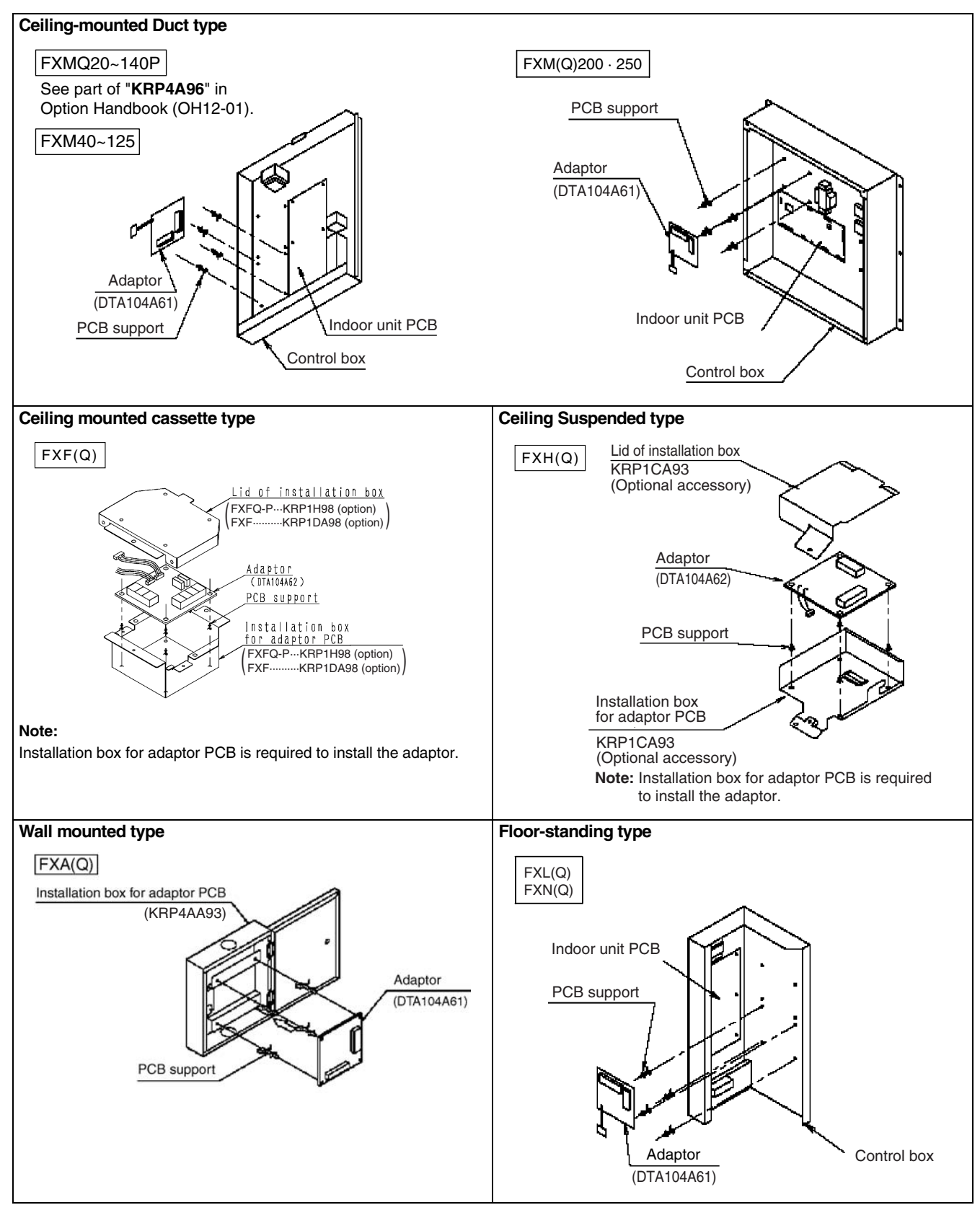

C: 1PA63164E

2

# **4** Electrical wiring

- ① Connect the power supply wiring from the adaptor to the adaptor power supply connector on the PCB of the Indoor unit or BS unit.
- ② Connect the transmission wiring to the various terminal blocks, and to the F1 and F2 terminals on the PCB. (Use double-core wiring with no polarity.)
- (3) Using the attached clamps, clamp the transmission wiring to weak field wiring, etc.

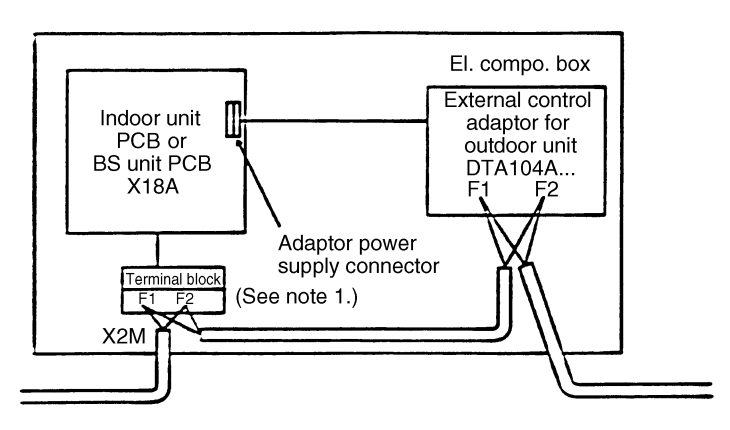

Note 1: If mounting on a BS unit, connect the BS unit's terminal block (F1 and F2, indoor unit side) with F1 and F2 of the adaptor.

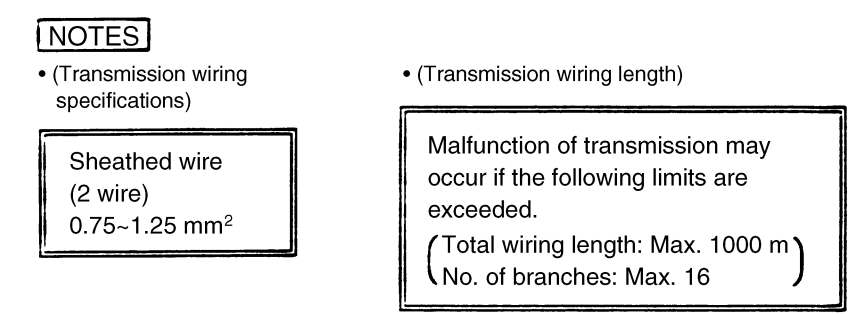

④ If carrying out demand or low-noise input, connect the adaptor's terminals as shown below.

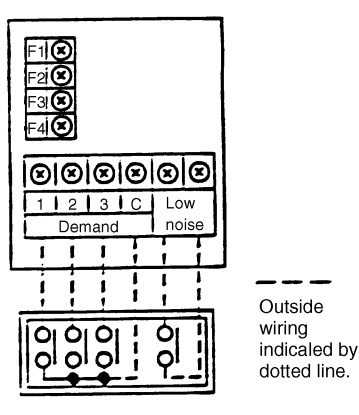

BMS or demand controller

C: 1PA63165A

#### [Input signal]

Constant a contact Input current is approx. 10 mA per contact. For the relay contact, use a weak current contact.

#### [Outside wiring specifications]

 Recommended wiring:
 0.75-2 mm² sheathed wire

 Wiring length:
 Within 150 m

 Keep a minimum 50 mm from power supply wiring to prevent malfunction.

#### **Demand input terminal**

Short circuit between (Demand 1) - (C)...As a guideline, demand should be about 70%. Short circuit between (Demand 2) - (C)...As a guideline, demand should be about 40%. Short circuit between (Demand 3) - (C)...Forced thermo. OFF

#### Low-noise input terminal

When terminals are short-circuited during cooling, capacity save (outdoor unit fan low-speed turn, compressor frequency control) is carried out.

Use only at night when load is small.

#### How to set demand control in the field

- 1. Outdoor unit field setting
  - Setting mode 1...Turn ON low night noise control as explained in the outdoor unit's service manual.
  - Setting mode 2...Match low noise and demand addresses to the external control adaptor address.
- 2. External control adaptor settings
  - Function switch (SS1)
     Set SS1 to either "BOTH" or "DE".
  - Address setting switch (DS1,DS2)
     Match DS1 and DS2 to the low night noise and demand addresses of the outdoor unit.

### <Initial Settings >

1. The contents of the various settings for unified switching of the operation mode (cool, heat, fan) are as follows.

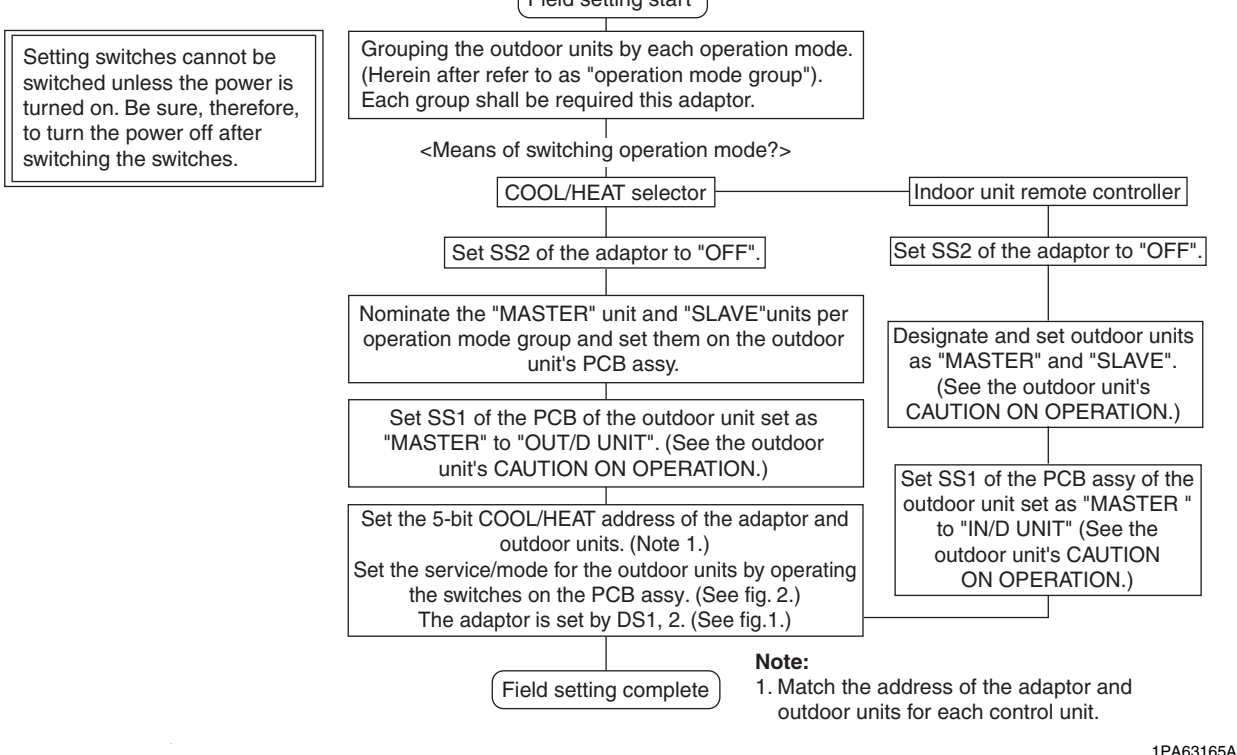

Field setting start

2. The contents of the various settings for unified switching of demand and low noise operation are as follows.

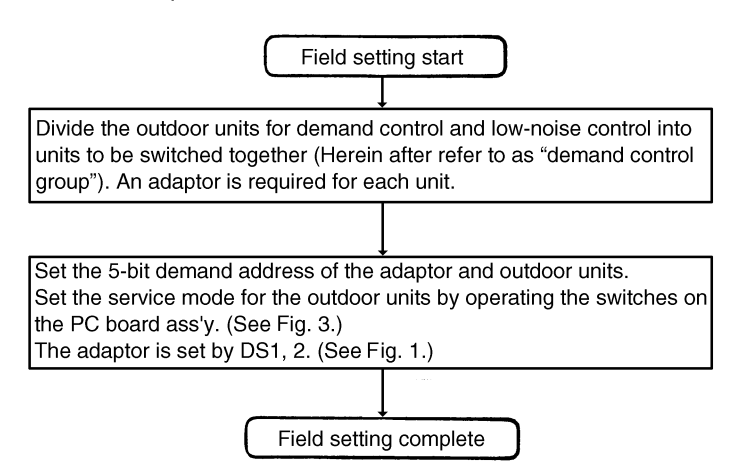

3. To carry out operation mode switching and demand control simultaneously

You can carry out operation mode switching and demand control simultaneously by setting function switch SS1 on the adaptor "BOTH". Only one address, however, can be set on the adaptor, so the "operation mode switch unit" and "demand control unit" are the same.

| SS1      |      |     |    |                           |
|----------|------|-----|----|---------------------------|
|          | BOTH | C/H | DE | Factory setting to "BOTH" |
| FUNCTION |      |     |    | raciony setting to DOTTI. |

Set the COOL/HEAT address, demand address and low night noise address, or both as needed.

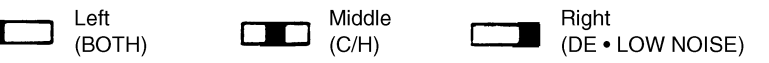

Note: The outdoor unit can have an independent "COOL/HEAT address" and "demand address". You can therefore set the "operation mode group" and "demand control group" to different ranges.

1PA63165A

| Fig. 1 Setting of 5-bit COOL/<br>HEAT address by DS1,2 |                         |
|--------------------------------------------------------|-------------------------|
| Designate and set COOL/<br>HEAT addresses 0-31 for     |                         |
| each operation mode switch unit.                       |                         |
| No. 0                                                  |                         |
|                                                        |                         |
| No. 7                                                  |                         |
| No. 8                                                  |                         |
|                                                        |                         |
| No. 15                                                 |                         |
|                                                        |                         |
| No. 16                                                 | Upper 2 Lower 3         |
|                                                        |                         |
|                                                        |                         |
|                                                        |                         |
|                                                        | BELIAND CONTINCE ADREED |

| Fia. 2                                | (Ex.) To set the out                   | door unit's COOL/HEAT address                 | to No. 15 | :     |            |        |       |          |            |
|---------------------------------------|----------------------------------------|-----------------------------------------------|-----------|-------|------------|--------|-------|----------|------------|
| ●—Off                                 | OOn                                    | <b>O</b> —Flicker                             |           | -     |            |        | 5-bit |          |            |
|                                       | Propoduro                              | Cotting contents                              | MODE      | TEST  | C/H SELECT |        | СТ    |          | SEQ.       |
| ſ                                     | Tocedule                               | Setting contents                              |           |       | IND        | MASTER | SLAVE | L.N.O.F. | START      |
| When pow                              | er turned on                           | Setting mode (factory setting)                | LED20     | LED21 | LED22      | LED23  | LED24 | LED25    | O<br>LED25 |
| Hold down next page button for 5 sec. |                                        | Enters address setting.                       | LED20     | LED21 | LED22      | LED23  | LED24 | LED25    | LED25      |
| Press oper time.                      | ation button one                       | Enters COOL/HEAT address setting.             | LED20     | LED21 | LED22      | LED23  | LED24 | LED25    | O<br>LED25 |
| Press confirmation button one time.   |                                        | Make sure COOL/HEAT address has been entered. | LED20     | LED21 | LED22      | LED23  | LED24 | LED25    | LED25      |
| Press oper<br>times.<br>(Address N    | ation button 15<br>Io. = Times pushed) | Sets COOL/HEAT address.                       | LED20     | LED21 | LED22      | LED23  | LED24 | LED25    | LED25      |
| Press confirmation button two times.  |                                        | Check COOL/HEAT address.                      | LED20     | LED21 | LED22      | LED23  | LED24 | LED25    | LED25      |
| Press next page button one time.      |                                        | Returns to set mode.                          | LED20     | LED21 | O<br>LED22 | LED23  | LED24 | LED25    | O<br>LED25 |

| Fig. 3 (Ex.) To set the outdoor unit's demand address to No. 7 : |                                            |       |       |            |         |          |            |            |
|------------------------------------------------------------------|--------------------------------------------|-------|-------|------------|---------|----------|------------|------------|
| ●—Off O—On                                                       | —Flicker                                   |       |       | 5-bit      |         |          |            |            |
| Brooduro                                                         | Catting contents                           | MODE  | TEST  | C          | H SELEC | H SELECT |            | SEQ.       |
| Flocedule                                                        | Setting contents                           | WODL  |       | IND        | MASTER  | SLAVE    | L.N.O.F.   | START      |
| When power turned on                                             | Setting mode (factory setting)             | LED20 | LED21 | O<br>LED22 | LED23   | LED24    | LED25      | O<br>LED25 |
| Hold down next page button for 5 sec.                            | Enters address setting.                    | LED20 | LED21 | LED22      | LED23   | LED24    | LED25      | LED25      |
| Press operation button two times.                                | Enters demand address setting.             | LED20 | LED21 | LED22      | LED23   | LED24    | O<br>LED25 | LED25      |
| Press confirmation button one time.                              | Make sure demand address has been entered. | LED20 | LED21 | LED22      | LED23   | LED24    | LED25      | LED25      |
| Press operation button 7 times.<br>(Address No. = Times pressed) | Sets demand address.                       | LED20 | LED21 | LED22      | LED23   | LED24    | LED25      | LED25      |
| Press confirmation button two times.                             | Check demand address.                      | LED20 | LED21 | LED22      | LED23   | LED24    | LED25      | LED25      |
| Press next page button one time.                                 | Returns to set mode.                       | LED20 | LED21 | O<br>LED22 | LED23   | LED24    | LED25      | O<br>LED25 |
|                                                                  |                                            |       |       |            |         |          |            | 1PA63165A  |

# **12. Adaptor for Multi Tenant** 12.1 DTA114A61

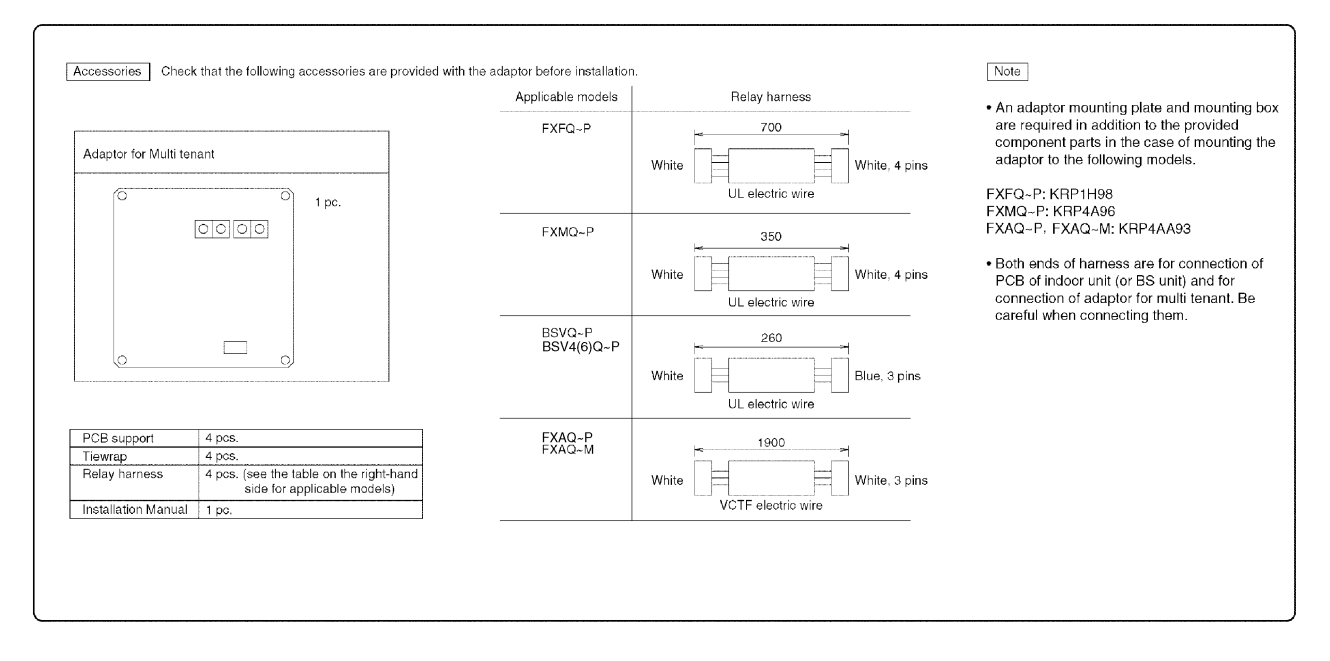

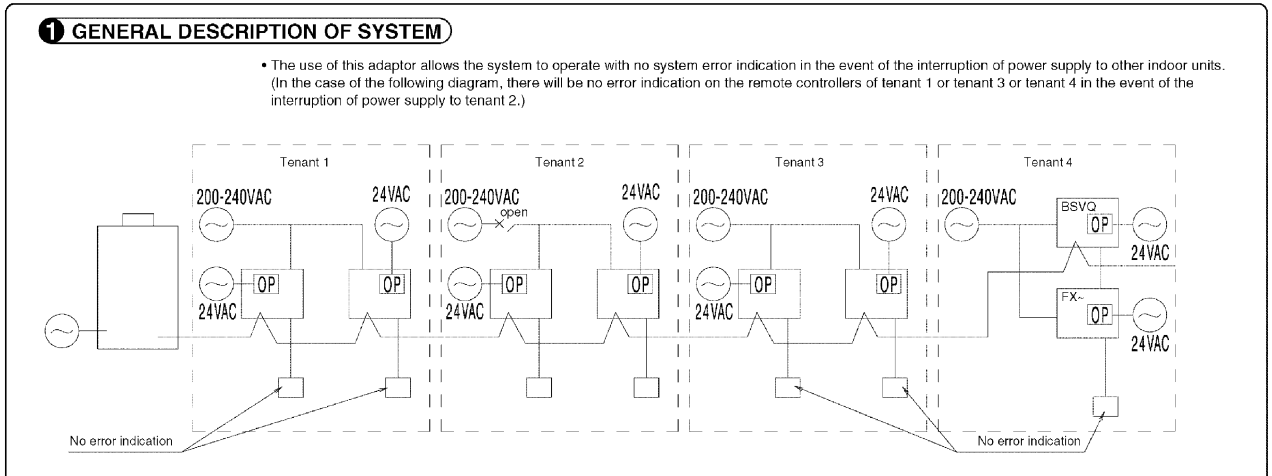

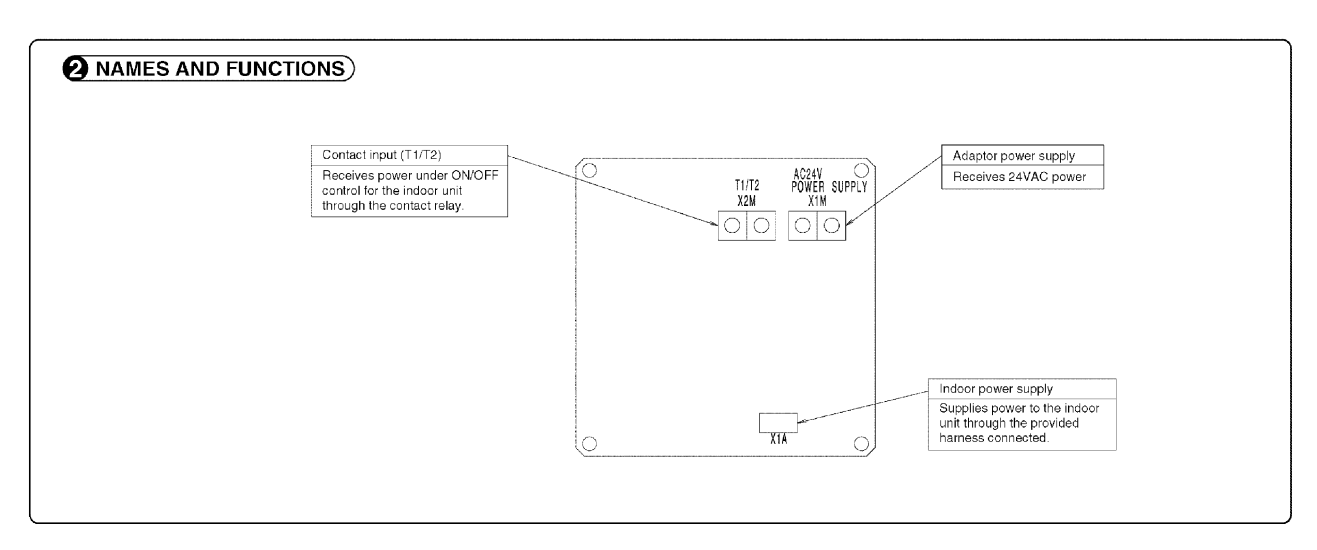

C: 1P223254A

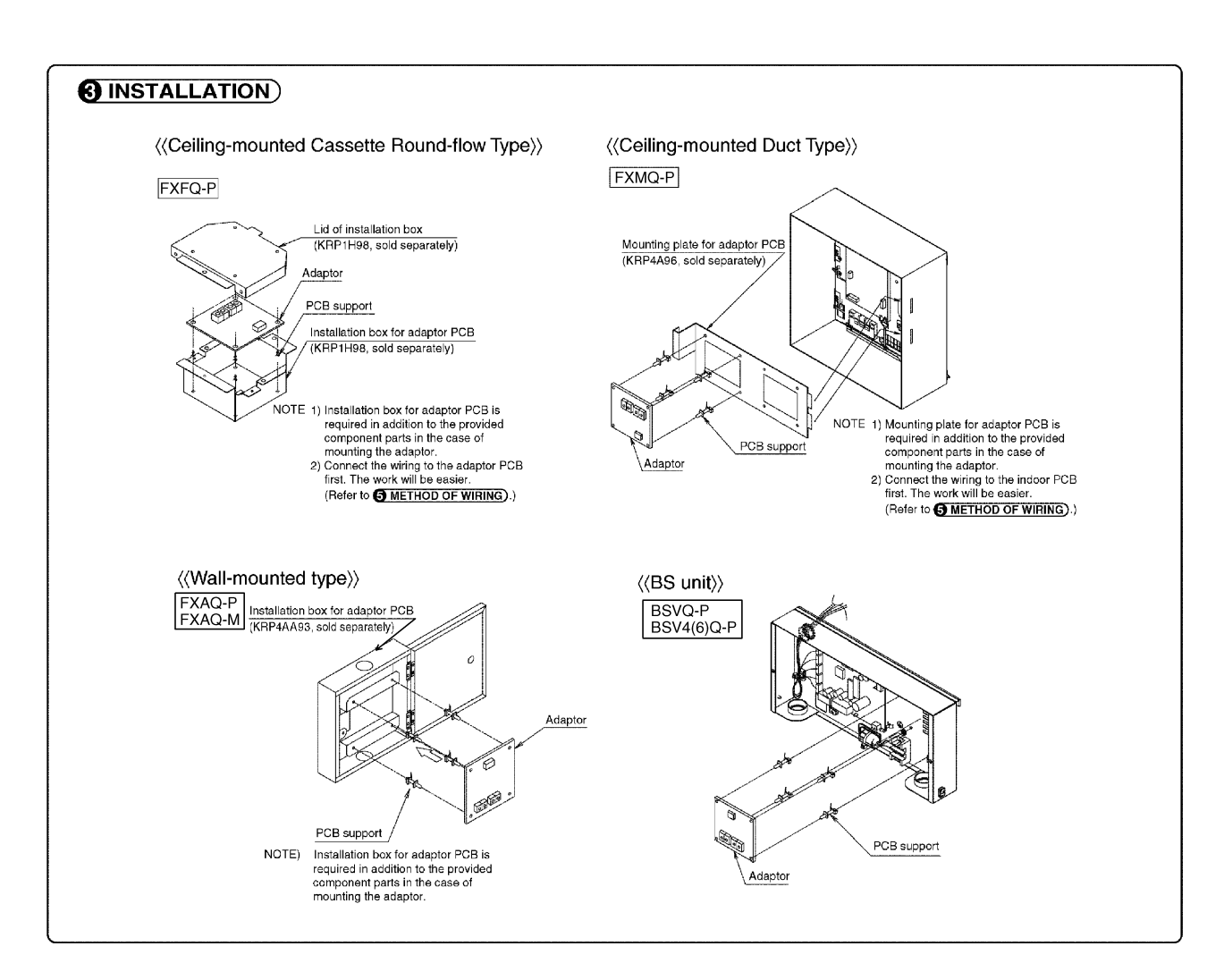

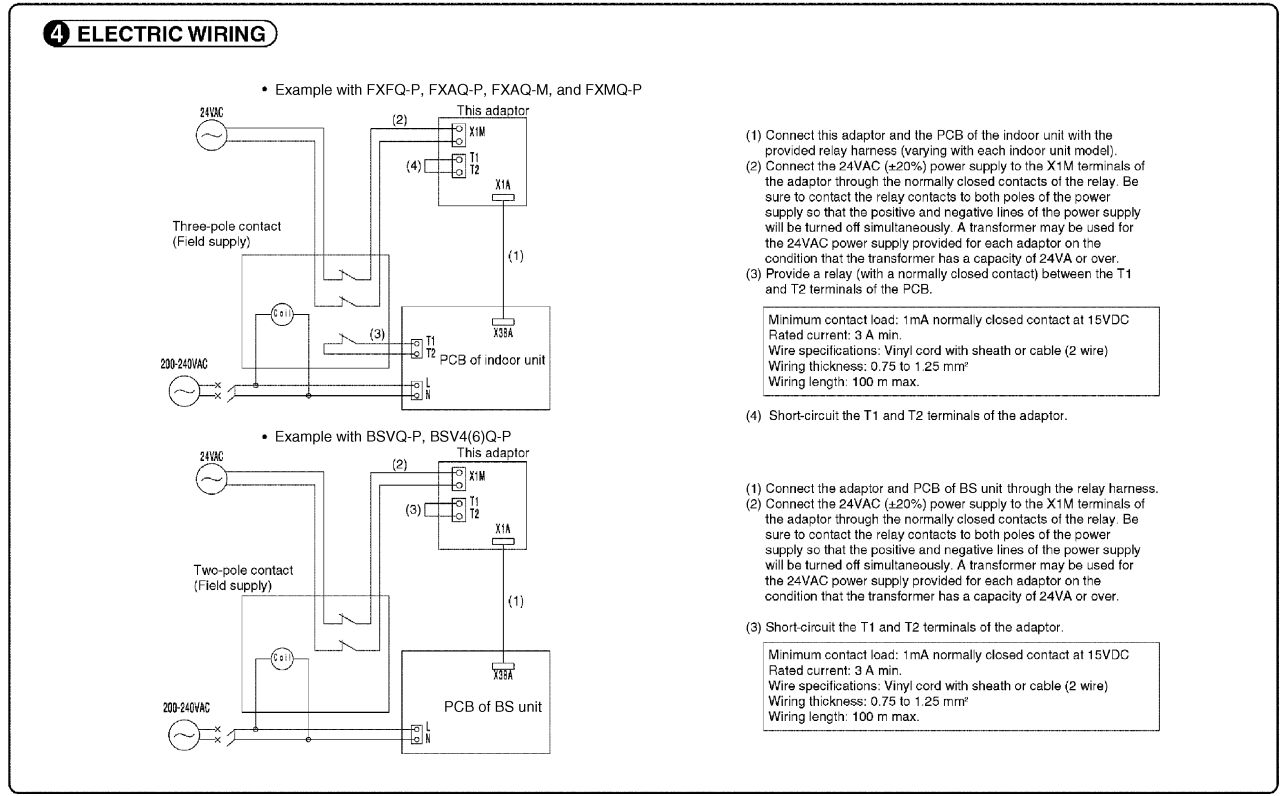

C: 1P223254A

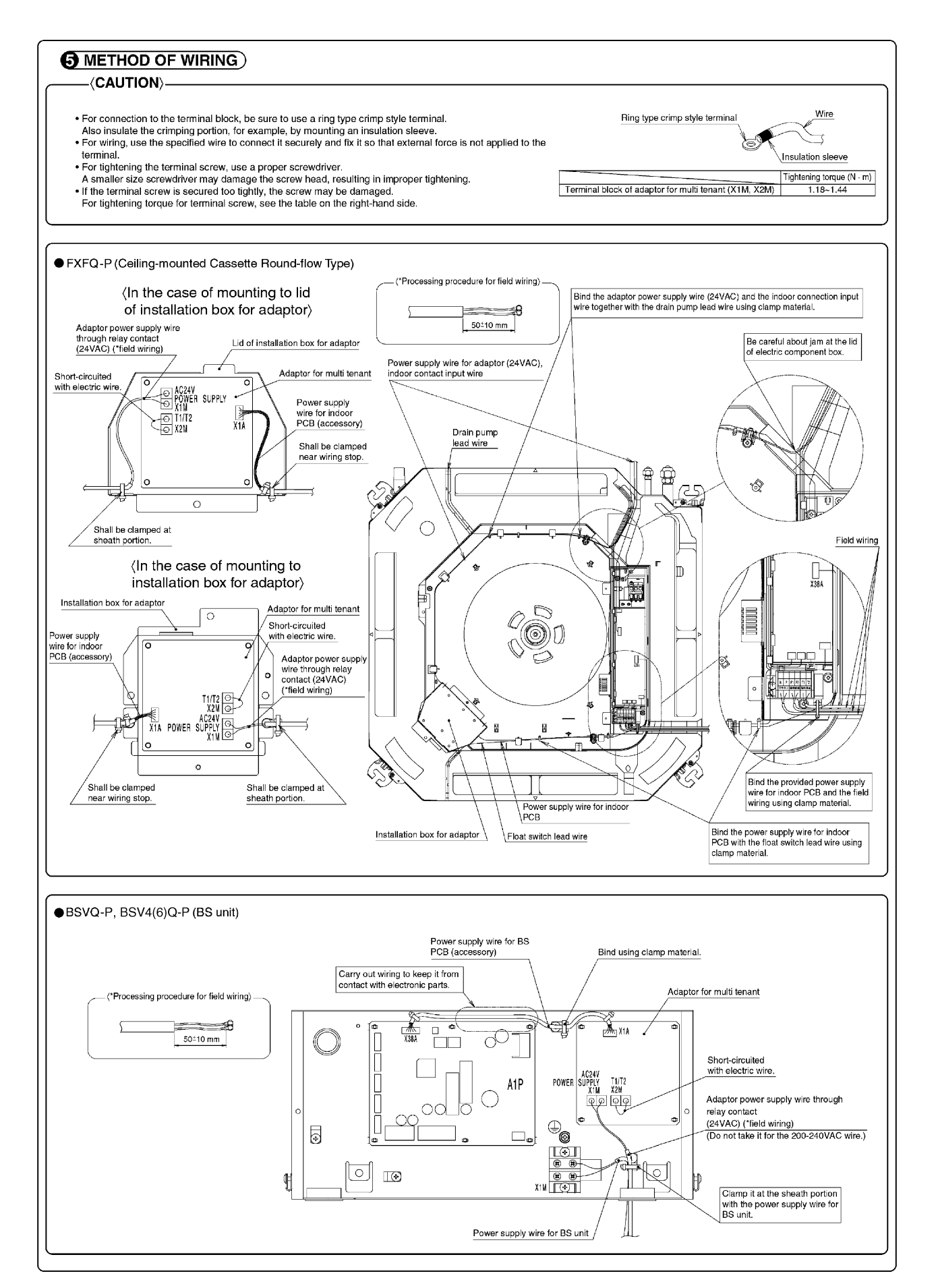

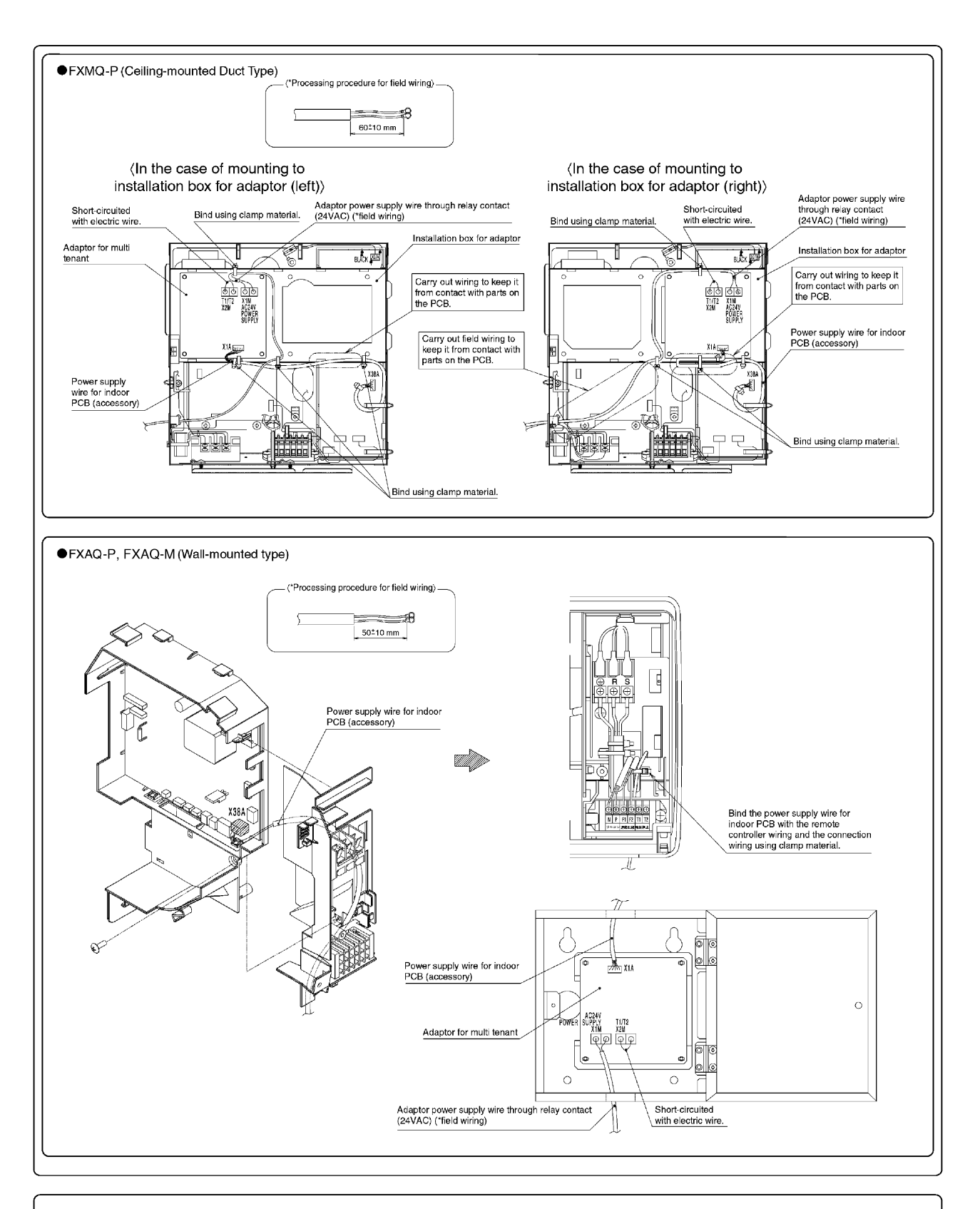

#### **6** FIELD SETTING

Follow the "FIELD SETTING" in the installation manual of the remote controller for the indoor unit and make a necessary field setting in the remote controller after turning the air conditioner ON. • Set the remote controller to field set mode, select Mode No. "12", and set the FIRST CODE NO. to "1" and the SECOND CODE NO. to "04". (The SECOND CODE NO. is factory set to "01".) Note: The remote control terminals (T1 and T2) of the indoor unit is for multi-tenant use. Therefore, the COMPUTERIZED CONTROL of the indoor unit is not available.

# **13. Residential Central Remote Controller**

## 13.1 DCS303A51

## 13.1.1 Features

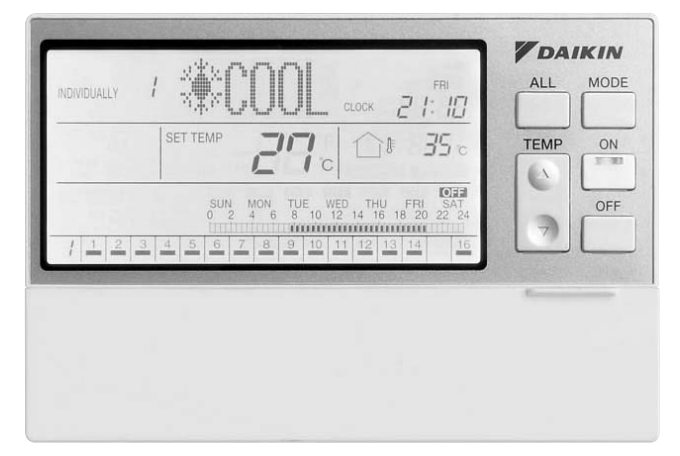

Max. 16 groups of indoor units can be easily controlled with the large LCD panel.

- Max.16 groups (128 indoor units) controllable
- Backlight and large LCD panel for easy readability
- ON/OFF, temperature settings and scheduling can be controlled individually for indoor units.
- All indoor units can be turned on or off at once with "ALL" button.
- Each group has a dedicated button for convenience.
- Outdoor air temperature display
- \* For residential use only. Cannot be used with other centralized control equipment.

## 13.1.2 Function

|                             |                                 | Residential<br>Central<br>Remote<br>Controller  | Schedule<br>Timer | Central<br>Remote<br>Controller |            |
|-----------------------------|---------------------------------|-------------------------------------------------|-------------------|---------------------------------|------------|
|                             |                                 |                                                 | DCS303A51         | DST301BA61                      | DCS302CA61 |
| Number of Management Groups |                                 |                                                 | 16                | 128                             | 64         |
|                             |                                 | Start/Stop                                      | 0                 | Δ                               | 0          |
|                             |                                 | Operation Mode                                  | 0                 | ×                               | 0          |
|                             |                                 | Set Temperature                                 | 0                 | ×                               | 0          |
| Monitoring                  | Command,<br>State<br>Monitoring | Inhibition / Permission by<br>Remote Controller | 0                 | ×                               | 0          |
|                             |                                 | Outside Temp.                                   | 0                 | ×                               | ×          |
|                             |                                 | Malfunction Monitoring                          | 0                 | Δ                               | 0          |
|                             |                                 | Air Filter, Element Monitoring                  | 0                 | ×                               | 0          |
|                             |                                 | Start/Stop                                      | 0                 | ×                               | 0          |
|                             | Individual<br>Control           | Operation Mode                                  | 0                 | ×                               | 0          |
|                             |                                 | Set Temperature                                 | 0                 | ×                               | 0          |
| Setting and<br>Control      |                                 | Inhibition / Permission by Remote Controller    |                   | 0 ×                             |            |
|                             | All Start/Stop                  |                                                 | 0                 | 0                               | 0          |
|                             | Schedule<br>Control             | hedule Weekly schedule                          |                   | 0                               | ×          |
|                             | Emergency sto                   | op in case of fire                              | 0                 | ×                               | 0          |
|                             |                                 |                                                 | O: OK             |                                 |            |

 $\boldsymbol{\Delta}$  : There are some restrictions about each function.

× : NG

## 13.1.3 Specifications

| Item                           | Ν                                | lodel | DCS303A51/61/61D                                             |
|--------------------------------|----------------------------------|-------|--------------------------------------------------------------|
| Power Supply                   |                                  |       | Externally supplied<br>200~240V AC, 50/60Hz                  |
| Installation Method            |                                  |       | Use of the optional JIS 3-block wall embedded box (KJB311AA) |
| Conditions for use             | Ambient temperature/<br>Humidity |       | 0- 40°C, less than 85% RH                                    |
| Dimensions W×H×D               | Panel Size                       | mm    | 180 x 122 x 20                                               |
| Overseas                       | Safety                           |       | EN60335-2-40                                                 |
| Compatibility<br>Certification | EMC(EMI, EMS)                    |       | EN50022 (CISPR22 Class-B)<br>EN50024 (CISPR24)               |
| LCD Panel                      | Size/Backlight color             |       | 120.4 mm (W) x 60.5 mm (H)/White light                       |
| Input                          | Buttons                          |       | 6 buttons on the front panel and 24 buttons in the lid       |
| Communication Line             | DIII-NET                         |       | 1 line of A/C equipment DIII-NET for communication use       |
| Input terminals                | Contact                          |       | Forced Shutdown input                                        |
| Clock Accuracy                 |                                  |       | Within +/- 30 sec./month                                     |
| Power consumption              |                                  |       | Max. 3 W                                                     |

## 13.1.4 Dimensions

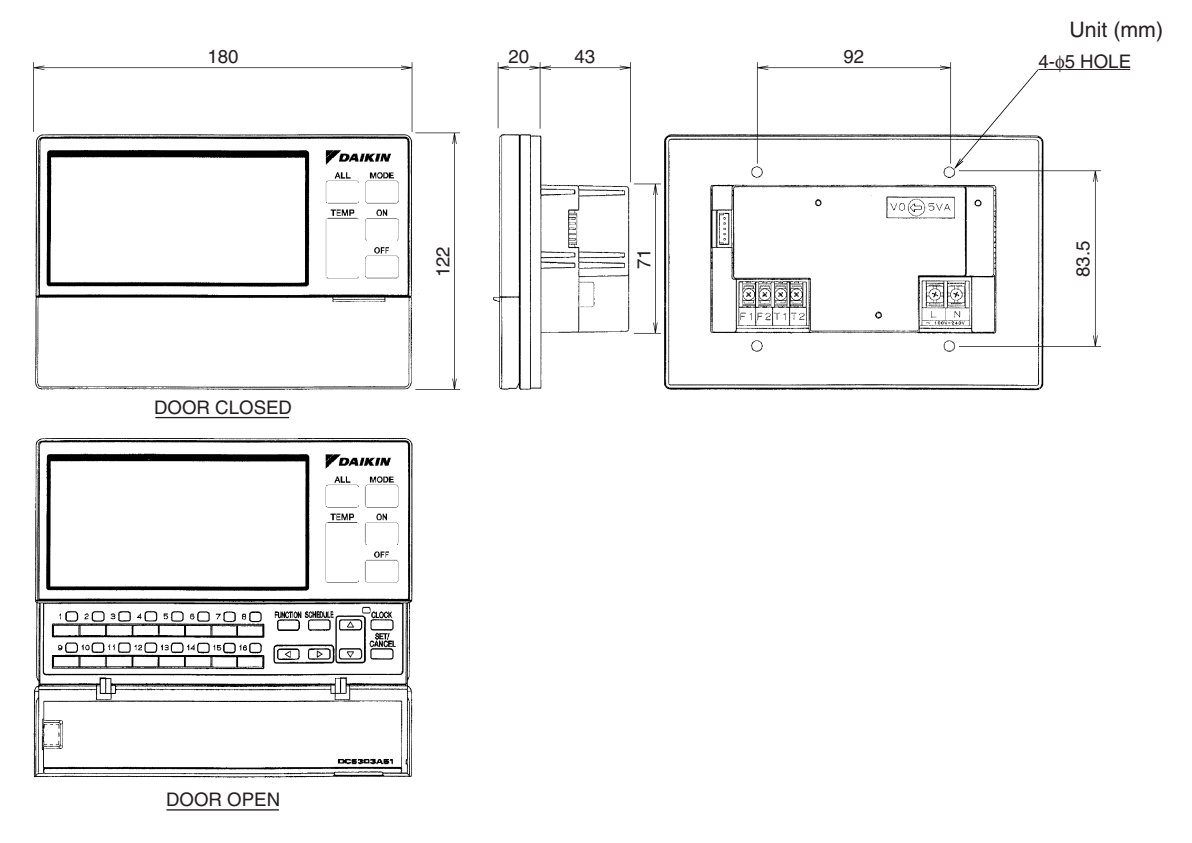

3D059845

#### 13.1.5 System Overview

This central remote controller can monitor and control up to 16 "indoor unit groups". By using eight units of this central remote controller, maximum of 128 "indoor unit groups" can be monitored and controlled.

#### **Main Functions**

- 1. Simultaneous ON/OFF control of all indoor units connected to the central remote controller.
- 2. Setting of operating conditions (such as ON/OFF and set temperature) of indoor units individually by "group".
- 3. Monitoring of operating conditions such as operation mode and set temperature.
- 4. Connection of an external key system, BMS, etc. via Forced OFF input (T1, T2).

#### When using one central remote controller unit

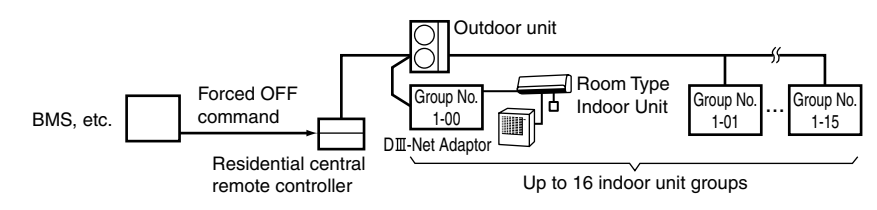

#### When using eight central remote controller units

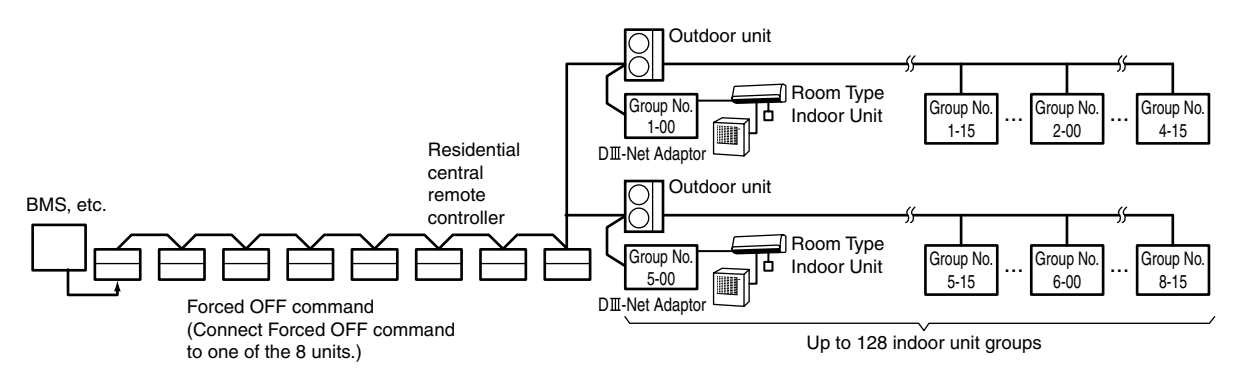

(The central remote controller cannot be used together with the optional remote control adaptor PCB or group remote control adaptor.)

- \* An "indoor unit group" refers to one of the following:
- 1. One indoor unit without remote controller

Indoor unit

2. One indoor unit controlled by one or two remote controllers

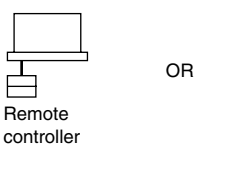

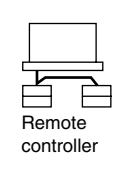

3. Up to 16 indoor units group-controlled by one or two remote controllers

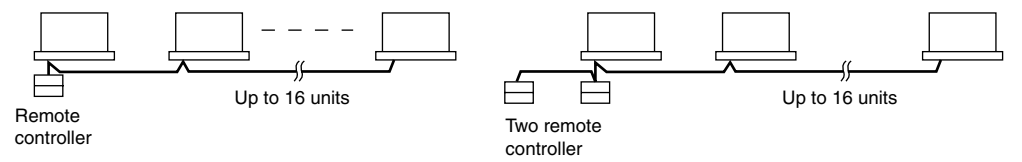

"Group control" is a setting which enables simultaneous control of multiple indoor units from a single remote controller.

2P219071-1A

## 13.1.6 Names and Functions of the Operating Section

### External View

(All indications are displayed in the following diagram of screen for the explanation purpose. Actual indications displayed during operation will vary.)

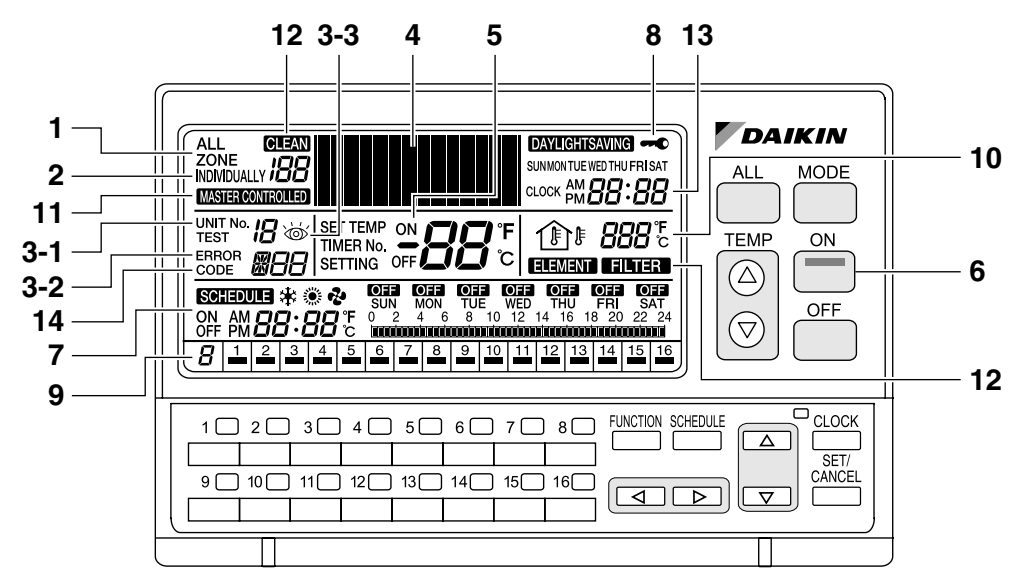

| 1  | ALL                                                                                                    |
|----|----------------------------------------------------------------------------------------------------|
| •  | This indicates that the display shows the ALL screen.                                                                                                    |
|    | INDIVIDUALLY                                                                                                    |
| 2  | This indicates that the display shows the INDIVIDUALLY screen for the currently selected air conditioner No.                                                                                                    |
| 3  | ERROR CODE DISPLAY                                                                                                    |
|    | When an equipment error occurs, the error UNIT No. (3-1), ERROR CODE (3-2) and 💩 (3-3) indications blink.                                                                                                    |
| 4  | OPERATION MODE DISPLAY (Dot Matrix)                                                                                                    |
| -  | This section displays the operation status.                                                                                                    |
| 5  | SET TEMP DISPLAY                                                                                                    |
| 5  | This section displays the set temperature.                                                                                                    |
| 6  | ON LAMP                                                                                                    |
| U  | This lamp lights when one or more indoor units under control are operating.                                                                                                    |
| 7  | SCHEDULE SETTING DISPLAY                                                                                                    |
| •  | This section displays the programmed operation details.                                                                                                    |
| 8  | KEY LOCK DISPLAY                                                                                                    |
| Ŭ  | This symbol appears when the key lock has been activated.                                                                                                    |
| 9  | OPERATION MONITOR                                                                                                    |
| •  | Each box shows the No. of connected air conditioner (group) and its operation status.                                                                                                    |
|    | OUTDOOR TEMP DISPLAY                                                                                                    |
| 10 | In the ALL screen, this displays the outside temperature detected by the outdoor unit connected to the air conditioner (group) with a cooling/heating selection privilege(*) that has the smallest unit No. In the INDIVIDUALLY screen, this displays the outside temperature detected by the outdoor unit connected to the selected air conditioner (group). If Heat Reclaim Ventilator is selected, outdoor temperature is not displayed. (*An air conditioner (group) with a cooling/heating selection privilege is a unit which allows switching of the operation mode between cooling and heating.) |
|    | MASTER-CONTROLLED DISPLAY                                                                                                    |
| 11 | This indication appears when the selected air conditioner (group) does not have a cooling/heating selection privilege.                                                                                                    |
| 10 | CLEAN SIGN                                                                                                    |
| 12 | The FILTER and ELEMENT indications appear when the filter and element need to be cleaned.                                                                                                    |
| 10 | CLOCK DISPLAY                                                                                                    |
| 13 | This shows the current time.                                                                                                    |
|    | OPERATION CODE DISPLAY                                                                                                    |
| 14 | This displays the operation code (prohibit remote controller, central control priority, last button priority, etc.) during the setting of operation details.                                                                                                    |

#### 13.1.7 Names and Functions of the Operating Section

Names of Operation Buttons

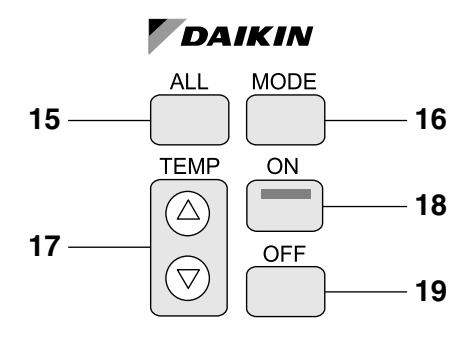

| 15 | ALL BUTTON                                            |
|----|-------------------------------------------------------|
|    | Changes the display to the ALL screen.                |
| 16 | MODE BUTTON                                           |
|    | Used to select the operation mode.                    |
| 47 | TEMP BUTTONS                                          |
| 17 | Used to set the temperature.                          |
| 18 | ON BUTTON                                             |
|    | Turns on all indoor units or individual unit (group). |
| 19 | OFF BUTTON                                            |
|    | Stops all indoor units or individual unit (group).    |

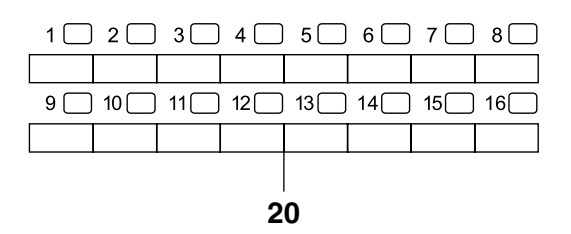

|    | INDIVIDUAL UNIT (GROUP) SELECTION BUTTONS                                                                                 |
|----|----------------------------------------------------------------------------------------------------|
| 20 | Changes the display to the INDIVIDUALLY screen for monitoring or setting the air conditioner (group) of the indicated No. |

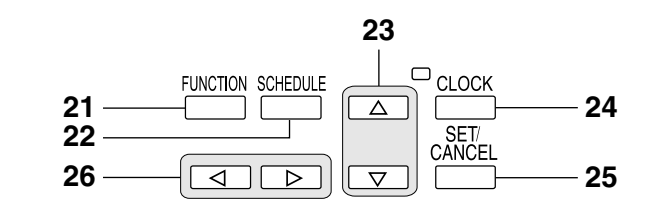

| 21 | FUNCTION BUTTON                                          |
|----|----------------------------------------------------------|
|    | Changes the display to the Function Menu setting screen. |
|    | SCHEDULE BUTTON                                          |
| 22 | Changes the display to the SCHEDULE setting screen.      |
| 22 | A∇ BUTTONS                                               |
| 23 | Used to select a menu.                                   |
| 24 | CLOCK BUTTON                                             |
| 24 | Changes the display to the current time setting screen.  |
| 05 | SET/CANCEL BUTTON                                        |
| 25 | Enters or cancels settings.                              |
| 26 |                                                          |
|    | Used to set an operation schedule or current time.       |

3P124623-10N

### 13.1.8 Installation Manual

- (1) Open the upper part of remote controller.
  - Insert a  $\bigcirc$  screwdriver (3 locations) into the recess between the upper part and the lower part of remote controller and twist the screwdriver lightly.

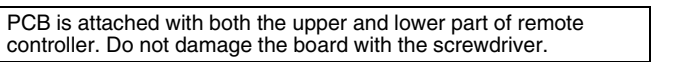

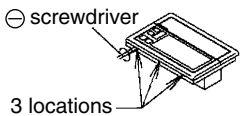

(2) Open the upper part of remote controller and install the electric parts box (field supply) with the attached installation screws (M4 × 16).

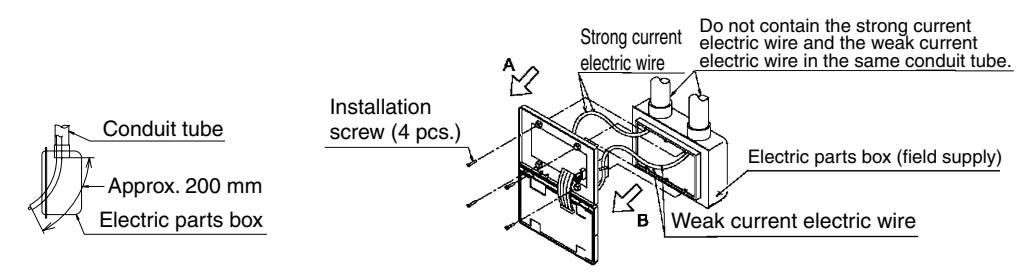

#### Note -

Suitable length of the electric wire is about 200 mm (from electric parts box).

(3) Please refer to A-direction view and B-direction view to configure and fix wires for strong current and weak current respectively.

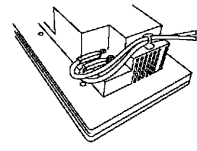

A direction view

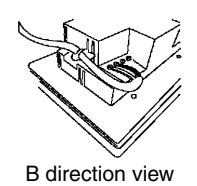

2P219071-1A

#### Initial Setting

Settings (1) and (2) are initialized when power is turned ON, therefore complete settings BEFORE activating the power.

(1) Connector for setting master controller (X1A) (Provided with connector at factory setting)

- When using only 1 central remote controller, do not disconnect the connector for setting master controller. (Use the unit with the connector in the state in which it was delivered.)
- When using multiple central remote controllers, make settings as indicated in the below table. It is not allowed to be used along with other centralized control equipment.

|               | Connector for setting master controller (X1A)   |
|---------------|-------------------------------------------------|
| 1 to 16 units | Set 1 to "Used" and all the rest to "Not used". |

#### (2) MAIN/SUB changeover switch setting

With 2 central remote controllers, centralized control (indoor units) is possible from different locations. In this kind of set-up, it is necessary to set the MAIN/SUB changeover switch.

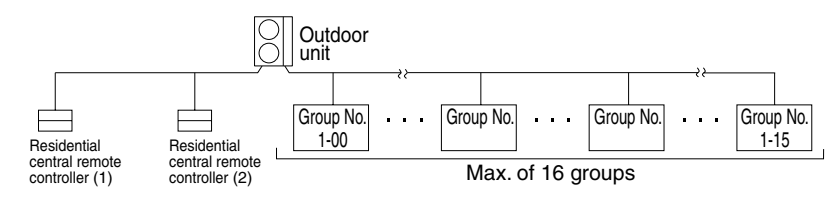

One of the 2 central remote controllers (1) to (2) is set to "MAIN" while the other is set to "SUB".

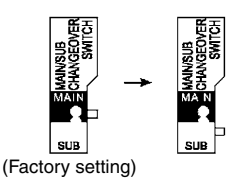

#### Note

- When using 1 central remote controller, it is necessary to set to "MAIN".
- Be sure to set before turning the power ON.

#### (3) Setting of the sequential operation function

The central remote controller is equipped with a sequential operation function that sequentially turns indoor units on in about 2-second intervals during unified operation. (Sequential operation is factory set to "ON".)

To switch sequential operation ON or OFF, set as follows:

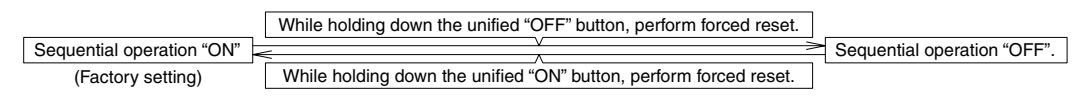

#### Note

The sequential operation function is designed to reduce the load on the power supply equipment, but does not guarantee that compressors will not be started simultaneously.

You cannot therefore count on a capacity reduction effect by power supply equipment breaker selection.

#### (4) Forced reset switch

When changing the setting of the connector for setting master controller, you can reset simply by setting it to the reset side once and returning to the normal side, without turning the power OFF. (For normal operation, set the switch to the normal side.)

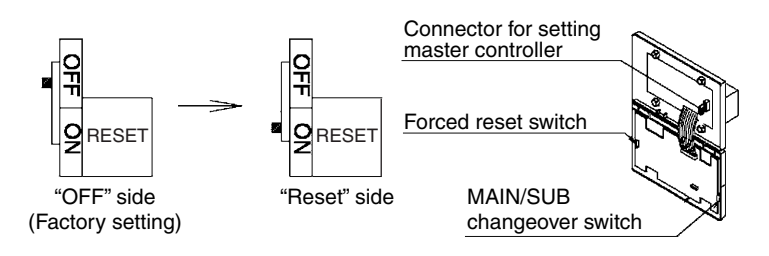

2P219071-1A

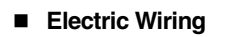

#### WIRING OUTLINE

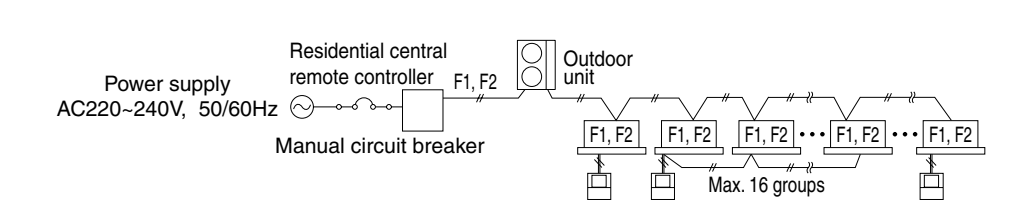

#### WIRING TO THE INDOOR UNIT AND OUTDOOR UNIT

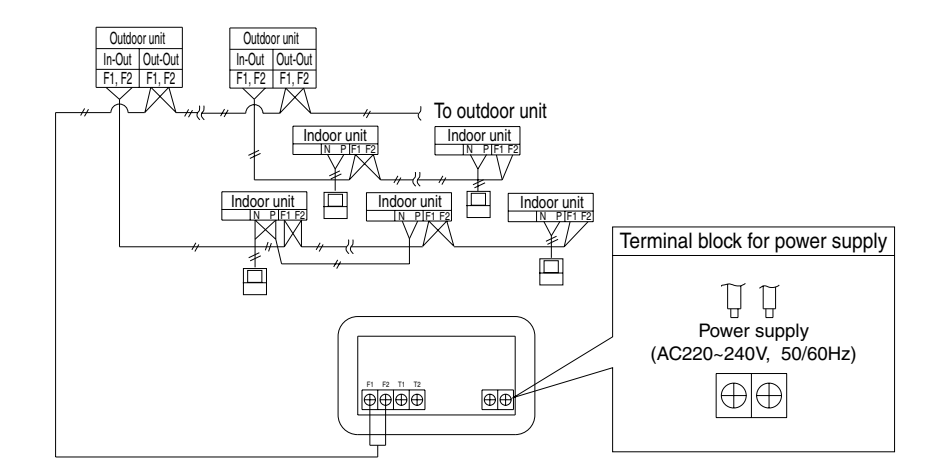

#### Wiring specifications

| Power supply wiring                | 2mm <sup>2</sup>                                                                                                    |
|------------------------------------|----------------------------------------------------------------------------------------------------|
| Transmission wiring for<br>control | $0.75$ - $1.25\ mm^2$ sheathed vinyl cord or cable (balanced type) - maximum length 1000 m (total overall wiring length 2000 m) |
| Manual circuit breaker             | 15 A or 10 A                                                                                                    |

Check the wiring of the indoor units to the outdoor units and between all power, indoor units, and remote controllers. See the installation manual included with the indoor and outdoor units for details.

| CONTROL TERMINAL BLOCK                                                                                                    |                                                                               |                                                                                                    |  |  |  |
|----------------------------------------------------------------------------------------------------|-------------------------------------------------------------------------------|----------------------------------------------------------------------------------------------------|--|--|--|
| *1 For connecting indoor unit (F1, F2)<br>*2 Forced OFF input (T1, T2)<br>When the Forced OFF input (T1, T2) is "ON", all indoor units connected will stop running.<br>Use only contactors which guarantee the minimum applicable load DC16 V, 10 mA.                                       |                                                                               |                                                                                                    |  |  |  |
| T1 — T                                                                                                    | Note:                                                                         | F1 F2 T1 T2                                                                                                    |  |  |  |
| <sup>□</sup> │                                                                                                    | Use instantaneous contactor of over 200 msec energizing time, when necessary. | $\square \square \square \square \square \square \square \square \square \square \square \square \square \square \square \square \square \square \square $ |  |  |  |
| Wire Forced OFF in                                                                                                    | Wire Forced OFF input only when necessary.                                    |                                                                                                    |  |  |  |
| Note 🕤                                                                                                    |                                                                               |                                                                                                    |  |  |  |
| Do not connect the power supply wiring (AC220 V, 50 Hz) to the control terminal block. If connected by mistake, it may damage or burn electrical parts of central remote controller and indoor unit. It may result in serious damage. Be sure to check wirings before turning the power ON. |                                                                               |                                                                                                    |  |  |  |

2P219071-1A

Setting Language and Group No. for Centralized Control (When the Power Supply is Turned On) The initial language for the central remote controller is "ENGLISH".

The initial value of centralized the group No. for the central remote controller is "1". (the controlling scope of centralized Group No.:  $1-00 \sim 1-15$ )

Please set in accordance with the items specified here below while switching the initial language and initial values of the centralized group No. from "1".

- (1) Turn ON the power of the indoor unit and central remote controller. (Unless the power is ON, no setting can be made.)
- \* Check that the installation and electrical wiring are correct before turning the power supply ON again.
   (2) When the power supply is turned ON, all LCD will be displayed once, and switch to language setting mode.

Select language with ⊲ or ⊳ button and set language with "SET/CANCEL" button.

 $(\leftrightarrow \text{ENGLISH} \leftrightarrow \text{FRENCH} \leftrightarrow \text{GERMAN} \leftrightarrow \text{ITALIAN} \leftrightarrow \text{SPANISH} \leftrightarrow \text{PORTUGUESE} \leftrightarrow)$ After "SET CANCEL" button is pressed, "88" will appear in about 1 minute.

- (3) When the "88" appears, hold down the "MODE" button and the single air conditioner selecting button "16" for a minimum of 4 seconds.
- (4) When the "33" disappears, switch to Centralized Group No. Setting mode.

The centralized group No. setting appears, and the display of centralized group No. at the left below switches from light-on to light-off.

(5) Select the centralized group No. through buttons "1" to "8" of single air conditioner, and the selected No. will be displayed at left below (refer to Table 1).

The operation will be null in the case the buttons "9" to "16" are hold downed, and the centralized group No. displayed on the left of operation monitoring side will not be changed.

(6) Press the "OFF" button to determine the group No.

The display of the group No. at the left below will be switched from flash to light. After the set operation is completed, the "88" will appear on the central part.

\* Please make sure that the "OFF" button has been hold downed. If the set of Group is uncertain, it will not be ended.

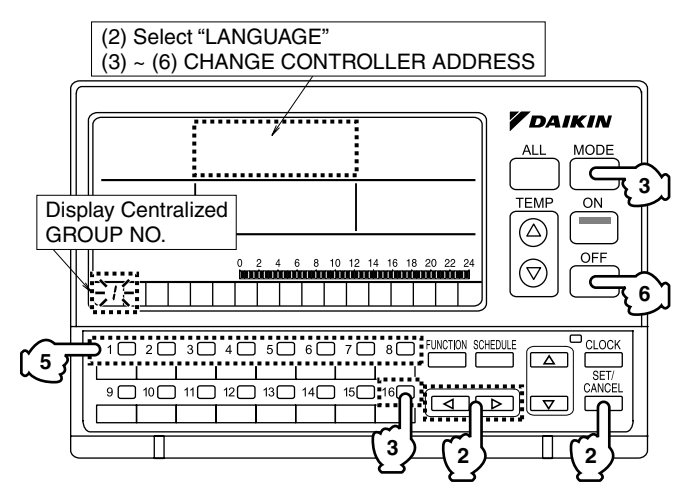

| Т | ab | le | 1 |
|---|----|----|---|
|   | an |    |   |

| Group No. for<br>centralized control | Control range |
|--------------------------------------|---------------|
| 1                                    | 1-00~1-15     |
| 2                                    | 2-00~2-15     |
| 3                                    | 3-00~3-15     |
| 4                                    | 4-00~4-15     |
| 5                                    | 5-00~5-15     |
| 6                                    | 6-00~6-15     |
| 7                                    | 7-00~7-15     |
| 8                                    | 8-00~8-15     |

#### Setting the Group No.

Set the group No. of indoor units by remote controller. (In the case that the remote control is absent, the group No. shall also be set by connecting to a remote controller, which shall be removed after the set operation.)

(1) Turn ON the power of the indoor unit and central remote controller.

(Unless the power is ON, no setting can be made.)

Check that the installation and electrical wiring are correct before turning the power supply ON again. (When the power supply is turned ON, all LCD appear once. Then, the unit may not accept the operation for about 1 minute with the display of "88".)

(2) Enter into set mode

Hold down the """ button for a minimum of 4 seconds and the remote controller will enter into Field set mode.

(3) Select mode No.

Press "" up and down button to select mode No. "GG".

(4) Select the group No.

Press "e" up and down button to select the group No.

(Group No. increase in the order of 1-00, 1-01, ...1-15, 2-00, ...8-15.)

Please refer to Table 2 for the relation between the centralized group No. of remote controller and central remote controller.

(5) Setting the group No.

Press the " $\overset{\mbox{\tiny M}}{\longrightarrow}$ " button to select the group No. for each group.

(6) Return to normal mode.

Press "👸" button.

#### NOTES

- For simplified remote controller, see the installation table.
- See the manuals which came with all the heat exchangers and each adapter (i.e., multi-purpose adapters) for details on their Group No. settings.

### NOTICE

Enter the group No. and installation place of the indoor unit into the installation table in the operation manual. Be sure to store the installation manual along with the operation manual for maintenance.

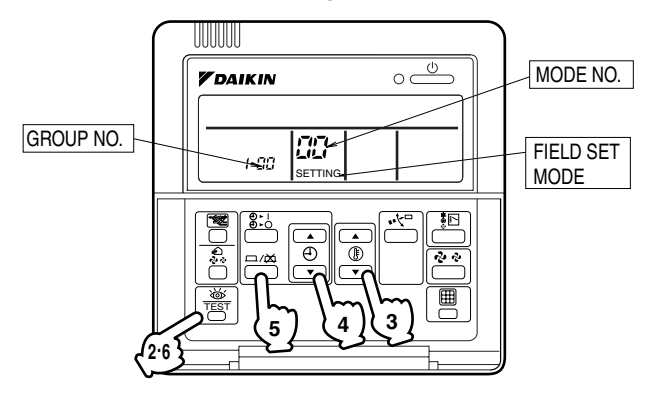

Table 2 Cross Reference List for Centralized Group No. of Remote Controller and Central Remote Controller

| Display of the remote controller of air conditioner | Display of the<br>centralized Group<br>No. of central<br>remote controller | Display of the remote controller of air conditioner | Display of the<br>centralized Group<br>No. of central<br>remote controller |  |  |
|-----------------------------------------------------|----------------------------------------------------------------------------|-----------------------------------------------------|----------------------------------------------------------------------------|--|--|
| 1-00                                                | 1                                                                          | 1-08                                                | 9                                                                          |  |  |
| 1-01                                                | 2                                                                          | 1-09                                                | 10                                                                         |  |  |
| 1-02                                                | 3                                                                          | 1-10                                                | 11                                                                         |  |  |
| 1-03                                                | 4                                                                          | 1-11                                                | 12                                                                         |  |  |
| 1-04                                                | 5                                                                          | 1-12                                                | 13                                                                         |  |  |
| 1-05                                                | 6                                                                          | 1-13                                                | 14                                                                         |  |  |
| 1-06                                                | 7                                                                          | 1-14                                                | 15                                                                         |  |  |
| 1-07                                                | 8                                                                          | 1-15                                                | 16                                                                         |  |  |

\*In the case that the Group No. is "2" to "8", please replace the part "1-" of Table 2.

#### Test Operation

Before starting test operation, check that the power is supplied to the indoor and outdoor units, and central remote controller.

Press "ON" button on the remote controller within 10 seconds after entering into the test operation mode. Operate the unit for 30 minutes.

Press "OFF" button to stop operating. If the operation lamp flashes, it indicates a malfunction. Call the group of flashing display, confirm malfunction code, and check the source of malfunction. (The operation manual lists all error codes, so refer to it.)

## NOTICE

- For test operation, refer to the installation manual of the outdoor unit.
- After turning the power supply ON, if the unit does not accept operation for 2 minutes or more with the display of "88", check the following points.
  - Check that setting of the connector for setting master controller is correct.
  - Check that the group No. for centralized control has been set.

2P219071-1A

# 14. Central Remote Controller

## 14.1 DCS302CA61

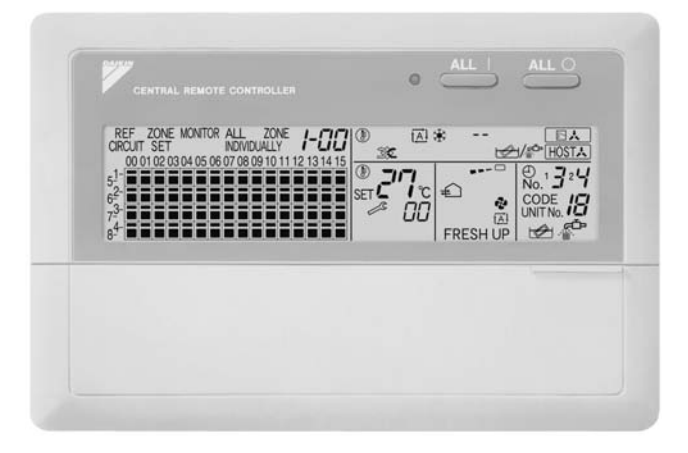

64 groups (zones) of indoor units can be controlled individually same as LCD Remote controller.

- Max.64 groups (128 indoor units controllable)
- Max. 128 groups (128 indoor units) are controllable by using 2 central remote controllers, which can control from 2 different places.
- Zone control
- Error code display
- Combination with Unified ON/OFF controller, schedule timer and BMS system
- Airflow rate and direction can be controlled individually for indoor units in each group operation.
- Ventilation volume and mode can be controlled for Heat Reclaim Ventilator.
- Up to 4 Operation/Stop pairs can be set per day by connecting a schedule timer.

## 14.1.1 Specifications / Dimensions

#### Specifications

| Item Model                                                                                        |    | DCS302CA61                                                                                                    |  |
|---------------------------------------------------------------------------------------------------|----|----------------------------------------------------------------------------------------------------|--|
| Power supply voltage / frequency                                                                  |    | AC100~240V ±10% 50/60Hz                                                                                                    |  |
| Power consumption                                                                                 |    | Max. 8W                                                                                                    |  |
| Setting data backup                                                                               |    | Non-volatile memory (Data preserved semi-permanently)                                                                                                    |  |
| Effects of instantaneous power failure                                                            |    | No effect for 20 milli-sec. or less                                                                                                    |  |
| Forced OFF input<br>Operation on the local side cannot be carried out<br>during forced OFF input. |    | <ul> <li>No-voltage normal open contact</li> <li>Micro-current contact capable of handling 16VDC and approx. 10mA.</li> <li>Max. 150 m cable length</li> </ul> |  |
| Power supply for schedule timer                                                                   |    | Power can be supplied to schedule timer. (Max. 1 unit)                                                                                                    |  |
| Operating ambient temperature /humidity condition                                                 |    | -5~40°C, 95% RH or less (no condensation)                                                                                                    |  |
| Size (width $\times$ height $\times$ depth)                                                       | mm | 180×120×64.5 exposed portion of front panel : 16                                                                                                    |  |
| Weight (Mass)                                                                                     | g  | Approx. 420                                                                                                    |  |

#### Dimensions

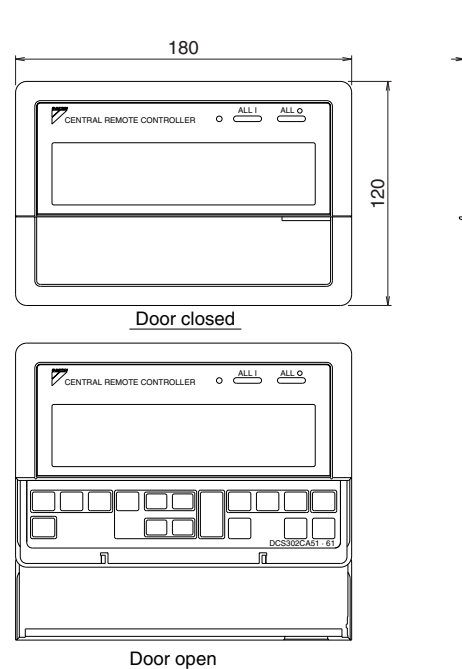

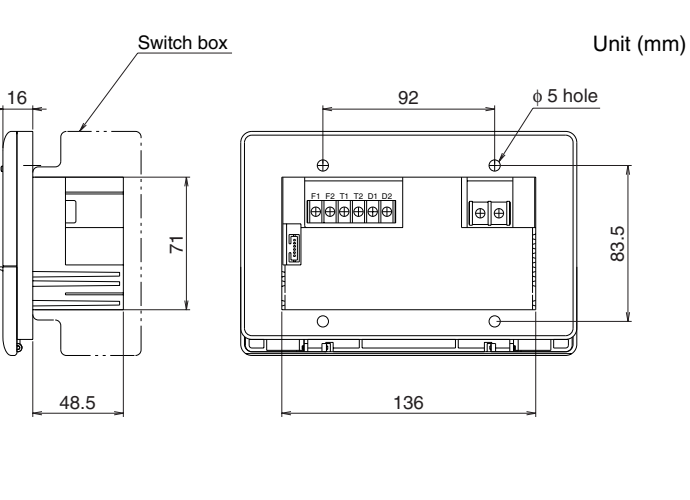

### 14.1.2 Operation

## ■ GENERAL DESCRIPTION OF SYSTEM

This central remote controller can monitor and control up to 64 indoor unit groups.

Using two central remote controllers allows monitoring and controlling of up to 128 indoor unit groups.

#### **Main Functions**

- 1. Simultaneous ON/OFF control of all indoor units connected to the central remote controller.
- **2.** Handling of operation settings such as ON/OFF, timer operation, remote controller prohibition/permission, etc., and operation status settings such as temperature.
- $\textbf{3.} \ \ \text{Operation status monitoring of operation mode, set temperature, etc.}$
- **4.** Can be connected to an external central monitor panel and key system using the forced stop input (non-voltage a connector).
- When using 1 central remote controller

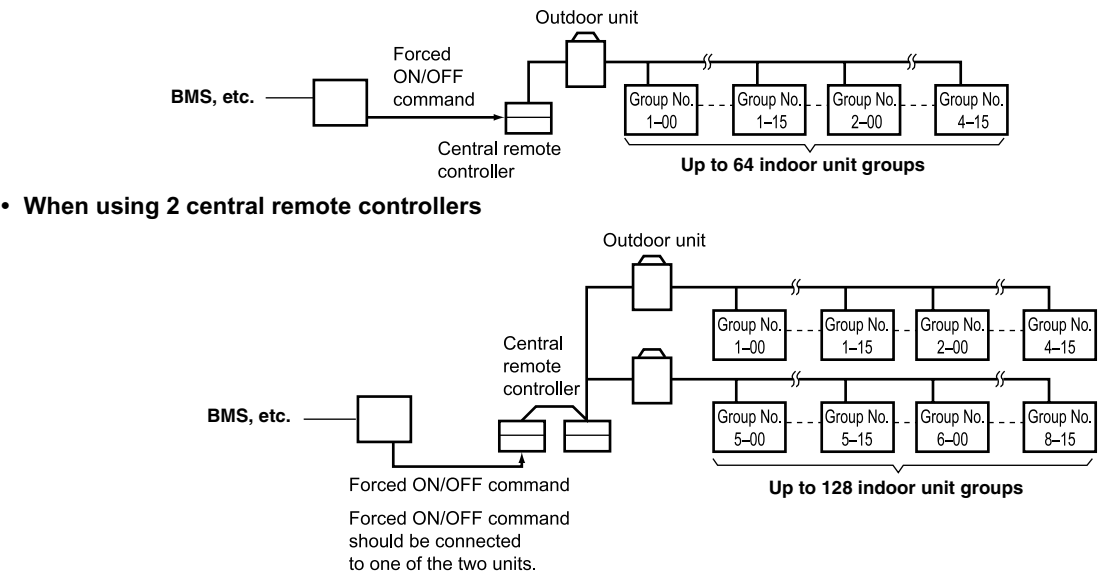

(The central remote controller and the separately sold remote control adaptor circuit board or group remote control adaptor cannot be used together.)

\* GROUP OF INDOOR UNIT refers to the below.

- 1. A single indoor unit without remote controller
  - **1.** A single indoor unit without remote controller

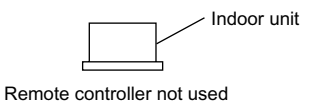

**2.** A single indoor unit controlled by one or two remote controllers

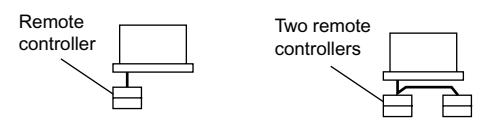

3. Up to 16 indoor units, group-controlled by one or two remote controllers

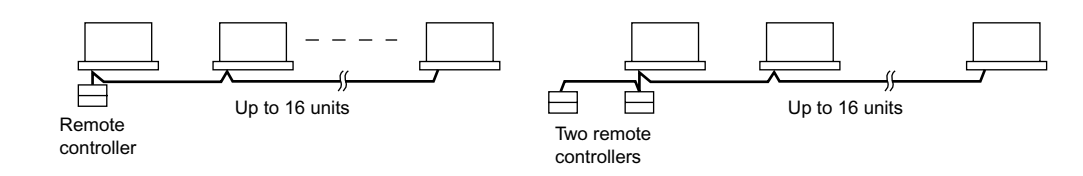
\* Zone control from the central remote controller

Zone control is available from the central remote controller. With it, it is possible to make unified settings for multiple groups, so setting operations are greatly simplified.

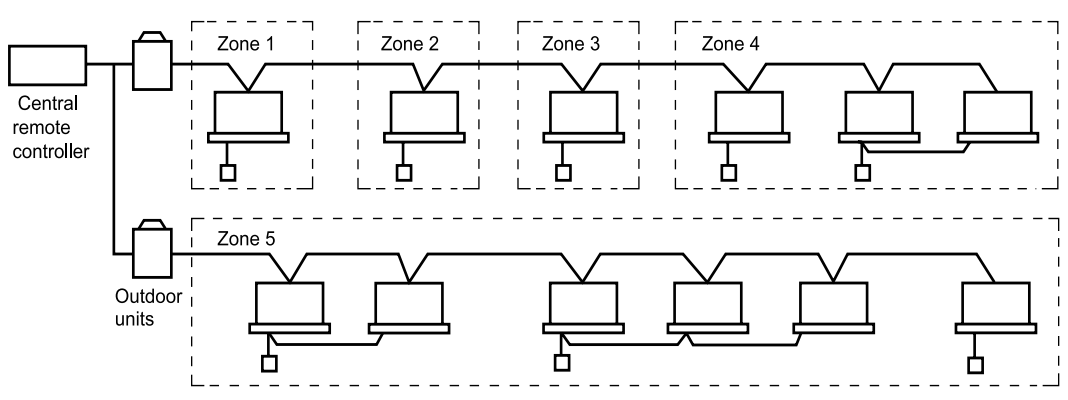

- · Any setting you make within a given zone will apply to all groups in the said zone.
- A maximum of 64 zones can be set from a single central remote controller.
- (Each zone contains a maximum of 64 groups.)
- Zones can be set randomly from the central remote controller.

### SAFETY CONSIDERATIONS

Please read these "SAFETY CONSIDERATIONS" carefully before installing air conditioning equipment and be sure to install it correctly.

After completing the installation, make sure that the unit operates properly during the start-up operation. Please instruct the customer on how to operate the unit and keep it maintained.

Also, inform customers that they should store this installation manual along with the operation manual for future reference. This air conditioner comes under the term "appliances not accessible to the general public".

Meaning of warning, caution and note symbols.

WARNING .... Indicates a potentially hazardous situation which, if not avoided, could result in death or serious injury.

CAUTION .... Indicates a potentially hazardous situation which, if not avoided, may result in minor or moderate injury. It may also be used to alert against unsafe practices.

NOTE..... Indicates situation that may result in equipment or property-damageonly accidents.

### Keep these warning sheets handy so that you can refer to them if needed.

Also, if this equipment is transferred to a new user, make sure to hand over this operation manual to the new user.

### -/! WARNING -

In order to avoid electric shock, fire or injury, or if you detect any abnormality such as smell of fire, turn off power and call your dealer for instructions.

Ask your dealer for installation of the air conditioner. Incomplete installation performed by yourself may result in a water leakage, electric shock, and fire. Ask your dealer for improvement, repair, and maintenance. Incomplete improvement, repair, and maintenance may result in a water leakage, electric shock, and fire.

Improper installation or attachment of equipment or accessories could result in electric shock, short-circuit, leaks, fire or other damage to the equipment. Be sure only to use accessories made by Daikin which are specifically designed for use with the equipment and have them installed by a professional.

Ask your dealer to move and reinstall the air conditioner or the remote controller.

Incomplete installation may result in a water leakage, electric shock, and fire.

Never let the indoor unit or the remote controller get wet. It may cause an electric shock or a fire.

Never use flammable spray such as hair spray, lacquer or paint near the unit. It may cause a fire.

Never replace a fuse with that of wrong ampere ratings or other wires when a fuse blows out. Use of wire or copper wire may cause the unit to break down or cause a fire.

**Never inspect or service the unit by yourself.** Ask a qualified service person to perform this work.

Cut off all electric waves before maintenance. Do not wash the air conditioner or the remote controller with excessive water. Electric shock or fire may result.

Electric shock or fire may result

Do not install the air conditioner or the remote controller at any place where flammable gas may leak out. If the gas leaks out and stays around the air conditioner, a fire may break out.

**Do not touch the switch with wet fingers.** Touching a switch with wet fingers can cause electric shock. **CISPR 22 Class A Warning:** 

This is a class A product. In a domestic environment this product may cause radio interference in which case the user may be required to take adequate measures.

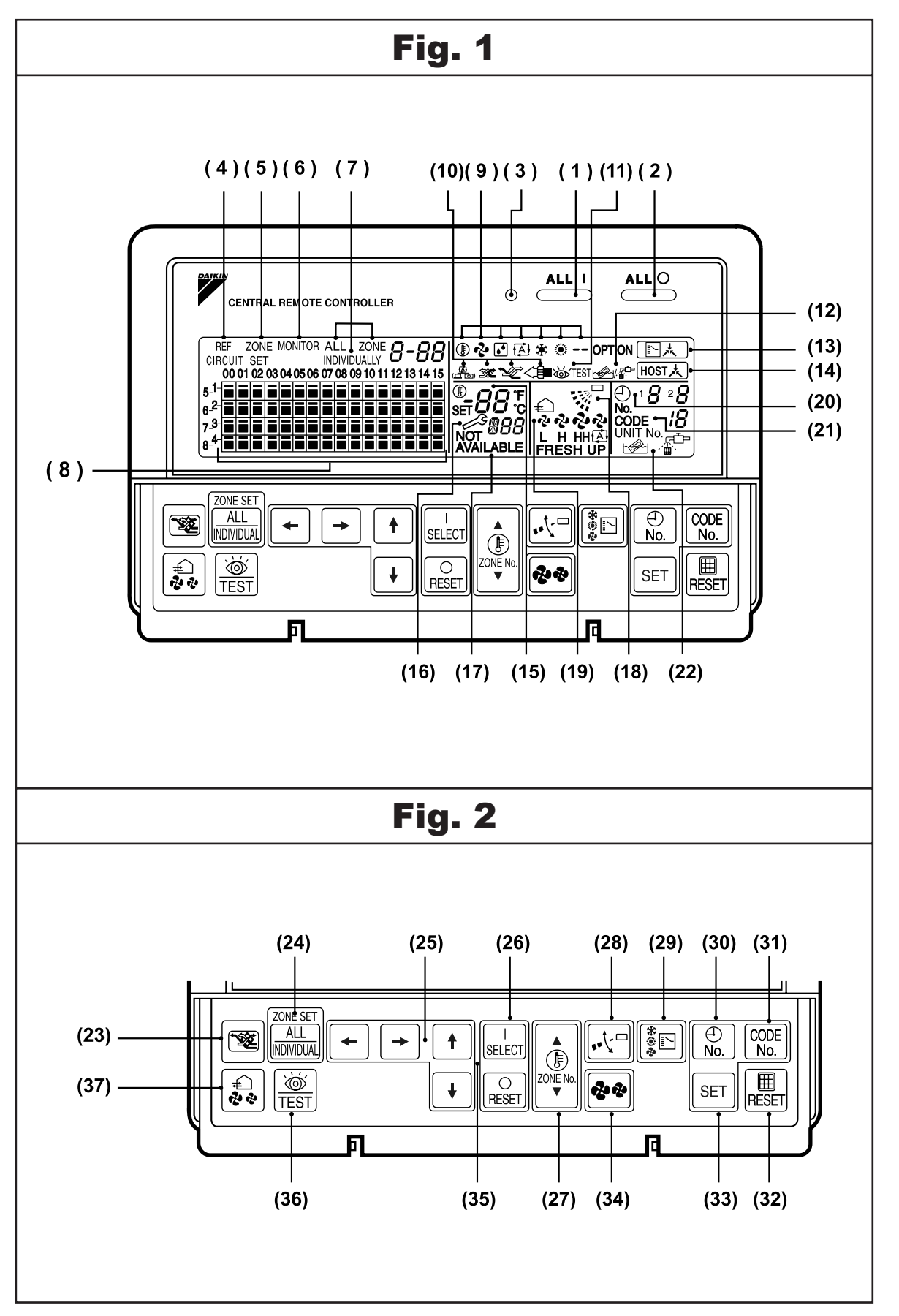

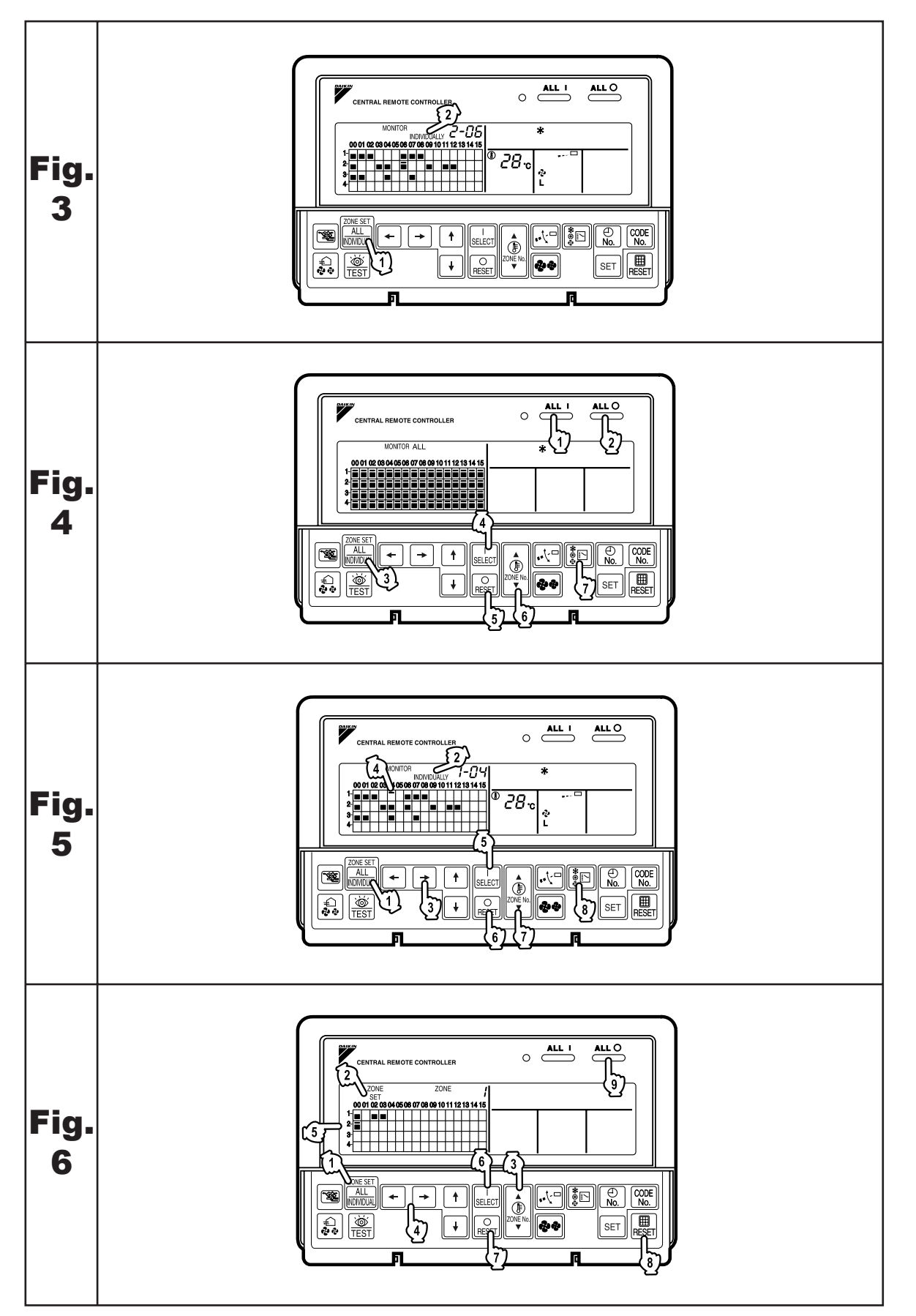

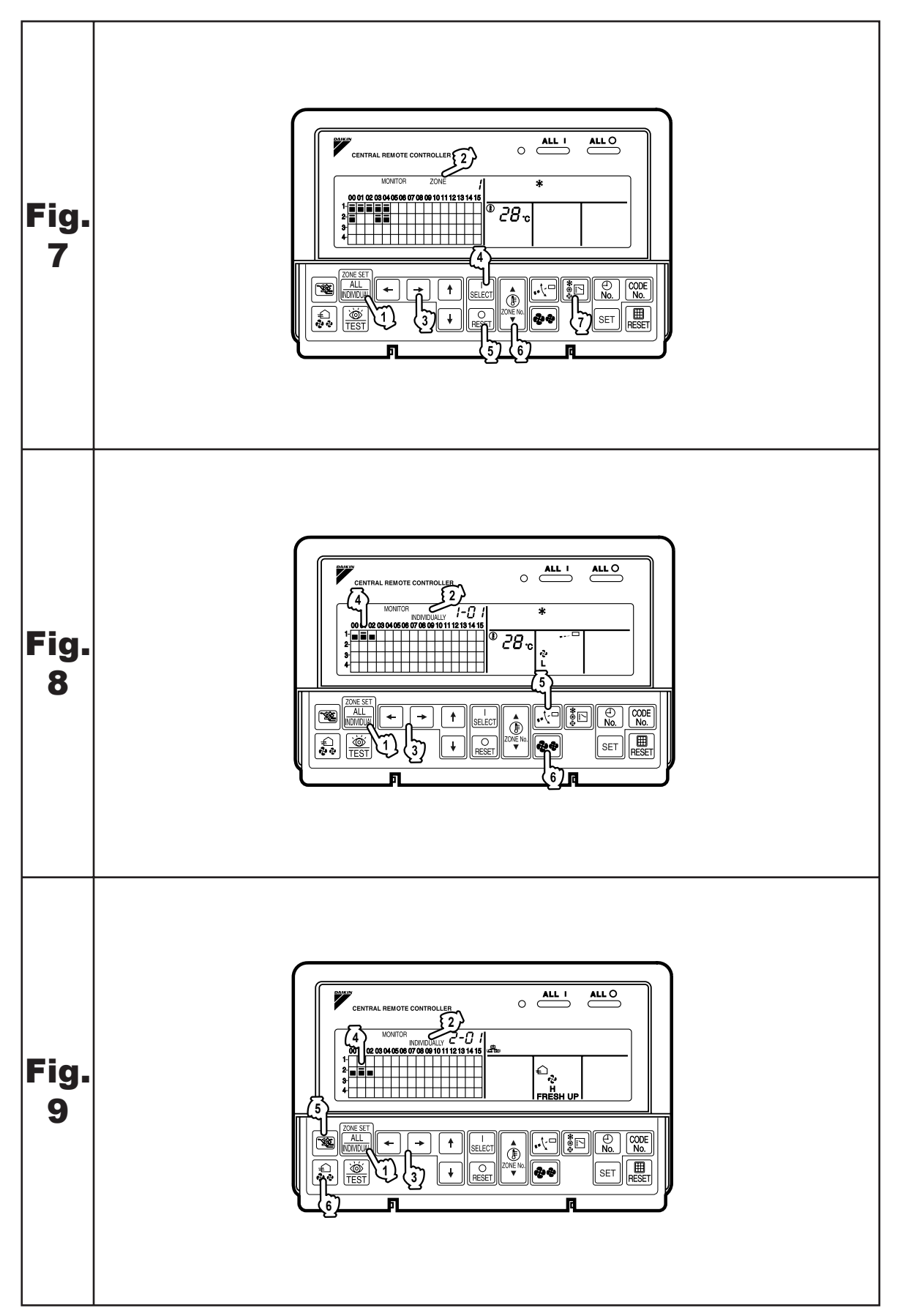

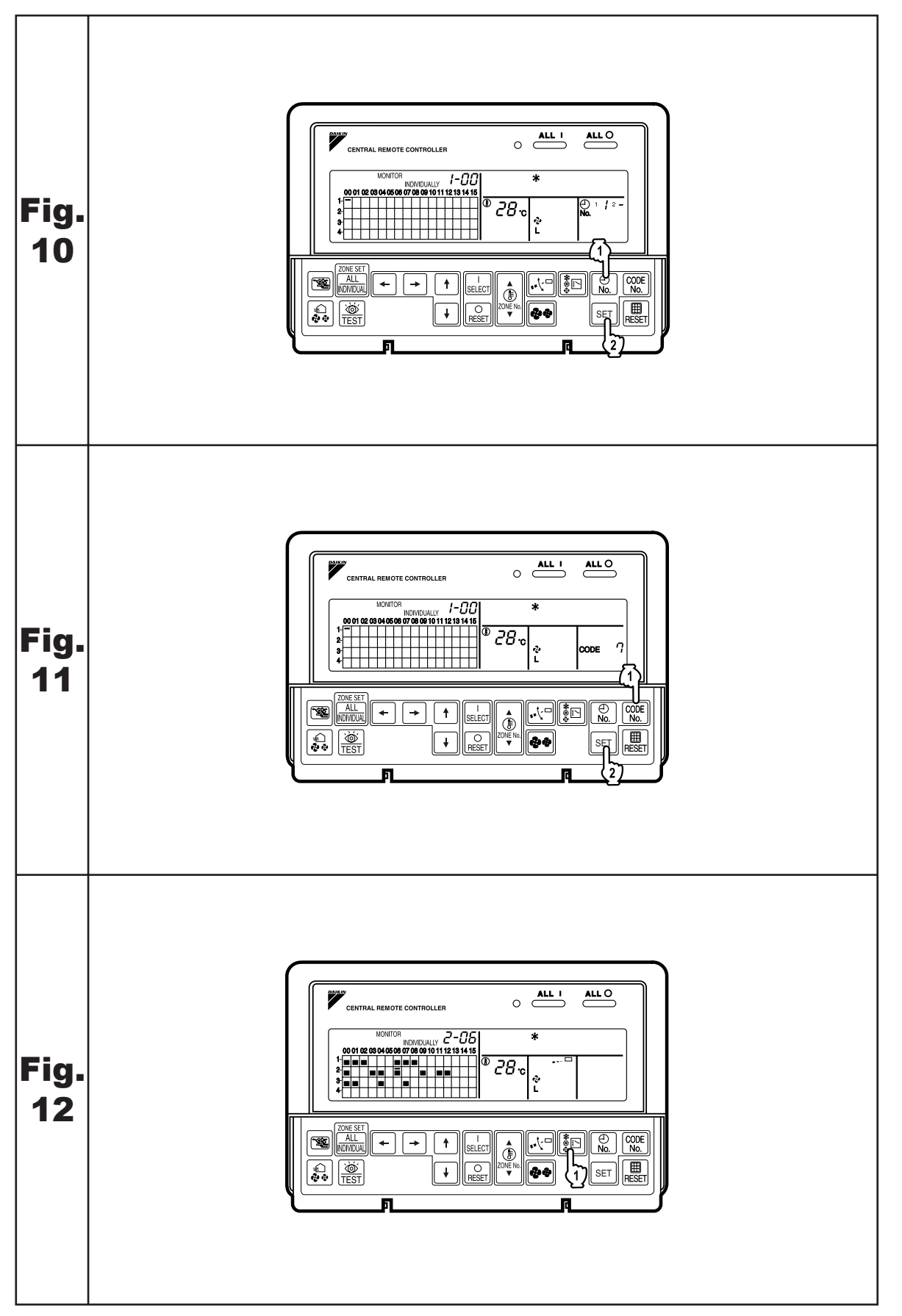

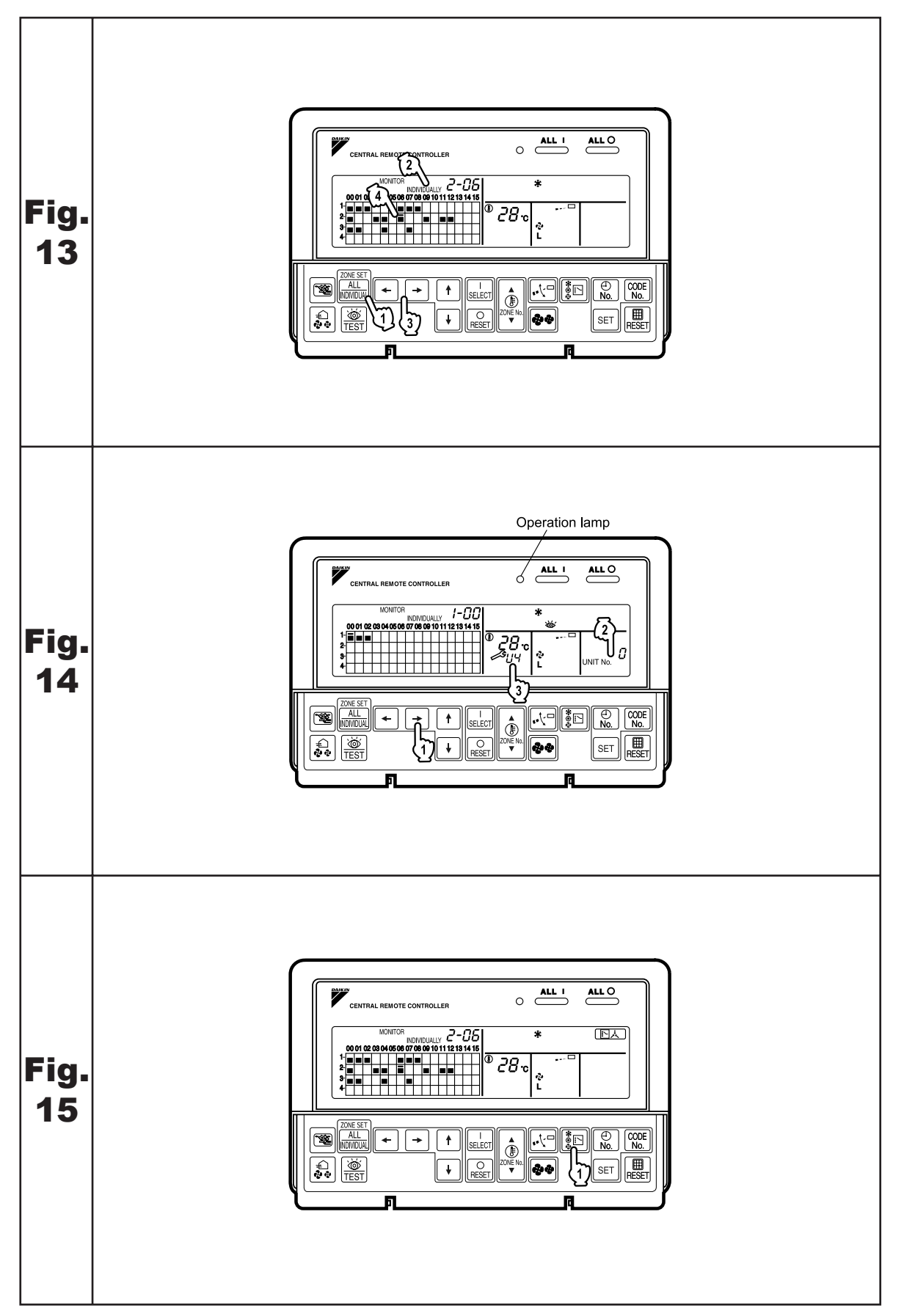

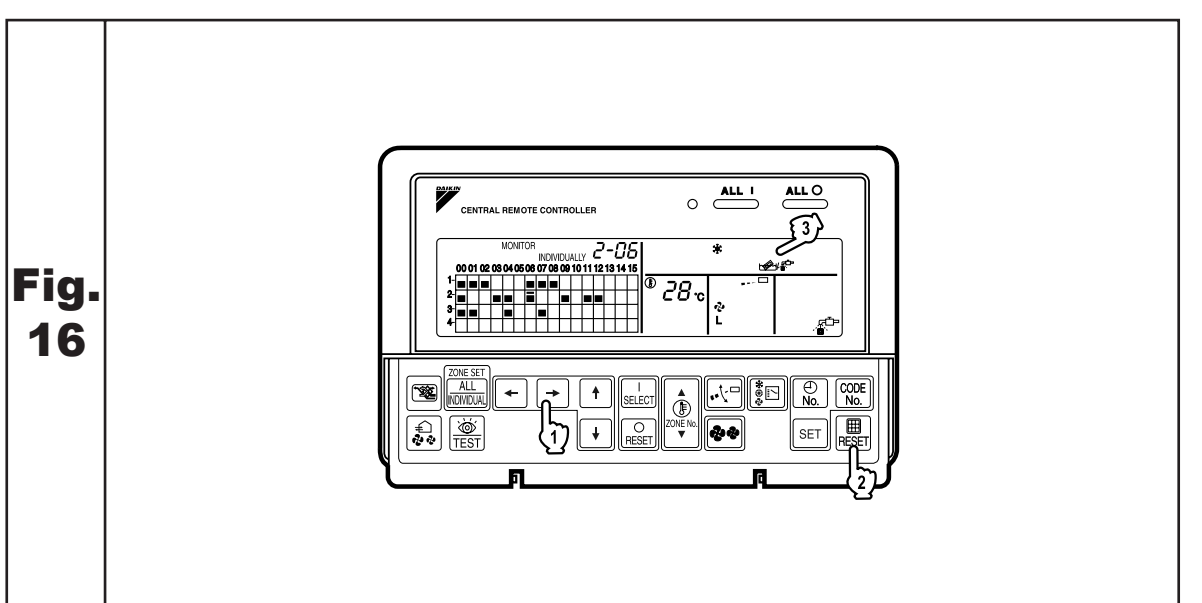

2 14.1 DCS302CA61

### FEATURES AND FUNCTIONS

### Operation menu

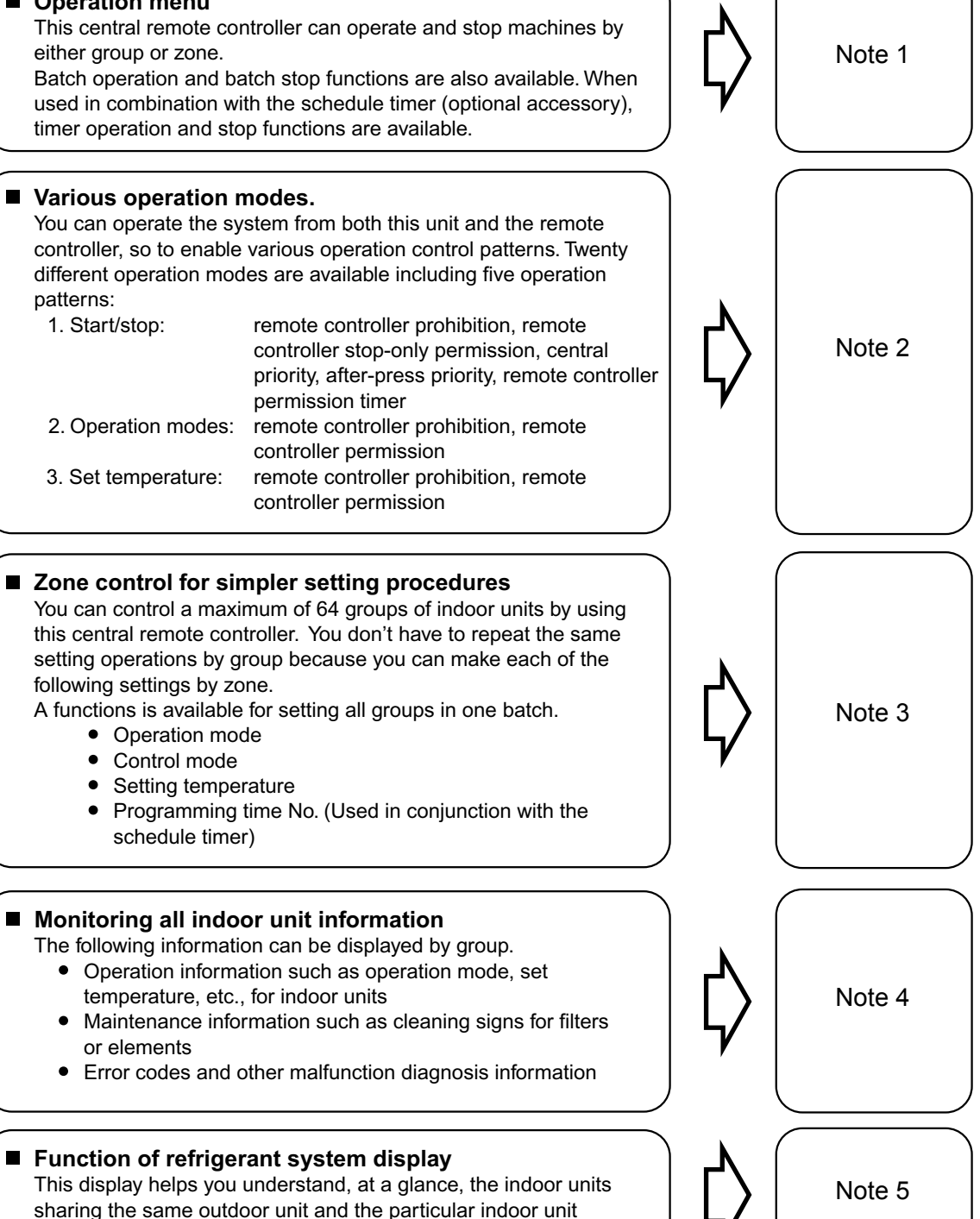

· Room air conditioners and multi-purpose air conditioners may also be connected by using separately-sold adapter boards.

This may limit functionality, so consult the manuals that come with each adapter board.

among them that is set as the master remote controller.

### NAMES AND FUNCTIONS OF THE OPERATING SECTION (Fig. 1, 2)

| 1  | UNIFIED OPERATION BUTTON                                                                                             |  |  |  |  |  |  |  |  |
|----|----------------------------------------------------------------------------------------------------|--|--|--|--|--|--|--|--|
| 1  | Press to operate all indoor units.                                                                                   |  |  |  |  |  |  |  |  |
| 2  | UNIFIED STOP BUTTON                                                                                                  |  |  |  |  |  |  |  |  |
| -  | Press to stop all indoor units.                                                                                      |  |  |  |  |  |  |  |  |
| •  | OPERATION LAMP (RED)                                                                                                 |  |  |  |  |  |  |  |  |
| 3  | Lit white any of the indoor units under control is in operation.                                                     |  |  |  |  |  |  |  |  |
| 4  | " CIRCUIT " DISPLAY (REFRIGERANT<br>SYSTEM DISPLAY)                                                                  |  |  |  |  |  |  |  |  |
|    | This indication in the square is lit while the refrigerant system is being displayed.                                |  |  |  |  |  |  |  |  |
| 5  | " SET " DISPLAY (ZONE SETTING)                                                                                       |  |  |  |  |  |  |  |  |
|    | The lamp is lit while setting zones.                                                                                 |  |  |  |  |  |  |  |  |
| ~  | "MONITOR " DISPLAY (OPERATION                                                                                        |  |  |  |  |  |  |  |  |
| 6  | MONITOR)                                                                                                    |  |  |  |  |  |  |  |  |
|    | The lamp is lit while operation is being monitored.                                                                  |  |  |  |  |  |  |  |  |
| 7  | " ALL " " ZONE " " INDIVIDUALLY " DISPLAY                                                                            |  |  |  |  |  |  |  |  |
|    | The status displays indicates either batch                                                                           |  |  |  |  |  |  |  |  |
|    | functions or which zone or individual unit                                                                           |  |  |  |  |  |  |  |  |
|    |                                                                                                    |  |  |  |  |  |  |  |  |
| 8  | Each square displays the state corresponding to each group.                                                          |  |  |  |  |  |  |  |  |
|    | "()" ", " ", " ",                                                                                                    |  |  |  |  |  |  |  |  |
| 9  | DISPLAY (OPERATION MODE)                                                                                             |  |  |  |  |  |  |  |  |
|    | Displays operating state.                                                                                            |  |  |  |  |  |  |  |  |
|    | "﹐≞," "❤ <b>*</b> " "❤ <b>*</b> " "<∎" DISPLAY                                                                       |  |  |  |  |  |  |  |  |
|    | (VENTILATION CLEANING DISPLAY)                                                                                       |  |  |  |  |  |  |  |  |
| 10 | This is displayed when a Ventiair total enthalpy                                                                     |  |  |  |  |  |  |  |  |
|    | heat exchanger unit or other such unit is                                                                            |  |  |  |  |  |  |  |  |
|    | connected.                                                                                                    |  |  |  |  |  |  |  |  |
|    | " ISPLAY (INSPECTION/TEST)                                                                                           |  |  |  |  |  |  |  |  |
| 11 | Pressing the maintenance/test run button<br>(for service) displays this. This button should not<br>normally be used. |  |  |  |  |  |  |  |  |
|    | " ☞ / ∰ " DISPLAY (TIME TO CLEAN)                                                                                    |  |  |  |  |  |  |  |  |
| 12 | It lights up when any individual unit (group) has<br>reached the time for the filter or element to be<br>cleaned.    |  |  |  |  |  |  |  |  |

|    | · · · /                                                                                                    |  |  |  |  |  |  |
|----|----------------------------------------------------------------------------------------------------|--|--|--|--|--|--|
| 12 | " ISPLAY (COOLING/HEATING SELECTION PRIVILEGE NOT SHOWN)                                                                                                    |  |  |  |  |  |  |
| 15 | For zones or individual units (groups) for which<br>this is displayed, cooling and heating cannot be<br>selected.                                              |  |  |  |  |  |  |
| 14 | " <sup>HOST</sup> <sup>上</sup> " DISPLAY (UNDER HOST<br>COMPUTER INTEGRATED CON-<br>TROL)                                                                      |  |  |  |  |  |  |
|    | While this display is lit up, no settings can be<br>made. It lights up when the upper central<br>machines are present on the same air<br>conditioning network. |  |  |  |  |  |  |
| 15 | " <sup>®</sup> ₅Ē88 œ " DISPLAY<br>(PRESET TEMPERATURE)                                                                                                    |  |  |  |  |  |  |
|    | Displays the preset temperature.                                                                                                    |  |  |  |  |  |  |
|    |                                                                                                    |  |  |  |  |  |  |
|    | CODE)                                                                                                    |  |  |  |  |  |  |
| 16 | This displays (flashes) the content of errors                                                                                                    |  |  |  |  |  |  |
|    | In maintenance mode, it displays the latest error                                                                                                    |  |  |  |  |  |  |
|    | content.                                                                                                    |  |  |  |  |  |  |
|    | "NOT AVAILABLE" DISPLAY<br>(NO FUNCTION DISPLAY)                                                                                                    |  |  |  |  |  |  |
| 17 | If a function is not available in the indoor unit<br>even if the button is pressed, "NOT AVAILABLE"<br>is may be displayed for a few seconds.                  |  |  |  |  |  |  |
|    |                                                                                                    |  |  |  |  |  |  |
| 18 | (FAN DIRECTION SWING DISPLAY)                                                                                                    |  |  |  |  |  |  |
|    | This displays whether the fan direction is fixed or set to swing.                                                                                              |  |  |  |  |  |  |
|    | "≢`)"" <sup>\$</sup> "" <sup>\$</sup> "" <sup>\$</sup> "" <sup>\$</sup> "" <sup>\$</sup> RESH UP"                                                              |  |  |  |  |  |  |
| 10 |                                                                                                    |  |  |  |  |  |  |
| 19 | STRENGTH/SET FAN STRENGTH                                                                                                    |  |  |  |  |  |  |
|    | DISPLAT)                                                                                                    |  |  |  |  |  |  |
|    |                                                                                                    |  |  |  |  |  |  |
| 20 | " 💛 " DISPLAY (TIME NO.)                                                                                                    |  |  |  |  |  |  |
| 20 | Displays the operation timer No. when used in conjunction with the schedule timer.                                                                             |  |  |  |  |  |  |

### " UNIT NO. 18 " DISPLAY (OPERATION CODE AND UNIT NUMBER DIS-PLAY) **21** The method of operation (remote controller prohibited, central operation priority after-press operation priority, etc.) is displayed by the corresponding code. This displays the numbers of any indoor units which have stopped due to an error. " 🗠 " " 💒 " DISPLAY (TIME TO **CLEAN AIR CLEANER ELEMENT/** 22 TIME TO CLEAN AIR FILTER) Displayed to notify the user it is time to clean the air filter or air cleaner element of the group displayed. VENTILATION MODE BUTTON 23 This is pressed to switch the ventilation mode of the total enthalpy heat exchanger. **ALL/INDIVIDUAL BUTTON** 24 Pressing this button scrolls through the "all screen", "zone screen", and "individual screen". **ARROW KEY BUTTON** 25 This button is pressed when calling an individual indoor unit or a zone. **ON/OFF BUTTON** 26 Starts and stops ALL, ZONE, and INDIVIDUAL units. TEMPERATURE ADJUSTMENT **BUTTON (ZONE NUMBER BUTTON)** 27 This button is pressed when setting the temperature. Select the zone number if any zones have been registered. FAN DIRECTION ADJUSTMENT BUTTON 28 This button is pressed when setting the fan direction to "fixed" or "swing". **OPERATION MODE SELECTOR** BUTTON 29 This sets the operation mode. The dry setting cannot be done. TIME NO. BUTTON 30 Selects time No. (Use in conjunction with the schedule timer only). **CONTROL MODE BUTTON** 31 Selects control mode. FILTER SIGN RESET BUTTON

**32** This button is pressed to erase the "clean filter" display after cleaning or replacement.

| 33                                                                                                    | SET BUTTON                                                                                                    |  |  |  |  |  |  |
|----------------------------------------------------------------------------------------------------|----------------------------------------------------------------------------------------------------|--|--|--|--|--|--|
| 00                                                                                                    | Sets control mode and time No.                                                                                                    |  |  |  |  |  |  |
| 34                                                                                                    | FAN STRENGTH ADJUSTMENT<br>BUTTON                                                                                                    |  |  |  |  |  |  |
| <b>34</b><br>Pressing this button scrolls through "weak",<br>"strong", and "fast".                           |                                                                                                    |  |  |  |  |  |  |
|                                                                                                    | ZONE SETTING BUTTON                                                                                                    |  |  |  |  |  |  |
| 35                                                                                                    | Zone registration mode can be turned on and off<br>by pressing the start and stop buttons simulta-<br>neously for at least four seconds.                                                                                                    |  |  |  |  |  |  |
|                                                                                                    | INSPECTION/TEST RUN BUTTON<br>(FOR SERVICE)                                                                                                    |  |  |  |  |  |  |
| 36                                                                                                    | Pressing this button scrolls through "inspection",<br>"test run", and "system display".<br>This button is not normally used.                                                                                                    |  |  |  |  |  |  |
|                                                                                                    | VENTILATION STRENGTH<br>ADJUSTMENT BUTTON                                                                                                    |  |  |  |  |  |  |
| 37 This button is pressed to switch the ventilati strength ("fresh up") of the total enthalpy her exchanger. |                                                                                                    |  |  |  |  |  |  |
| (Not<br>1.  <br>2.                                                                                           | <ul> <li>(Notes)</li> <li>1. Please note that all the displays in the figure appear for explanation purposes or when the cover is open.</li> <li>2. If the unit is used in conjunction with other optional central controllers, the OPERATION LAMP of the unit that is not under operation control may light up and go out a few minutes behind schedule. This shows that the signal is being exchanged, and does not indicate any failure.</li> </ul> |  |  |  |  |  |  |
|                                                                                                    | OPERATION                                                                                                    |  |  |  |  |  |  |

### ■ Individual screen, all screen, zone screen (Fig. 3)

This controller can perform operations in the individual screen, all screen, or zone screen.

- Individual screen The individual screen is used when performing group operations.
- All screen The all screen is used when performing operations for all units at once.
   Zone screen The zone screen is used when
- Zone screen The zone screen is used when performing zone operations.

### 1. <sup>(1)</sup> Select the screen by pressing the "ALL/INDIVIDUAL" button.

<sup>(2)</sup> Every time the "ALL/INDIVIDUAL" button is pressed, the selection scrolls through INDIVIDUAL  $\rightarrow$  ALL  $\rightarrow$  ZONE.

If nothing is done in the all or zone screens for one minute, it automatically goes to the individual screen.

- If the zone number in the zone screen is displayed as "---," this indicates that no units are registered in a zone.
   Please perform zone registration before proceeding in the zone screen. (See page 9)
- Batch operation and stop method (Fig. 4)

This is for operating or stopping all connected units at once.

## A. What to do when operating or stopping all connected units at once.

### 1. Press either I " ALL I" or

(가 " ALL O ".

- Operation can be performed from the individual screen, the all screen, or the zone screen.
- The "TEMPERATURE ADJUSTMENT" and "OPERATION MODE SELECTOR" buttons cannot be used.

To set the temperature and operation mode, use B. batch operation.

### **B. Batch Operation**

1. <sup>(3)</sup> Press the "ALL/INDIVIDUAL button" to enter the all screen.

The " The " The " The " The " The " The " The " The " The " The " The " The " The second second seco

**2.** <sup>(4)</sup> Press the "SELECT" button.

The " I display lights up on all connected units.

### <sup>(5)</sup> Press the "RESET" button.

The " I display goes off on all connected units. Operation and stop in the batch screen are done the same as with the batch operation and batch stop buttons.

### 3. <sup>(i)</sup> Press the "TEMPERATURE ADJUST-MENT" button.

The temperature rises  $1^\circ\mbox{ every time}$ 

the (  $\blacktriangle$  ) button is pressed.

- The temperature drops 1° every time
- the ( $\mathbf{\nabla}$ ) button is pressed.

Set to " -- " when you do not wish to use batch setting for the temperature setting. Setting to 1° above or below the temperature setting range displays " -- ".

### 4. <sup>(C)</sup> Call up the desired mode by pressing the "OPERATION MODE SELECTOR" button.

Set to " -- " when you do not wish to use batch setting for the operation setting.

## ■ Group operation and stop method (Fig. 5)

This is for operating or stopping connected units in groups.

### [Group operation]

### 1. Press the 🐨 "ALL/INDIVIDUAL button"

to enter the *individual screen*. The unit will enter the individual screen automatically if nothing is done for one minute.

### 2. In Using the arrow keys, I move the

" To select the units to operate or stop. Keeping the button pressed down will move it rapidly.

The " \_ " in this screen has selected unit 1-04.

### **3.** <sup>(5)</sup> Press the "SELECT" button.

The " I display lights up in the group.

<sup>(6)</sup> Press the "RESET" button.

The " I display goes off in the group.

## Image: Control of the second second se

The temperature rises 1° every time the  $(\blacktriangle)$  button is pressed. The temperature drops 1° every time the  $(\blacktriangledown)$  button is pressed. Temperature adjustment cannot be done if the selected group's air conditioners are in fan mode.

# Image: Second state of the second state of the second

### ■ Registering zones (Fig. 6)

It is possible to set multiple groups as one zone and control each zone separately.

No zones are registered when the unit is shipped from the factory.

Zone registration can be done in the individual screen, all screen, or zone screen.

### [Registration]

1. TPressing the "ALL/INDIVIDUAL" button for four seconds. Displays ZONE SET.

Zone Number 1 will be displayed, and if there are any groups already registered displayed zone, a

" **I** " will light up on the operation monitor.

- 2. Select the Zone Number to be registered using the "ZONE NUMBER" button. Keeping the button pressed down will move it rapidly.
- 3. ☞ " ☐" to the group you wish to ④ register using the arrow keys.

Keeping the button pressed down will move it rapidly.

4. <sup>(\*)</sup> Press the "SELECT" button to register that group to the zone.

The " I display lights up on all the selected units.

 $^{\textcircled{C}}$  Pressing the "RESET" button removes the group from that zone, and

" 🔳 " goes off.

Repeat steps 3 and 4 until all the units you wish to register to the zone have been added.

| [2 |    |    |    |    |    | ZONE ZONE |    |    |    |    |    | 1  |    |    |    |    |
|----|----|----|----|----|----|-----------|----|----|----|----|----|----|----|----|----|----|
|    | 00 | 01 | 02 | 03 | 04 | 05        | 06 | 07 | 08 | 09 | 10 | 11 | 12 | 13 | 14 | 15 |
| 1- |    |    |    |    |    |           |    |    |    |    |    |    |    |    |    |    |
| 2- |    |    |    |    |    |           |    |    |    |    |    |    |    |    |    |    |
| 3- |    |    |    |    |    |           |    |    |    |    |    |    |    |    |    |    |
| 4- |    |    |    |    |    |           |    |    |    |    |    |    |    |    |    |    |

In this example, a screen is shown with units 1-00, 1-02, 1-03, and 2-00 registered to Zone Number 1.

- 5. Repeat steps 2 to 4 to register to the next zone.
- 6. Once zone registration is complete,

The press the "ALL/INDIVIDUAL" button to turn off "ZONE SET" display and return to the individual screen.

The display returns to the normal screen if nothing is done for one minute when in zone registration mode.

(NOTE)

• It is impossible to register one group to several different zones.

If this is done, the last zone registered to will be valid.

### [Batch deletion of zone registration]

 Pressing the "ALL O" for at least four seconds while pressing the "FIL-TER SIGN RESET" button when
 "ZONE SET" is displayed will delete all zone registrations.

The zone registrations for all units will be lost.

Zone operation and stop method (Fig. 7)

This is for operating or stopping connected units in zones.

#### [Zone operation]

- 1. TPress the "ALL/INDIVIDUAL button" to enter the zone screen.
- 2. <sup>(3)</sup> Using the arrow keys, select the zone number to operate or stop.

Pressing - and - reduces the zone number

while  $\rightarrow$  and  $\uparrow$  raise the number.

Keeping the button pressed down will move it rapidly.

- If the zone number is displayed as "---," this indicates that no units are registered in a zone. Please perform zone registration before using a zone. (See Note)
- **3.** <sup>(J)</sup> Press the "SELECT" button.

The " **I** " display lights up in the group.

<sup>(5)</sup> Press the "RESET" button.

The " **I** " display goes off in the group.

4. <sup>(C)</sup> Press the "TEMPERATURE ADJUST-MENT" button.

The temperature rises  $1^{\circ}$  every time the ( $\blacktriangle$ ) button is pressed.

The temperature drops  $1^{\circ}$  every time the ( $\mathbf{\nabla}$ ) button is pressed.

Set to " -- " when you do not wish to use zone setting for the temperature setting. Setting to 1° above or below the temperature setting range displays " -- ".

5. ☞ Call up the desired mode by pressing the "OPERATION MODE SELECTOR" button.

Set to " -- " when you do not wish to use zone setting for the operation mode.

### Changing the fan direction and fan strength (Fig. 8)

This changes the fan direction and strength settings in the air conditioner.

Changing the fan direction and strength is done in the individual screen.

### [Registration]

1. TPress the "ALL/INDIVIDUAL button"

to enter the individual screen. The unit will enter the individual screen automatically if nothing is done for one minute.

2. I Using the arrow keys, I move the

" " to select the units to fan direction adjustment or fan strength adjustment. Keeping the button pressed down will move it rapidly.

3. <sup>(5)</sup> Press the "FAN DIRECTION ADJUST-MENT" button.

This sets "fixed" or "swing" for the fan direction.

#### <sup>(6)</sup> Press the "FAN STRENGTH ADJUST-MENT" button.

Pressing this button scrolls through " $\overset{o}{L}$ ", " $\overset{o}{H}$ ", and " $\overset{o}{L}$ ".

Depending on the indoor unit, only " ${}^{\diamond}_{L}$ " and " ${}^{\diamond}_{H}$ "

may be available.

The functions included in the indoor units may vary. Pressing a button for a function which is not available will cause "NOT AVAILABLE" to be displayed.

## Changing the ventilation mode and ventilation strength (Fig. 9)

This changes the ventilation mode and strength settings in the total enthalpy heat exchanger. Changing the ventilation mode and strength is done in the individual screen.

### [Registration]

1. IP Press the "ALL/INDIVIDUAL button" to

enter the *iridividual screen*. The unit will enter the individual screen automatically if nothing is done for one minute.

2. ③ Using the arrow keys, ④ move the

" " to select the units to ventilation mode or ventilation strength adjustment. Keeping the button pressed down will move it rapidly.

## 3. ☞ Press the "VENTILATION MODE" button.

It will scroll through "  $( \stackrel{\square}{\rightrightarrows} )$  "  $\rightarrow$  " ) "  $\rightarrow$  " ) "  $\rightarrow$  " ) "

### دَقَ Press the "VENTILATION STRENGTH ADJUSTMENT" button.

It will scroll through "  $\stackrel{\bullet}{L}$  "  $\rightarrow$  "  $\stackrel{\bullet}{H}$  "  $\rightarrow$  "  $\stackrel{\bullet}{L}$  "  $\stackrel{\bullet}{H}$  "  $\rightarrow$  "  $\stackrel{\bullet}{FRESH UP}$  "  $\rightarrow$ 

 $\begin{array}{c} \overleftarrow{\boldsymbol{\mathcal{V}}} \\ H \\ \mathsf{FRESH} \ \mathsf{UP} \end{array} ^{"} \rightarrow \begin{array}{c} \overleftarrow{\boldsymbol{\mathcal{V}}} \\ L \end{array} ^{"}. \end{array}$ 

The fresh up function may not be available depending on the connected unit model. The functions included in the indoor units may vary. Pressing a button for a function which is not available will cause "NOT AVAILABLE" to be displayed.

### Ventilation Mode and Amount

If these are changed using the remote controller depending on the unit model, they cannot be displayed on the central remote controller. To monitor the ventilation mode and amount, check the values on the remote controller.

### ■ Timer Number Setting (Fig. 10)

**(Only when used with the schedule timer)** Using this together with the schedule timer makes it possible to set on and off times four times a day.

### [Registration]

# 1. IP Pressing the "TIMER NO." button causes the number set for timer number 1 to blink.

If no timer setting has been made

"-" will be displayed. Select the desired timer number by pressing the (1) "TIMER NO." button.

| _ |             |     |     |
|---|-------------|-----|-----|
|   | $\square$   |     |     |
|   | $(\forall)$ | 1 薫 | 2 - |
|   | No          |     |     |
|   | 140.        |     |     |
|   |             |     |     |
|   |             |     |     |
|   |             |     |     |
|   |             |     |     |
|   |             |     |     |

2. <sup>(2)</sup> Once the desired timer number is displayed, press the "SET" button.

Press the  $\widehat{(2)^{press}}$  "SET" button within 10 seconds after the timer number is displayed. The display will return to how it was after 10 seconds. The display for timer number 1

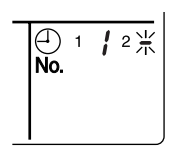

will stop blinking and then timer number 2 will start blinking.

3. ⊕ Select the desired timer number by pressing the "TIMER NO." button.

Once the desired timer number is displayed, (2) press the "SET" button. The display for timer number 2 will stop blinking.

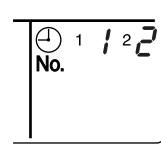

The " $\stackrel{\bigcirc}{No.}$ " display will disappear after 3 seconds.

Select " – " in the timer number when you do not wish to set a timer number.

It is possible to set only one timer number. (The times for turning the unit(s) on and off twice a day can be set with a single timer number.)

Timer Number Setting

Group control: select the unit in the individual screen and set the timer number.

- Batch control: set the timer numbers for all connected units.
- Zone control: set the timer numbers for all zone-registered units. Call up the zones which you wish to set in the zone screen and set the timer numbers.
- Since the timer number will be set to afterpress priority, the timer number in the last screen set will be valid for the connected units.

Example 1

Setting timer number 1 for unit 1-00 to "1" and timer number 2 to "2" in the individual screen and then setting timer number 1 to "3" and timer number 2 to "4" in the batch screen causes the timer numbers for all units to be set, so timer number 1 for unit 1-00 will be "3" and timer number 2 will be "4".

#### Example 2

To prevent leaving units on, timer number 1 is set to "5" in the batch screen.

Setting timer number 1 in zone number 1 to " – " in the zone screen after that will change the timer number for zone number 1, so the setting to prevent leaving the units on will be lost for zone number 1 only.

If a timer number is set incorrectly by accident, redo the setting in the desired screen.

## • What happens when the timer number on time and off time are set to the same time

When the on time and off time are set to the same time for the same timer number, operation does not change.

When the on time and off time are set to the same time for different timer numbers, the off time is given priority.

When using timer operation, make sure the times do not overlap when setting the program of the schedule timer.

### ■ Setting the Operation Code (Fig. 11)

### [Registration]

1. The Pressing the "CONTROL MODE" button causes the currently set operation code to blink.

Call up the desired code number by pressing the T "CONTROL MODE" button. Scroll through the code numbers.

2. Conce the code number is displayed, press the "SET" button.

The display will stop blinking. The operation code display will disappear after 3 seconds.

### [The Operation Code Setting]

Group control: select the unit in the individual screen and set the operation code.Batch control: set the operation code for all connected units.Zone control: set the operation code for all zone-reg-

istered units. Call up the zones which you wish to set in the zone screen and set the operation code.

Since the operation code will be set for after-press priority, setting the operation code in the zone and individual screens after setting the operation code in the batch screen, will cause the operation codes set afterwards to be valid. The following five operation control modes can be selected along with the temperature setting and operation mode by remote controller, for a total of twenty different modes. These twenty modes are set and displayed with control modes of 0 to 19. (For further details, see **EXAMPLE OF OPERATION SCHEDULE** on the next page.)

| ON/OFF control impossible by remote controller | Use this mode when operating and stopping from the central remote controller only. (ON/OFF control by the remote controller is disabled.)                                                            |
|------------------------------------------------|----------------------------------------------------------------------------------------------------|
| Only OFF control possible by remote controller | Use this mode when executing the operation only by the central remote controller, and executing only the stop by remote controller.                                                                  |
| Centralized                                    | Use this mode when executing the operation only by the central remote controller, and executing start/stop freely by remote controller during the preset hours.                                      |
| Individual                                     | Use this mode when executing start/stop both by central remote controller and remote controller.                                                                                                    |
| Timer operation possible by remote controller  | Use this mode when executing start/stop by remote con-<br>troller during the preset hours, and not starting operation<br>by the central remote controller at the programmed time<br>of system start. |

### [HOW TO SELECT THE CONTROL MODE]

• Select whether to accept or to reject the operation from the remote controller regarding the operation, stop, temperature setting and operation mode setting, respectively, and determine the particular control mode from the rightmost column of the table below.

#### Example

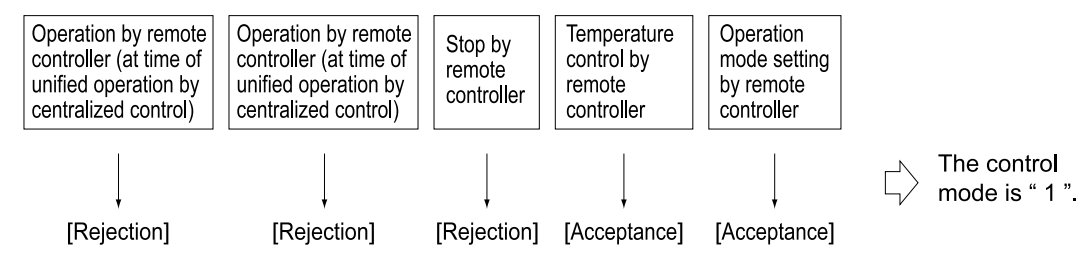

|                                 | Control by remote controller                                                                                                  |                                                                                           |            |                          |                           |                 |  |  |  |  |  |
|---------------------------------|----------------------------------------------------------------------------------------------------|-------------------------------------------------------------------------------------------|------------|--------------------------|---------------------------|-----------------|--|--|--|--|--|
| Operation<br>mode               | Operat<br>Unified operation, individ-<br>ual operation by central<br>remote controller, or opera-<br>tion controlled by timer | ion<br>Unified stop, individual<br>stop by central remote<br>controller, or timer<br>stop | Stop       | Tempera-<br>ture control | Operation<br>mode setting | Control<br>mode |  |  |  |  |  |
|                                 |                                                                                                    |                                                                                           |            | <b>D</b> · · //          | Acceptance                | 0               |  |  |  |  |  |
| ON/OFF control                  |                                                                                                    |                                                                                           | Poinction  | Rejection                | Rejection                 | 10              |  |  |  |  |  |
| impossible by remote controller |                                                                                                    |                                                                                           | (Example)  | Acceptance               | Acceptance<br>(Example)   | 1 (Example)     |  |  |  |  |  |
|                                 | Rejection                                                                                                    |                                                                                           |            | (Example)                | Rejection                 | 11              |  |  |  |  |  |
|                                 | (Example)                                                                                                    |                                                                                           |            | Deisetien                | Acceptance                | 2               |  |  |  |  |  |
| Only OFF control                |                                                                                                    | Rejection                                                                                 |            | Rejection                | Rejection                 | 12              |  |  |  |  |  |
| remote controller               |                                                                                                    | (Example)                                                                                 |            | Acceptance               | Acceptance                | 3               |  |  |  |  |  |
|                                 |                                                                                                    |                                                                                           |            |                          | Rejection                 | 13              |  |  |  |  |  |
|                                 |                                                                                                    |                                                                                           |            | Rejection                | Acceptance                | 4               |  |  |  |  |  |
| Controlized                     | Acceptance                                                                                                    |                                                                                           |            |                          | Rejection                 | 14              |  |  |  |  |  |
| Centralized                     |                                                                                                    |                                                                                           |            | Accentance               | Acceptance                | 5               |  |  |  |  |  |
|                                 |                                                                                                    |                                                                                           | Accentance | Acceptance               | Rejection                 | 15              |  |  |  |  |  |
|                                 | Acceptance                                                                                                    |                                                                                           | Acceptance | Rejection                | Acceptance                | 6               |  |  |  |  |  |
| Individual                      |                                                                                                    | Accentance                                                                                |            | Rejection                | Rejection                 | 16              |  |  |  |  |  |
| muiviuuai                       |                                                                                                    | Acceptance                                                                                |            | Accentance               | Acceptance                | 7               |  |  |  |  |  |
|                                 |                                                                                                    |                                                                                           |            | Acceptance               | Rejection                 | 17              |  |  |  |  |  |
|                                 |                                                                                                    |                                                                                           |            | Rejection                | Acceptance                | 8               |  |  |  |  |  |
| Timer operation                 | Acceptance                                                                                                    | Rejection                                                                                 |            |                          | Rejection                 | 18              |  |  |  |  |  |
| remote controller               | ON position only)                                                                                                    | position)                                                                                 |            | Accentance               | Acceptance                | 9               |  |  |  |  |  |
|                                 |                                                                                                    |                                                                                           |            | Acceptance               | Rejection                 | 19              |  |  |  |  |  |

Note) Do not select the timer operation possible without the remote controller. In this case, timer operation is disabled.

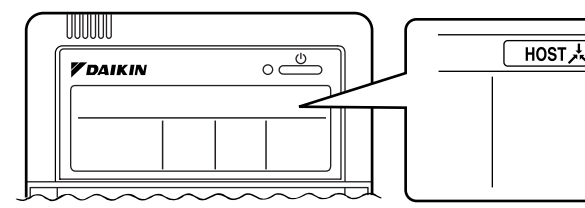

When the operation, stop, temperature setting and operation mode setting by remote controller are rejected, "<u>HOST</u>," is displayed on the remote controller.

### **EXAMPLE OF OPERATION SCHEDULE**

Operation schedule is possible only in conjunction with the schedule timer (optional accessory). Liquid crystal display of schedule timer

ON/OFF control impossible by remote controller

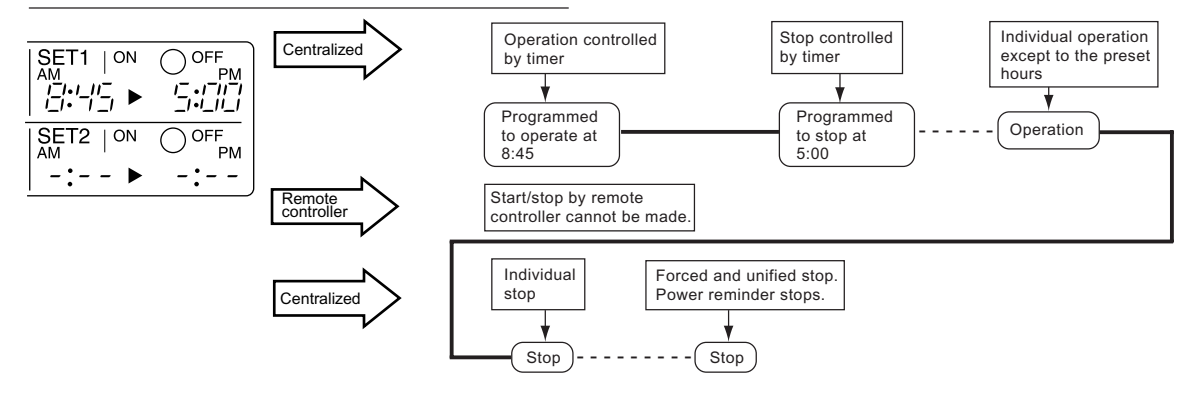

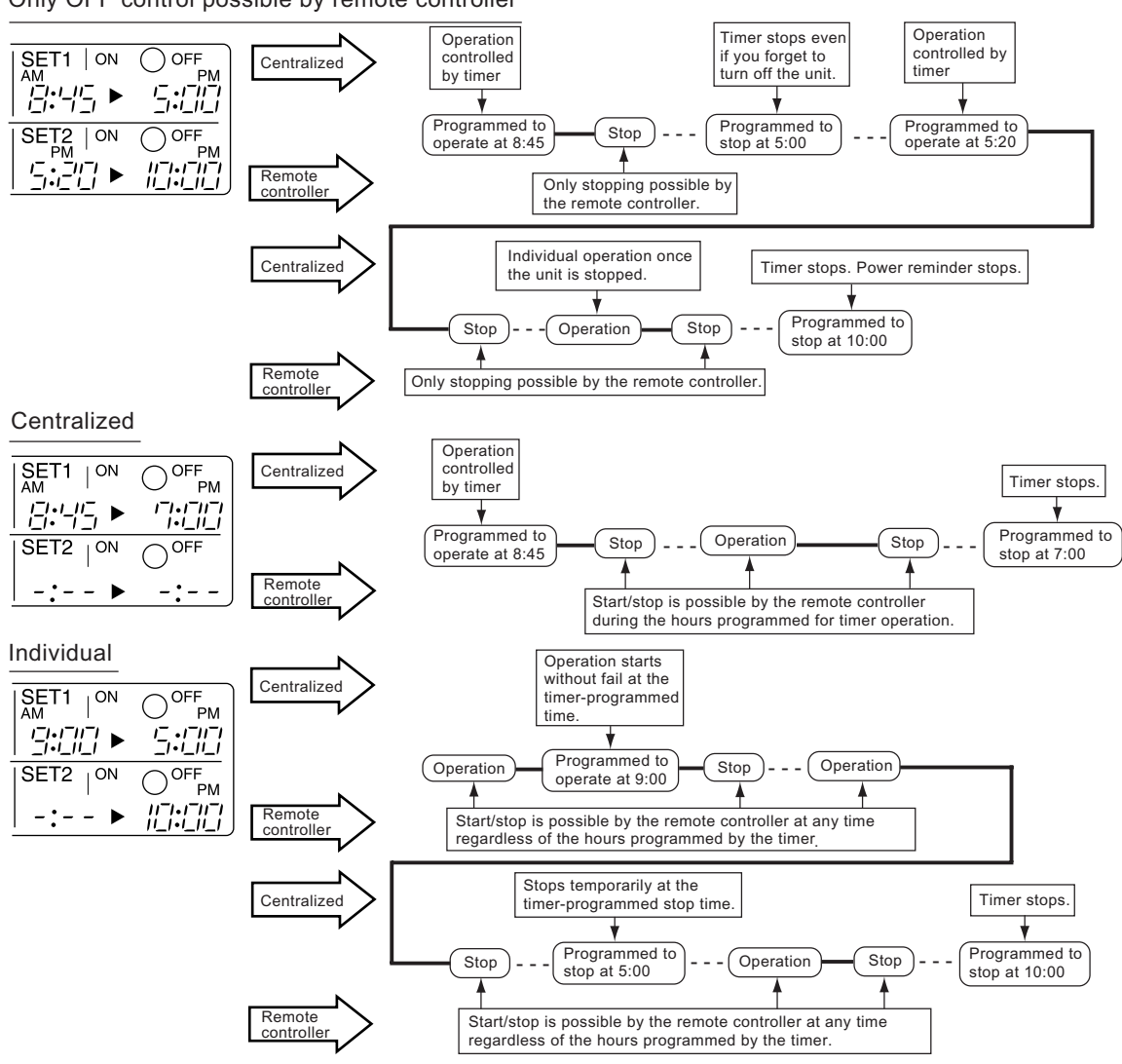

Only OFF control possible by remote controller

Timer operation possible by remote controller

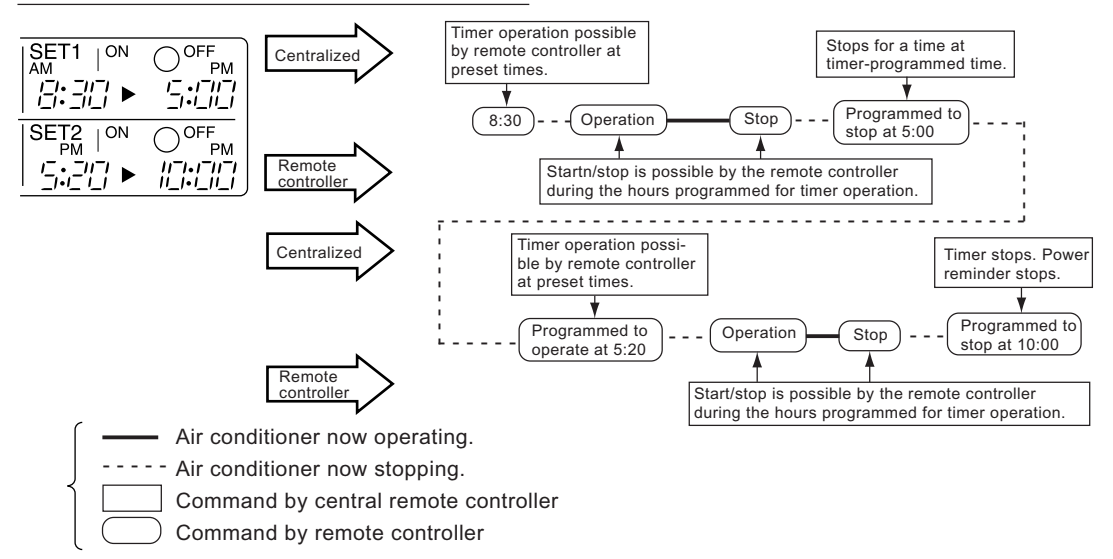

### Setting operation mode (Fig. 12)

### [Registration]

- 1. IP Press the OPERATION MODE SELEC-TOR BUTTON. Each time you press this button, the display rotates as shown on the below list.
- List of operations which can be set In the below list, " ○ " refers to the acceptable setting, while " × " refers to the not acceptable setting.

|                   | A: Zones and groups with no<br>"[���]" display. |                                                       |  |  |  |
|-------------------|-------------------------------------------------|-------------------------------------------------------|--|--|--|
| Display           | Setting                                         | Contents of setting                                   |  |  |  |
|                   | ×                                               |                                                       |  |  |  |
| *?~               | 0                                               | Can be set in individual zones or groups              |  |  |  |
|                   | O<br>* 1                                        | Can be set in individual zones or groups              |  |  |  |
| *                 | 0                                               | Can be set in individual zones or groups              |  |  |  |
|                   | 0                                               | Can be set in individual zones or groups              |  |  |  |
| ur∰a or ≫ Cor ≫ C | O<br>* 1                                        | Can be set in individual zones or groups * 3          |  |  |  |
|                   | O<br>* 1                                        | Can be set in individual zones or groups              |  |  |  |
|                   | 0                                               | Select this display if you don't wish to set by zone. |  |  |  |

|                          | <b>B</b> : Zones and groups with a<br>"" display. |                                                       |  |  |
|--------------------------|---------------------------------------------------|-------------------------------------------------------|--|--|
| Display                  | Setting                                           | Contents of setting                                   |  |  |
|                          | 0                                                 | To be set by zone<br>* 2                              |  |  |
| *2                       | 0                                                 | Can be set in individual zones or groups              |  |  |
|                          | ×                                                 |                                                       |  |  |
| *                        | ×                                                 | The displays are shown by group * 4                   |  |  |
| *                        | ×                                                 | The displays are shown by group *4                    |  |  |
| ur∰an or <b>≫⊄</b> or ≫⊄ | 0<br>* 1                                          | Can be set in individual zones or groups * 3          |  |  |
|                          | 0<br>* 1                                          | Can be set in individual zones or groups              |  |  |
|                          | 0                                                 | Select this display if you don't wish to set by zone. |  |  |

- \*1: Setting may not be acceptable depending on the type of indoor unit with which this unit is connected.
- \*2: In zone control, the units run in temperature adjustment mode (heating or cooling) for the outdoor system for the groups registered to those zones. Heating or cooling selection is not available.
- \*3: 🖆 or 🕉 or 🍾 con the ventilation mode cannot be done in the zone screen. Changing the ventilation mode should be done in the individual screen.
- \*4: In group control, the units run in temperature adjustment mode (heating or cooling) for the group outdoor system. Heating or cooling selection is not available.
- The Zone consists of the following two cases.

#### A. Zone without display"

The group with master remote controller setting exists in this zone.

Setting the master remote controller enables cool/ heat selection.

Operations other than cool/heat operations can also be set for some operations. For further details, see the list on the left.

### B. Zone with display"

No group with master remote controller setting exists in this zone.

The cool/heat selection is not available because the master remote controller has not been set. Some operations other than cool/heat operations can be set. For further details, see the list in the left.

See Note 1 if the display " $\square \ddagger$ " is flashing.

- Fan operation can be performed for each zone using the central remote controller even if there is no cooling/heating selection right during cooling or heating. Also, if a Ventiair is connected in the zone, ventilation and ventilation cleaning operation is possible. See the included operating manuals for details.
- When the indoor unit is in heat operation, change the setting to FAN operation through the central remote controller; then, you can switch the fan speed to the extremely low fan speed. Warm air may blow if any other indoor unit belonging to the same system is in heat operation.
- The indoor fan stops during defrost/hot start.
  DRY cannot be set from the central remote controller.

### Group monitoring (Fig. 13)

Utilize the group monitor function in each of the following cases:

- 1. Check the malfunction code. (See the next page.)
- Check the group that requires cleaning of the air filter and air cleaner element. (See Note 2)
- 3. Change the setting of the master remote controller. (See Note 3)
- Check the group(s) sharing the same outdoor unit. Or, check the particular group(s) with the master remote controller setting. (See page 20.)
- 5. Check the conditions of other individual groups.

#### When in zone screen

The zone screen will revert to the individual screen automatically if nothing is done in it for one minute.

### [Registration]

1. TPress the "ALL/INDIVIDUAL" button to switch to the T "INDIVIDUAL" screen.

### 2. I Using the arrow key, I move the

" To select the unit to be monitored. Keeping the button pressed down will move it rapidly.

The " The " The " The " The " The " The " The " The " The " The turber of the turber of the turber of the turber of the turber of the turber of the turber of the turber of the turber of the turber of the turber of the turber of the turber of the turber of the turber of the turber of the turber of the turber of the turber of turber of turber of turber of

### Error diagnosing function (Fig. 14)

This central remote controller is provided with a diagnosing function, for when an indoor unit stops due to malfunction. In case of actuation of a safety device, disconnection in transmission wiring for control or failure of some parts, the operation lamp, inspection display and unit No. start to flash; then, the malfunction code is displayed. Check the contents of the display, and contact your DAIKIN dealer because the above signs can give you the idea on the trouble area.

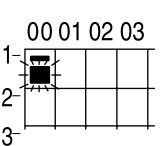

The display " — " flashes under the group No. where the indoor unit that has stopped due to malfunction.

### [Registration]

1. IP Press the ARROW KEY BUTTON to call up the group that has stopped due to malfunction.

(2) The unit No. (3) the malfunction code is flashing because of an error failure.

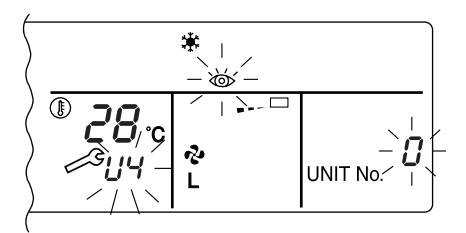

| Operation<br>lamp | Maintenance<br>display | Unit No. | Malfunction code | Error content                                                                                               |
|-------------------|------------------------|----------|------------------|----------------------------------------------------------------------------------------------------|
| ¢.                | •                      |          | 64               | Indoor air thermistor error                                                                                 |
| ÷.                | •                      | ⋪        | 65               | Outdoor air thermistor error                                                                                |
| ¢                 | •                      | \$       | 68               | HVU error (Ventiair dust-collecting unit)                                                                   |
| ¢-                | •                      |          | 6A               | Dumper system error                                                                                         |
| ¢.                | ->                     | \$       | 6A               | Dumper system error + Thermistor error                                                                      |
| ¢.                | •                      | \$       | 6F               | Simple remote controller error                                                                              |
| ÷.                | •                      | <b>.</b> | 6H               | Door switch (Ventiair dust-collecting unit), relay harness fault (Ventiair dust-collecting/humidifier unit) |
| ÷ <b>þ</b>        | ->                     | 4        | 94               | Ventiair internal transmission error<br>(between total enthalpy – fan unit)                                 |
| \$                | \$                     | ৵        | A0               | Indoor unit $\cdot$ external safety device error                                                            |
| ÷ <b>þ</b>        | ->                     | 4        | A1               | Indoor unit · BEV unit (Sky-Air connection unit) PC board assembly fault                                    |
| ¢.                | •                      | ৵        | A1               | Indoor unit · PC board assembly fault                                                                       |
| \$                | \$                     | ৵        | A3               | Indoor unit · Drain level error (33H)                                                                       |
| \$                | ⇒                      | ৵        | A6               | Indoor unit · Fan motor (51F) lock, overload                                                                |
| ¢.                | •                      | ⇒        | A7               | Indoor unit · Fan direction adjustment motor (MA) error                                                     |
| ÷\$               | -\$                    |          | A9               | Indoor unit $\cdot$ BEV unit, electric expansion valve motor (20E) error                                    |
| ¢.                | •                      | *        | AF               | Indoor unit · Malfunctioning drain                                                                          |
| ¢                 | •                      | *        | AH               | Indoor unit · Dust-collector error                                                                          |
| ¢.                | ÷.                     | ÷.       | AJ               | Indoor unit · Insufficient capacity setting, address setting fault                                          |

| ->Þ         | ÷>           | ÷Þ            | C4 | Indoor unit · Liquid piping thermistor (Th2) Error (faulty connec-<br>tion, cut wire, short circuit, fault)                      |
|-------------|--------------|---------------|----|----------------------------------------------------------------------------------------------------|
| ->Þ         | ->           | ÷Þ            | C5 | Indoor unit · BEV unit, gas piping thermistor (Th3) Error (faulty connection, cut wire, short circuit, fault)                    |
| -¢-         | -\$ <b>•</b> | ⇒             | C9 | Indoor unit · Intake air thermistor (Th1) Error (faulty connection, cut wire, short circuit, fault)                              |
| ¢-          | 4-           | ÷Þ            | CA | Indoor unit · Outlet air thermistor (Th4) Error (faulty connection, cut wire, short circuit, fault)                              |
| ×           | •            | ÷¢-           | CJ | Indoor unit · remote controller sensor error                                                                                     |
| ÷Þ          | ÷\$          | ⇒             | E0 | Outdoor unit · Safety device operation                                                                                           |
| ¢-          | ÷\$          | ÷,            | E1 | Outdoor unit · PC board assembly fault                                                                                           |
|             | •            | ÷)            | E1 | Outdoor unit · PC board assembly fault                                                                                           |
| -¢-         | ÷\$          | ¢.            | E3 | Outdoor unit · High-pressure switch fault                                                                                        |
| 4           | 4            | ¢.            | E4 | Outdoor unit · Low-pressure switch fault                                                                                         |
| ¢-          |              | ÷)            | E9 | Outdoor unit · Electric expansion valve motor (20E) error                                                                        |
| ÷           | •            | ÷Þ            | EC | Heat source unit · Intake water temperature inter-lock operation (fan operation)                                                 |
| -¢-         | ¢-           | ÷             | EF | Outdoor unit · Ice thermal storage unit error                                                                                    |
| -¢-         | ÷\$          | ÷,            | F3 | Outdoor unit · Discharge piping temperature error                                                                                |
| *           | •            | ÷             | H3 | Outdoor unit · High-pressure switch operation                                                                                    |
| ->          | -⊅           | ⇒             | H4 | Outdoor unit · Low-pressure switch operation                                                                                     |
| ->          | *            | Þ             | H9 | Outdoor unit · Outdoor air thermistor (Th1)<br>Error (faulty connection, cut wire, short circuit, fault)                         |
| ÷           | •            | ÷Þ            | H9 | Outdoor unit · Outdoor air thermistor (Th1)<br>Error (faulty connection, cut wire, short circuit, fault)                         |
| ÷.          | •            | ÷)            | НС | Outdoor unit · Water temperature sensor system error                                                                             |
| ÷           | •            | - <b>&gt;</b> | HF | Ice thermal storage unit error, ice thermal storage controller error, error in outdoor unit during ice thermal storage operation |
| ÷.          | ÷.           | ⇒             | HJ | Outdoor unit · water system fault                                                                                                |
| ÷\$         | 4-           | ⇒             | J1 | Outdoor unit · pressure sensor error                                                                                             |
| ¢-          | 4-           | ÷ <b>Þ</b>    | J3 | Outdoor unit · Discharge piping thermistor (Th3)<br>Error (faulty connection, cut wire, short circuit, fault)                    |
| *           | •            | ৵             | J3 | Outdoor unit · Discharge piping thermistor (Th3)<br>Error (faulty connection, cut wire, short circuit, fault)                    |
| ->          | *            | ⇒             | J5 | Outdoor unit · Intake piping thermistor (Th4)<br>Error (faulty connection, cut wire, short circuit, fault)                       |
| ->Þ         | ÷>           | ⇒             | J6 | Outdoor unit · Heat exchange thermistor (Th2) error                                                                              |
| ÷           | •            | ⇒             | J6 | Outdoor unit · Heat exchange thermistor (Th2) error<br>Error (faulty connection, cut wire, short circuit, fault)                 |
| -> <b>•</b> | <b>*</b>     | ÷.            | J7 | Outdoor unit · Header thermistor (Th6) error                                                                                     |
| -\$         |              | ⇒             | JA | Outdoor unit · Discharge piping pressure sensor error                                                                            |
| _⊅          | *)           | ⇒             | JC | Outdoor unit · Intake piping pressure sensor error                                                                               |
| ->Þ         | -\$          | *             | JF | Outdoor unit · Oil temperature sensor (Th5) system error                                                                         |
| *           | •            | ⇒             | JH | Outdoor unit $\cdot$ Oil temperature sensor (Th5) system error                                                                   |
| ÷\$         | ÷\$          | ⇒             | LO | Outdoor unit · Inverter system fault                                                                                             |
| -¢-         | \$           | ⇒             | L4 | Outdoor unit · Inverter cooler fault                                                                                             |
| -> <b>þ</b> | \$           | ÷             | L5 | Outdoor unit · Ground circuit for compressor motor, short circuit, or power unit short circuit                                   |

| ÷          | ⇒   | ÷\$        | L6 | Outdoor unit $\cdot$ Ground circuit for compressor motor, short circuit                                                                                                    |
|------------|-----|------------|----|----------------------------------------------------------------------------------------------------|
| ÷¢-        | ⇒   | -\$        | L8 | Outdoor unit $\cdot$ Compressor overload, compressor motor wire disconnection                                                                                                    |
| ৵          | ৵   | ÷          | L9 | Outdoor unit · Compressor lock                                                                                                    |
| ⇒          | ⇒   | - <b>Þ</b> | LA | Outdoor unit · Power unit error                                                                                                    |
| ÷Þ         | ⇒   | ÷Þ         | LC | Outdoor unit $\cdot$ Transmission error between inverter and outdoor control unit                                                                                                    |
| ⇔ or ♦     | ⇒   | ÷          | M1 | Central controller: PC board fault                                                                                                    |
| ⇔ or ♦     | ⇒   | ÷          | M8 | Transmission error between central controllers                                                                                                    |
| ⇔ or ♦     | ⇒   | ÷          | MA | Central controller: Incorrect combination                                                                                                    |
| ⇔ or ♦     | ⇒   | ÷          | MC | Central controller: Address setting fault                                                                                                    |
| ÷          | •   | ÷          | P0 | Insufficient gas (thermal storage)                                                                                                    |
| ÷          | ⇒   | ÷          | P1 | Outdoor unit · Power voltage imbalance, phase loss                                                                                                    |
| ÷          | ⇒   | \$         | P4 | Outdoor unit · Power unit temperature sensor error                                                                                                    |
| ☆          | •   | ->         | U0 | Pressure drop due to insufficient refrigerant, electric expansion valve fault, etc.                                                                                                    |
| ÷          | ⇒   | <b>*</b>   | U1 | Reversed or lost phase                                                                                                    |
| ÷,         | ⇒   | 4          | U2 | Power voltage error, momentary electrical stoppage                                                                                                    |
| ÷ <b>þ</b> | ⇒   | ->         | U4 | Transmission error between indoor unit/BEV unit and outdoor/BS unit, Transmission error between outdoor unit and BS unit                                                                                                    |
| ৵          | ৵   |            | U5 | Transmission error between remote controller and indoor control unit                                                                                                    |
| •          | \$  | •          | U5 | Remote controller board fault or remote controller setting fault                                                                                                    |
| ÷          | ⇒   | ÷          | U6 | Transmission error between indoor units                                                                                                    |
| ≫          | ৵   | ->Þ        | U7 | Transmission error between outdoor units<br>Transmission error between outdoor unit and ice thermal<br>storage unit                                                                                                    |
| \$         | •   | ÷          | U7 | Transmission error between outdoor units<br>(cooling/beating batch, low-noise operation)                                                                                                    |
| ÷ <b>þ</b> | 3.≱ | •          | U8 | Transmission error between master remote controller and slave<br>remote controller (slave remote controller error)<br>Incorrect combination of indoor unit and remote controller within<br>a single system (model)                                 |
| ৵          | ৵   | Þ          | U9 | Transmission error between indoor unit/BEV unit and outdoor<br>unit within a single system<br>Transmission error between BS unit and indoor unit/BEV unit and<br>outdoor unit within a single system                                               |
| ৵          | ≯   | ÷          | UA | Incorrect combination of indoor, BS, and outdoor units within a<br>single system (model, number of units, etc.)<br>Incorrect combination of indoor unit and remote controller<br>(remote controller in question) BS unit connection position fault |
|            | •   |            | UC | Central control group numbers overlap                                                                                                    |
| ÷,         | ⇒   | ÷          | UE | Transmission error between indoor unit and central controller                                                                                                    |
| ৵          | ৵   | ÷.         | UF | Unset system, incorrect settings between BEV unit and indoor unit                                                                                                    |
| Þ          | ⇒   | <b>*</b>   | UH | System fault                                                                                                    |

- error codes (in outline font) do not display "maintenance" and the system will run, but please check the content of the display and contact your dealer.

### Setting master remote controller (Fig. 15)

You must set the master remote controller of the operation mode for one of the indoor units, if two or more such indoor units with the remote controller are connected with the outdoor unit where the operation modes such as cool/heat operation and FAN operation can be set by remote controller and central remote controller.

### 1. Preparations

#### When you want to fix settings

- Check the particular group with the master remote controller setting for the refrigerant system you wish to reset. (See the below.)
- Call up the group without the display
  - " [ ] 大 ] " (See Note)

Hold the OPERATION MODE SELECTOR BUTTON down for about four seconds while the above group is being called up.

The display " The same outdoor unit or BS unit.

When you turn on the power switch for the first

time, the display"  $\square \cancel{k}$  " flashes.

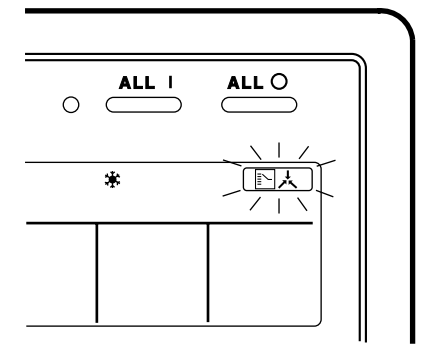

### 2. Setting selection right

Pall up the desired group to set the master remote controller, and repress the OPERA-TION MODE SELECTOR BUTTON. The master remote controller is set for this group, and the display "

" appears for the other groups. Setting is finished now.

### When switching operation

In case of operation switch

Call up the zone including the group with the setting of master remote controller.

(Zone without the display "

The Press the OPERATION MODE SELECTOR BUTTON several times, and switch to the desired operation mode. Each time you press it, the display is switched

### to " 🗞 " " 🗰 " " 🥘 " and " == " in sequence.

#### NOTE

 However, the displays " (A)" " (B)" and "VENTI-LATION MODE" may appear in some zones, depending on the type on indoor unit with which they are connected. (VENTILATION MODE)

📇 or 🕱 or 😼

### [System Display]

- 1. Test run mode is necessary to display the system display.
- 2. In order to turn on test run mode, select the appropriate air conditioner on the individual screen with the cursor and then set its operation mode to either cooling or heating. (The air conditioner does not need to be running. It doesn't matter if it is, though.)
- 3. Press the "inspection/test run" button twice to put it into test run mode.
- 4. Pressing the "inspection/test run" button for four or more seconds in test run mode will display IT the "REF CIRCUIT."

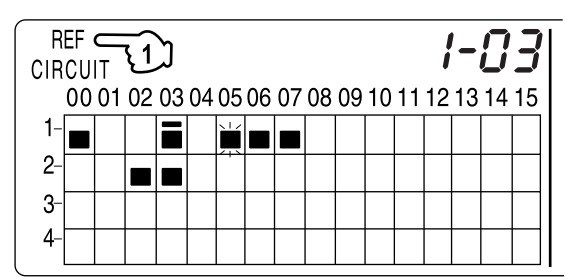

Call the unit whose system you wish to look up using the arrow keys.

The " I on all groups in the same system as the displayed group will light up.

Of those, the " **I** " display in all groups which have cooling/heating selection privilege will blink.

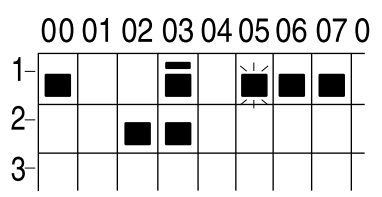

In this example, individual units 1-00, 1-03, 1-05, 1-06, 1-07, 2-02, and 2-03 are in the same system, and 1-05 has the cooling/heating selection privilege.

To look up other systems, call up all the units you wish to look up using the arrow keys.

Pressing the inspection/test run button one more time gets rid of the system display and ends it.

The unit will enter the individual screen automatically if nothing is done for one minute in the system display screen.

This function may not be available for all connected outdoor units, in which case "REF CIRCUIT" will blink. It will also not be correctly displayed if DIII-NET extension ADP is used.

### ■ Display of time to clean (Fig. 16)

This central remote controller displays the time to clean the air filter or air cleaner element for each group or any given group by utilizing two types of signs. The display " Control of the air filter or the air cleaner element of some group.

#### If a cleaning sign is displayed

A filter or element in some group is ready to be cleaned.

1. (IP Press the ARROW KEY BUTTON, and

search the groups displaying "

" 💒 " (The group may be plural.)

## Clean or change the air filter or air cleaner element.

For further details, see the operation manual attached to each indoor unit. (Clean or change the air filter or air cleaner element of all the groups dis-

playing " 🔬 " or " 🚡 ".)

### 2. ② Press the FILTER SIGN RESET BUT-TON, and the display " " " disappears. (Including all the groups where the air filter has been cleaned.)

### NOTE

Be sure to check the display  $(1)^{-1}$  " has disappeared at this point. The appearance of the above display is a sign that the air filter or air cleaner element of some group still needs cleaning.

### **INSTALLATION TABLE**

When installing the equipment, mark the zone No. of each group and installation location in the below table.

#### Setting group No.

(Setting is not possible unless power is activated to both the central remote controller and indoor unit.)

#### Operated by remote controller

- 1. Activate power to both the central remote controller and indoor unit.
- While in the normal mode, hold down the "
   "
   " button for a minimum of 4 seconds. The unified ON/ OFF controller will enter the FIELD SET MODE.
- 3. Select the MODE No. " []] " with the " ] button.
- Use the "<sup>b</sup>/<sup>b</sup>" button to select the group No. for each group. (Group No. increases in the order of 1-00, 1-01 ... 1-15, 2-00, ... 8-15.)
- 5. Press "  $\overset{-\times}{\frown}$ " to set the selected group No.
- 6. Press "()" to return to the NORMAL MODE.

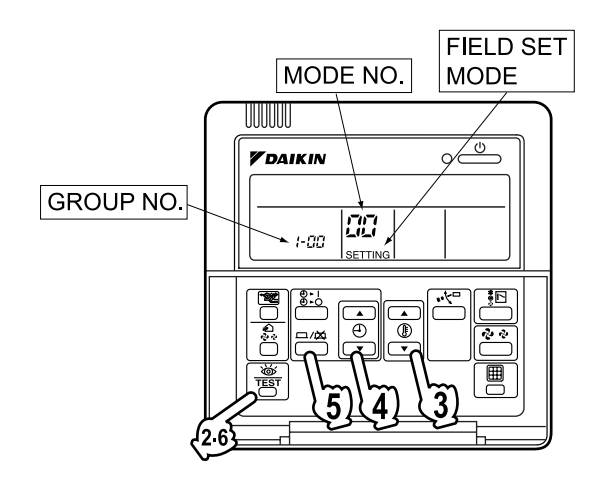

#### Operated by simplified remote controller

- 1. Activate power to both the central remote controller and indoor unit.
- 2. Remove the upper part of the remote controller.
- 3. Press the BS6 BUTTON (field set) on the PC board. The controller will enter the FIELD SET MODE.
- 4. Select the MODE No. " []] " with the BS2 BUT-TON and BS3 BUTTON (temperature setting).
- 5. Use the BS9 BUTTON (set A) and BS10 BUTTON (set B) to select the group No. for each group. (Group No. increases in the order of 1-00, 1-01 ... 1-15, 2-00, ... 8-15.)
- 6. Press BS7 BUTTON (set/cancel) to set the selected group No.
- 7. Press BS6 BUTTON (field set) to return to the NORMAL MODE.

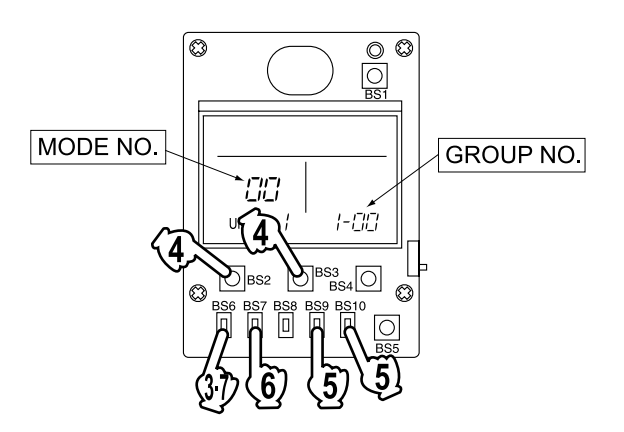

| Zone No.                                          |     |     |     |     |     |     |     |     |     |     |     |     |     |     |     |     |
|---------------------------------------------------|-----|-----|-----|-----|-----|-----|-----|-----|-----|-----|-----|-----|-----|-----|-----|-----|
| Group No.                                         | -00 | -01 | -02 | -03 | -04 | -05 | -06 | -07 | -08 | -09 | -10 | -11 | -12 | -13 | -14 | -15 |
| Indoor unit<br>Quantity of units<br>Controlled by |     |     |     |     |     |     |     |     |     |     |     |     |     |     |     |     |
| Location                                          |     |     |     |     |     |     |     |     |     |     |     |     |     |     |     |     |
| Zone No.                                          |     |     |     |     |     |     |     |     |     |     |     |     |     |     |     |     |
| Group No.                                         | -00 | -01 | -02 | -03 | -04 | -05 | -06 | -07 | -08 | -09 | -10 | -11 | -12 | -13 | -14 | -15 |
| Indoor unit<br>Quantity of units<br>Controlled by |     |     |     |     |     |     |     |     |     |     |     |     |     |     |     |     |
| Location                                          |     |     |     |     |     |     |     |     |     |     |     |     |     |     |     |     |

| Zone No.                                          |     |     |     |     |     |     |     |     |     |     |     |     |     |     |     |     |
|---------------------------------------------------|-----|-----|-----|-----|-----|-----|-----|-----|-----|-----|-----|-----|-----|-----|-----|-----|
| Group No.                                         | -00 | -01 | -02 | -03 | -04 | -05 | -06 | -07 | -08 | -09 | -10 | -11 | -12 | -13 | -14 | -15 |
| Indoor unit<br>Quantity of units<br>Controlled by |     |     |     |     |     |     |     |     |     |     |     |     |     |     |     |     |
| Location                                          |     |     |     |     |     |     |     |     |     |     |     |     |     |     |     |     |
| Zone No.                                          |     |     |     |     |     |     |     |     |     |     |     |     |     |     |     |     |
| Group No.                                         | -00 | -01 | -02 | -03 | -04 | -05 | -06 | -07 | -08 | -09 | -10 | -11 | -12 | -13 | -14 | -15 |
| Indoor unit<br>Quantity of units<br>Controlled by |     |     |     |     |     |     |     |     |     |     |     |     |     |     |     |     |
| Location                                          |     |     |     |     |     |     |     |     |     |     |     |     |     |     |     |     |

### **OPTIONAL ACCESSORIES**

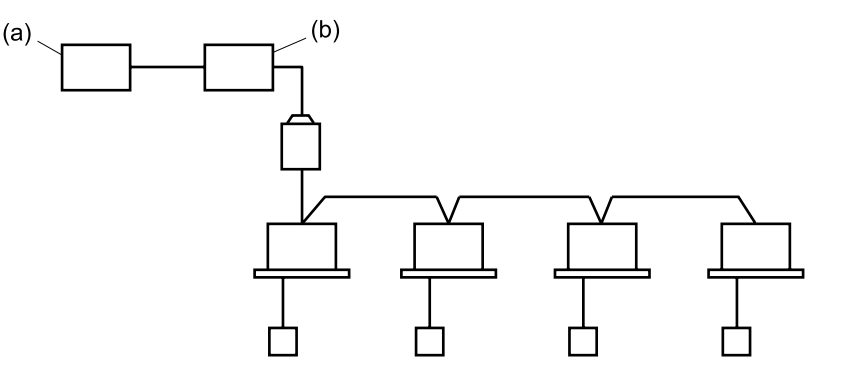

You can perform the normal operation, take off the malfunction contact point and unified start/stop by contact point, all by connecting this unit with the unification adaptor for computerized control. For further details, ask your DAIKIN dealer.

(a) Unification adaptor for computerized control (b) Central remote controller

### DOUBLE CENTRAL REMOTE CONTROLLERS

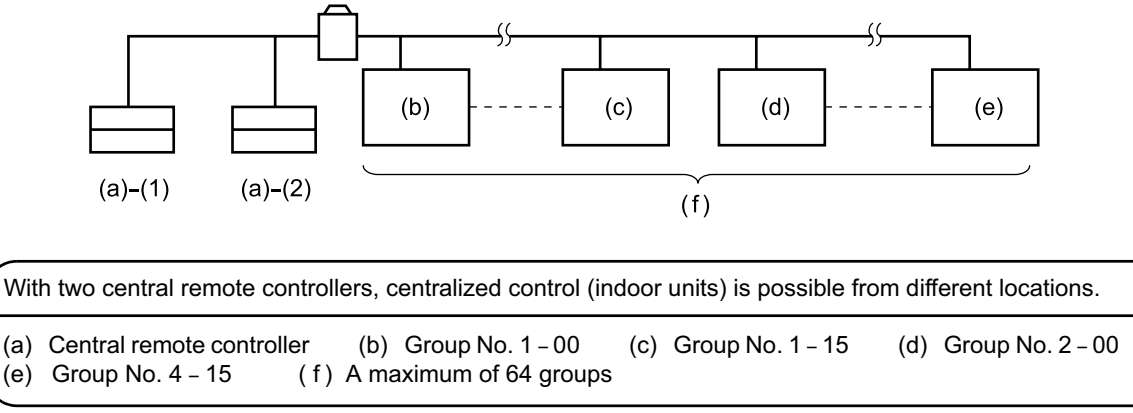

Note)

• For control alignment and settings for double central remote controllers, contact your dealer.

### 14.1.3 Installation Manual

### COMPONENTS

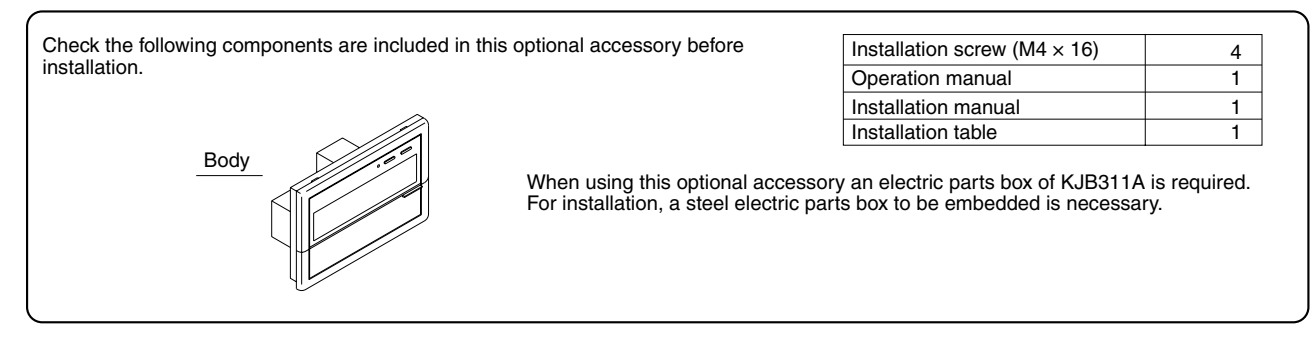

### **2** SYSTEM CONFIGURATION

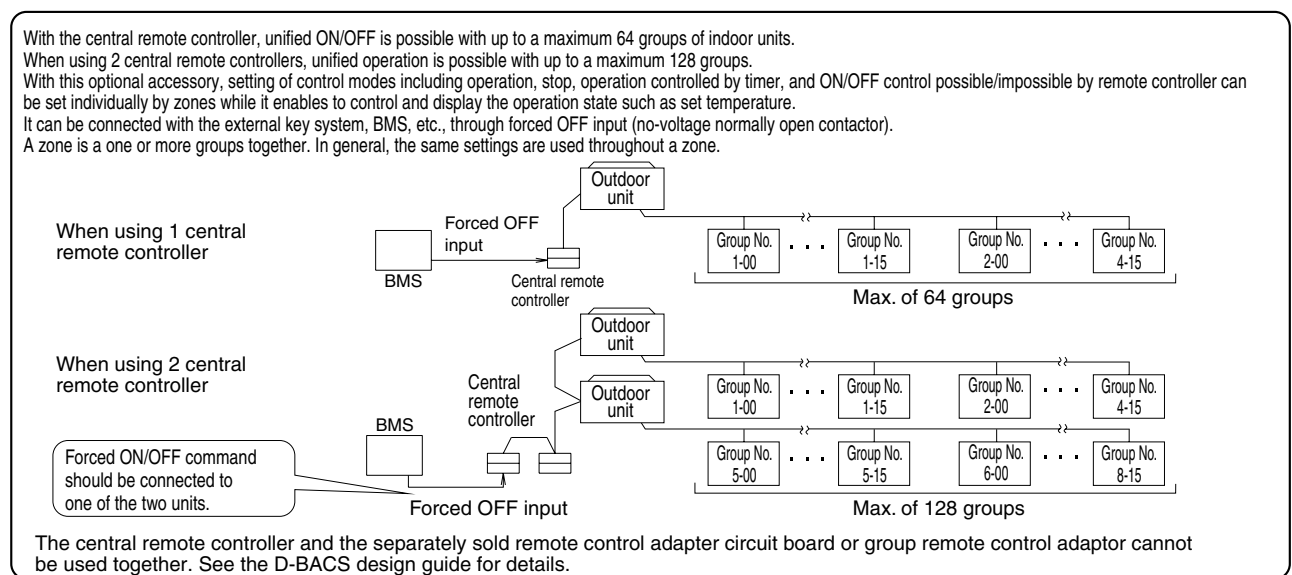

### **3** INSTALLATION

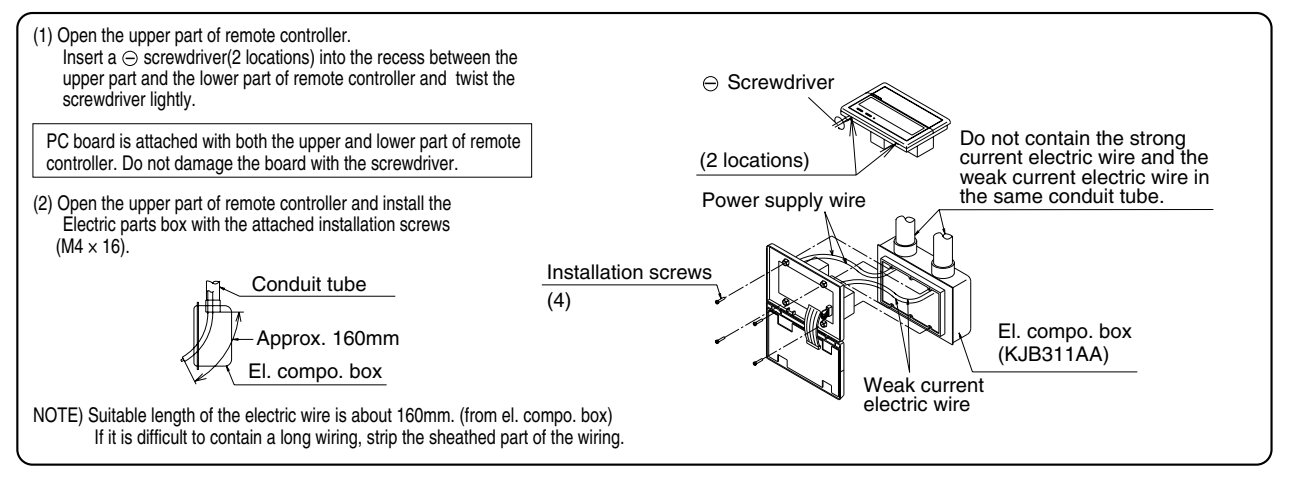

C: 2P162816

2 14.1 DCS302CA61

| <ul> <li>When using a connector in</li> <li>When using a centralized c</li> </ul>                                                                                                    | setting master controll<br>only 1 central remote c<br>the state in which it wanultiple central remote<br>ontrol, makes settings | er (X1A) (Provide<br>controller, do not o<br>as delivered.)<br>e controllers, or us<br>as indicated in th | d with connector at fa<br>disconnect the conne<br>sing the central remot<br>e below table. | actory set)<br>ctor for setting master of<br>te controller in conjunct | controller. (Use the ur ion with the optional c   | it with the            |
|----------------------------------------------------------------------------------------------------|----------------------------------------------------------------------------------------------------|----------------------------------------------------------------------------------------------------|--------------------------------------------------------------------------------------------|------------------------------------------------------------------------|---------------------------------------------------|------------------------|
| Pattern of connecti                                                                                                    | on of optional controllers for                                                                                                  | centralized control                                                                                       | Connector for settin                                                                       | g master controller (X1A) Se                                           | tting, Removed                                    |                        |
| Central remote controlle                                                                                                    | Unified ON/OFF controlle                                                                                                    | er Schedule timer                                                                                         | Central remote controller                                                                  | Unified ON/OFF controller                                              | Schedule timer                                    |                        |
|                                                                                                    |                                                                                                    |                                                                                                    |                                                                                            |                                                                        |                                                   |                        |
| 1 to 4                                                                                                    | 1 to 16                                                                                                    | 1                                                                                                    | Set one to "Used" and all the rest to "Not used"                                           | Set all to "Not used"                                                  | "Not used"                                        |                        |
|                                                                                                    |                                                                                                    | 1                                                                                                    |                                                                                            |                                                                        | "Not used"                                        |                        |
| <ul> <li>(2) Address settin<br/>Two central removed</li> </ul>                                                                                                    | itroller, the master sta<br>J<br>te controllers can be used                                                                     | tion II, the DMS in $2 S$                                                                                 | Atterface, the paymen                                                                      | TON, to control anywher                                                | the parallel interface s                          | tation.)               |
| units. In this case                                                                                                    | , group address must be s                                                                                                    | set. This is done with                                                                                    | the switch for setting ea                                                                  | ch address (SS3).                                                      |                                                   |                        |
| SS3 settin                                                                                                    | Indoor unit add                                                                                                    | ress                                                                                                    | SS3 setting In                                                                             | door unit address                                                      |                                                   |                        |
| SETTING EACH ADD                                                                                                    | ESS To control indoor u                                                                                                    | units SET                                                                                                 | TING EACH ADDRESS TO                                                                       | control indoor units                                                   |                                                   |                        |
| 5-00                                                                                                    | from group Nos. 1                                                                                                    | -00 5-                                                                                                    | 00 1500 fro                                                                                | m group Nos. 5-00                                                      |                                                   |                        |
| ~ 8-15                                                                                                    | through 4-15                                                                                                    | ~                                                                                                    | 8-15 thr                                                                                   | rough 8-15                                                             |                                                   |                        |
|                                                                                                    | Central remote Centro<br>controller (1) contro                                                                                  | ral remote                                                                                                | No.<br>0 Group No.<br>1-15<br>Ma                                                           | Group No.<br>2-00<br>ax. 64 groups                                     | iroup No.<br>4-15                                 |                        |
| One of the two                                                                                                    | entral remote controll                                                                                                    | ers (1) · (2) is set                                                                                      | to "MAIN" while the o                                                                      | other is set to "SUB".                                                 |                                                   |                        |
| (4) Setting of the<br>The central re<br>intervals durin<br>follows.                                                                                                    | sequential operation fr<br>mote controller is equi<br>g unified operation. (S                                                   | unction<br>ipped with a sequ<br>equential operation<br>While holding<br>perform forced                    | ential operation funct<br>on is factory set to "O<br>down the unified stop<br>I reset.     | ion that sequentially tu<br>N.") To switch sequent<br>button,          | rns indoor units on in i<br>ial operation ON or O | 2-second<br>FF, set as |
|                                                                                                    | equential operation F                                                                                                    | ~                                                                                                    |                                                                                            |                                                                        | equential operation                               |                        |
| S                                                                                                    | "ON"                                                                                                    | _                                                                                                    | ~                                                                                          |                                                                        | "()FF"                                            |                        |
| S                                                                                                    | "ON"<br>(Factory set)                                                                                                    | While holding                                                                                             | down the unified sta                                                                       | art button,                                                            |                                                   |                        |
| NOTE: The sequination that composite supply economic supply economic supply ec | "ON"<br>(Factory set)<br>ential operation function<br>ressors will not be stat<br>uipment breaker select                        | While holding<br>perform force<br>on is designed to<br>arted simultaneous<br>ction.                       | down the unified sta<br>d reset.<br>reduce the load on the<br>sly. You cannot there        | art button,<br>ne power supply equipn<br>fore count on a capacit       | nent, but does not gua                            | arantee<br>power       |

### **5** ELECTRIC WIRING

| WIRING OUTLINE<br>Power supply<br>AC100V-240V<br>(50/60Hz)                                                                                                    | Central remote<br>controller<br>Manual<br>switch                                                                                                    |
|----------------------------------------------------------------------------------------------------|----------------------------------------------------------------------------------------------------|
| WIRING TO THE INDOOR UN                                                                                                    | IT AND OUTDOOR UNIT                                                                                                    |
| Unified remote control adaptor cor                                                                                                    | Outdoor unit<br>In-Out Out-Out<br>[F1,F2]       Outdoor unit<br>In-Out Out-Out<br>[F1,F2]       See the installation manual which came with the air conditioner<br>for details on its transmission wiring specifications.     |
| Used for DCS302A52 connections<br>See the instruction manual include<br>adaptor for details.                                                                                           | as addition the batch remote control                                                                                                    |
| Wiring specifications                                                                                                    |                                                                                                    |
| Power supply wiring                                                                                                    | 2mm <sup>2</sup>                                                                                                    |
| for control                                                                                                    | (total overall wiring length 2000 m)                                                                                                    |
| Manual switch                                                                                                    | 10A or 15A                                                                                                    |
| Wire the indoor units to the o included with the indoor and                                                                                                    | utdoor units and between all power, indoor units, and remote controllers. See the installation manual outdoor units for details.                                                                                              |
| CONTROL TERMINAL STR                                                                                                    | RIP                                                                                                    |
| *1 For connecting Indoor u<br>*2 Forced OFF input (T1, T<br>None of the indoor units<br>minimal current) will ope<br>Use only contactors whi<br>$T1 \xrightarrow{3}_{T2}   \int DC16V$ | nit (F1, F2)<br>T2)<br>s connected to the forced OFF input contact (non-voltage contact with<br>perate when it is shut off.<br>NOTE) Use instantaneous contactor of over 200m sec. energizing time,<br>when necessary.<br>D0) |
| *3 For schedule timer (D1,<br>Power can be supplied<br>refer to the installation n<br>Wire *2 and *3 only when ne                                                                      | U2)<br>to the schedule timer (DST301B51·61) separately sold. For details,<br>nanual of the schedule timer.<br>ecessary.                                                                                                    |
| (NOTE)<br>Do not connect the power suppl<br>electrical parts of optional contro<br>before turning the power ON.                                                                        | y wiring (100 to 240V) to the control terminal strip. If connected by mistake, it may damage or burn<br>ollers for centralized control and indoor unit. It may result in serious danger. Be sure to check wirings             |

**Central Remote Controller** 

### **6** SETTING GROUP NO. FOR CENTRALIZED CONTROL

| <ul> <li>remote controller and set the group No. Then, remove the remote controller.)</li> <li>(1) Turn ON the power of the indoor unit and central remote controller.<br/>(Unless the power is ON, no setting can be made.)<br/>Check that the installation and electrical wiring are correct before turning the power supply<br/>(When the power supply is turned ON, all LCD appear once and the unit may not accept th<br/>display of "88".)</li> </ul>                                                                                                    | ON.<br>e operation for about one minute with the        |
|----------------------------------------------------------------------------------------------------|---------------------------------------------------------|
| <ul> <li>(2) While in the normal mode, hold down the " "" button for a minimum of 4 seconds.<br/>The remote controller will enter the FIELD SET MODE.</li> <li>(3) Select the MODE No. " 00" with the "" button</li> </ul>                                                                                                    |                                                         |
| (3) Select the MODE No. $aa$ with the $aa$ button.                                                                                                    |                                                         |
| (Group numbers increase in the order of 1-00,1-01,1-15, 2-00,<br>8-15.)                                                                                                    | FIELD SET<br>MODE                                       |
| <ul> <li>(5) Press " <sup>(1)</sup>" to set the selected group No.</li> <li>(6) Press " <sup>(2)</sup>" to return to the NORMAL MODE.</li> </ul>                                                                                                    |                                                         |
| NOTES) <ul> <li>For simplified remote controller, see the installation table.</li> <li>See the installation manuals which came with the Ventiair and adaptors (i.e., mu Group No. settings.</li> </ul>                                                                                                    | Ilti-purpose adaptors) for details on their             |
| NOTICE Enter the group No. and installation place of the indoor unit into the installation table in the Be sure to keep the operation manual for maintenance.                                                                                                    | e operation manual.                                     |
|                                                                                                    |                                                         |
| <b>TEST OPERATION</b> (Perform a test operation in the individual screen before<br>Before starting test operation, check that the power is supplied to the indoor and outdoor units,                                                                                                    | and central remote controller.                          |
| <b>TEST OPERATION (Perform a test operation in the individual screen before</b><br>Before starting test operation, check that the power is supplied to the indoor and outdoor units,<br>(1) Select the display "INDIVIDUALLY"                                                                                                    | and central remote controller.                          |
| <b>TEST OPERATION</b> (Perform a test operation in the individual screen before<br>Before starting test operation, check that the power is supplied to the indoor and outdoor units,<br>(1) Select the display "INDIVIDUALLY"<br>Press " I button to display "INDIVIDUALLY"                                                                                                    | and central remote controller.                          |
| <b>TEST OPERATION</b> (Perform a test operation in the individual screen before<br>Before starting test operation, check that the power is supplied to the indoor and outdoor units,<br>(1) Select the display "INDIVIDUALLY"<br>Press " in button to display "INDIVIDUALLY" (2) Select the group to be tested.                                                                                                    | and central remote controller.                          |
| <ul> <li><b>TEST OPERATION</b> (Perform a test operation in the individual screen before</li> <li>Before starting test operation, check that the power is supplied to the indoor and outdoor units,</li> <li>(1) Select the display "INDIVIDUALLY"<br/>Press " Dutton to display "INDIVIDUALLY"</li> <li>(2) Select the group to be tested.<br/>Select the group No. with "-" " " " " " button.</li> <li>(3) Press " " button to select the test operation mode.</li> </ul>                                                                                                    | and central remote controller.                          |
| <ul> <li>TEST OPERATION (Perform a test operation in the individual screen before</li> <li>Before starting test operation, check that the power is supplied to the indoor and outdoor units,</li> <li>(1) Select the display "INDIVIDUALLY"<br/>Press " " " button to display "INDIVIDUALLY"</li> <li>(2) Select the group to be tested.<br/>Select the group No. with " • " " • " " • " " • " " • " " to utton.</li> <li>(3) Press " " button to select the test operation mode.<br/>" TEST " is displayed.</li> </ul>                                                                                                    | and central remote controller.                          |
| <ul> <li><b>TEST OPERATION</b> (Perform a test operation in the individual screen before</li> <li>Before starting test operation, check that the power is supplied to the indoor and outdoor units,</li> <li>(1) Select the display "INDIVIDUALLY"</li> <li>Press " " button to display "INDIVIDUALLY"</li> <li>(2) Select the group to be tested.</li> <li>Select the group No. with " • " " • " " • " " • " " • " " • " button.</li> <li>(3) Press " " button to select the test operation mode.</li> <li>" TEST " is displayed.</li> <li>" HOST A " is displayed on the remote controller.</li> </ul>                                                                                                    | and central remote controller.                          |
| <ul> <li><b>TEST OPERATION</b> (Perform a test operation in the individual screen before</li> <li>Before starting test operation, check that the power is supplied to the indoor and outdoor units,</li> <li>(1) Select the display "INDIVIDUALLY"</li> <li>Press " " button to display "INDIVIDUALLY"</li> <li>(2) Select the group to be tested.</li> <li>Select the group No. with "+" " +" " " " " " button.</li> <li>(3) Press " " button to select the test operation mode.</li> <li>" TEST " is displayed.</li> <li>" "IOT A" is displayed on the remote controller.</li> <li>(4) Press " " button within 10 seconds after entering into the test operation mode.</li> </ul>                                                                                                    | and central remote controller.                          |
| <ul> <li><b>TEST OPERATION</b> (Perform a test operation in the individual screen before</li> <li>Before starting test operation, check that the power is supplied to the indoor and outdoor units,</li> <li>(1) Select the display "INDIVIDUALLY"<br/>Press " " button to display "INDIVIDUALLY"</li> <li>(2) Select the group to be tested.<br/>Select the group No. with " " " " " " " button.</li> <li>(3) Press " " button to select the test operation mode.<br/>" TEST " is displayed.<br/>" HOST N is displayed on the remote controller.</li> <li>(4) Press " " button within 10 seconds after entering into the test operation mode.<br/>Operation the unit for 30 minutes.</li> </ul>                                                                                                    | and central remote controller.                          |
| <ul> <li><b>TEST OPERATION</b> (Perform a test operation in the individual screen before</li> <li>Before starting test operation, check that the power is supplied to the indoor and outdoor units,</li> <li>(1) Select the display "INDIVIDUALLY"<br/>Press " " button to display "INDIVIDUALLY"</li> <li>(2) Select the group to be tested.<br/>Select the group No. with " " " " " " " " button.</li> <li>(3) Press " " button to select the test operation mode.<br/>" TEST " is displayed.</li> <li>" HOST A " is displayed on the remote controller.</li> <li>(4) Press " " button within 10 seconds after entering into the test operation mode.<br/>Operation the unit for 30 minutes.</li> <li>When pressing the " " button, the unit stops operating.</li> <li>If the operation lamp flactors, it indicators a malfunction</li> </ul>                                                                                                    | e registering zones.)<br>and central remote controller. |
| <ul> <li><b>TEST OPERATION</b> (Perform a test operation in the individual screen before</li> <li>Before starting test operation, check that the power is supplied to the indoor and outdoor units,</li> <li>(1) Select the display "INDIVIDUALLY" Press " " button to display "INDIVIDUALLY" </li> <li>(2) Select the group to be tested. Select the group No. with " " " " " " " " button. </li> <li>(3) Press " " button to select the test operation mode. " TEST " is displayed. " test" " is displayed. " test" " is displayed on the remote controller. </li> <li>(4) Press " button within 10 seconds after entering into the test operation mode. Operation the unit for 30 minutes. When pressing the " " " button, the unit stops operating. If the operation lamp flashes, it indicates a malfunction. Call the group of flashing display, confirm malfunction code, and check the source of malfur. (The operation manual lists all error codes, so refer to it.)</li></ul> | e registering zones.)<br>and central remote controller. |

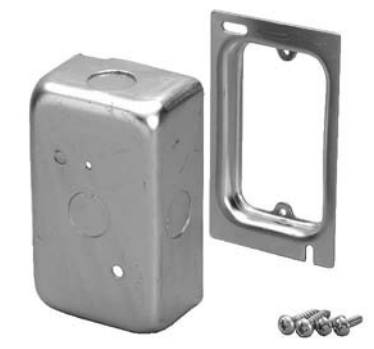

### INSTALLATION POINT OF SWITCH BOX

PARTS · Check the parts according to the list shown below.

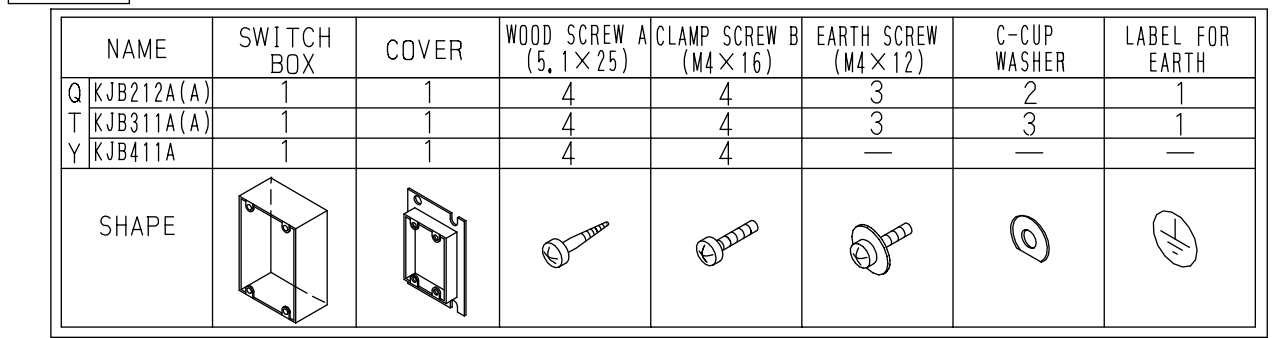

### INSTALLATION

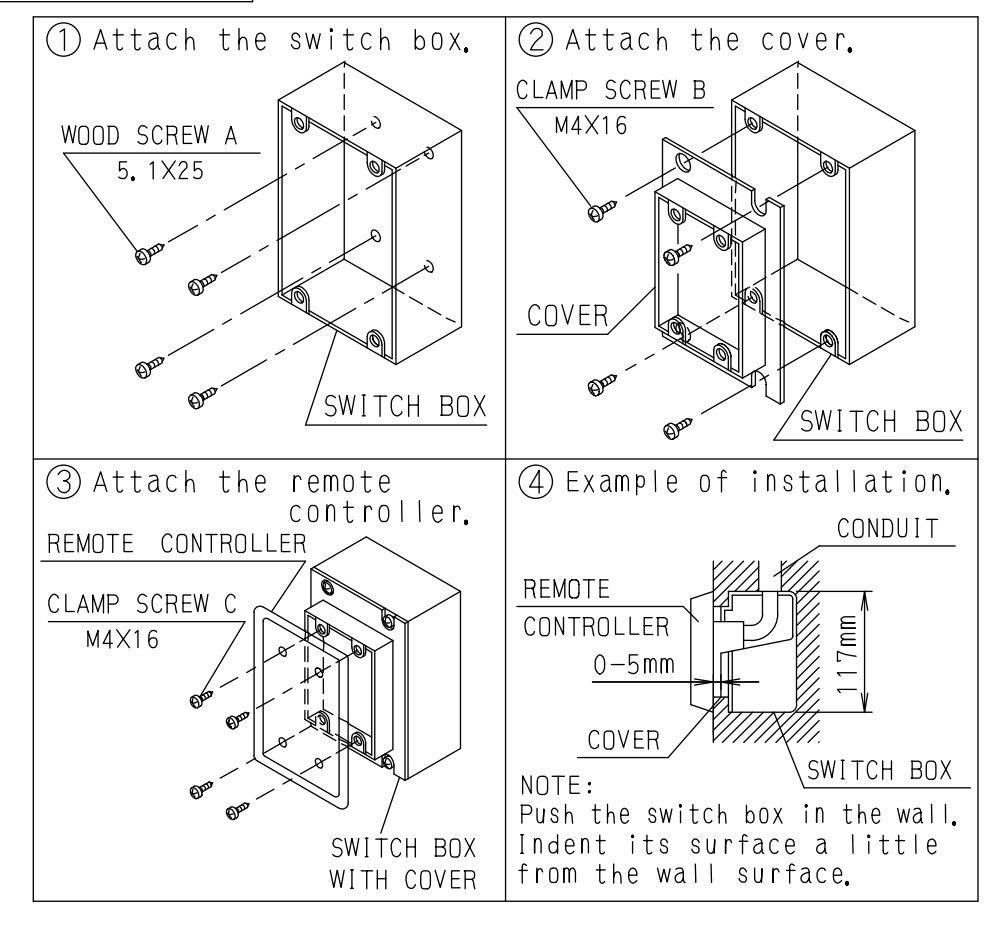

C: 3PA34878C

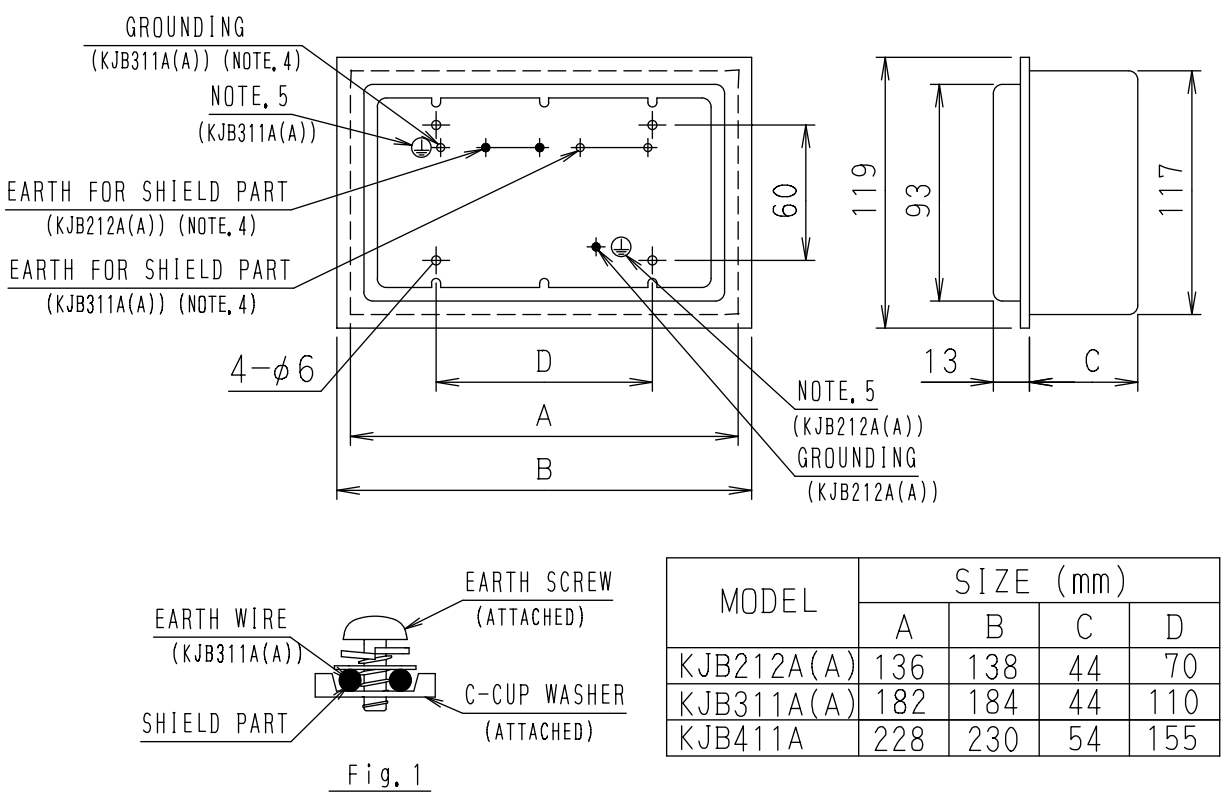

- NOTES:1. Refer to the installation of each remote controller.
  - 2. Do not bind the lead wires for switch box with the power cord and the link wiring.
    - This may cause erratic operation.
    - 3. The remote controller and the clamp screw C are one kit. They are sold separately and attach to the switch box.
    - 4. Ground the shield part of shielded wire or earth wire (only KJB311A(A)) as shown in the Fig. 1.
    - 5. Stick the label for earth attached to the equipment.

C: 3PA34878C

## **16. Unified ON/OFF Controller**

#### 16.1 DCS301BA61

Turns up to 16 groups of indoor units (max. 128 units) ON/OFF (operation/stop) by individual group or all at once, and lets you check display of operation/malfunction at the same time.

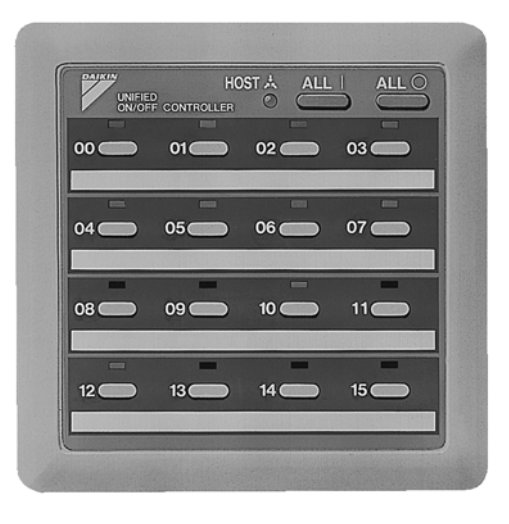

- For a maximum of 16 groups of indoor units (max. 128 units), unified operation/stop or individual operation/stop can be performed with this optional accessory. Also allows you check operation/error display at a glance.
- By combining with a central remote controller and schedule timer, you can construct a system that matches the size and use of the building.
- Up to 8 units connectable within 1 system. Up to 16 units in the double centralized control mode.
- Features thin design of a mere 16mm in thickness. (Use of the optional JIS 2-block wall embedded box (KJB212AA))
- Can be used in combination with other D-BACS equipment.

#### Dimensions

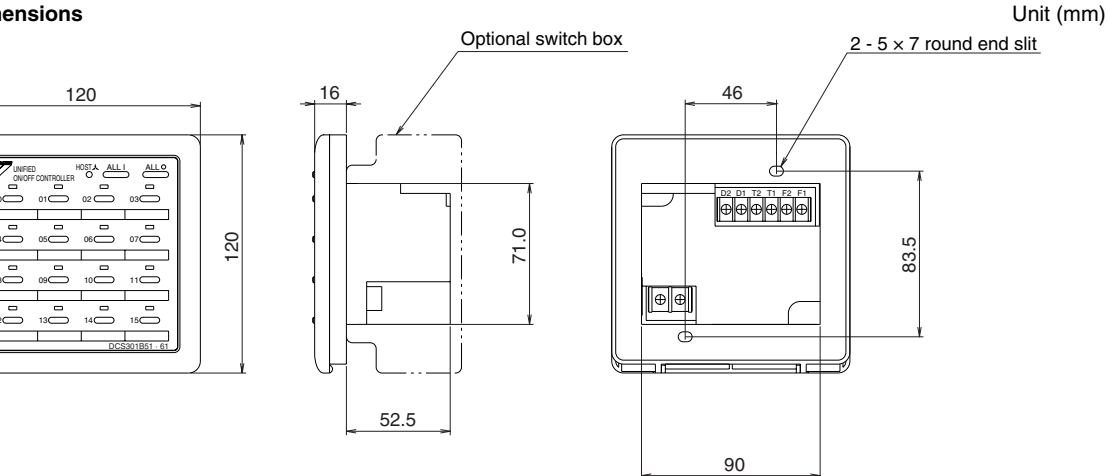

3D050339

### 16.1.1 Installation Manual

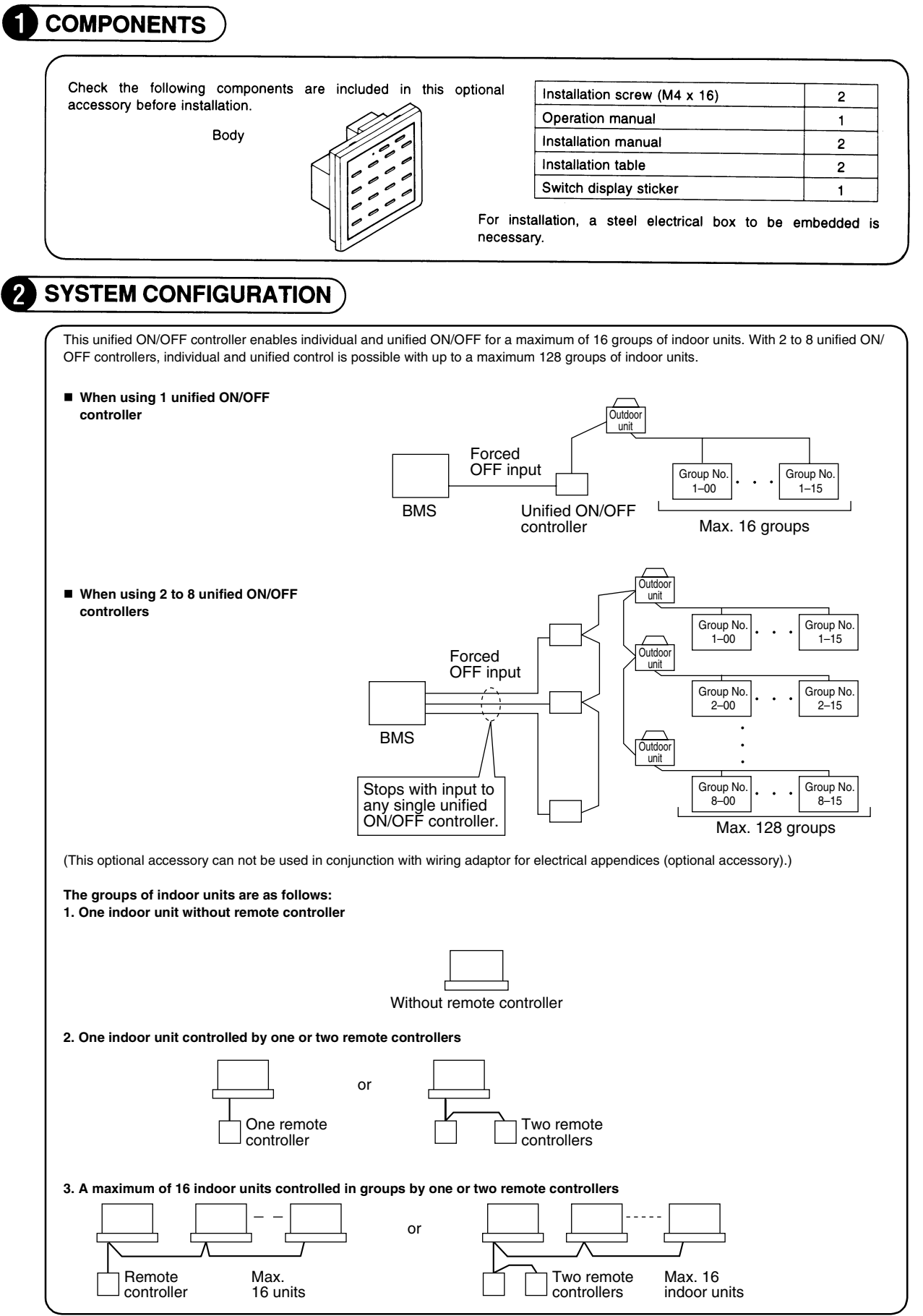

1P162827A

### **3** ELECTRIC WIRING

#### **GENERAL INSTRUCTIONS**

• All wiring, components and materials to be procured on the site must comply with the applicable local and national codes.

- Use copper conductors only.
- All field wiring and components must be provided by licensed electrician.
- Unit shall be grounded in compliance with the applicable local and national codes.
- Fit the power supply wiring with a fuse and a switch.
- After wiring work, check power to the equipment shuts OFF when switch is shut OFF.

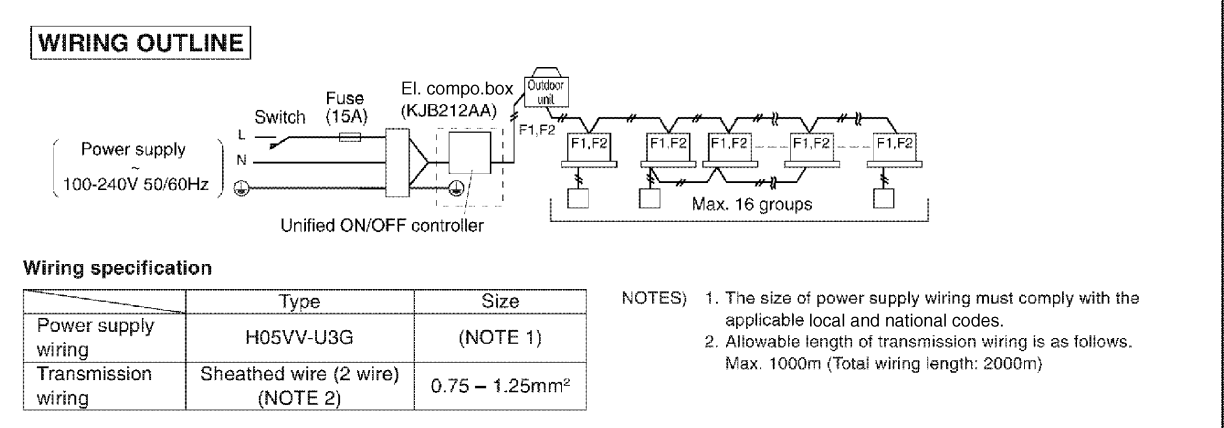

Connect the wiring between indoor and outdoor units, indoor/outdoor units and power supply, and indoor units and remote controllers. For details, refer to the installation manuals of indoor and outdoor units.

1P162827A

2

16.1 DCS301BA61

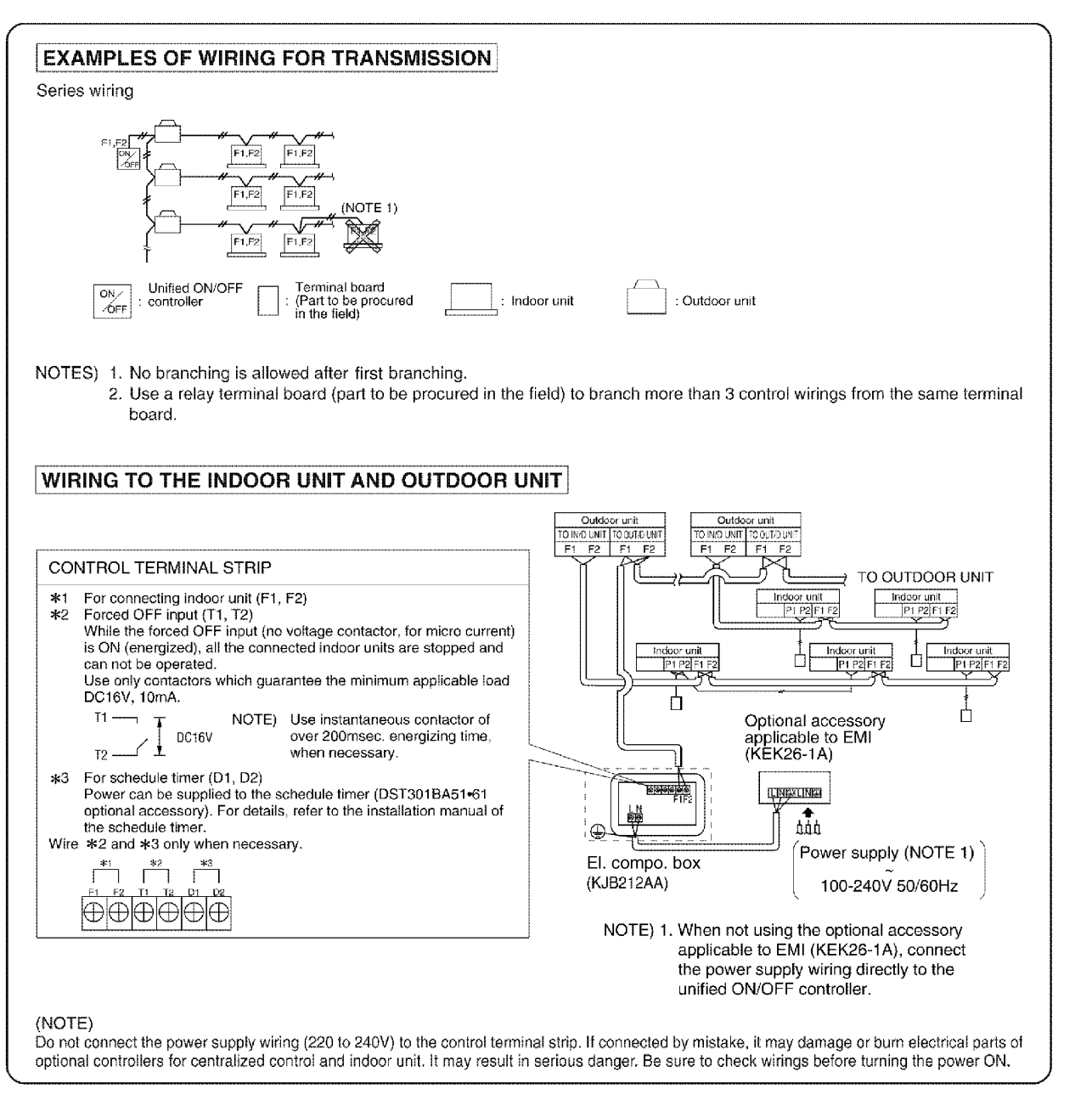

1P162827A

### 4 INSTALLATION

(1) Open the upper part of remote controller.

sheathed part of the wiring.

Insert a 
Screwdriver (2 locations) into the recess between the upper part and the lower part of remote controller and twist the screwdriver lightly. (2 locations) Wiring for PC board is attached with both the upper and lower part of remote transmi controller. Do not damage the board with the screwdriver Installation screws ② Open the upper part of remote controller and install the electric parts (2 screws) box (part to be procured in the field) with the attached installation screws (M4 × 16). NOTE) Suitable length of the electric wire is about 160mm from the inlet of ower'supply the el. compo. box. If it is difficult to contain a long wiring, strip the Conduit tube

### **5** INITIAL SETTING

Setting (1) through (3) are initialized when power is turned ON, therefore complete settings BEFORE activating the power.

(-) screwdriver

About 160mm

El. compo. box

- ① Connector for setting main controller (X1A) (Provided with connector at factory set)
  - When using 1 unified ON/OFF controller, do not disconnect the connector for setting master controller. (Use the unit with the connector in the state in which it was delivered.)
  - When using multiple unified ON/OFF controllers, or using the unified ON/OFF controller in conjunction with other optional controllers for centralized control, makes settings as indicated in the below table.

1P162827A

El. compo. box

(Part to be procured in the field)
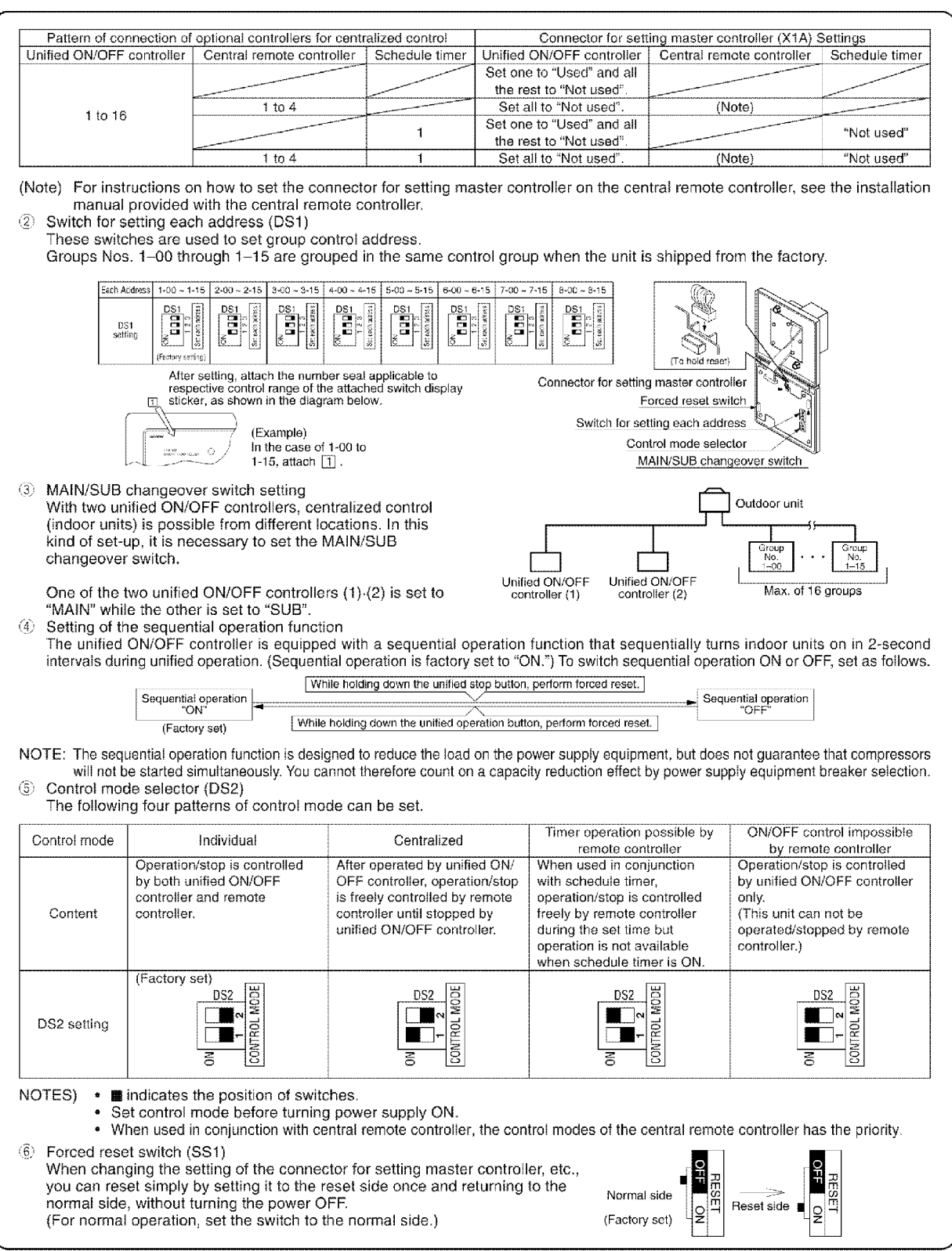

1P162827A

## 6 SETTING GROUP NO. FOR CENTRALIZED CONTROL

Set the group number of each group of the indoor unit from the remote controller. (In case of no remote controller, also connect the remote controller and set the group No. Then, remove the remote controller.) (1) Turn ON the power of the indoor unit and UNIFIED ON/OFF CONTROLLER. (Unless the power is ON, no setting can be made.) Check that the installation and electrical wiring are correct before turning the power supply ON. (When the power supply is turned ON, all LCD appear once and the unit may not accept the operation for about one minute with the display of "88".) (2) While in the normal mode, hold down the " 😤 " button for a MODE NO. Ċ. minimum of 4 seconds. **PDAIKIN** 0.0 The remote controller will enter the FIELD SET MODE. GROUP NO. (3) Select the MODE No. "00" with the " button. FIELD SET MODE (4) Use the ""button to select the group No. for each group. (Group numbers increase in the order of 1-00,1-01,...1-15, 2-00, ....8-15.) (5) Press "  $\stackrel{=}{\frown}$  " to set the selected group No. (6) Press " ro return to the NORMAL MODE. NOTES) For simplified remote controller, see the installation table. See the instruction manuals which came with the Ventiair and adapters (i.e., multi-purpose adapters) for details on their Group No. settings NOTICE Enter the group No, and installation place of the indoor unit into the installation table in the operation manual. Be sure to keep the operation manual for maintenance. 7 CONFIRMING OPERATION

Before starting test operation, supply power to the indoor units, outdoor units, and unified ON/OFF controller and press the ON/OFF button. If the operation lamp flashes, it indicates a malfunction in the indoor unit of the applicable group. If the display of "HOST + "HOST + " flashes, it indicates a malfunction in the optional controllers for centralized control. Check for such malfunctions.

NOTES

- For test operation of indoor and outdoor units, refer to the installation manual attached with the outdoor unit. After turning the power supply ON, if the unit does not accept operation for two minutes or more with the display of
  - ' ноsт大 " flashing, check the following points.
  - . Check that setting of the connector for setting master controller is correct.
  - . Check that the group No. for centralized control has been set.

1P162827A

# 17. Noise Filter (For Electromagnetic Interface Use only)

## 17.1 KEK26-1A

OH12-01

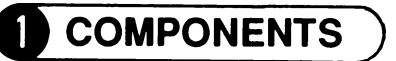

 Check the following components are included in this optional accessory before installation.

| Body      | Installation screw 4  |
|-----------|-----------------------|
| $\square$ | Clamp 2               |
|           | Relay harness 1       |
|           | Installation manual 2 |

- Store this optional accessory in the control box.
- When supplying a control box at site, prepare a control box whose dimensions are equal to or larger than the figures shown below.

Wide x Height x Depth = 136 x 117 x 44 mm

# 2 SYSTEM CONFIGURATION

 When connecting this optional accessory to the unified ON/OFF controller for VRV series, it is applicable to EMC (Electromagnetic Compatibility) (European Directive).

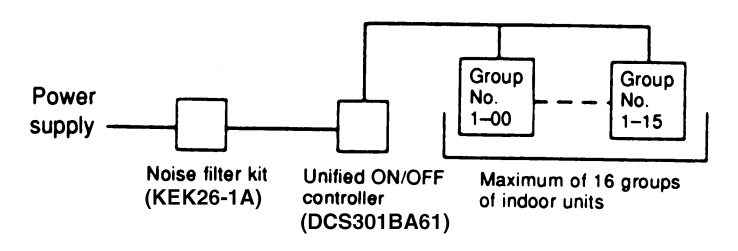

The groups of indoor units are as follows:

(1) One indoor unit without remote controller

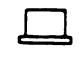

Without remote controller

② One indoor unit controlled by one or two remote controllers

or

One remote controller

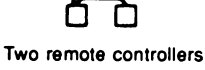

(3) A maximum of 16 indoor units controlled in groups by one or two remote controllers

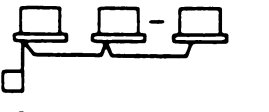

One remote controller Max. 16 units

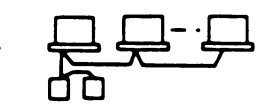

Two remote controllers Max. 16 indoor units

C: 2PA54937C

# **3 ELECTRIC WIRING**

## **GENERAL INSTRUCTIONS**

- All wiring, components and materials to be procured on the site must comply with the applicable local and national codes.
- Use copper conductors only.
- All wiring and components must be provided by licensed electrician.
- Unit shall be grounded in compliance with the applicable local and national codes.
- Fit the power supply wiring with a fuse and a switch.
- Before wiring work, turn the switch OFF and confirm that power to the equipment shuts OFF.

## **〈Wiring specification**〉

|                     | Туре      | Size                     |
|---------------------|-----------|--------------------------|
| Power supply wiring | H05VV-U3G | (NOTE 1)                 |
| Transmission wiring | (NOTE 2)  | 0.75-1.25mm <sup>2</sup> |

NOTE) 1. The size of power supply wiring must comply with the applicable national and local codes.

- 2. Transmission wiring must comply with the condition as follows:
  - (1) When indoor unit is H series. Use shield wire (2 wire).
  - When indoor unit is G series.
     Use sheathed wire (2 wire).
- You may also use the sheathed wire if the above condition (1) is satisfied, but remember that the sheathed wire fails to comply with EMC (Electromagnetic Compatibility) (European Directive).
- When using sheathed wire, EMC conforms to Japanese standards stipulated in the Electric Appliance Regulatory act.
- The grounding of transmission line as shown in the figure 1 is not required if the sheathed wire is used.

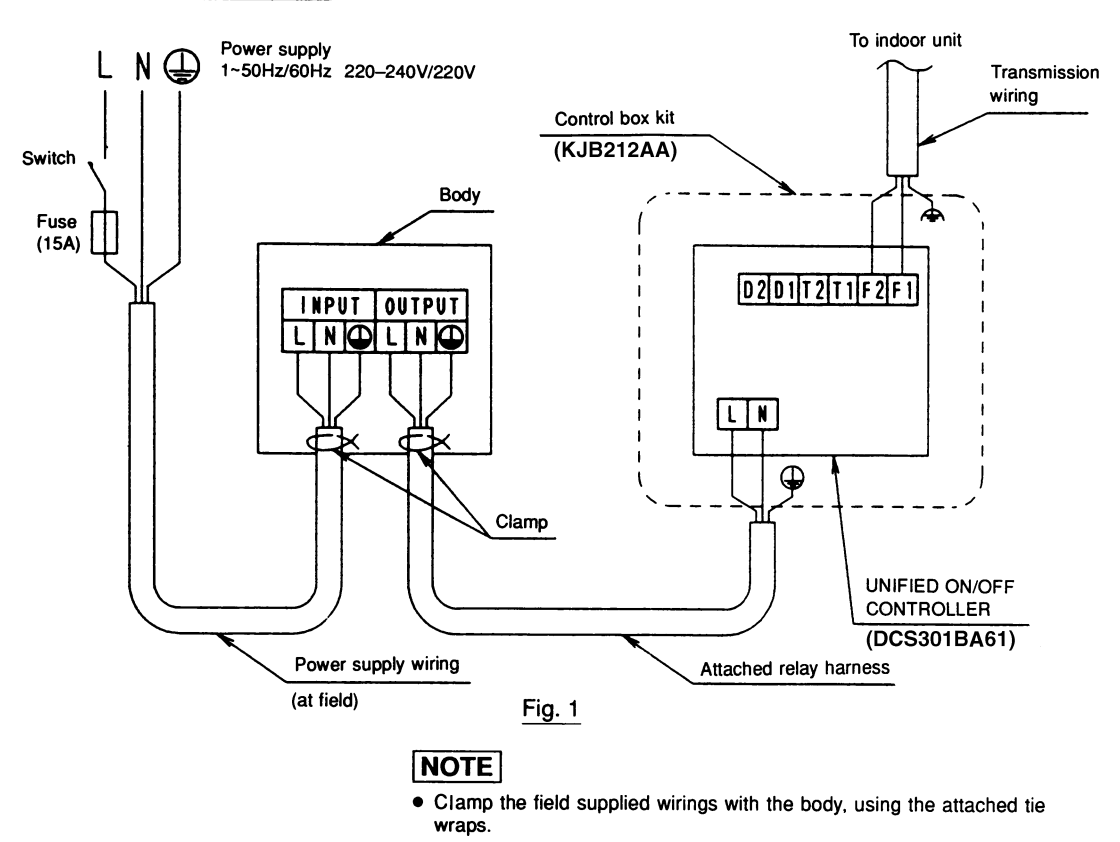

## WIRING SPECIFICATION

# 4 INSTALLATION

Install this optional accessory on the control box (field supplied part) with the attached installation screws.

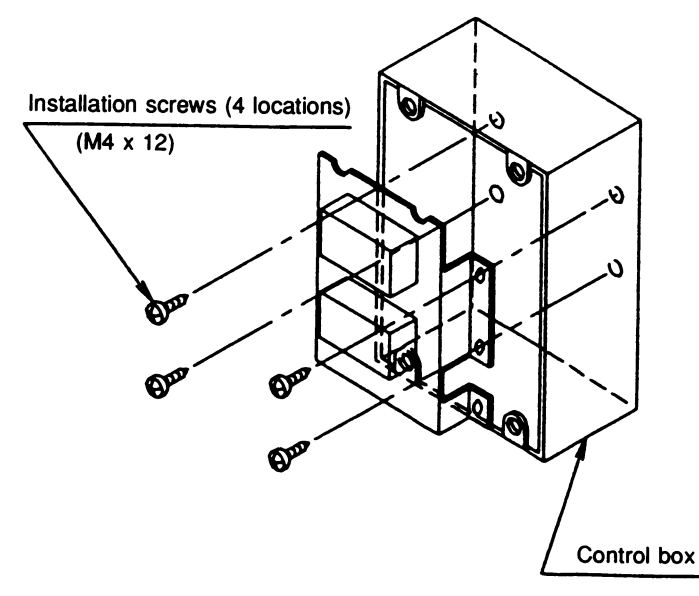

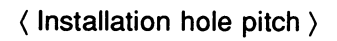

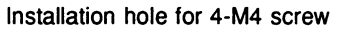

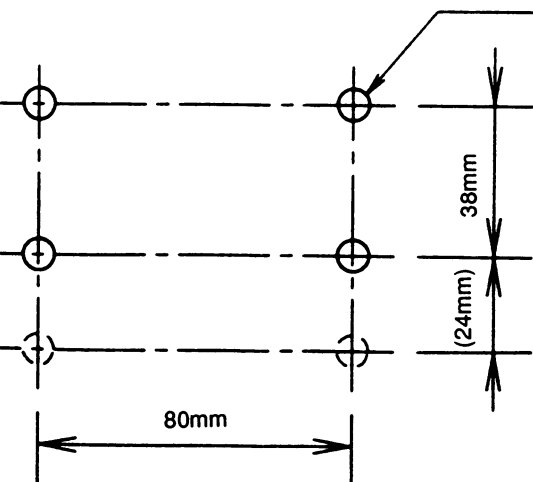

## NOTE

• Lower 2 installation holes are reserves. Generally, use the upper 4 holes to install this optional accessory.

C: 2PA54937C

# **18. Schedule Timer**

## 18.1 DST301BA61

Enables you to connect and control weekly schedule for up to 128 indoor units all together.

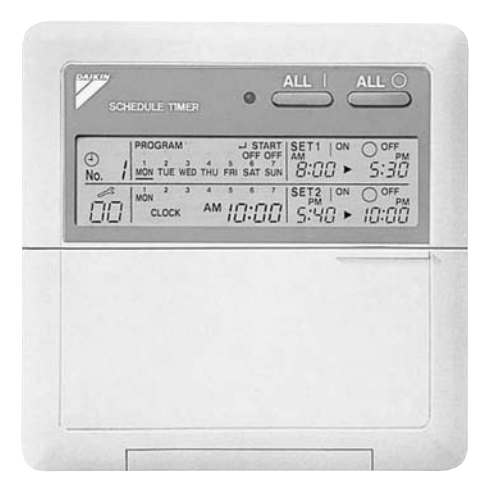

- Simultaneous control of up to 128 indoor units is managed by a week schedule.
- The start and stop time for twice a day can be set for the week in increments of 1 minute.
- By combining with a central remote controller and schedule timer, you can construct a system that matches the size and use of the building.
- If used together with a central remote controller, you can set up to 8 schedule patterns which can be distributed among zones as desired using the central remote controller.
- Is equipped with a compensation function for power failure up to 48 hours.
- Features thin design of a mere 16 mm in thickness. (Use of the optional JIS 2-block wall embedded box (KJB212AA))
- Can be used in combination with other D-BACS equipment.

## 18.1.1 Dimensions

## Schedule Timer DST301BA61

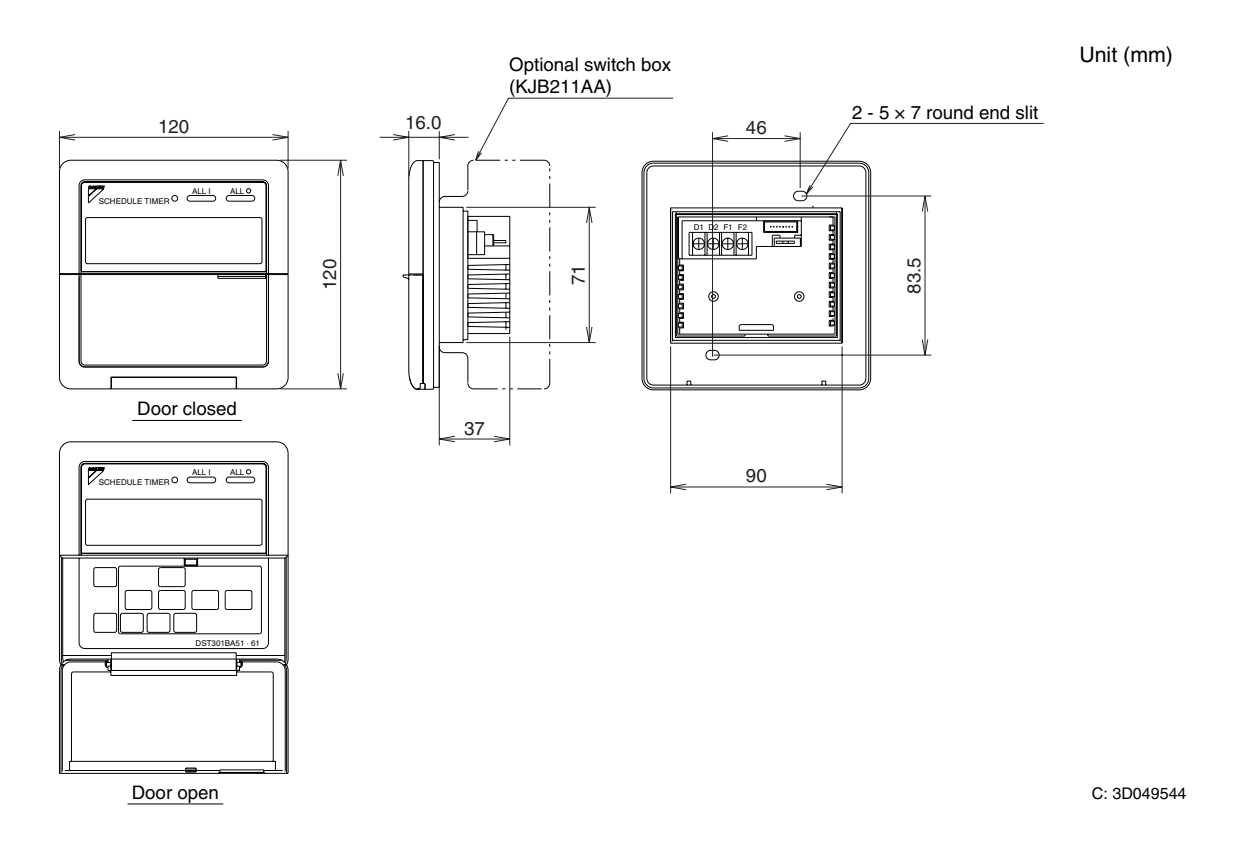

## 18.1.2 Names and Functions (DST301BA61)

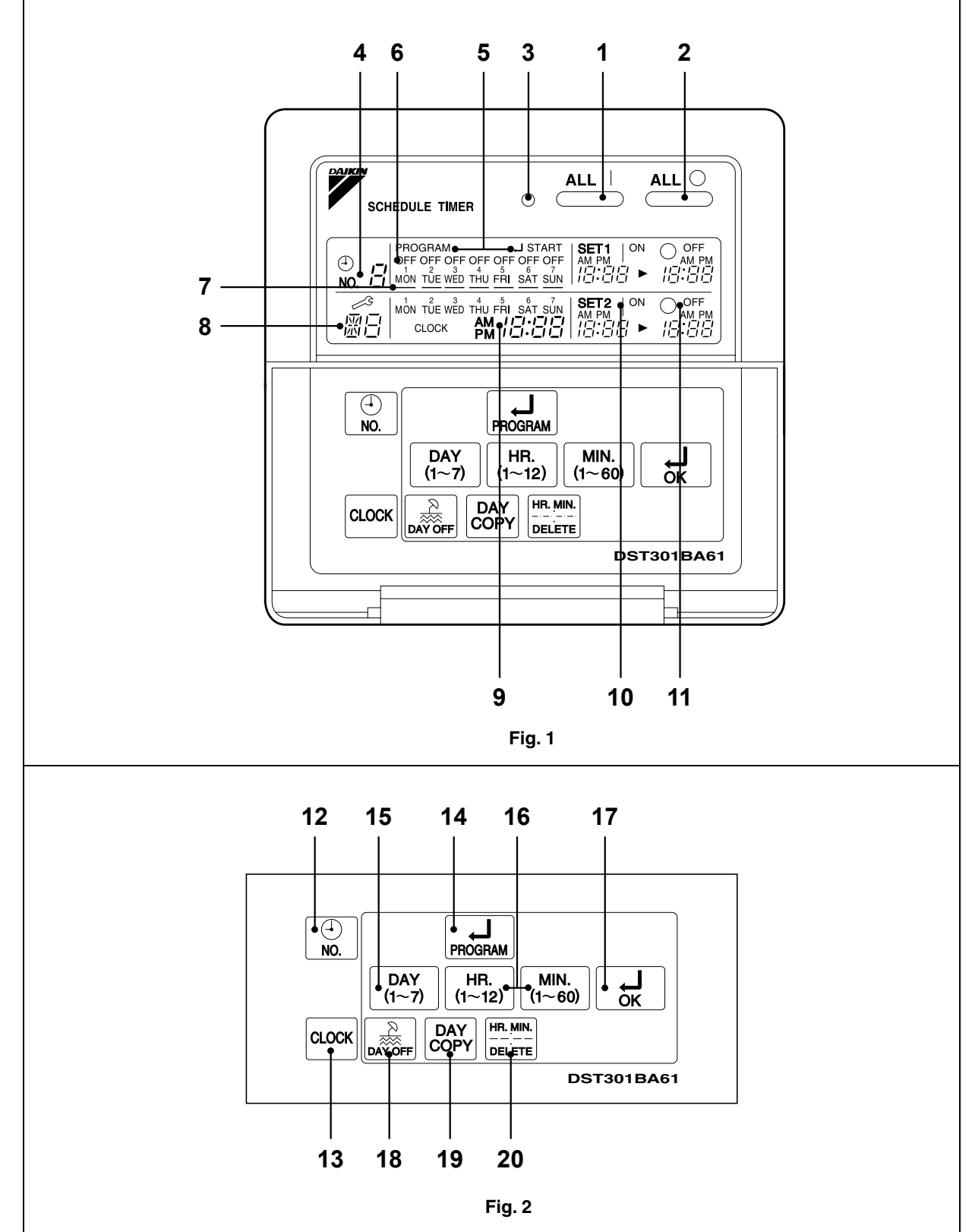

3P124623-5C

2

18.1 DST301BA61

## 18.1.3 Names and Functions of Operating Section (Fig. 1, 2)

| 1                      | Press this button to perform the unified operation regardless of the No. of programmed time.                                                                                                    |
|------------------------|----------------------------------------------------------------------------------------------------|
|                        | UNIFIED STOP BUTTON " $\stackrel{\text{ALL } \bigcirc}{\longrightarrow}$ "                                                                                                    |
| 2                      | Press this button to perform the unified stop regardless of the No. of programmed time.                                                                                                    |
|                        | OPERATION LAMP (RED)                                                                                                    |
| 3                      | The light turns on during the operation of the indoor unit.                                                                                                    |
|                        | DISPLAY " 🖕 ຊ " (TIME NO.)                                                                                                    |
| 4                      | Displays the time No. only when used in conjunction with the central remote controller.                                                                                                    |
| 5                      | DISPLAY "PROGRAM ↓ START."<br>(PROGRAMMING START)                                                                                                    |
|                        | The light turns on when the timer is programmed.                                                                                                    |
|                        | DISPLAY " OFF " (HOLIDAY SETTING)                                                                                                    |
|                        |                                                                                                    |
| 6                      | Lights above the day of the week set as holiday. The operation controlled by timer is not available on that day.                                                                                                    |
| 6                      | Lights above the day of the week set as holiday. The operation controlled by timer is not available on that day. DISPLAY "—" (SETTING OF DAYS OF A WEEK)                                                                                                    |
| 6<br>7                 | Lights above the day of the week set as holiday. The operation controlled by timer is not available on that day. DISPLAY "—" (SETTING OF DAYS OF A WEEK) Flashes below the day of the week programmed.                                                                                                    |
| 6<br>7                 | Lights above the day of the week set as holiday. The operation controlled by timer is not available on that day. DISPLAY " — " (SETTING OF DAYS OF A WEEK) Flashes below the day of the week programmed. DISPLAY " 👸 " (MALFUNCTION CODE)                                                                                                    |
| 6<br>7<br>8            | Lights above the day of the week set as holiday. The operation controlled by timer is not available on that day. DISPLAY " — " (SETTING OF DAYS OF A WEEK) Flashes below the day of the week programmed. DISPLAY " 💮 " (MALFUNCTION CODE) Displays the contents of malfunction during the stop due to malfunction.                                                                                                    |
| 6<br>7<br>8            | Lights above the day of the week set as holiday. The operation controlled by timer is not available on that day. DISPLAY " — " (SETTING OF DAYS OF A WEEK) Flashes below the day of the week programmed. DISPLAY " 🖉 " (MALFUNCTION CODE) Displays the contents of malfunction during the stop due to malfunction. DISPLAY " wind the bright data of (PRESENT TIME)                                                                                    |
| 6<br>7<br>8<br>9       | Lights above the day of the week set as holiday. The operation controlled by timer is not available on that day. DISPLAY " — " (SETTING OF DAYS OF A WEEK) Flashes below the day of the week programmed. DISPLAY " ?????? (MALFUNCTION CODE) Displays the contents of malfunction during the stop due to malfunction. DISPLAY " words of malfunction? " (PRESENT TIME) Displays the present day of the week and time.                                  |
| 6<br>7<br>8<br>9       | Lights above the day of the week set as holiday. The operation controlled by timer is not available on that day. DISPLAY " — " (SETTING OF DAYS OF A WEEK) Flashes below the day of the week programmed. DISPLAY " 🖉 " (MALFUNCTION CODE) Displays the contents of malfunction during the stop due to malfunction. DISPLAY " 🐨 🕷 🖓 🖓 " (PRESENT TIME) Displays the present day of the week and time. DISPLAY " 🏭 🕬 " (PROGRAMMED TIME OF SYSTEM START) |
| 6<br>7<br>8<br>9<br>10 | Lights above the day of the week set as holiday. The operation controlled by timer is not available on that day. DISPLAY " — " (SETTING OF DAYS OF A WEEK) Flashes below the day of the week programmed. DISPLAY " ????? " (MALFUNCTION CODE) Displays the contents of malfunction during the stop due to malfunction. DISPLAY " ***********************************                                                                                   |
| 6<br>7<br>8<br>9<br>10 | Lights above the day of the week set as holiday. The operation controlled by timer is not available on that day. DISPLAY " — " (SETTING OF DAYS OF A WEEK) Flashes below the day of the week programmed. DISPLAY " ? (MALFUNCTION CODE) Displays the contents of malfunction during the stop due to malfunction. DISPLAY " * *********************************                                                                                         |

| 12  |                                                                                                    |  |  |  |  |  |
|-----|----------------------------------------------------------------------------------------------------|--|--|--|--|--|
| 12  | Press this button to select time No.                                                                      |  |  |  |  |  |
| 10  |                                                                                                    |  |  |  |  |  |
| 13  | Press this button to set the present time.                                                                |  |  |  |  |  |
|     |                                                                                                    |  |  |  |  |  |
| 14  | Press this button to set or check the No. of                                                              |  |  |  |  |  |
|     | programmed time. Press it again after you are                                                             |  |  |  |  |  |
|     |                                                                                                    |  |  |  |  |  |
| 15  | BUTTON FOR SELECTING DAYS OF A WEEK<br>" DAY<br>(1~7) "                                                   |  |  |  |  |  |
|     | Press this button to select the day of the week.                                                          |  |  |  |  |  |
|     | HOUR/MINUTE BUTTON " [HR.] [MIN.<br>(1~60) "                                                              |  |  |  |  |  |
| 16  | Press this button to adjust the present time and the programmed time.                                     |  |  |  |  |  |
|     | TIMER ON BUTTON " J ok "                                                                                  |  |  |  |  |  |
| 17  | Press this button to set the present time and the programmed time.                                        |  |  |  |  |  |
|     |                                                                                                    |  |  |  |  |  |
| 18  | Press this button to set holidays.                                                                        |  |  |  |  |  |
|     | BUTTON FOR COPYING PROGRAM OF<br>PREVIOUS DAY " DAY OF "                                                  |  |  |  |  |  |
| 19  | Use this button to set the No. of programmed time same as that of the previous day.                       |  |  |  |  |  |
|     | PROGRAM CANCELING BUTTON "                                                                                |  |  |  |  |  |
| 20  | 20 Use this button to set the programmed time to cancel. The display shows "-;".                          |  |  |  |  |  |
| (No | te)                                                                                                    |  |  |  |  |  |
| 1.  | Please note that all the displays in the figure appear for explanation purpose or when the cover is open. |  |  |  |  |  |
| ·   |                                                                                                    |  |  |  |  |  |

3P124623-5C

## 18.1.4 System Configuration and Electric Wiring

With a schedule timer, you can set on/off time twice a day by units of 1 week for up to 128 indoor units.

System Configuration

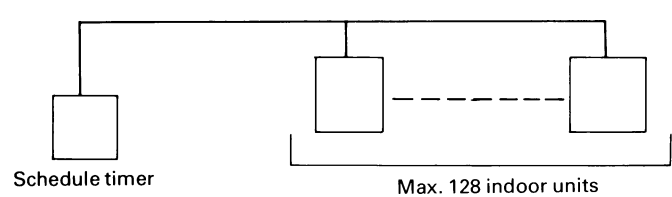

If using the schedule timer alone, you do not have to set the centralized control group No. for group control.

### Transmission Wiring

### <Indoor Unit Wiring>

- 1. If using the schedule timer alone:
- For the schedule timer's power supply, connect the schedule timer (D1, D2) with the connector (X18A/35A) on the indoor unit PCB by crimped style terminal with the attached electric wire.

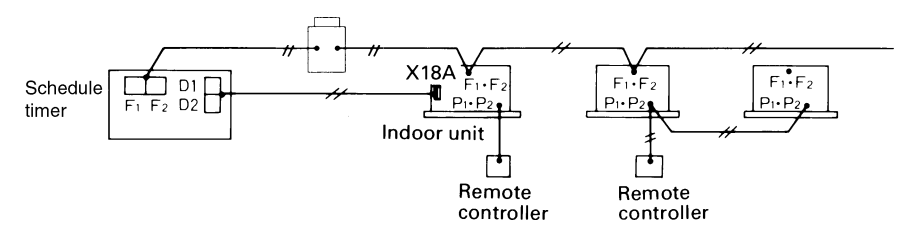

2. If using in combination with other centralized control equipment:

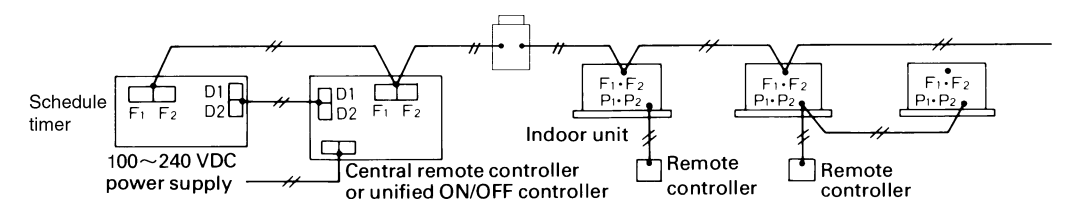

Transmission wiring for control: 0.75~1.25 mm<sup>2</sup> sheathed vinyl cord or cable (2 wire) ..... Max. 1,000 m (Total Max. 2,000 m)

### <Transmission Wiring Connection Example>

Series wiring is the same as with the central remote controller.

## 18.1.5 Installation and Initial Setting

- 1. Remove the upper part of the remote controller.
- Insert a minus screwdriver (2 locations) into the recess between the upper part and the lower part of the remote controller and twist the screwdriver lightly.

(The PCB is attached with the upper part of the remote controller. Do not damage electric parts with a screwdriver, etc.)

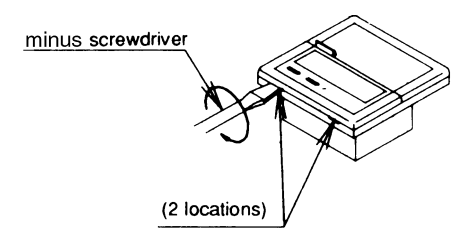

Attach the lower part to the el. compo. box (part to be procured in the field) with the provided installation screws. (Select a flat face as an installation place. Do not tighten the installation screws excessively not to damage the lower part of the remote controller.)

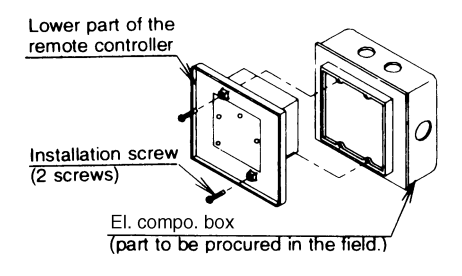

For part to be procured in the field el. compo. box, use KJB211AA (optional accessory).

## 2. Initial Setting

- (1) Setting connector for individual use (X1A) (Factory setting : OFF) (Set for individual use only)
  - For individual use of schedule timer Insert the connector attached with the body case on the PCB.
  - For combined use with other centralized control equipment Do not change the factory setting.

### (2) Control mode selector (SS2) (Set for individual use only)

By changing the switch, setting mode of individual and centralized operation is available.

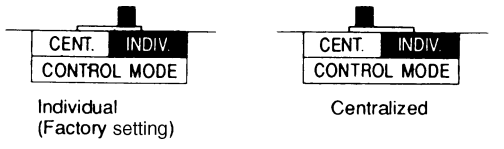

### Note:

When used with other centralized control equipment, control mode of central remote controller and unified ON/OFF controller have the priority.

#### (3) Setting of the sequential operation function

The schedule timer is equipped with a sequential operation function that sequentially turns indoor units on in 2-second intervals during unified operation.

(Sequential operation is factory setting to "ON.")

To switch sequential operation ON or OFF, set as follows.

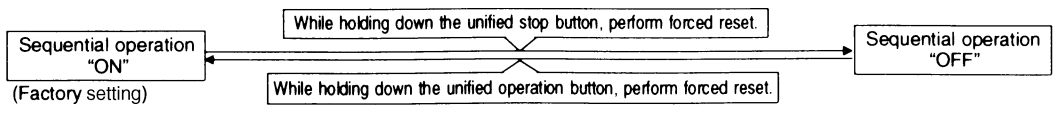

#### Note:

The sequential operation function is designed to reduce the load on the power supply equipment, but does not guarantee that compressors will not be started simultaneously. You cannot therefore count on a capacity reduction effect by power supply equipment breaker selection.

C: 3P162015A

## (4) Forced Reset Switch (SS1)

When changing the setting of the connector for individual use, etc., the switch can be reset simply by setting it to the reset side once and returning to the normal side. This procedure enables to reset without turning OFF the power. (Set the normal side at normal operation.)

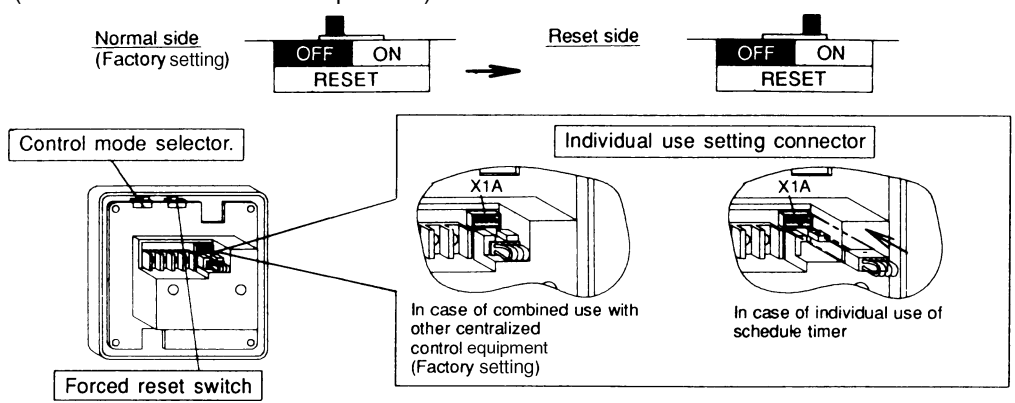

## (5) Setting for special function

When you want to have a programmed operation of a part of indoor units by using only schedule timer, cut off J1 and supply the power again.

You can have a programmed operation of the indoor units set the address for centralized control by local remote controller.

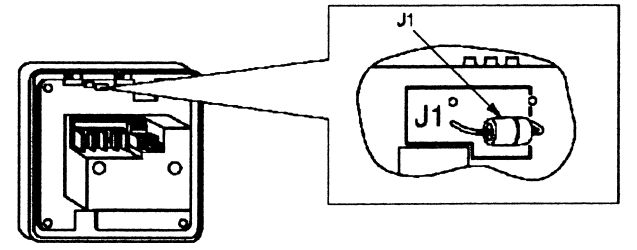

### 3. Transmission wiring

In case of individual use of schedule timer

Connect terminals of the schedule timer (F1, F2) with terminals of the indoor unit (F1, F2). Connect terminals of the schedule timer (D1, D2) and the connector on the indoor unit PCB, using the attached electric wire and crimp style terminals.

Prevent the connection part of crimp style terminal from getting out of the el. compo. box of indoor unit.

#### In case of combined use with other centralized control equipment

Connect terminals of the schedule timer (F1, F2, D1, D2) and the terminals of the central remote controller (or unified ON/OFF controller).

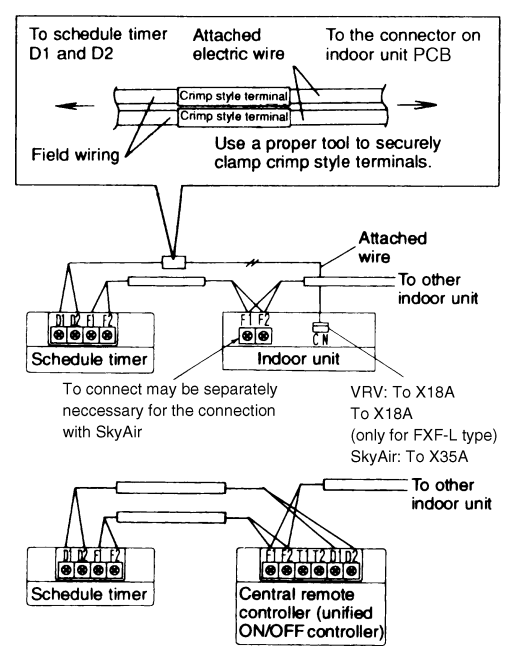

C: 3P162015A

## Wiring Specifications

|        | F1, F2                   | D1, D2                   |
|--------|--------------------------|--------------------------|
| Wiring | Sheathed Wire (2 wire)   | Sheathed Wire (2 wire)   |
| Gauge  | 0.75-1.25mm <sup>2</sup> | 0.75-1.25mm <sup>2</sup> |
| Length | Max. 1000m               | Max. 150m                |
|        |                          |                          |

#### NOTES

- 1. El. compo. box and transmission wiring are not attached.
- 2. Do not touch the PCB with your hand.
- 3. Keep transmission wiring at least 50 mm away from power supply wiring to avoid malfunctions.

#### 4. Install the Upper Part of the Remote Controller as before.

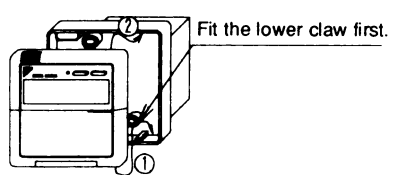

C: 3P162015A

## 18.1.6 Setting Group No. for Centralized Control

In order to conduct the central remote control using the central remote controller and the unified ON/OFF controller, Group No. settings should be made by group using the operating remote controller. Make Group No. settings for central remote control using the operating remote controller.

- While in normal mode, press and hold the <u>with rest</u> switch for a period of four seconds or more to set the system to "Field Setting Mode"."
- 2. Select the MODE No. "aa" with the " () " button.
- Use the ( ) " button to select the group No. for each group. (Group numbers increase in the order of 1-00, 1-01, ... 1-15, 2-00, ... 4-15.)
- 4. Press " 🚊 " to set the selected group No.
- 5. Press "  $\boxed{\textcircled{mes}}$  " to return to the NORMAL MODE.

### Note:

- For simplified remote controller, see the installation manual.
- For setting group No. of Heat Reclaim Ventilator and wiring adaptor for other air conditioners, etc., refer to the operation manual attached.

### NOTICE

Enter the group No. and installation place of the indoor unit into the attached installation manual. Be sure to keep the installation manual with the operation manual for maintenance.

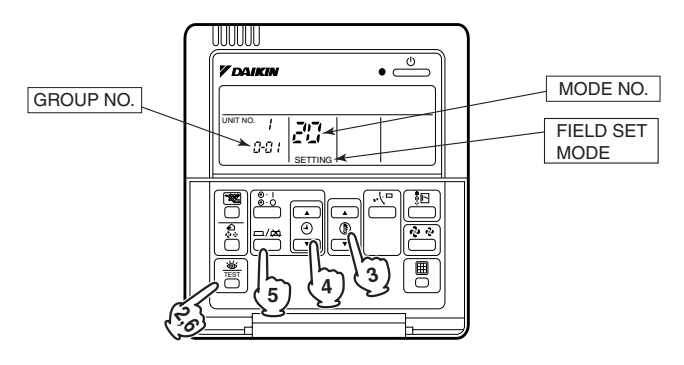

## 18.1.7 Error Diagnosing Function

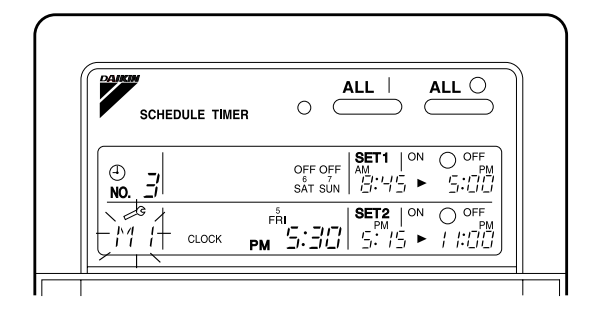

This schedule timer is provided with the malfunction diagnosing function. The malfunction code blinks if there occurs any malfunction in communication, etc. between and among the centralized control equipment. In addition, the operation lamp also blinks if there occurs any malfunction in communication with the indoor unit. Check the contents of the display and contact your DAIKIN dealer because the signals give you the idea of the trouble area.

| Operation lamp | Malfunction code | Contents of malfunction                                                                                                    |
|----------------|------------------|----------------------------------------------------------------------------------------------------|
| Turn off       | M1               | Failure of PCB of schedule timer.<br><b>Fixes</b><br>The following causes are possible. Check each one.<br>1. PCB problems                                                                                                    |
| Turn on or off | M8               | Malfunction of transmission between each optional centralized control equipment.<br><b>Fixes</b><br>Check all centralized control equipment which are connected (e.g., power supply,<br>transmission wiring, etc.).                                                                                                    |
| Turn on or off | MA               | <ul> <li>Improper combination of optional centralized control equipment.</li> <li>Fixes</li> <li>The following causes are possible. Check each one.</li> <li>1. Are all centralized control equipment combined correctly?</li> <li>2. Is the master central connector attached to two or more centralized control equipment?</li> <li>3. Are there 128 or more indoor units connected?</li> </ul> |
| Turn on or off | MC               | Address failure of schedule timer.<br><b>Fixes</b><br>The following causes are possible. Check each one.<br>1. Do the control range addresses in the central remote controller overlap?<br>2. Do the control range addresses in the ON/OFF controller overlap?<br>3. Are there 2 or more schedule timers connected?                                                                               |
| Flash          | UE               | Malfunction of transmission between indoor unit and optional centralized control equipment.<br><b>Fixes</b><br>Inspect all indoor units which are displaying an error (e.g., power supply, transmission wiring, etc.).                                                                                                    |
| Flash          | _                | Malfunction in indoor unit (Refer to the malfunction codes of the indoor remote controller, while also read the " CAUTION FOR SERVICING " attached to the indoor unit.)                                                                                                    |

C: 3P124623-5C

# 19. Interface Adaptor for SkyAir Series

# 19.1 DTA102A52

Accessories

Check if the following accessories are included in the kit.

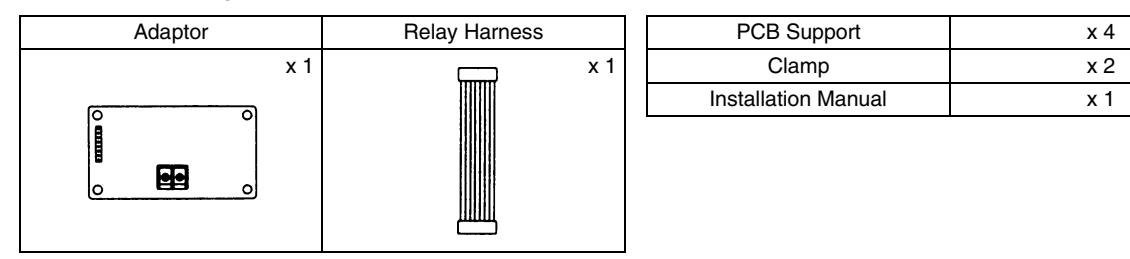

## SYSTEM OUTLINE

- By connecting this kit to an optional centralized control equipment, all units of the SkyAir Series in the system can be controlled as a group from the optional controller.
- One kit must be installed onto the master unit of each group.

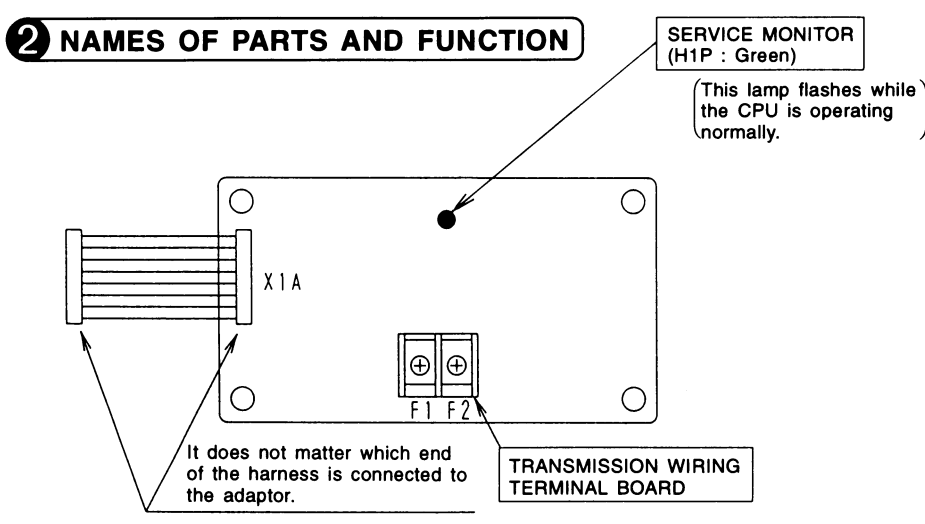

## **3** ELECTRIC WIRING

• Wire this kit as described below.

• Make sure wires to units do not pass over the PC board when wiring.

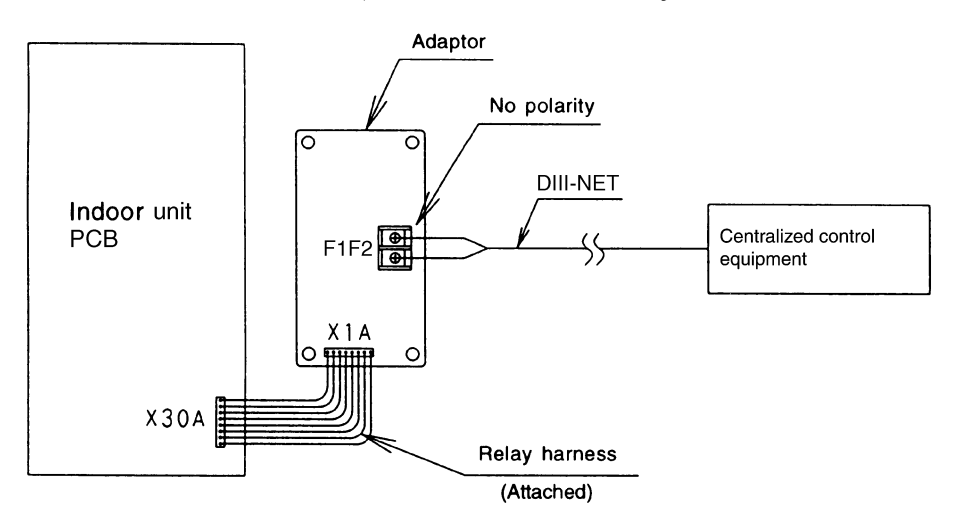

NOTE 1. Wiring specifications . . . Use a 0.75 – 1.25 mm<sup>2</sup> sheathed vinyl cord or cable (2 wire).
 2. For details on compatible systems and how to connect to optional controllers, see the installation manual of the optional controller and technical reference materials.

1PA59896

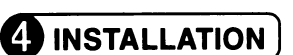

- Installation differs according to models as shown below.
- Do not bundle low and high voltage wires together.
- Bundle any excess wires with the attached clamps so as to keep loose wirings off the indoor unit PCB.

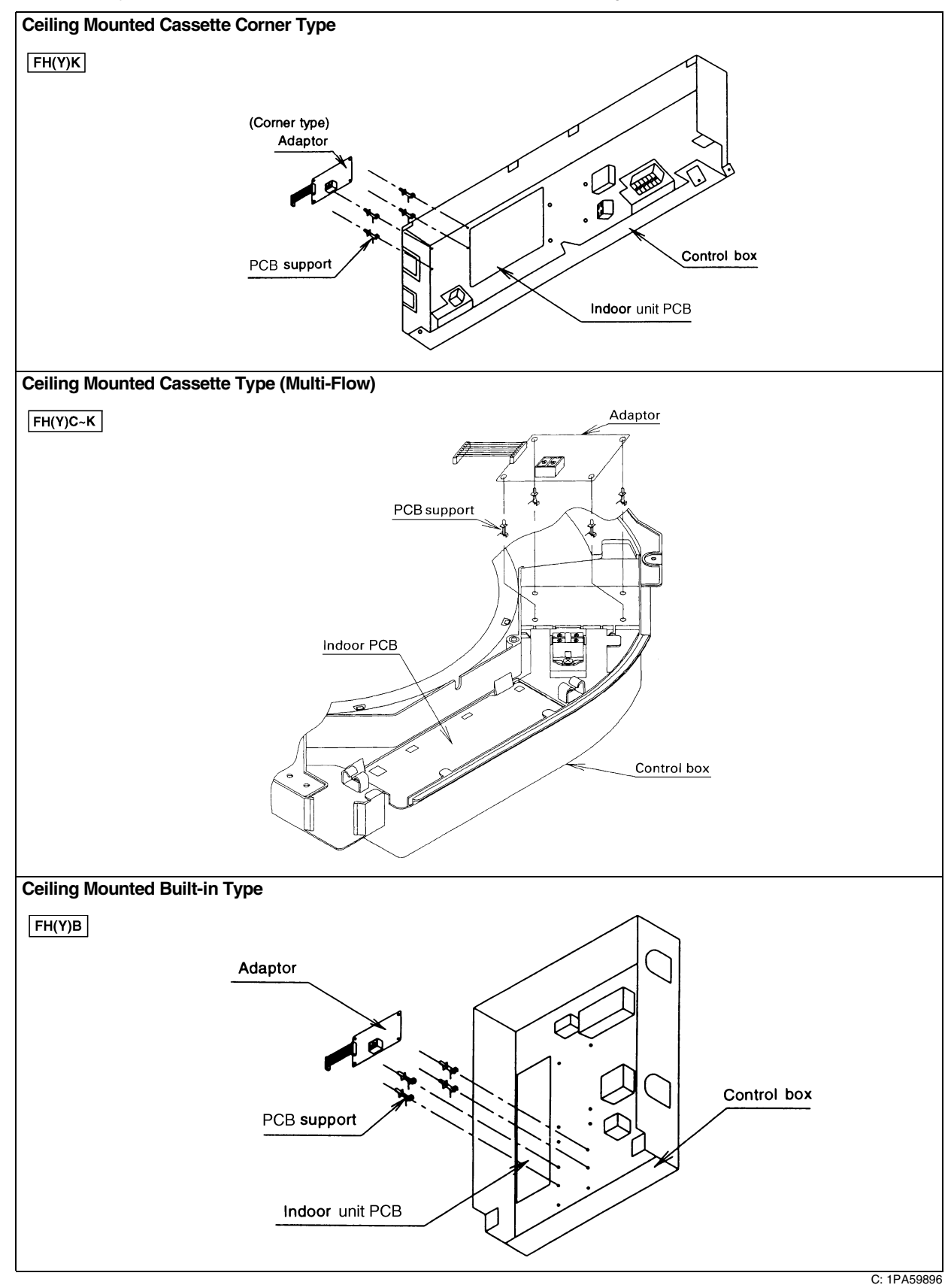

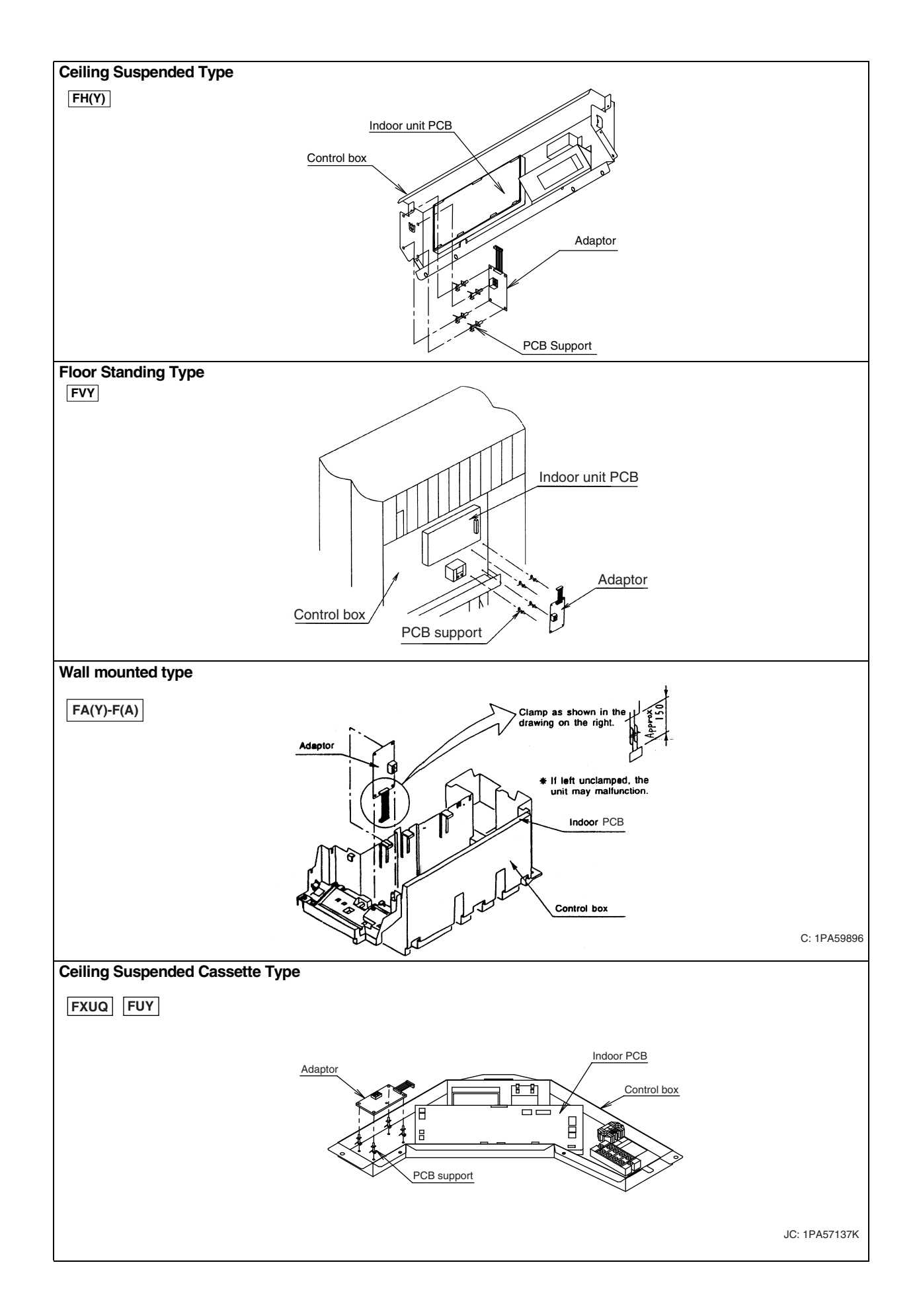

# 20. Central Control Adaptor Kit

# 20.1 DTA107A55

## COMPONENTS

Check the following components are included in this optional accessory before installation.

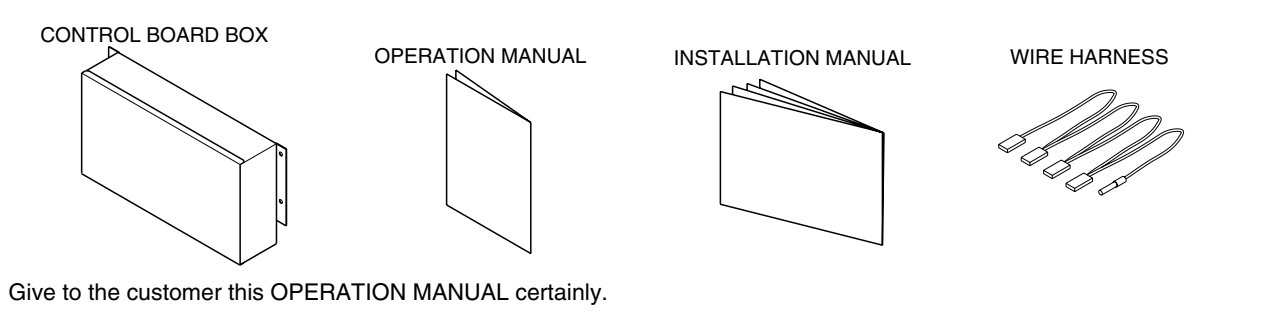

## INSTALLATION

- Deside the situation of Control Board Box. It is affected the situations of the thermistor.
- The length of lead wire Thermistor : 2.5m (1) Install the thermistor (in the control board box) at the inlet duct or the suction grille. Use the kit : remote sensor (KRCS01-1B), if you need the longer
- (a) Install the control board box on the wall or the pillar. Make sure the wire inlet is at the bottom of the box. Use 4 bolts (M5) for fixing the box.
  - Install the box in the indoor side.
  - (Example : Set it in the ceiling or in the room.)
  - Do not install the box in the air conditioner.
  - Fixing situation : See below Fig. (Height : 125mm)
  - (\*shows the fixing pich.)

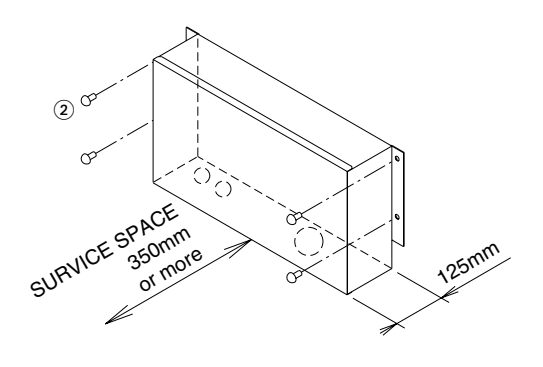

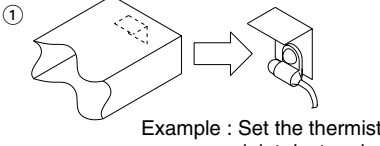

Example : Set the thermistor into the inlet duct and clamped by resin clamp and fix plate.

Unit (mm)

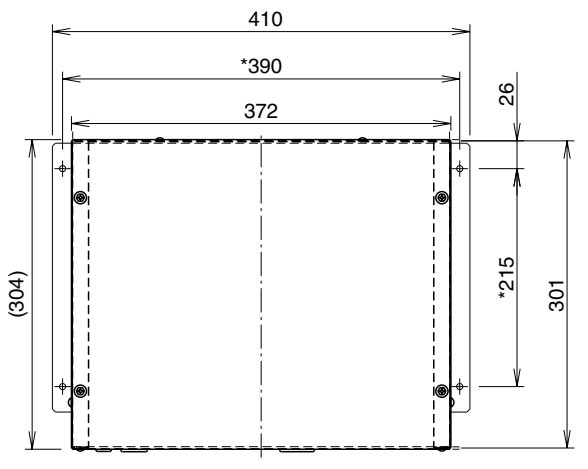

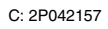

#### 1. General instructions

- All wiring, components and materials to be procured on site must comply with the applicable local and national codes.
- Use copper conductors only.
- ullet All field wiring and components must be provided by licensed electrician.
- Unit shall be grounded in compliance with the applicable local and national codes.
- After wiring work, check power to the equipment shuts OFF when swich is shut OFF.

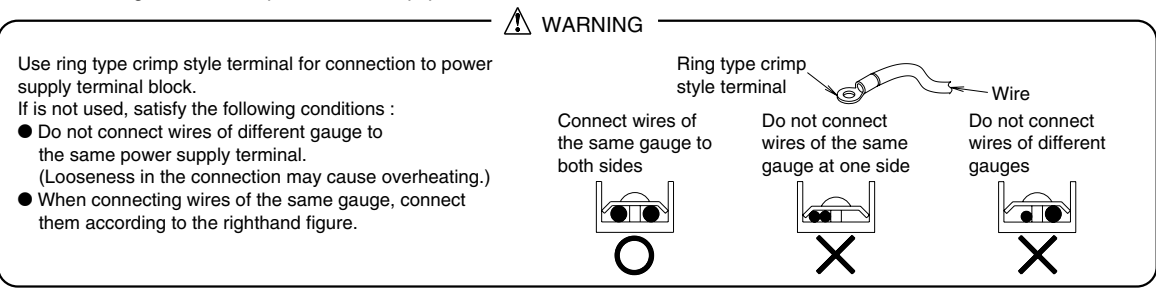

Туре

UL1015 AWG18 equivalent

Size

0.75mm<sup>2</sup> each

#### 2. Wiring specification

Use the wire shown right for between the unit and the control board box.

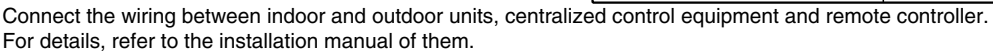

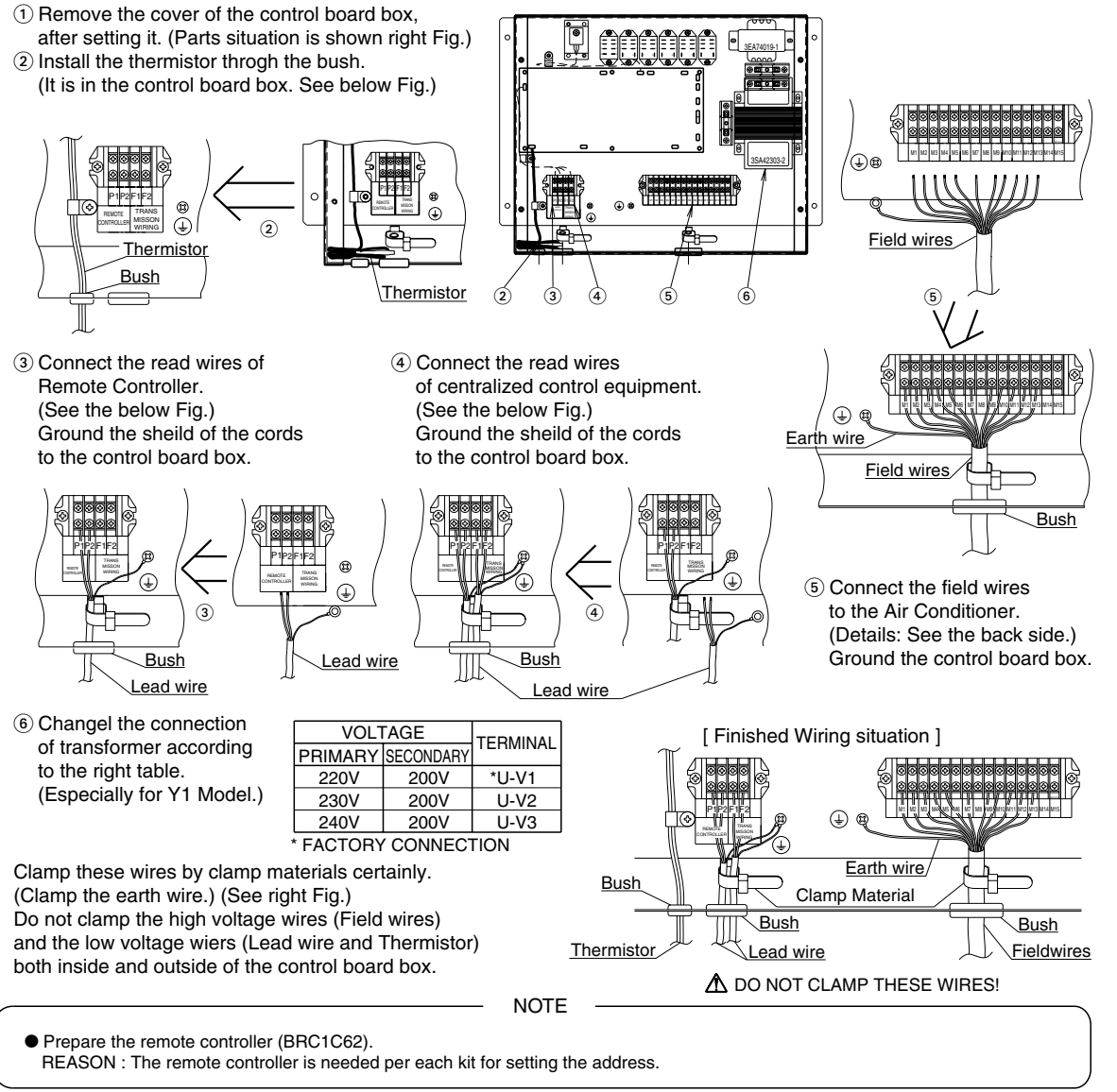

C: 2P042157

| 3. Connection of the terminal                                                                                                    |                                                                                                    |
|----------------------------------------------------------------------------------------------------|----------------------------------------------------------------------------------------------------|
| Connect between the air conditioner and DTA107A55 shown<br>In case of FD03~05K<br>DTA107A55 M2 M3 M1 M4 M12 M5 M9<br>3 A B C                                                                                                    | below.<br>Connect the wiring between the box of this kit and the<br>EL. COMPO. BOX ASSY of the indoor unit.<br>[Refer to the wiring diagram of the indoor unit.] |
| See below for connecting the terminal "M3". (The Output of a About these models, we can only output the alarm signal of Connect the wiring between the terminal "M3" and the term                                                  | Ilarm signal)<br>f indoor fan motor.<br>inal "96" of magnetic contactor of indoor fan motor (K1M).                                                               |
| In case of FD06~10K<br>DTA107A55 M3 M1 M4 M12 M5 M9 M2<br>A B C D                                                                                                    | Connect the wiring between the box of this kit and the EL. COMPO. BOX ASSY of the indoor unit. [Refer to the wiring diagram of the indoor unit.]                 |
| See below for connecting the terminal "M3". (The Output of a Use the attached wire harness and change from the wire to and K3R(5). [ ( )is shown the terminal. ] Connect the wiring between the terminal "M3" and the sold         | llarm signal)<br>it. The wire is connected between K1R(5), K1R(7), K2R(7),<br>erless splices butt "M3" of the wire assy.                                         |
| In case of FD15 - 20K<br>DTA107A55 M3 M1 M4 M12 M13 M5 M9 M2<br>A B C D E                                                                                                    | Connect the wiring between the box of this kit and the EL. COMPO. BOX ASSY of the indoor unit. [Refer to the wiring diagram of the indoor unit.]                 |
| See below for connecting the terminal "M3". (The Output of a<br>Connect the wiring between the terminal "M1" and the term<br>Connect the wiring between the terminal "M3" and the term                                             | ılarm signal)<br>inal "6" of K4R (magnetic relay).<br>inal "4" of K4R (magnetic relay).                                                                          |
| In case of UAT06~10K, UAT06~12KA<br>DTA107A55 M3 M1 M4 M12 M5 M9 M2<br>A B C D K TYPE<br>P2 P11 P6 P1 KA TYPE                                                                                                    | Connect the wiring between the box of this kit and the EL. COMPO. BOX ASSY of the air conditioner.<br>[Refer to the wiring diagram of the air conditioner.]      |
| See below for connecting the terminal "M3". (The Output of a Use the attached wire harness and change from the wire to K2R(7), and K3R(6). [ ( )is shown the terminal. ] Connect the wiring between the terminal "M3" and the sold | larm signal)<br>i it. The wire is connected between K1R(5), K1R(7),<br>erless splices butt "M3" of the wire assy.                                                |
| In case of UAT15 · 20K, UAT15~21KA                                                                                                    |                                                                                                    |

DTA107A55 M3 M1 M4 M12 M13 M5 M9 M2

| - i - | - i - | i i |     | - i - | - i - i - |    |         |
|-------|-------|-----|-----|-------|-----------|----|---------|
|       |       | А   | В   | С     | D         | Е  | K TYPE  |
| V     | ψĽ    | P2  | P11 | P8    | P6        | P1 | KA TYPE |

Connect the wiring between the box of this kit and the EL. COMPO. BOX ASSY of the air conditioner. [Refer to the wiring diagram of the air conditioner.]

See below for connecting the terminal "M3". (The Output of alarm signal) Connect the wiring between the terminal "M1" and the terminal "6" of K3R (magnetic relay). Connect the wiring between the terminal "M3" and the terminal "4" of K3R (magnetic relay).

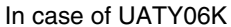

|           |    |          |   | -  |     |    |     |     |     |    |
|-----------|----|----------|---|----|-----|----|-----|-----|-----|----|
| DTA107A55 | М3 | М        | 1 | M4 | M7  | M5 | M9  | M10 | M12 | M2 |
|           |    |          | ł |    |     |    |     |     | -   |    |
|           |    |          |   | P2 | P17 | P6 | P10 | P13 | P11 | P1 |
|           | Ý  | <b>∀</b> |   |    |     |    |     |     |     |    |

Connect the wiring between the box of this kit and the EL. COMPO. BOX ASSY of the air conditioner. [Refer to the wiring diagram of the air conditioner.]

See below for connecting the terminal "M3". (The Output of alarm signal)

In case of Y1, connect the wiring between the terminal "M1" and the terminal "5" of K2R (magnetic relay).

Connect the wiring between the terminal "M3" and the terminal "3" of K2R (magnetic relay).

In case of Y19, connect the wiring between the terminal "M3" and the terminal "8" of K4R (magnetic relay).

In case of TAL and YAL, use the attached wire harness and change from the wire to it.

The wire is connected between K1R(6), K1R(7), K2R(7), and K3R(6). [() is shown the terminal.]

Connect the wiring between the terminal "M3" and the solderless splices butt "M3" of the wire assy.

2P042158A

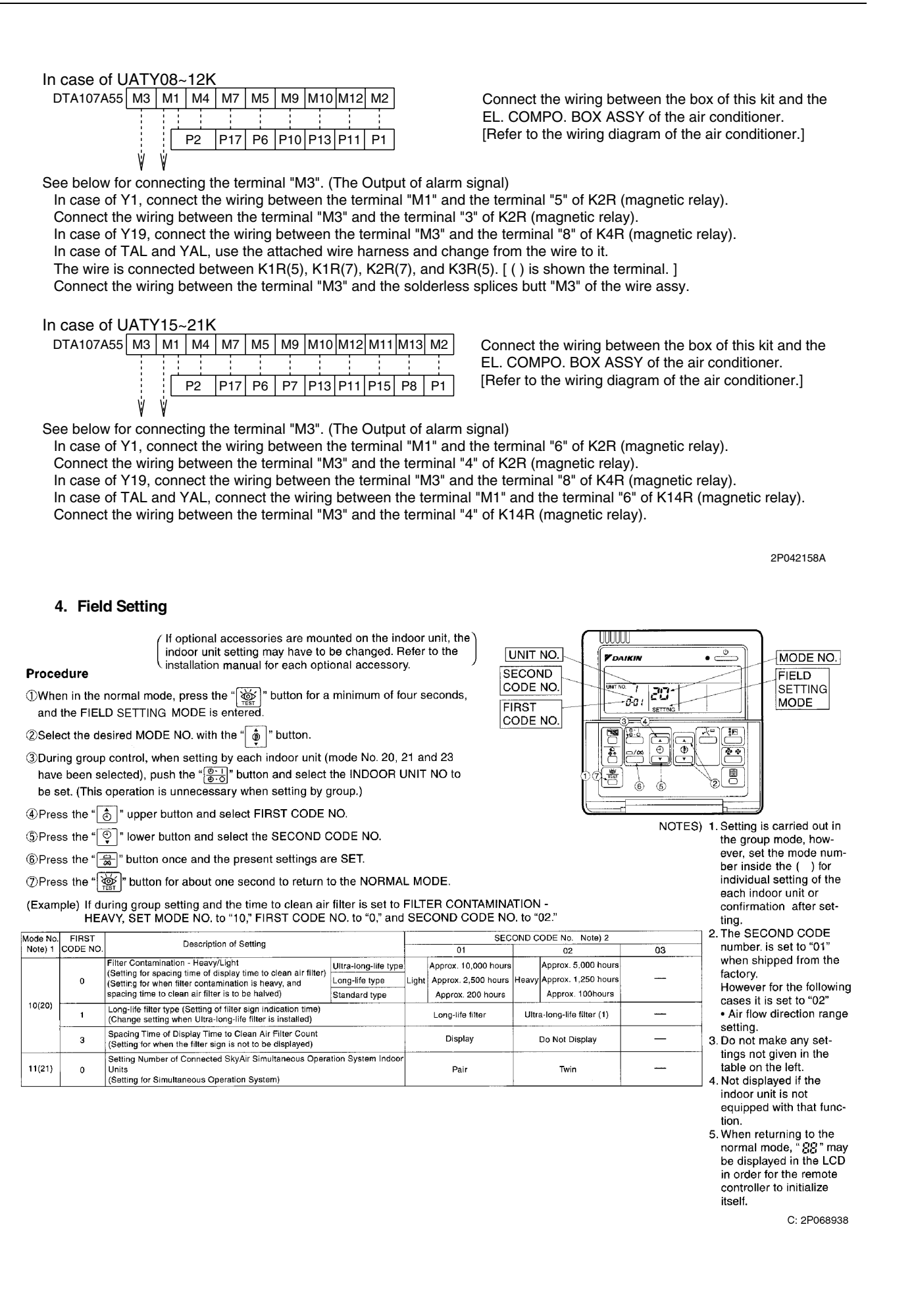

# 21. Wiring Adaptor for Other Air-Conditioner

# 21.1 DTA103A51

## 21.1.1 Function

This kit contains an I/O interface adaptor for centralized control equipment, used when there is a nonconnectable air conditioner and electrical equipment. When connected to the centralized control equipment, this adaptor enables operation/stop and display of operation/error monitors from the centralized control equipment.

| Туре                      | BRC1C62   | DTA103A51                                  |
|---------------------------|-----------|--------------------------------------------|
| Group/Zone                | One Group | Unified control for all Zone               |
| ON/OFF                    | Possible  | Possible                                   |
| Temp. setting             | Possible  | Impossible                                 |
| Airflow rate setting      | Possible  | Impossible                                 |
| Airflow direction setting | Possible  | Impossible                                 |
| Timer setting twice a day | Possible  | Impossible                                 |
| Mode setting              | Possible  | Impossible                                 |
| Filter sign reset         | Possible  | Impossible                                 |
| Inspection/Test operation | Possible  | Operation & Error display only by<br>lamps |

## 21.1.2 Part Names and Functions

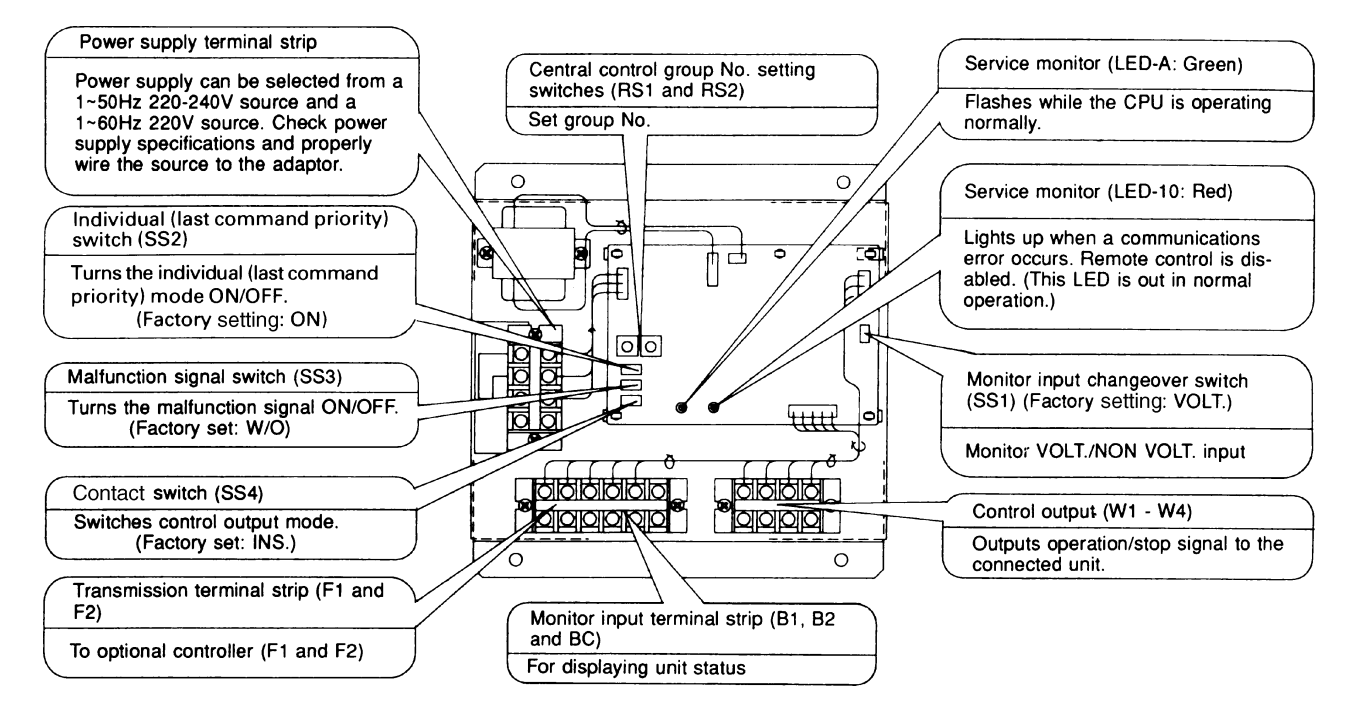

## 21.1.3 Installation Manual

Securely install the adaptor with the attached installation screw.

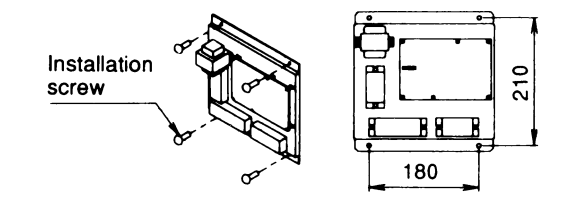

## Note:

Install the adaptor inside a control box of outer dimensions:  $230W \times 230D \times 60H$ . Supply a control box at site with outer dimensions equal to or larger than those shown below.  $230W \times 230D \times 60H$ .

C: 2PA53853

## 21.1.4 Electric Wiring Work

## <Wiring Requirements>

- 1. Wire between the adaptor and central control equipment (F1, F2)
- Wire to the connected units and set all switches. ... For details, refer to WIRING TO CONNECTED UNITS.
- 3. Wire to the power supply. ... For details, refer to POWER SUPPLY WIRING.

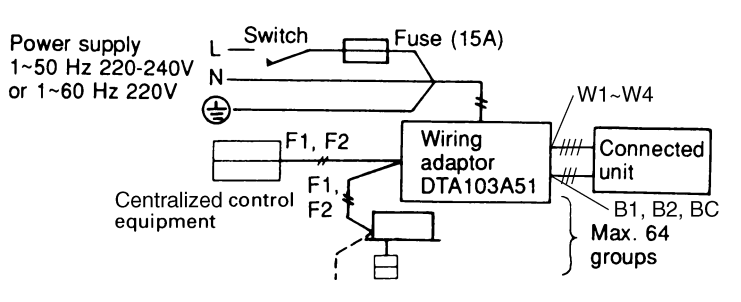

C: 2PA53853

## <General Instructions>

- All wiring, components and materials to be procured on the site must comply with the applicable local and national codes.
- Use copper conductors only.
- All field wiring and components must be provided by licensed electrician.
- Unit shall be grounded in compliance with the applicable local and national codes.
- Fit the power supply wiring with a fuse and a switch.
- After wiring work, check power to the equipment shuts OFF when the switch is shut OFF.

## <Wiring Specification>

|                     | Туре      | Size            |
|---------------------|-----------|-----------------|
| Power Supply Wiring | H05VV-U3G | (Note 1)        |
| Transmission Wiring | (Note 2)  | 0.75 - 1.25 mm² |
| Noto:               |           |                 |

### Note:

- 1. Select the size in electric wire in accordance with the local and national codes.
- 2. You can use the shielded wire, sheathed vinyl cord or cable (2 conductors). See the installation manual of the optional controllers for centralized control equipment to be connected for further details.

## <Wiring to Connected Units>

### Control Output

Terminals W1 - W4 are non voltage contacts used in normal operation to output operation display (W1 and W2) and error display (W3 and W4) signals.

| Ry1 and Ry2 Contact Specifications |              |              |  |  |  |  |
|------------------------------------|--------------|--------------|--|--|--|--|
| Voltage                            | Max. current | Min. Current |  |  |  |  |
| 1~50Hz 220-240V<br>1~60Hz 220V     | 2A           | 1mA          |  |  |  |  |
| <del></del> 5-24V                  | ЗА           | 1mA          |  |  |  |  |

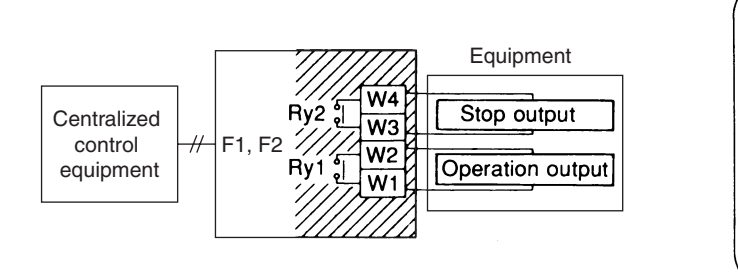

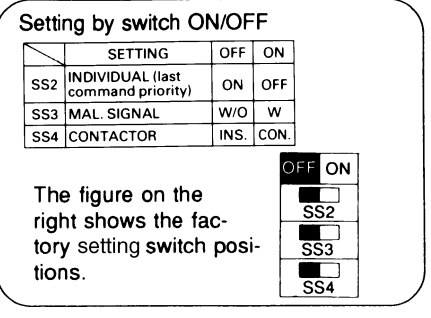

Output modes include instantaneous output (INS.) and constant output (CON.). Mode is changed at the contact switch (SS4). (Factory setting: INS)

## <Monitor Input>

Wire as explained here following, depending on whether input carries a voltage (VOLT.) or not (NON VOLT.). Make the VOLT/NON VOLT. setting at the monitor input changeover switch (SS1).

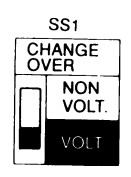

#### (For Voltage Charged Input) Set the monitor input changeover switch to VOLT. (Factory setting: VOLT.)

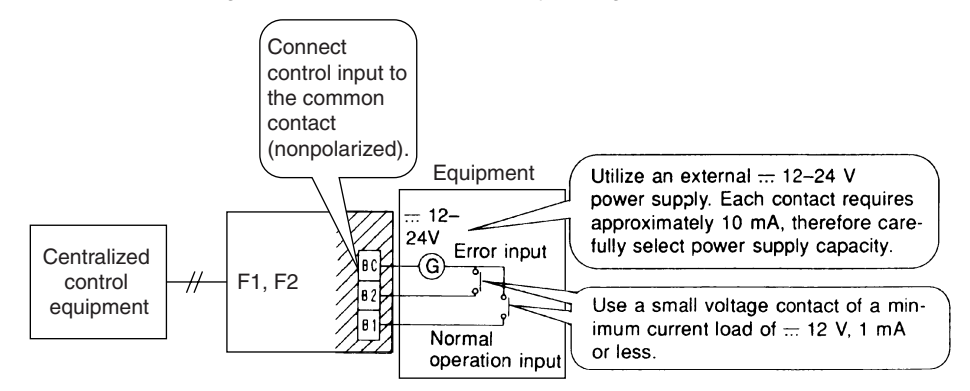

### (For Non Voltage Input)

Set the monitor input changeover switch to NON VOLT. (Factory setting: VOLT.)

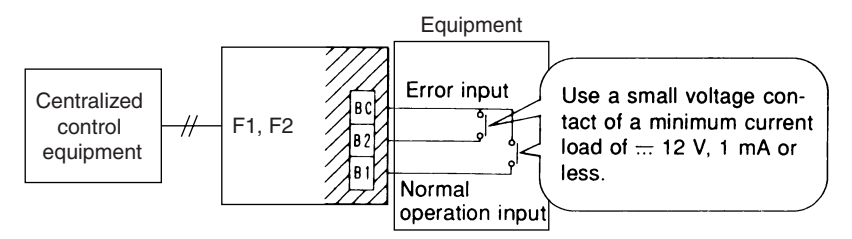

Switch the malfunction signal switch (SS3) according to needs (Factory setting: W/O [OFF]). Set the switch to W (ON) to display errors even if no operation feedback from the indoor unit is available, for example, when power to the indoor unit is OFF. Together, set the individual switch (SS2) to OFF (ON).

### Note:

- This switch is ineffective when SS2 is set to ON (OFF).
- The centralized control equipment display will change, as shown on the right, depending on the monitor input state and the malfunction signal switch (SS3) setting.
- After switching the centralized control equipment from stop to operation, it will take from 10 to 30 seconds before the centralized control equipment display will indicate an error.

|                             | Centralized Control Equipment Display at Command Output |                     |                    |  |  |  |  |  |
|-----------------------------|---------------------------------------------------------|---------------------|--------------------|--|--|--|--|--|
| (SS3) Malfunction<br>Signal | Monitor Input State                                     |                     |                    |  |  |  |  |  |
| 0.9                         | Operation Input ON                                      | Operation Input OFF | Error Input ON     |  |  |  |  |  |
| W                           | Operation Display                                       | Error (A1 Display)  | Error (A1 Dioplay) |  |  |  |  |  |
| W/O                         | Operation Display                                       | Operation Display   | Error (AT Display) |  |  |  |  |  |

2

#### <Setting Group No. for Centralized Control>

Set the group No. at the centralized control group No. setting switches (RS1 and RS2). Refer to the below table to set group No. Group No. increases in the order of 1-00, 1-01 ... 1-15, 2-00, ... 4-15. Refer to the installation manual of the centralized control equipment.

RS1 Switch Setting and Upper Group No. Position

| Position  | 0 | 1 | 2 | 3 | 4 | 5 | 6 | 7 | 8 | 9 |
|-----------|---|---|---|---|---|---|---|---|---|---|
| Group No. | _ | 1 | 2 | 3 | 4 | _ | — | _ | — | _ |

RS2 Switch Setting and Lower Group No. Position

| Position  | 0  | 1  | 2  | 3  | 4  | 5  | 6  | 7  | 8  | 9  | А  | В  | С  | D  | Е  | F  |
|-----------|----|----|----|----|----|----|----|----|----|----|----|----|----|----|----|----|
| Group No. | 00 | 01 | 02 | 03 | 04 | 05 | 06 | 07 | 08 | 09 | 10 | 11 | 12 | 13 | 14 | 15 |

#### Make Settings before Turning ON the Power.

#### Note:

Group number need not be set on this adaptor during individual use with either a wiring adaptor for electrical appendices or a schedule timer. Setting is automatic.

Ex. Setting group No. 1-15

First and second group No.s are indicated as below.

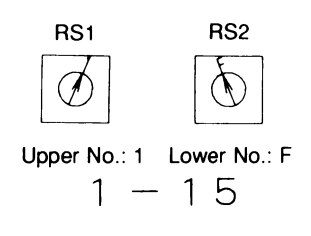

#### <Power Supply Wiring>

Power supply can be selected from a 1~50 Hz 220-240V source and a 1~60 Hz 220V source. Check power supply specifications and properly wire the source to the adaptor.

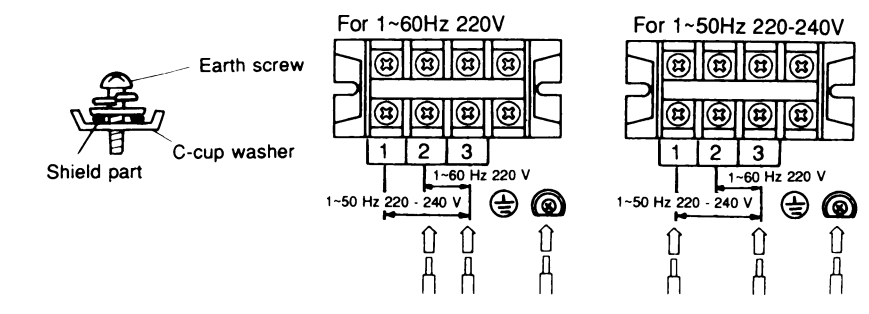

#### Note:

- Ground wires as shown in the figure on the above.
- The adaptor may malfunction or be damaged if improperly wired.
- The fuse is designed for short circuit protection (Overcurrent protection). Therefore, it may not offer sufficient protection against improper voltage.

2PA53853

# 22. DIII-NET Expander Adaptor

## 22.1 DTA109A51

| adaptor | PCB support         | × 4 | ] |  |
|---------|---------------------|-----|---|--|
| ×1      | Clamp               | × 3 |   |  |
|         | Installation Manual | × 1 |   |  |
|         |                     |     |   |  |

## General description of system

The adaptor allows easy system expansion as long as restrictions are observed.

1. The below systems can be controlled on the DIII-NET when using the adaptor.

- (1) Up to 1024 units can be centrally controlled
- in 64 different groups.

The adaptor

With 2 central remote controllers, up to 1024 units can be controlled in 128 groups.

Restrictions on the number of units that can be connected to DIII-NET apply to each adaptor.

(2) Wiring restrictions (max.length : 1000m, total wiring length : 2000m, max.number of branches : 16) apply to each adaptor.

Each group A, B and C can have a maximum wiring length of 1000m, total wiring length of 2000m

and a maximum 16 branches.

The adaptor

A B Indoor unit 128 units Outdoor unit 10 units Max Indoor unit 10 units C Outdoor unit 10 units C Outdoor unit 10 units C Outdoor unit 10 units

Max

A maximum of 128 indoor units and 10 outdoor units can be connected in each group B and C.

C: 1P013360

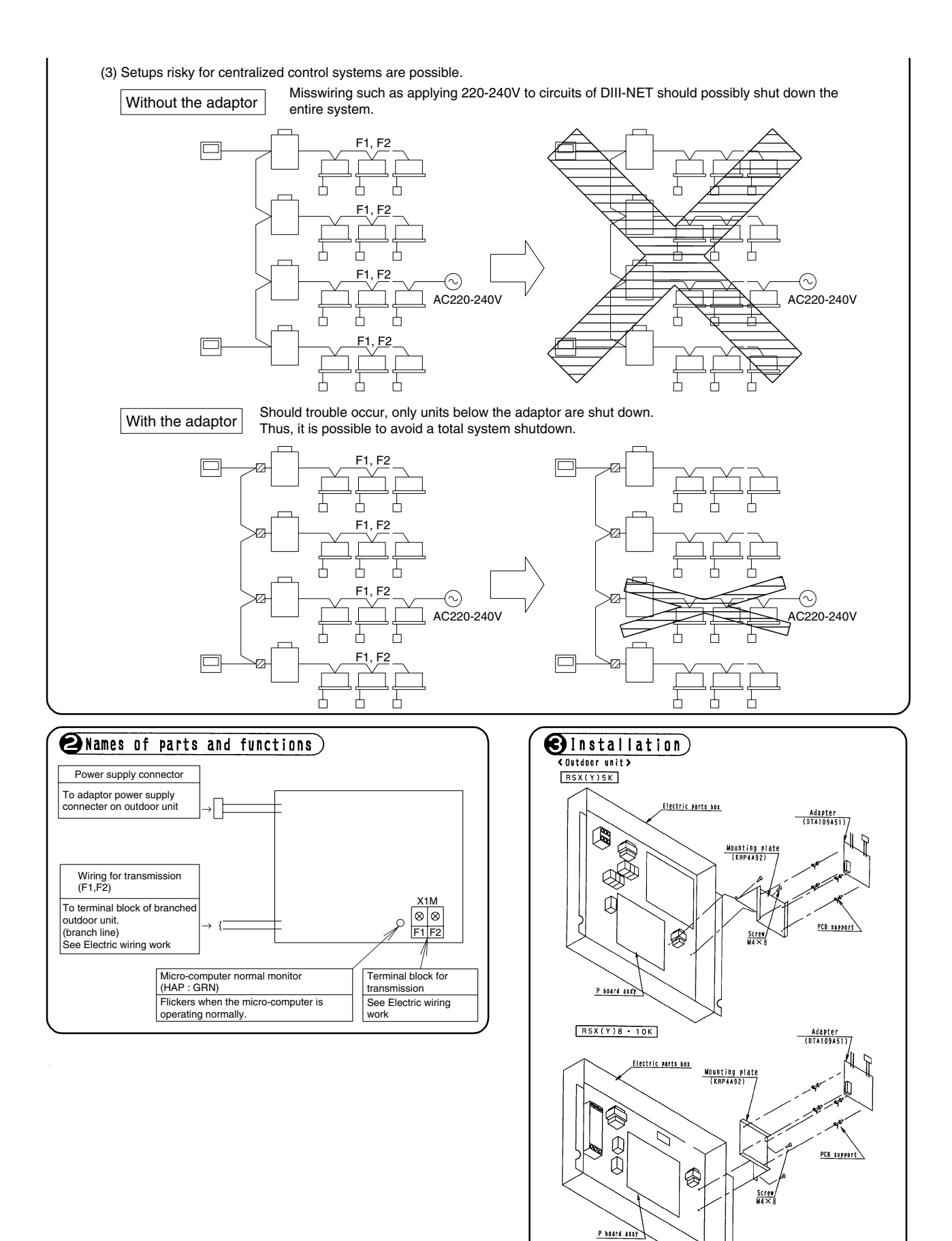

C: 1P013360

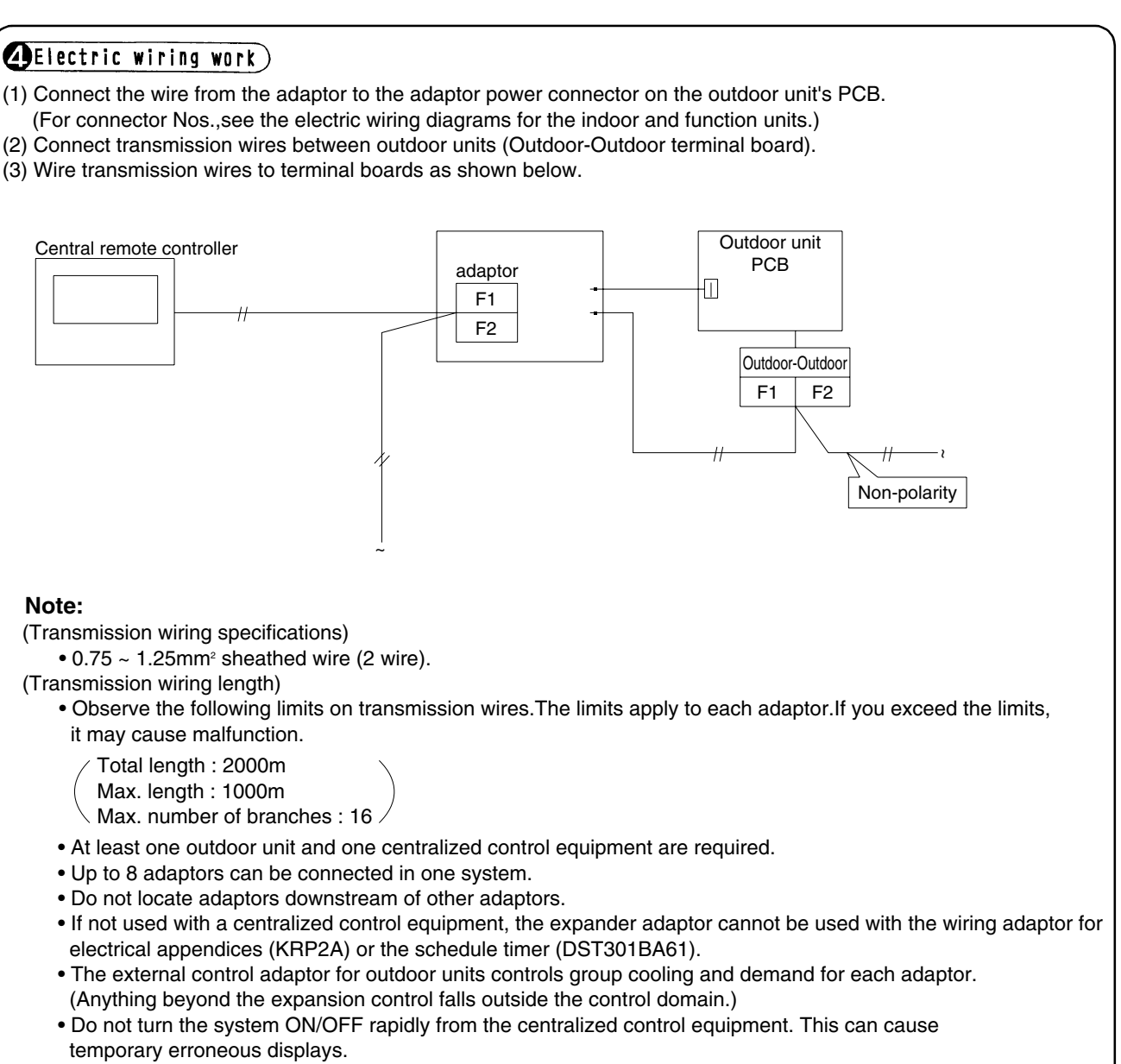

• Sequential starts is controlled by each expander adaptor.

C: 1P013360

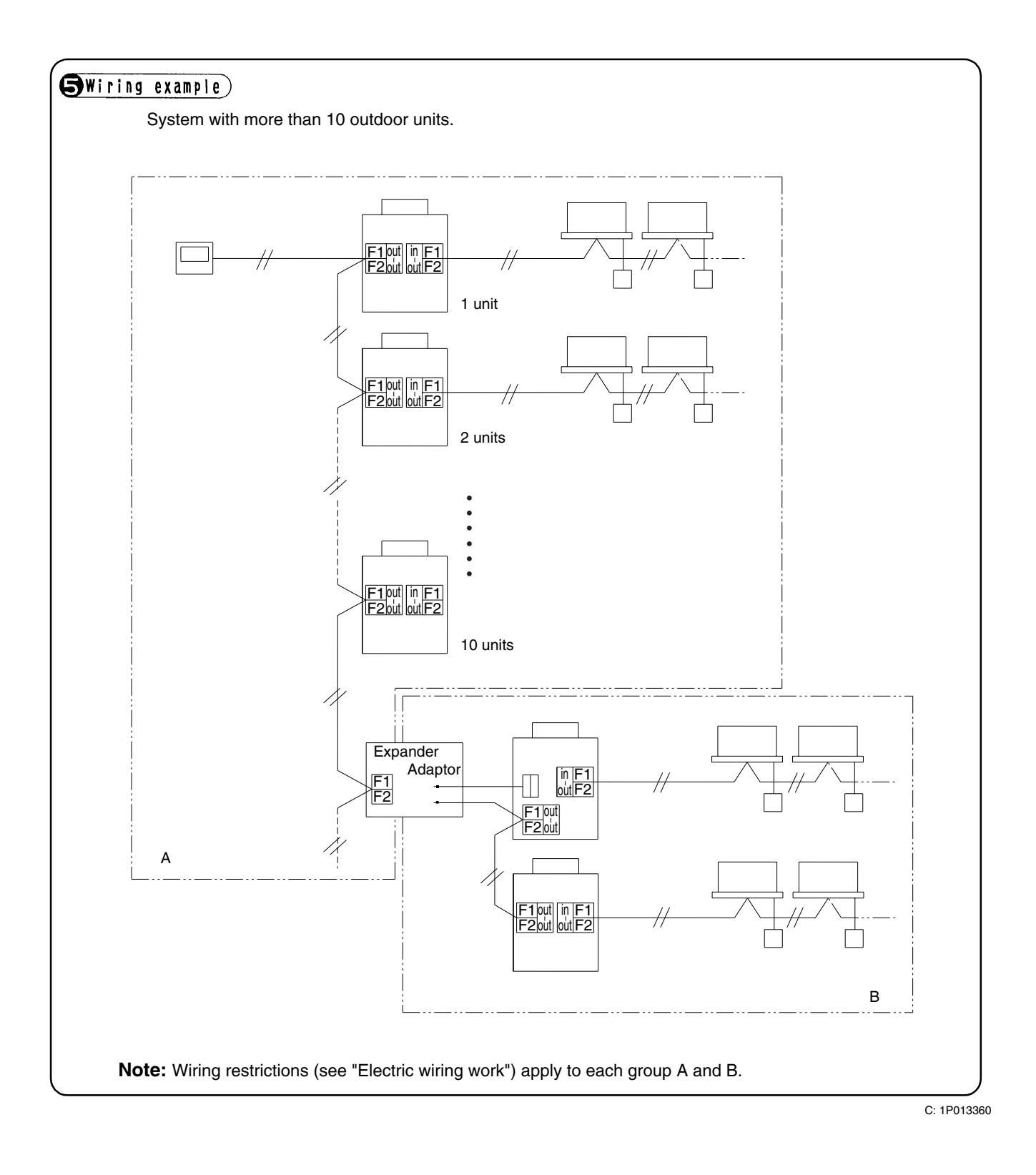

## 22.2 KRP4A92

## Mounting Plate for DTA109A51

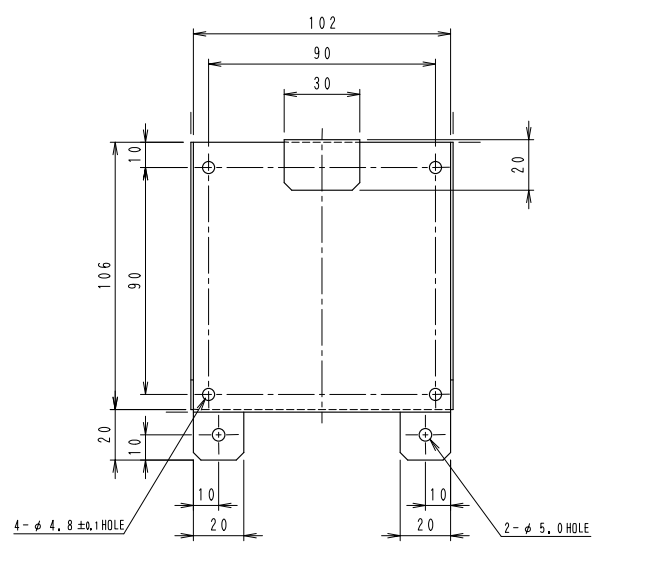

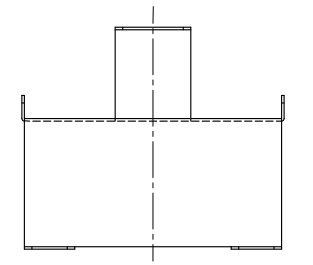

NOTE)CHAMFERS OF CORNERS NOT SPECIFIED : C3. 3P022630B

50

11

. 88

# 23. intelligent Touch Controller

## 23.1 DCS601C51

## 23.1.1 Feature and Specification

This controller is a central remote controller offering higher functions than those of the previous controller DCS302C(A)61, and easier operation.

Up to 64 groups of indoor units may be connected to 1 unit of this controller.

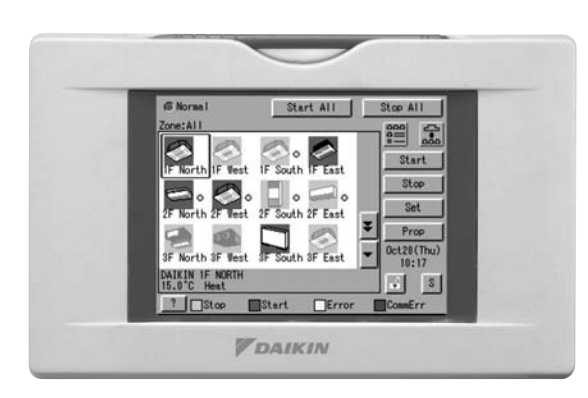

This controller aims to be a product positioned between the current centralized control equipment (central controller DCS302C(A)61) and the controller intelligent-manager for large scale buildings (in both the viewpoints of application area and functional grade), and is a central controller most suitable for middle and small size buildings.

- < Products Features > 1. High Level Functions
  - High Level Functions
  - Annual schedule control
  - Electricity proportional distribution function (option)
  - AIRNET function (DCS601C51 only)
- 2. Easy Operation
  - Color liquid crystal
  - Icon display
  - Touch panel application
  - Air conditioner name and zone name input available
- 3. DIII-NET x 1 line (64 units)
- 4. Saving expenses
  - Controlling personnel not required (saving control expenses)
  - Energy saving schedule
  - Functions equal to those of a compact monitor panel

## Specification

| Name                                  |                                |       | intelligent Touch Controller (DCS601C51)                    | DⅢ-NET Plus Adaptor (DCS601A52)                |  |  |
|---------------------------------------|--------------------------------|-------|-------------------------------------------------------------|------------------------------------------------|--|--|
| Power supply                          |                                |       | Externally supplied 100 V AC-240 V AC 50/60 Hz              | Externally supplied 100 V AC-240 V AC 50/60 Hz |  |  |
| Installation method condition for use |                                |       | Use of the optional JIS 4-block wall embedded box (KJB411A) | —                                              |  |  |
| Operating condition                   | Surrounding temperature/hum    | idity | 0°C to 40°C/less than 85% RH (if no condensation)           | -10°C to +40°C/less than 90% RH                |  |  |
| Dimensions                            | W × H × D mm                   |       | 230 	imes 147 	imes 107                                     | $157 \times 190 \times 42$                     |  |  |
| Overseas                              | Safety of Information          |       | IEC60730 (including IEC60335)                               | IEC60730 (including IEC60335)                  |  |  |
| certification                         | Technology Equipment           |       |                                                             |                                                |  |  |
|                                       | Interference (EMC)             |       | EN55022 Class-A , EN55024                                   | EN55022 Class-A , EN55024                      |  |  |
| LCD Panel                             | Size/no. of dots/no. of colors |       | 5.7 inches / QVGA 320 × 240 / 4096 colors                   | _                                              |  |  |
| Communication                         | DⅢ-NET ×1                      |       | A/C equipment communication line                            | A/C equipment communication line               |  |  |
| functions                             | 10BASE-T                       |       | Web option                                                  | _                                              |  |  |
| Input terminals                       | Digital input Di ×1            |       | Forced Shutdown                                             | —                                              |  |  |
|                                       | Pulse input Pi ×3              |       | Power measuring pulse                                       | Power measuring pulse                          |  |  |

### Dimension

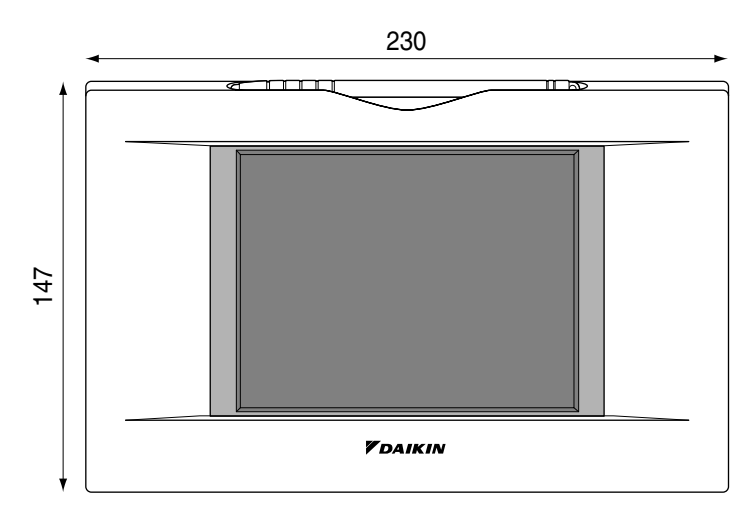

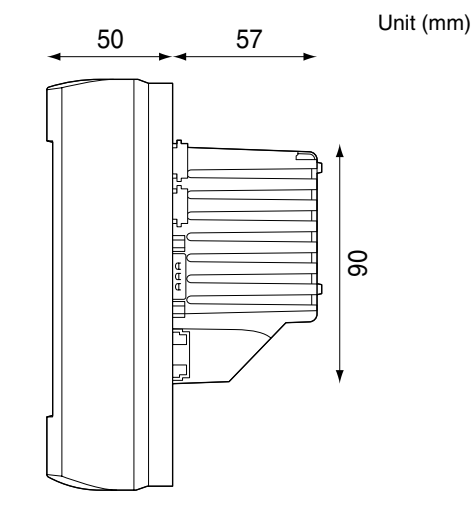

The specification and appearance of the product may be modified for improvement without prior notice.

## Operation Menu

intelligent Touch Controller is capable of ON/OFF of the operation by the group or zone. Collective ON/OFF is also available.

#### Air Conditioner Detail Setup

Temperature setting, switching between temperature control modes, switching of speed and direction of wind and remote control mode setting are available by the group, by the zone or collectively.

#### Monitoring of Various Information on Indoor Units

Information on operation such as the operation mode and temperature setting of the indoor units, maintenance information including the filter or element cleaning sign, troubleshooting information such as error codes can be displayed by the group or the zone.

#### Diversified Operation Modes

: (Remote control) Inhibited

Operation can be controlled both with the main unit and the remote control to provide diversified operation management. Setting with the main unit allows the following remote control settings by the group, by the zone or collectively:

1. ON/OF

- 2. Operation Mode
- 3. Temperature Setting
- : (Remote control) Inhibited
  - : (Remote control) Permitted

: (Remote control) Permitted

## : (Remote control) Permitted

## Zone Control Simplifying Complicated Setting Operations

Up to 64 groups can be controlled with the intelligent Touch Controller. More than one group can be consolidated into a zone, which can be registered, to allow the following settings by the zone. This eliminates the need for repeating the same setting operation for each group.

- Function to allow collective setting for all groups is also available. · ON/OFF
- Temperature setting
- · Switching between operation modes
- · Setting of direction and fan speed
- · Disabling/enabling the remote control

### Detailed Scheduled Operation Control

The intelligent Touch Controller allows detailed scheduled operation by the group, by the zone or collectively. Up to 8 options for annual schedule can be set. Each schedule can include four types of plans: for Monday, Tuesday... Sunday, Special day 1~10, Special days 1 and Special days 2. Each of the plans allows setting of up to 16 operations.

### Handy Automated Control

The intelligent Touch Controller can do the following.

- · Change Over Settings : automatically switches between cooling and heating according to the room temperature.
- · Temperature Limit Setting : Prevents the temperature from rising too high or too low in unmanned rooms.
- · Heating Optimization Settings : stops uncomfortable hot air from blowing when the heating the thermo. is

OFF.

- : (Remote control) Inhibited

: Priority

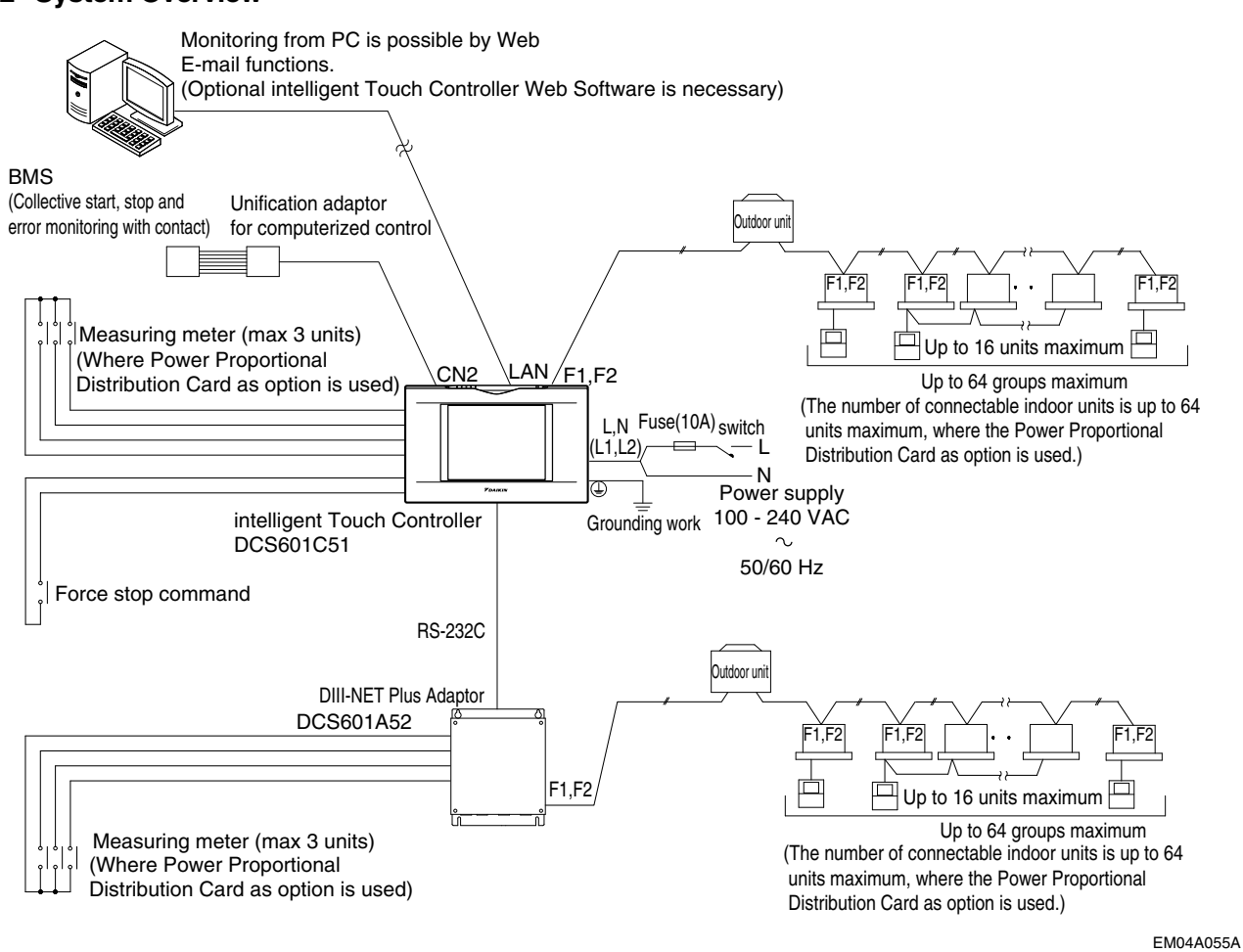

Connecting Unification adaptor allows using the contact for normal and abnormal operation signal and collective start/stop with a contact. For details, contact the vendor you purchased the product from.

Also, by connecting DIII-NET Plus Adaptor, it is possible to operate and monitor the indoor units of 64 groups (intelligent Touch Controller plus DIII-NET Plus Adaptor–128 groups in total) additionally.

## 23.1.3 Double intelligent Touch Controllers

Using two intelligent Touch Controllers allows centralized control of indoor units from different places.

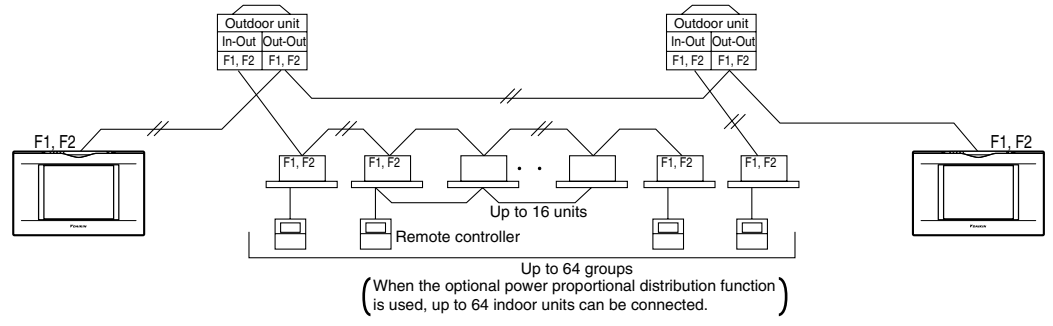

## Note:

For combination and settings for double intelligent Touch controllers, be sure to consult the vendor.

## 23.1.4 Part Names and Functions

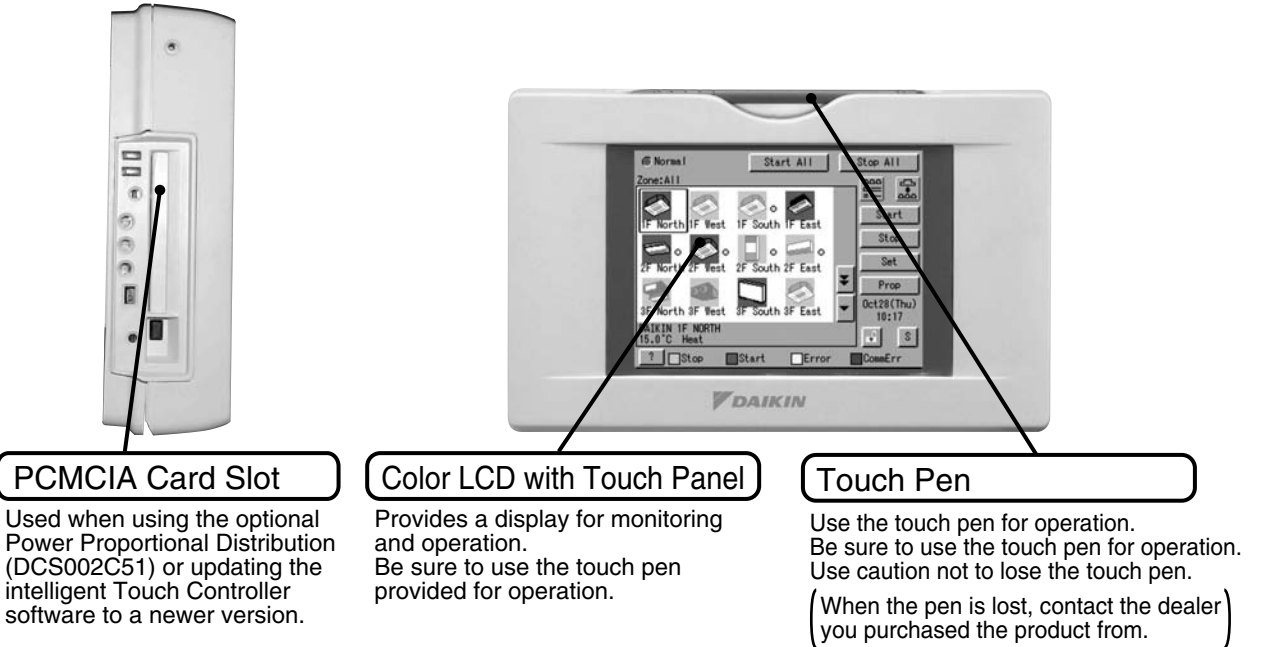

Note:

• Be sure to use the touch pen for operation of the touch panel of the intelligent Touch Controller. Operating with an object other than the touch pen provided may cause damage and failure.

C: 3P073677-12R

## 23.1.5 Terminals on the Back of intelligent Touch Controller

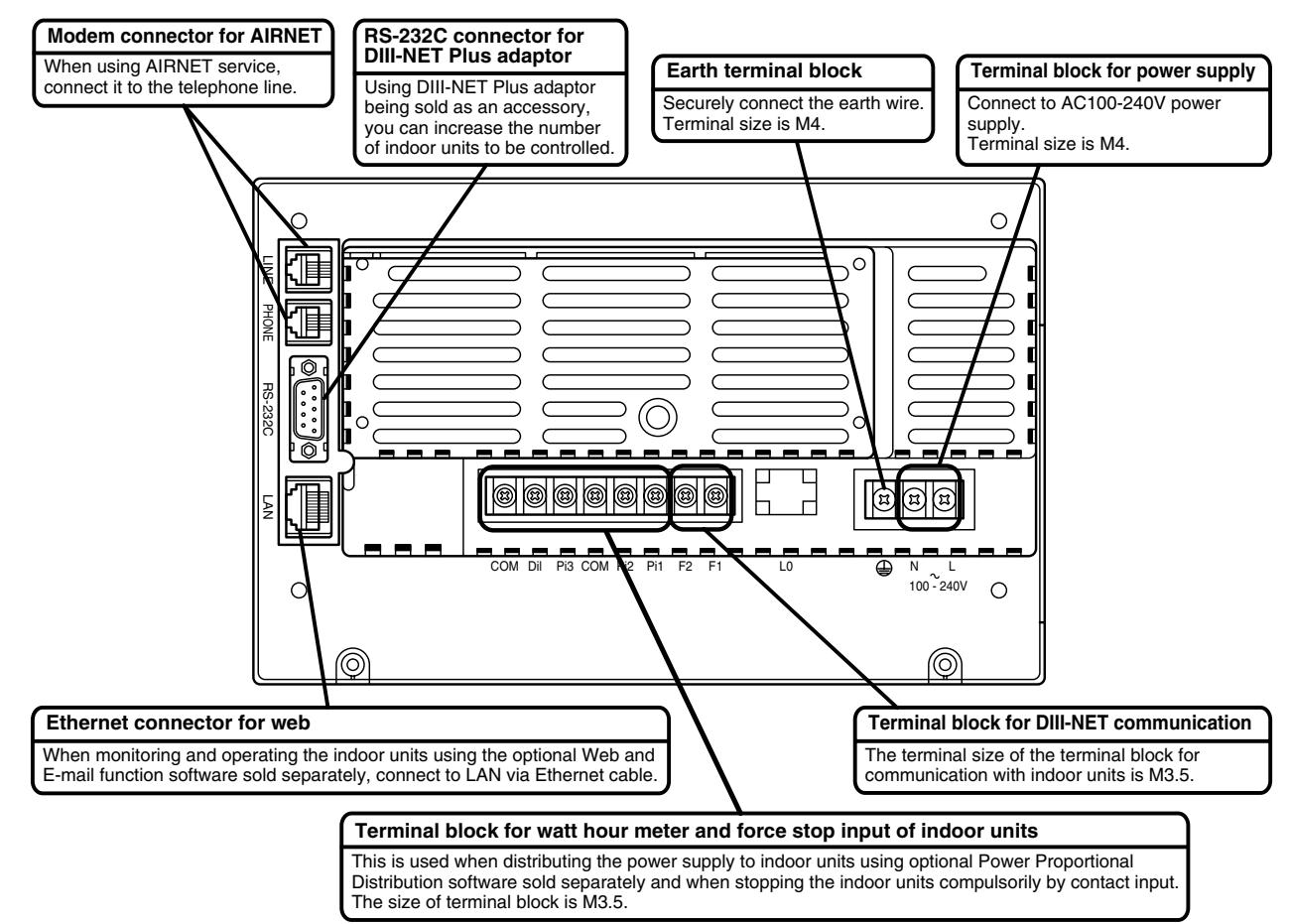

3P073677-12R

## 23.1.6 Part Names on the Monitoring Screen and the Functions

#### lcon

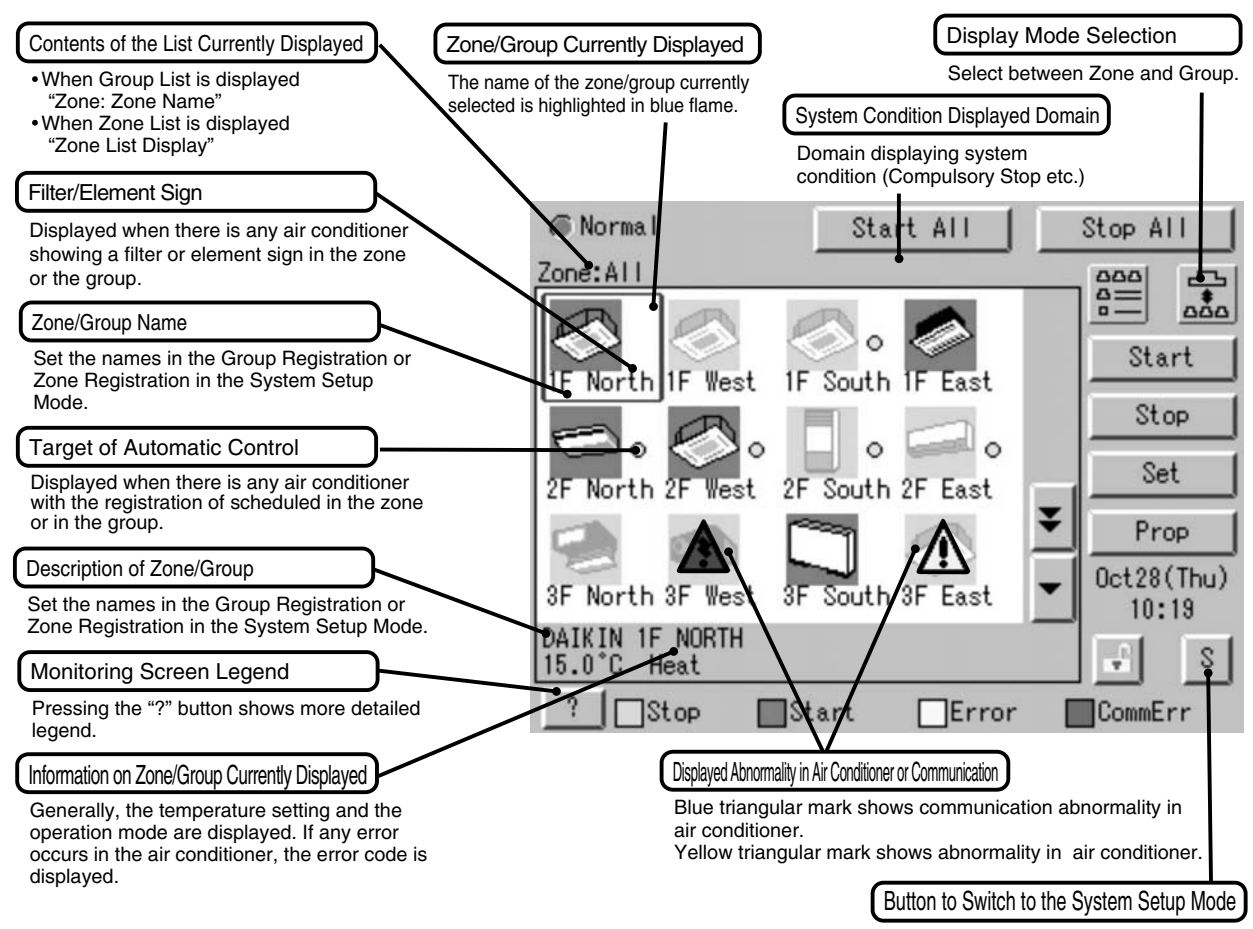

Use this button for settings including the time, group, zone and schedule.

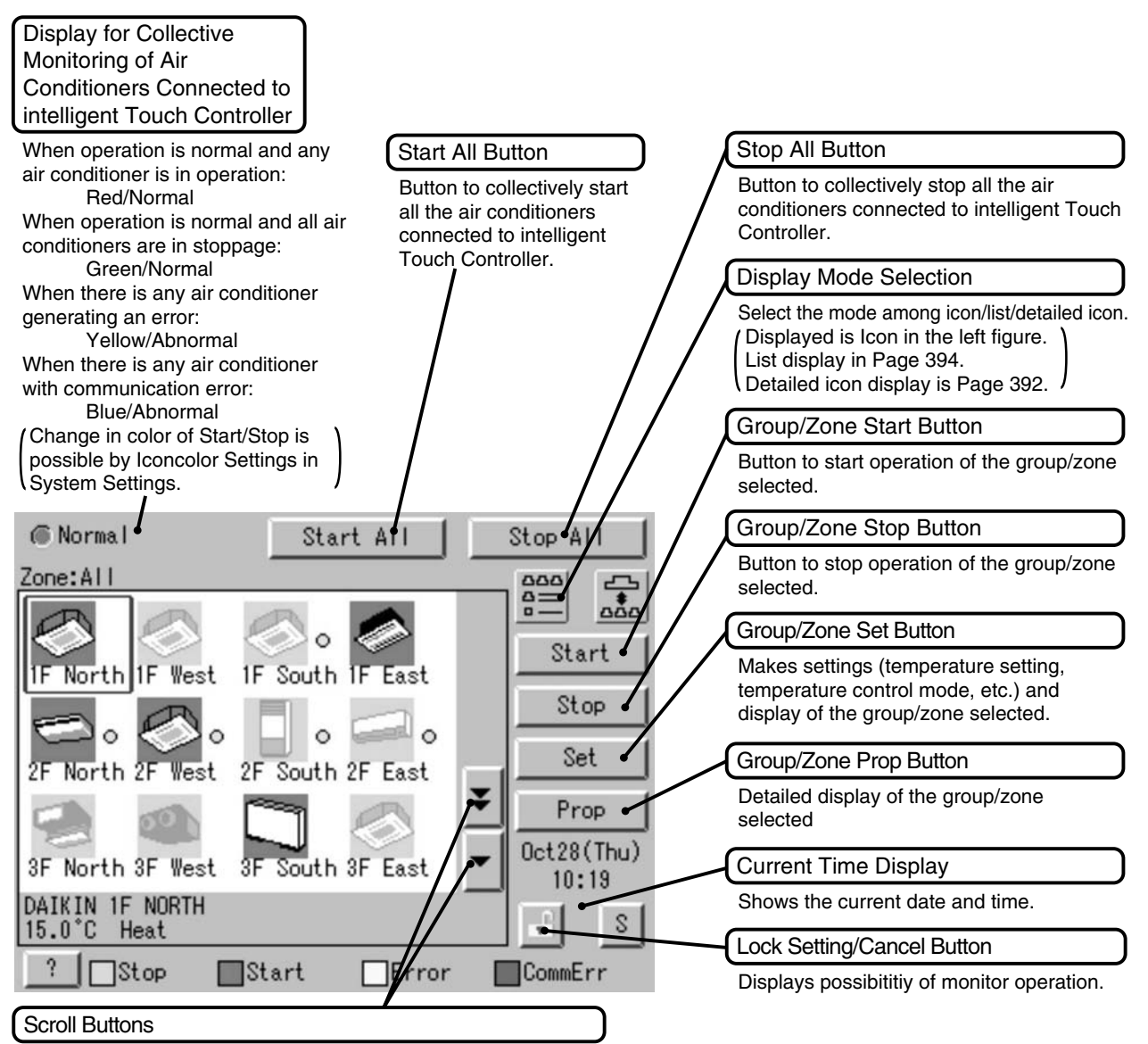

Up/Down scroll button used when monitoring zone/group which are not currently displayed. Left/Right scroll button used when monitoring temperature and errors etc. Which are not currently displayed.

EM04A055D

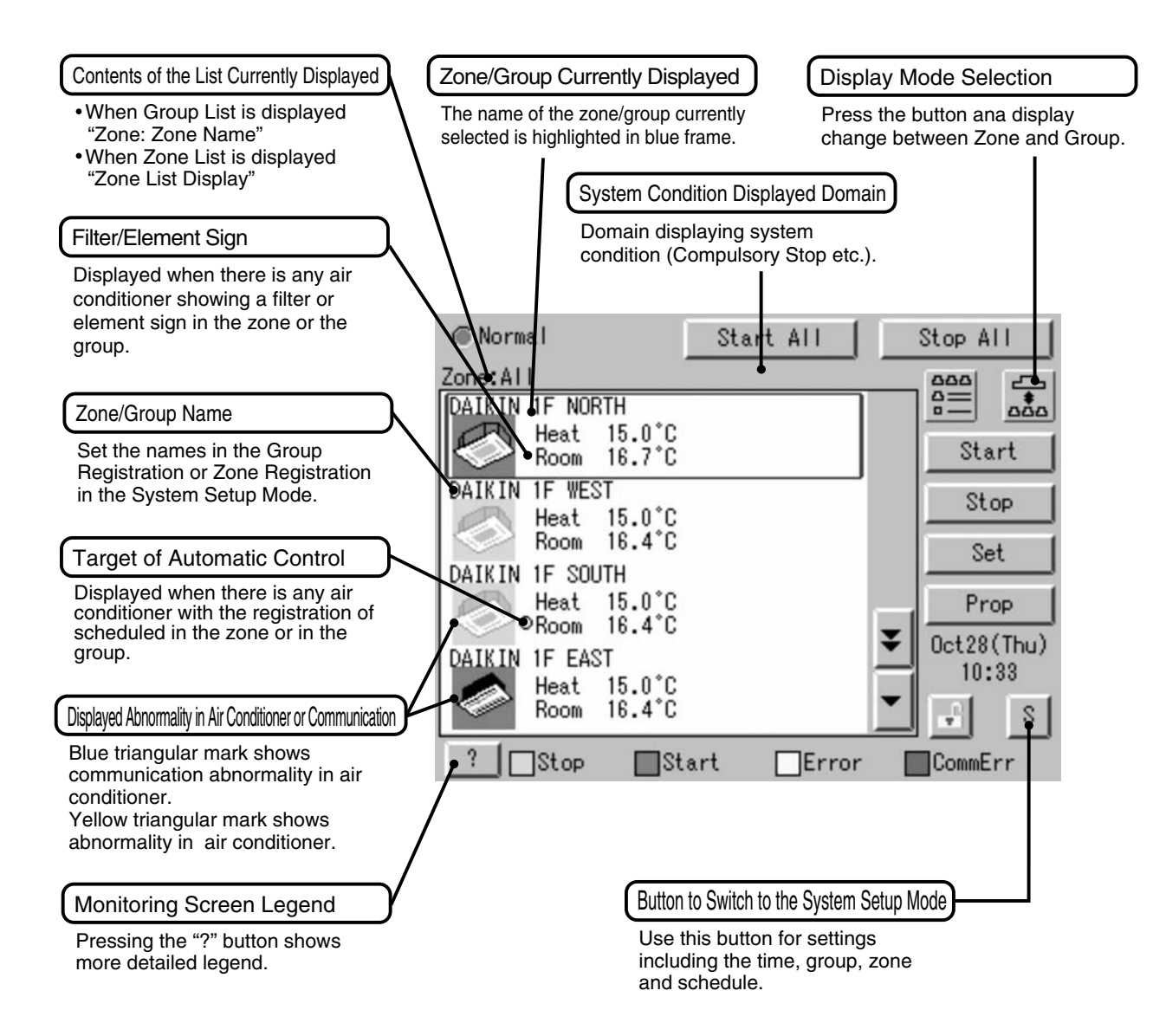
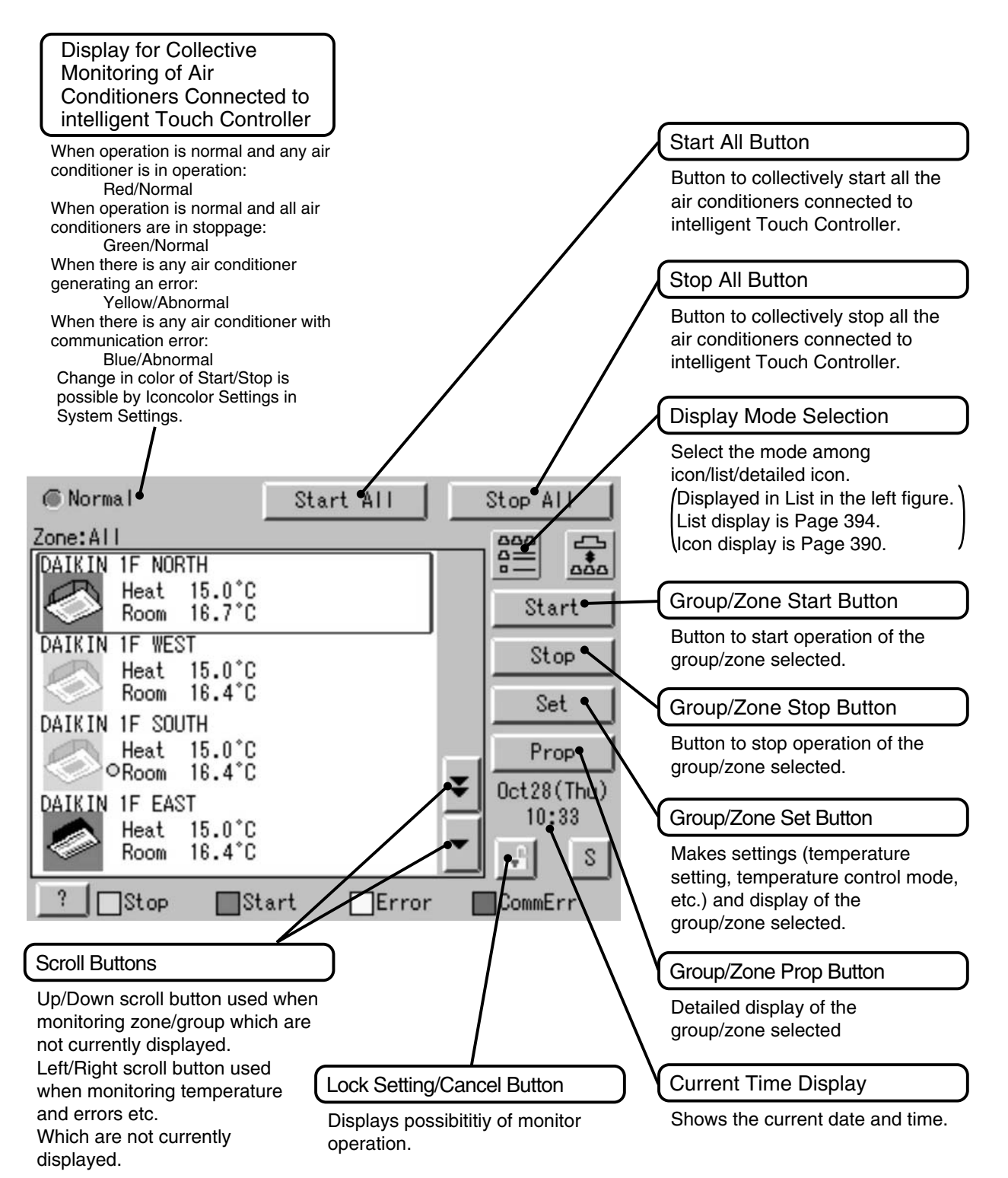

EM04A055D

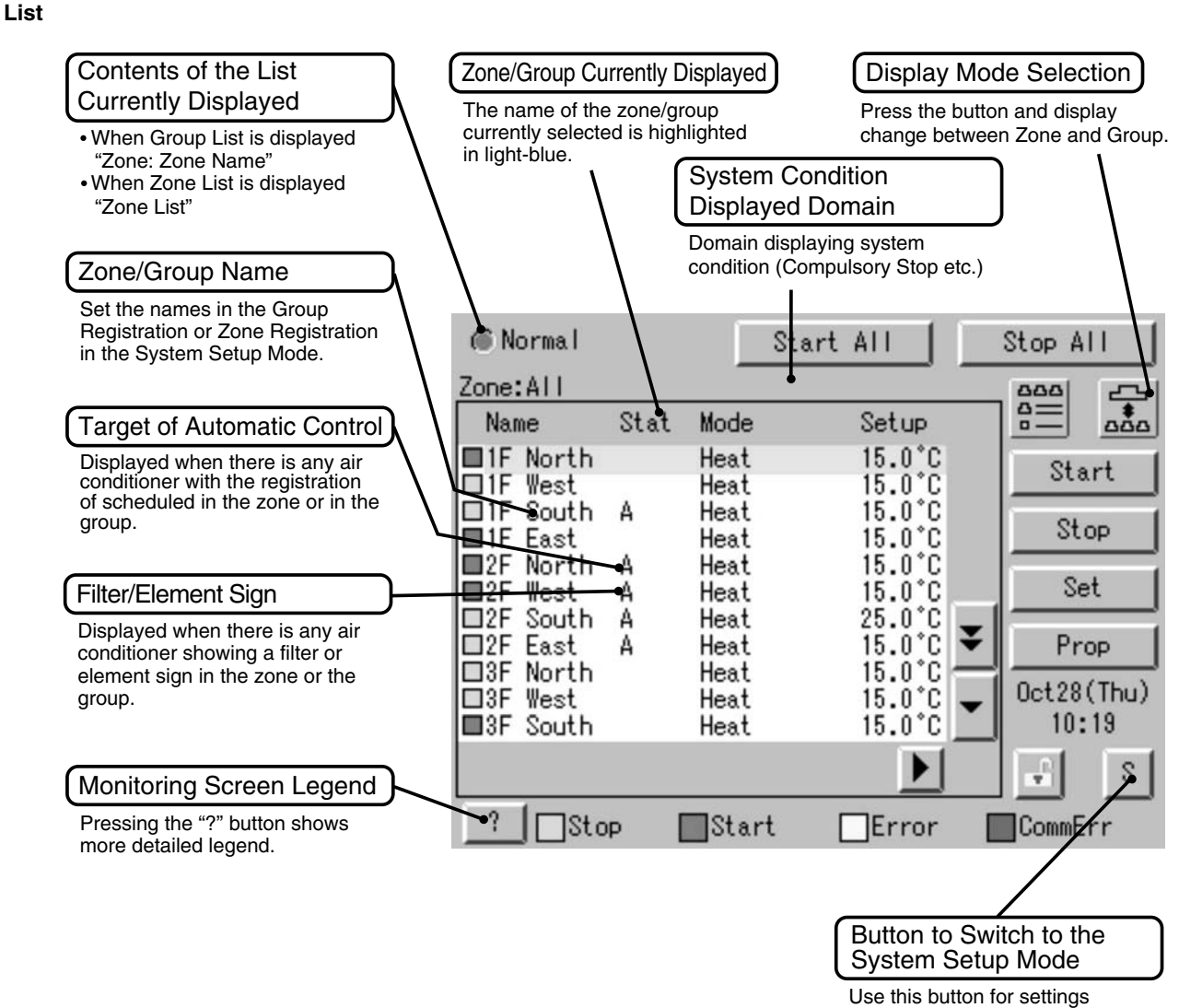

including the time, group, zone and schedule.

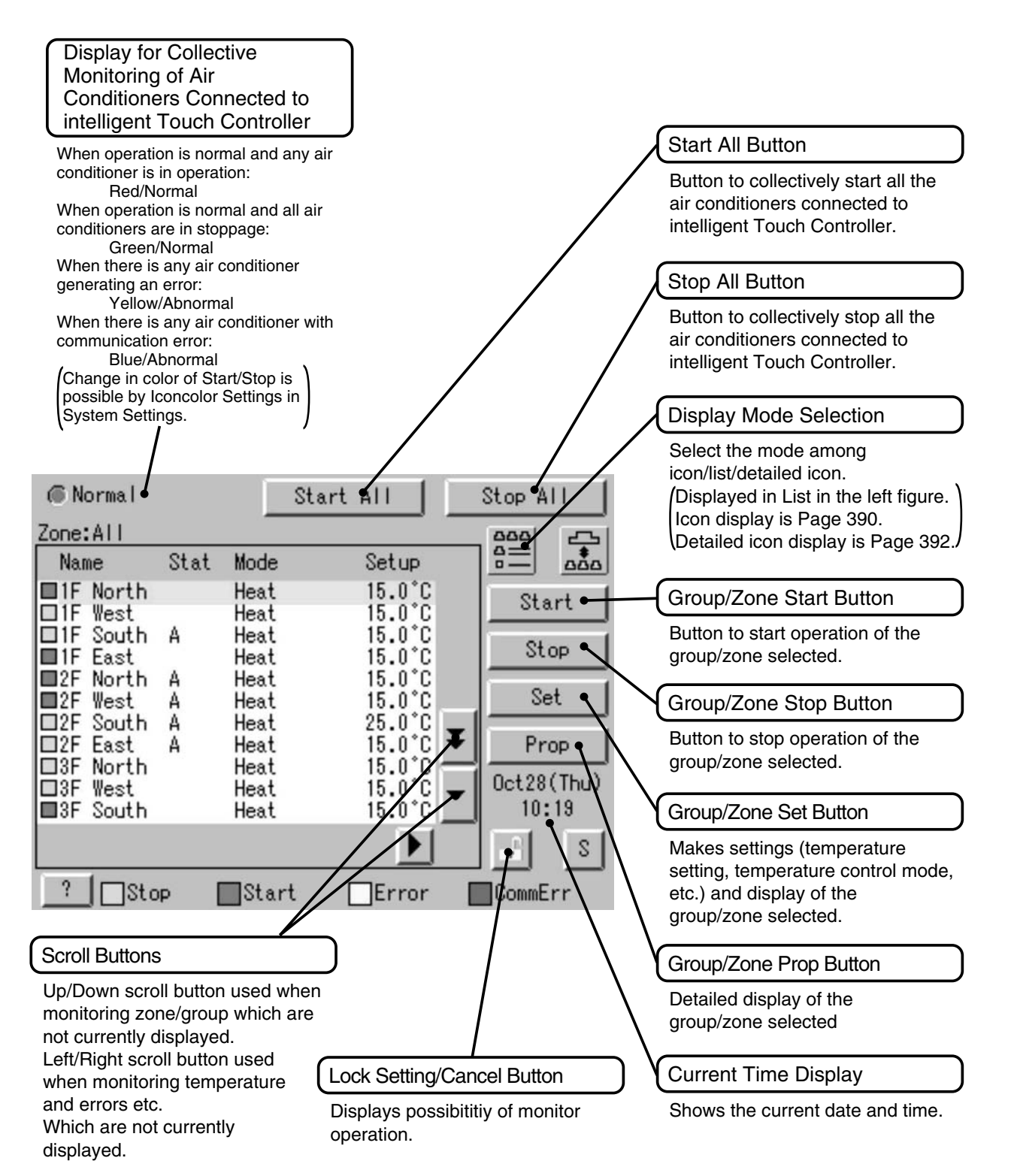

EM04A055D

#### 23.1.7 System Wiring

When wiring, cut off the power supply (using a local switch) and do not apply power until all work has been finished.

#### Wiring for power supply and Connecting wiring for DIII-NET communication of indoor units

In order to perform centralized control of indoor units using this controller, connect the power wiring to terminals L and N, earth wire to earth terminal (1) and connecting wiring for DIII-NET communication of air-conditioner (indoor unit and outdoor unit) to terminals F1 and F2 respectively as shown in the figure below.

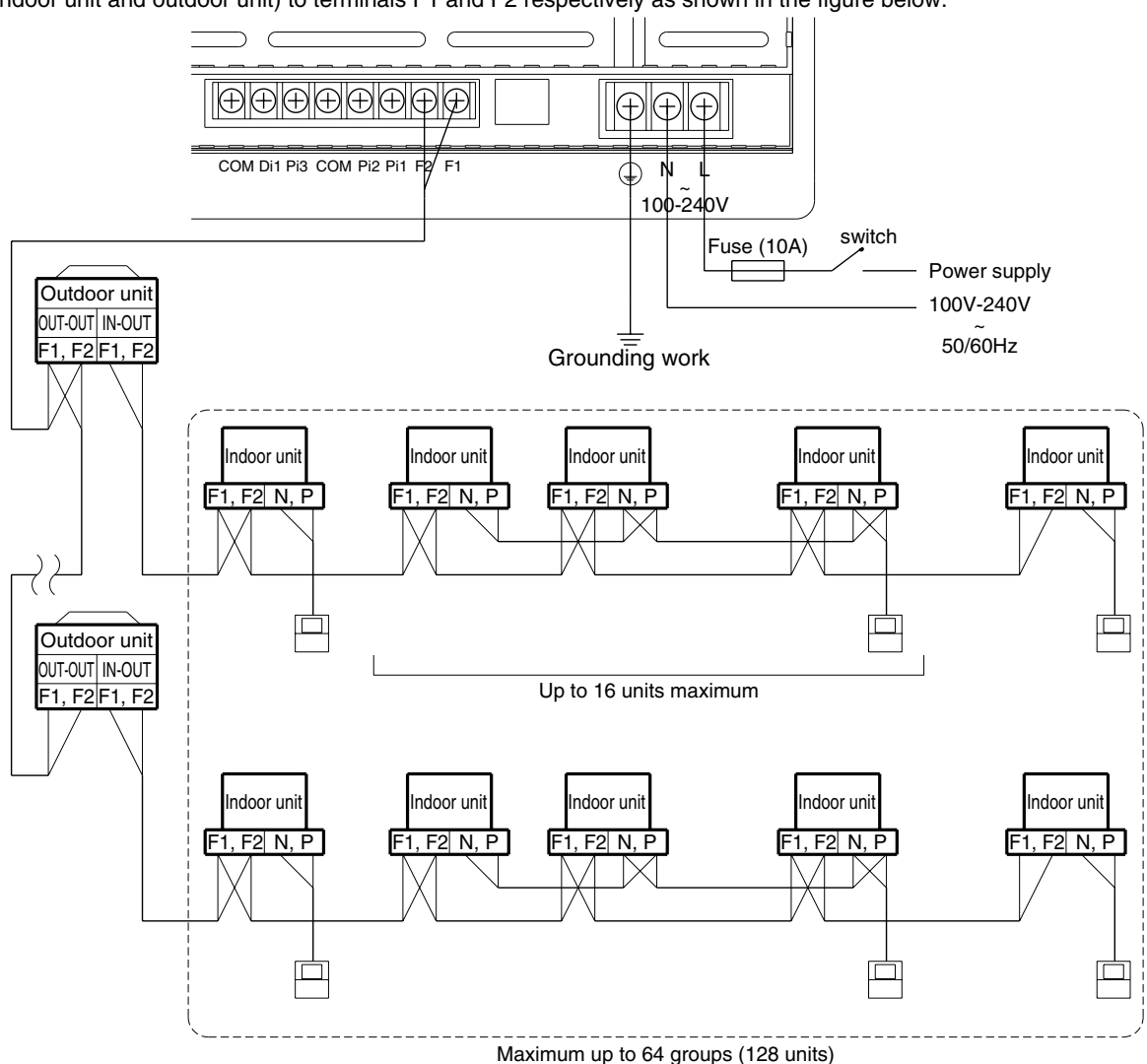

| Power cable wiring                                                       | 1.25mm <sup>2</sup>                                                                                                    |
|--------------------------------------------------------------------------|----------------------------------------------------------------------------------------------------|
| Fuse                                                                     | 10A                                                                                                    |
| Connecting wiring for DIII-NET communication of indoor and outdoor units | 0.75 - 1.25mm <sup>2</sup> vinyl cord or cable with sheath (2 wire)<br>Up to 1000m maximum<br>(wiring length up to 2000m maximum)<br>(When shield cable is used, the wiring length is available up to 1500m.)<br>Refer to <b>"the Design Guide"</b> |

#### << CAUTION >>

Do not fail to perform installation of grounding work. Don't connect the grounding wire to any of gas pipe,

city water pipe, lightning rod, and telephone grounding wire. Do not turn ON the power supply (front switch) until all the works are complete.

The connecting wiring for communication of indoor and outdoor units is a connecting wiring for the control. Do not clamp these cables together with high voltage cables.

Failure to observe this instruction would cause control error. Do not connect the power cable to F1, F2 terminal blocks. Wrong connection to these terminal blocks could result in damage and burning of the centralized control equipment and of the electric parts of the indoor and outdoor units. This is very hazardous. Check each wired cable once more before turning ON the power switch.

#### Wiring for force stop input and for Electric Power Distribution

In order to stop the air-conditioner through force stop input, connect the wiring for force stop input to the terminals Di1 and COM as shown in the figure below.

In addition, in order to calculate the electric energy using optional Power Proportional Distribution software, connect the wiring for electric energy to the terminals Pi and COM as shown in the figure below.

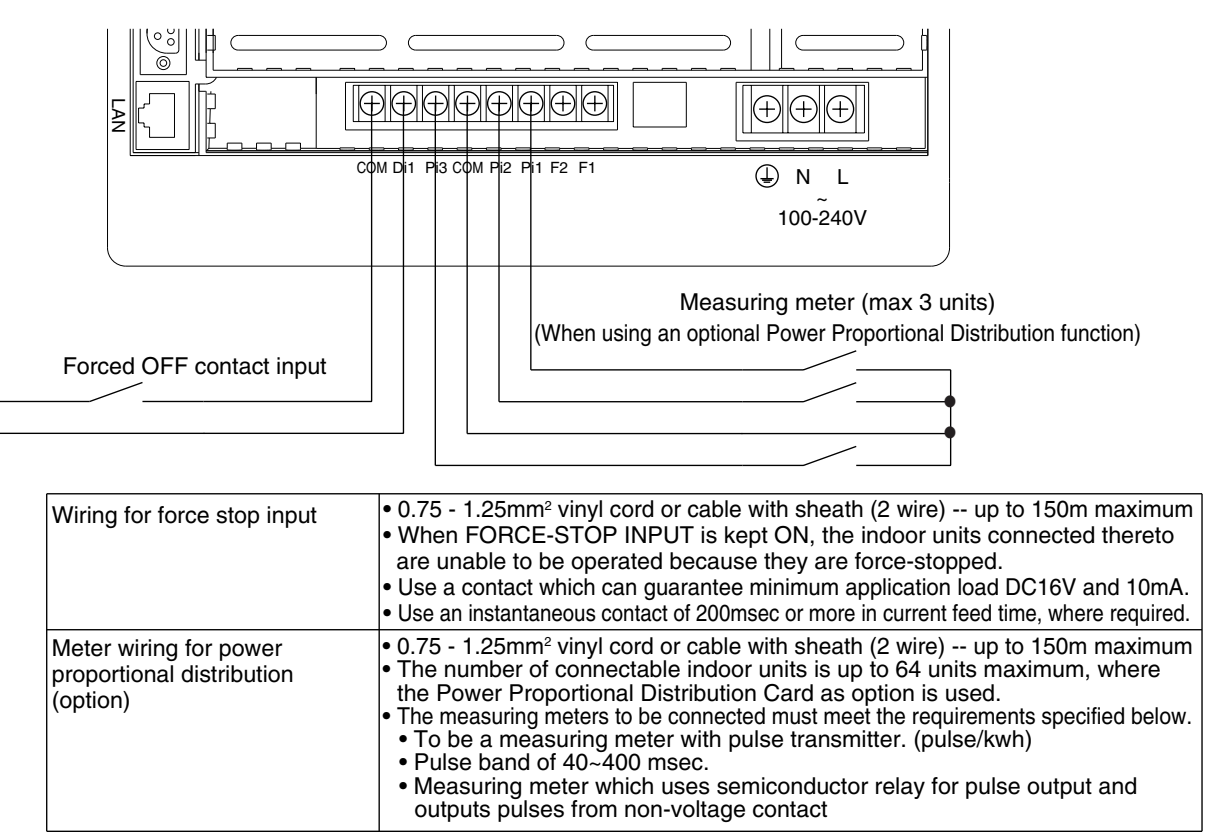

<< CAUTION >>

- Don't clamp these cables together with high voltage cables. Failure to observe this instruction would cause control error.
- Terminals COM are inter-connected. Connecting to either one is allowed, but the number of cables connectable to one terminal is limited to 2 pieces.
- Don't connect the power cable to Pi, Di, COM terminal blocks. Wrong connection to these terminal blocks could result in damage and burning of the centralized control equipment and of the electric parts of the indoor and outdoor units. This is very hazardous. Check each wired cable once more before turning ON the power switch.

#### Connection to public telephone line

Connect to the telephone line in order to monitor the air-conditioner via AIRNET service. Connect to modular cable from the public telephone line to the upper connector with a stamping of LINE, and connect the modular cable of the telephone to the lower connector with a stamping of PHONE, as shown in the figure below.

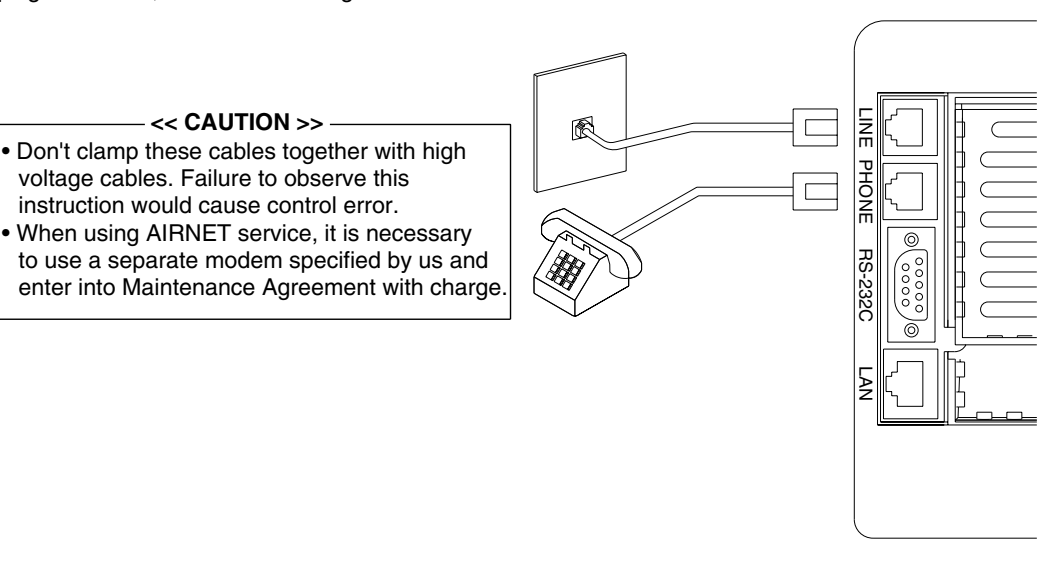

#### Connection to LAN

In order to monitor/control the air-conditioner using optional Web and E-mail function software sold separately, use a UTP cable to connect to LAN.

Connect the UTP cable to the Ethernet connector with a stamping of LAN.

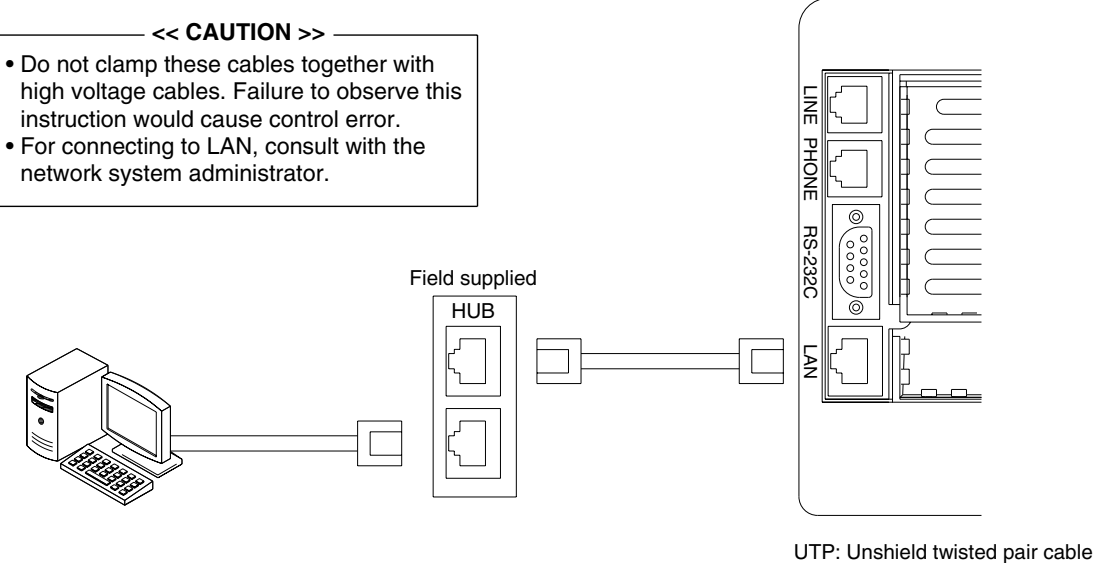

Higher degree of resistance to the effects of noise than parallel wiring

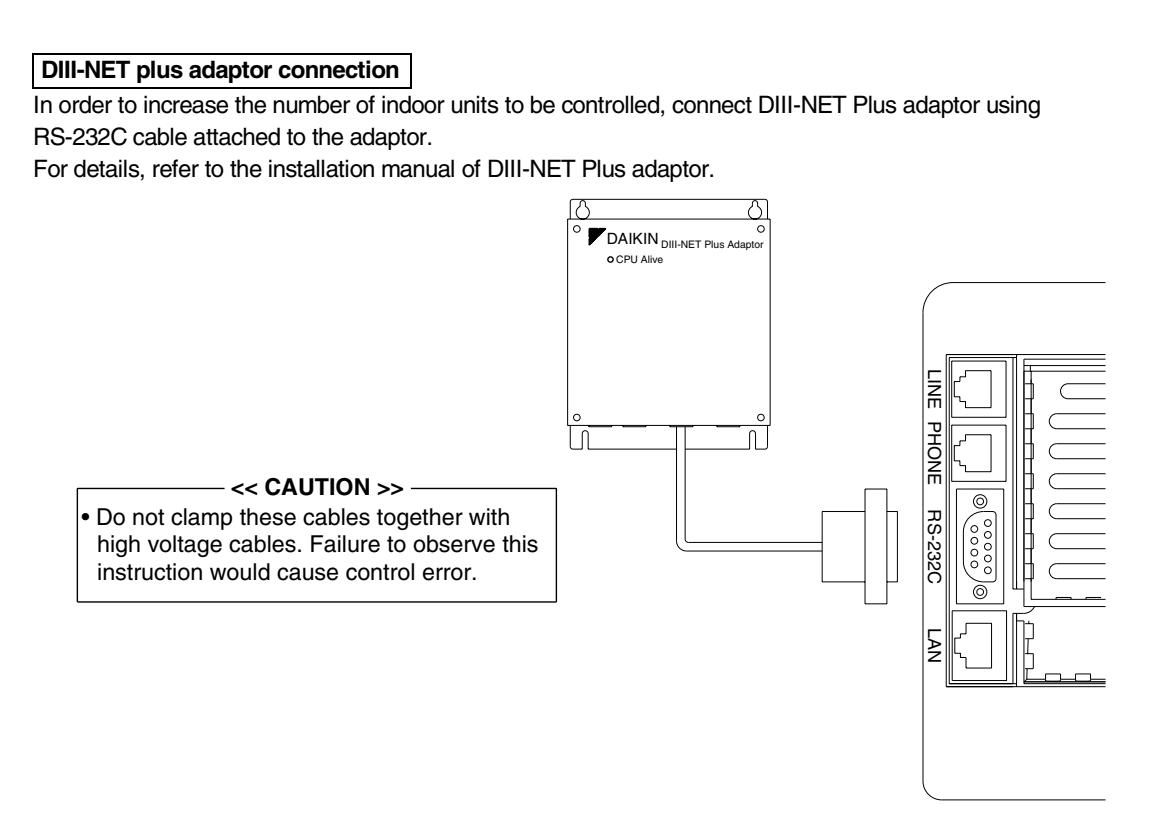

#### Connection for Unification Adaptor

In order to perform total start and stop/situation monitoring from BMS, etc.,

connect a Unification Adaptor sold separately.

As shown in the figure below, open the controller and connect the cable from the Unification Adaptor to CN2 connector located on the printed board on the lower case.

If you route the cable in the cable guide groove on the lower case, you can make a smart connection without any slack of the cable.

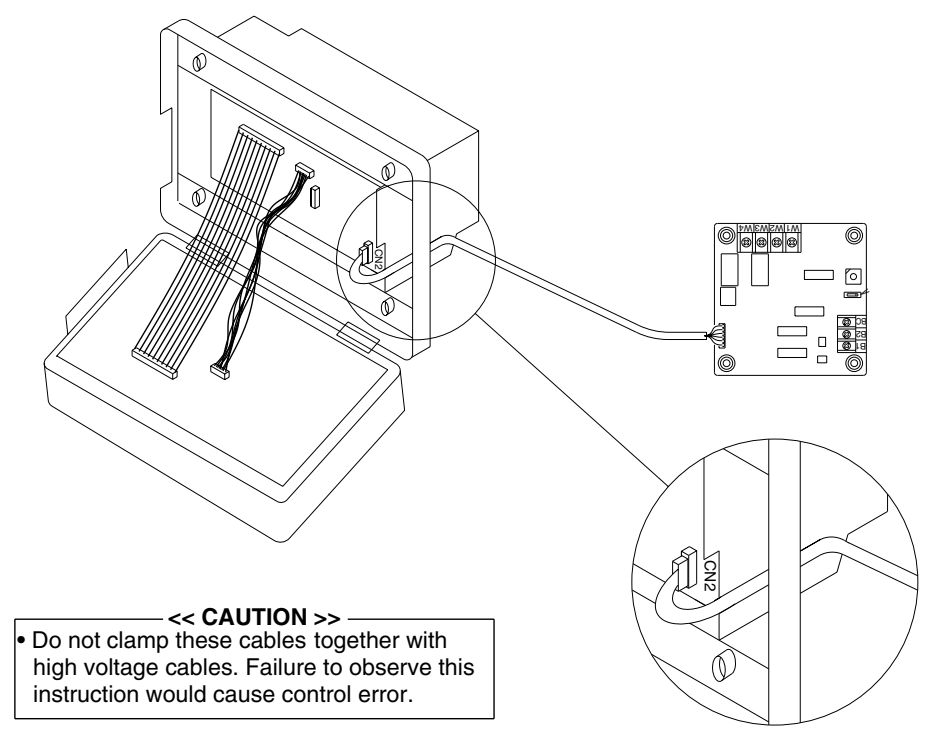

## 23.2 DCS002C51 — Power Proportional Distribution Software

| Function and Outline | Power Proportional Distribution Software, in combination with an existing intelligent Touch Controller, enables you to proportionally calculate and display the electricity amount used by an air conditioner per indoor unit.                                                                                                    |
|----------------------|----------------------------------------------------------------------------------------------------|
| Main Functions       | <ul> <li>Power proportional distribution results data can be saved for 12 months. (max. 12 months and 30 days)</li> <li>Per intelligent Touch Controller, power proportional distribution can be calculated for 64 indoor units maximum.</li> <li>When DIII-NET Plus Adaptor is connected, power proportional distribution can be calculated for more 64 indoor units at maximum (a total of 128).</li> <li>3 Electric power meters at maximum can be connected to an intelligent Touch Controller.</li> <li>When DIII-NET Plus Adaptor is connected, more 3 Electric power meters at maximum (a total of 6) can be connected.</li> <li>Power proportion distribution results data can be saved or down loaded via web access. Data is saved in the typical CSV computer format, so bills can be issued easily by use of a general purpose table calculation software package are available separately.</li> <li>The above functions of power proportional distribution are available on the optional web site software as well.</li> </ul> |

#### Precautions

This system calculates electricity consumption by size of indoor units, run time, expansion valves status, suction temperature and the number of pulses from the power meters installed at the Outdoor Units. This method is not calculated by direct measurement alone.

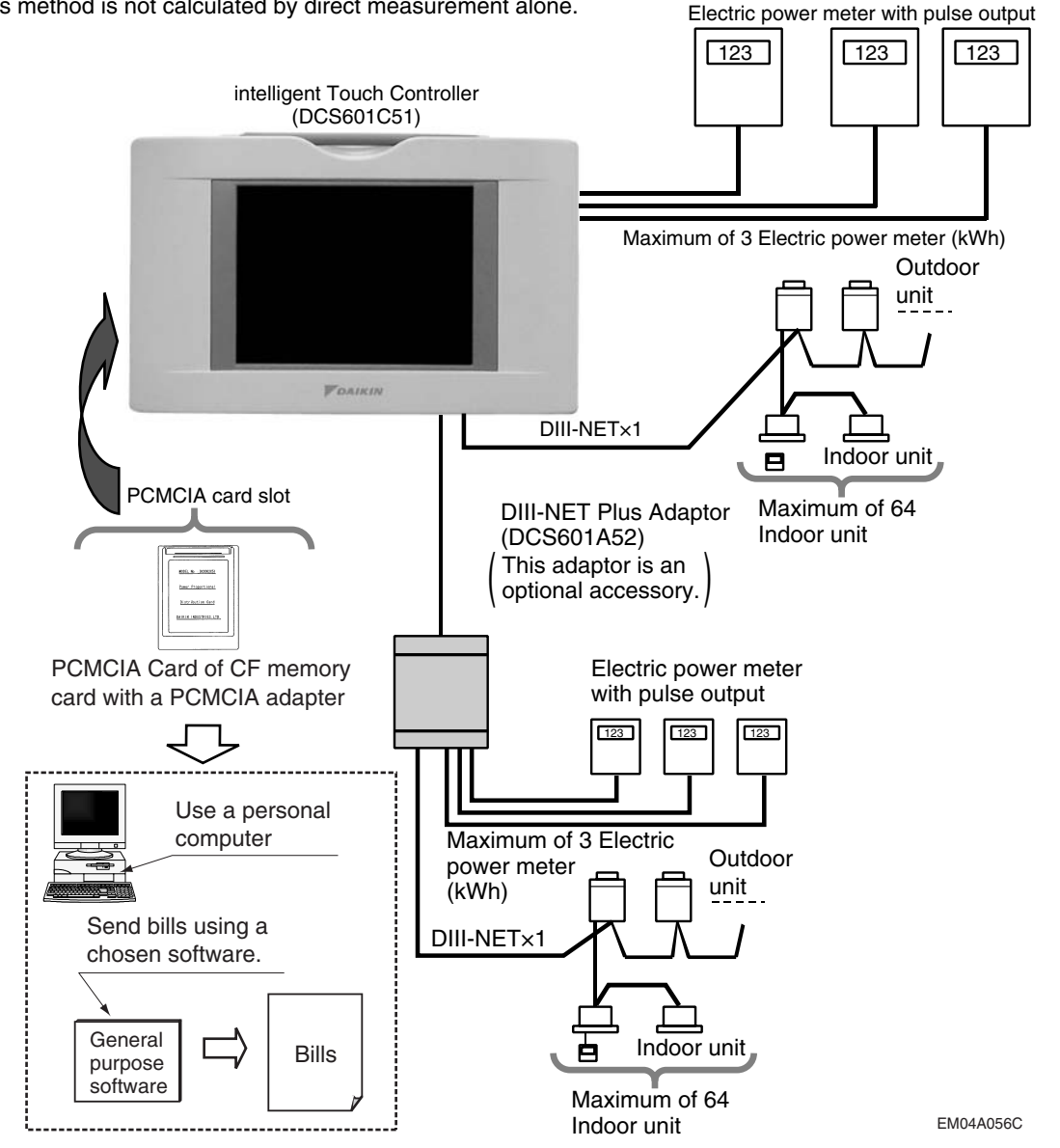

Checking Attachments

Power Proportional Distribution Card includes the following attachments.

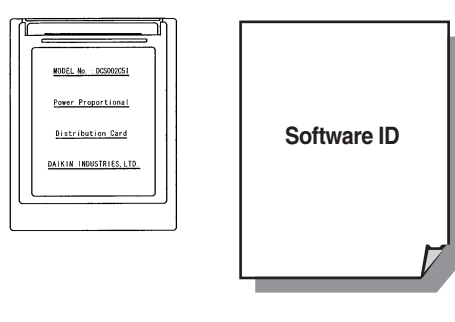

How to Connect

To activate the power proportional distribution function, it is necessary to set the program by use of the attached PCMCIA card and carry out a trial operation. Before use, consult your supplier.

EM04A056C

EM04A056C

## 23.3 DCS004A51 — Web Software

#### **Functions and Outline**

Using this software enables you to operate and monitor air conditioners linked to the intelligent Touch Controller on the Windows PC, which is connected with the intelligent Touch Controller and the Ethernet communication (LAN).

\* The intelligent Touch Controller functions as a Web server to visit the Website of the intelligent Touch Controller through the Internet Explorer, which is incorporated in the PC like as its standard software, thus making it possible to operate and monitor the air conditioners.

Furthermore, through the use of a mail server, if a malfunction occurs in any of the air conditioners which are linked to the intelligent Touch Controller, it will be able to transmit mails to a pre-assigned address to alert you to the malfunction.

For further information, contact our sales representatives.

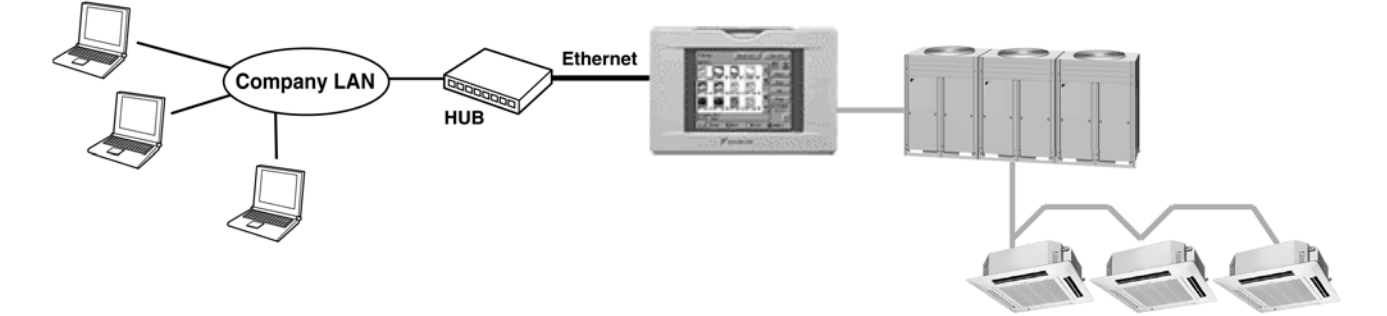

#### Web Interface of the intelligent Touch Controller

#### Permissions: Privileges Given to Each Login Name

There are two categories of login users: General User who can perform basic operations via the web interface and Administrator who can setup the system and change system settings.

#### **Two Display Modes**

You can select the display mode from two modes during login process: the Basic mode which provides a simple and easy-to-use interface and the Advanced mode which allows you to use advanced settings options.

#### Start/Stop Operation

You can uniformly start or stop all the devices in a group, a zone, or multiple zones at once.

#### Advanced Settings for Air Conditioners

You can set temperature, operation modes, direction of air flow, air volume, and remote controller mode of all devices in a group, a zone, or multiple zones.

#### Various Operation Modes

You can operate devices from a web interface, the intelligent Touch Controller console, or a local remote controller. Also the Administrator can permit or prohibit remote controller operations of devices in a specified group or zone using the web interface.

#### **User Administration**

The Administrator can register or delete General Users who can operate air conditioners via the web interface, and also set/change his/her own password and General Users' passwords.

#### **Scheduling Function**

The Administrator can precisely schedule operations for a specific group or zone of devices. Weekly schedule and 10 extra schedules can be created.

EM04A057D

## 24. intelligent Manager

#### 24.1 DAM602B51 / DAM602B52

## 24.1.1 Model Series (Factory in Charge)

| iPU Model Name | Number of units to be connected | Number of<br>DIII-NET port | Number of<br>Digital input |  |
|----------------|---------------------------------|----------------------------|----------------------------|--|
| DAM602B51      | 256 units                       | 20                         |                            |  |
| DAM602B52      | 128 units 2                     |                            | 20                         |  |
| Optional       | Ν                               | Model name                 |                            |  |
| DAM002A51      | Power Proportion                | al Distribution softw      | /are                       |  |
| DAM003A51      | ECO software                    |                            |                            |  |
| DAM004A51      | Web software                    |                            |                            |  |

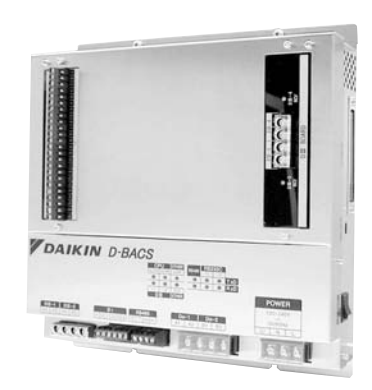

\* MADE IN JAPAN

## 24.1.2 Concept and Main Specifications

<Product concept>

- A/C monitoring panel targeting the simplified BMS market. The needs of the current i-Manager A/C monitoring panel will be covered continuously, and we make inroads into the BMS market by expansion of functions.
- Expansion of function to be realized by optional software. Customers can select required functions.

Price can be set up in accordance with required functions.

| <major< th=""><th>Specification&gt;</th></major<> | Specification> |
|---------------------------------------------------|----------------|
|---------------------------------------------------|----------------|

|                                                                                | Major modified functions                      | I-Manager II       | I-Manager III         |  |  |
|--------------------------------------------------------------------------------|-----------------------------------------------|--------------------|-----------------------|--|--|
| Cons                                                                           | titution of iPU (Number of III ports)         | 2,3,4 port version | 2,4 port version      |  |  |
|                                                                                | Power proportional distribution               | 0                  | DAM002A51 (option)    |  |  |
| ECO (I                                                                         | Energy saving/Power limit control)            | 0                  | DAM003A51 (option)    |  |  |
|                                                                                | Individual control                            |                    |                       |  |  |
| Wah                                                                            | Monitoring of abnormality *1                  |                    |                       |  |  |
| function                                                                       | Control setting *2                            | _                  |                       |  |  |
|                                                                                | Power proportional distribution data *3       |                    |                       |  |  |
|                                                                                | Analog interlock function                     |                    | 0                     |  |  |
| Corresponding with air cooled chillers and CHESBAC (Monitoring of AIRNET data) |                                               | _                  | 0                     |  |  |
| Numb                                                                           | er of control points of control group         | Max. 128 points    | Max. 1024 points      |  |  |
| Optim                                                                          | um starting control (from Jan/2007)           | —                  | 0                     |  |  |
| Indication o                                                                   | f history of operation source (from Jan/2007) | _                  | 0                     |  |  |
| Moni                                                                           | toring of continuous operation time           | 0                  |                       |  |  |
|                                                                                | Calendar                                      | Rotation           | 1-year use disposable |  |  |
| Use of                                                                         | built-in optional modem for AIRNET            |                    | 0                     |  |  |

\*1: E-mail communication function is included when the equipment is abnormal.
\*2: Schedule control setting, Set temperature control setting
\*3: PPD software(DAM002A51) is required for the PPD data available on web.

### 24.1.3 Installation Manual

| Please read these "SAFETY CONSIDERATIONS" carefully before installing this unit and be sure to install it<br>correctly. After completing the installation, make sure that the unit operates properly during the start-up operation.<br>Please instruct the customer on how to operate the unit and keep it maintained.<br>Also, inform customers that they should store this installation manual along with the operation manual for future<br>reference. This unit comes under the term "appliances not accessible to the general public". |
|----------------------------------------------------------------------------------------------------|
| Meaning of warning, caution and note symbols.<br>▲ WARNING Indication a potentially hazardous situation which, if not avoided, could result in death or serious injury.<br>▲ CAUTION Indication a potentially hazardous situation which, if not avoided, may result in minor or moderate injury.<br>It may also be sued to alect against unsafe practices.<br>▲ NOTE Indication situation that may result in equipment or property-damage-only accidents.                                                                                   |
|                                                                                                    |
| Ask your dealer or qualified personnel to carry out installation work. Do not try to install the machine by yourself.<br>Improper installation may result in electric shocks or fire.                                                                                                    |
| Perform installation work in accordance with this installation manual.<br>Improper installation may result in electric shocks or fire.                                                                                                    |
| Be sure to use only the specified accessories and parts for installation work.<br>Failure to use the specified parts may result in electric shocks, fire or the unit falling.                                                                                                    |
| Carry out the specified installation work after taking into account earthquakes.<br>Improper installation work may result in the equipment falling and causing accidents.                                                                                                    |
| Make sure that a separate power supply circuit is provided for this unit and that all electrical work is carried out<br>by qualified personnel according to local laws and regulations and this installation manual.<br>An insufficient power supply capacity or improper electrical construction may lead to electric shocks or fire.                                                                                                    |
| Make sure that all wiring is secured, the specified wires and used, and no external forces act on the terminal<br>connections or wires.<br>Improper connections or installation may result in fire.                                                                                                    |
| When wiring the power supply and connecting the remote controller wiring and transmission wiring, position the wires<br>so that the electric parts box lid can be securely fastened.<br>Improper positioning of the electric parts box lid may result in electric shocks, fire or the terminals overheating.                                                                                                    |
| Before touching electrical parts, turn off the unit.                                                                                                    |
| Ground this unit. Do not connect the ground wire to gas or water pipes, lightning rod or a telephone ground wire,<br>Incomplete grounding may result in electric shocks.                                                                                                    |
| Do not reconstruct or change the settings of the protection devices.<br>If the pressure switch, thermal switch, or other protection device is shorted and operated forcibly,<br>or parts other that those specified by Daithi are used, fire or explosion may result.                                                                                                    |
| Do not touch the switch with wet fingers.<br>Touching a switch with wet fingers can cause electric shock.                                                                                                    |
| Install an leak circuit breaker, as required.<br>If an leak circuit breaker is not installed, electric shock may result.                                                                                                    |
| Do not install this unit in the following locations.                                                                                                    |
| (a) where a mineral oil mist or an oil spray or vapor is produced, for example in a kitchen,<br>plastic parts may deteriorate and fall off or result in water leakage.                                                                                                    |
| (b) where corrosive gas, such as sulfurous acid gas, is produced.<br>Corroding copper pipes or soldered parts may result in refrigerant leakage.                                                                                                    |
| (C) near machinery emitting electromagnetic waves.                                                                                                    |
| Electromagneric waves may assumb the operation of the control system and result in maliumction of the equipment,<br>(d) where flammable gases may leak, where there are carbon fiber or ignitable dust suspensions in the air,<br>or where volatile flammables such as thinner or gasoline are handled.<br>Operating the unit in such conditions may result in fire.                                                                                                    |
|                                                                                                    |
| Be very careful about product transportation.                                                                                                    |
| Safely dispose of the packing materials.<br>Packing materials, such as nails and other metal or wonden parts, may cause stabs or other injuries.                                                                                                    |
| Tear apart and throw away plastic packaging bags so that children will not play with them.<br>If children play with a plastic bag which was not torn apart, they face the risk of suffocation.                                                                                                    |
|                                                                                                    |
| Install this unit, power supply wiring and connecting wires at least 3,5ft, away from televisions or radios<br>in order to prevent image interference or noise.<br>(Depending on the radio waves, a distance of 3,5ft, may not be sufficient enough to eliminate the noise,)                                                                                                    |
| This unit is a class A product.                                                                                                    |
| In a domestic environment this product may cause radio interference in which case the user may be required to take adequate measures.                                                                                                    |
| Components                                                                                                    |
| The following parts are attached to this unit.<br>Make sure to check them before installation.                                                                                                    |
| intelligent Processing Unit 1 set                                                                                                    |
| INSTALLATION MANUAL 1 COPY                                                                                                    |

1P177851C

2 Names and functions of each part

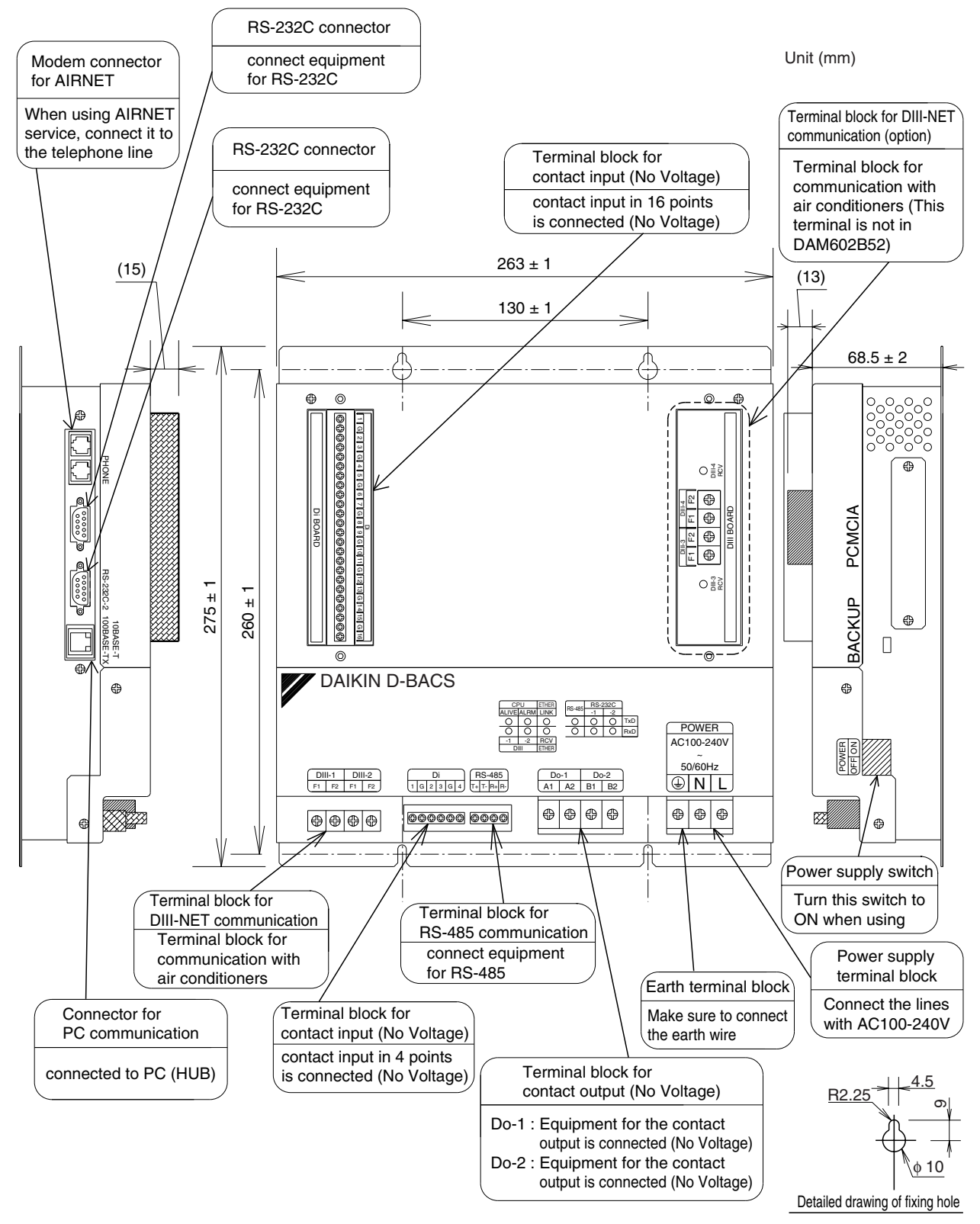

C: 1P177851C

2

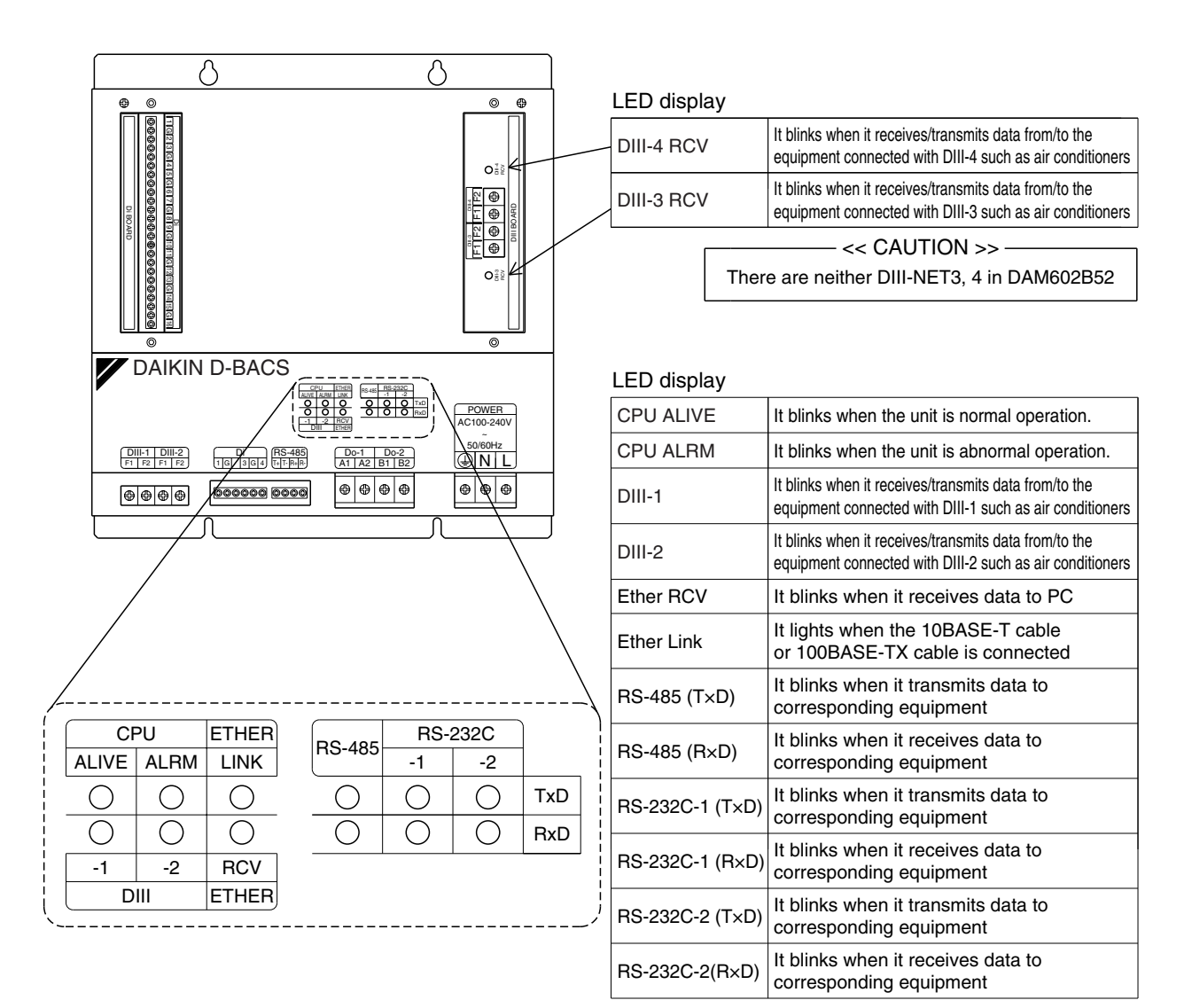

C: 1P177851C

## **G**Installation)

Do not fail to turn OFF the indoor unit power switch before installing the intelligent Processing Unit. Failure to observe this instruction could result in the electric shock.

#### Location

Make sure to install the unit on the inside of the inaccessible and lockable (or needed to use exclusive tools to open) electrical component box installed indoors where the effect of electromagnetic wave or dust can be avoided. The minimum depth required for installation is 100mm.

#### • Required installation space

Keep the minimum amount of space indicated in the below drawing from walls, and between units when installed in series.

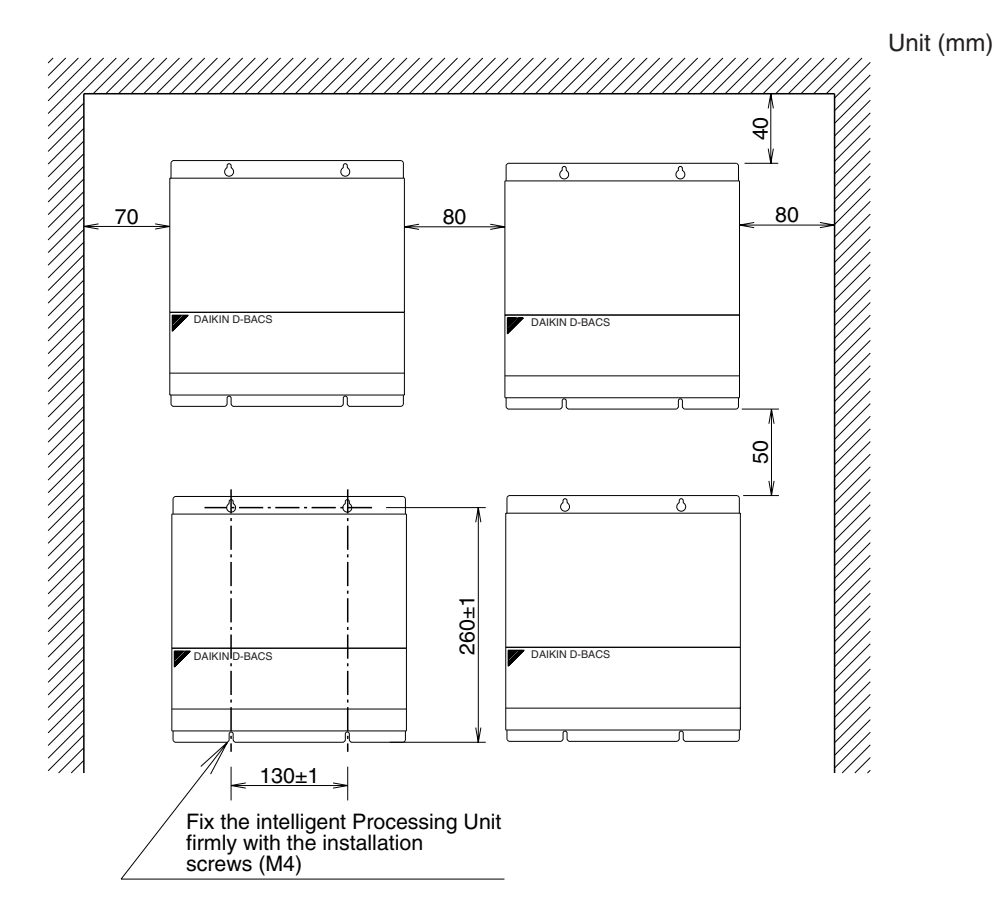

C: 1P177851C

#### • How to install

For installation direction follow the drawing shown below.

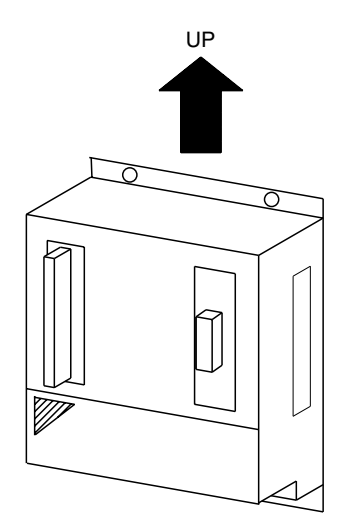

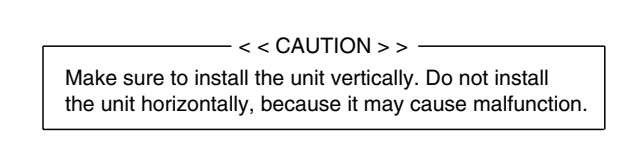

Setting " BACK-UP BATTERY VALIDATE " switch (shifted to OFF when being shipped from the shop. -- Back-up battery set to INVALIDATE)

For the switch to back up the clock, etc. in case of any power failure, actuate it from OFF side (knob is located above) to ON side (knob is located below) as shown in the figure below.

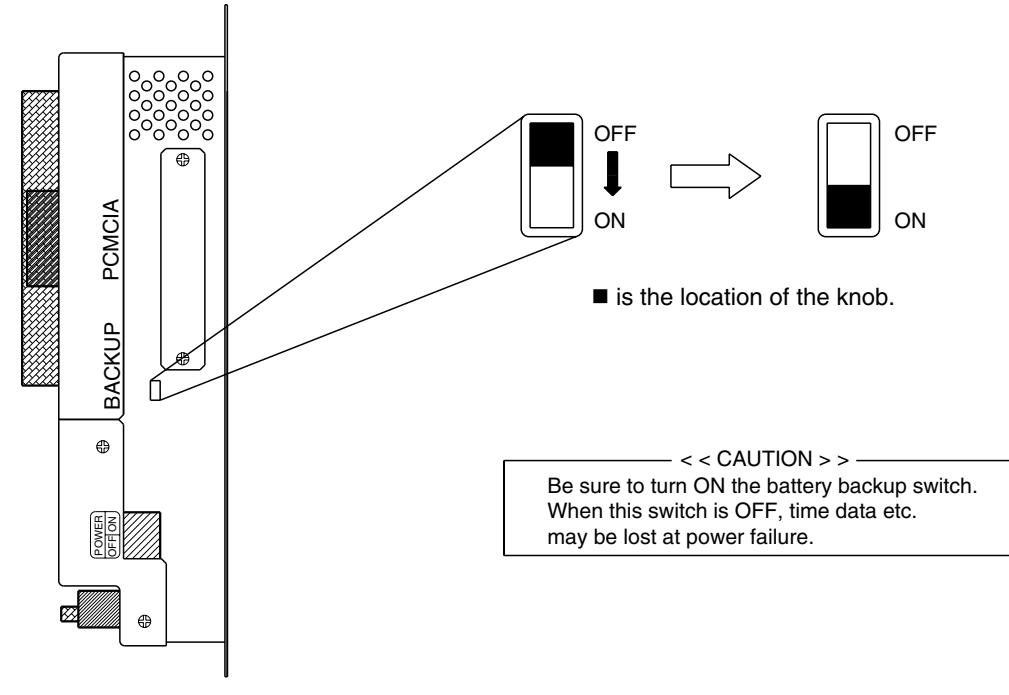

C: 1P177851C

## ▲ [ DⅢ-NET master ] setting)

Make sure to connect the unit with "DIII-NET master"

When using together with other centralized control equipment such as intelligent Touch Controller or central remote controller or ON/OFF controller, remove the master central setting connectors of the intelligent Touch Controller or central remote controller or ON/OFF controller

## **S**Malfunction of unit

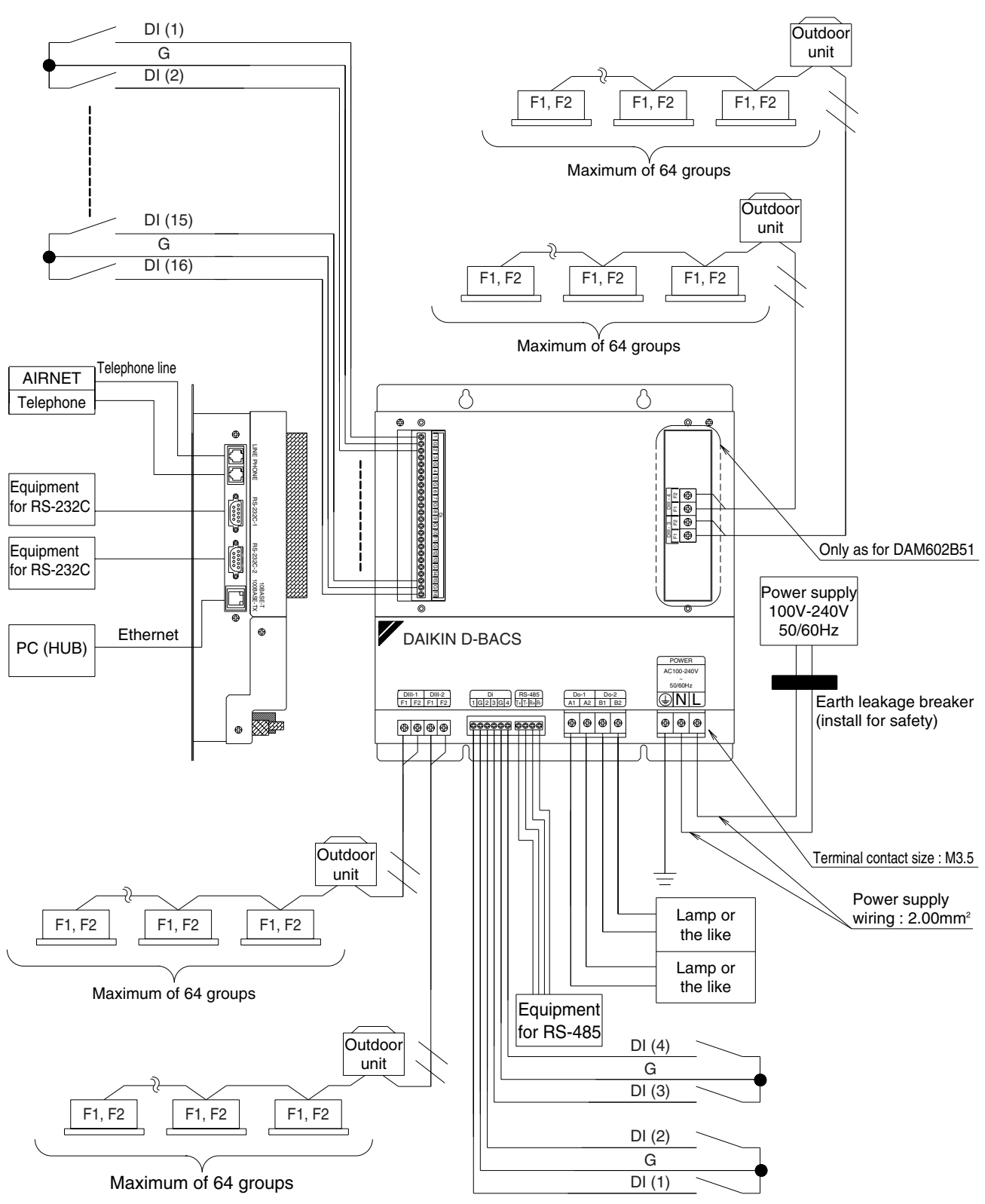

## Electric Wiring Connection

Do not fail to turn OFF the indoor unit power switch before installing intelligent Processing Unit. Failure to observe this instruction could result in electric shock.

• Everything relating with field wiring must be supplied in the field.

#### **DIII-NET Wiring**

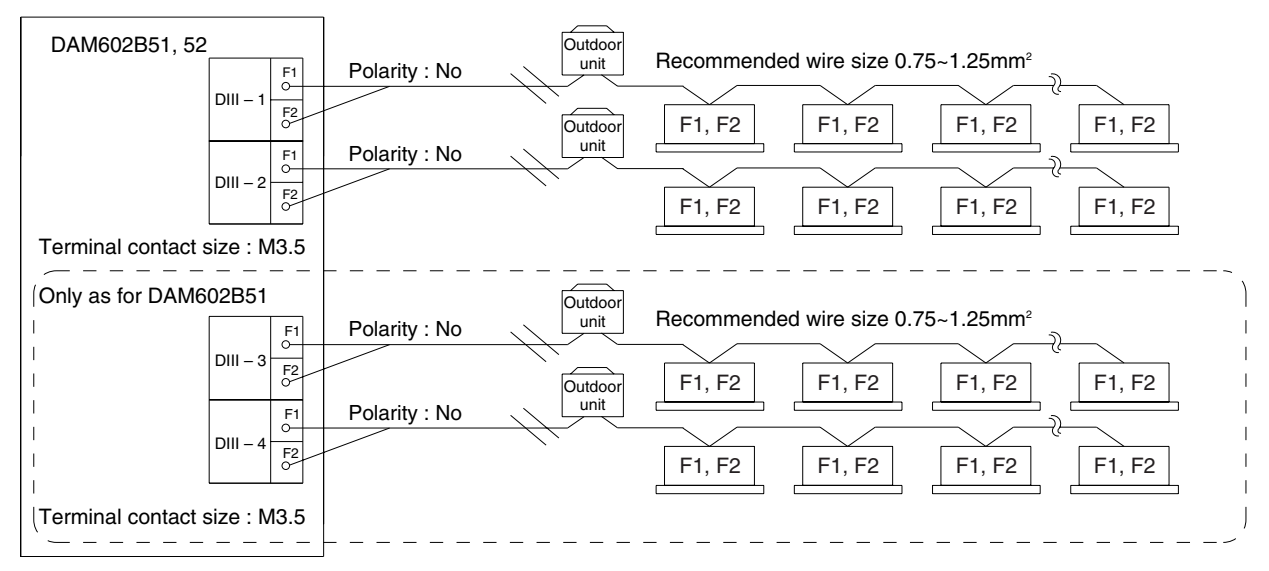

#### • Cautions for wiring

- 1. Do not use multicore cables with three or more cores
- 2. Use wires of sizes between  $0.75 mm^2 and \, 1.25 mm^2$
- 3. Do not bind the wire for DIII-NET
- 4. Wirings for DIII-NET must be isolated from the power lines
- 5. Wire length: Max. 1000m

#### No Voltage Contact Input Wiring

#### • Di wiring

| DAM602B5 | 1, 52 | 1    | Recommended wire size 0.75~1.25mm <sup>2</sup> |               |                 |
|----------|-------|------|------------------------------------------------|---------------|-----------------|
|          |       |      |                                                |               | Contact input   |
|          |       | G O  |                                                |               |                 |
|          |       | 20-  |                                                |               | Contact input   |
|          | Di    |      |                                                |               |                 |
|          |       | 3    |                                                | $\overline{}$ | Contract in nut |
|          |       | GO   |                                                |               | Contact input   |
|          |       |      |                                                |               | Contact input   |
|          |       | 4 0- | ````                                           |               |                 |
|          |       |      |                                                |               |                 |

C: 1P177853B

#### • Di BOARD wiring

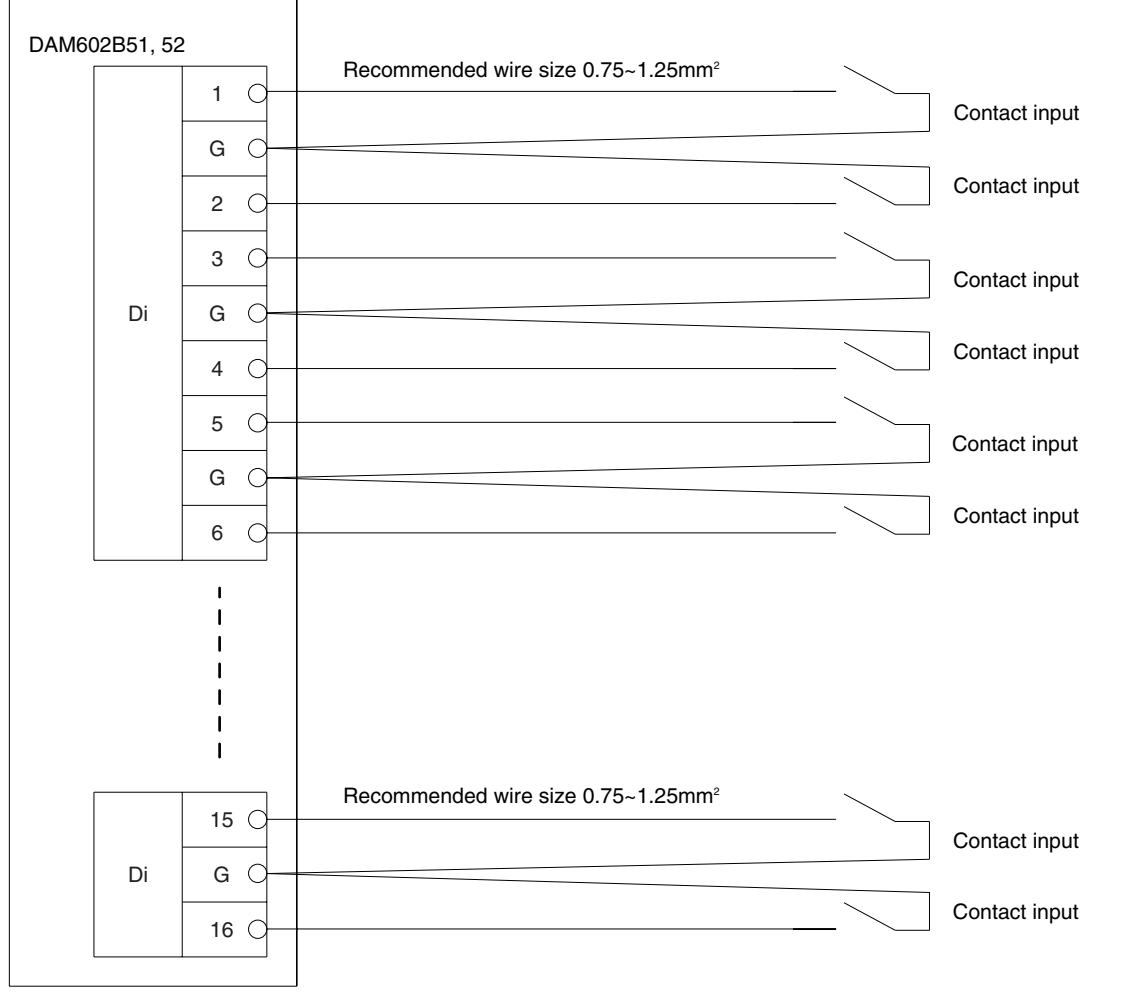

#### • Cautions for wiring

- 1. The input are all the no voltage contact
- 2. Use a contact which can guarantee minimum application load DC16V and 10mA
- 3. Do not use multicore cables with three or more cores
- 4. Use wires of sizes between 0.75mm<sup>2</sup> and 1.25mm<sup>2</sup>
- 5. Do not bind the wire for control
- 6. Wirings for control must be isolated from the power lines
- 7. Terminals G are inter-connected. Connecting to either one is allowed, but the number of cables connectable to one terminal is limited to 2 pieces
- 8. Wire length: Max 150m

#### No Voltage Contact Output Wiring

| DAM602B51, 52                |                                                                                                    |                  |
|------------------------------|----------------------------------------------------------------------------------------------------|------------------|
|                              | Recommended wire size 0.75~2mm <sup>2</sup>                                                                                 |                  |
| Do-1                         |                                                                                                    | Lamp or the like |
| Do-2 B1                      |                                                                                                    | Lamp or the like |
| Terminal contact size : M3.5 | No voltage contact output contact specification is as foll<br>: Allowable current 10mA~1A<br>: Allowable voltage MAX.AC250V | ows              |

#### • Cautions for wiring

- 1. Do not use multicore cables with three or more cores
- 2. Use wires of sizes between 0.75mm<sup>2</sup> and 2mm<sup>2</sup>
- 3. Do not bind the wire for control
- 4. Wirings for control must be isolated from the power lines
- 5. Wire length: Max 150m

2

#### **Connection to Public Telephone Line**

Connect to the telephone line in order to monitor the air-conditioner via AIRNET service. Connect to modular cable from the public telephone line to the upper connector with a stamping of LINE, and connect the modular cable of the telephone to the lower connector with a stamping of PHONE, as shown in the figure below.

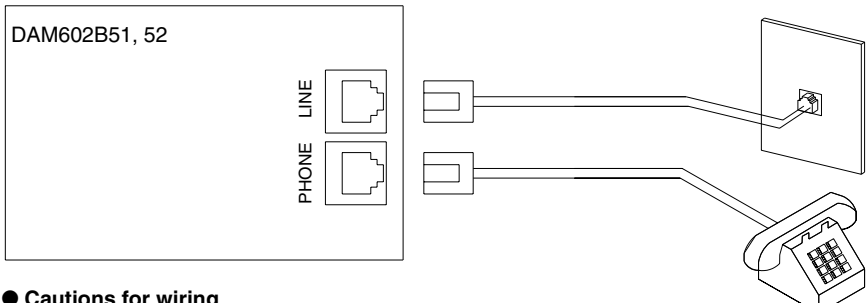

#### Cautions for wiring

- 1. Do not clamp these cables together with high voltage cables. Failure to observe this instruction would cause control error.
- 2. When using AIRNET service, it is necessary to use a separate modem specified by us and enter into Maintenance Agreement with charge.

#### **Ethernet Communication Wiring**

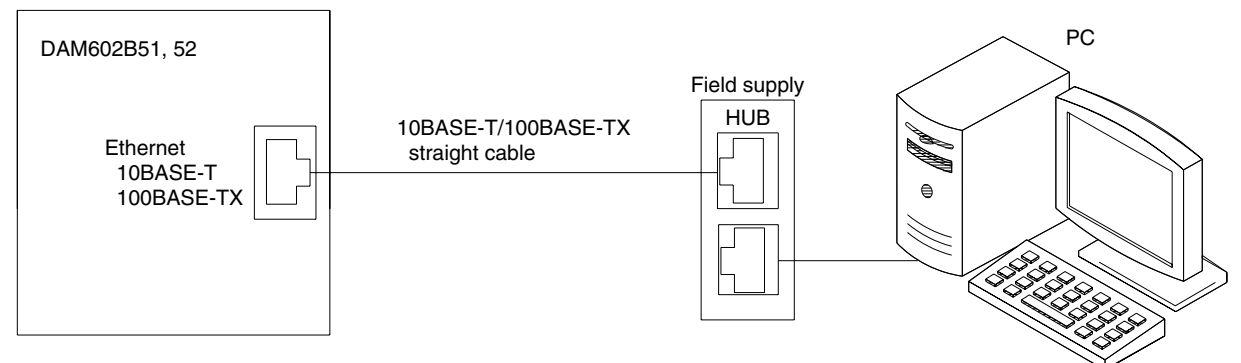

#### • Cautions for wiring

Do not clamp these cables together with high voltage cables. Failure to observe this instruction would cause control error.

#### Setting group No. for centralized control)

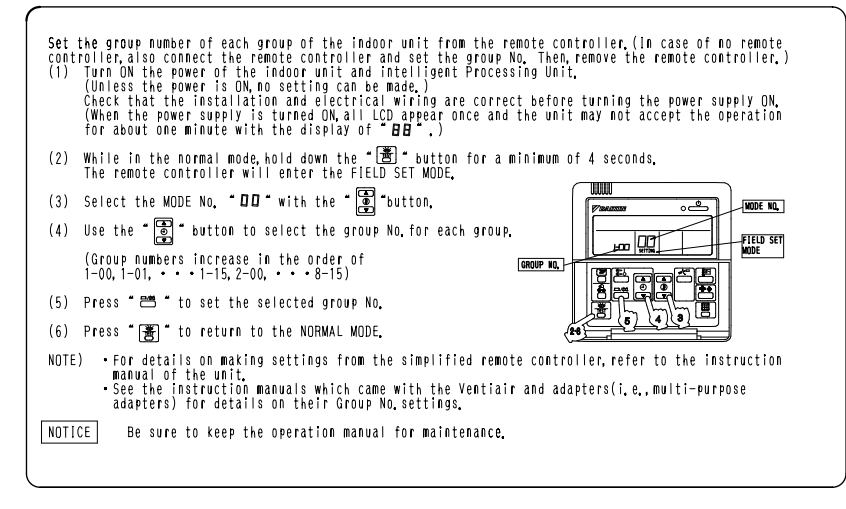

C: 1P177853B

## 25. Optional DIII Ai Unit

## 25.1 DAM101A51

#### 1 Component parts

The components of the kit are as follows. Before installing, be sure to check whether they are supplied.

| Name                      | Quantity | Name                      | Quantity | Name                             | Quantity |
|---------------------------|----------|---------------------------|----------|----------------------------------|----------|
| Main unit                 | 1        | Ferrite core (large)      | 1        | Hole cover (large)               | 1        |
| Installation Manual       | 1        | Ferrite core (small)      | 1        | Hole cover (small)               | 1        |
| ternal temperature sensor | 1        | Clamp material with snaps | 2        | Harness for multi-purpose sensor | 1        |
| arness pressure terminal  | 2        | Clamping material         | 3        |                                  |          |

**2** Attachment

E.

Failure to observe this installation could result in electric shock, <u>This device is a precision instrument so caution must be exercised with</u> static electricity.(Static electricity can be avoided by touching a grounded control panel, etc.)

#### Attachment location

Install this device outside in a location out of direct sunlight and rain. The set height should have at least 30 cm between the floor and the device. The pull-out length of the outdoor thermometer from the bottom of the device is approximately. 50 cm. The installation location for the device should be selected with the above in mind.

### 2.1 Installing the Main Unit

First, remove the lid from the main unit. (5 screws) Do not lose the removed screws. You will need them when you close the lid after all work is done.

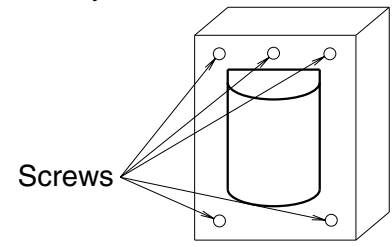

This device is mounted with 4 screws.

Open the four indentations for the screw holes with self tapping screws or drill them and secure them with the 4 screws.

(The recommended screw size is M4. Screws should be procured locally.)

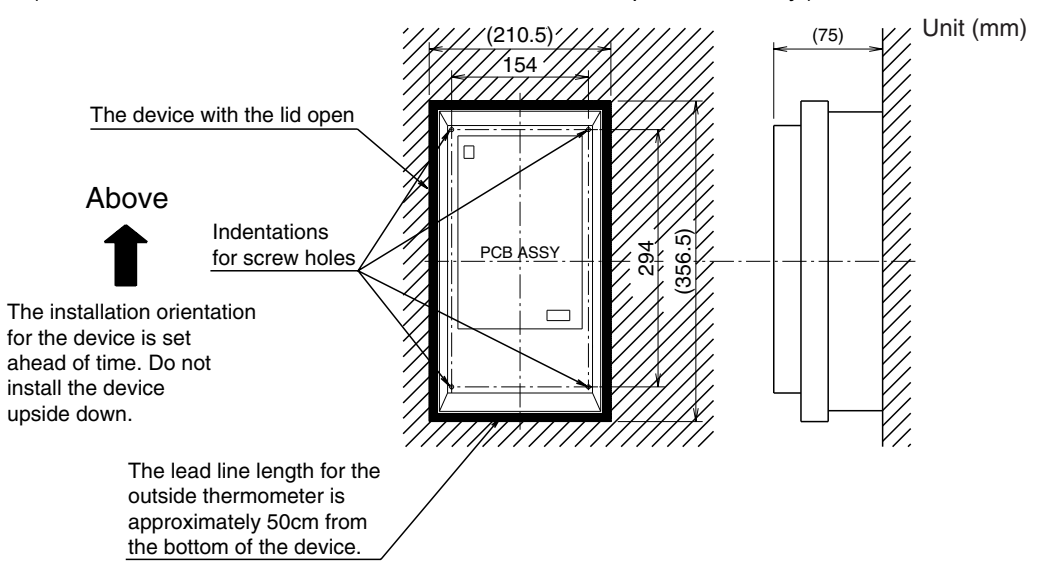

## 2.2 Wiring Connection

① There are 4 types of wiring for the device.

| Name                           | Specifications for electric wiring used                                                                                                    | Remarks                                         |
|--------------------------------|----------------------------------------------------------------------------------------------------|-------------------------------------------------|
| Power wiring                   | 1.25mm <sup>2</sup>                                                                                                    | Power supply voltage: max. 200 - 240V (50/60Hz) |
| Communication wiring           | Sheathed vinyl cord or cable 0.75-1.25mm <sup>2</sup><br>(balanced-type) max. length 1000m<br>(up to total extension 2000m)<br>(Total extension length 1500m when using shield wire) | No polarity                                     |
| External temperature<br>sensor | Use the included sensor                                                                                                    | -                                               |
| Multi-purpose sensor           | When extending the included harness max. 15m                                                                                                    | DC 0 - 5V sensor can be connected               |

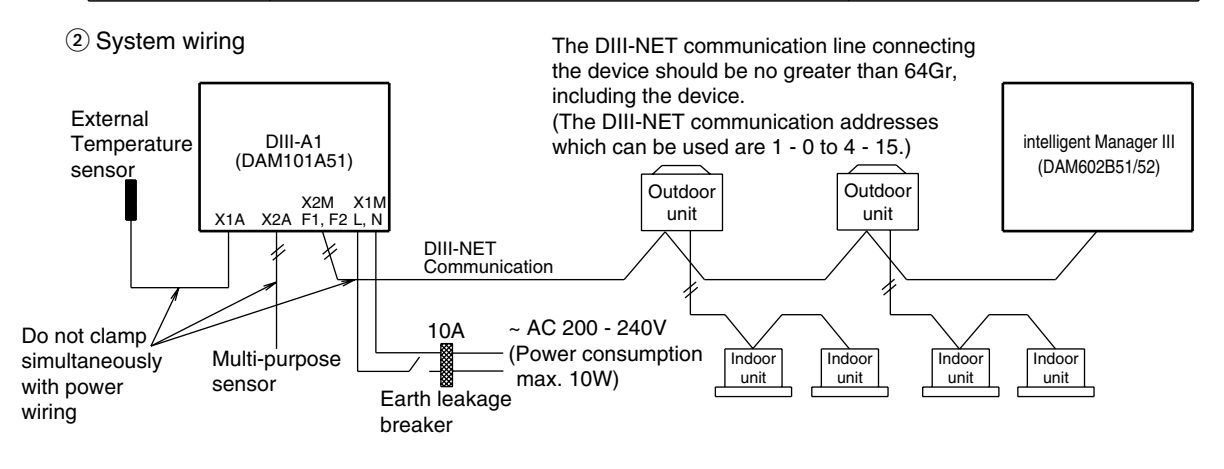

Connecting and clamping the wiring (Be sure not to force screws. This may break them.) Names and functions of each part

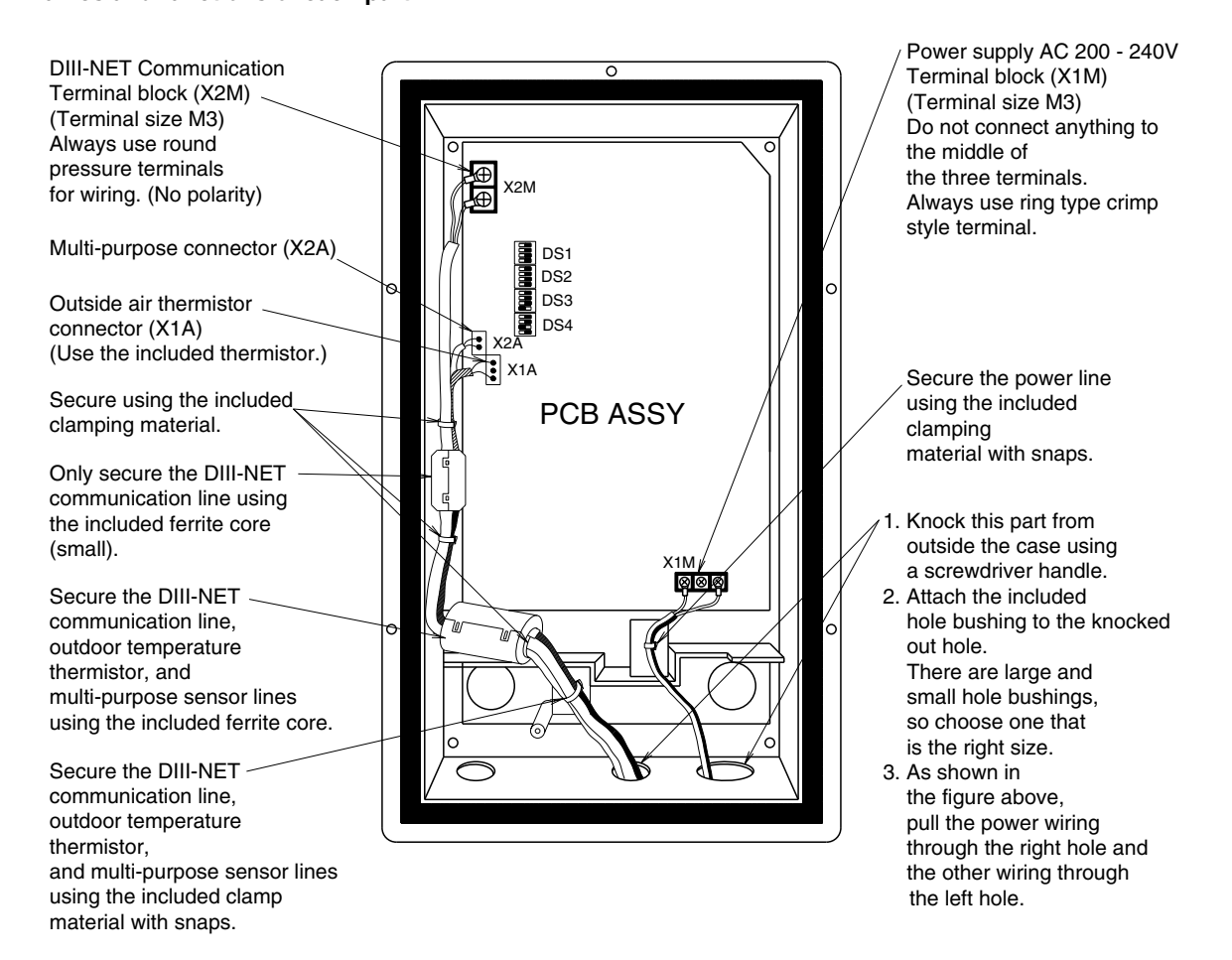

## 2.3 How to Connect the Multi-purpose Sensors and Settings

Other than the supplied outdoor temperature sensor, it is also possible to connect other brand multi-purpose sensors to the device.

This section describes the wiring when connecting the multi-purpose sensors. (If you are not using the multi-purpose sensors, do not perform the wiring connection to connector X2A.)

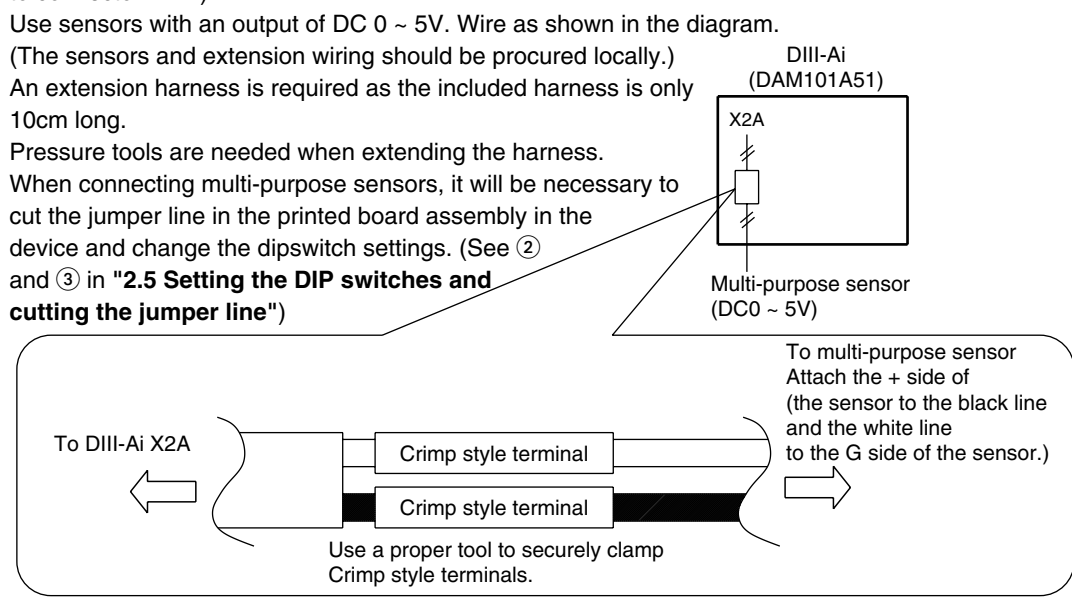

### 2.4 Attaching the Outdoor Air Temperature Sensor

#### Securing the sensor

Always secure the sensor downwards as shown in the diagram. Install in <u>a well-ventilated location</u> where the unit will not be subject to direct rain or sunlight. (If the unit receives direct sunlight, it might detect a temperature higher than the actual temperature.)

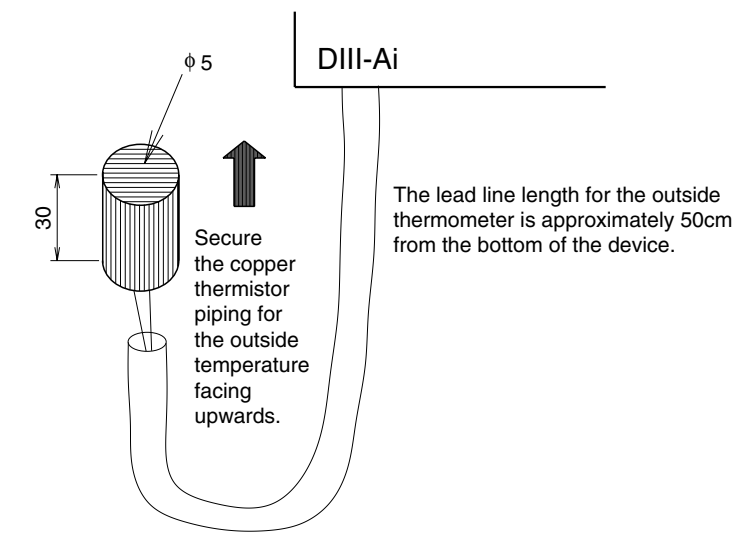

416

## 2.5 Setting the DIP Switches and Cutting the Jumper Line

| Meaning | of | each | di | nswitch | and | ium  | ner | line  |
|---------|----|------|----|---------|-----|------|-----|-------|
| meaning | U, | cuon | u  | pownton | ana | juni | por | in ic |

| Number | Meaning                                                     |
|--------|-------------------------------------------------------------|
| DS1    | DIII-NET Communication address last digit                   |
| DS2    | DIII-NET Communication address first digit                  |
| DS3    | Enabling and disabling the sensor                           |
| DS4    | Switching sensor uses                                       |
| JP6    | When using multi-purpose sensors, cut the main jumper line. |

DIP switch and jumper location

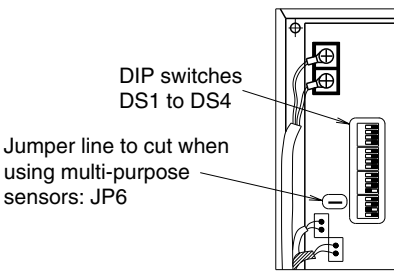

should always be set off.

1 DS1 and DS2 (DIII-NET communication address) settings

Setting DS1 and DS2" sets the DIII-NET communication address.

Set the DIII-NET communication address between 1 - 00 and 4 - 15.

Normally only one address is used per unit. The factory default is 1 - 00.

However, when using the settings below in ② to use multi-purpose sensors, two addresses are used per unit. (For example, if the address is set to 2 - 10 using the DS1 and DS2 settings, 2 - 10 and 2 - 11 are thereby used and cannot be set on other AC units.

If the setting is for using the multi-purpose sensors, do not set DS1 and DS2 to 4 - 15. The multi-purpose sensor detection data cannot be properly monitored by intelligent Manager.)

DIP switch settings for each address

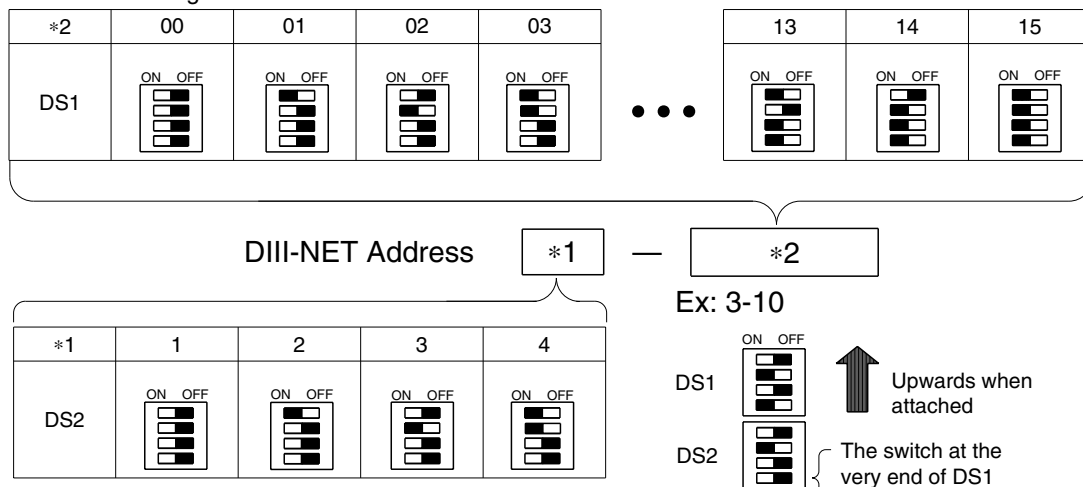

The "
" symbol indicates switch knob position.

2 DS3 and DS4 (sensor - related) settings

DS3 should only have its setting changed if locally-procured sensors are being used.

When using locally procured sensors, set the third switch from the front on.

(The factory default settings are for not using multi-purpose sensors.)

Note: When using multi-purpose sensors, cut the jumper line ③ at the same time as the settings are being done.

There is no need to change the factory default setting for DS4.

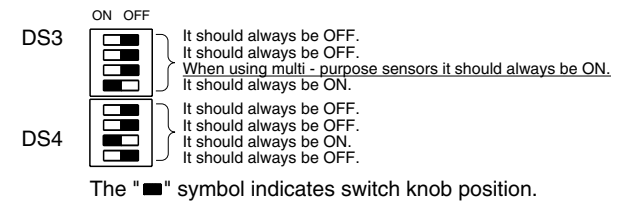

The following settings should be done for the factory default DS1 to DS4 settings.

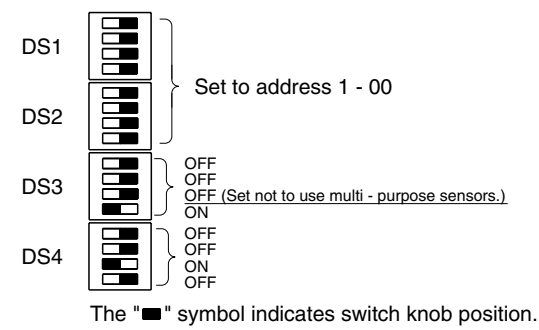

③ Cutting JP6

When using multi-purpose sensors, cut jumper JP6 on the PC board using nippers, etc.

- \*: When using multi-purpose sensors, set DS3 at the same time as these settings are being done.
- \*: Be sure to get rid of line cuttings when cutting the jumper. Failing to remove them may cause the PC board to malfunction.

### 2.6 Once all Settings are Complete, Replace the Removed Cover in "2.1 Using the Screws".

# 26. Di Unit 26.1 DEC101A51

## Appearance

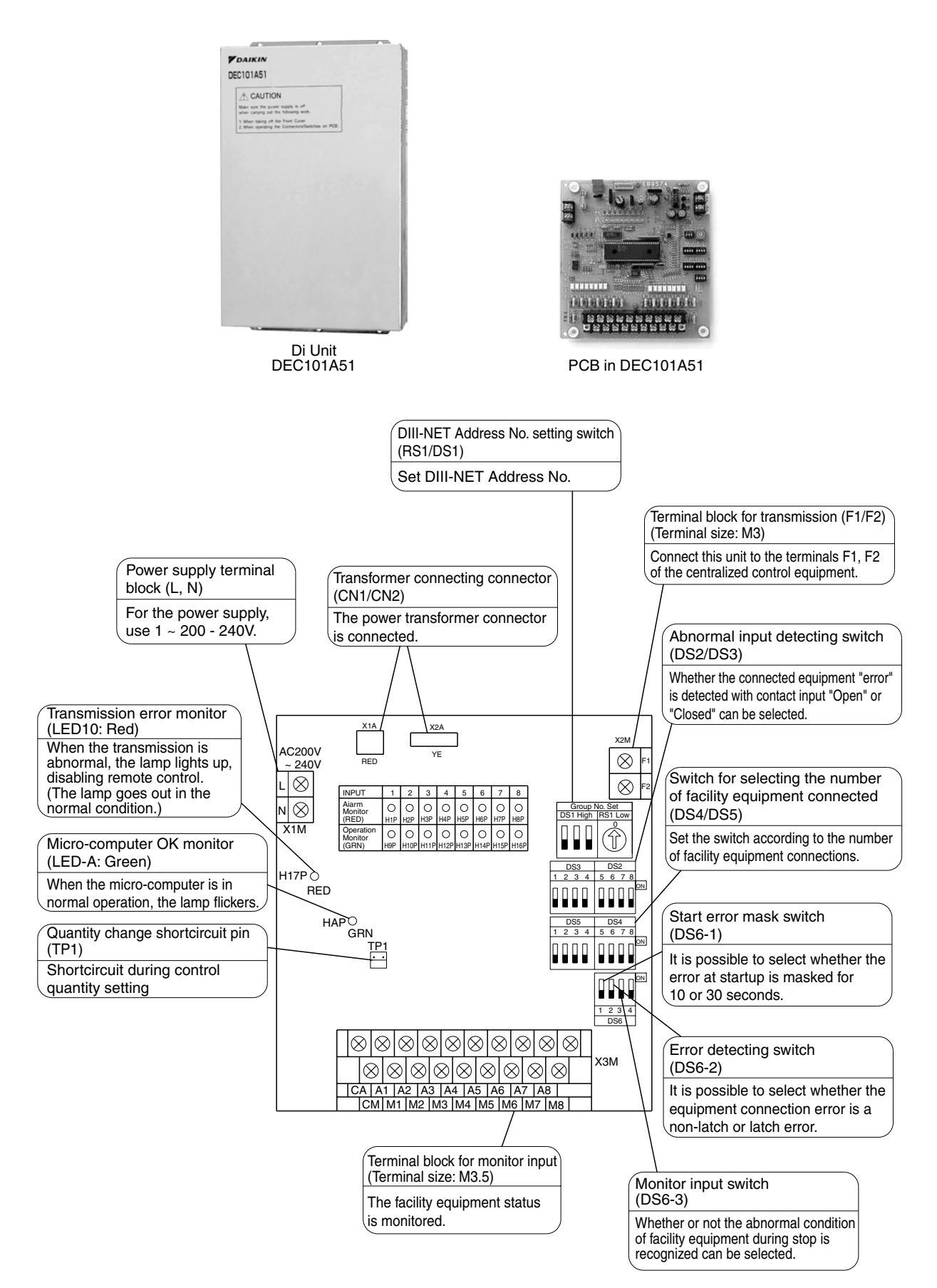

## Wiring Lead-In

For wiring connection, remove the front panel (secured with 2 screws) of this equipment.

Upon completion of operation given in this paragraph and "2. Initial Setting" below, close the front panel with the screws described above.

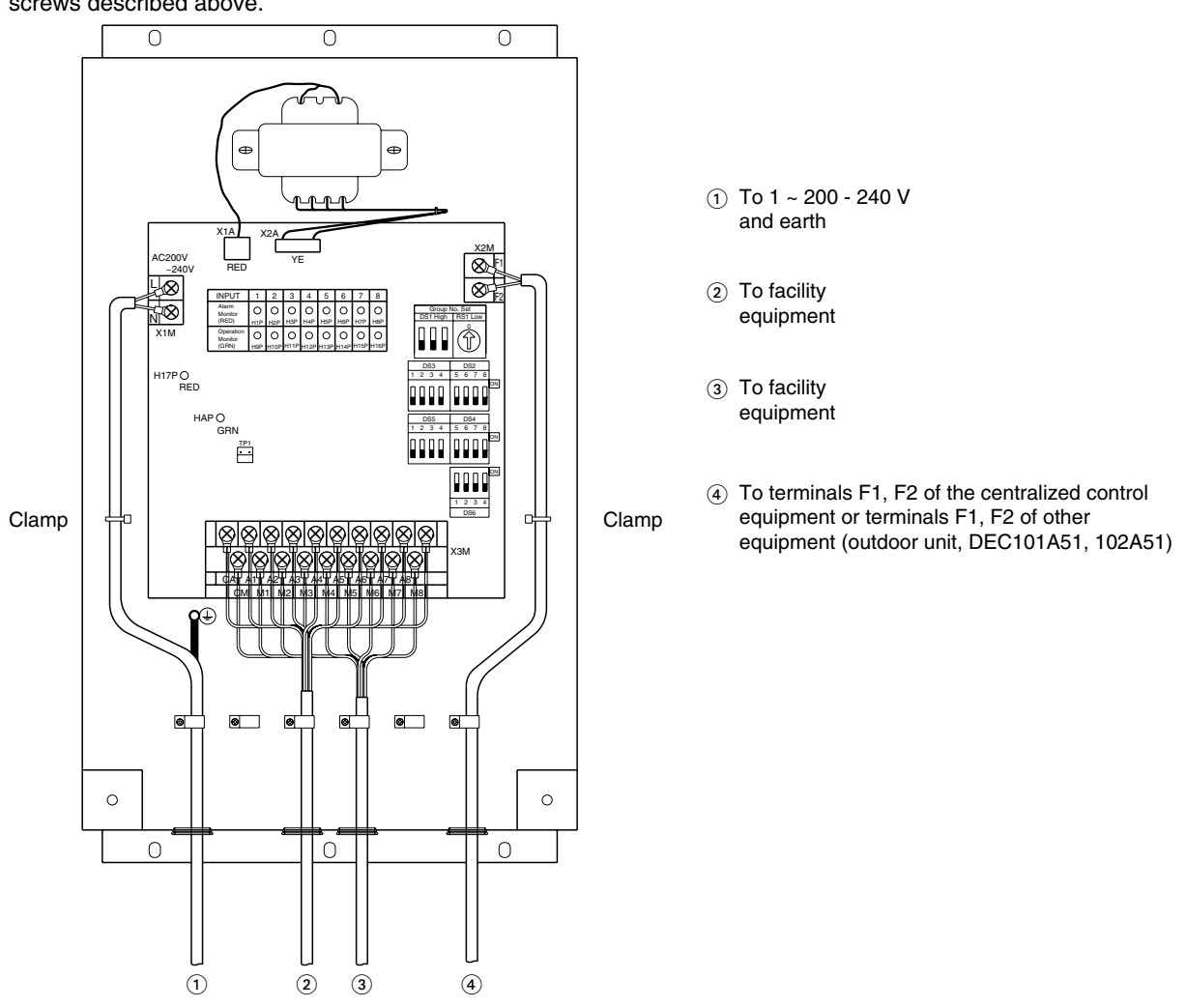

(1) Wire connections and wire clamping should be as shown in the figure above.

(2) No simultaneous clamping is allowed for high-voltage wiring

(power supply wiring (L/N) & earth wiring), low-voltage wiring <Communication wiring (F1/F2), operation input wiring (CM, M1 to 8) and abnormal input wiring (CA, A1 to 8)> since malfunctioning may result. Also, in case where the wirings described above are routed in parallel, be sure to connect the wirings at least 50 mm apart from the other.

## Specifications

| Item                    | Ν                       | Nodel                                                                       | Di board                                                                                                    |
|-------------------------|-------------------------|-----------------------------------------------------------------------------|----------------------------------------------------------------------------------------------------|
|                         |                         | 16 points.<br>8 pairs based on a pair of On/Off input and abnormality input |                                                                                                    |
| Input contacts          |                         |                                                                             | * Contact information(On/Off, Abnormality ) is transmitted to intelligent Touch Controller / intelligent Manager III through DIII-Net communication. |
| Installation method     |                         |                                                                             | Indoor installation                                                                                                    |
| Power supply            |                         |                                                                             | To be supplied from outside                                                                                                    |
| Rating                  |                         |                                                                             | AC200-240V, 50/60Hz                                                                                                    |
| Applied Standard        |                         |                                                                             | Safety standard: IEC730, EMC standard: CISPR22-A (EMI),<br>CISPR24 (EMS)                                                                             |
| Environment for use     | Outdoor air temperature | °C                                                                          | -15 to 60                                                                                                    |
|                         | Ambient humidity        |                                                                             | 95%RH or less (no condensation)                                                                                                    |
| Environment for storage | Outdoor air temperature | °C                                                                          | -20 to 60                                                                                                    |
|                         | Ambient humidity        |                                                                             | 95%RH or less (no condensation)                                                                                                    |

# 27. Dio Unit 27.1 DEC102A51

#### Appearance

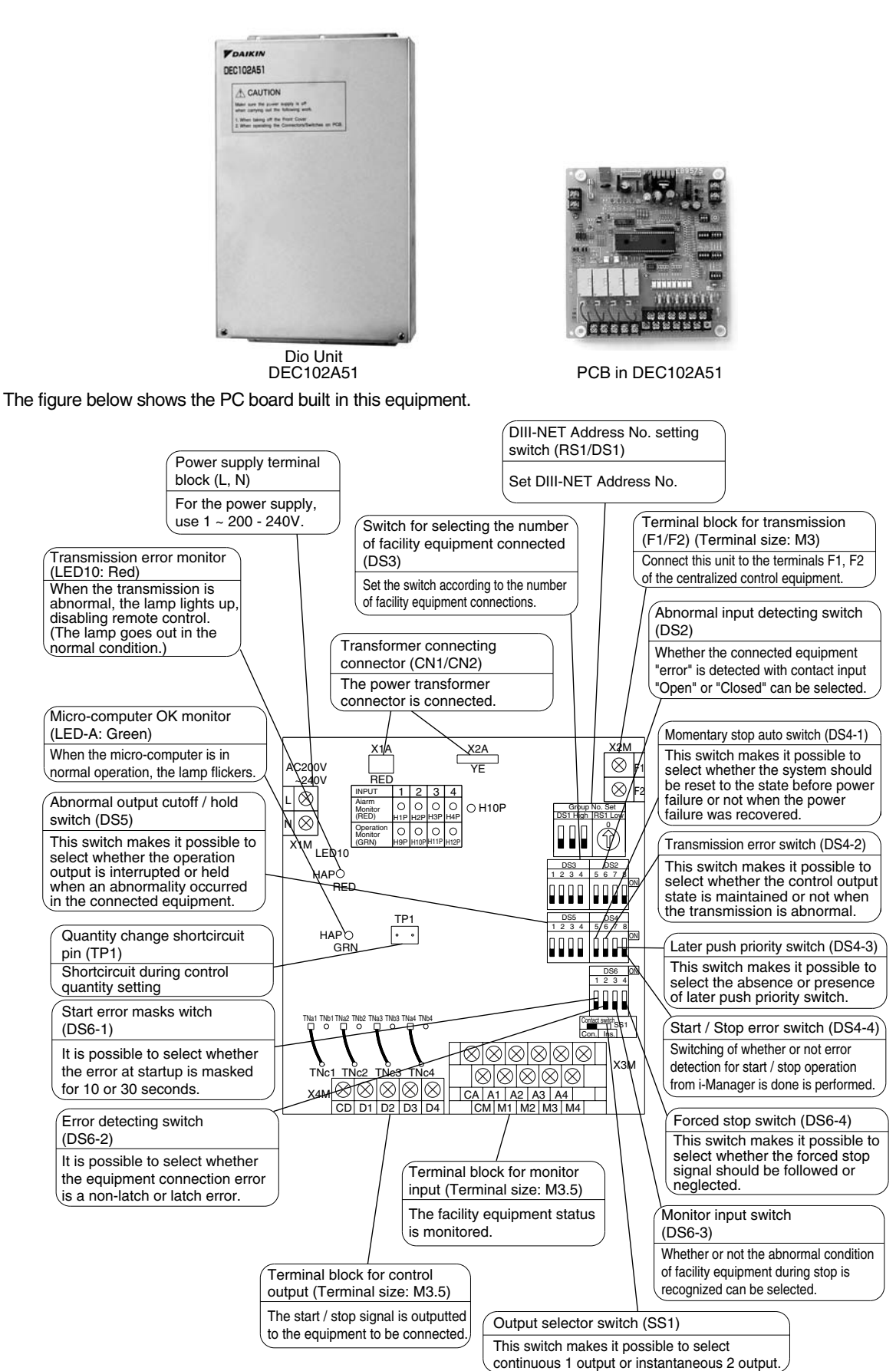

## Wiring Lead-In

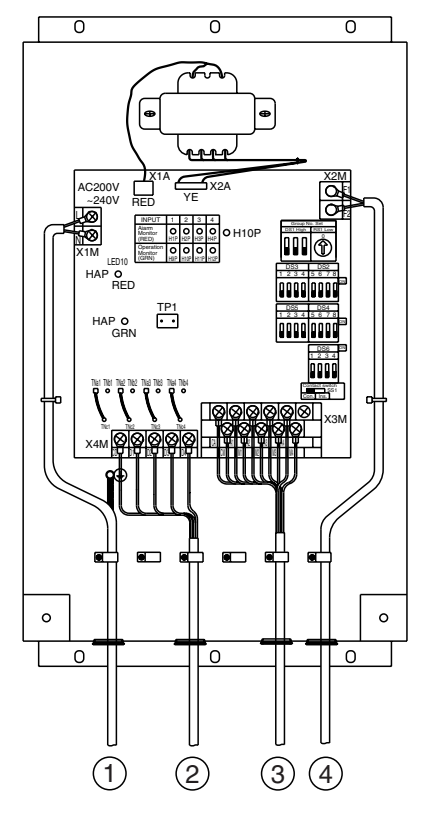

No simultaneous clamping is allowed for high-voltage wiring <power supply wiring (L/N), earth wiring, relay output wiring (CD, D1 to 4)>, low-voltage wiring <communication wiring (F1/F2), operation input wiring (CM, M1 to 4) and abnormal input wiring (CA, A1 to 4)> since malfunctioning may result.

Also, in case where the wirings described above are routed in parallel, be sure to connect the wirings at least 50mm apart from the other.

- 1 To 1~200-240V and earth
- 2 To facility equipment
- ③ To facility equipment
- (4) To terminals F1, F2 of the centralized control equipment or terminals F1, F2 of other equipment
  - (outdoor unit, DEC101A51, 102A51)

#### Specifications

| Item Model              |                         | Dio board                                                                                                    |                                                                                                    |
|-------------------------|-------------------------|----------------------------------------------------------------------------------------------------|----------------------------------------------------------------------------------------------------|
| lanut contecto          |                         | 8 points.<br>4 pairs based on a pair of On/Off input and abnormality input                                                       |                                                                                                    |
|                         |                         |                                                                                                    | * Contact information(On/Off, Abnormality ) is transmitted to intelligent Manager III through DIII-Net communication.                                                            |
| Output costosto         |                         | 4 points.<br>In case of normally output, 4 units are controllable.<br>In case of instantaneous output, 2 units are controllable. |                                                                                                    |
| Output contacts         |                         |                                                                                                    | * From intelligent Touch Controller / intelligent Manager III, On/Off<br>and control of the equipment with the external contacts are<br>possible through DIII-NET communication. |
| Installation method     |                         |                                                                                                    | Indoor installation                                                                                                    |
| Power supply            |                         |                                                                                                    | To be supplied from outside                                                                                                    |
| Rating                  |                         |                                                                                                    | AC200-240V, 50/60Hz                                                                                                    |
| Applied Standard        |                         |                                                                                                    | Safety standard: IEC730, EMC standard: CISPR22-A (EMI),<br>CISPR24 (EMS)                                                                                                    |
| Environment for use     | Outdoor air temperature | °C                                                                                                    | -15 to 60                                                                                                    |
|                         | Ambient humidity        |                                                                                                    | 95%RH or less (no condensation)                                                                                                    |
| Environment for storage | Outdoor air temperature | °C                                                                                                    | -20 to 60                                                                                                    |
|                         | Ambient humidity        |                                                                                                    | 95%RH or less (no condensation)                                                                                                    |

#### Output specs: Voltage free "a" contact

| Voltage specs | Maximum current               | Minimum current |
|---------------|-------------------------------|-----------------|
| AC200–240V    | 1.5 A (resistance load)       | 10mA            |
| DC5-24V       | 5–24V 2.0 A (resistance load) |                 |

Input specs: Voltage free "a" contact

Micro current load contact input (DC12V, 1 mA or less) Wiring length: 150 m

# 28. Interface for use in BACnet®

## 28.1 DMS502B51

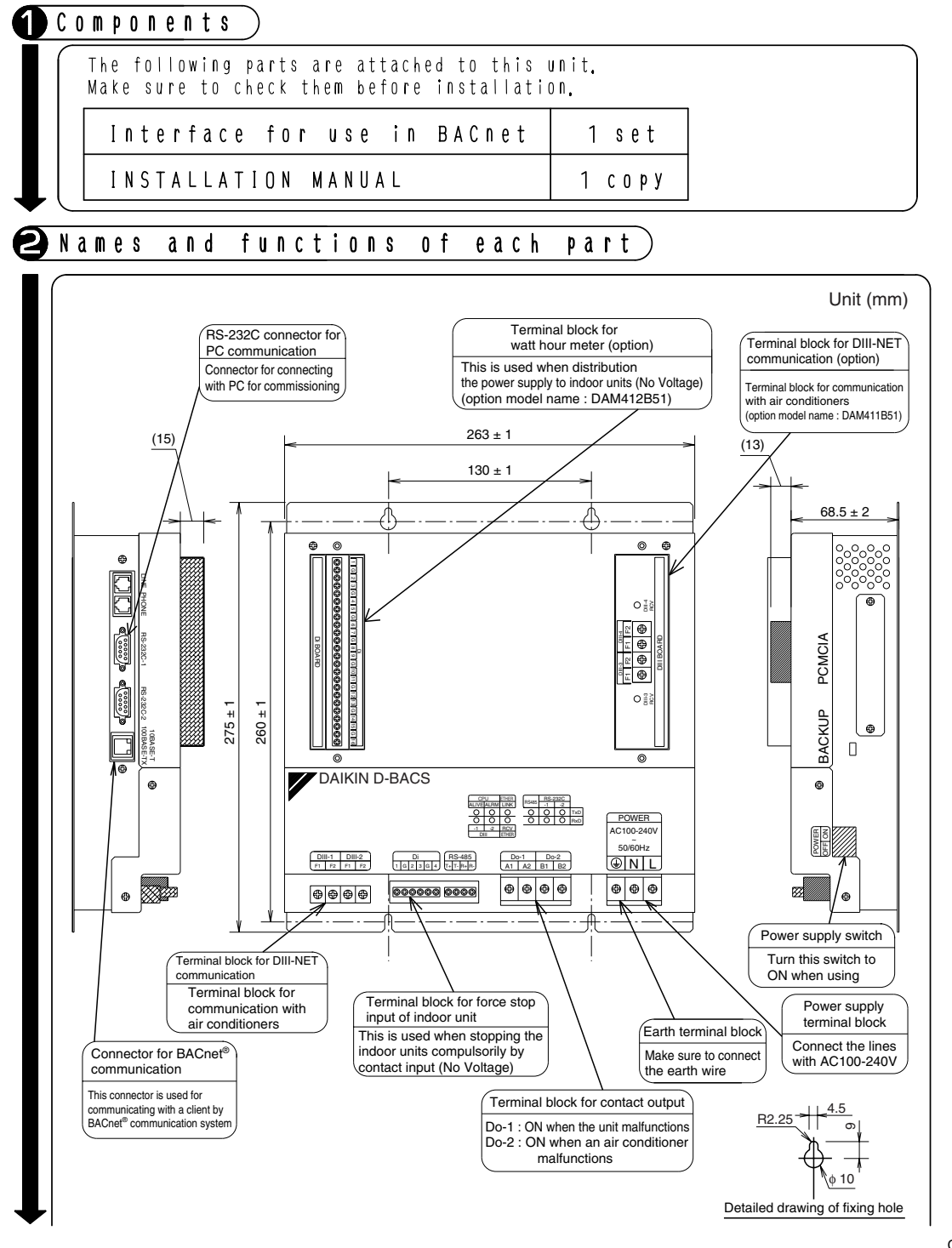

2 28.1 DMS502B51

C: 1P191169D

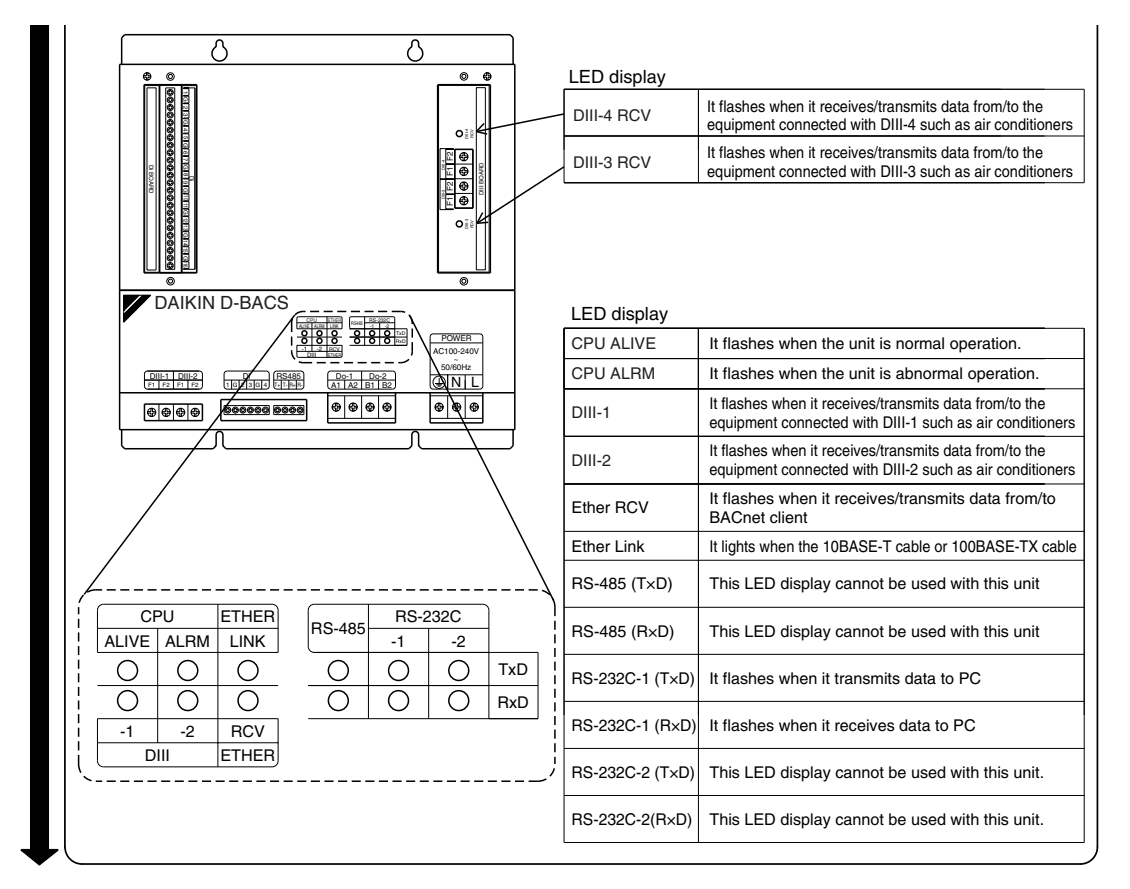

## B Installation)

Don't fail to turn OFF the indoor unit power switch before installing Interface for use in BACnet. Failure to observe this instruction could result in electric shock.

#### Location

Make sure to install the unit on the inside of the inaccessible and lockable (or needed to use exclusive tools to open) electrical component box installed indoors where the effect of electromagnetic wave or dust can be avoided.

The minimum depth required for installation is 100mm.

#### Required installation space

Keep the minimum amount of space indicated in the below drawing from walls, and between units when installed in series.

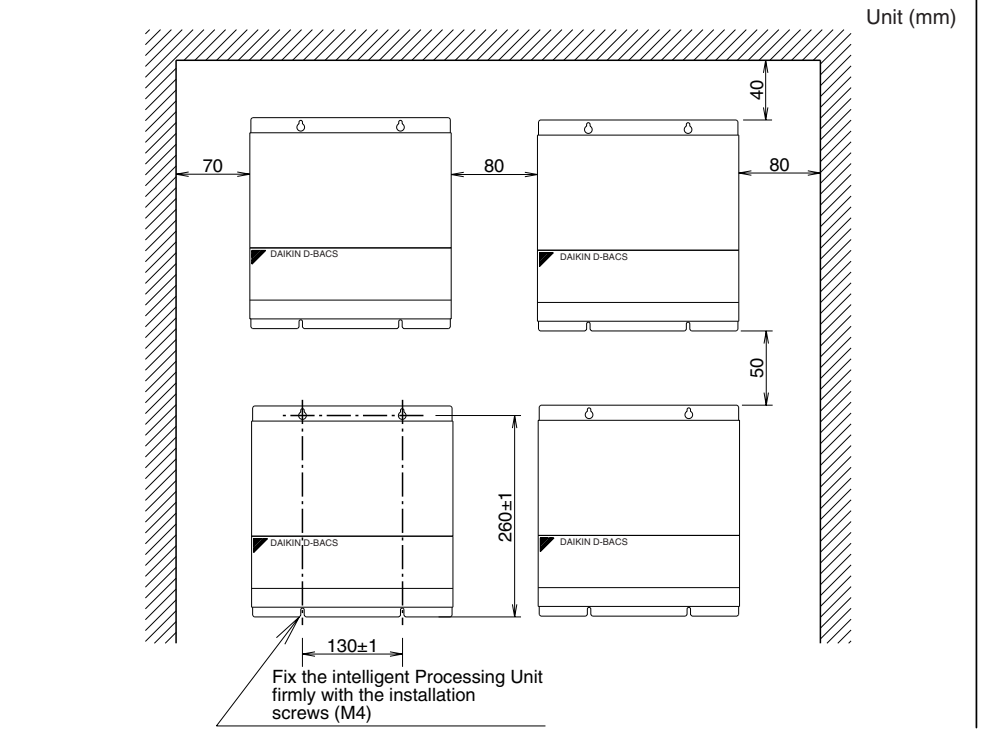

C: 1P191169D

2

28.1 DMS502B51

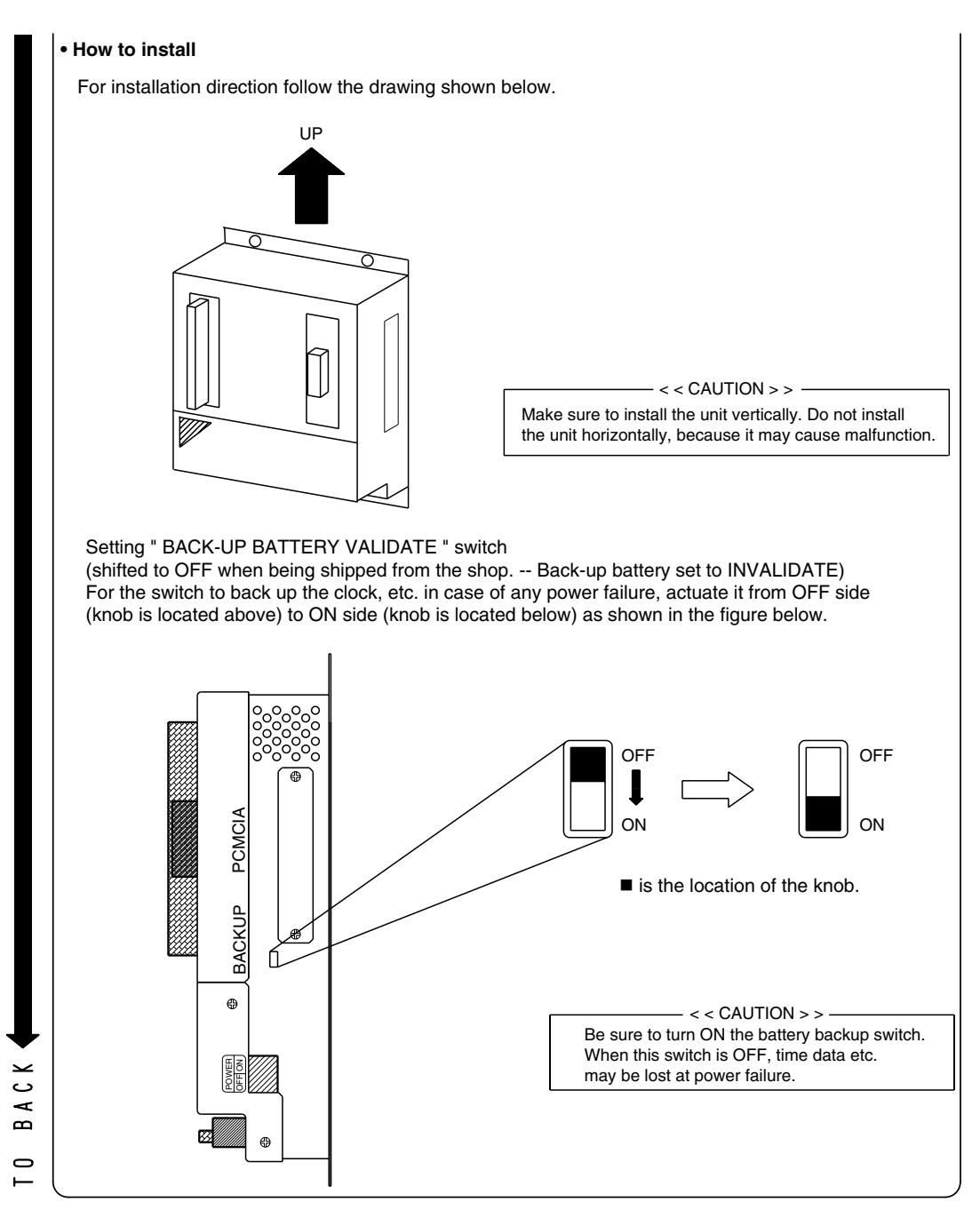

C: 1P191169D

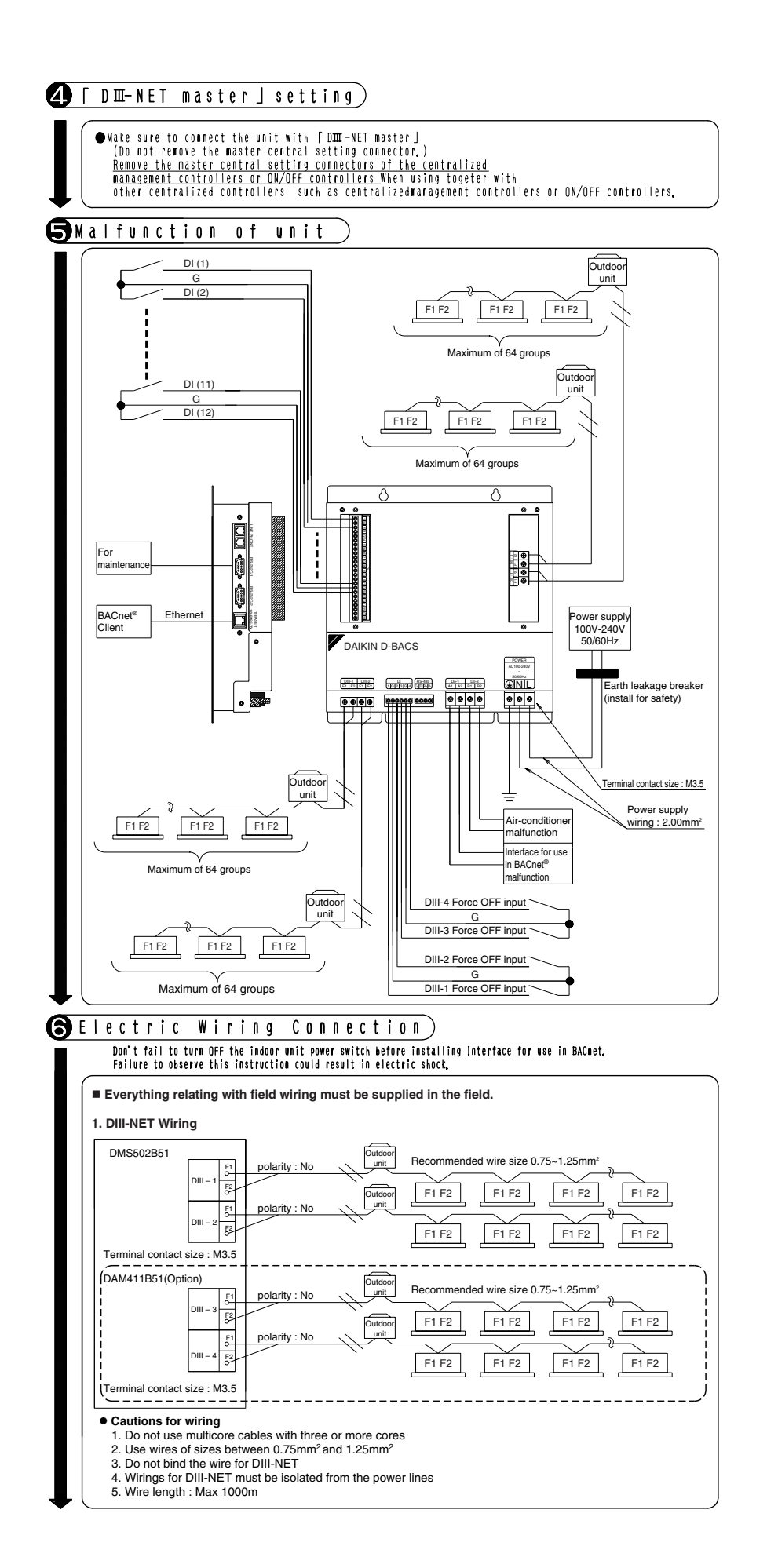

C: 1P191170D

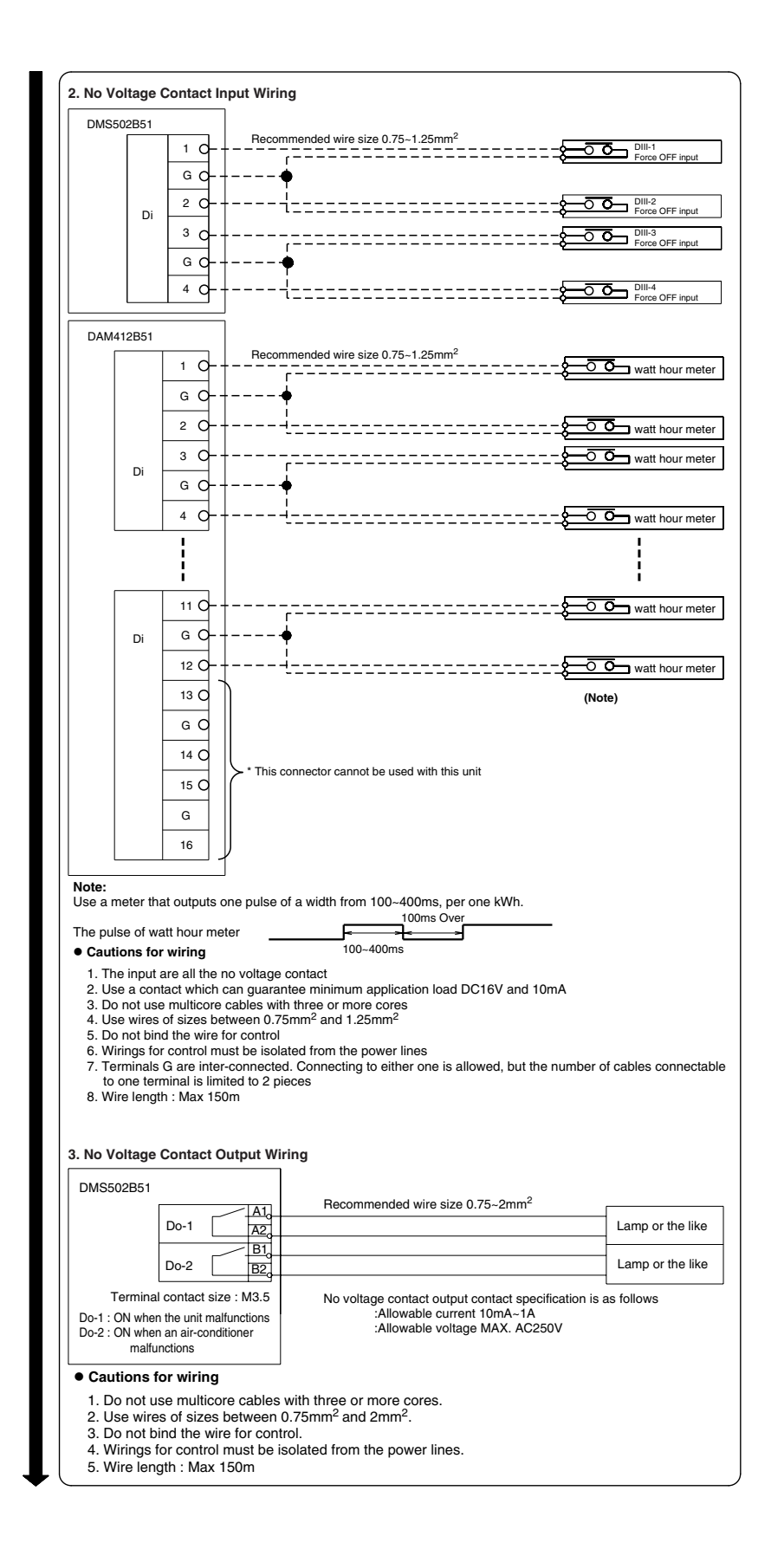

C: 1P191170D

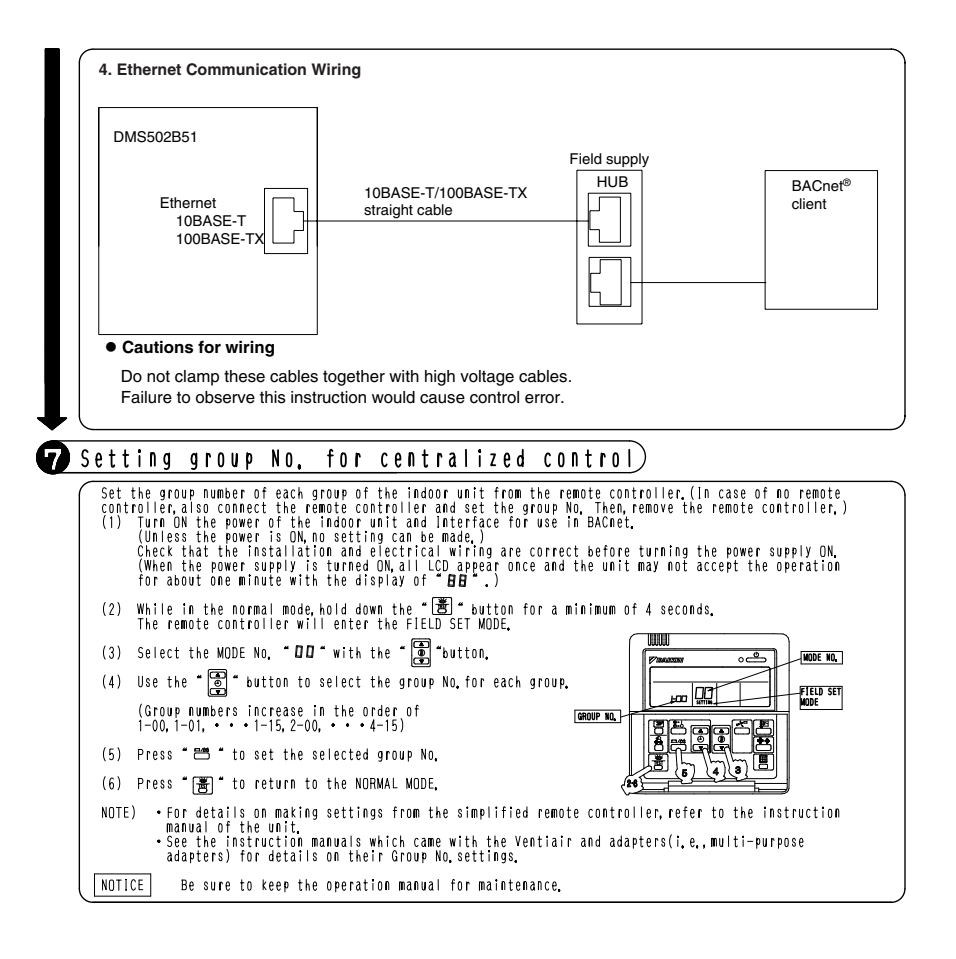

C: 1P191170D
# 2 29.1 DAM411B51

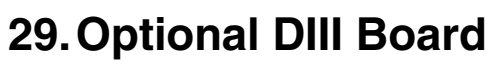

# 29.1 DAM411B51

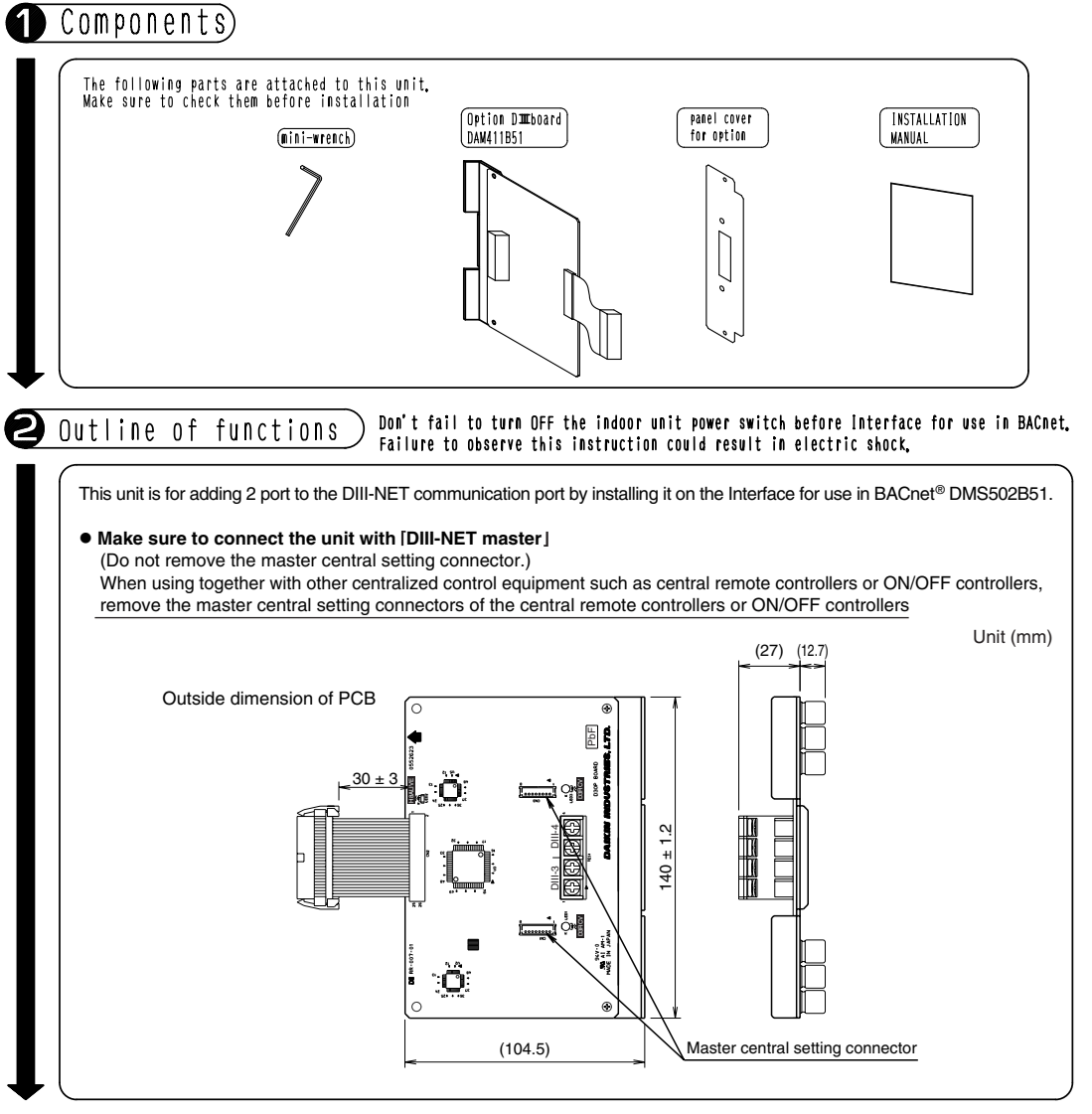

C: 1P191165C

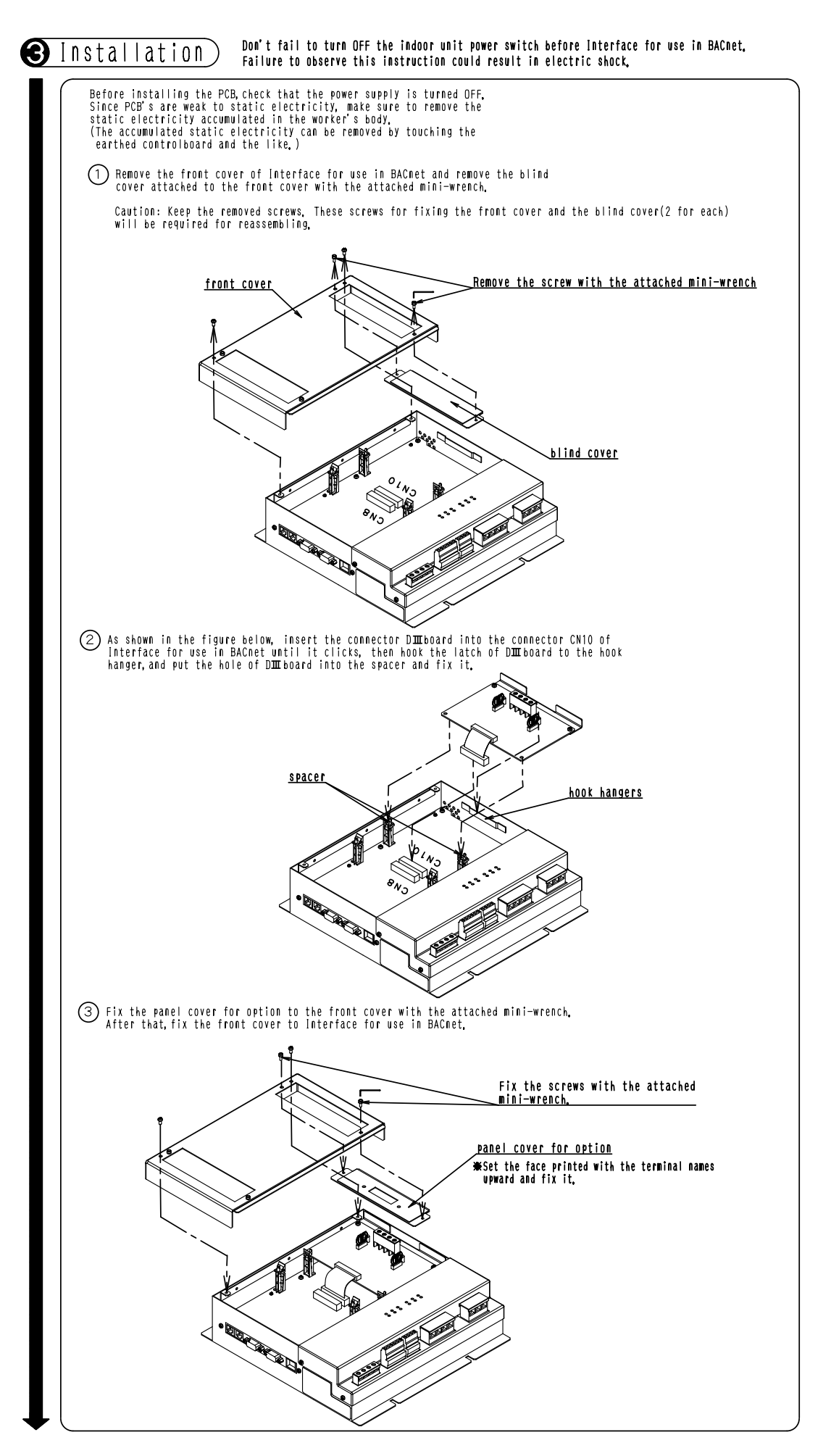

2

29.1 DAM411B5

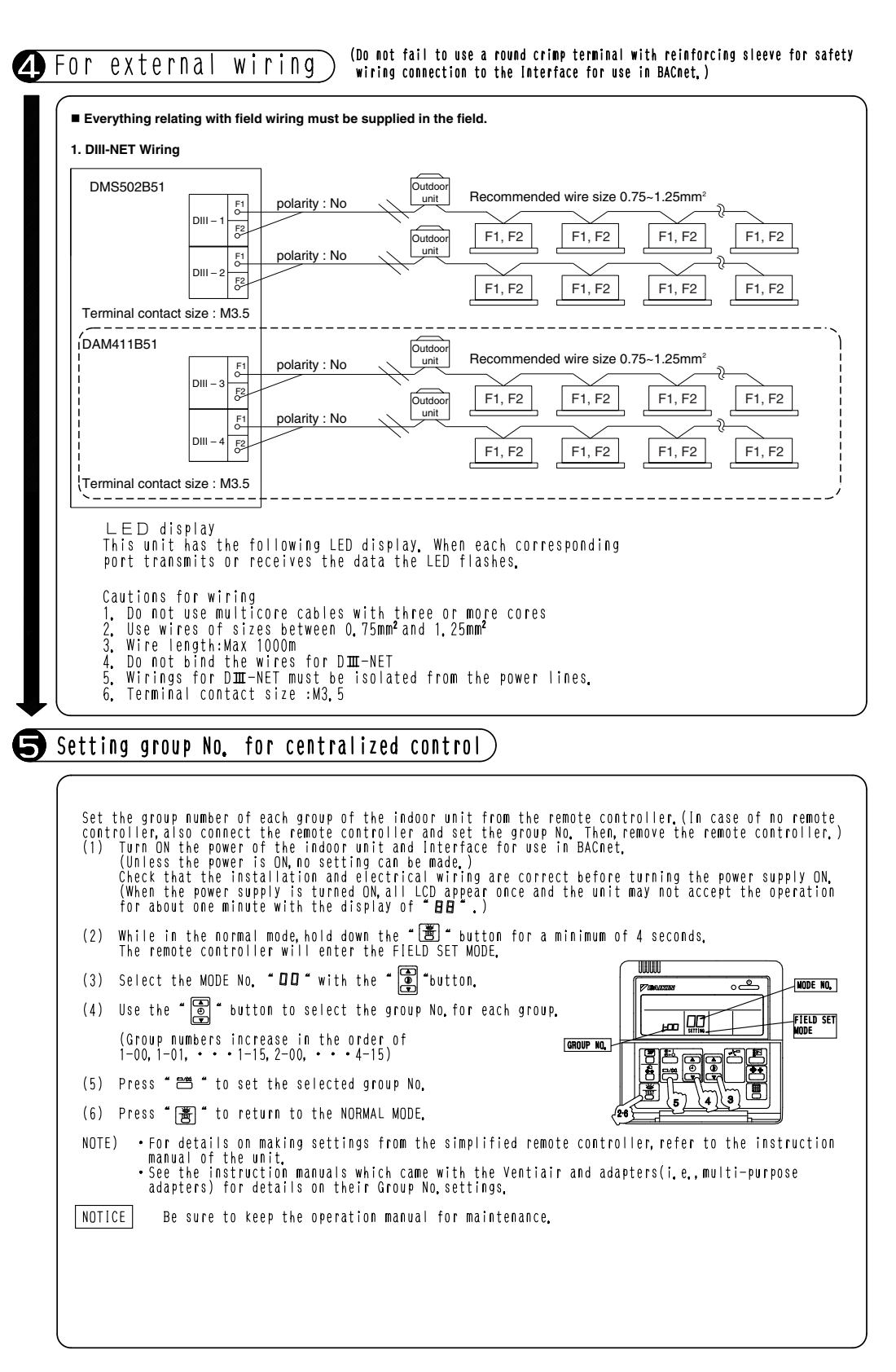

C: 1P191165C

# 30. Optional Di Board

# 30.1 DAM412B51

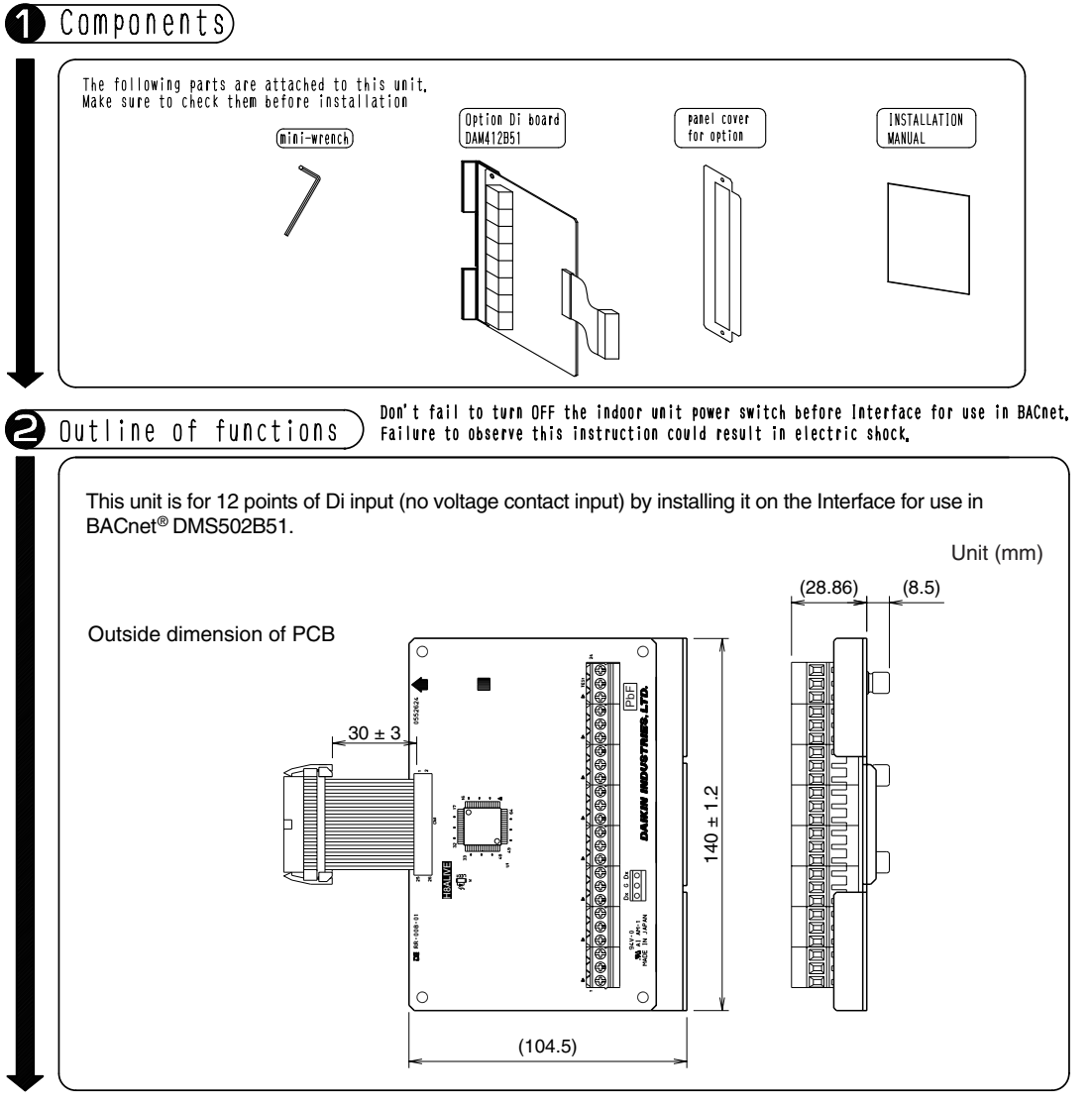

C: 1P191166D

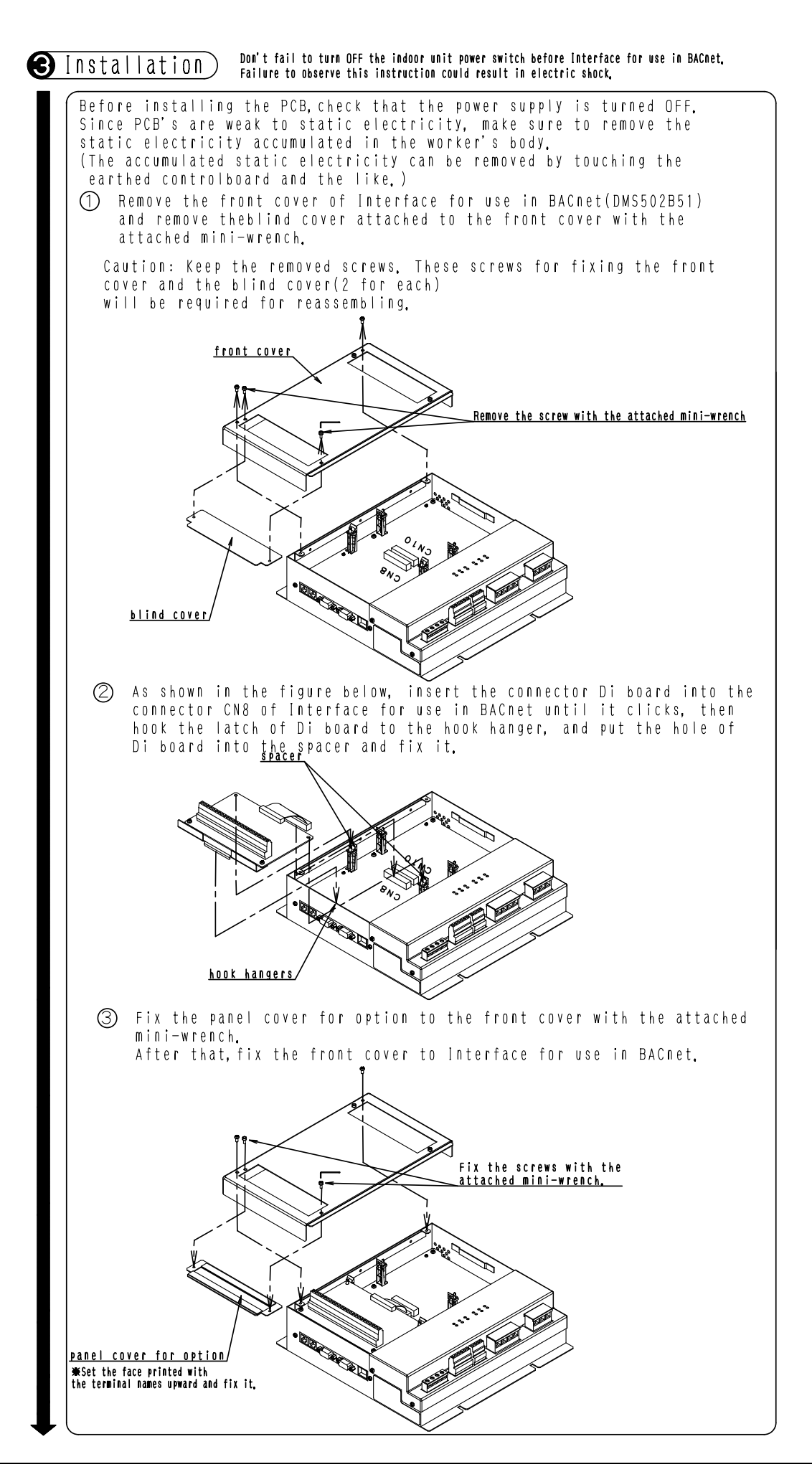

2 30.1 DAM412B51

1P191166D

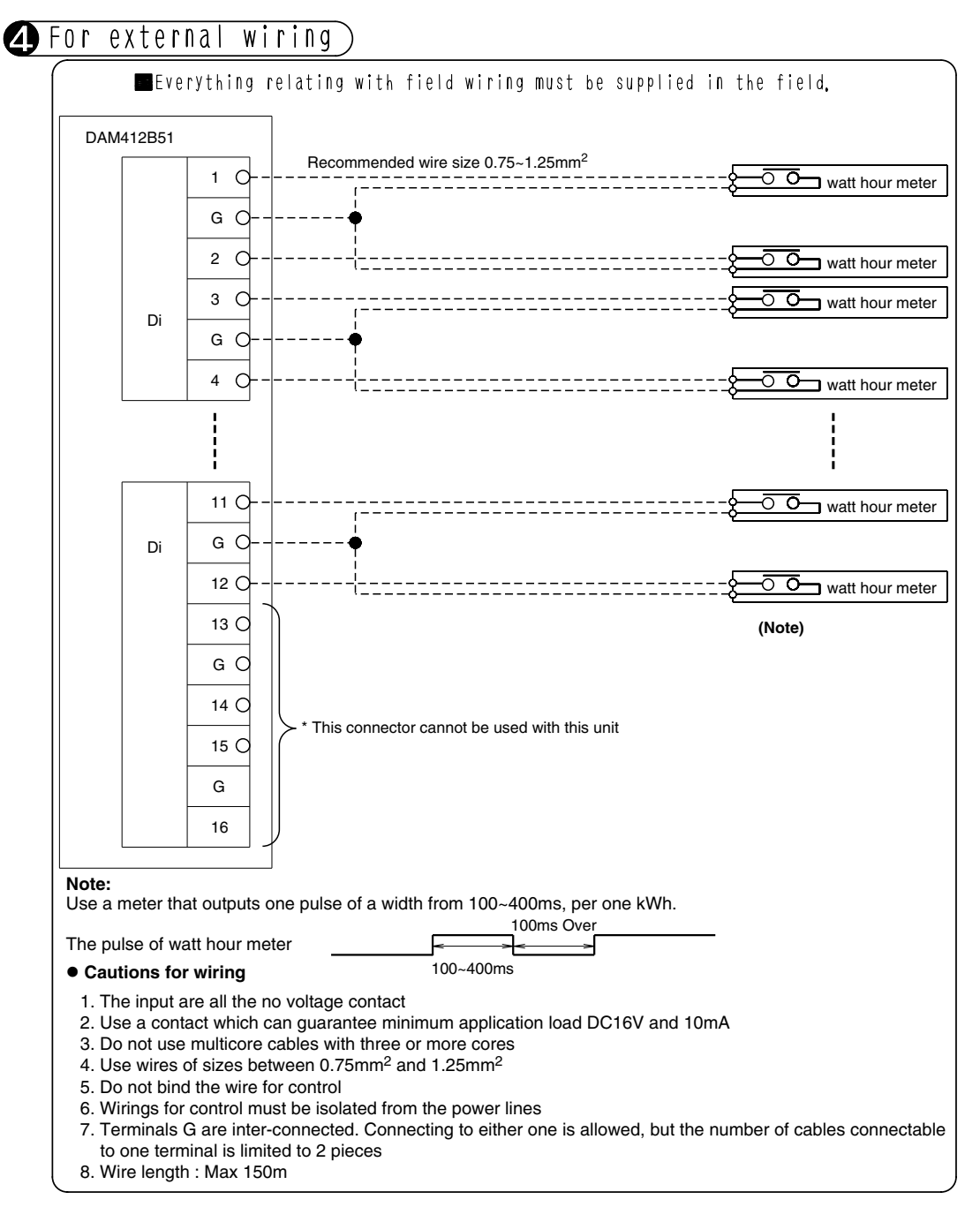

C: 1P191166D

# 31. Interface for use in LonWorks<sup>®</sup>

# 31.1 DMS504B51

#### 31.1.1 Installation Manual

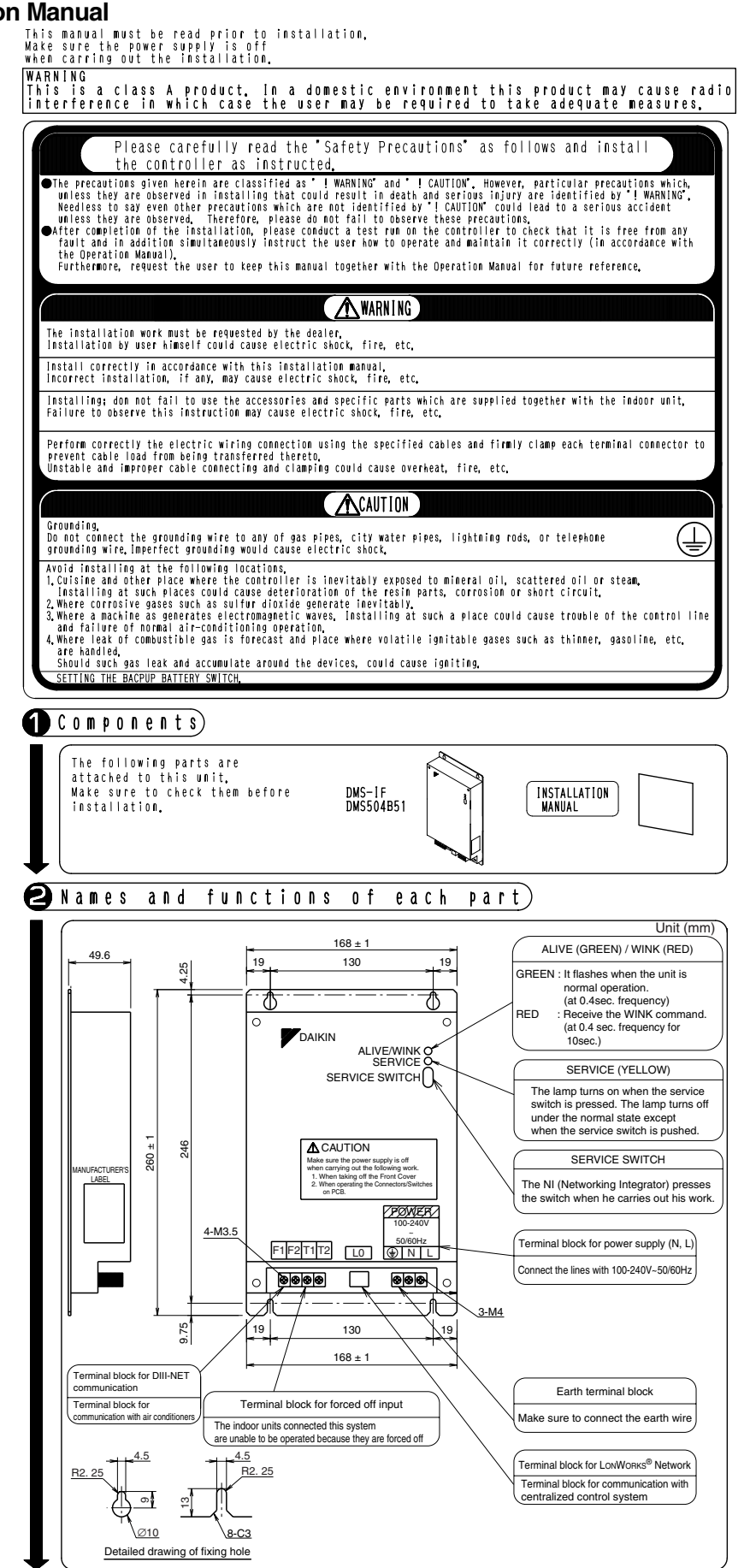

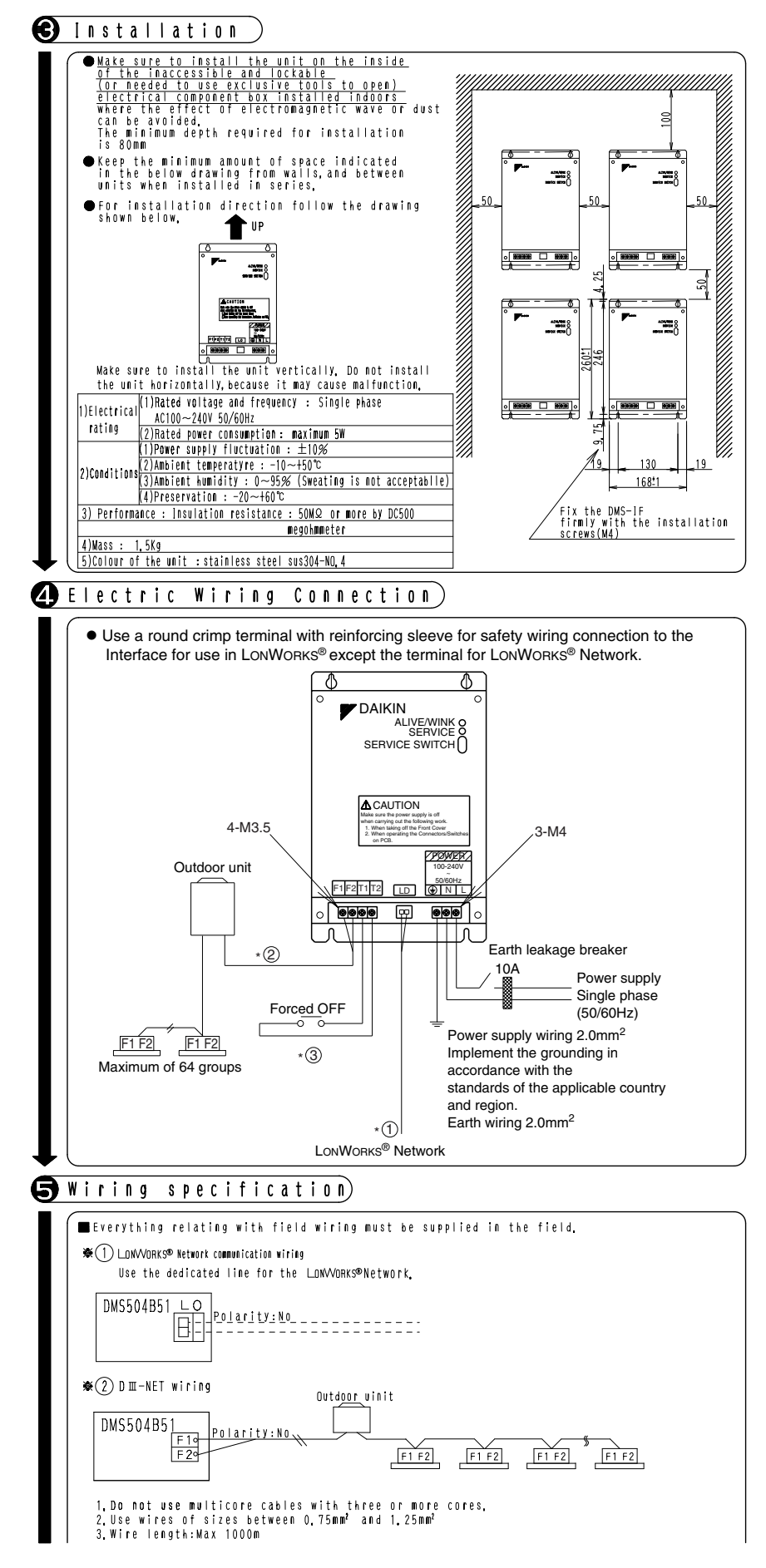

1P111315

2

31.1 DMS504B5

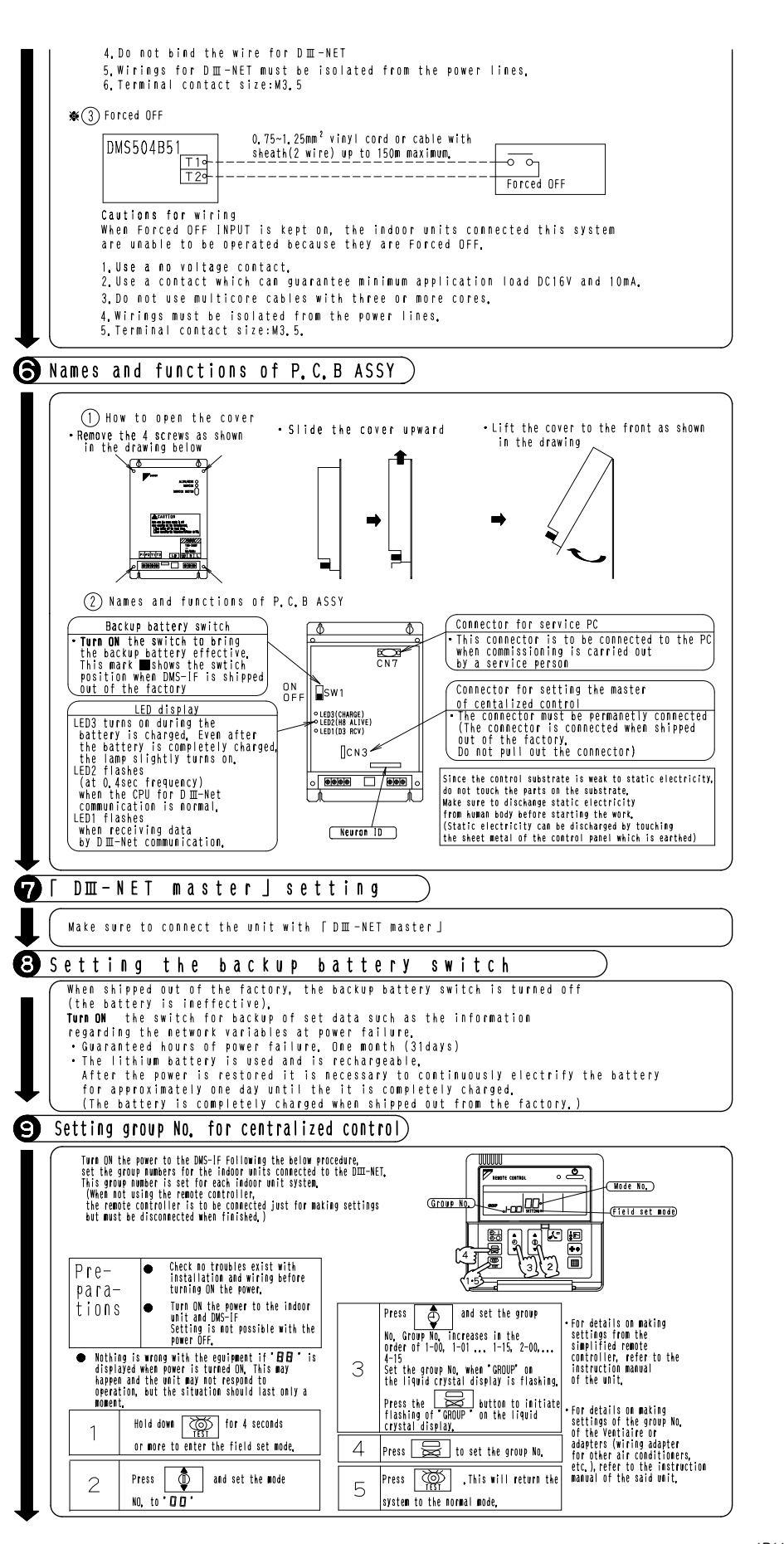

1P111315

#### 31.1.2 System Wiring Diagram

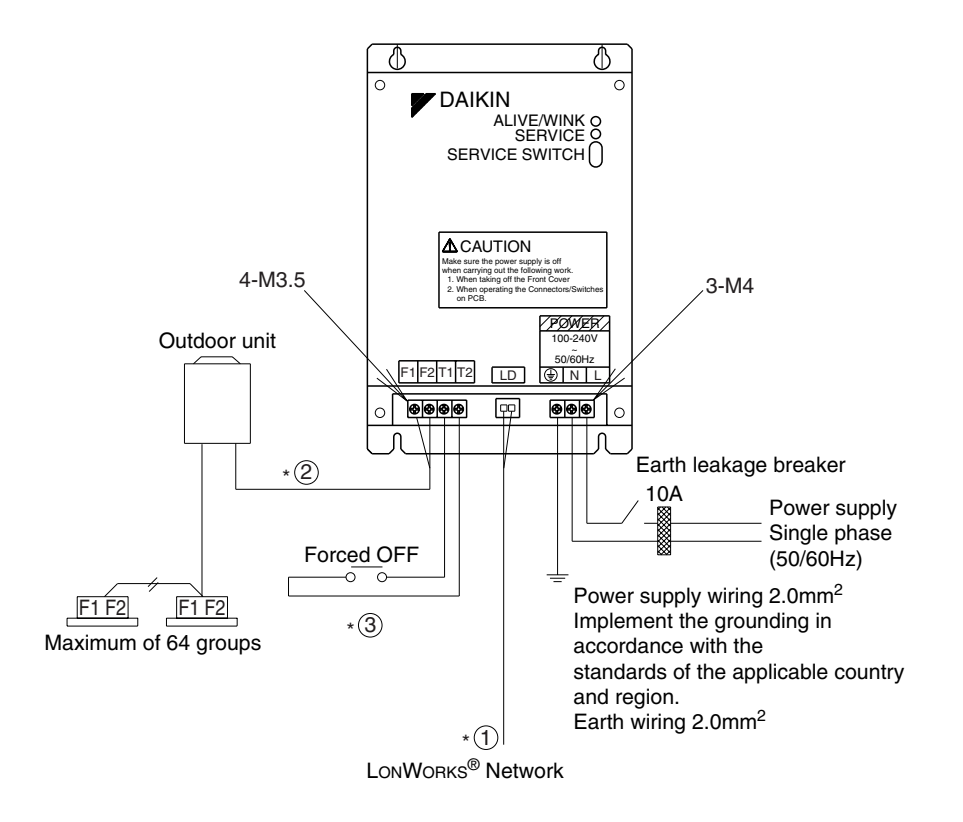

3D040974

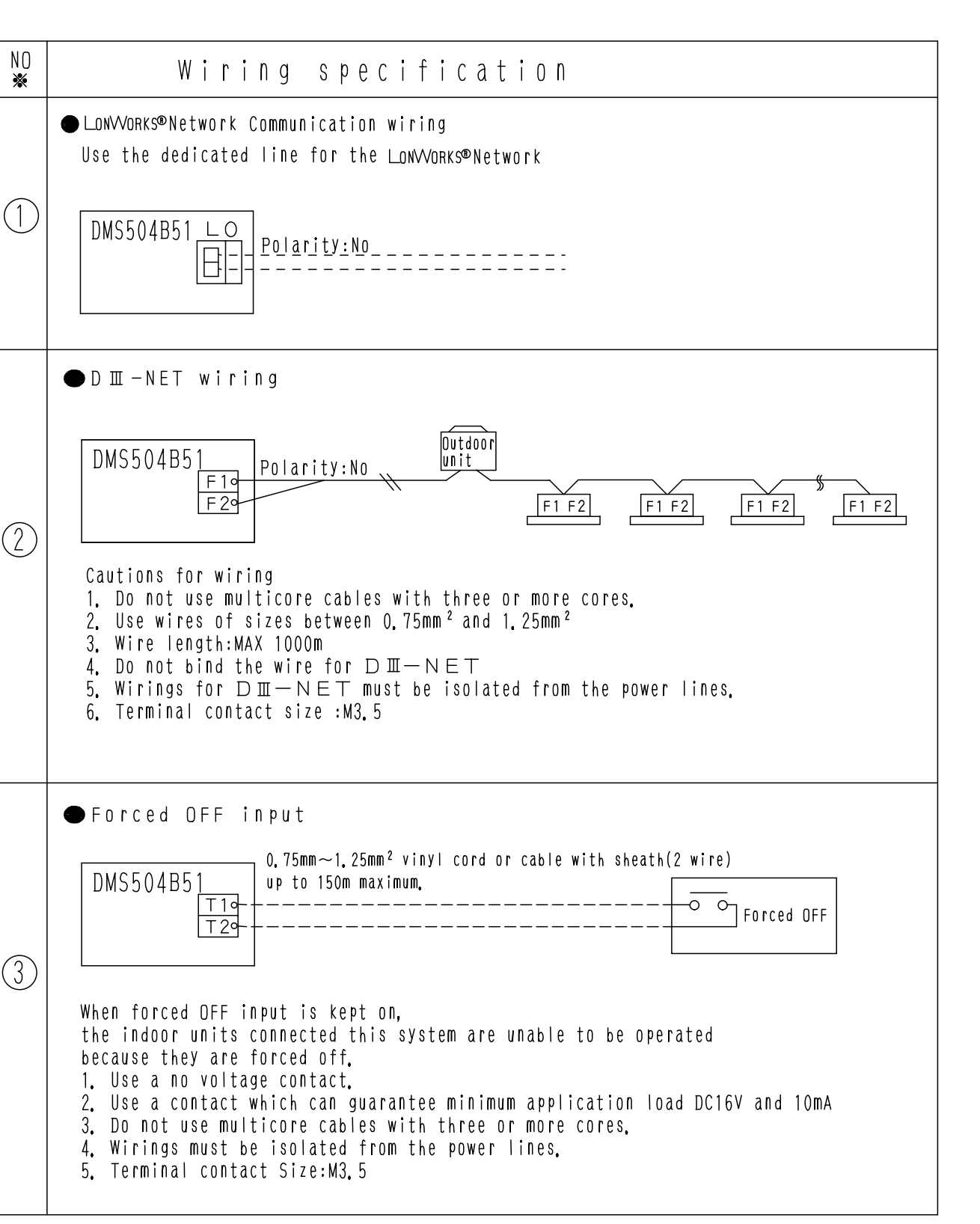

Everything relating with field wiring must be supplied in the field.

3D040974

| Controlling items     nviou01       On/OFF command     nviou01       Operation Mode Setting     nvieueat(       Temperature Setting     nvisetpr       Airflow Rate Setting     nvisetpr                                                                                                    |                                                                            |                                                                                                    |                                                                                                    |                                                         |
|----------------------------------------------------------------------------------------------------|----------------------------------------------------------------------------|----------------------------------------------------------------------------------------------------|----------------------------------------------------------------------------------------------------|---------------------------------------------------------|
| 0n/OFF Command nvionOff<br>Operation Mode Setting nviHeat(<br>Temperature Setting nviSetp<br>Airflow Rate Setting nviFanS                                                                                                    | nv Name                                                                    | TYPE                                                                                                    | (Value, State) :Operation                                                                                                    |                                                         |
| Operation Mode Setting nviHeatC<br>Temperature Setting nviSetpi<br>Airflow Rate Setting nviFanS)                                                                                                    | )ff_nn                                                                     | SNVT_switch                                                                                              | (0, 1) Or(★, 0) : OFF , (>0, 1) : ON                                                                                                    |                                                         |
| Temperature Setting Ariflow Rate Setting Ariflow Rate Setting                                                                                                    | atCool_nn                                                                  | SNVT_hvac_mode                                                                                           | 0 :Auto 1 :Heating 3 :Cooling 9 :Ventilation                                                                                                    |                                                         |
| Airflow Rate Setting nviFanSr                                                                                                    | tpoint_nn                                                                  | SNVT_temp_p                                                                                              | Temperature °c                                                                                                    |                                                         |
|                                                                                                    | 1Speed_nn                                                                  | SNVT_switch                                                                                              | ( 0 <value<=100, (="" 1)="" 10w,="" :="">100, 1) : high</value<=100,>                                                                                                    |                                                         |
| Filter Sign Reset   nviFSRe:                                                                                                    | Reset_nn                                                                   | SNVT_switch                                                                                              | value= 0 or 1:Reset                                                                                                    |                                                         |
| Forced Thermostat OFF Setting   nviTherm                                                                                                    | ermoOff_nn                                                                 | SNVT_switch                                                                                              | (0, 1) Or (★, 0) : Reset, (>0, 1) : OFF Setting                                                                                                    |                                                         |
| Remote ON/OFF Control Rejection   nviRejOu                                                                                                    | 0n0ff_nn                                                                   | SNVT_switch                                                                                              | (0, 1) 0r (★ , 0) : permitted, (>0, 1) : Prohibited                                                                                                    |                                                         |
| Remote Operation Mode Control Rejection horiejMc                                                                                                    | Mode_nn                                                                    | SNVT_switch                                                                                              | (0, 1) 0r (★, 0) : permitted, (>0, 1) : Prohibited                                                                                                    |                                                         |
| Remote Temperature Setting Control Rejection nviRejSt                                                                                                    | isetpoint_nn                                                               | SNVT_switch                                                                                              | (0, 1) or (★, 0) : permitted, (>0, 1) : Prohibited                                                                                                    |                                                         |
| System Forced OFF Setting                                                                                                    | stemOff                                                                    | SNVT_switch                                                                                              | (0, 1) Or (*, 0) : Reset, (>0, 1) : Forced DFF<br>(0, 1) or (*, 0) : monmitted (>0, 1) : Profilition                                                                                                    | - ★ Any (0~255)                                         |
| s system is designed to keep the memory of the set conditions<br>e system is designed to keep the memory of the set conditions<br>involatile memory is limted and if the setting is frequently<br>refore, take caution so that the frequency of changing the s<br>mperature, ON/OFF, heat/cool mode, or air volume frequently b | ns even when th<br>it is written into<br>setting of eac<br>by automatic of | he air conditioner<br>he air conditioner<br>the memory after<br>ch indoor unit may<br>control or the lik | stops due to a power failure. Each time when the setting<br>atile memory. The frequency of writing the setting into the<br>exceeding the limit, it may cause malfonction.<br>not exceed 7000 times/year when changing the setting of<br>e from the central monitoring panel. |                                                         |
| ct Status Output (Object Status) Table 2                                                                                                    | 2 Object Sta                                                               | tus Output                                                                                               |                                                                                                    | [ NOTE ]<br>Winn the Front Cours 's commoned            |
| Monitoring items                                                                                                    | nv Name                                                                    | TYPE                                                                                                    | (Value, State) :Condition                                                                                                    | Neuron ID is shown on P.C.B.                            |
| N/OFF Status Report avoOnOff                                                                                                    | ff_nn                                                                      | SNVT_switch                                                                                              | (0, 0) : DFF, (200, 1) : DN                                                                                                    |                                                         |
| peration Mode Status Report nvoHeatC                                                                                                    | tCool_nn                                                                   | SNVT_hvac_mode                                                                                           | 1:Heating 3:Cooling 9 :Ventilation                                                                                                    |                                                         |
| emperature Setting Report nvoSetpo                                                                                                    | point_nn                                                                   | SNVT_temp_p                                                                                              | Temperature °c                                                                                                    |                                                         |
| oom Temperature Report ★ 2 nvoSpace                                                                                                    | ceTemp_nn                                                                  | SNVT_temp_p                                                                                              | Temperature °c                                                                                                    | CN7                                                     |
| irflow Rate Setting Report nvoFanSp                                                                                                    | Speed_nn                                                                   | SNVT_switch                                                                                              | (100, 1): Iow, (200, 1): high                                                                                                    |                                                         |
| ilter Sign Report nvoFilte                                                                                                    | tersign_nn                                                                 | SNVT_switch                                                                                              | (0, 0): No Filter Sign, (200, 1) : Filter Sign                                                                                                    | Sw1                                                     |
| rror Status Report nvofailu                                                                                                    | lure_nn                                                                    | SNVT_switch                                                                                              | (0, 0) : Nomal, (200, 1) : Error<br>A : Nomal > A France Colo 3 character ACCTI Jacimal colo                                                                                                    |                                                         |
| FEUT CUDE REPUTE<br>Administratis Canonet Avenue Administration Avenues Administration Avenues Administration Avenues Administration                                                                                                    |                                                                            | SNVI_CUUIL<br>CNVT ew:+rk                                                                                | U : NUTIMAT, ∠U ETTUT CUGE Z-UNATALLET ASUTT GECTIMAT LUGE<br>(A A) - AEE (20A 1) - AN                                                                                                    | A I O LED3(CHANGE)                                      |
| nermostat Off Setting Status Report Involverm                                                                                                    | rmoOff_nn                                                                  | SNVT_Switch                                                                                              | (0, 0) : Reset. (200, 1) : OFF Setting                                                                                                    | o LED1(D3 RCV)                                          |
| emote ON/OFF Operation Rejection Report   nvoRejOn                                                                                                    | OnOff_nn                                                                   | SNVT_switch                                                                                              | (0, 0) : Permitted, (200, 1) : Prohibited                                                                                                    |                                                         |
| emote Control Operation Mode Setting Rejection Report   nvoRejMo                                                                                                    | Mode_nn                                                                    | SNVT_switch                                                                                              | (0, 0) : Permitted, (200, 1) : Prohibited                                                                                                    |                                                         |
| emote Control Temperature Setting Operation Rejection Report nvoRejSe                                                                                                    | Setpoint_nn                                                                | SNVT_switch                                                                                              | (0, 0) : Permitted, (200, 1) : Prohibited                                                                                                    |                                                         |
| ystem Forced OFF Setting Report nvoSyste                                                                                                    | temOff                                                                     | SNVT_switch                                                                                              | (0, 0) : Reset, (200, 1) : Forced OFF                                                                                                    |                                                         |
| ub Group Address Control Operation Rejection Setting Report InvoRejLC                                                                                                    | LC<br>LC                                                                   | SNVT_switch                                                                                              | (0, 0) : Permitted, (200, 1) : Prohibited                                                                                                    |                                                         |
| /C Communication Statuss Report                                                                                                    | cExist_nn                                                                  | SNVT_switch                                                                                              | value=0: No connection 1: Normal Connection 2: Communication error<br>state=1                                                                                                    | Neuron ID                                               |
| These error codes are shown in a 2-character ASCII decimal c                                                                                                    | code specifie                                                              | d by DAIKIN.                                                                                             |                                                                                                    |                                                         |
| As the indoor fan stops when the operation is in special ope<br>is affected by the heat exchanger and the sensor may happen<br>Due to the above mentioned reason, consider the temperature .                                                                                                    | peration mode a<br>n to detect the<br>e as a rule of                       | such as thermostat<br>e temperature diff<br>thumb. If the sys                                            | off, at rest or defrosting, the "Room Temperature Report"<br>erent from that to the indoor and transmit the signal.<br>tem control is to be based on this temperature                                                                                                    | Model Name DMS04B51 DMS504F71<br>XIF File DMS_IF02, XIF |

Interface for use in LonWorks®

OH12-01

**Control Systems** 

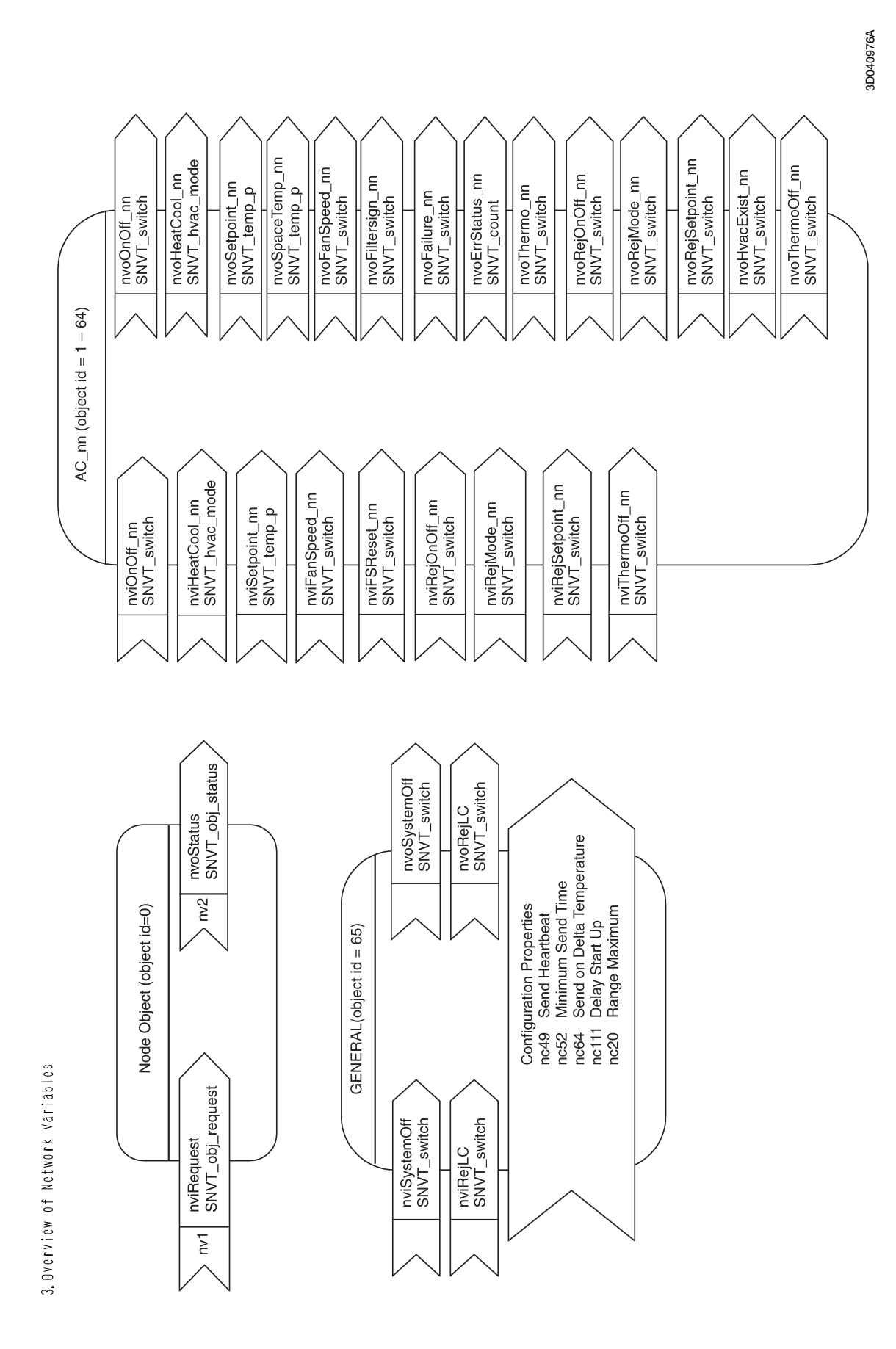

# 32. Unification Adaptor for Computerized Control

### 32.1 DCS302A52

#### 32.1.1 Function

When connected to the central remote controller, this kit enables unified display (operation/ malfunction) and unified control (ON/OFF).

1. Unified Display (operation/malfunction) using terminals W1, W2, W3, W4

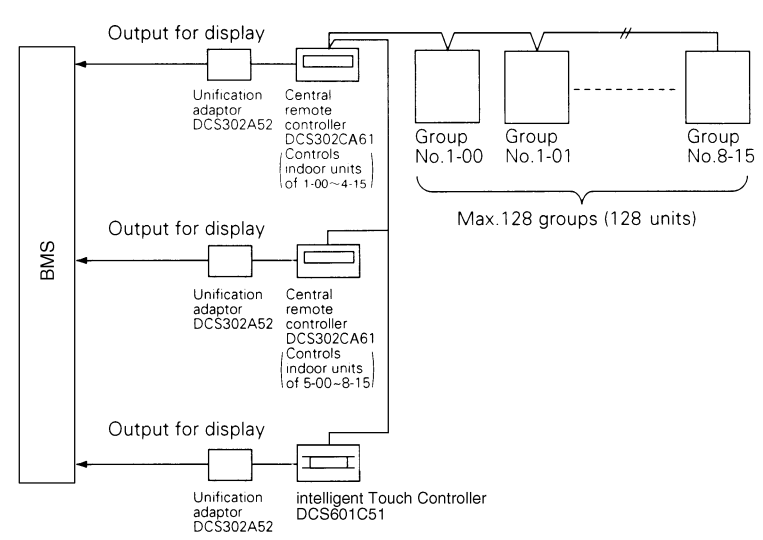

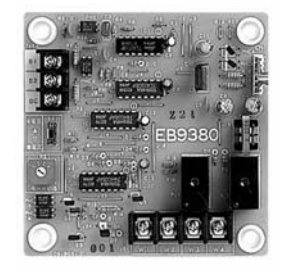

2. Unified Control (ON/OFF) using terminals B1, B2, BC

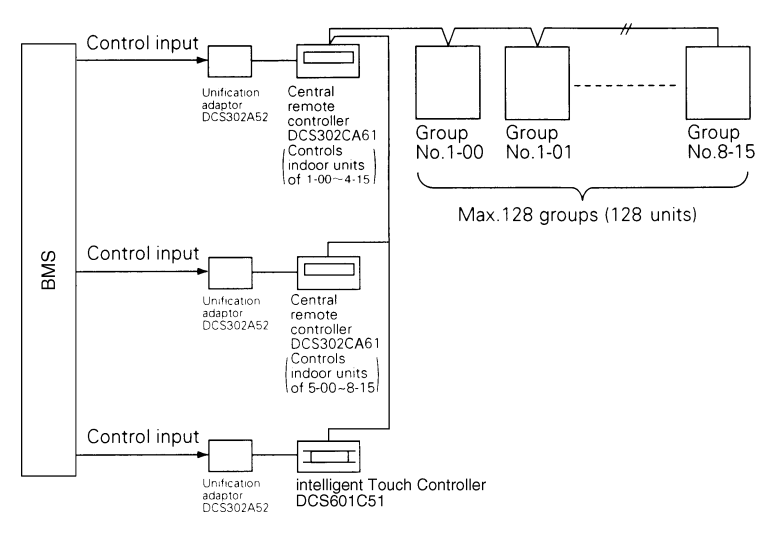

#### 32.1.2 Names of parts and function

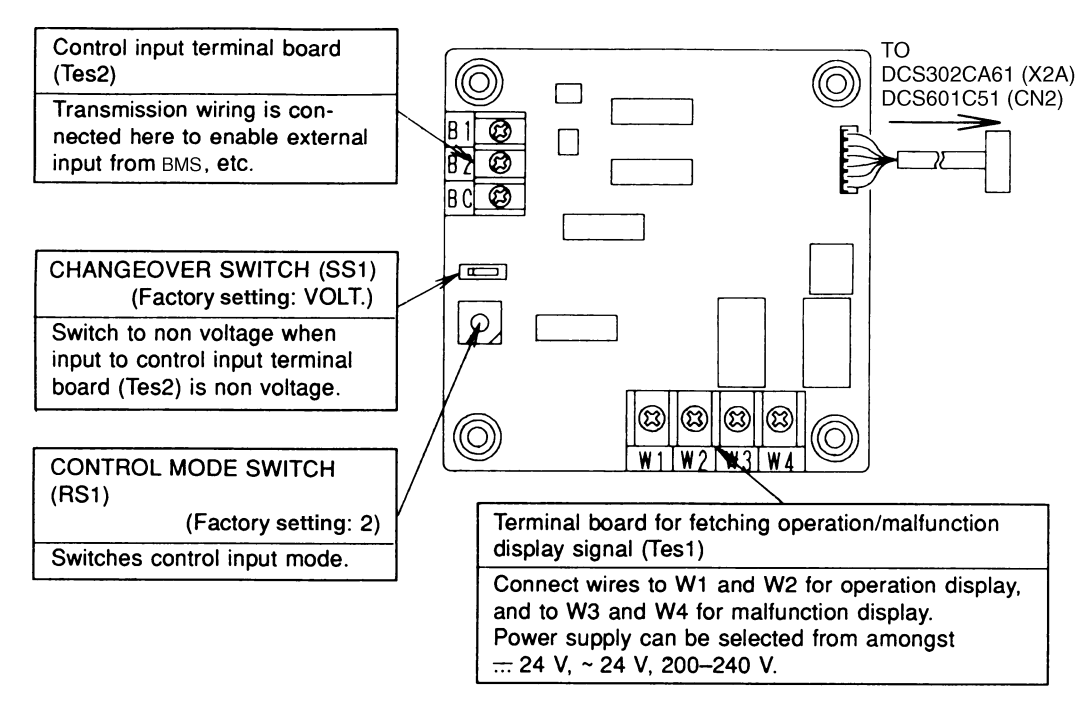

#### 32.1.3 Installation

- Securely install the adaptor inside the electric panel box (field supplied) with the 4 attached screws.
- Install the adaptor in a place within 5 m from the central remote controller to enable cable connection.

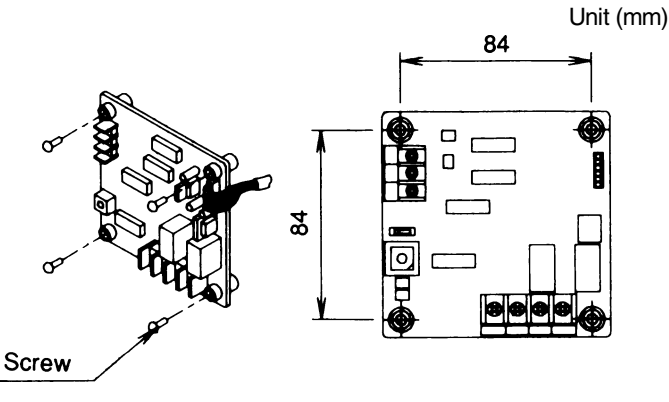

#### Note

- 1. Do not damage the PCB with your screwdriver, etc.
- 2. Install the adaptor inside an electric panel box to protect from electromagnetic waves and dust.

#### 32.1.4 Electric wiring work and initial setting

- First, wire between the indoor and outdoor units, and between each unit and the power supply. Then, wire between the indoor unit and remote controller. Finally, check operation is normal.
   For details, refer to the installation manuals for the indoor and outdoor units.
- Next, wire between the indoor unit and the central remote controller. Then, wire the central remote controller to the power supply and make the necessary settings. Finally, check operation is normal.
   For details, refer to the installation manuals for the central remote controller.
- 3. Wire between the unification adaptor for computerized control and the central remote controller. Refer to "WIRING TO THE CENTRAL REMOTE CONTORLLER" on the next page.
- 4. Set the CHANGEOVER SWITCH and CONTROL MODE SWITCH. And, wire to BMS or other external input device. Refer to "WIRING TO EXTERNAL INPUT DEVICES" on P.445.

#### <Wiring to the Central Remote Controller>

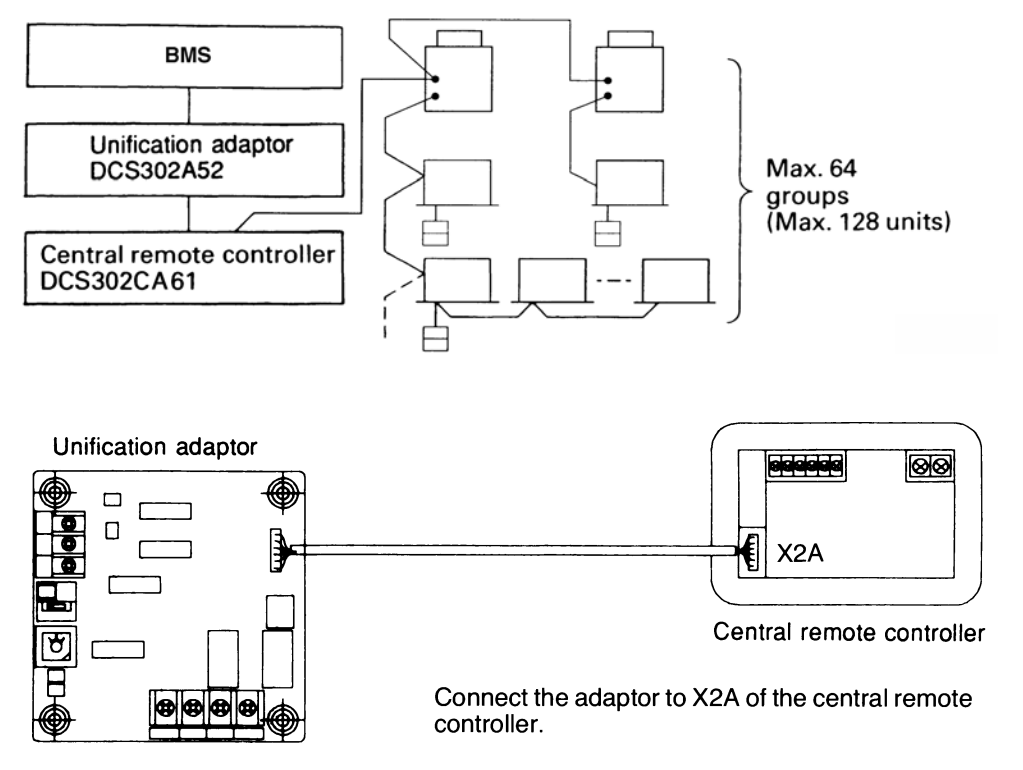

# **2** 32.1 DCS302A52

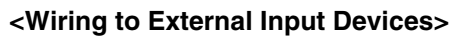

#### (Wire specifications)

0.75-1.25 mm<sup>2</sup> gauge sheathed vinyl cord or cable (2-wire) Max. length: 150 m

5. Set the CHANGE OVER SWITCH (SS1) and CONTROL MODE SWITCH (RS1). And, wire to BMS or other external input device.

#### Refer to "WIRING TO EXTERNAL INPUT DEVICES".

#### 1. Control input (Unified operation/stop) (SS1)

Wire as explained here following, depending on whether input carries a voltage (VOLT.) or not (NON VOLT.). (1) Input with voltage

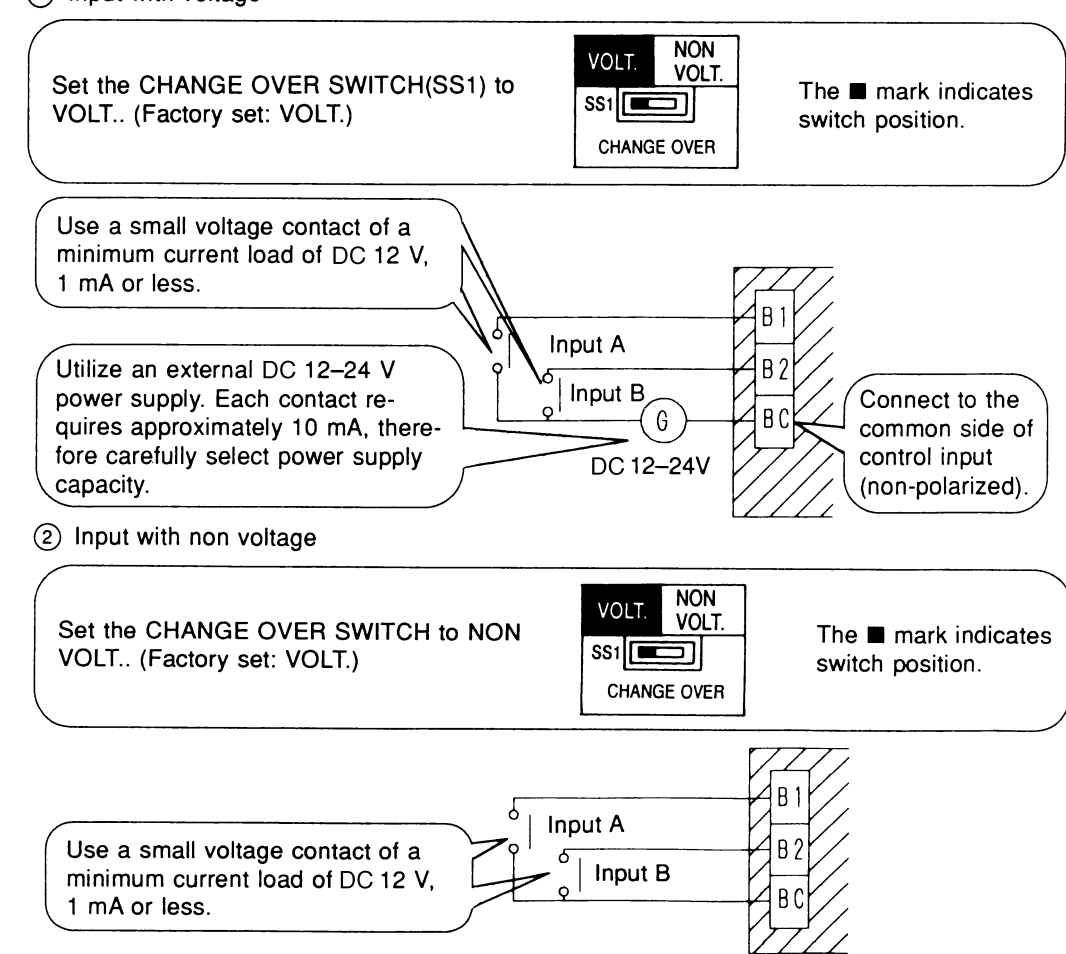

#### 2. CONTROL MODE SWITCH (RS1) setting

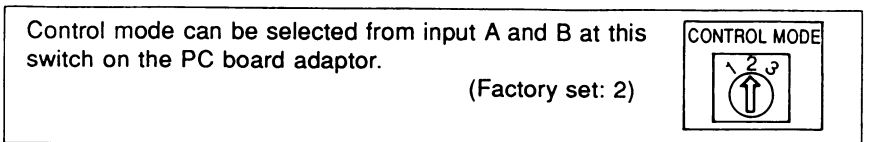

(1) For normal operation by input A

| Position | Input A                                 |
|----------|-----------------------------------------|
| 2        | OFF $\rightarrow$ ON: Unified operation |
| £        | $ON \rightarrow OFF$ : Unified stop     |

\* Input B can be disregarded.

(2) For instantaneous operation by input A and B

(Use an instantaneous input of 400 msec or more at ON time.)

| Position | Input A               | Input B          |  |  |
|----------|-----------------------|------------------|--|--|
| 3        | ON: Unified operation | ON: Unified stop |  |  |

 $(\mathfrak{T})$  Do not set the switch to position 1. This switch can be set at any time.

#### 3. Fetching the display signal

Terminals W1 – W4 are non voltage contacts used in normal operation to output operation display (W1 and W2) and malfunction display (W3 and W4) signals.

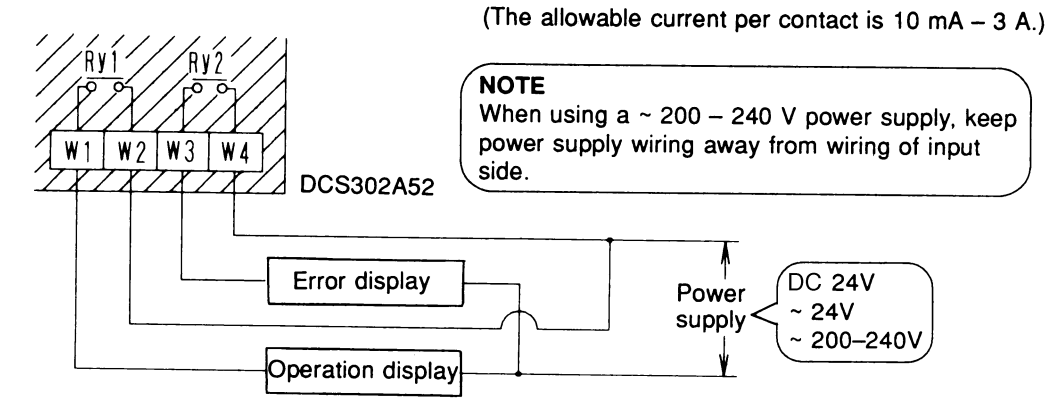

#### Output conditions are indicated as below.

| When Ry1 and<br>Ry2 are OFF   | When only Ry1 is ON                                                                       | When only Ry2 is ON                                                                                                    |
|-------------------------------|-------------------------------------------------------------------------------------------|----------------------------------------------------------------------------------------------------|
| All indoor units are stopped. | No error has occurred<br>with the indoor units, and<br>at least 1 unit is operat-<br>ing. | At least 1 unit has stopped operating<br>due to malfunction, or a communica-<br>tions error has occurred between the<br>central remote controller and the indoor<br>unit. |

# Part 3 Indoor Units

| 1. | FXF( | Q) — Ceiling Mounted Cassette (Round/Multi Flow) Type         | 450 |
|----|------|---------------------------------------------------------------|-----|
|    | 1.1  | BYCP125K-W1 — Decoration Panel                                | 450 |
|    | 1.2  | BYCP125D-W1 — Decoration Panel                                | 454 |
|    | 1.3  | KDBH55K160F — Sealing Member of Air Discharge Outlet          | 458 |
|    | 1.4  | KDBH55D160W — Sealing Material of Air Discharge Outlet        | 462 |
|    | 1.5  | KDBP55H160FA / WA — Panel Spacer                              | 465 |
|    | 1.6  | KDDP55B160(K) — Fresh Air Intake Kit (Chamber Type)           | 468 |
|    | 1.7  | KDD55DA160(K) — Fresh Air Intake Kit (Chamber Type)           | 473 |
|    | 1.8  | KDDP55X160 — Fresh Air Intake Kit (Direct Installation Type)  | 477 |
|    | 1.9  | KDDJ55XA160 — Fresh Air Intake Kit (Direct Installation Type) | 480 |
|    | 1.10 | KKSJ55KA160 — Chamber Connection Kit                          | 483 |
|    | 1.11 | KDTP55K80 / 160 — Insulation Kit for High Humidity            | 484 |
|    | 1.12 | KDT-55DA80 / 160 — Insulation Kit for High Humidity           | 486 |
|    | 1.13 | KAFP556B80 / KAFP556B160, KAFP557B80 / KAFP557B160            |     |
|    |      | — High Efficiency Filter (Including Chamber)                  | 488 |
|    | 1.14 | KAF556DA80 / 160, KAF557DA80 / 160                            |     |
|    |      | — High Efficiency Filter (Including Chamber)                  | 491 |
|    | 1.15 | KAFP552B80 / 160, KAFP553B80 / 160                            |     |
|    |      | Replacement High Efficiency Filter                            | 494 |
|    | 1.16 | KDDFP55B160 — High Efficiency Filter Chamber                  | 495 |
|    | 1.17 | KDDF55DA160 — High Efficiency Filter Chamber                  | 498 |
|    | 1.18 | KAFP551K160 — Replacement Long-life Filter                    | 501 |
|    | 1.19 | KAF551CA160 — Replacement Long-life Filter                    | 502 |
|    | 1.20 | KAFP55B160 — Ultra Long-life Filter Unit (Including Chamber)  | 503 |
|    | 1.21 | KAF55DA160 — Ultra Long-life Filter Unit (Including Chamber)  | 506 |
|    | 1.22 | KAFP55H160H — Replacement Ultra Long-life Filter              | 509 |
|    | 1.23 | KAF55KA160H — Replacement Ultra Long-life Filter              | 510 |
|    | 1.24 | KDJP55B80 / KDJP55B160 — Branch Duct Chamber                  | 511 |
|    | 1.25 | KDP55DA80 / KDP55DA160 — Branch Duct Chamber                  | 514 |
| 2. | FXZC | Q — Ceiling Mounted Cassette (Compact Multi Flow) Type        | 517 |
|    | 2.1  | BYFQ60B8W1 — Decoration Panel                                 | 517 |
|    | 2.2  | KDBH44BA60 — Sealing Material of Air Discharge Outlet         | 520 |
|    | 2.3  | KDBQ44BA60A — Panel Spacer                                    | 523 |
|    | 2.4  | KDDQ44XA60 — Fresh Air Intake Kit (Direct Installation Type)  | 526 |
|    | 2.5  | KAFQ441BA60 — Replacement Long-life Filter                    | 528 |
| 3. | FXC  | (Q) — Ceiling Mounted Cassette (Double Flow) Type             | 529 |
|    | 3.1  | BYBC32 / 50 / 63 / 125G- W1 — Decoration Panel                | 529 |
|    | 3.2  | KAFJ532G36 / 56 / 80 / 160, KAFJ533G36 / 56 / 80 / 160        |     |
|    |      | — High-Efficiency Filter                                      | 532 |
|    | 3.3  | KDDFJ53G36 / 56 / 80 / 160                                    |     |
|    |      | - Filter Chamber for Bottom Suction                           | 535 |
|    | 3.4  | KAFJ531G36 / 56 / 80 / 160 — Long-Life Replacement Filter     | 536 |
| 4. | FXK  | (Q) — Ceiling Mounted Cassette Corner Type                    | 537 |
|    | 4.1  | BYK45 / 71FJW1 — Decoration Panel                             | 537 |
|    | 4.2  | KPBJ52F56 / 80W — Panel Spacer                                | 541 |

|    | 4.3        | KAFJ521F56 / 80 — Replacement Long-life Filter                                                    | 546         |
|----|------------|---------------------------------------------------------------------------------------------------|-------------|
|    | 4.4        | KDBJ52F56 / 80W — Air Discharge Blind Panel                                                       | 547         |
|    | 4.5        | K-HV7 / 9AW — Discharge Grille                                                                    | 554         |
|    | 4.6        | KFDJ52FA56 / 80 — Flexible Duct with Shutter                                                      | 555         |
| 5. | FXD(       | Q) — Slim Ceiling Mounted Duct Type                                                               | 563         |
| 0. | 5.1        | KDT25N32 / 50 / 63 — Insulation Kit for High Humidity                                             |             |
| 6  | FXV        | ) — Ceiling Mounted Low Silbouette Duct Type                                                      | 564         |
| 0. | 61         | KDGE19445 / 71 — Decoration Panel                                                                 |             |
| 7  |            |                                                                                                   |             |
| 1. | FX5(       | PVR22 / 45 / 71 / 125 Nult - Description panel                                                    |             |
|    | 7.1        | KTR IOEK2CW KTROEKAEC / 00 / 100W Carrier Access Report                                           |             |
|    | 7.2        | KIM2EK22 / 50 / 62 / 125V1                                                                        |             |
|    | 7.5        | Notural Evaporating Dap Type Humidifier                                                           | 570         |
|    | 71         | - Natural Evaporating Fail Type Humidiner                                                         | 2 501       |
|    | 7.4        | KAE 12521 26 KAE 12521 26                                                                         |             |
|    | 7.5        | RAFJ232L30, RAFJ233L30<br>KAE959LAE6 / 90 / 160 KAE959LAE6 / 90 / 160                             |             |
|    |            | High Efficiency Eilter                                                                            | E00         |
|    | 76         |                                                                                                   |             |
|    | 7.0        | Filter Chamber for Bottom Suction                                                                 | 590         |
|    | 77         |                                                                                                   |             |
|    | 1.1        | — Filtor Chamber for Boar Suction                                                                 | 500         |
|    | 78         | KAE 1251K36 / 56 / 80 / 160 — Boplacomont Long-Life Filter                                        | 50 <i>1</i> |
|    | 7.0        | KSA-25K36 KSA-25KA56 / 80 / 160                                                                   |             |
|    | 7.9        | - Canvas Duct (Air Suction Canvas)                                                                | 505         |
|    | 7 10       | KBB 125K36 KBB 125KA56 / 80 / 160 - Screening Door                                                | 506         |
|    | 7.10       | KD 12507K36 / 56 / 80 / 160 — Air Suction Flance                                                  | 590<br>507  |
|    | 7.11       | KDA 125K36 / 56 / 71 / 140A - Air Discharge Adapter                                               | ، 508       |
| 0  |            | (DAJ25K3075077177140A — All Discharge Adaptol                                                     |             |
| 8. |            | Q) — Cening Mounted Duct Type,                                                                    | 600         |
|    |            | JOI AII-PTOCESSING UTIL           KAE272AA26 / 56 / 90 / 160           KAE272AA26 / 56 / 90 / 160 | 600         |
|    | 0.1        | High Efficiency Eilter                                                                            | 600         |
|    | 00         | - HIGH EINCIENCY FILER                                                                            | 000         |
|    | 0.2        | KAFF372A00/100, KAFJ372L140/200, KAFF373A00/100,                                                  | 601         |
|    | 00         | KDDE27AA26 / 56 / 90 / 160 High Efficiency Filler Chamber                                         | 100         |
|    | 0.3        | KDDF37AA30/30/60/160 — FlyIT Efficiency Filler Chamber                                            | 003<br>606  |
|    | 0.4<br>0 E | KD 127051 140 / 290 Eilter Chamber                                                                | 000         |
|    | 0.0        | KAE271AA26 / 56 / 90 / 160 Long life Eilter                                                       | 611 C       |
|    | 0.0        | KAED271A90/160 KAE12711140/290                                                                    | 011         |
|    | 0.7        | Long Life Poplacement Eilter                                                                      | 610         |
|    | 00         | - Long-Life Replacement Filter                                                                    | 210<br>612  |
|    | 0.0        | KDI 1201 250//E Drain Pump Kit                                                                    | 610         |
|    | 0.9        | KDU 201 125VE — Drain Pump Kit                                                                    | 010<br>610  |
| ~  |            |                                                                                                   | 019         |
| 9. | FXH(       | Q) — Celling Mounted Suspended Type                                                               | 624         |
|    | 9.1        | KALOUIDADO / 80 / 112 - REPIACEMENT LONG-IITE FIITER                                              | 024         |
|    | 9.2        |                                                                                                   | 625         |
|    | 9.3        |                                                                                                   | 630         |
|    | 9.4        | KIT (TOR UPWard Direction)                                                                        | 631         |
|    | 9.5        | $\nabla = \nabla = \nabla = \nabla = \nabla = \nabla = \nabla = \nabla = \nabla = \nabla =$       | 032         |
| 10 | .FXA       | (Q) — Wall Mounted Type                                                                           | 633         |
|    | 10.1       | K-KDU5/2EVE (Supplying goods to order) — Drain Pump Kit                                           | 633         |

| 11.FXL (Q) / FXN (Q) —                                         |     |
|----------------------------------------------------------------|-----|
| Floor Standing Type / Concealed Floor Standing Type            | 643 |
| 11.1 KAFJ361K28 / 45 / 71 — Long-Life Replacement Filter       | 643 |
| 12.FXUQ — Ceiling Suspended Cassette Type                      |     |
| (Connection Unit Series)                                       | 644 |
| 12.1 KDBT49FA80 / 140 — Decoration Panel for Air Discharge     | 644 |
| 12.2 KDBH49FA80 / 140 — Sealing Member of Air Discharge Outlet | 645 |
| 12.3 KAF495FA140 — Replacement Long-Life Filter                | 647 |
| 12.4 KHFP49MA140 — L Connection Piping Kit                     | 647 |
| 12.5 KDGJ49FA80 / 140 — Vertical Flap Kit                      | 648 |

# 1. FXF(Q) — Ceiling Mounted Cassette (Round/Multi Flow) Type

### 1.1 BYCP125K-W1 — Decoration Panel

DAIKIN

BYCP125K-W1

Decoration Panel

Installation manual

#### CONTENTS

| ATION1                              | 1. BEFORE IN | 1 |
|-------------------------------------|--------------|---|
| F DECORATION PANEL1                 | 2. PREPARAT  | 2 |
| F THE DECORATION PANEL TO           | 3. INSTALLAT | Э |
| T BODY2                             | THE INDOC    |   |
| F SUCTION GRILLE AND SERVICE COVER4 | 4. INSTALLAT | 2 |

#### 1. BEFORE INSTALLATION

#### 1. PRECAUTIONS

• Refer also to the installation manual attached to the indoor unit.

#### 2. ACCESSORIES

• Installation manual.

#### 3. NOTE TO INSTALLER

• Be sure to instruct the customer how to properly operate the system showing him/her the attached operation manual.

#### 2. PREPARATION OF DECORATION PANEL

 $\langle\!\langle \text{For this unit, you are able to select air flow directions. To discharge air in 2 or 3 directions, it is necessary to purchase optional blocking pad kit. \rangle\!\rangle$ 

#### HANDLING OF DECORATION PANELS

- Never place the panel facing down nor lean it against a wall nor leave it on a projecting object.
- Never touch or put pressure on the swing flap. (The swing flap may malfunction)

#### (1) Remove the suction grille from the decoration panel.

- 1 Press the lever on the suction grille and lift the lever side. (Refer to Fig. 1)
- 2 Detach the suction grille from the decoration panel by lifting the grille up approximately 45 degrees. (Refer to Fig. 2)
- 3 Remove the transporting cardboard (in 4 locations) from the main unit. (Refer to Fig. 3)
- 4 Remove the transporting tape (in 4 locations) on the back of the suction grille. (Refer to Fig. 4)

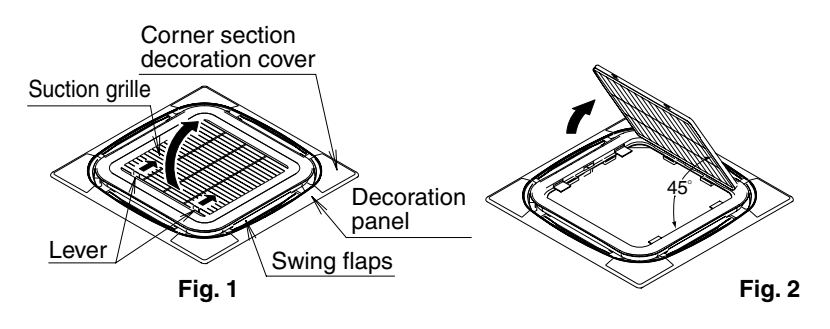

3PA64319-13Q

- (2) Remove the corner section decoration cover.
  - Lift the four corner decoration covers in the direction of the arrow and remove. (Refer to Fig. 5)

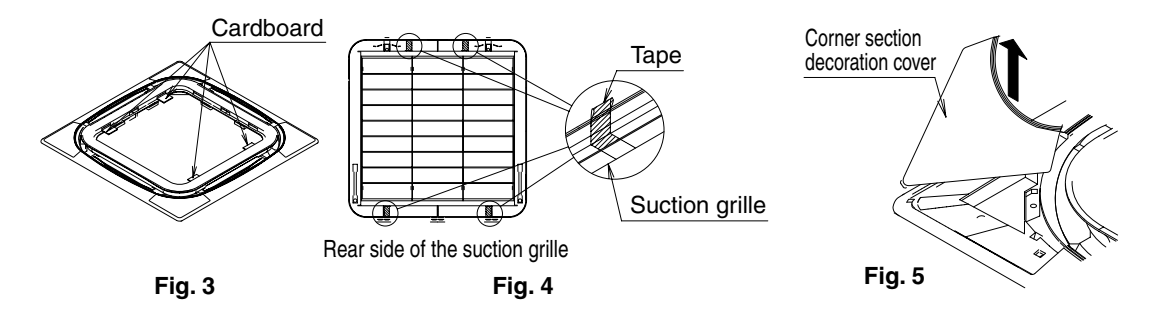

#### 3. INSTALLATION OF THE DECORATION PANEL TO THE INDOOR UNIT BODY

 $\langle\langle$  Refer to the installation manual attached to the indoor unit for the installation of the indoor unit.  $\rangle\rangle$ 

- (1) Match the "PIPING SIDE" and "DRAIN SIDE" displays on the decoration panel with the position of the piping section and drain section on the indoor unit.
- (2) Install the decoration panel
  - 1 Temporarily install the decoration panel to the indoor unit by hanging the temporary latch of the decoration panel to the hook of the indoor unit body. (2 locations)
  - 2 Hook the four mounting brackets on the corner sections of the decoration panels onto the hooks around the main indoor unit body.
     (Make sure at this time that the swing motor lead wire does not get caught between the decoration panel and the main unit.)
  - 3 Screw all 4 hexagon head screws located right beneath the latches in approximately 5 mm. (Panel will rise)
  - 4 Adjust the decoration panel by turning it to the arrowed direction in Fig. 6 so that the ceiling opening is completely covered.

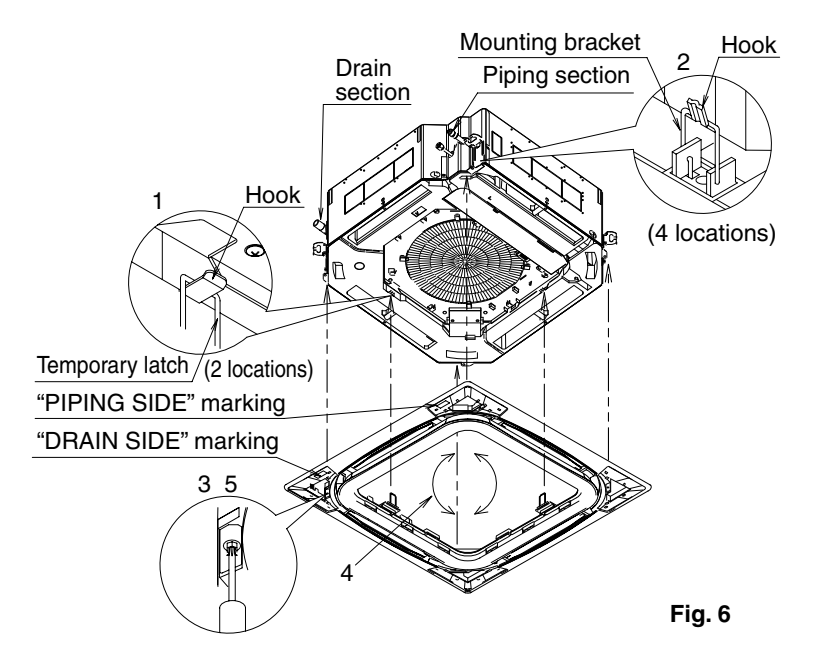

English

**5** Tighten the screws until the thickness of the sealing material between the decoration panel and the indoor unit body reduces to 5-8 mm.

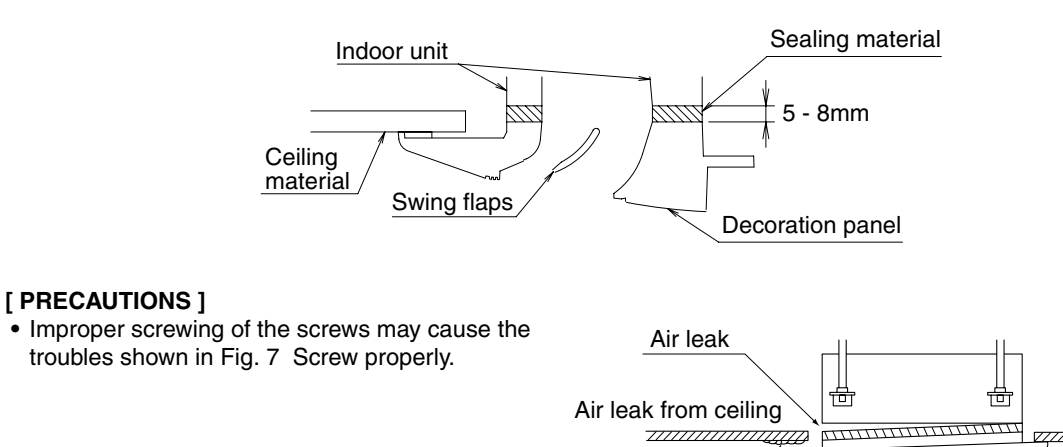

Fig. 7

Dew formation, dew dripping

٥c

• If gap is still left between the ceiling and the decoration panel after screwing the screws, readjust the indoor unit body height. (Refer to Fig. 8)

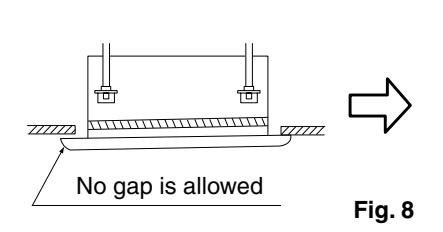

Adjustment of the indoor unit body height from the holes in the corner of the decoration panel is possible if the indoor unit is kept leveled and the drain piping, etc. is unaffected.

Contamination

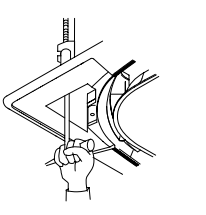

(3) Wiring of the decoration panel (Refer to Fig. 9)

- 6 Remove the electric components box lid.
- 7 Connect the connectors for swing flap motor lead wire installed on the decoration panel.
- 8 Replace the electric components box lid reversing the procedure to remove it.

Make sure that the swing flap motor lead wire is not caught between the electric components box and its lid, and between the indoor unit body and the decoration panel.

English

C: 3PA64319-13Q

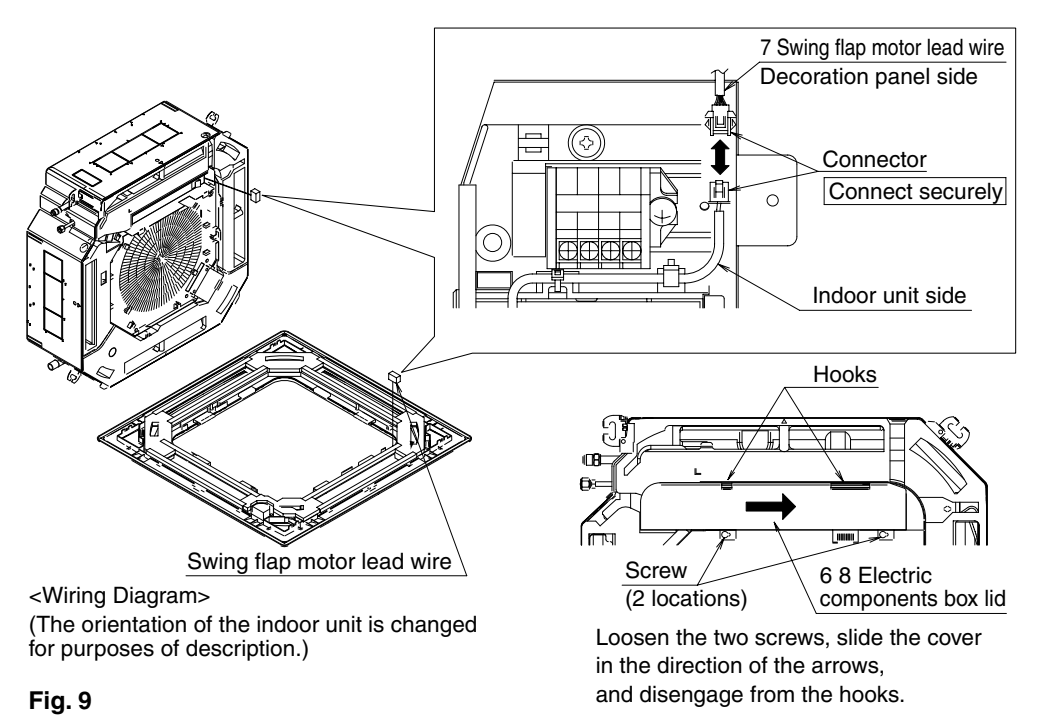

#### 4. INSTALLATION OF SUCTION GRILLE AND SERVICE COVER

(1) Install the suction grille

Install by reversing the procedure shown in "PREPARATION OF DECORATION PANEL". It is possible to install the suction grille in 4 directions by turning the suction grille. Change the direction when adjusting the direction of the suction grille of multiple units or in meeting customers' demands.

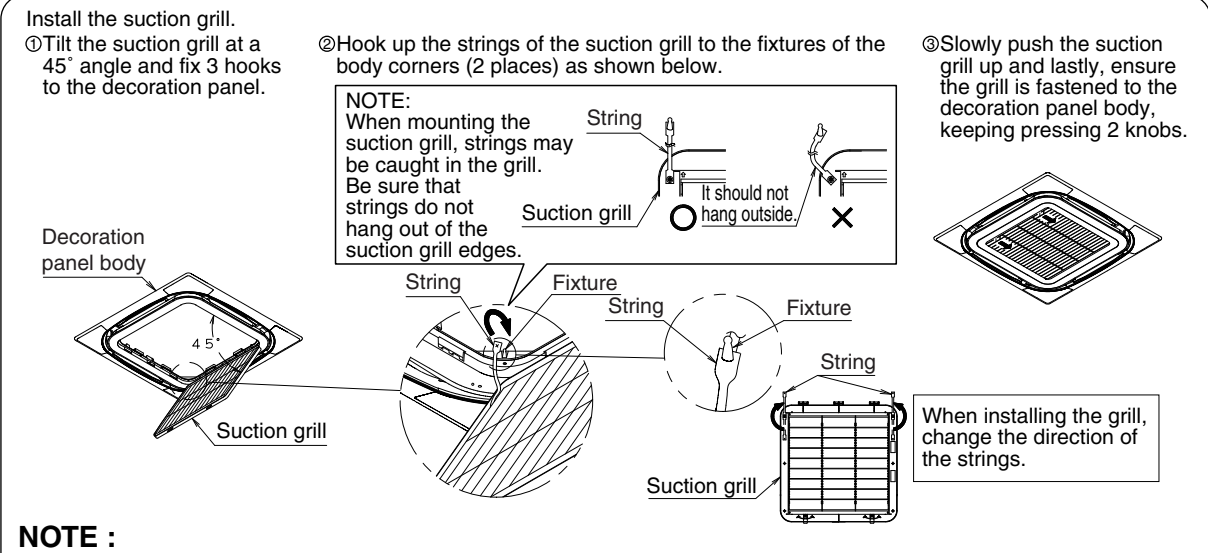

#### Be careful not to get swing flap motor lead wire get caught when installing the suction grille.

(2) Install the corner section decoration cover.

- 1 Attach the string of the corner section decoration cover to the pin of the decoration panel. (Refer to Fig. 10)
- 2 Install the corner section decoration cover over the decoration panel. (Refer to Fig. 11)

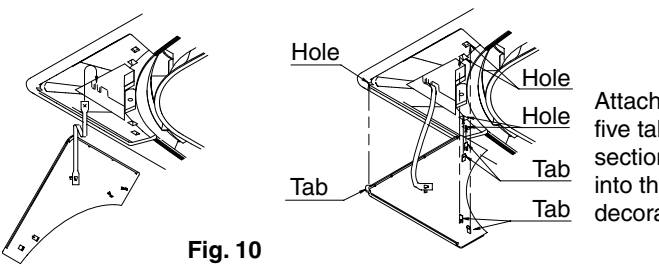

Attach by inserting the five tabs on the corner section decoration cover into the holes on the decoration panel.

Fig. 11

C: 3PA64319-13C

#### 1.2 BYCP125D-W1 — Decoration Panel

#### **1. BEFORE INSTALLATION**

#### 1. PRECAUTIONS

• Refer also to the installation manual attached to the indoor unit.

#### 2. ACCESSORIES

• Installation manual.

#### 3. NOTE TO INSTALLER

• Be sure to instruct the customer how to properly operate the system showing him/her the attached operation manual.

## 2. PREPARATION OF DECORATION PANEL

 $\langle\langle$  For this unit, you are able to select air flow directions. To discharge air in 2 or 3 directions, it is necessary to purchase optional blocking pad kit. $\rangle\rangle$ 

#### HANDLING OF DECORATION PANELS

- Never place the panel facing down nor lean it against a wall nor leave it on a projecting object.
- Never touch or put pressure on the swing flap.
- (The swing flap may malfunction)
- (1) Remove the swing flap motor lead wire on the back of the decoration panel form the hook. Push the wires outward to the frame surface and remove the wires from the hook in the middle. (Refer to Fig. 1)

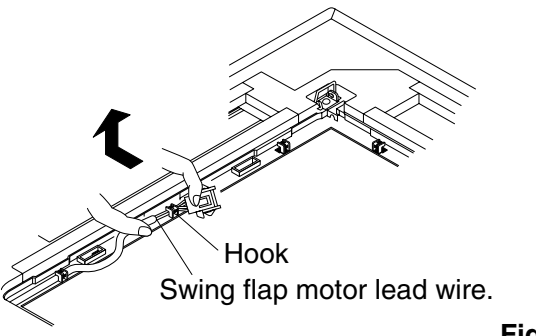

Fig. 1

- (2) Remove the suction grille from the decoration panel.
  - 1 Push the suction grille lever inward and lift up the lever side. (Refer to Fig. 2)
  - 2 Detach the suction grille from the decoration panel by lifting the grille up approximately 45 degrees. (Refer to Fig. 3)
- (3) Remove the service cover on the corner.
  - Slide the service cover outward to remove. (Refer to Fig. 4)

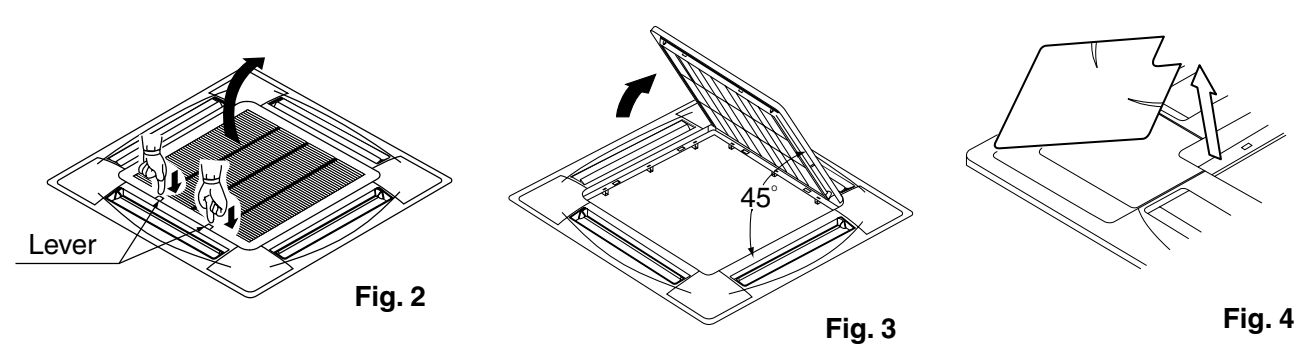

C: 3PA64319-11M

# 3. INSTALLATION OF THE DECORATION PANEL TO THE INDOOR UNIT BODY

 $\langle\langle$ Refer to the installation manual attached to the indoor unit for the installation of the indoor unit.  $\rangle\rangle$ 

- (1) Match the "PIPING SIDE" and "DRAIN SIDE" displays on the decoration panel with the position of the piping section and drain section on the indoor unit.
- (2) Install the decoration panel
  - 1 Temporarily install the decoration panel to the indoor unit by hanging the latch on the opposite side of the swing flap motor of the decoration panel to the hook of the indoor unit body. (2 positions)
  - 2 Temporarily hang the remaining 2 latches to the hooks on the sides of the indoor unit. (Be careful not to let the swing motor lead wire get caught in the sealing material.)
  - **3** Screw all 4 hexagon head screws located right beneath the latches in approximately 5 mm. (Panel will rise)
  - 4 Adjust the decoration panel by turning it to the arrowed direction in Fig. 5 so that the ceiling opening is completely covered.

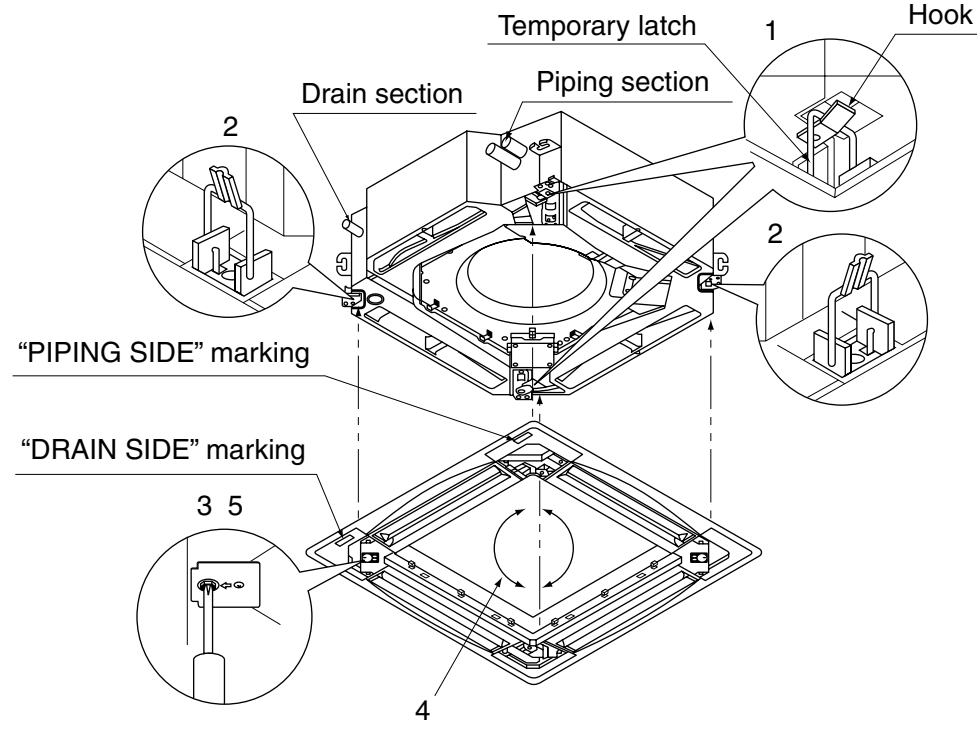

Fig. 5

**5** Tighten the screws until the thickness of the sealing material between the decoration panel and the indoor unit body reduces to 5-8 mm.

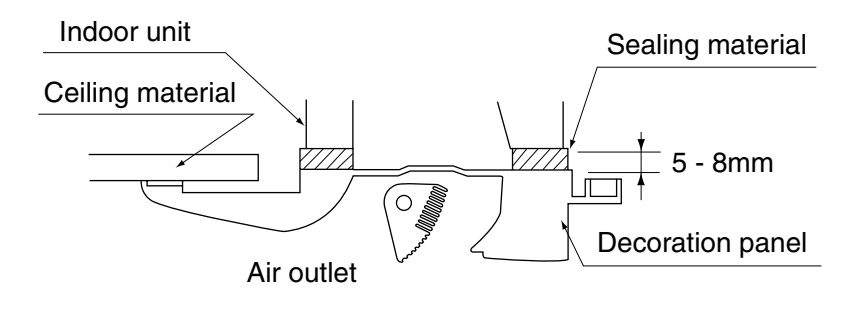

C: 3PA64319-11M

• Inproper screwing of the screws may cause the troubles shown in Fig. 6 Screw properly.

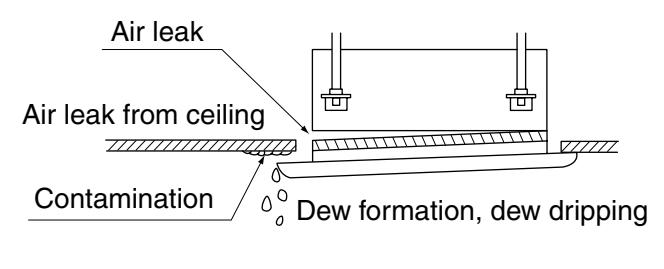

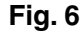

• If gap is still left between the ceiling and the decoration panel after screwing the screws, readjust the indoor unit body height. (Refer to Fig. 7)

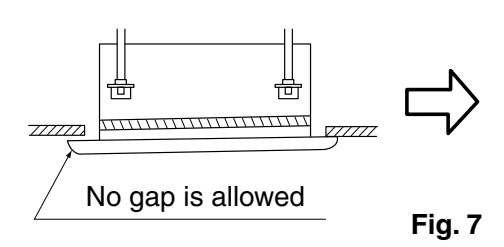

Adjustment of the indoor unit body height from the holes in the corner of the decoration panel is possible if the indoor unit is kept leveled and the drain piping, etc. is unaffected.

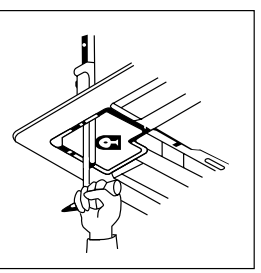

- (3) Wiring of the decoration panel (Refer to Fig. 8)
  - 6 Remove the terminal box lid.
  - 7 Connect the connectors for swing flap motor lead wire installed on the decoration panel.
  - 8 Replace the terminal box lid reversing the procedure to remove it.

Make sure that the swing flap motor lead wire is not caught between the indoor unit and the decoration panel.

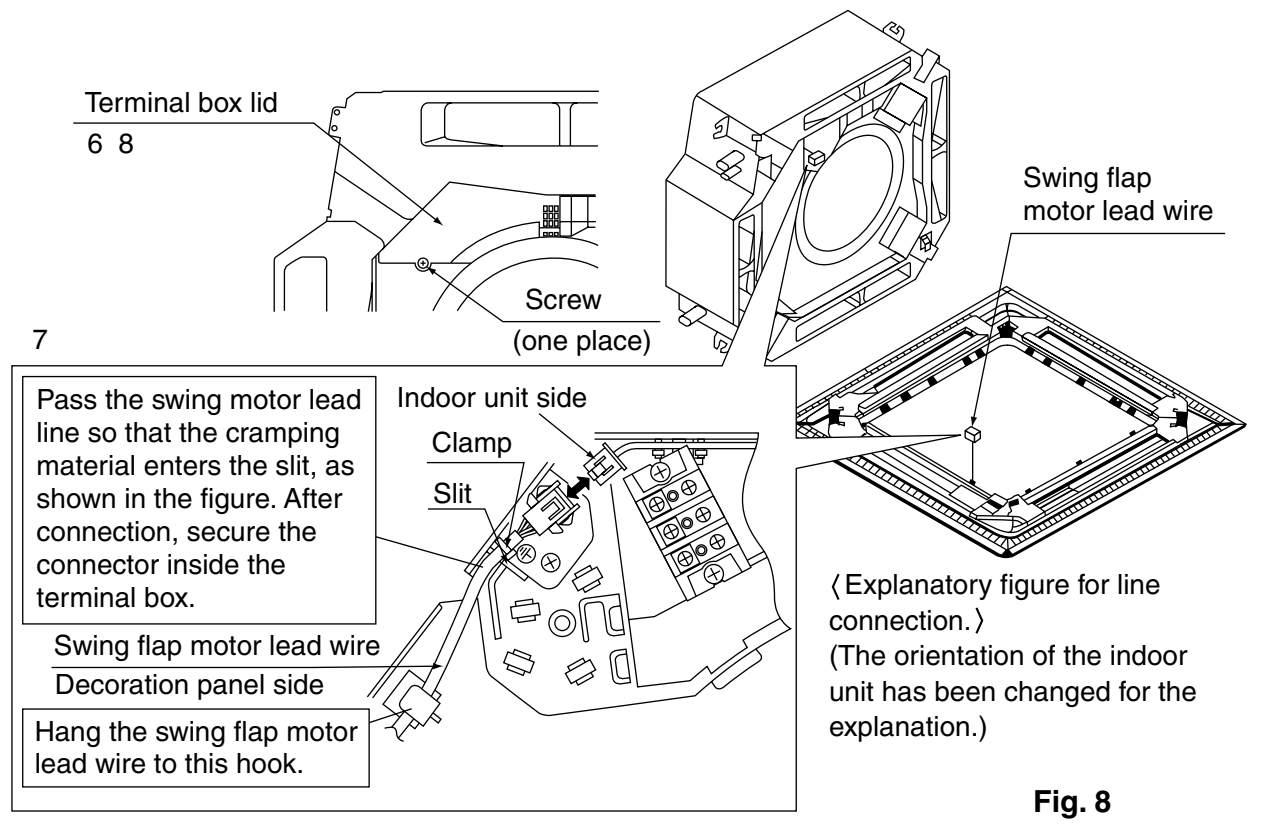

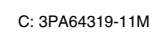

# 4. INSTALLATION OF SUCTION GRILLE AND SERVICE COVER

#### (1) Install the suction grille

Install by reversing the procedure shown in "PREPARATION OF DECORATION PANEL". It is possible to install the suction grille in 4 directions by turning the suction grille. Change the direction when adjusting the direction of the suction grille of multiple units or in meeting customers' demands.

#### NOTE

Be careful not to get swing flap motor lead wire get caught when installing the suction grille.

- (2) Install the service cover on the corner.
  - 1 Attach the string of the service cover to the pin of the decoration panel. (Refer to Fig. 9)
  - 2 Install the service cover over the decoration panel. (Refer to Fig. 10)

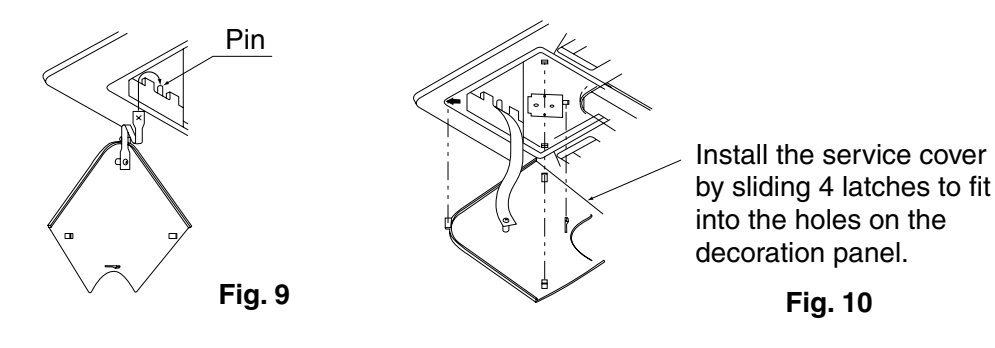

C: 3PA64319-11M

#### 1.3 KDBH55K160F — Sealing Member of Air Discharge Outlet

KDBH55K160 / KDBH55K160F

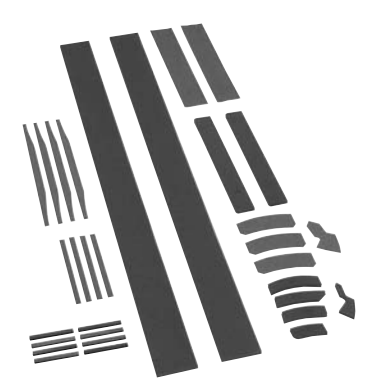

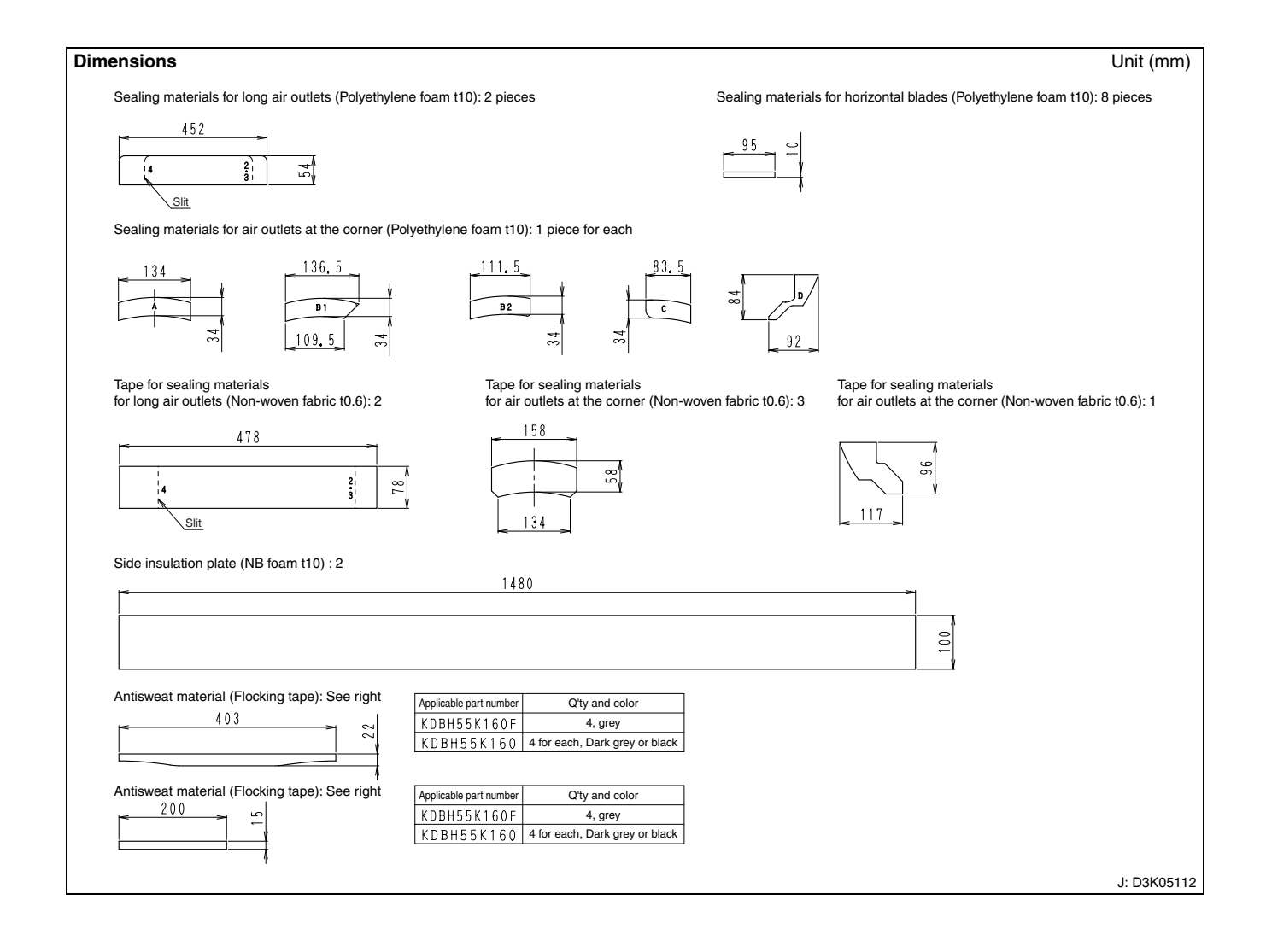

#### **Installation Manual**

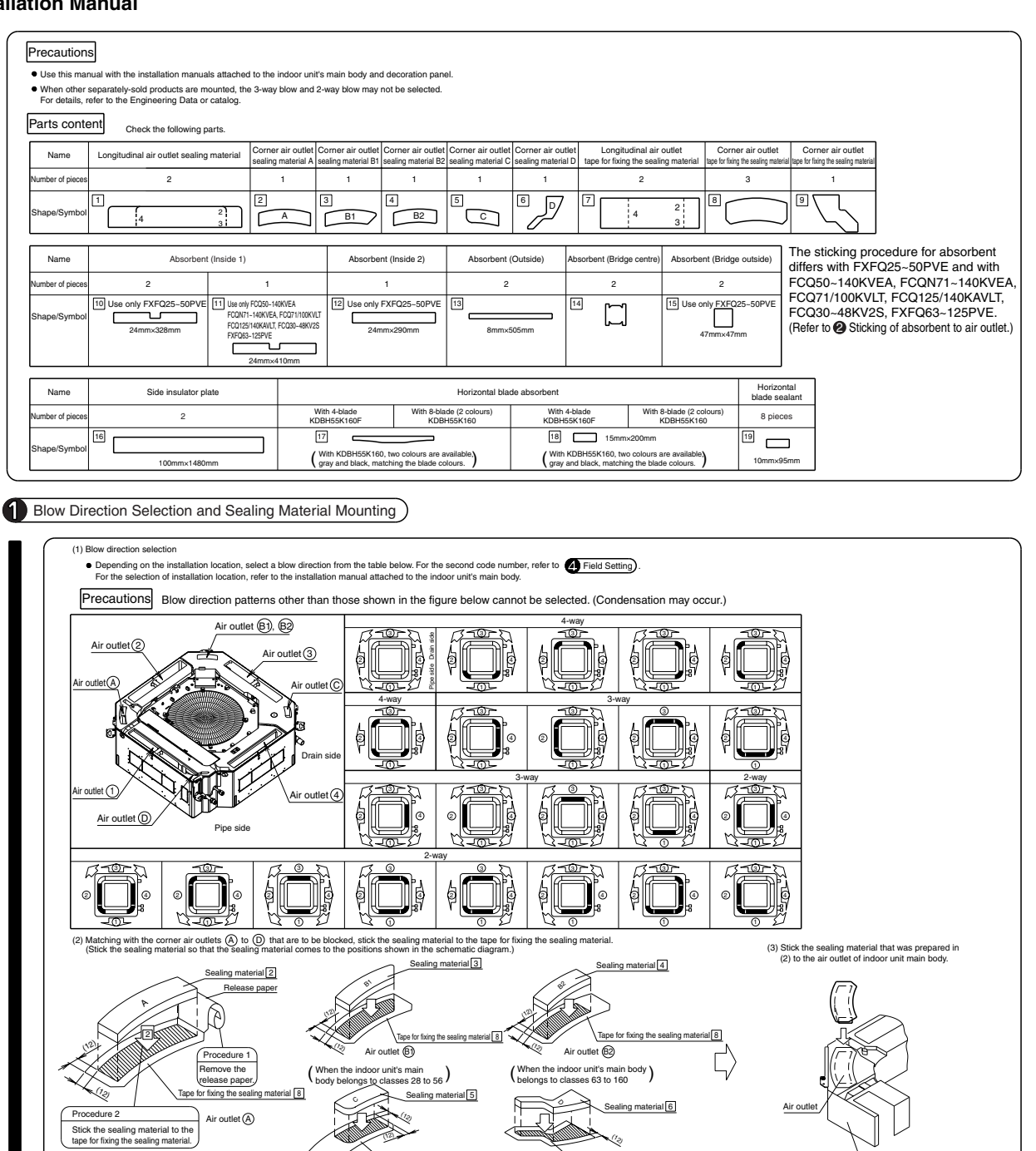

(12)

Air outlet (D)

Tape for fixing the sealing material 9

 $\Box$ 

Tape for fixing the sealing material 8

Procedure 1

Cut off

Tape for fixing the sealing material 7

on is not necessarv Precautions The sealing material has a directional property. Be sure to stick the sealing material to the tape for fixing the sealing material so that the printed number of outlet to be blocked becomes visible.

(4) Matching the longitudinal air outlet numbered (1) to (4) that are to be blocked, prepare the sealing material and tape for fixing the sealing material.

aling material

Precautions
• The sealing material has a directional property. Be sure to stok the sealing material to the tape for fixing the sealing material so that the printed number of outlet to be blocked becomes visible
• When blocking both the air outlet () and air outlet (), start the sticking of sealing material with the air outlet ().

JC: 1P177350A

Indoor unit main body

Indoor unit main body

Air outlet (1)

(5) Stick the sealing material that was prepared in(4) to the air outlet of indoor unit main body.

<Mounting to air outlet>

ire 3

Stick the sealing material so that it comes to the centre of tape for fixing the sealing materia

lina m orial r

Pn

\* When blocking the air outlet (1), the s

Example) When blocking air outlet (2) or (3)

Procedure 2

e paper (6) se paper

Cut both the sealing material and tape for fixing the sealing material along the perforation (dotted line).
 Sick the sealing material to the tape for fixing the sealing material.
 (Sick so that the sealing material comes to the centre of tape for fixing the sealing material.)

3

1.3 KDBH55K160F

2 Sticking of Absorbent to Air Outlet

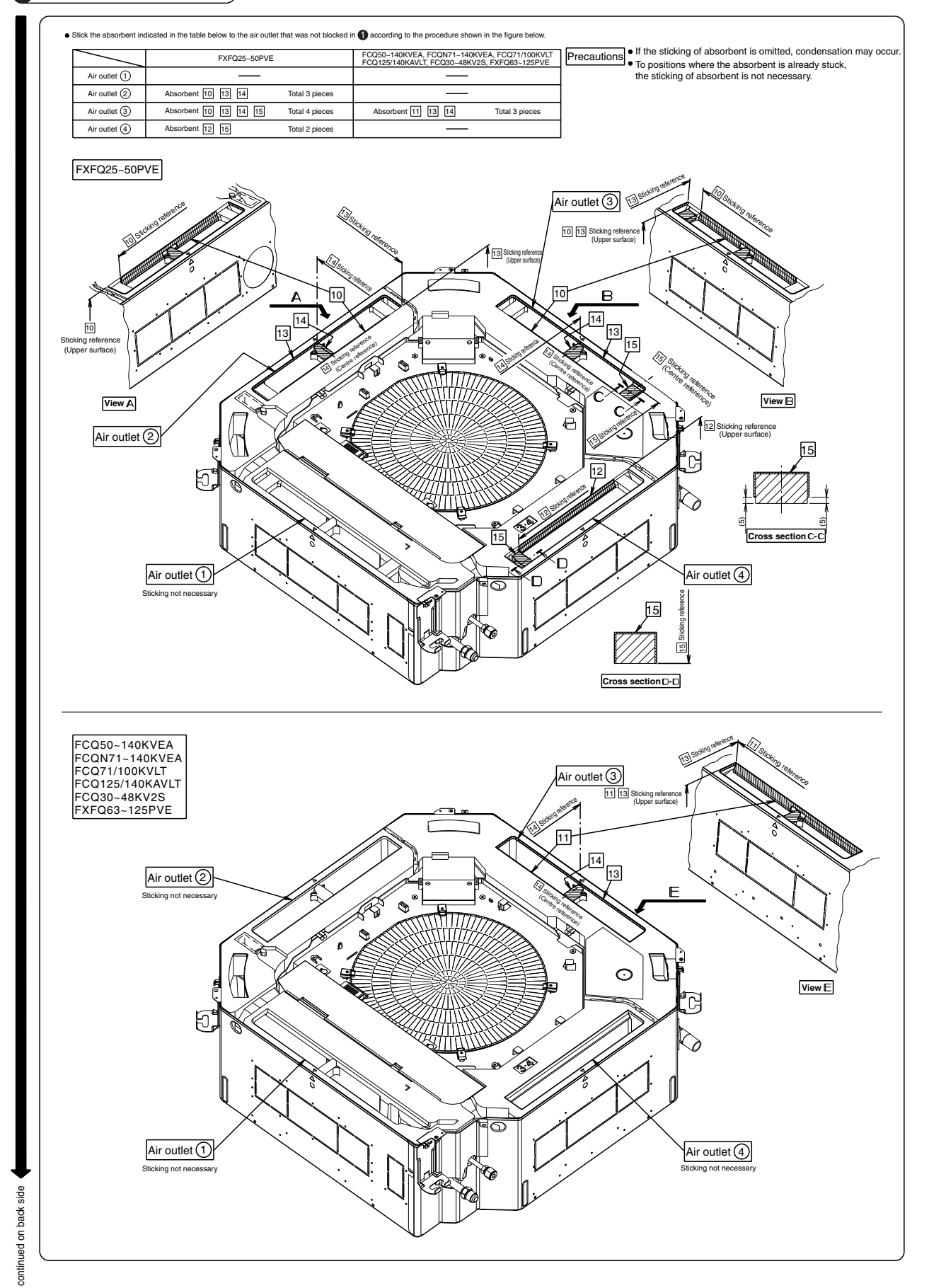

#### Sticking of Insulator to Indoor Unit Main Body

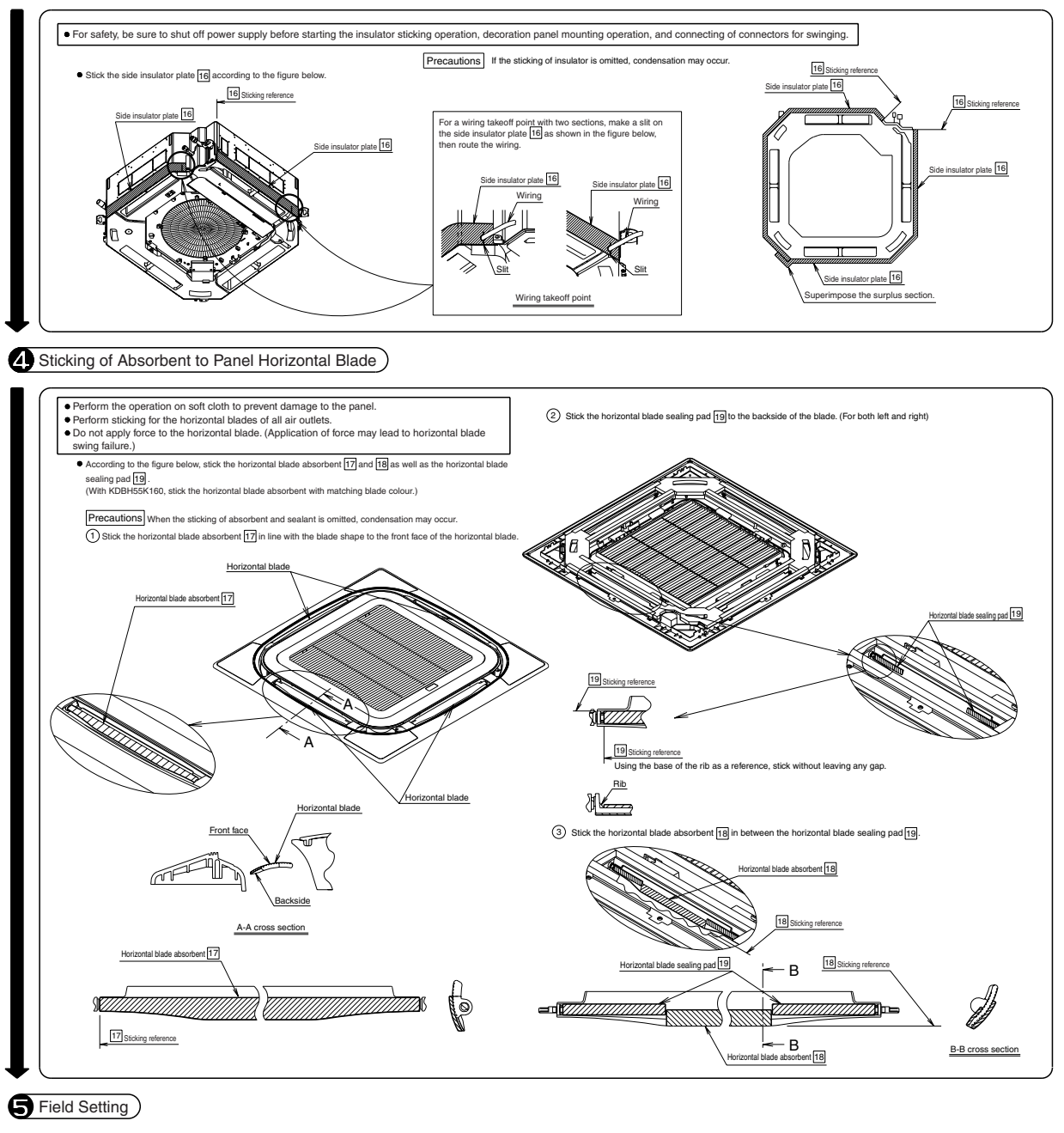

3

| Depending on the installation status of the indoor unit's main body, the tield setting needs to be performed by remote control operation.                                                                                                    |                              |                 |              |              |                                                                                                    |                                                 |              |                  |                              |                         |                                               |                           |                   |                    |
|----------------------------------------------------------------------------------------------------|------------------------------|-----------------|--------------|--------------|----------------------------------------------------------------------------------------------------|-------------------------------------------------|--------------|------------------|------------------------------|-------------------------|-----------------------------------------------|---------------------------|-------------------|--------------------|
| Perform the setting by switching among the following three items: "Mode number", "First code number", and "Second code number".                                                                                                    |                              |                 |              |              |                                                                                                    |                                                 |              |                  |                              |                         |                                               |                           |                   |                    |
| The setting procedure and operation method are described in "How to perform field setting" attached to the remote control.                                                                                                    |                              |                 |              |              |                                                                                                    |                                                 |              |                  |                              |                         |                                               |                           |                   |                    |
| (1) Setting by number of air outlets used                                                                                                    |                              |                 |              |              |                                                                                                    |                                                 |              |                  |                              |                         |                                               |                           |                   |                    |
| While referring to "How to perform field setting" attached to the remote control, perform the setting according to the table<br>in the right                                                                                                    |                              |                 |              |              |                                                                                                    |                                                 |              |                  |                              |                         |                                               |                           |                   |                    |
| In the right.<br>Also, when the corner air outlet is blocked with 4-way blow, set the wind direction slightly downward.<br>(Note) When the installation height becomes higher than the standard, the setting by ceiling height in (2) becomes<br>necessary.<br>(2) Setting by ceiling height<br>For the ceiling height, refer to the guidelines of ceiling height and number of air outlets used, then perform the setting for<br>each air outlet used according to the table below. |                              |                 |              |              |                                                                                                    |                                                 |              | [Setting conter  | nt] (Setting by r            | umber of air outlets us | ed)                                           |                           |                   |                    |
|                                                                                                    |                              |                 |              |              |                                                                                                    |                                                 |              |                  | (Number of air outlets used) | Mode number             | First code number                             | Second code number        |                   |                    |
|                                                                                                    |                              |                 |              |              |                                                                                                    |                                                 |              | 3-way blow       | 40 (00)                      |                         | 02                                            |                           |                   |                    |
|                                                                                                    |                              |                 |              |              |                                                                                                    |                                                 |              |                  | 2-way blow                   | 13 (23)                 | 1                                             | 03                        |                   |                    |
|                                                                                                    |                              |                 |              |              |                                                                                                    |                                                 |              | ng for           | [Setting conter              | nt] (Setting for        | when corner air outlet i                      | s blocked with 4-way blow |                   |                    |
|                                                                                                    |                              |                 |              |              |                                                                                                    |                                                 |              | (Wind direction) | Mode number                  | First code number       | Second code number                            |                           |                   |                    |
| (Guidelines of ceiling height and number of air outlets used)                                                                                                    |                              |                 |              |              |                                                                                                    |                                                 |              | Standard         | 12 (22)                      | 4                       | 02                                            |                           |                   |                    |
|                                                                                                    | /                            |                 |              | 1            | lumber of air                                                                                                  | outlets used                                    |              |                  |                              |                         | Slightly downward 03                          |                           |                   |                    |
| EC0100/125/140KVEA EC0N71KVEA                                                                                                    |                              |                 |              |              |                                                                                                    |                                                 | 40KVEA, FCQ  | N100/125/140     | KVEA,                        |                         | [Setting content] (Setting by ceiling height) |                           |                   |                    |
| Inde                                                                                                    | icable S                     | FCQ71KVLT       |              |              |                                                                                                    | FCQ100KVLT, FCQ125/140KAVLT, FCQ30/36/42/48KV2S |              |                  |                              |                         |                                               | Mode number               | First code number | Second code number |
| Indo<br>appl                                                                                                    | lel VRV                      | F               | XFQ25/32/40  | 0/50/63/80P\ | /E                                                                                                    |                                                 | FXFQ10       | )/125PVE         |                              |                         | Standard                                      |                           |                   | 01                 |
| Indo<br>appi<br>mod                                                                                                    |                              | All-around blow | 4-way blow   | 3-way blow   | 2-way blow                                                                                                    | All-around blow                                 | 4-way blow   | 3-way blow       | 2-way blow                   |                         | High ceiling (1)                              | 13 (23)                   | 0                 | 02                 |
| Indo<br>appl<br>mod                                                                                                    |                              | 2.7m or less    | 3.1m or less | 3.0m or less | 3.5m or less                                                                                                   | 3.2m or less                                    | 3.4m or less | 3.6m or less     | 4.2m or less                 |                         | High ceiling (2)                              |                           |                   | 03                 |
| Indo<br>appl<br>mod                                                                                                    | Standard                     |                 | 3.4m or less | 3.3m or less | 3.8m or less                                                                                                   | 3.6m or less                                    | 3.9m or less | 4.0m or less     | 4.2m or less                 |                         |                                               |                           |                   |                    |
| appl<br>mod                                                                                                    | Standard<br>High ceiling (1) | 3.0m or less    |              |              |                                                                                                    | -                                               | 4 Em enland  | 1.000            |                              |                         |                                               |                           |                   |                    |
| appl<br>mod                                                                                                    | Standard<br>High ceiling 1   | 3.0m or less    | 4.0          | 0.5          | 3         High ceiling (2)         3.5m or less         3.5m or less         4.2m or less         4.2m or less |                                                 |              |                  |                              |                         |                                               |                           |                   |                    |

JC: 1P191031A

# 1.4 KDBH55D160W — Sealing Material of Air Discharge Outlet

| Dimensions                                          |                     |                           |   | Unit (mm)           |
|-----------------------------------------------------|---------------------|---------------------------|---|---------------------|
| Absorbent material for horizontal blades: See right | Applicable part No. | Q'ty and color            |   | Accessory:          |
| 480                                                 | KDBH55D160W         | 3: white<br>4×3: 12 pcs   | - | Installation Manual |
|                                                     | KDRH22D100          | lvory, gray, beige, black |   |                     |
|                                                     |                     |                           |   |                     |
|                                                     |                     |                           |   |                     |
|                                                     |                     |                           |   |                     |
|                                                     |                     |                           |   |                     |
| Absorbent material for bellmouse                    | . 1                 | 5                         |   |                     |
|                                                     | ~                   | 22                        |   |                     |
|                                                     |                     |                           |   |                     |
|                                                     |                     | A S                       |   |                     |
| Sealing material: 2 pcs                             |                     |                           |   |                     |
|                                                     |                     |                           |   |                     |
|                                                     |                     |                           |   |                     |
|                                                     |                     |                           |   |                     |
|                                                     |                     |                           |   |                     |
| Tape for sealing material: 2 pcs                    |                     |                           |   |                     |
| 517                                                 | _                   |                           |   |                     |
|                                                     |                     |                           |   |                     |
|                                                     |                     |                           |   |                     |
|                                                     |                     |                           |   |                     |
| Side insulation plate: 2                            | )                   |                           |   |                     |
|                                                     |                     |                           |   |                     |
|                                                     |                     |                           |   |                     |
|                                                     |                     |                           |   | J: D3K03277         |

#### Installation Manual

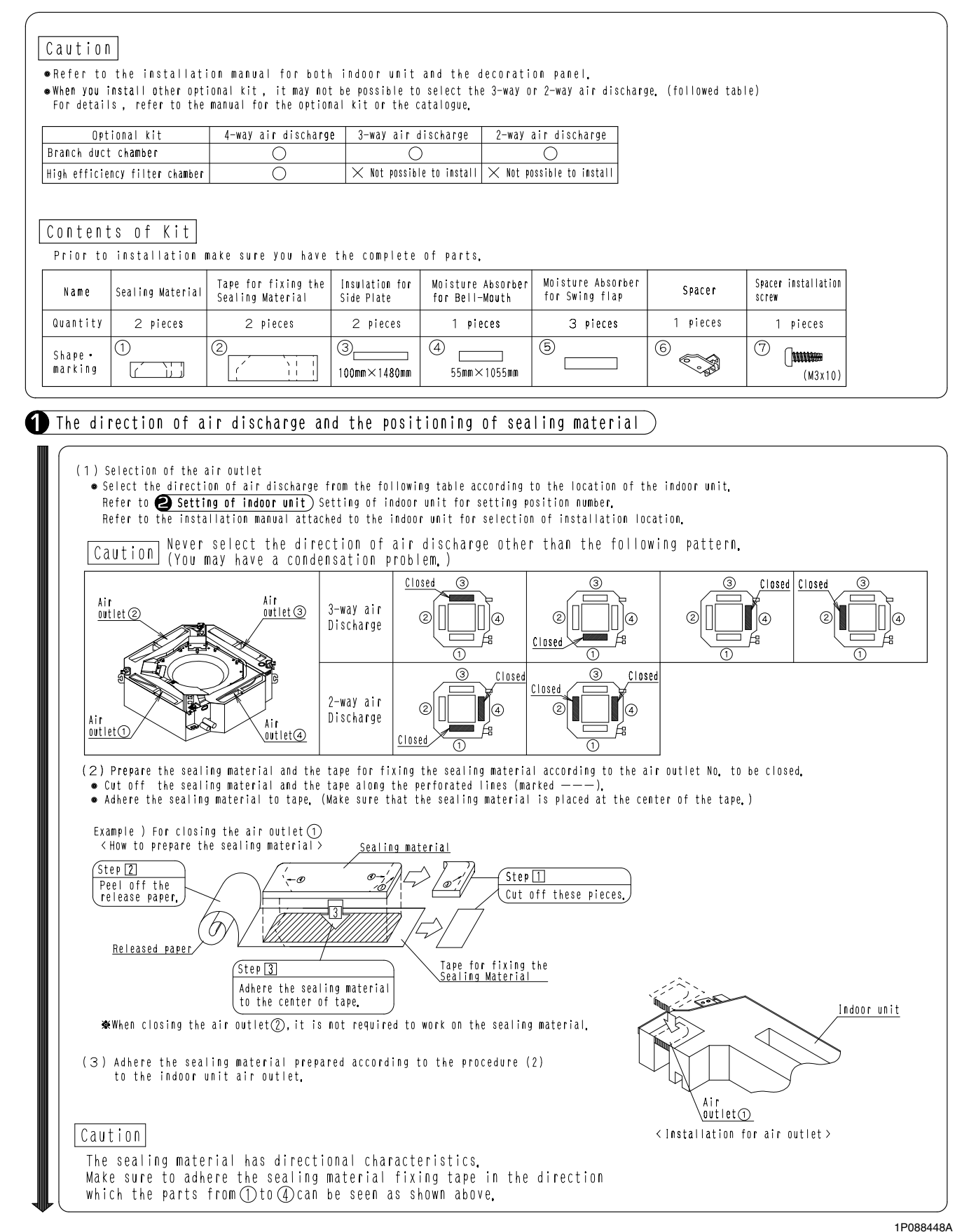

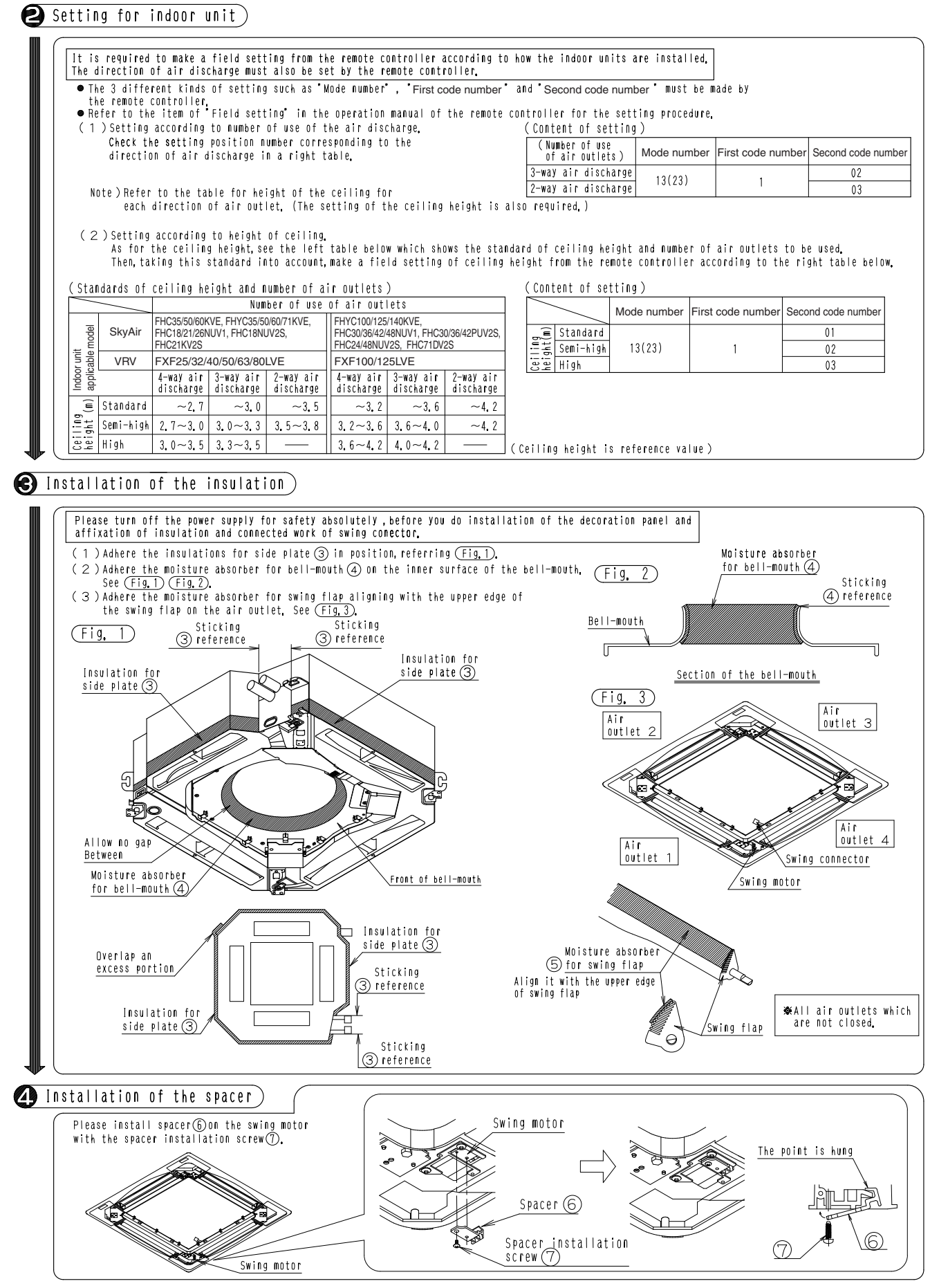

C: 1P088448A
### 1.5 KDBP55H160FA / WA — Panel Spacer

#### KDBP55H160FA

air conditioner.

the ceiling.

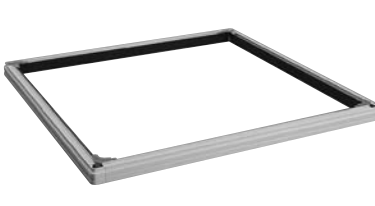

· Using the panel spacer in areas of the ceiling

with limited space makes it possible to install the

 $\cdot$  Hides the gap between the decoration panel and

| Model<br>Item    |        | KDBP55H160FA                                                                                                    | KDBP55H160WA                                                                                                    |  |  |
|------------------|--------|----------------------------------------------------------------------------------------------------|----------------------------------------------------------------------------------------------------|--|--|
| Exterior         |        | Fresh White (6.5Y9.5/0.5)                                                                                                | White (10Y9/0.5)                                                                                                    |  |  |
| Material         |        | Outside frame: Resin<br>Insulation: Polyethylene foam                                                                    |                                                                                                    |  |  |
|                  |        | Fixture:                                                                                                    | 4 pieces                                                                                                    |  |  |
| Accessories      |        | Screws: 1 set                                                                                                    |                                                                                                    |  |  |
| Accessones       |        | Sealing material: 1 set                                                                                                  |                                                                                                    |  |  |
|                  |        | Installation manual.                                                                                                    |                                                                                                    |  |  |
| Mass (Weight)    | kg     | 1.2                                                                                                    |                                                                                                    |  |  |
| Applicable model | SkyAir | FCQ50/60/71/100/125/<br>140KVEA,<br>FCQN71/100/125/140KVEA,<br>FCQ125/140KVLT,<br>FCQ125/140KAVLT,<br>FCQ30/36/42/48KV2S | FHC35/50/60KVE,<br>FHYC35/50/60/71/100/125/<br>140KVE,<br>FHC18/21/26/30/36/42/<br>48NUV1,<br>FHC30/36/42PUV2S,<br>FHC18/24/48NUV2S,<br>FHC21KV2S,<br>FHC71DV2S |  |  |
|                  | VRV    | FXFQ25/32/40/50/63/80/<br>100/125PVE                                                                                     | FXF25/32/40/50/63/80/100/<br>125LVE                                                                                                    |  |  |

#### Caution

- When the panel spacer is installed, it is not possible to have 2-way air outlet.
  - Refer to the installation manual for both indoor unit and the panel spacer for its installation.

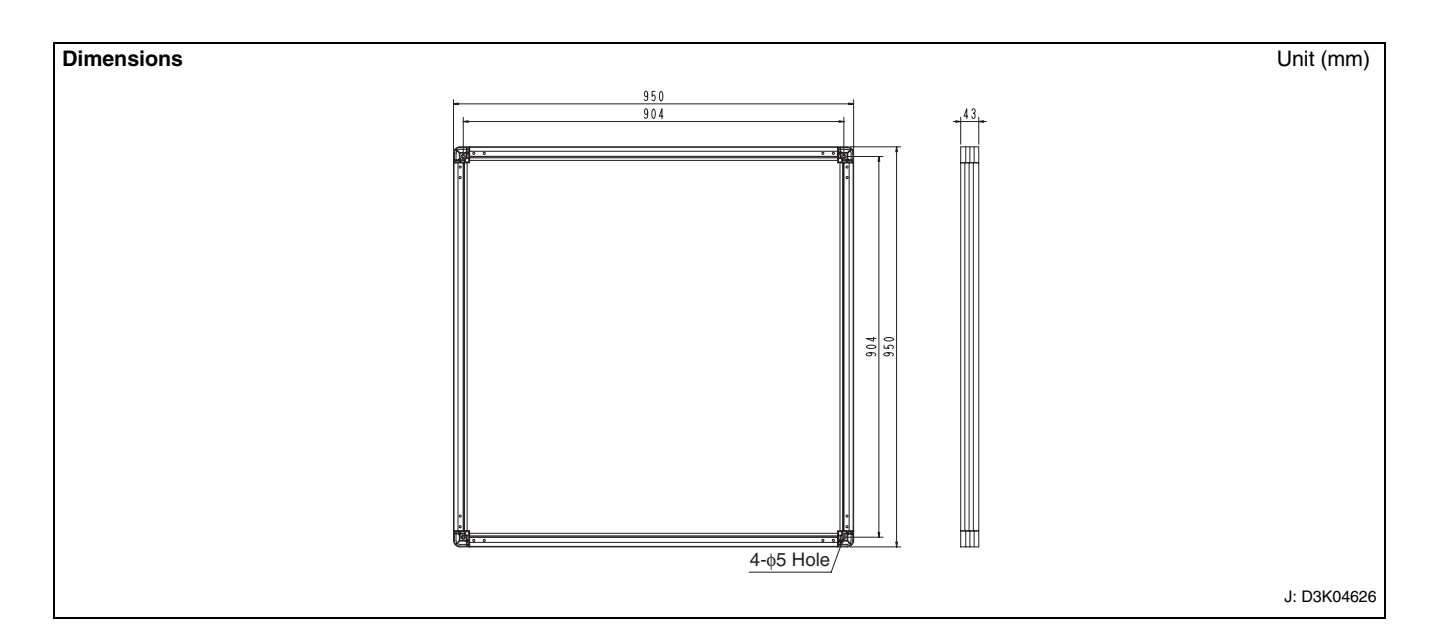

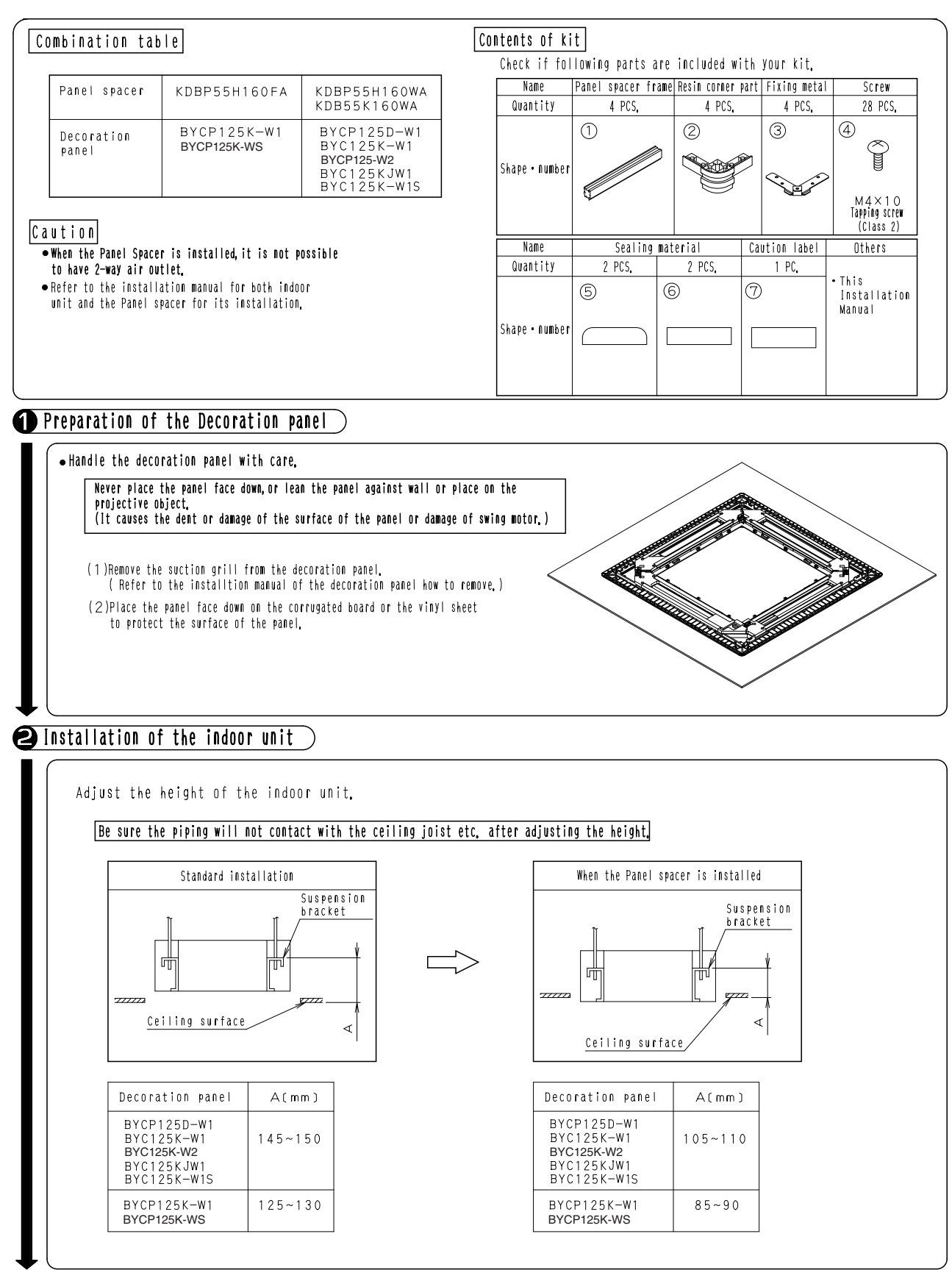

C: 1P136564E

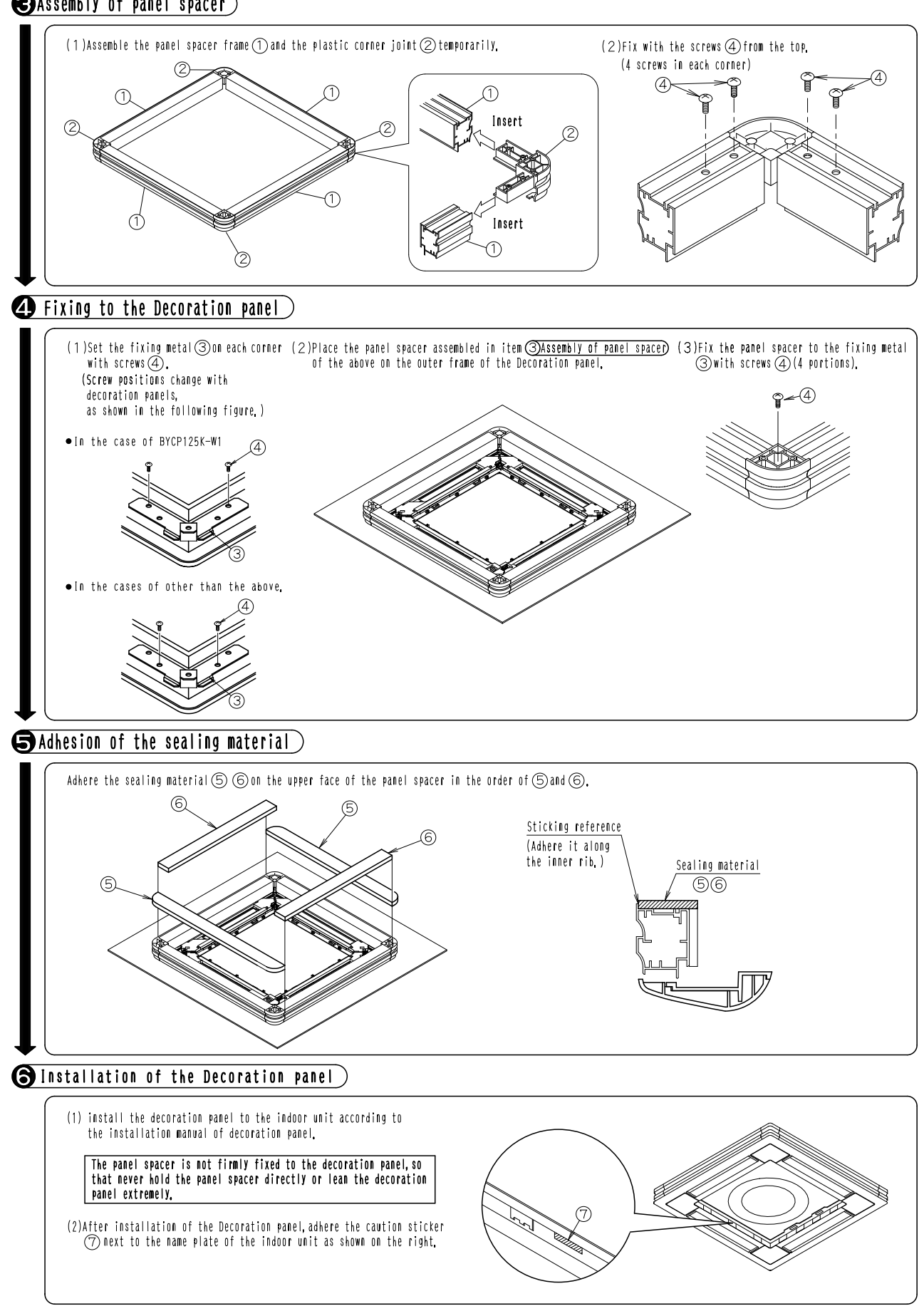

### • CASSEMBLY OF PANEL SPACER

1P136564E

# 1.6 KDDP55B160(K) — Fresh Air Intake Kit (Chamber Type)

#### KDDP55B160 (without T-shape, without Fan)

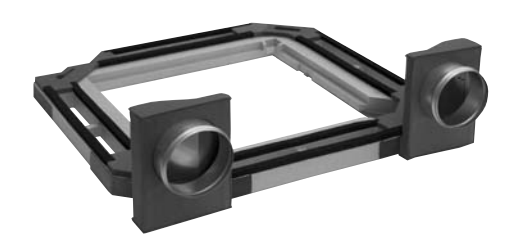

|                             | Model  | KDDP55B160                                                                                                    |  |
|-----------------------------|--------|----------------------------------------------------------------------------------------------------|--|
| Item                        |        |                                                                                                    |  |
| Fresh air intake method     |        | Fresh air intake by air conditioning fan                                                                         |  |
| Diameter of connection duct |        | φ150                                                                                                    |  |
| Mass (Weight)               | kg     | 4.5                                                                                                    |  |
| Applicable model            | SkyAir | FCQ50/60/71/100/125/140KVEA,<br>FCQN71/100/125/140KVEA,<br>FCQ71/100KVLT, FCQ125/140KAVLT,<br>FCQ30/36/42/48KV2S |  |
|                             | VRV    | FXFQ25/32/40/50/63/80/100/125PVE                                                                                 |  |

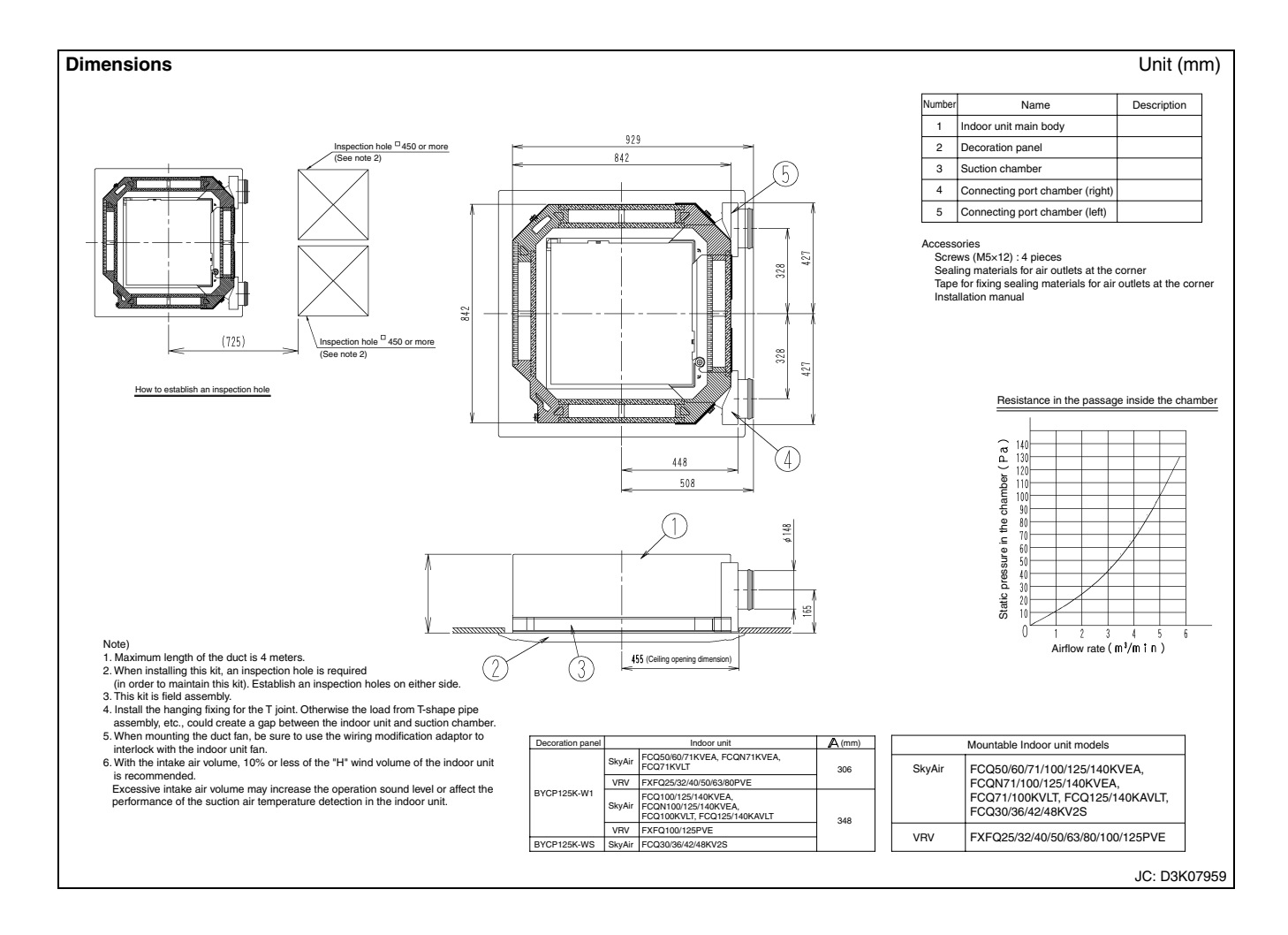

### KDDP55B160K (with T-shape, without Fan)

| Item                        | Model  | KDDP55B160K                                                                                                    |  |  |
|-----------------------------|--------|----------------------------------------------------------------------------------------------------|--|--|
| Fresh air intake method     |        | Fresh air intake by air conditioning fan                                                                         |  |  |
| Diameter of connection duct |        | φ150                                                                                                    |  |  |
| Mass (Weight)               | kg     | 6.5                                                                                                    |  |  |
| Applicable model            | SkyAir | FCQ50/60/71/100/125/140KVEA,<br>FCQN71/100/125/140KVEA,<br>FCQ71/100KVLT, FCQ125/140KAVLT,<br>FCQ30/36/42/48KV2S |  |  |
|                             | VRV    | FXFQ25/32/40/50/63/80/100/125PVE                                                                                 |  |  |

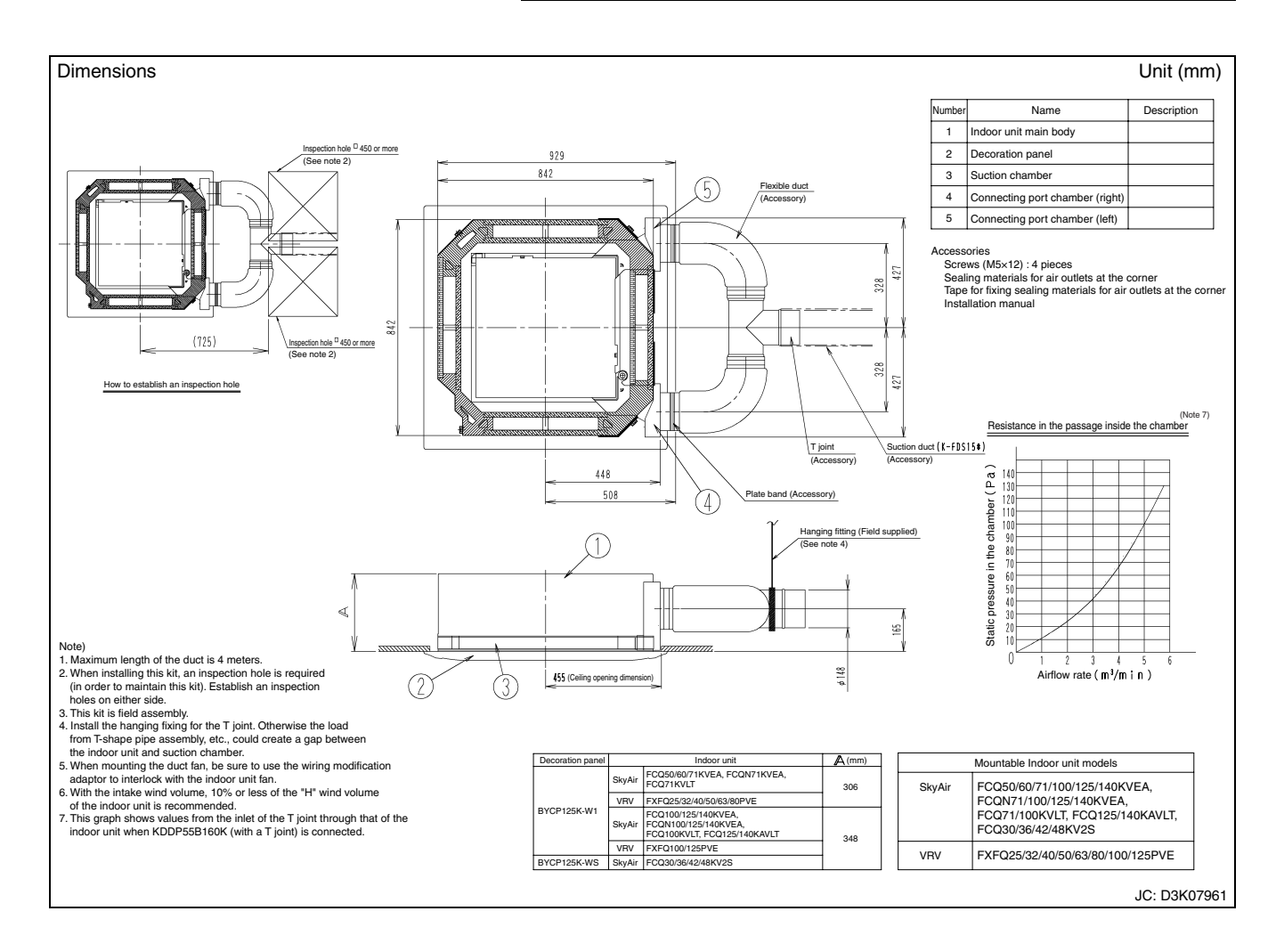

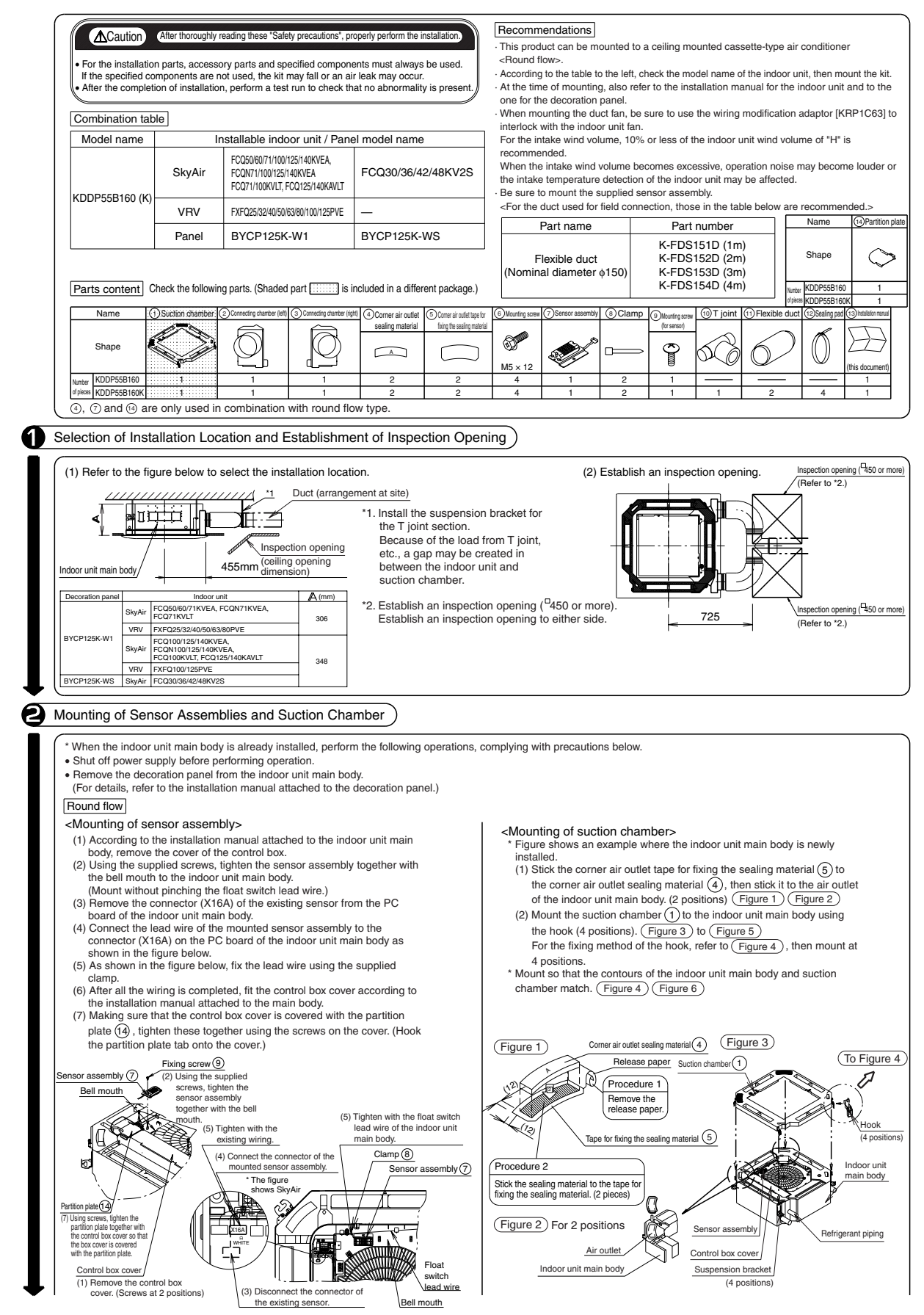

JC: 3K022728

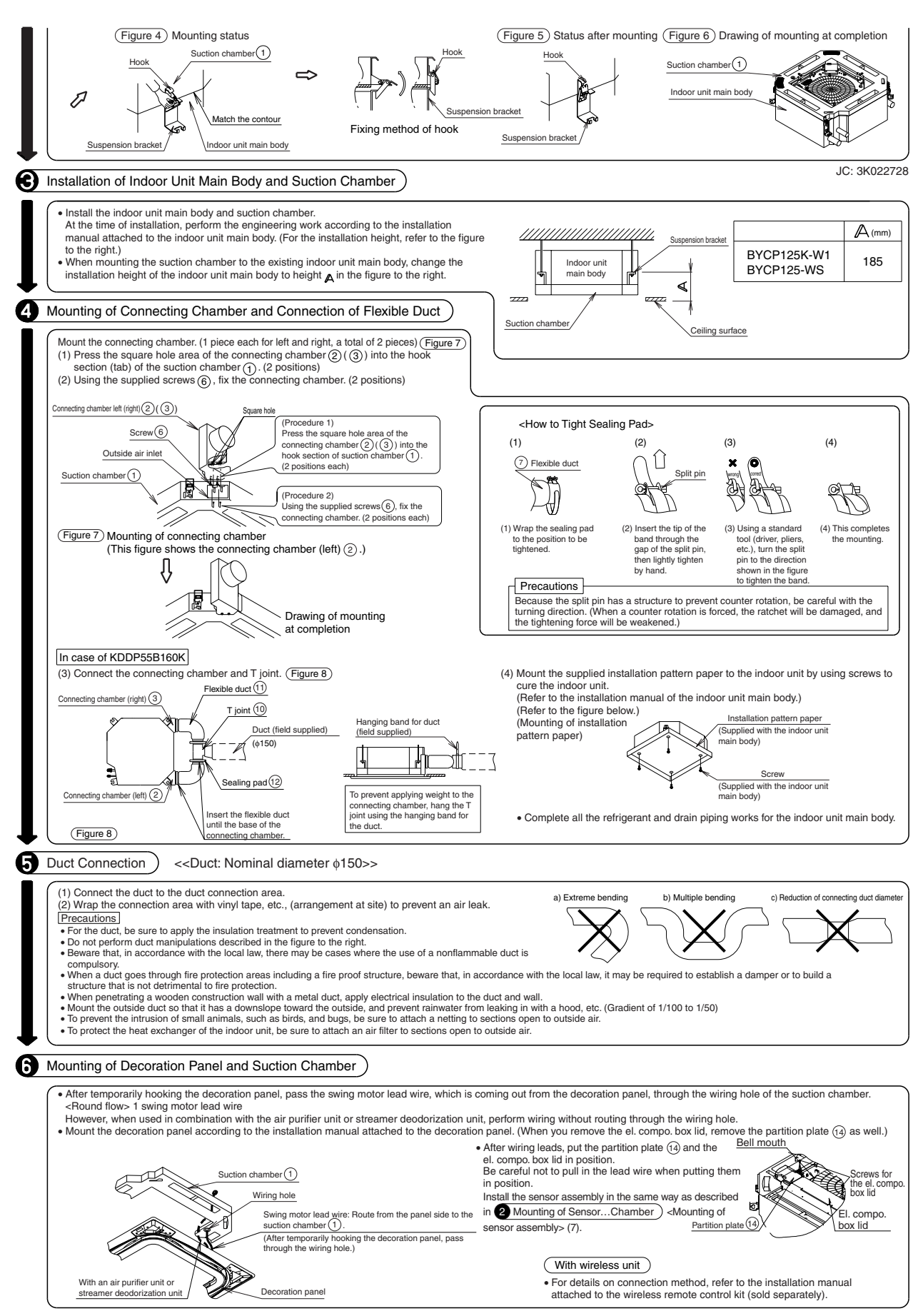

#### KDDP55B160 (without T joint, without fan)

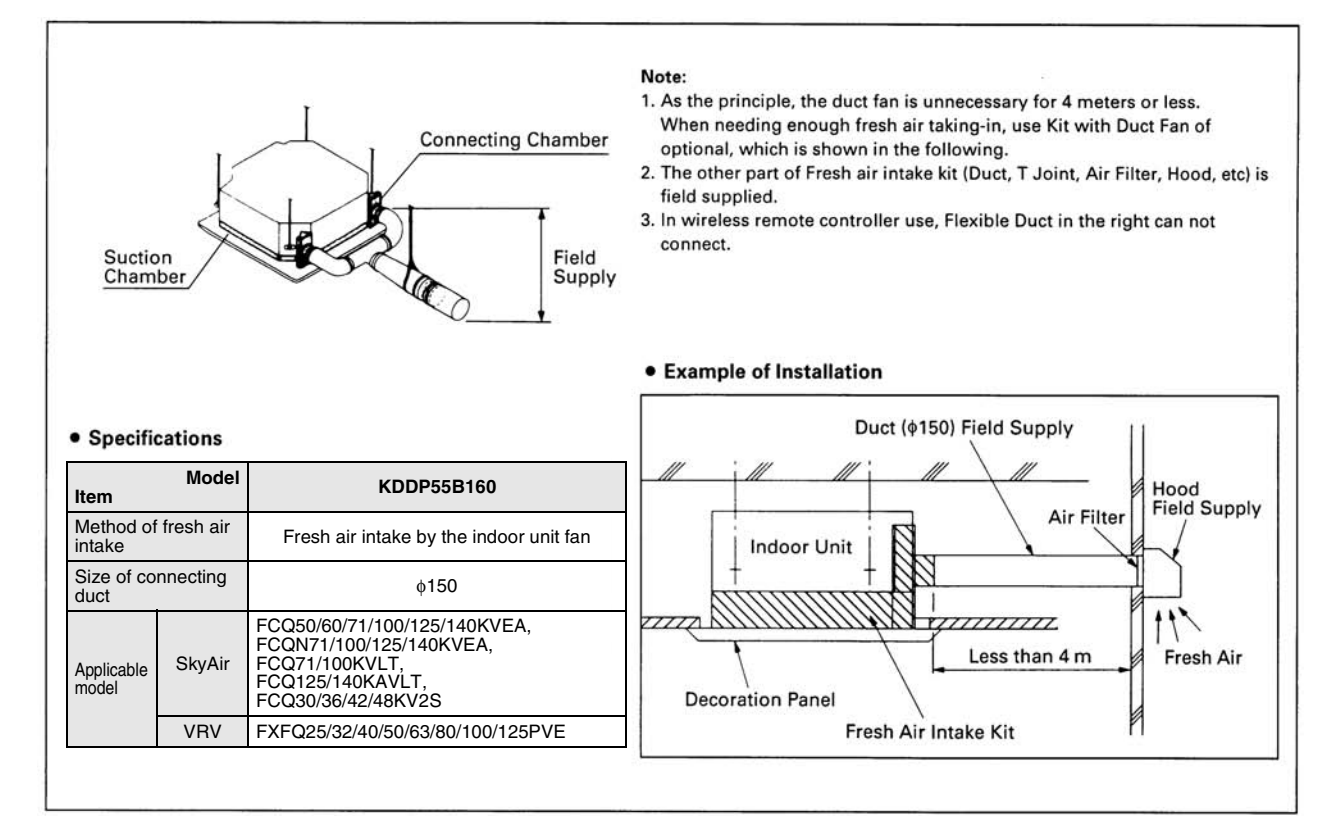

#### KDDP55B160K (with T joint, without fan)

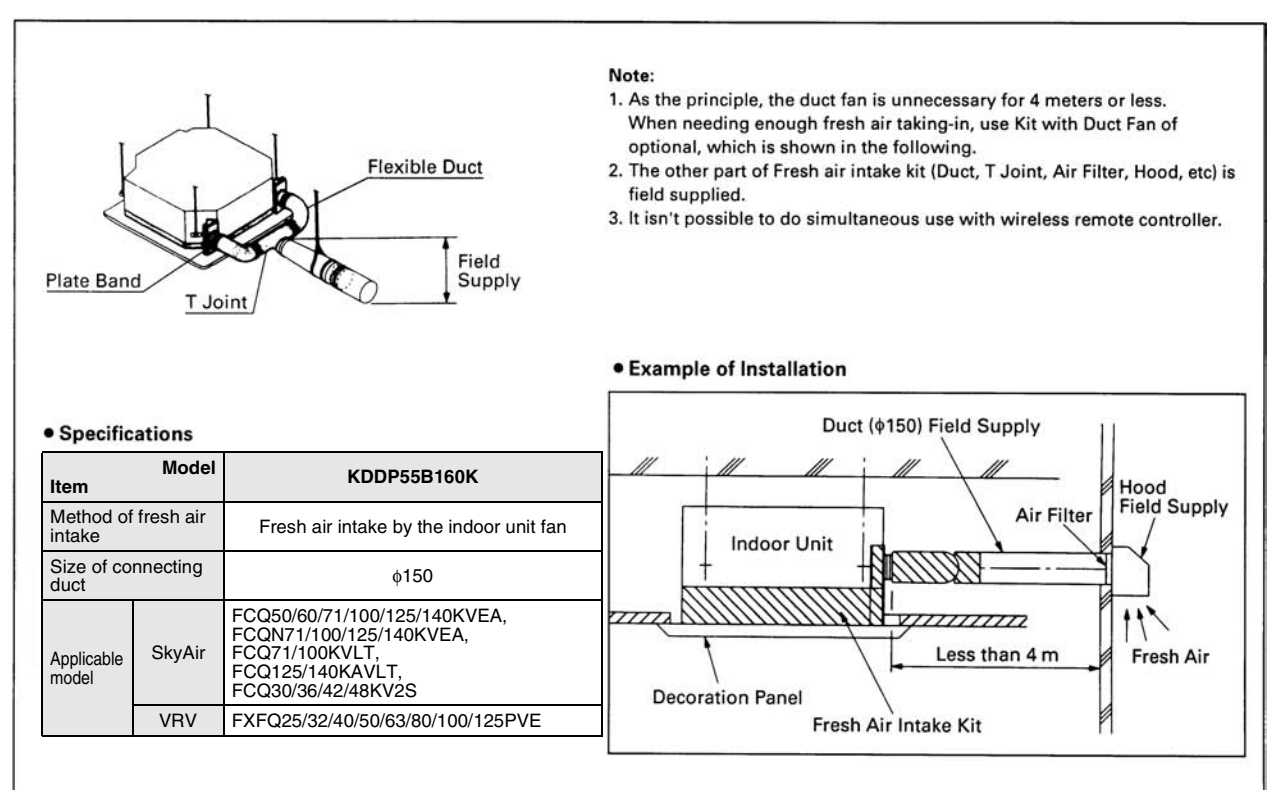

# 1.7 KDD55DA160(K) — Fresh Air Intake Kit (Chamber Type)

KDD55DA160 (without T-shape, without Fan) Dim

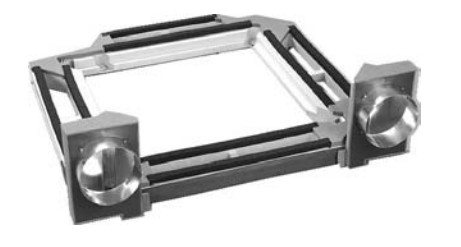

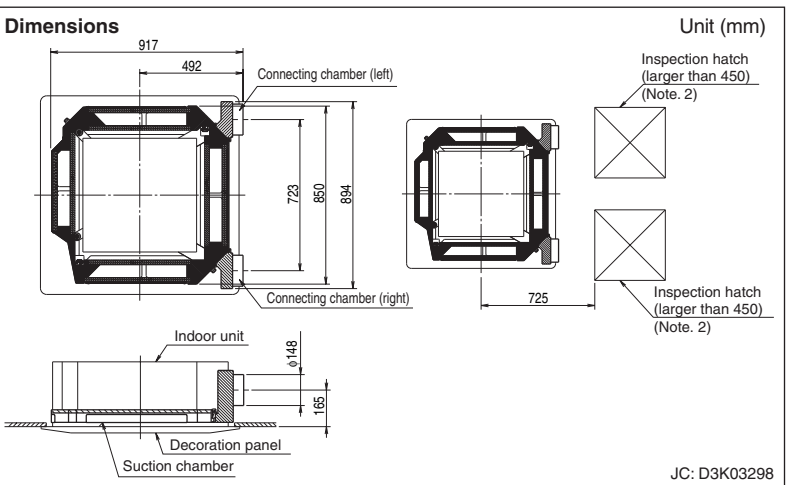

#### Caution

- 1. An inspection batch is required when inserting this kit (Required for maintenance of the kit.)
- 2. Mount one or the other of the inspection hatch.
- 3. This should be assembled locally.
- If there is any obstacle to make air intake from both sides hard, air intake from one side will be enabled.
- If the light receiver unit for the remote controller is mounted to the main unit, air should be taken in from the right side.

| Model                       |        | KDD55DA160                                                                                                    |  |  |
|-----------------------------|--------|----------------------------------------------------------------------------------------------------|--|--|
| Fresh air intake method     |        | Fresh air intake by air conditioning fan.                                                                                                   |  |  |
| Diameter of connection duct |        | φ150                                                                                                    |  |  |
| Accessories                 |        | T pipe joint: 1. Flexible duct: 2. Plate bands: 4.<br>Mounting screws (M4×12) : 4. Installation manual                                      |  |  |
| Mass (Weight)               | kg     | 4.5                                                                                                    |  |  |
| Applicable model            | SkyAir | FHC35/50/60KVE, FHYC35/50/60/71/100/125/140KVE,<br>FHC18/21/26/30/36/42/48NUV1, FHC30/36/42PUV2S,<br>FHC18/24/48NUV2S, FHC21KV2S, FHC71DV2S |  |  |
|                             | VRV    | FXF25/32/40/50/63/80/100/125LVE                                                                                                    |  |  |

#### KDD55DA160K (with T-shape, without Fan)

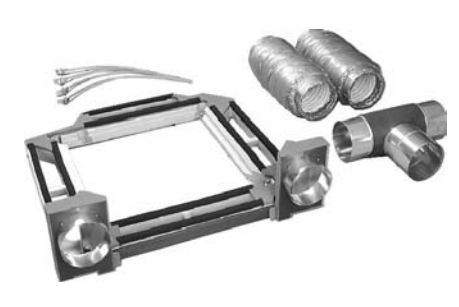

#### Caution

- 1. Maximum length of the duct is 4 m.
- 2. An inspection hatch is required when inserting this kit. (Required for maintenance of the kit.)
- 3. Mount one or the other of the inspection hatch.
- 4. This should be assembled locally.
- This kit is designed for intake from both sides. If one side is blocked requiring intake from only one side, use KDD55DA160.
- 6. This kit cannot be used when the receiver for the wireless remote control is attached as it blocks intake from one side.

| Dimensions      | Unit (mm)<br>spection hatch<br>arger than 450)<br>lote. 2) |
|-----------------|------------------------------------------------------------|
|                 |                                                            |
| Suction chamber | IC. D3K03310                                               |

| Model                       |        | KDD55DA160K                                                                                                    |  |  |
|-----------------------------|--------|----------------------------------------------------------------------------------------------------|--|--|
| Fresh air intake method     |        | Fresh air intake by air conditioning fan.                                                                                                   |  |  |
| Diameter of connection duct |        | φ150                                                                                                    |  |  |
| Accessories                 |        | T pipe joint: 1. Flexible duct: 2. Plate bands: 4.<br>Mounting screws (M4×12) : 4. Installation manual.                                     |  |  |
| Mass (Weight)               | kg     | 6.5                                                                                                    |  |  |
| Applicable model            | SkyAir | FHC35/50/60KVE, FHYC35/50/60/71/100/125/140KVE,<br>FHC18/21/26/30/36/42/48NUV1, FHC30/36/42PUV2S,<br>FHC18/24/48NUV2S, FHC21KV2S, FHC71DV2S |  |  |
|                             | VRV    | FXF25/32/40/50/63/80/100/125LVE                                                                                                    |  |  |

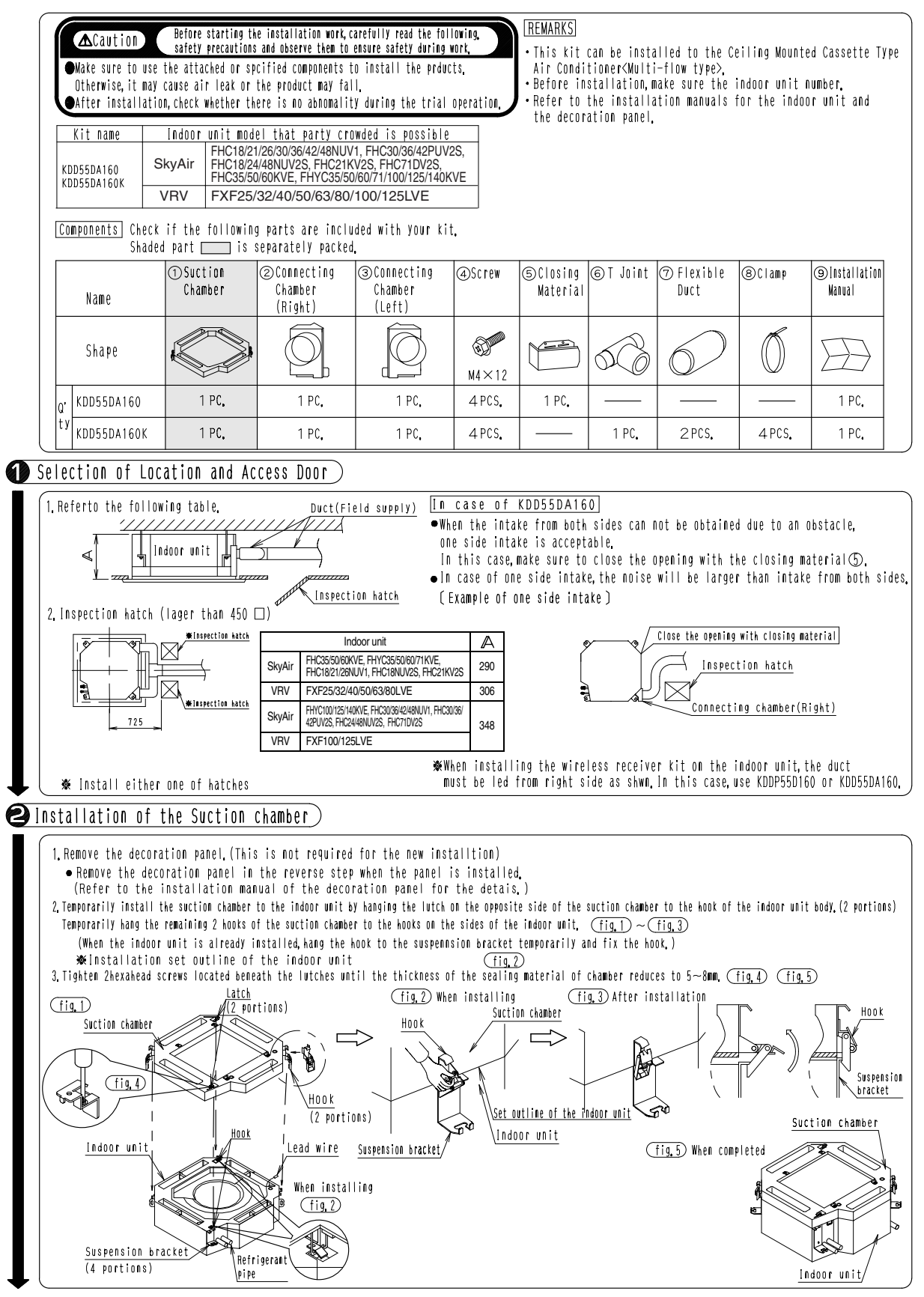

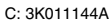

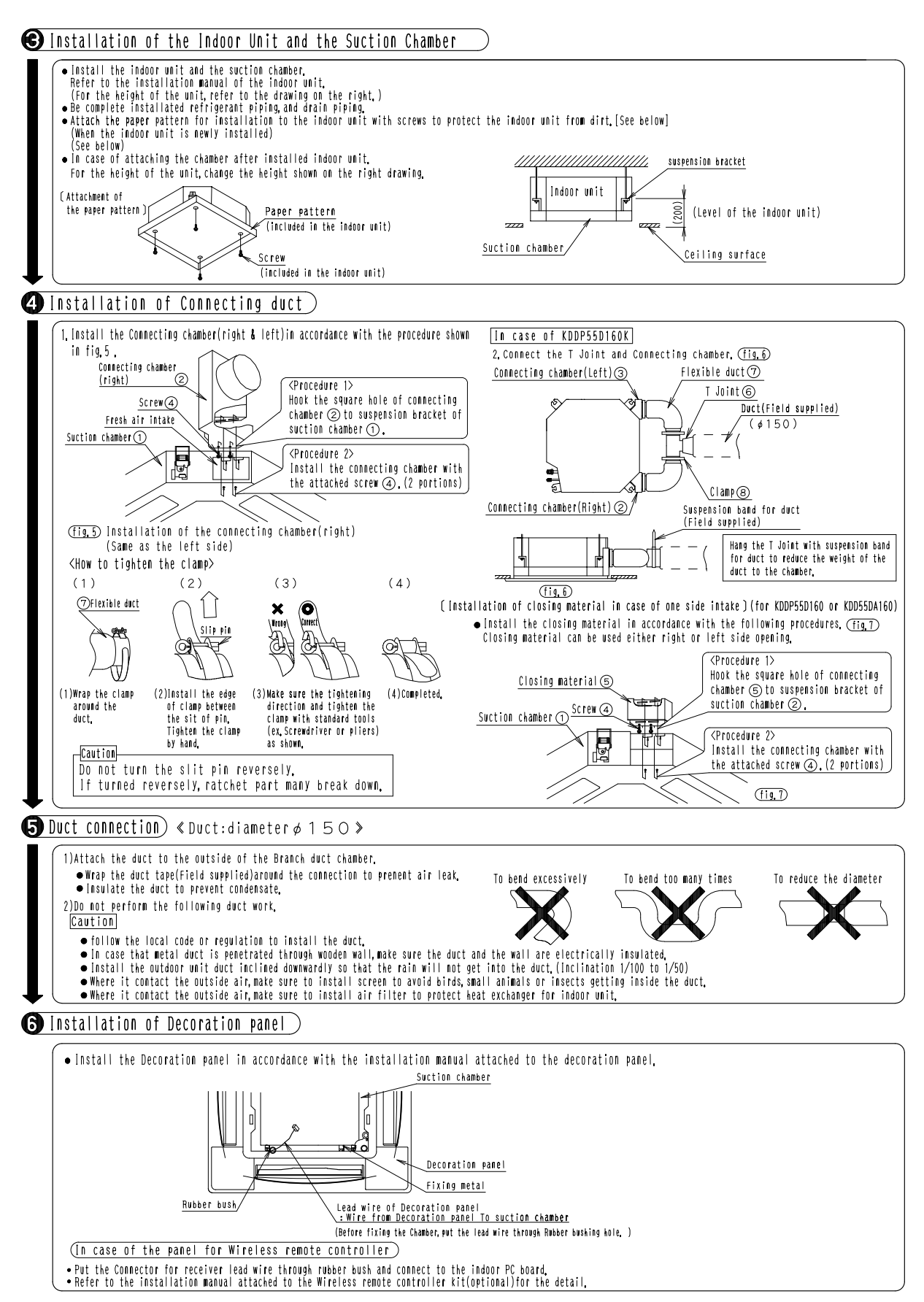

3K011144A

#### KDD55DA160 (Without T Joint, without Duct Fan)

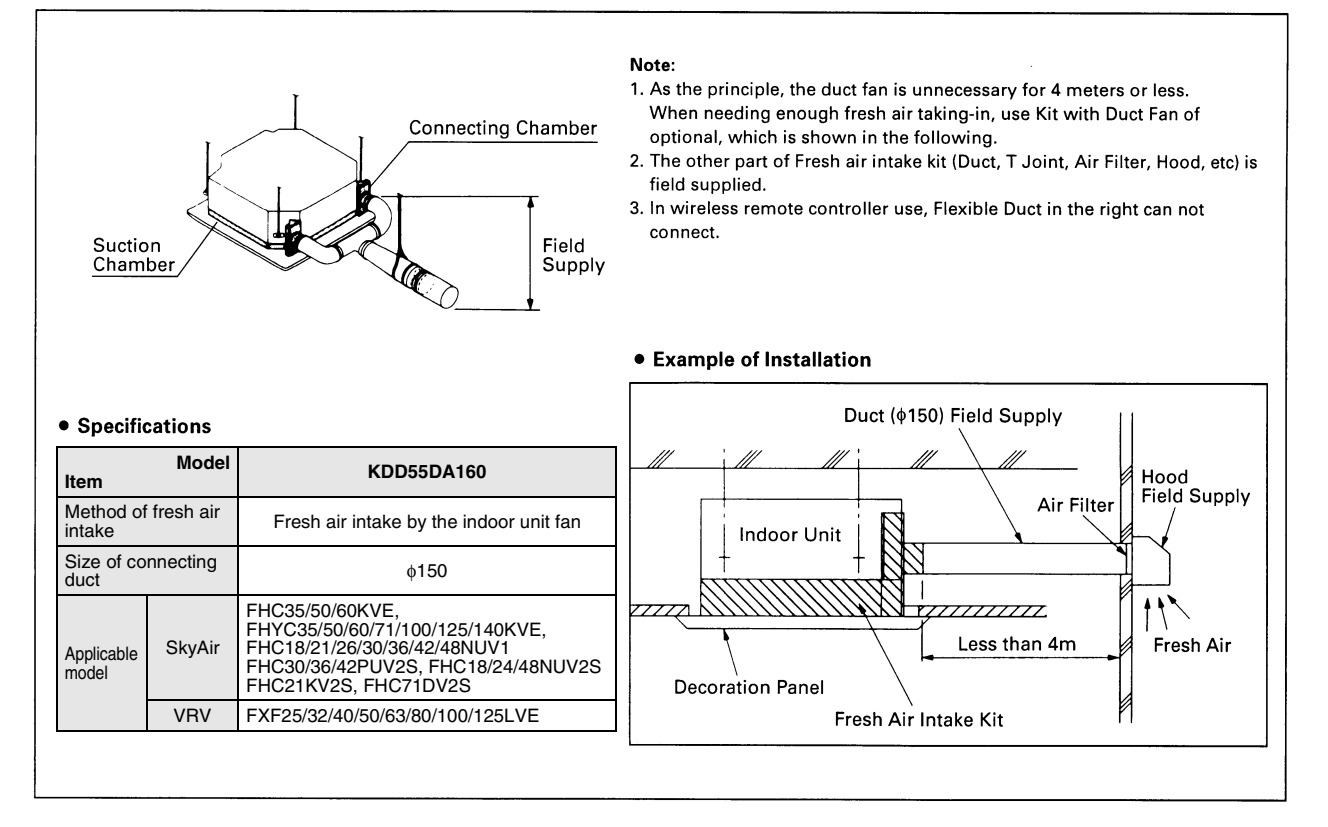

#### KDDP55DA160K (With T Joint, without Duct Fan)

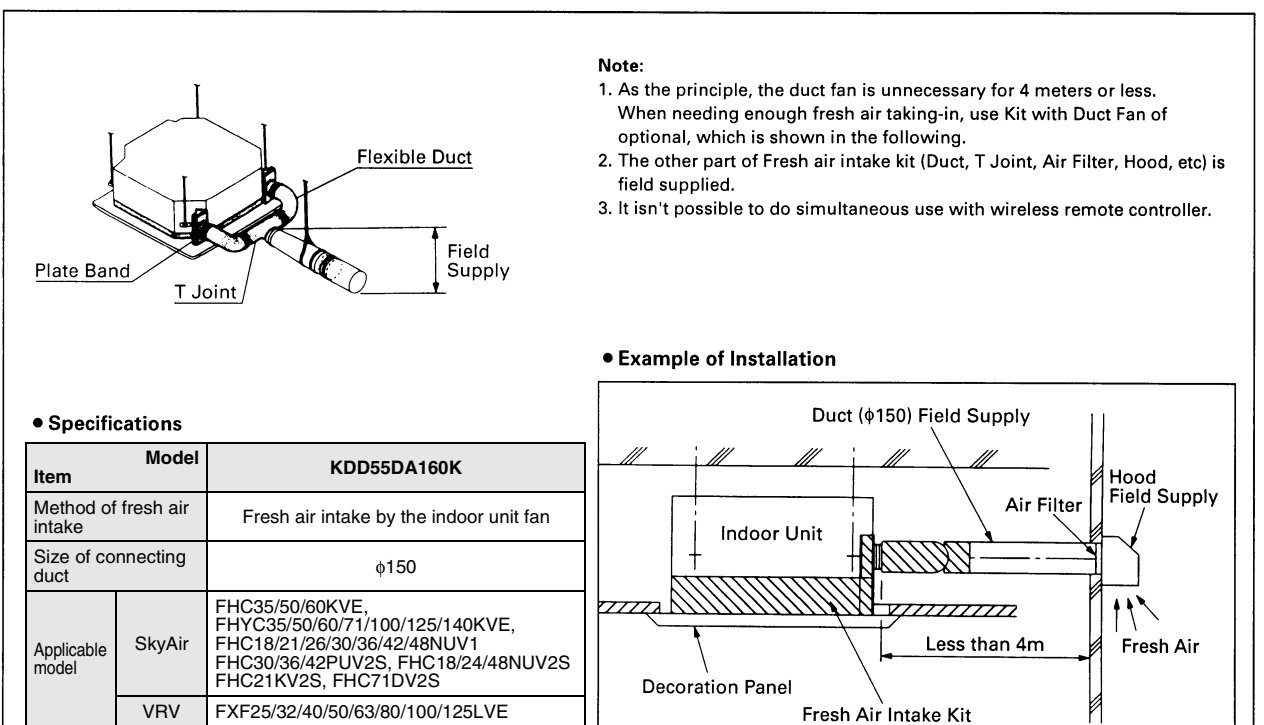

# 1.8 KDDP55X160 — Fresh Air Intake Kit (Direct Installation Type)

KDDP55X160

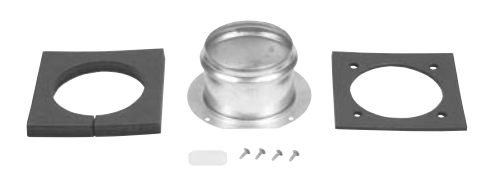

| Model                       |     | KDDP55X160                                                                                                    |  |  |
|-----------------------------|-----|----------------------------------------------------------------------------------------------------|--|--|
| Material                    |     | Hot-dip zinc-coated carbon steel sheet                                                                           |  |  |
| Diameter of connection duct |     | φ100                                                                                                    |  |  |
| Accessories                 |     | Insulation material retainer plate: 1                                                                            |  |  |
|                             |     | Insulation material: 1 set                                                                                       |  |  |
|                             |     | Mounting screws: 4                                                                                               |  |  |
|                             |     | Installation manual.                                                                                             |  |  |
| Applicable model SkyAir     |     | FCQ50/60/71/100/125/140KVEA,<br>FCQN71/100/125/140KVEA,<br>FCQ71/100KVLT, FCQ125/140KAVLT,<br>FCQ30/36/42/48KV2S |  |  |
|                             | VRV | FXFQ25/32/40/50/63/80/100/125PVE                                                                                 |  |  |

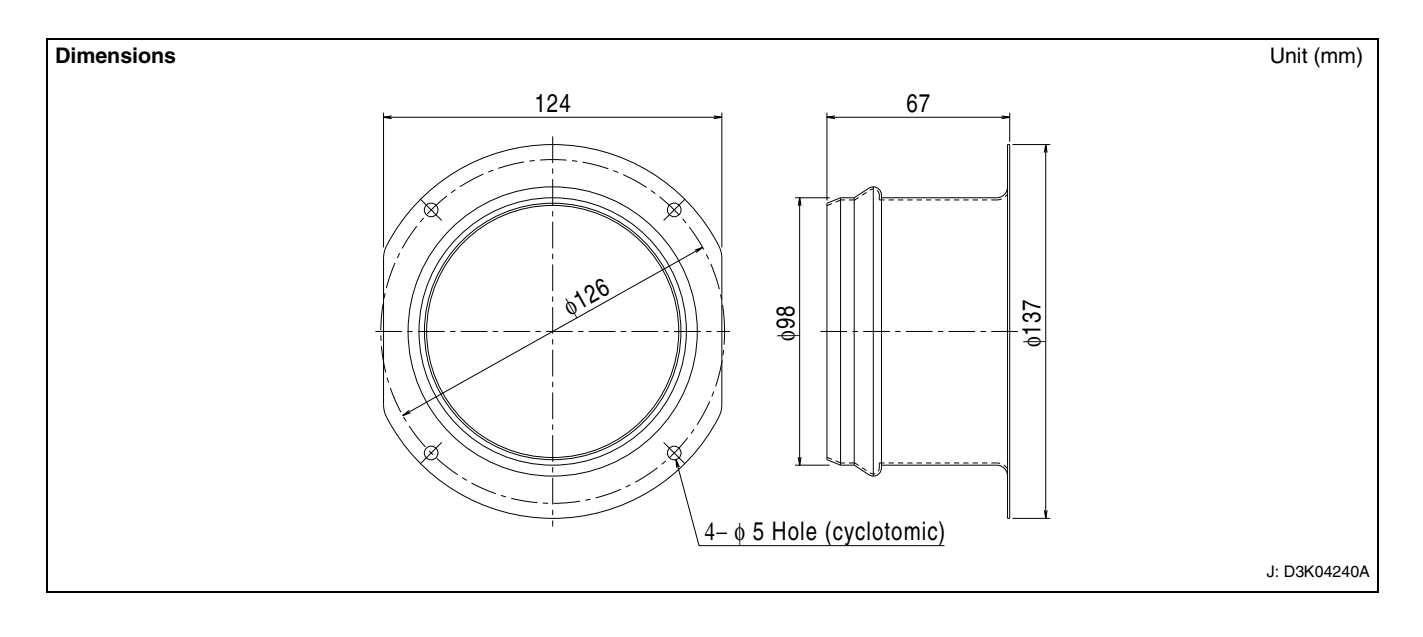

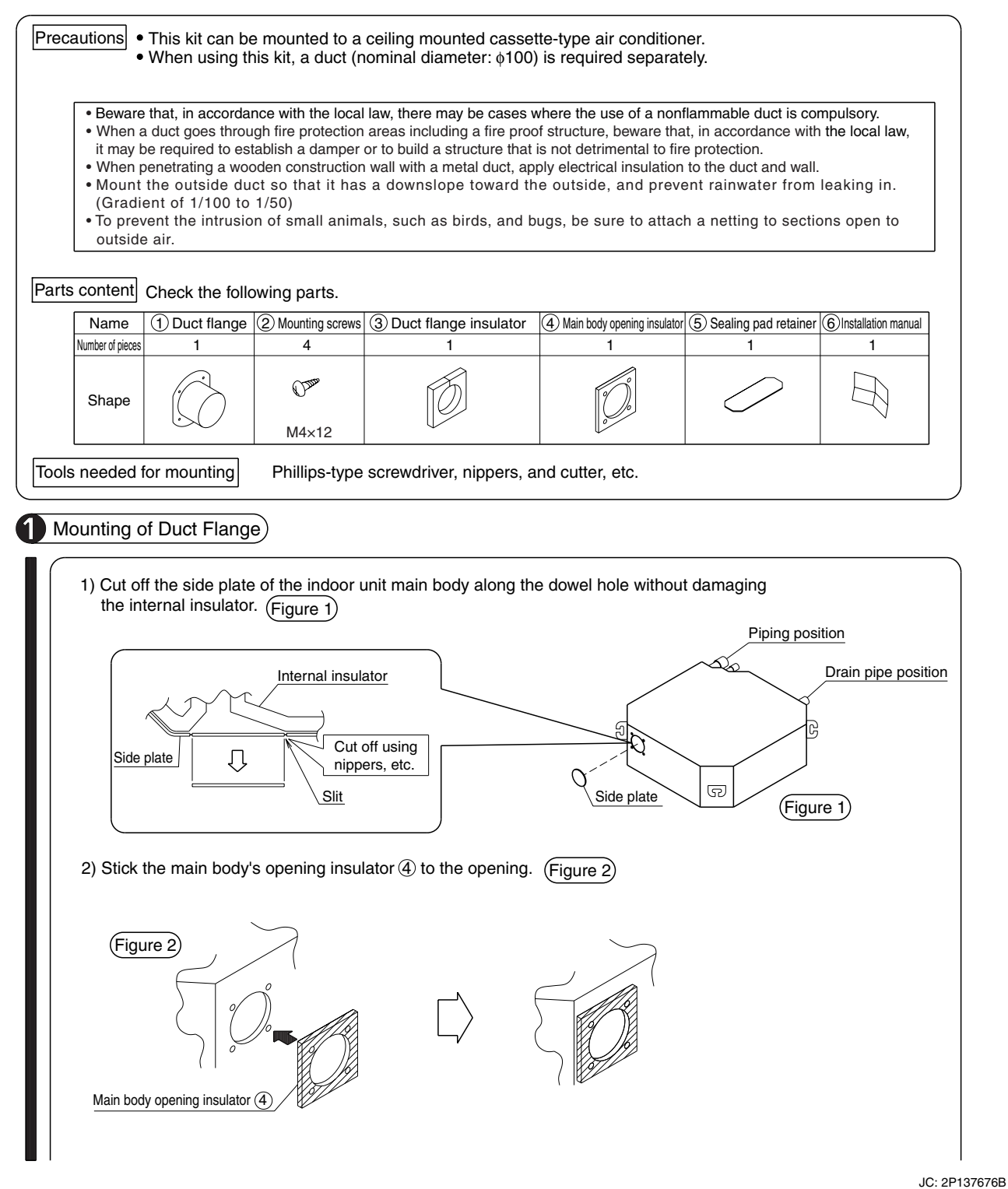

3) After mounting the duct flange ① to the opening using the mounting screws ② (M4×12, 4 pieces), stick the duct flange insulator ③. (Figure 3)

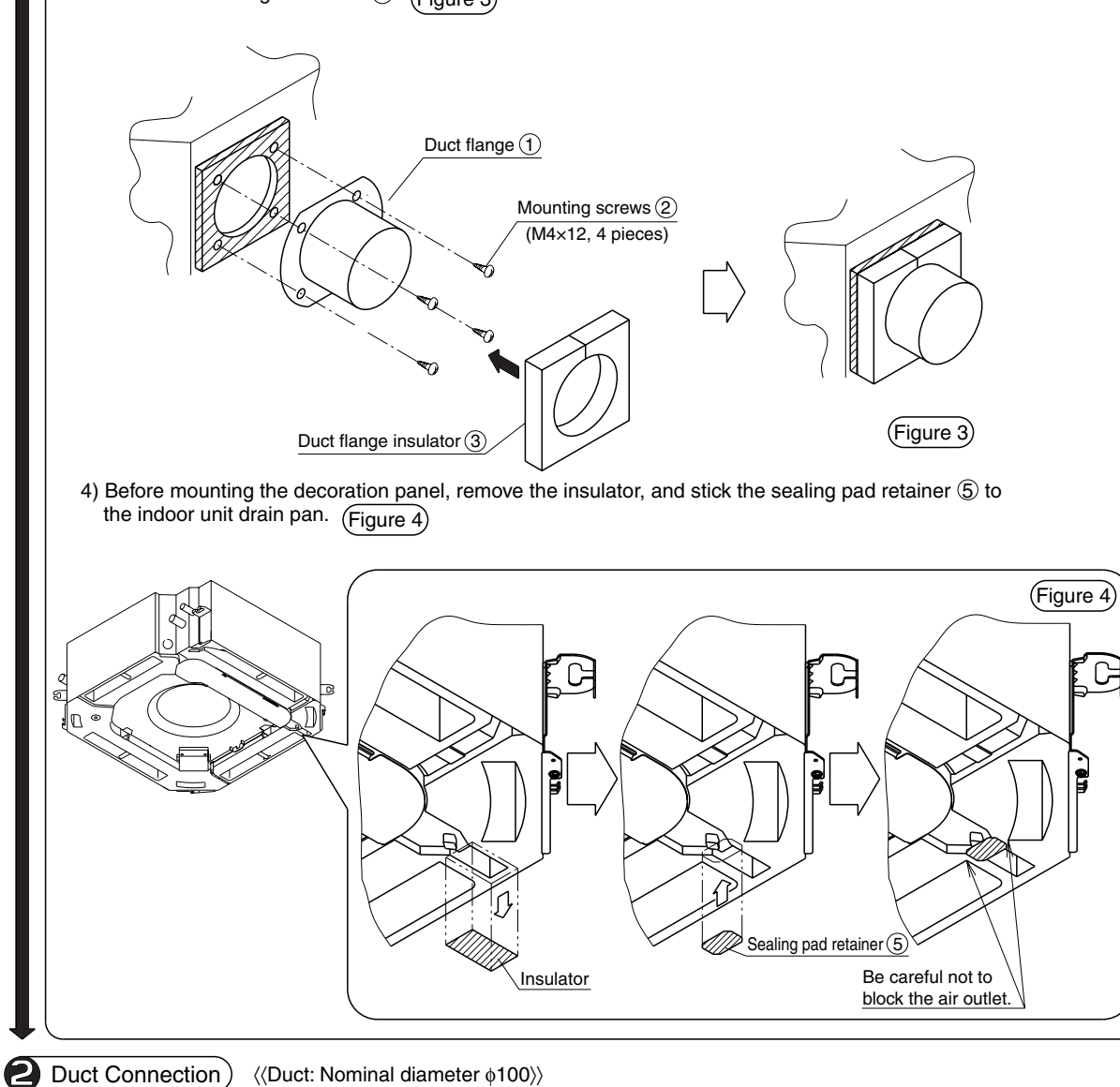

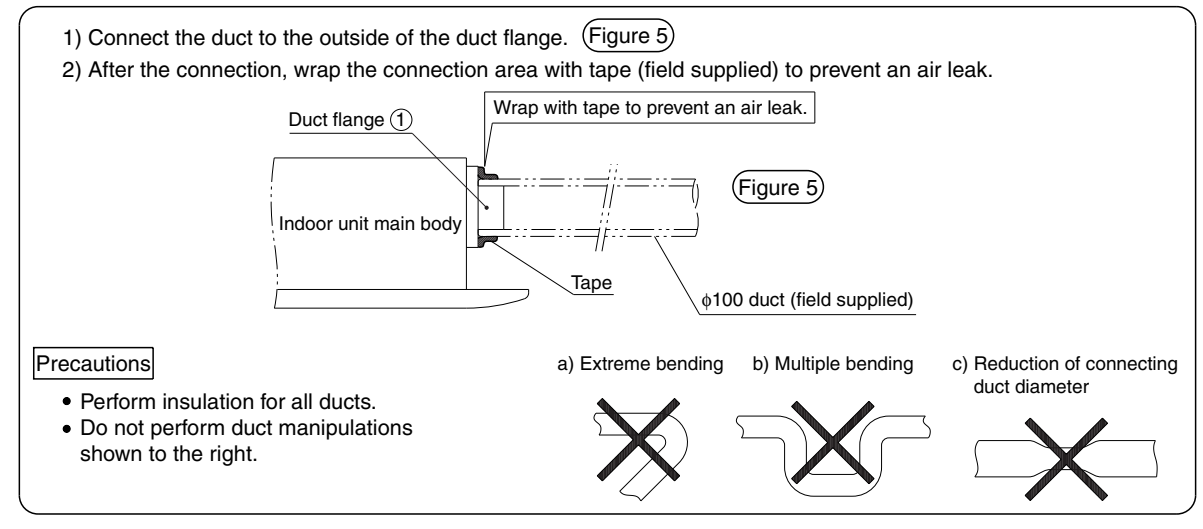

J: 2P137676B

#### KDDJ55XA160 — Fresh Air Intake Kit (Direct Installation Type) 1.9

KDDJ55XA160

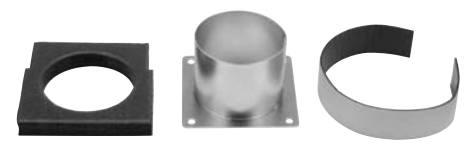

| Model<br>Item               |        | KDDJ55XA160                                                                                                    |  |
|-----------------------------|--------|----------------------------------------------------------------------------------------------------|--|
| Material                    |        | Hot-dip zinc-coated carbon steel sheet                                                                                                    |  |
| Diameter of connection duct |        | φ75                                                                                                    |  |
|                             |        | Insulation material: 1 set                                                                                                    |  |
| Accessories                 |        | Mounting screws: 4                                                                                                    |  |
|                             |        | Installation manual.                                                                                                    |  |
| Applicable model            | SkyAir | FHC35/50/60KVE,<br>FHYC35/50/60/71/100/125/140KVE,<br>FHC18/21/26/30/36/42/48NUV1<br>FHC30/36/42PUV2S, FHC18/24/48NUV2S<br>FHC21KV2S, FHC71DV2S |  |
|                             | VRV    | FXF25/32/40/50/63/80/100/125LVE                                                                                                    |  |

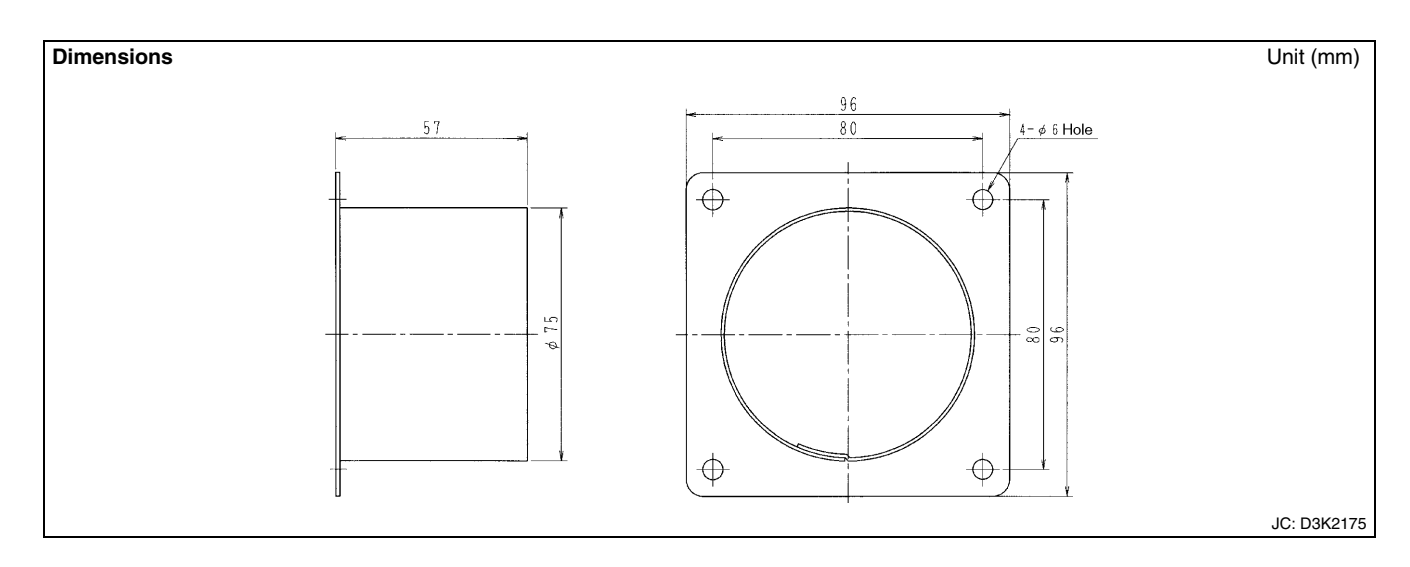

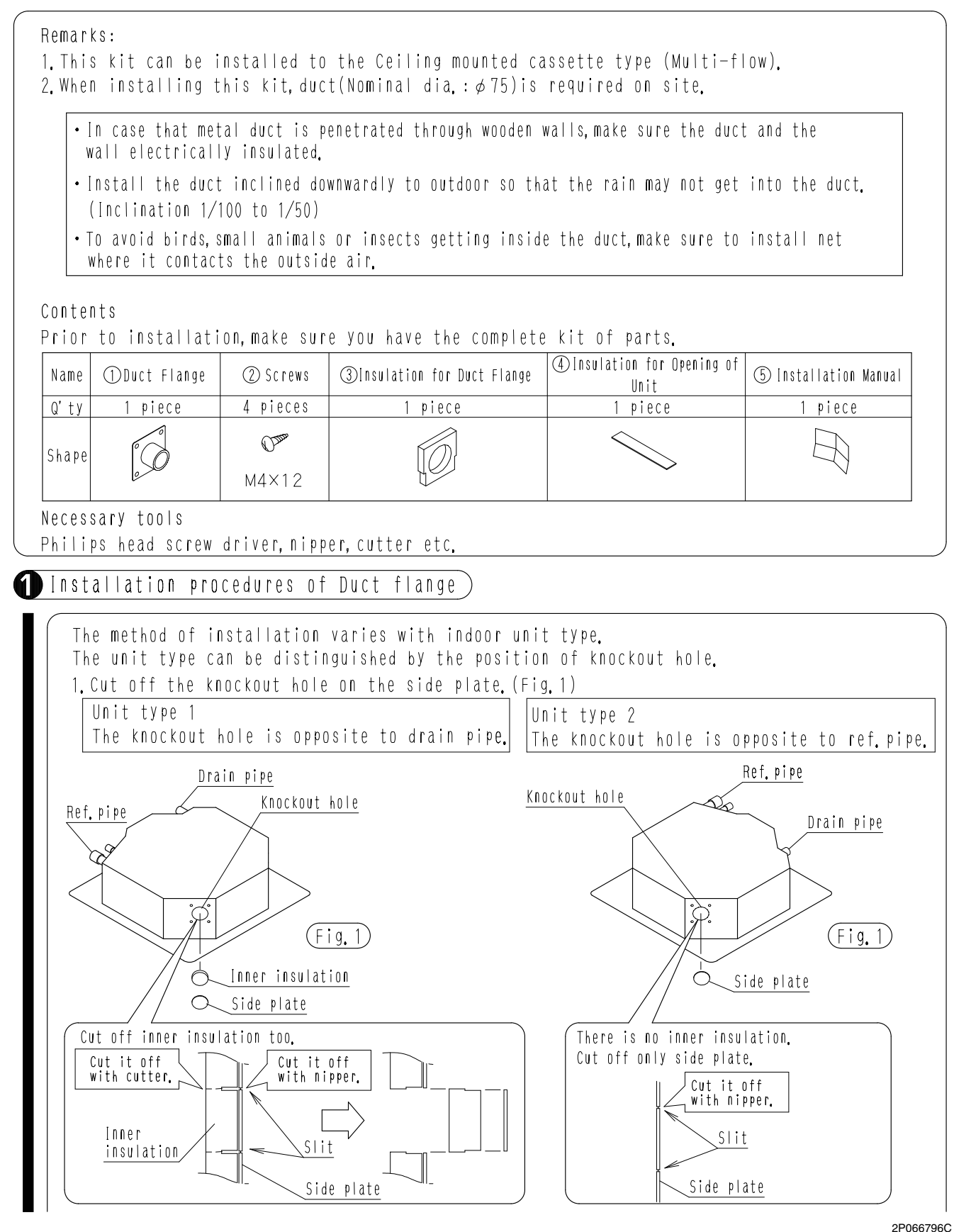

0007000

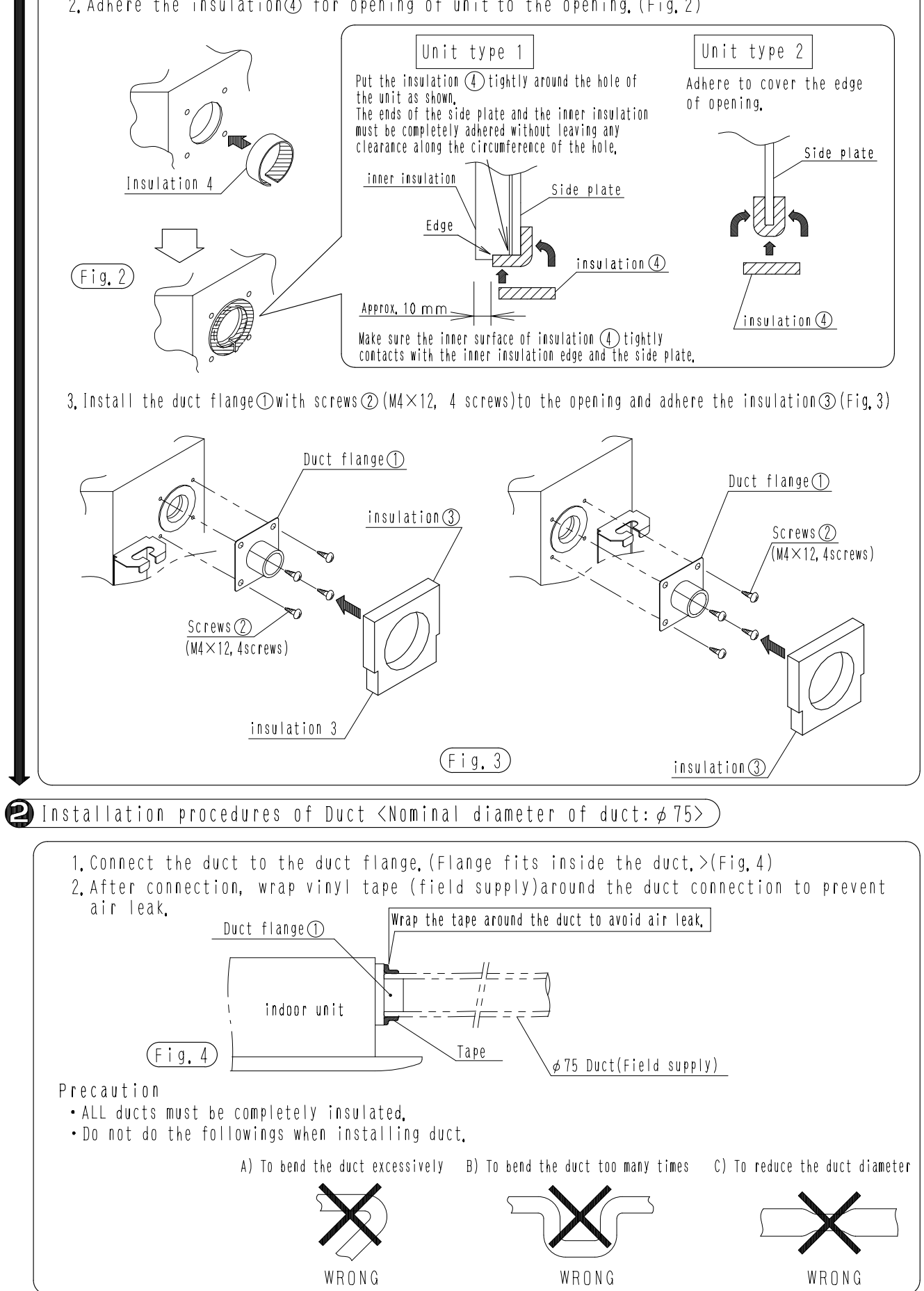

2. Adhere the insulation ④ for opening of unit to the opening. (Fig. 2)

2P066796C

### 1.10 KKSJ55KA160 — Chamber Connection Kit

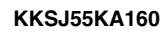

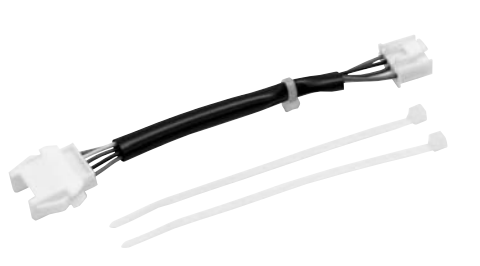

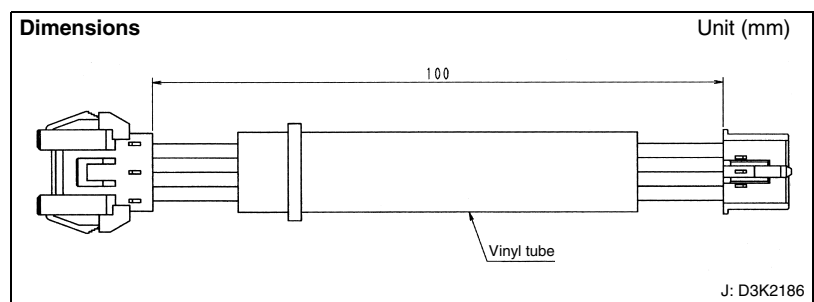

### Installation Manual

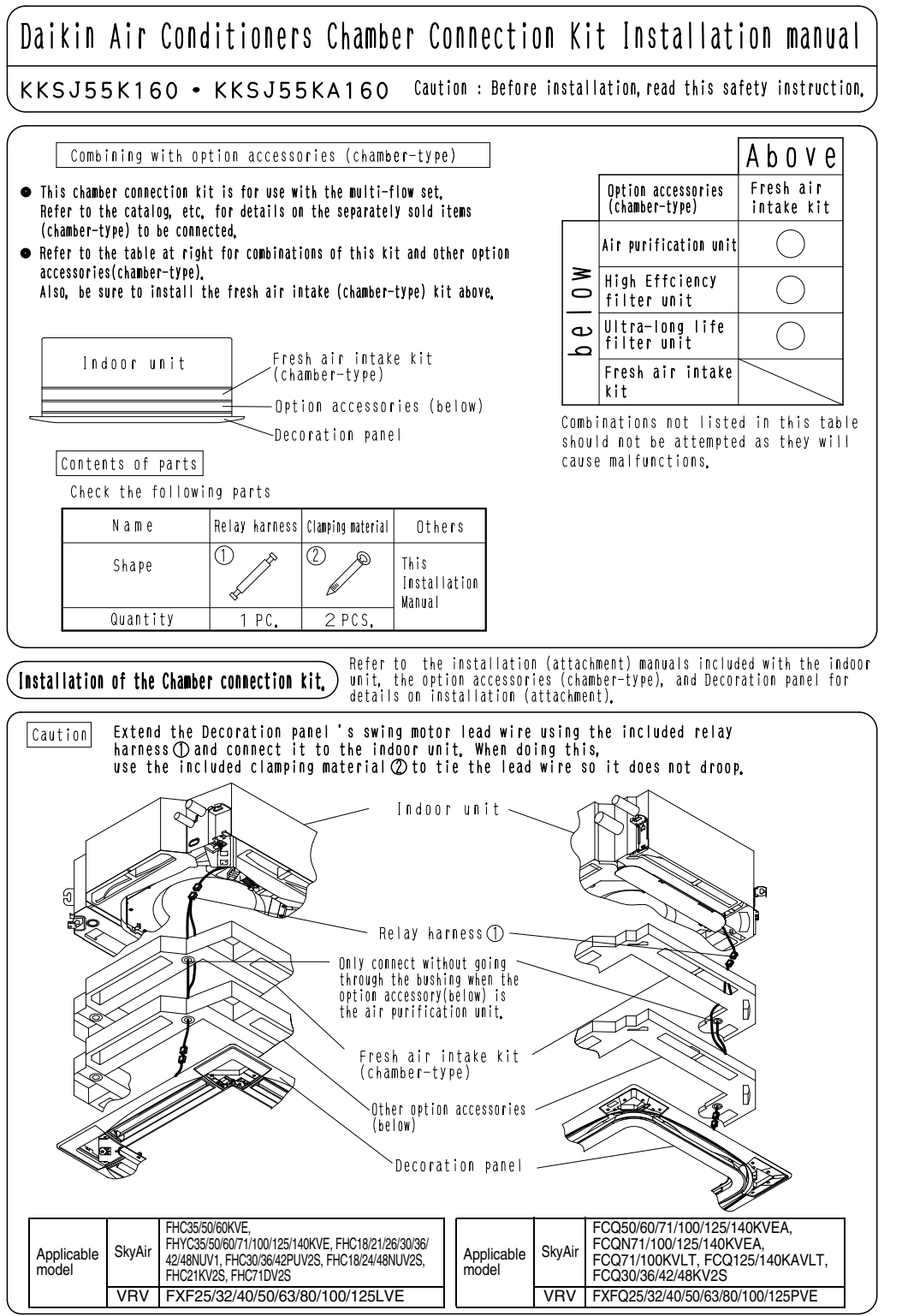

C: 3P089651D

KDTP55K160

FCQ100/125/ 140KVEA, FCQN100/125/ 140KVEA, FCQ100KVLT, FCQ125/ 140KAVLT, FCQ30/36/42/ 48KV2S

48KV2S

FXFQ100/ 125PVE

Polyethylene foam (with adhesive on the reverse side)

40°CDB, RH85%

Insulation for hanger bracket: 4 Installation manual.

KDTP55K80

FCQ50/60/ 71KVEA, FCQN71KVEA, FCQ71KVLT

FXFQ25/32/40/ 50/63/80PVE

#### KDTP55K80 / 160 — Insulation Kit for High Humidity 1.11

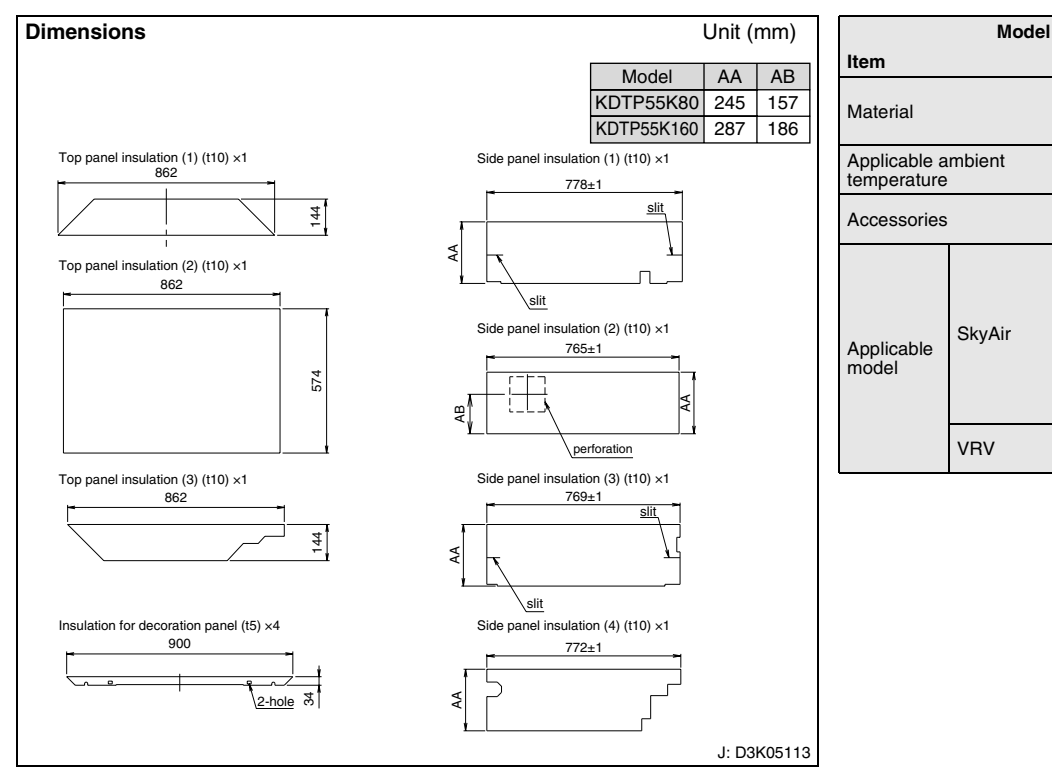

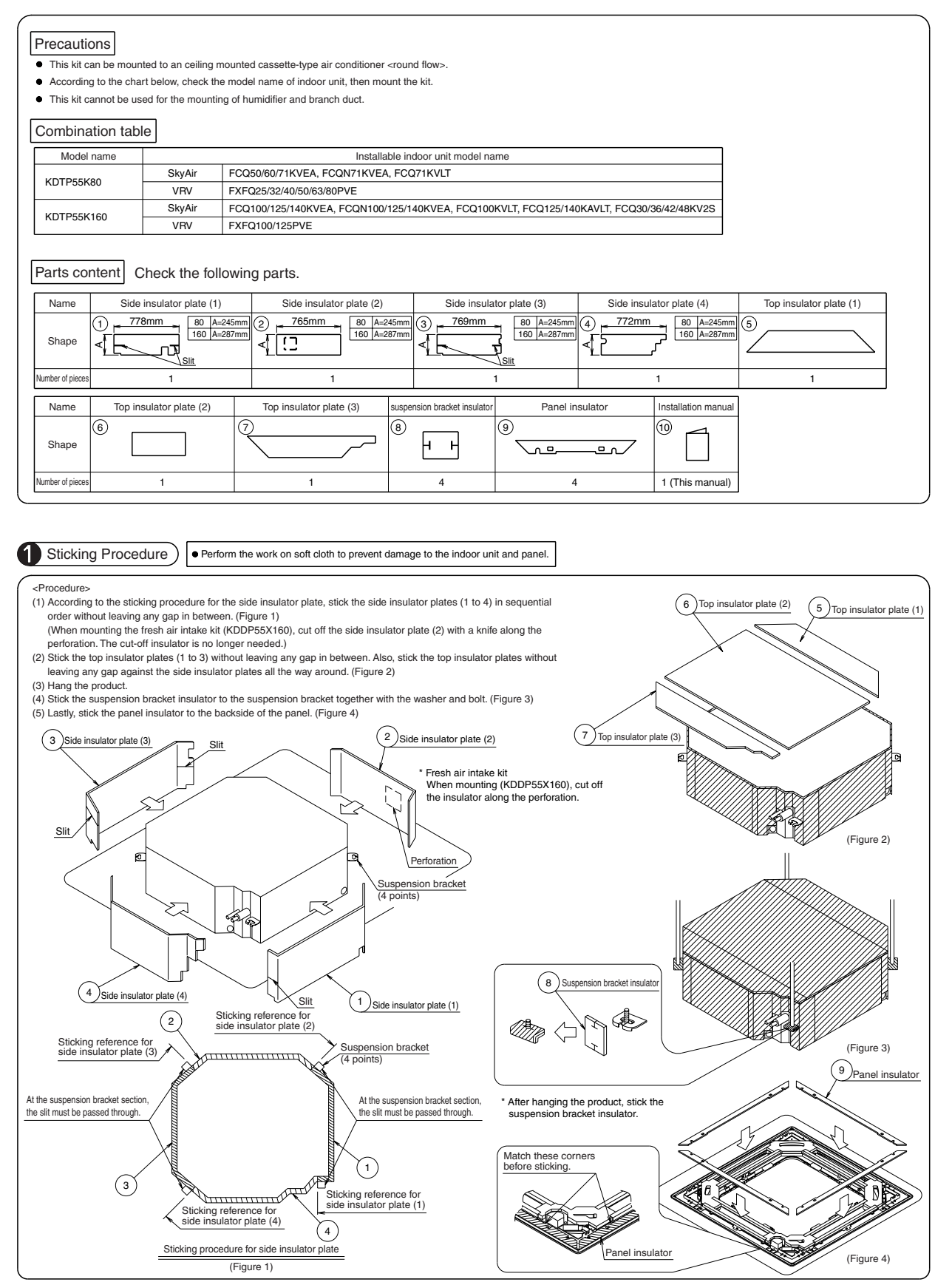

JC: 3P179341D

### 1.12 KDT-55DA80 / 160 — Insulation Kit for High Humidity

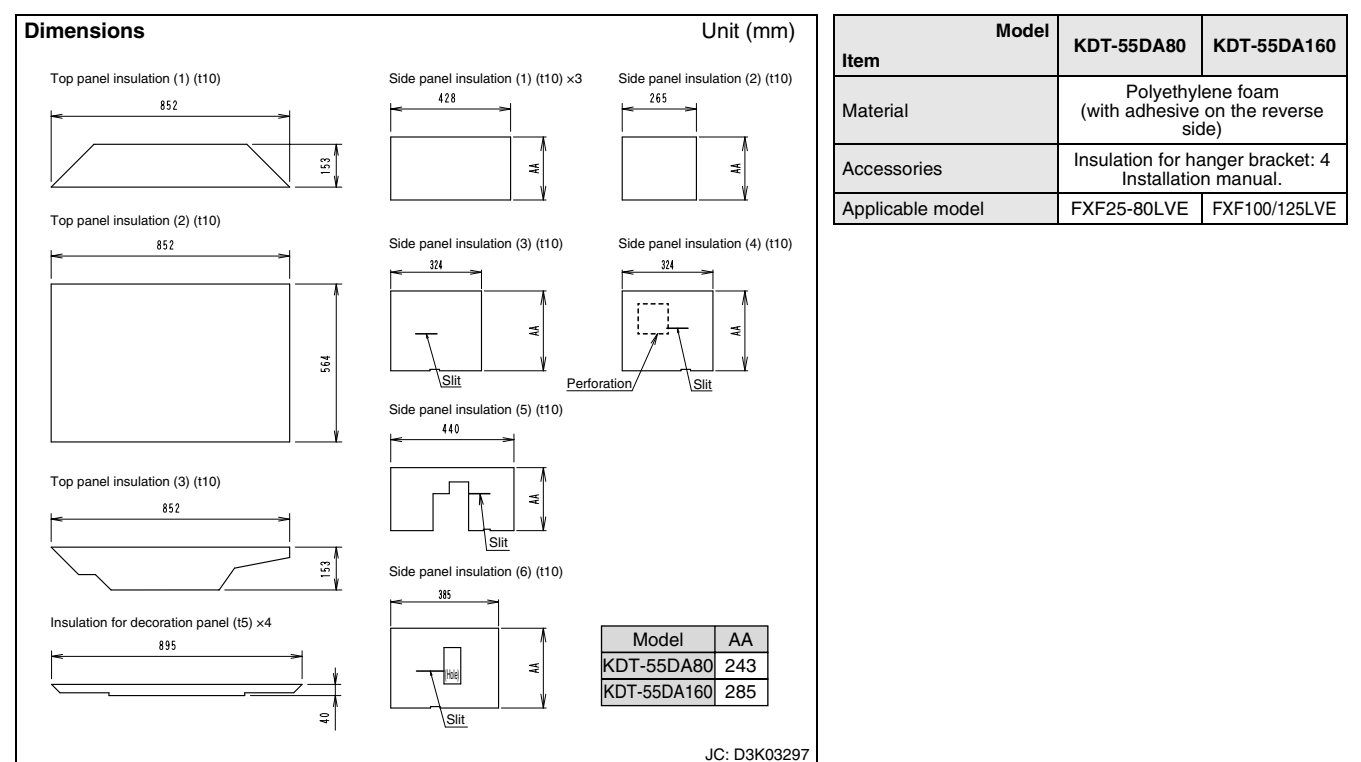

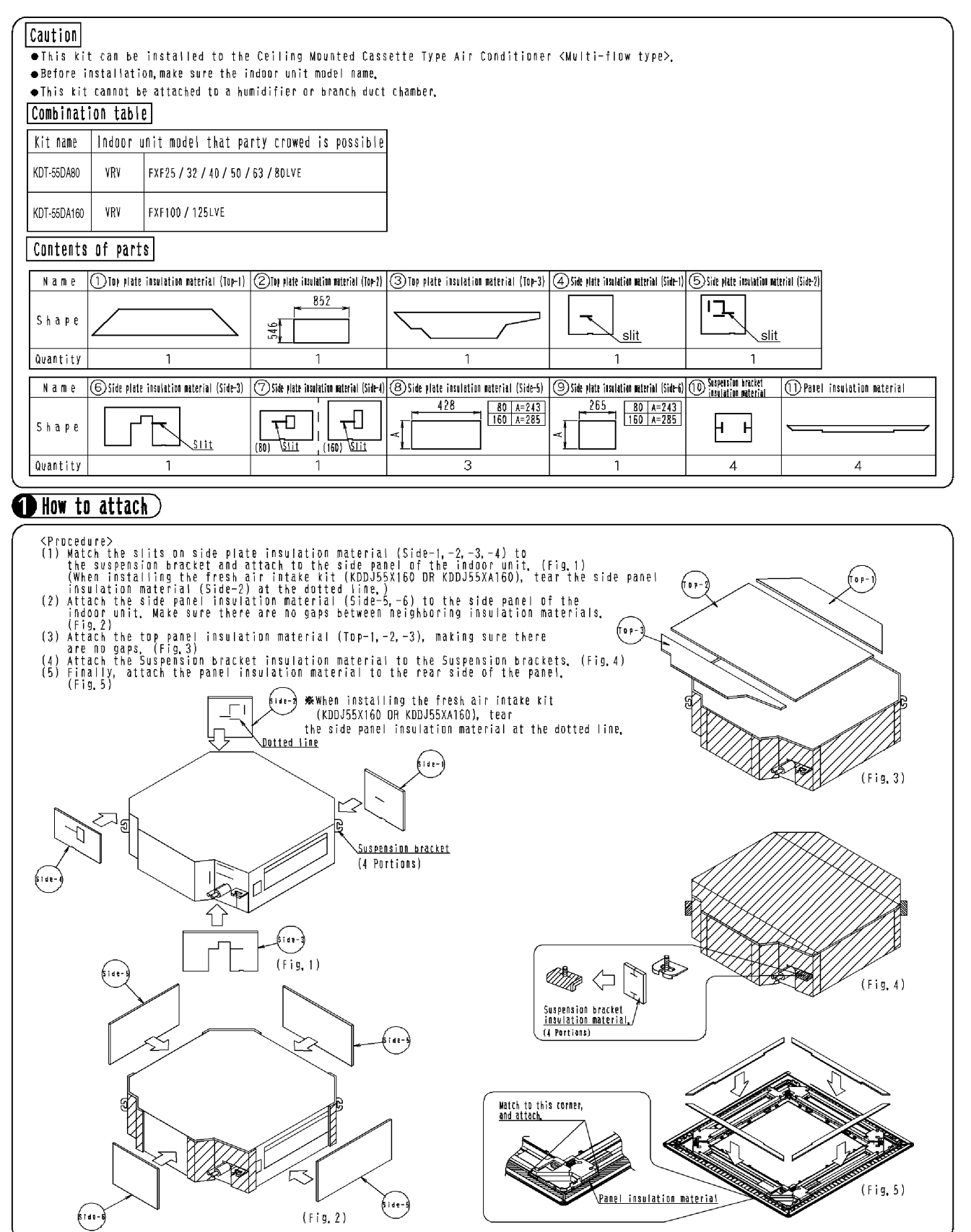

C: 3K010927F

# 1.13 KAFP556B80 / KAFP556B160, KAFP557B80 / KAFP557B160 — High Efficiency Filter (Including Chamber)

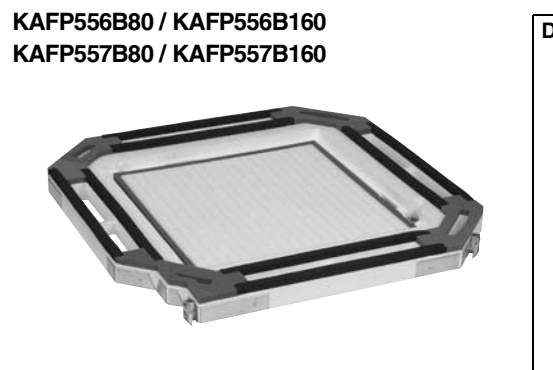

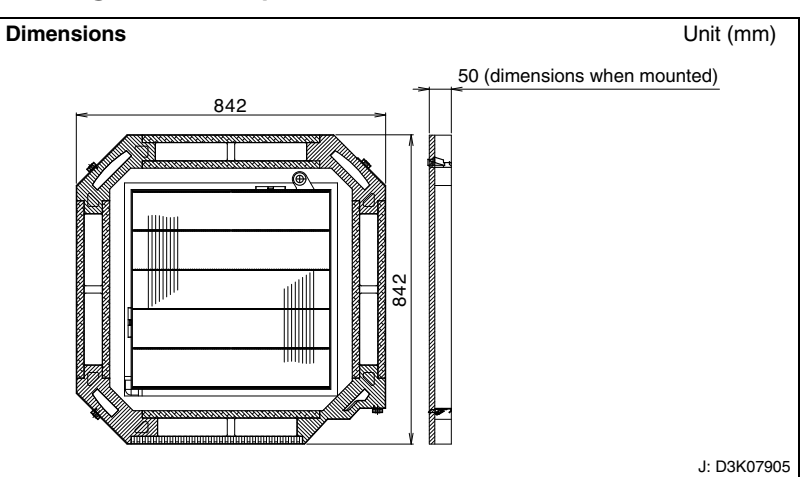

#### Caution

• Field setting by remote controller is necessary when the high efficiency filter is installed.

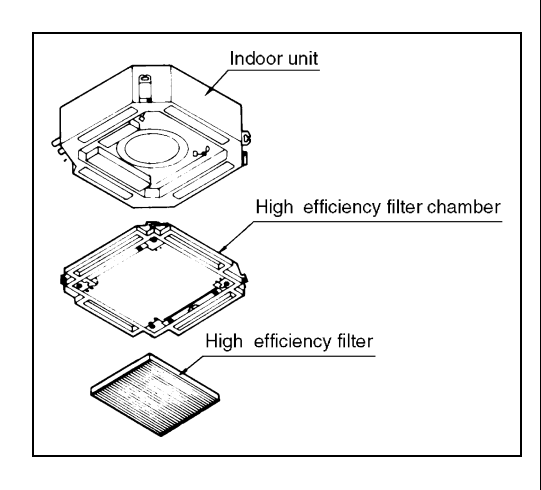

| Item                                       | Model                                                 | KAFP556B80                                                                                                    | KAFP556B160                        | KAFP557B80                                            | KAFP557B160                                                                                                    |  |
|--------------------------------------------|-------------------------------------------------------|----------------------------------------------------------------------------------------------------|------------------------------------|-------------------------------------------------------|----------------------------------------------------------------------------------------------------|--|
| Material                                   |                                                       |                                                                                                    | Galvanized<br>Foam pol             | sheet iron.<br>ystyrene.                              |                                                                                                    |  |
| Initial<br>pressure loss                   | Pa                                                    |                                                                                                    | 34 or                              | less                                                  |                                                                                                    |  |
| Final pressure<br>loss                     | Ра                                                    |                                                                                                    | 98 or                              | less                                                  |                                                                                                    |  |
| Average<br>efficiency                      | %                                                     | 65 (colorime                                                                                                    | tric method)                       | 90 (colorime                                          | tric method)                                                                                                    |  |
| A in flaur nata                            | m <sup>3</sup> /min                                   | 21                                                                                                    | 33                                 | 21                                                    | 33                                                                                                    |  |
| Air now rate                               | l/sec                                                 | 350                                                                                                    | 550                                | 350                                                   | 550                                                                                                    |  |
| Life                                       | h                                                     | 2,5<br>(dust concentrat                                                                                                    | 00<br>ion 0.15 mg/m <sup>3</sup> ) | 1,800<br>(dust concentration 0.15 mg/m <sup>3</sup> ) |                                                                                                    |  |
| Filter element                             |                                                       |                                                                                                    | Non-woven fabric                   | of synthetic fiber                                    |                                                                                                    |  |
| Number of shee included                    | ets                                                   | 1 1 1 1                                                                                                    |                                    |                                                       | 1                                                                                                    |  |
| A                                          |                                                       | Installation manual.                                                                                                    |                                    |                                                       |                                                                                                    |  |
| Accessories                                |                                                       | Sealing material : 2                                                                                                    |                                    |                                                       |                                                                                                    |  |
| Mass (Weight)                              | kg                                                    | 3.6                                                                                                    | 4.2                                | 3.6                                                   | 4.2                                                                                                    |  |
| Applicable<br>model                        | SkyAir                                                | FCQ50/60/<br>71KVEA,<br>FCQN71KVEA,<br>FCQ71KVLT<br>FCQ71KVLT<br>FCQ100KVLT,<br>FCQ100KVLT,<br>FCQ100KVLT,<br>FCQ100KVLT,<br>FCQ30/36/42/<br>48KV2S |                                    | FCQ50/60/<br>71KVEA,<br>FCQN71KVEA,<br>FCQ71KVLT      | FCQ100/125/<br>140KVEA,<br>FCQN100/125/<br>140KVEA,<br>FCQ100KVLT,<br>FCQ125/<br>140KAVLT,<br>FCQ30/36/42/<br>48KV2S |  |
|                                            | VRV                                                   | FXFQ25/32/40/<br>50/63/80PVE                                                                                                    | FXFQ100/<br>125PVE                 | FXFQ25/32/40/<br>50/63/80PVE                          | FXFQ100/<br>125PVE                                                                                                   |  |
| Replacement f<br>(optional<br>accessories) | ent filter<br>es) KAFP552B80 KAFP552B160 KAFP553B80 K |                                                                                                    | KAFP553B160                        |                                                       |                                                                                                    |  |

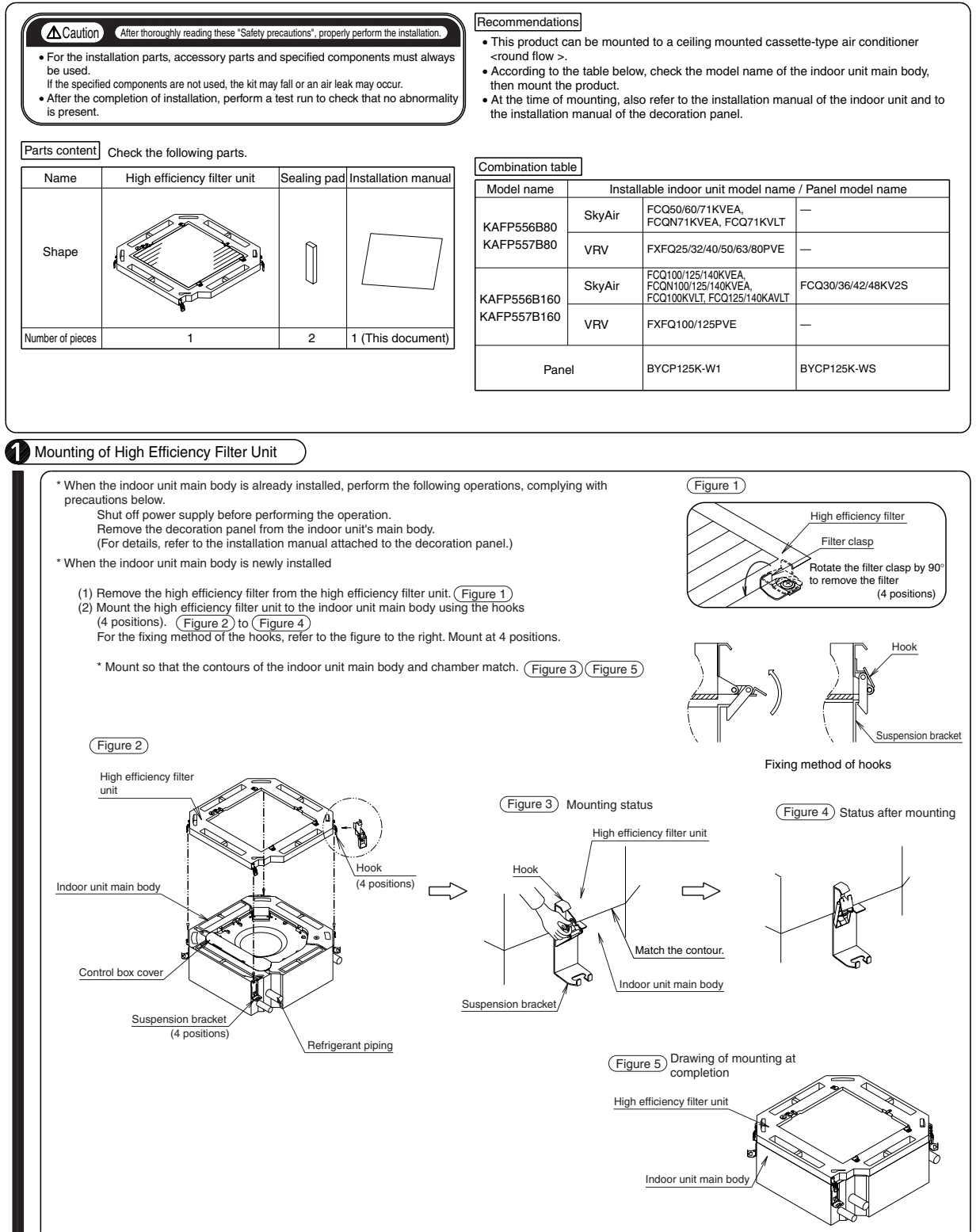

J

JC: 3K022806

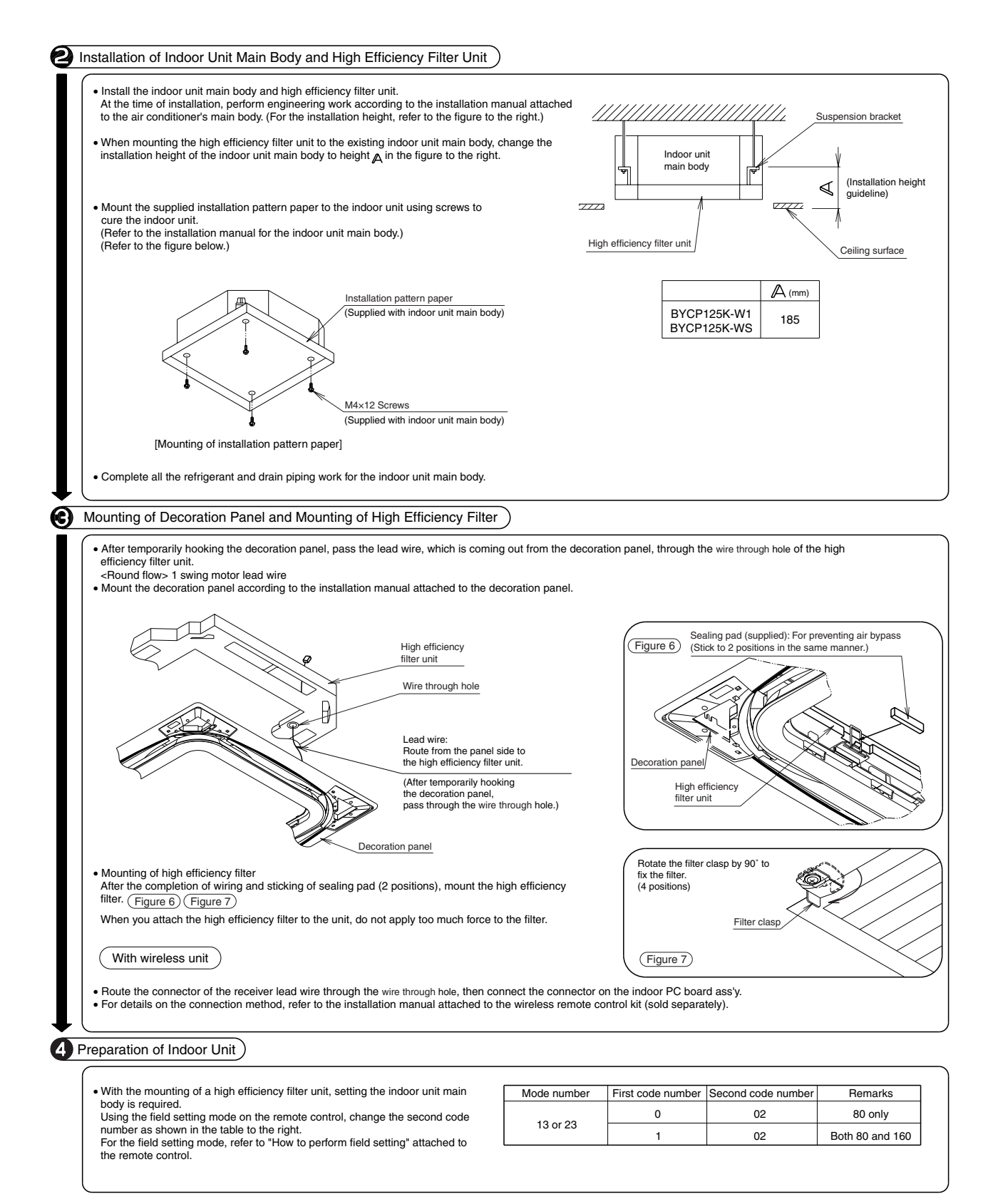

JC: 3K022806

# 1.14 KAF556DA80 / 160, KAF557DA80 / 160

### High Efficiency Filter (Including Chamber)

#### KAFP556DA80

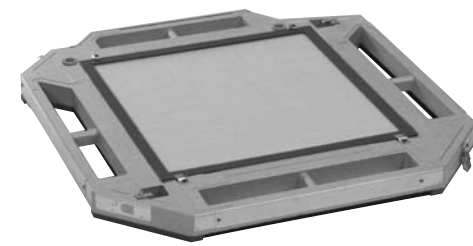

Caution

· Field setting by remote controller is necessary when the high efficiency filter is installed.

Indoor unit

High efficiency filter

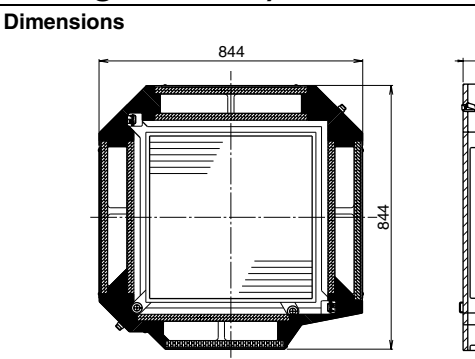

KAF556DA80

Model

Unit (mm)

50 (Dimensions when mounted)

KAF557DA80

JC: D3K03295 KAF557DA160

|                                | Item                      |                     |                                                                                      |                                                                               |                                                                                     |                                                                               |
|--------------------------------|---------------------------|---------------------|--------------------------------------------------------------------------------------|-------------------------------------------------------------------------------|-------------------------------------------------------------------------------------|-------------------------------------------------------------------------------|
|                                | Material                  |                     | Galvanized sheet iron.<br>Foam polystyrene.                                          |                                                                               |                                                                                     |                                                                               |
|                                | Initial pressure loss     | Pa                  | 34 or less                                                                           |                                                                               |                                                                                     |                                                                               |
|                                | Final pressure loss Pa    |                     |                                                                                      | 98 oi                                                                         | less                                                                                |                                                                               |
|                                | Average efficiency        | %                   | 65 (colorime                                                                         | etric method)                                                                 | 90 (colorime                                                                        | etric method)                                                                 |
|                                | A in flaur nata           | m <sup>3</sup> /min | 19                                                                                   | 35                                                                            | 19                                                                                  | 35                                                                            |
| door unit                      | Air now rate              | l/sec               | 317                                                                                  | 583                                                                           | 317                                                                                 | 583                                                                           |
|                                | Life                      | h                   | 2,500<br>(dust concentration 0.15 mg/m <sup>3</sup> )                                |                                                                               | 1,800<br>(dust concentration 0.15 mg/m <sup>3</sup> )                               |                                                                               |
|                                | Filter element            |                     | Non-woven fabric of synthetic fiber                                                  |                                                                               |                                                                                     |                                                                               |
|                                | Number of sheets included |                     | 1                                                                                    | 1                                                                             | 1                                                                                   | 1                                                                             |
| High efficiency filter chamber | Accessories               |                     | Installation manual.                                                                 |                                                                               |                                                                                     |                                                                               |
|                                | Mass (Weight)             | kg                  | 3.6                                                                                  | 4.2                                                                           | 3.6                                                                                 | 4.2                                                                           |
| efficiency filter              | Applicable<br>model       | SkyAir              | FHC35/50/60KVE,<br>FHYC35/50/60/71KVE,<br>FHC18/21/26NUV1<br>FHC18NUV2S<br>FHC21KV2S | FHYC100/125/140KVE<br>FHC30/36/42/48NUV1<br>FHC30/36/42PUV2S<br>FHC24/48NUV2S | FHC35/50/60KVE,<br>FHYC35/50/60/71KVE<br>FHC18/21/26NUV1<br>FHC18NUV2S<br>FHC21KV2S | FHYC100/125/140KVE<br>FHC30/36/42/48NUV1<br>FHC30/36/42PUV2S<br>FHC24/48NUV2S |
|                                |                           | VRV                 | FXF25/32/40/50/63/80LVE                                                              | FXF100/125LVE                                                                 | FXF25/32/40/50/63/80LVE                                                             | FXF100/125LVE                                                                 |
|                                | Poploopment fi            | ltor                |                                                                                      |                                                                               |                                                                                     |                                                                               |
|                                | (optional acces           | sories)             | KAFP552B80                                                                           | KAFP552B160                                                                   | KAFP553B80                                                                          | KAFP553B160                                                                   |

KAF556DA160

### Installation Manual

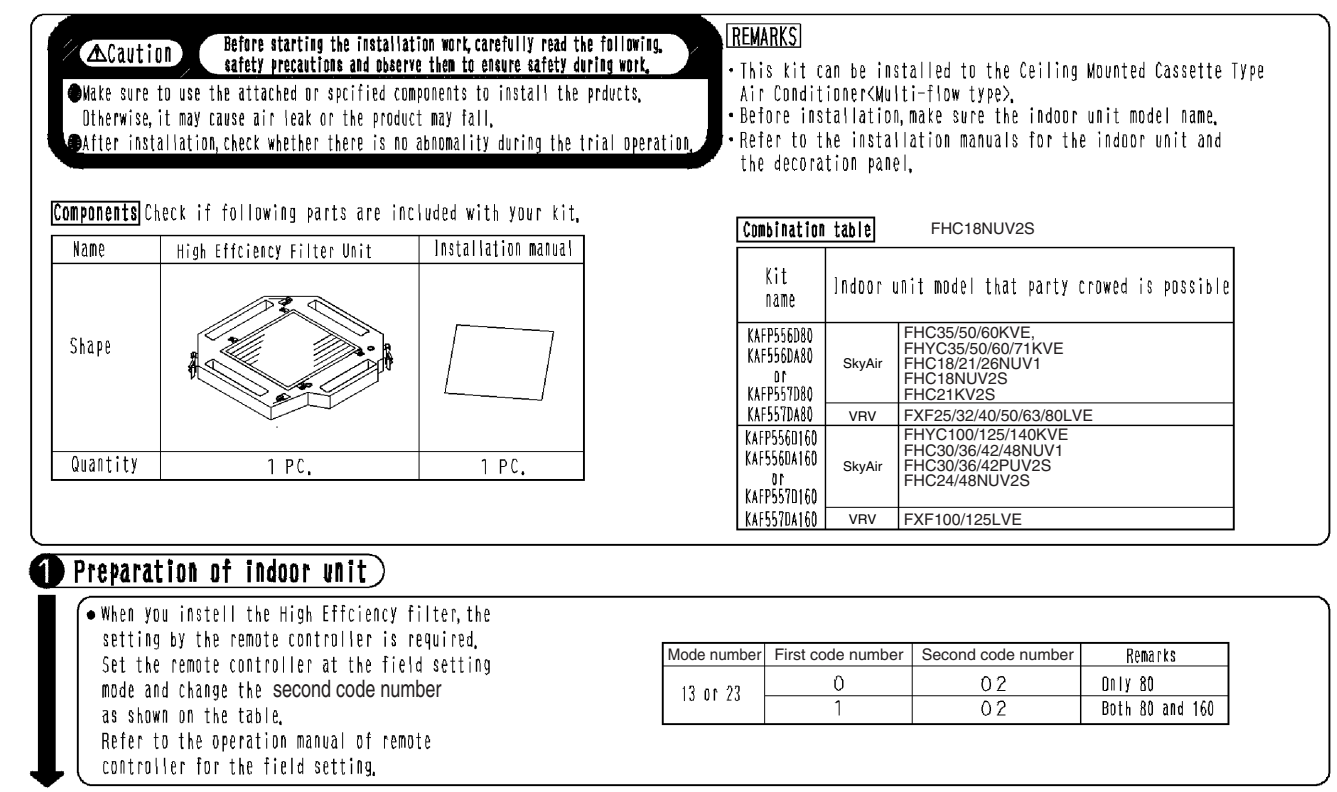

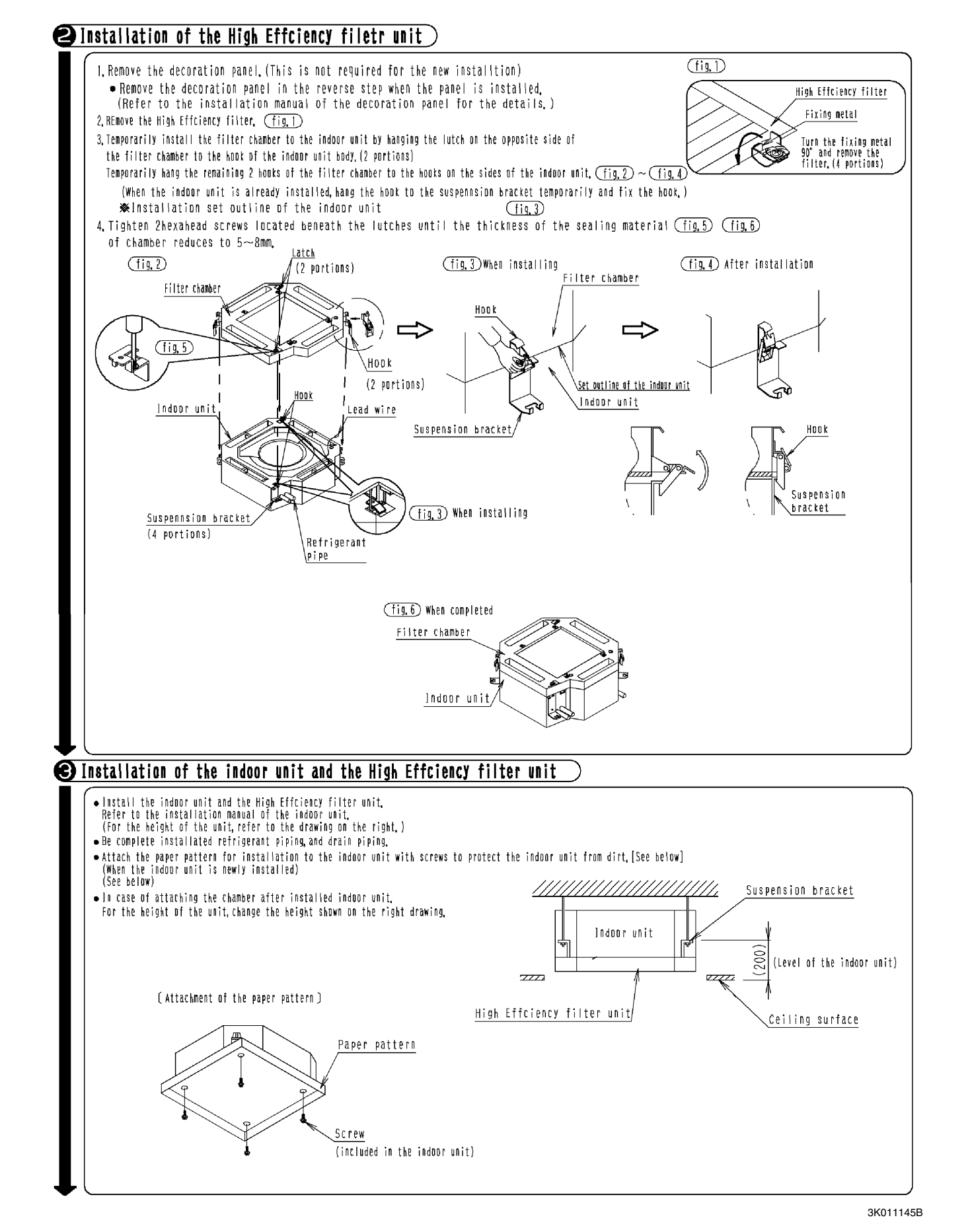

### 4 Installation of the Decoration panel and the High Effciency filter • Install the Decoration panel in accordance with the installation manual attached to the decoration panel. High Effciency filter unit ъo Decoration panel Fixing metal Rubber bush Lead wire of Decoration panel Wire from Decoration panel to Filter chamber (Before fixing the Chamber, put the lead wire through Rubber bushing hole. ) (fig. D Turn the fixing metal 90° and fix the filter (4 portions) • Installation of the High Effciency filter After connecting, install the Filter chamber. (fig. 7) Fixing metal High Effciency filter (In case of the panel for Wireless remote controller) Put the Connector for receiver lead wire through rubber bush and connect to the indoor PC board, Refer to the installation manual attached to the Wireless remote controller kit(optional)for the detail.

3K011145B

# 1.15 KAFP552B80 / 160, KAFP553B80 / 160 — Replacement High Efficiency Filter

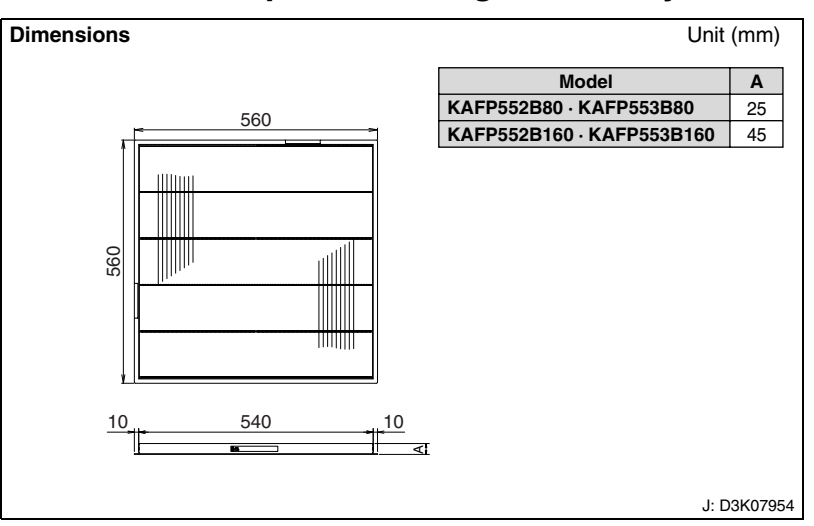

#### Caution

- $\cdot$  Cannot be water-washed for reuse.
- The filter chamber (KDDFP55B160 or KDDF55DA160) is required when the high efficiency filter will be installed.

|                          | Model               | KAEP552B80 KAEP552B160                                                                                |                                                                                                    | KAEP553B80                                       | KAEP553B160                                                                                                    |  |
|--------------------------|---------------------|----------------------------------------------------------------------------------------------------|----------------------------------------------------------------------------------------------------|--------------------------------------------------|----------------------------------------------------------------------------------------------------|--|
| Item                     |                     | KAI 1 002000                                                                                          | RAI 1 0020100                                                                                                    |                                                  | KAI 1 3300 100                                                                                                    |  |
| Initial<br>pressure loss | Ра                  | 34 or less                                                                                            |                                                                                                    |                                                  |                                                                                                    |  |
| Final pressure<br>loss   | Ра                  |                                                                                                    | 98 or                                                                                                    | less                                             |                                                                                                    |  |
| Average<br>efficiency    | %                   | 65 (colorime                                                                                          | tric method)                                                                                                    | 90 (colorime                                     | tric method)                                                                                                    |  |
| Air flow rate            | m <sup>3</sup> /min | 21                                                                                                    | 33                                                                                                    | 21                                               | 33                                                                                                    |  |
| All now rate             | l/sec               | 350                                                                                                   | 550                                                                                                    | 350                                              | 550                                                                                                    |  |
| Life                     | h                   | 2,500 (dust concentration 0.15 mg/m <sup>3</sup> ) 1,800 (dust concentration 0.15 mg/m <sup>3</sup> ) |                                                                                                    |                                                  |                                                                                                    |  |
| Filter element           |                     | Non-woven fabric of synthetic fiber                                                                   |                                                                                                    |                                                  |                                                                                                    |  |
| Number of shee included  | ets                 | 1 1 1                                                                                                 |                                                                                                    |                                                  | 1                                                                                                    |  |
| Mass (Weight)            | kg                  | 0.6                                                                                                   | 1.2                                                                                                    | 0.6                                              | 1.2                                                                                                    |  |
| Applicable<br>model      | SkyAir              | FCQ50/60/<br>71KVEA,<br>FCQN71KVEA,<br>FCQ71KVLT                                                      | FCQ100/125/<br>140KVEA,<br>FCQN100/125/<br>140KVEA,<br>FCQ100KVLT,<br>FCQ125/<br>140KAVLT,<br>FCQ30/36/42/<br>48KV2S | FCQ50/60/<br>71KVEA,<br>FCQN71KVEA,<br>FCQ71KVLT | FCQ100/125/<br>140KVEA,<br>FCQN100/125/<br>140KVEA,<br>FCQ100KVLT,<br>FCQ125/<br>140KAVLT,<br>FCQ30/36/42/<br>48KV2S |  |
|                          | VRV                 | FXFQ25/32/40/<br>50/63/80PVE                                                                          | FXFQ100/<br>125PVE                                                                                                   | FXFQ25/32/40/<br>50/63/80PVE                     | FXFQ100/<br>125PVE                                                                                                   |  |

# 1.16 KDDFP55B160 — High Efficiency Filter Chamber

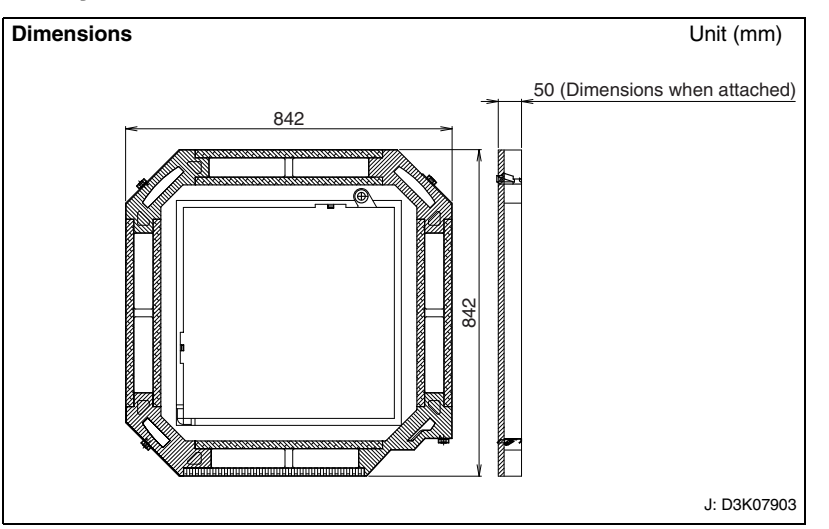

| Item               |                       | М                         | KDDFP55B160 |                                                                                                    |  |
|--------------------|-----------------------|---------------------------|-------------|----------------------------------------------------------------------------------------------------|--|
|                    | High efficiency       | 65% (colorimetric method) |             | KAFP552B80 KAFP552B160                                                                                               |  |
| Inserted<br>filter | filter                | 90% (colorimetric meth    | iod)        | KAFP553B80 KAFP553B160                                                                                               |  |
|                    | Ultra long-life filte | r                         |             | KAFP55H160H                                                                                                    |  |
| Material           |                       |                           |             | Galvanized sheet iron.<br>Foam polystyrene.                                                                          |  |
| Accessories        |                       |                           |             | Installation manual<br>Sealing pad: 2                                                                                |  |
| Mass (V            | Veight)               |                           | kg          | 3.0                                                                                                    |  |
| Applicable model   |                       | SkyAir                    |             | FCQ50/60/71/100/125/140KVEA,<br>FCQN71/100/125/140KVEA,<br>FCQ171/100KVLT,<br>FCQ125/140KAVLT,<br>FCQ30/36/42/48KV2S |  |
| VRV                |                       | VRV                       |             | FXFQ25/32/40/50/63/80/100/<br>125PVE                                                                                 |  |

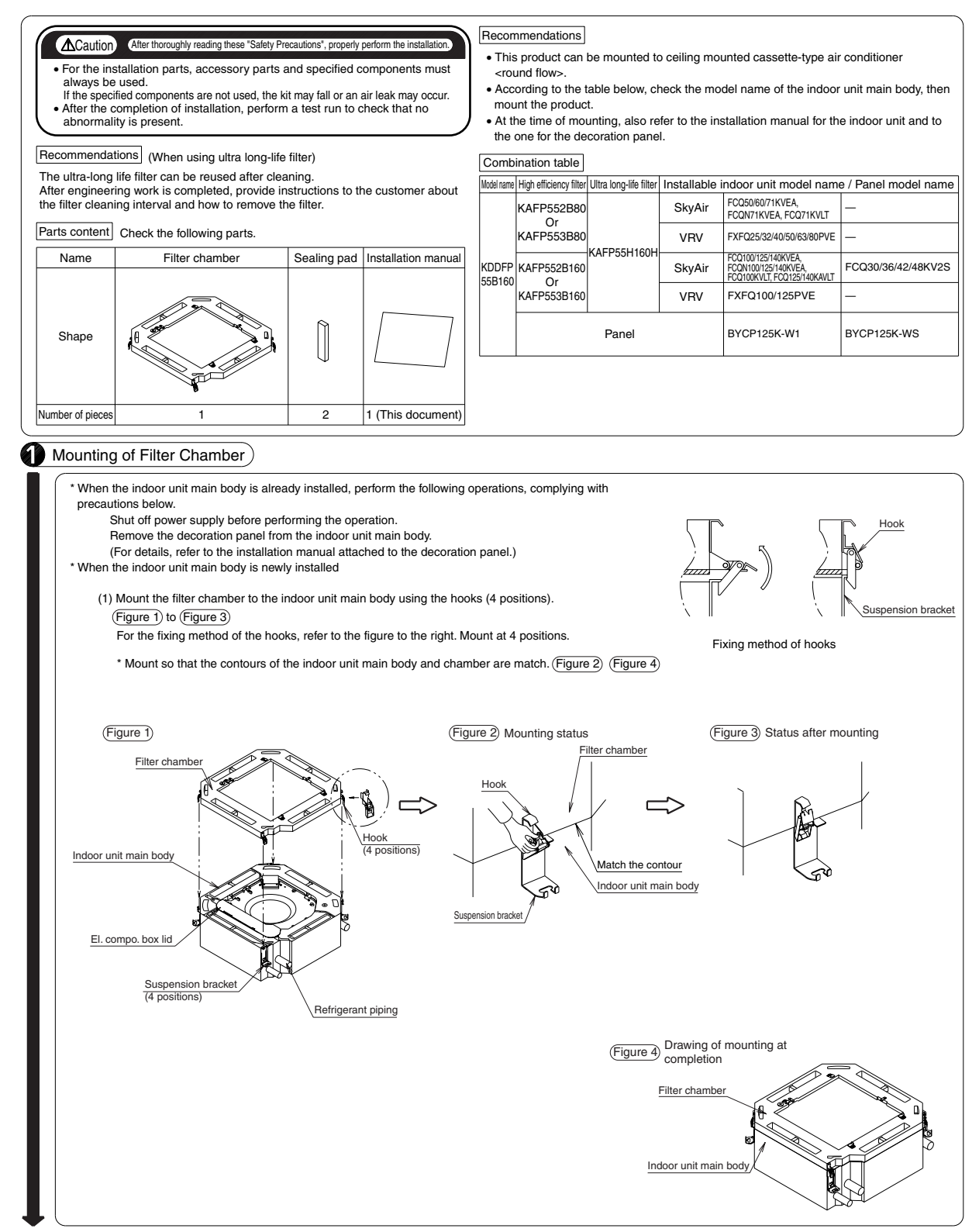

JC: 3K022717

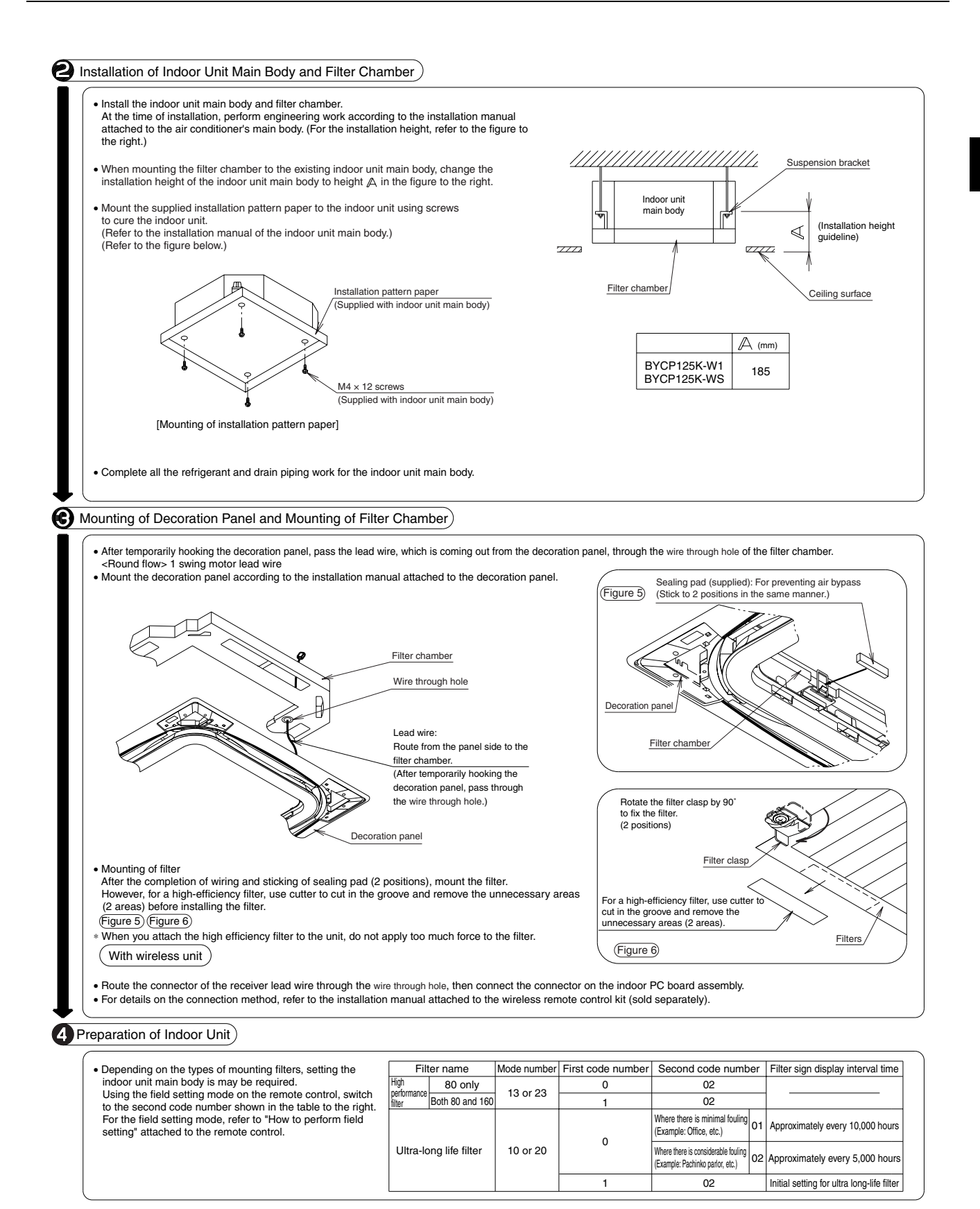

JC: 3K022717

### 1.17 KDDF55DA160 — High Efficiency Filter Chamber

#### KDDF55DA160

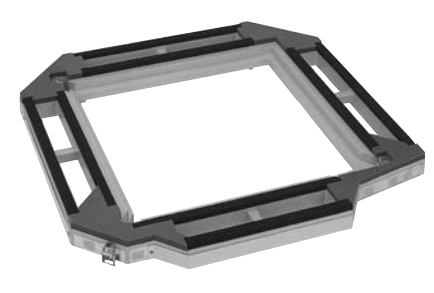

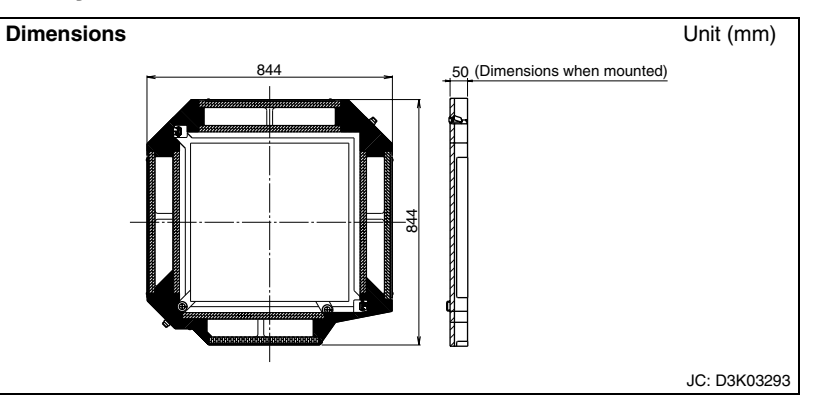

| Item               |                       | М                         | KDDF55DA160                                 |                                                                                                    |  |  |
|--------------------|-----------------------|---------------------------|---------------------------------------------|----------------------------------------------------------------------------------------------------|--|--|
| Inserted<br>filter | High efficiency       | 65% (colorimetric method) |                                             | KAFP552B80 KAFP552B160                                                                                                    |  |  |
|                    | filter                | 90% (colorimetric method) |                                             | KAFP553B80 KAFP553B160                                                                                                    |  |  |
|                    | Ultra long-life filte | er                        | KAF55KA160H                                 |                                                                                                    |  |  |
| Material           | l                     |                           | Galvanized sheet iron.<br>Foam polystyrene. |                                                                                                    |  |  |
| Accesso            | ories                 |                           | Installation manual<br>Sealing pad : 2      |                                                                                                    |  |  |
| Mass (V            | Veight)               |                           | 3.0                                         |                                                                                                    |  |  |
| Applicable model   |                       | SkyAir                    |                                             | FHC35/50/60KVE,<br>FHYC35/50/60/71/100/125/140KVE<br>FHC18/21/26/30/36/42/48NUV1<br>FHC30/36/42PUV2S, FHC18/24/48NUV2S<br>FHC21KV2S<br>FHC71DV2S |  |  |
|                    |                       | VRV                       |                                             | FXF25/32/40/50/63/80/100/125LVE                                                                                                    |  |  |

#### Installation Manual

removeing to customers,

Name

Shape

Quantity

Before starting the installation work carefully read the following, safety precautions and observe them to ensure safety during work. ▲Caution) Make sure to use the attached or specified components to install the products. Otherwise, it may cause air leak or the product may fall. After installation, check whether there is no abnomality during the trial operation

Installation manual

1 PC.

Notes (In case of useing the Ultra long-life filter) Ultra long-life filter can be reused by cleaning.

After installtion, instruct filter cleaning periad and

1 PC,

Components Check if following parts are included with your kit, Filter chamber

### REMARKS

• This kit can be installed to the Ceiling Mounted Cassette Type Air Conditioner Authinflow type).
Before installation, make sure the indoor unit model name.
Refer to the installation manuals for the indoor unit and

the decoration panel,

### Combination table

| Kit<br>name     | High<br>Effciency<br>filter | Ultra long-<br>life filter | Indoor unit model that party crowed is possible |                                                                               |  |  |  |
|-----------------|-----------------------------|----------------------------|-------------------------------------------------|-------------------------------------------------------------------------------|--|--|--|
| KDDF<br>55DA160 | KAFP552B80<br>KAFP553B80    | KAF55KA160H                | SkyAir                                          | FHC35/50/60KVE, FHYC35/50/60/71KVE,<br>FHC18/21/26NUV1, FHC18NUV2S, FHC21KV2S |  |  |  |
|                 |                             |                            | VRV                                             | FXF25/32/40/50/63/80LVE                                                       |  |  |  |
|                 | KAFP552B160<br>KAFP553B160  |                            | SkyAir                                          | FHYC100/125/140KVE, FHC30/36/42/48NUV1,<br>FHC30/36/42PUV2S, FHC24/48NUV2S    |  |  |  |
|                 |                             |                            | VRV                                             | FXF100/125LVE                                                                 |  |  |  |
|                 |                             |                            |                                                 |                                                                               |  |  |  |
|                 |                             |                            |                                                 |                                                                               |  |  |  |

### Preparation of indoor unit)

| ( | When you instell the Ultra long-life filter, the<br>setting by the remote controller is required.<br>Set the remote controller at the field setting<br>mode and change the second code number | Filter Name                | Mode number | First code number | r Second code number |    | Contents of setting                         |
|---|----------------------------------------------------------------------------------------------------|----------------------------|-------------|-------------------|----------------------|----|---------------------------------------------|
|   |                                                                                                    | High<br>Efficiency Only BO | - 13 or 23  | 0                 | 02                   |    |                                             |
|   |                                                                                                    | filter Both 80 and 160     |             | 1                 | 02                   |    |                                             |
|   |                                                                                                    |                            | 10 pr 20    | 0                 | Less dusty place     | 01 | Filter cleaning period<br>:Every 10,000 krs |
|   | as shuwh on the table.<br>Refer to the operation manual of remote                                                                                                    | Ultra long-life filter     |             |                   | Dusty place          | 02 | Filter cleaning period<br>:Every 5,000 hrs  |
|   | controller for the field setting.                                                                                                    |                            |             | 1                 | 02                   |    | Filter sign display:Ultra long-life filter  |

C: 3K011148B

### **2**Installation of Filter chamber)

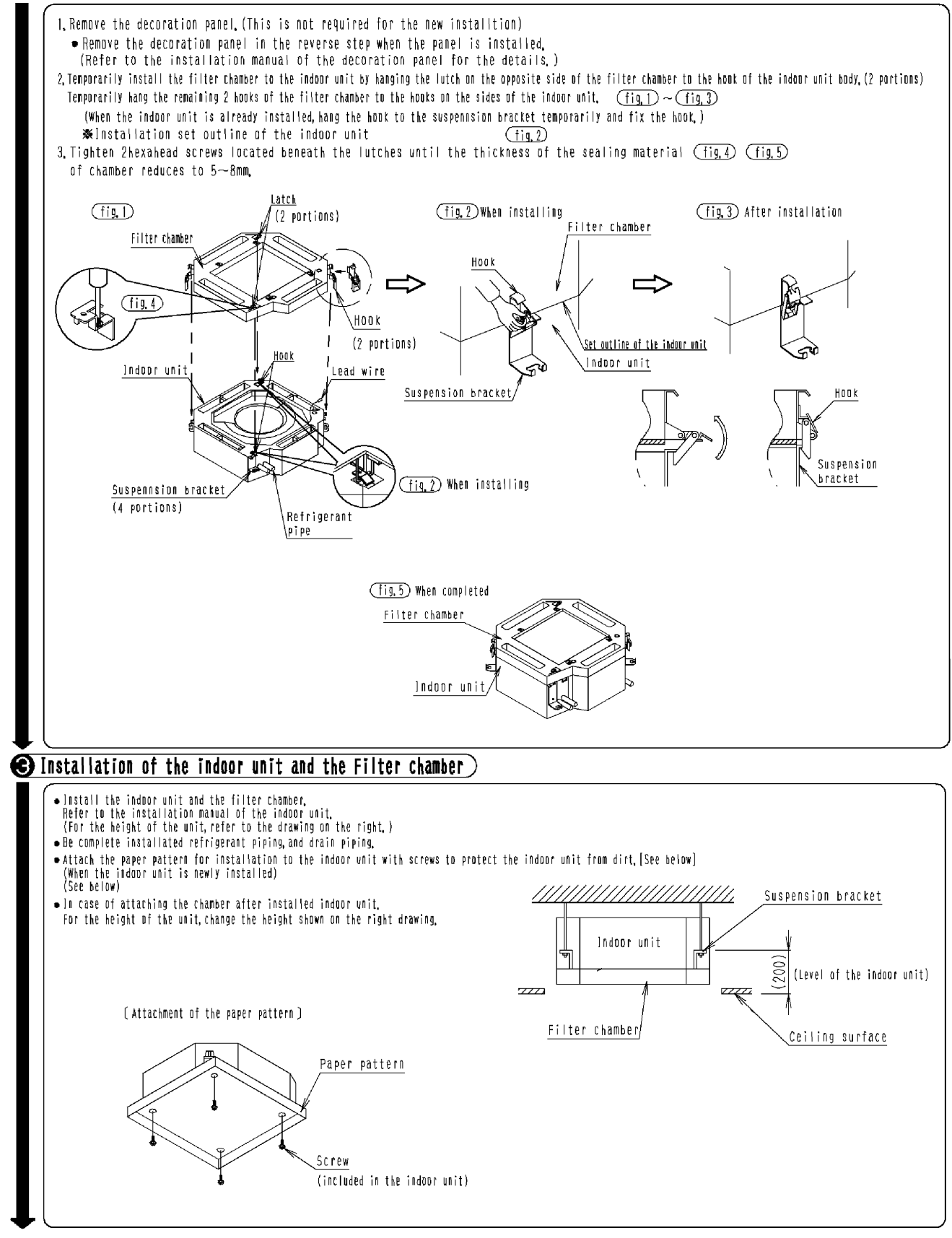

3K011148B

### (4) Installation of Decoration panel and the Filter)

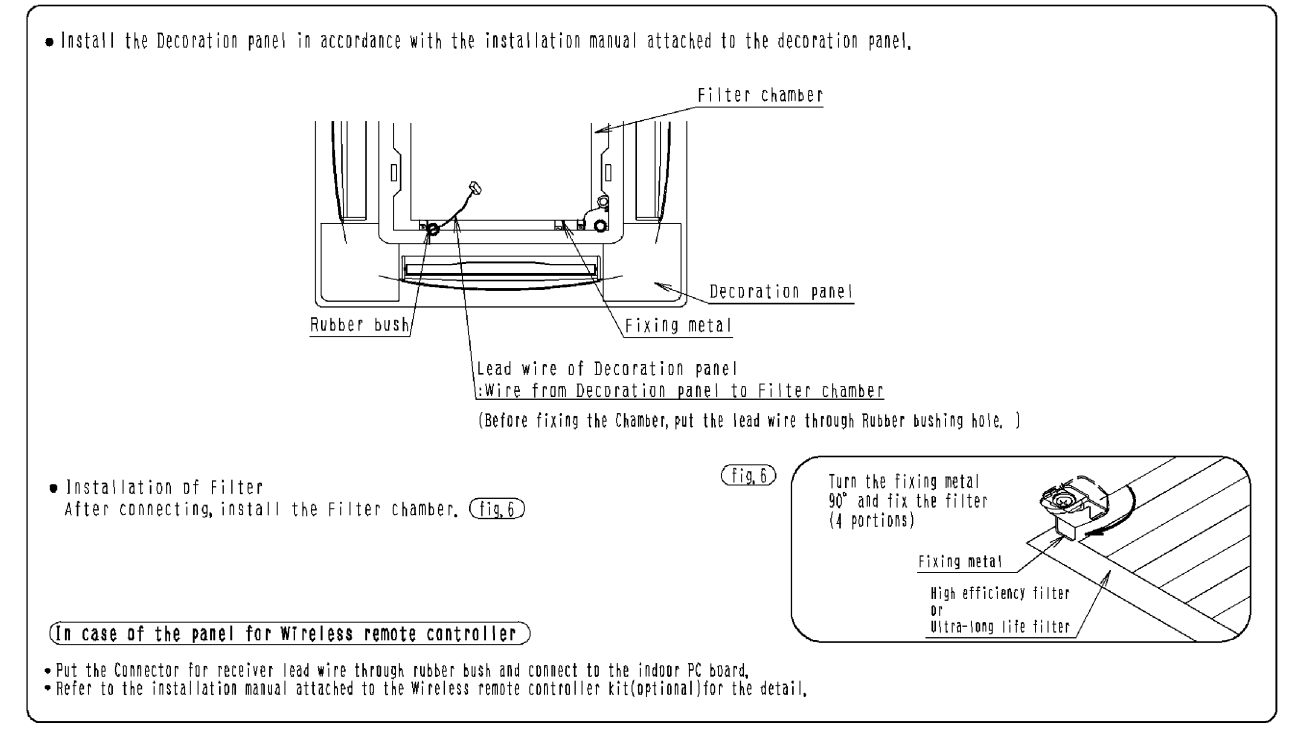

3K011148B
## 1.18 KAFP551K160 — Replacement Long-life Filter

## KAFP551K160

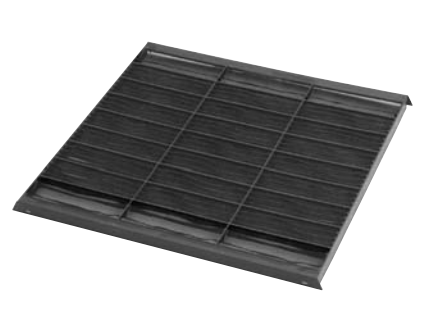

| Model                     |                     | KAEP551K160                                                                                                    |  |  |  |  |
|---------------------------|---------------------|----------------------------------------------------------------------------------------------------|--|--|--|--|
| Item                      |                     | KAFF35TKT00                                                                                                    |  |  |  |  |
| Initial pressure loss     | Pa                  | 4.9 or less                                                                                                    |  |  |  |  |
| Final pressure loss       | Pa                  | 49 or less                                                                                                    |  |  |  |  |
| Average efficiency        | %                   | 60 (gravity method)                                                                                              |  |  |  |  |
| Air flow rate             | m <sup>3</sup> /min | 18                                                                                                    |  |  |  |  |
| All now rate              | l/sec               | 300                                                                                                    |  |  |  |  |
| Life h                    |                     | 5,000 (dust concentration 0.15 mg/m <sup>3</sup> )                                                               |  |  |  |  |
| Filter element            |                     | Mould-proof and antibacterial resin net                                                                          |  |  |  |  |
| Number of sheets included |                     | 1                                                                                                    |  |  |  |  |
| Mass (Weight)             | kg                  | 0.2                                                                                                    |  |  |  |  |
| Applicable model          | SkyAir              | FCQ50/60/71/100/125/140KVEA,<br>FCQN71/100/125/140KVEA,<br>FCQ71/100KVLT, FCQ125/140KAVLT,<br>FCQ30/36/42/48KV2S |  |  |  |  |
|                           | VRV                 | FXFQ25/32/40/50/63/80/100/125PVE                                                                                 |  |  |  |  |

## Caution

 $\cdot$  Can be water-washed. Can be reused.

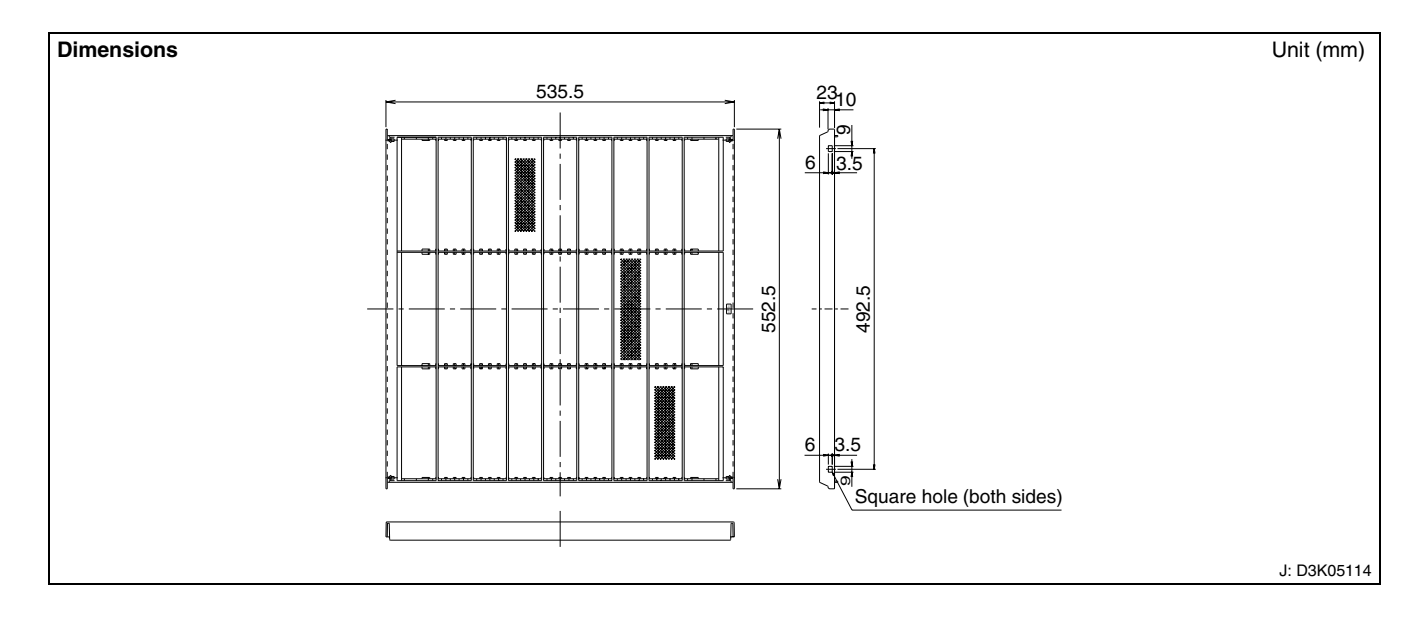

## 1.19 KAF551CA160 — Replacement Long-life Filter

## KAF551CA160

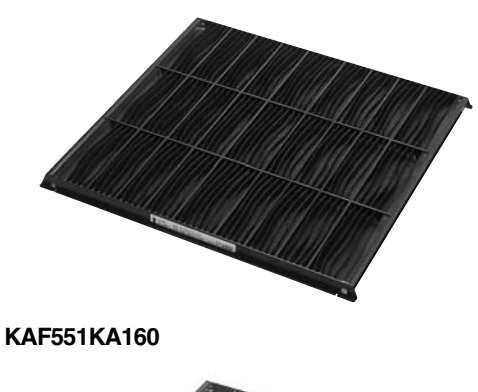

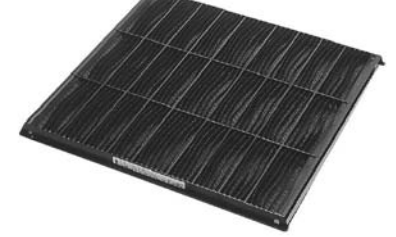

| Item                     | Model               | KAF551CA160                                           | KAF551KA160                                                                                                    |  |  |
|--------------------------|---------------------|-------------------------------------------------------|----------------------------------------------------------------------------------------------------|--|--|
| Initial pressure loss    | Ра                  | 4.9 or less                                           | 8 or less                                                                                                    |  |  |
| Final pressure loss      | Ра                  | 49 or                                                 | less                                                                                                    |  |  |
| Average efficiency       | %                   | 65 (gravit                                            | y method)                                                                                                    |  |  |
| Air flow rate            | m <sup>3</sup> /min | 18                                                    | 17.5                                                                                                    |  |  |
| All now rate             | l/sec               | 300                                                   | 292                                                                                                    |  |  |
| Life                     | h                   | 5,000<br>(dust concentration 0.15 mg/m <sup>3</sup> ) | 2,500<br>(dust concentration 0.15 mg/m <sup>3</sup> )                                                                                                    |  |  |
| Filter element           |                     | Mildew-proof resin net                                |                                                                                                    |  |  |
| Number of sheets include | d                   | 1                                                     |                                                                                                    |  |  |
| Mass (Weight)            | kg                  | 0.4                                                   | 0.3                                                                                                    |  |  |
| Applicable model         | SkyAir              | _                                                     | FHC35/50/60KVE<br>FHYC35/50/60/71/100/125/<br>140KVE<br>FHC18/21/26/30/36/42/48NUV1<br>FHC30/36/42PUV2S<br>FHC30/36/42PUV2S<br>FHC18/24/48NUV2S<br>FHC21KV2S, FHC71DV2S |  |  |
|                          | VRV                 | FXF25/32/40/50/63/80/100/<br>125LVE                   | _                                                                                                    |  |  |

#### Caution

 $\cdot\,$  Can be water-washed. Can be reused.

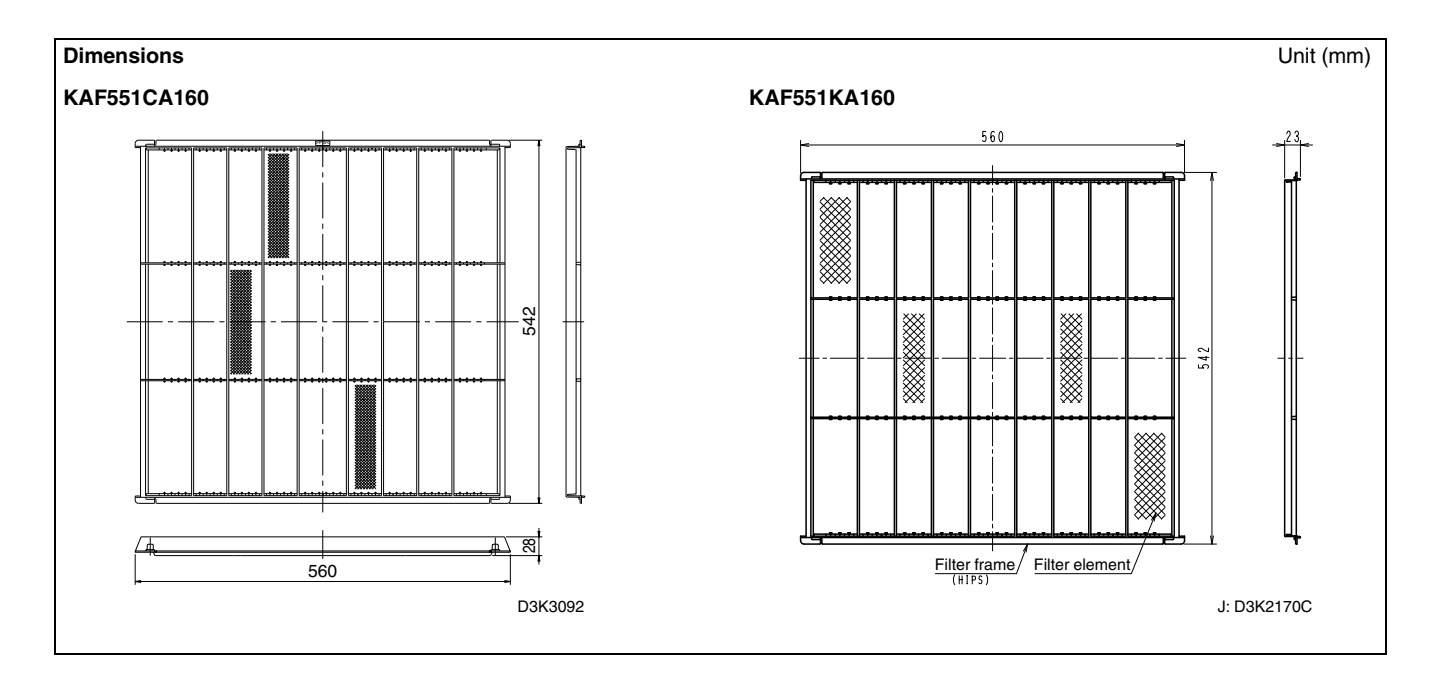

## 1.20 KAFP55B160 — Ultra Long-life Filter Unit (Including Chamber)

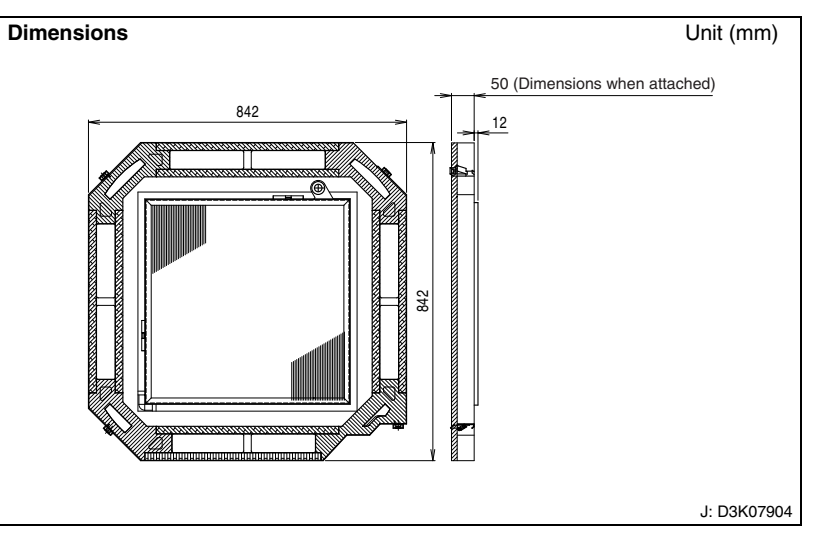

#### Caution

- In order to mount a ultra long life filter unit, setting of the main unit of indoor unit should be made.
- · Individual filter (KAFP55H160H) is available as an optional accessory.

| Mounting locations                        | Filter cleaning period           |
|-------------------------------------------|----------------------------------|
| Locations with much<br>dust               | Approximately every 5,000 hours  |
| Locations with little dust (e.g. offices) | Approximately every 10,000 hours |

|                           | Model               |                                                                                                    |  |  |  |
|---------------------------|---------------------|----------------------------------------------------------------------------------------------------|--|--|--|
| Item                      |                     | KAFP55B160                                                                                                    |  |  |  |
| Material                  |                     | Galvanized steel iron.<br>Foam polystyrene.                                                                      |  |  |  |
| Initial pressure loss     | Pa                  | 8 or less                                                                                                    |  |  |  |
| Final pressure loss       | Pa                  | 49 or less                                                                                                    |  |  |  |
| Average efficiency %      |                     | 50 (gravity method)                                                                                              |  |  |  |
| Air flow rate             | m <sup>3</sup> /min | 29.5                                                                                                    |  |  |  |
| All now rate              | l/sec               | 492                                                                                                    |  |  |  |
| Life h                    |                     | 5,000 (dust concentration 0.3 mg/m <sup>3</sup> )                                                                |  |  |  |
| Filter element            |                     | Polypropylene honeycomb (with mould-proof)                                                                       |  |  |  |
| Number of sheets included |                     | 1                                                                                                    |  |  |  |
| Accessories               |                     | Installation manual.<br>Sealing pad: 2                                                                           |  |  |  |
| Mass (Weight)             | kg                  | 6.4                                                                                                    |  |  |  |
| Applicable model          | SkyAir              | FCQ50/60/71/100/125/140KVEA,<br>FCQN71/100/125/140KVEA,<br>FCQ71/100KVLT, FCQ125/140KAVLT,<br>FCQ30/36/42/48KV2S |  |  |  |
|                           | VRV                 | FXFQ25/32/40/50/63/80/100/125PVE                                                                                 |  |  |  |

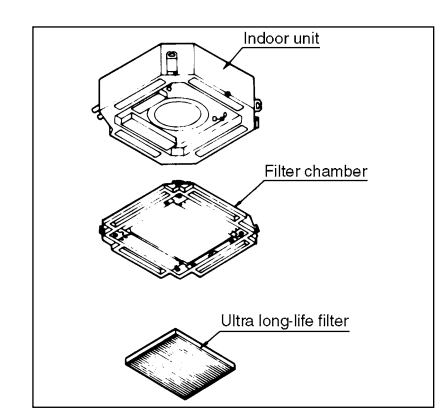

#### Installation Manual

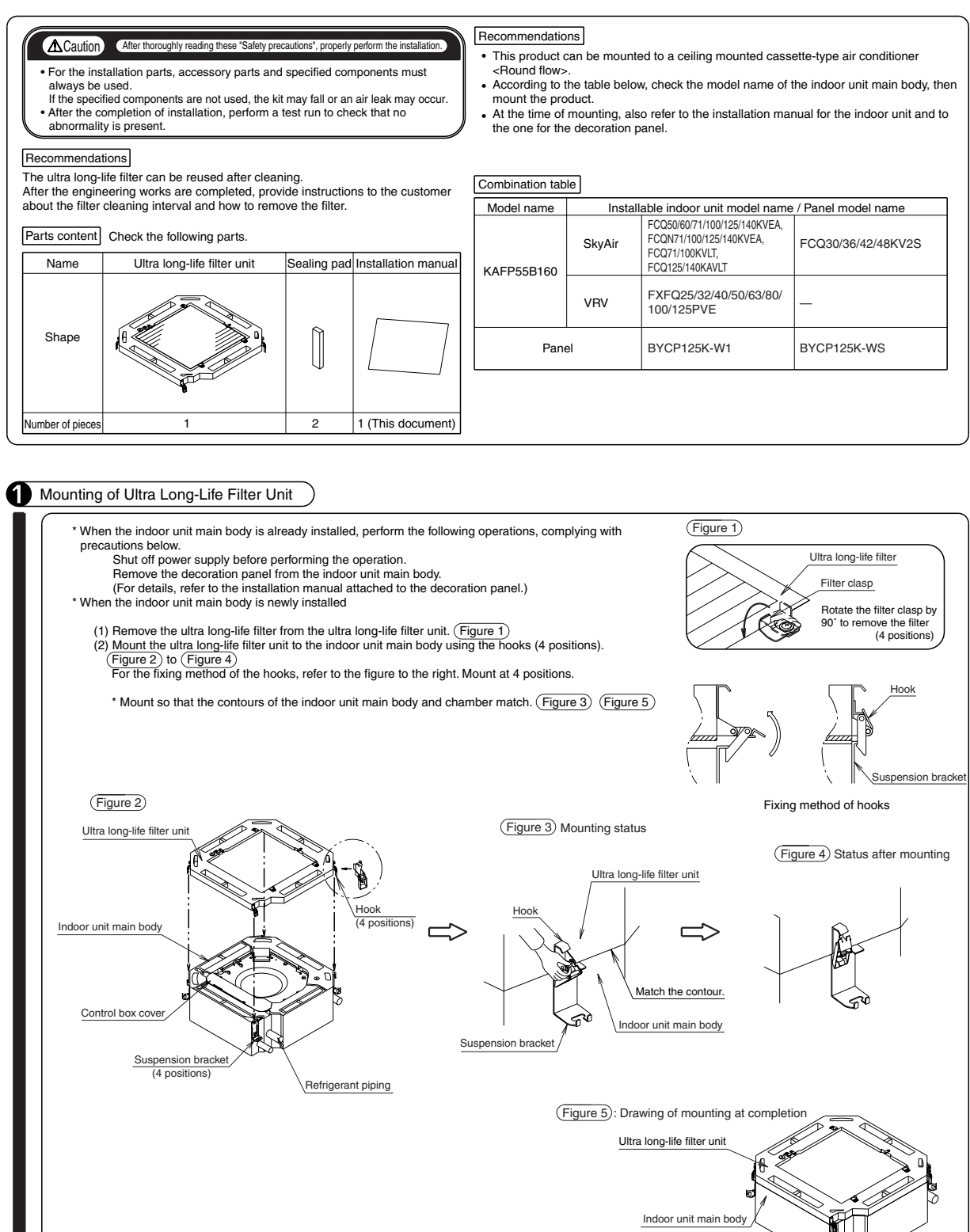

JC: 3K022852

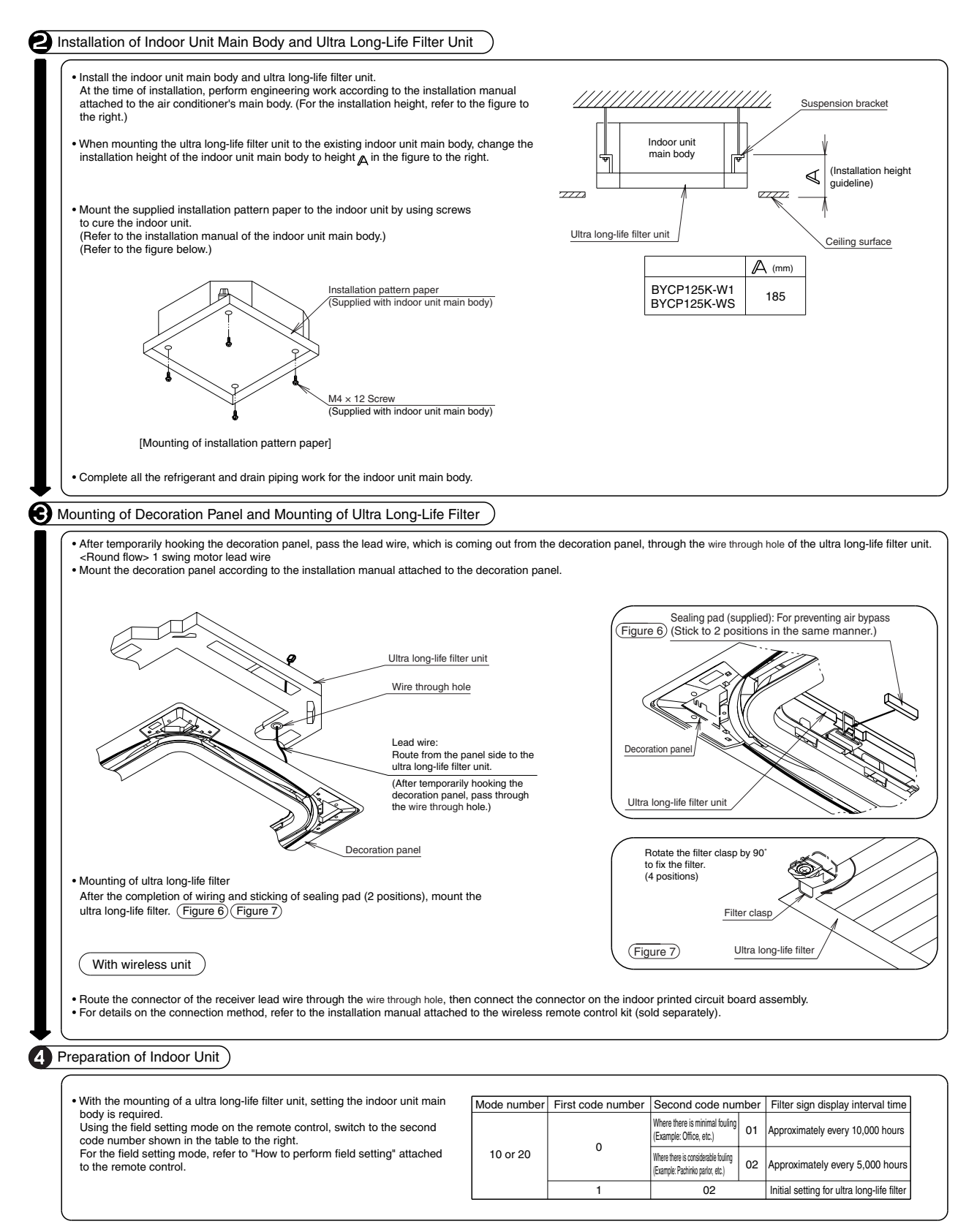

JC: 3K022852

3

## 1.21 KAF55DA160 — Ultra Long-life Filter Unit (Including Chamber)

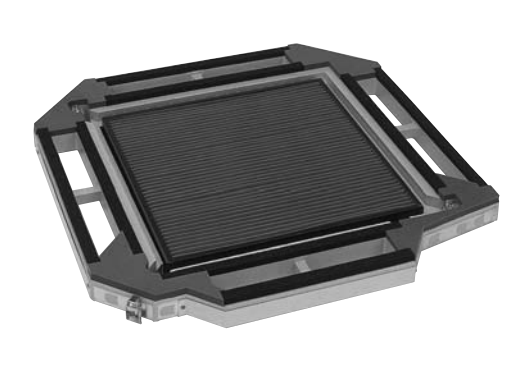

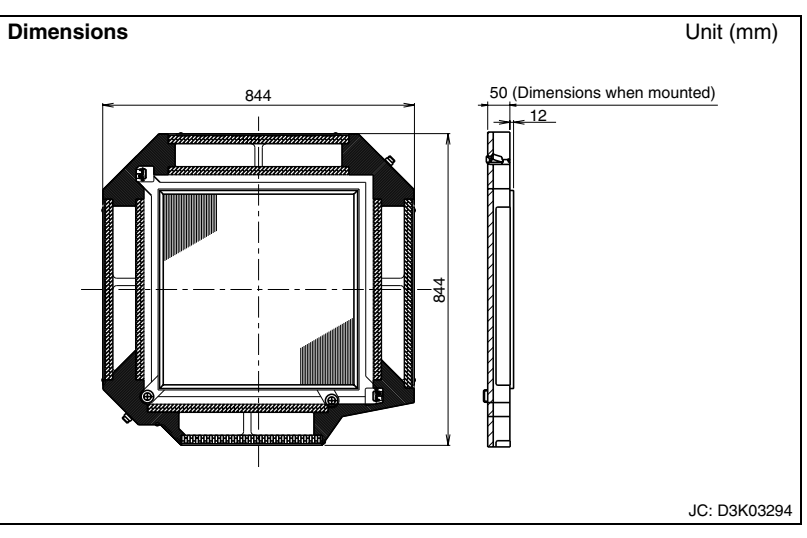

#### Caution

- In order to mount a ultra long-life filter unit, setting of the main unit of indoor unit should be made.
- Individual filter (KAF55KA160H) is available as an optional accessory.

| Mounting locations                        | Filter cleaning period           |
|-------------------------------------------|----------------------------------|
| Locations with much dust                  | Approximately every 5,000 hours  |
| Locations with little dust (e.g. offices) | Approximately every 10,000 hours |

| Model                     |        | KAF55DA160                                                                                                    |  |  |  |  |
|---------------------------|--------|----------------------------------------------------------------------------------------------------|--|--|--|--|
| Item                      |        |                                                                                                    |  |  |  |  |
| Material                  |        | Galvanized steel iron.<br>Foam polystyrene.                                                                                                   |  |  |  |  |
| Initial pressure loss     | Ра     | 8 or less                                                                                                    |  |  |  |  |
| Final pressure loss       | Ра     | 49 or less                                                                                                    |  |  |  |  |
| Average efficiency %      |        | 50 (gravity method)                                                                                                    |  |  |  |  |
| Life h                    |        | 5,000 (dust concentration 0.3 mg/m <sup>3</sup> )                                                                                             |  |  |  |  |
| Filter element            |        | Polypropylene honeycomb (with mould-proof)                                                                                                    |  |  |  |  |
| Number of sheets included |        | 1                                                                                                    |  |  |  |  |
| Accessories               |        | Installation manual.                                                                                                    |  |  |  |  |
| Mass (Weight)             | kg     | 4.7                                                                                                    |  |  |  |  |
| Applicable model          | SkyAir | FHC35/50/60KVE<br>FHYC35/50/60/71/100/125/140KVE<br>FHC18/21/26/30/36/42/48NUV1<br>FHC30/36/42PUV2S, FHC18/24/48NUV2S<br>FHC21KV2S, FHC71DV2S |  |  |  |  |
|                           | VRV    | FXF25/32/40/50/63/80/100/125LVE                                                                                                    |  |  |  |  |

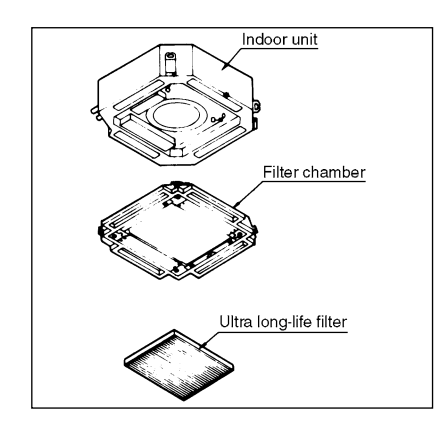

#### Installation Manual

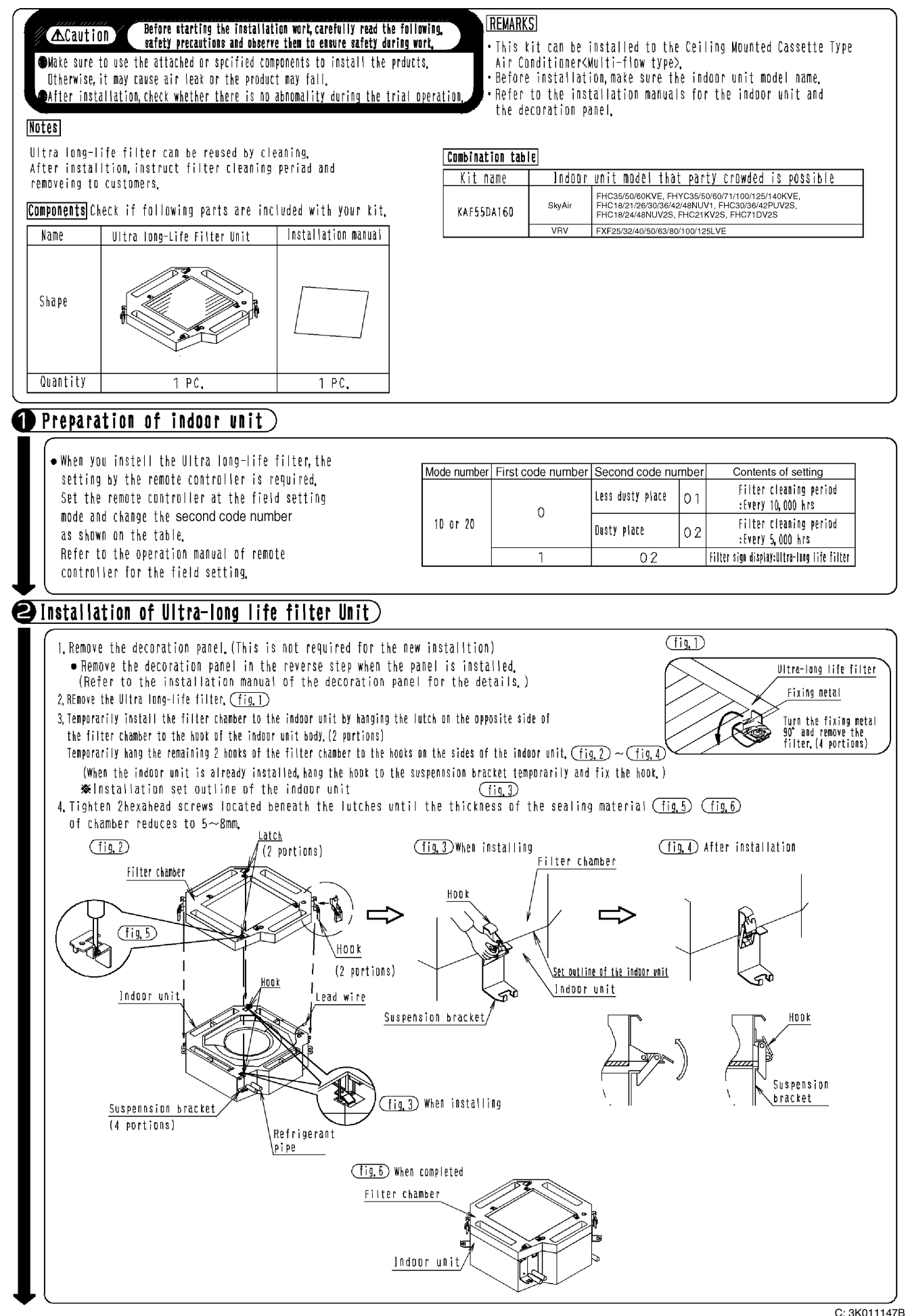

3

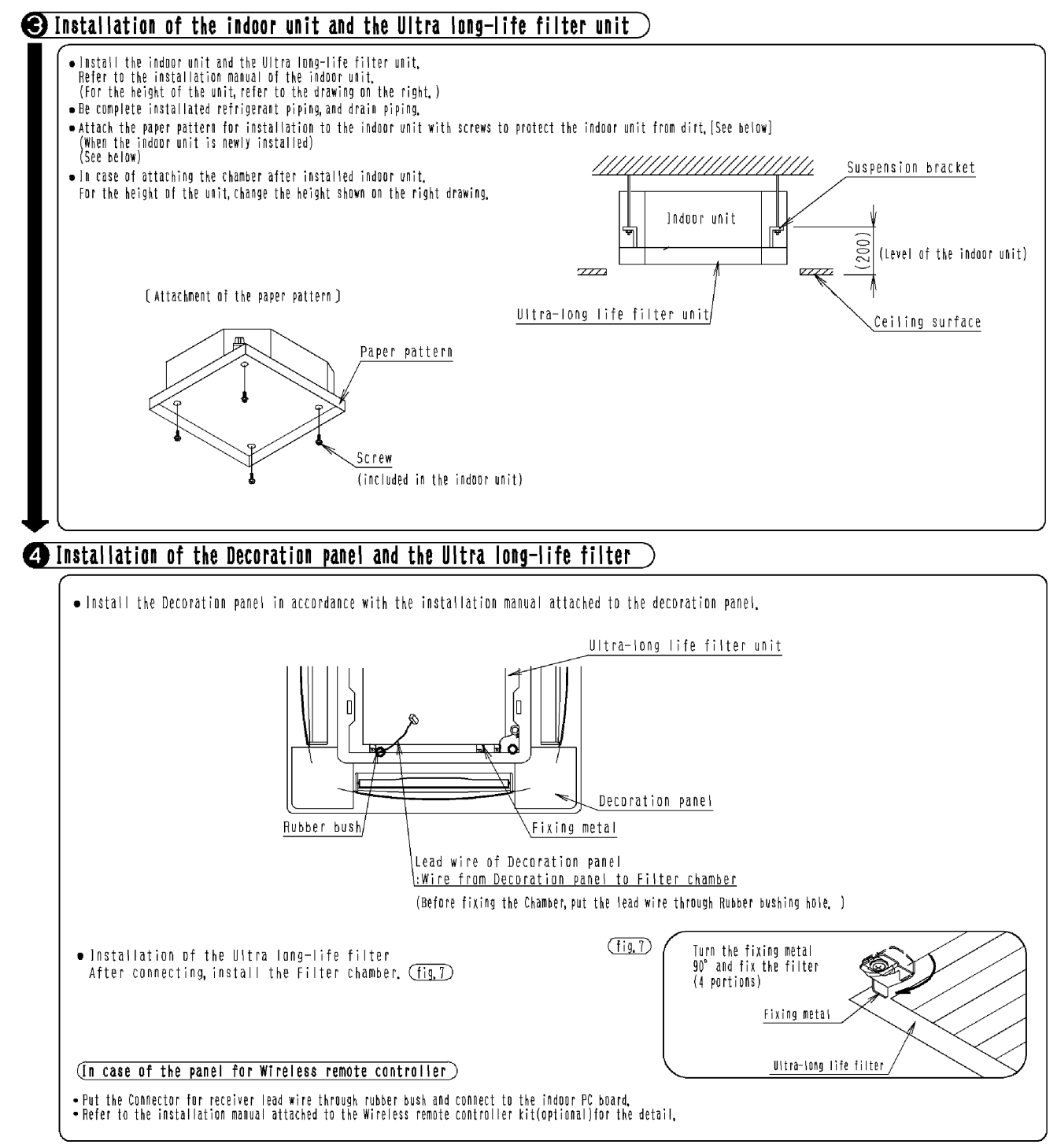

3K011147B

## 1.22 KAFP55H160H — Replacement Ultra Long-life Filter

## KAFP55H160H

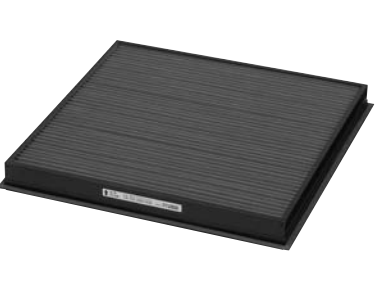

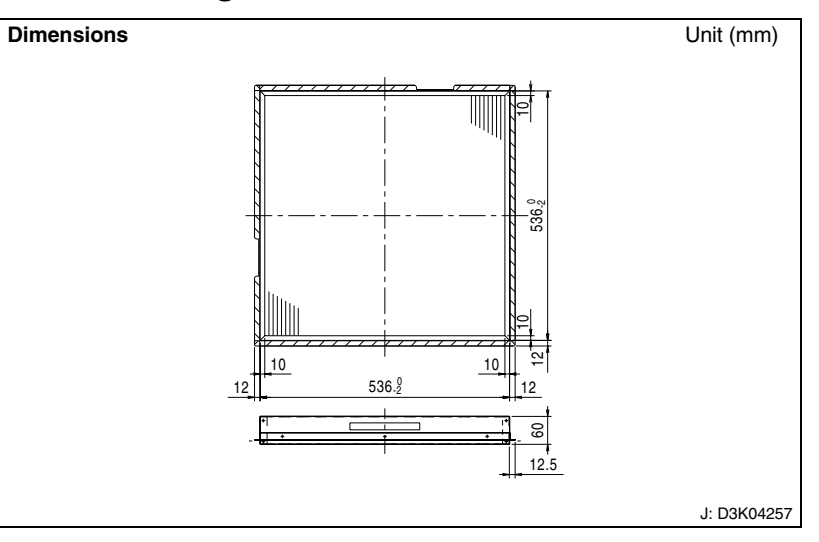

#### Caution

- $\cdot$  Can be water-washed. Can be reused.
- The filter chamber (KDDFP55B160) is required when the ultra long-life filter will be installed.

| Model                     |                     |                                                                                                    |  |  |  |  |
|---------------------------|---------------------|----------------------------------------------------------------------------------------------------|--|--|--|--|
| Item                      |                     | KAFP35H100H                                                                                                    |  |  |  |  |
| Initial pressure loss     | Ра                  | 8 or less                                                                                                    |  |  |  |  |
| Final pressure loss       | Ра                  | 49 or less                                                                                                    |  |  |  |  |
| Average efficiency        | %                   | 50 (gravity method)                                                                                                 |  |  |  |  |
| Air flow rate             | m <sup>3</sup> /min | 29.5                                                                                                    |  |  |  |  |
| All now rate              | l/sec               | 492                                                                                                    |  |  |  |  |
| Life h                    |                     | 5,000 (dust concentration 0.3 mg/m <sup>3</sup> )                                                                   |  |  |  |  |
| Filter element            |                     | Mould-proof resin net                                                                                               |  |  |  |  |
| Number of sheets included |                     | 1                                                                                                    |  |  |  |  |
| Mass (Weight)             | kg                  | 3.4                                                                                                    |  |  |  |  |
| Applicable model          | SkyAir              | FCQ50/60/71/100/125/140KVEA,<br>FCQN71/100/125/140KVEA,<br>FCQ71/100KVLT,<br>FCQ125/140KAVLT,<br>FCQ30/36/42/48KV2S |  |  |  |  |
|                           | VRV                 | FXFQ25/32/40/50/63/80/100/125PVE                                                                                    |  |  |  |  |

## 1.23 KAF55KA160H — Replacement Ultra Long-life Filter

## KAF55KA160H

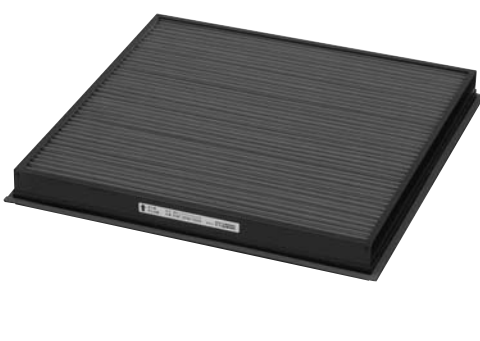

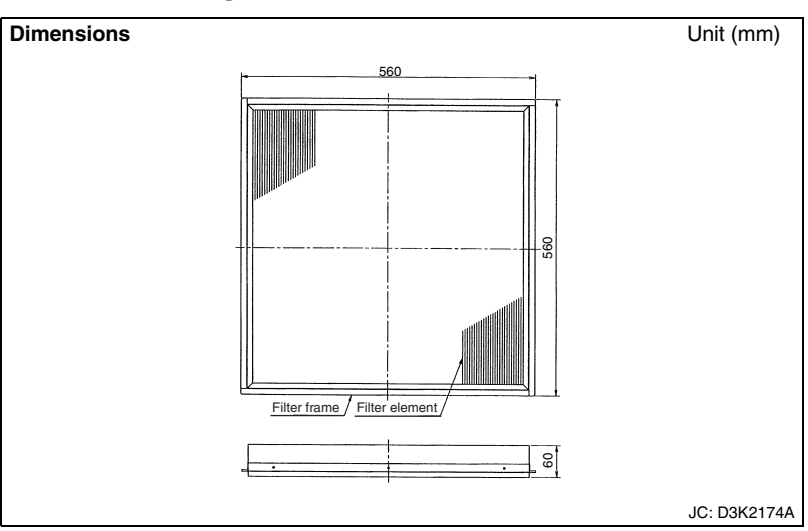

#### Caution

 $\cdot$  Can be water-washed. Can be reused.

|                           | Model               | KAE55KA160H                                                                                                    |  |  |  |  |
|---------------------------|---------------------|----------------------------------------------------------------------------------------------------|--|--|--|--|
| Item                      |                     | KAI JOKA IOON                                                                                                    |  |  |  |  |
| Initial pressure loss     | Ра                  | 8 or less                                                                                                    |  |  |  |  |
| Final pressure loss       | Ра                  | 49 or less                                                                                                    |  |  |  |  |
| Average efficiency        | %                   | 50 (gravity method)                                                                                                    |  |  |  |  |
| Air flow rate             | m <sup>3</sup> /min | 29.5                                                                                                    |  |  |  |  |
| All llow fate             | l/sec               | 492                                                                                                    |  |  |  |  |
| _ife h                    |                     | 5,000 (dust concentration 0.3 mg/m <sup>3</sup> )                                                                                             |  |  |  |  |
| Filter element            |                     | Mould-proof resin net                                                                                                    |  |  |  |  |
| Number of sheets included |                     | 1                                                                                                    |  |  |  |  |
| Mass (Weight)             | kg                  | 1.7                                                                                                    |  |  |  |  |
| Applicable model          | SkyAir              | FHC35/50/60KVE<br>FHYC35/50/60/71/100/125/140KVE<br>FHC18/21/26/30/36/42/48NUV1<br>FHC30/36/42PUV2S, FHC18/24/48NUV2S<br>FHC21KV2S, FHC71DV2S |  |  |  |  |
|                           | VRV                 | FXF25/32/40/50/63/80/100/125LVE                                                                                                    |  |  |  |  |

## 1.24 KDJP55B80 / KDJP55B160 — Branch Duct Chamber

| Item             | Model | KDJP55B80                                                                                                    | KDJP55B160                                                                                               |  |  |
|------------------|-------|----------------------------------------------------------------------------------------------------|----------------------------------------------------------------------------------------------------|--|--|
| Material         |       | Hot-dip zinc-coated carbon steel sheet (with insulation)                                                                                      |                                                                                                    |  |  |
| Accessories      |       | Mounting screws. Blocking pad.<br>Tape for fixing the blocking pad.<br>Opening sealing material.<br>Insulation material. Installation manual. |                                                                                                    |  |  |
| Applicable model |       | FCQ50/60/71KVEA,<br>FCQN71KVEA,<br>FCQ71KVLT                                                                                                  | FCQ100/125/140KVEA,<br>FCQN100/125/<br>140KVEA,<br>FCQ100KVLT,<br>FCQ125/140KAVLT,<br>FCQ30/36/42/48KV2S |  |  |
|                  | VRV   | FXFQ25/32/40/50/63/<br>80PVE                                                                                                    | FXFQ100/125PVE                                                                                           |  |  |

## Caution

1. When mounting, refer to the installation manuals for the indoor unit and the decoration panel.

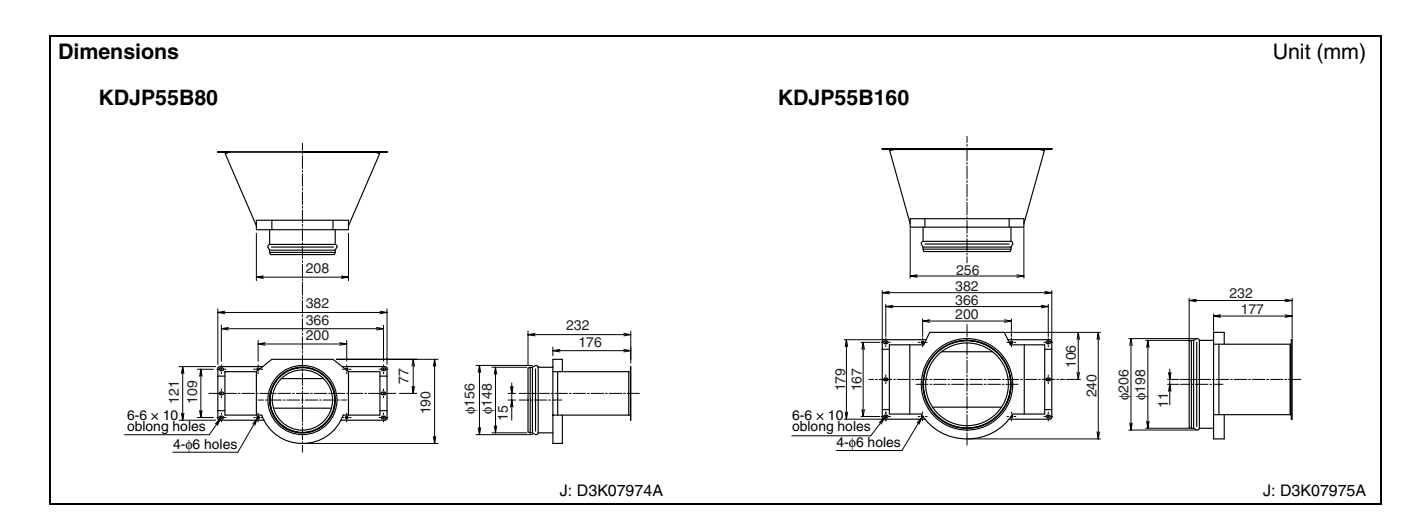

#### Installation Manual

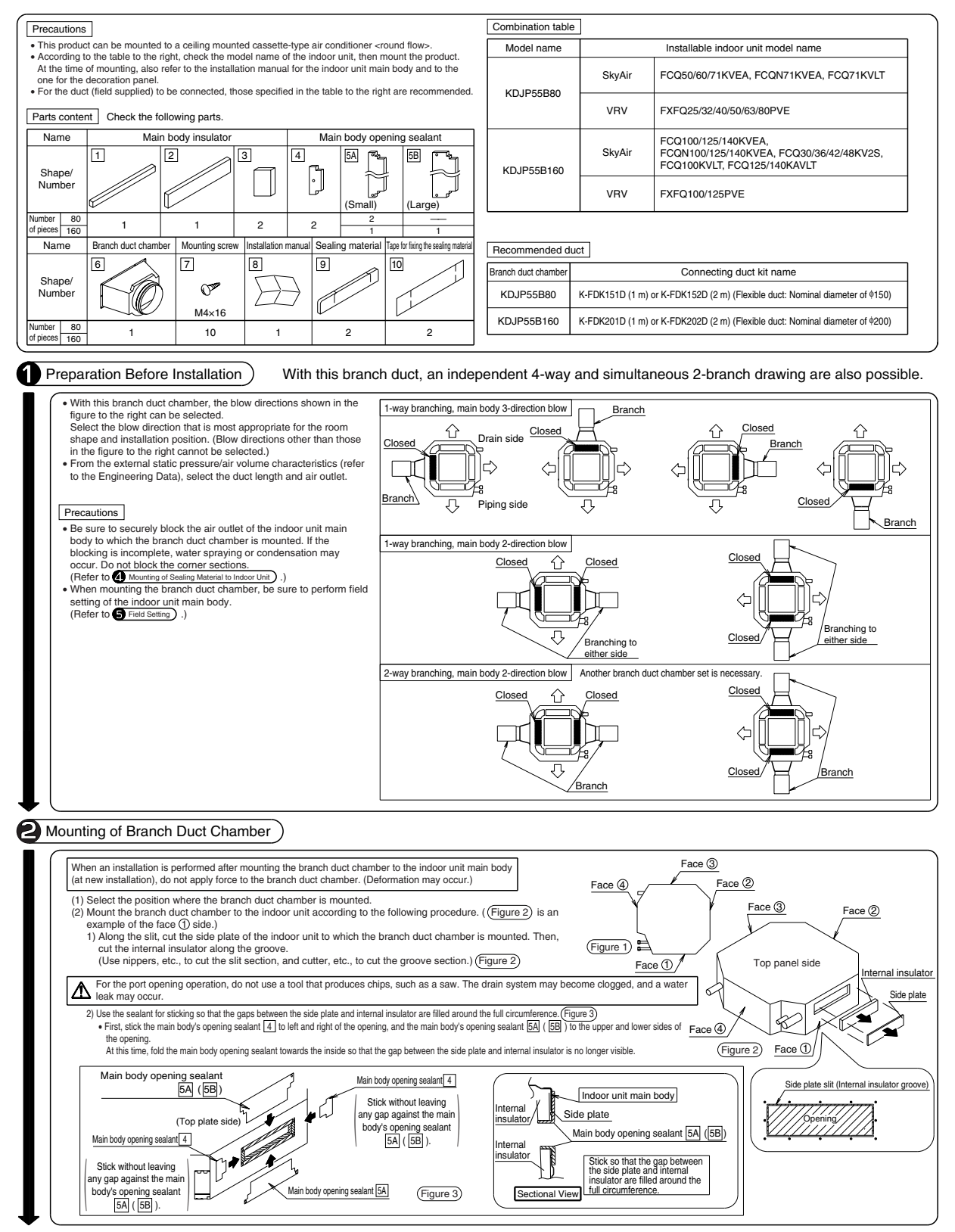

JC: 1P267944C

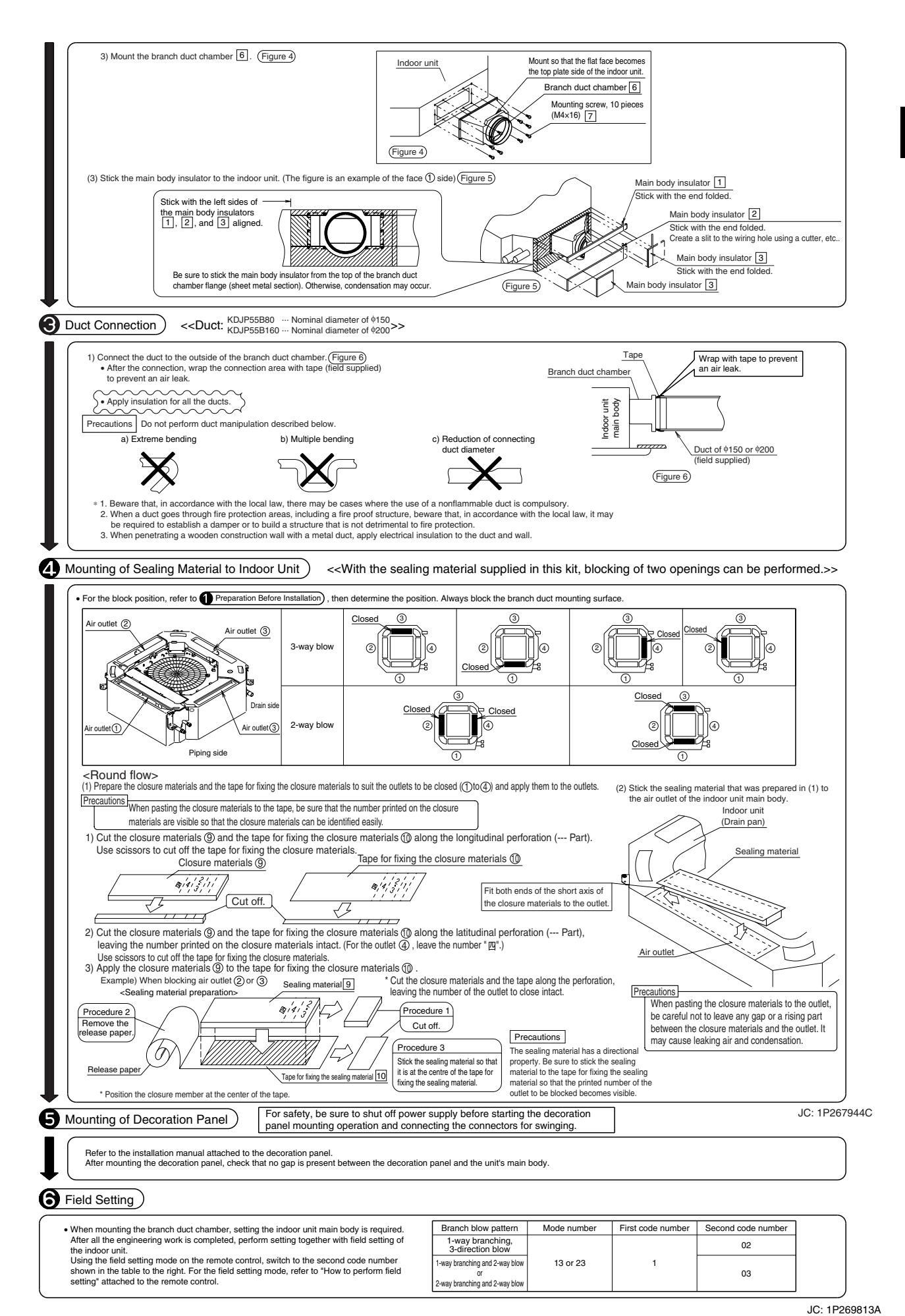

## 1.25 KDP55DA80 / KDP55DA160 — Branch Duct Chamber

| Model<br>Item    |     | KDP55DA80                                                                                          | KDP55DA160                                                                                         |  |  |
|------------------|-----|----------------------------------------------------------------------------------------------------|----------------------------------------------------------------------------------------------------|--|--|
| Material         |     | Hot-dip zinc-coated carbon steel sheet<br>(with insulation)                                        |                                                                                                    |  |  |
| Accessories      |     | Mounting screw<br>Tape for fixing th<br>Opening sea<br>Insulation material. Mois<br>flap. Installa | s. Blocking pad.<br>ne blocking pad.<br>ling material.<br>sture absorber for swing<br>tion manual. |  |  |
| Applicable model | VRV | RV FXF25-80LVE FXF100/125LV                                                                        |                                                                                                    |  |  |

#### Caution

1. When mounting, refer to the installation manuals for the indoor unit and the decoration panel.

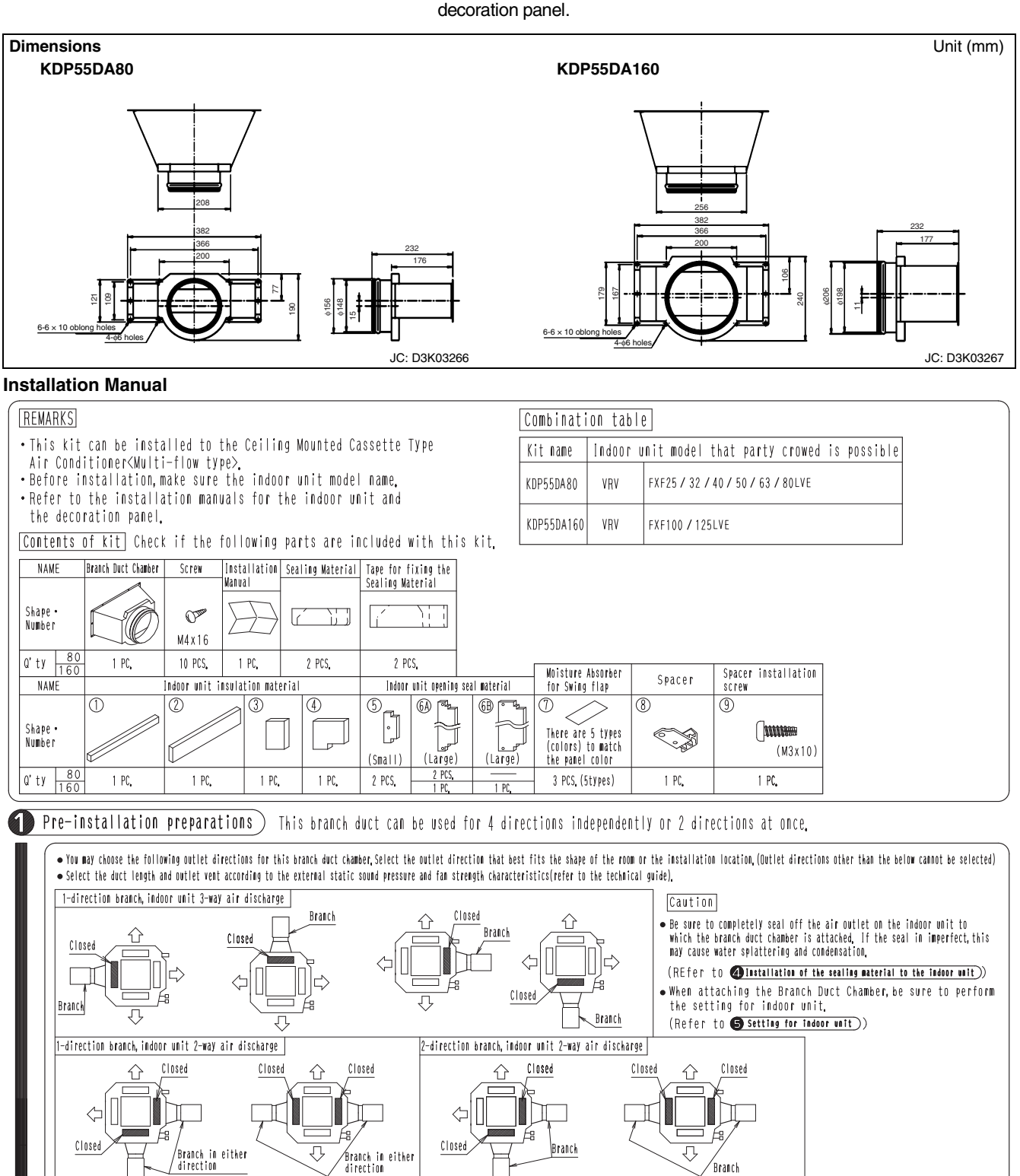

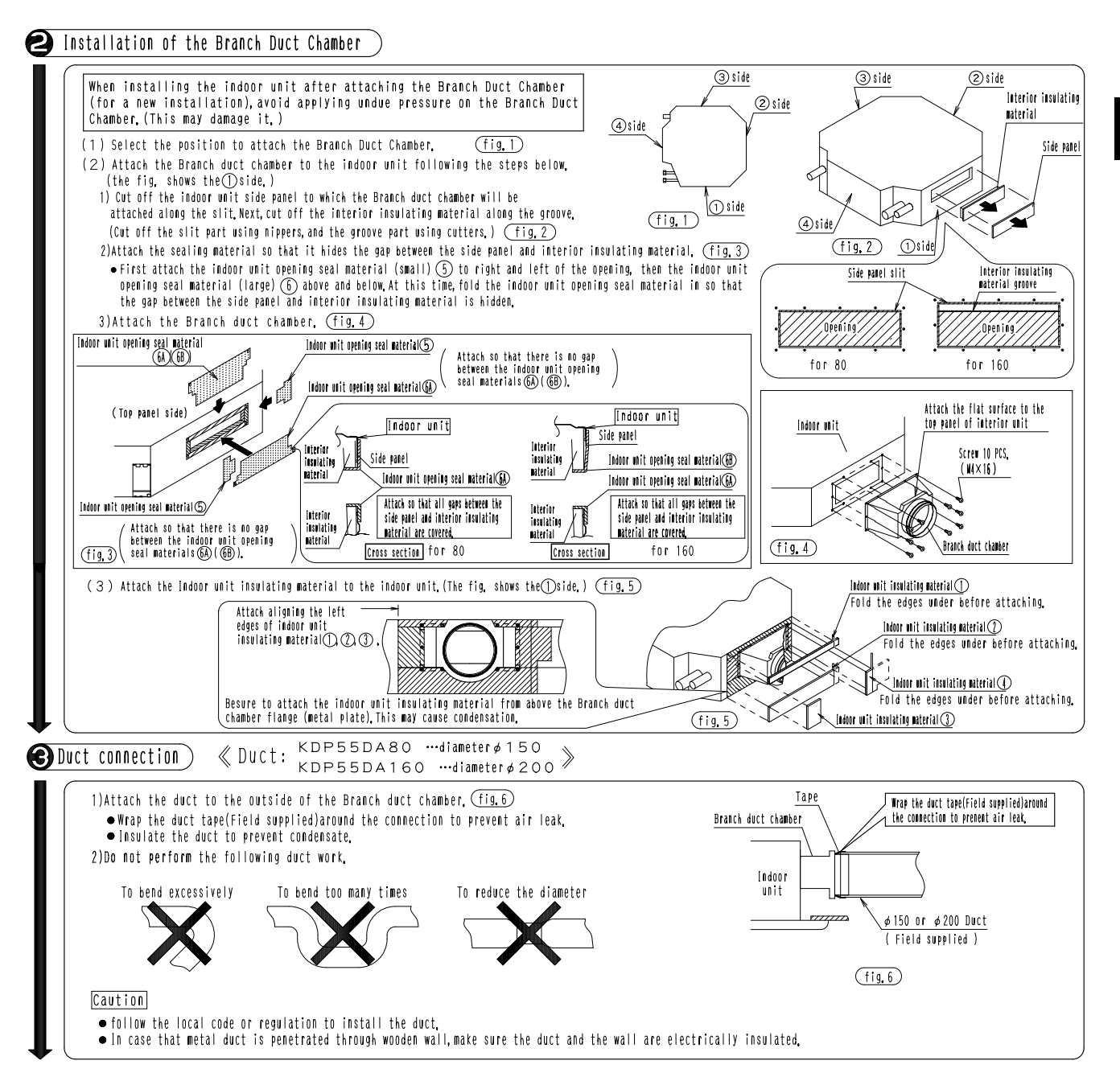

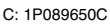

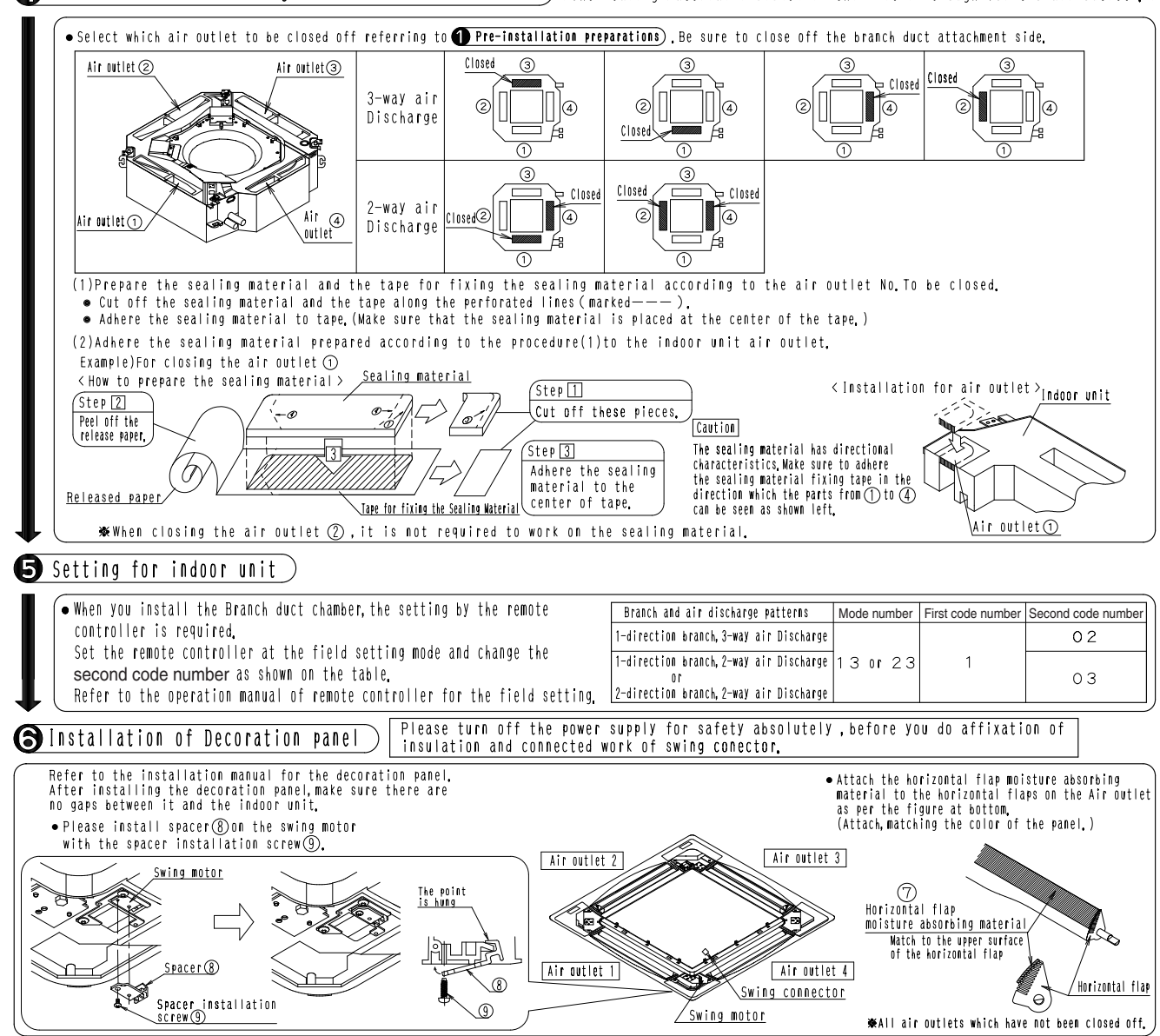

A Installation of the sealing material to the indoor unit) «The sealing material included in this kit is enough for two air outlets. »

C: 1P089650C

# 2. FXZQ — Ceiling Mounted Cassette (Compact Multi Flow) Type

2.1 BYFQ60B8W1 — Decoration Panel

Installation

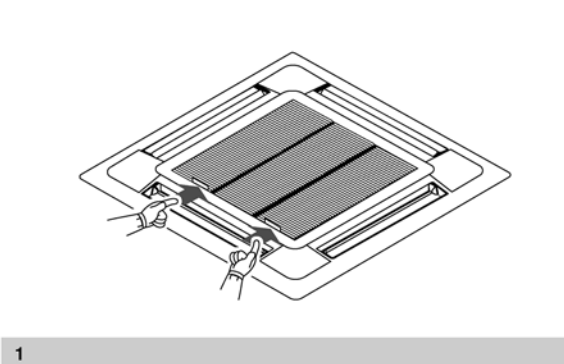

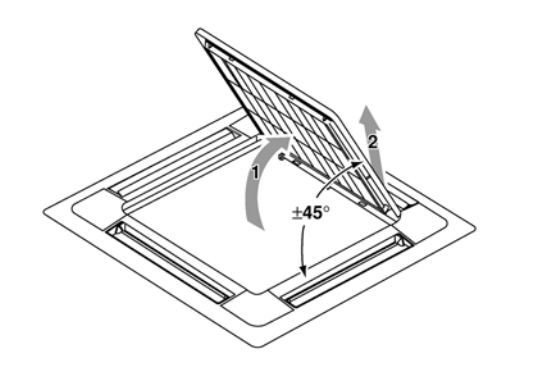

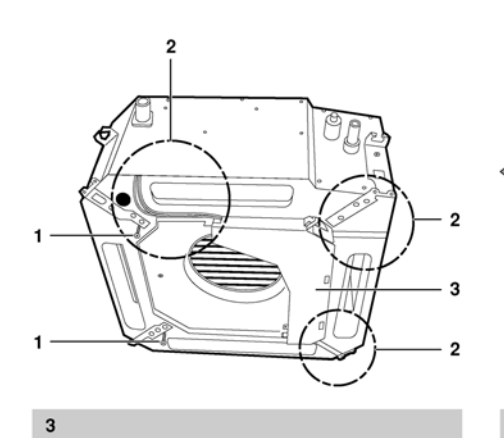

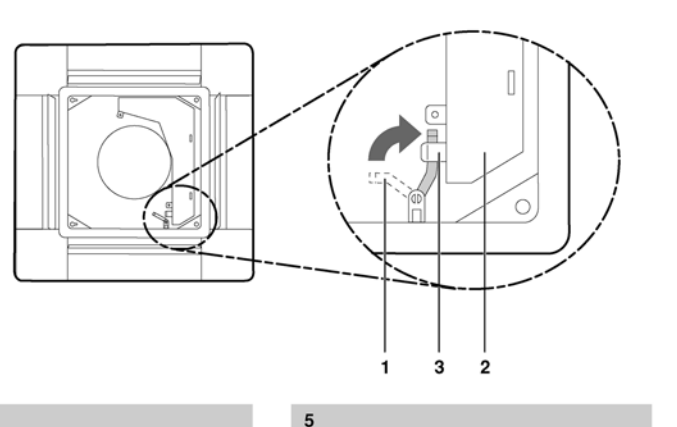

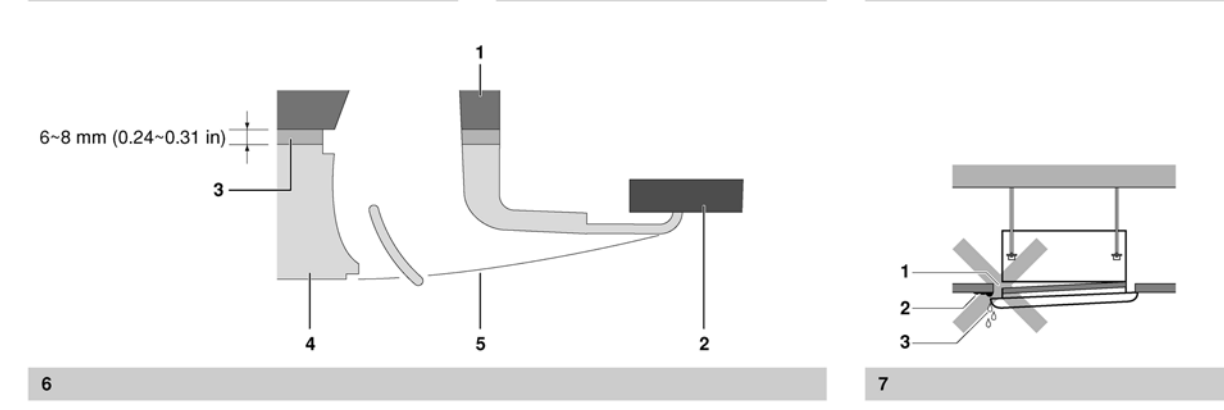

4

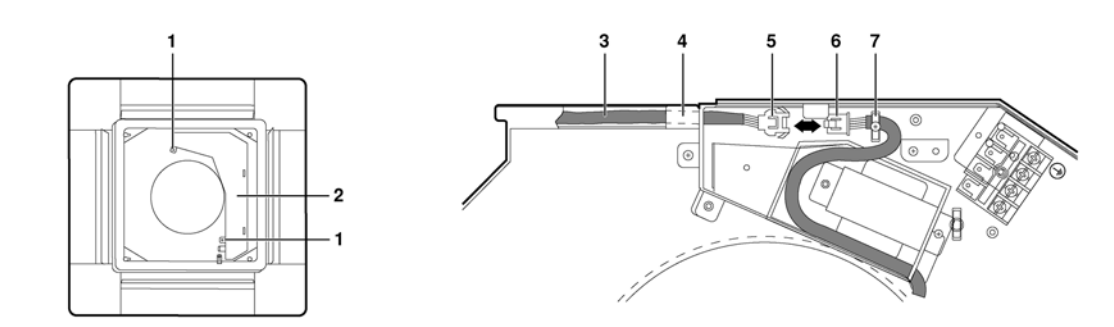

2.1 BYFQ60B8W1

4PW42160-1

Cut off the main power before opening the grille

Refer to the installation manual of the indoor unit for items not

operation manual of the indoor unit.

Be sure to instruct the customer how to properly

operate the system showing him or her the

| DAIK      | IN                                                                                                    |                                                                                                    |                                                                                                    |
|-----------|----------------------------------------------------------------------------------------------------|----------------------------------------------------------------------------------------------------|----------------------------------------------------------------------------------------------------|
|           | BYFQ60B8W1<br>BYFQ60B8W1U                                                                                                    | Decoration panel                                                                                                    | Installation manual                                                                                                    |
|           | Read this manual attentively before installation. Do<br>throw it away. Keep it in your files for future reference.<br>Improper installation or attachment of equipment<br>accessories could result in electric shock, short-circ<br>leaks, fire or other damage to the equipment. Be sure o<br>to use accessories made by Daikin that are specific<br>designed for the use with the equipment and have the<br>installed have preference. | Preparing the decoration         not       1         1       Remove the suction grill         or       Image: Push the suction grill open the grille. (See inly inly inly inly inly inly inly indication grill open the grille up approximation grill open the grille up approximation open the grille up approximation open the grill | on panel for installation<br>le from the decoration panel.<br>le lever in the direction of the arrow and<br>figure 1)<br>grille from the decoration panel by lifting<br>mately 45 degrees so the grille can be<br>2) |
|           | If unsure of installation procedures or use, always cont<br>your dealer for advice and information.                                                                                                    | act INSTALLATION OF TH                                                                                                    | e decoration panel to                                                                                                    |
| BEFO      | RE INSTALLATION                                                                                                    | THE INDOOR UNIT<br>Refer to the installation ma<br>installing the indoor unit.                                                                                                    | anual of the indoor unit for details on                                                                                                    |
| ins<br>Re | fer to the warning symbols on the unit.                                                                                                    | Hold the decoration part<br>the piping side and dra<br>with the position of the<br>indoor unit.                                                                                                    | nel against the indoor unit by matching<br>ain side marks on the decoration panel<br>piping section and drain section of the                                                                                         |

- 2 Install the decoration panel.
  - 1 Make sure that the swing flap motor lead wire does not come out of the groove for routing the wire inside the indoor unit (3 locations). If it has, put it back in. (Connecting the decoration panel with the wire out of the groove may cause water leakage.)
  - Provisionally tighten the 2 supplied screws approximately 2 5 mm (0.2 in) into the indoor unit at the side opposite the switch box. (See figure 3)
    - Supplied screws 1
    - 2 Groove for wire routing
    - 3 Switch box
  - 3 Slide the panel in the direction of the arrow, matching the 2 attachment holes (  $\big)$  ) over the provisionally tightened screws. (See figure 4)
  - 4 Turn the decoration panel lever at the side of the indoor unit switch box over the hook located on that switch box. (See figure 5)
    - 1 Lever
    - 2 Switch box
    - 3 Hook
  - 5 Attach the remaining screws and tighten all 4 screws until the thickness of the sealing material between the decoration panel and the indoor unit is reduced to 6~8 mm (0.24~0.31 in). (See figure 6)
    - 1 Indoor unit
    - Ceiling 2
    - 3 Sealing material
    - 4 Decoration pane
    - 5 Air outlet

described in this manual.

To the installer

**PREPARATION BEFORE INSTALLATION** 

Handling of the decoration panel

For this unit, you are able to select air flow directions. To discharge air

in 2 or 3 directions, it is necessary to purchase the optional blocking

To prevent any damage to the decoration panel, take care of the

Never touch or put pressure on the swing flap in order to

- Never place the panel with the front facing down. Never let the panel lean against a wall.

Never put it down on a projecting object.

prevent malfunction of the swing flap.

NOTE

Accessories

Installation manual

Screws (4x)

pad kit.

following:

-

DAIKIN

installation manual 1

#### Precautions

- Improper tightening of the screws (see figure 7) may cause air to leak into the unit and air to escape between the ceiling and the decoration panel (1), resulting in contamination (2) and dew formation (3).
- If there is a gap remaining between the ceiling and the decoration panel after tightening the screws, re-adjust the indoor unit body height.
- 3 Wiring of the decoration panel (See figure 8)
  - 1 Screws (2)
  - 2 Switch box
  - 3 Swing flap motor lead wire
  - 4 Hang the swing flap motor lead wire on this tab
  - 5 Connector of the decoration panel swing flap motor
  - 6 Connector of the indoor unit7 Clamp
  - Pass the swing flap motor lead wire through the clamp as shown. After connection, store the connector inside the switch box.
  - 1 Remove the switch box cover after making sure that the power to the unit is off.
  - 2 Connect the connectors of the swing flap motor lead wire.
  - 3 Put the switch box cover back in place and fix it with the 2 screws again.

If the connectors are not connected properly, the swing flap will not work.

Make sure that the swing flap motor lead wire is not caught between the indoor unit and the decoration panel.

#### INSTALLATION OF THE SUCTION GRILLE

Install the suction grille by reversing the procedure shown in "Preparing the decoration panel for installation" on page 1.

- The suction grille may be installed in 4 directions by simply turning it 90 degrees.
- Change the direction when adjusting the direction of the suction grille of multiple units or to comply with the demands of the customer.

 
 NOTE
 Be careful not to get the swing flap motor lead wire get caught when installing the suction grille.

#### 2.2 KDBH44BA60 — Sealing Material of Air Discharge Outlet

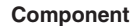

| Name     | Sealing material Tape for fixing the sealing material |                   | Insulation for side plate                                                |                       |               |                                       |   | Moisture absorben<br>for bell-mouth |
|----------|-------------------------------------------------------|-------------------|--------------------------------------------------------------------------|-----------------------|---------------|---------------------------------------|---|-------------------------------------|
| Quantity | 2 pieces                                              | 2 pieces 2 pieces |                                                                          | 1 piece 1 piece 1 pie |               | 1 piece                               | : | 1 piece                             |
| Shape    |                                                       | 2                 | 3-1<br>100mm×179mm                                                       | 3 -<br>[              | 2<br>mm×370mm | 3 -3<br>100mm×153                     |   | 4<br>A                              |
| Name     | Moisture absorber<br>for swing flap                   |                   | Moisture absorber Moisture absorber<br>for panel edge for attached point |                       | Moi<br>foi    | isture absorber<br>r flesh air intake |   |                                     |
| Quantity | 3 pieces 3 pieces                                     |                   | 3 pieces 1 piece                                                         |                       | ece           | 2 pieces                              |   |                                     |
| Shape    | 5<br><br>25mm×361mm                                   | ) (6              |                                                                          | 7<br>8mm×450mm        |               | 8                                     |   | 50mm×20mm                           |

## 1 The direction of air discharge and the positioning of sealing material

(1) Selection of the air outlet

• Select the direction of air discharge from the following table according to the location of the indoor unit, Refer to **2 Setting for indoor unit**) for setting position number. Refer to the installation manual attached to the indoor unit for selection of installation location. Never select the direction of air discharge other than the following pattern. Caution (You may have a condensation problem.) Air outlet 3 Closed 3 Closed Closed outlet 2 3-way air 2 2 4 2 4 4 4 discharge Æ Closed 1 3 Closed 2-way air Air 2 4 outlet 1 Air discharge out let 4 Æ Closed 1 (2) Prepare the sealing material (1) and the tape for fixing the sealing material (2) according to the air outlet No. to be closed.
• Cut off the sealing material (1) and the tape for fixing the sealing material (2) along the perforated lines (marked ---).
• Adhere the sealing material (1) to tape for fixing the sealing material (2). (Make sure that the sealing material (1) is placed at the center of the tape for fixing the sealing material (2).) Example ) For closing the air outlet 3 < How to prepare the sealing material (1) and tape for fixing the sealing material (2) > (10mm) <u>Sealing material ()</u> Sealing material ① (Step@ Step(1) Ø đ Peel off the release paper Cut off these pieces, D, Tape for fixing the sealing material ② Released paper, Tape for fixing the sealing material Ø 0mm) (Step(3) Adhere the sealing material (1) to the center of tape for fixing the sealing material (2). Sticking reference ₩When closing the air outlet [2], it is not required to cut off the sealing material ① and tape for fixing the sealing material ②. (3) Adhere the sealing material ① and tape for fixing the sealing material ② prepared according to the procedure (2) to the indoor unit air outlet. <u>م</u> <u>Indoor unit</u> The sealing material (1) and tape for fixing the sealing material (2) outlet 3 Adhering the sealing material for air outlet

1P109292B

## **2** Setting for indoor unit

| lt | is  | require  | d to | ) mai | ke a | field  | sett | ing · | from | the | remot | te | controlle  | according | to | how | the | indoor | units | are | installed. | ĺ |
|----|-----|----------|------|-------|------|--------|------|-------|------|-----|-------|----|------------|-----------|----|-----|-----|--------|-------|-----|------------|---|
| Th | e d | irection | of   | air   | disc | charge | must | alsi  | ) be | set | by th | he | remote con | itroller. |    |     |     |        |       |     |            |   |

The 3 different kinds of setting such as 'Mode number', 'First code number' and 'Second code number' must be made by the remote controller.
 Refer to the item of 'Field setting' in the operation manual of the remote controller for the setting procedure.

 Refer to the item of 'Field setting' in the operation manual of the remote controller for the setting procedure. Setting according to number of use of the air discharge. Check the setting position number corresponding to the direction of air discharge in a table, below.

(Content of setting)

| (Number of use<br>of air outlets) | Mode number | First code number | Second code number |
|-----------------------------------|-------------|-------------------|--------------------|
| 3-way air discharge               | 12/22)      | 1                 | 02                 |
| 2-way air discharge               | 13(23)      |                   | 03                 |

## • Installation of the insulation

## Please turn off the power supply for safety absolutely , before you do installation of the decoration panel and affixation of insulation and connected work of swing conector.

(1) Adhere the insulations for side plate (3) in position, referring (Fig. 1) (Fig. 2).

(2) Adhere the moisture absorber for bell-mouth ④ on the inner surface of the bell-mouth. See (Fig.1) (Fig.2) (Fig.3).

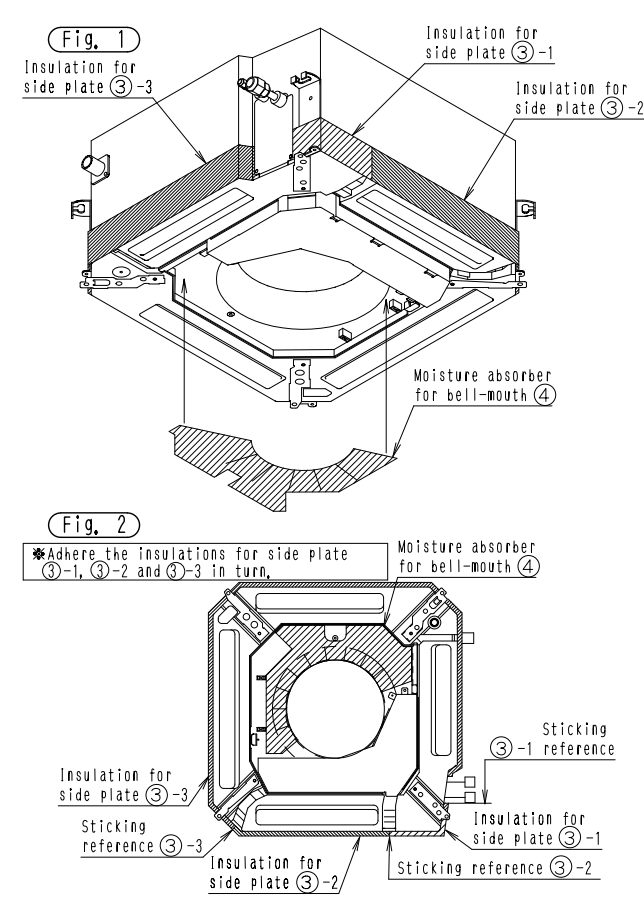

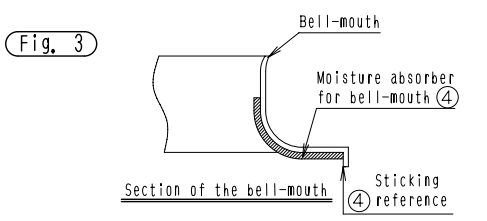

C: 1P109292B

- (3) Confirm the air outlet and NO, not to be closed on the panel, See (Fig.4),
  (4) Adhere the moisture absorbers for swing flap(5) (6) aligning with the upper edge of the swing flap on the air outlet. And, adhere the moisture absorbers for panel edge (7) with the panel edge on the air outlet, See (Fig.5).
  (5) Adhere the moisture absorber for attacked point (8) with the attached point to indoor unit between the air outlet [2] and [3]. And, adhere the moisture absorbers for flesh air intake (9) with the flesh air intake hole. See (Fig.5).

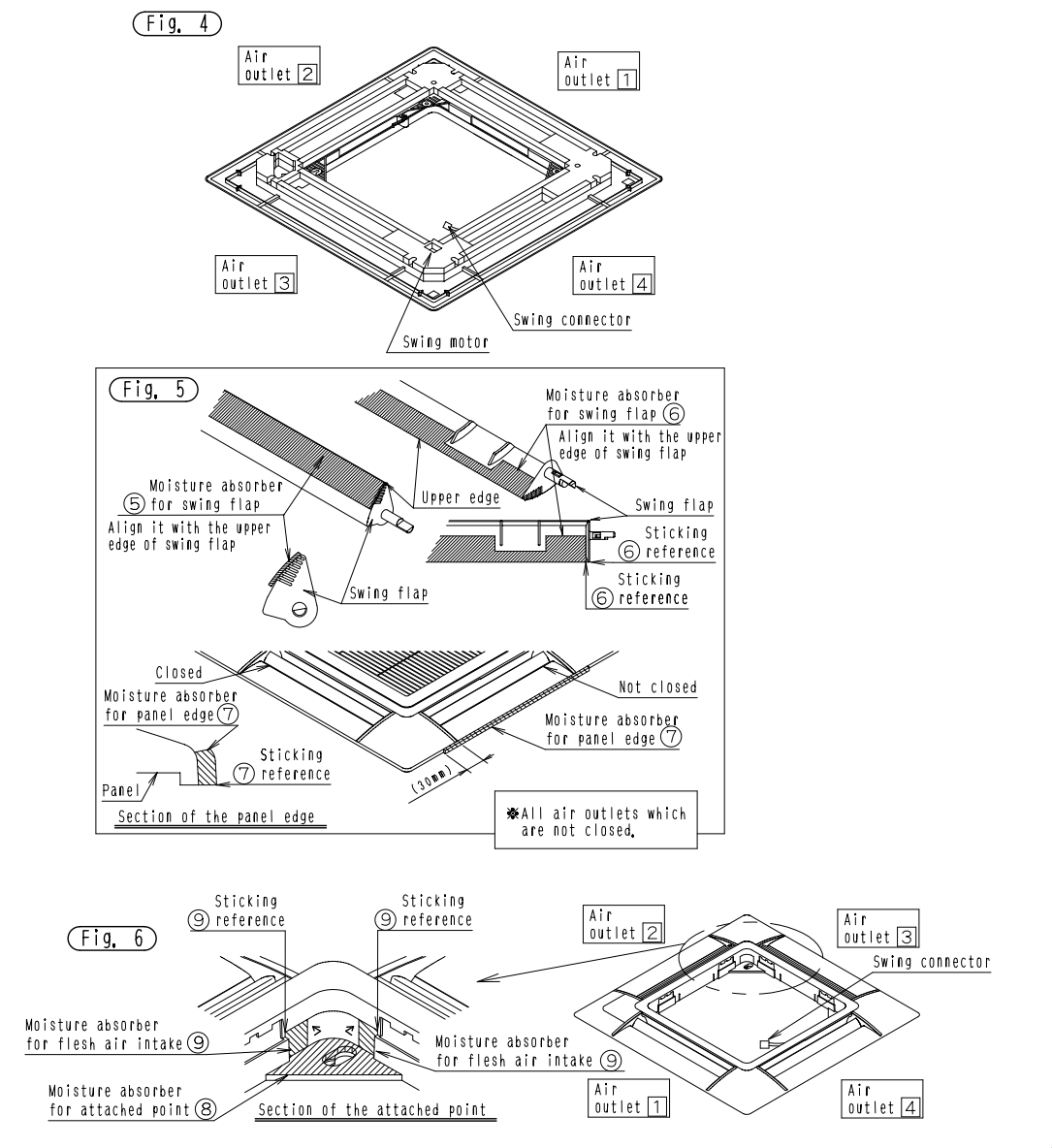

1P109292B

## 2.3 KDBQ44BA60A — Panel Spacer

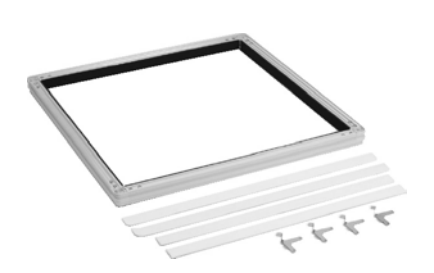

| Item                        | Model  | KDBQ44BA60A                                                                 |  |  |  |
|-----------------------------|--------|-----------------------------------------------------------------------------|--|--|--|
| Applicable decoration panel |        | BYFQ60B8W1                                                                  |  |  |  |
| Exterior                    |        | White                                                                       |  |  |  |
| Material                    |        | Outside frame: Resin<br>Insulation: Foam polyethylene                       |  |  |  |
| Component Parts             |        | Panel spacer. Insulation. Sealant.<br>Mounting screws. Installation manual. |  |  |  |
| Mass (Weight)               | kg     | 1.5                                                                         |  |  |  |
| Applicable model            | SkyAir | FFQ25-60BV1B                                                                |  |  |  |
| Applicable model            | VBV    | EXZQ20-50MVE                                                                |  |  |  |

- Using the panel spacer in areas of the ceiling with limited space makes it possible to install the air conditioner.
- Hides the gap between the decoration panel and the ceiling.

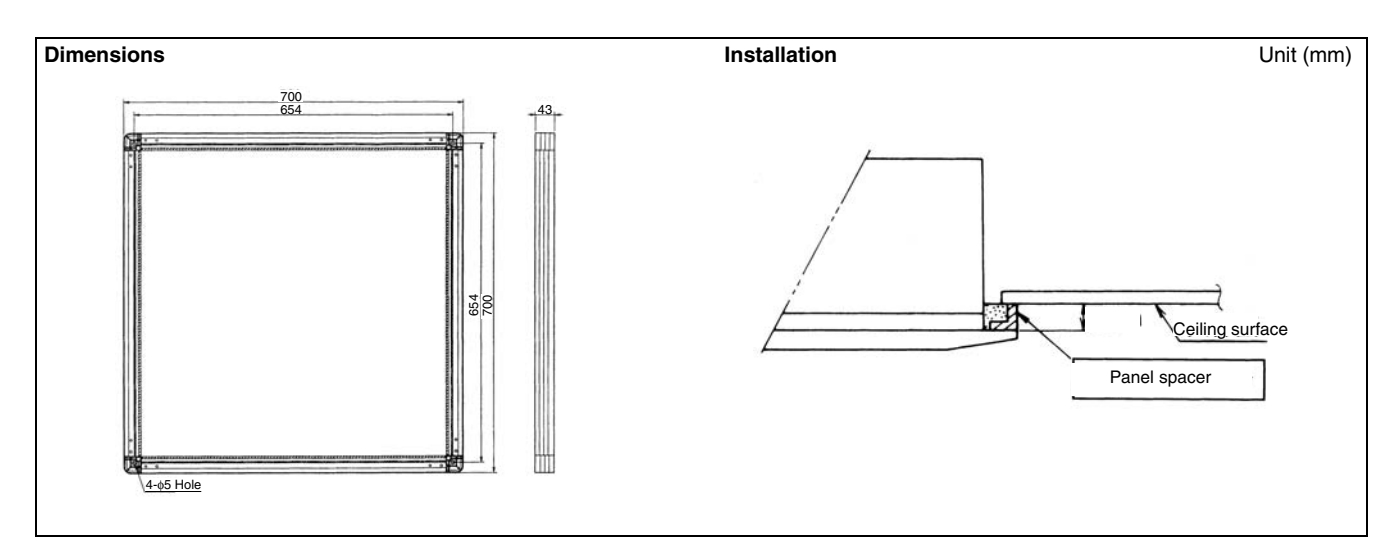

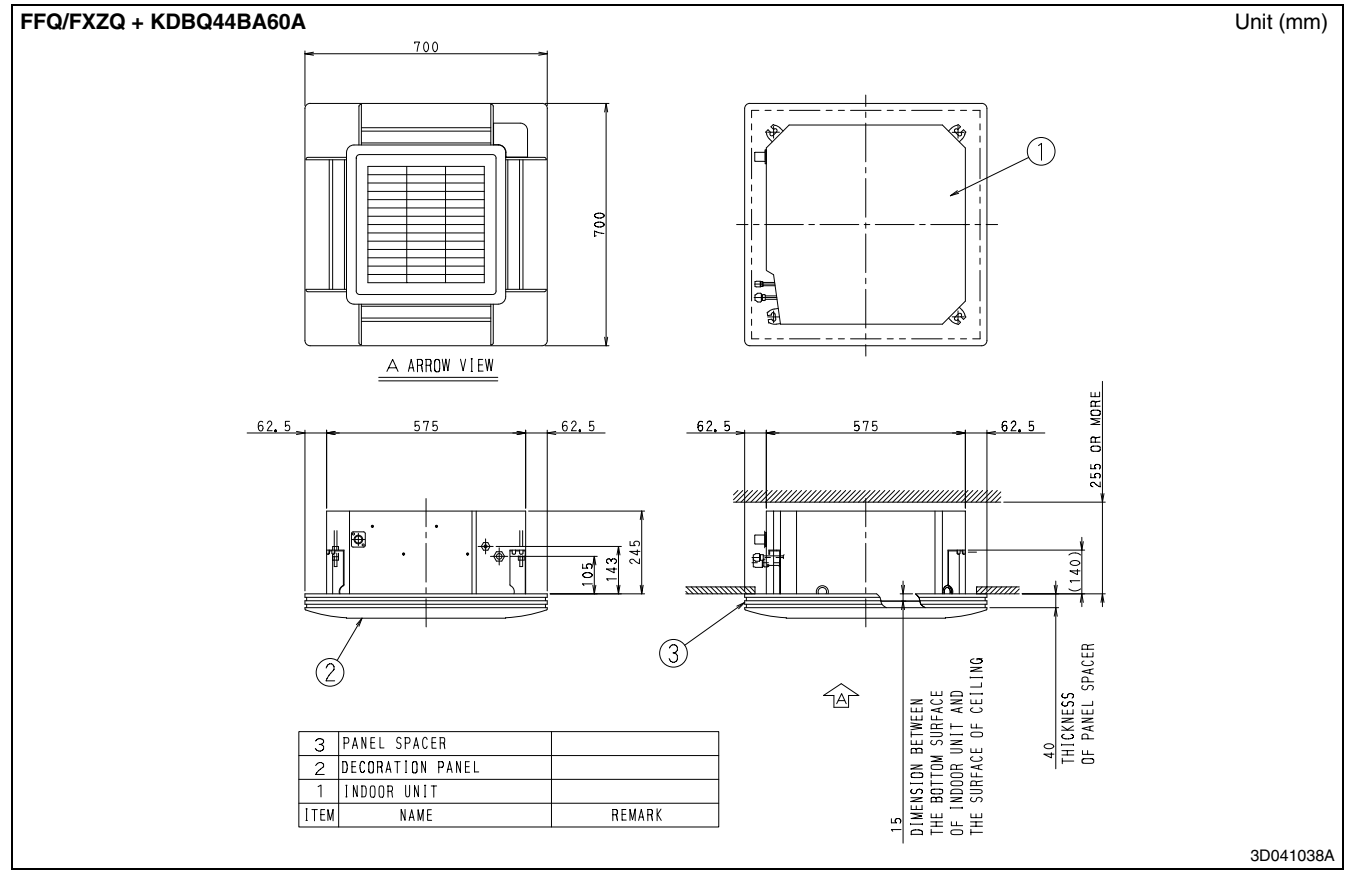

#### Installation Manual

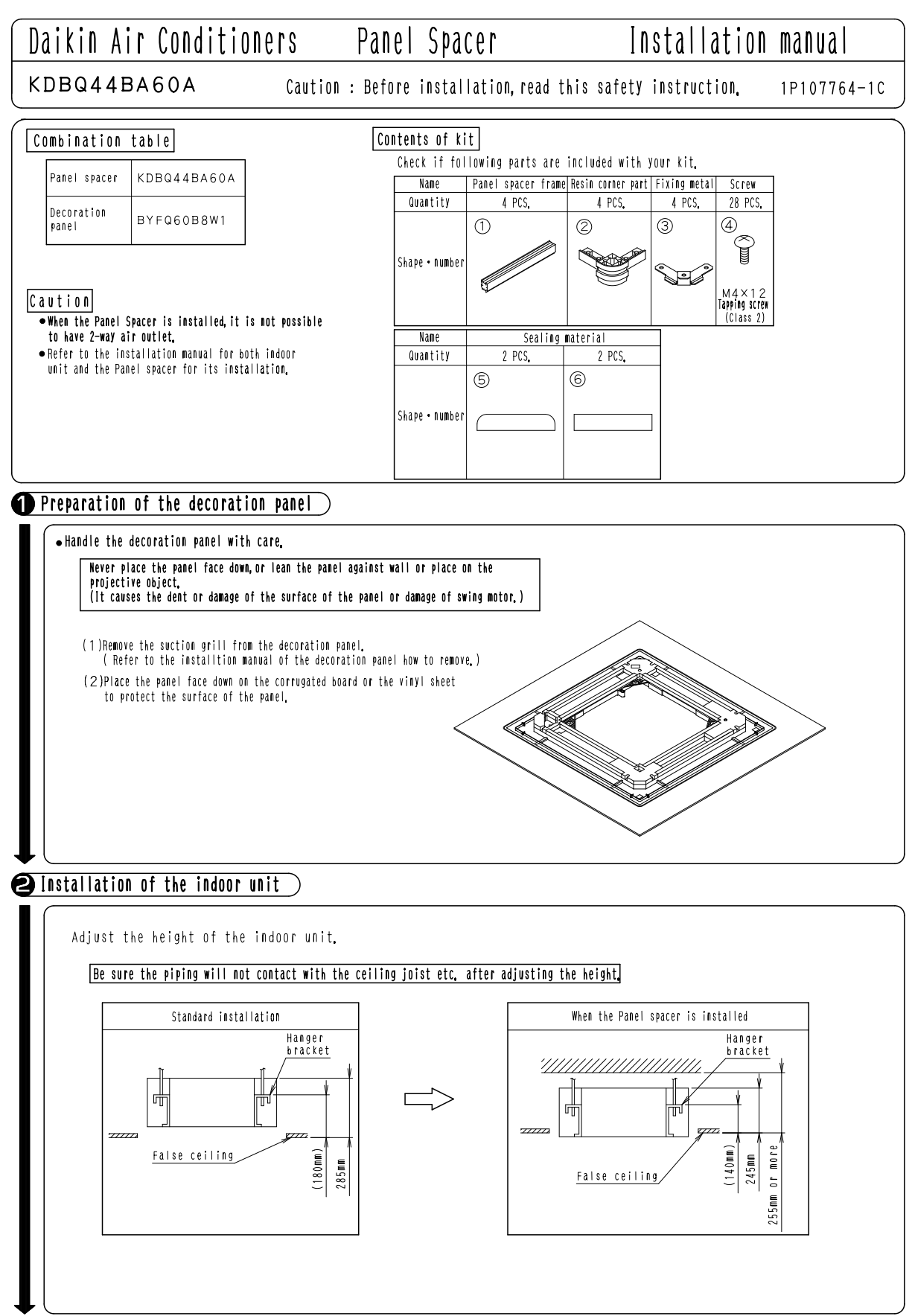

C: 1P107764C

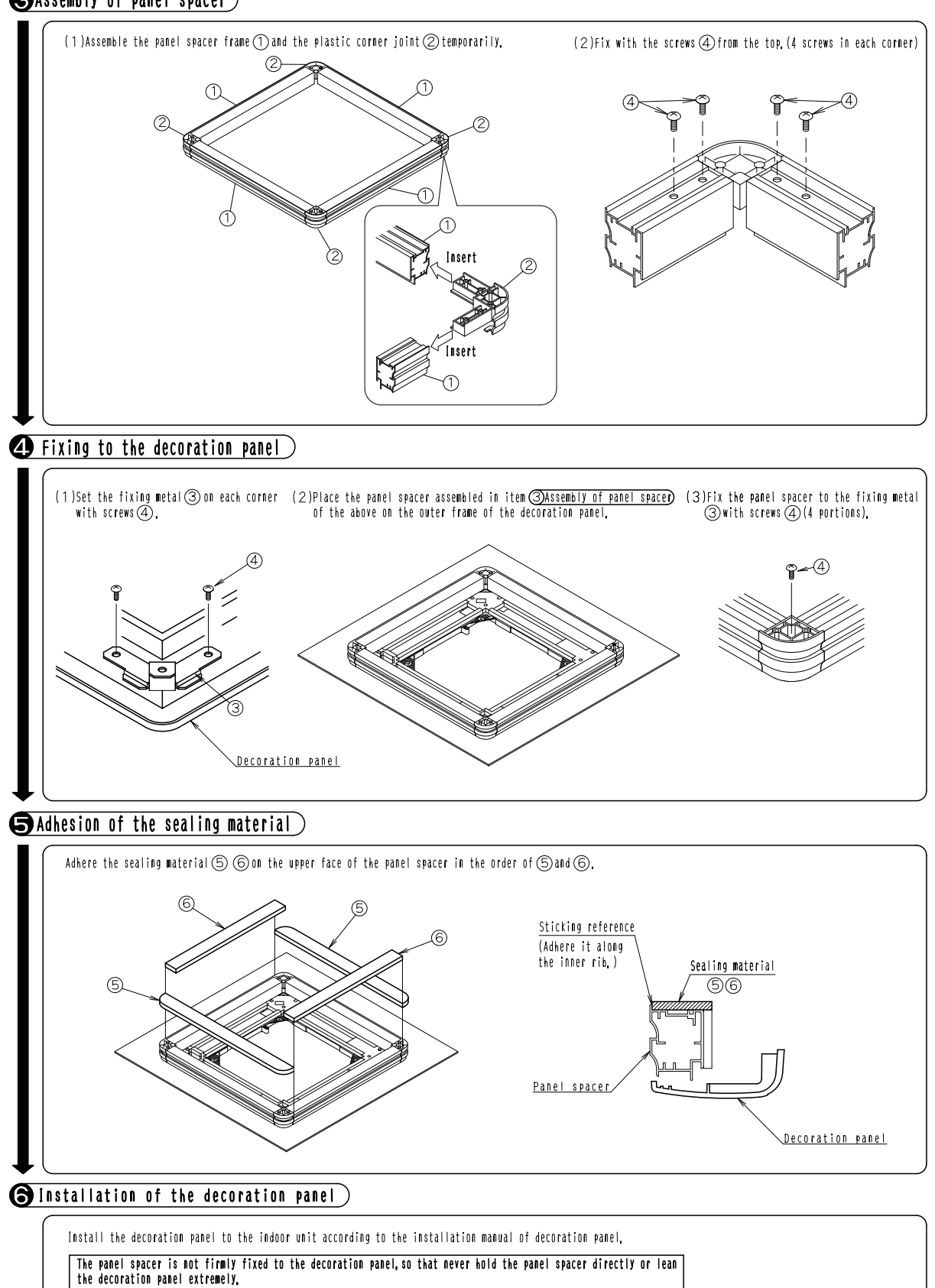

CASSEMBLY OF PANEL SPACER

1P107764C

3

2.3 KDBQ44BA60A

Indoor Units

## 2.4 KDDQ44XA60 — Fresh Air Intake Kit (Direct Installation Type)

### Installation Manual

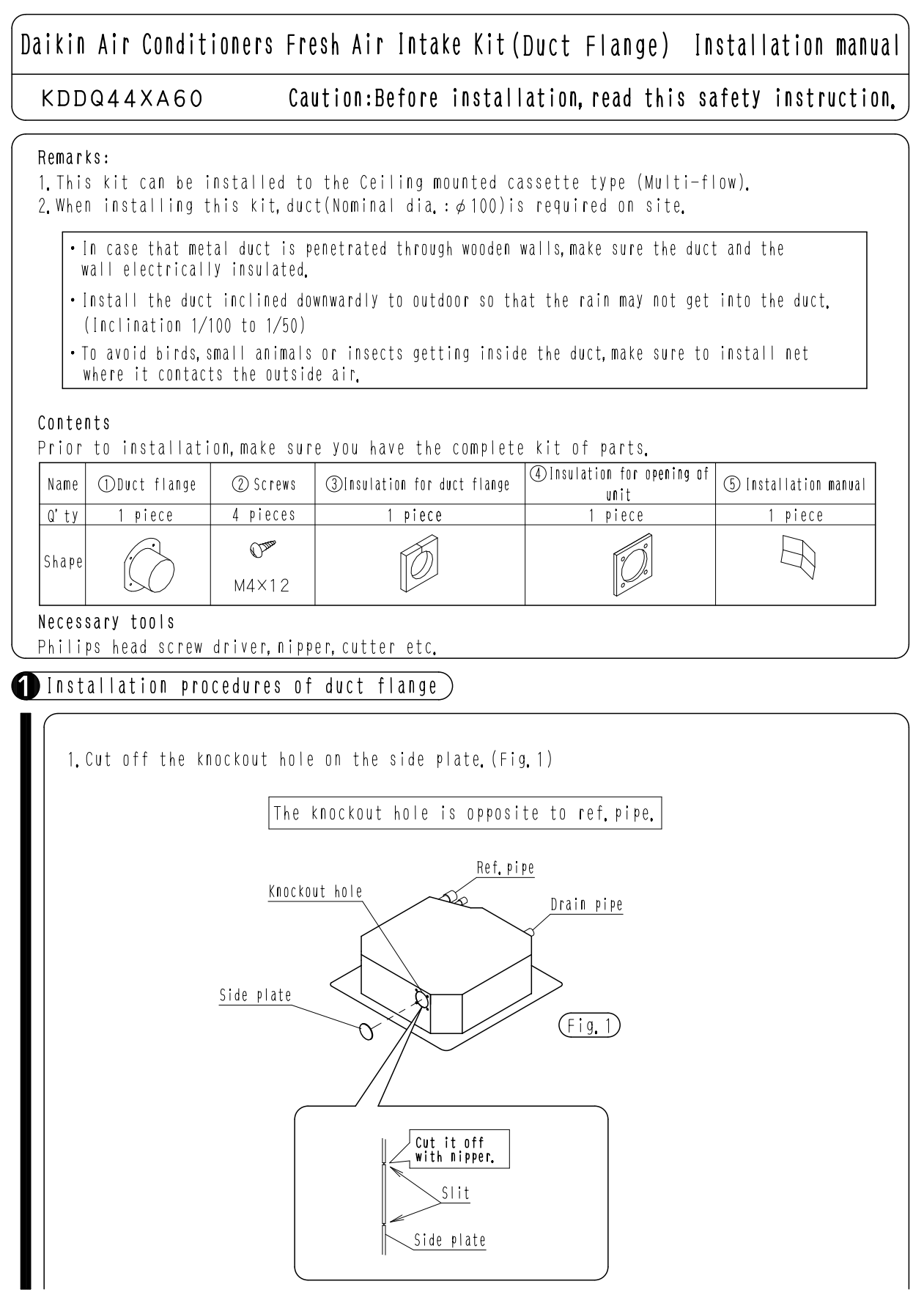

2P108307A

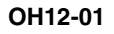

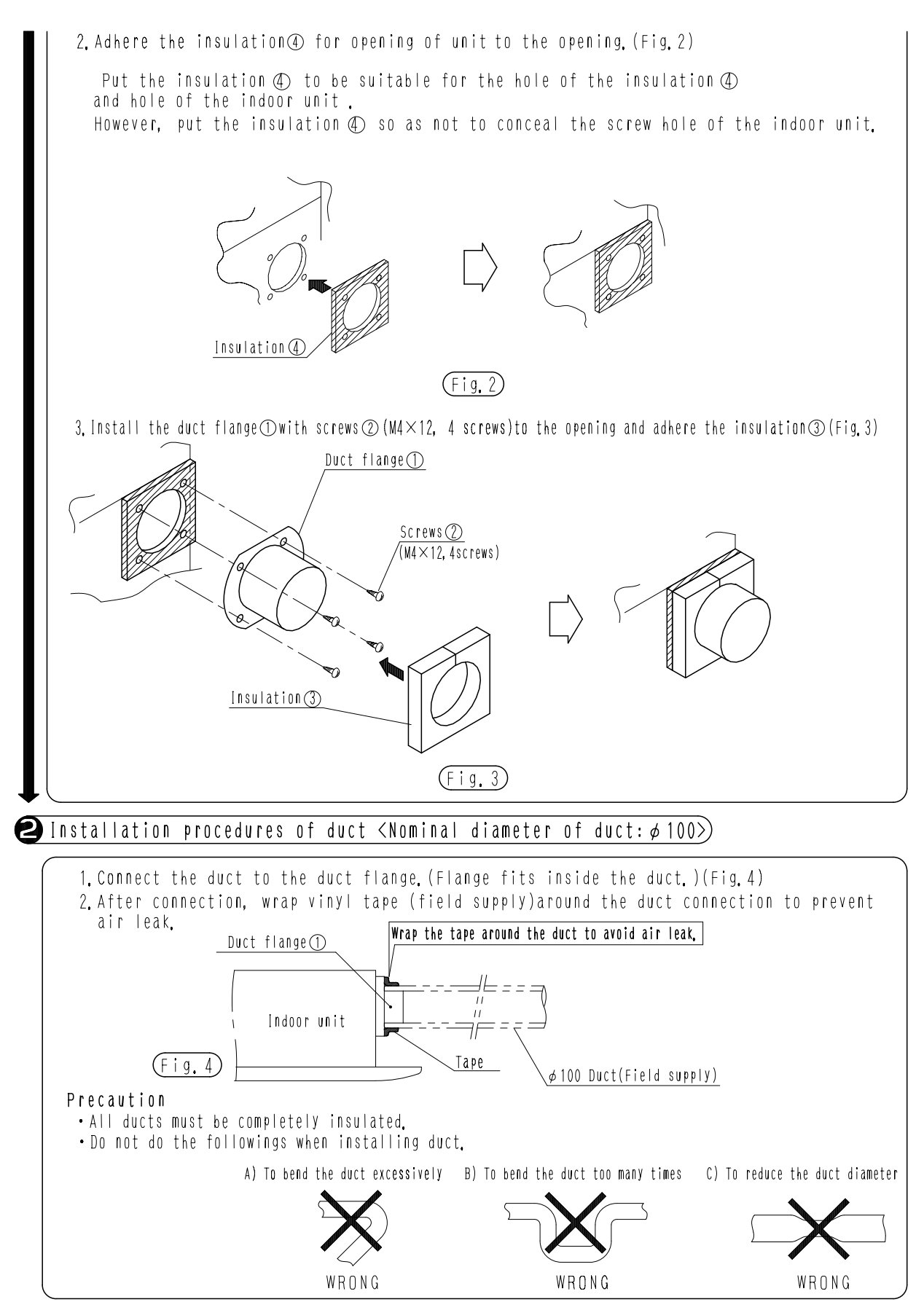

2P108307A

## 2.5 KAFQ441BA60 — Replacement Long-life Filter

## Dimensions

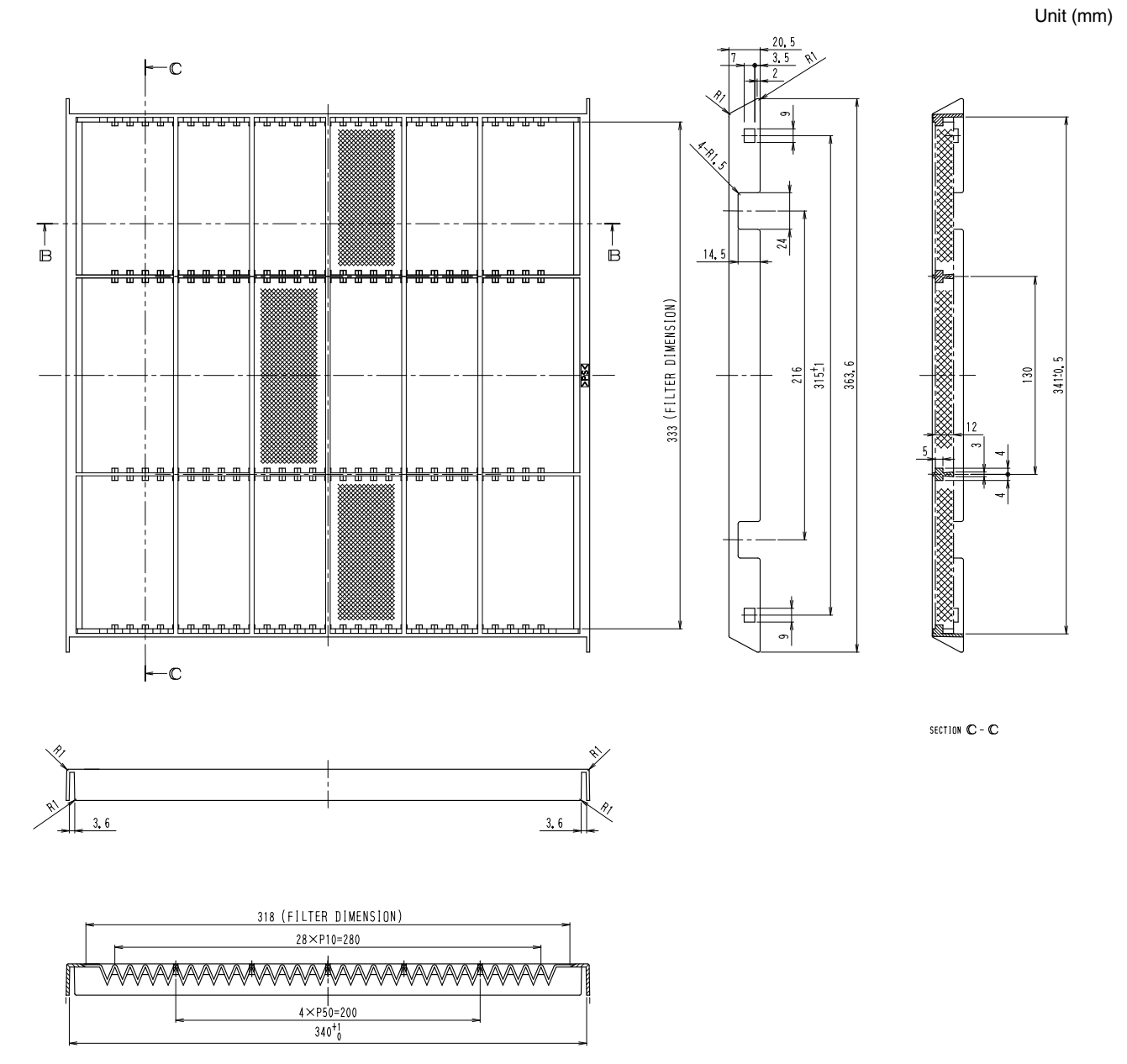

SECTION B-B

2P100214B

BYBC32.50.63G-W1.....4pcs.

BYBC125G-W1 ......6pcs...

## 3. FXC (Q) — Ceiling Mounted Cassette (Double Flow) Type

ACCESSORIES

Panel fixing screw (M5x40)

Ranno

## 3.1 BYBC32 / 50 / 63 / 125G- W1 — Decoration Panel BEFORE INSTALLATION

## PRECAUTIONS

- 1.Refer also to the installation manual attached to the indoor unit.
- 2.Handling of decoration panels.
  - Never place the panel facing down nor lean it against a wall nor leave it on a projecting object.
  - •(Otherwise the panel surface may be scratched.) Never touch or put pressure on the swing flap.
  - (The swing flap may malfunction.)

#### NOTE TO INSTALLER

Be sure to instruct the customer how to properly operate the system showing him/her the attached operation manual.

## PREPARATION OF DECORATION PANEL.

- Remove the suction grille and the cushion that is taped on the end of the swing flap.
- Remove the suction grille from the decoration panel.
- Hold up one side of the suction grille and hold down the other side.
   Unhook the held-down side of the suction grille.
   Slide the suction grille in the direction of arrow.

Suction grille

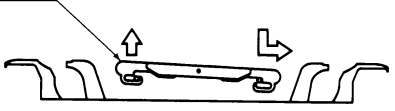

(3) Open the suction grille(by about  $45^{\circ}$ ) and unhook its other side.

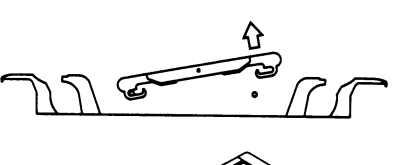

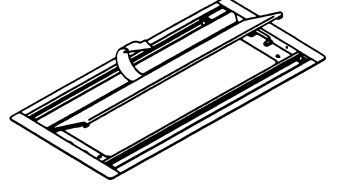

# INSTALLATION OF THE DECORATION PANEL TO THE INDOOR UNIT BODY

(Refer to the installation manual attached to the indoor unit for the installation of the indoor unit.)

• Set the decoration panel temporarity.

- (1) Temporarily tighten the two decoration panel fixing screws in position in the indoor unit See the figure below. (Turn in the screws by 10 mm or so.)
- (2) Place the decoration panel on the indoor unit with the swing moter at the piping side.
- (3) Hook the openings of the decoration panel to the above half-tightened fixing screws. (Preferably hook first the opening that is opposite the piping side.)

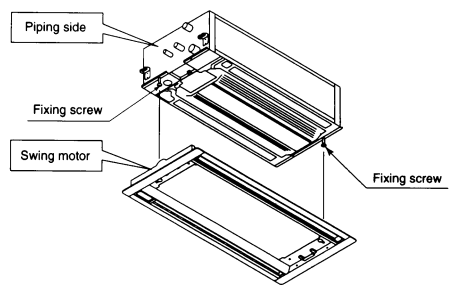

C: 3PA63729-3R

OH12-01

- Fixing the decoration panel.
- (4) Tighten further the above two decoration panel fixing screw. And tighten two other decoration panel fixing screws diagonally.
- (5) Tighten up all the four screws until there is no gap between the decoration panel and the ceiling.

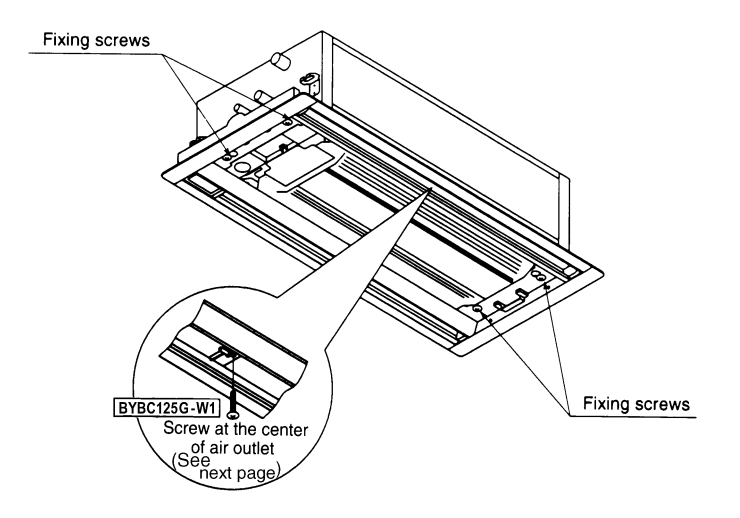

• Make wiring of the decoration panel.

(6) Connect the two connectors of the swing moter lead wire that is laid along the decoration panel. Pass the power supply lead wire through the wire clip.

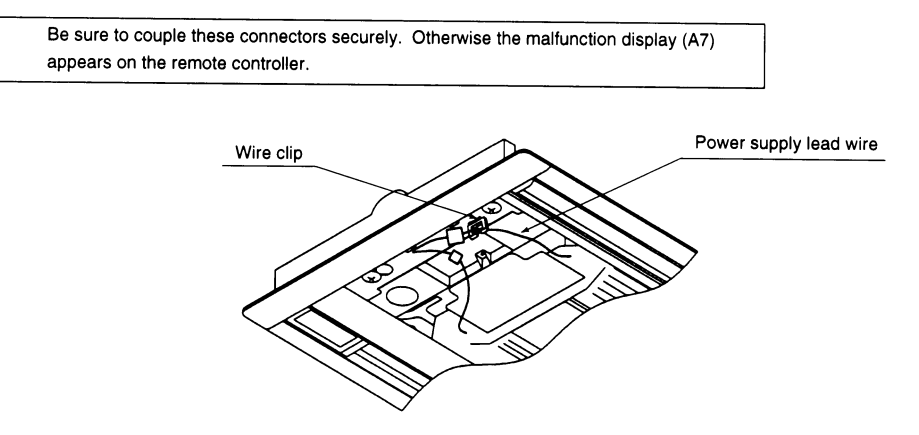

#### [PRECAUTION]

A gap between the decoration panel and the ceiling, or between the decoration panel and the indoor unit, may cause dew condensation and stain the ceiling. If any gap is found, readjust the indoor unit height to close the gap.

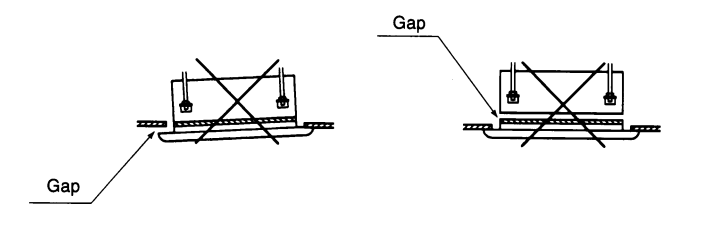

C: 3PA63729-3R

#### MODEL BYBC125G-W1

On Model BYBC125G-W1, more decoration panel fixing screws can also be applied at two points of the air outlet center. (Use these screws if a gap is produced lengthwise near the center.)

To apply the screws, remove the swing flap. Take the following steps.

Remove the swing flap.

Make sure the swing flap is in the horizontal flow position. Push the flap toward the piping side, and the opposite-side and center bearings will come off position. (The swing flap has been factory-set for the horizontal flow. If not in this position, get the indoor unit ready to run and readjust the swing flap angle with the remote controller.)

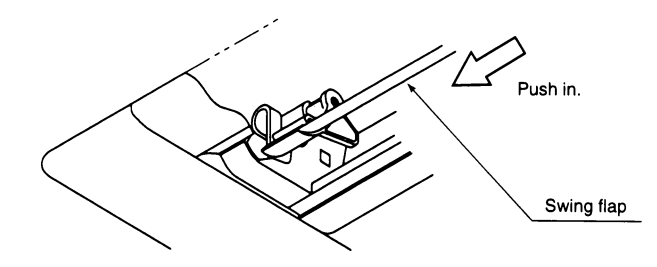

- ${f C}$  Apply the decoration panel fixing screws at the center of the air outlet. (See the figure on the preceding page.)
- 3 Place the swing flap back into position.
  - Take the reverse steps. Finally make sure that the rib of the swing flap shaft at the piping side fits tight in the decoration panel's groove, and that the opposite-side and center bearings are tight in place.

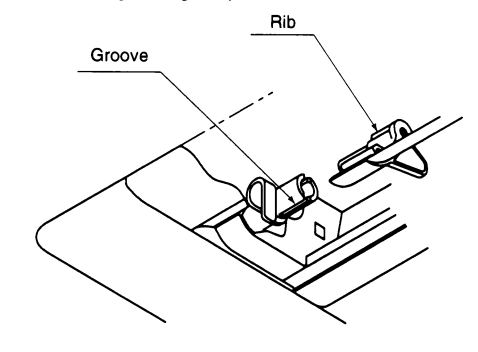

In removing and placing back the swing flap, be careful not to damage the insulation atop both ends of the flap.

## **INSTALLATION OF SUCTION GRILLE**

- Hold the suction grille tilled by 45° or so and hook it to the decoration panel pin. (No direction is specified.)
- (2) Hook the anti-fall chains at both sides of the suction grille to the decoration panel holes.
- (3) Close the suction grille in the reverse order. Now the decoration panel is ready to use.

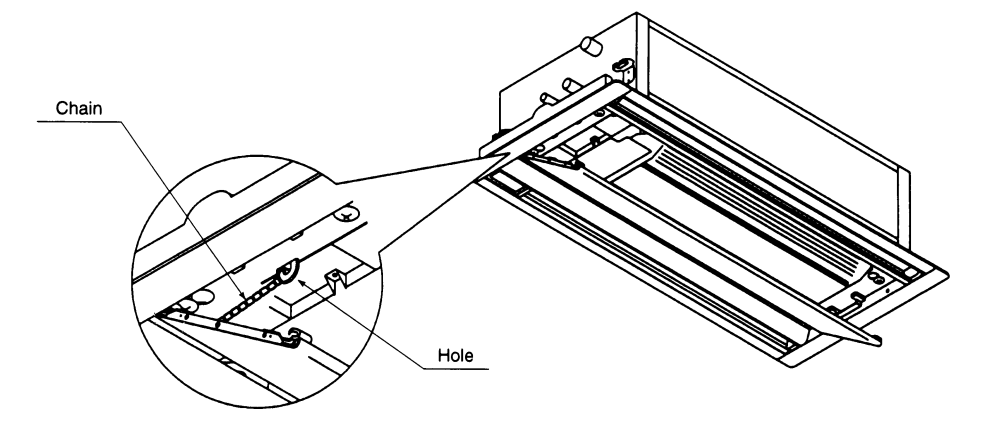

C: 3PA63729-3R

## 3.2 KAFJ532G36 / 56 / 80 / 160, KAFJ533G36 / 56 / 80 / 160 — High-Efficiency Filter

#### KAFJ532G56

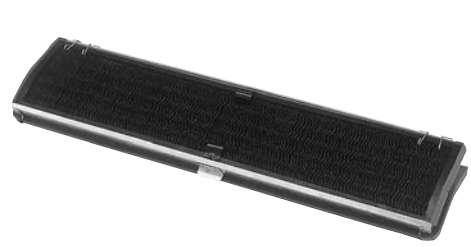

- · Cannot be water-washed for reuse.
- The filter chamber (KDDFJ53G36/56/80/160) is required when the high efficiency filter will be installed.

#### Installation

#### Caution

• For the installation of this kit, the filter chamber is also required. Select the matching filter chamber from the following table.

| High effic  |             |             |  |  |
|-------------|-------------|-------------|--|--|
| 65%         | 90%         |             |  |  |
| KAFJ532G36  | KAFJ533G36  | KDDFJ53G36  |  |  |
| KAFJ532G56  | KAFJ533G56  | KDDFJ53G56  |  |  |
| KAFJ532G80  | KAFJ533G80  | KDDFJ53G80  |  |  |
| KAFJ532G160 | KAFJ533G160 | KDDFJ53G160 |  |  |

- Be sure to install this kit after installing the indoor unit and the filter chamber.
- For its installation, refer to the installation manual of indoor unit and the installation manual of decoration panel as well.

## 1. Preparation of the filter frame

• Remove filters from the filter frame.

Remove the holder by pinching the locking lever and pull out the ribbon.

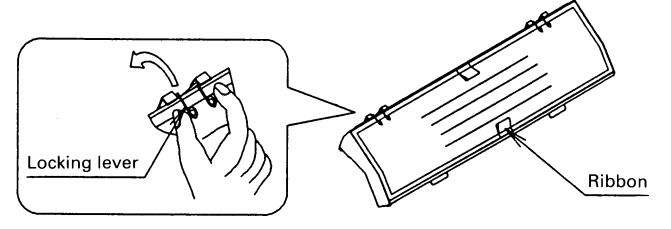

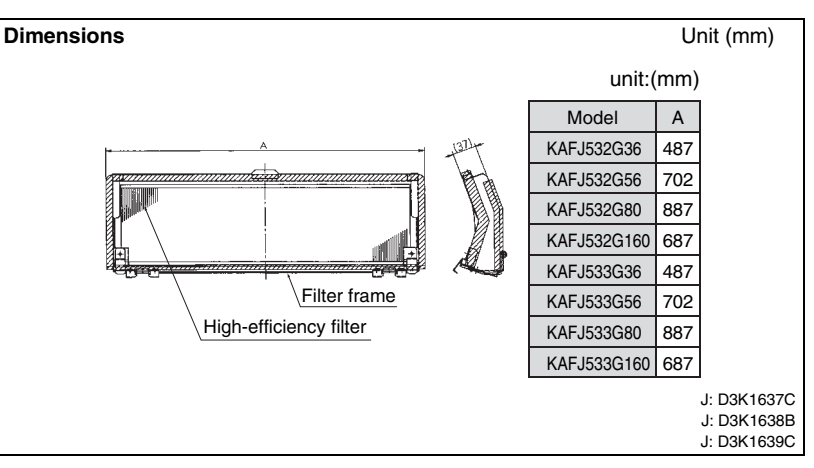

#### Contents of kit

Prior to installation check whether you have the complete kit of parts as shown below including the installation manual.

| Name                       | Filter frame<br>(with filter) | Capacitor |  |  |  |
|----------------------------|-------------------------------|-----------|--|--|--|
| Shape                      |                               |           |  |  |  |
| KAFJ532G36<br>KAFJ533G36   | 2 sets                        | 1 piece   |  |  |  |
| KAFJ532G56<br>KAFJ533G56   | 2 sets                        | 1 piece   |  |  |  |
| KAFJ532G80<br>KAFJ533G80   | 2 sets                        | 2 pieces  |  |  |  |
| KAFJ532G160<br>KAFJ533G160 | 4 sets                        | 3 pieces  |  |  |  |

C: 1P009285A

## 2. Preparation of the indoor unit

• Remove the switch box of the indoor unit and replace the capacitor in the switch box with the replacement capacitor included in the kit. The size of the capacitor varies depending on the model of the indoor unit. Be sure to replace with the proper size of capacitor referring the following table.

You can find 2 capacitors in the optional kit of KAFJ532G80 and KAF533G80 and 3 capacitors in the optional kit of KAFJ532G160 and KAFJ533G160. Select the proper size of capacitor corresponding to the model of the indoor unit and replace it. The remaining capacitor(s) shall not be used.

- ①Remove the two electrical wiring (white and yellow) from the capacitor.
- 2 Replace the capacitor with the replacement capacitor in the kit.
- 3 Connect the electrical wiring to the capacitor. (There is no polarity, so that the white and the yellow electrical wire can be connected to either terminal of the capacitor.)

| High efficiency<br>filter | Capacity of the<br>replacement capacitor | Model name of indoor unit<br>VRV series |  |  |
|---------------------------|------------------------------------------|-----------------------------------------|--|--|
| KAFJ532G36<br>KAFJ533G36  | 2.0 μ F                                  | 20, 25, 32 Class                        |  |  |
| KAFJ532G56<br>KAFJ533G56  | 2.0 μ F                                  | 40K, 50 Class                           |  |  |
| KAFJ532G80<br>KAFJ533G80  | 2.0 <i>μ</i> F                           | 63 Class                                |  |  |
| KAFJ532G160               | 4.5 <i>μ</i> F                           | 80 Class                                |  |  |
| KAFJ533G160               | 6.0 <i>μ</i> F                           | 125 Class                               |  |  |

## 3. Installation of the filter frame

• Attach the filter frame to the indoor unit, where the original filter was located. (Refer to the operation manual of the indoor unit how to remove the standard filter. The standard filter removed shall not be used.)

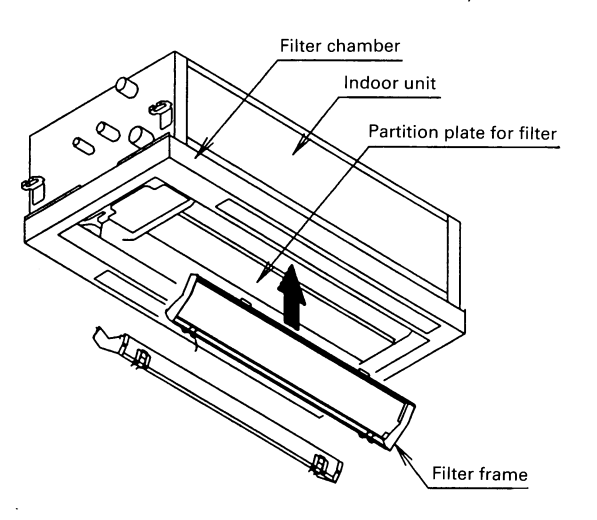

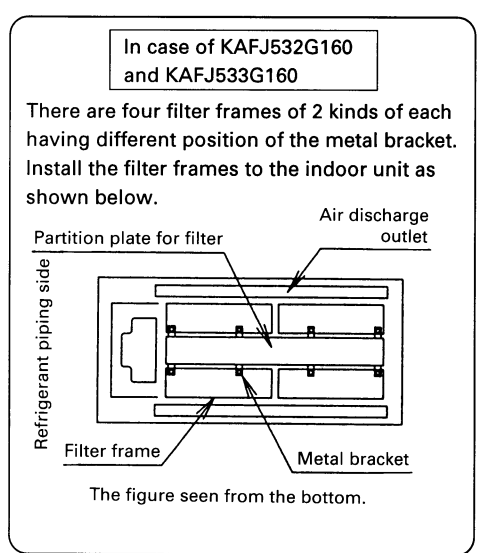

1P009285A

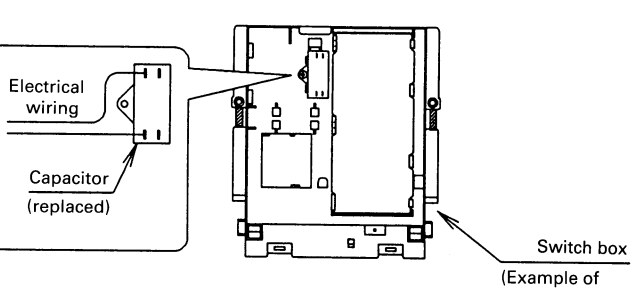

3

3.2 KAFJ532G36 / 56 / 80 / 160, KAFJ533G36 / 56 / 80 / 160

- ①Loose the screw of the metal bracket located on each end of the filter frame and hook the filter frame temporarily to the partition plate located at the center of the indoor unit.
- ②Fasten the screw of the metal bracket tightly.

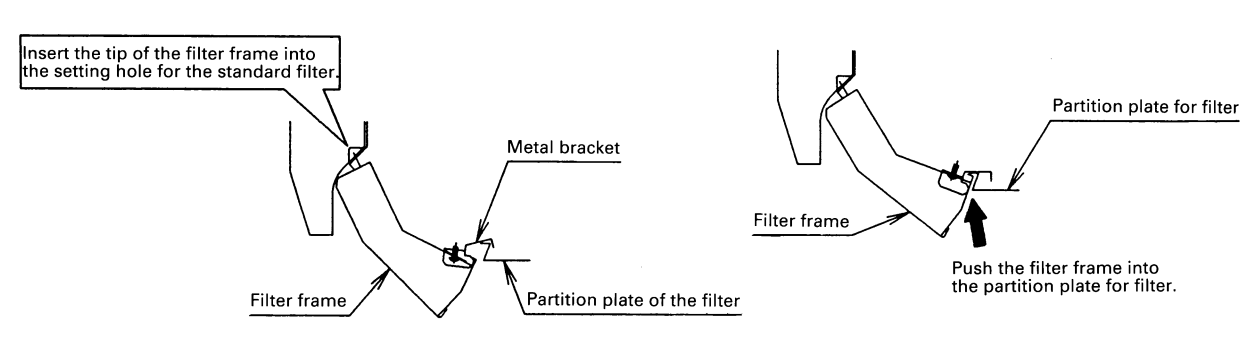

## 4. Installation of the high efficiency filter

Install the filter in the reverse step of the item 1. of this manual.

1P009285A

## 3.3 KDDFJ53G36 / 56 / 80 / 160 — Filter Chamber for Bottom Suction

#### Caution

For the installation of this kit, the high efficiency filter kit is also required. Select the matching high efficiency filter from the following table.

• Attach insulation. Does not take up time on location.

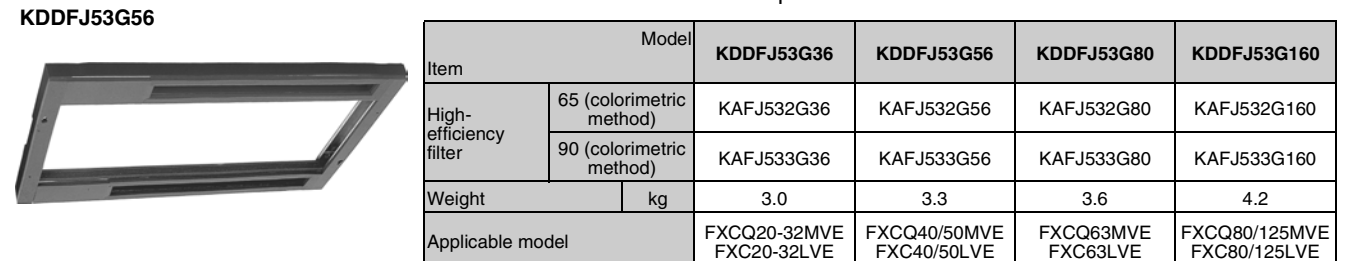

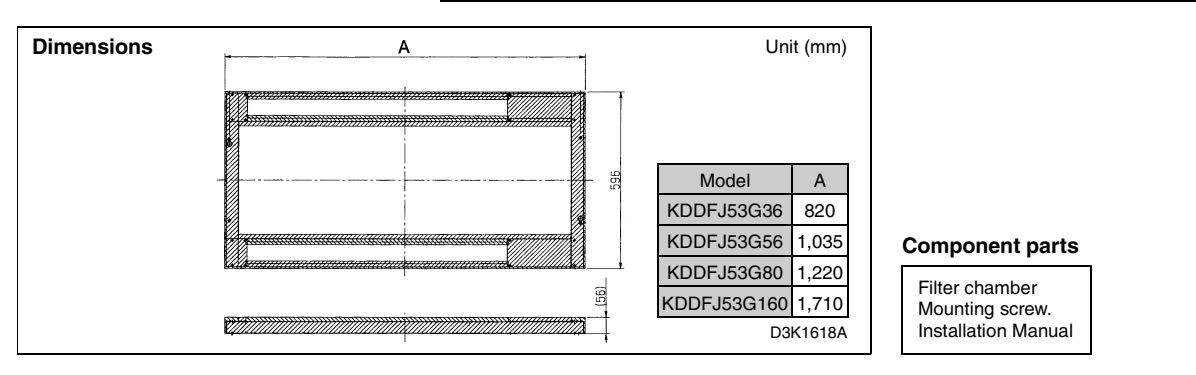

#### Installation Manual

## 1. Contents of kit

Prior to installation check whether you have the complete kit of parts as shown below including the installation manual.

| Name     | Filter chamber | Screws for chamber                                | Installation manual |  |  |
|----------|----------------|---------------------------------------------------|---------------------|--|--|
| Shape    | <u>II</u>      | Opening<br>M5 × 40                                |                     |  |  |
| Quantity | 1 set          | KDDFJ53G36·56·80 4 pieces<br>KDDFJ53G160 6 pieces | 1 piece             |  |  |

# 2. Installation of the indoor unit (Refer to the installation manual included in the indoor unit.)

 $\circ\,$  Install the indoor unit

Refer to the drawing on the right for the layout of the indoor unit and ceiling. (For other details, refer to the installation manual of the indoor unit.)

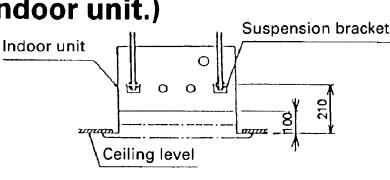

## 3. Installation of the filter chamber

#### Caution

 $^{\circ}$  Be sure to install the filter chamber according to this manual.

• Be sure to fasten the screws tightly so as no gap between the indoor unit and the chamber, which may cause the air leakage and condensation.

①Remove the panel setting plate from the chamber.

②Set the two screws temporarily to the indoor unit. (fasten the screws about 10 mm)

3 Hook the filter chamber to the screws by sliding into and fasten the screws tightly.

(4)Set the remaining screws and fasten tightly. (4 screws for KDDFJ53G36-56-80, 6 screws for KDDFJ53G160)

 ${f S}$ Install the panel setting plate removed in  ${f O}$ . (Set the screws temporarily and hook the panel setting plate, and fasten tightly.)

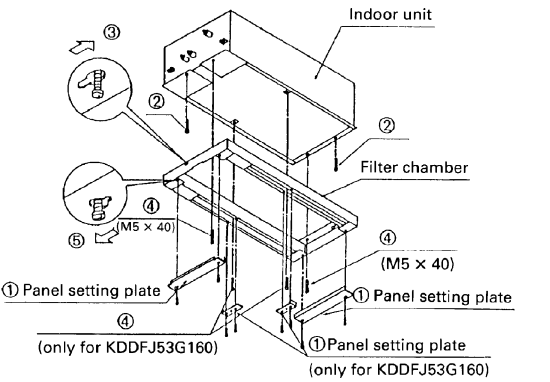

JC: 3K03498A

## 3.4 KAFJ531G36 / 56 / 80 / 160 — Long-Life Replacement Filter

## KAFJ531G56

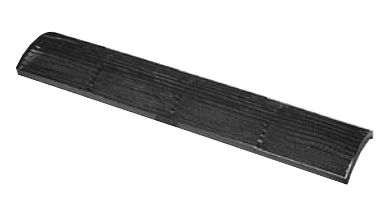

| Mo<br>Item                | del | KAFJ531G36                                                          | KAFJ531G56                  | KAFJ531G80            | KAFJ531G160                   |  |  |
|---------------------------|-----|---------------------------------------------------------------------|-----------------------------|-----------------------|-------------------------------|--|--|
| Average efficiency        | %   | 50 (Gravity method)                                                 |                             |                       |                               |  |  |
| Initial pressure loss     | Ра  |                                                                     | 8 or less                   |                       |                               |  |  |
| Final pressure loss       | Ра  | 49                                                                  |                             |                       |                               |  |  |
| Life time                 | h   | 2,500 hours (Dust particle concentration at 0.15mg/m <sup>3</sup> ) |                             |                       |                               |  |  |
| Materials                 |     | Mildew proof resin net                                              |                             |                       |                               |  |  |
| Number required per model |     | 2                                                                   | 2                           | 2                     | 4                             |  |  |
| Weight k                  |     | 0.2                                                                 | 0.3                         | 0.4                   | 0.6                           |  |  |
| Applied model V           |     | FXCQ20-32MVE<br>FXC20-32LVE                                         | FXCQ40/50MVE<br>FXC40/50LVE | FXCQ63MVE<br>FXC63LVE | FXCQ80/125MVE<br>FXC80/125LVE |  |  |

#### Caution

 $\cdot$  Can be water-washed. Can be reused.

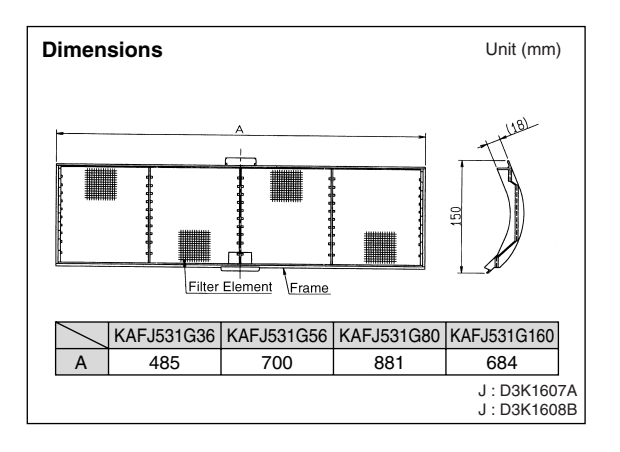
# 4. FXK (Q) — Ceiling Mounted Cassette Corner Type

### 4.1 BYK45 / 71FJW1 — Decoration Panel BEFORE INSTALLATION

### PRECAUTIONS

• Refer also to the installation manual attached to the indoor unit.

### ACCESSORIES

• The box contains this manual and the parts listed below.

| Item                  | Description   | Description Quantity |        |  |  |  |
|-----------------------|---------------|----------------------|--------|--|--|--|
|                       | BYK45FJ BYK71 |                      |        |  |  |  |
| Decoration<br>panel   |               | 1 set                | 1 set  |  |  |  |
| Panel<br>fixing screw | (分) M5 X 35   | 5 pcs.               | 5 pcs. |  |  |  |
| Washer                | $\bigcirc$    | 5 pcs.               | 5 pcs. |  |  |  |

### NOTE TO INSTALLER

Be sure to instruct the customer how to properly operate the system showing him/her the attached operation manual.

# **PREPARATION OF DECORATION PANEL**

• Handle the decoration panel with care.

A Never lean the panel against a wall, etc. nor leave it on a projecting object. (For prevention of dents and damages to the panel surface) Never grab the discharge grille during the installation work. (For prevention of damage to the discharge grille)

(1) Remove the suction grille from the decoration panel. (See figure below.)

(1) Slide the suction grille lever and lift it up to one side.

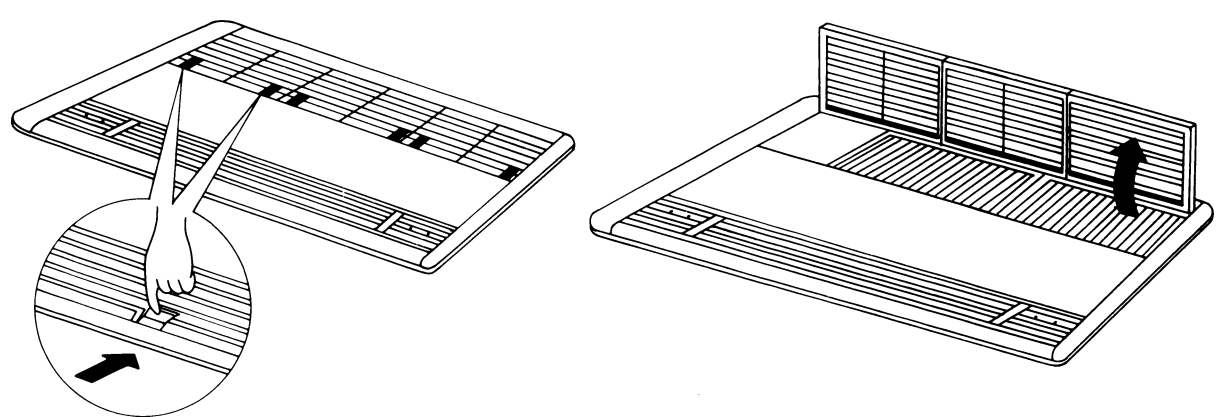

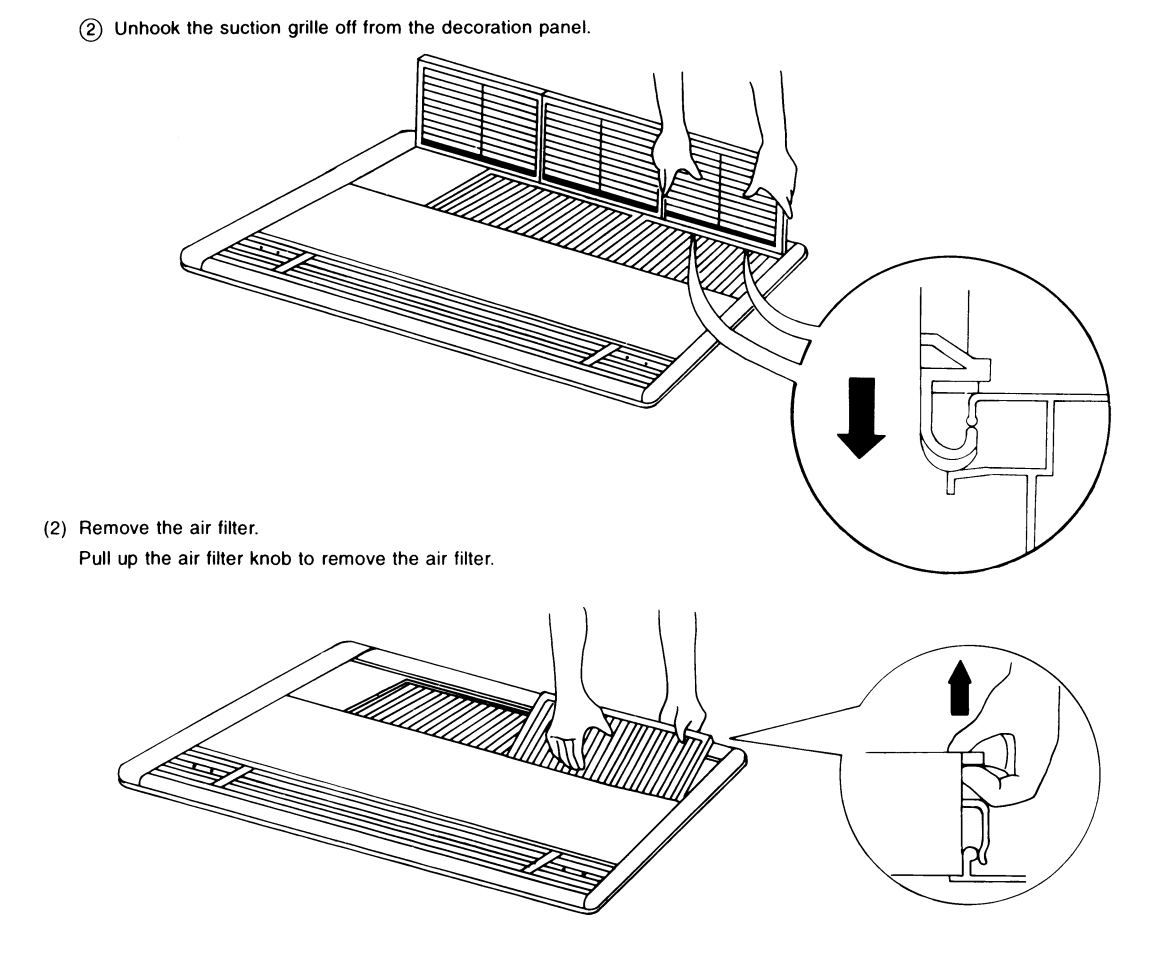

# INSTALLATION OF THE DECORATION PANEL TO THE INDOOR UNIT BODY

 $\langle\langle$  Refer to the installation manual attached to the indoor unit for the installation of the indoor unit.  $\rangle\rangle$ 

#### 1. Installing the panel

(1) Install the decoration panel to the indoor unit body temporarily.

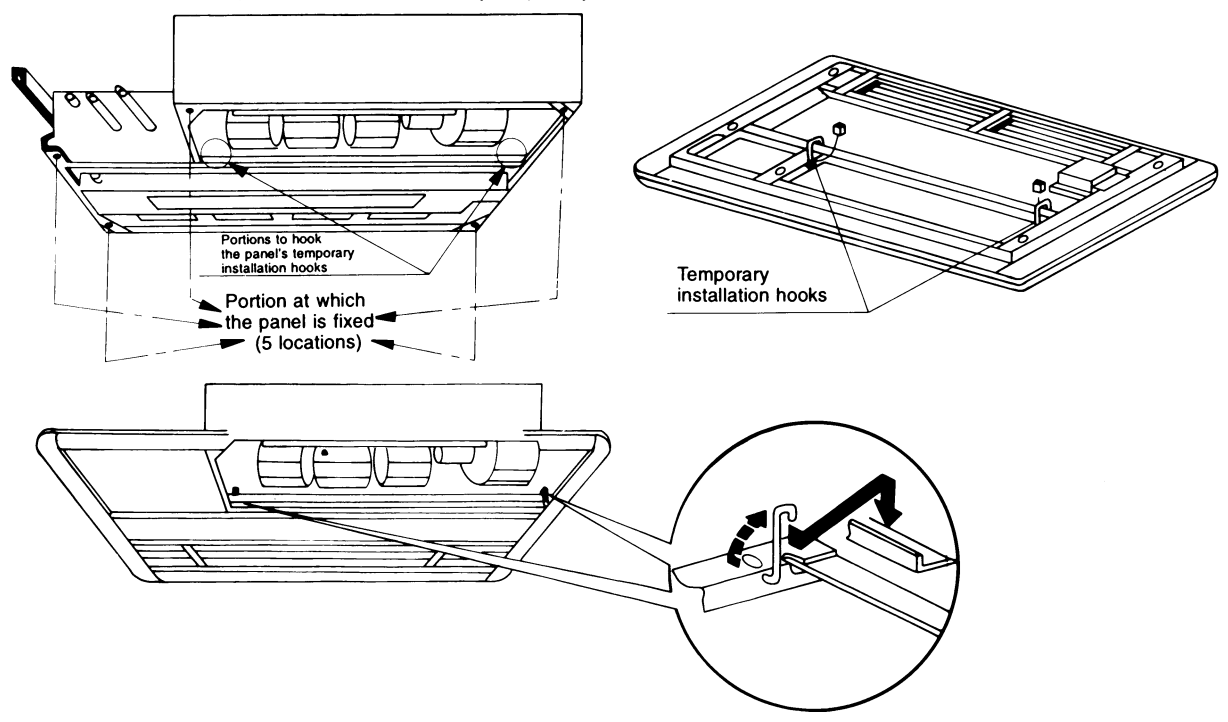

3PA59586-3B

(2) Tighten the panel fixing screws temporarily.

1 Open the air outlet decorative covers.

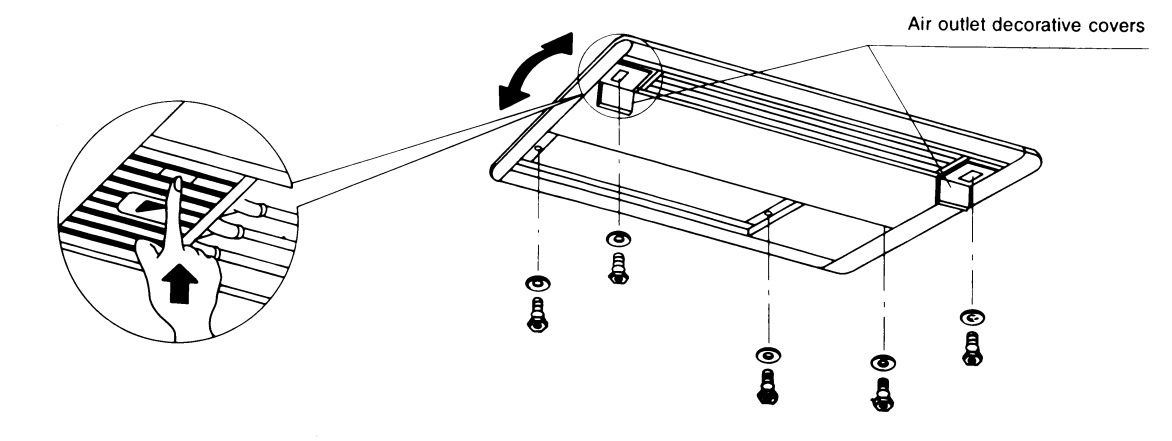

- 2 Put the panel fixing screws (5 pcs.) through the washers and tighten the screws temporarily.
- ③ Move the panel as indicated by the arrow in the above figure for adjustment so as to make no gap between the panel and the ceiling.

#### 2. Wiring between the indoor unit and the panel

- With the decoration panel temporarily installed to the indoor unit, wire between the indoor unit and the decoration panel. (See figure below.)
- (1) Connect the connectors for swing motor and the limit switch on the decoration panel to those on the indoor unit body respectively.
- (2) Check that the connectors are of the same color.

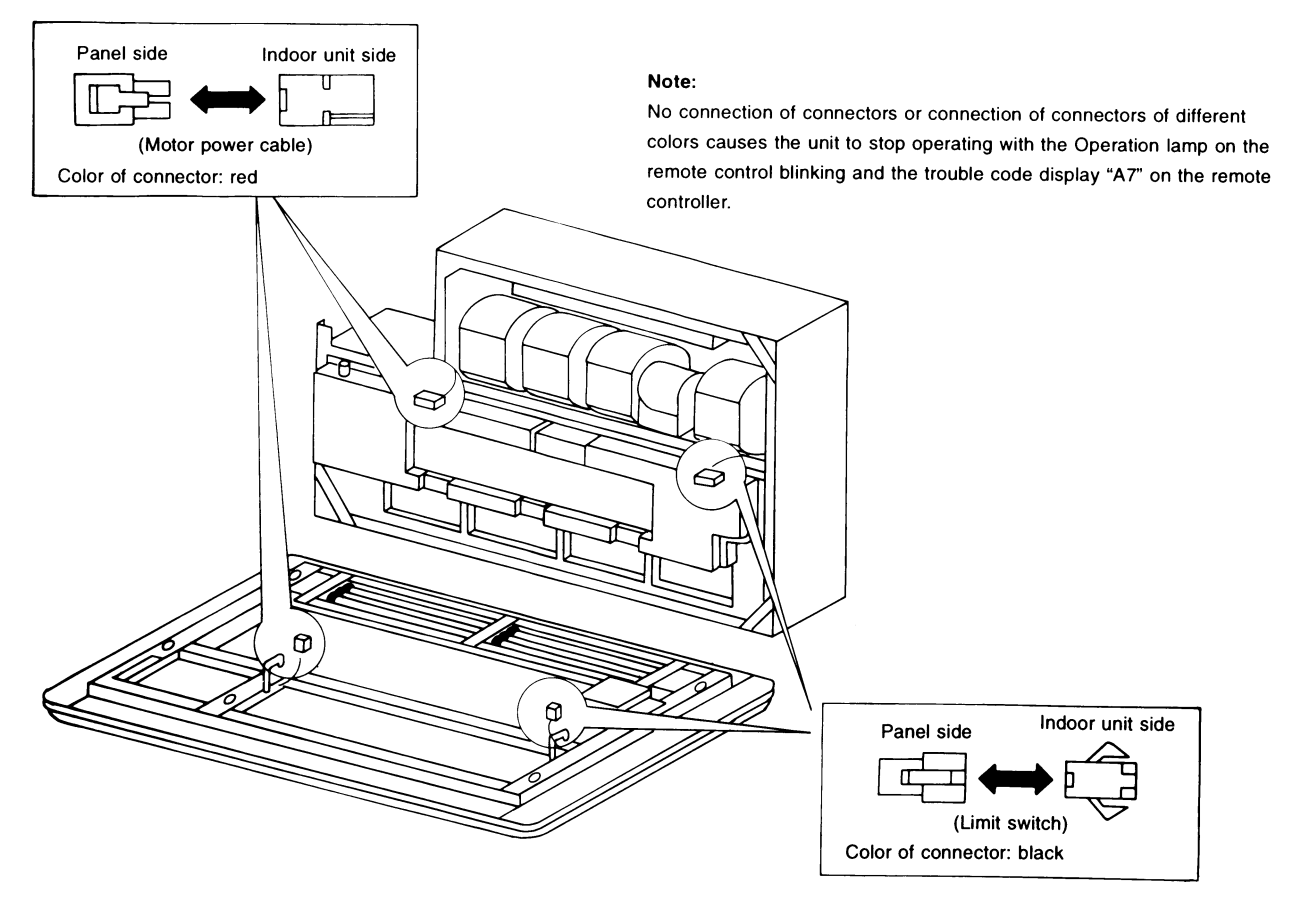

3PA59586-3B

#### 3. Fixing the decoration panel

(1) In order to prevent air leakage, a sealing material is provided at the spot where the indoor unit body is joined with the decoration panel. Fix the decoration panel in the following method. (Shoulder bolts are used as the fixing screws. Tighten the bolts until their shoulders.)

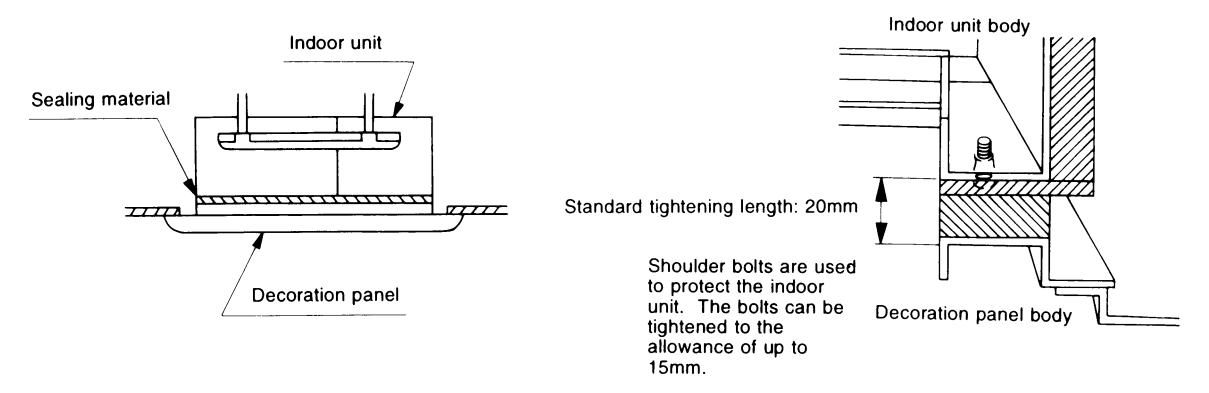

(2) When tightening the bolts, be sure to make no gap between the panel and the ceiling and set the panel in parallel to the ceiling and the ceiling joint.

 $\langle$  Improper installation of the panel to the cassette body causes air leakage.  $\rangle$ 

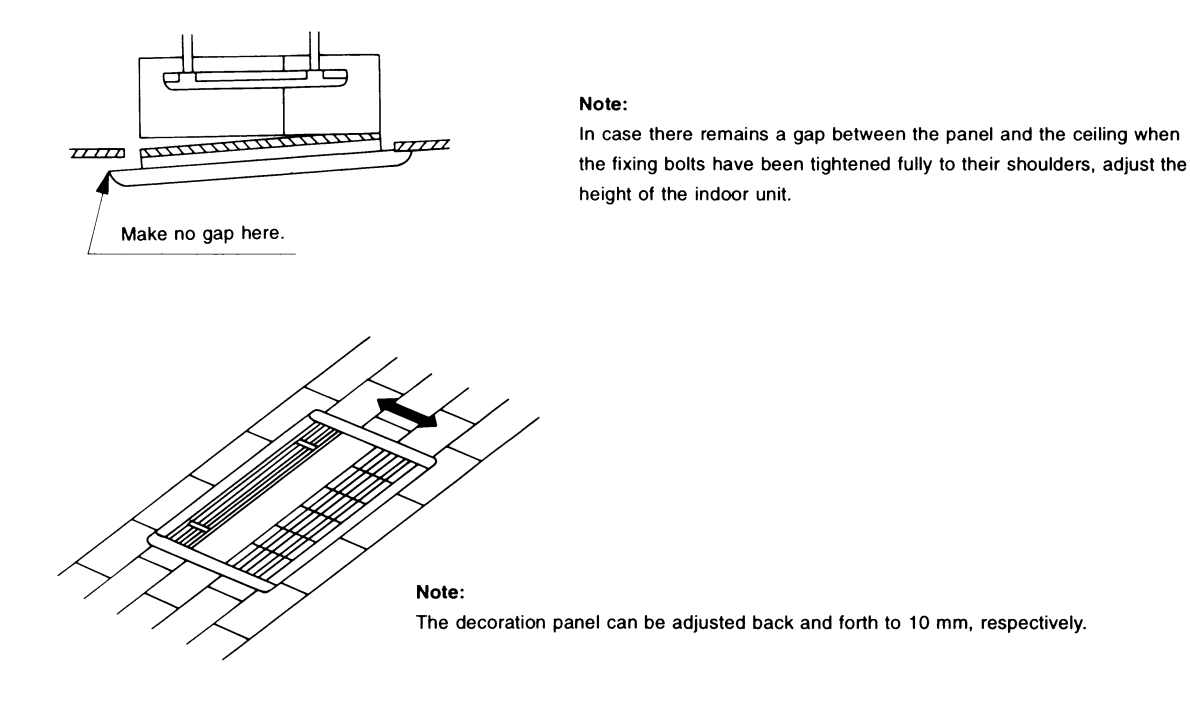

(3) Finally, make sure that the decoration panel is securely fixed to the indoor unit.

Improper installation (tightening) causes the troubles as shown below; be sure to double-check the completion of the installation work.

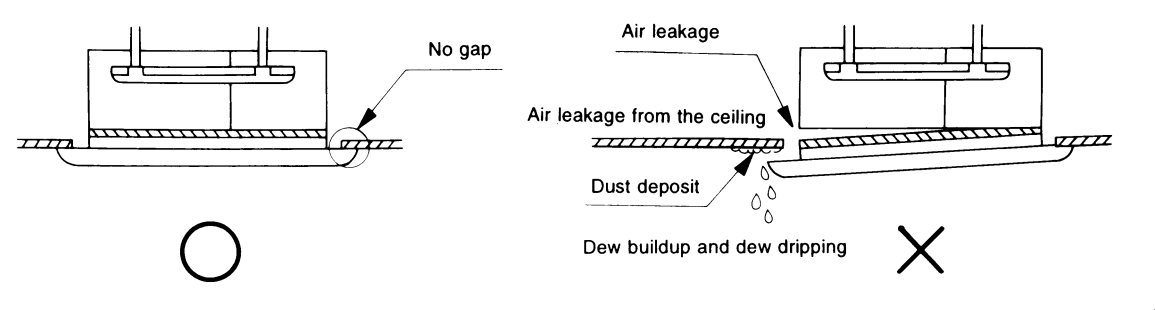

### 4.2 KPBJ52F56 / 80W — Panel Spacer

If the space above the ceiling is not available for more than 220mm, use the panel spacer, which enables to install the unit in 200mm space.

#### KPBJ52F56W

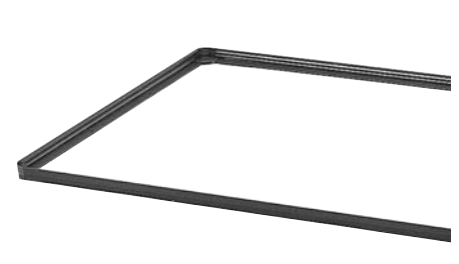

This photo is a part of the product.

| Dimensions |                   |            | ι    | Init (m | ım)    |
|------------|-------------------|------------|------|---------|--------|
|            |                   |            |      |         |        |
|            | 250<br>180<br>199 |            |      |         |        |
|            |                   | Model      | А    | В       | С      |
|            |                   | KPBJ52F56W | 1239 | 1212    | 295    |
|            | 51                | KPBJ52F80W | 1439 | 1412    | 345    |
|            | <b>≡</b> _‡       |            |      | C: D3   | K1412A |

| Model<br>Item           |        | KPBJ52F56W                                             | KPBJ52F80W                                             |  |  |
|-------------------------|--------|--------------------------------------------------------|--------------------------------------------------------|--|--|
| Color                   |        | Wi                                                     | nite                                                   |  |  |
| Material                |        | Aluminum<br>(resin used on d                           | Aluminum extrusion<br>(resin used on corner part only) |  |  |
| Component               |        | Panel spacer. insulation. screws. installation manual. |                                                        |  |  |
| Weight (kg)             |        | 1.6                                                    | 1.8                                                    |  |  |
| Applicable decoration p | banel  | BYK45FJW1                                              | BYK71FJW1                                              |  |  |
| Applicable              | SkyAir | FHYK35/45FJV1                                          | FHK60FV1,<br>FHYK60/71FJV1                             |  |  |
| model                   | VRV    | FXKQ25/32/40MAVE<br>FXK25/32/40LVE                     | FXKQ63MAVE<br>FXK63LVE                                 |  |  |

Example of usage

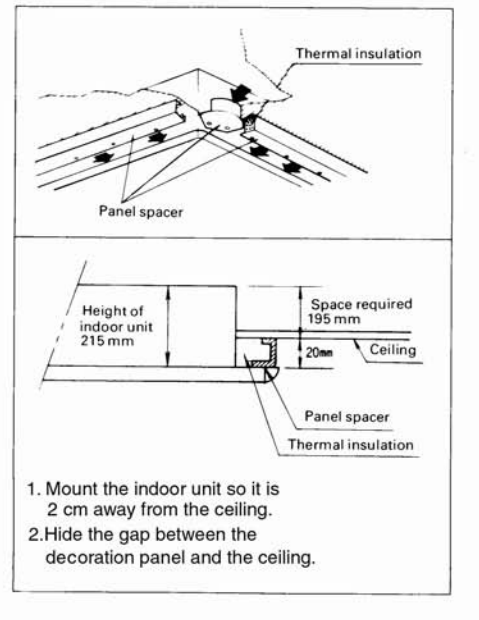

#### **Installation Manual**

#### 1 Combination with the decoration panel

| neck the model number in the  | table below before insta | allation. |                          |
|-------------------------------|--------------------------|-----------|--------------------------|
| Space required in the ceiling | Kit name                 | Color     | Applied decoration panel |
| 20 am                         | KPBJ52F56W               | White     | BYK45FJW1                |
| 20 CIII                       | KPBJ52F80W               | White     | BYK71FJW1                |

### 2 Contents of kit

| Name     | Panel spacer (1)       | Panel spacer (2)   | Panel spacer (3)    | Thermal insulation (1) |
|----------|------------------------|--------------------|---------------------|------------------------|
| Quantity | 2 pieces               | 2 pieces           | 4 pieces            | 2 pieces               |
| Shape    |                        |                    |                     |                        |
| Name     | Thermal insulation (2) | Screws             | Installation manual | ]                      |
| Quantity | 2 pieces               | 18 pieces          | 1 piece             | 1                      |
| Shape    |                        | ())))))<br>M4 × 12 | B                   |                        |

### **③** Preparation of the decoration panel

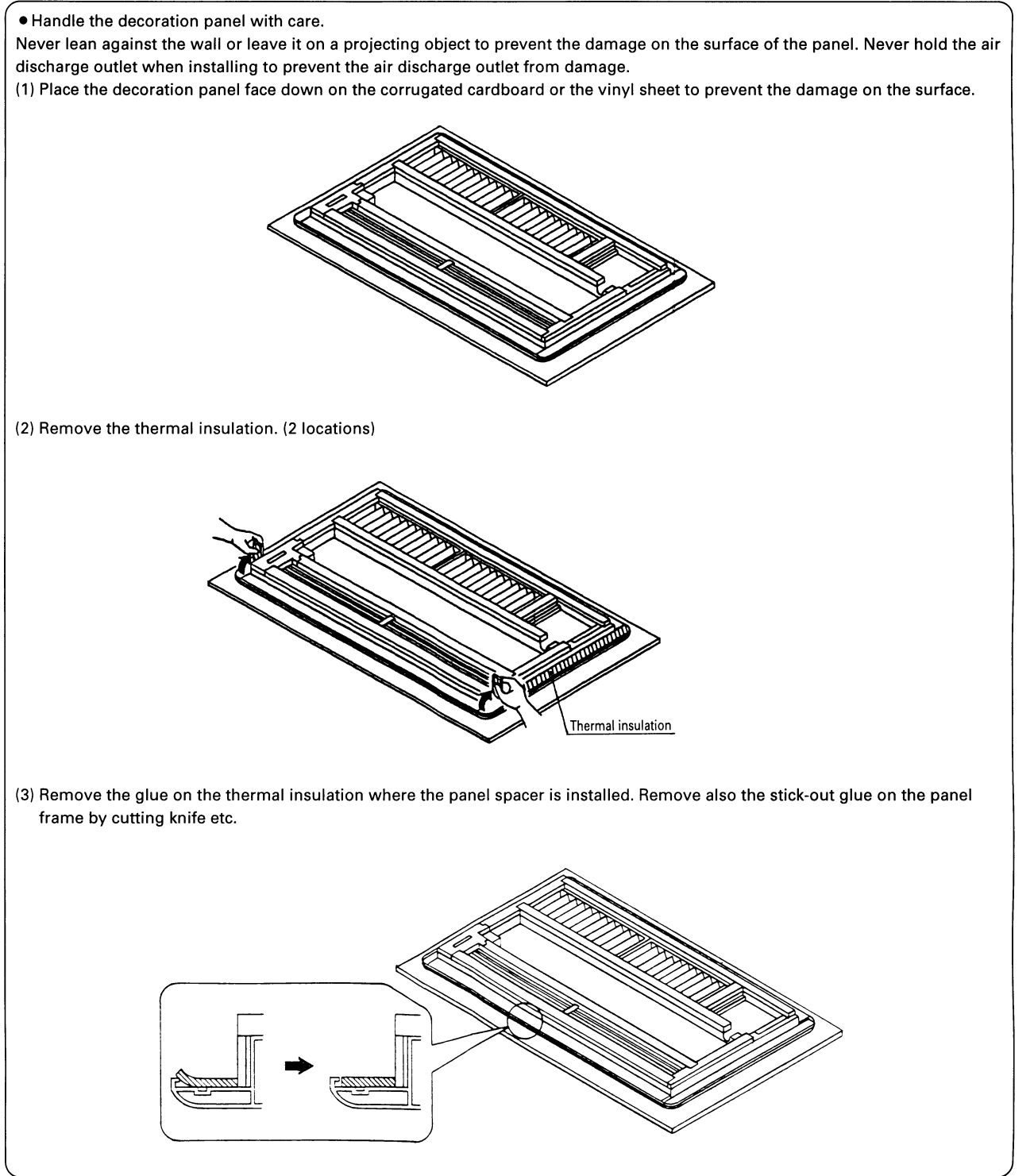

Indoor Units

### (4) Installation of the panel spacer

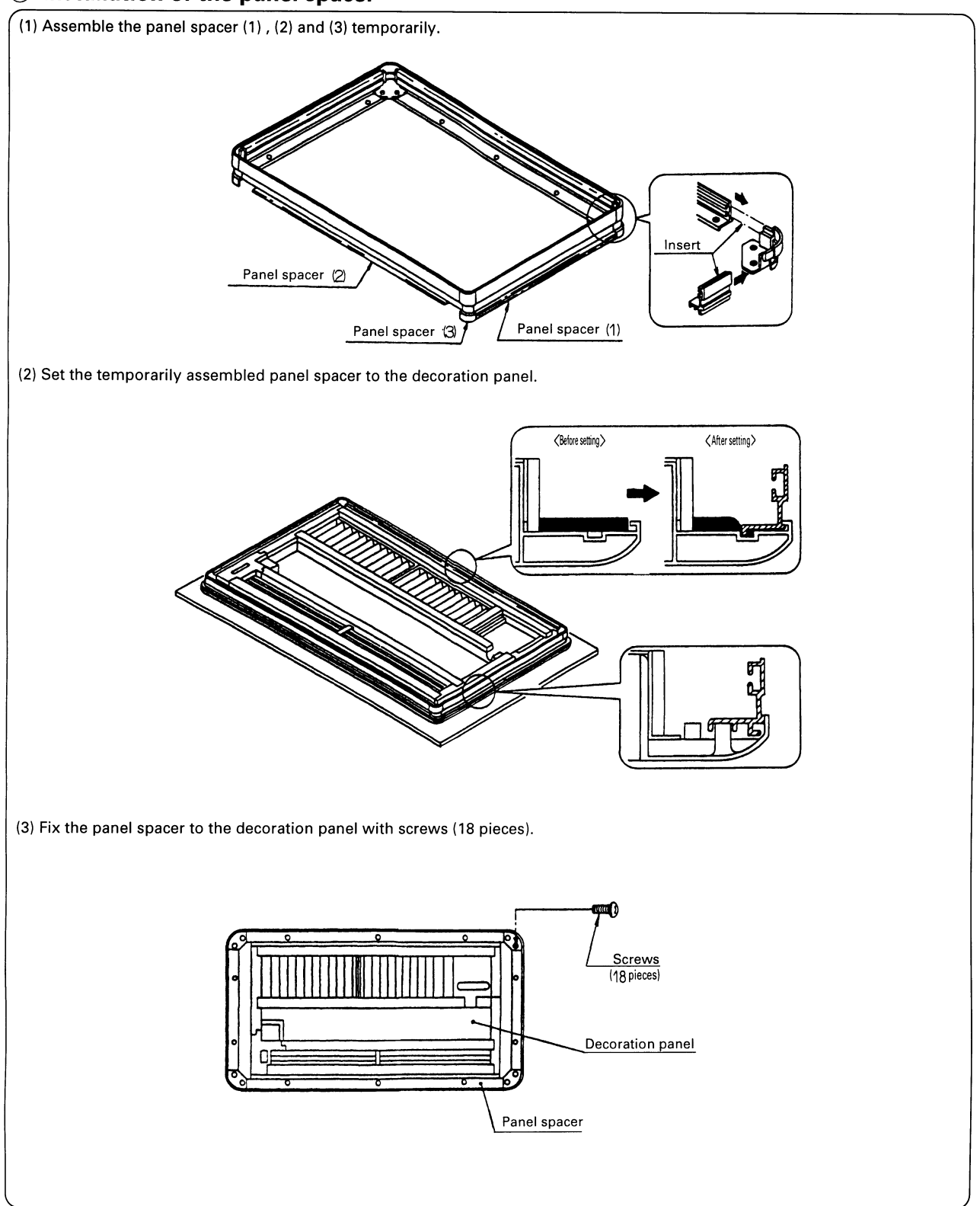

3

4.2 KPBJ52F56 / 80W

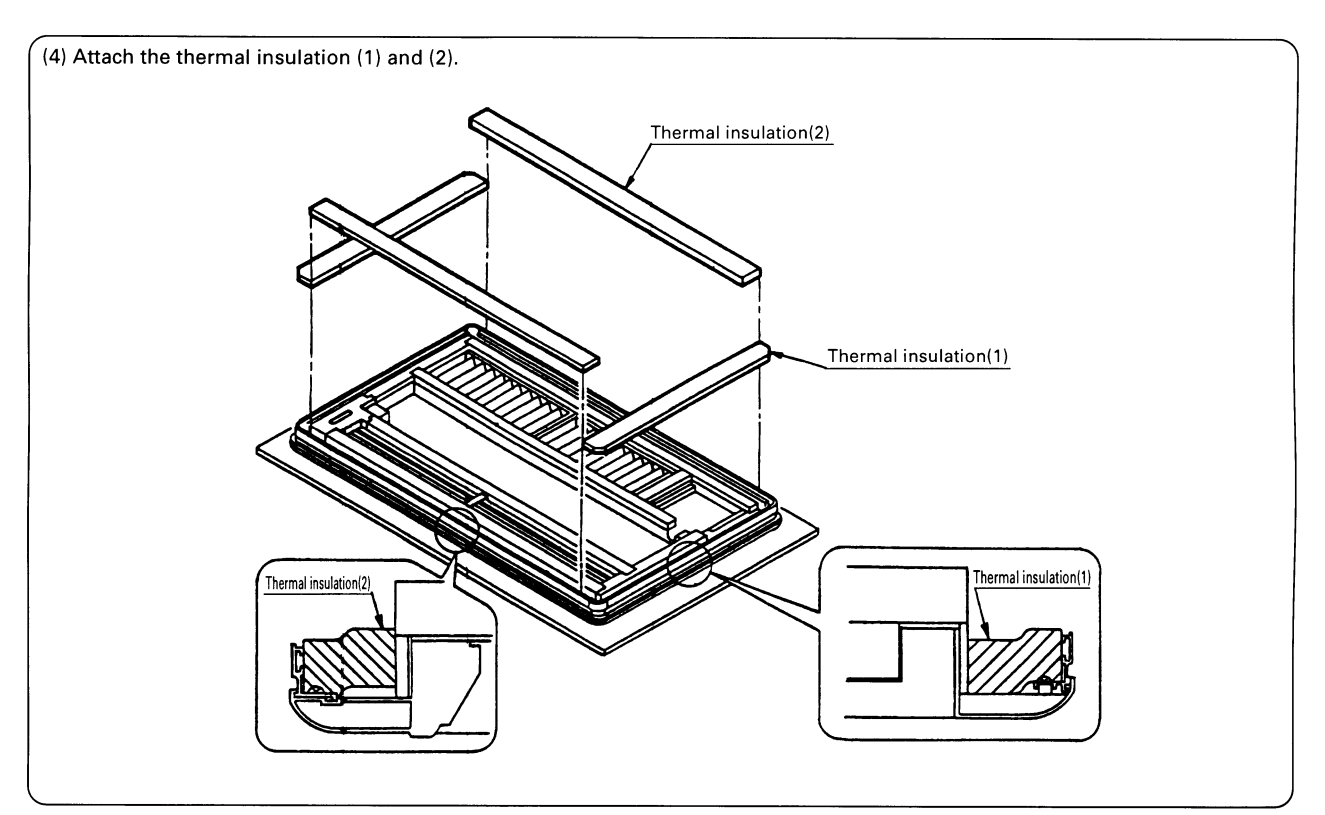

### (5) Selection of the location for installation

<sup>′</sup> It is required the space of 20cm above the ceiling for the installation. Refer to the item of "Selecting installation site" of the installation manual of the indoor unit for other details.

### **(6)** Installation of the indoor unit

When you install the panel spacer, lower the indoor unit by 20cm from the standard height.

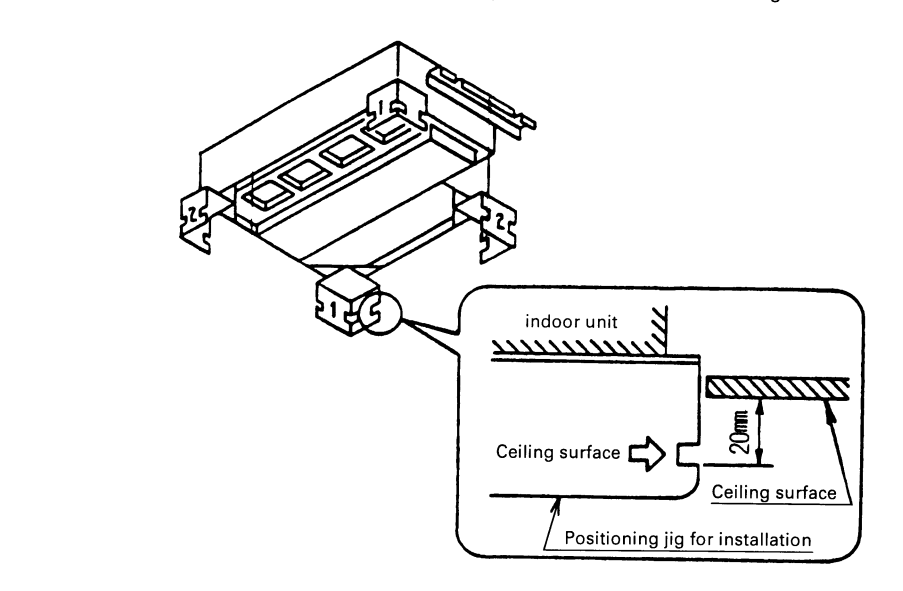

Refer to the item of "Indoor unit installation" of the installation manual of the indoor unit for other details.

### ⑦ Attachment of the decoration panel

After the completion of installation of the panel spacer, attach the decoration panel to the indoor unit.

### 4.3 KAFJ521F56 / 80 — Replacement Long-life Filter

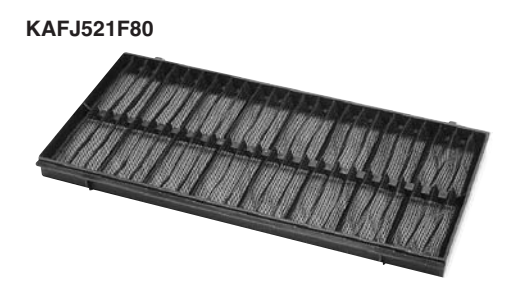

· Can be water-washed. Can be reused.

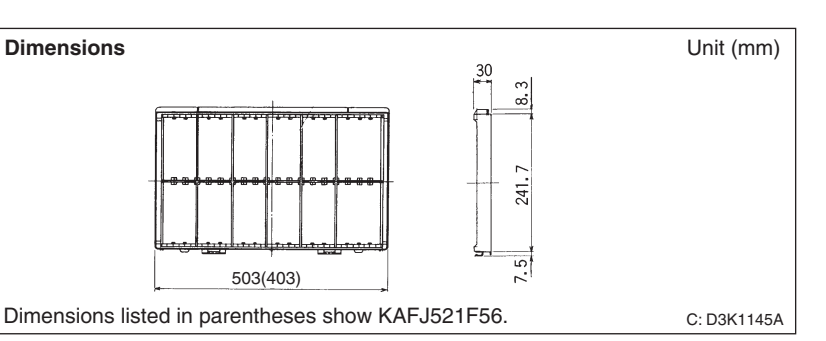

| Item                     | Mo                | odel | KAFJ521F56                                           | KAFJ521F80              |  |  |  |
|--------------------------|-------------------|------|------------------------------------------------------|-------------------------|--|--|--|
| Average efficiency %     |                   | %    | 45 (Gravit                                           | y method)               |  |  |  |
| Initial pressure loss Pa |                   | Ра   | 9.8 0                                                | r less                  |  |  |  |
| Final pressure loss Pa   |                   | Ра   | 49                                                   |                         |  |  |  |
| Life h                   |                   | h    | 2,500 (dust concentration 0.15 mg/m <sup>3</sup> )   |                         |  |  |  |
| Filter eleme             | nt                |      | Mildew-proof resin net                               |                         |  |  |  |
| Number of sh             | eets inclu        | uded | 2                                                    |                         |  |  |  |
| Mass                     |                   | kg   | 0.4                                                  | 0.6                     |  |  |  |
| Applicable               | Applicable SkyAir |      | FHYK35/45FJV1                                        | FHK60FV1, FHYK60/71FJV1 |  |  |  |
| model VRV                |                   |      | FXKQ25/32/40MAVE, FXK25/32/40LVE FXKQ63MAVE, FXK63LV |                         |  |  |  |

### 4.4 KDBJ52F56 / 80W — Air Discharge Blind Panel

### This optional kit is to blind the bottom discharge outlet, when the unit is used with front air discharge.

#### KDBJ52F56W

### Example of usage

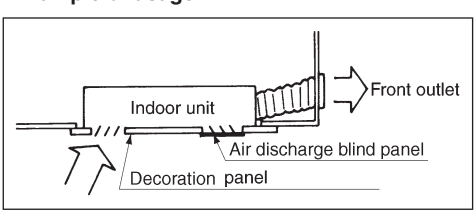

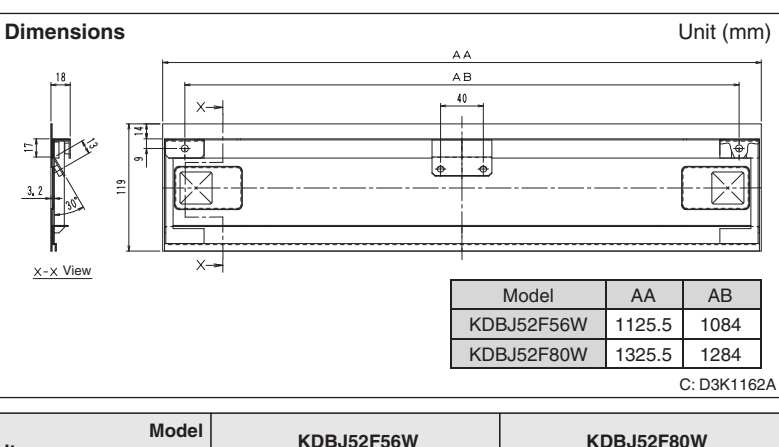

| Model<br>Item     |          | odel | KDBJ52F56W                                                                                                | KDBJ52F80W              |  |  |
|-------------------|----------|------|----------------------------------------------------------------------------------------------------|-------------------------|--|--|
| Color             |          |      | White                                                                                                    |                         |  |  |
| Material          |          |      | Steel plate                                                                                               |                         |  |  |
| Mass              | /lass kg |      | 1.8 2.2                                                                                                   |                         |  |  |
| Component         | parts    |      | Blind panel assembly. Name plate. Supporting bracket. Sc<br>Installation manual. Set of caution stickers. |                         |  |  |
| Applicable SkyAir |          |      | FHYK35/45FJV1                                                                                             | FHK60FV1, FHYK60/71FJV1 |  |  |
| model             | VRV      |      | FXKQ25/32/40MAVE, FXK25/32/40LVE                                                                          | FXKQ63MAVE, FXK63LVE    |  |  |

#### Additional required accessories

- · Discharge grille
- · Flexible duct with shutter
- This optional kit is to blind the bottom discharge outlet, when the unit is used with front air discharge.

### **Installation Manual**

### **①** Combination with decoration panel

| This kit is used to cover the air discharge outlet of the decoration pa | anel when the unit is installed with the front air discharge |
|-------------------------------------------------------------------------|--------------------------------------------------------------|
| This kit is used to cover the all discharge outlet of the decoration pa | aner when the unit is instaned with the nonit an discharge.  |

| Name       | Color | Applicable decoration |
|------------|-------|-----------------------|
| KDBJ52F56W | White | BYK45FJW1             |
| KDBJ52F80W | White | BYK71FJW1             |

#### 2 Contents of kit

Prior to installation check whether you have the complete kit of parts as shown below including the installation manual.

|          | •                    |                    |                     | 0                       |
|----------|----------------------|--------------------|---------------------|-------------------------|
| Name     | Blind panel assembly | Supporting bracket | Name plate (1)      | Name plate (2)          |
| Quantity | 1 piece              | 1 piece            | 1 piece             | 1 piece                 |
| Shape    |                      | $\widehat{M}$      |                     |                         |
| Name     | Screws(M5×8)         | Screws(M5×40)      | Installation manual | Set of caution stickers |
| Quantity | 2 pieces             | 2 pieces           | 1 piece             | 1 piece                 |
| Shape    |                      |                    | Ĥ                   |                         |

## (1) Check the angle of the flaps of discharge grille. Front face Discharge grille If the flaps of discharge grille comes out from the Irface of the decoration panel, adjust the angle of the flaps as shown in (2). Discharge grille The blind panel can only Front tace be installed if the flaps of discharge grille does not come out from the surface. (2) If it is required to adjust the angle of the flaps, supply the electrical power(220V-240V single phase) to the air swing motor connector and adjust the position of the flaps. Connector for the swing flap motor Connect to 220V-240V single phase power supply Color of connector : Red 4 Removing the parts (1) Remove the air outlet decorative covers. Push and open the cover. Remove two screws. Air outlet decorative panel (2) Remove the decorative frame of the air discharge grille. rative frame of the

### **③** Examination of the decoration panel before removing

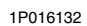

3

4.4 KDBJ52F56 / 80W

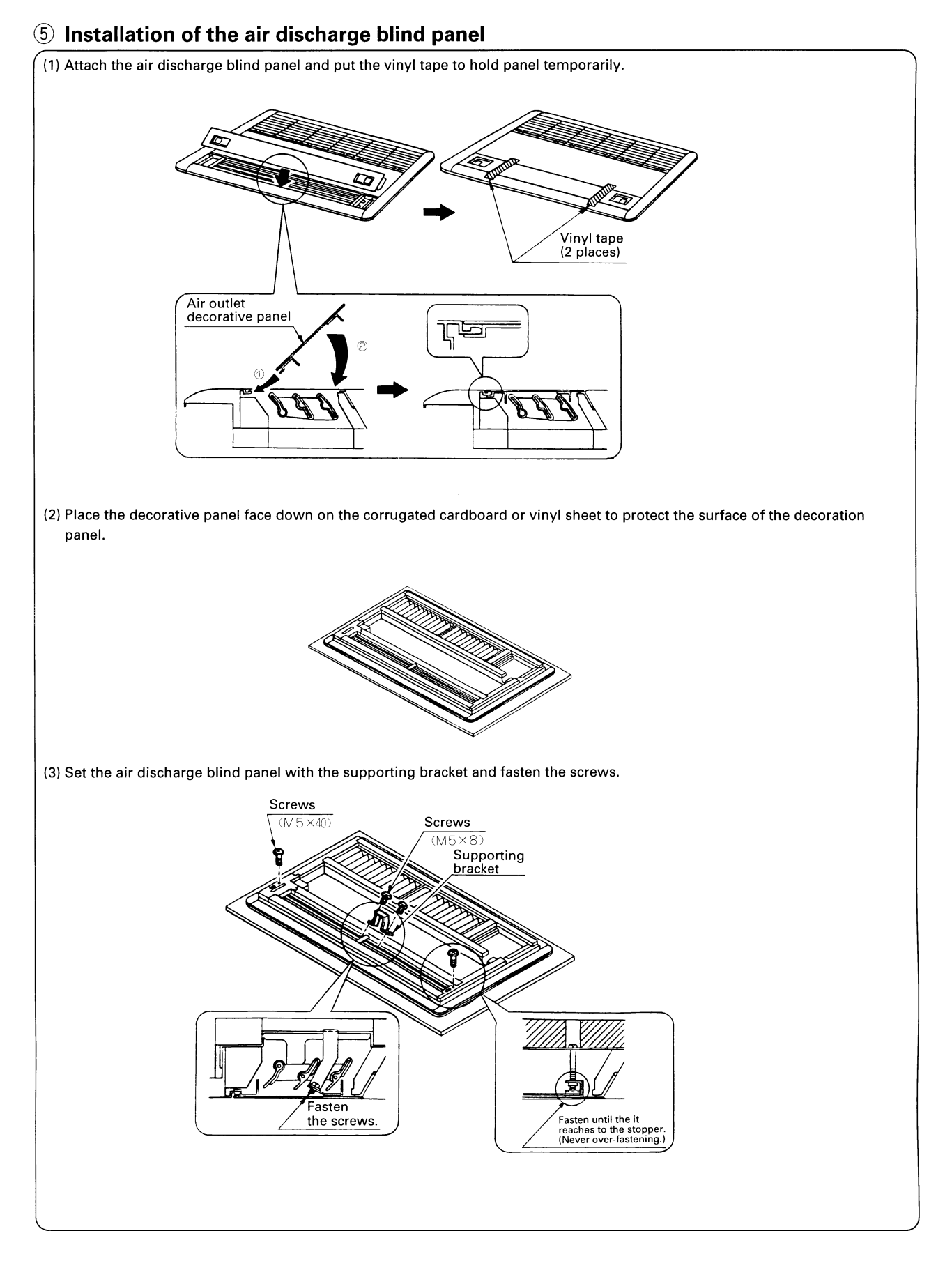

### 6 Preparation of the decoration panel

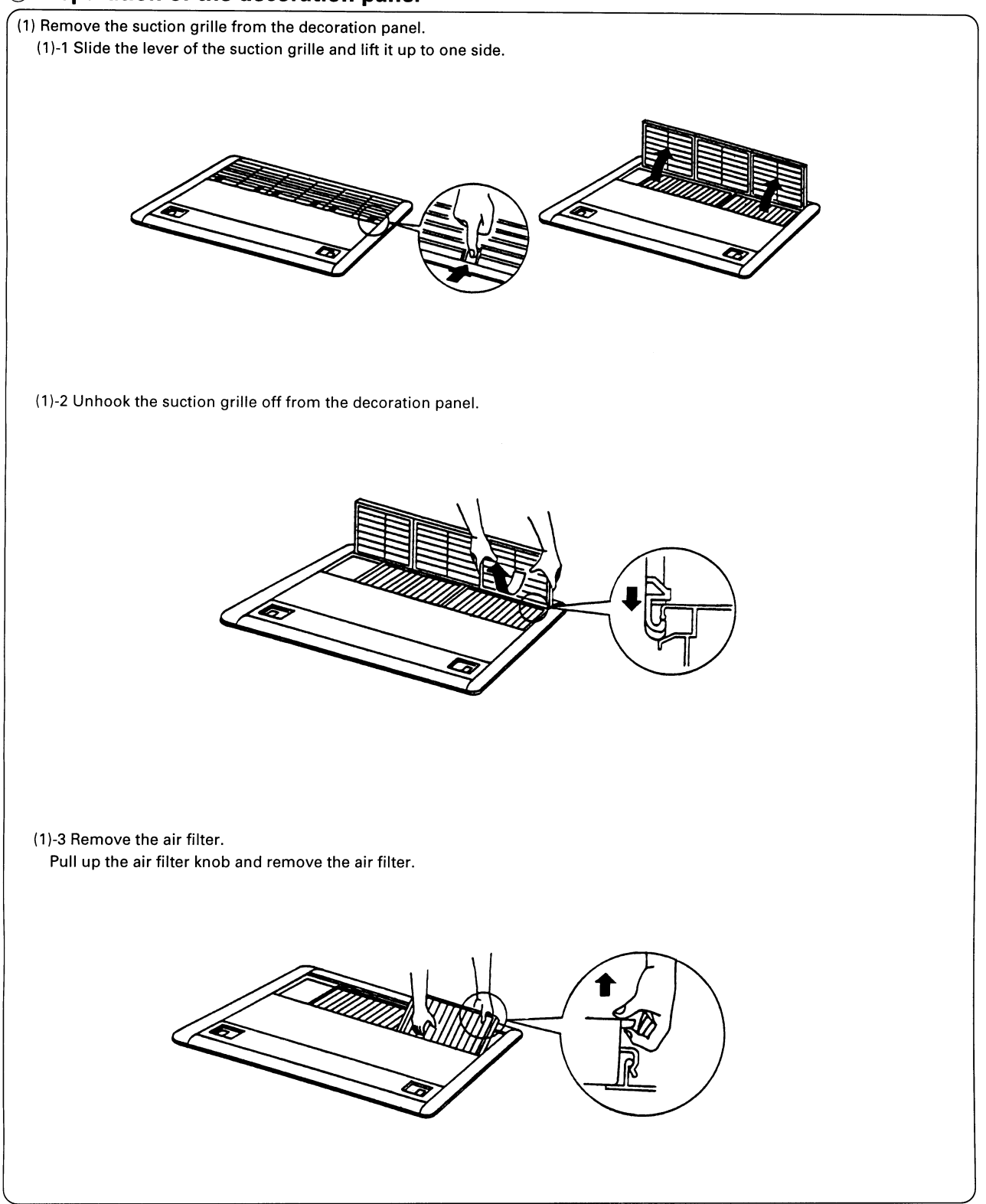

C: 1P016132

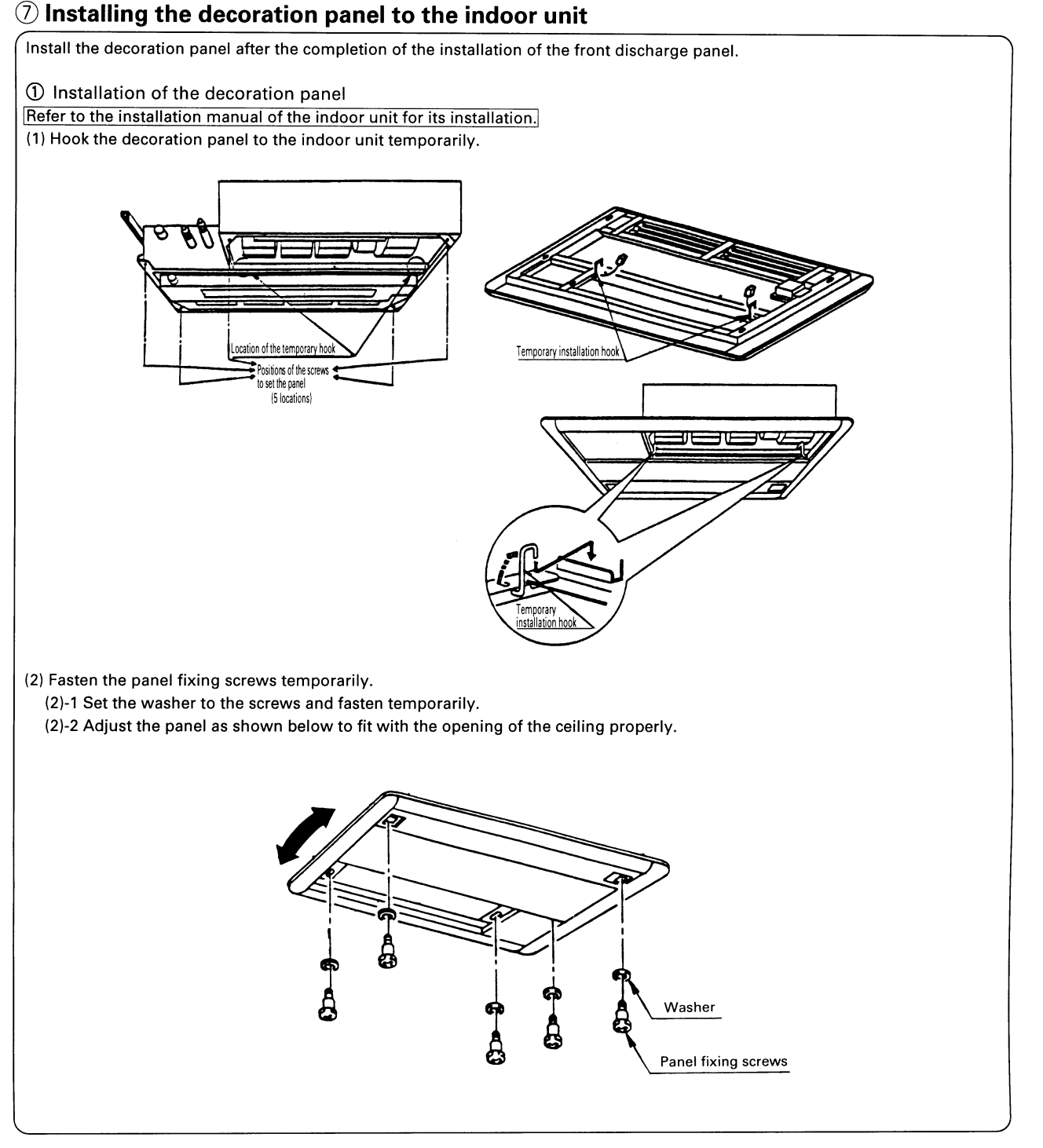

3

4.4 KDBJ52F56 / 80W

C: 1P016133

Indoor Units

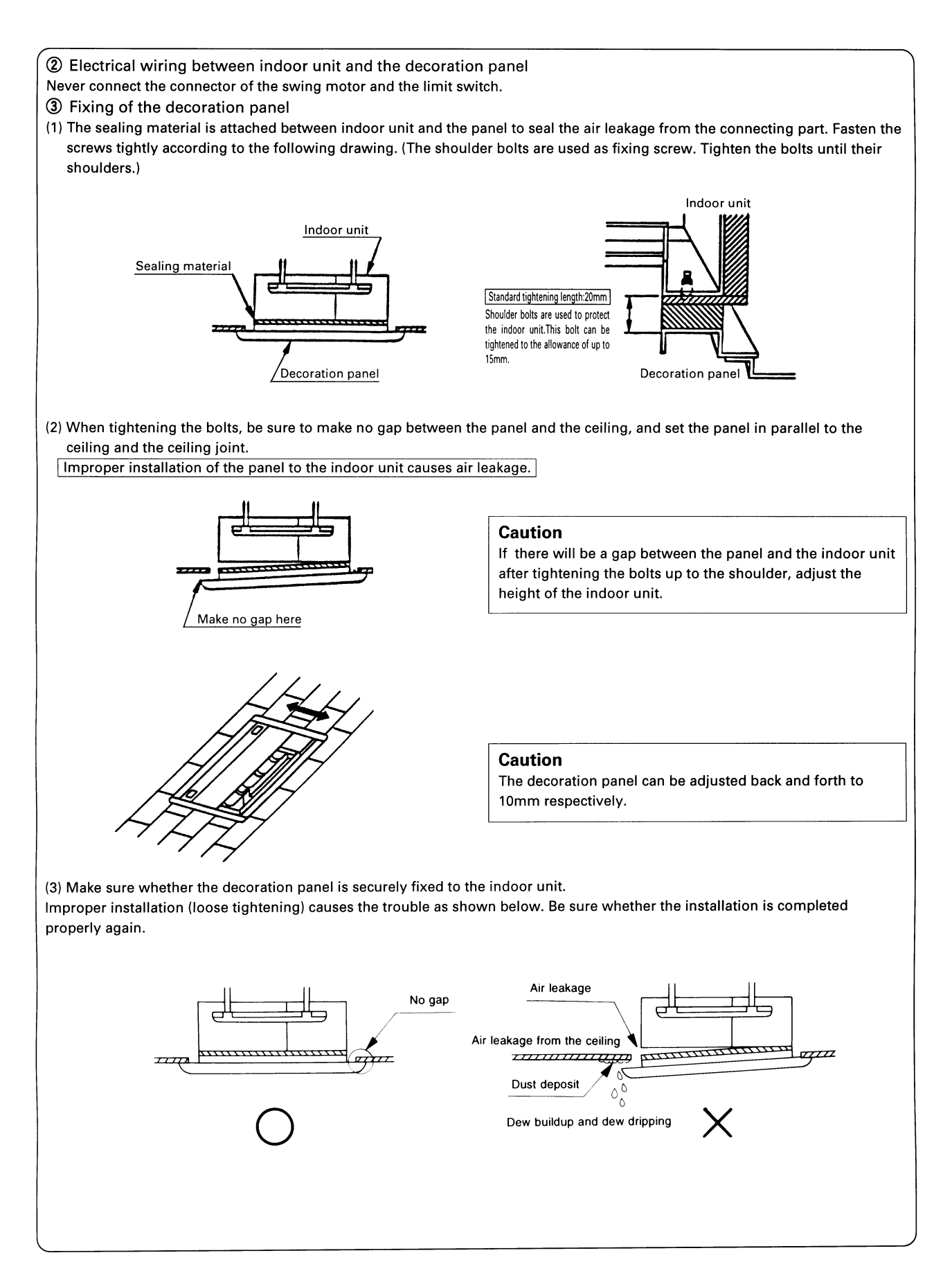

C: 1P016133

### (8) Attaching the set of name plate

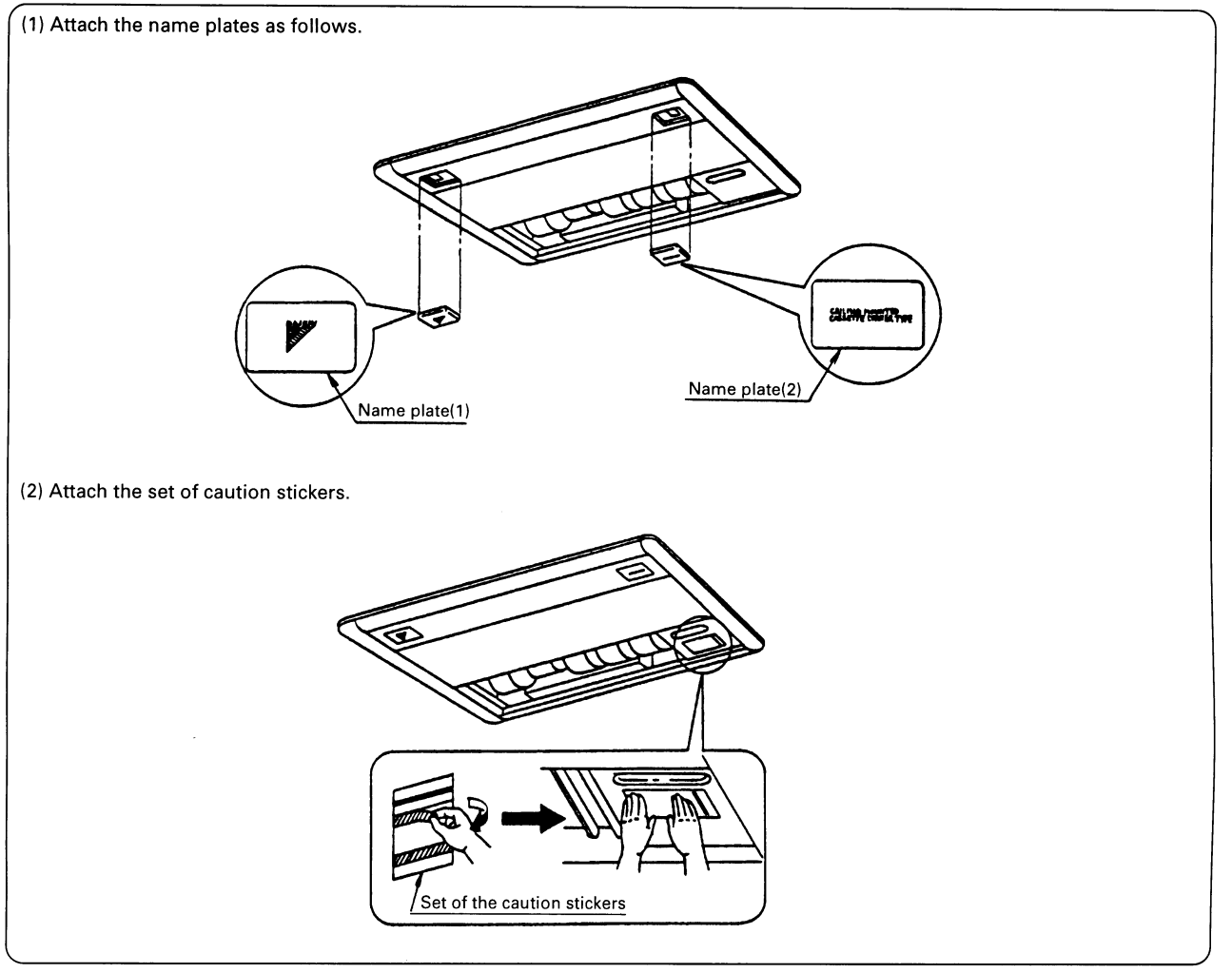

### $( 9 \ \mbox{Installation of the suction grille and air filter}$

Refer to the item 6 "Preparation of decoration panel" of this manual, and install it in the reverse step.

C: 1P016133

### 4.5 K-HV7 / 9AW — Discharge Grille

This optional kit is used when the unit is installed with front air discharge. The direction of air can be adjusted flexibly.

This discharge grille should be installed with the following flexible duct.

K-HV7AW

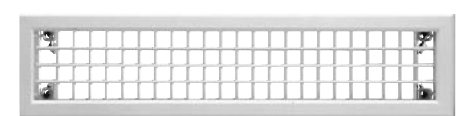

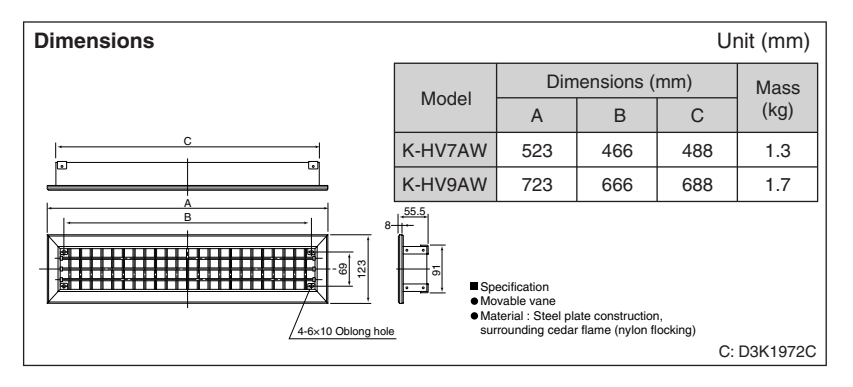

| Item                       | M      | odel | K-HV7AW                                                             | K-HV9AW                 |  |
|----------------------------|--------|------|---------------------------------------------------------------------|-------------------------|--|
| Material                   |        |      | Steel plate construction. Surrounding cedar flame (nylon flocking). |                         |  |
| Accessories                |        |      | Wing adjustors. Attachment clamp.                                   |                         |  |
| Available volume flow rate |        |      | 5.0~12.0                                                            | 7.0~17.0                |  |
| Mass kg                    |        | 1.3  | 1.7                                                                 |                         |  |
| Applicable                 | SkyAir |      | FHYK35/45FJV1                                                       | FHK60FV1, FHYK60/71FJV1 |  |
| model                      | VRV    |      | FXKQ25/32/40MAVE, FXK25/32/40LVE                                    | FXKQ63MAVE, FXK63LVE    |  |

### 4.6 KFDJ52FA56 / 80 — Flexible Duct with Shutter

#### KFDJ52FA56

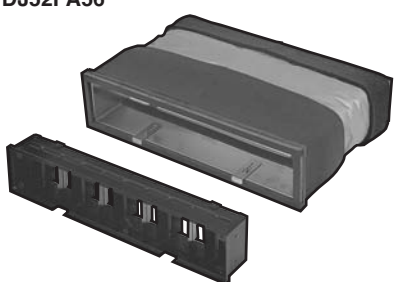

· Internal shutter

 $\rightarrow$  Using the shutter allows adjustment of fan strength for front and bottom directions.

 Location of attachment can be varied within 20 mm up or down. Connection to indoor unit also easy to do.

#### Installation

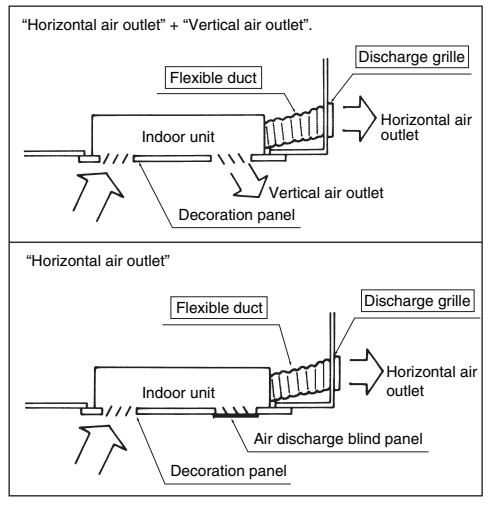

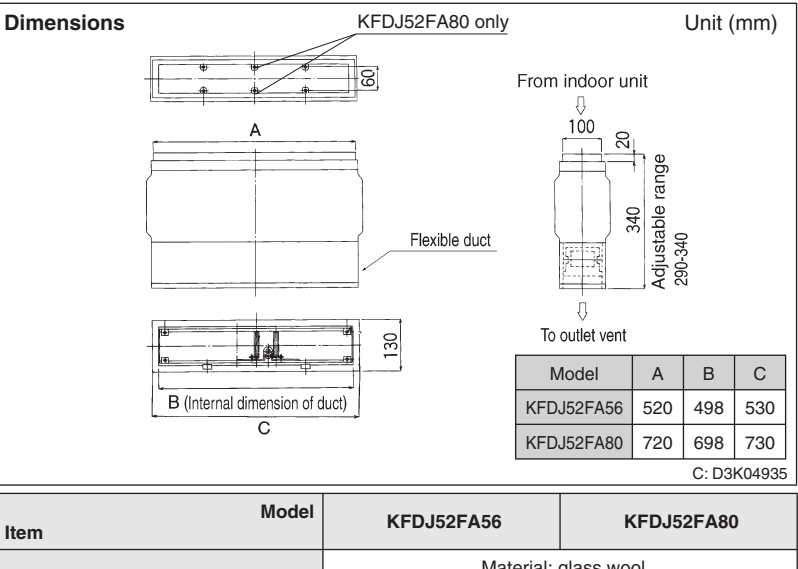

| Item                | Model  |  | KFDJ52FA56                                                                | KFDJ52FA80                                                             |  |
|---------------------|--------|--|---------------------------------------------------------------------------|------------------------------------------------------------------------|--|
| Thermal insulation  |        |  | Material: glass wool<br>(t=25 mm, specific gravity=24 kg/m <sup>3</sup> ) |                                                                        |  |
| Mass kg             |        |  | 4.5 5.0                                                                   |                                                                        |  |
| Component parts     |        |  | Flexible duct. Shutter. Settin<br>Shutter adjuster. Screv<br>Installatio  | g plate for duct. Sealing pad<br>vs. Thermal insulation.<br>on manual. |  |
| Applicable<br>model | SkyAir |  | FHYK35/45FJV1                                                             | FHK60FV1, FHYK60/71FJV1                                                |  |
|                     | VRV    |  | FXKQ25/32/40MAVE, FXK25/32/40LVE                                          | FXKQ63MAVE, FXK63LVE                                                   |  |

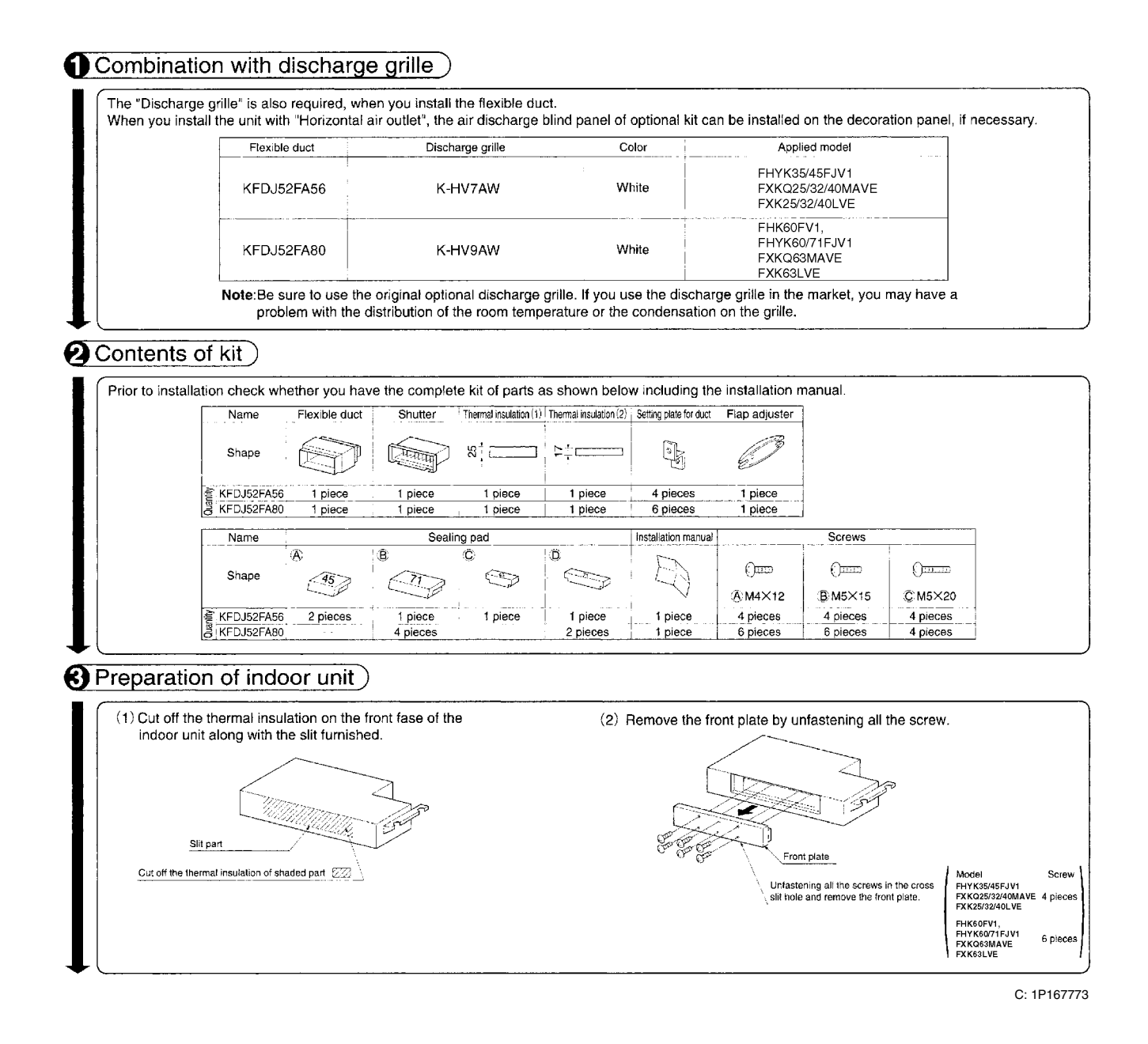

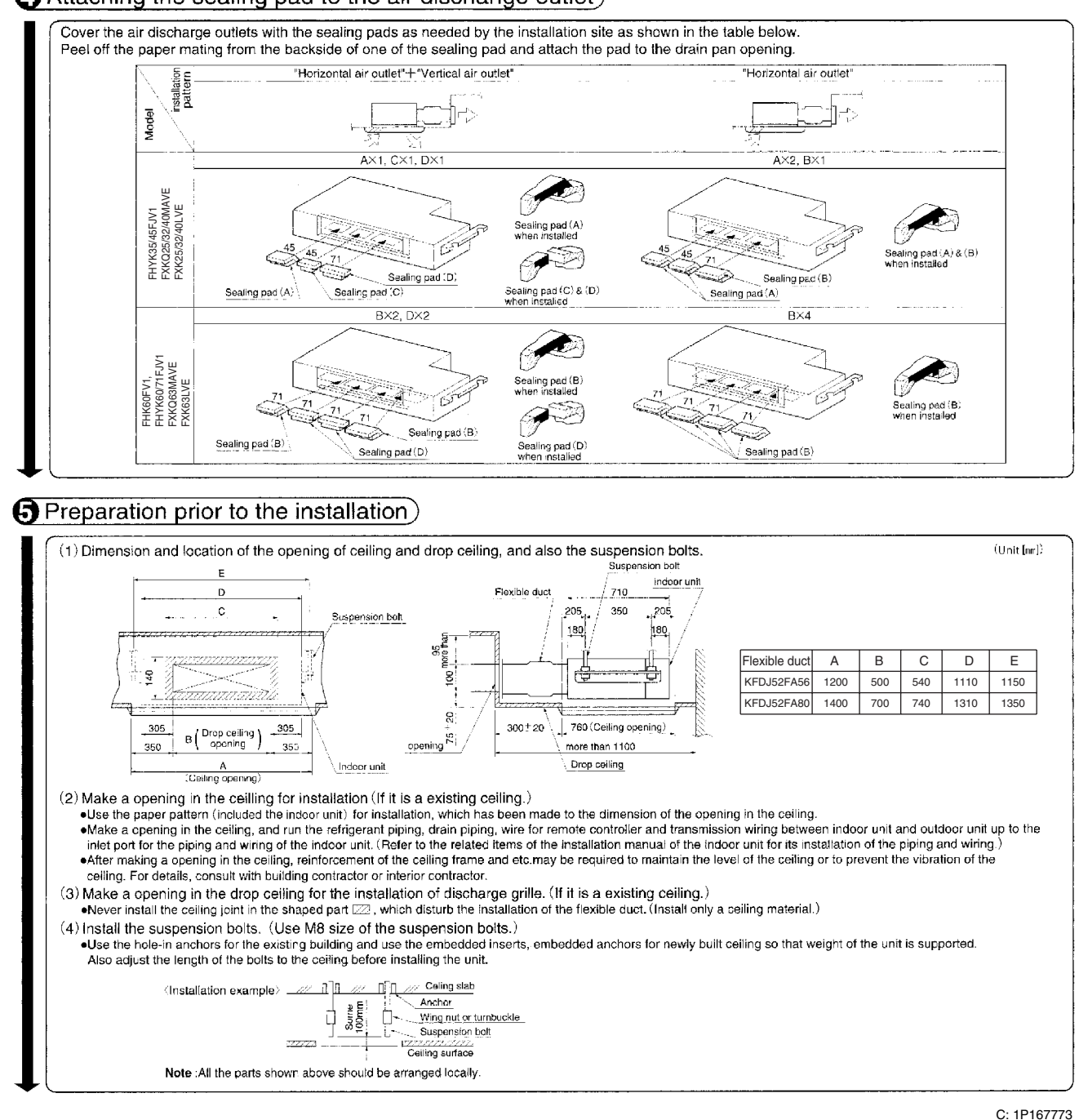

#### Attaching the sealing pad to the air dischange outlet

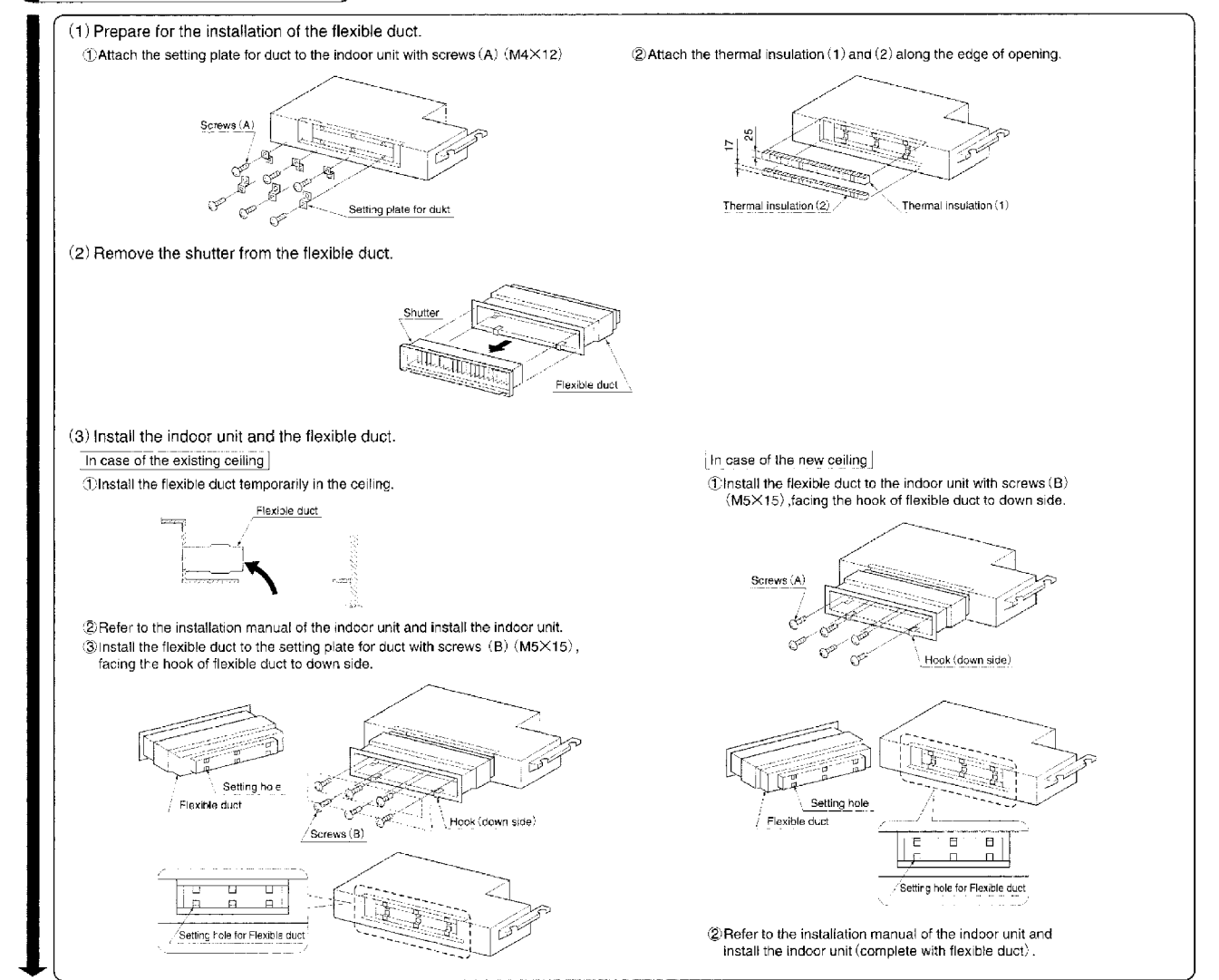

**6** Installation of indoor unit

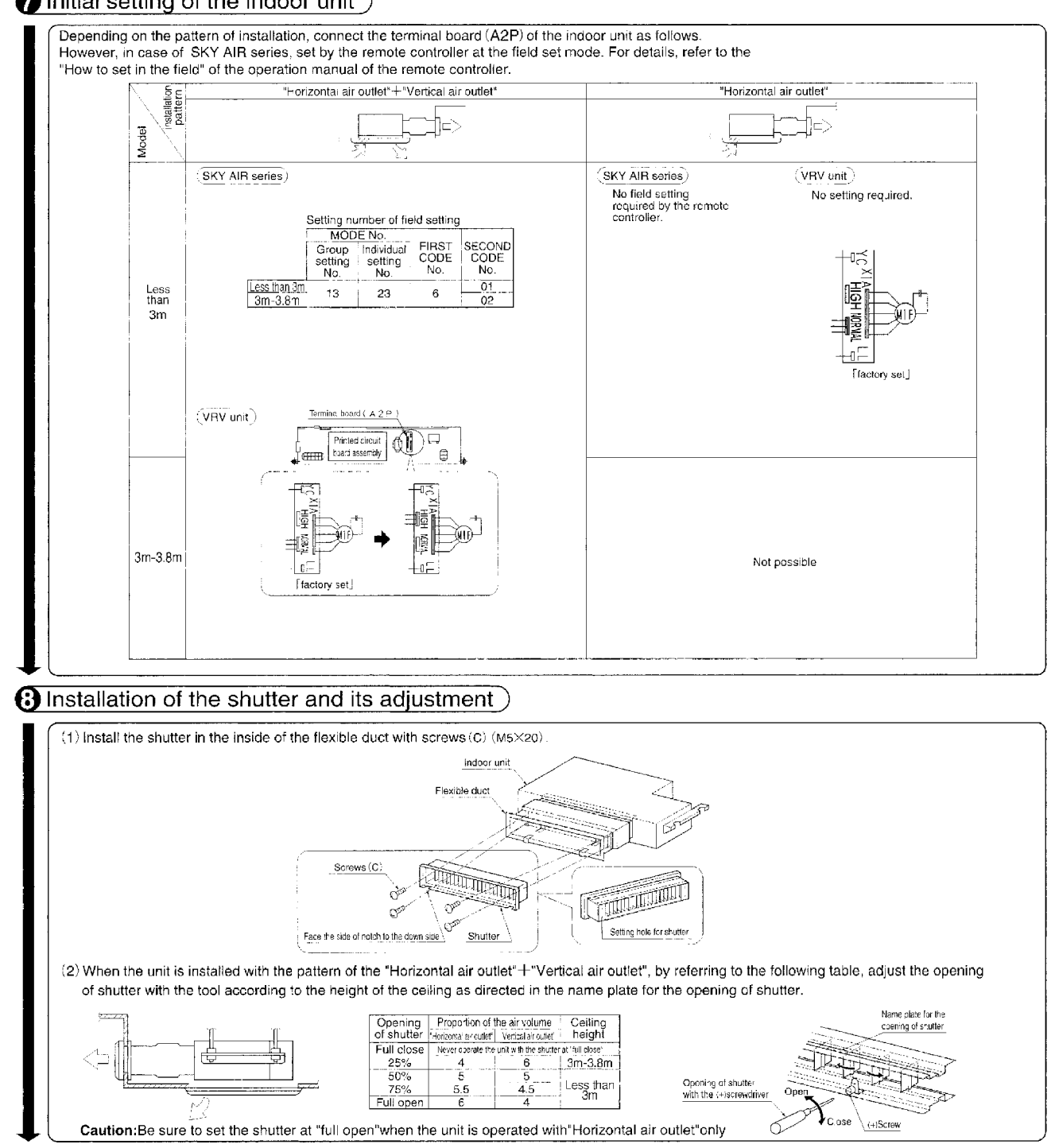

#### **7** Initial setting of the indoor unit

#### (9) Installation of the discharge grille

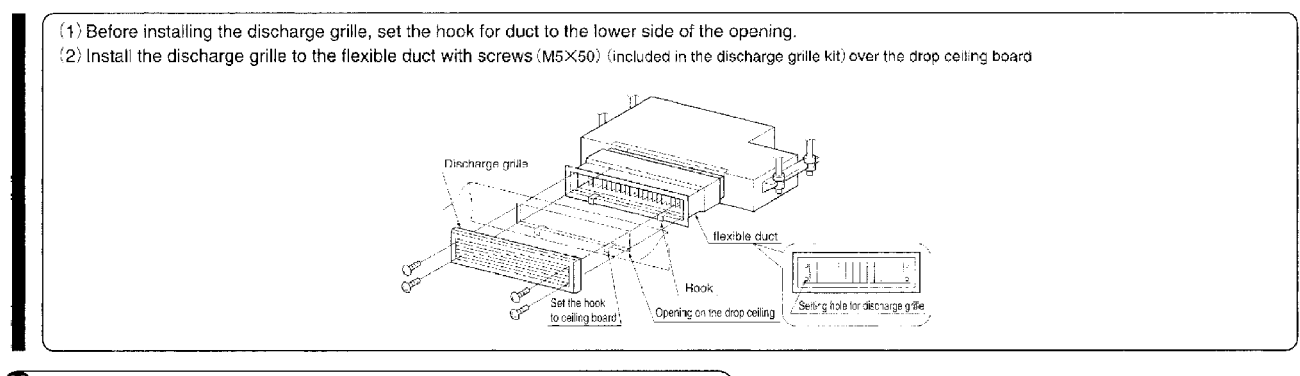

### Dinstallation of the decoration panel to the indoor unit

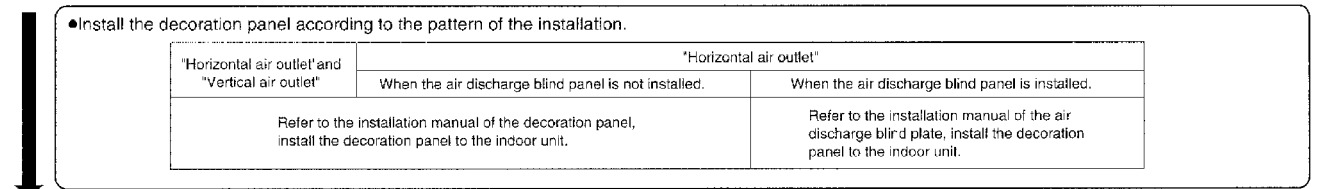

### Adjusting the direction of air discharge

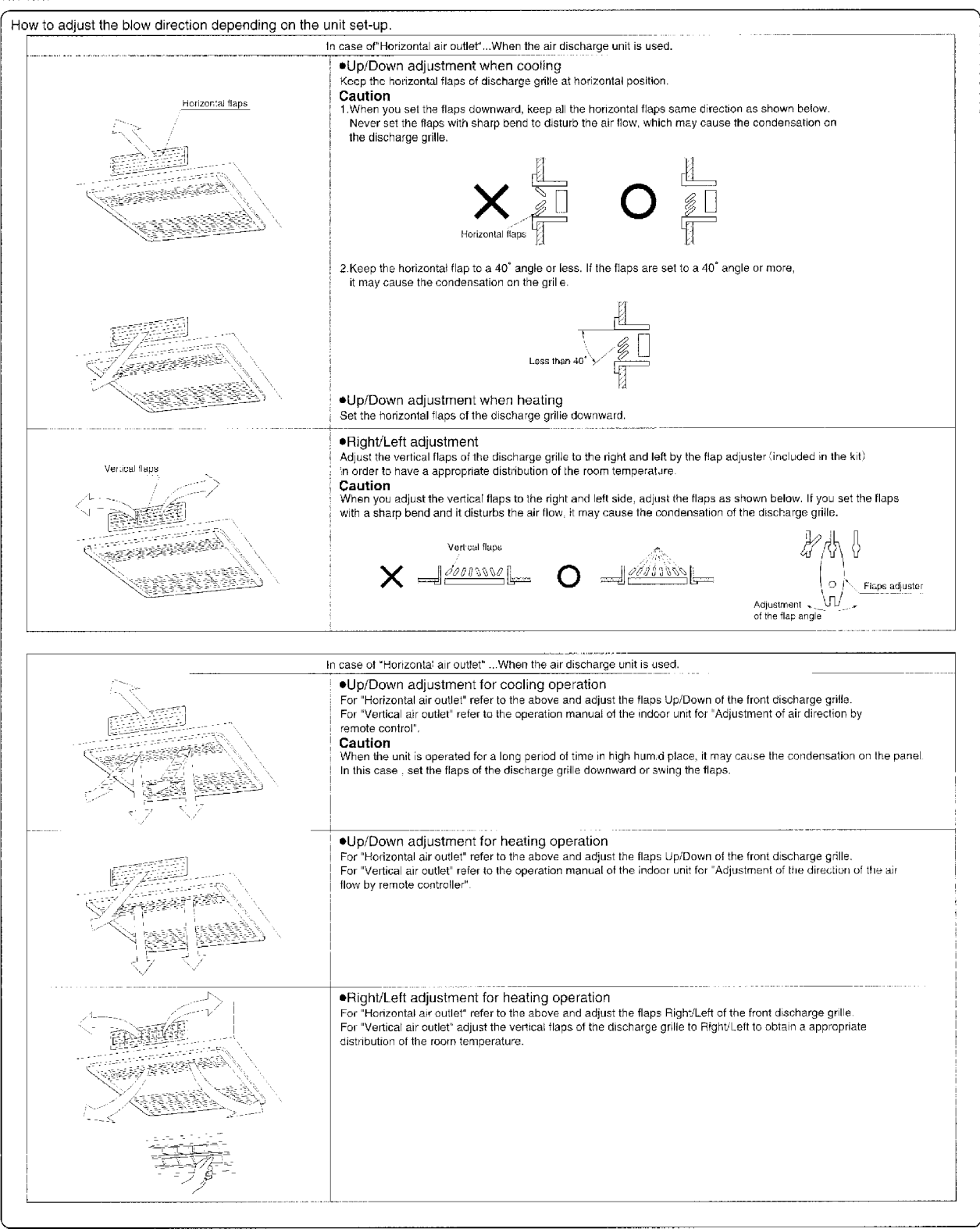

3

4.6 KFDJ52FA56 / 80

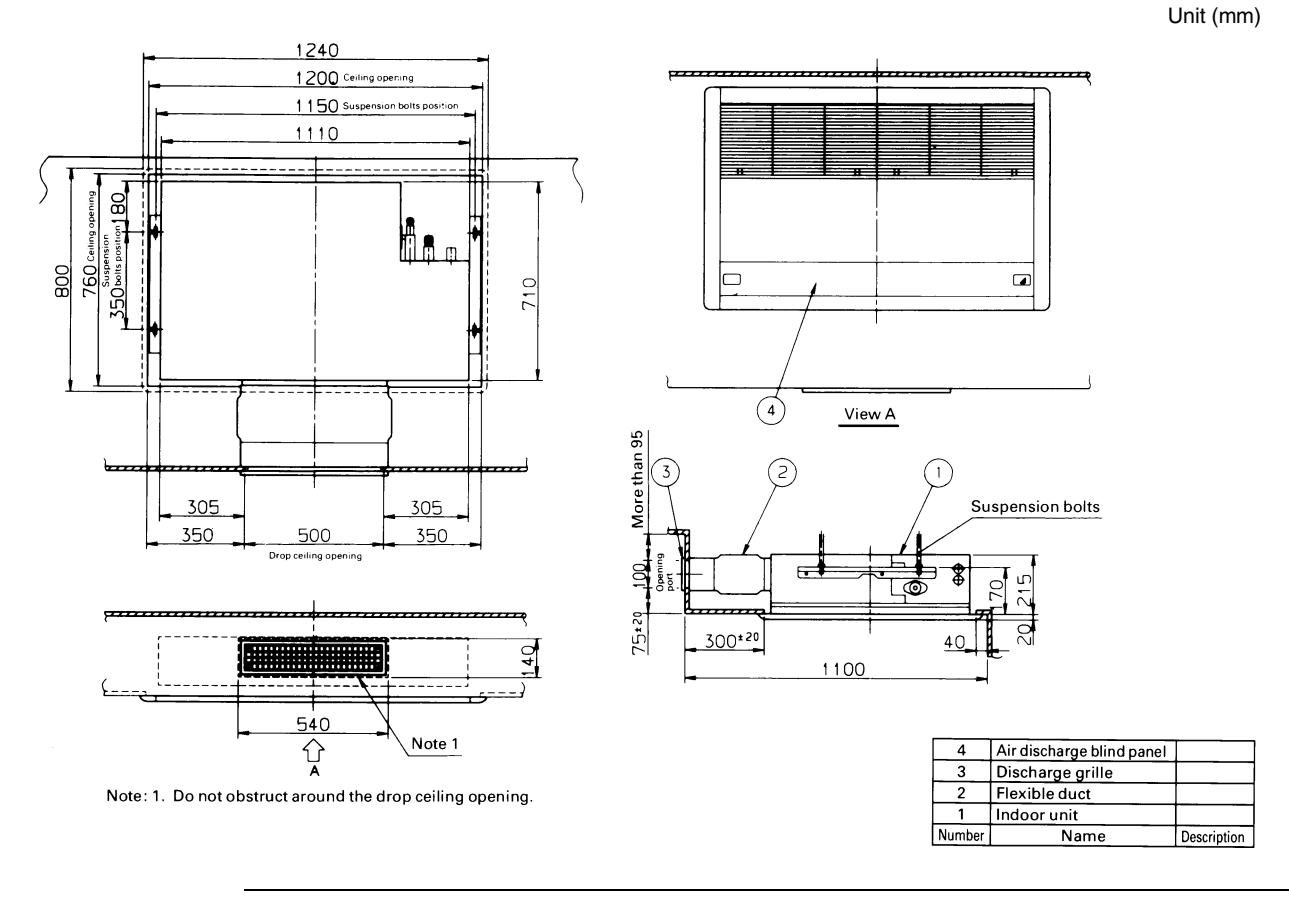

# Air Discharge Blind Panel (KDBJ52F56W) + Discharge Grille (KDGJ52F56W) + Flexible Duct (KFDJ52FA56) + Ceiling Mounted Cassette Corner Type (for FHYK35/45FJV1, FXKQ25/32/40MAVE, FXK25/32/40LVE)

Air Discharge Blind Panel (KDBJ52F80W) + Air Discharge Grille (KDGJ52F80W) + Flexible Duct (KFDJ52FA80) + Ceiling Mounted Cassette Corner Type (for FHK60FV1, FHYK60/71FJV1, FXKQ63MAVE, FXK63LVE)

Unit (mm)

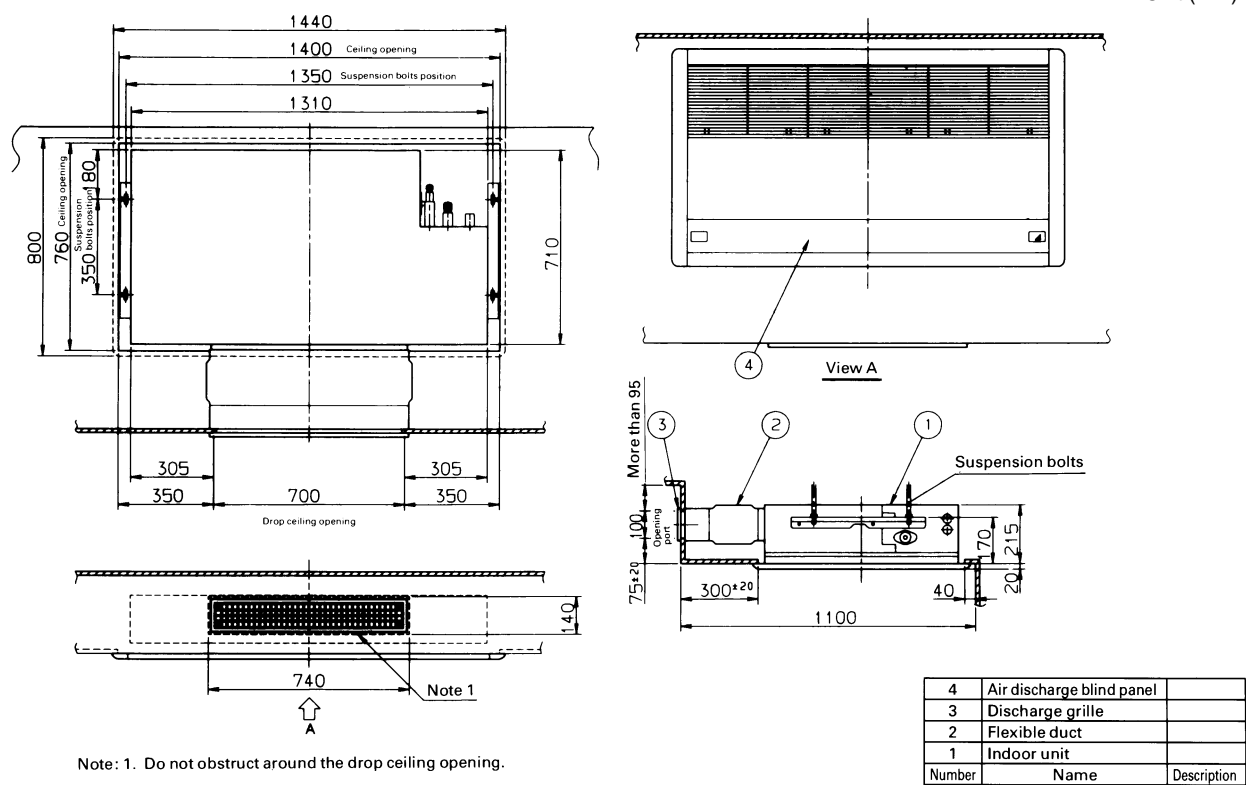

# 5. FXD(Q) — Slim Ceiling Mounted Duct Type

5.1 KDT25N32 / 50 / 63 — Insulation Kit for High Humidity

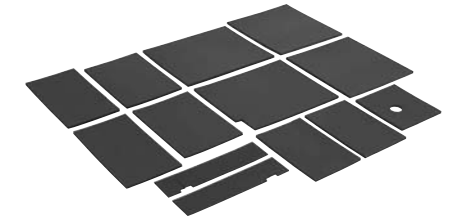

### **Installation Manual**

| Caution<br>•This kit can be installed to the Ceiling mounted Built-in Type Air Conditioners, <slim duct="" type=""><br/>•When the Installation box for adapter PCB(KPP1B101)is used together, mount this kit before Installation box,<br/>•It is recommended to mount this kit before installing the indoor unit.</slim>                                                                                                    |
|----------------------------------------------------------------------------------------------------|
| Combination table                                                                                                    |
| The indoor wilt model applied KDT25N32 KDT25N50 KDT25N63   Room Air Conditioners CDK(X)D(S)25 * 35EAVW(A)(T) CDK(X)D(S)25 * 35 * 50C(D)VW(A)(T) CDK(X)D(S)25 * 32 * 40 * 50 W(N)VE(T)(S)   V R V FXD(Q)20 * 25 * 32PVE(T)(5) FXD(Q)20 * 25 * 32 * 40 * 50 W(N)VE(T)(5) FXD(Q)30 W(N)VE(T)(5)                                                                                                    |
| Details of parts                                                                                                    |
| Designation (1) Top plate insulation (1-1) (2) Top plate insulation (1-2) (3) Side plate insulation (5-1) (4) Side plate insulation (5-2)                                                                                                    |
| $\begin{array}{c c c c c c c c c c c c c c c c c c c $                                                                                                    |
| linker of linc. 1 pc. 2 pcs. 1 pc.                                                                                                    |
| Designation (5) Bottom plate insulation (B-1) (6) Chamber cover insulation (C-1)                                                                                                    |
| A Slit (m) A Slit (m)   Shape Image: A KIT pape A KIT pape A<                                                                                                    |
| Fiers 1 pc, 1 pc,                                                                                                    |
| Designation (T) Hanger (right) insulation (ED) (B) Hanger (left) insulation (ED) (D) Installation manual                                                                                                    |
|                                                                                                    |
| Tenture of the second second s                                                                                              |
| Pièces 1 PC, 1 PC, 1 PC,                                                                                                    |
| <b>1</b> How to attach X A When moving the unit at or after opening, hold the unit by the hanger brackets. X A Do not apply force to the refrigernat piping, drain piping or flange parts.                                                                                                    |
| and do not make a gab between the adjacent thermal insulations,<br>(2) Stick the top plate insulation (1) following the score, (See the right figure)<br>(3) Stick the side plate insulation (1) to the indoor will telf side plate,<br>without cutting off the area surrounded by the score,<br>(3) Stick the side plate insulation (1) to the indoor will telf side plate,<br>(3) Stick the side plate insulation (1) to the indoor will telf side plate,<br>(3) Stick the side plate insulation (1) to the indoor will telf side plate,<br>(3) Stick the side plate insulation (1) to the indoor will telf side plate,<br>(3) Stick the hanger (1) Head indoor will telf side plate,<br>(3) Stick the hanger (1) Head indoor will telf side plate,<br>(4) Stick the hanger (1) Head indoor will telf side plate,<br>(5) Stick the hanger (1) Head indoor will telf side plate,<br>(6) Stick the hanger (1) Head indoor will telf side plate,<br>(6) Stick tel hanger (1) Head indoor will telf side plate,<br>(6) Stick tel hanger (1) Head indoor will telf side plate,<br>(6) Stick tel hanger (1) Head indoor will telf side plate,<br>(6) Stick tel hanger (1) Head indoor will telf side plate,<br>(6) Stick tel hanger (1) Head indoor will telf |

# 6. FXYD — Ceiling Mounted Low Silhouette Duct Type

### 6.1 KDGF19A45 / 71 — Decoration Panel

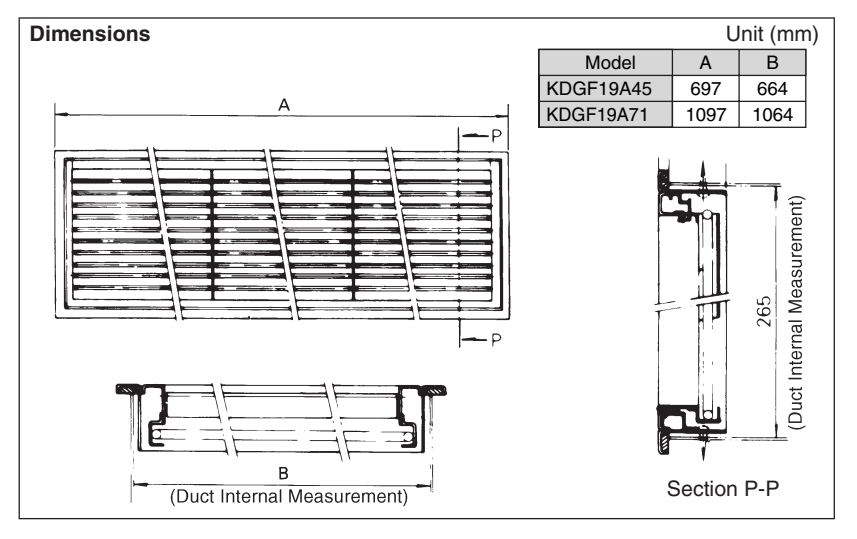

# 7. FXS(YQ) / FXYB — Ceiling Mounted Built-in Type

### 7.1 BYBS32 / 45 / 71 / 125DJW1 — Decoration panel

### Installation Manual

- ① Check of the parts
- The box contains this manual and the parts listed below.

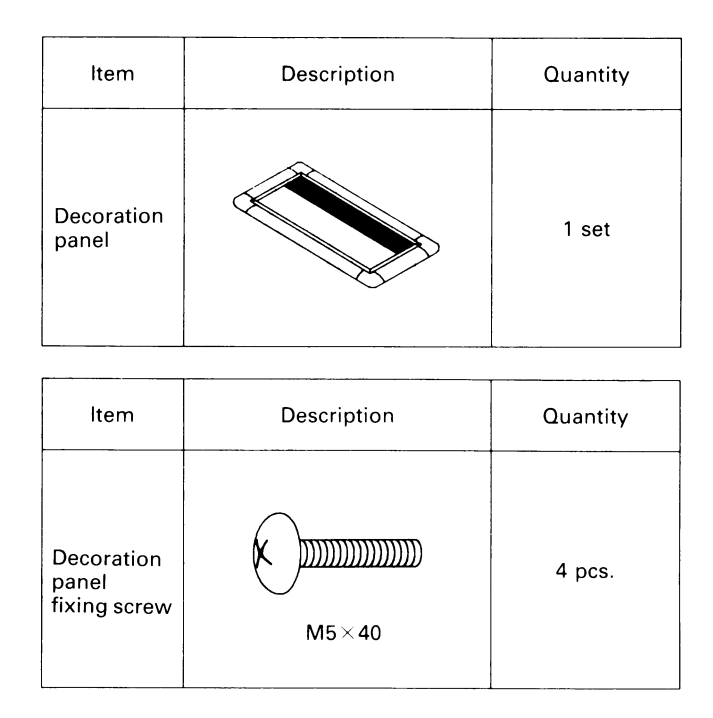

- ② Preparing the decoration panel
- Handle the suction panel with care.

# <Never lean the panel against a wall, etc. nor leave it on a projecting object. (For preventions of dents or damages to the panel surface.)>

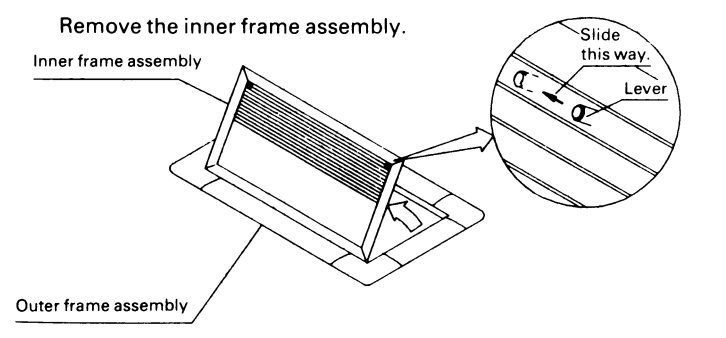

- Slide the inner frame assembly's lever and pull up the inner frame assembly.
- Unhook the inner frame assembly off the hook holes.

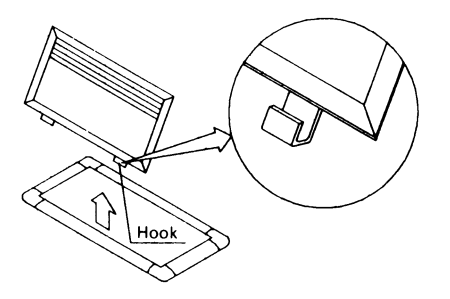

#### **③** Installing the outer frame assembly

- This decoration panel can be installed to the air-conditioner body either directly or using a canvas for decoration panel (optional).
- 1. For installation using the decoration panel canvas
- <Read also the instruction manual accompanying the decoration panel canvas.>

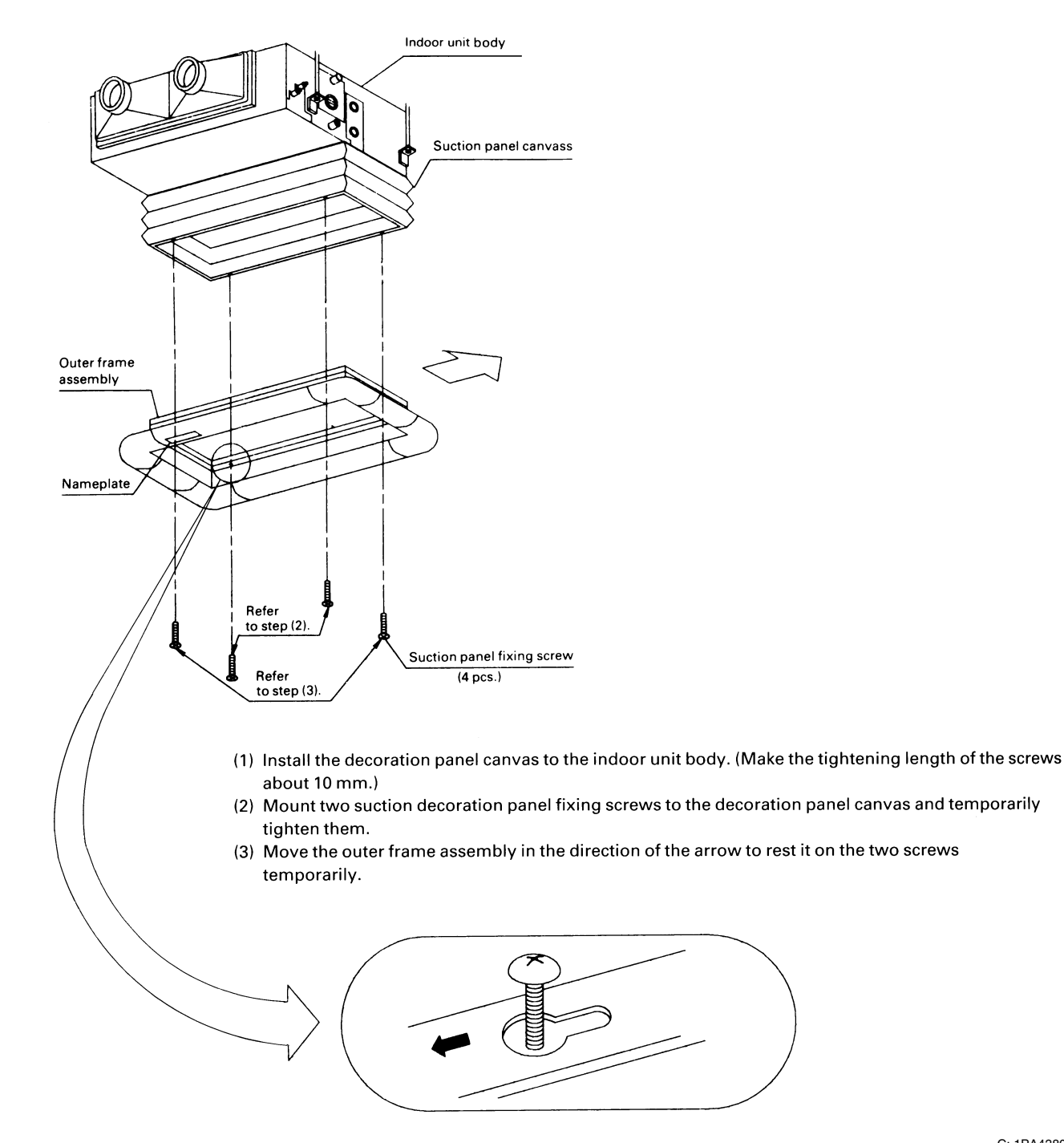

(4) Mount the rest two screws to the suction panel canvass and tighten all the four screws securely until the sealing material becomes 10 to 15 mm thick.

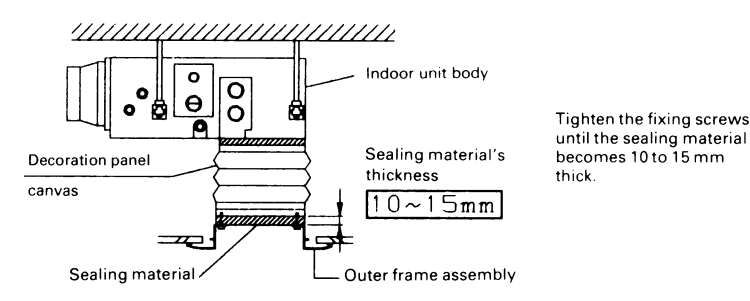

(5) Use the chain and turnbuckle supplied for the decoration panel canvas to make no gap between the canvas and the ceiling

< Install the suction panel to the indoor unit body in the correct direction with the nameplate on the panel coming to the position shown in the left figure. >

2. For direct installation

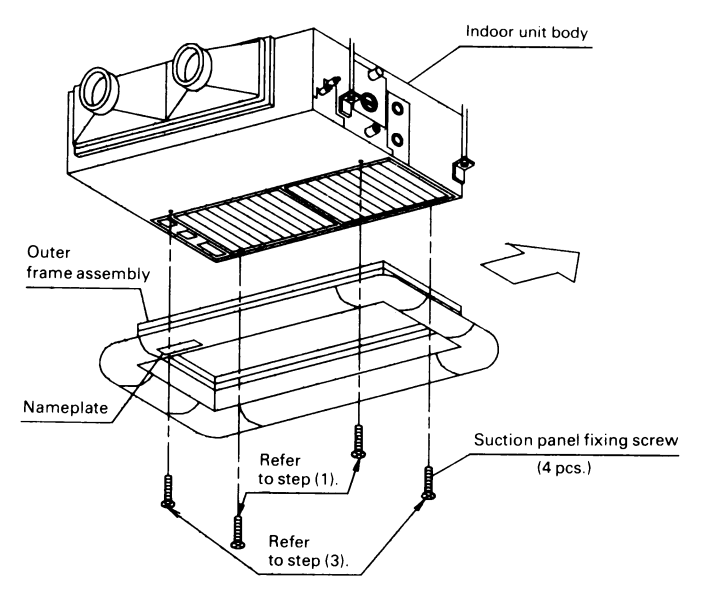

- Mount two decoration panel fixing screws to the indoor unit body and tighten them temporarily. (Make the tightening length of the screws about 10 mm.)
- (2) Move the outer frame assembly in the direction of the arrow to rest it on the two screws temporarily.
- (3) Install the outer frame assembly by following the steps (3) and (4) in **"1. For installation using the decoration panel canvas"**.

Note: In case there is a gap between the decoration panel and the ceiling, adjust the height of the indoor unit. (Refer to the indoor unit installation manual.)

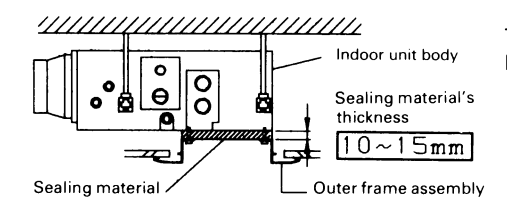

Tighten the fixing screws until the sealing material becomes 10 to 15 mm thick.

 $\leq$ Install the decoration panel to the indoor unit body in the correct direction with the nameplate on the panel coming to the position shown in the left figure.>

#### (4) Installing the inner frame assembly

• Install the inner frame assembly to the outer frame assembly by following the reverse steps mentioned in "2. Preparing the decoration panel".

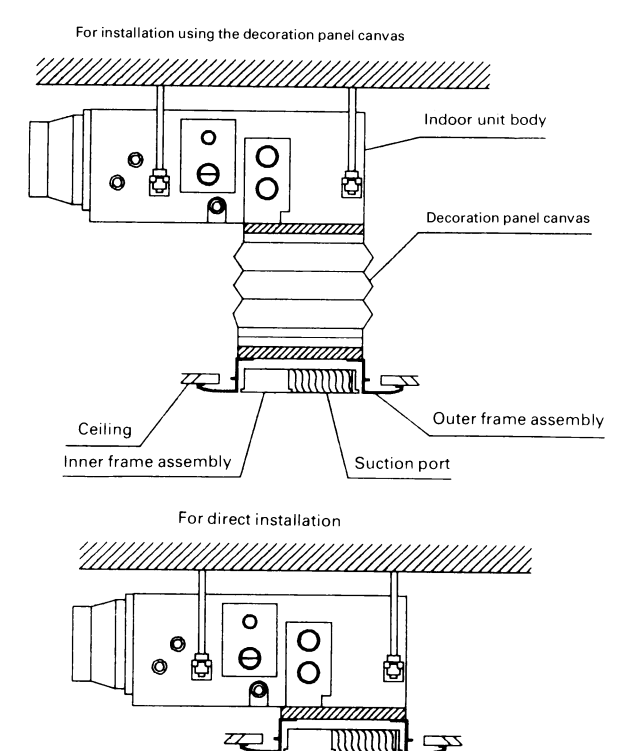

<Ceiling materials can be attached to the inner frame assembly. For their installation, take the following steps. >

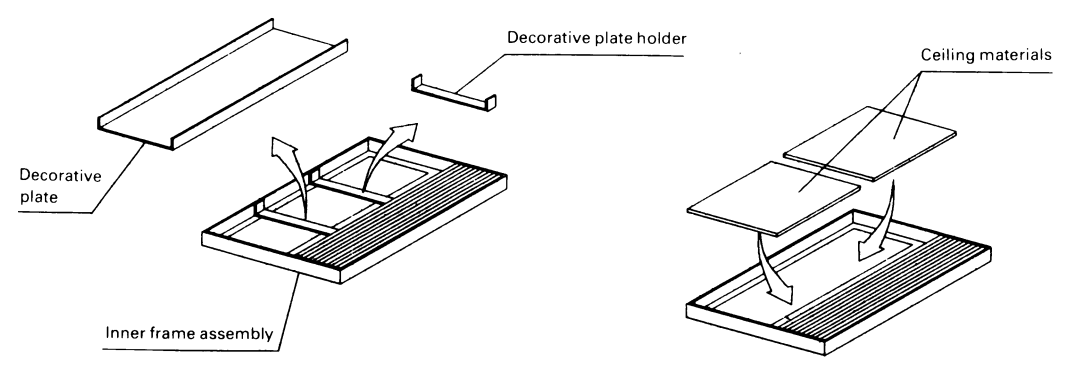

- (1) Remove the decorative plate holder from the inner frame assembly.
- (2) Remove the decorative plate and place the ceiling materials instead.
- (3) Using the decorative panel holder removed in the step (1), fix the ceiling material.

#### Note:

Installation of the ceiling materials makes the decorative panel unnecessary. Make the ceiling materials less than 15 mm thick.

### 7.2 KTBJ25K36W, KTB25KA56 / 80 / 160W — Service Access Panel

#### KTB25KA80W

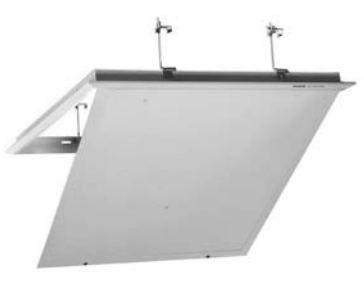

| Model<br>Item       |        | KTBJ25K36W                                                               | TBJ25K36W KTB25KA56W KTB25KA80W                           |                                                                                  | KTB25KA160W                                                                                         |  |  |
|---------------------|--------|--------------------------------------------------------------------------|-----------------------------------------------------------|----------------------------------------------------------------------------------|----------------------------------------------------------------------------------------------------|--|--|
| Colour              |        | W : White                                                                |                                                           |                                                                                  |                                                                                                    |  |  |
| Accessories         |        | Installation manual.                                                     |                                                           |                                                                                  |                                                                                                    |  |  |
| Mass (Weight) kg    |        | 6.0                                                                      | 6.5                                                       | 9.0                                                                              | 10.7                                                                                                |  |  |
| Applicable<br>model | SkyAir | -                                                                        | FBQ50BV1A<br>FHB35/45FV1<br>FHYB35/45FV1                  | FBQ60/71BV1A<br>FBQ71DV1<br>FBQ71DAVET<br>FHB60FV1<br>FHYB60/71FV1<br>FHYB71FVAL | FBQ100/125/140DV1<br>FBQ100/125/140DAVET<br>FBQ30/36/42/48DV2S<br>FHYB100/125FV1<br>FHYB100/125FVAL |  |  |
|                     | VRV    | FXMQ20/25/32PVE<br>FXSYQ20/25/32MVE<br>FXS20/25/32LVE<br>FXYB20/25/32KV1 | FXMQ40PVE<br>FXSYQ40/50MVE<br>FXS40/50LVE<br>FXYB40/50KV1 | FXMQ50/63/80PVE<br>FXSYQ63MVE<br>FXS63LVE<br>FXYB63KV1                           | FXMQ100/125/140PVE<br>FXSYQ80/100/125MVE<br>FXS80/100/125LVE<br>FXYB80/100/125KV1                   |  |  |
| Model<br>Item       |        | KTBJ25K36T<br>KTBJ25K36F                                                 | KTBJ25K56T<br>KTBJ25K56F                                  | KTBJ25K80T<br>KTBJ25K80F                                                         | KTBJ25K160T<br>KTBJ25K160F                                                                          |  |  |
| Colour              |        | T : Brown, F : Fresh white                                               |                                                           |                                                                                  |                                                                                                    |  |  |
| Accessories         |        | Installation manual.                                                     |                                                           |                                                                                  |                                                                                                    |  |  |
| Mass (Weight) kg    |        | 6.0                                                                      | 6.5                                                       | 9.0                                                                              | 10.7                                                                                                |  |  |
| Applicable<br>model | SkyAir | _                                                                        | _                                                         | FBQ71DV1<br>FBQ71DAVET                                                           | FBQ100/125/140DV1<br>FBQ100/125/140DAVET<br>FBQ30/36/42/48DV2S                                      |  |  |
|                     | VRV    | FXMQ20/25/32PVE                                                          | FXMQ40PVE                                                 | FXMQ50/63/80PVE                                                                  | FXMQ100/125/140PVE                                                                                  |  |  |

#### Caution

• Ceiling joist and ceiling joist support required. (Locally procured.)

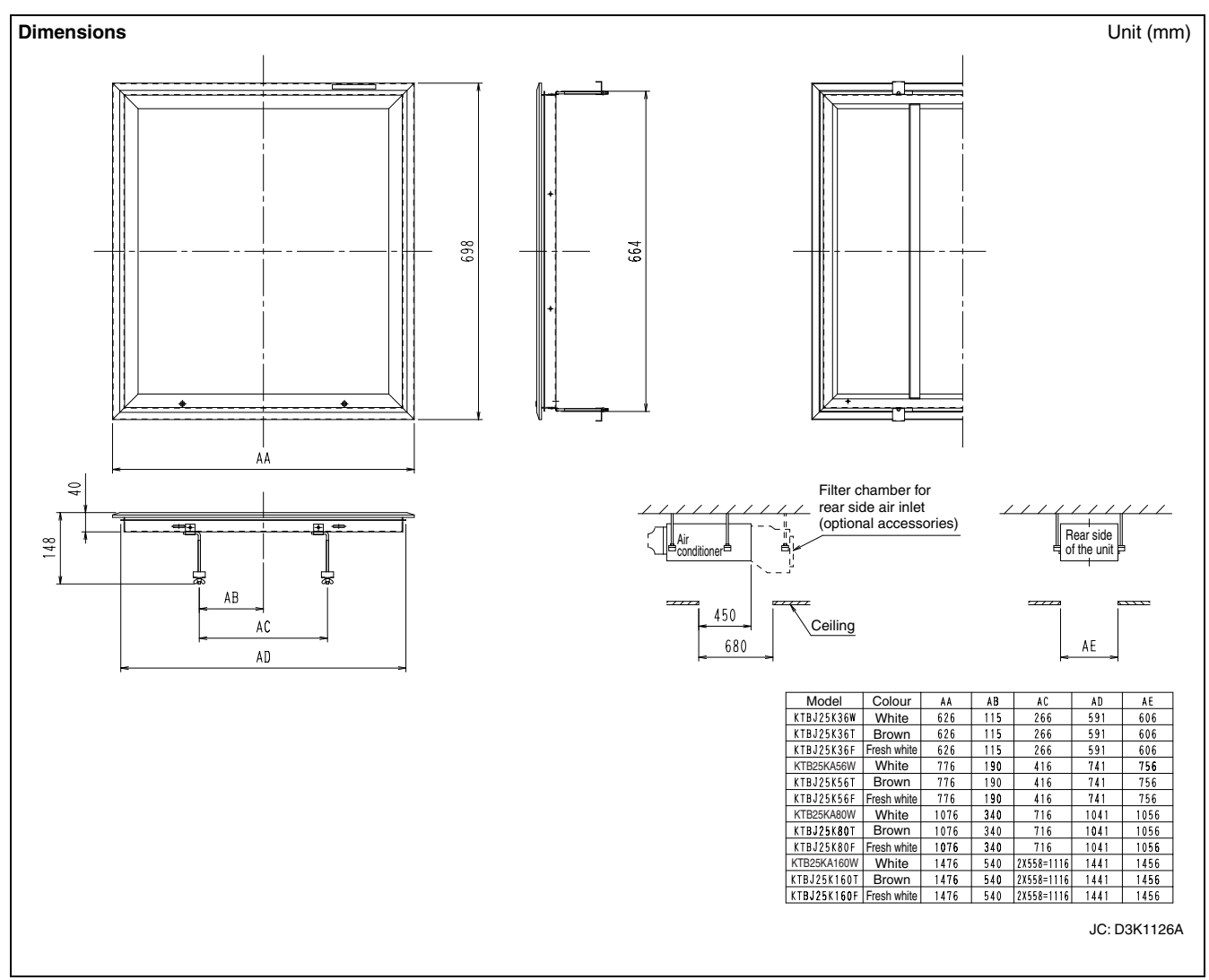

• The inspection hatch can be made to look nice with the service access panel.

• Thin 10 mm design for the exposed part.

### **Installation Manual**

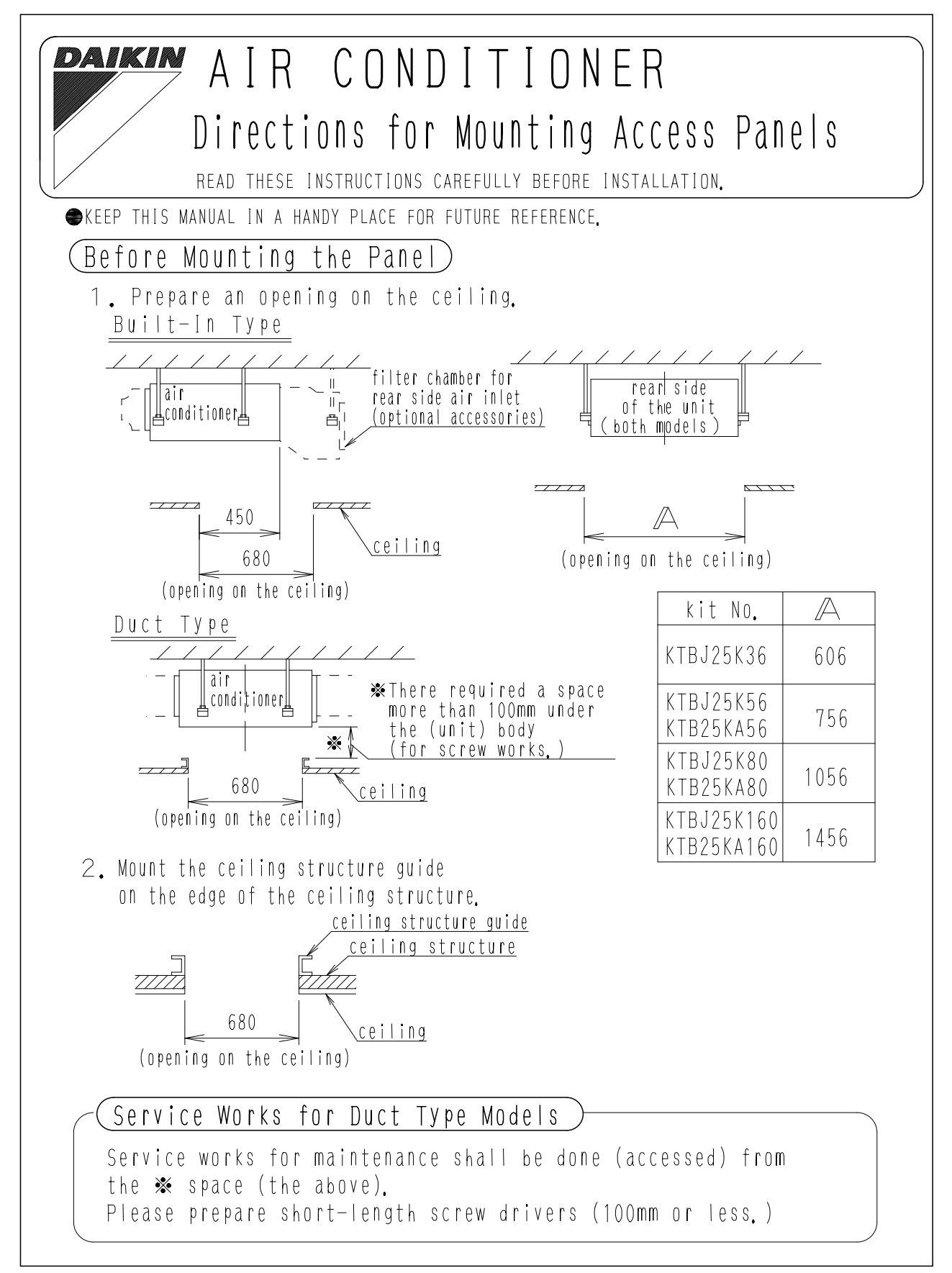

3P225173A

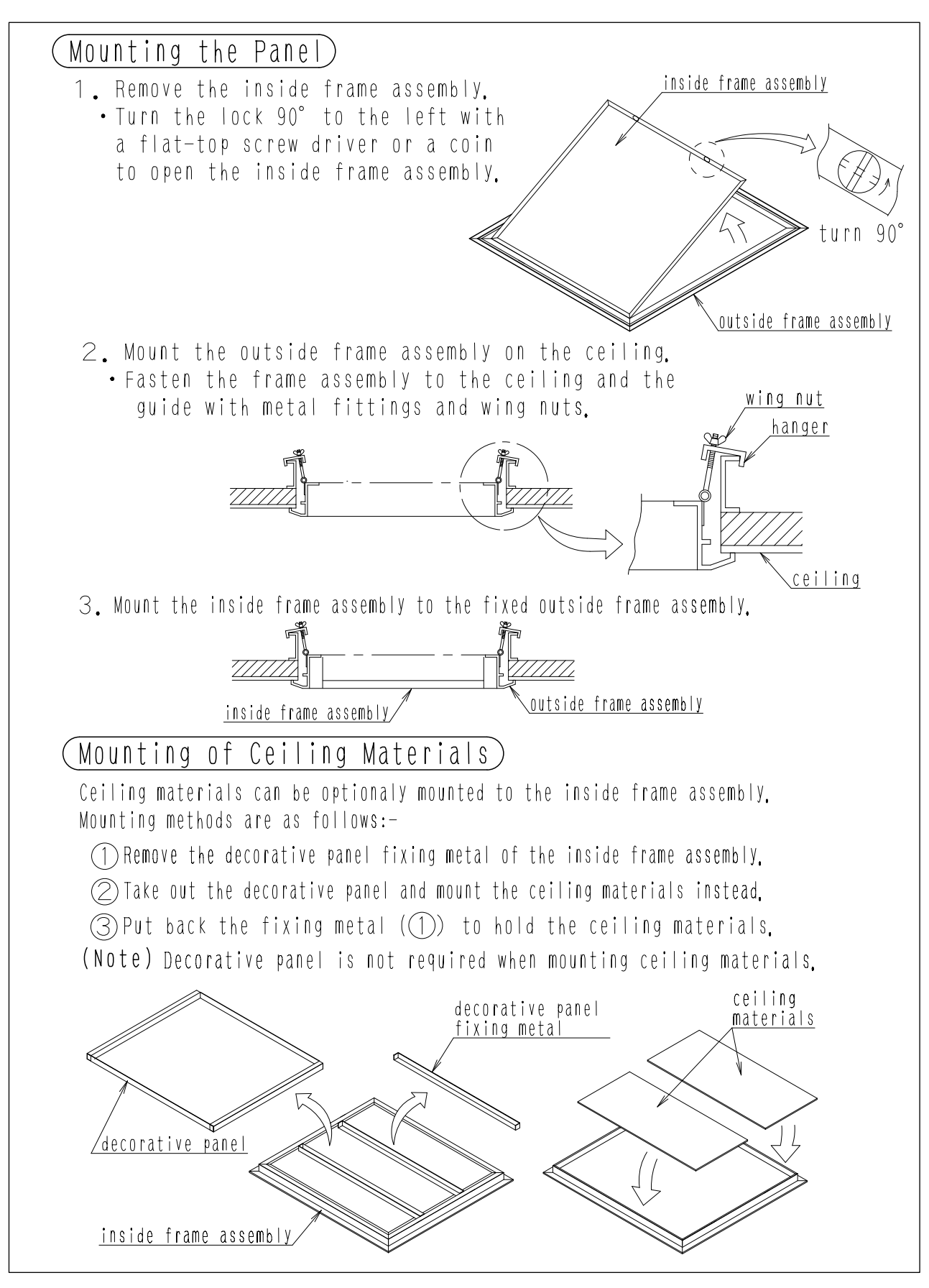

3

7.2 KTBJ25K36W, KTB25KA56 / 80 / 160W

3P225173A

### 7.3 KNM25K32 / 50 / 63 / 125V1 — Natural Evaporating Pan Type Humidifier

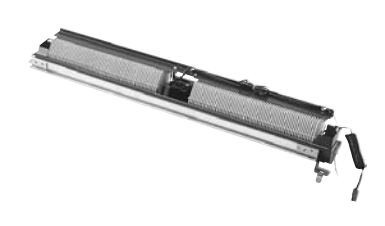

| Model                | KNM25K32V1                                                                                                    | KNM25K50V1                        | KNM25K63V1                  | KNM25K125V1           |                                       |
|----------------------|----------------------------------------------------------------------------------------------------|-----------------------------------|-----------------------------|-----------------------|---------------------------------------|
| Humidifying Capacity | L/h                                                                                                    | 0.4                               | 0.6                         | 1.0                   | 1.8                                   |
| Power Supply         | Single Phase, 220-240V 50Hz                                                                                                    |                                   |                             |                       |                                       |
| Power Consumption    | 12                                                                                                    |                                   |                             |                       |                                       |
| Water Inlet Port     | 1/2B                                                                                                    |                                   |                             |                       |                                       |
| Water Outlet Port    | VP25 (External dia. \phi32) (drain pipe at indoor unit)                                                                                                    |                                   |                             |                       |                                       |
| Accessories          | Humidifier assembly, Solenoid valve box assembly, Feed<br>water line assembly, Service cover 1, Service cover 2,<br>Installation manual, Clamp, Fixing screw, Guide rail fixing<br>plate, Binding band, Installation caution label, Feed water<br>pipe |                                   |                             |                       |                                       |
| Applicable model     | VRV                                                                                                    | FXS20/25/32LVE<br>FXYB20/25/32KV1 | FXS40/50LVE<br>FXYB40/50KV1 | FXS63LVE<br>FXYB63KV1 | FXS80/100/125LVE<br>FXYB80/100/125KV1 |

### **Installation Manual**

### 1. Preparation

Tools required for the installation work:

Wrench (nominal sizes 14 and 17), adjustable wrench, Phillips screwdriver, pliers, pipe cutter, flaring tool, drill, hammer, etc.

### 2. Installation precautions

Keep the following points in mind to run the kit smoothly at full capacity. Be sure to correct any problem before use.

### Installation place

- 1. Make sure that the beam or ceiling is stable and strong enough to withstand the product weight. Some structural members of a building may be too weak to set up the kit.
- 2. Place the kit at a level or with the drain pipe side slightly tilted down (1° or less). Otherwise water may leak out.

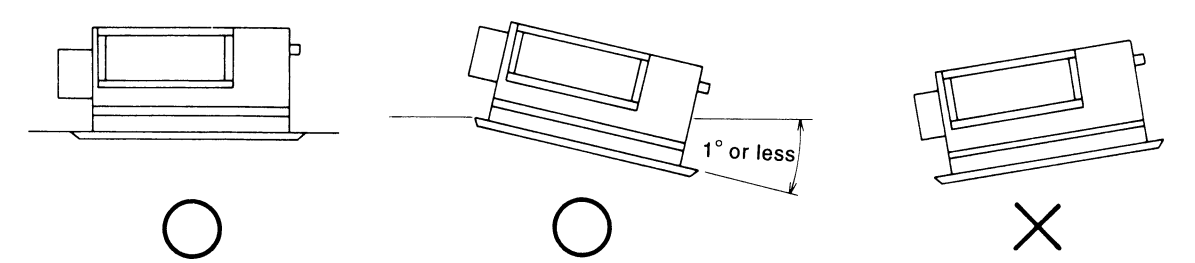

3PA36474-16M
- OH12-01
  - 3. For easier servicing, ensure the following open access space.
    - (1) When installing the half-size suction panel Keep the dimensions illustrated below. Provide an inspection opening 450x450 mm or larger.
      - ① For direct set-up

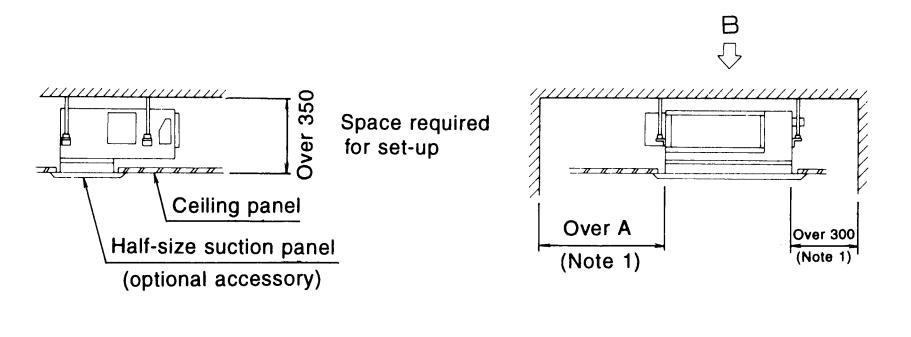

| Kit         | A    |
|-------------|------|
| KNM25K32V1  | 800  |
| KNM25K50V1  | 800  |
| KNM25K63VI  | 800  |
| KNM25K125V1 | 1200 |
|             |      |

2 For set-up together with the suction panel canvas

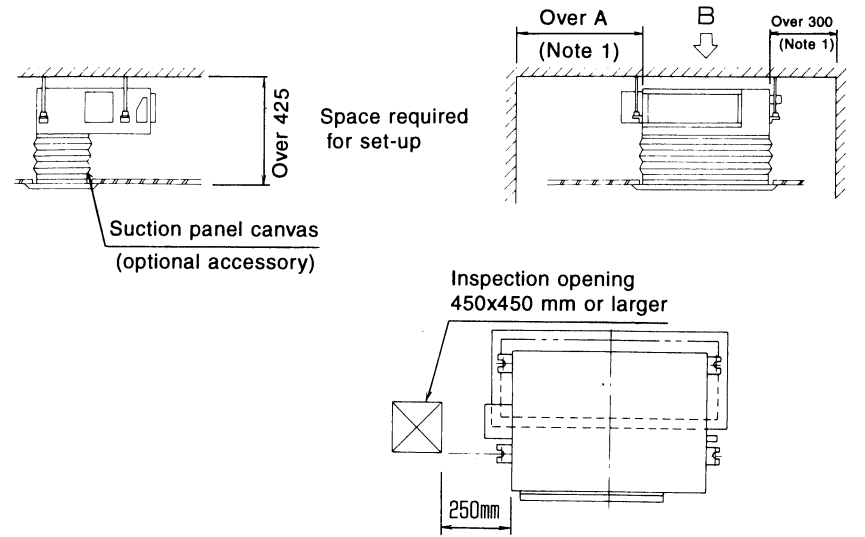

Note 1: Open access space

4. Avoid the following places: NO FIRE zones, places exposed to combustible gas, corrosive gas, salty dust, metallic dust, water vapor, oil mist and water drops. A fire or malfunction may result.

View B

5. Make sure that the air is not blown out directly to people in the room. If exposed to the blown air in winter or spring or autumn, you may feel chilly.

# 3. Installation procedure

When the ceiling work is not completed, the kit can be fixed before or after the installation of air conditioner. However, the kit is installed easier before the installation of air conditioner. Illustrations show the fixing before installation.

## [Precaution]

When this kit and the auxiliary electric heater kit are both mounted on the air conditioner, be sure to set up the auxiliary electric heater first into position.

# 3-1 Removal of parts of air conditioner body

Illustrations and the number of screws may differ from those shown in the figure below depending on models.

(1) Remove the bottom plate.

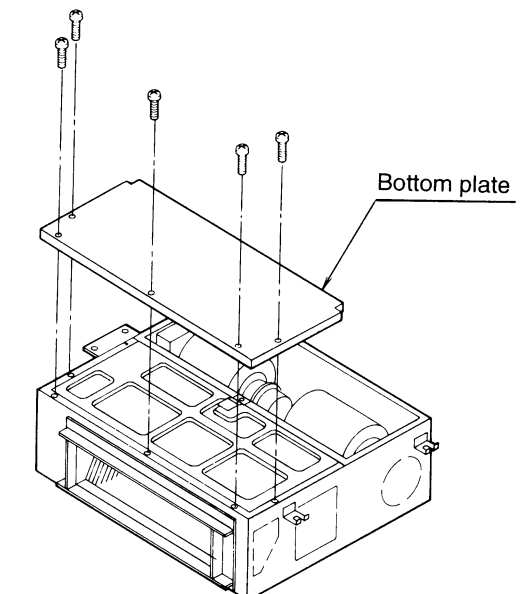

(2) Remove the drain pan holder plate and the drain socket cover. Then, remove the drain pan. While preventing a strong force from being applied to the drain socket, lift the drain pan directly above little by little and remove the drain pan.

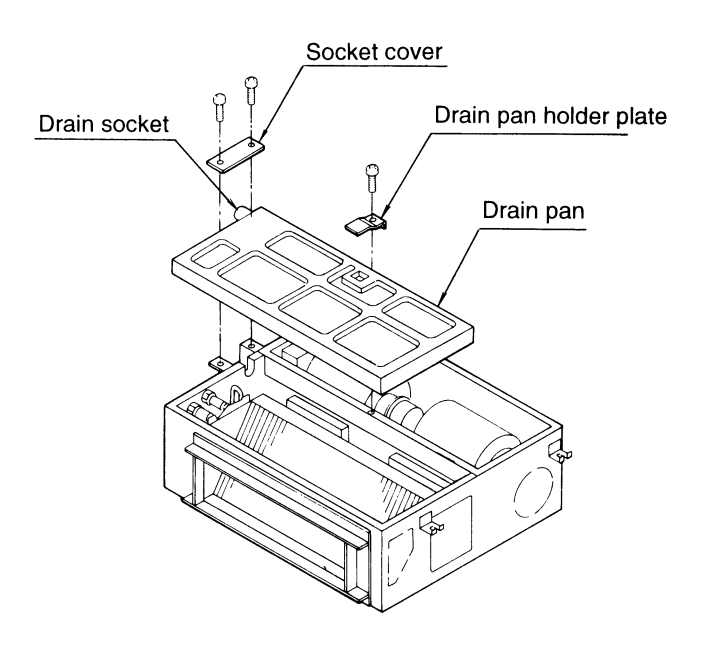

3PA36474-16M

OH12-01

# OH12-01

## 3-2 Setting up the humidifier assembly (Be sure to wear work gloves or the like.)

(1) Make two knockout openings in the side.

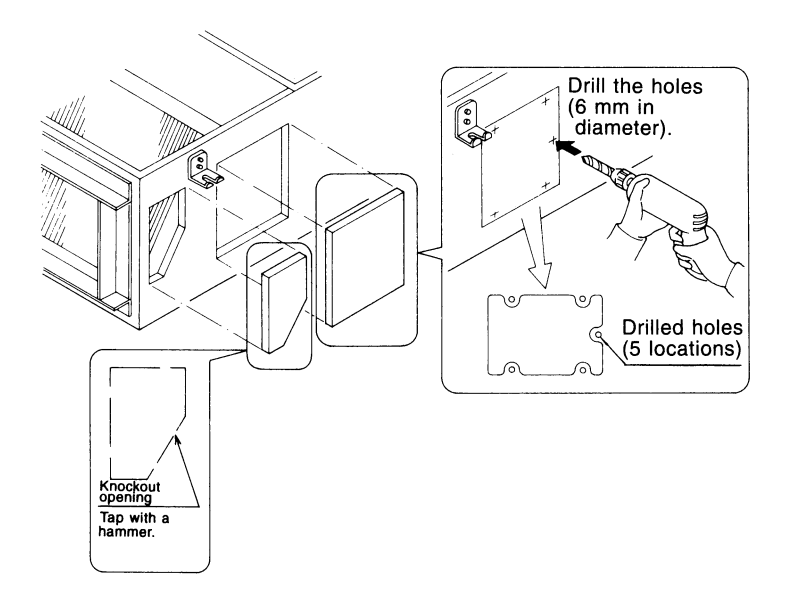

(2) Fix the guide rail fixing plate on the heat exchanger mounting plate.

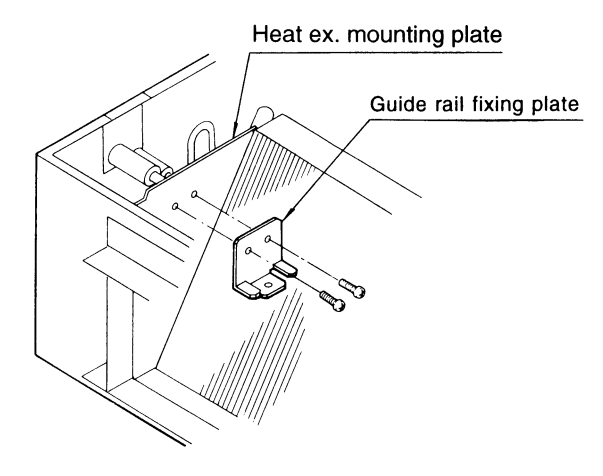

(3) Fit the humidifier assembly on the guide rail bracket and the heat exchanger mounting plate.

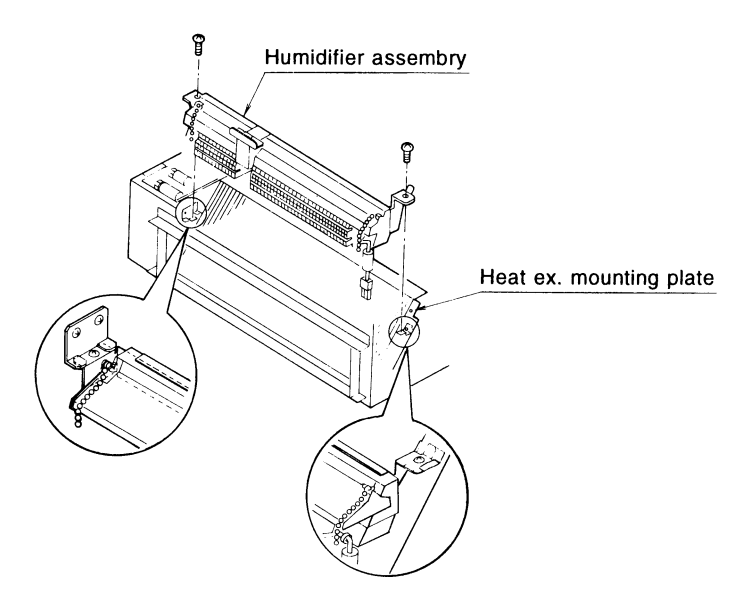

# 3-3 Setting up the solenoid valve box assembly

(1) Attach the solenoid valve box assembly on the side of the air conditioner.

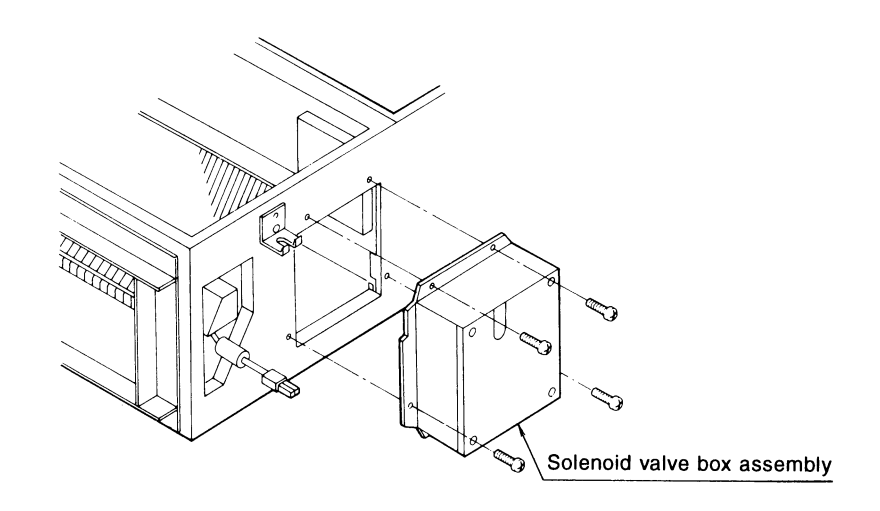

(2) Remove the solenoid valve box cover and take out the cushioning material.

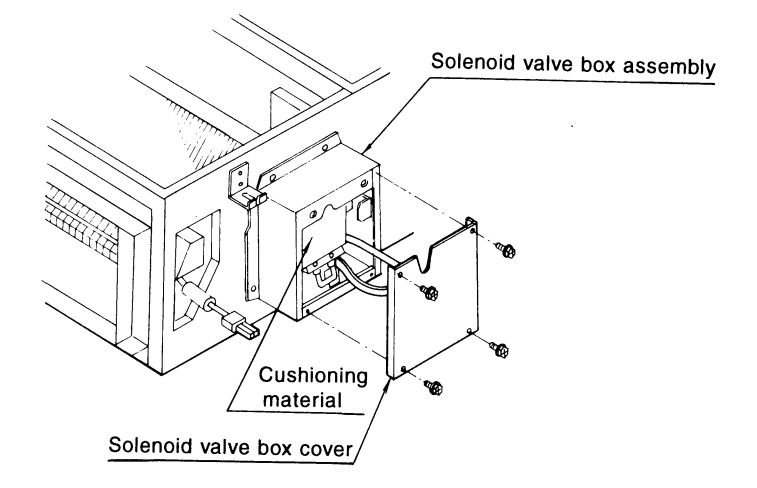

(3) Fix the binding band.

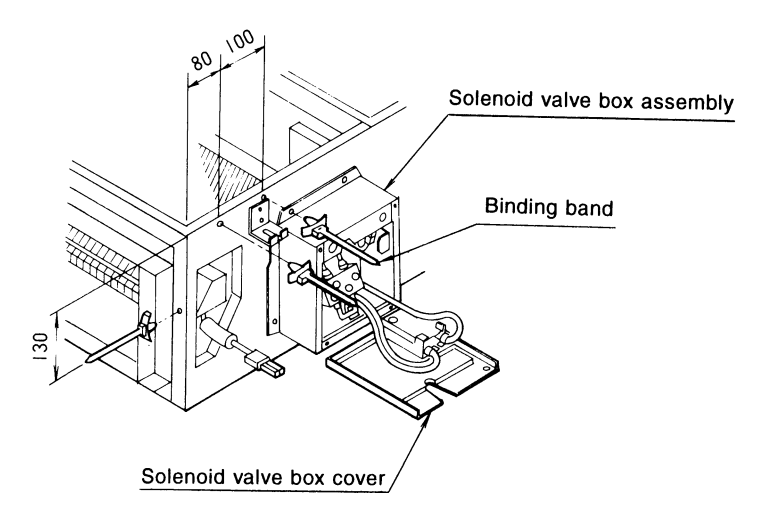

(4) Connect the feed water line assembly. Using a wrench, tighten up the flare nuts at the solenoid valve connection.

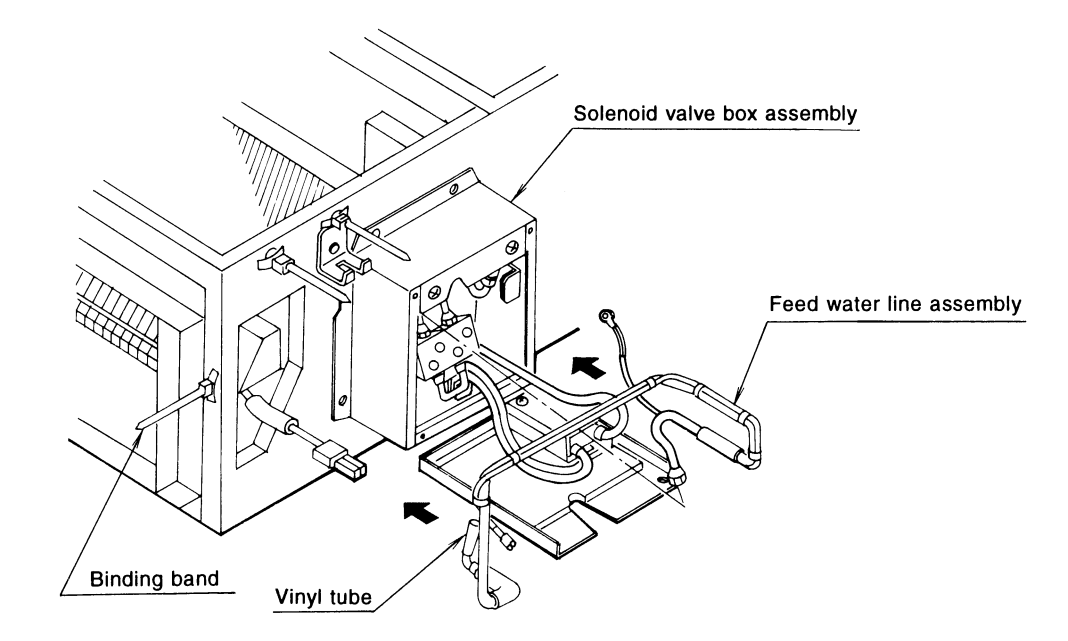

(5) Insert the vinyl tube of the feed water line end into the water supply drain pan.

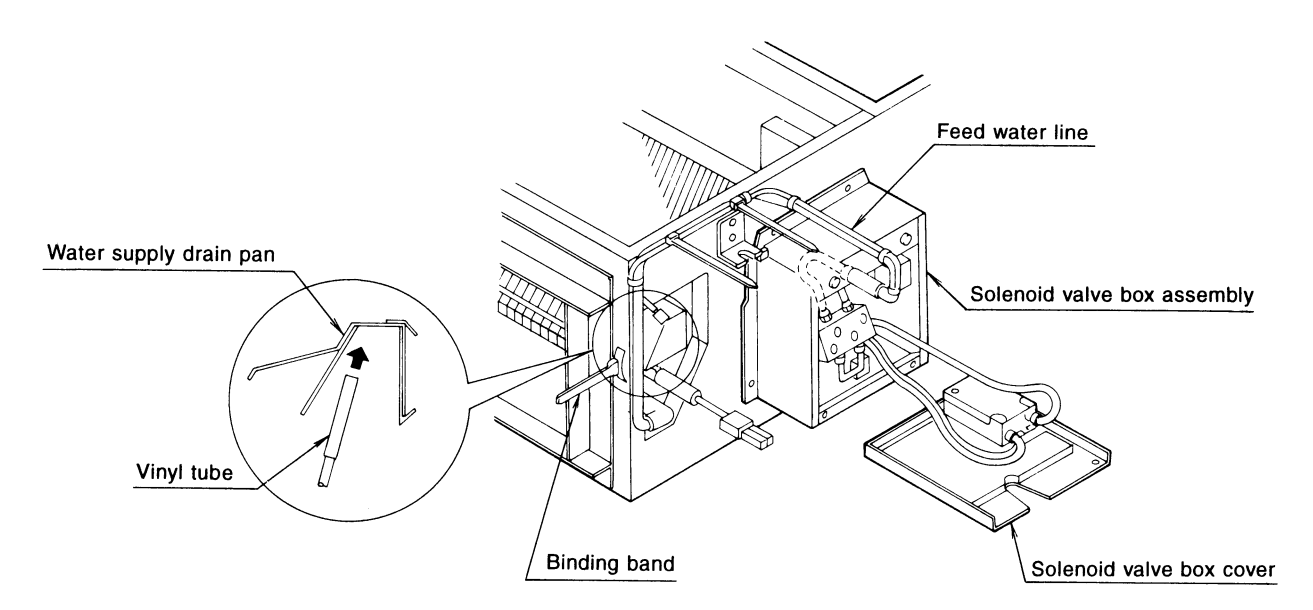

3PA36474-16M

3

(6) Attach the service cover 1.

(7) Make sure the above vinyl tube is tight in the water supply drain pan. Pass the float switch lead wire through the service cover 2.

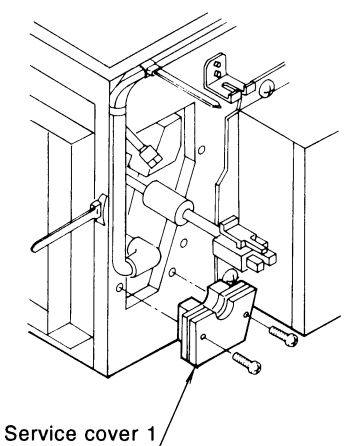

- vice cover 1
- (8) Couple the connector of the float switch lead wire.

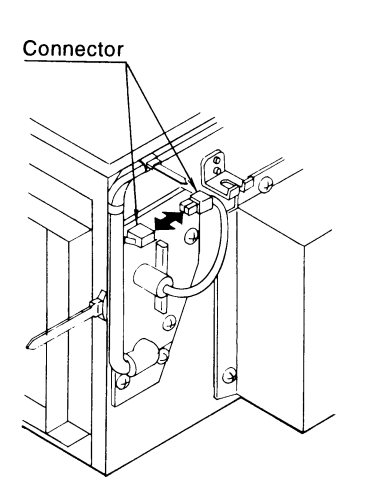

band.

(9) Fix the feed water line with the binding

Service cover 2

Float switch lead

Binding band Feed water line

# 4. Replacement the wetted elements from the side (with half-size suction panel)

- (1) Turn off the power and close the main valve of the feed water line.
- (2) Disconnect the float switch connectors.

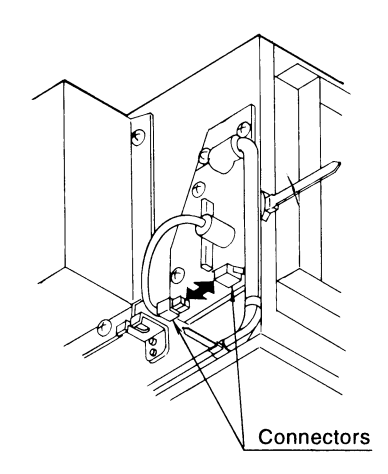

(3) Remove the service covers.

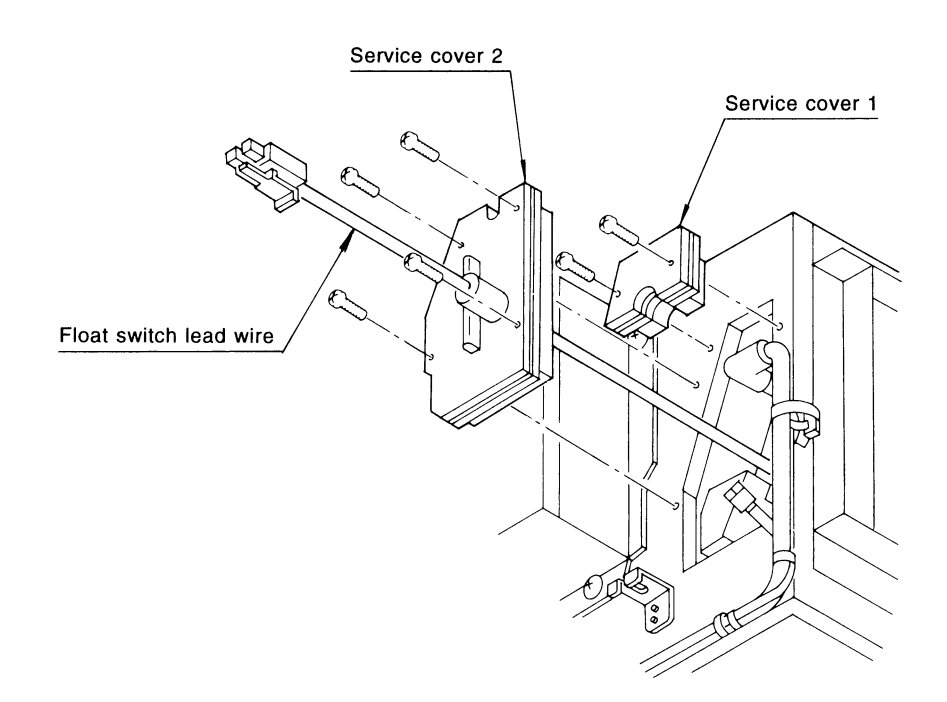

(4) Replace the wetted elements.

① Draw the entire humidifier assembly along the guide rail out of the side of the air conditioner.

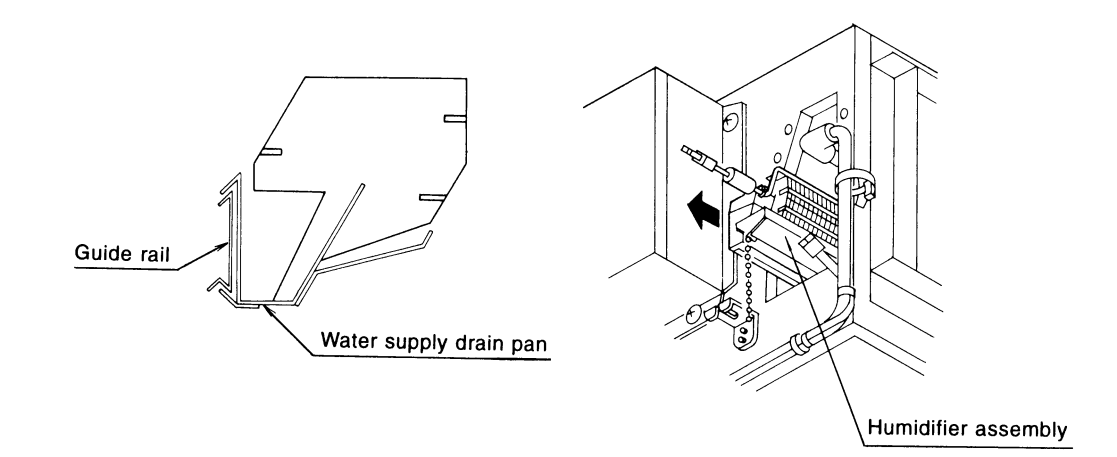

2 Remove the wetted element retainer.

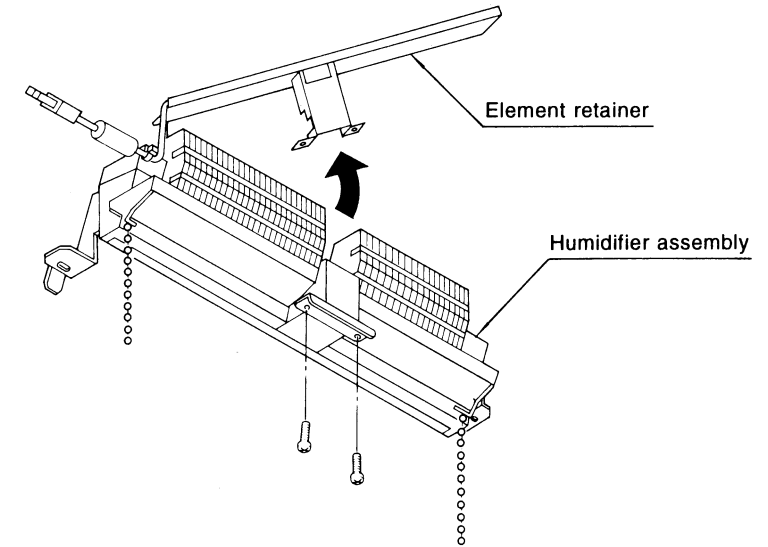

③ Remove the wetted elements.

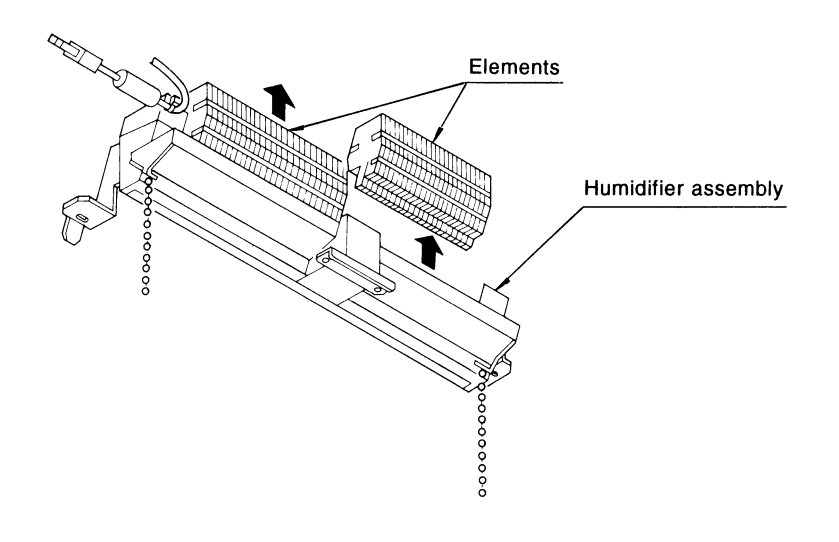

④ Take out the replacement elements.

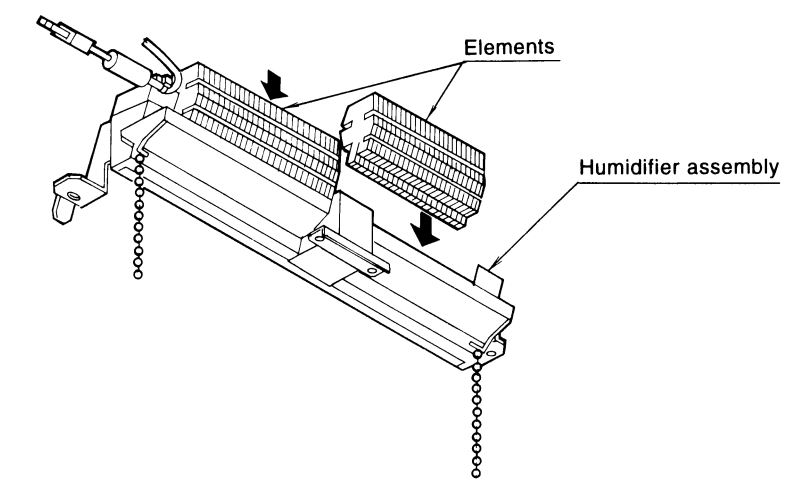

(5) Fit all the parts back into position in the reverse order.

# [Precaution]

Mount the humidifier assembly on the guide rail as shown below. Push it deep into position. At this time, check the following points; **that the vinyl tube at the feed water line end is tight in the water supply drain pan, and that the water conveyance chains (2 pcs.) are hanging straight down.** Finally place the access covers back.

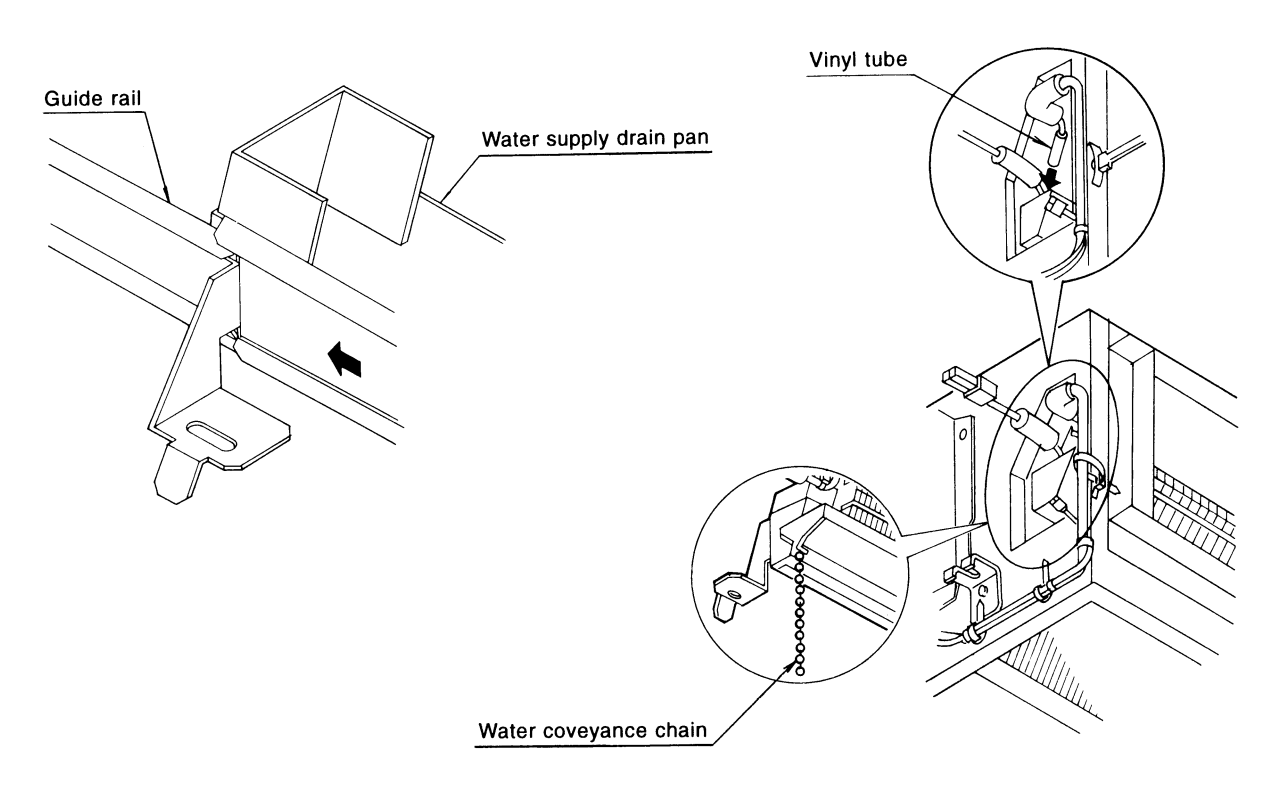

# 5. Repair and other information

For details, refer to "TROUBLE SHOOTING" in the operation manual attached to the outdoor unit.

## Precautions

After suspending the indoor unit, be sure to check the following items for the humidifier before performing duct work in order to prevent water leaks.

1 The vinyl tube at the end of the water supply pipe must be in the water supply drain pan. 2 The water conveyance chain must hang straight down.

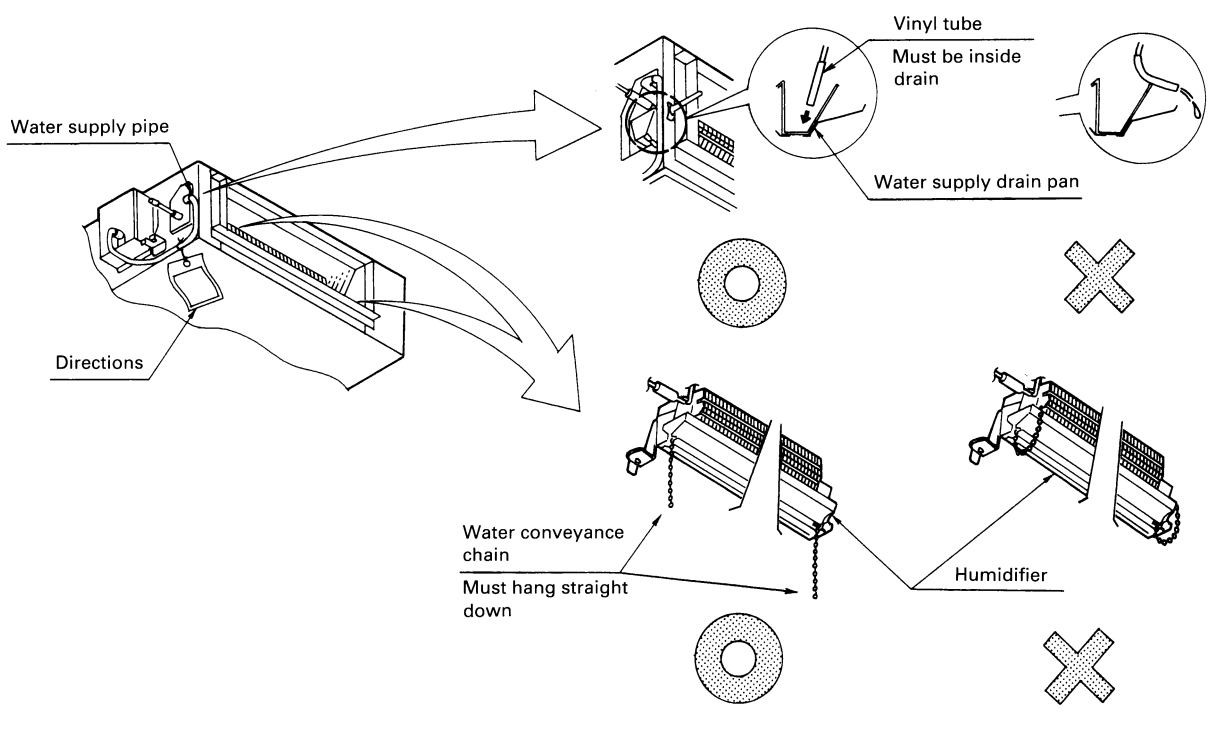

# 7.4 KEA25K32 / 50 / 63 / 100 / 125VE — Auxiliary Electric Heater

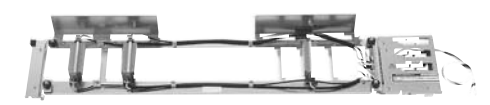

| Model<br>Item        |               |     | KEA25K32VE                                                                                 | KEA25K50VE                       | KEA25K63VE                                  | KEA25K100VE                     | KEA25K125VE             |
|----------------------|---------------|-----|--------------------------------------------------------------------------------------------|----------------------------------|---------------------------------------------|---------------------------------|-------------------------|
| Power supply         |               |     | S                                                                                          | Single phase,                    | 50Hz/60Hz 2                                 | 20-240V/220                     | V                       |
| Quuitabing           | Full capacity | kW  | 0.75                                                                                       | 1.2                              | 1.4                                         | 2.1                             | 2.8                     |
| Switching            | Partial       |     |                                                                                            | 1                                | Not Applicable                              | Э                               |                         |
| Heater operati       | ng current    | А   | 3.8                                                                                        | 6.0                              | 7.0                                         | 10.5                            | 14                      |
| Wiring               |               |     | Parallel Connection                                                                        |                                  |                                             |                                 |                         |
| Room tempera         | ature contro  | bl  | Automatic by temperature controller (Computer-controlled thermo-<br>couple inside AC unit) |                                  |                                             |                                 |                         |
| Safety device        |               |     | Current fuse                                                                               |                                  |                                             |                                 |                         |
| Accessories          |               |     | Auxiliary<br>assembly. I                                                                   | electric heat<br>Electric wiring | er assembly.<br>I ties. Safety I<br>Screws. | Magnetic con<br>abel. Installat | tact box<br>ion manual. |
| Applicable model VRV |               | VRV | FXS20/25/32LVE<br>FXYB20/25/32KV1                                                          | FXS40/50LVE<br>FXYB40/50KV1      | FXS63LVE<br>FXYB63KV1                       | FXS80/100LVE<br>FXYB80/100KV1   | FXS125LVE<br>FXYB125KV1 |

#### **Installation Manual**

#### 1. Preparation

- 1. Electric work must be performed by a qualified electrician.
- 2. Changes to electrical equipment

Fitting an auxiliary electric heater means that a large power supply is required. In many cases the electrical equipment (lead-in power wirings, switches, transformers, etc.) and electric power contact are insufficient and changes are required.

3. Tools required for the installation work Screwdrivers, pliers, cutters, nippers, pincers, etc.

#### 2. Installation procedure

When the ceiling work is not completed, the kit can be fixed before or after the installation of air conditioner. However, the kit is installed easier before the installation of the air conditioner. Illustrations show the fixing before installation.

NOTE) When installing both the kit and a natural evaporating pan type humidifier, be sure to install the kit first.

#### 2-1 Removal of parts of air conditioner body

Illustrations and the number of screws may differ from those shown in the figure below depending on models.

(1) Remove the bottom plate.

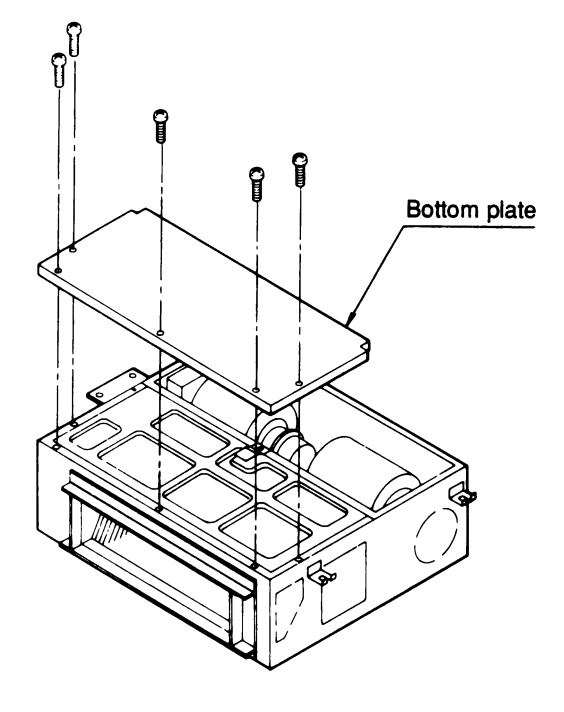

(2) Remove the drain pan holder plate and the drain socket cover. Then, remove the drain pan. While preventing a strong force from being applied to the drain socket, lift the drain pan directly above little by little and remove the drain pan.

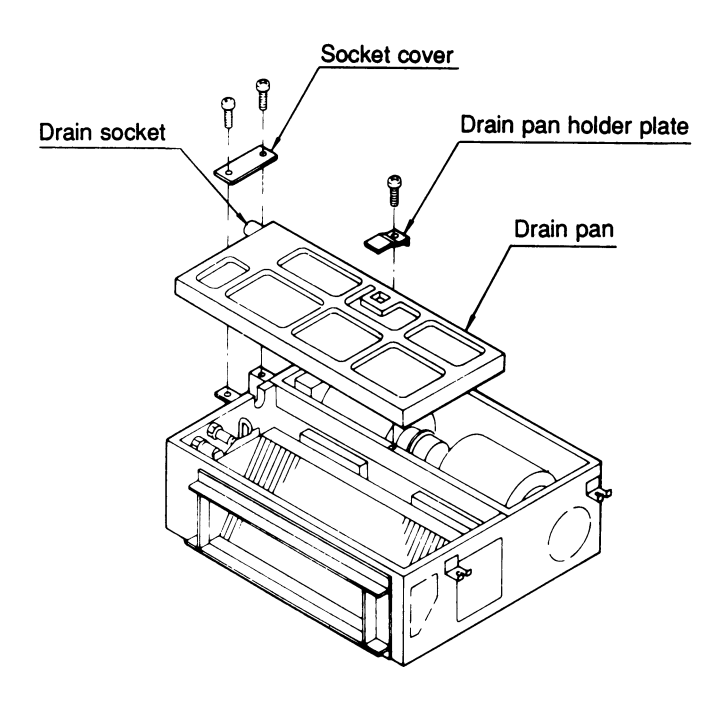

## 2-2 Installation of electric heater assembly

Pass the electric wiring of the electric heater through the rubber bush of the fan side plate and insert the electric heater assembly into the gap between the heat exchanger and the fan assembly.

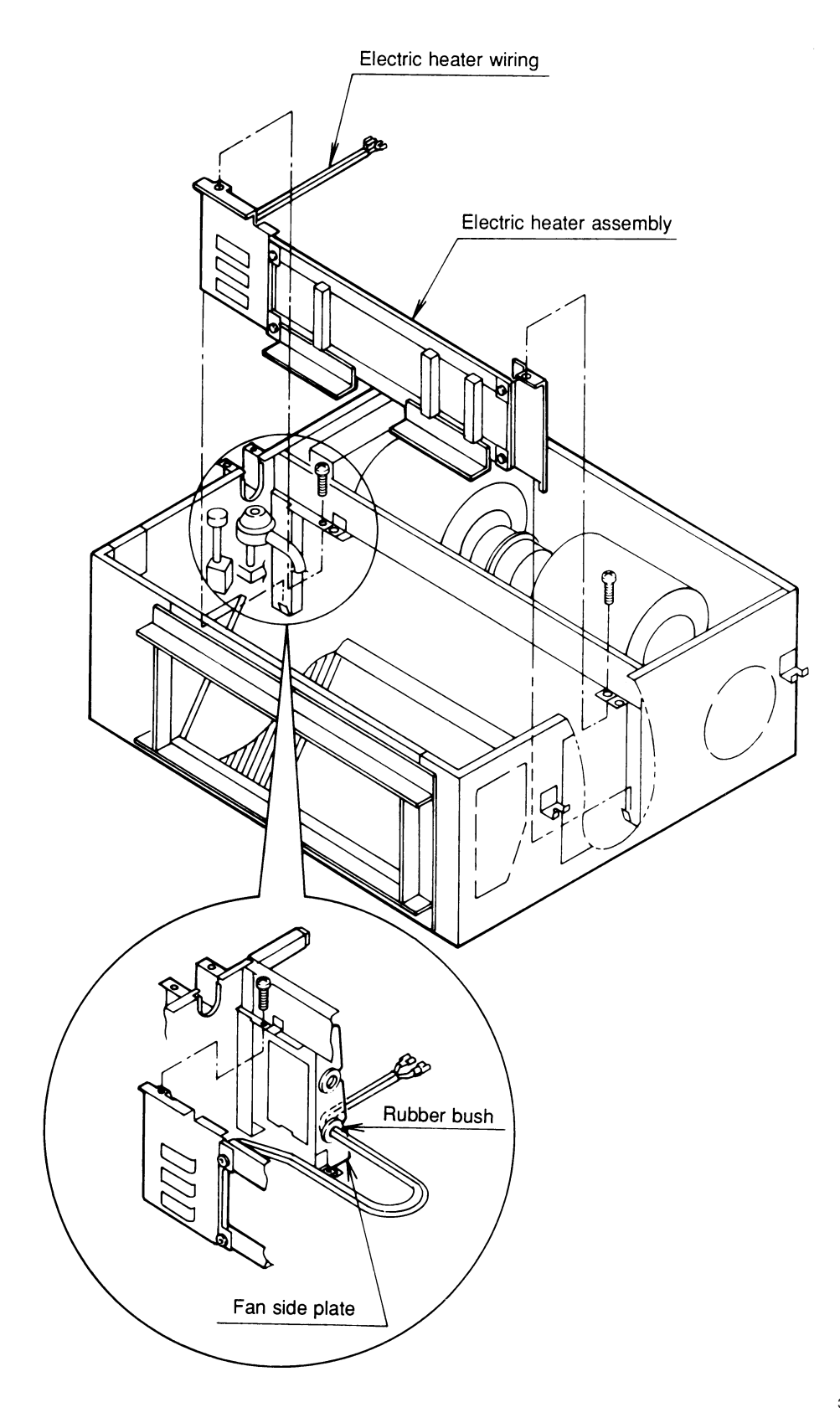

#### [Details of installation]

Before screwing up, confirm that the electric heater assembly is securely fitted on the hook and that tap holes are properly aligned.

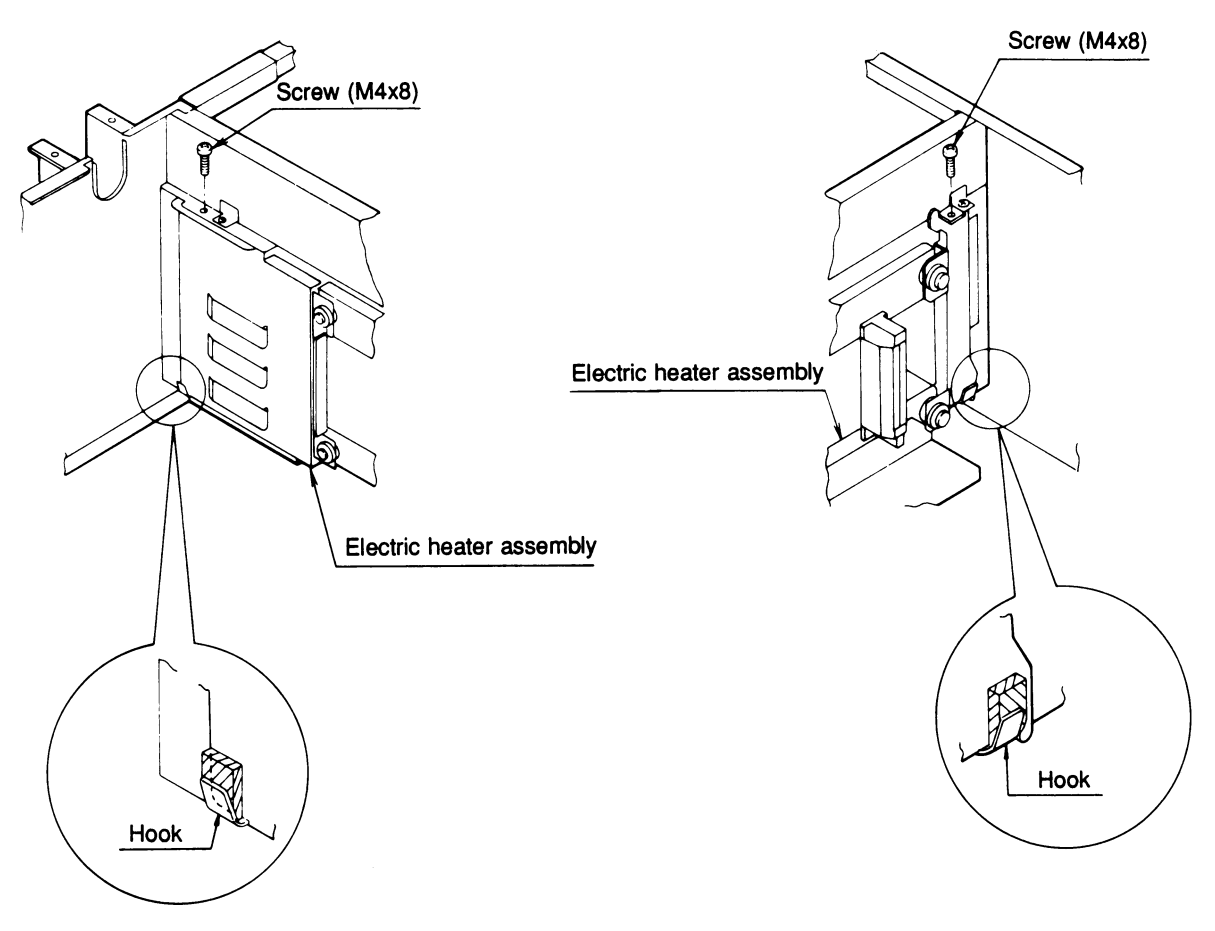

#### 2-3 Removal of control box

(1) Remove the electric parts box lid and the control box.

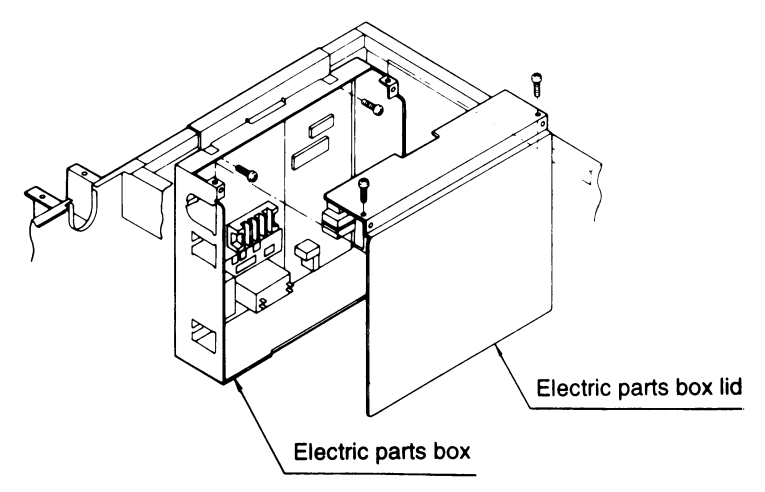

(2) Pull out the electric parts box.

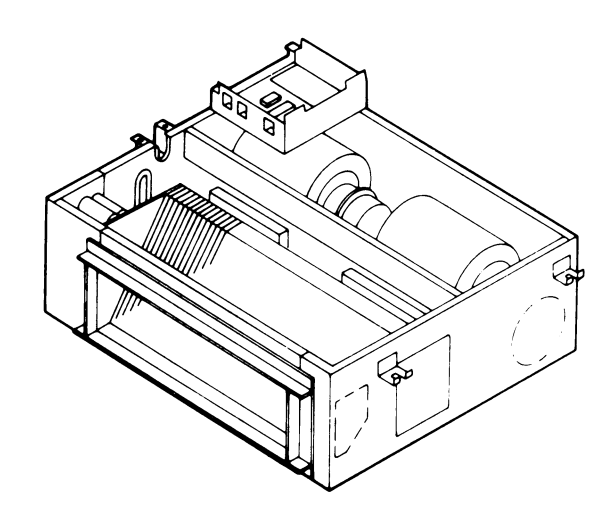

If the air conditioner is installed already, remove the electric parts box lid, pull out the electric parts box, and suspend the electric parts box on the air conditioner using the hook on the back of the electric parts box.

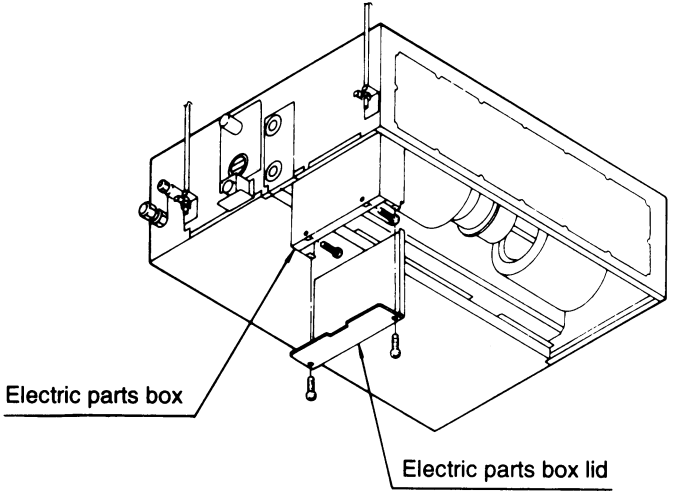

# 7.5 KAFJ252L36, KAFJ253L36 KAF252LA56 / 80 / 160, KAF253LA56 / 80 / 160 — High-Efficiency Filter

#### KAF252LA56

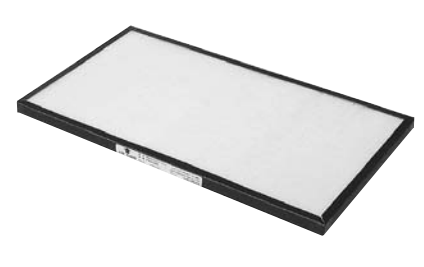

- Cannot be water-washed for reuse.
- Below inlet : The Filter Chamber (for High efficiency filter) (KAJ25L36D, KAJ25LA56 / 80 / 160D) is required when the high efficiency filter will be installed.
- Rear inlet :
- The Filter Chamber (for High efficiency filter) (KAJ25L36B, KAJ25LA56 / 80 / 160B or KDF-25A36 / 56 / 80 / 160B) is required when the high ef-ficiency Filter will be installed.

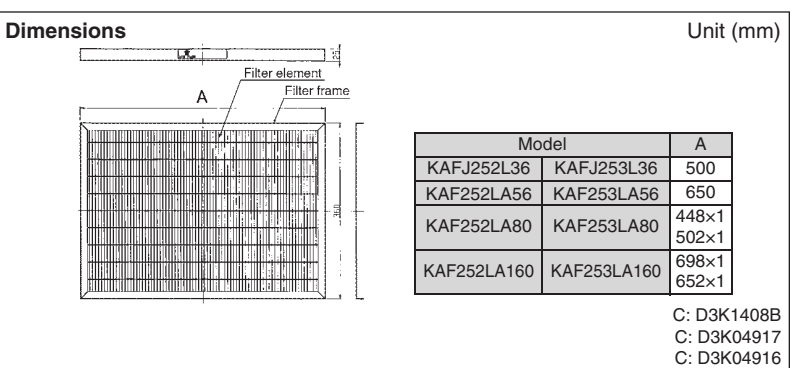

#### 65 (colorimetric method)

| -                        |          |                                     |                              |                                        |                                        |  |
|--------------------------|----------|-------------------------------------|------------------------------|----------------------------------------|----------------------------------------|--|
| Model<br>Item            |          | KAFJ252L36                          | KAF252LA56                   | KAF252LA80                             | KAF252LA160                            |  |
| Air flow rate            | (m³/min) | 9                                   | 14                           | 19                                     | 38                                     |  |
| Average<br>efficiency    | %        | 65 (colorimetric method)            |                              |                                        |                                        |  |
| Initial<br>pressure loss | Ра       | Pa 16 or less 14 or less 14 or less |                              | 14 or less                             | 22 or less                             |  |
| Final pressure loss      | Ра       |                                     | 9                            | 8                                      |                                        |  |
| Life                     | h        |                                     | 2,500 (dust concen           | tration 0.15 mg/m <sup>3</sup> )       |                                        |  |
| Filter elemen            | t        |                                     | Flame-resistant type         | e (with mildew-proof)                  |                                        |  |
| Number of sheets includ  | led      | 1                                   | 1                            | 2 (each 1)                             | 2 (each 1)                             |  |
| Mass                     | kg       | 0.5                                 | 0.6                          | 0.9                                    | 1.2                                    |  |
| Applicable<br>model      | SkyAir   | _                                   | FHB35/45FV1<br>FHYB35/45FV1  | FHB60FV1<br>FHYB60/71FV1<br>FHYB71FVAL | FHYB100/125FV1<br>FHYB100/125FVAL      |  |
|                          | VRV      | FXSYQ20/25/32MVE<br>FXS20/25/32LVE  | FXSYQ40/50MVE<br>FXS40/50LVE | FXSYQ63MVE<br>FXS63LVE                 | FXSYQ80/100/125MVE<br>FXS80/100/125LVE |  |

#### 90 (colorimetric method)

| Model<br>Item           |                                   | KAFJ253L36                         | KAF253LA56                       | KAF253LA80                             | KAF253LA160                            |
|-------------------------|-----------------------------------|------------------------------------|----------------------------------|----------------------------------------|----------------------------------------|
| Air flow rate           | (m³/min)                          | 9                                  | 14                               | 19                                     | 38                                     |
| Average<br>efficiency   | verage % 90 (colorimetric method) |                                    |                                  |                                        |                                        |
| Initial pressure loss   | Ра                                | 21 or less                         | 21 or less 24 or less 24 or less |                                        | 34 or less                             |
| Final pressure loss     | Ра                                |                                    | 9                                | 8                                      |                                        |
| Life                    | h                                 |                                    | 1,800 (dust concen               | tration 0.15 mg/m <sup>3</sup> )       |                                        |
| Filter elemen           | ıt                                |                                    | Flame-resistant type             | e (with mildew-proof)                  |                                        |
| Number of sheets includ | led                               | 1                                  | 1                                | 2 (each 1)                             | 2 (each 1)                             |
| Mass                    | kg                                | 0.5                                | 0.6                              | 0.9                                    | 1.2                                    |
| Applicable              | SkyAir                            | _                                  | FHB35/45FV1<br>FHYB35/45FV1      | FHB60FV1<br>FHYB60/71FV1<br>FHYB71FVAL | FHYB100/125FV1<br>FHYB100/125FVAL      |
| model                   | VRV                               | FXSYQ20/25/32MVE<br>FXS20/25/32LVE | FXSYQ40/50MVE<br>FXS40/50LVE     | FXSYQ63MVE<br>FXS63LVE                 | FXSYQ80/100/125MVE<br>FXS80/100/125LVE |

Installation Manual

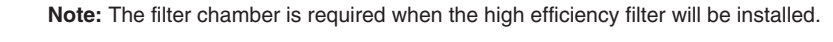

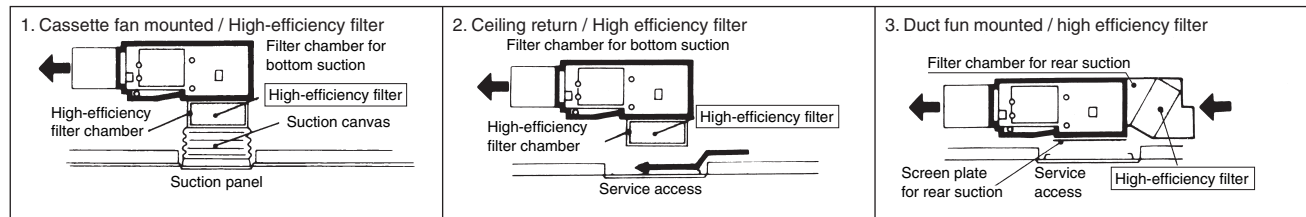

# 7.6 KAJ25L36D, KAJ25LA56 / 80 / 160D — Filter Chamber for Bottom Suction

#### KAJ25LA56D

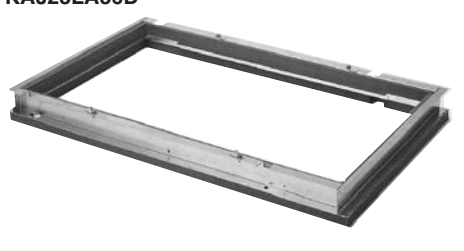

- If there is not enough pitch in the drain pipe due to the attached cassette, this may be used as a spacer.
- Filter replacement is easily performed.

| Dimensions    |        |      |         |      |     | Uni   | it (mm) |
|---------------|--------|------|---------|------|-----|-------|---------|
|               | 4      |      |         |      |     |       |         |
| Α             |        |      |         |      |     |       |         |
| <u>14 B C</u> | 2-07 h | nole |         |      |     |       |         |
|               |        |      |         |      |     |       |         |
|               |        | N    | lodel   | А    | В   | С     | Weight  |
|               | φ O    | KAJ2 | 5L36D   | 550  | 125 | 225   | 2.3kg   |
|               | 36     | KAJ2 | 5LA56D  | 700  | 200 | 300   | 2.8kg   |
|               |        | KAJ2 | 5LA80D  | 1000 | 350 | 450   | 3.5kg   |
|               |        | KAJ2 | 5LA160D | 1400 | 550 | 650   | 4.0kg   |
|               | ┉╔┹╡   |      |         |      |     | JC: D | 3K1420B |
|               |        |      |         |      |     |       |         |

| Model<br>Item |                                                                     | KAJ25L36D | KAJ25LA56D                         | KAJ25LA80D                   | KAJ25LA160D                            |                                        |            |             |
|---------------|---------------------------------------------------------------------|-----------|------------------------------------|------------------------------|----------------------------------------|----------------------------------------|------------|-------------|
| Inserted      | Inserted filter 65% (colorimetric method) 90% (colorimetric method) |           | 65% (colorimetric method)          |                              | KAFJ252L36                             | KAF252LA56                             | KAF252LA80 | KAF252LA160 |
| filter        |                                                                     |           | KAFJ253L36                         | KAF253LA56                   | KAF253LA80                             | KAF253LA160                            |            |             |
| Mass          | Mass kg                                                             |           | 2.3                                | 2.8                          | 3.5                                    | 4.0                                    |            |             |
| Compone       | ent parts                                                           |           | Filter chamber.                    | Panel attachment             | plate. Screws. Inst                    | allation manual.                       |            |             |
| Applicable    | Applicable                                                          |           | _                                  | FHB35/45FV1<br>FHYB35/45FV1  | FHB60FV1<br>FHYB60/71FV1<br>FHYB71FVAL | FHYB100/125FV1<br>FHYB100/125FVAL      |            |             |
| model         | VRV                                                                 |           | FXSYQ20/25/32MVE<br>FXS20/25/32LVE | FXSYQ40/50MVE<br>FXS40/50LVE | FXSYQ63MVE<br>FXS63LVE                 | FXSYQ80/100/125MVE<br>FXS80/100/125LVE |            |             |

#### **Installation Manual**

1. This kit contains the following parts and accessories

|                                   |           | Quantity                |                         |                           |  |  |  |  |
|-----------------------------------|-----------|-------------------------|-------------------------|---------------------------|--|--|--|--|
| Name                              | KAJ25L36D | KAJ25L56D<br>KAJ25LA56D | KAJ25L80D<br>KAJ25LA80D | KAJ25L160D<br>KAJ25LA160D |  |  |  |  |
| Filter chamber for bottom suction | 1         | 1                       | 1                       | 1                         |  |  |  |  |
| Fixing plate for panel            | 4         | 4                       | 4                       | 4                         |  |  |  |  |
| Screws for fixing plate for panel | 4         | 4                       | 4                       | 4                         |  |  |  |  |
| Screws                            | 4         | 4                       | 4                       | 4                         |  |  |  |  |
| Installation manual               | 1         | 1                       | 1                       | 1                         |  |  |  |  |

2. Required tools

Screwdriver 🕀

- 3.Operating procedures
  - (1)Remove the long-life filters of standard accessory from indoor unit.(Fig.1) (2)Installation of the bottom suction filter chamber
    - ①Tighten two filter chamber installation screws to the indoor unit. Screw them in deep enough so that they do not fall out of place. (Leave about 30mm of thread exposed.)
    - (2) Fit the filter chamber over the screws and slide in the direction of the arrow in fig 3, to hang the filter chamber on the indoor unit.
       (3) Fit the remaining two installation screws and tighten all four screws until the seal is 10~15mm thick.
  - (3)Attach the fixing plate for panel to the filter chamber. (Fig. 2)
     (4)Fit the high efficiency filter (option) inside the filter chamber and lock

in place with the filter lock (Fig. 2)

| Filter chamber for | High efficiency filter |             |  |  |  |  |
|--------------------|------------------------|-------------|--|--|--|--|
| bottom suction     | (65%)                  | (90%)       |  |  |  |  |
| KAJ25L36D          | KAFJ252L36             | KAFJ253L36  |  |  |  |  |
| KAJ25L56D          | KAFJ252L56             | KAFJ253L56  |  |  |  |  |
| KAJ25LA56D         | KAF252LA56             | KAF253LA56  |  |  |  |  |
| KAJ25L80D          | KAFJ252L80             | KAFJ253L80  |  |  |  |  |
| KAJ25LA80D         | KAF252LA80             | KAF253LA80  |  |  |  |  |
| KAJ25L160D         | KAFJ252L160            | KAFJ253L160 |  |  |  |  |
| KAJ25LA160D        | KAF252LA160            | KAF253LA160 |  |  |  |  |
|                    |                        |             |  |  |  |  |

4. Cautions for the installation

 $\odot$  Install the filter chamber as explain in these instructions.  $\odot$  Install the filter chamber in the orientation shown in the right figure.

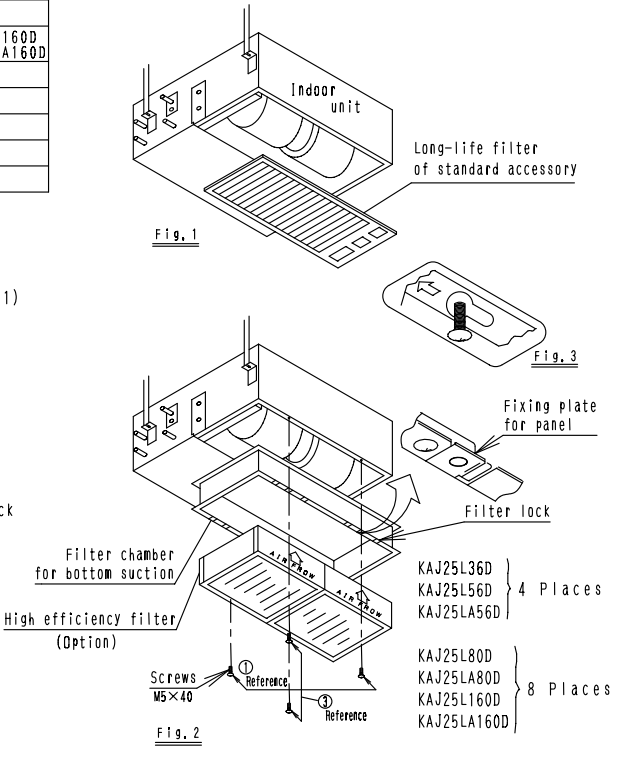

3

7.6 KAJ25L36D, KAJ25LA56 / 80 / 160D

3K016915

16.0kg

JC: D3K1419D

# 7.7 KAJ25L36B, KAJ25LA56 / 80 / 160B — Filter Chamber for Rear Suction

KAJ25LA160B

1400

1386

8×150=1200

#### KAJ25LA56B

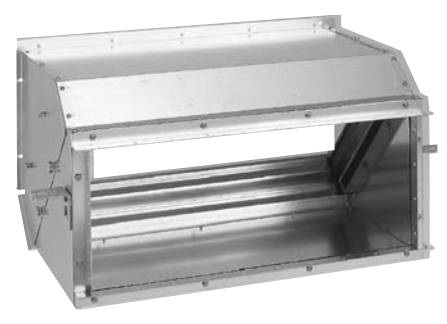

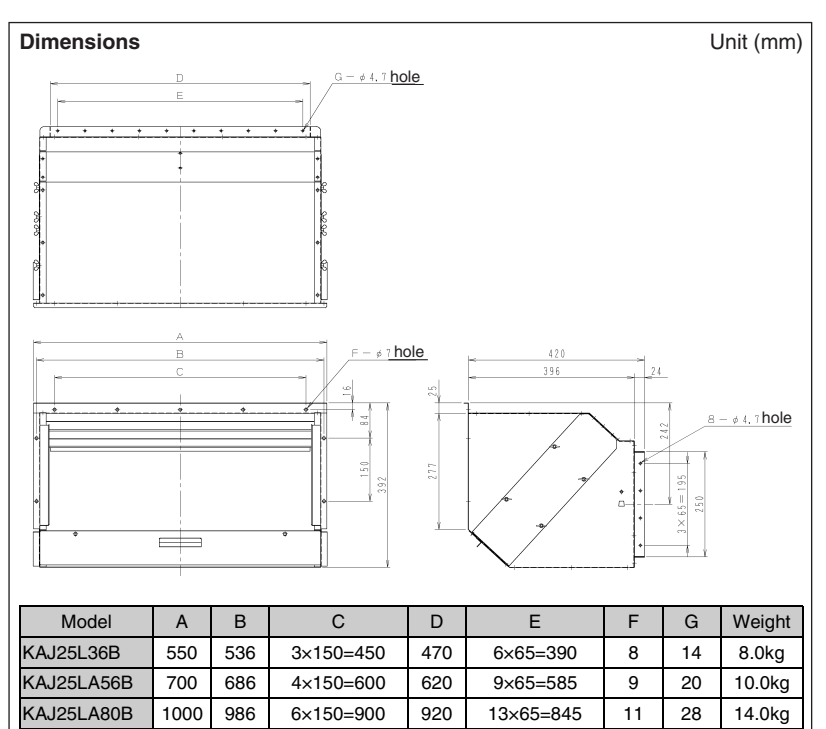

- May be used with either the long-life filter or high -efficiency filter.
- The suction duct can also be connected.

| Item                                                                    |     | M                         | odel | KAJ25L36B                                                   | KAJ25LA56B             | KAJ25LA80B                             | KAJ25LA160B                       |
|-------------------------------------------------------------------------|-----|---------------------------|------|-------------------------------------------------------------|------------------------|----------------------------------------|-----------------------------------|
| Inner dimensio                                                          | ons | Width                     |      | 470                                                         | 620                    | 920                                    | 1,320                             |
| of flange (mm                                                           | )   | Length                    |      |                                                             | 25                     | 50                                     |                                   |
| Inserted                                                                |     | 65% (colorimetric method) |      | KAFJ252L36                                                  | KAF252LA56             | KAF252LA80                             | KAF252LA160                       |
| filter                                                                  |     | 90% (colorimetric method) |      | KAFJ253L36                                                  | KAF253LA56             | KAF253LA80                             | KAF253LA160                       |
| Mass                                                                    |     |                           | kg   | 8.0                                                         | 10.0                   | 14.0                                   | 16.0                              |
| Component parts Filter chamber. Screen<br>Washer for suspension bracket |     |                           |      | n plate for rear suc<br>et. Screws. Installa                | tion.<br>ation manual. |                                        |                                   |
| Applicable Sk                                                           |     | yAir                      |      | - FHB35/45FV1<br>FHYB35/45FV1<br>FHYB35/45FV1<br>FHYB71FVAI |                        | FHB60FV1<br>FHYB60/71FV1<br>FHYB71FVAL | FHYB100/125FV1<br>FHYB100/125FVAL |
| mouor                                                                   | VF  | ۲V                        |      | FXS20/25/32LVE                                              | FXS40/50LVE            | FXS63LVE                               | FXS80/100/125LVE                  |

1320

19×65=1235

13

40

#### Installation Manual

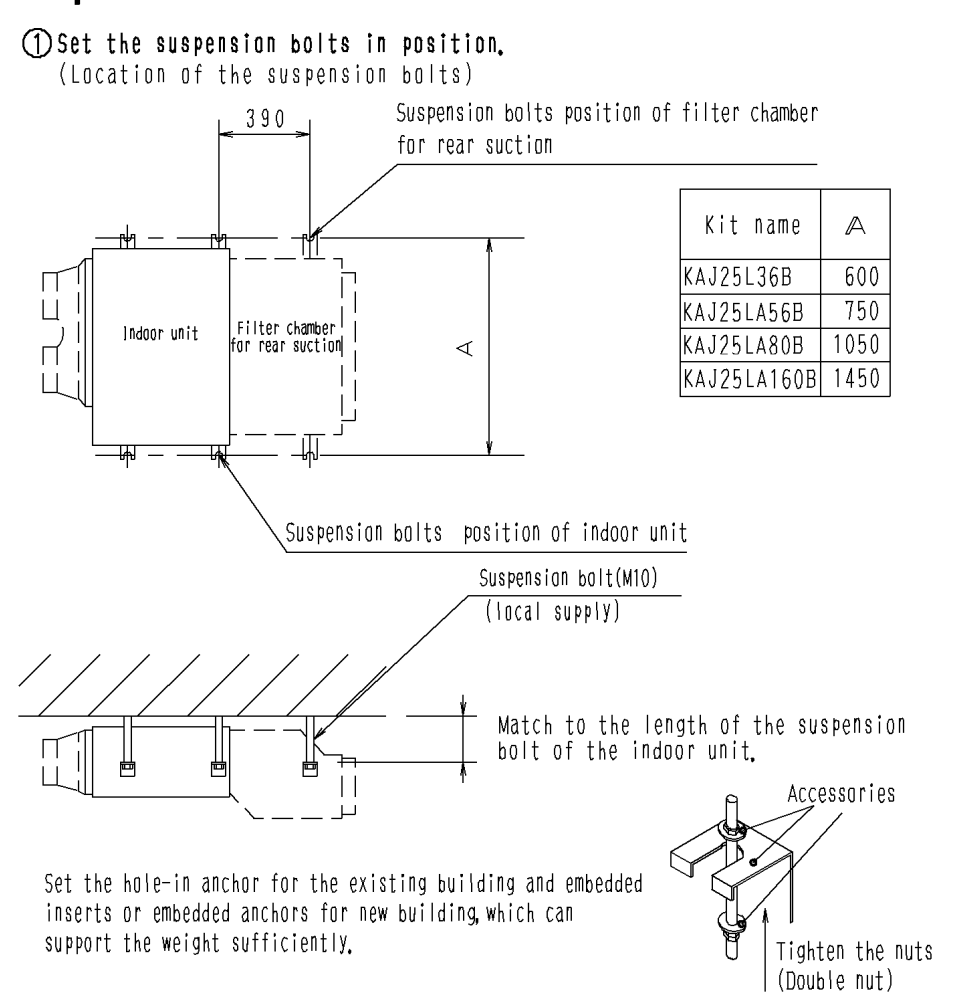

Preparation before installation

3K016914

### Installation of filter chamber

① Remove the long-life filter and the rear plate of the indoor unit.

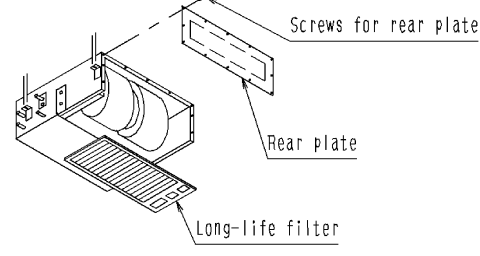

- O Set the filter chamber for rear suction to the suspension bolts with nut ands the washer temporarily.
- ③ Fasten the filter chamber for rear suction to the indoor unit tightly.
   ④ Fix the filter chamber for rear suction to the suspension bolts tightly.
- (5) Install the screening door to the bottom of the indoor unit with screws.

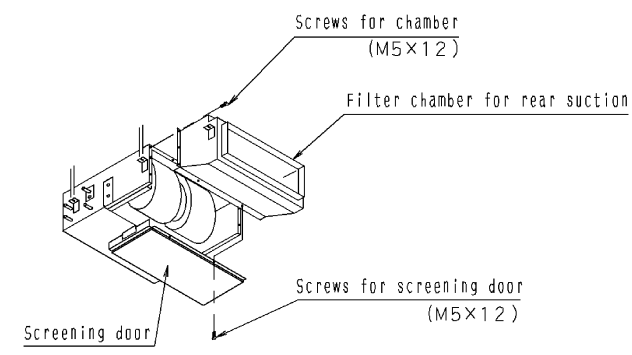

# When the long-life filter is used

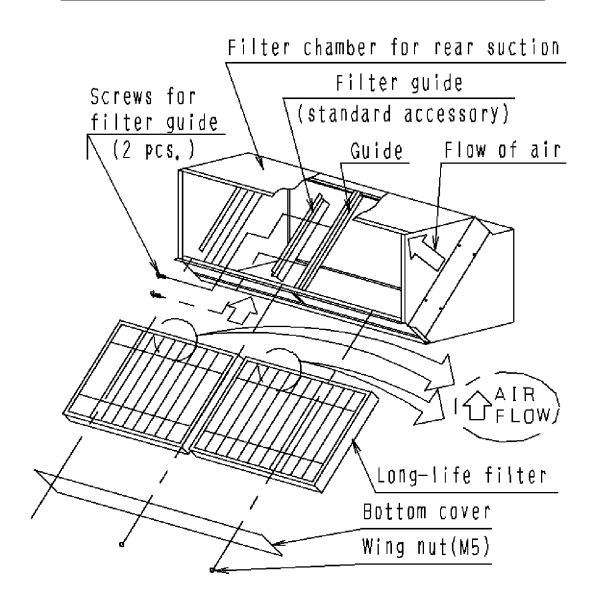

(Procedure)(When the maintenance of the filter is carried out from the bottom.)

(The long-life filter of standard accessory ) shall be used,

- (1) Remove the bottom cover.
- (2) Install the filter guide with 2 screws to the center of the guide of the filter chamber,
   (Only for 80 and 160 model)
- (3) Install the long-life filter to the rail of the leeward.

(Caution)

Match the arrow mark of the long-life filter

to the flow of the air.

(4) Install the bottom cover.

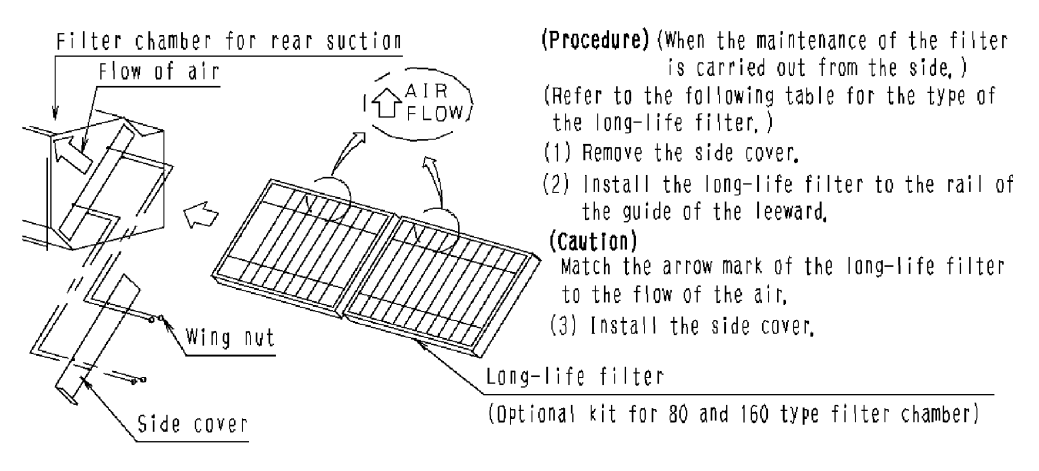

| Kit name         | KAJ25L36B                        | KAJ25LA56B                     | KAJ25LA80B | KAJ25LA160B |
|------------------|----------------------------------|--------------------------------|------------|-------------|
| Long-life filter | Long-life filt<br>accessories sh | er of standard<br>all be used. | KAFJ259L80 | KAFJ259L160 |

| When | the | high | efficiency | filter | (optional | kit | )is | used |
|------|-----|------|------------|--------|-----------|-----|-----|------|
|------|-----|------|------------|--------|-----------|-----|-----|------|

| Kit name          |     | KAJ25L36B  | KAJ25LA56B | KAJ25LA80B | KAJ25LA160B |
|-------------------|-----|------------|------------|------------|-------------|
| High efficiency 6 | 65% | KAFJ252L36 | KAF252LA56 | KAF252LA80 | KAF252LA160 |
| filter kit        | 90% | KAFJ253L36 | KAF253LA56 | KAF253LA80 | KAF253LA160 |

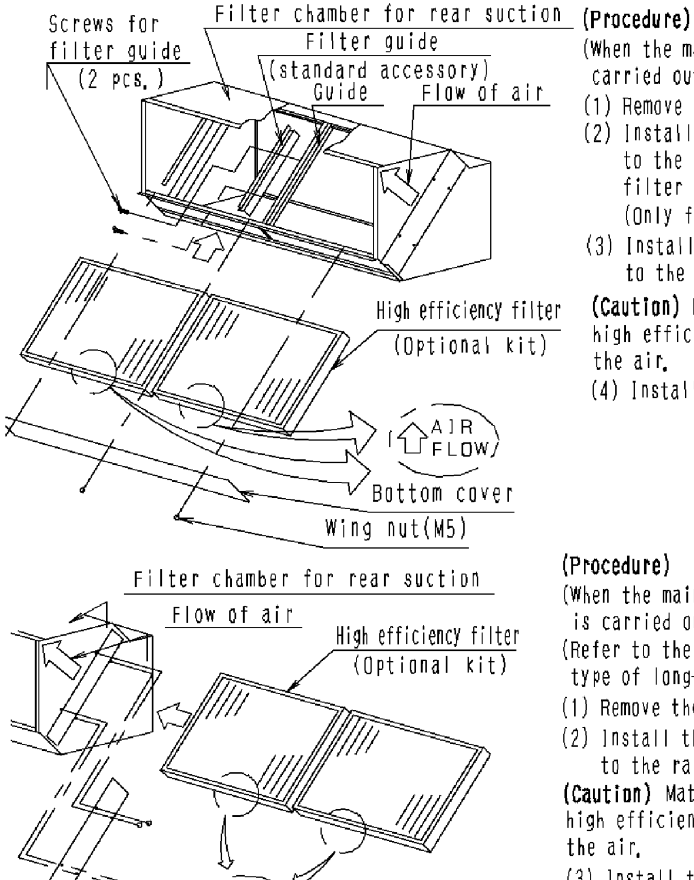

AIR 心?ibw,

Wing nut(M5)

Side cover

(When the maintenance of the filter is carried out from the bottom.)

- (1) Remove the bottom cover.
- (2) Install the filter guide with 2 screws to the center of the guide of the filter chamber.
- (Only for 80 snd 160 model) (3) Install the high efficiency filter to the rail of the windward,

(Caution) Match the arrow mark of the high efficiency filter to the flow of the air.

(4) Install the bottom cover.

#### (Procedure)

- (When the maintenance of the filter is carried out from the side.) (Refer to the following table for the
- type of long-life filter.)
- (1) Remove the side cover.
- (2) Install the high efficiency filter to the rail of the guide of the windward. (Caution) Match the arrow mark of the high efficiency filter to the flow of the air.
- (3) Install the side cover.

3K016914

# 7.8 KAFJ251K36 / 56 / 80 / 160 — Replacement Long-Life Filter

#### KAFJ251K80

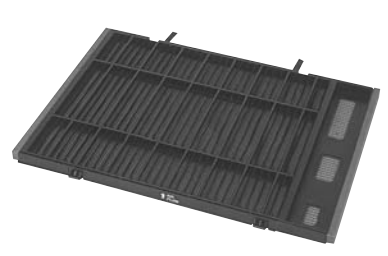

#### Caution

• Can be water-washed. Can be reused.

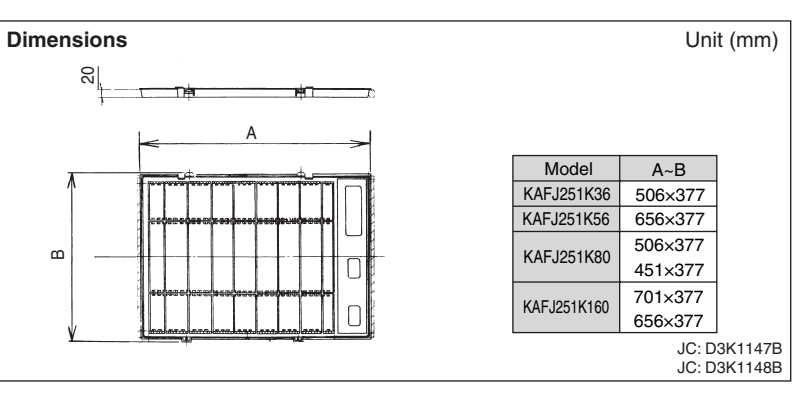

#### Specifications

| Item             |                | Model | KAFJ251K36                                                           | KAFJ251K56                   | KAFJ251K80             | KAFJ251K160                            |                                        |                                   |
|------------------|----------------|-------|----------------------------------------------------------------------|------------------------------|------------------------|----------------------------------------|----------------------------------------|-----------------------------------|
| Average Effici   | ency           | %     |                                                                      | 50% (Grav                    | ity method)            |                                        |                                        |                                   |
| Initial Pressure | e Loss         | Pa    | 9.8                                                                  |                              |                        |                                        |                                        |                                   |
| Final Pressure   | Loss           | Ра    | 49                                                                   |                              |                        |                                        |                                        |                                   |
| Materials        |                |       | Mildew Proof Resin Net                                               |                              |                        |                                        |                                        |                                   |
| Number Requ      | ired per Model |       | 1                                                                    | 1                            | 2 (each 1)             | 2 (each 1)                             |                                        |                                   |
| Life Time        |                | h     | 2,500 hours (dust particle concentration at 0.15 mg/m <sup>3</sup> ) |                              |                        |                                        |                                        |                                   |
| Mass             |                | kg    | 0.4                                                                  | 0.5                          | 0.8                    | 1.0                                    |                                        |                                   |
| Applicable       | SkyAir<br>VRV  |       | SkyAir                                                               |                              | _                      | FHB35/45FV1<br>FHYB35/45FV1            | FHB60FV1<br>FHYB60/71FV1<br>FHYB71FVAL | FHYB100/125FV1<br>FHYB100/125FVAL |
| moder            |                |       | FXSYQ20/25/32MVE<br>FXS20/25/32LVE                                   | FXSYQ40/50MVE<br>FXS40/50LVE | FXSYQ63MVE<br>FXS63LVE | FXSYQ80/100/125MVE<br>FXS80/100/125LVE |                                        |                                   |

#### **Characteristics of filter**

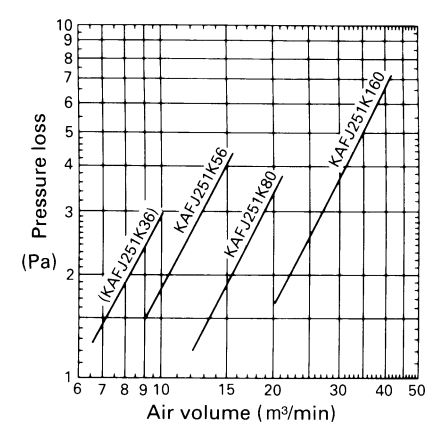

## 7.9 KSA-25K36, KSA-25KA56 / 80 / 160 — Canvas Duct (Air Suction Canvas)

#### KSA-25KA80

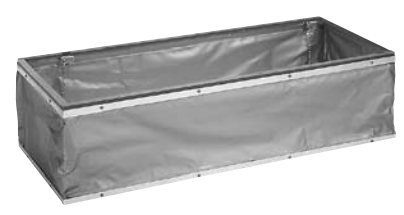

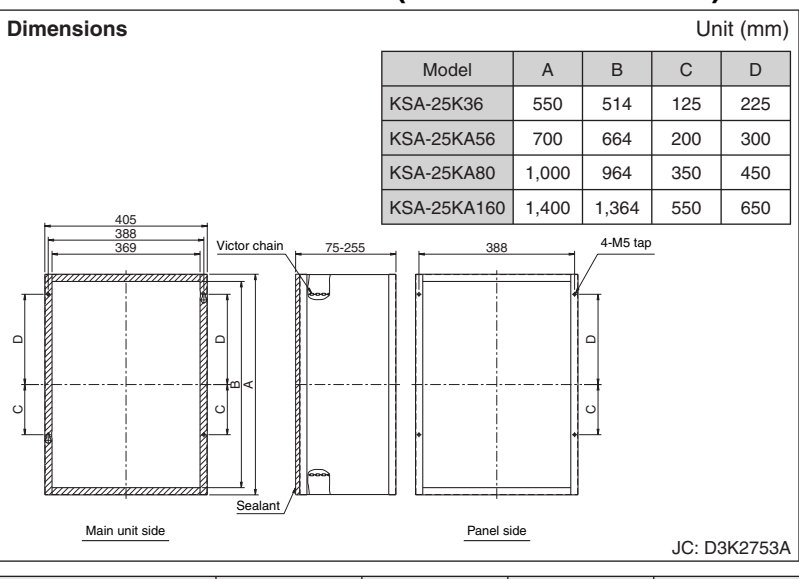

• Can be attached so that there is no gap in the ceiling using the included turn buckle.

| Model        |        |    | KSA-25K36                                                                                  | KSA-25KA56                   | KSA-25KA80                           | KSA-25KA160                            |  |  |
|--------------|--------|----|--------------------------------------------------------------------------------------------|------------------------------|--------------------------------------|----------------------------------------|--|--|
| Canvas duct  | t      |    |                                                                                            | Flame r                      | etardant                             |                                        |  |  |
| Mass         |        | kg | 1.8                                                                                        | 2.2                          | 2.8                                  | 3.6                                    |  |  |
| Component    | parts  |    | Air suction canvas. Turn buckle. Mounting screw.<br>Adjustment plate. Installation manual. |                              |                                      |                                        |  |  |
| Decoration p | anel   |    | BYBS32DJW1                                                                                 | BYBS45DJW1                   | BYBS71DJW1                           | BYBS125DJW1                            |  |  |
| Applicable   | SkyAir |    | _                                                                                          | FHB35/45FV1<br>FHYB35/45FV1  | FHB60FV1, FHYB60/71FV1<br>FHYB71FVAL | FHYB100/125FV1<br>FHYB100/125FVAL      |  |  |
| model        | VRV    |    | FXSYQ20/25/32MVE<br>FXS20/25/32LVE                                                         | FXSYQ40/50MVE<br>FXS40/50LVE | FXSYQ63MVE<br>FXS63LVE               | FXSYQ80/100/125MVE<br>FXS80/100/125LVE |  |  |

#### **Installation Manual**

1. This kit contains the following parts and accessories.

|      | Namo                          |           | Quantity   |            |             |  |  |  |  |  |
|------|-------------------------------|-----------|------------|------------|-------------|--|--|--|--|--|
|      | Name                          | KSA-25K36 | KSA-25K56  | KSA-25K80  | KSA-25K160  |  |  |  |  |  |
|      |                               |           | KSA-25KA56 | KSA-25KA80 | KSA-25KA160 |  |  |  |  |  |
|      | Air suction canvas            | 1         | 1          | 1          | 1           |  |  |  |  |  |
|      | Turnbuckle                    | 4         | 4          | 4          | 4           |  |  |  |  |  |
|      | Screws for air suction canvas | 4         | 4          | 4          | 4           |  |  |  |  |  |
|      | Adjuster plate                | 4         | 4          | 4          | 4           |  |  |  |  |  |
|      | Screws for adjuster plate     | 4         | 4          | 4          | 4           |  |  |  |  |  |
|      | Installation manual           | 1         | 1          | 1          | 1           |  |  |  |  |  |
| 2, R | equire tools                  |           |            |            |             |  |  |  |  |  |

Screwdriver⊕, Nippers

#### 3.Operation procedures

(1)Install the air suction canvas

OTighten two screws for air suction canvas to the indoor unit (Leave about 30mm of thread exposed.)

②Fit the air suction canvas over the screws and slide the direction of the arrow in Fig2, to hang the air suction canvas on the indoor unit.
 ③Fit the remaining two screws and tighten all four screws until the seal is about 5mm thick.

- (2)Adjust the air suction canvas
- ①Attach the suction panel. For details, see the installation manual provided with the suction panel.
- [To use the turnbuckle]

• The canvas duct can be adjusted in the 115~255mm range.[See Fig.4] a. Attach the turnbuckles to the canvas duct and hook the turnbuckles to the chain at a point that closes the gap between the ceiling surface and the suction panel. (Fig.4)(Before attaching the turnbuckles, lengthen the screws. Attach them with the groove facing upwards.)[Fig.3]

- b. Turn the turnbuckles clockwise until the gap between the ceiling surface and the suction panel closes tightly Cut any extra chain with the nippers.
- [To use the adjuster plate](Only for the decoration panel)
- The canvas duct can be adjusted in the 75~115mm range [See Fig. 7]
   The adjuster plate cannot be used with electric precipitator or high efficiency filters.
- a Remove the chain and put the four screws back in the same holes Tighten also the four screws for adjuster plate to the indoor unit [Fig.5]
- b. Hook one adjuster plate on each of the 4 sets of screws tightened in step a.  $[{\rm Fig.\,6}]({\rm Orient}$  the adjuster plater as shown in Fig.7.)
- C. Slightly raise the decoration panel and turn the adjuster plate until the gap between ceiling surface and the decoration panel closes, Make sure the cut-out on each of the adjuster plates locks onto the bottom screw. [Fig. 7]

d.Tighten all screws definitively.

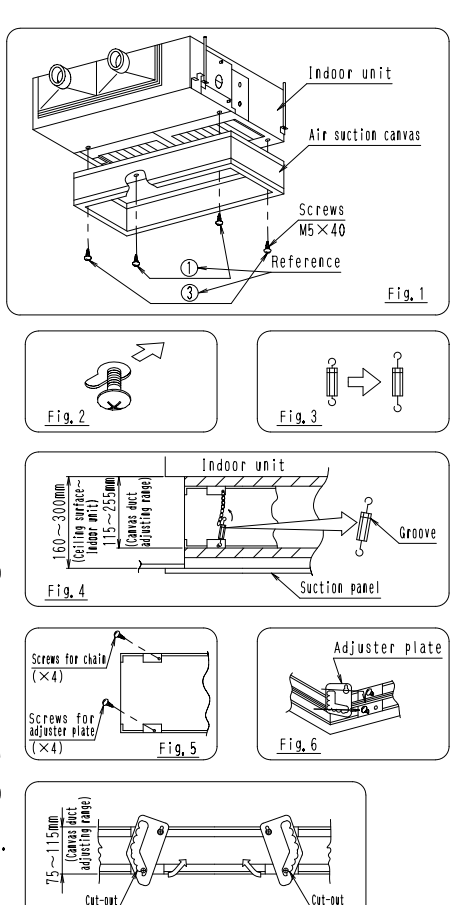

Fig.7

# 7.10 KBBJ25K36, KBBJ25KA56 / 80 / 160 — Screening Door

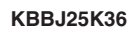

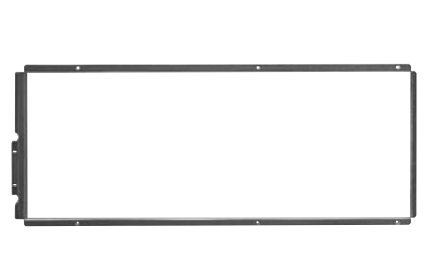

• Screens the bottom intake vent.

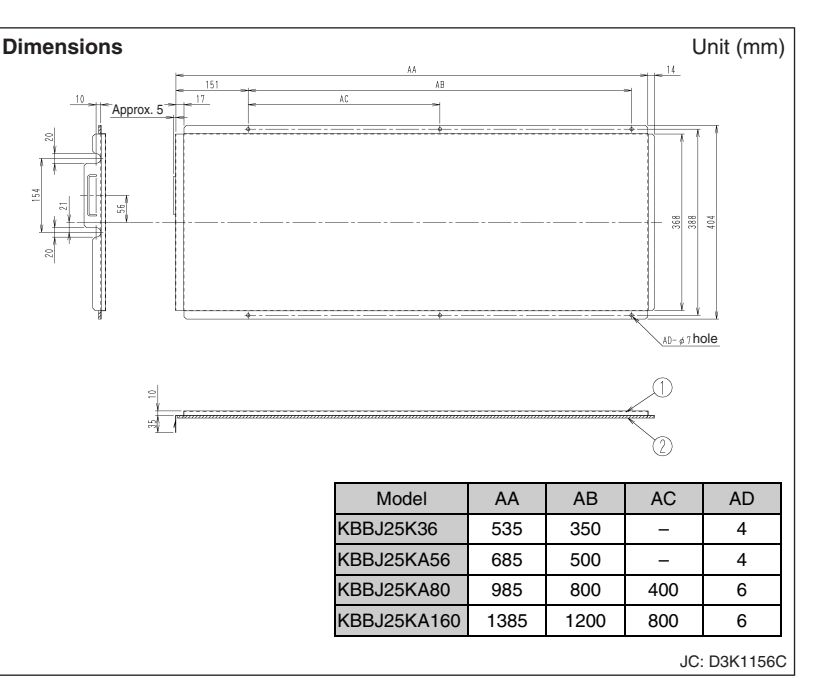

#### Example of installation

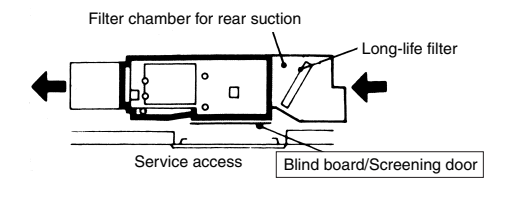

| Model<br>Item |                             |  | KBBJ25K36                          | KBBJ25K36 KBBJ25KA56 KBBJ25KA80 |                                        | KBBJ25KA160                            |
|---------------|-----------------------------|--|------------------------------------|---------------------------------|----------------------------------------|----------------------------------------|
| Appearance    | ance Galvanized steel plate |  |                                    |                                 |                                        |                                        |
| Mass kg       |                             |  | 1.8                                | 2.2                             | 3.2                                    | 4.4                                    |
| Component     | parts                       |  | Blind boa                          | rd/Screening door.              | Screws. Installation                   | on manual.                             |
| Applicable    | SkyAir                      |  | _                                  | FHB35/45FV1<br>FHYB35/45FV1     | FHB60FV1<br>FHYB60/71FV1<br>FHYB71FVAL | FHYB100/125FV1<br>FHYB100/125FVAL      |
| model         | VRV                         |  | FXSYQ20/25/32MVE<br>FXS20/25/32LVE | FXSYQ40/50MVE<br>FXS40/50LVE    | FXSYQ63MVE<br>FXS63LVE                 | FXSYQ80/100/125MVE<br>FXS80/100/125LVE |

#### Installation Manual

#### 1. This kit contains the following parts and accessories

|                     | Quantity  |            |            |             |  |  |  |  |
|---------------------|-----------|------------|------------|-------------|--|--|--|--|
| N                   | KBBJ25K36 | KBBJ25K56  | KBBJ25K80  | KBBJ25K160  |  |  |  |  |
| Name                | KBB25B32  | KBBJ25KA56 | KBBJ25KA80 | KBBJ25KA160 |  |  |  |  |
|                     |           | KBB25B45   | KBB25B63   | KBB25B125   |  |  |  |  |
| Screenig door       | 1         | 1          | 1          | 1           |  |  |  |  |
| Screws              | 4         | 4          | 6          | 6           |  |  |  |  |
| Installation manual | 1         | 1          | 1          | 1           |  |  |  |  |

#### 2. Required tools

Screwdriver 🕀

#### 3. Operating procedures

1.Remove the long-life filters of standard accessory from indoor unit. 2.Attach the screening door to the indoor unit.

#### 4. Cautions for the installation

○Install the screening door as explain in these instructions. ○Fasten the screws tightly so as no gap between the indoor unit and the screening door.

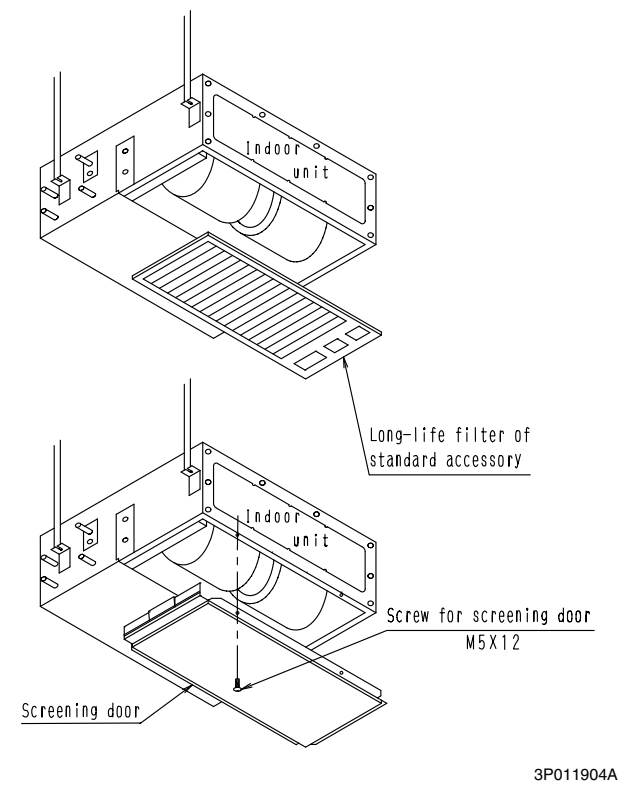

# 7.11 KDJ2507K36 / 56 / 80 / 160 — Air Suction Flange

#### KDJ2507K80

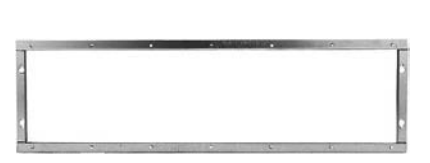

#### Example of installation

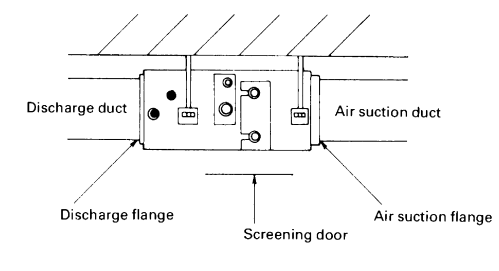

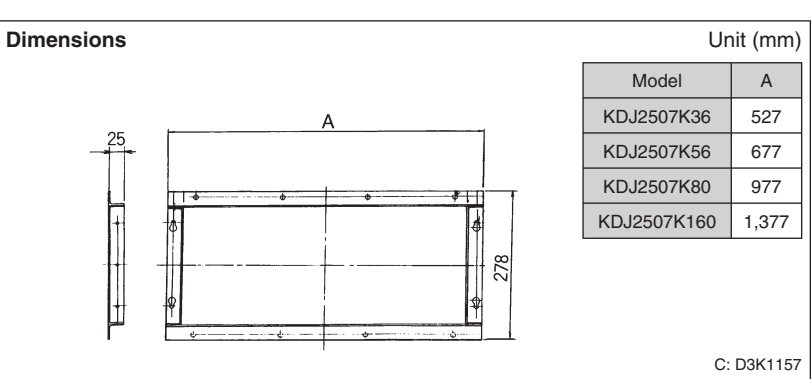

| Item        | Мо             | odel | KDJ2507K36                                                | KDJ2507K56                  | KDJ2507K80                             | KDJ2507K160                       |  |
|-------------|----------------|------|-----------------------------------------------------------|-----------------------------|----------------------------------------|-----------------------------------|--|
| Size of     | Width          | mm   | 477                                                       | 627                         | 927                                    | 1327                              |  |
| duct        | Length         | mm   |                                                           | 228                         |                                        |                                   |  |
| Materials   |                |      | Galvanized steel plate                                    |                             |                                        |                                   |  |
| Component p | oarts          |      | Flange for suction. Packing. Screws. Installation Manual. |                             |                                        |                                   |  |
| Applicable  | licable SkyAir |      | _                                                         | FHB35/45FV1<br>FHYB35/45FV1 | FHB60FV1<br>FHYB60/71FV1<br>FHYB71FVAL | FHYB100/125FV1<br>FHYB100/125FVAL |  |
| model       | VR             | V    | FXS20/25/32LVE                                            | FXS40/50LVE                 | FXS63LVE                               | FXS80/100/125LVE                  |  |

Note: When connecting a square duct to the intake side, the screening door (KBBJ25K36, KBBJ25KA56/80/160) of optional kit is needed.

#### **Installation Manual**

1. This kit contains the following parts and accessories.

|                     | Quantity   |            |            |            |  |  |  |  |
|---------------------|------------|------------|------------|------------|--|--|--|--|
| Name                | KDJ2507K36 | KDJ2507K56 | KDJ2507K80 | KDJ2507K16 |  |  |  |  |
|                     | KD2507B32  | KD2507B45  | KD2507B63  | KD2507B125 |  |  |  |  |
| Air suction flange  | 1          | 1          | 1          | 1          |  |  |  |  |
| Screws              | 12         | 14         | 18         | 24         |  |  |  |  |
| Installation manual | 1          | 1          | 1          | 1          |  |  |  |  |
|                     |            |            |            |            |  |  |  |  |

(Caution)This kit requires the screening door.(option)

#### 2. Required tools

Screwdriver⊕, Nippers, Drill(¢6mm), Cutter knife

#### 3. Operating procedures

- a. Remove the long-life filter from the indoor unit.(Fig.1)
- b. Remove the rear panel assembly (Fig. 1)
- C. Drill  $\phi 6$  holes in the rear panel around the knock-out hole recess and knock out hole.
- d. Cut the sound-proofing to the rear panel size and shape with a cutter knife. (fig.2)
- $\mathbf{e}$  . Attach the rear panel to the air conditioner (Fig.3)
- f. Attach the screening door to the indoor unit. (Fig. 3)
  ①Tighten two installation screws to the indoor unit. (Leave about 5mm of thread exposed.)
- (Eccrete air suction flange on the screws and then tighten all screws definitively.
- 4. Cautions for the installation
  - a. Install the flange for the suction as explain in these instructions.
     b. Fasten the screws tightly so as no gap between the indoor unit and the air suction flange(have a packing).

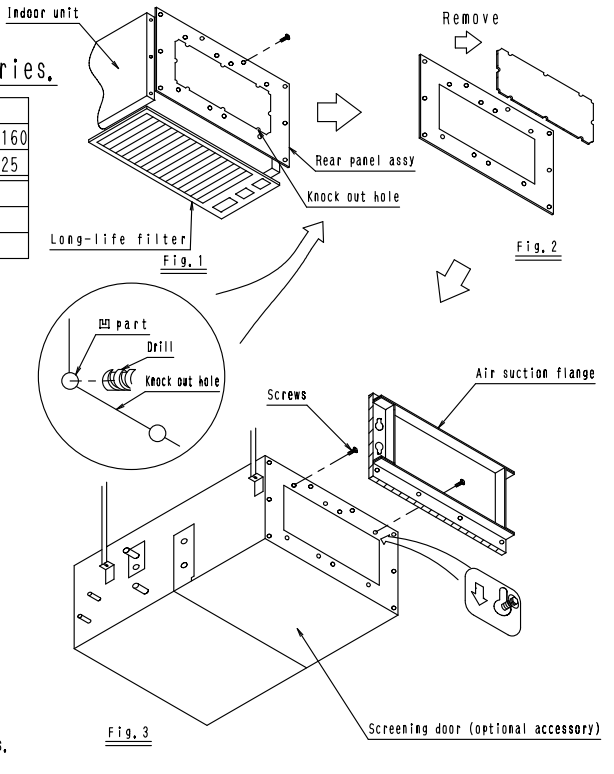

3P011745

# 7.12 KDAJ25K36 / 56 / 71 / 140A — Air Discharge Adaptor

#### KDAJ25K56A

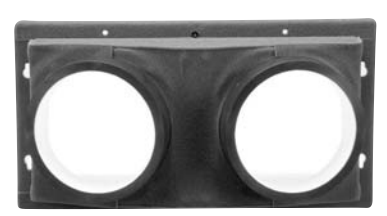

| Model<br>Item            |        | KDAJ25K36A                                            | KDAJ25K56A                                             | KDAJ25K71A                                                                                       | KDAJ25K140A                                                                                         |  |  |  |
|--------------------------|--------|-------------------------------------------------------|--------------------------------------------------------|--------------------------------------------------------------------------------------------------|----------------------------------------------------------------------------------------------------|--|--|--|
| Duct connection diameter |        | φ200×1 port                                           | ¢200×                                                  | 2 port                                                                                           | ¢200×4 port                                                                                         |  |  |  |
| Material                 |        | Hot-dip                                               | Hot-dip zinc coated steel sheets. EPS. Insulation.     |                                                                                                  |                                                                                                    |  |  |  |
| Accessories              |        | Screws. Installation manual.                          |                                                        |                                                                                                  |                                                                                                    |  |  |  |
| Mass (Weight) kg         |        | 1.1                                                   | 1.5 2.5                                                |                                                                                                  | 3.5                                                                                                 |  |  |  |
| Applicable<br>model      | SkyAir | _                                                     | FBQ50BV1A<br>FBQ71DAVET<br>FHB35/45FV1<br>FHYB35/45FV1 | FBQ60/71BV1A<br>FBQ71DV1<br>FBQ71DAVET<br>FHB60FV1<br>FHYB60/71FV1<br>FHYB60/71FV1<br>FHYB71FVAL | FBQ100/125/140DV1<br>FBQ100/125/140DAVET<br>FBQ30/36/42/48DV2S<br>FHYB100/125FV1<br>FHYB100/125FVAL |  |  |  |
|                          | VRV    | FXMQ20/25/32PVE<br>FXS20/25/32LVE<br>FXYB230/22/32KV1 | FXMQ40PVE<br>FXS40/50LVE<br>FXYB40/50KV1               | FXMQ50/63/80PVE<br>FXS63LVE<br>FXYB63KV1                                                         | FXMQ100/125/140PVE<br>FXS80/100/125LVE<br>FXYB80/100/125KV1                                         |  |  |  |

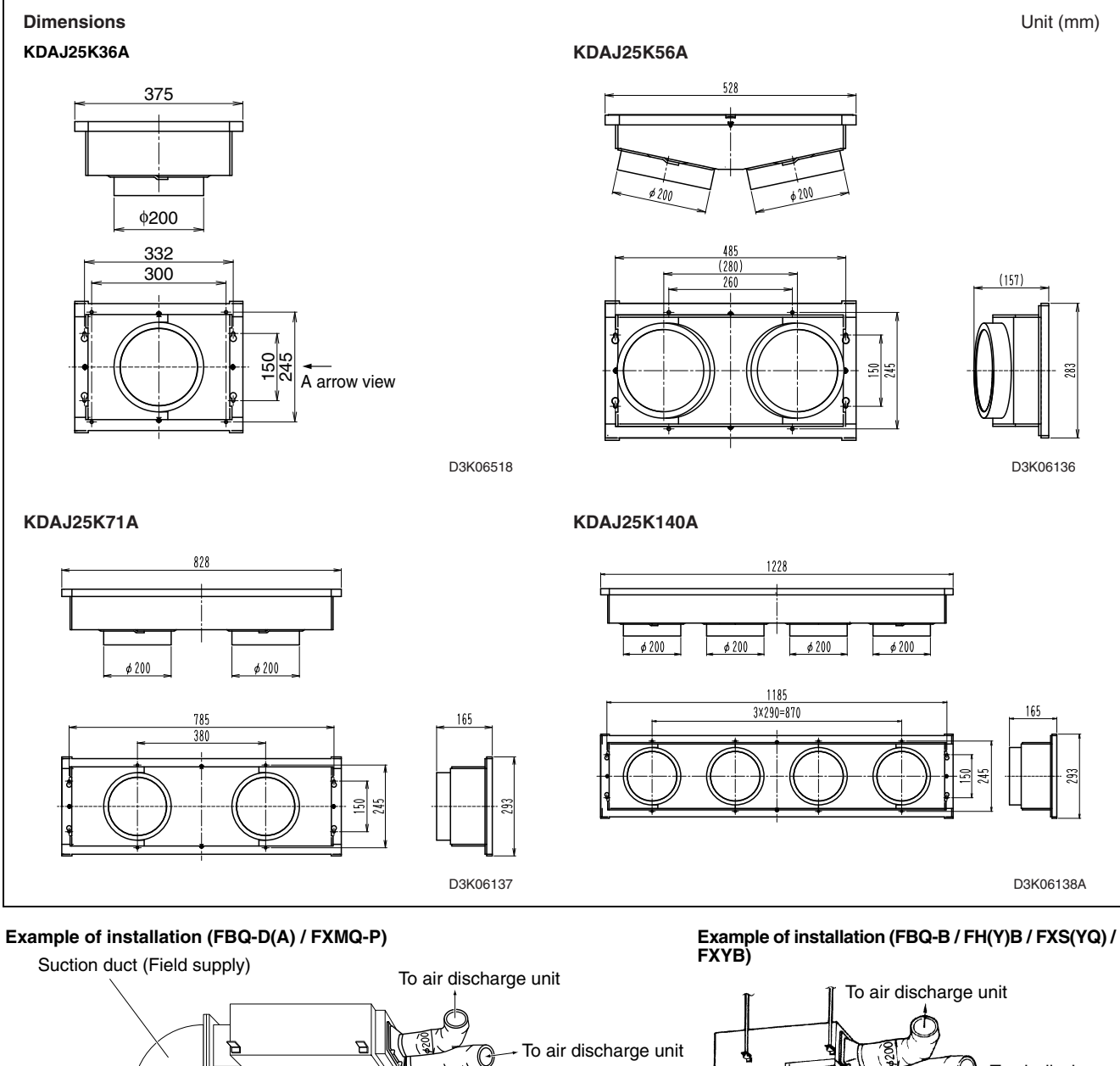

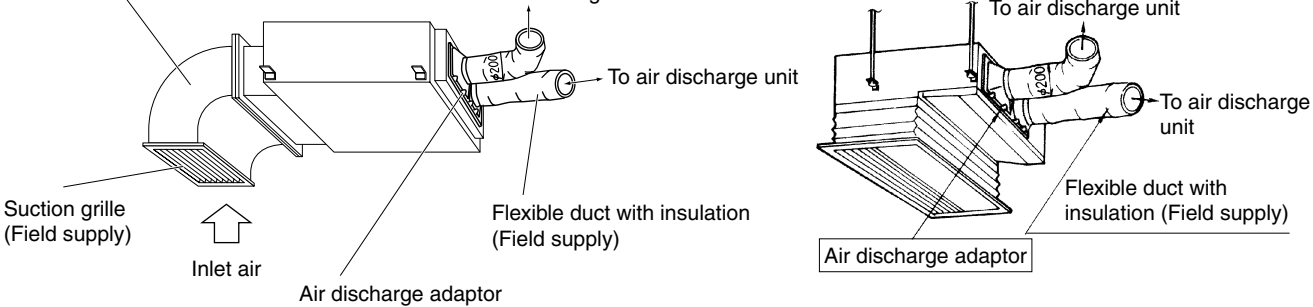

#### Installation Manual

# Air discharge adapter installation manual

#### 1. This kit contains the following parts and accessories.

|                       | Quantity   |            |            |             |  |  |  |  |
|-----------------------|------------|------------|------------|-------------|--|--|--|--|
| Name                  | KDAJ25K36A | KDAJ25K56A | KDAJ25K71A | KDAJ25K140A |  |  |  |  |
|                       | KDA25D32   | KDA25D45   | KDA25D63   | KDA25D125   |  |  |  |  |
| Air discharge adapter | 1          | 1          | 1          | 1           |  |  |  |  |
| Installation manual   | 1          | 1          | 1          | 1           |  |  |  |  |
| Screws                | 8          | 8          | 8          | 12          |  |  |  |  |

#### 2. Required tools

Screwdriver 🕀

#### 3. Operating procedures

1.Remove the air discharge flange from indoor unit.

- 2. Attach the air discharge adapter to the indoor unit.
  - (1) Tighten two installation screws to the indoor unit.
  - (Leave about 20mm of the thread exposed.)
  - ②Hang the air discharge adapter on the screws and then tighten all screws definitively.

#### 4. Cautions for the installation

Fasten the screws tightly so as no gap between the indoor unit and the air discharge adapter.

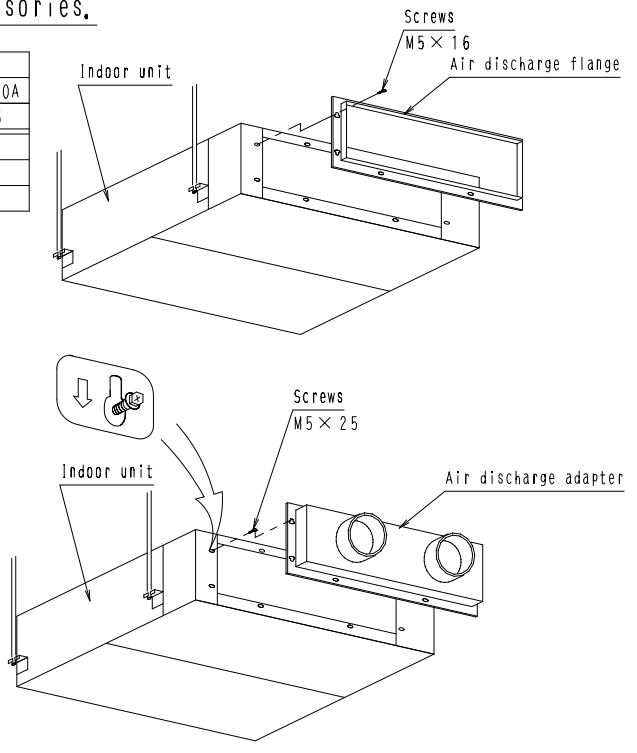

3P012475C

# 8. FXM(Q) — Ceiling Mounted Duct Type, Outdoor Air-Processing Unit

# 8.1 KAF372AA36 / 56 / 80 / 160, KAF373AA36 / 56 / 80 / 160 — High Efficiency Filter

#### KAF372AA56

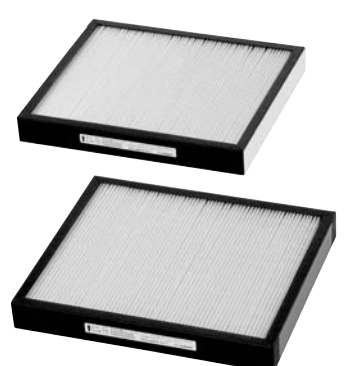

| Item                                        | Model               | KAF372AA36             | KAF373AA36                   | KAF372AA56                                                     | KAF373AA56                                                     |  |  |  |
|---------------------------------------------|---------------------|------------------------|------------------------------|----------------------------------------------------------------|----------------------------------------------------------------|--|--|--|
| Initial pressure loss                       | Pa                  | 15 or less             | 21 or less                   | 35 or less                                                     | 54 or less                                                     |  |  |  |
| Final pressure loss                         | Ра                  |                        | 98 oi                        | less                                                           |                                                                |  |  |  |
| Average efficiency<br>(colorimetric method) | %                   | 65                     | 90                           | 65                                                             | 90                                                             |  |  |  |
| Air flow rate / 1 sheet                     | m <sup>3</sup> /min |                        | 9                            | .8                                                             |                                                                |  |  |  |
| Life *1                                     | h                   | 2,500                  | 1,800                        | 2,500                                                          | 1,800                                                          |  |  |  |
| Filter element                              |                     |                        | Non-woven fabric             | of synthetic fiber                                             |                                                                |  |  |  |
| Number of sheets in                         | cluded              | 1                      | 1                            | 2                                                              | 2                                                              |  |  |  |
| Mass (Weight)                               | kg                  | 1.0                    | 1.0                          | 1.0                                                            | 1.0                                                            |  |  |  |
| Applicable                                  | SkyAir              | _                      | _                            | _                                                              | _                                                              |  |  |  |
| model                                       | VRV                 | FXMQ20/25/32PVE        | /E FXMQ20/25/32PVE FXMQ40PVE |                                                                | FXMQ40PVE                                                      |  |  |  |
| Item                                        | Model               | KAF372AA80             | KAF373AA80                   | KAF372AA160                                                    | KAF373AA160                                                    |  |  |  |
| Initial pressure loss                       | Ра                  | 35 or less             | 54 or less                   | 38 or less                                                     | 56 or less                                                     |  |  |  |
| Final pressure loss                         | Ра                  | 98 or less             |                              |                                                                |                                                                |  |  |  |
| Average efficiency<br>(colorimetric method) | %                   | 65                     | 90                           | 65                                                             | 90                                                             |  |  |  |
| Air flow rate / 1 sheet                     | m <sup>3</sup> /min |                        | 9.8                          |                                                                |                                                                |  |  |  |
| Life *1                                     | h                   | 2,500                  | 1,800                        | 2,500                                                          | 1,800                                                          |  |  |  |
| Filter element                              |                     |                        | Non-woven fabric             | of synthetic fiber                                             |                                                                |  |  |  |
| Number of sheets in                         | cluded              | 3                      | 3                            | 4                                                              | 4                                                              |  |  |  |
| Mass (Weight)                               | kg                  | 1.5                    | 1.5                          | 2.0                                                            | 2.0                                                            |  |  |  |
| Applicable<br>model                         | SkyAir              | FBQ71DV1<br>FBQ71DAVET | FBQ71DV1<br>FBQ71DAVET       | FBQ100/125/140DV1<br>FBQ100/125/140DAVET<br>FBQ30/36/42/48DV2S | FBQ100/125/140DV1<br>FBQ100/125/140DAVET<br>FBQ30/36/42/48DV2S |  |  |  |
|                                             | VRV                 | FXMQ50/63/80PVE        | FXMQ50/63/80PVE              | FXMQ100/125/140PVE                                             | FXMQ100/125/140PVE                                             |  |  |  |

Note:

\*1. Dust concentration 0.15 mg/m<sup>3</sup>

#### Caution

- · Cannot be water-washed for reuse.
- The filter chamber (for high efficiency filter) (KDDF37AA36 / KDDF37AA56 / KDDF37AA80 / KDDF37AA160) is required when the high efficiency filter will be installed.

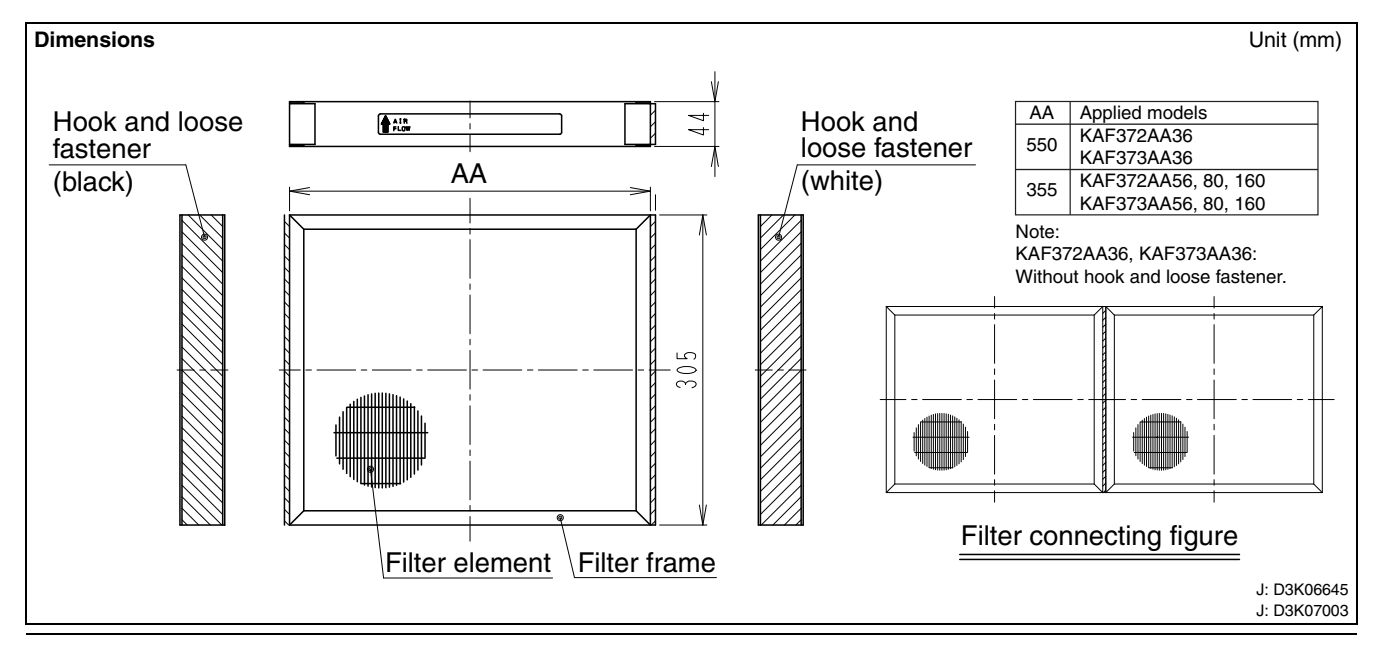

# 8.2 KAFP372A80 / 160, KAFJ372L140 / 280, KAFP373A80 / 160, KAFJ373L140 / 280 — High-Efficiency Filter

# KAFP372A80

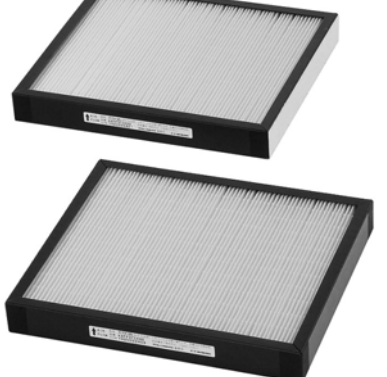

#### Dimensions KAFP372A80/160, KAFP373A80/160 Unit (mm) 2 44 12 4 (1)fil a Magic tape (White) Filter fram Filter f $\bigcirc$ 2 Model A KAFP372A80 355 KAFP373A80 355 KAFP372A160 550 KAFP373A160 550 Filter connected chart JC: D3K04908A

#### Caution

- $\cdot\,$  Cannot be water-washed for reuse.
- The filter chamber (for high efficiency filter) (KDDFP37A80/160) is required when the high-efficiency filter will be installed.

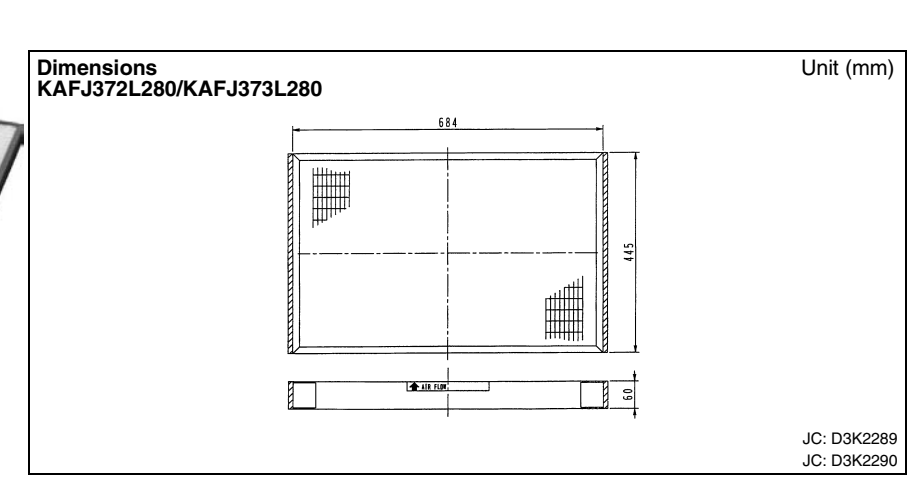

#### KAFJ372L280

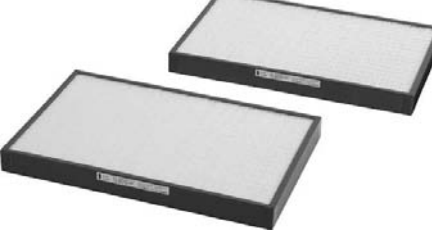

#### Caution

- $\cdot\,$  Cannot be water-washed for reuse.
- The filter chamber (for high-efficiency filter) (KDJ3705L140/280) is required when the high-efficiency filter will be installed.

#### Specification

| opcomodio                                         | /11   |              |                       |                  |               |                            |                                         |                                               |                                     |                                                                                         |         |                           |                                                                       |        |        |
|---------------------------------------------------|-------|--------------|-----------------------|------------------|---------------|----------------------------|-----------------------------------------|-----------------------------------------------|-------------------------------------|-----------------------------------------------------------------------------------------|---------|---------------------------|-----------------------------------------------------------------------|--------|--------|
| 1                                                 | Model |              |                       |                  | 65%           | type                       |                                         |                                               |                                     |                                                                                         |         | 90%                       | type                                                                  |        |        |
| Items                                             |       | KAFP3        | 372A80                | KAFP3            | 72A160        | KAFJ372L140                | KAFJ3                                   | 72L280                                        | KAFP3                               | 373A80                                                                                  | KAFP3   | 73A160                    | KAFJ373L140                                                           | KAFJ3  | 73L280 |
| Filter chamb                                      | er    | KDDFF        | P37A80                | KDDFP            | 37A160        | KDJ3705L140                | KDJ37                                   | 05L280                                        | KDDFF                               | KDDFP37A80 KDDFP37A160 KDJ3705L140 KDJ3705L28                                           |         |                           |                                                                       | 05L280 |        |
| Dimension<br>(W×D×T)                              | mm    | 355×3        | 355×305×44 550×305×44 |                  |               | 684×445×60                 |                                         |                                               | 355×3                               | 05×44                                                                                   | 550×3   | 05×44                     | 684×4                                                                 | 45×60  |        |
| Average<br>efficiency<br>(Colorimetric<br>method) | %     |              |                       |                  | 6             | 5                          |                                         |                                               | 90                                  |                                                                                         |         |                           |                                                                       |        |        |
| Initial<br>pressure<br>loss                       | Ра    | 18           | 35                    | 26               | 38            | 39                         | 27                                      | 42                                            | 28                                  | 54                                                                                      | 36      | 56                        | 39                                                                    | 29     | 45     |
| Final pressure loss                               | Ра    |              |                       |                  | 98            | 8                          |                                         |                                               | 98                                  |                                                                                         |         |                           |                                                                       |        |        |
| Filter elemer                                     | nt    |              | No                    | on-wove          | en fabric     | of synthetic fit           | ber                                     |                                               | Non-woven fabric of synthetic fiber |                                                                                         |         |                           |                                                                       |        |        |
| Life                                              | h     |              | :                     | 2500 (d          | ust dens      | sity 0.15mg/m <sup>3</sup> | )                                       |                                               |                                     |                                                                                         | 1800 (d | ust dens                  | sity 0.15mg/m <sup>3</sup>                                            | )      |        |
| Number of sl<br>included                          | neets | 2            | 2                     | 2                | 2             | 1                          | 2                                       | 2                                             | 2 2                                 |                                                                                         | 2       | 1                         | 2                                                                     | 2      |        |
| Mass (Weight)                                     | kg    | 1            | .1                    | 2                | .0            | 1.0                        | 2                                       | .0                                            | 1                                   | .1                                                                                      | 2       | .0                        | 1.0                                                                   | 2.     | 0      |
| Applicable m                                      | nodel | FXM40<br>LVE | FXM50/<br>63LVE       | FXM80/<br>100LVE | FXM125<br>LVE | FXMQ125MFV1<br>FXM125MFV1  | FXMQ200<br>FXMQ200<br>FXM200<br>FXM200/ | /250MAVE<br>//250MFV1<br>//250LVE<br>/250MFV1 | FXM40<br>LVE                        | FXM40         FXM50/<br>63LVE         FXM80/<br>100LVE         FXM125<br>LVE         FX |         | FXMQ125MFV1<br>FXM125MFV1 | FXMQ200/250MAVE<br>FXMQ200/250MFV1<br>FXM200/250LVE<br>FXM200/250MFV1 |        |        |

#### Characteristics of filter ■KAFP372A80/KAFP372A160, ■KAFJ372L280/KAFJ373L280 KAFP373A80/KAFP373A160 60 50 100 40 KAEP37 a Pressure loss 30 (ba) (ba) 20 -15 10 니 10 40 50 60 80 100 20 30 Air volume (m³/min) 10 20 30 40 50 Air volume (m<sup>3</sup>/min) Installation Screw . Main unit Filter chamber Air suction flange (supplied) Wing nut Cover for filter chambe Air flow Screw Air suction duct High efficiency filter (field supply)

(option)

- Meet the airflow direction and arrow mark putting on the High efficiency filter.
- It is impossible to be built in with the air cleaning unit together.

#### Indoor Units

# 8.3 KDDF37AA36 / 56 / 80 / 160 — High Efficiency Filter Chamber

| Item               |                |                      | Model  | KDDF37AA36          | KDDF37AA56         | KDDF37AA80             | KDDF37AA160                                                    |
|--------------------|----------------|----------------------|--------|---------------------|--------------------|------------------------|----------------------------------------------------------------|
| High               |                | 65% (colorimetric me | ethod) | KAF372AA36          | KAF372AA56         | KAF372AA80             | KAF372AA160                                                    |
| Inserted<br>filter | filter         | 90% (colorimetric me | ethod) | KAF373AA36          | KAF373AA56         | KAF373AA80             | KAF373AA160                                                    |
|                    | Long-life filt | er                   |        | KAF371AA36          | KAF371AA56         | KAF371AA80             | KAF371AA160                                                    |
| Accessori          | es             |                      |        | Ν                   | Iounting screws. I | nstallation manua      | I.                                                             |
| Mass (We           | eight)         |                      | kg     | 4.5                 | 6                  | 7                      | 9                                                              |
| Applicable model   |                |                      |        |                     | _                  | FBQ71DV1<br>FBQ71DAVET | FBQ100/125/140DV1<br>FBQ100/125/140DAVET<br>FBQ30/36/42/48DV2S |
|                    |                |                      |        | FXMQ20/25/<br>32PVE | FXMQ40PVE          | FXMQ50/63/<br>80PVE    | FXMQ100/125/<br>140PVE                                         |

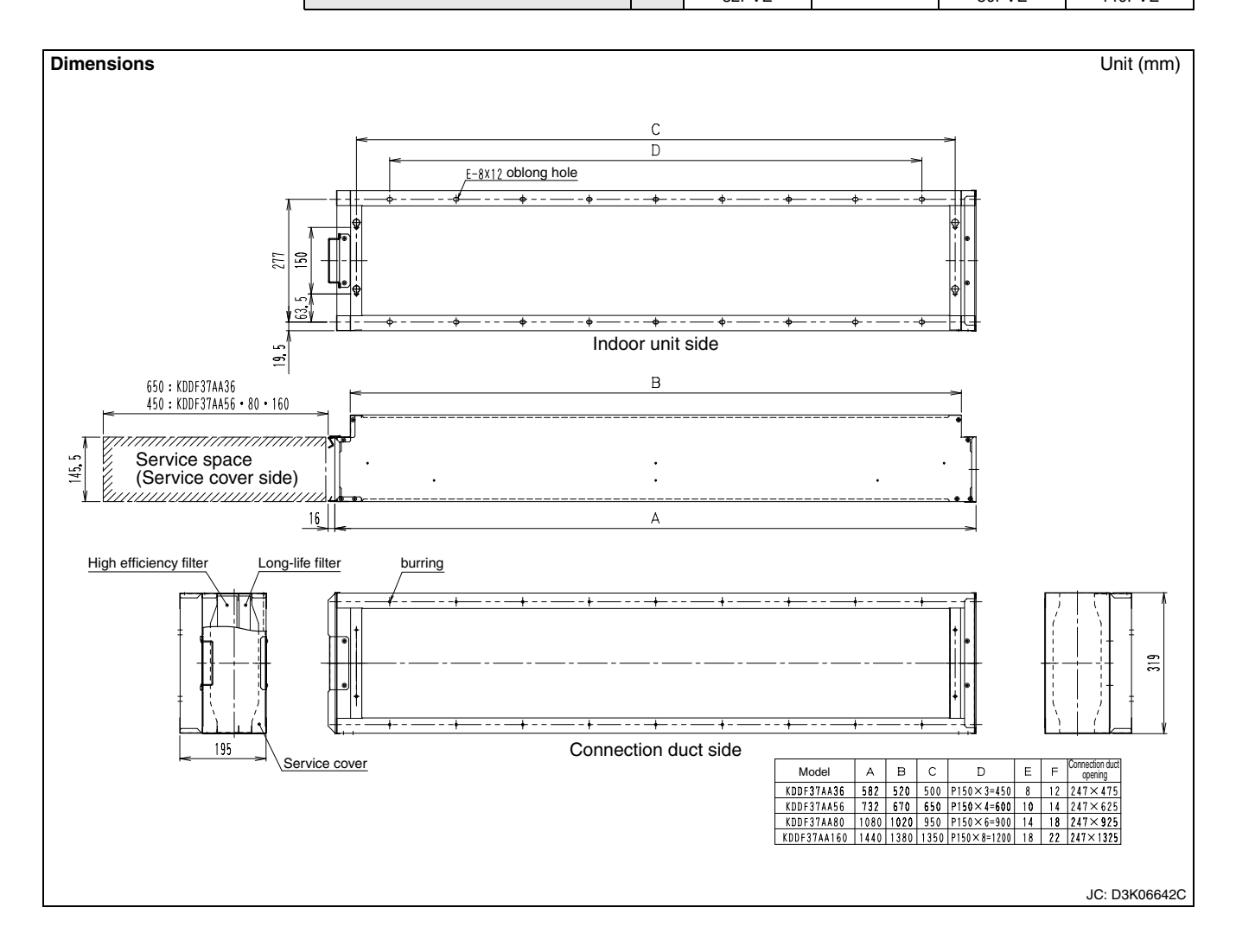

#### Installation Manual

| DAIKIN AIR CONDITIONERS Filter Chamber «ceili                                                                                                    | ing Mounted Duct C                                                                                                    | onnection Type》[[                                                                                                    | nstallation Manual                                     |  |  |
|----------------------------------------------------------------------------------------------------|----------------------------------------------------------------------------------------------------|----------------------------------------------------------------------------------------------------|--------------------------------------------------------|--|--|
| KDDF37AA36 • 56 • 80 • 160 Read in th                                                                                                    | this manual in ad<br>e manual to condu                                                                                                    | avance and follow and the installation                                                                                                    | all the instructions given<br>on of the product        |  |  |
| A Procaultions conduct the installation of the product connectivation contails position the sofety appearing specified being                                                                                                    | Parts Make sure                                                                                                    | that the following part                                                                                                    | ts are provided with the product.                      |  |  |
| Baquast Your dealer or contractor to conduct the installation of the product                                                                                                    | Name                                                                                                    | Filter chamber                                                                                                    | Mounting screw Installation Manual                     |  |  |
| Users' unauthorized installation work may result in the falling of the product or air leatage.<br>© Conduct the installation of the product correctly by following all the instructions given<br>in the manal A defort in the installican work may result in the falling of the product on air leakage.                                                                                                    | Shape                                                                                                    |                                                                                                    | M5×16                                                  |  |  |
| <ul> <li>Be sure to use parts specified in this manual and the accessories provided with the product of arts specified in this manual and the accessories provided with the product for the installation of the product. Failure to use these parts may result in the failing of the product or air leakage.</li> <li>Conduct the trial operation of the product after the installation of the product and check that there are</li> </ul>                                                                                                    | Number KDDF37AA36<br>KDDF37AA56<br>KDDF37AA80                                                                                                    | - 1                                                                                                    | 1 2<br>1 4<br>1 8<br>1 (This copy)                     |  |  |
| no abnormalities,                                                                                                    | KDDF37AA160                                                                                                    | up of the chambon noguing                                                                                                    |                                                        |  |  |
| Precautions                                                                                                    | Understation Labre The U                                                                                                    | ise ut the chamber require:<br>Ice filter   Long-life filter                                                                                                    | s each liller as an optional accessory,                |  |  |
| • This product can be mounted to air conditioners of ceiling mounted duct connection type.                                                                                                    | Name of model (optional acce                                                                                                    | essory) (optional accessory)                                                                                                    | NAME UT MUGEI INCURPURADIE INCU INCUUR UNIC            |  |  |
| <ul> <li>Nount the product after checking the model name of the indoor unit with the table on the right-hand side.</li> <li>Refer to the operation manual and installation manual for the indoor unit as well at the time of the installation of the output</li> </ul>                                                                                                    | KDDF37AA36 KAF373AA3                                                                                                    | 36 KAF371AA36                                                                                                    | VRV FXMQ20 / 25 / 32PVE                                |  |  |
| installation of the product.<br>● In the case of using the product for a ceiling return application, (Except KAF375AA36)<br>prepare a protection net (KPN37A56, KPN37A 80, or KPN37A 160) as an optional accessory.                                                                                                    | KDDF37AA56 OF<br>KAF373AA5                                                                                                    | 56 KAF371AA56                                                                                                    | VRV FXMQ40PVE                                          |  |  |
| Use of long-life filters<br>Long-life filters can be washed and used again. On completion of installation, advise<br>the customer of the cleaning interval and removal method of the filters by using the                                                                                                    | KDDF37AA80 KAF372AA8<br>KDDF37AA80 or<br>KAF373AA8                                                                                                    | 80 KAF371AA80<br>80 Kaf371AA80                                                                                                    | SkyAir FBQ71DV1<br>FBQ71DAVET                          |  |  |
| Conclusioner of the creating interval and theorem include of the fifters by using the operation monual for the indoor unit and this installation manual. ● Use of high-performance filters High-performance filters cannot be washed in water for reuse. On completion of installation, advise the customer of the cleaning interval of the filters by using the operation manual for the indoor unit.                                                                                                    | KAF372AA16                                                                                                    | 160 KAF371AA160                                                                                                    | SkyAir         FBQ100/125/140DV1<br>FBQ30/36/42/48DV2S |  |  |
|                                                                                                    | KAF372AA36, KAF372AA56,                                                                                                    | 160<br>KAF372AA80, and KAF372AA1<br>KAF372AA80, and KAF372AA1                                                                                                    | VRV FXMQ100/125/140PVE                                 |  |  |
| ● Before installation ) 《 Do not throw away the required access                                                                                                    | ries until the i                                                                                                    | nstallation of th                                                                                                    | e product is completed. >                              |  |  |
| (1)Decide the carry-in route.<br>(2)Carry the product into the place of installation without unpacking the product. If it is unav                                                                                                    | nidable to unpack and cari                                                                                                    | rv in the product, pay the p                                                                                                    | utmost attention to handle the product.                |  |  |
| Selecting Place of Installation) « Refer to the installation manual provided to the indoor unit as well. >                                                                                                    |                                                                                                    |                                                                                                    |                                                        |  |  |
| <ul> <li>A place bearing the weight of the indoor unit and filter chamber.</li> <li>A place where the lower part of the ceiling does not lean remarkably.</li> <li>A place where an installation workspace can be secured.</li> <li>(2) Either the left- or right-hand side service cover can be used to remove the filters. Select the direction of renoval according to the condition of installation. (The service cover in position (A) is set for opening and closing before shipping.) At that time, confirm the up-and-down direction of the filter chamber through the snap holes located on the left- and right-hand sides of the frame on the air onditioner connection side.</li> <li>Snap hole Up Extraction of filter Extraction of filter Chamber (I) in (I) in (I) (I) (I) (I) (I) (I) (I) (I) (I) (I)</li></ul>                                                                                                    | Refer to the install<br>a service space for<br>100 195 Filter Cl<br>Gl3 195 Filter Cl<br>High-rep<br>Bight Service space for<br>High-rep<br>Wet<br>Sect<br>Wet<br>Sect<br>Wet<br>Sect<br>Wet<br>Sect<br>Wet<br>Sect<br>Sect<br>Se | lation manual for the i<br>the indoor unit.<br><u>Amber</u><br><u>ifformance filter</u><br><u>ess hole (450 mm square or o</u><br><u>igh-performance filter</u><br><u>ong fif filter</u><br><u>igh-performance sells</u><br><u>es Besure to install the access hole is</u><br><u>on far from the chamber,</u><br>t will be difficult to<br><u>xtract the filters</u> .<br><u>me A B C</u><br><u>A36 650 650 550</u><br><u>A56 450 450 700</u><br><u>A80 450 450 1000</u> | indoor unit and provide                                |  |  |
| • Preparations before Installation ) Refer to the installation                                                                                                    | manual provide                                                                                                    | ed to the indoor                                                                                                    | unit as well.                                          |  |  |
| (1) Take the following procedure in the case of changing the direction of filter extraction.<br>Learnie: When changing the opening and closing direction of the service cover from (△) to (□) as shown in<br>○) selecting Place of Installation) - (2) 1. Remove the fixing buckle for the service cover. (Fig.) 2. Rotate the service or until the service cover, temporary latches, and the screes on the side plates, 3. Remove the fixing buckle for the service cover, temporary latches, and the screes on the side plates, 4. Nount the parts with the screes removed in step 3 to the opposite side, (Fig.) Insert the protroding seal material on the side plate into the rail side of the long-life filters, 5. Mount the service cover in the order opposite to that in step 2, and fix the cover with the fixing buckle, Fixing buckle for service cover, (Emporary latches, and the cover with the fixing buckle, Fixing buckle for service cover, (Emporary latches, [I]) Service cover (IIII) Insert the protroding seal material on the side plate into the rail side of the long-life filters, 5. Mount the service cover in the order opposite to that in step 2, and fix the cover with the fixing buckle, Fixing buckle for service cover, (Emporary latches, [I]) Service cover (IIIIIIIIIIIIIIIIIIIIIIIIIIIIIIIIIIII | Precaution<br>Check that t<br>Otherwise, a                                                                                                    | the fixing buckle secured<br>in leakage may result.                                                                                                    | y locks the service cover.                             |  |  |

C: 3K021007

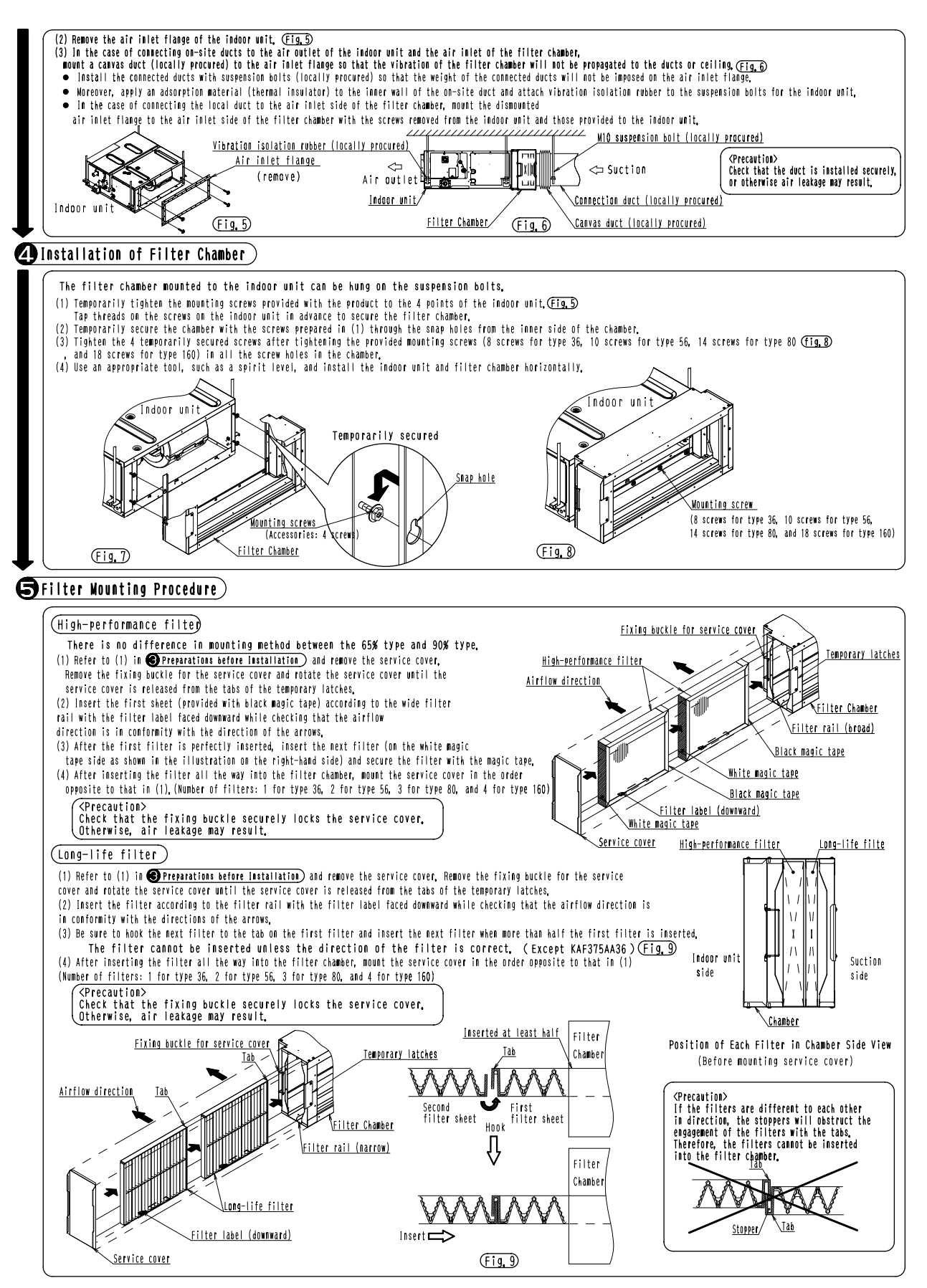

3K021007

# 8.4 KDDFP37A80 / 160 — Filter Chamber

#### KDDFP37A80

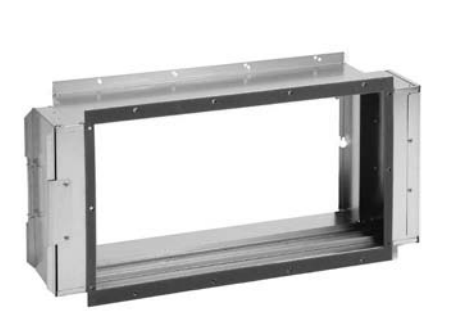

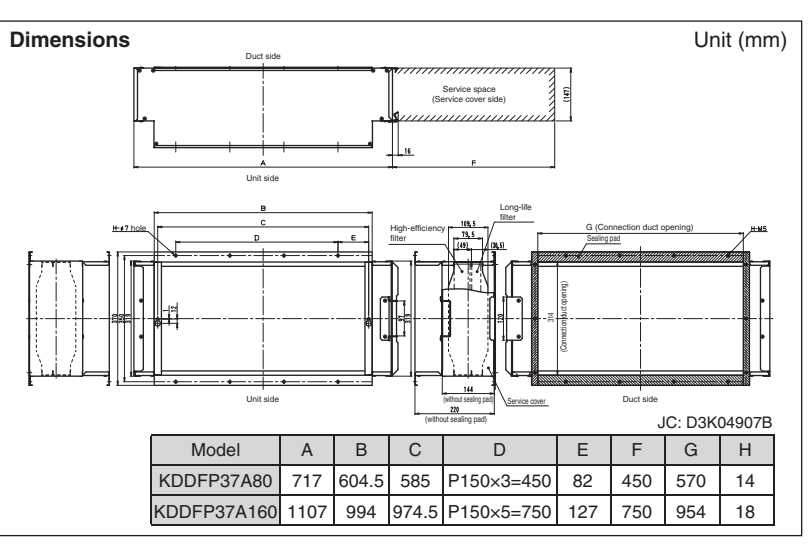

| Item                 |                           | KDDFP37A80                            | KDDFP37A160  |             |
|----------------------|---------------------------|---------------------------------------|--------------|-------------|
| Inserted filter      | 65% (colorimetric method) |                                       | KAFP372A80   | KAFP372A160 |
|                      | 90% (colorimetric method) |                                       | KAFP373A80   | KAFP373A160 |
|                      | Long-life filter          |                                       | KAFP371A80   | KAFP371A160 |
| Mass kg              |                           | 5.0                                   | 7.0          |             |
| Accessories          |                           | Mounting screws. Installation manual. |              |             |
| Applicable model VRV |                           | FXM40-63LVE                           | FXM80-125LVE |             |

Set the anchor bolts

(the size of anchor boll should be M10.)

#### Characteristics of filter

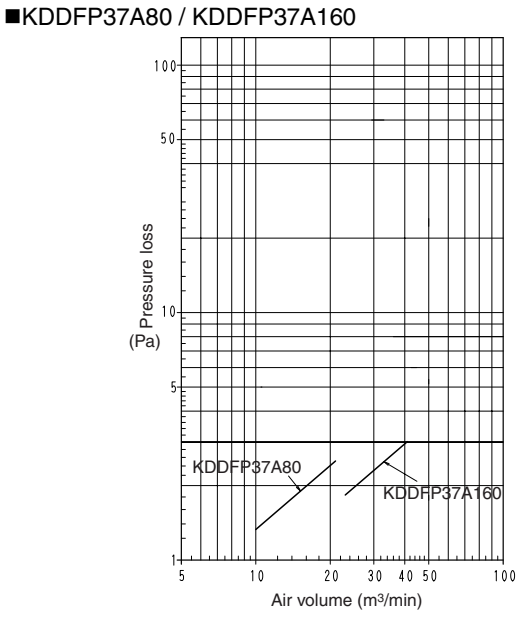

#### **Installations Manual**

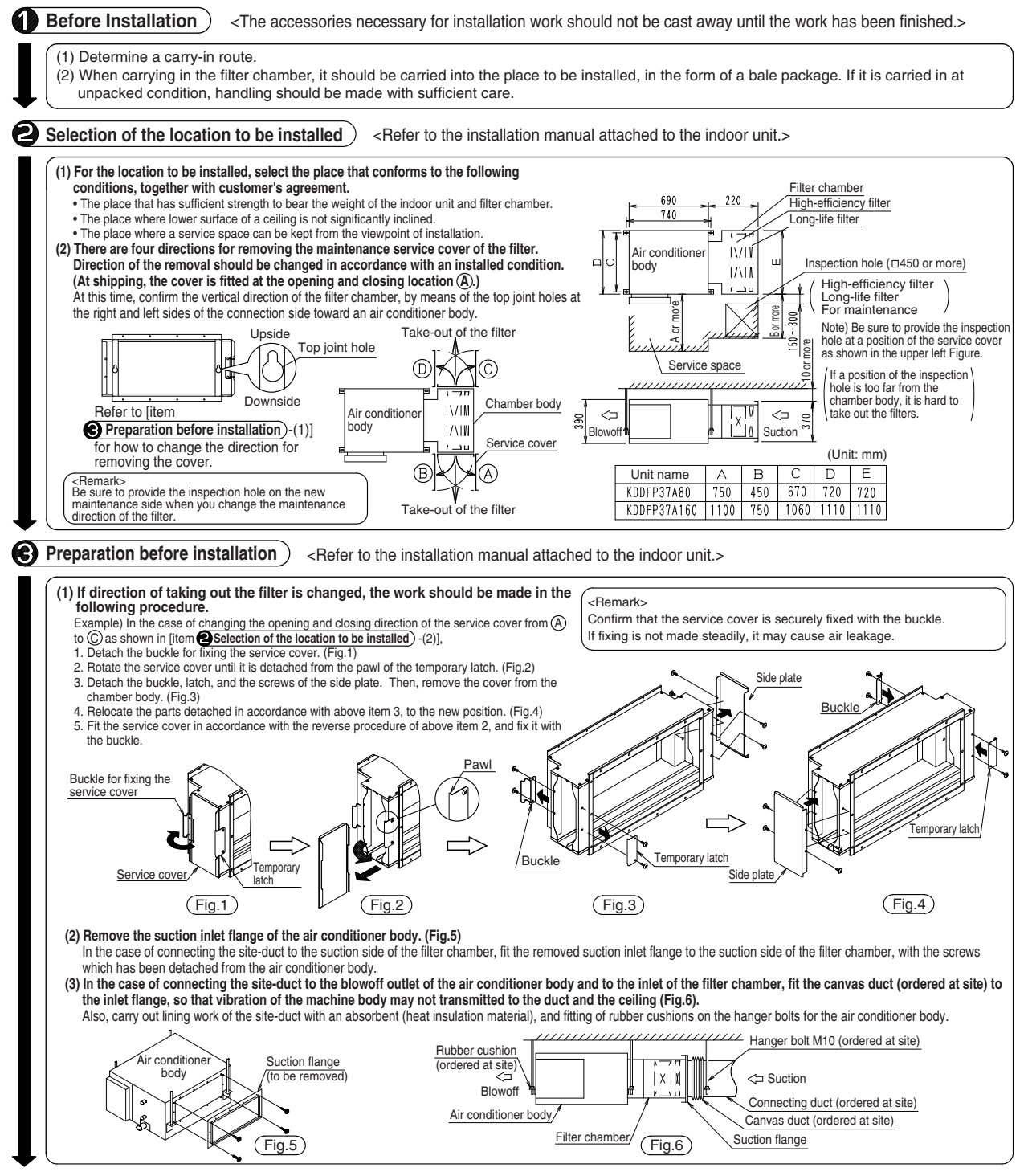

J: 3K016835

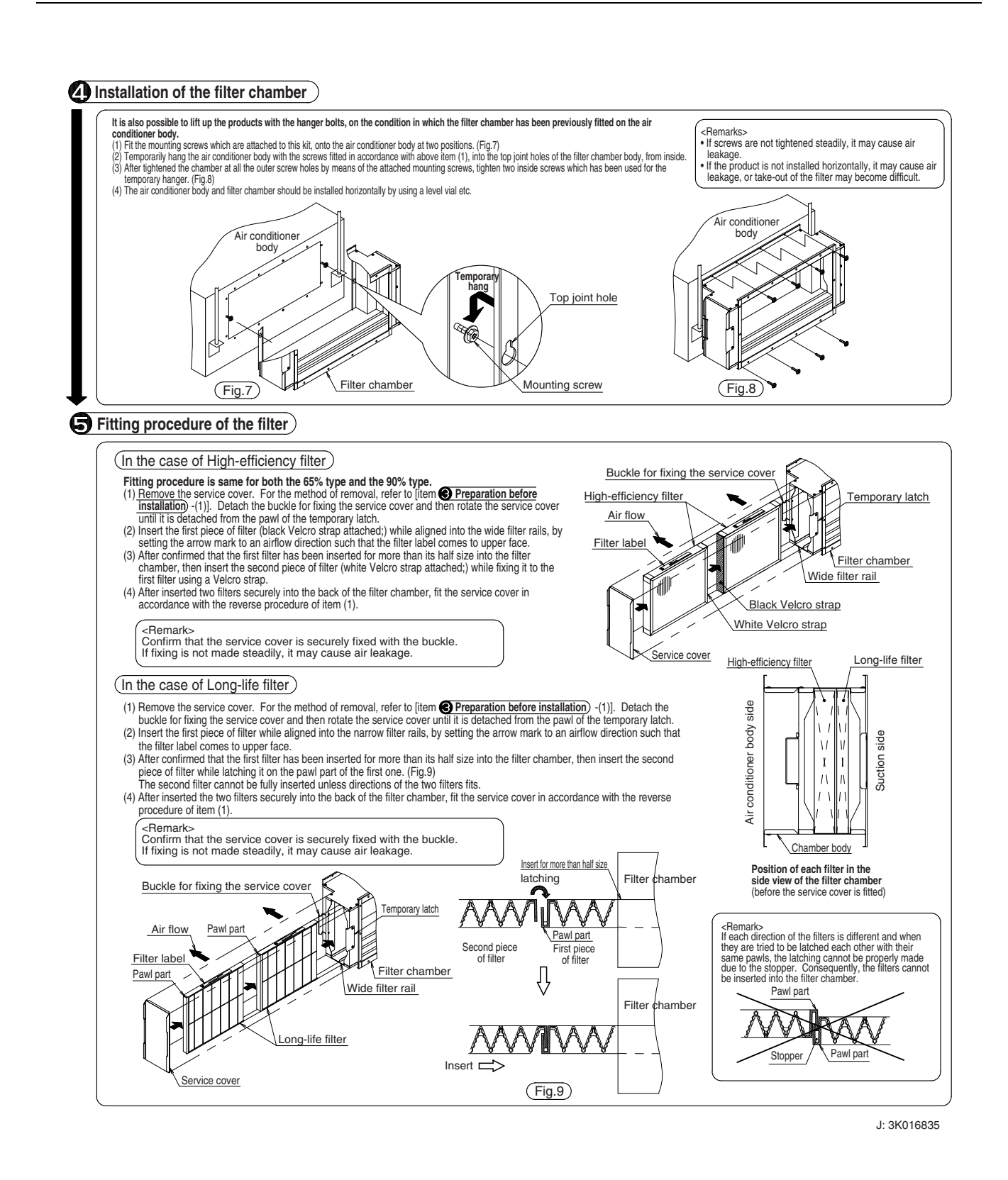
### 8.5 KDJ3705L140 / 280 — Filter Chamber

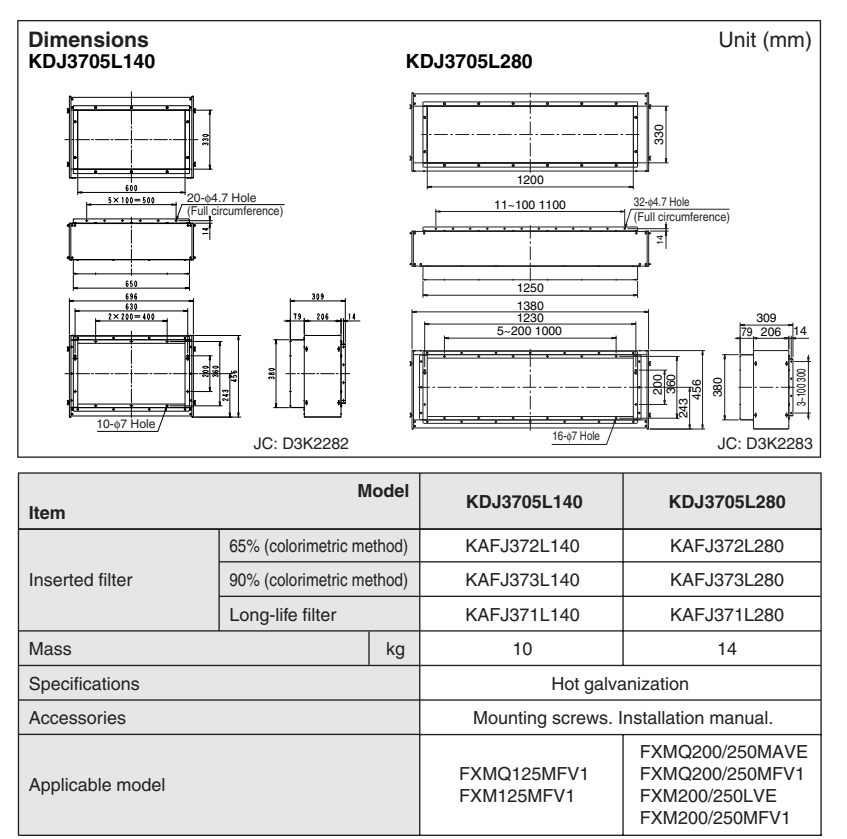

### Characteristics of filter

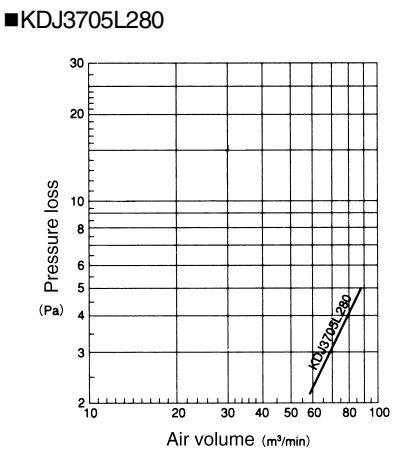

### Preparation before installation

Keep a service space on one side of the unit to facilitate replacement of the high-efficiency filter or the long-life filter.

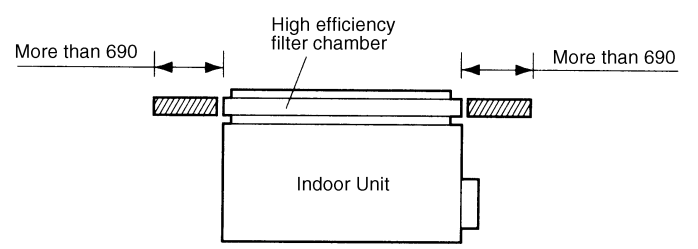

1. Remove the air inlet flange from the indoor unit. (Some models do not have the air inlet flange.)

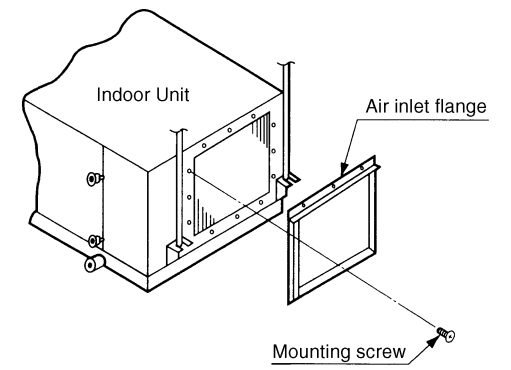

- 2. Fit the filter chamber on the indoor unit using the supplied screws.
- Tighten the two mounting screws on the indoor unit temporary.
- After temporary fitting the filter chamber, tighten all the screws firmly from the inside of the filter chamber.

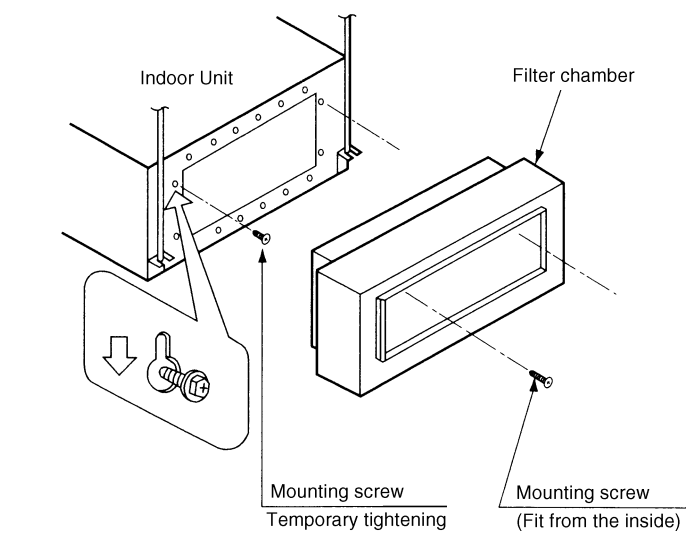

- Prepare the optional high-efficiency filter or long-life filter.
- 1. Remove the filter chamber cover.
- 2. Insert the filter.
- 3. Fit the filter chamber cover.

Caution Align the arrow mark on the high-efficiency filter with the direction of air flow.

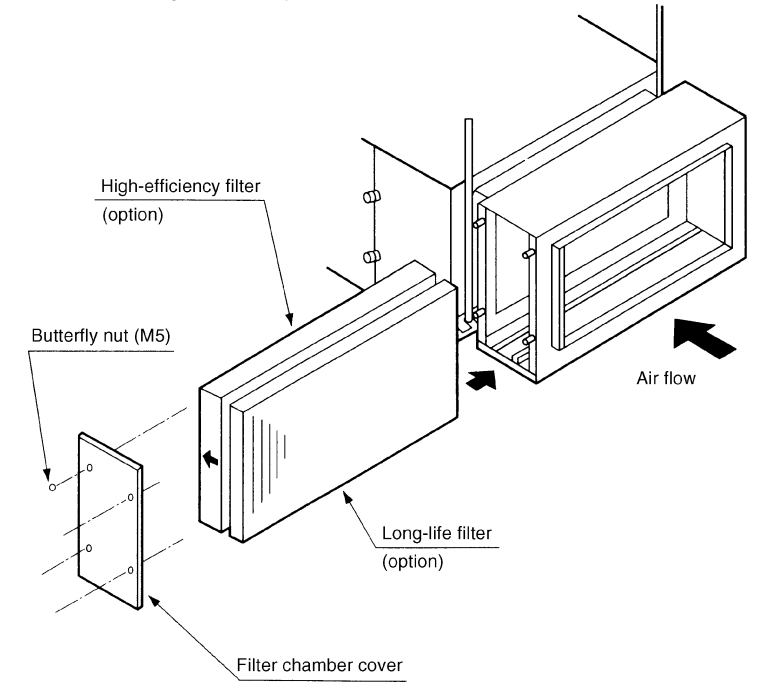

## 8.6 KAF371AA36 / 56 / 80 / 160 — Long-life Filter

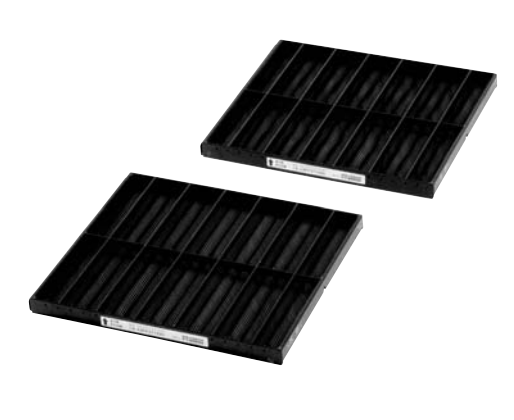

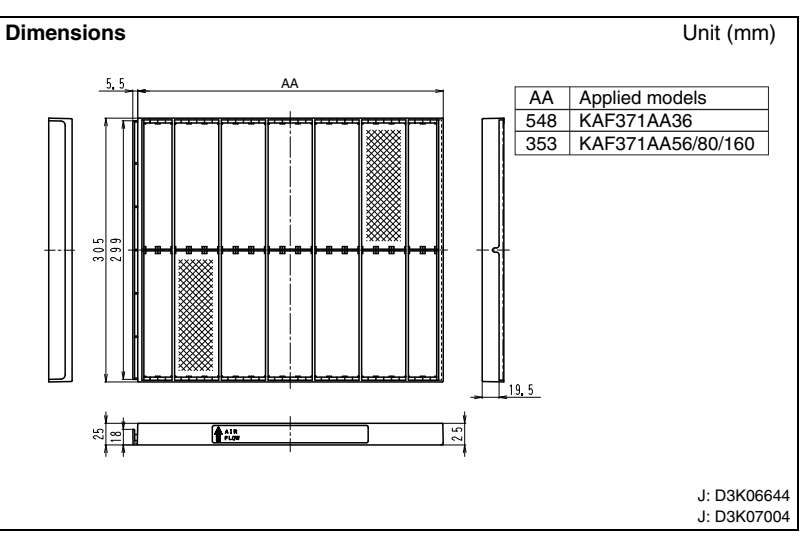

### Caution

- $\cdot\,$  Can be water-washed. Can be reused.
- The filter chamber (KDDF37AA36 / KDDF37AA56 / KDDF37AA80 / KDDF37AA160) is required when the long-life filter will be installed.

| Model                   |                     | KAF371AA36                             | KAF371AA56       | KAF371AA80             | KAF371AA160                                                    |  |
|-------------------------|---------------------|----------------------------------------|------------------|------------------------|----------------------------------------------------------------|--|
| nem                     |                     |                                        |                  |                        |                                                                |  |
| Initial pressure loss   | Ра                  | 3 or less                              | 7 or             | less                   | 8 or less                                                      |  |
| Final pressure loss     | Pa                  |                                        | 49 or            | less                   |                                                                |  |
| Average efficiency      | %                   |                                        | 50 (gravity      | y method)              |                                                                |  |
| Air flow rate / 1 sheet | m <sup>3</sup> /min |                                        | 9.               | 8                      |                                                                |  |
| Life                    | h                   | 2,5                                    | 500 (dust concen | tration 0.15 mg/n      | 1 <sup>3</sup> )                                               |  |
| Filter element          |                     | Mildew-proof resin net (Polypropylene) |                  |                        |                                                                |  |
| Filter frame            |                     | Polystyrene                            |                  |                        |                                                                |  |
| Number of sheets incl   | uded                | 1                                      | 2                | 3                      | 4                                                              |  |
| Applicable model        | SkyAir              | _                                      | _                | FBQ71DV1<br>FBQ71DAVET | FBQ100/125/140DV1<br>FBQ100/125/140DAVET<br>FBQ30/36/42/48DV2S |  |
|                         | VRV                 | FXMQ20/25/<br>32PVE                    | FXMQ40PVE        | FXMQ50/63/<br>80PVE    | FXMQ100/<br>125/140PVE                                         |  |

### 8.7 KAFP371A80 / 160, KAFJ371L140 / 280 — Long-Life Replacement Filter

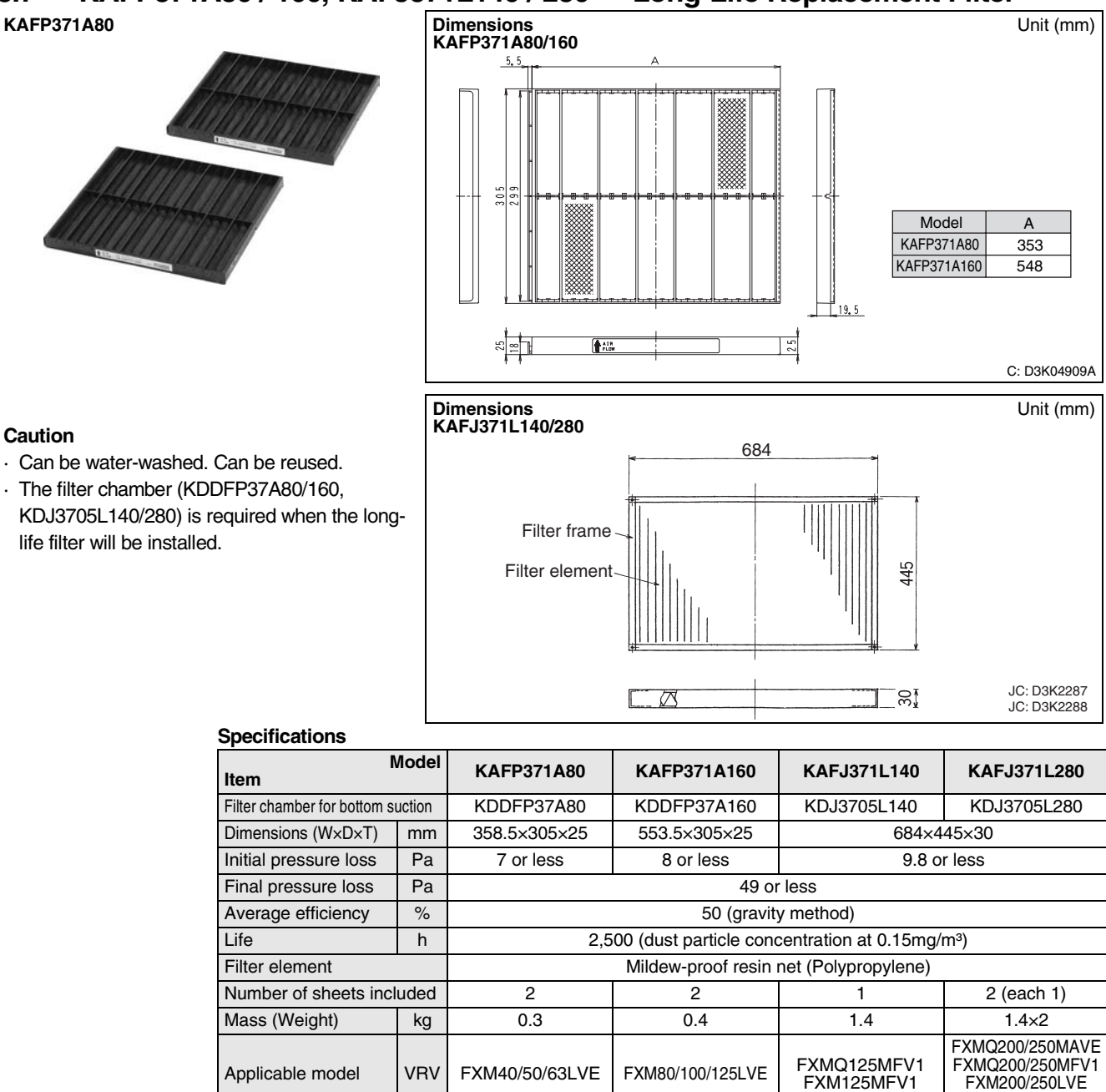

### Characteristics of filter

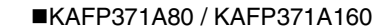

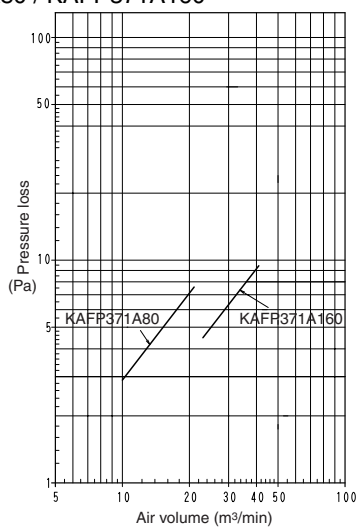

FXM200/250MFV1

## 8.8 KAF375AA36 / 56 / 80 / 160 — Long-Life Filter Chamber Kit

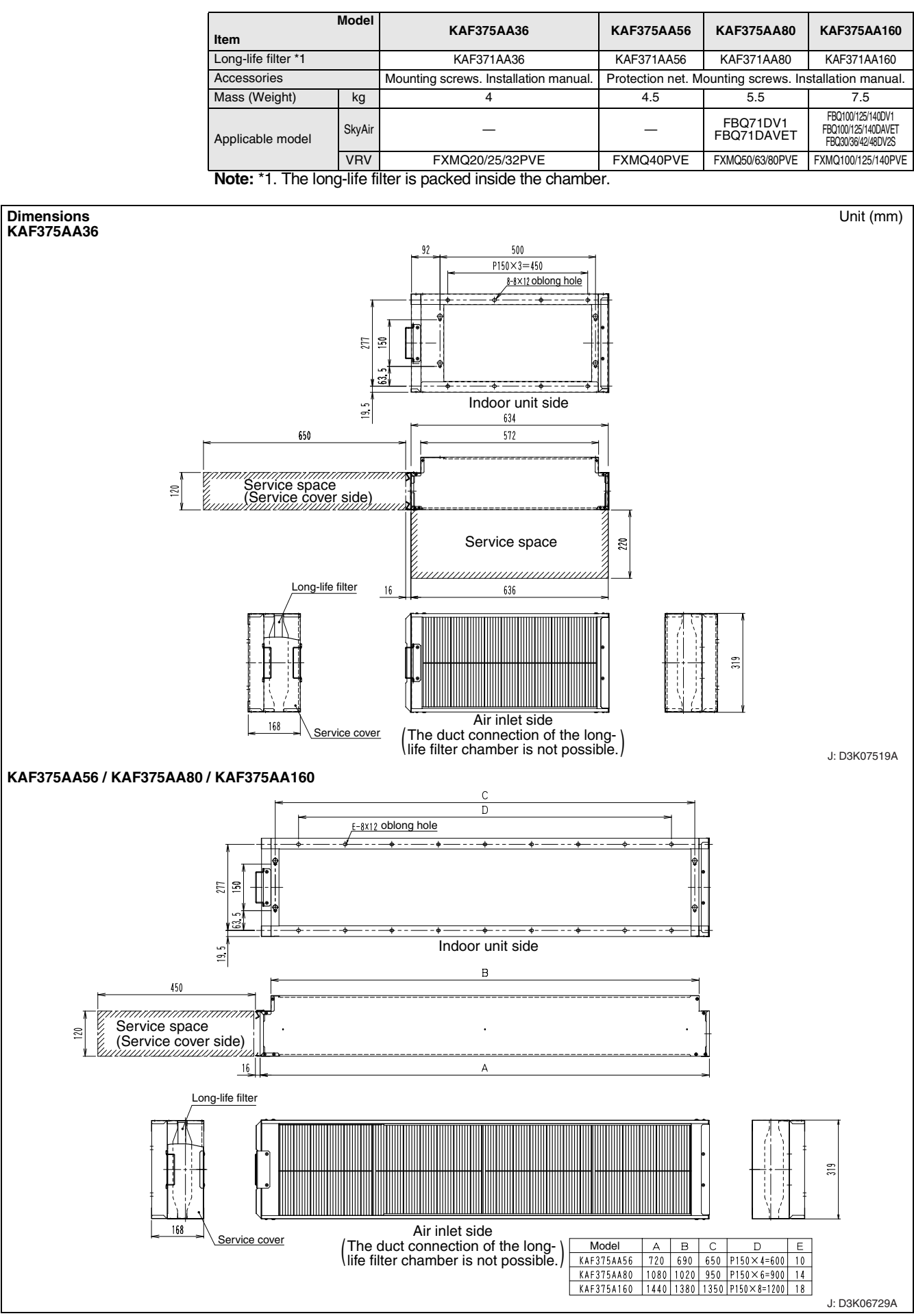

3

### Installation Manual

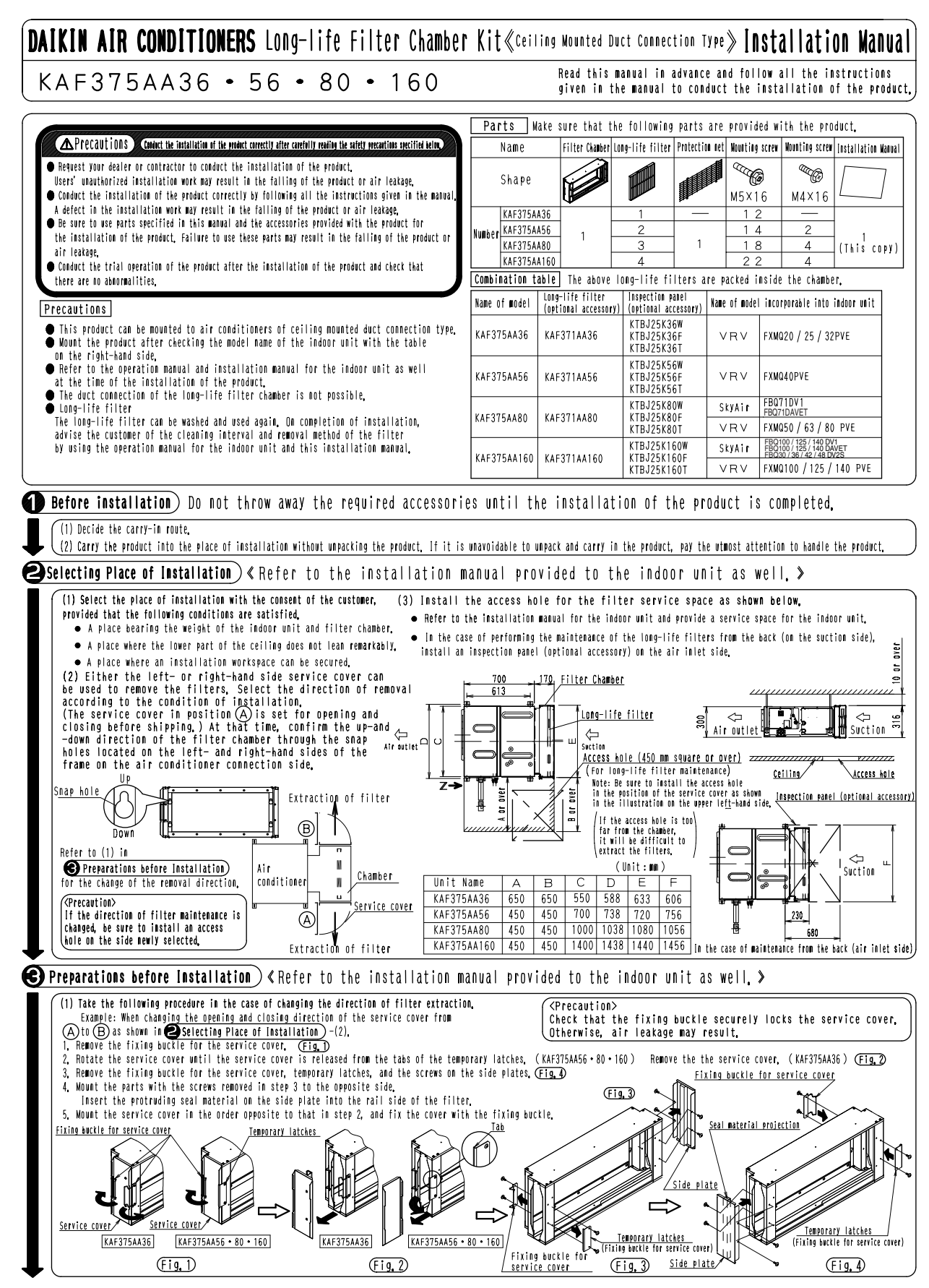

C: 3K021008

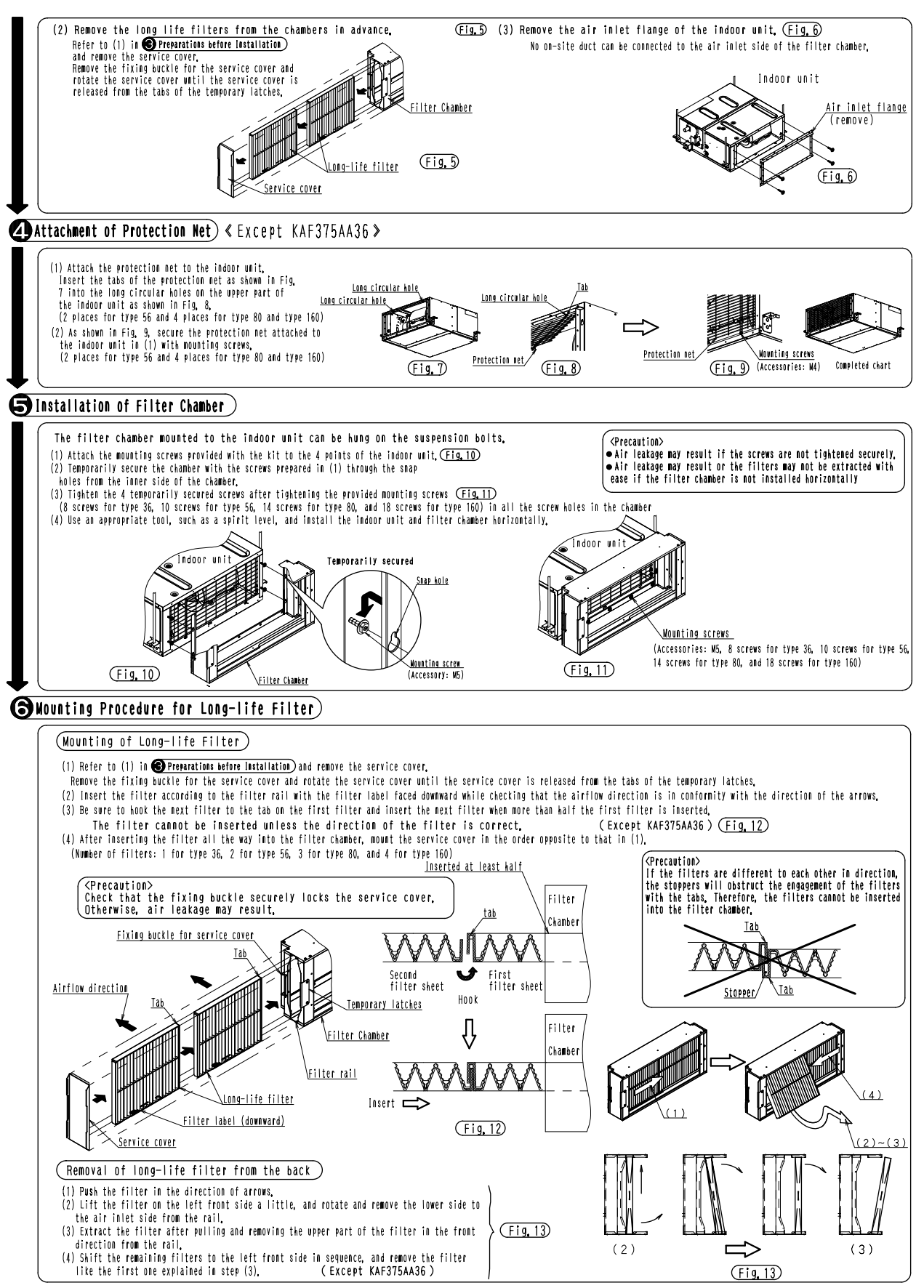

3K021008

3

8.8 KAF375AA36 / 56 / 80 / 160

## 8.9 KDU30L250VE — Drain Pump Kit

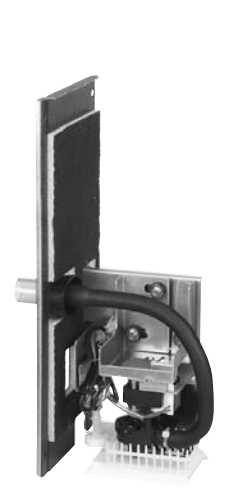

### Caution

Arm space/length at the ceiling should be higher/longer by at least 120 mm than the standard dimension.

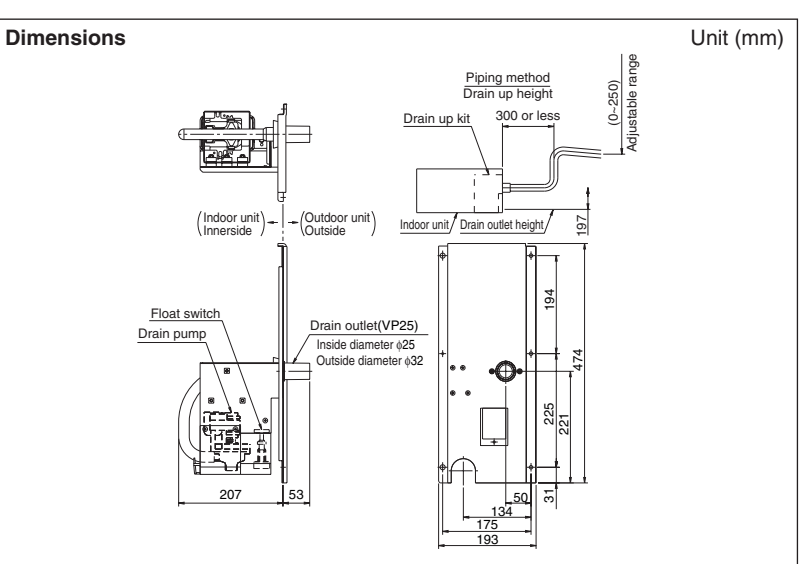

| Model<br>Item     |     | KDU30L250VE                                                                                                    |  |  |
|-------------------|-----|----------------------------------------------------------------------------------------------------|--|--|
| Power supply      |     | Single phase 220-240/220V 50/60Hz                                                                                                    |  |  |
| Power consumption | W   | 19/17 (50/60Hz) (when Idling)                                                                                                    |  |  |
| Drain-up Lift     | mm  | Standard drain outlet of the unit +197~+447                                                                                                    |  |  |
| Drain outlet      |     | VP25 (External dia. <a href="https://www.weithingu.com">https://www.weithingu.com</a> (External dia. <a href="https://www.weithingu.com">https://www.weithingu.com</a> (External dia. <a href="https://www.weithingu.com">https://www.weithingu.com</a> (External dia. <a href="https://www.weithingu.com">https://www.weithingu.com</a> (External dia. <a href="https://www.weithingu.com">https://www.weithingu.com</a> (External dia. <a href="https://www.weithingu.com">https://www.weithingu.com</a> (External dia. <a href="https://www.weithingu.com">https://www.weithingu.com</a> (External dia. <a href="https://www.weithingu.com">https://www.weithingu.com</a> (External dia. <a href="https://www.weithingu.com">https://www.weithingu.com</a> (External dia. <a href="https://www.weithingu.com">https://www.weithingu.com</a> (External dia. <a href="https://www.weithingu.com"></a> https://www.weithingu.com"/>https://www.weithingu.com (External dia. <a href="https://www.weithingu.com"></a> https://www.weithingu.com"/>https://www.weithingu.com (External dia. <a href="https://www.weithingu.com"></a> https://www.weithingu.com"/>https://www.weithingu.com (External dia. <a href="https://www.weithingu.com"></a> https://www.weithingu.com"/>https://www.weithingu.com (External dia. <a href="https://www.weithingu.com"></a> https://www.weithingu.com"/>https://www.weithingu.com (External dia. <a href="https://www.weithingu.com"></a> https://www.weithingu.com"/>https://www.weithingu.com (External dia. <a href="https://www.weithingu.com"></a> https://wwww.weithingu.com"/>https://www.weithingu.com (External dia. <a href="https://wwwwwwwwwwwwwwwwwwwwwwwwwwwwwwwwwww</td> |  |  |
| Safety device     |     | Float switch                                                                                                    |  |  |
| Mass              | kg  | 10                                                                                                    |  |  |
| Accessories       |     | Drain pump box. Drain connection pipe. Drain hose. Hose band.<br>Sealing pad. Clamp. Mounting screw.                                                                                                    |  |  |
| Applicable model  | VRV | FXMQ200/250MAVE, FXM200/250LVE,<br>FXMQ125/200/250MFV1                                                                                                    |  |  |

### **Installation Manual**

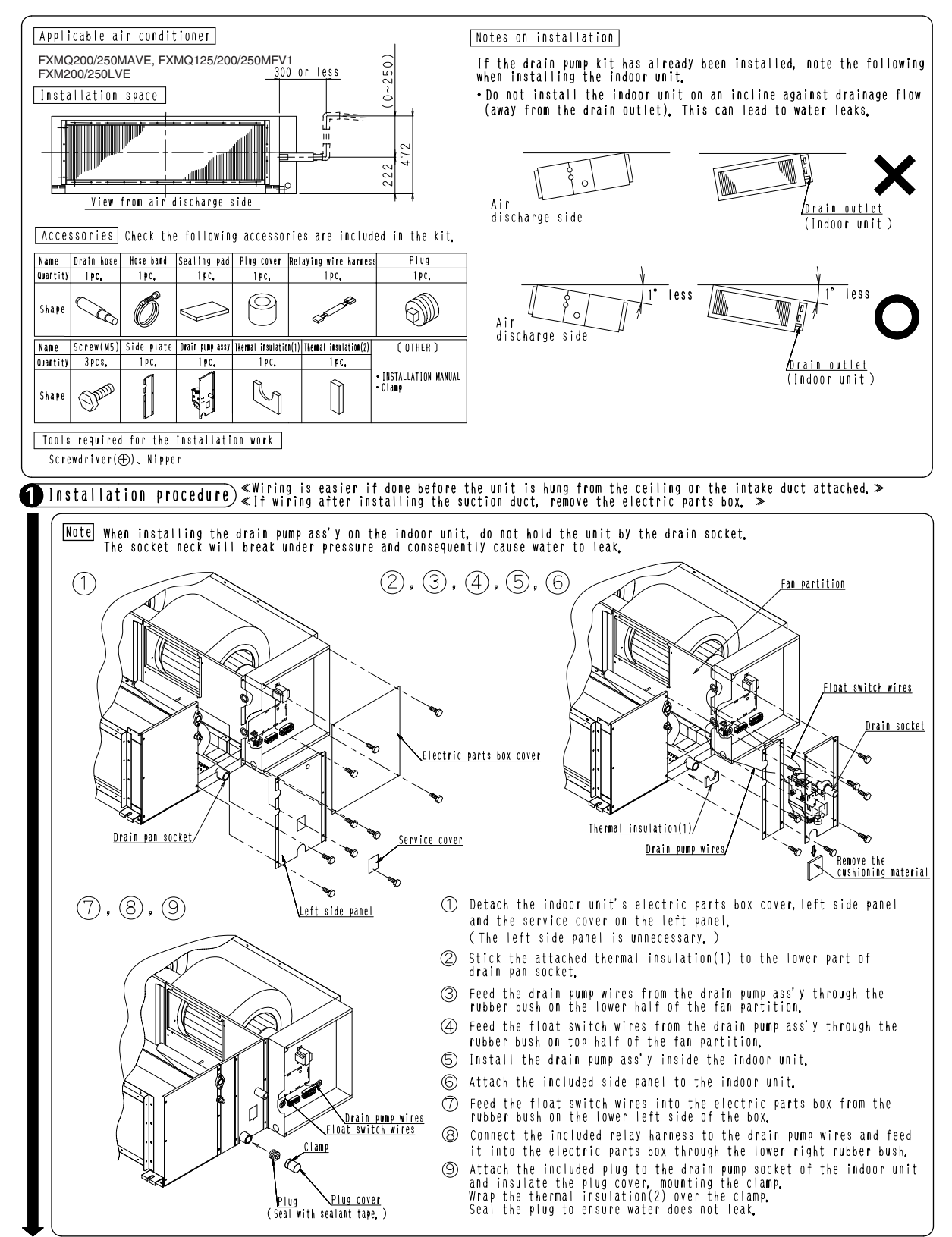

C: 1P031043

### Indoor unit installation

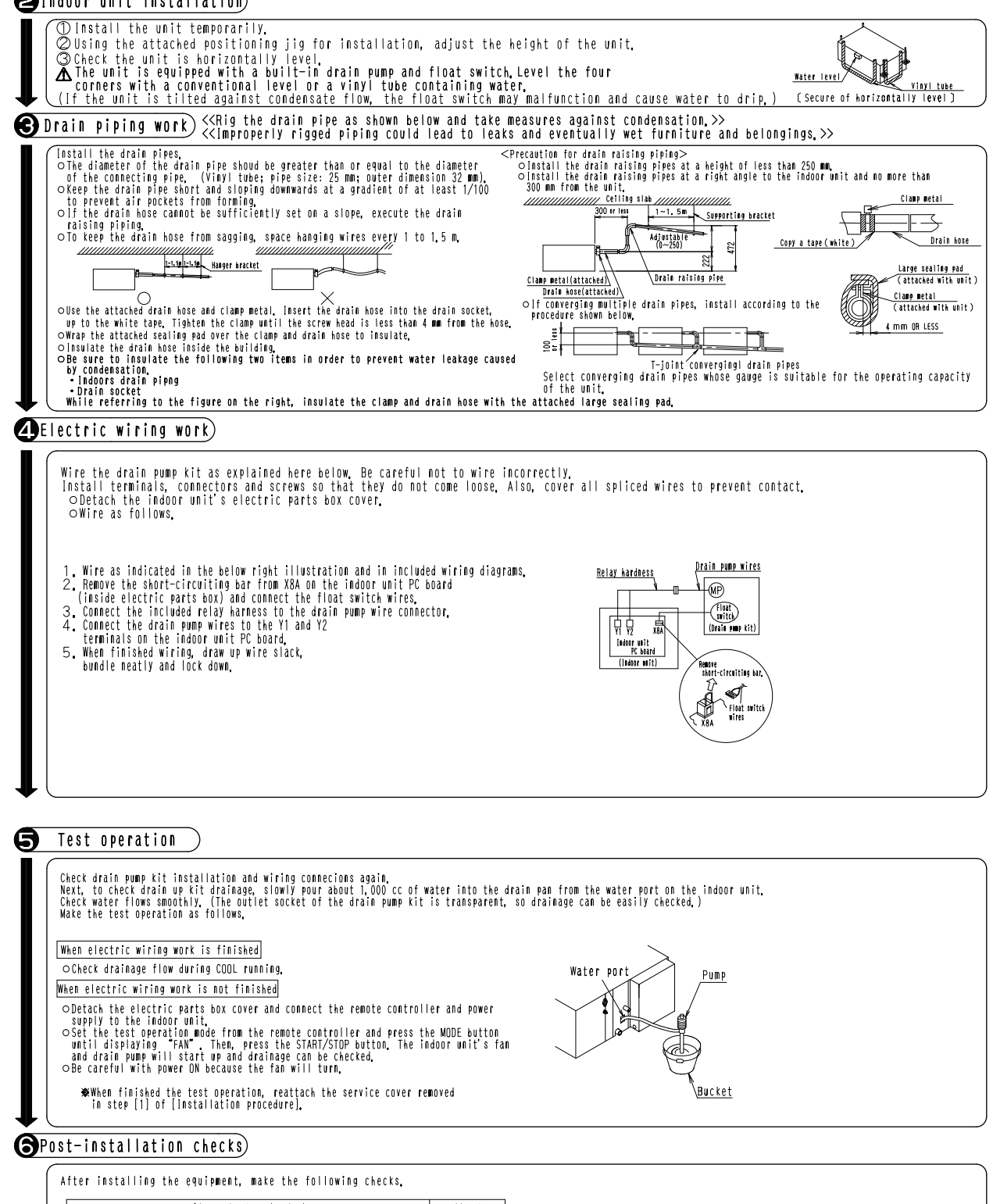

| Items to be checked                            | Check |
|------------------------------------------------|-------|
| That the indoor unit and drain pump are level. |       |
| That the drain hose is properly connected      |       |
| (No fear of water leaks).                      |       |
| That the drain hose is sloping downward        |       |
| (1/50~1/100 gradient),                         |       |
| That the drain hose is properly insulated.     |       |
| That wiring is correct.                        |       |

1P031043

## 8.10 KDU-30L125VE — Drain Pump Kit

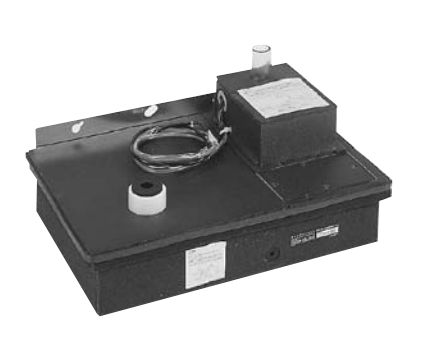

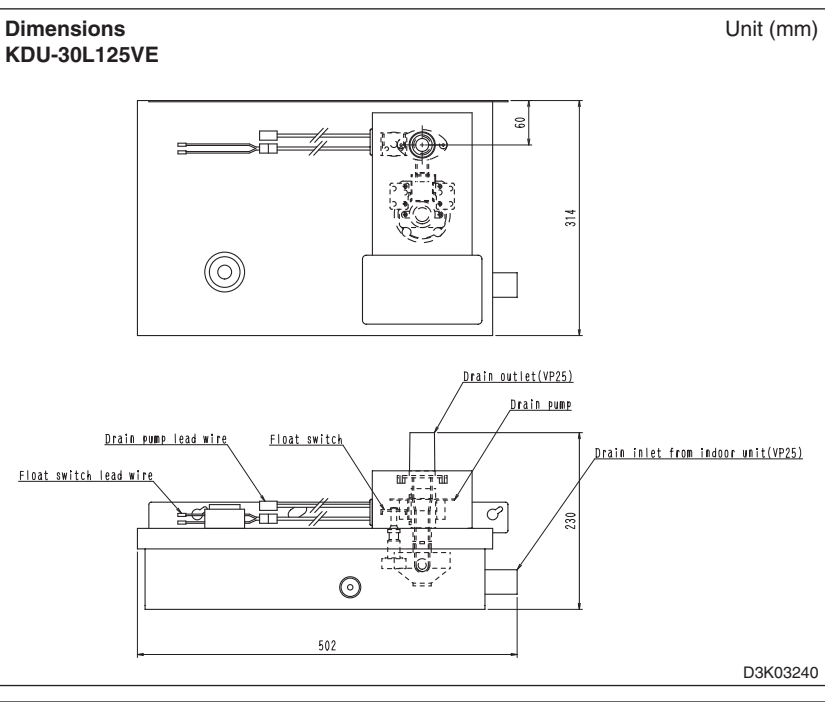

| Item              | Model | KDU-30L125VE                                                                                                |
|-------------------|-------|----------------------------------------------------------------------------------------------------|
| Power supply      |       | Single phase 220-240V/220V (50/60 Hz)                                                                       |
| Power consumption | W     | 12/11                                                                                                    |
| Pump height       |       | 300-750 mm from indoor unit outlet                                                                          |
| Mass              | kg    | 5.8                                                                                                    |
| Accessories       |       | Drain connector. Drain horse. Horse band. Thermal insulation.<br>Clamp. Screw. Hanger. Installation manual. |
| Applicable model  | VRV   | FXM40-125LVE                                                                                                |

### Caution

The bottom surface of this kit should be located at a level 120 mm lower than the bottom surface of the indoor unit. Therefore, arm space/length at the ceiling should be higher/longer by at least 120 mm than the standard dimension.

### **Installation Manual**

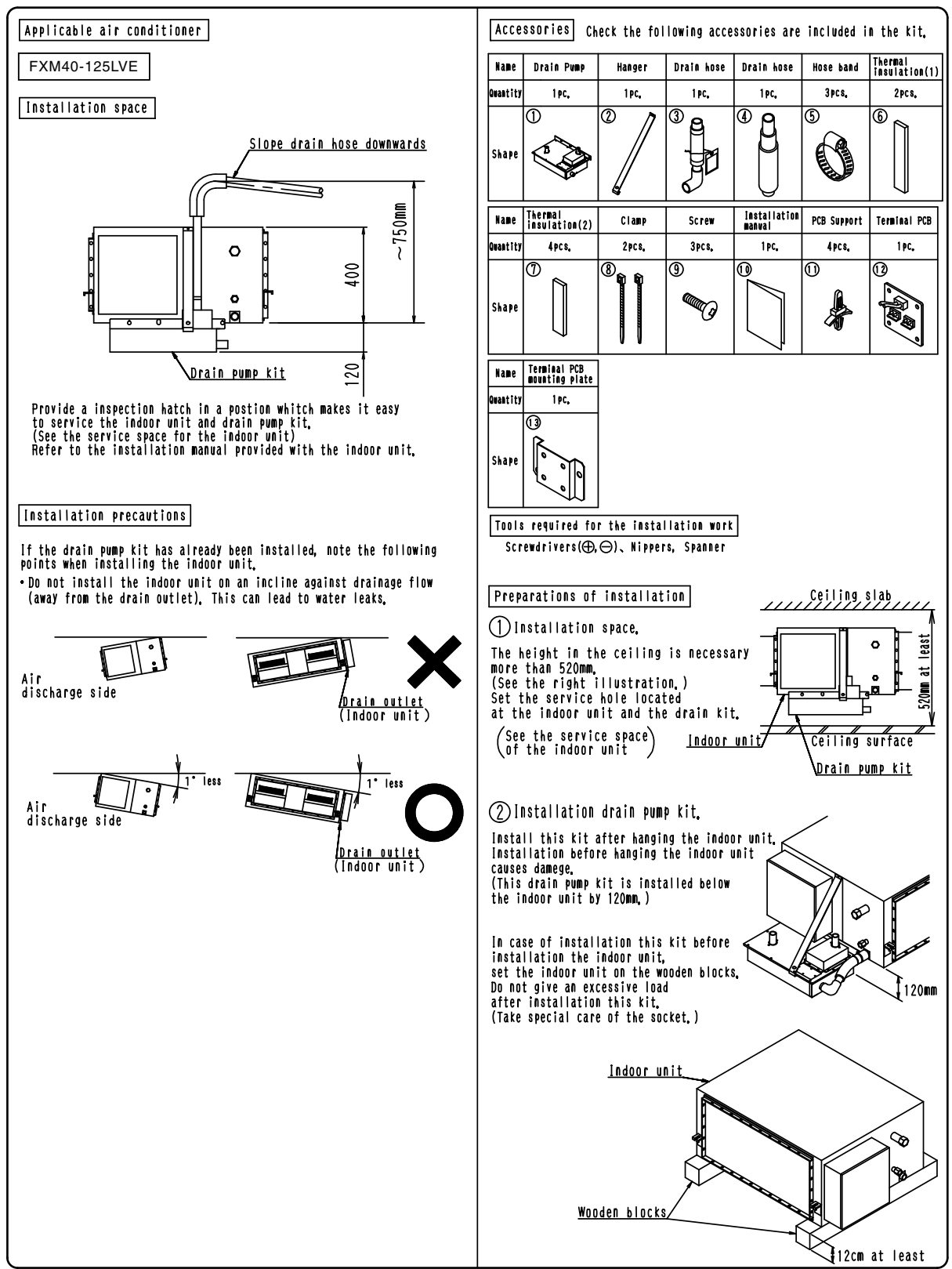

C: 3K010504A

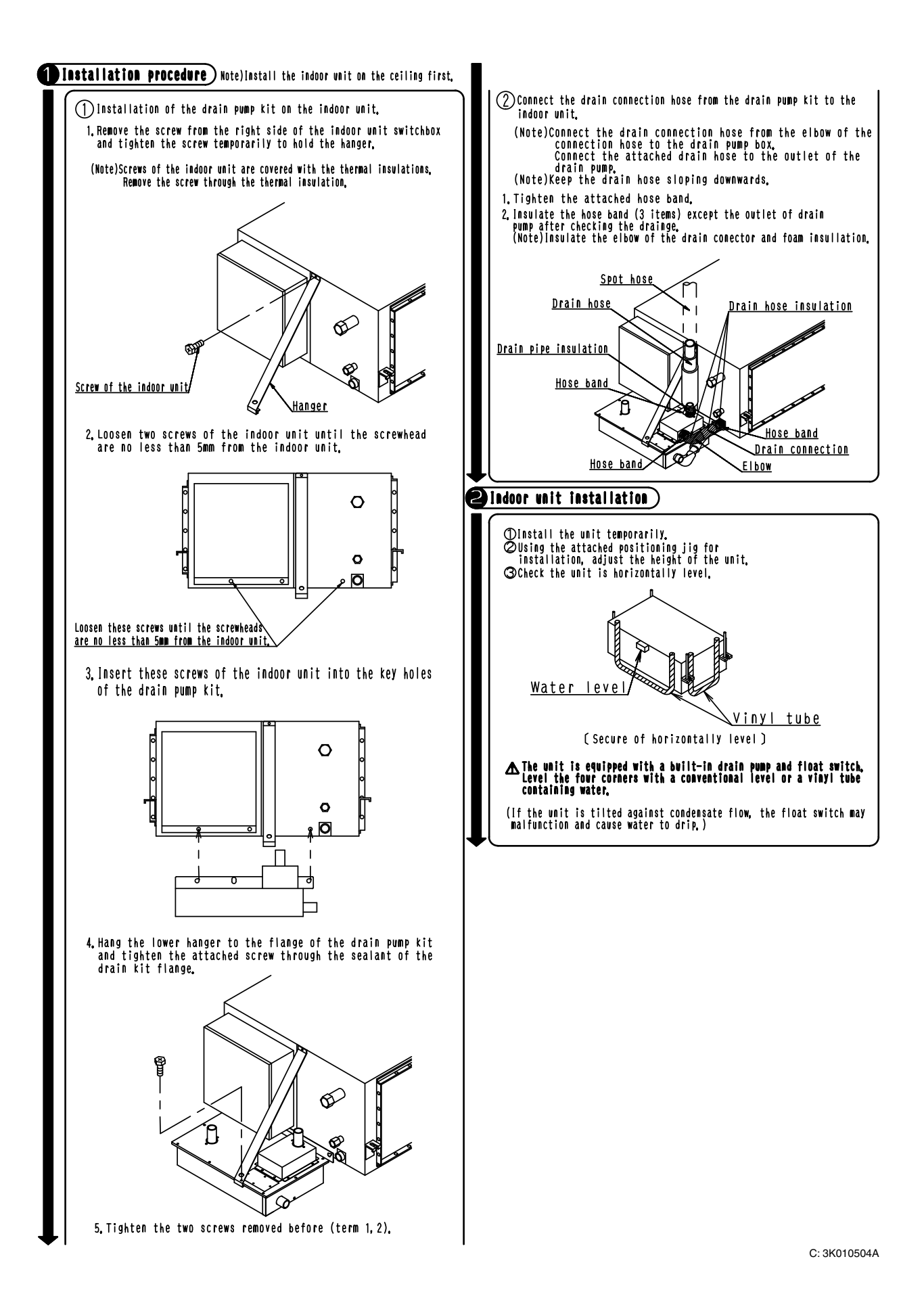

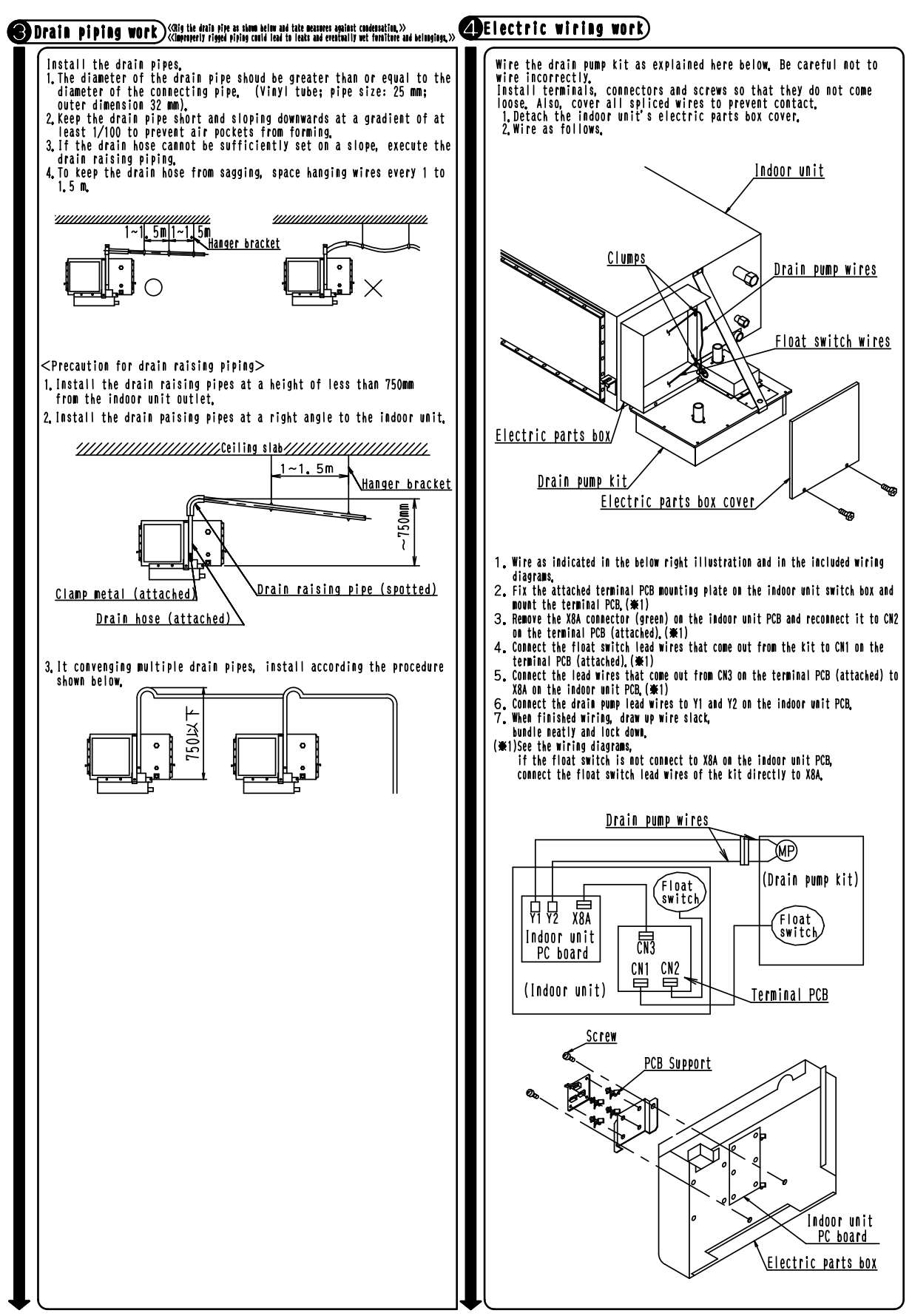

C: 3K010505A

### 5 Test operation

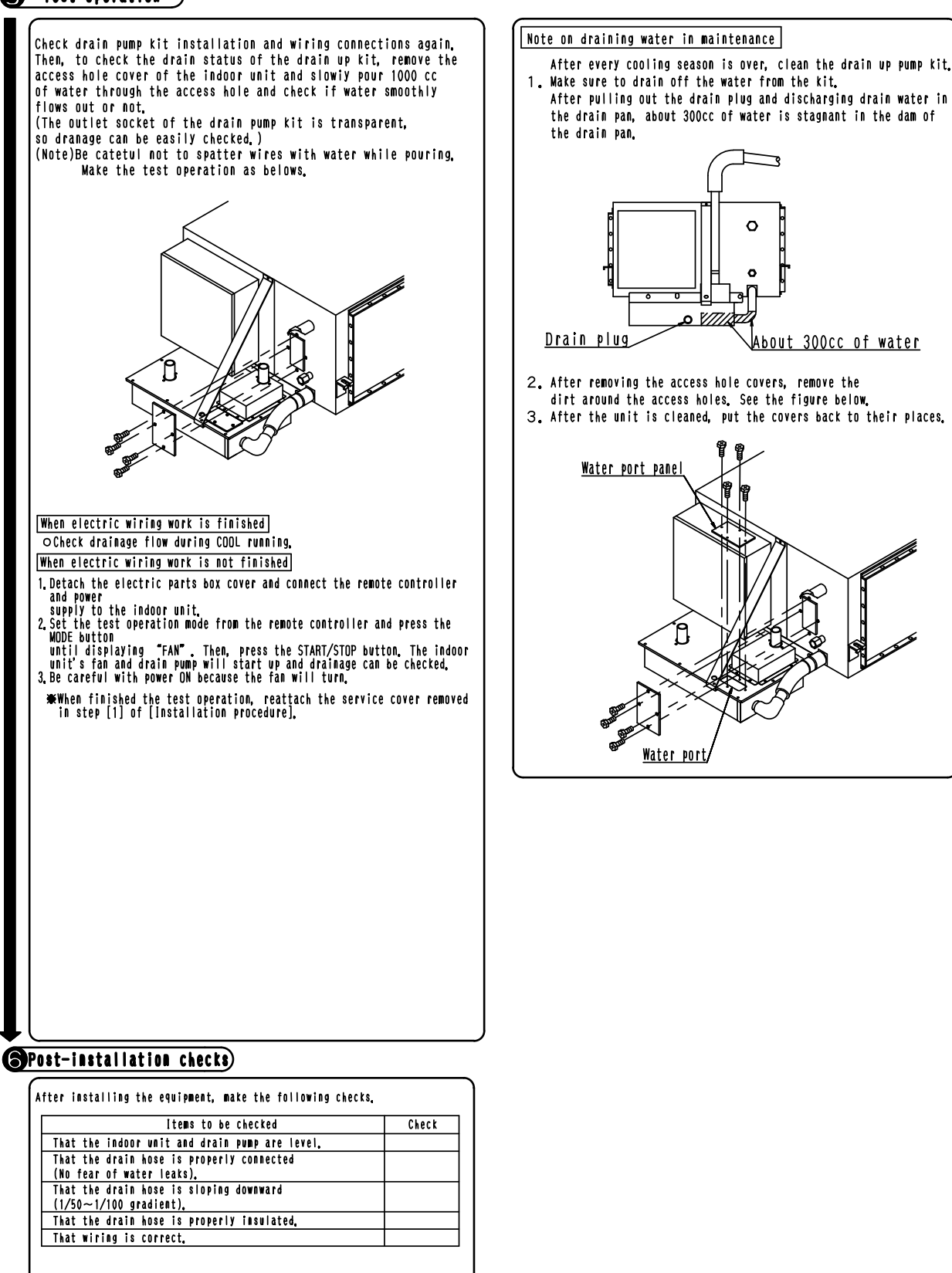

C: 3K010505A

### Caution for Use

The bottom surface of this kit should be located at a level 120 mm lower than the bottom surface of the indoor unit. Therefore, arm space/length at the ceiling should be higher/longer by at least 120 mm than the standard dimension.

# 9. FXH(Q) — Ceiling Mounted Suspended Type

#### KAF501DA56 / 80 / 112 — Replacement Long-life Filter 9.1

### **KAF501DA56**

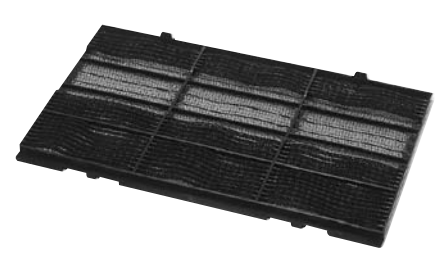

### Caution

· Can be water-washed. Can be reused.

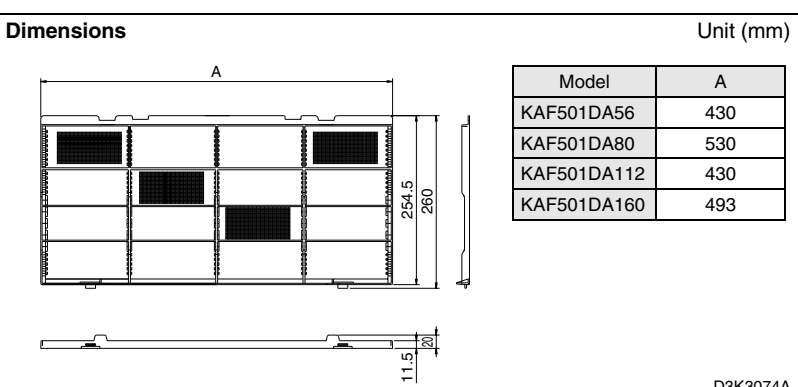

D3K3074A

| ltem                      | Model               | KAF501DA56                                                 | KAF501DA80                                                                        | KAF501DA112                                                        | KAF501DA160                                                                    |  |  |
|---------------------------|---------------------|------------------------------------------------------------|-----------------------------------------------------------------------------------|--------------------------------------------------------------------|--------------------------------------------------------------------------------|--|--|
| item                      |                     |                                                            |                                                                                   |                                                                    |                                                                                |  |  |
| Initial pressure<br>loss  | Ра                  |                                                            | 10 oi                                                                             | rless                                                              |                                                                                |  |  |
| Final pressure<br>loss    | Ра                  |                                                            | 59 oi                                                                             | rless                                                              |                                                                                |  |  |
| Average<br>efficiency     | %                   |                                                            | 45 (gravit                                                                        | y method)                                                          |                                                                                |  |  |
| Air flow rate             | m <sup>3</sup> /min | 13                                                         | 17                                                                                | 24                                                                 | 32                                                                             |  |  |
| All now rate              | l/sec               | 217                                                        | 283                                                                               | 400                                                                | 533                                                                            |  |  |
| Life                      | h                   | 2,                                                         | 2,500 (dust concentration 0.15 mg/m <sup>3</sup> )                                |                                                                    |                                                                                |  |  |
| Filter element            |                     |                                                            | Mildew-pro                                                                        | of resin net                                                       |                                                                                |  |  |
| Number of sheets included |                     | 2                                                          | 2 2 3 3                                                                           |                                                                    |                                                                                |  |  |
| Mass (Weight)             | kg                  | 0.3                                                        | 0.4                                                                               | 0.5                                                                | 0.6                                                                            |  |  |
| Applicable model          | SkyAir              | FHQ35/50BVV1B,<br>FH35/50BVE,<br>FHY35/50BVE,<br>FH13NUV2S | FHQ60/71BVV1B,<br>FH60BVE,<br>FHY60BVE,<br>FHY71BVE,<br>FH21/26NUV1,<br>FH18NUV2S | FHQ100BVV1B,<br>FHY100BVE,<br>FH30NUV1,<br>FH30PUV2S,<br>FH24NUV2S | FHQ125BVV1B,<br>FHY125BVE,<br>FH36/42/48NUV1,<br>FH30/36/42PUV2S,<br>FH48NUV2S |  |  |
|                           | VRV                 | FXHQ32MAVE,<br>FXH32LVE                                    | FXHQ63MAVE,<br>FXH63LVE                                                           | FXHQ100MAVE,<br>FXH100LVE                                          | _                                                                              |  |  |

# 9.2 KDU50N60VE / KDU50N125VE — Drain-up Kit

KDU50N60VE KDU50N125VE

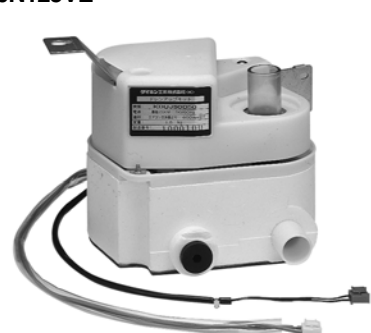

| Model<br>Item       |                     |        | KDU50N60VE                                                   | KDU50N125VE        |  |
|---------------------|---------------------|--------|--------------------------------------------------------------|--------------------|--|
| Drain-up lift mm    |                     |        | 60                                                           | 00                 |  |
| Drain Con. diameter |                     |        | VP20 (Ex. dia. ¢26, Int. dia. ¢20)                           |                    |  |
| Pump                | Power supply        |        | Single phase 220-240V/220V 50/60Hz<br>(from Indoor Unit PCB) |                    |  |
|                     | Power consumption W |        | 13.5/12 (50/60Hz)                                            |                    |  |
| Applicable model    |                     | SkyAir | FHQ35/50/60BVV1B                                             | FHQ71/100/125BVV1B |  |
|                     |                     | VRV    | FXHQ32MAVE                                                   | FXHQ63/100MAVE     |  |

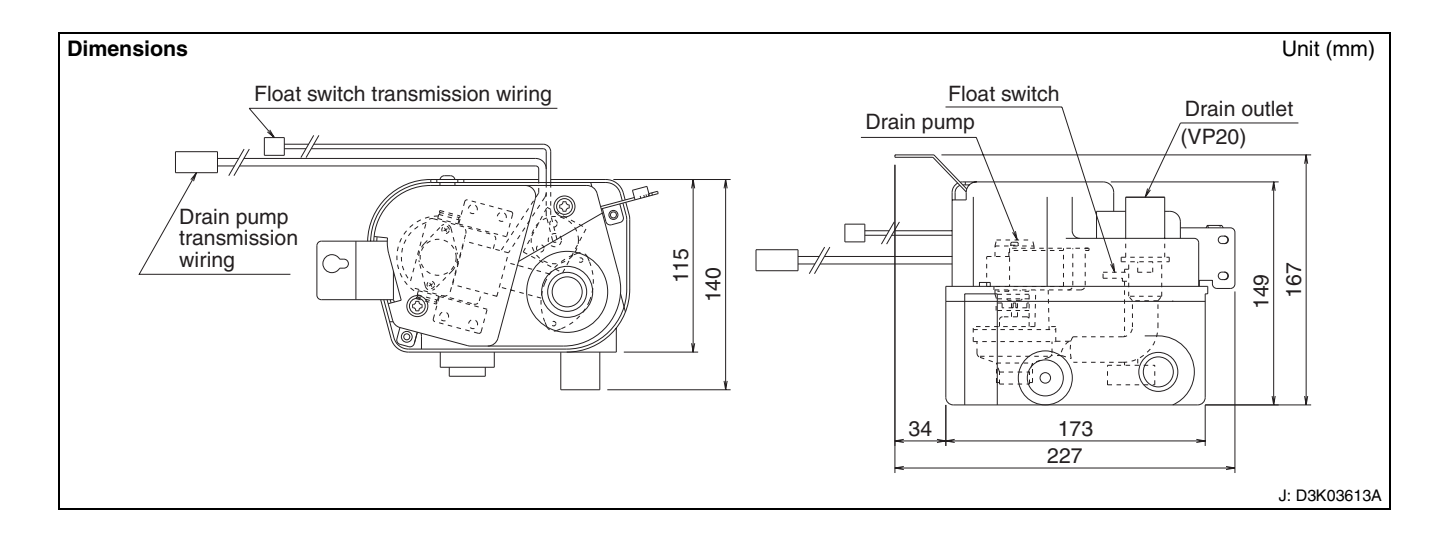

#### Installation Manual

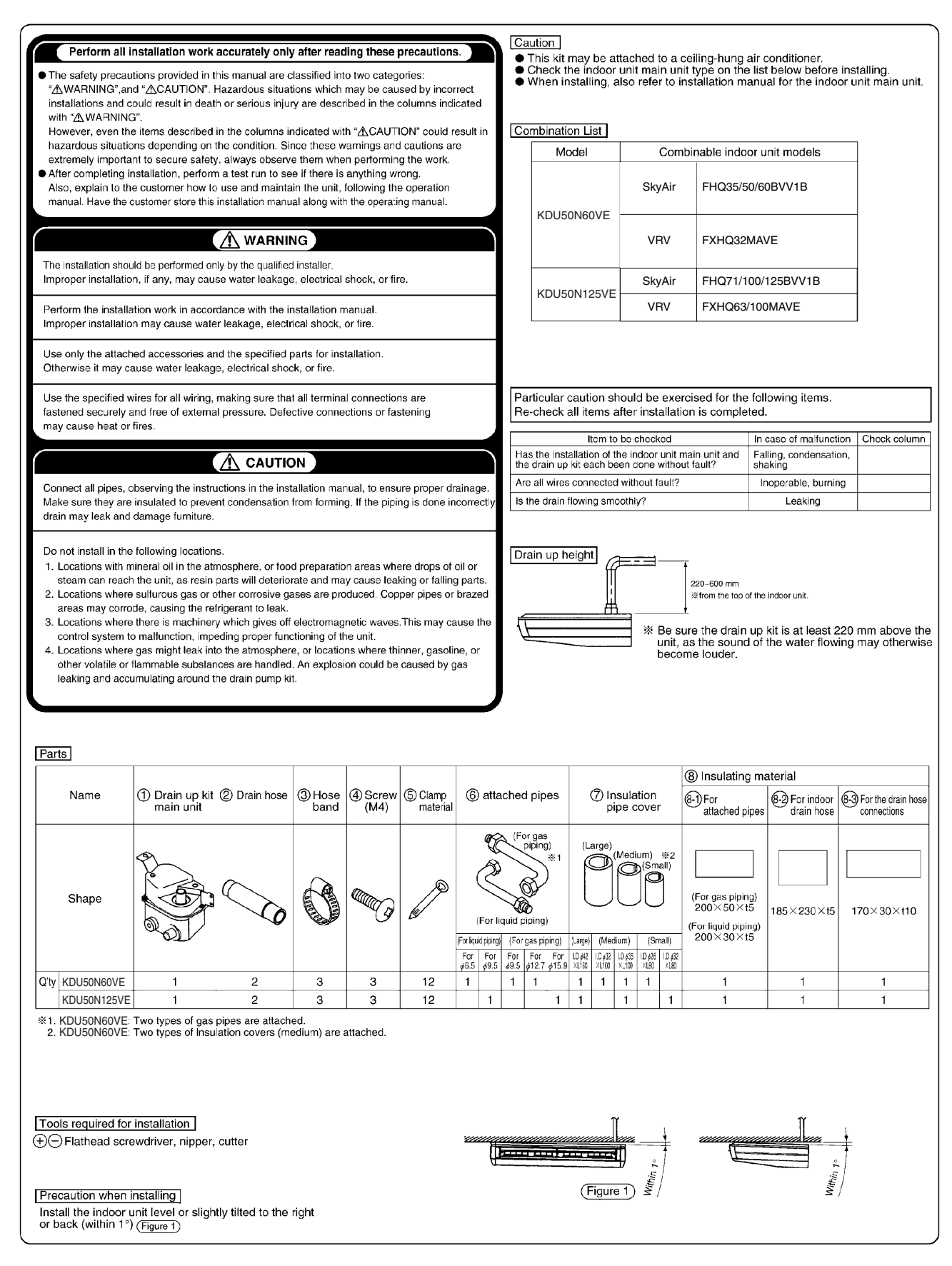

C: 3K012642A

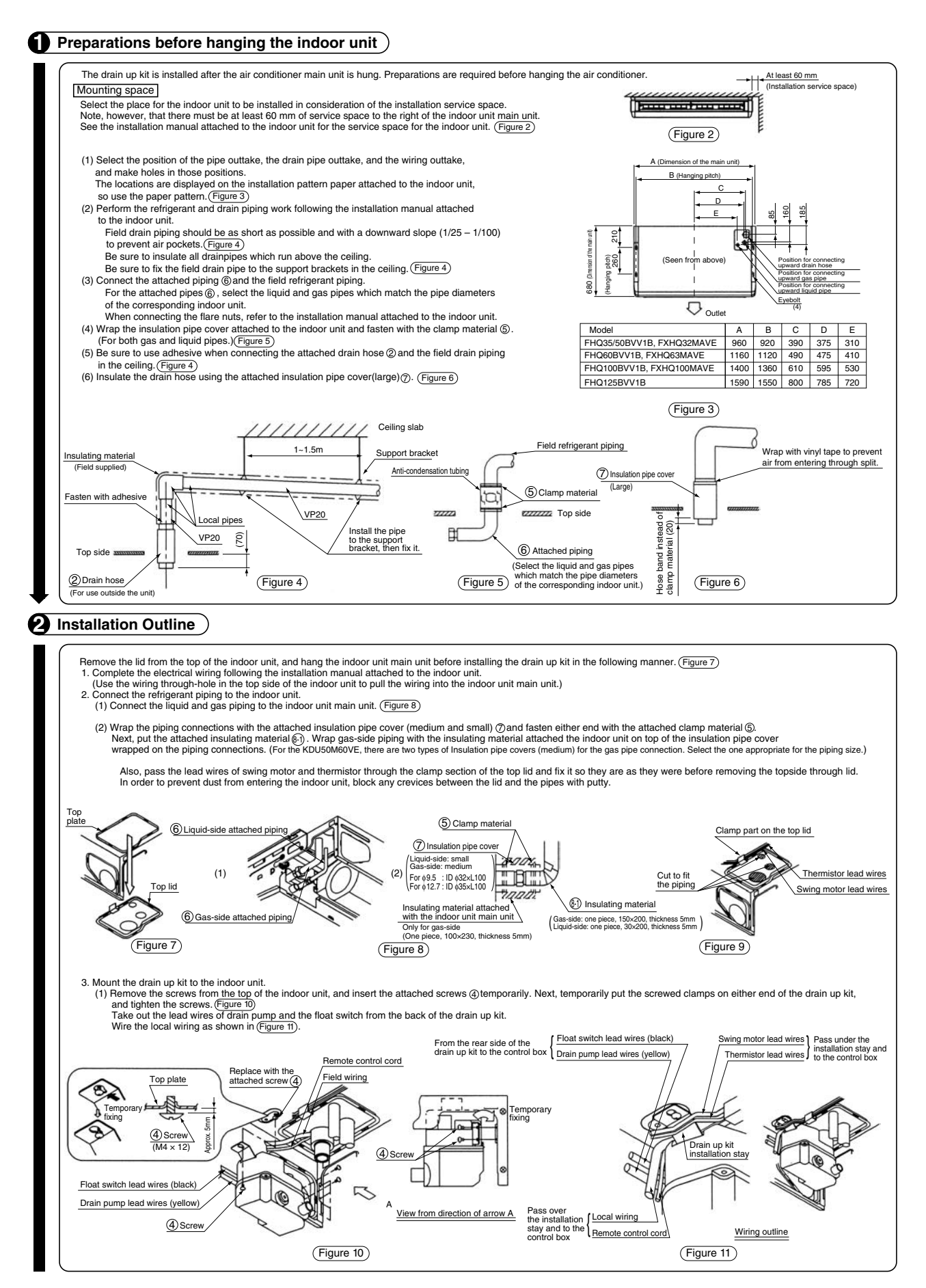

3

9<u>.</u>2

KDU50N60VE / KDU50N125VE

C: 3K012642A

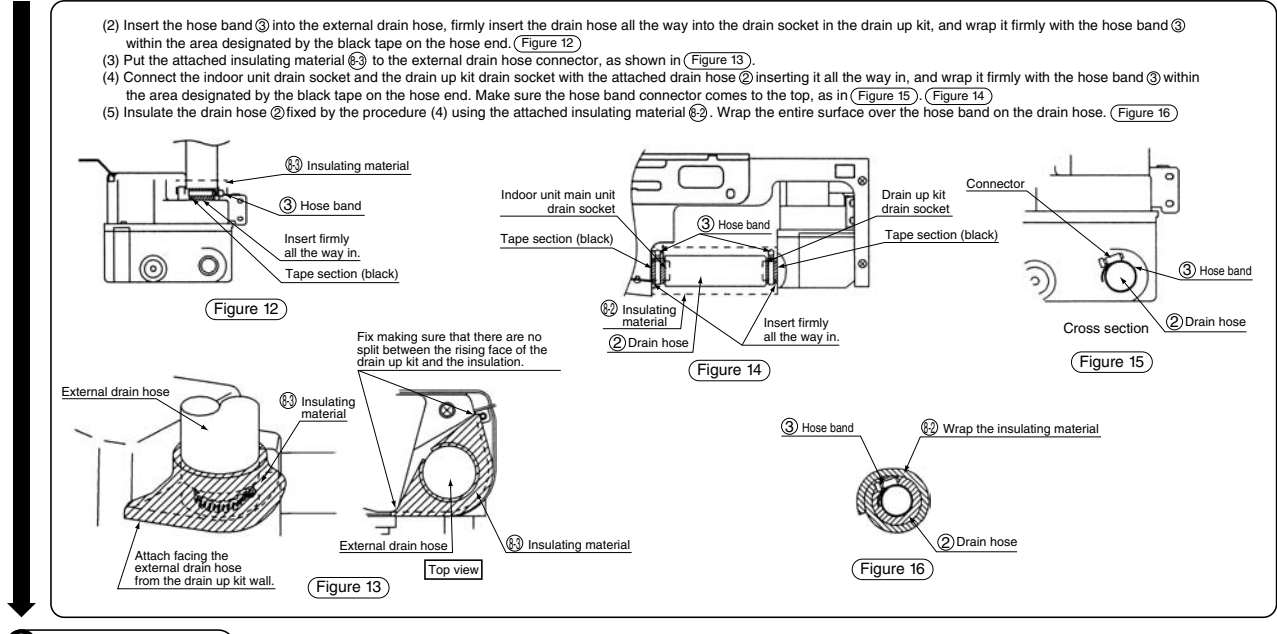

### **3** Electrical wiring

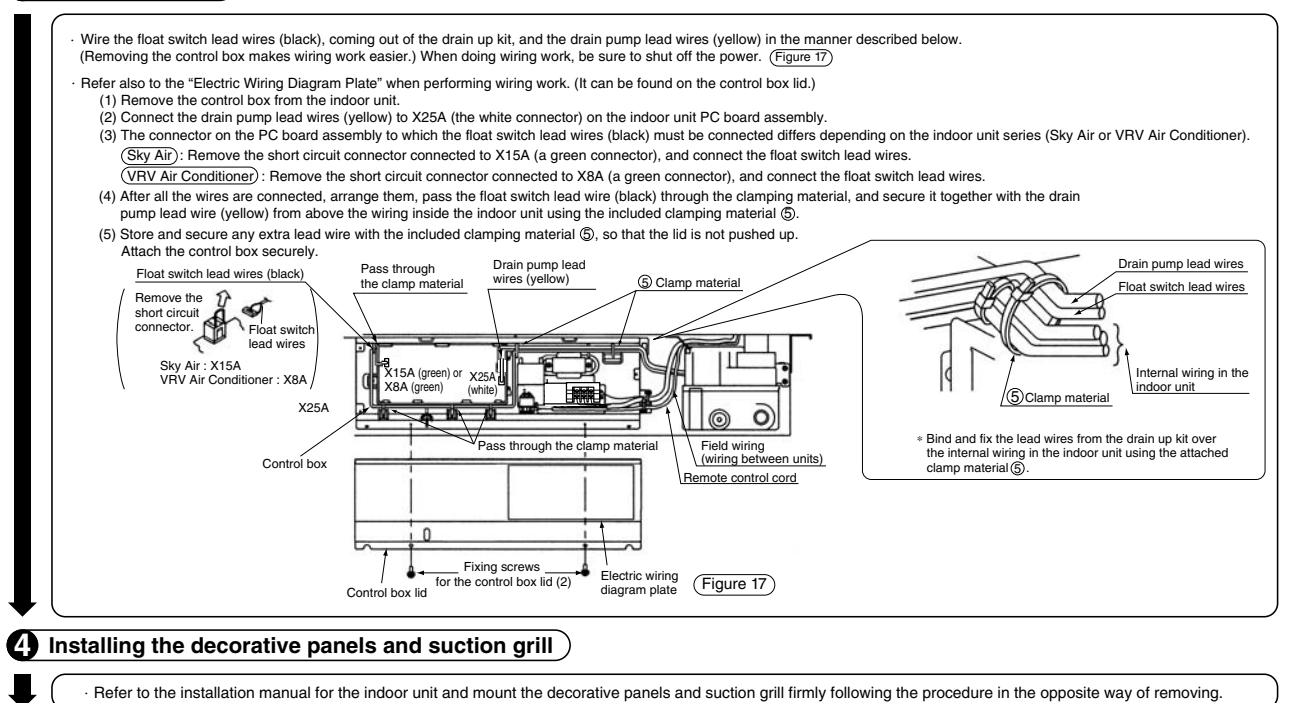

C: 3K012643

# **5** Test Run Procedure

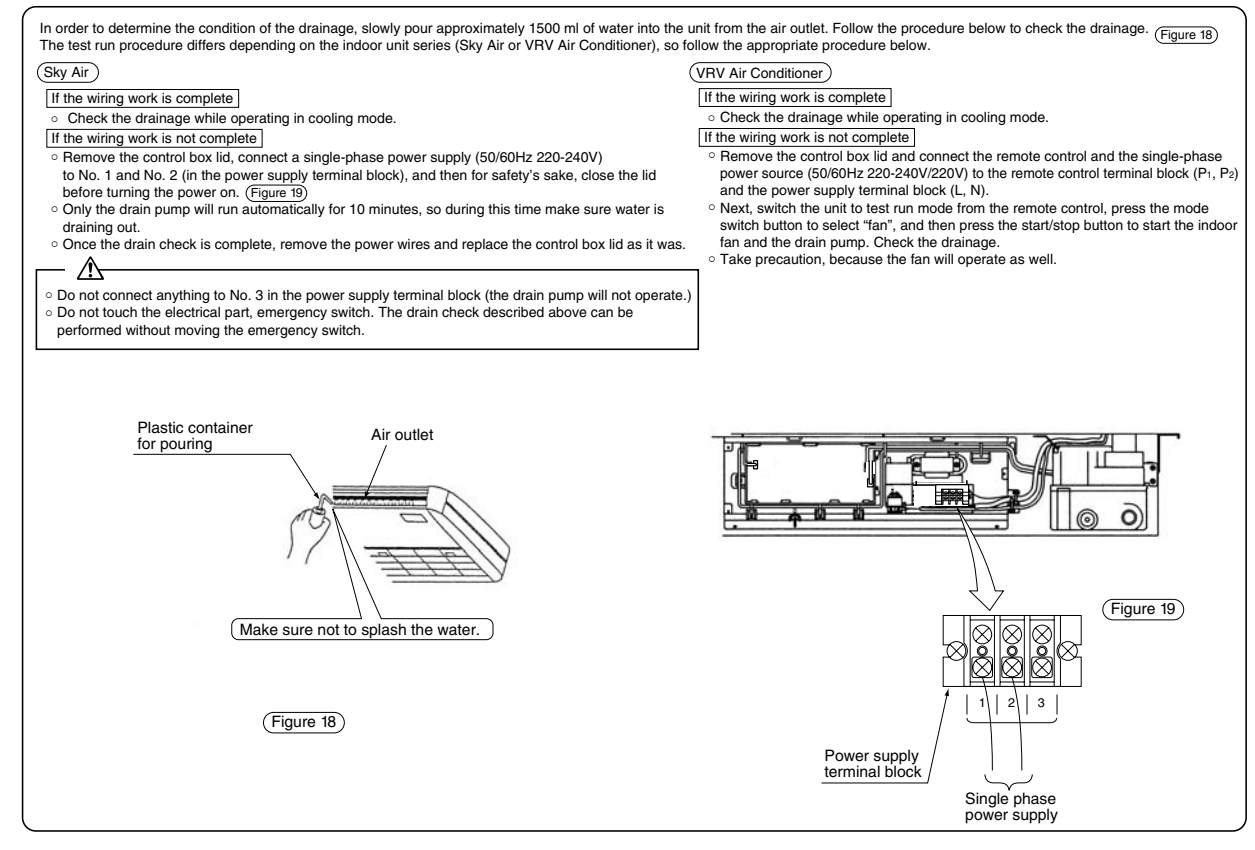

C: 3K012643

### 9.3 KDU50B50 / 71 / 125VE — Drain Pump Kit

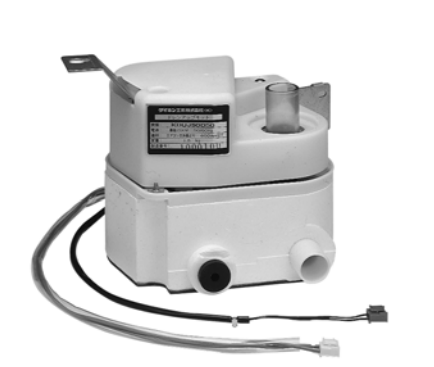

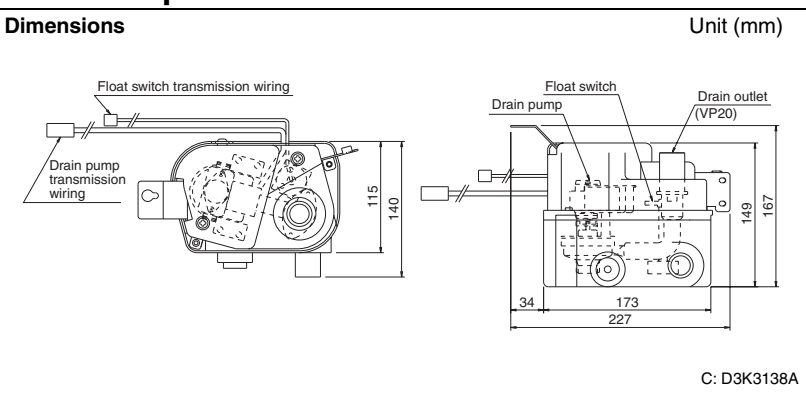

### Specifications

| Items                 |              | KDU50B50VE | KDU50B71VE                                                        | KDU50B125VE                |      |  |
|-----------------------|--------------|------------|-------------------------------------------------------------------|----------------------------|------|--|
| Drain-up Lift mm      |              |            |                                                                   | 600                        |      |  |
| Drain Con. diameter V |              |            | VP20                                                              | ) (Ex. dia. ø26, Int. dia. | φ20) |  |
| Pump                  | Power supply |            | Single phase 220-240V/220V 50/60Hz<br>(from Indoor Unit PC Board) |                            |      |  |
| Power consumption W   |              |            |                                                                   | 13.5/12 (50/60Hz)          |      |  |
| Applicable model      |              | FXH32LVE   | FXH63LVE                                                          | FXH100LVE                  |      |  |

### Precaution at use

- 1. Don't turn off the power within 5 minutes after cooling operation stops.
- 2. The liquid crystal display blinks to inform us that safety device actuated.
- 3. When cooling operation's season is over, extract drain water.

# Installation guide of the drain pump kit <Changes in drain pump kit>

- Exit drain pipe has been changed from VP25 to VP20 (to meet the drain diameter of main frame).
- Attached drain pipe (450 mm chloride vinyl straight pipe bellow, elbow) -> only bellow hose for VP20
- All units of drain up height was unified to 600mm (From the bottom of the ceiling)

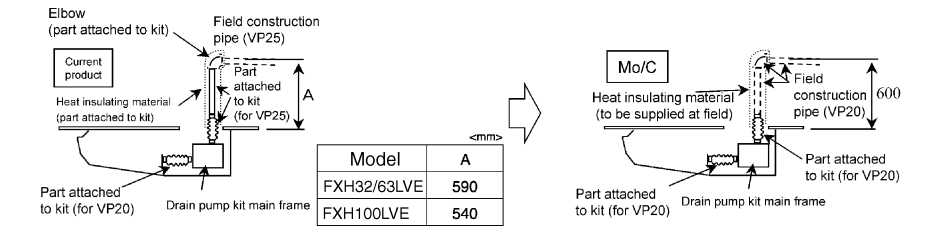

#### Wiring diagram

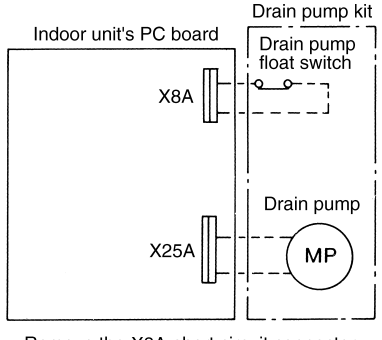

Remove the X8A short circuit connector when the float switch will be connected.

# 9.4 KHFP5MA63 / 160 — L-type Piping Kit (for Upward Direction)

### KHFP5MA35

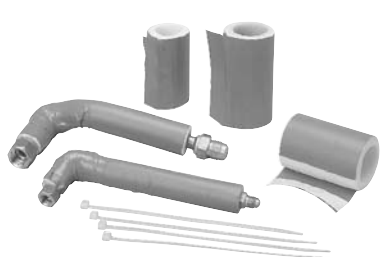

When you install the refrigerant piping in the ceiling, the piping is required to be bent L-type in the unit as shown on the right. This L-type piping kit is developed to facilitate such installation.

### Installation

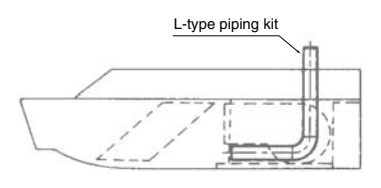

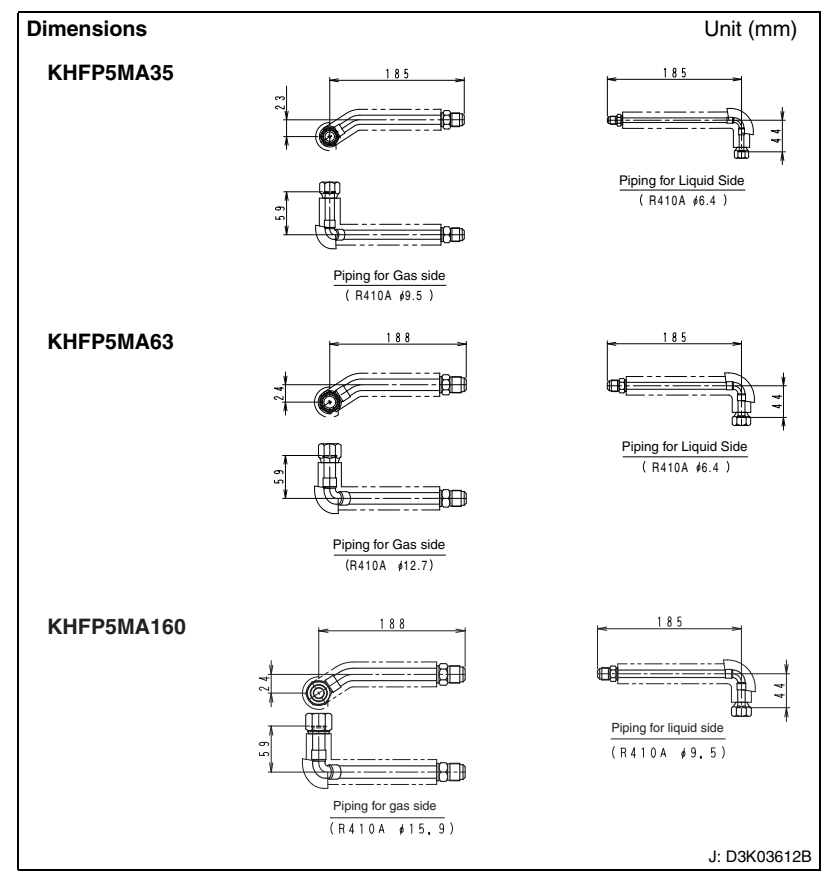

| Item        | Model  | KHFP5MA35  | KHFP5MA160                                               |                    |
|-------------|--------|------------|----------------------------------------------------------|--------------------|
| Accessories |        | In<br>C    | stallation for fitting: 1 se<br>Clamp material: 4 pieces | et<br>s            |
| Applicable  | SkyAir | FHQ35BVV1B | FHQ50/60BVV1B                                            | FHQ71/100/125BVV1B |
| model       | VRV    | _          | FXHQ32MAVE                                               | FXHQ63/100MAVE     |

## 9.5 KHFJ5F50 / 80 / 160 — L-Type Piping Kit (for Upward Direction)

### KHFJ5F50

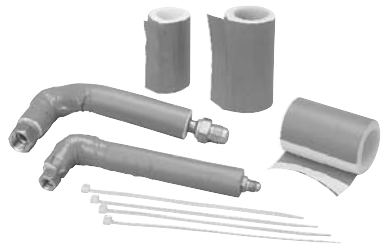

When you install the refrigerant piping in the ceiling, the piping is required to be bent L-type in the unit as shown on the right. This L-type piping kit is developed to facilitate such installation.

#### Installation

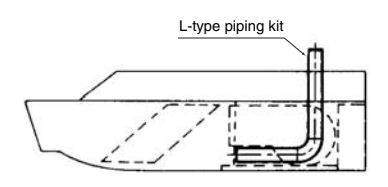

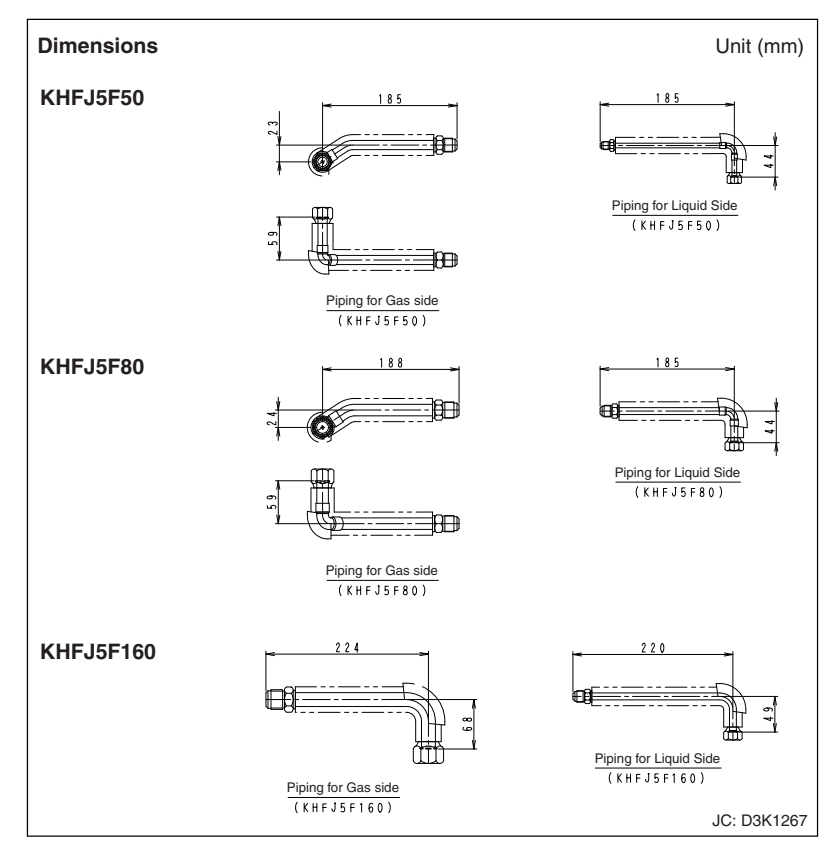

# 10. FXA (Q) — Wall Mounted Type

#### K-KDU572EVE (Supplying goods to order) — Drain Pump Kit 10.1

### Operating sound as small as 25dB

### Features

- m
- 1. Silent operation with no sign of pump operation
- 2. Design matching with wall mounted type air conditioner
- 3. Can be interlocked with air conditioner.

#### Usage

- Home, office, and store
- · Optimum for redesign
- Caution : Drain pump kit is only for the air conditioner. Please use it for the drain treatment of the air conditioner.
  - · Be sure to lay the piping inclined down after drain-up, which is different from drain pump.
  - · Please do not use it in the place where soot such as kitchens is shrouded and the place where an organic solvent drifts.

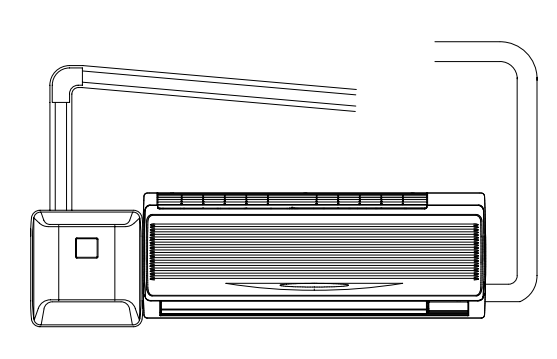

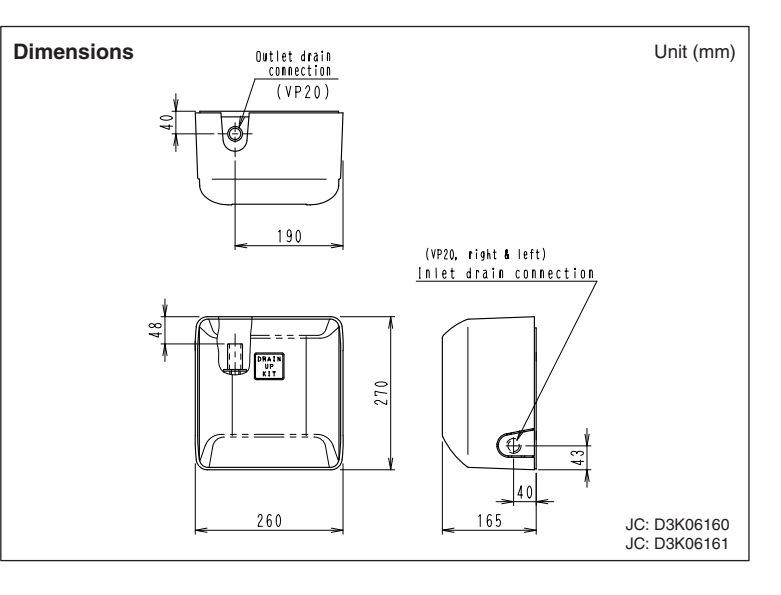

#### Specification

|                           |               | K-KDU572EVE |                                                                                  |  |
|---------------------------|---------------|-------------|----------------------------------------------------------------------------------|--|
| Drain pump head (         | Note 1)       | mm          | 1,000                                                                            |  |
| Power supply              |               |             | Single phase<br>220-240/220V, 50/60Hz                                            |  |
| Power consumption         | า             | W           | 14.1/12.9                                                                        |  |
| Operating current         |               | A           | 0.18/0.16                                                                        |  |
| Insulation                |               |             | Class E                                                                          |  |
| Drain inlet connecti      | ion pipe diar | neter       | VP20 (Note 2)                                                                    |  |
| Drain exit connection     | on pipe dian  | neter       | VP20                                                                             |  |
| Safety device             |               |             | Float switch                                                                     |  |
| Operating sound           |               | dB          | 25                                                                               |  |
| Machine weight (Mass)     |               | kg          | 3.2                                                                              |  |
| Drain exhaust flow rate r |               | mℓ/min      | 400                                                                              |  |
|                           | SkyAir        |             | FAQ71BVV1B, FAY71LVE                                                             |  |
| Applicable model          | VRV           |             | FXAQ20/25/32/40/50/63MAVE<br>FXAQ20/25/32/40/50/63PVE<br>FXA20/25/32/40/50/63LVE |  |

Note: 1. Height from bottom of drain pump kit up to the drain pipe.

2. Connect to the VP13 using the soft reducing socket.

Wiring Diagram

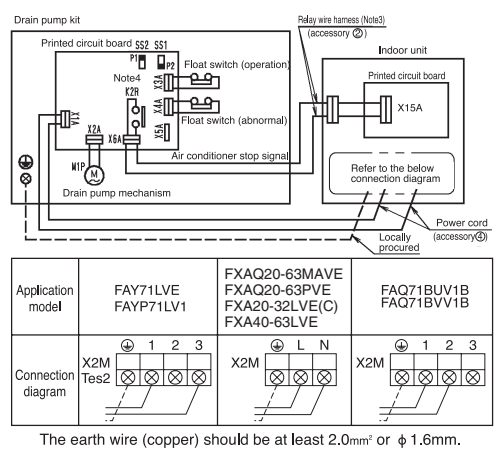

When the relay wire harness is connected, remove the X15A short-circuit connector. Note: 1. Don't forget to turn on the power. If it is not turned on, the air conditioner

will perform an error step performant of will not be possible. 2. Make sure that slide switch SS1 on the drain pump kit printed circuit board assembly is set to P2 and slide switch SS2 is set to P1. 3. The relay wire harness cannot be extended.

- Turning on the power will close the K2R connector, making is a non-volt B connector.

### **Component Parts**

| Name                  | Shape         | Quantity | Name                                      | Shape                   | Quantity | Name                                        | Shape                 | Quantity |
|-----------------------|---------------|----------|-------------------------------------------|-------------------------|----------|---------------------------------------------|-----------------------|----------|
| Drain<br>Pump Kit     | Drain         | 1        | Insulation                                | D 50X300Xt10            | 1        | Rigid polyvinyl<br>chloride pipe<br>(Note3) | (13) VP13<br>O<br>365 | 1        |
|                       |               |          | Clamp                                     | 8 (A)                   | 2        | Soft drain<br>pipe                          | 14 VP20               | 1        |
| Relay wire            | (Creen) (Pod) | 1        |                                           | $\square$               |          |                                             | ┝═╴╩╵╵╞┤              |          |
| harness               | Prest O (hed) |          | ä                                         | 9 🔎                     |          | Screw                                       | (White)               | 4        |
| Connecting            | 3 5           | 4        | Clamp                                     | $\bigcirc$              | 1        | Washer                                      | 0                     |          |
| harness               | (White)       | •        | Coff roducing                             | (10) VP13               |          | Screw                                       | ()) with ()           | 5        |
| <b>D</b>              | (I)           |          | socket                                    | $\overline{\mathbf{n}}$ | 1        |                                             | M5X35                 |          |
| Power cord            | (Blue)        | 1        |                                           |                         |          | Clamp<br>material                           | 1)                    | 4        |
| Insulation pipe cover | <sup>5</sup>  | 1        | Drain hose                                |                         | 1        | Paper pattern<br>for Installation           | 18                    | 1        |
| Insulation            | 6 90X300Xt2   | 1        | Rigid polyvinyl<br>chloride pipe<br>joint | 12 (1913<br>57          | 1        | Installation<br>Manual                      |                       | 2        |

Note 3: This pipe must be procured locally for the large capacity machine.

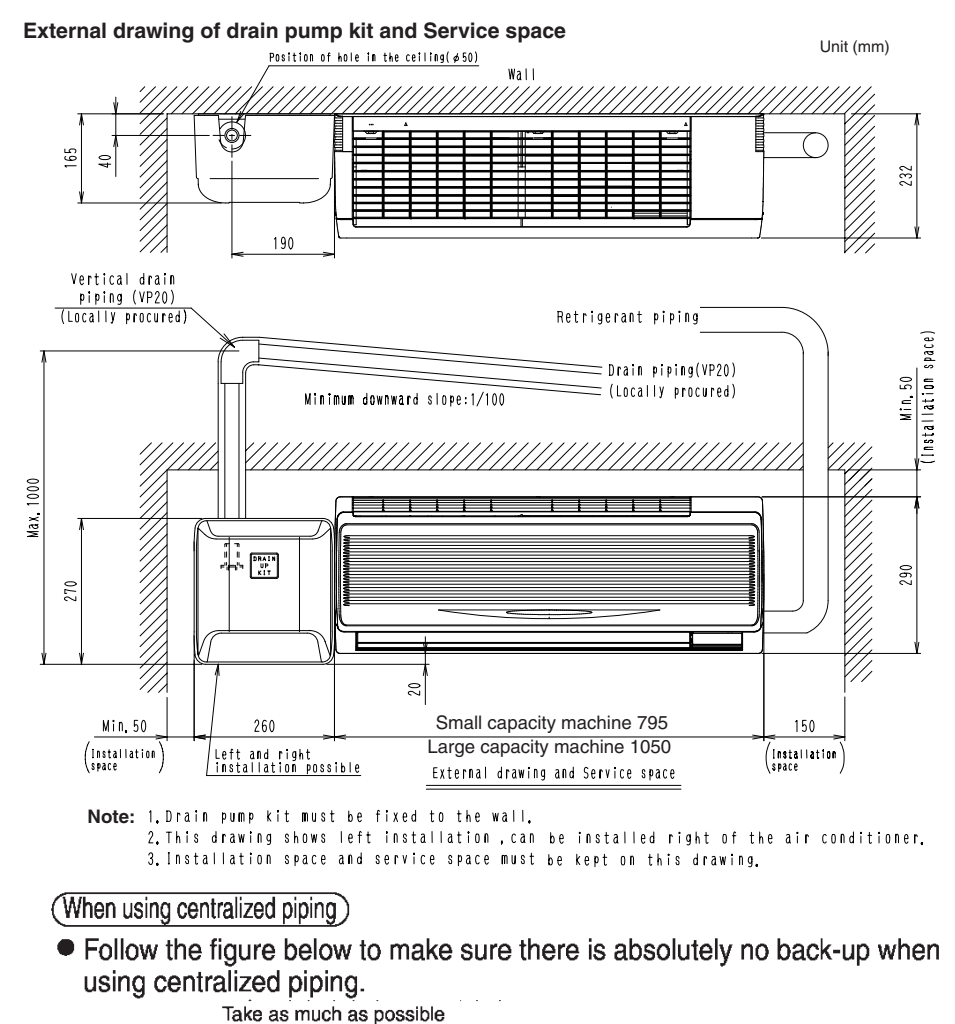

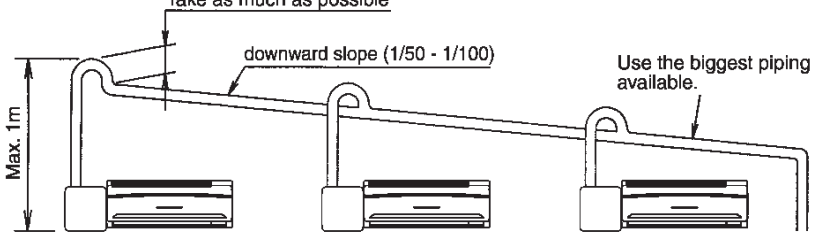

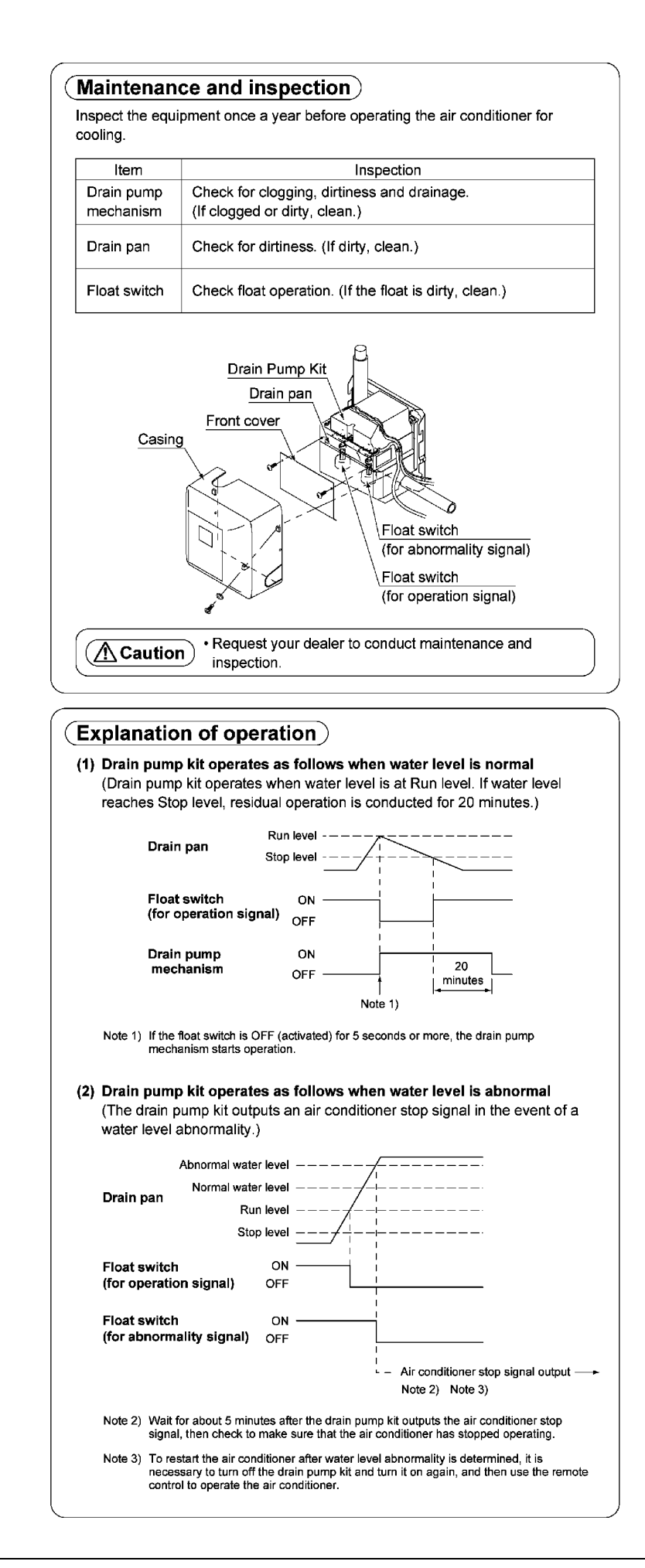

3K023710

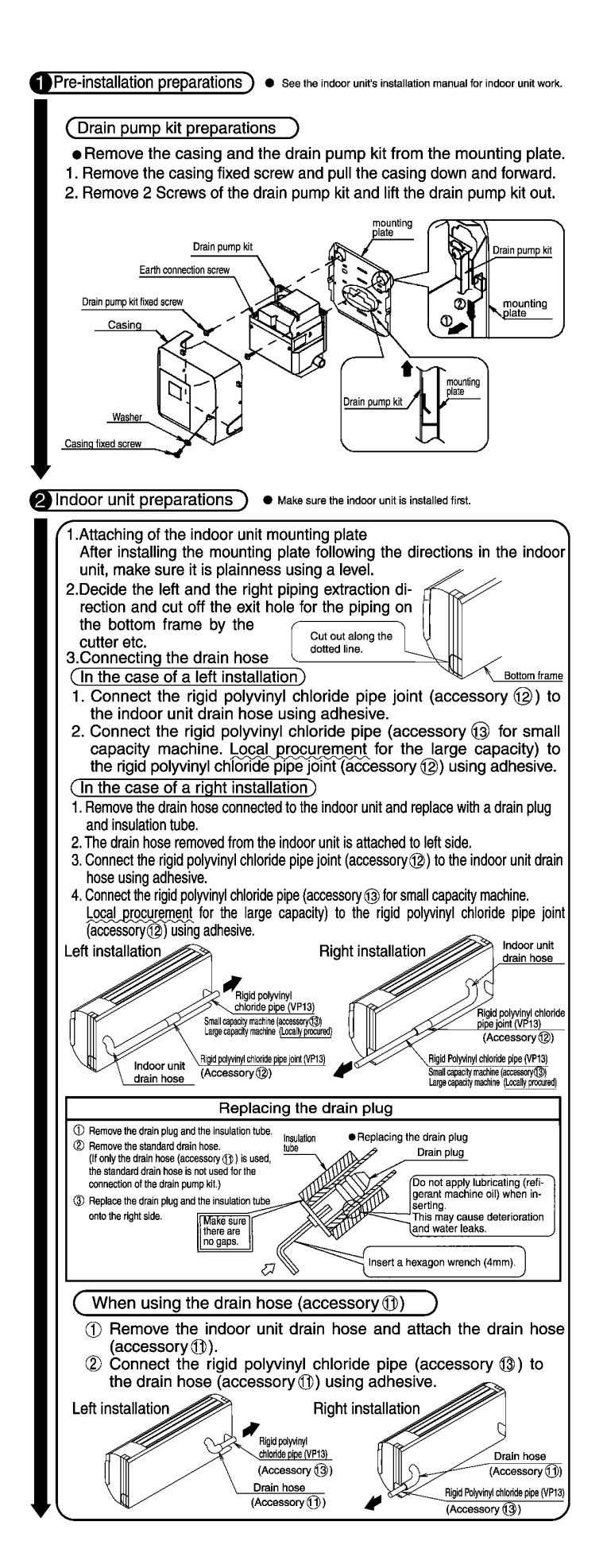

3K019617A

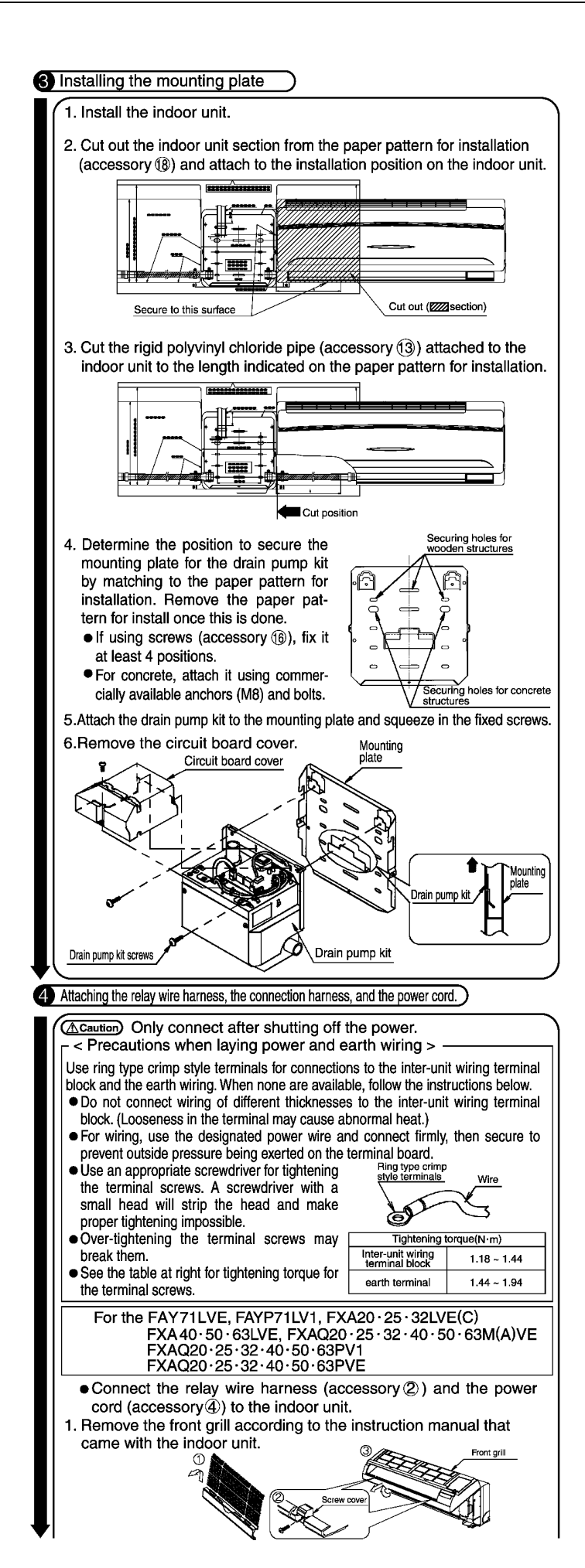

C: 3K019617A

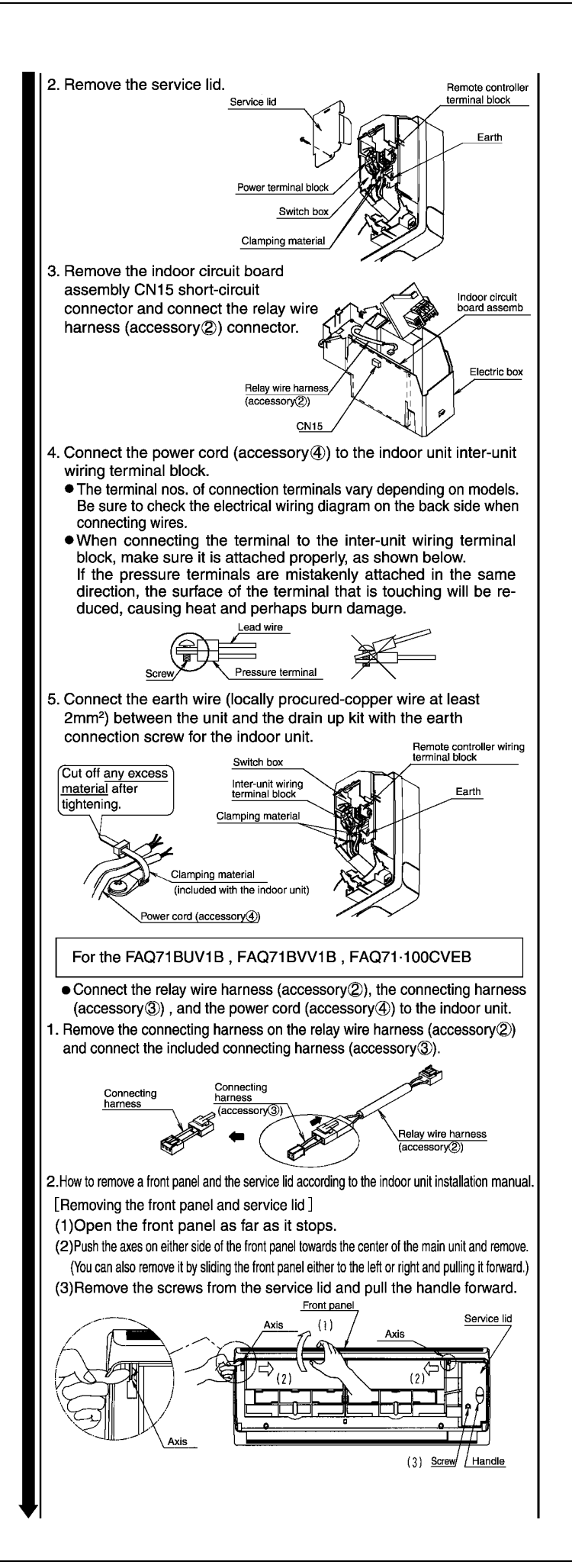

C: 3K019617A

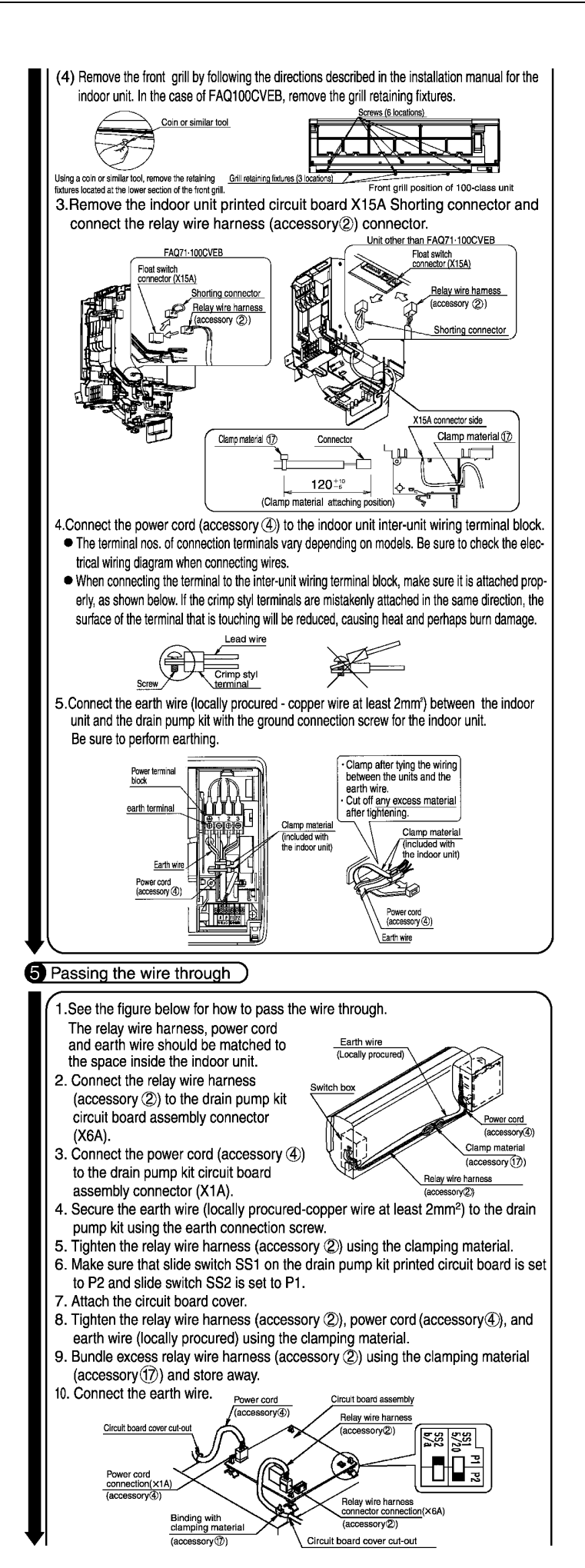

3K019618A

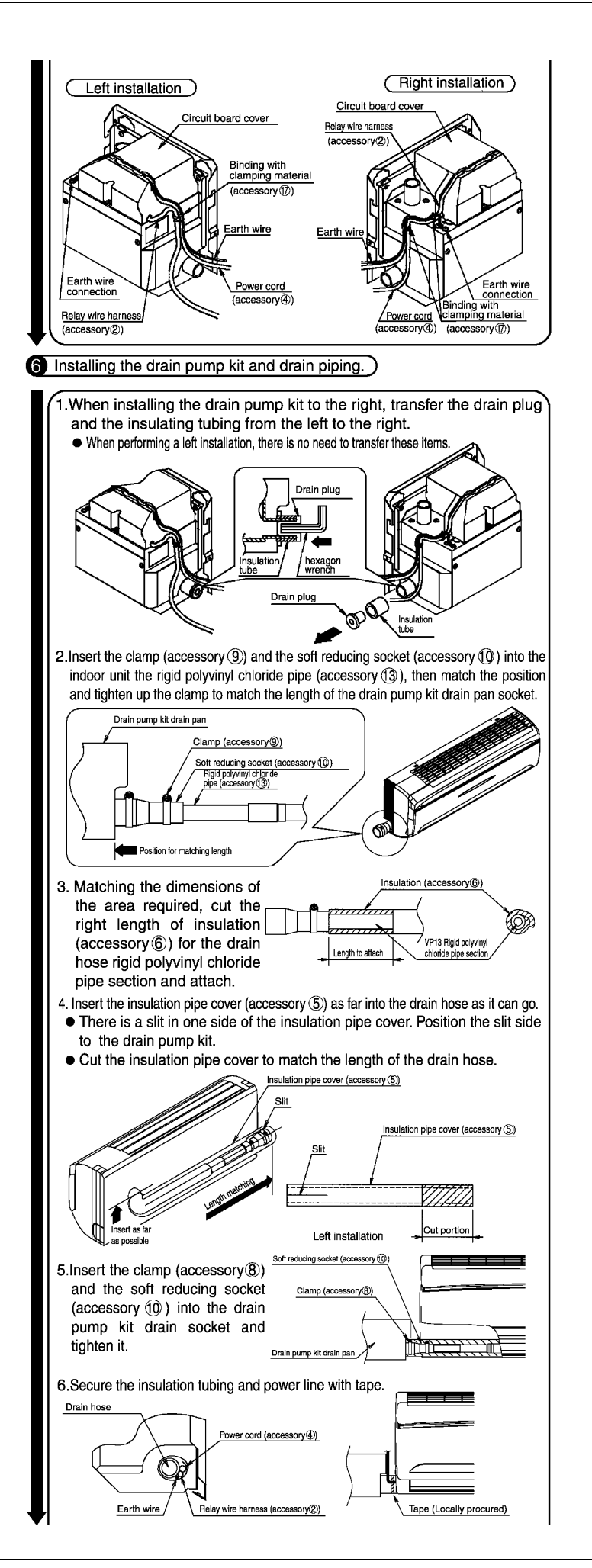

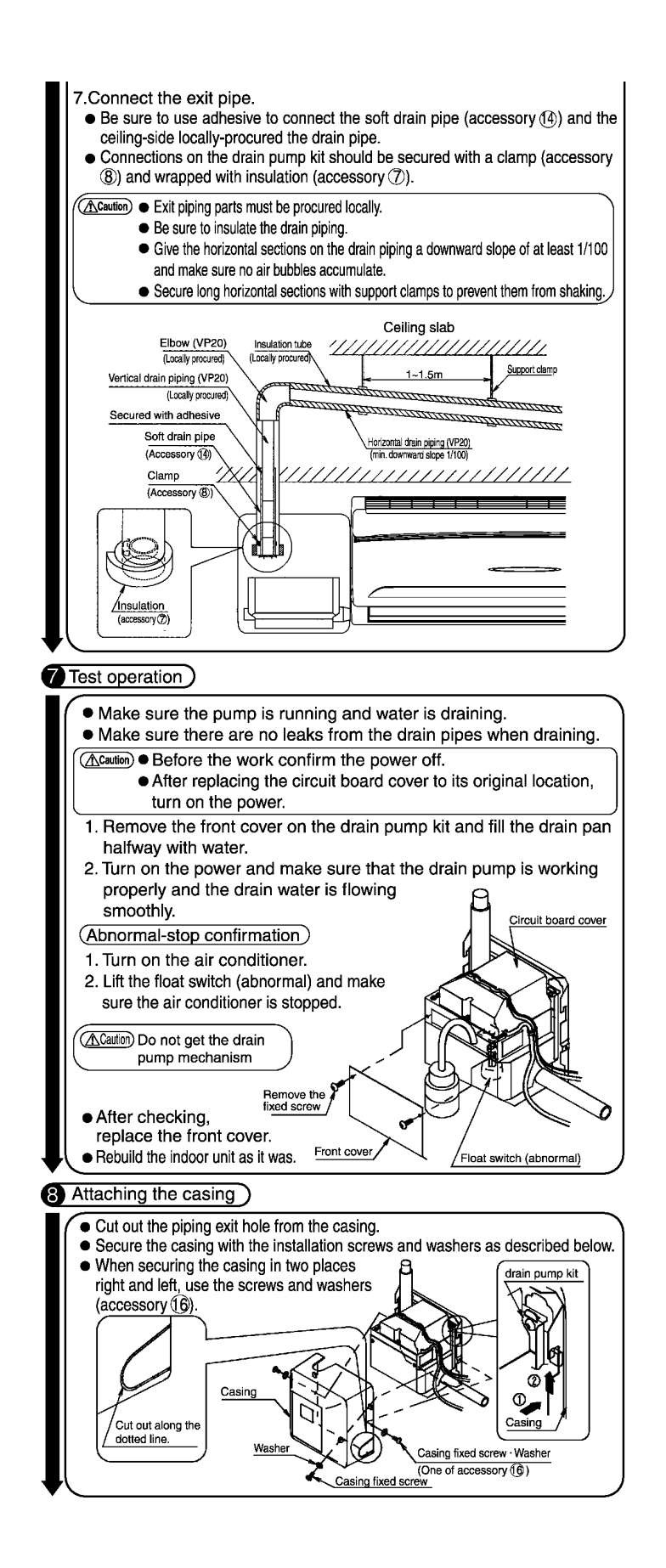

3K019618A

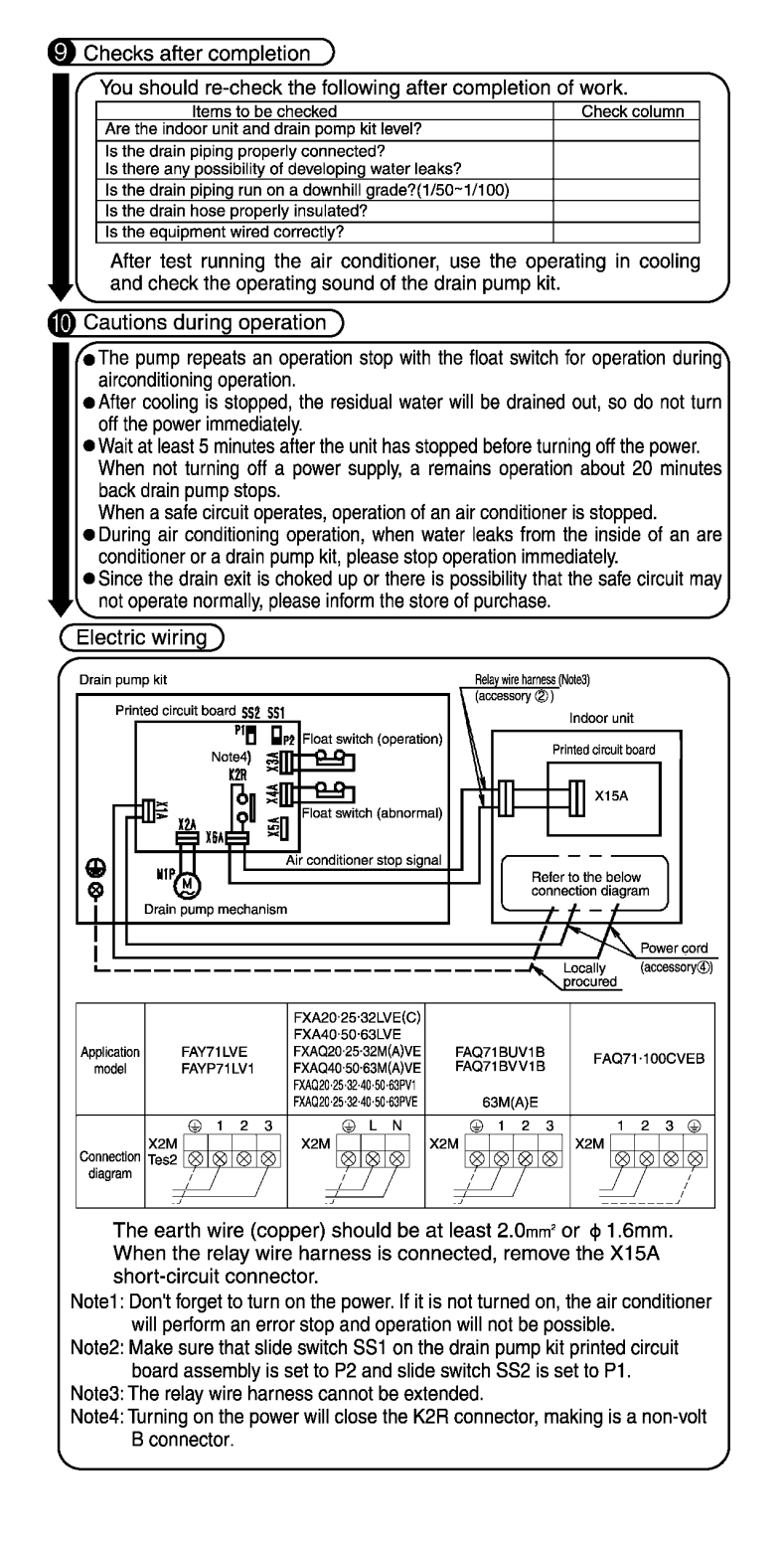

C: 3K019618A

# 11.FXL (Q) / FXN (Q) — Floor Standing Type / Concealed Floor Standing Type

# 11.1 KAFJ361K28 / 45 / 71 — Long-Life Replacement Filter

### KAFJ361K28

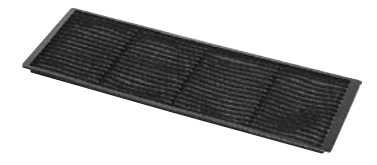

• Can be water-washed. Can be reused.

| M                        | odel | KAFJ361K28                                                   | KAFJ361K45                                                   | KAFJ361K71                                                   |  |  |
|--------------------------|------|--------------------------------------------------------------|--------------------------------------------------------------|--------------------------------------------------------------|--|--|
| Average efficiency       | %    | 50 (Gravity method)                                          |                                                              |                                                              |  |  |
| Initial pressure loss    | Ра   |                                                              | 9.8 or less                                                  |                                                              |  |  |
| Final pressure loss      | Ра   | 29.4                                                         |                                                              |                                                              |  |  |
| Life                     | h    | 2,500 (dust concentration 0.15 mg/m <sup>3</sup> )           |                                                              |                                                              |  |  |
| Filter element           |      | Mildew-proof resin net                                       |                                                              |                                                              |  |  |
| Number of sheets include | ed   |                                                              | 1                                                            |                                                              |  |  |
| Mass                     | kg   | 0.1                                                          | 0.2                                                          | 0.3                                                          |  |  |
| Applied model            | VRV  | FXLQ20/25MAVE<br>FXNQ20/25MAVE<br>FXL20/25LVE<br>FXN20/25LVE | FXLQ32/40MAVE<br>FXNQ32/40MAVE<br>FXL32/40LVE<br>FXN32/40LVE | FXLQ50/63MAVE<br>FXNQ50/63MAVE<br>FXL50/63LVE<br>FXN50/63LVE |  |  |

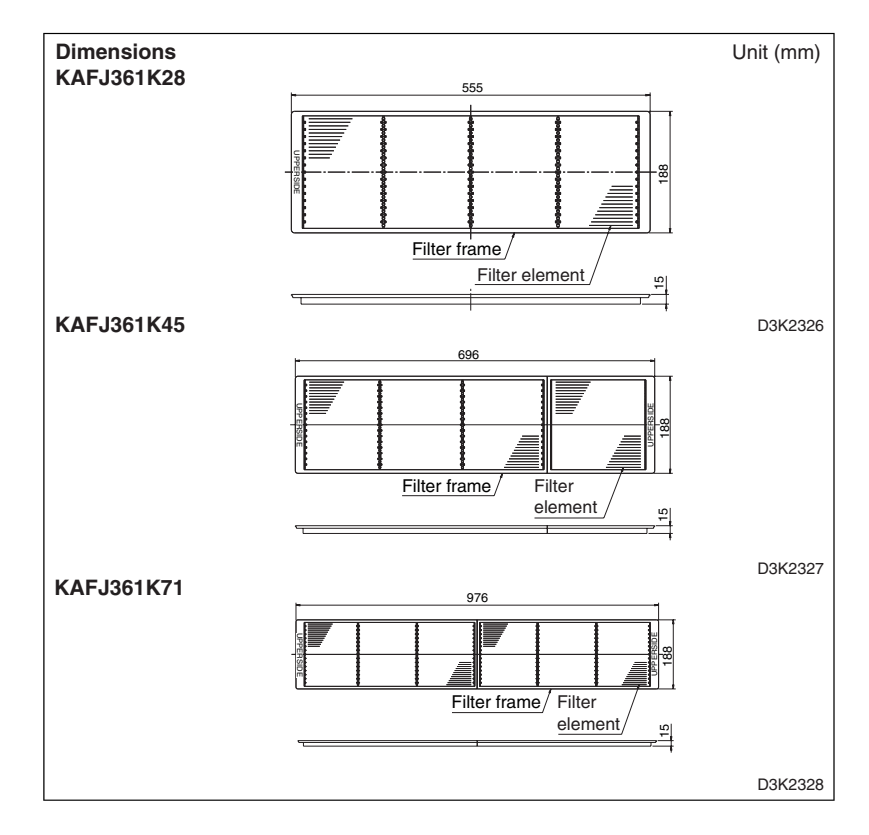

# 12. FXUQ — Ceiling Suspended Cassette Type (Connection Unit Series)

### 12.1 KDBT49FA80 / 140 — Decoration Panel for Air Discharge

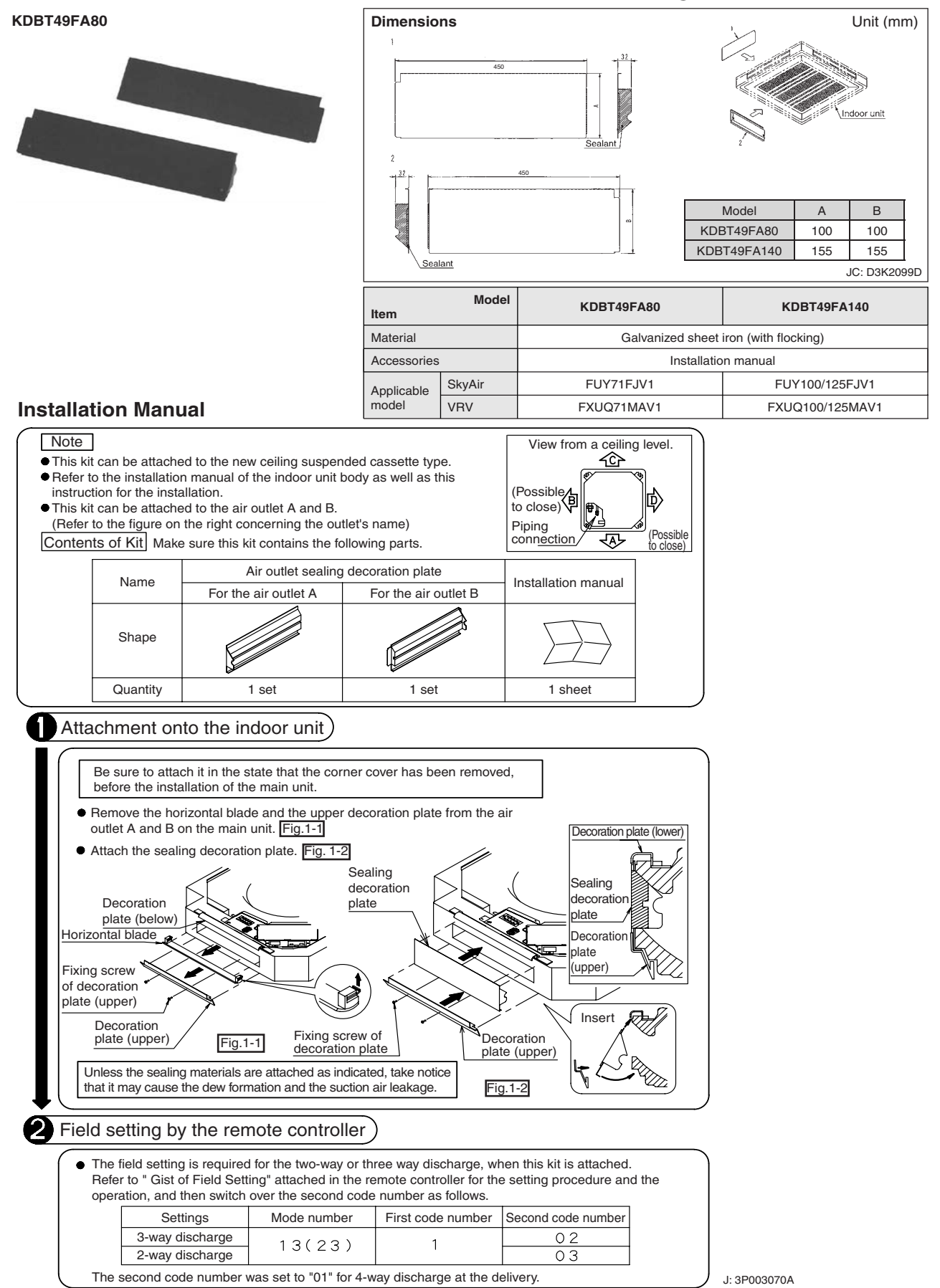
## 12.2 KDBH49FA80 / 140 — Sealing Member of Air Discharge Outlet

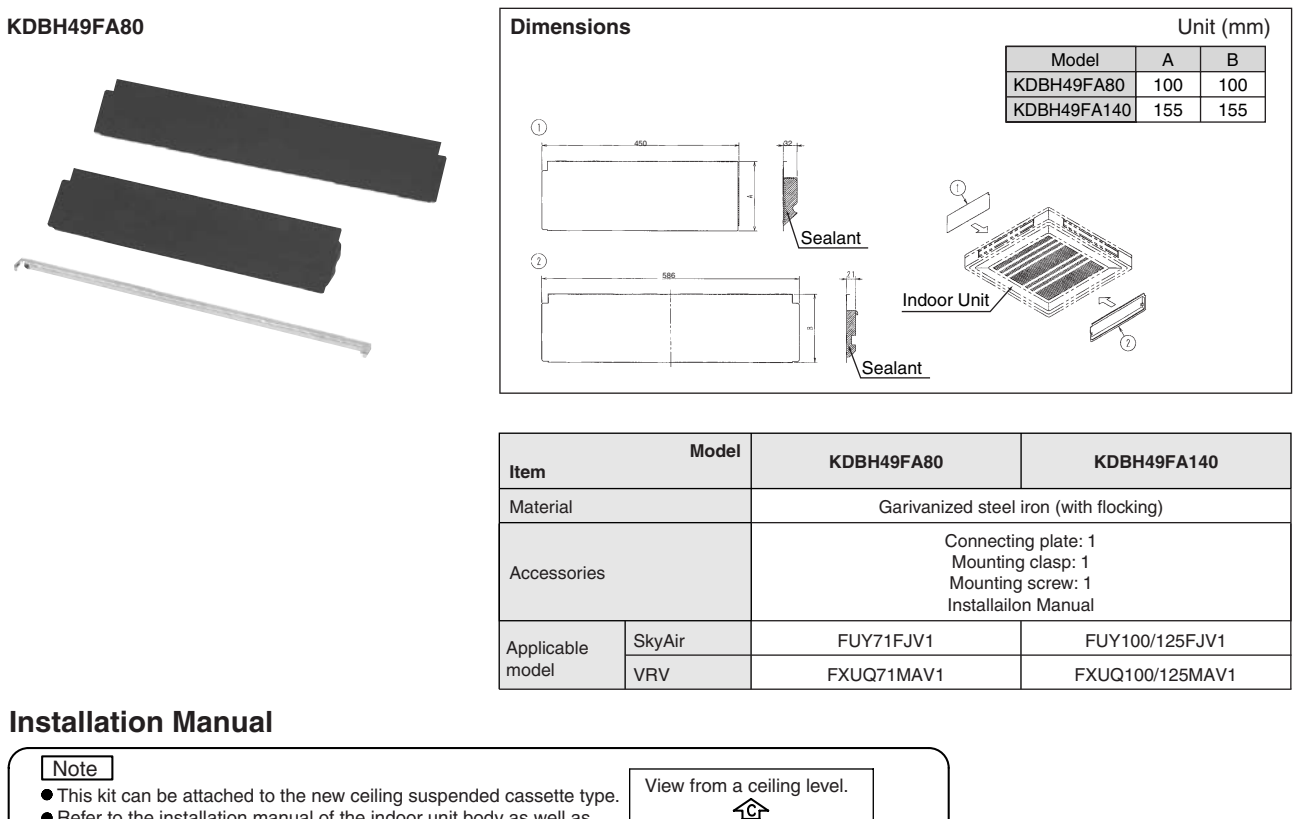

(Sealed)

Piping connection I∰)

D

Sealed)

Installation manual

- Refer to the installation manual of the indoor unit body as well as this instruction for the installation.
- This kit is for sealing the air outlets of B and D. Do not attach it to the outlet of A and C. (The figure on the right shows the pattern of air outlet after the kits have been attached.)
  Contents of Kit Make sure this kit contains the following parts.

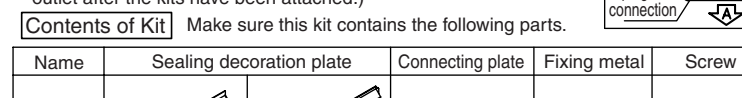

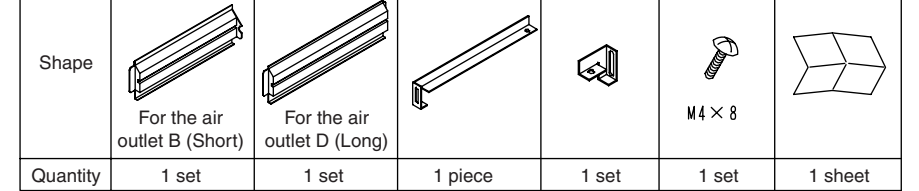

## Preparation for installation

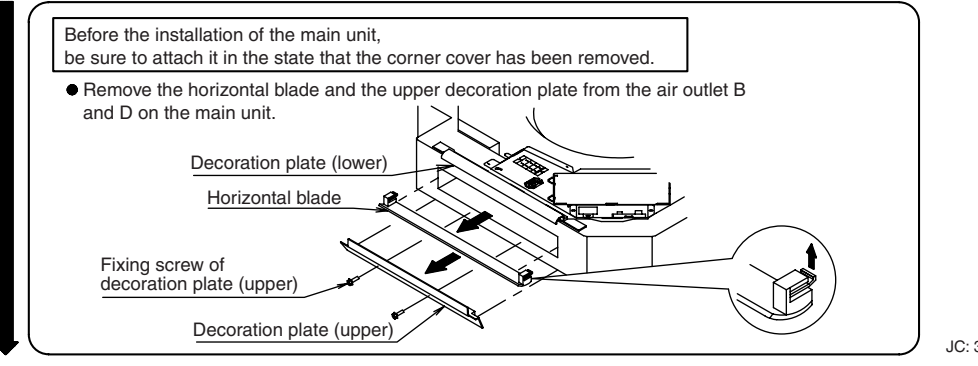

JC: 3P003049C

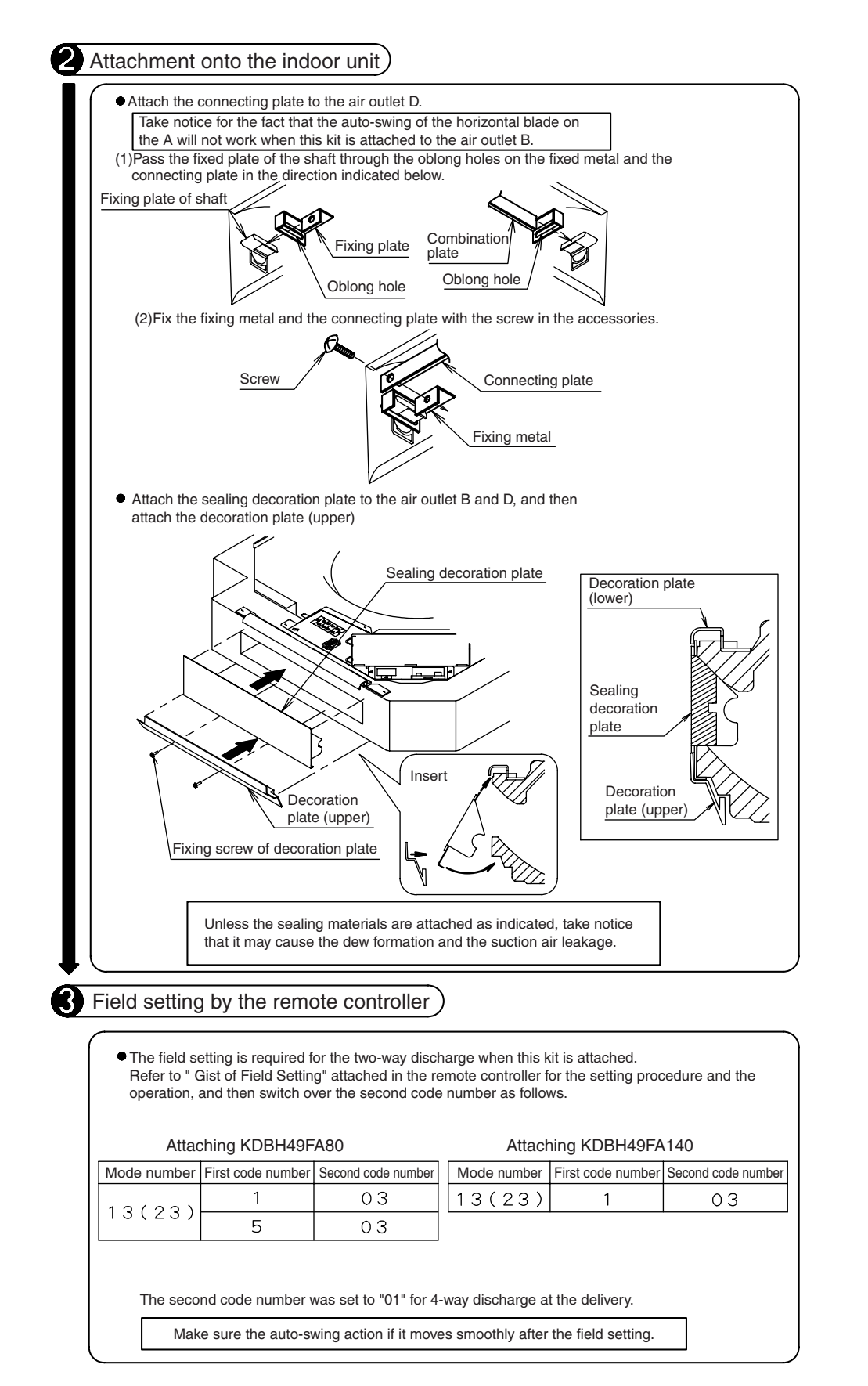

JC: 3P003049C

## 12.3 KAF495FA140 — Replacement Long-Life Filter

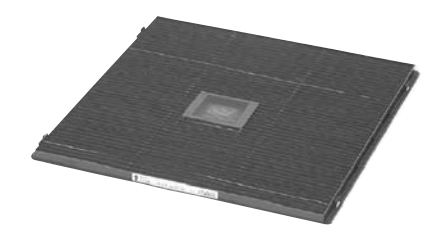

• Can be water-washed. Can be reused.

| Dimensions |       |                |   | Unit (mm)   |
|------------|-------|----------------|---|-------------|
|            | 534   |                |   |             |
|            | F     |                | Ш |             |
|            |       | - D            | 自 |             |
|            |       |                |   |             |
|            |       |                |   |             |
|            |       |                |   |             |
|            |       |                |   |             |
| _          |       |                | - |             |
|            |       |                |   |             |
| ļ          |       |                |   |             |
|            |       |                |   |             |
|            |       |                |   |             |
|            |       | j _            |   |             |
|            | Frame | Filter element | · | J: D3K2101C |
|            |       |                |   |             |

| Model<br>Item                       |           | odel     | KAF495FA140                                                    |  |
|-------------------------------------|-----------|----------|----------------------------------------------------------------|--|
| Conditions for use                  |           |          | Atmospheric temperature (0-60°C)<br>Relative humidity (40-95%) |  |
| Initial pressu                      | ire loss  | Ра       | 7 or less                                                      |  |
| Final pressu                        | re loss   | Ра       | 49 or less                                                     |  |
| Average effi                        | ciency    | %        | 50 (Gravity method)                                            |  |
| Life h                              |           | h        | 2,500 (dust concentration 0.15 mg/m <sup>3</sup> )             |  |
| Fan strength passing through filter |           | m³ / min | 18.5                                                           |  |
| Filter elemer                       | nt        |          | Mildew-proof resin net                                         |  |
| Required num                        | ber of sh | eets     | 1                                                              |  |
| Mass kg                             |           | kg       | 0.4                                                            |  |
| Applicable                          | SkyAir    |          | FUY71/100/125FJV1                                              |  |
| model                               | VRV       |          | FXUQ71/100/125MAV1                                             |  |

## 12.4 KHFP49MA140 — L Connection Piping Kit

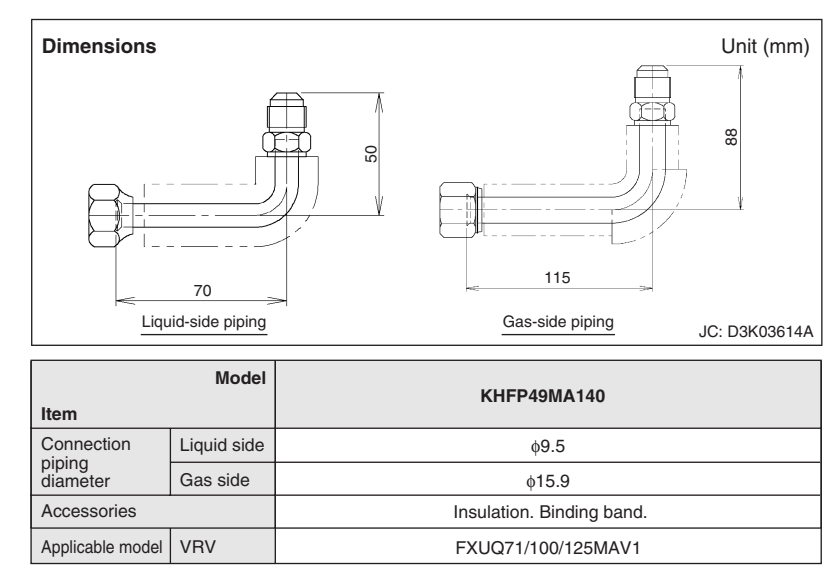

## 12.5 KDGJ49FA80 / 140 — Vertical Flap Kit

KDGJ49FA80

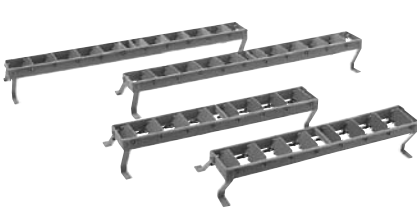

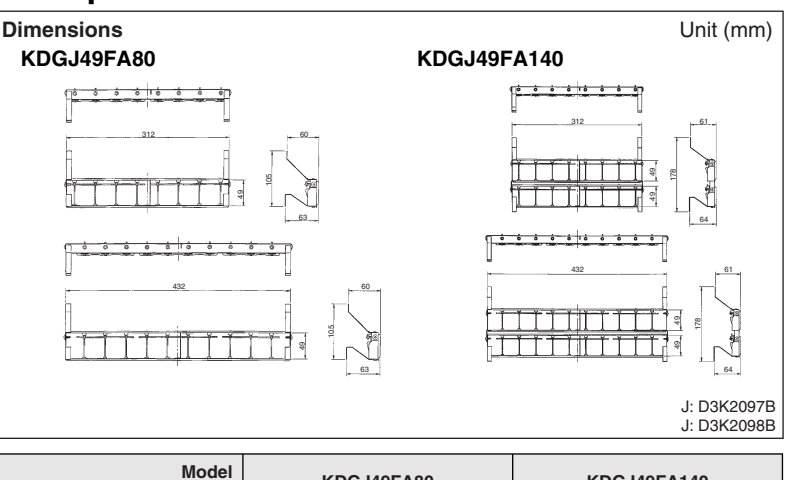

| Item          |        | KDGJ49FA80 KDGJ49FA140                                            |                 |  |  |
|---------------|--------|-------------------------------------------------------------------|-----------------|--|--|
| Material      |        | Blade fixing plate: Galvanized steel Iron<br>Blade: polypropylene |                 |  |  |
| Number in box |        | 4 (2×2 each)                                                      |                 |  |  |
| Accessories   |        | Installation manual                                               |                 |  |  |
| Applicable    | SkyAir | FUY71FJV1                                                         | FUY100/125FJV1  |  |  |
| model         | VRV    | FXUQ71MAV1                                                        | FXUQ100/125MAV1 |  |  |

## **Installation Manual**

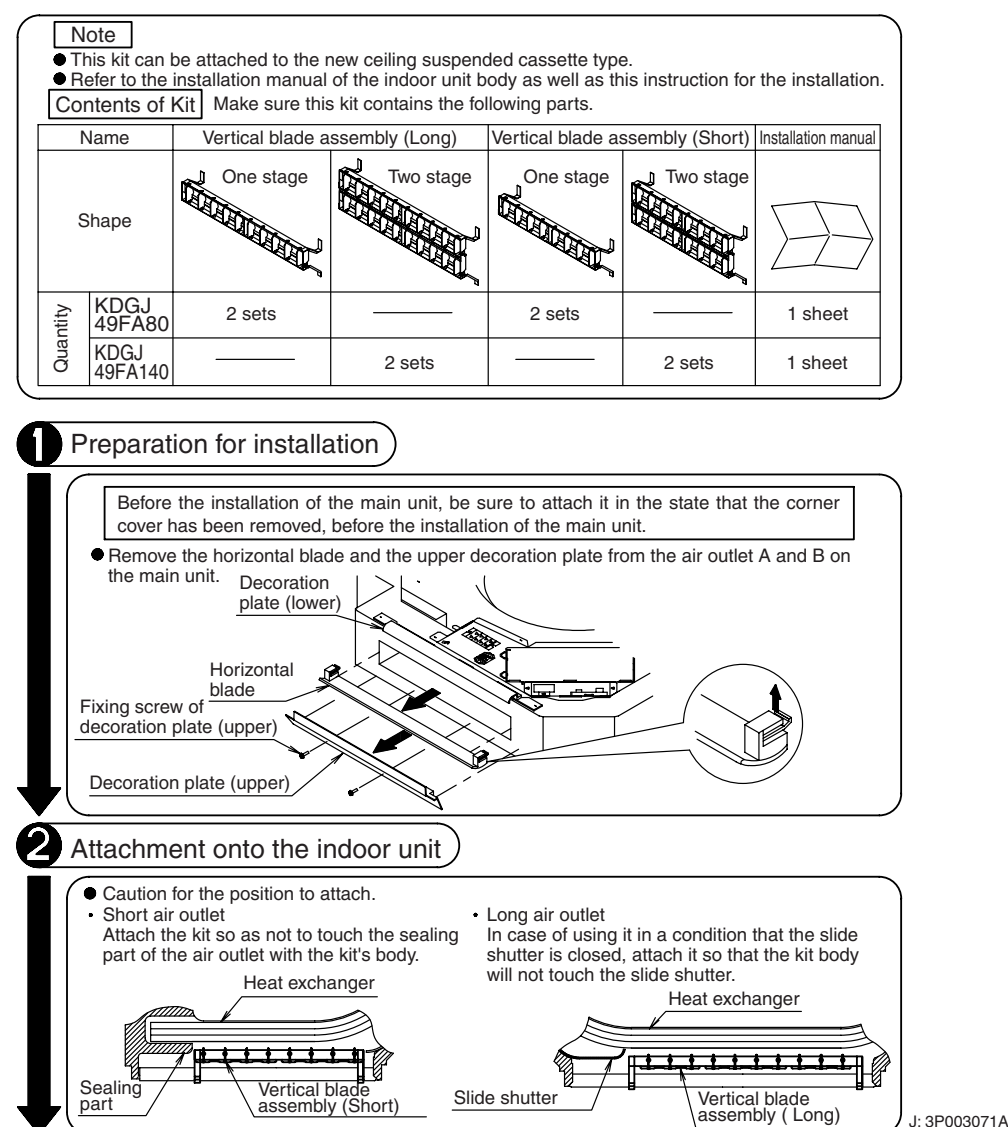

Γ

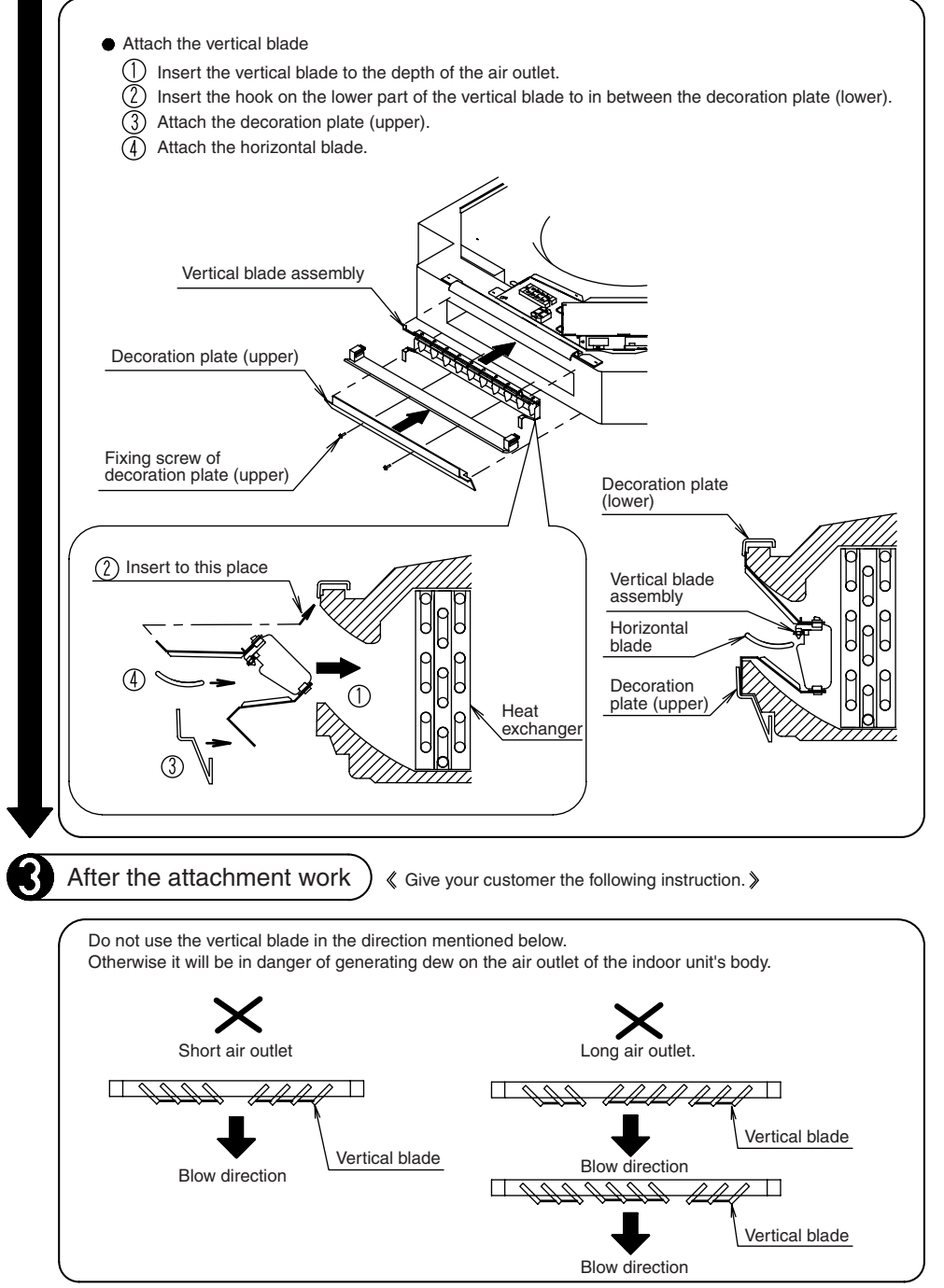

J: 3P003071A

# Part 4 Outdoor Units (including BS units)

| 1. | Cool / Heat Selector<br>1.1 KRC19-26A     | 653<br>653 |
|----|-------------------------------------------|------------|
| 2. | Fixing Box                                | 654        |
|    | 2.1 KJB111A                               | 654        |
| 3. | REFNET Header                             | 655        |
|    | 3.1 KHRJ26K11 / 17 / 18 / 37 / 40H        | 655        |
|    | 3.2 KHRP26M22 / 33 / 72 / 73H             | 659        |
|    | 3.3 KHRP25W33/72/73H                      |            |
| 4. |                                           | 665        |
|    | 4.1 KHRJ20K11/1//18/3//40//51             |            |
|    | 4.2 ΚΠΠΡ20Α22/33/72/73T                   |            |
| 5  | Quideor Linit Multi Connection Pining Kit | 670        |
| 5. | 5.1 BHF22M90 / 135                        | 079<br>679 |
|    | 5.2 BHFP22P100 / 151                      |            |
|    | 5.3 BHFP26P90 / 136                       |            |
|    | 5.4 BHFP22MA56 / 84, BHFP26MA56 / 84      | 700        |
|    | 5.5 BHFP22P36 / 54C                       | 707        |
|    | 5.6 BHFP26P36C                            | 711        |
|    | 5.7 BHFP26P63C                            | 715        |
|    | 5.8 BHFP26P84C                            | 719        |
| 6. | Pipe Size Reducer                         | 723        |
|    | 6.1 KHRP26M73TP / 73HP                    | 723        |
|    | 6.2 KHRJ26K40TP / 40HP / 75TP / 76TP      | 724        |
| 7. | Auxiliary Pipe Kit                        | 725        |
|    | 7.1 KHFP22B8 / 10 / 12 / 16 / 18P         | 725        |
| 8. | Closed Pipe Kit                           | 726        |
|    | 8.1 KHFP26A100C                           | 726        |
| 9. | Central Drain Pan Kit                     | 727        |
|    | 9.1 KWC26B160 / 280 / 450(E)              | 727        |
|    | 9.2 KWC26C160 / 280 / 450(E), KWC25C450   | 729        |
| 10 | 0.Central Drain Plug                      | 732<br>732 |
| 11 | Wire Fixture for Preventing Overturning   |            |
| 11 | 11.1 K-KYZP15C                            | 733        |
| 12 | 2. Fixture for Preventing Overturning     | 735        |
|    | 12.1 KPT-60B160                           | 735        |
| 13 | B. Refrigerant Pipe Filter Kit            | 736        |
| -  | 13.1 BHF26A450F                           | 736        |
| 14 | I. Digital Pressure Gauge                 | 739        |
|    | 14.1 BHGP26A1 (E)                         | 739        |
|    |                                           |            |

| 15.Strair | er Kit              | 741 |
|-----------|---------------------|-----|
| 15.1      | BWU26A15 / BWU26A20 | 741 |

## 1. Cool / Heat Selector

## 1.1 KRC19-26A

This remote controller has a switch to enable selection of a heating or cooling operation for each outdoor unit or system. The controller can also be used to switch to the fan operation mode, for example, during moderate weather season.

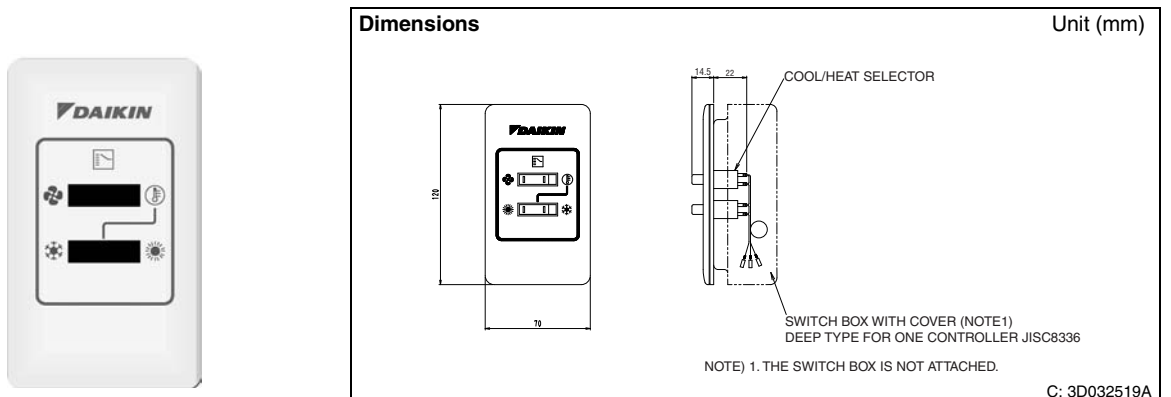

- Basically, this remote controller is not necessary for the Cooling/Heating VRV System and the Cooling Only VRV System.
- When the BS unit that automatically selects either cooling or heating operation mode is used in the manual mode, this remote controller can be connected to the BS unit.

## Installation Point

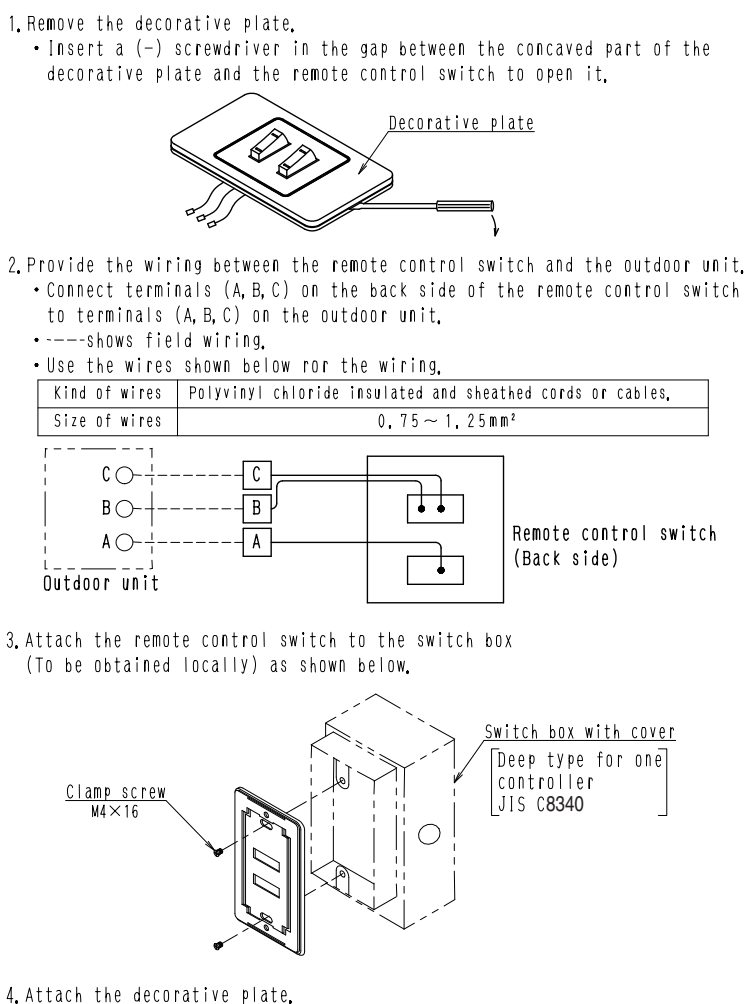

Note; The switch box and connecting wires are not attached.

C: 3P077945A

## 2. Fixing Box

## 2.1 KJB111A

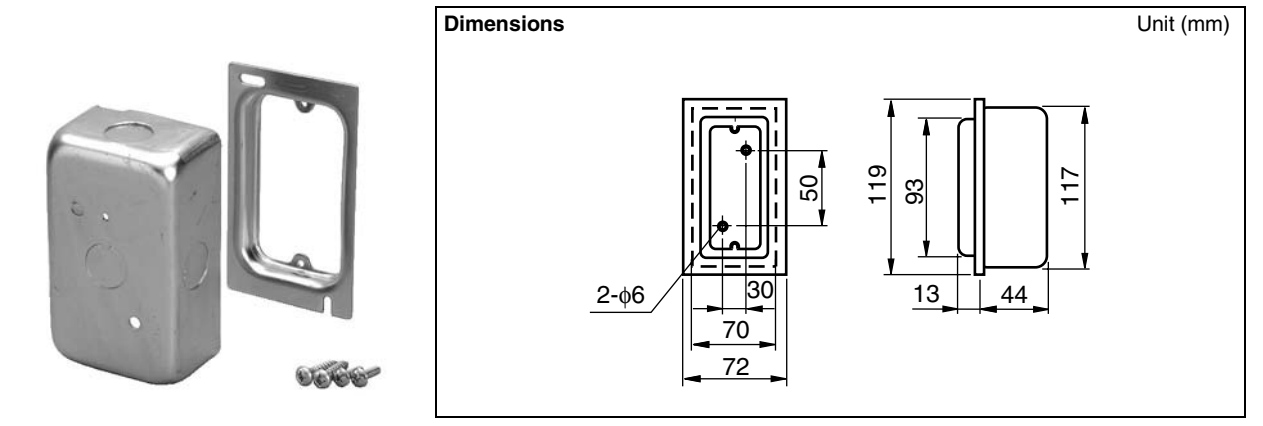

## **Component parts**

| Name         |  | Switch box Cover |   | Wood screw A<br>(5.1×25) | Clamp screw B<br>(M4×16) |  |
|--------------|--|------------------|---|--------------------------|--------------------------|--|
| Q'ty KJB111A |  | 1                | 1 | 2                        | 2                        |  |
| Shape        |  |                  |   | OL THE                   | Onn                      |  |

## Installation Manual

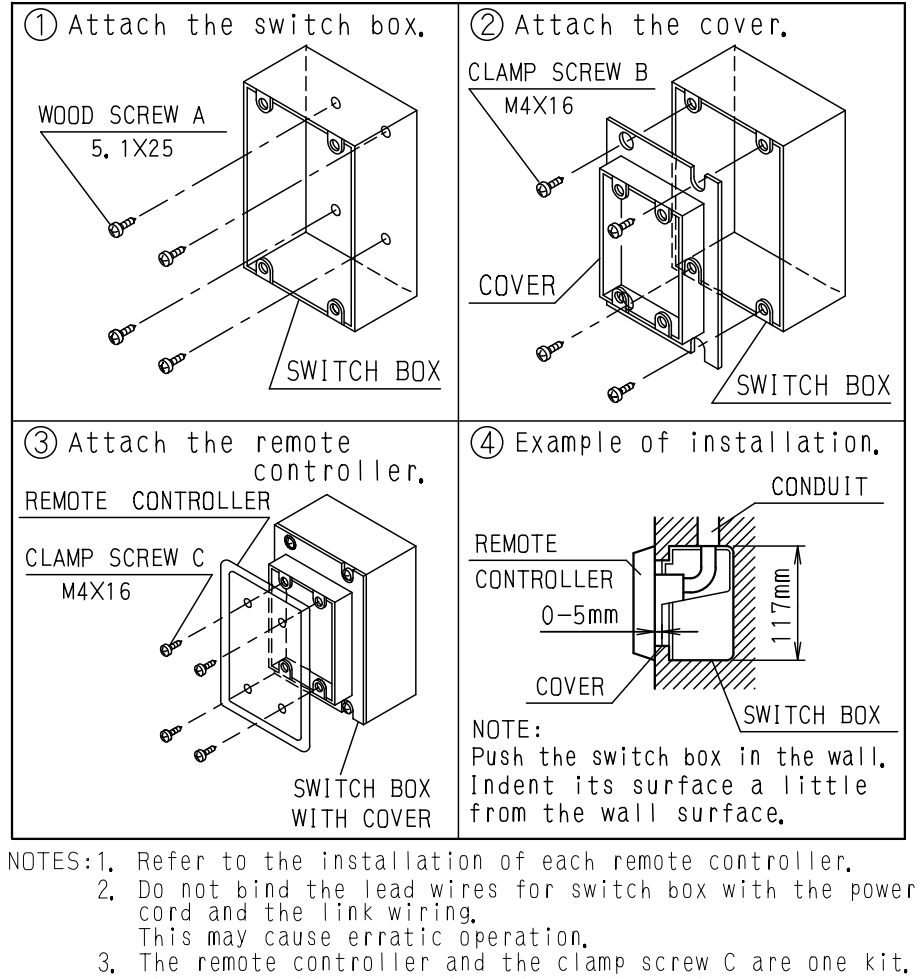

They are sold separately and attach to the switch box.

## 3. **REFNET Header**

KHRJ26K11H

3.1 KHRJ26K11 / 17 / 18 / 37 / 40H

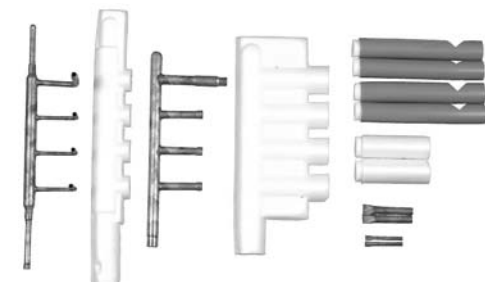

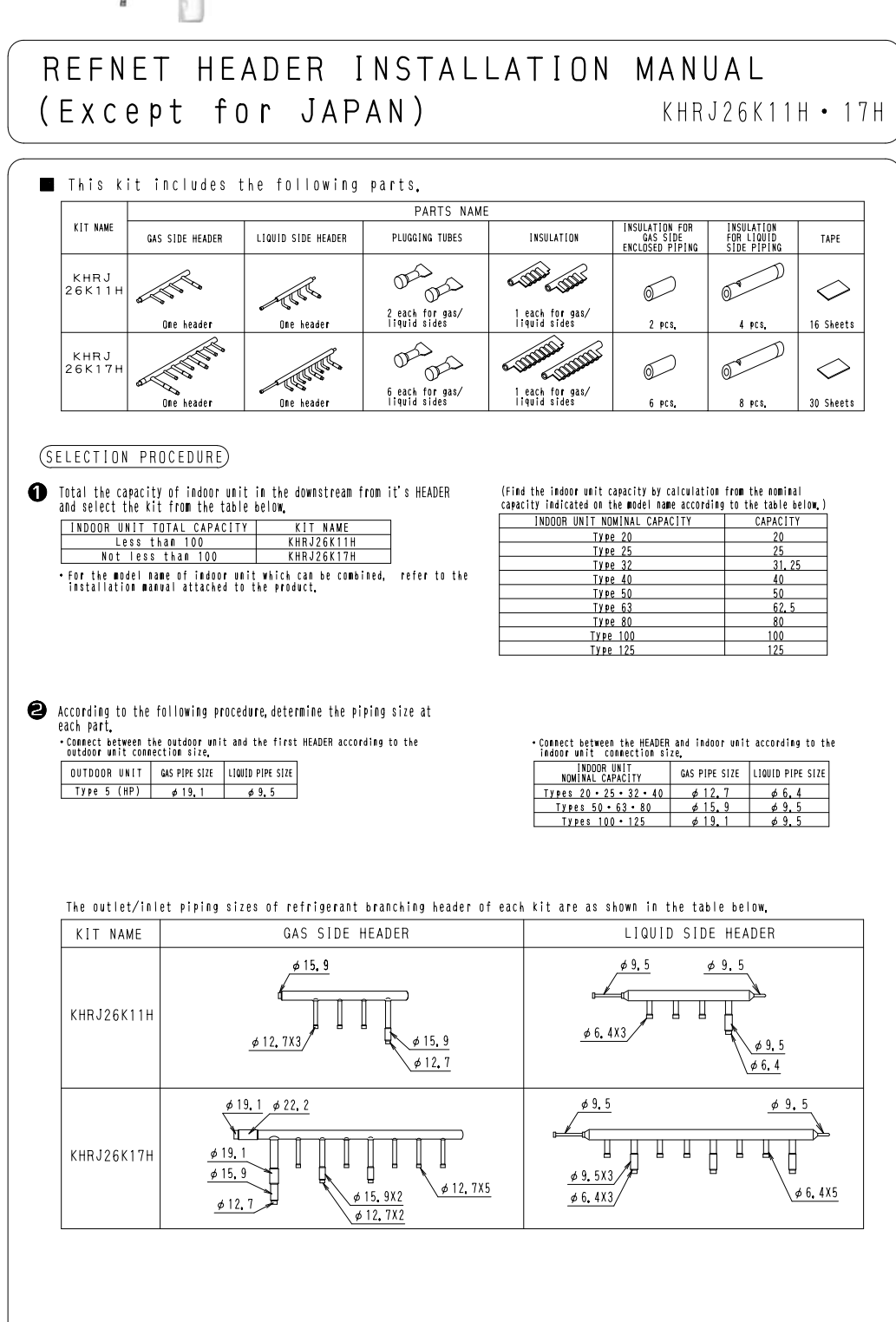

5 3.1 KHRJ26K11 / 17 / 18 / 37 / 40H

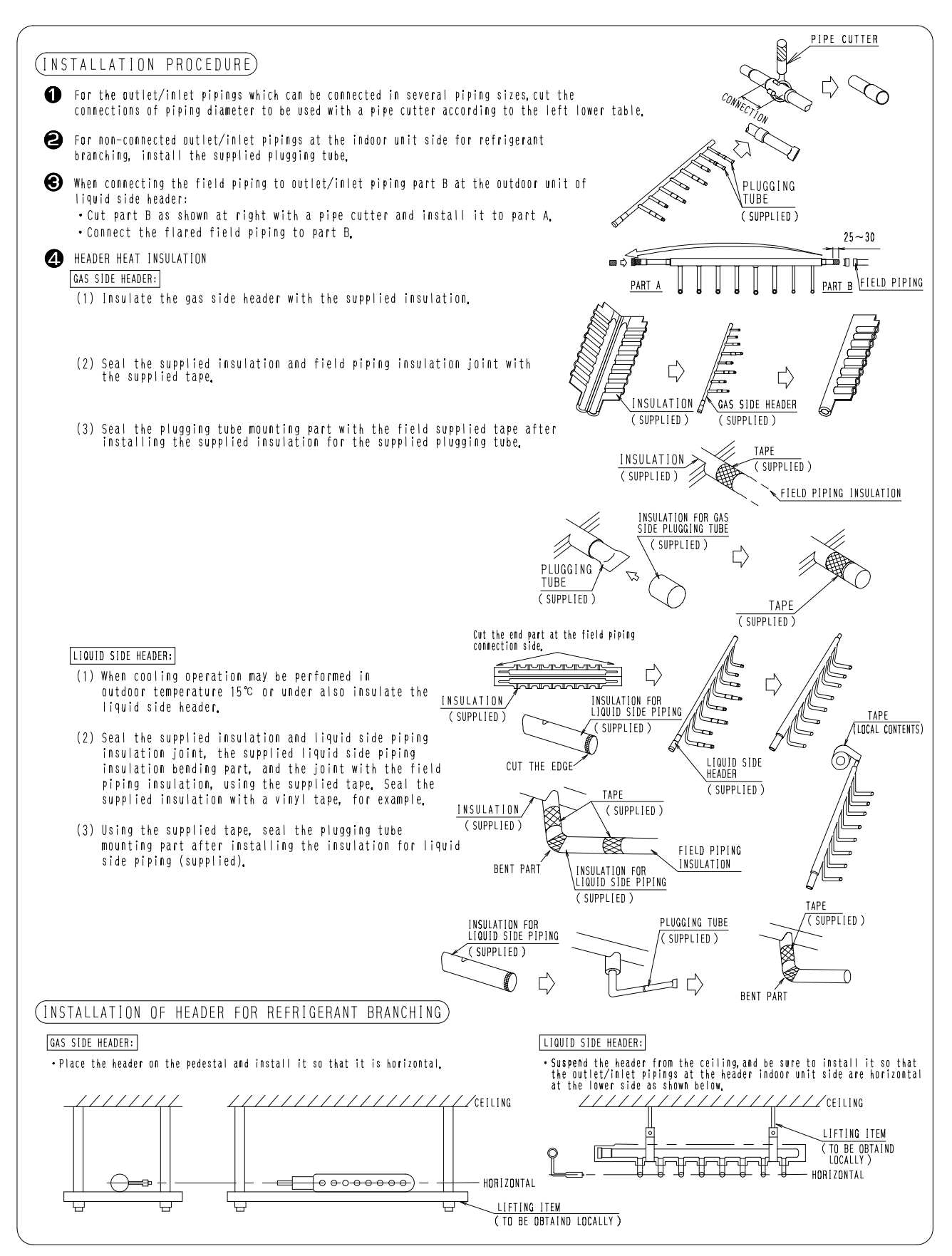

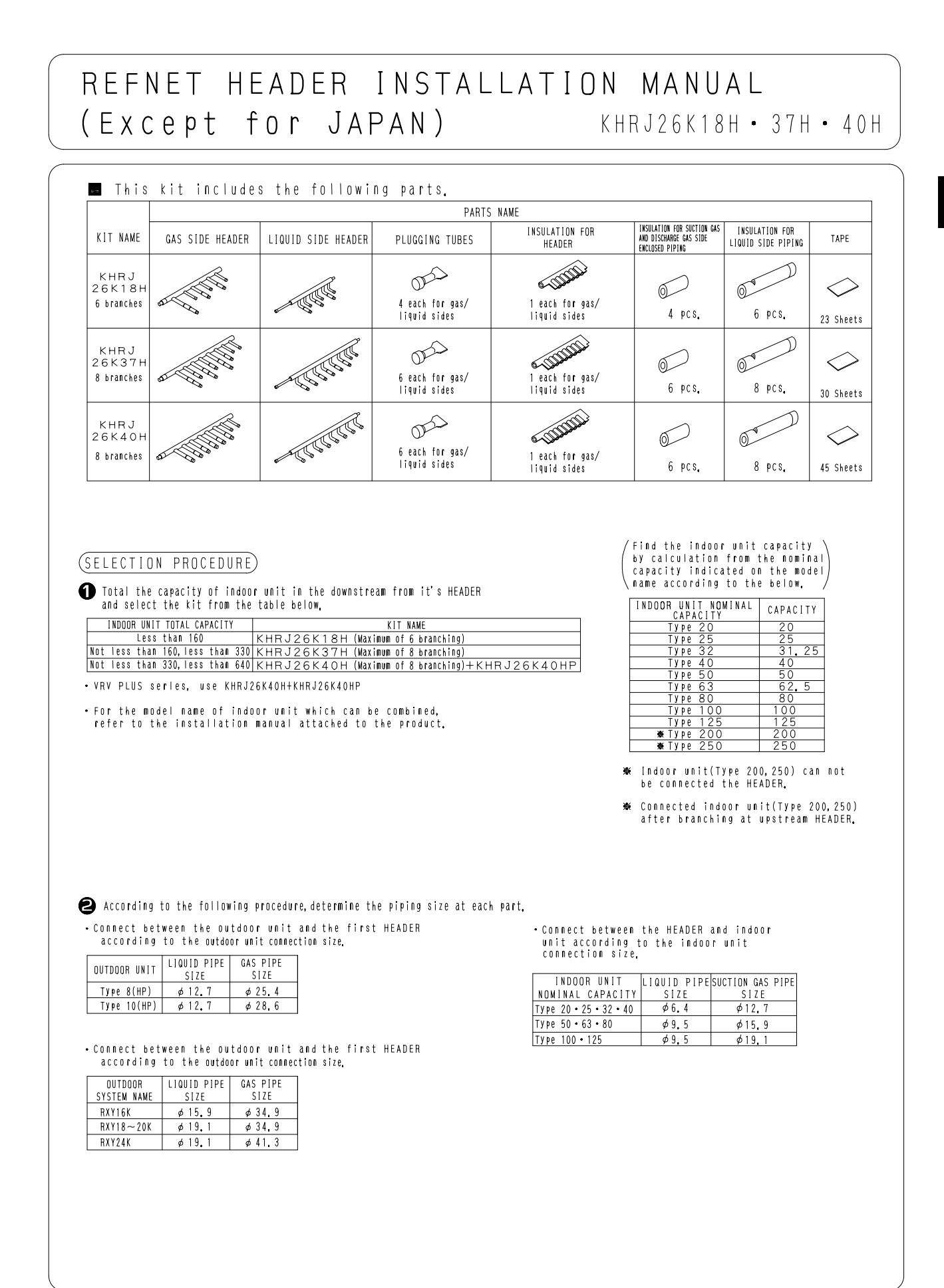

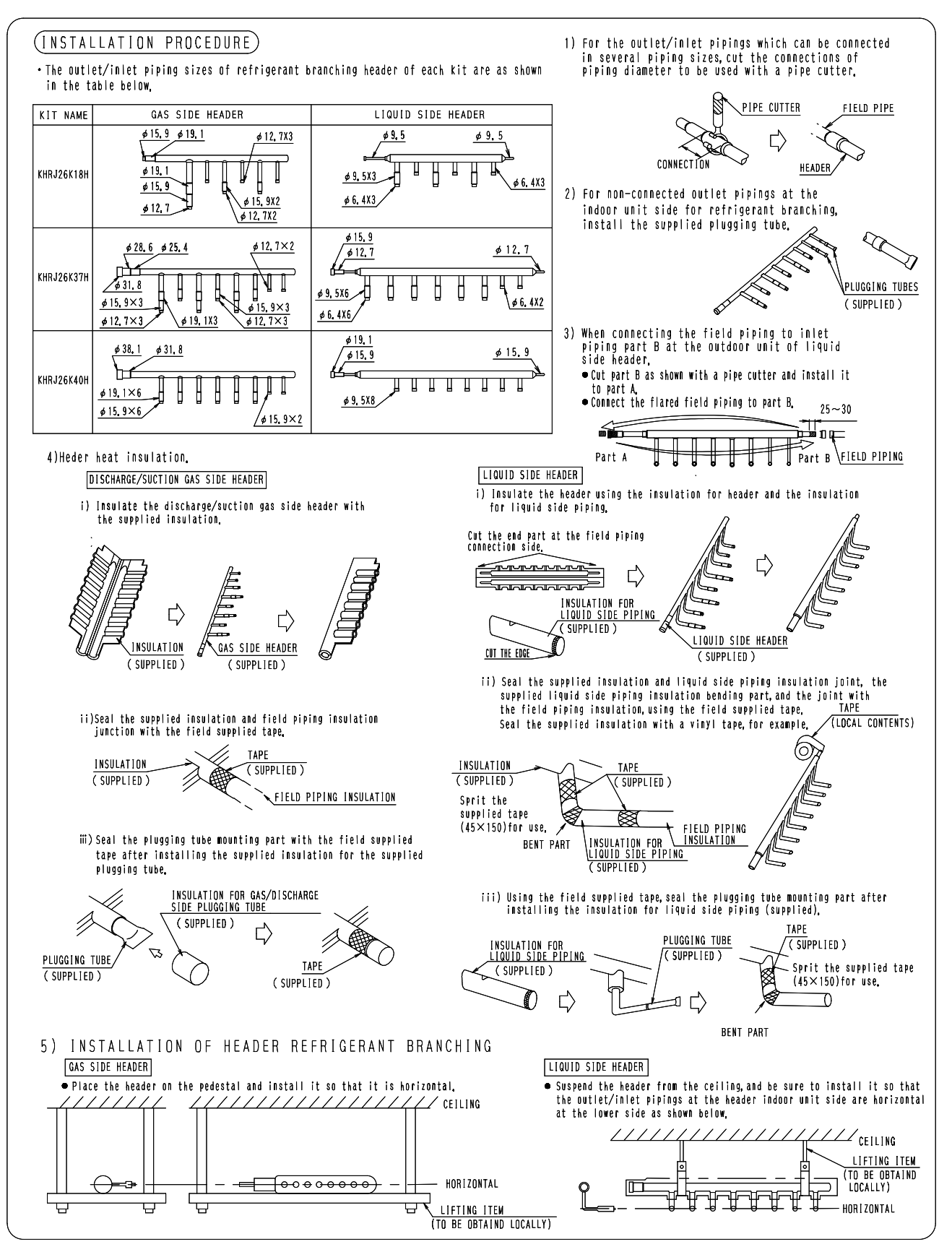

Gas Side

<u>I.Dø19.</u> I.Dø15.9

80

<u>0. D ø 6. 4</u> I. <u>D ø 9. 5</u>

40

77

ŝ

×2

D3K03629C

#### 3.2 KHRP26M22 / 33 / 72 / 73H

3-1. D ø 12. 7

0. D ø 19. 1

150

I. D ø 22. 2

100

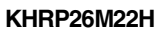

Insulation

Ħ

Unit (mm)

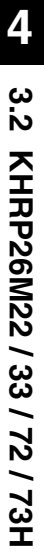

KHRP26M33H

. Dø15.9

×2

 $2 \times 60$ 

380

0. D ø 12. 7

80

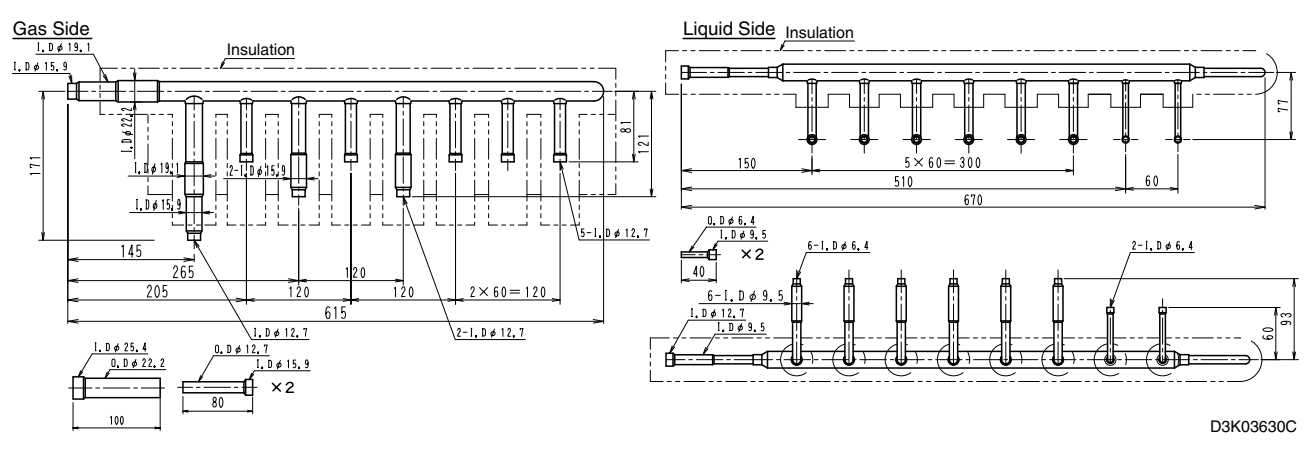

Liquid Side

1.Dø9.5

130

Insulation

= 120

×60= 410

3-1.D ¢ 6.4

60

┢

l.Dø6.4

I.D¢9.5

KHRP26M72H

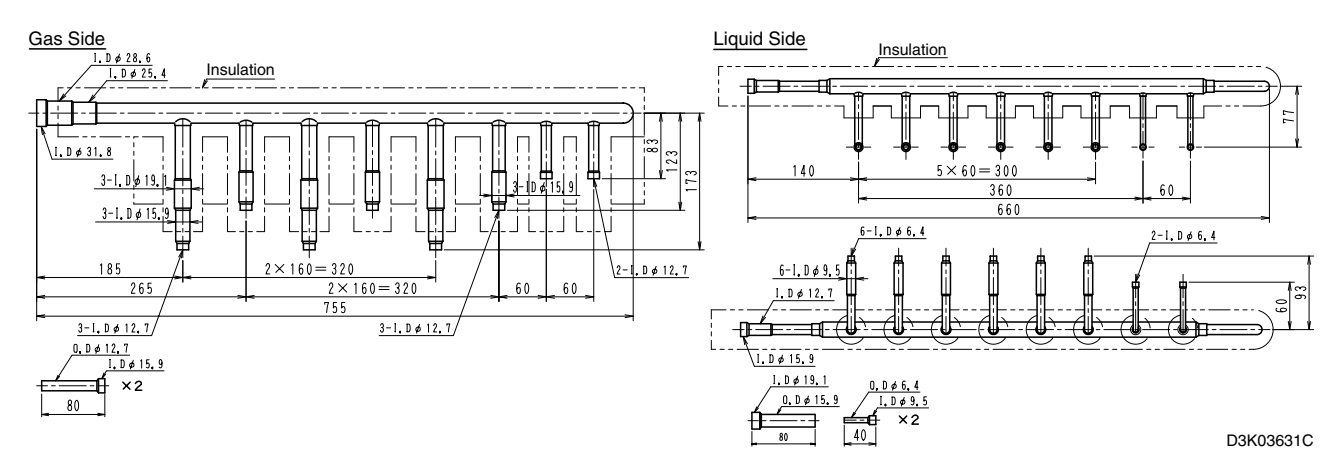

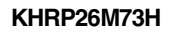

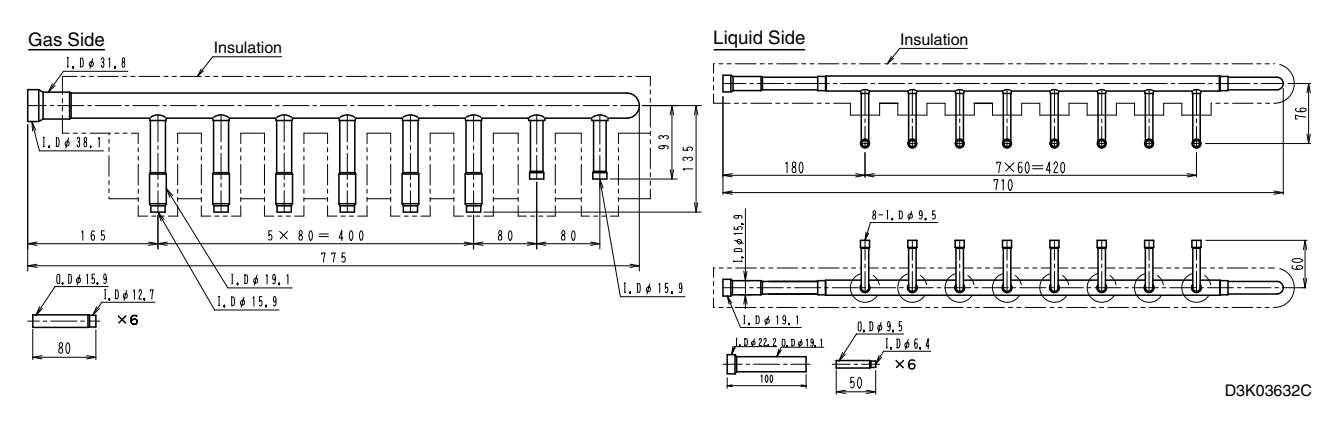

## **Installation Manual**

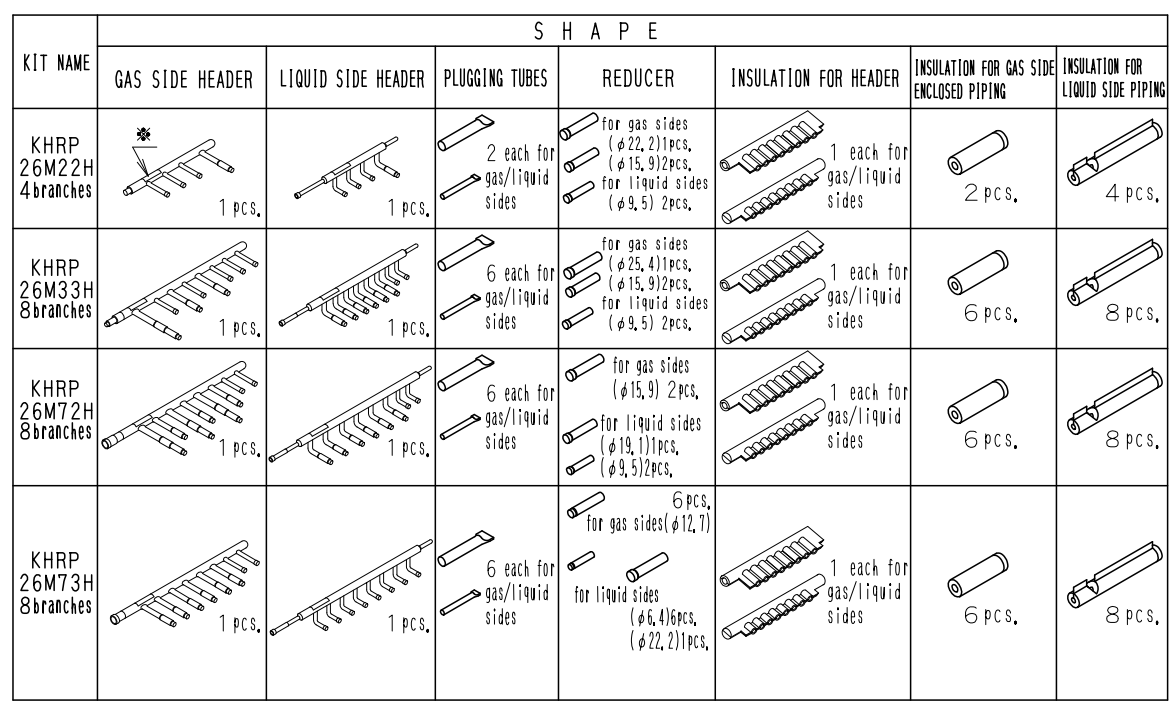

■ THIS KIT INCLUDES THE FOLLOWING PARTS.

☆…Make sure gas side header and liquid side header are for R410A.(Label for R410A is attached on each part.)

## (SELECTION PROCEDURE)

According to the INSTALLATION MANUAL of outdoor unit.

(INSTALLATION PROCEDURE)

1 The pipe size of each parts are shown below.

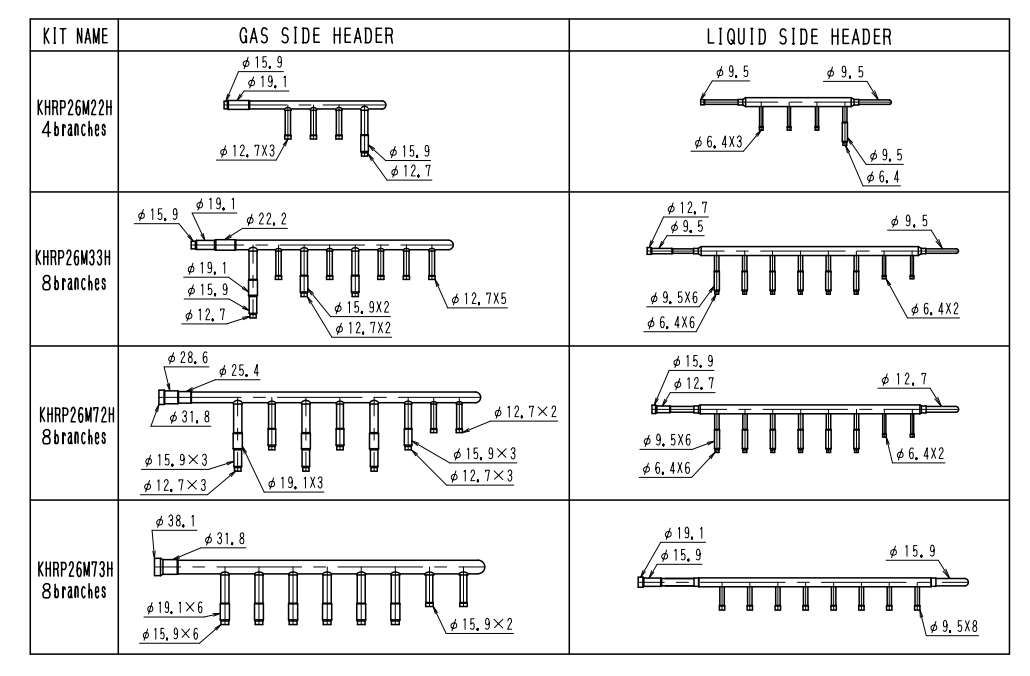

3P113151C

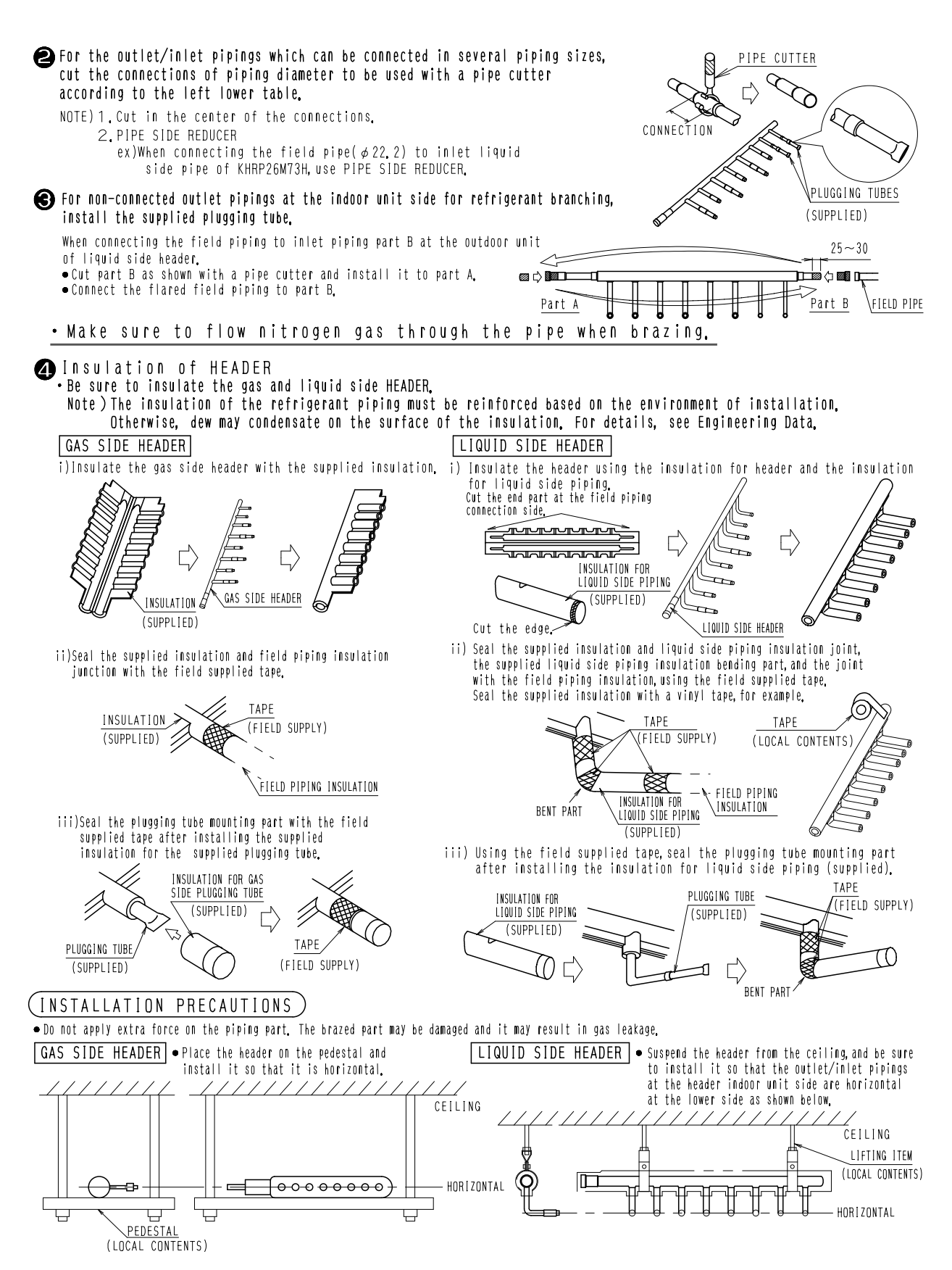

3P113151C

OH12-01

## 3.3 KHRP25M33 / 72 / 73H

KHRP25M33H

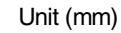

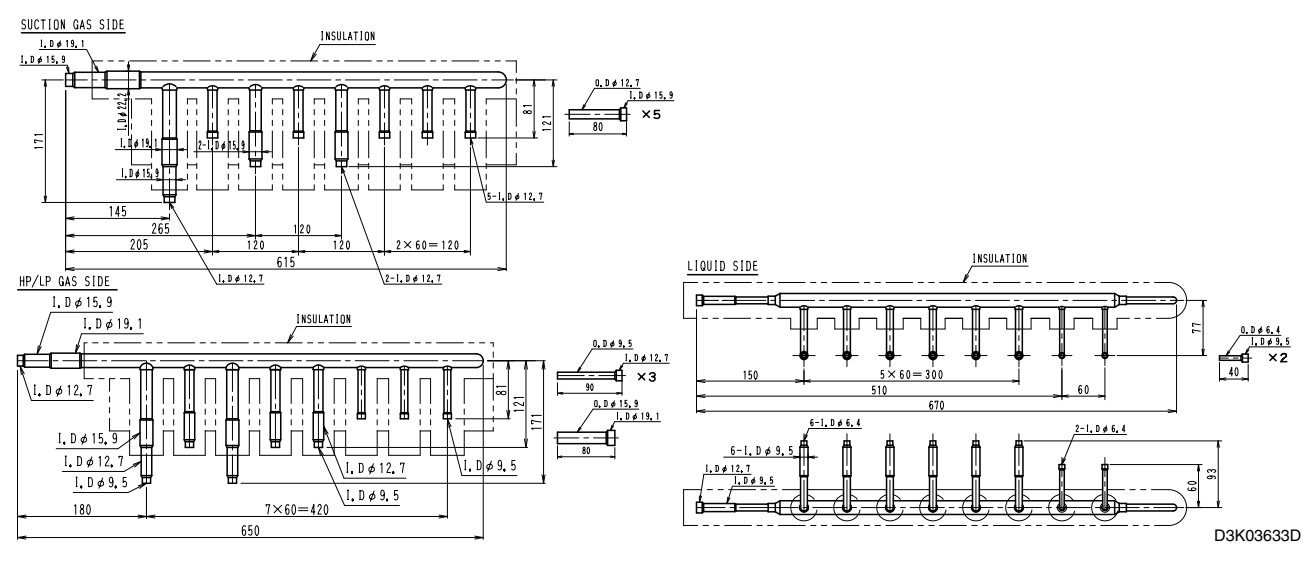

### KHRP25M72H

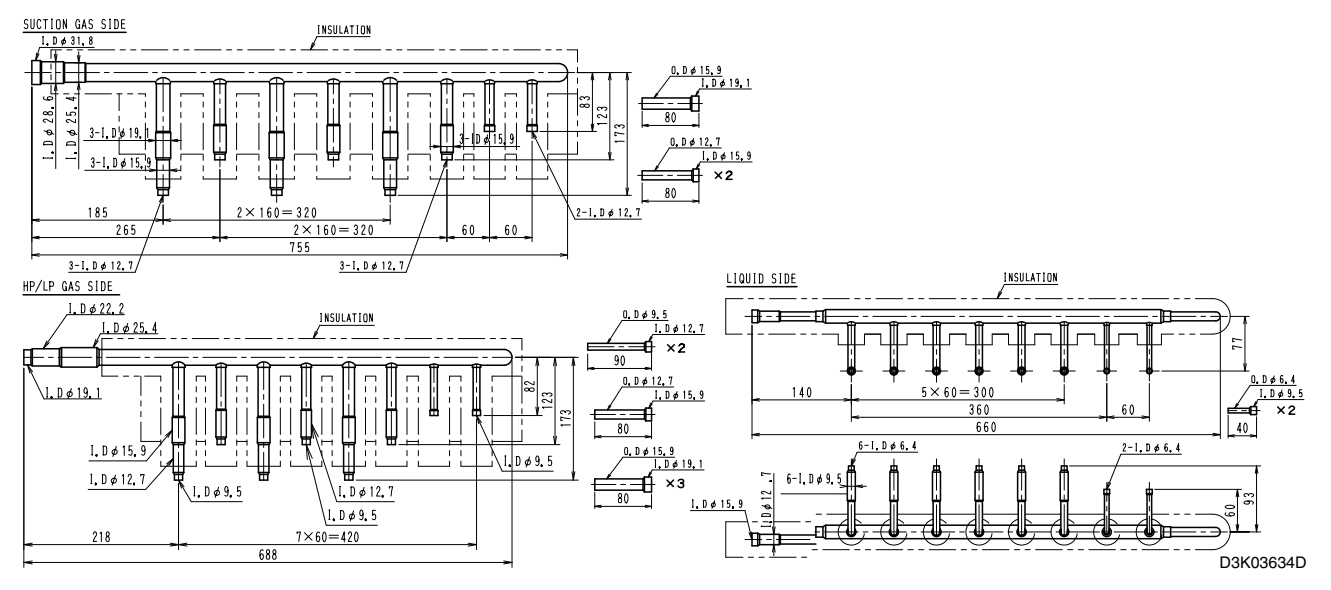

KHRP25M73H

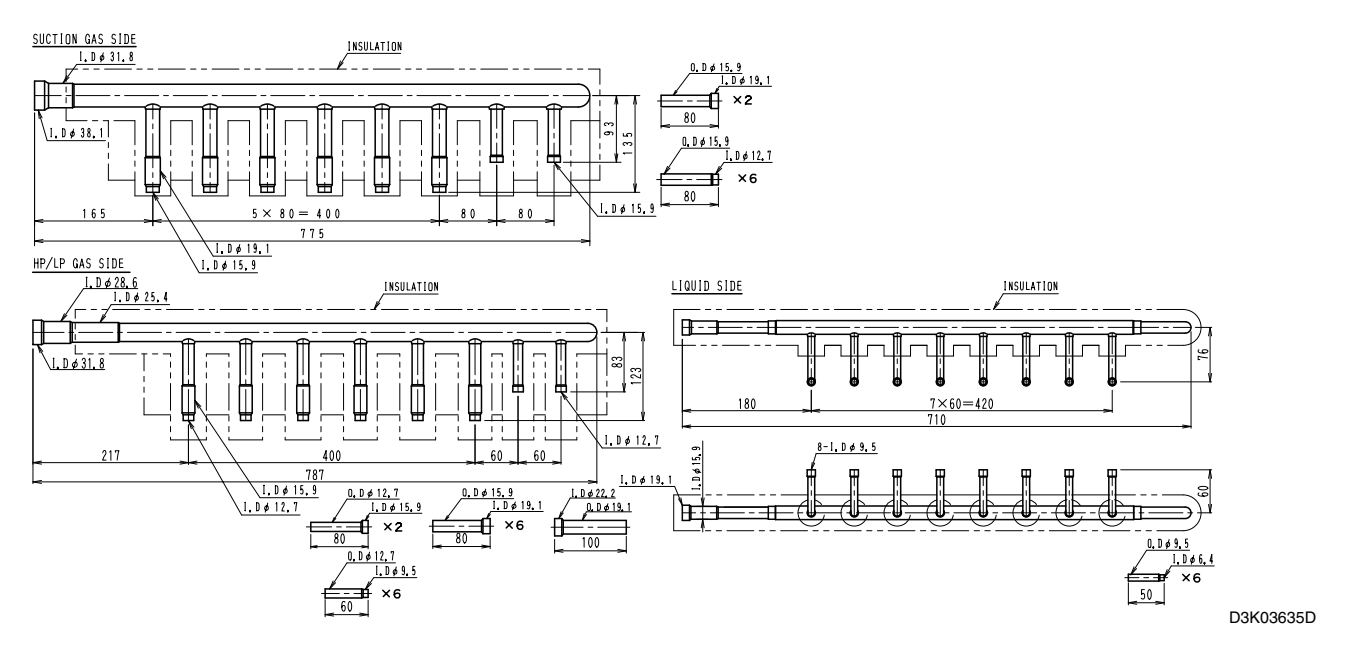

## **Installation Manual**

|                             | S H A P E                                                                                                    |                                         |                    |                                                                                                    |                                                                             |                                                                                                    |                                               |                                      |
|-----------------------------|----------------------------------------------------------------------------------------------------|-----------------------------------------|--------------------|----------------------------------------------------------------------------------------------------|-----------------------------------------------------------------------------|----------------------------------------------------------------------------------------------------|-----------------------------------------------|--------------------------------------|
| KIT NAME                    | SUCTION GAS SIDE HEADER                                                                                                    | DISCHARGE GAS(HP/LP GAS)<br>SIDE HEADER | LIQUID SIDE HEADER | INSULATION FOR HEADER                                                                                                    | PLUGGING TUBES                                                              | REDUCER                                                                                                    | INSULATION FOR<br>Gas side<br>Enclosed piping | INSULATION FOR<br>Liquid side piping |
| KHRP<br>25M33H<br>8branches | * The state of the state of the | 1 PCS,                                  | 1 pcs.             | C 1222222222222222222222222222222222222                                                                                                    | 6 each for<br>suction gas/<br>discharge gas<br>(HP/LP gas)/<br>liquid sides | suction gas side<br>[\$\u03e915,9] 5pcs,<br>discharge gas(\$\u03e9/LP gas)side<br>[\$\u03e912,1] 1pcs,<br>[\$\u03e912,1] 3pcs,<br>[\$\u03e912,1] 1quid side<br>[\$\u03e94,5,5] 2pcs,                                                                                                    | 1 2 pcs.                                      | BPCS.                                |
| KHRP<br>25M72H<br>8branches | and the area                                                                                                    | 1 pcs.                                  | 1 pcs.             | C TELEVISION 2 pcs, for<br>gas side<br>gas side<br>1 pcs, for<br>Liquid side                                                                                                    | 6 each for<br>suction gas/<br>discharge gas<br>(HP/LP gas)/<br>liquid sides | suction gas<br>(#15,1) [prc,<br>(#15,9) 2pcc,<br>discharge gas[HP/P gas]side<br>(#15,9) [prc,<br>(#15,9) [prc,<br>(#15,9) [prc,<br>(#15,9) [prc,<br>(#12,7) 2pcs,<br>liquid side<br>(#9,5) 2pcs,                                                                                                    | 1 2 pcs.                                      | 8 pcs.                               |
| KHRP<br>25M73H<br>8branches | a pcs,                                                                                                    | 1 pcs,                                  | TPCS.              | C 1999 States States State<br>States States States States States States States States States States States States States States States States States States States States States States States States States States States States States States States States States Sta | 6 each for<br>suction gas/<br>discharge gas<br>(HP/LP gas)/<br>liquid sides | Suction gas side<br>( \$ (\$,1) 2ecs,<br>( \$ 12,1) 2ecs,<br>( \$ 12,1) 5fecs,<br>( \$ 12,1) 5fecs,<br>( \$ 15,9 2ecs,<br>( \$ 15,9 2ecs,<br>( \$ 15,9 5fecs,<br>) 1191d side<br>( \$ 22,2) 1pcs,<br>( \$ 6,4 6pcs,<br>) 5pcs,<br>( \$ 6,6 6pcs,<br>) 5pcs,<br>( \$ 6pcs,<br>) 5pcs,<br>( \$ 6pcs,<br>) 5pcs,<br>( \$ 6pcs,<br>) 5pcs,<br>( \$ 6pcs,<br>) 5pcs,<br>( \$ 6pcs,<br>) 5pcs,<br>) 5pcs,<br>) | 0<br>1 2 pcs.                                 | 8 pcs.                               |

■ THIS KIT INCLUDES THE FOLLOWING PARTS.

★…Make sure suction gas side header, discharge gas(HP/LP gas) side and liquid side header are for R410A. (Label for R410A is attached on each part.)

### (INTRODUCTION)

This kit is designed as a refrigerant branching kit for HEAT RECOVERY unit for installation in buildings.

- Between outdoor unit and BS unit (upstream of BS unit), use 3 pipings. Use this kit for such branching application.
- Between BS unit and indoor unit (downstream of BS unit) and between REFNET HEADER and cooling-only indoor unit, use 2 pipings.

| 3 pipings                                           | 2 pipings             |                             |  |  |  |  |
|-----------------------------------------------------|-----------------------|-----------------------------|--|--|--|--|
| Upstream of BS unit                                 | Downstream of BS unit | To cooling-only indoor unit |  |  |  |  |
| Suction gas side piping<br>Discharge gas(HP/LP gas) | Gas side piping       | Suction gas side piping     |  |  |  |  |
| side piping<br>Liquid side piping                   | Liquid side piping    | Liquid side piping          |  |  |  |  |

### (SELECTION PROCEDURE)

According to the INSTALLATION MANUAL of outdoor unit.

### (INSTALLATION PROCEDURE)

1 The pipe size of each parts are shown below.

| KIT NAME                    | SUCTION GAS SIDE HEADER                                                                                                    | DISCHARGE GAS(HP/LP GAS) SIDE HEADER                                                     | LIQUID SIDE HEADER                                                                                                    |  |
|-----------------------------|----------------------------------------------------------------------------------------------------|------------------------------------------------------------------------------------------|----------------------------------------------------------------------------------------------------|--|
| KHRP<br>25M33H<br>8branches | <u>\$\$ 15, 9</u><br><u>\$\$ 19, 1</u><br><u>\$\$ 19, 1</u><br><u>\$\$ 19, 1</u><br><u>\$\$ 19, 1</u><br><u>\$\$ 19, 1</u><br><u>\$\$ 15, 902</u><br><u>\$\$ 12, 775</u><br><u>\$\$ 12, 775</u> |                                                                                          | <u>\$ 9, 55</u><br><u>\$ 9, 55</u><br><u>\$ 9, 555</u><br><u>\$ 9, 555</u><br><u>\$ 9, 555}</u><br><u>\$ 9, 555</u><br><u>\$ 9, 555}</u><br><u>\$ 9, 555}</u><br><u>\$ 9, 555}</u><br><u>\$ 9, 555}</u><br><u>\$ 9, 555}</u><br><u>\$ 9, 555}</u><br><u>\$ 9, 555}</u><br><u>\$ 9, 555}</u><br><u>\$ 9, 555}<br/><u>\$ 9, 555}</u><br/><u>\$ 9, 555}</u><br/><u>\$ 9, 555}</u><br/><u>\$ 9, 555}</u><br/><u>\$ 9, 555}</u><br/><u>\$ 9, 555}</u><br/><u>\$ 9, 555}</u><br/><u>\$ 9, 555}</u><br/><u>\$ 9, 555}</u><br/><u>\$ 9, 555}</u><br/><u>\$ 9, 555}</u><br/><u>\$ 9, 555}</u><br/><u>\$ 9, 555}<br/><u>\$ 9, 555}</u><br/><u>\$ 9, 555}</u><br/><u>\$ 9, 555}<br/><u>\$ 9, 555}</u><br/><u>\$ 9, 555}</u><br/><u>\$ 9, 555}</u><br/><u>\$ 9, 555}</u><br/><u>\$ 9, 555}<br/><u>\$ 9, 555}</u><br/><u>\$ 9, 555}</u><br/><u>\$ 9, 555}</u><br/><u>\$ 9, 555}</u><br/><u>\$ 9, 555}</u><br/><u>\$ 9, 555}<br/><u>\$ 9, 555}</u><br/><u>\$ 9, 555}</u><br/><u>\$ 9, 555}</u><br/><u>\$ 9, 555}</u><br/><u>\$ 9, 555}</u><br/><u>\$ 9, 555}</u><br/><u>\$ 9, 555}</u><br/><u>\$ 9, 555}</u><br/><u>\$ 9, 555}</u><br/><u>\$ 9, 555}</u><br/><u>\$ 9, 555}</u><br/><u>\$ 9, 555}<br/><u>\$ 9, 555}</u><br/><u>\$ 9, 555}</u><br/><u>\$ 9, 555}</u><br/><u>\$ 9, 555}</u><br/><u>\$ 9, 555}</u><br/><u>\$ 9, 555}</u><br/><u>\$ 9, 555}</u><br/><u>\$ 9, 555}</u><br/><u>\$ 9, 555}</u><br/><u>\$ 9, 555}</u><br/><u>\$ 9, 555}<br/><u>\$ 9, 555}</u><br/><u>\$ 9, 555}</u><br/><u>\$ 9, 555}<br/><u>\$ 9, 555}</u><br/><u>\$ 9, 555}</u><br/><u>\$ 9, 555}<br/><u>\$ 9, 555}</u><br/><u>\$ 9, 555}</u><br/><u>\$ 9, 555}<br/><u>\$ 9, 555}</u><br/><u>\$ 9, 555}<br/><u>\$ 9, 555}</u><br/><u>\$ 9, 555}</u><br/><u>\$ 9, 555}<br/><u>\$ 9, 555}</u><br/><u>\$ 9, 555}</u><br/><u>\$ 9, 555}</u><br/><u>\$ 9, 555}<br/><u>\$ 9, 555}</u><br/><u>\$ 9, 555}</u><br/><u>\$ 9, 555}</u><br/><u>\$ 9, 555}</u><br/><u>\$ 9, 555}</u><br/><u>\$ 9, 555}</u><br/><u>\$ 9, 555}<br/><u>\$ 9, 555}</u><br/><u>\$ 9, 555}</u><br/><u>\$ 9, 555}<br/><u>\$</u></u></u></u></u></u></u></u></u></u></u></u></u></u></u></u> |  |
| KHRP<br>25M72H<br>8branches | <u>¢ 28,6 ¢ 25,4</u><br><u>¢ 15,9×3</u><br><u>¢ 12,7×3</u><br><u>¢ 12,7×3</u><br><u>¢ 12,7×3</u>                                                                                                | ¢ 22, 2 ¢ 25, 4<br>¢ 19, 1<br>¢ 15, 9X3<br>¢ 12, 7X3<br>¢ 9, 5X3<br>¢ 9, 5X3<br>¢ 9, 5X3 | ¢ 15, 9<br>¢ 12, 7<br>¢ 9, 5X6<br>¢ 6, 4X6<br>¢ 6, 4X2                                                                                                    |  |
| KHRP<br>25M73H<br>8branches | ¢ 38.1 ¢ 31.8<br>¢ 19.1×6<br>¢ 15.9×2                                                                                                    | <u>¢ 28, 6</u><br><u>¢ 31, 8</u><br><u>¢ 15, 9×6</u><br><u>¢ 12, 7×2</u>                 | φ 19, 1<br>φ 15, 9<br>φ 15, 9<br>φ 15, 9<br>φ 15, 9<br>φ 15, 9<br>φ 15, 9<br>φ 15, 9<br>φ 15, 9<br>φ 15, 9<br>φ 15, 9<br>φ 15, 9<br>φ 15, 9<br>φ 15, 9<br>φ 15, 9                                                                                                    |  |

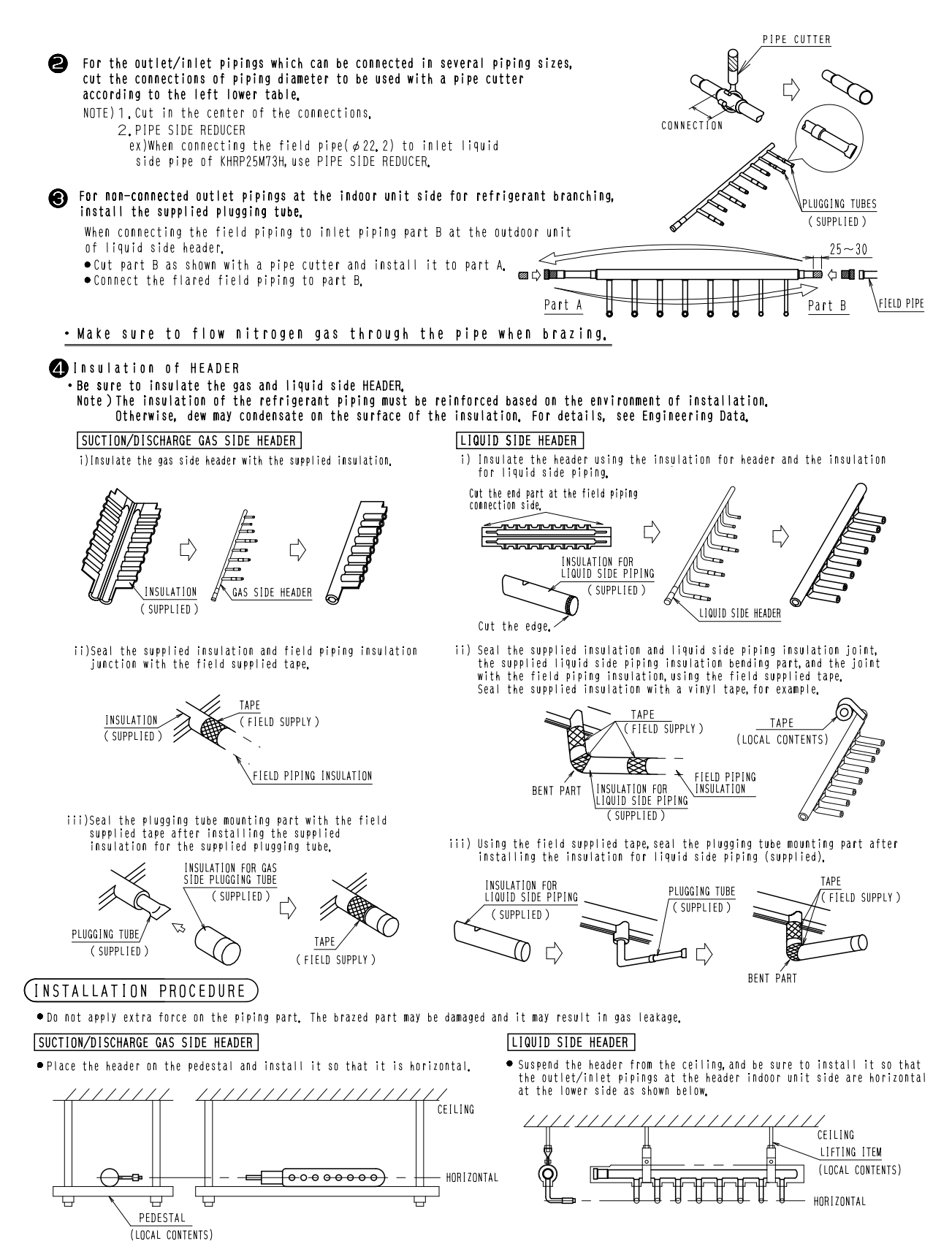

3P113623D

### **REFNET Joint** 4.

#### KHRJ26K11 / 17 / 18 / 37 / 40 / 75T 4.1

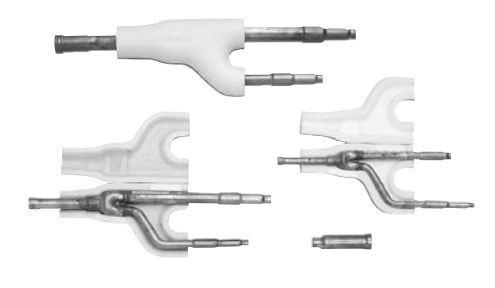

| • | Includes insulation. Makes it easy to insulate |
|---|------------------------------------------------|
|   | complicated branch points in no time flat.     |
| • | Connecting parts have already been expanded    |

| Dimensions    | Dimensions<br>Model | A   | в   | с  | D          | Е   | F        |
|---------------|---------------------|-----|-----|----|------------|-----|----------|
|               | KHRJ26K11T          | 250 | 290 | 80 | 298        | 338 | 80       |
|               | KHRJ26K17T          | 250 | 290 | 80 | 320        | 360 | 80       |
|               | KHRJ26K18T          | 250 | 290 | 80 | 298        | 338 | 80       |
|               | KHRJ26K37T          | 290 | 332 | 80 | 448        | 503 | 80       |
|               | KHRJ26K40T          | 400 | 438 | 90 | 534        | 634 | 93       |
|               | KHRJ26K75T          | 409 | 323 | 90 | 607        | 721 | 80       |
|               |                     |     |     |    |            | U   | nit (mm) |
| Lie           | quid side joint     |     |     | Ga | s side joi | nt  |          |
| <b>0</b> ≡−=€ |                     |     |     |    |            |     |          |

Brazing is finished in a flash.

This graph above shows KHRJ26K11T.

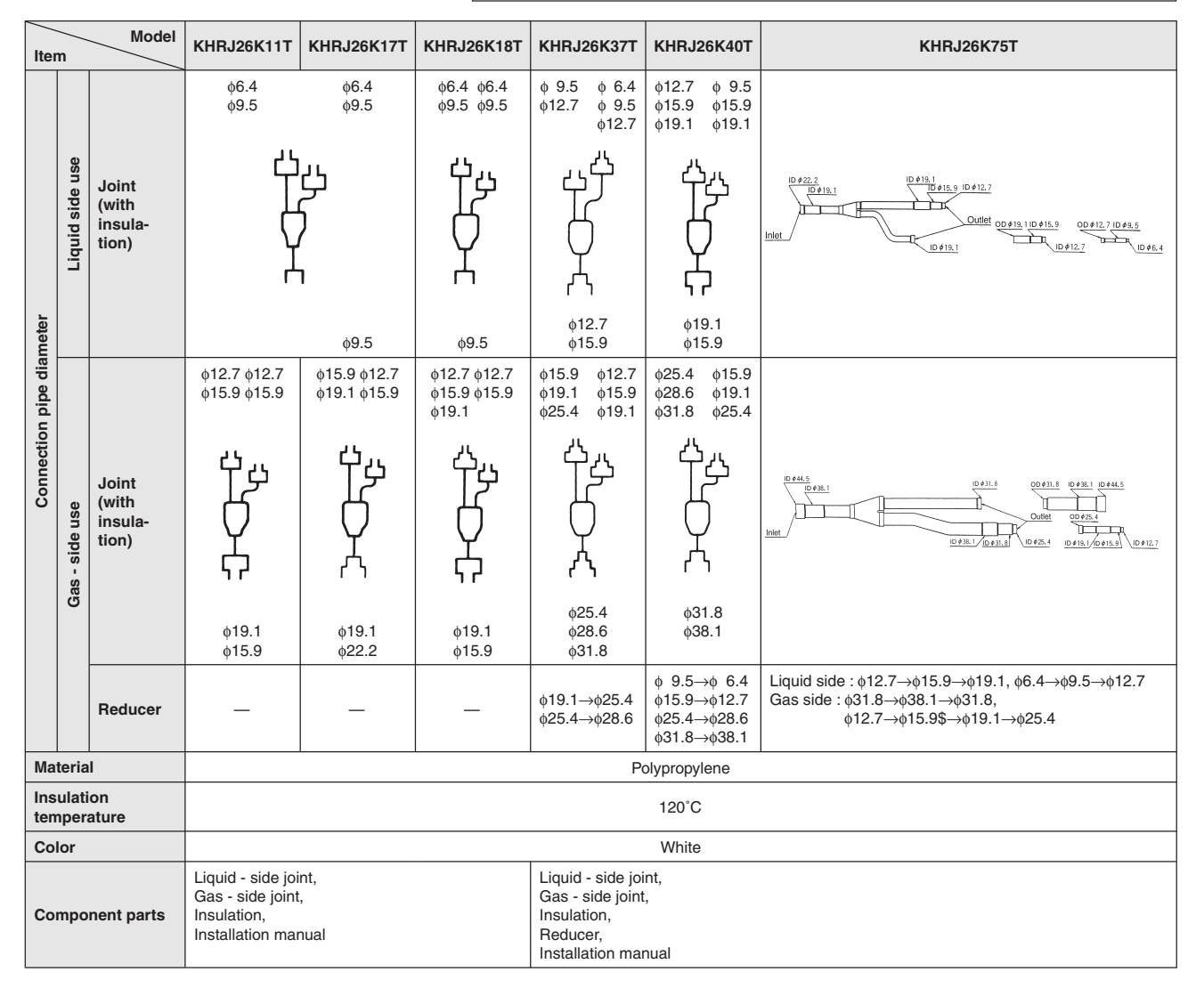

Unit (mm)

## KHRJ26K11T

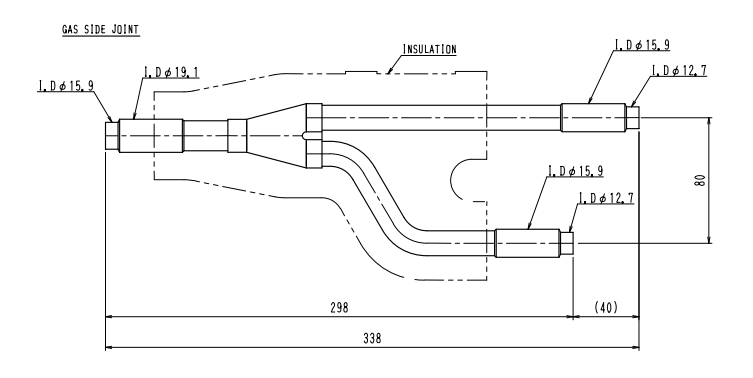

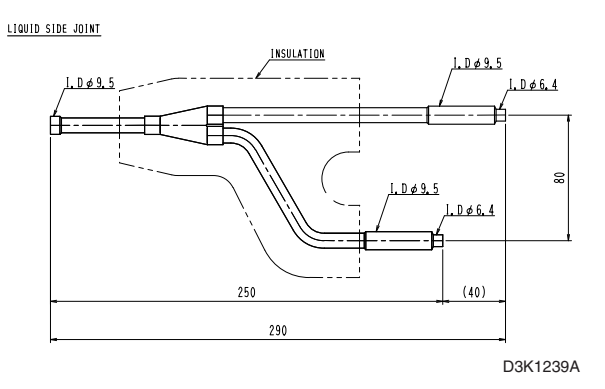

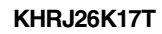

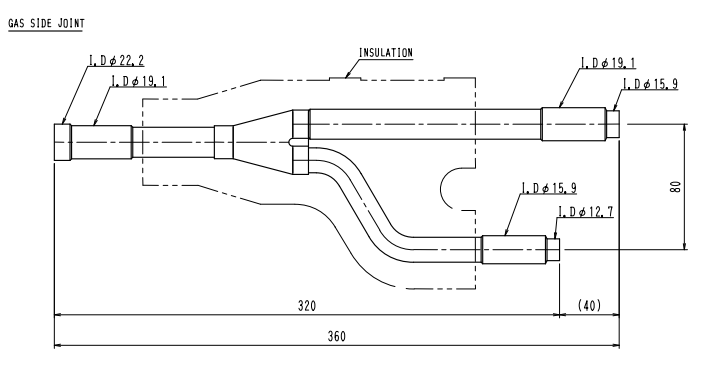

LIQUID SIDE JOINT

D3K1209A

### KHRJ26K18T

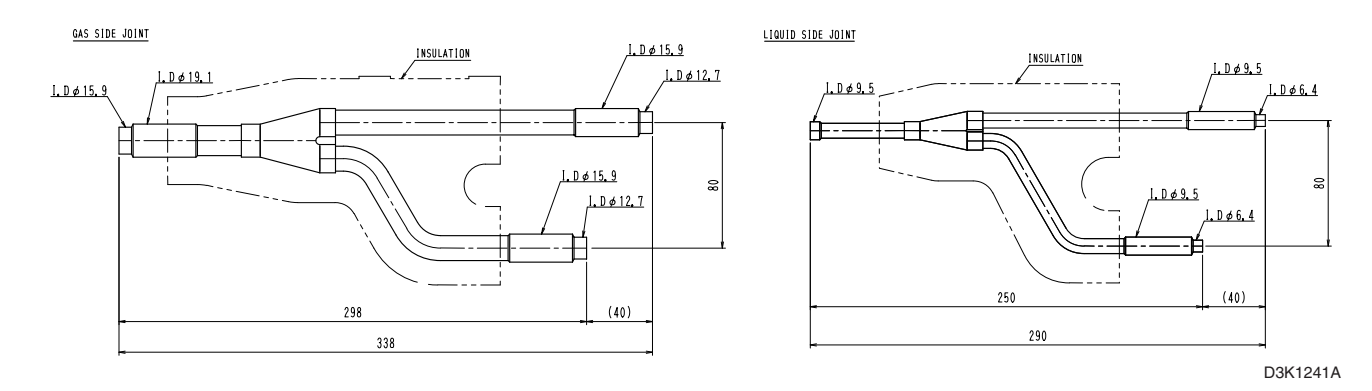

Unit (mm)

### KHRJ26K37T

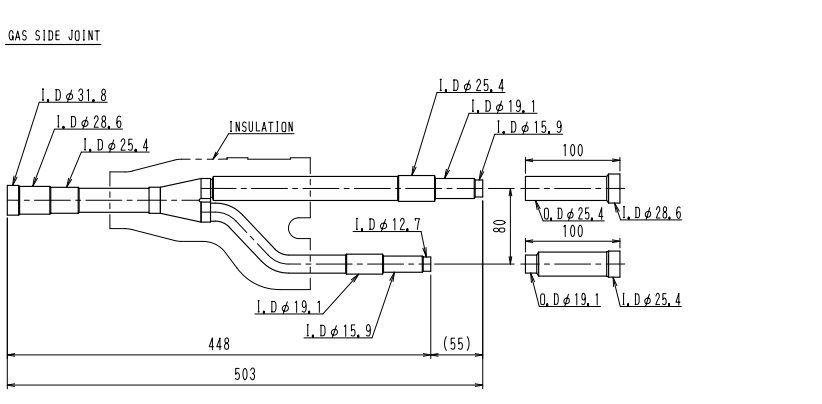

KHRJ26K40T

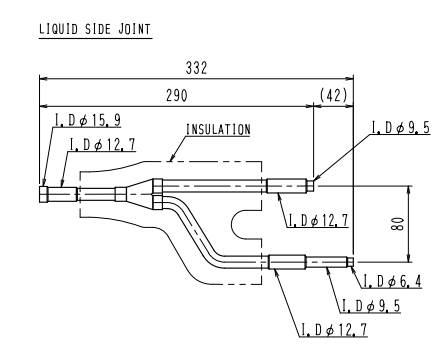

D3K1211A

GAS SIDE JOINT

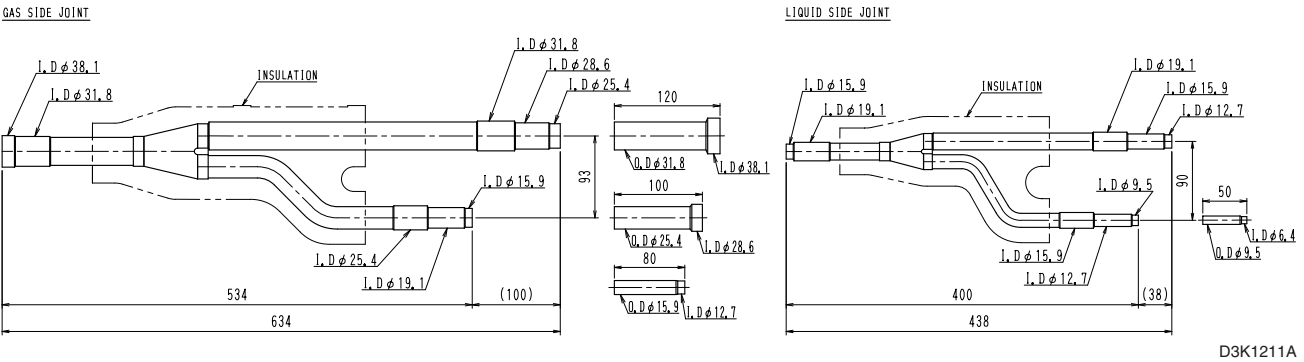

KHRJ26K75T

GAS SIDE JOINT

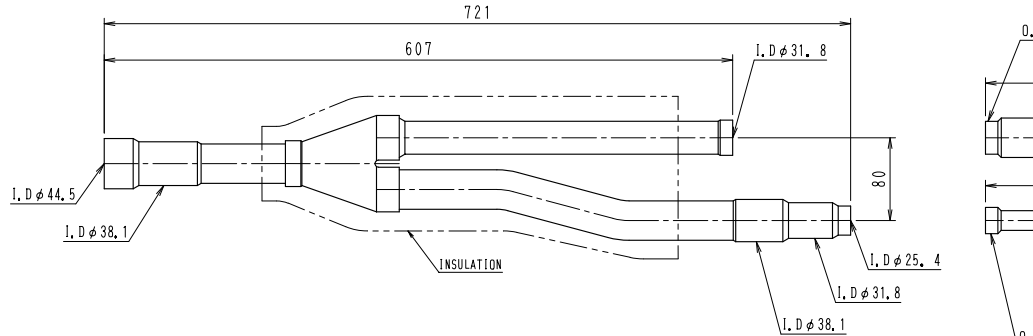

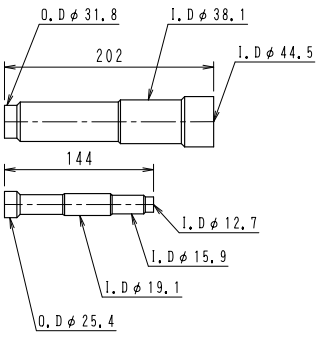

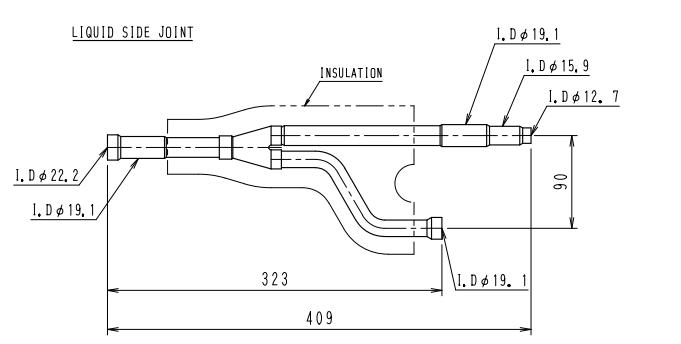

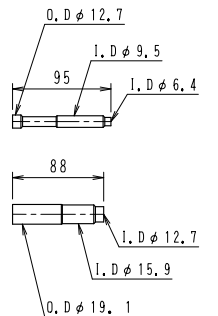

D3K1311B

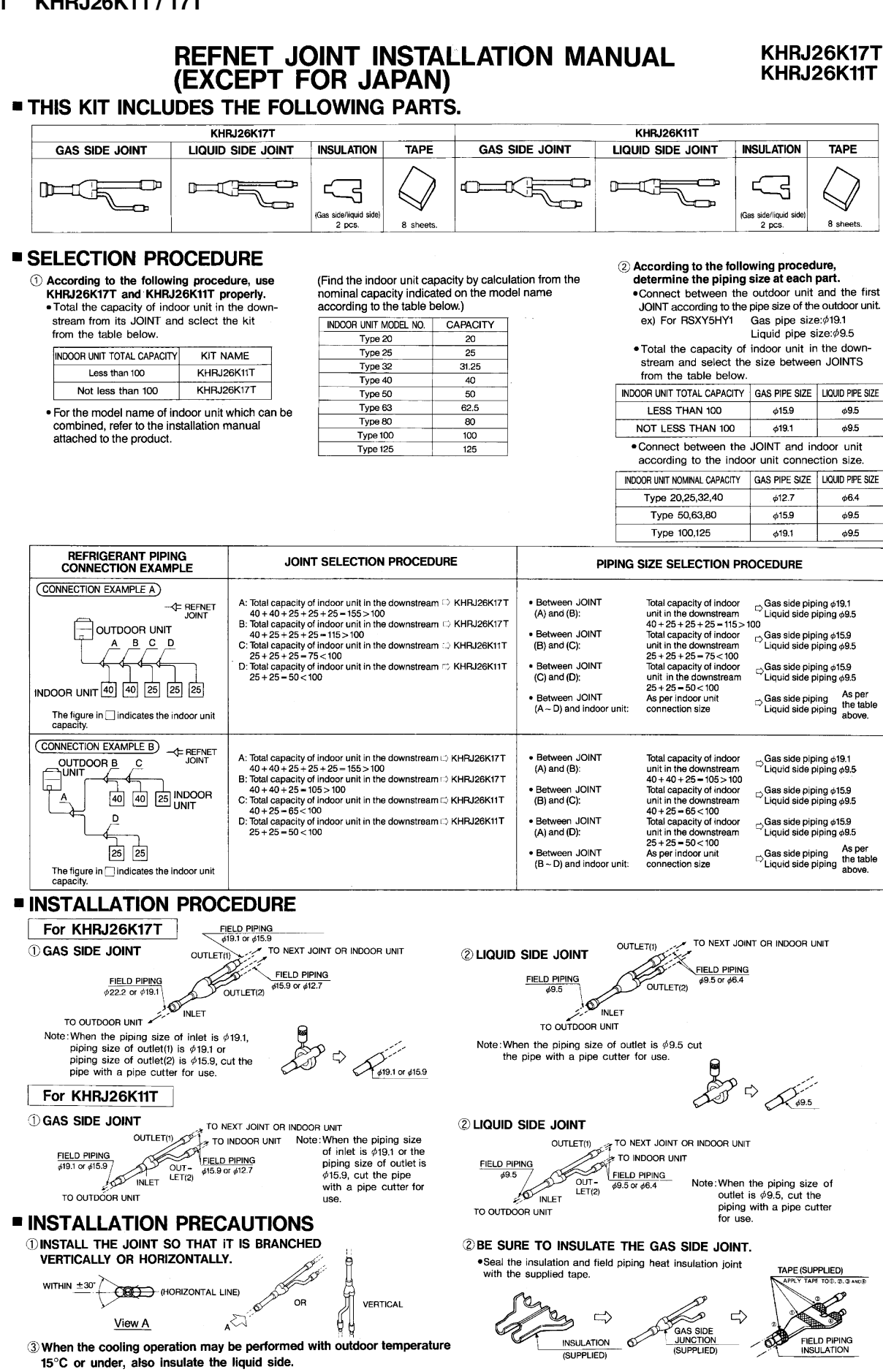

## 4.1.2 KHRJ26K18 / 37 / 40T

## **Installation Manual**

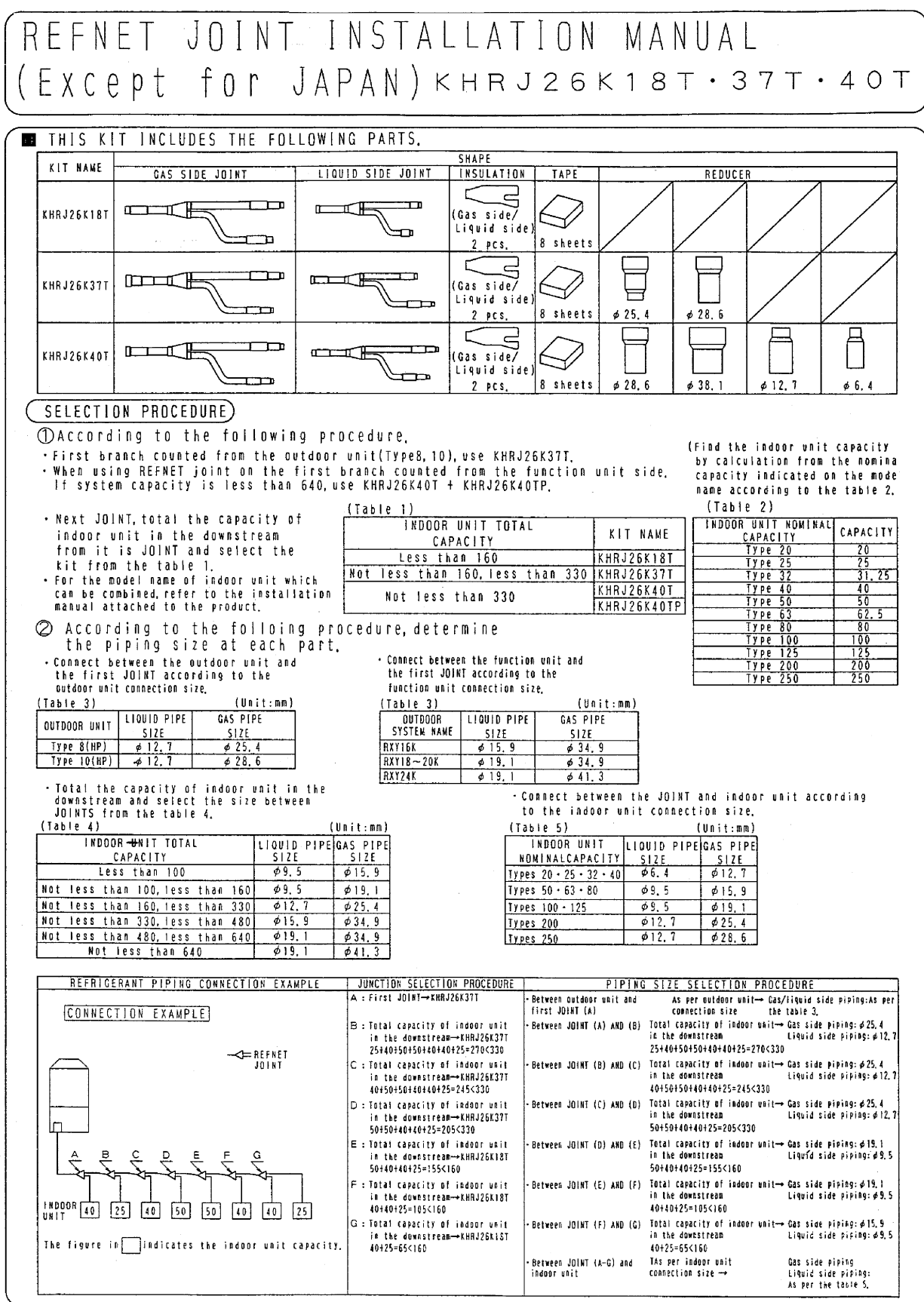

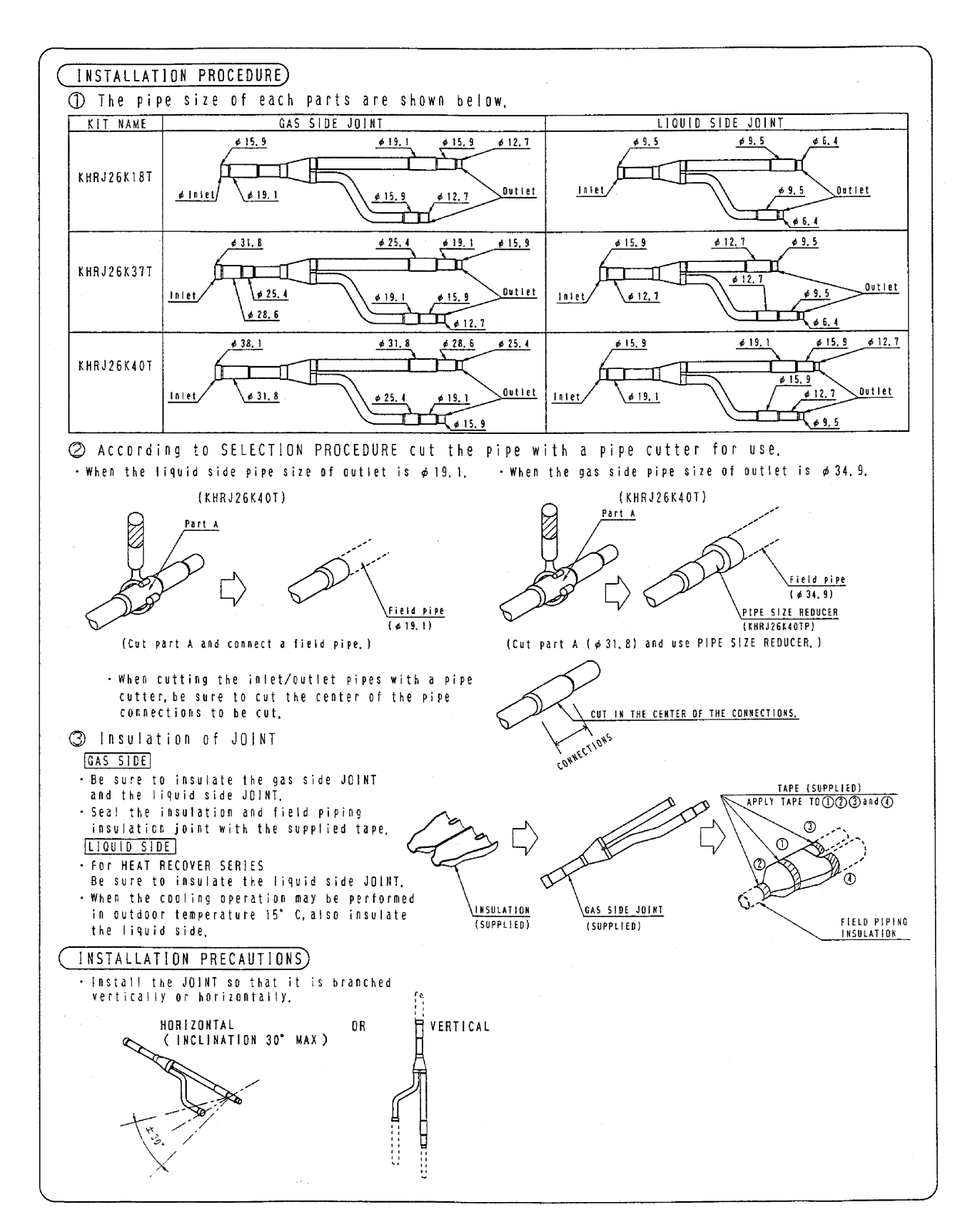

## 4.1.3 KHRJ26K75T

## **Installation Manual**

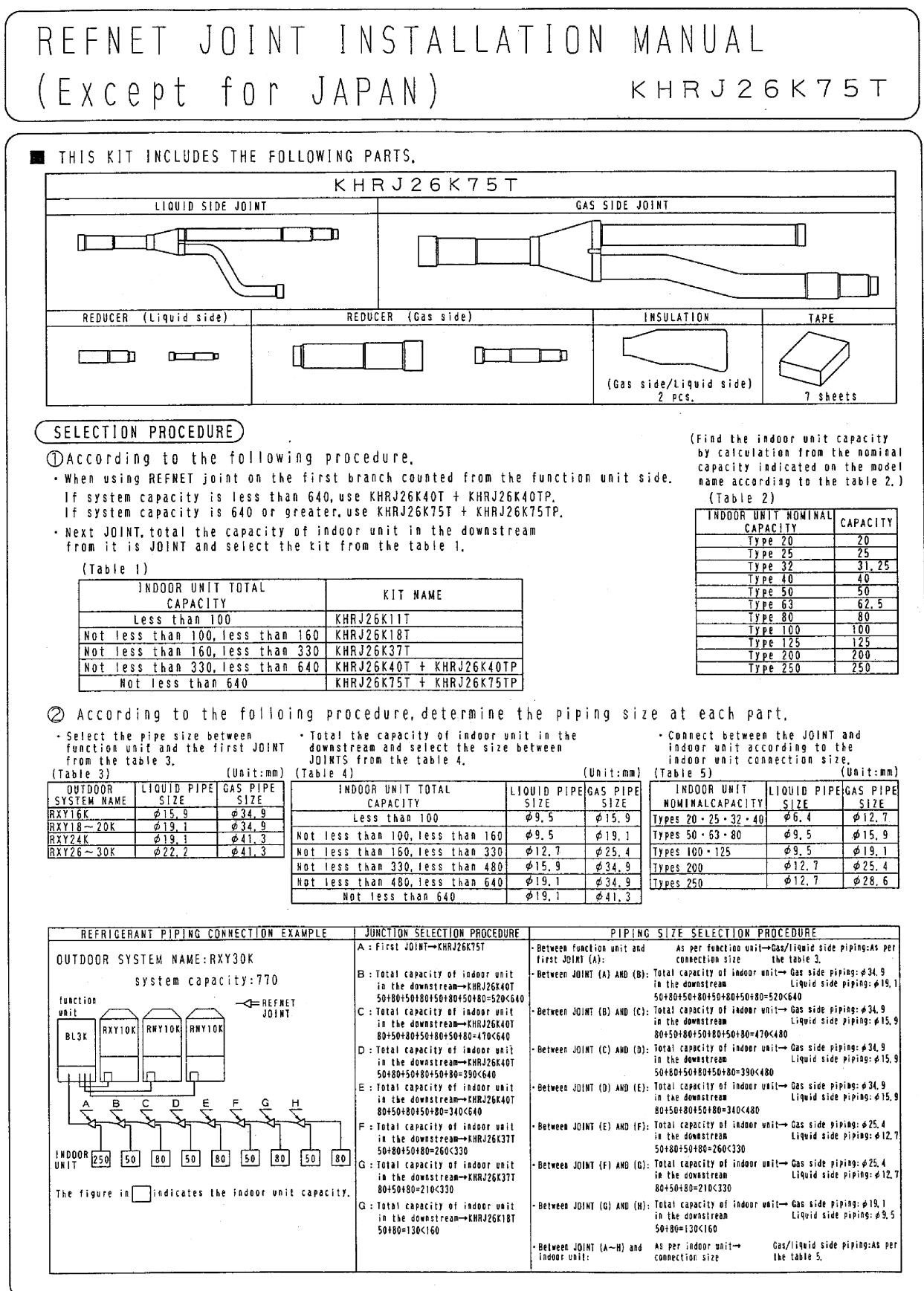

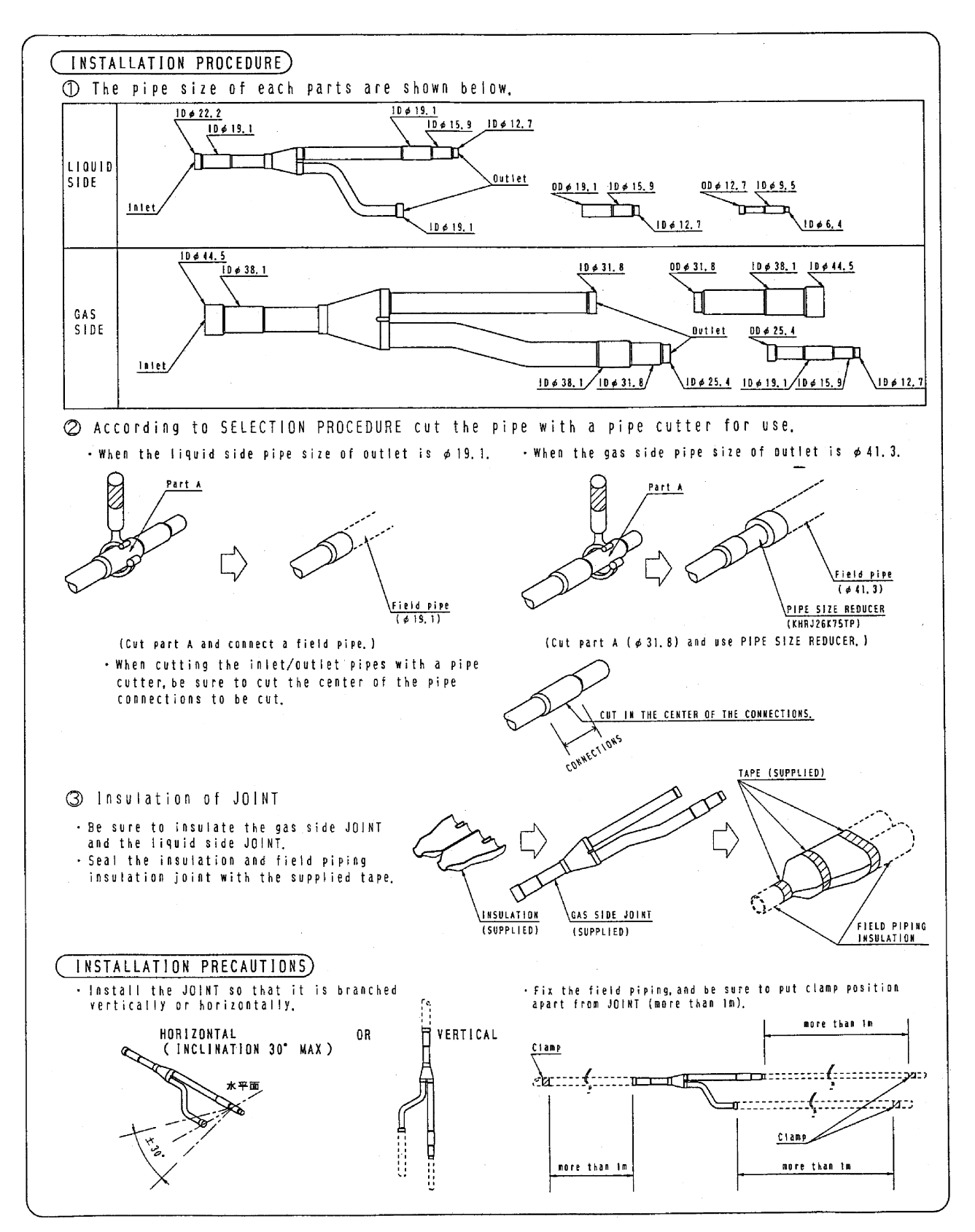

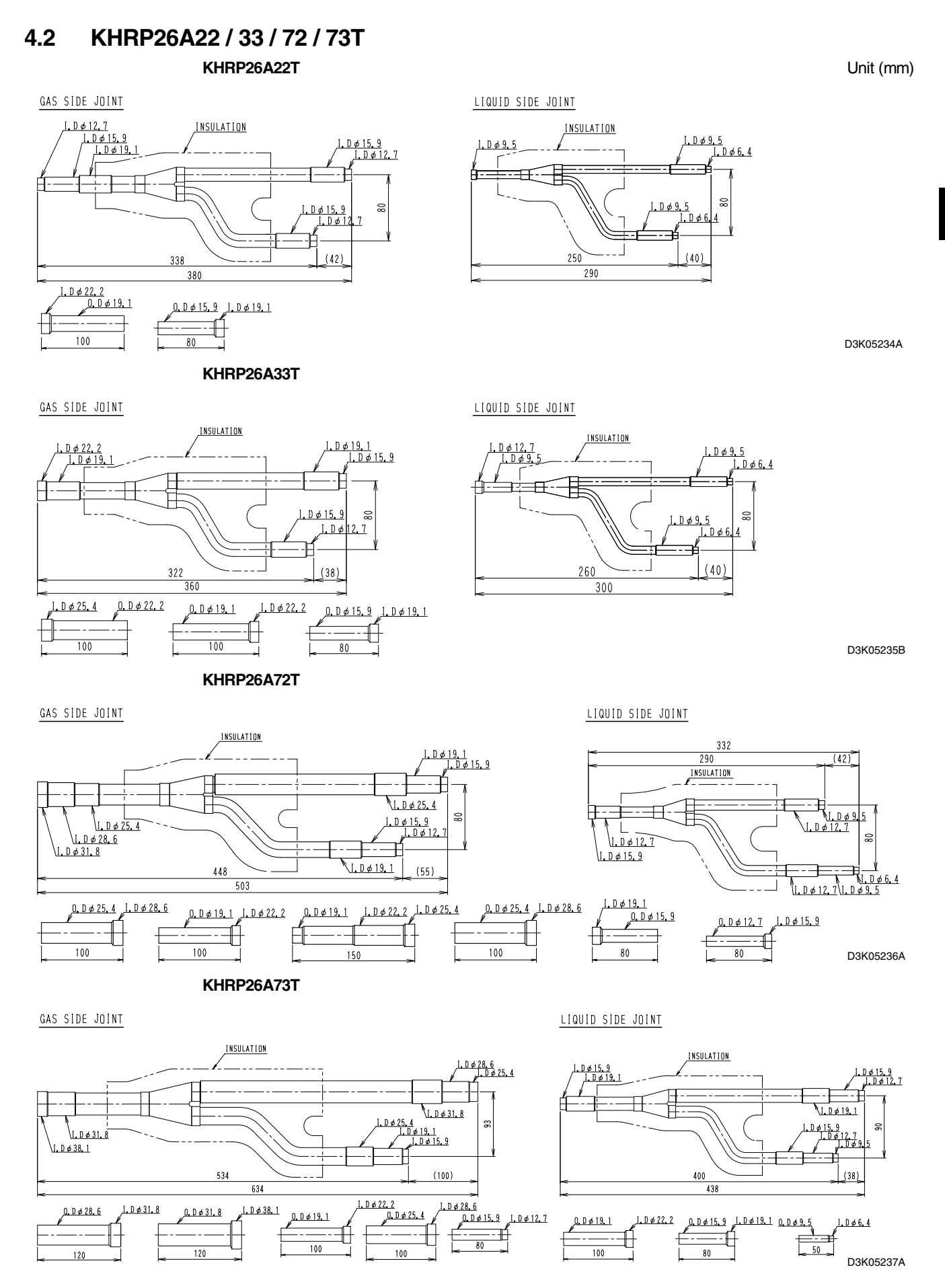

4

## Installation Manual

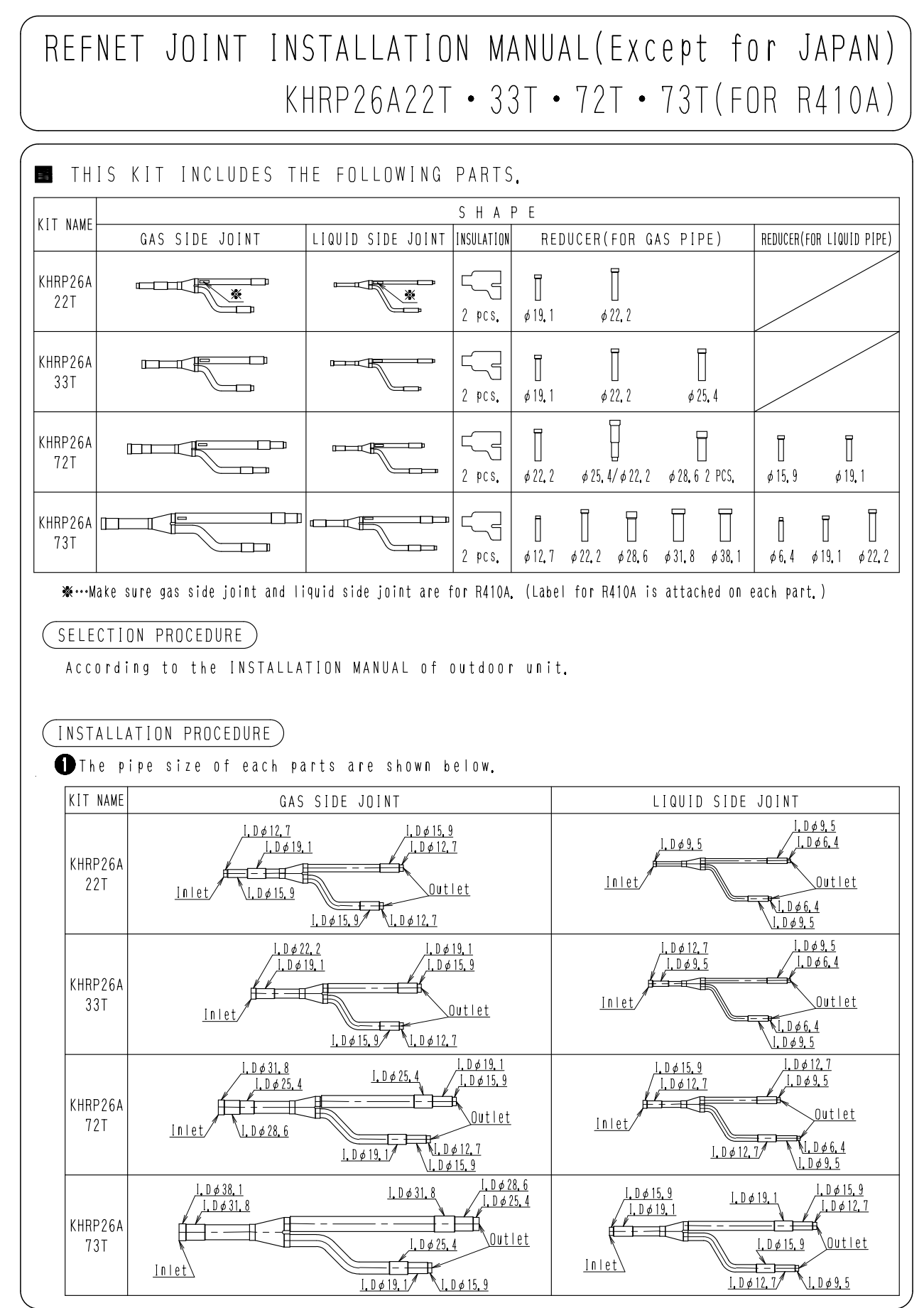

<sup>2</sup>P182411

4

4.2 KHRP26A22 / 33 / 72 / 73T

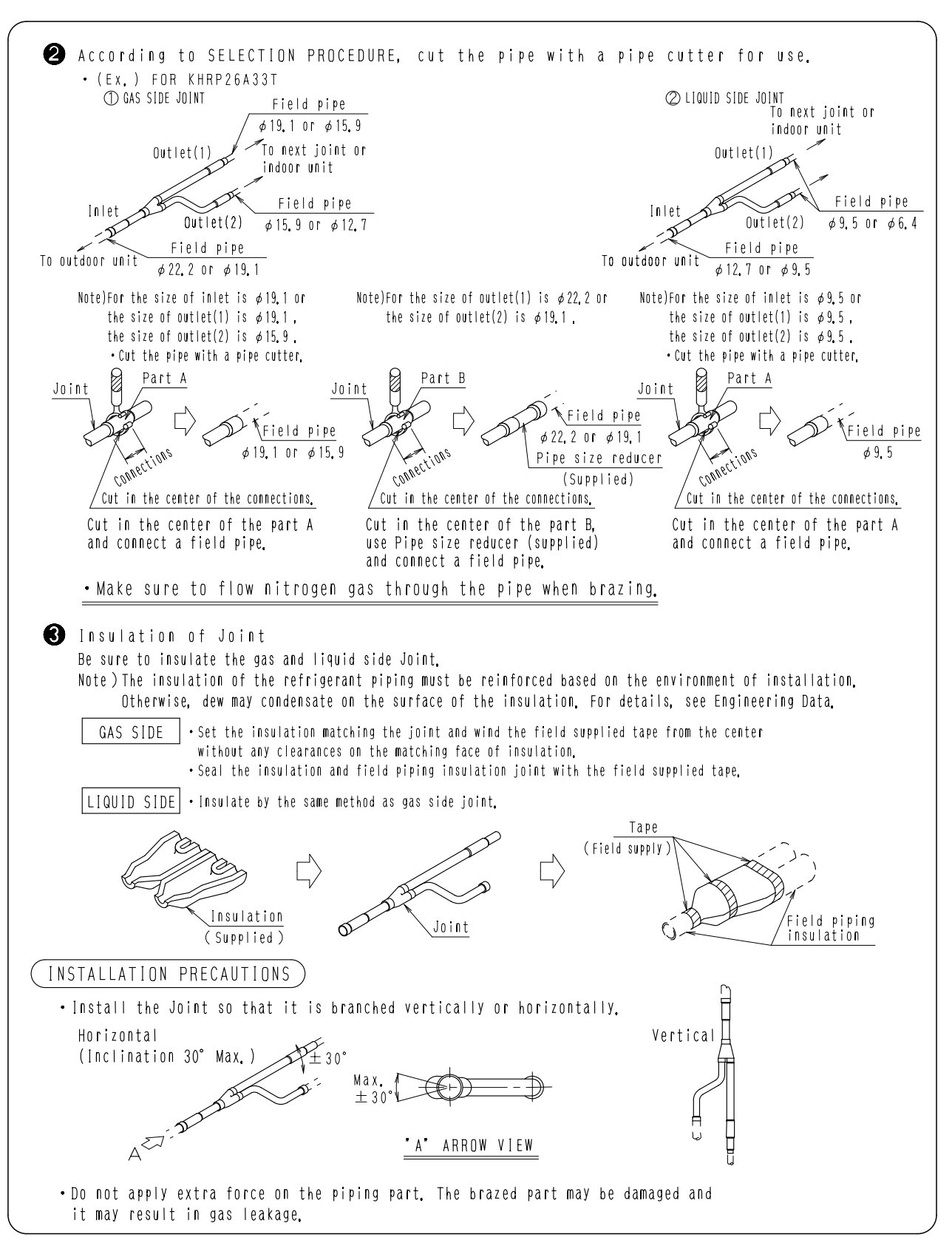

Unit (mm)

## 4.3 KHRP25A22 / 33 / 72 / 73T KHRP25A22T

GAS SIDE JOINT

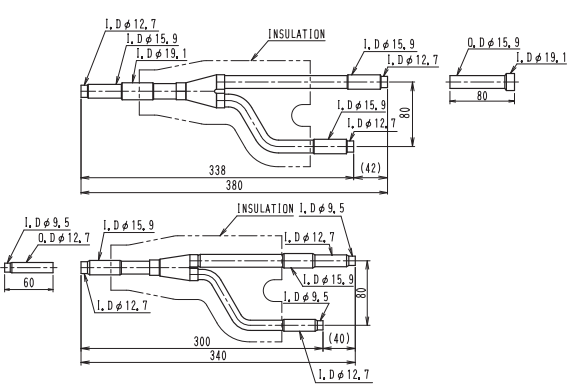

## KHRP25A33T

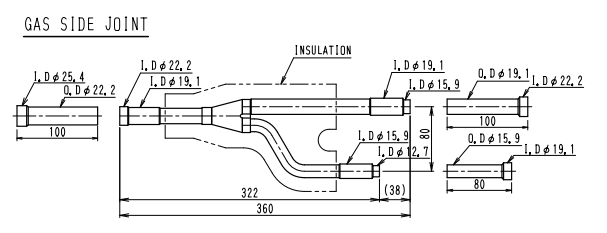

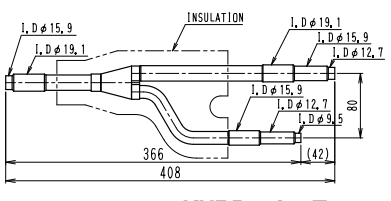

## KHRP25A72T

GAS SIDE JOINT

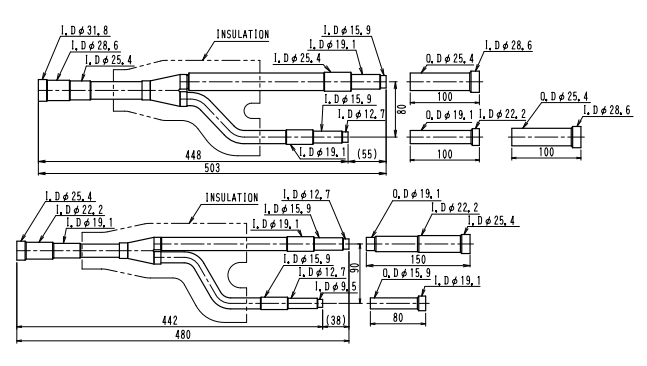

## KHRP25A73T

### GAS SIDE JOINT

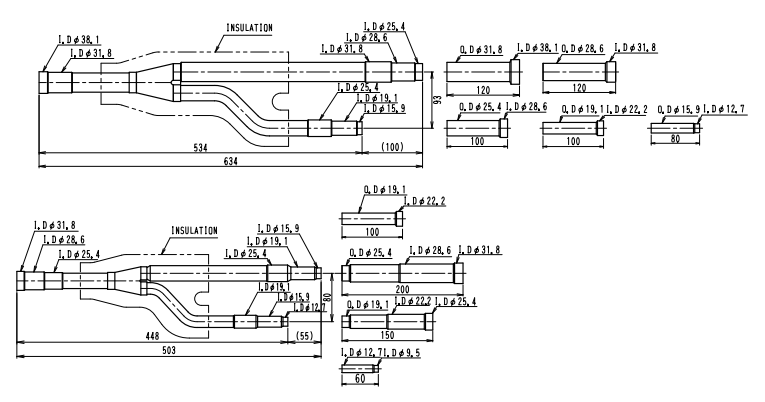

### LIQUID SIDE JOINT

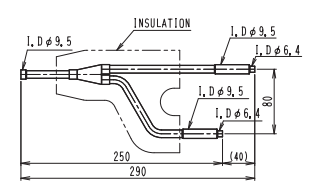

#### D3K05706

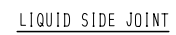

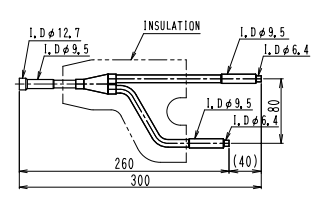

D3K05707

### LIQUID SIDE JOINT

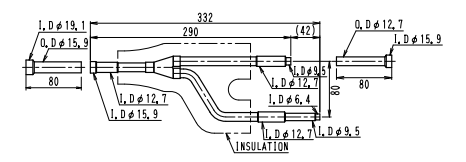

D3K05708

### LIQUID SIDE JOINT

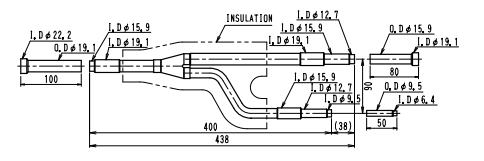

D3K05709

## Installation Manual

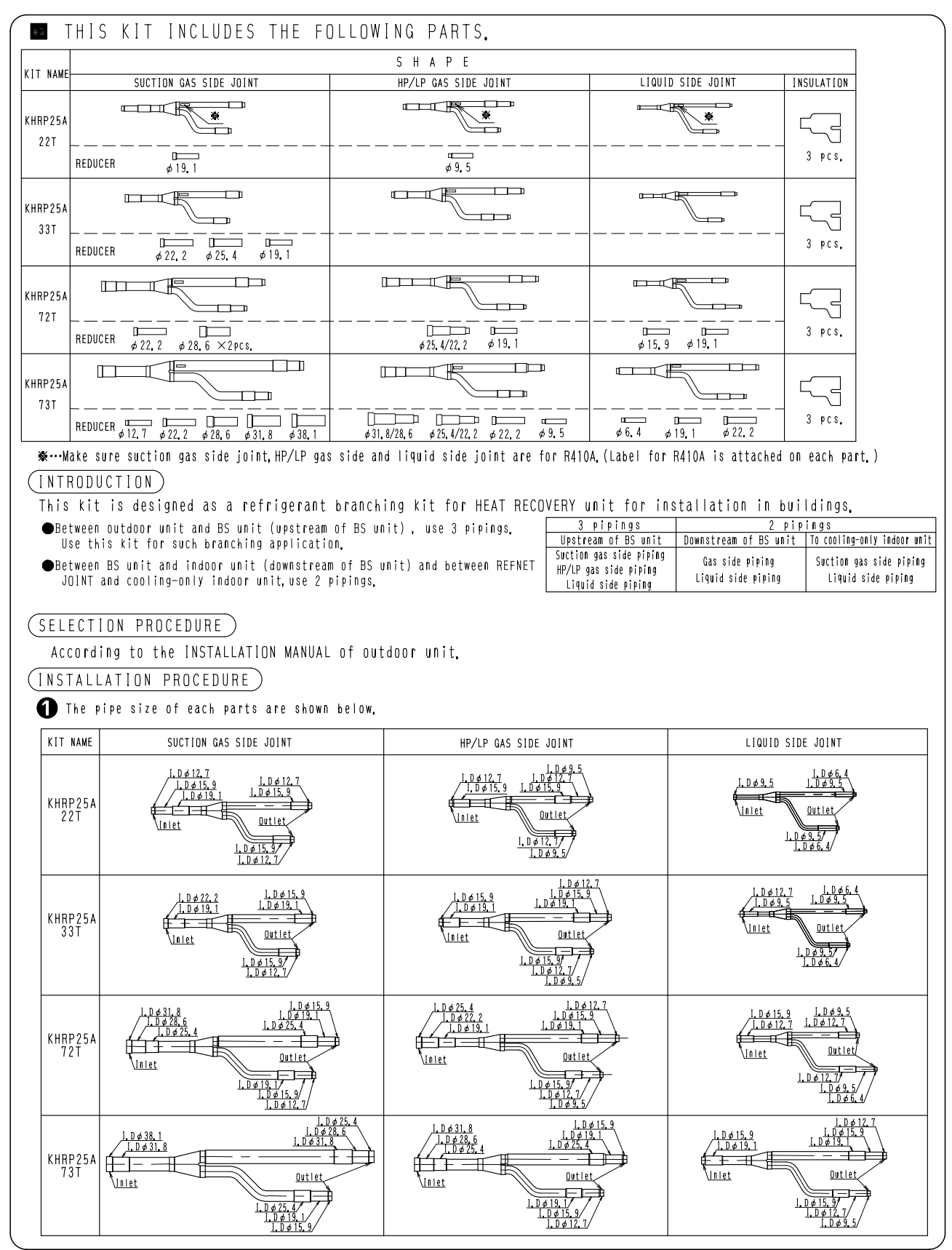

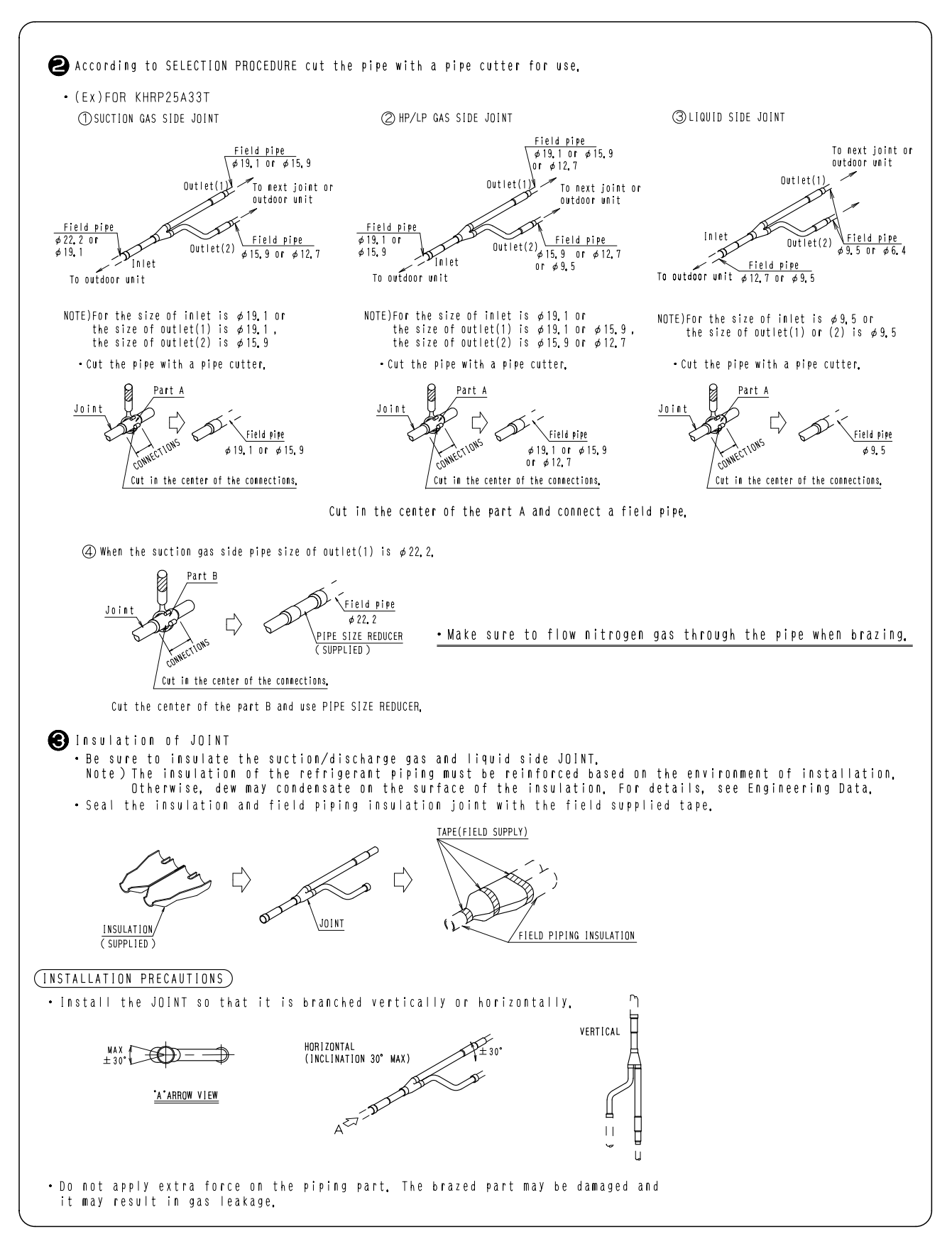

## 5. Outdoor Unit Multi Connection Piping Kit

## 5.1 BHF22M90 / 135

## **Installation Manual**

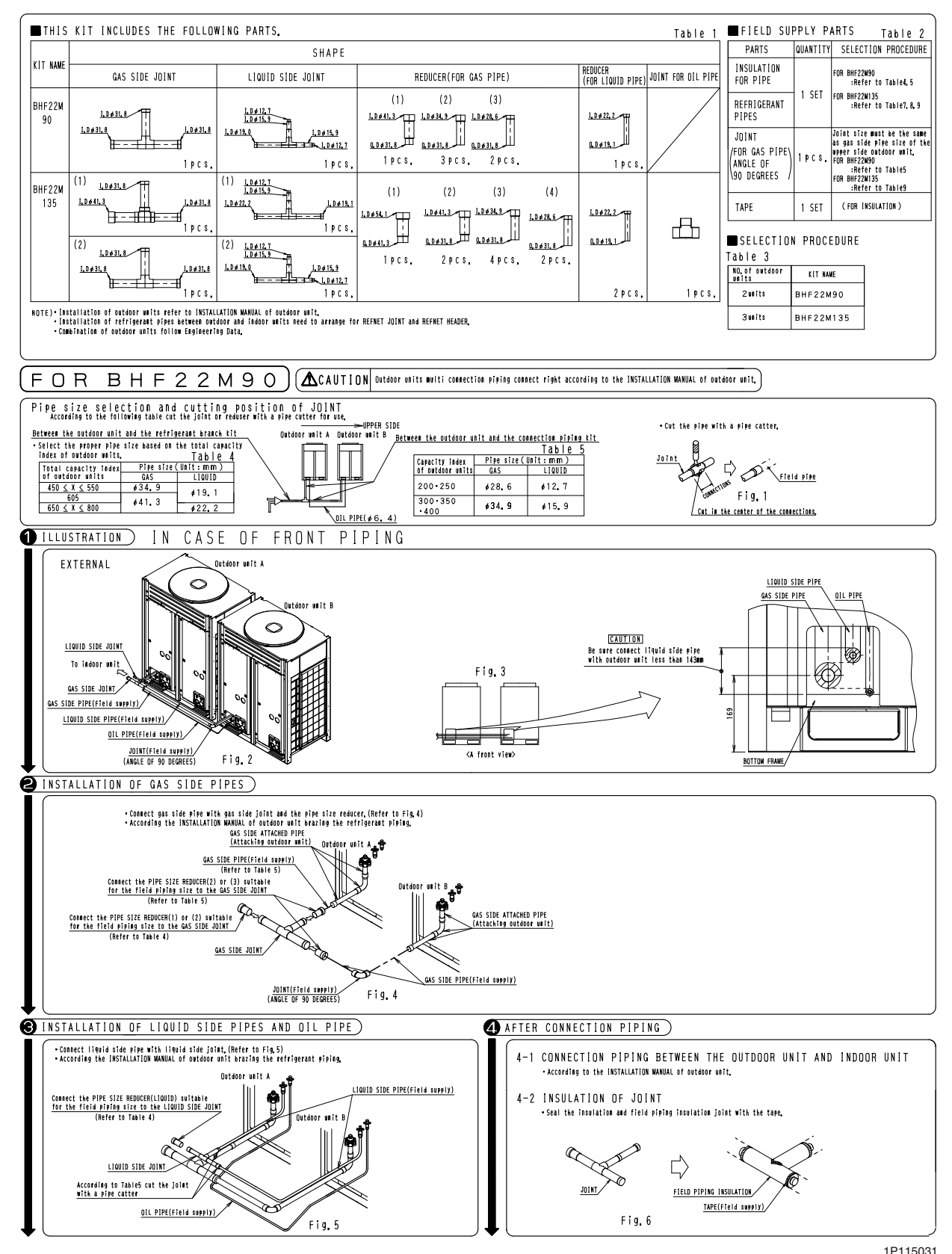

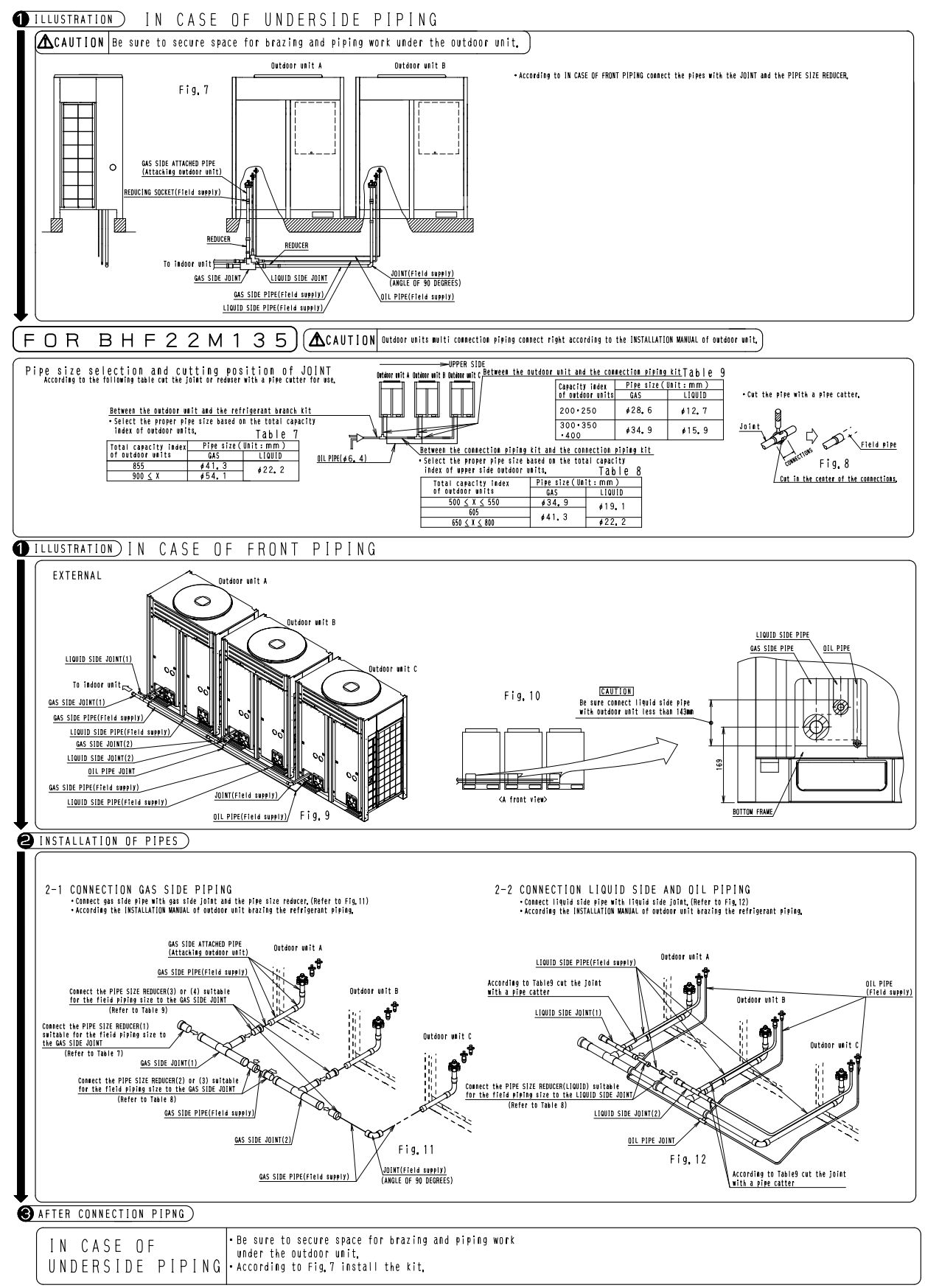
4

5.1 BHF22M90 / 135

### BHF22M90 - Liquid Pipe

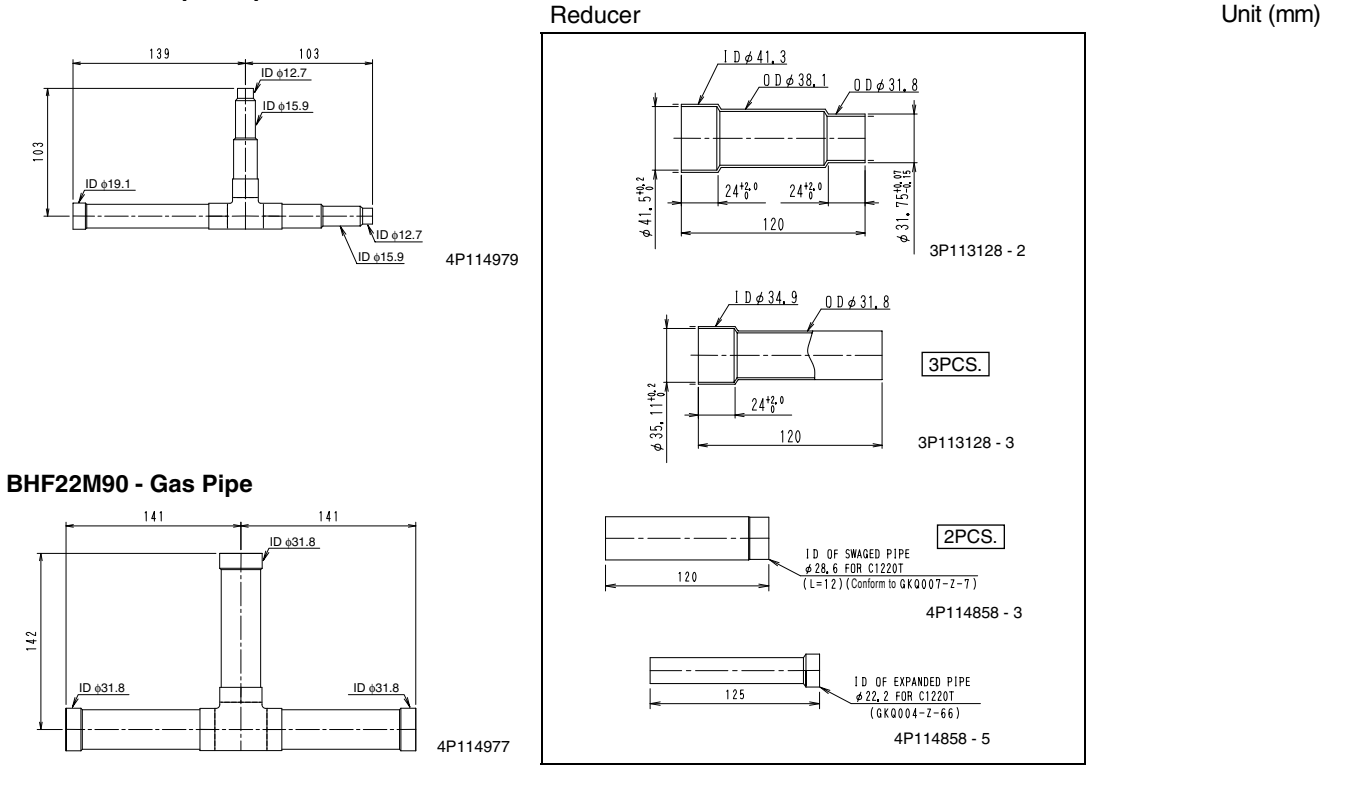

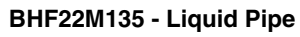

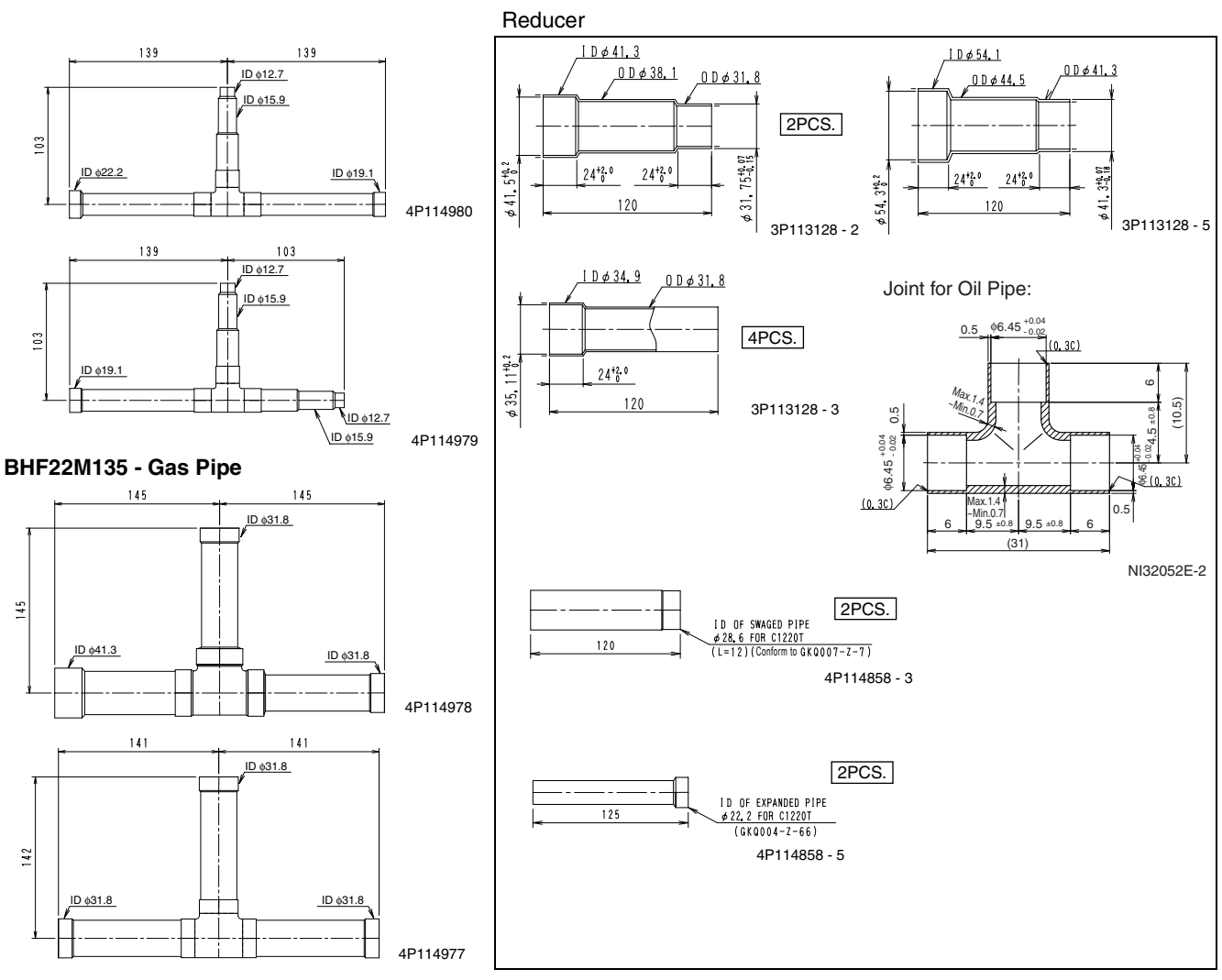

#### 5.2 BHFP22P100 / 151 BHFP22P100 Gas side Unit (mm) GAS-SIDE JOINT+GAS-SIDE REDUCER(1) to Outdoor Unit A ⇧ Gas-Side Reducer(3)(¢25.4) L. D.ø. 19, 1 L. D.ø. 22, 2 L. D.ø. 25, 4 50 INSULATION MATERIAL FOR GAS-SIDE JOINT 1. D ø 25. -1.D¢28.6 I. D ¢ 22. 240 1. D ø 19. I. D & 31. Gas-Side Reducer 35 8 164 <u>1.0 ¢ 28.</u> Local Brazing 10 40 ---⊏> to Indoor Unit <>--76 to Outdoor Unit B 165 Caution Label Gas-Side \Joint 35 I. D ≠ 19. 298 I. D ¢ 22. 3 I. D ¢ 25. 4 I. D ¢ 28. 6 58 37 623 67 635 ----' In the figure show field supply piping. About size of connection pipe refer the 'engineering data of VRV III'. In case of install this kit observe follow conditiones. Do not tilt the joint more than ±15'. Install the joint norizontally so that the caution label attacked to joint comes to the top. Do not install the joint vertically why it may cause the malfunction of outdoor unit. Make sure the piping up to the joint is straight for more than ±16' field piping within this range. If a straight field piping more than 120mm is commerced, more than 500mm. 712 NOTE)1. 2. GAS-SIDE REDUCER (2) ( $\phi$ 31.8) 120 106 Accessory IACCESSORY GAS-SIDE JOINT: 1 LIQUID-SIDE JOINT: 1 GAS-SIDE REDUCER ( 1 GAS-SIDE REDUCER ( 2 GAS-SIDE REDUCER ( 3 GAS-SIDE REDUCER ( 9 LIQUID-SIDE REDUCER ( 9 LIQUID-SIDE REDUCER ( 1 LIQUID-SIDE REDUCER ( 1) 1. D & 38. 1. B Outdoor Unit B Outdoor Unit A View1 O ⊠3 Local Piping (Length 12000 or Nore) C Caution Label ۵) $( \circ )$ V ₹C LIQUID-SIDE REDUCER (1): 1 LIQUID-SIDE REDUCER (3): 1 LIQUID-SIDE REDUCER (5): 1 INSULATION MATERIAL FOR LIQUID-SIDE JOINT: 1 INSULATION MATERIAL FOR LIQUID-SIDE JOINT: 1 INSULATION MATERIAL FOR LIQUID-SIDE PIPE: 1 INSULATION MATERIAL FOR LIQUID-SIDE PIPE: 1 Caution Label ± ⊨ to Indoor Unit Less ₽¥ Flbow ≡⊕O (Field Supplied Parts \Gas-Side Joint Ground Ground Layout Drawing(Upper-Side) INSTALLATION MANUAL ARROW VIEW 🖉 ARROW VIEW 🕒 3D052312 Liquid side LIQUID-SIDE JOINT+LIQUID-SIDE REDUCER(1)

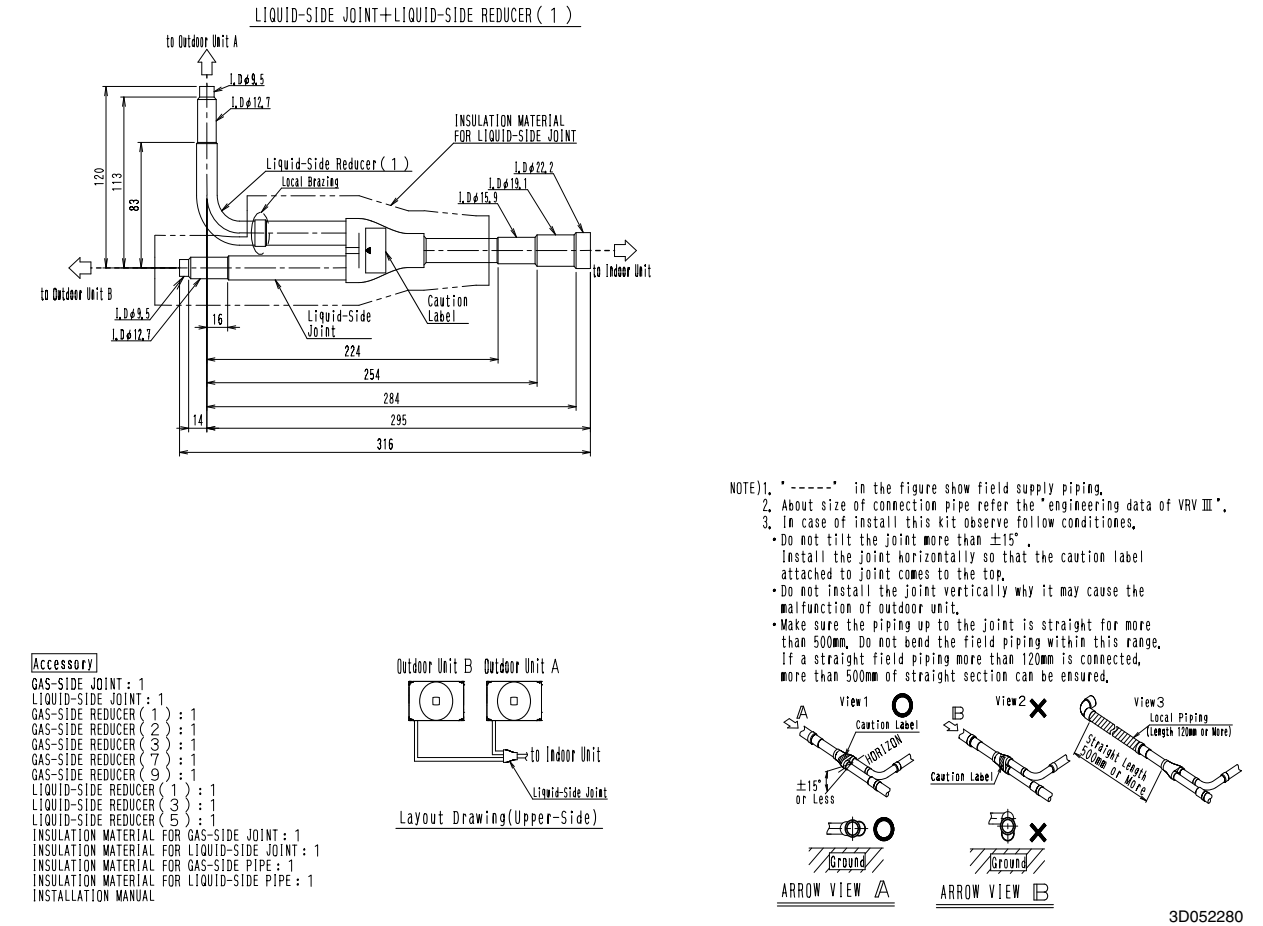

**Outdoor Units** 

3D052280

#### **BHFP22P151**

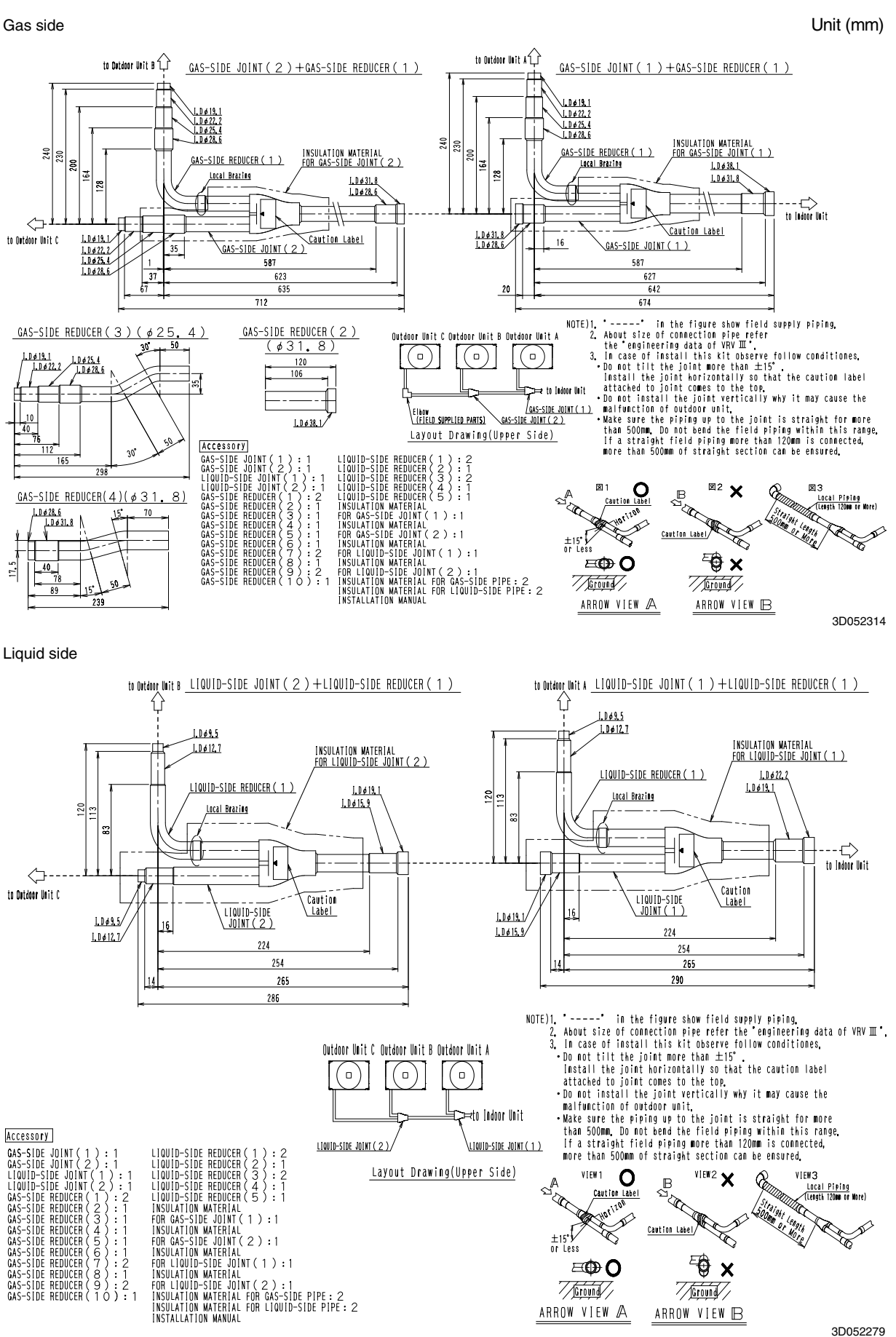

3D052279

### Installation Manual

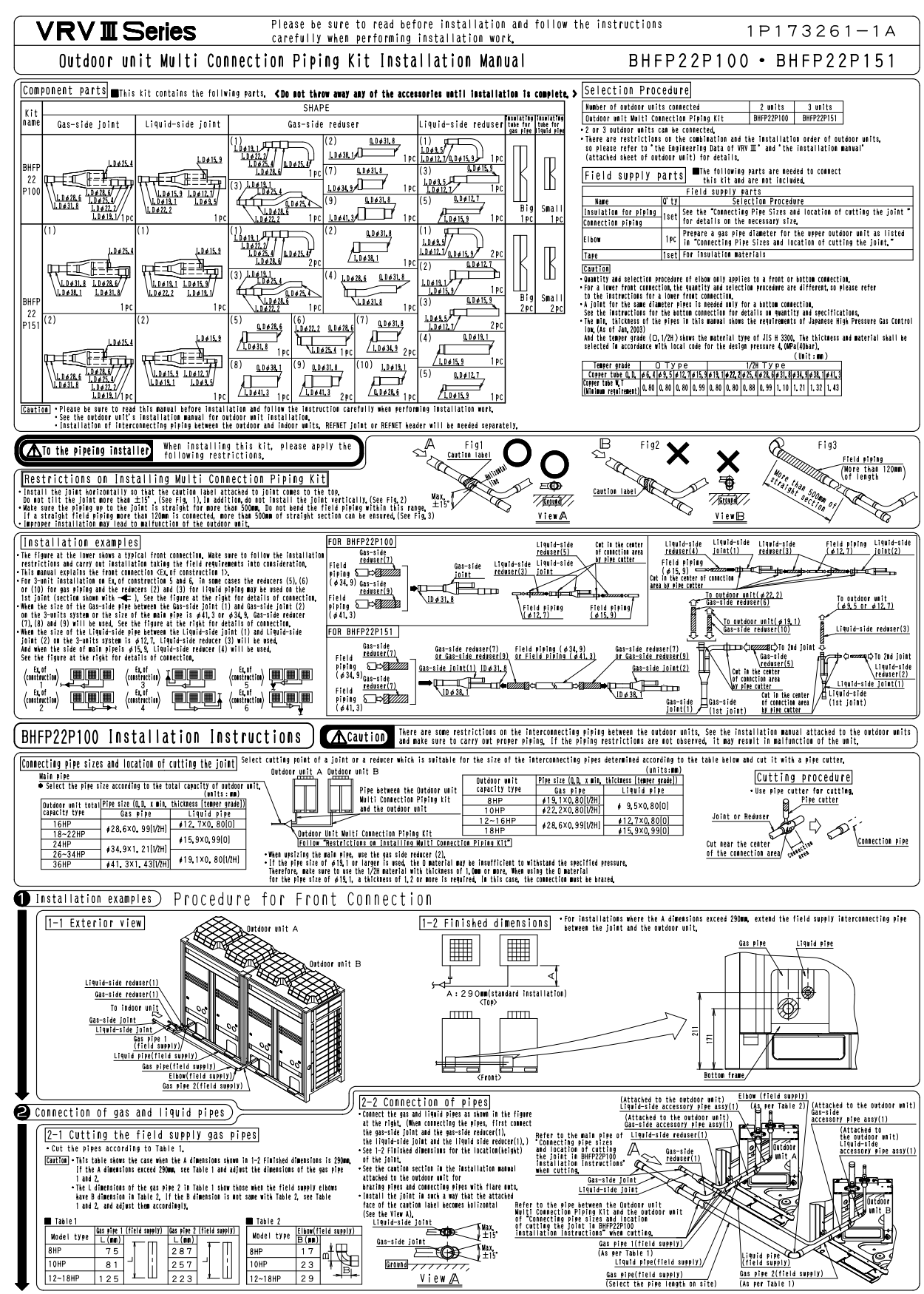

1P173261A

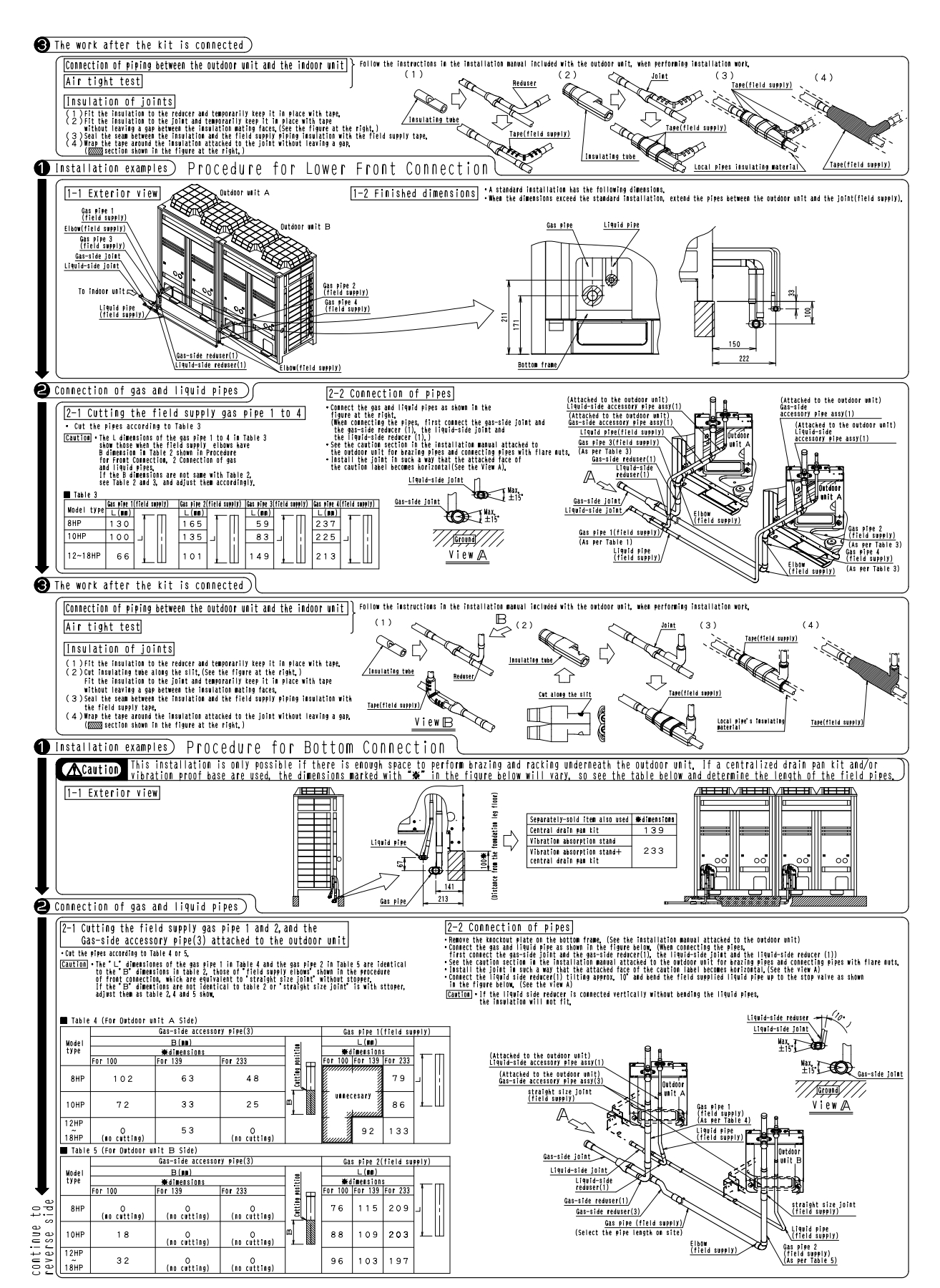

4

1P173261A

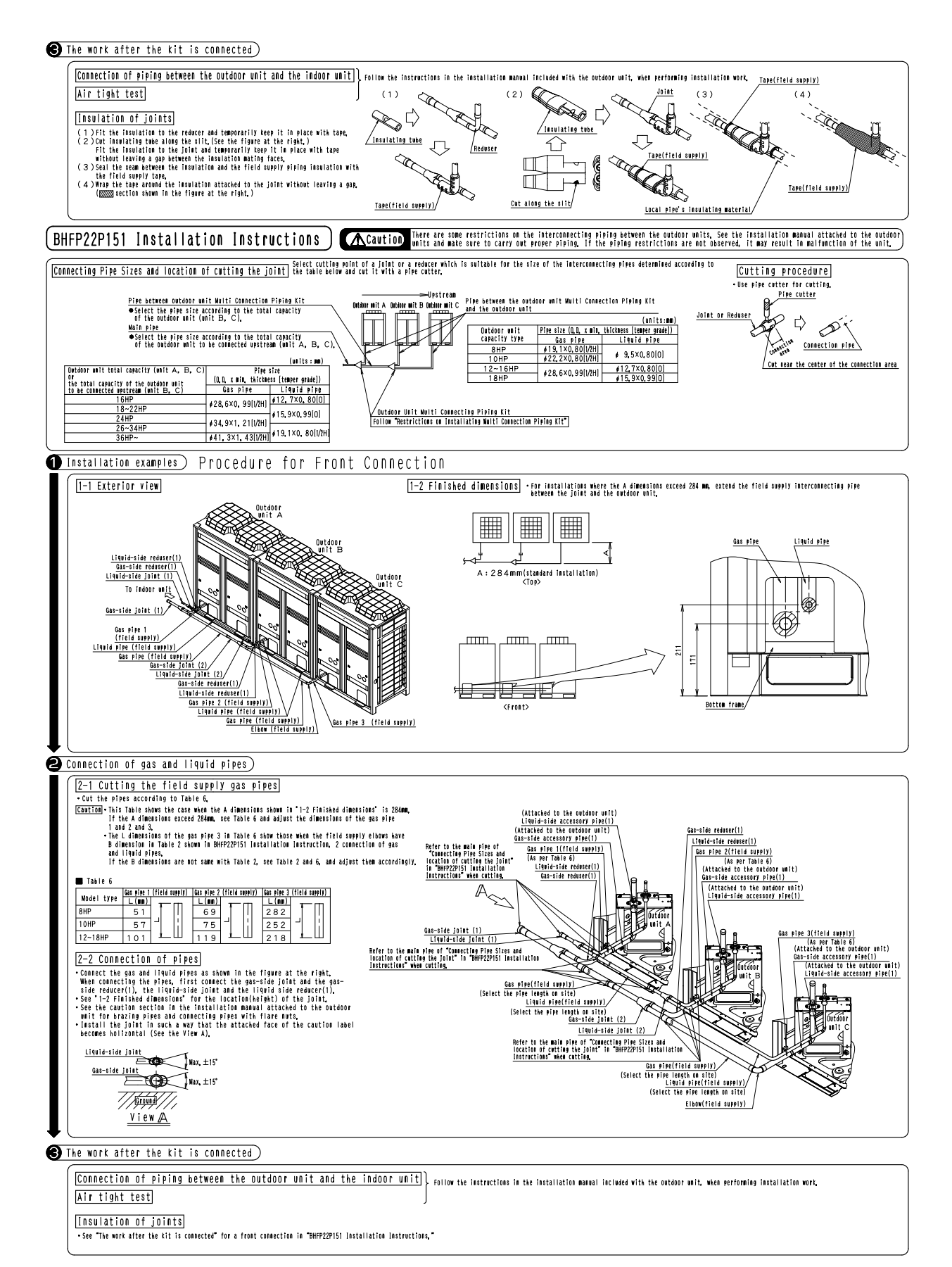

1P173262A

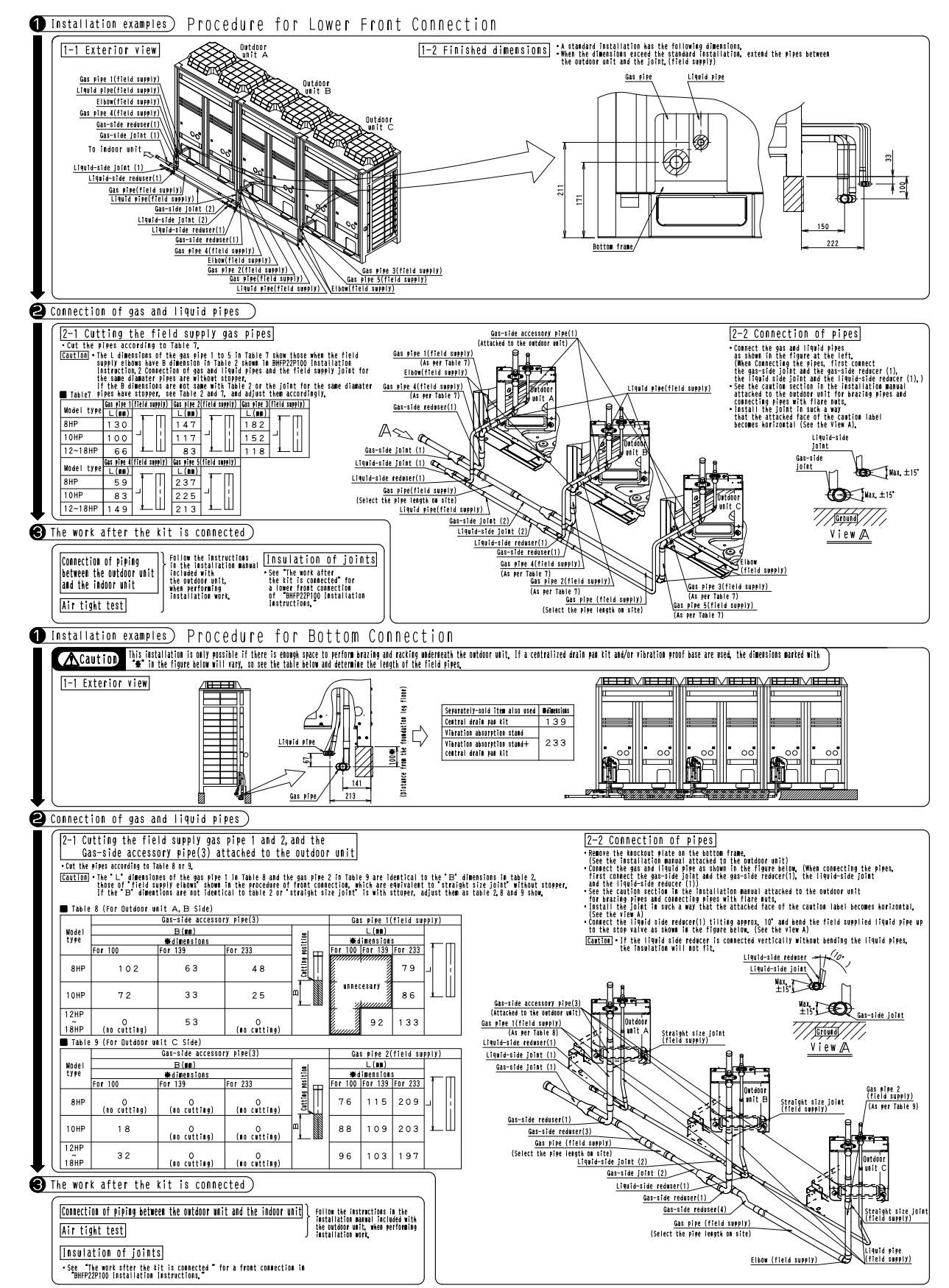

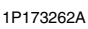

## 5.3.1 BHFP26P90

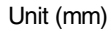

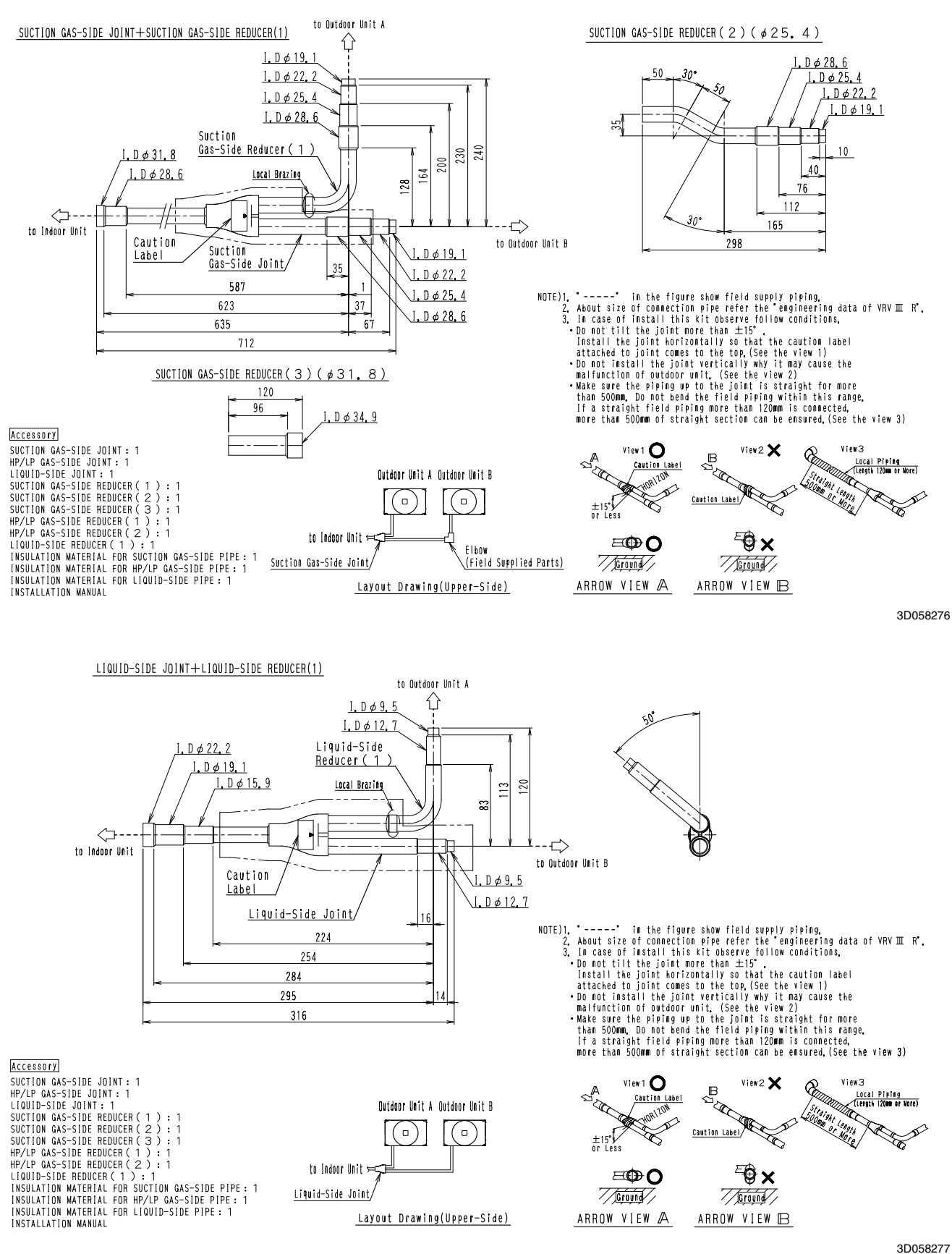

#### to Outdoor Unit A HP/LP GAS-SIDE JOINT+HP/LP GAS-SIDE REDUCER(1)(2) ⇧ 93 <u>I.Dø19</u> <u>I.</u>D ø 22.∶ HP/LP 50 Gas-Side Reducer (2) HP/LP <u>I.D ¢ 22.2</u> Gas-Side Reducer ( 1 ) 212 222 1. D ¢ 25. 4 182 Local Brazing I. D ø 28. 6 Local Brazing to Indoor Unit --= .<u>l.Dø19.1</u> to Outdoor Unit B Caution Labe <u>1. D ø 22. 2</u> HP/LP 2 l. D ø 25. 4 <u>Gas-Side Joint</u> 34 . \*----\* in the figure show field supply piping. . About size of connection pipe refer the \*engineering data of VRV III R\*. In case of install this kit observe follow conditions. \*Do not tilt the joint nore than ±15\* Install the joint noriontally so that the caution label attached to joint comes to the top.(See the view 1) \*Do not install the joint vertically why it may cause the maifunction of outdoor unit. (See the view 2) \*Make sure the piping up to the joint is straight for more than 500mm, On not bend the field piping within this range. If a straight field piping more than 120mm is connected, more than 500mm of straight section can be ensured.(See the view 3) l<u>.Dø28.6</u> NOTE)1. 2. 3. 70 396 432 464 32 474 42 516 Accessory SUCTION GAS-SIDE JOINT: 1 HP/LP GAS-SIDE JOINT: 1 LIQUID-SIDE JOINT: 1 SUCTION GAS-SIDE REDUCER (1): 1 SUCTION GAS-SIDE REDUCER (2): 1 SUCTION GAS-SIDE REDUCER (3): 1 HP/LP GAS-SIDE REDUCER (2): 1 LIQUID-SIDE REDUCER (2): 1 LIQUID-SIDE REDUCER (2): 1 INSULATION MATERIAL FOR SUCTION GAS-SIDE PIPE: 1 INSULATION MATERIAL FOR LIQUID-SIDE PIPE: 1 INSULATION MATERIAL FOR LIQUID-SIDE PIPE: 1 INSTALLATION MANUAL Accessory View3 Local Pieing (Length 120m or Nore) alght Length of Marco View1 O Caution Label HORIZON 6 A Outdoor Unit A Outdoor Unit B - Cor • ) ( 🛛 ) Caution Label ±15° to Indoor Unit ⊨ **₽₽**× ≡⊕O Elbow HP/LP Gas-Side Joint, (Field Supplied Parts) Ground 7 Ground Layout Drawing(Upper-Side) ARROW VIEW 🖉 ARROW VIEW 🕒

3D058278

Unit (mm)

Outdoor Units

### **Installation Manual**

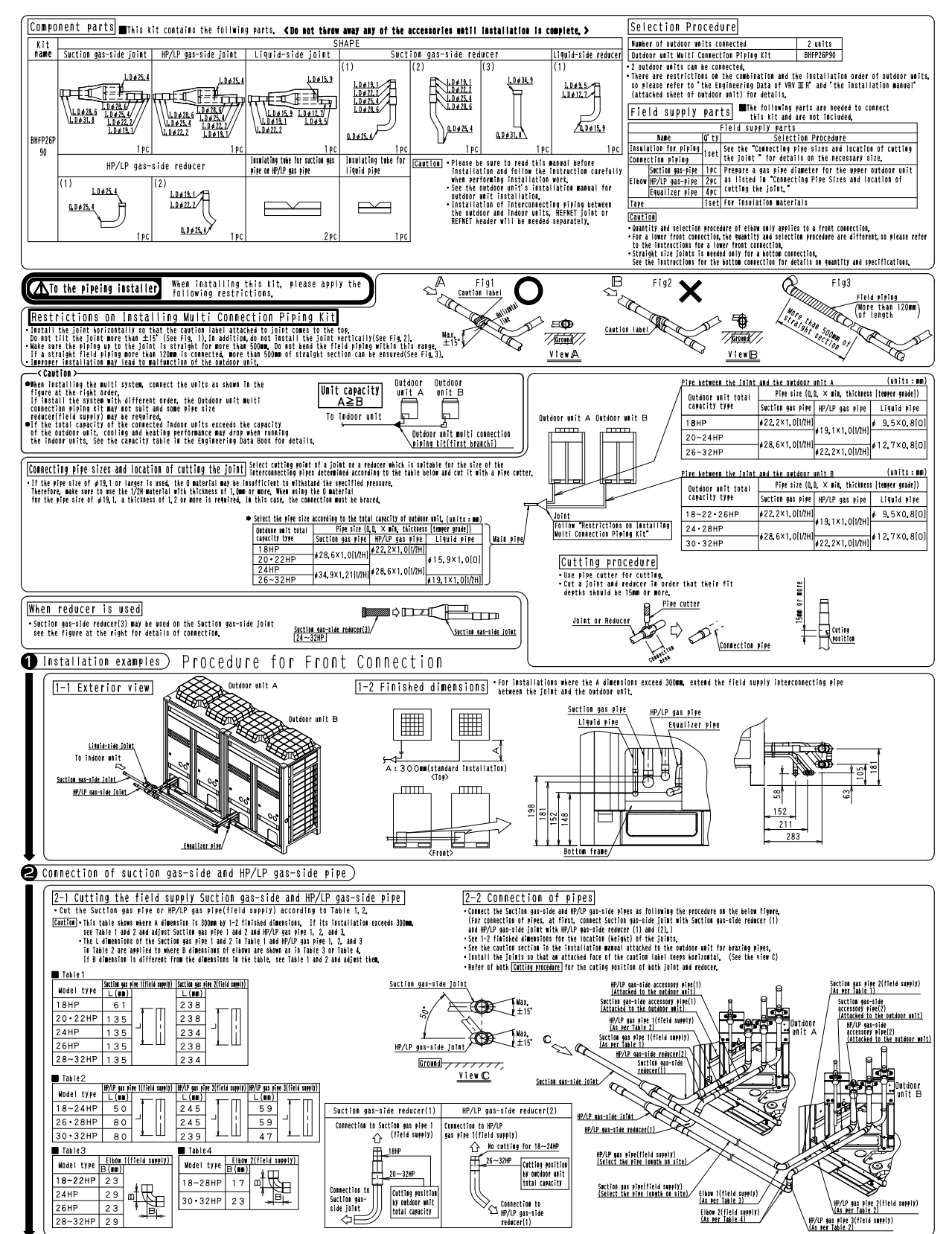

1P206370B

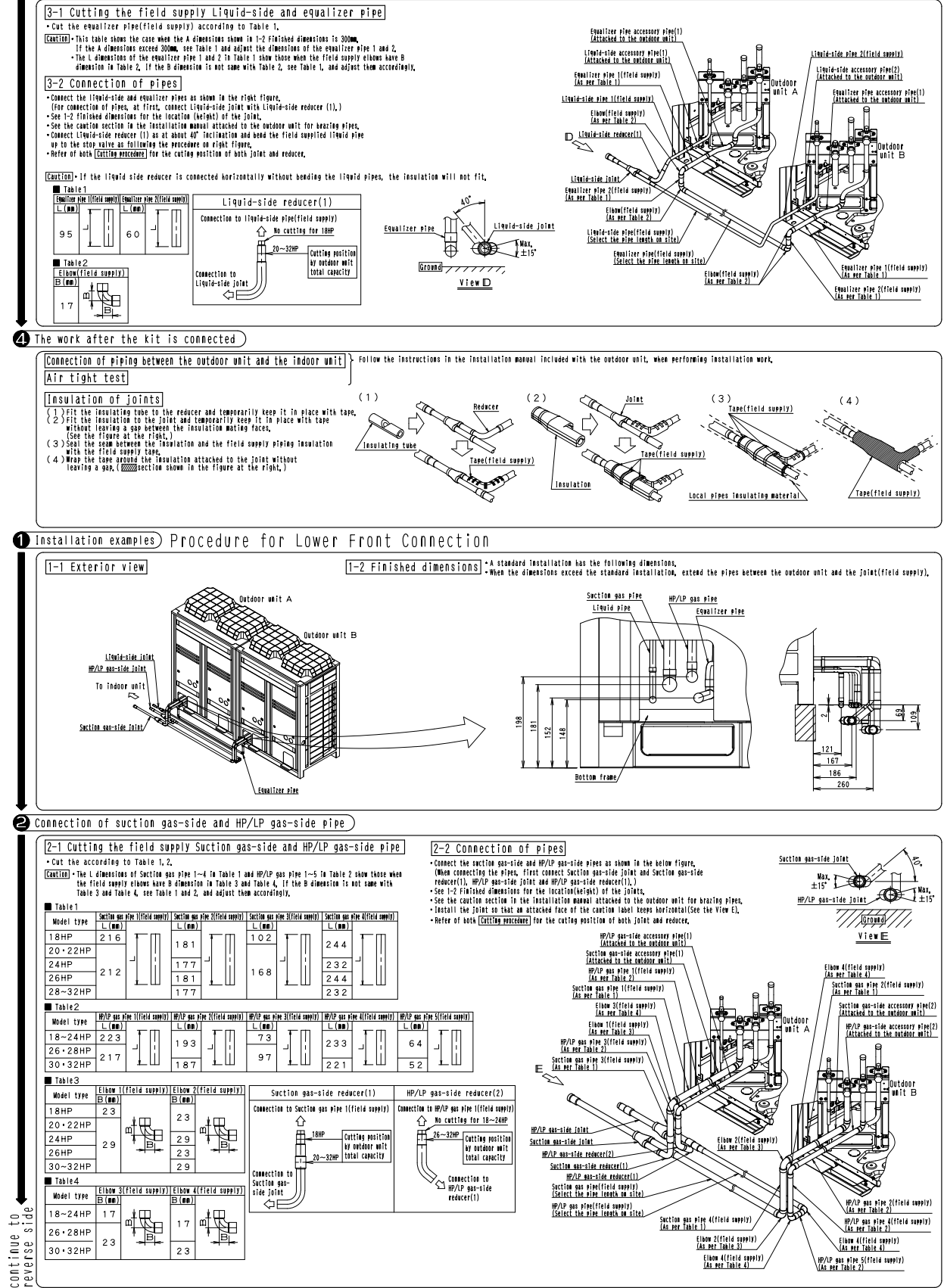

Connection of Liquid-side and equalizer pipe

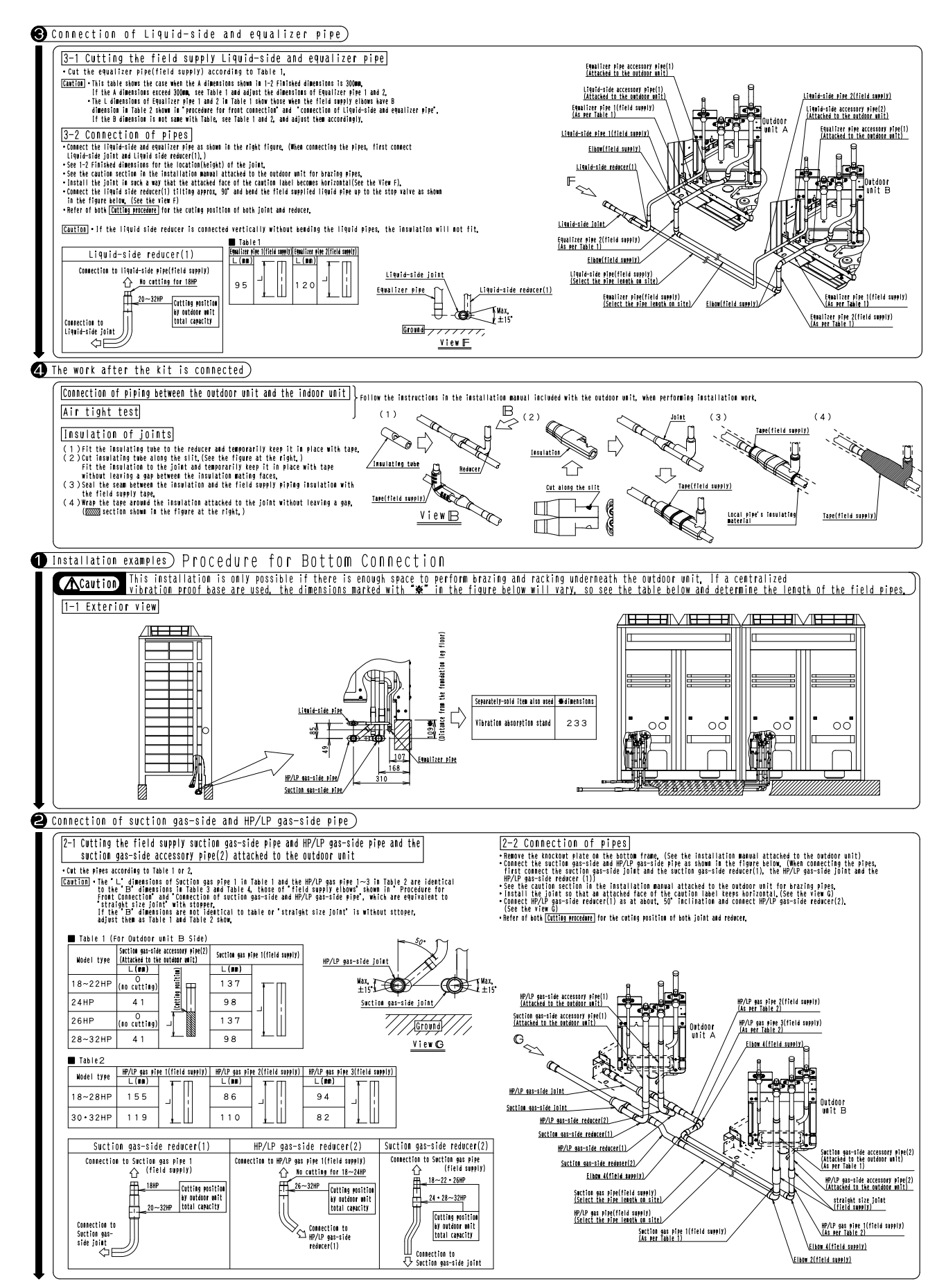

<sup>1</sup>P206371B

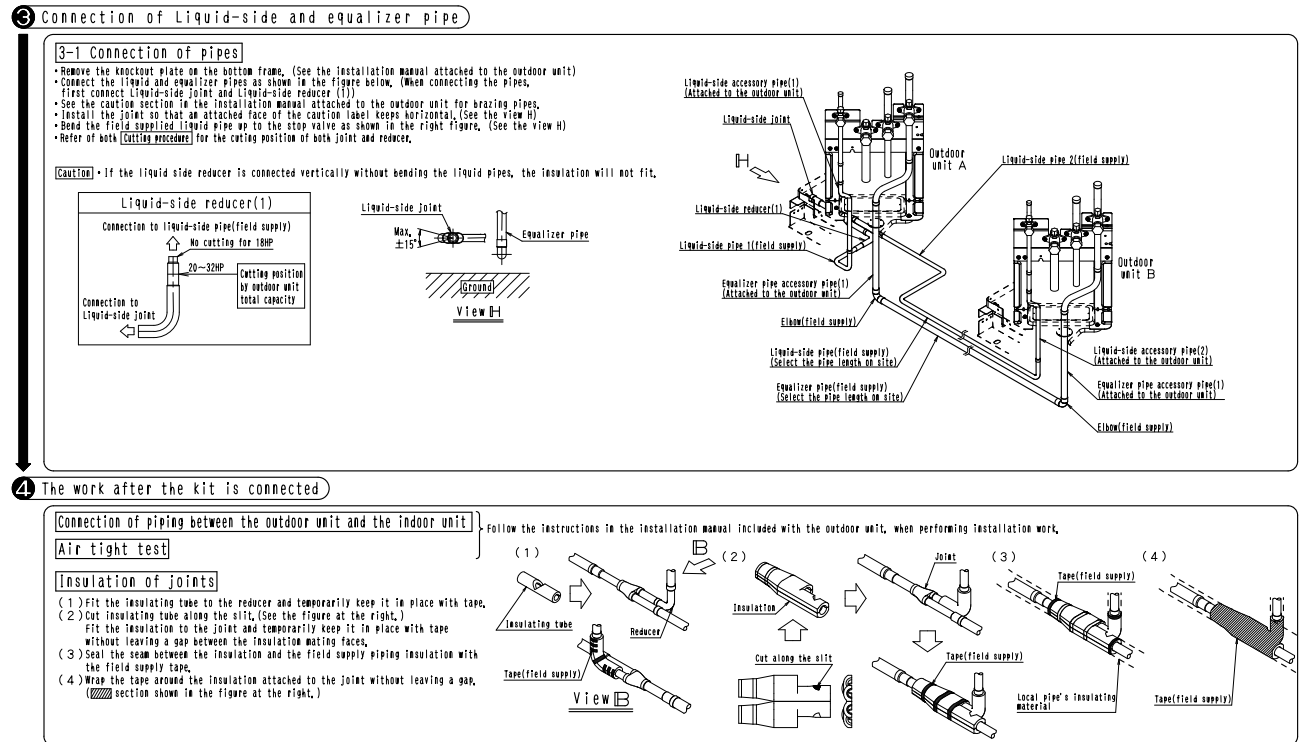

1P206371B

4

5.3 BHFP26P90 / 136

#### 5.3.2 **BHFP26P136**

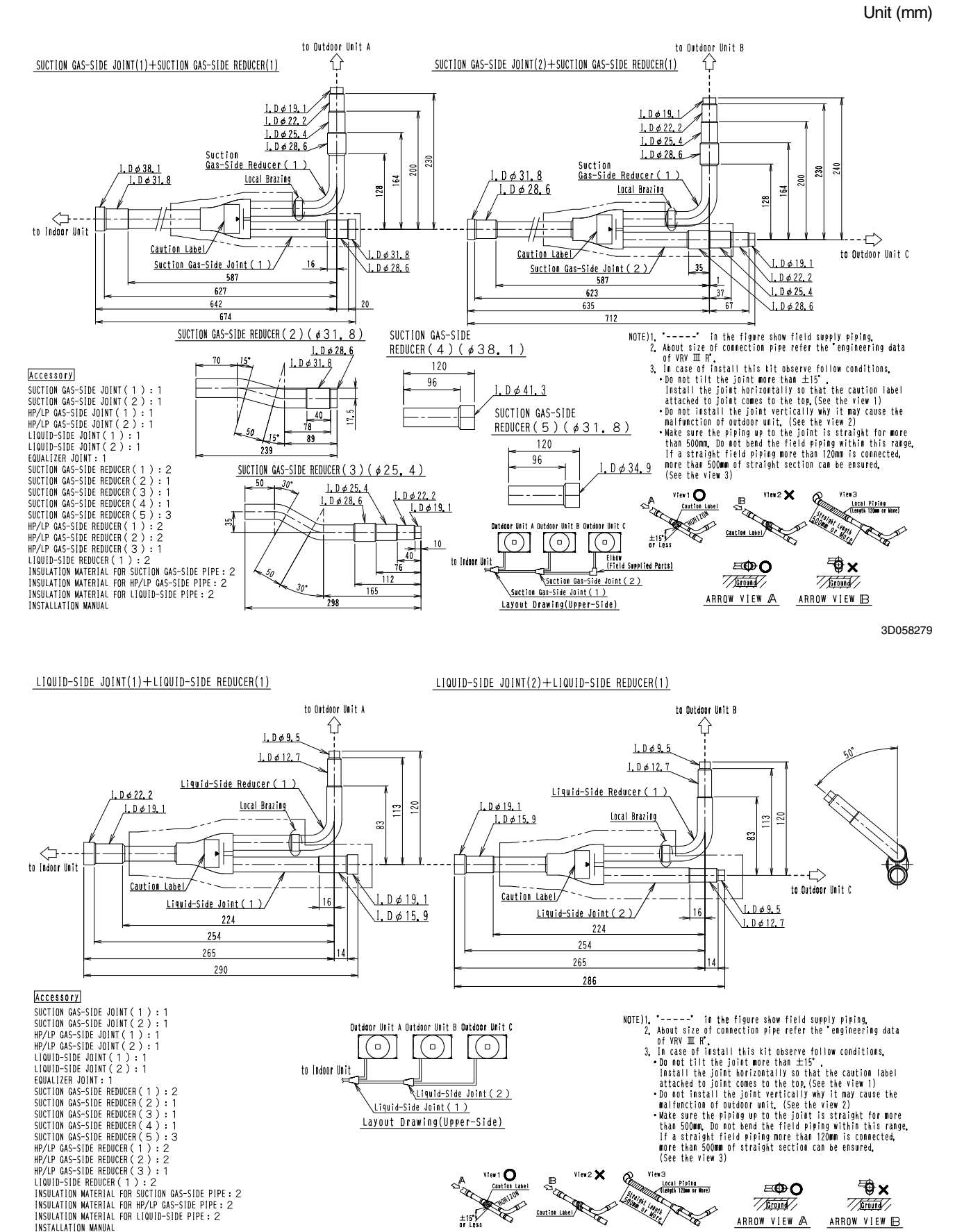

IC OF

Ť

Staight League

. Here

Ground

ARROW VIEW 🗚

ARROW VIEW 🖪

Ground

3D058280

INSTALLATION MANUAL

#### to Outdoor Unit A to Outdoor Unit B HP/LP GAS-SIDE JOINT(1)+HP/LP GAS-SIDE REDUCER(1)(2) HP/LP GAS-SIDE JOINT(2)+HP/LP GAS-SIDE REDUCER(1)(2) Û <u>I.Dø19.1</u> 93 l.Dø19. <u>1. D ø 22. 2</u> <u>1.D¢22.2</u> HP/LP Gas-Side Reducer(2) HP/LP Gas-Side Reducer(2) HP/LP Gas-Side Reducer(1) HP/LP Gas-Side Reducer(1) 222 . <u>L. D ø 31. 8</u> . <u>L. D ø 28. 6</u> 212 I. D φ 22. 2 182 222 Local Brazing 212 1. D ø 25. 4 83 Local Brazing I. D ¢ 28.6 Local Brazing to Indoor Unit ⇔ .l.D¢19.1 Caution Label I. D φ 22. 2 I. D φ 25. 4 l. Dø19. 1 l. Dø22. 2 to Outdoor Unit C 19 Caution Label HP/LP Gas-Side Joint(1) 55 34 1. D ø 28. 6 HP/LP Gas-Side Joint (2) 1. D ¢ 25. 4 357 70 1. D ø 28. 6 356 393 17 392 405 \_ 47 \_ 424 462 32 434 476 HP/LP GAS-SIDE REDUCER(3)(\$25.4) Accessory HP/LP GAS SUCTION GAS-SIDE JOINT (1):1 50 SUCTION GAS-SIDE JOINT (2):1 50 HP/LP GAS-SIDE JOINT (2):1 50 HP/LP GAS-SIDE JOINT (1):1 1 HP/LP GAS-SIDE JOINT (2):1 50 LIQUID-SIDE JOINT (2):1 50 SUCTION GAS-SIDE HOUCER (1):2 50 SUCTION GAS-SIDE REDUCER (1):2 50 SUCTION GAS-SIDE REDUCER (1):2 50 SUCTION GAS-SIDE REDUCER (1):2 50 SUCTION GAS-SIDE REDUCER (1):2 50 SUCTION GAS-SIDE REDUCER (1):2 50 HP/LP GAS-SIDE REDUCER (1):2 50 HP/LP GAS-SIDE REDUCER (1):2 50 HP/LP GAS-SIDE REDUCER (1):2 50 HP/LP GAS-SIDE REDUCER (1):2 50 HP/LP GAS-SIDE REDUCER (1):2 50 HP/LP GAS-SIDE REDUCER (1):2 50 HP/LP GAS-SIDE REDUCER (1):2 50 HP/LP GAS-SIDE REDUCER (1):2 50 HP/LP GAS-SIDE REDUCER (1):2 50 HP/LP GAS-SIDE REDUCER (1):2 50 HP/LP GAS-SIDE REDUCER (1):2 50 HP/LP GAS-SIDE REDUCER (1):2 50 HS Accessory NOTE)1. '----' in the figure show field supply piping. 2. About size of connection pipe refer the 'engineering data of VRV III R'. 3. In case of install this kit observe follow conditions. Do not tilt the joint horizontally so that the caution label attached to joint comest that the view 1) Do not install the joint vertically why it may cause the malfunction of outdoor unit. (See the view 2) Make sure the piping up to the joint is connected, more than 500m, Do not bend the field piping within this range. If a straight field piping up to the joint is connected, more than 500m of straight section can be ensured. (See the view 3) <u>1. D ø 25. 4</u> 1. D ø 28. 6 .17 1. D ø 22. 2 Outdoor Unit A Outdoor Unit B Outdoor Unit C 10 $\left( \begin{array}{c} \\ \end{array} \right)$ 46 Elbow (Field Supplied Parts) 82 to Indoor Unit 135 HP/LP Gas-Side Joint(2) HP/LP Gas-Side Joint(1) Layout Drawing(Upper-Side) B View3 Local Piping (Length 120mm or Nore) view1 O 6 **₩**× ≡⊕O right league . Filling Ground Thereind / Caution Label ±15 v ARROW VIEW 🗚 ARROW VIEW 🖪

3D058281

Unit (mm)

## **Installation Manual**

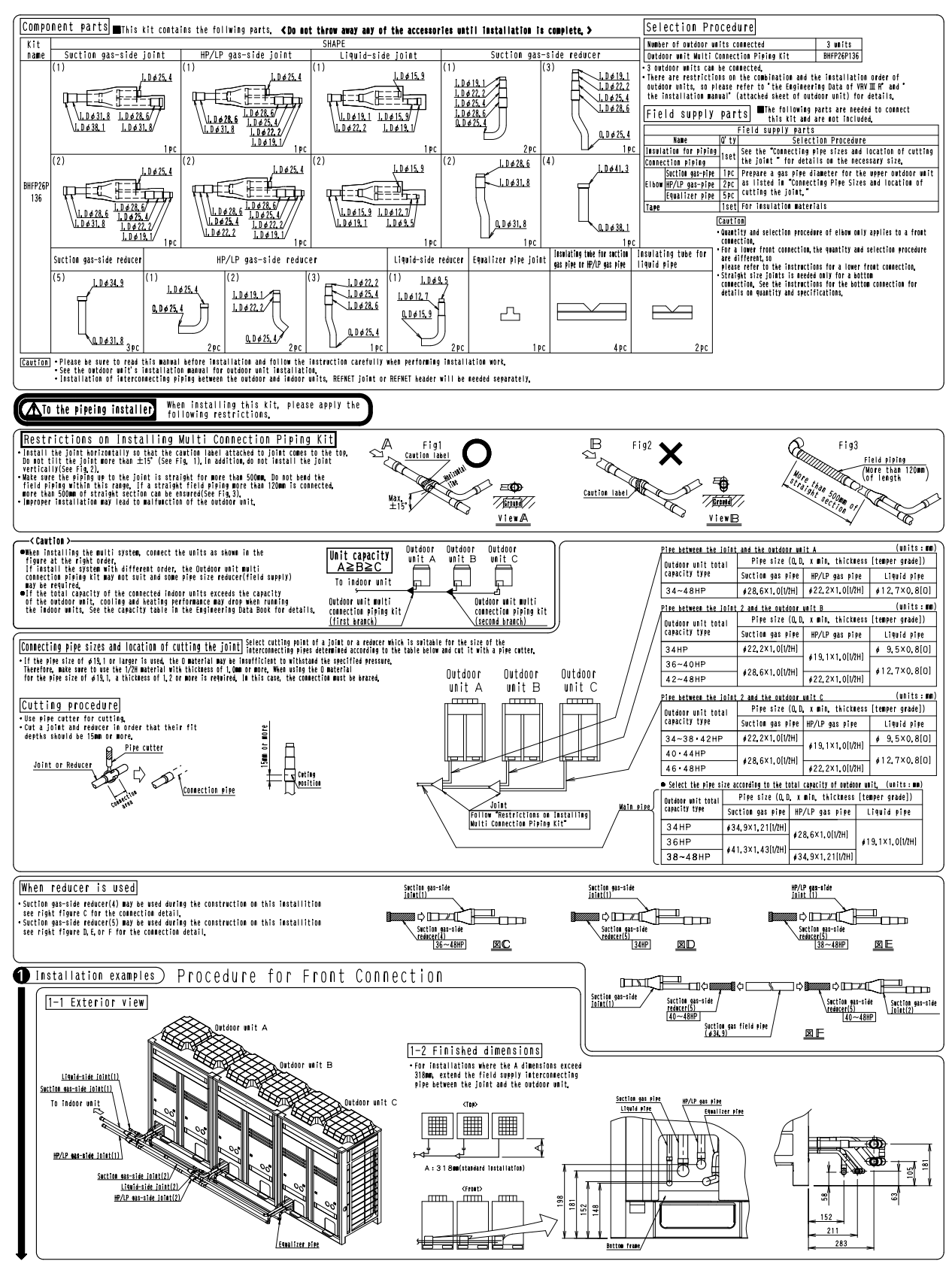

1P206372B

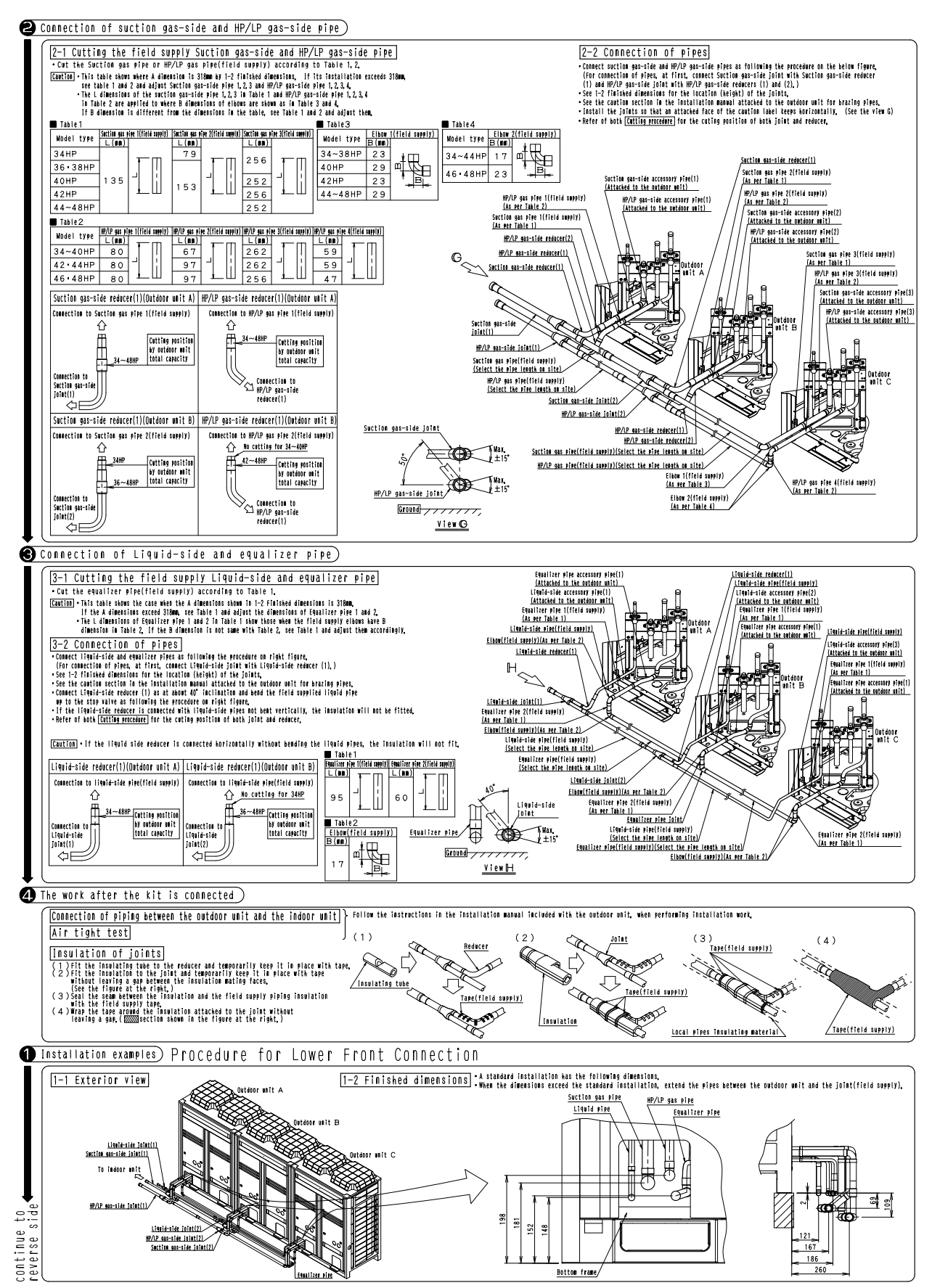

1P206372B

OH12-01

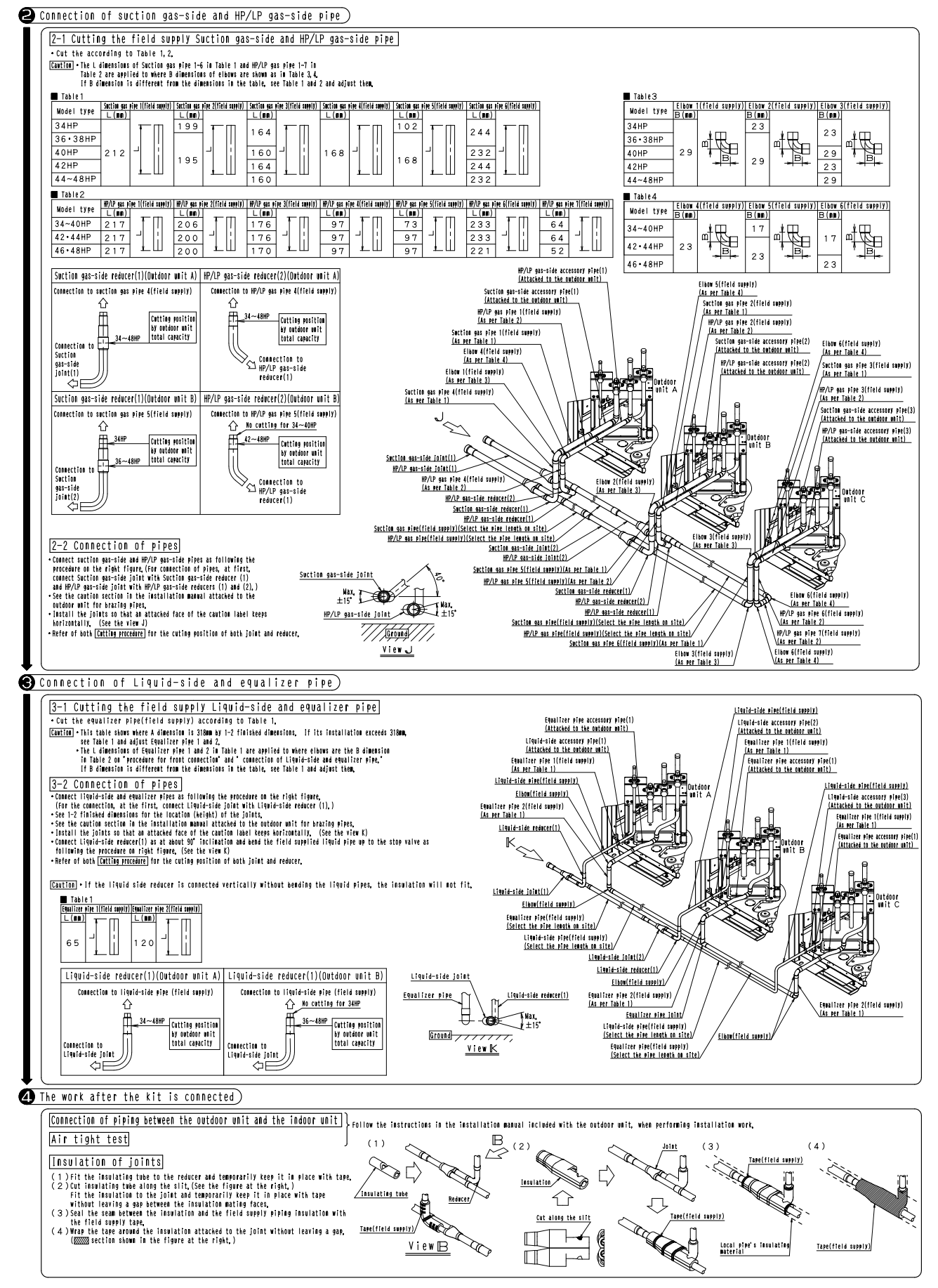

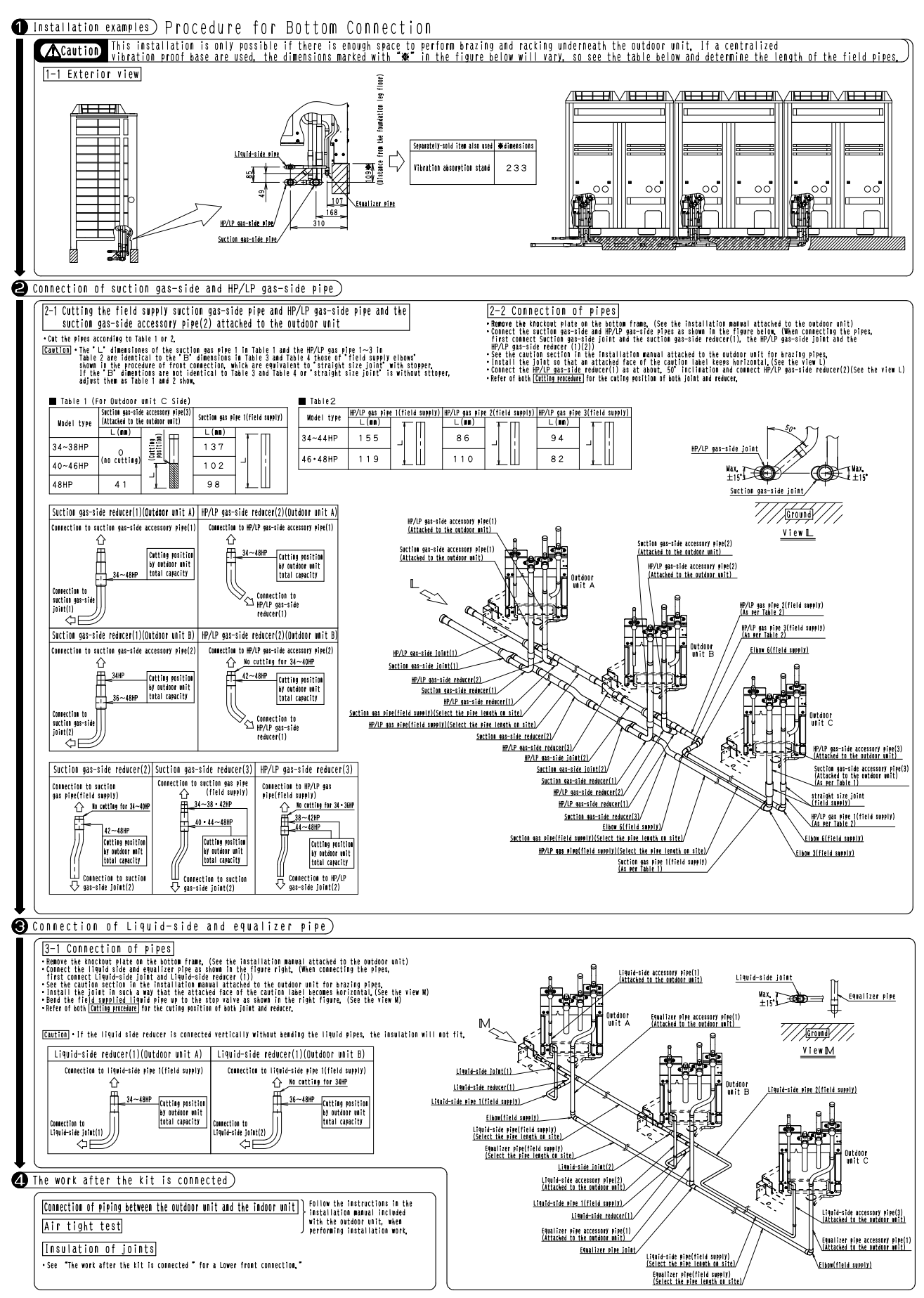

1P206373B

Unit (mm)

# 5.4 BHFP22MA56 / 84, BHFP26MA56 / 84

### BHFP22MA56 / BHFP26MA56

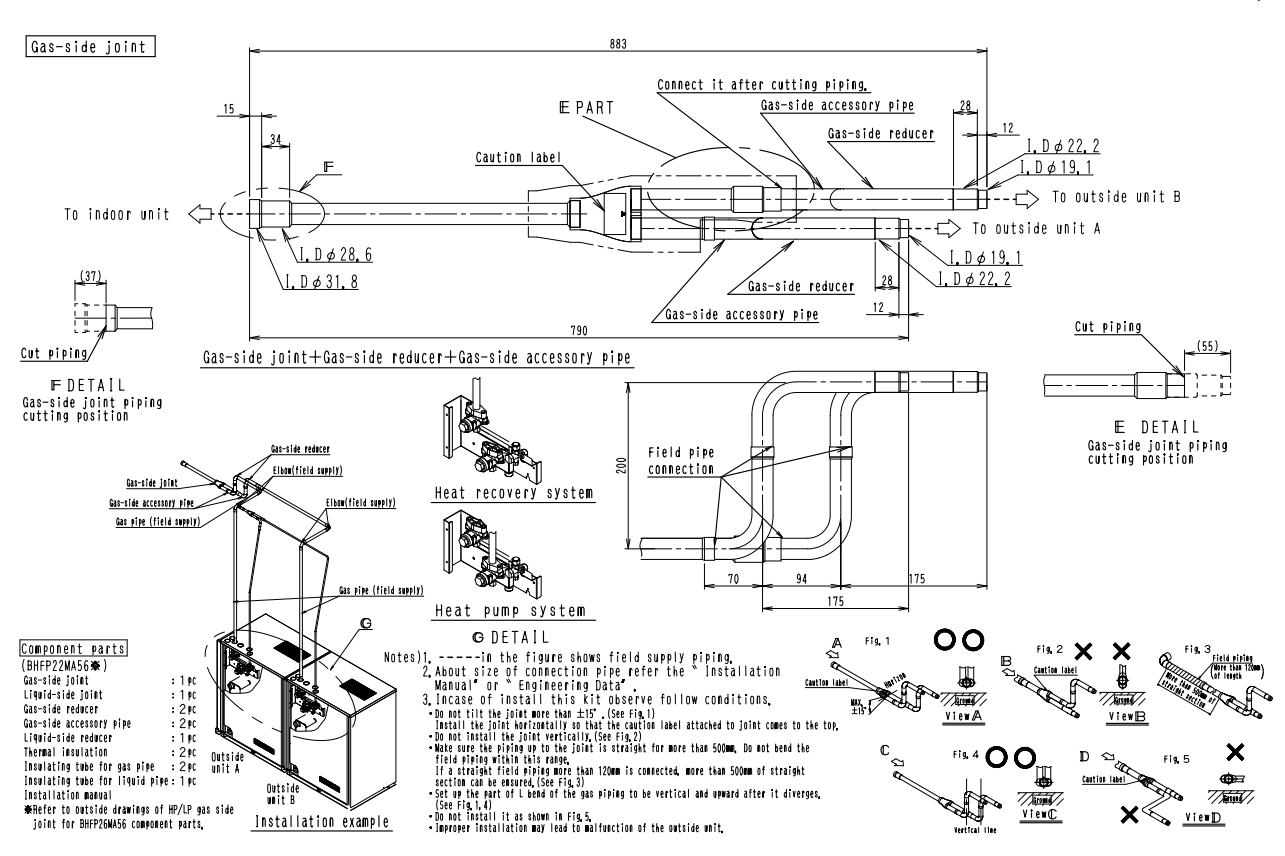

3D062255

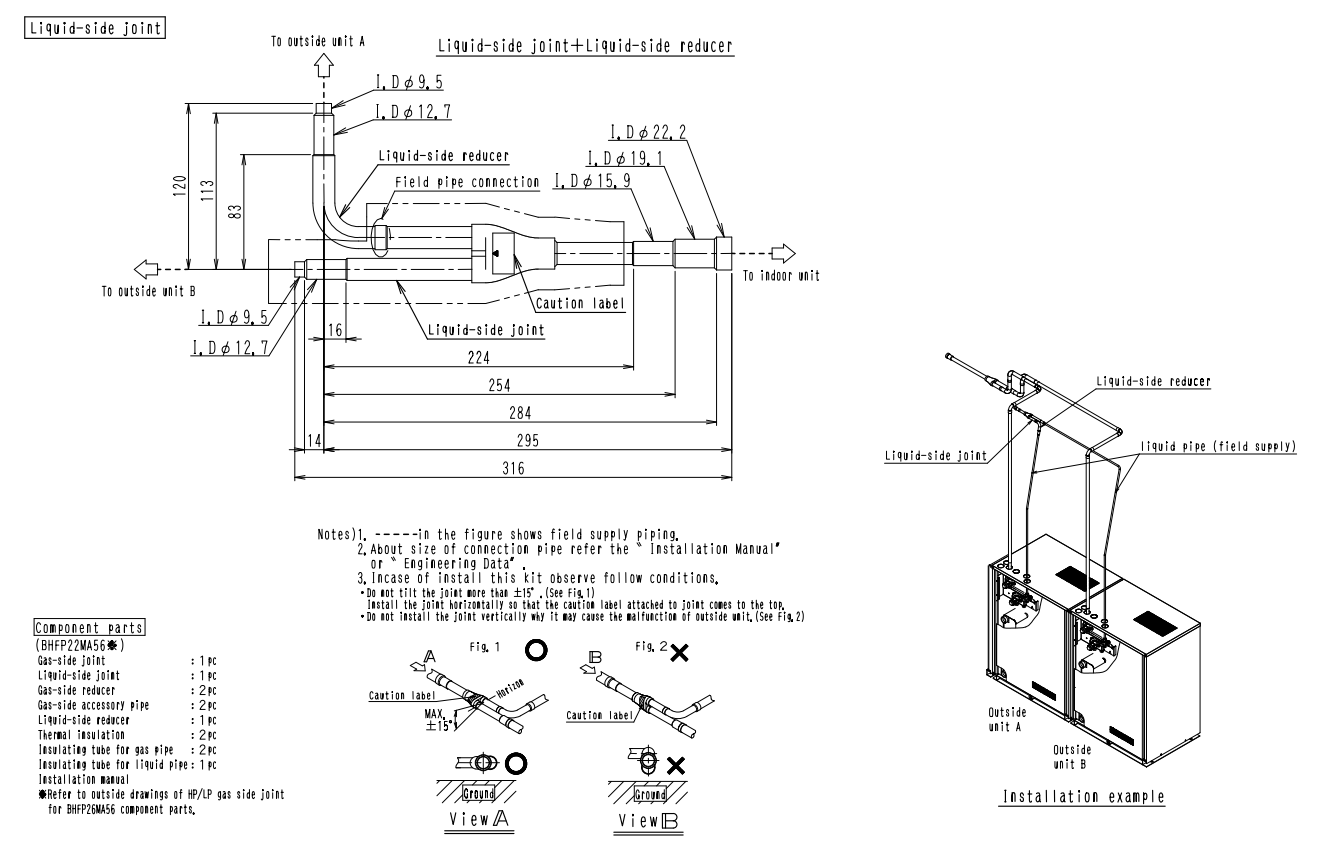

3D062254

### BHFP22MA84 / BHFP26MA84

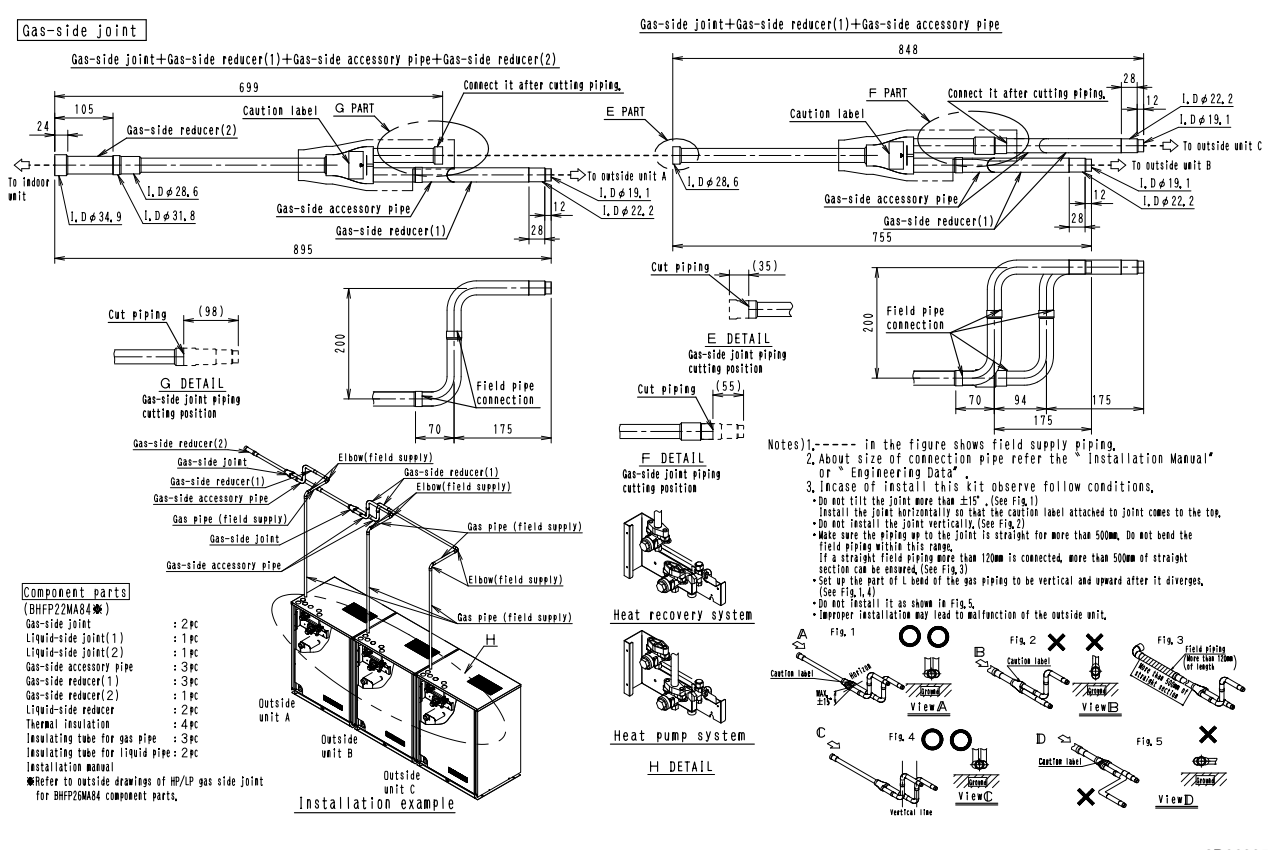

3D062256

Unit (mm)

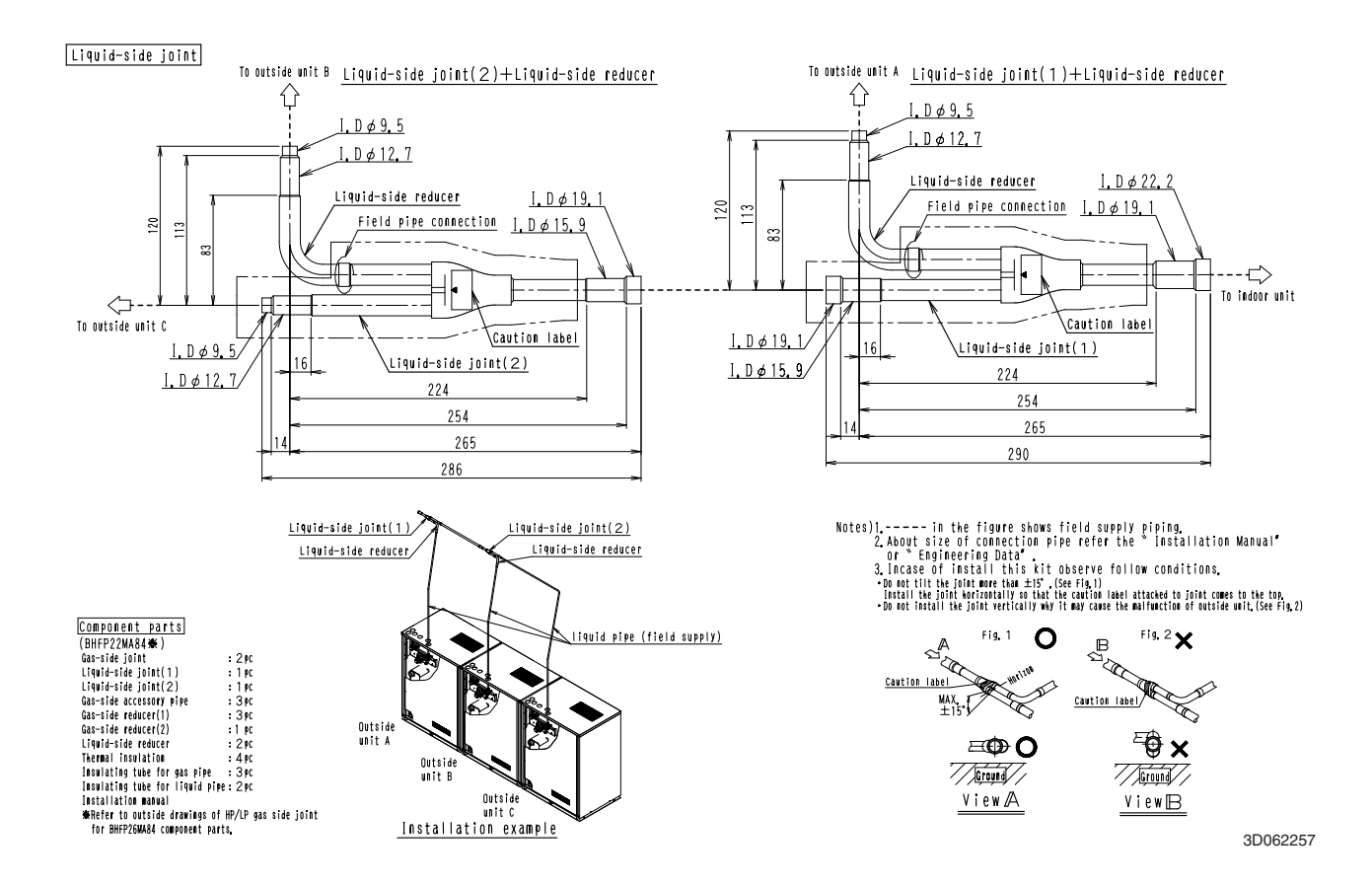

Outdoor Units

#### BHFP26MA56

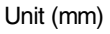

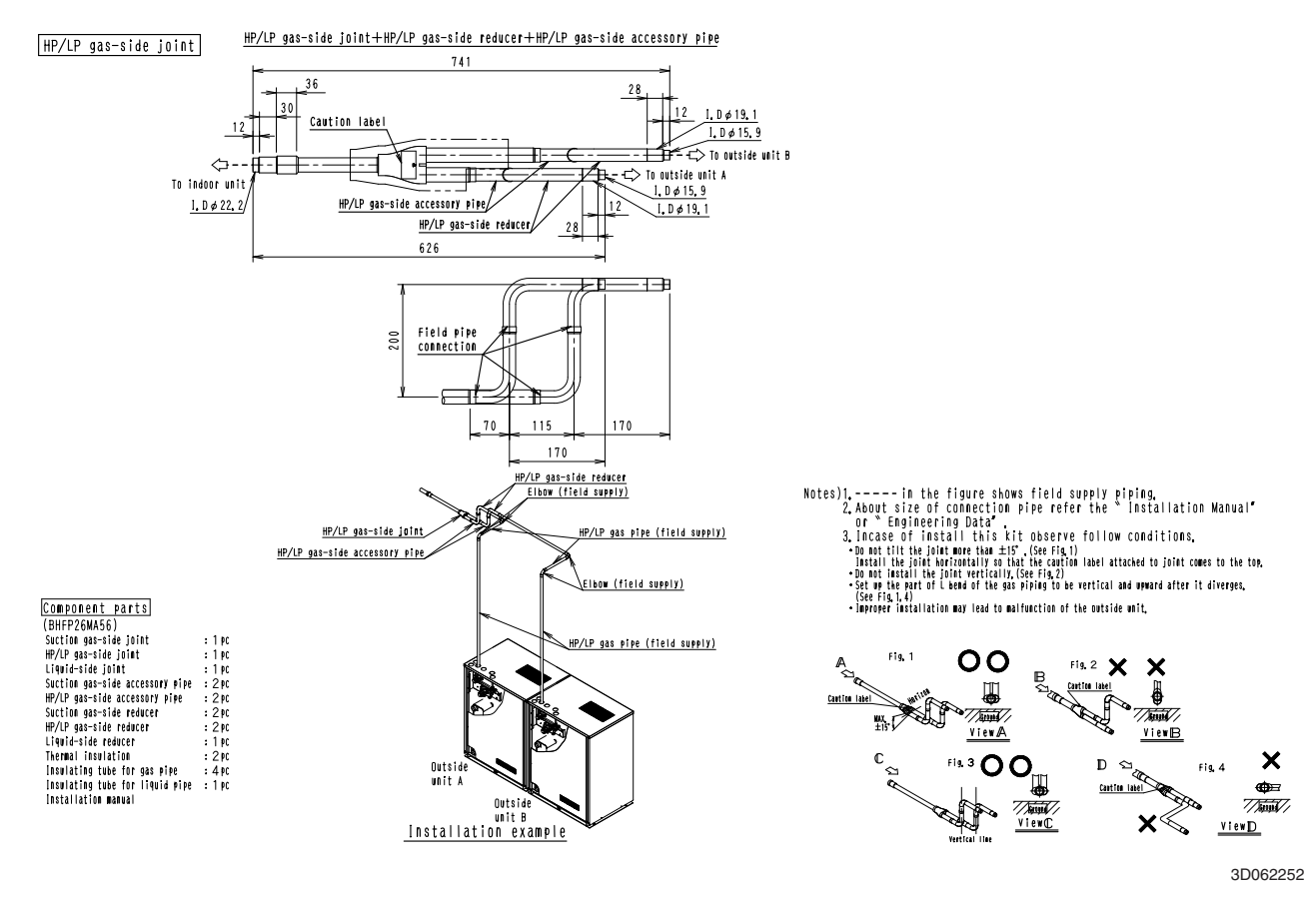

### BHFP26MA84

HP/LP gas-side joint

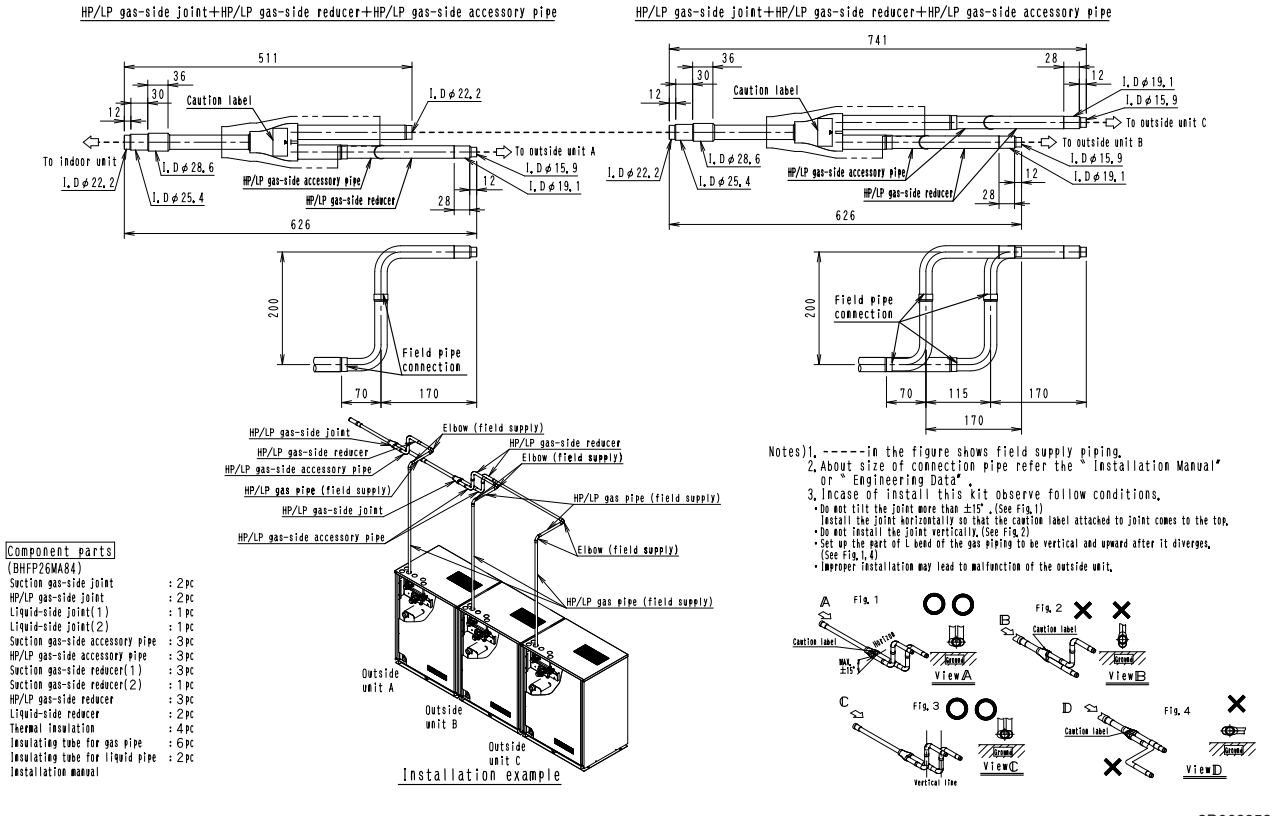

3D062253

## Installation Manual

### BHFP22MA56 / BHFP22MA84

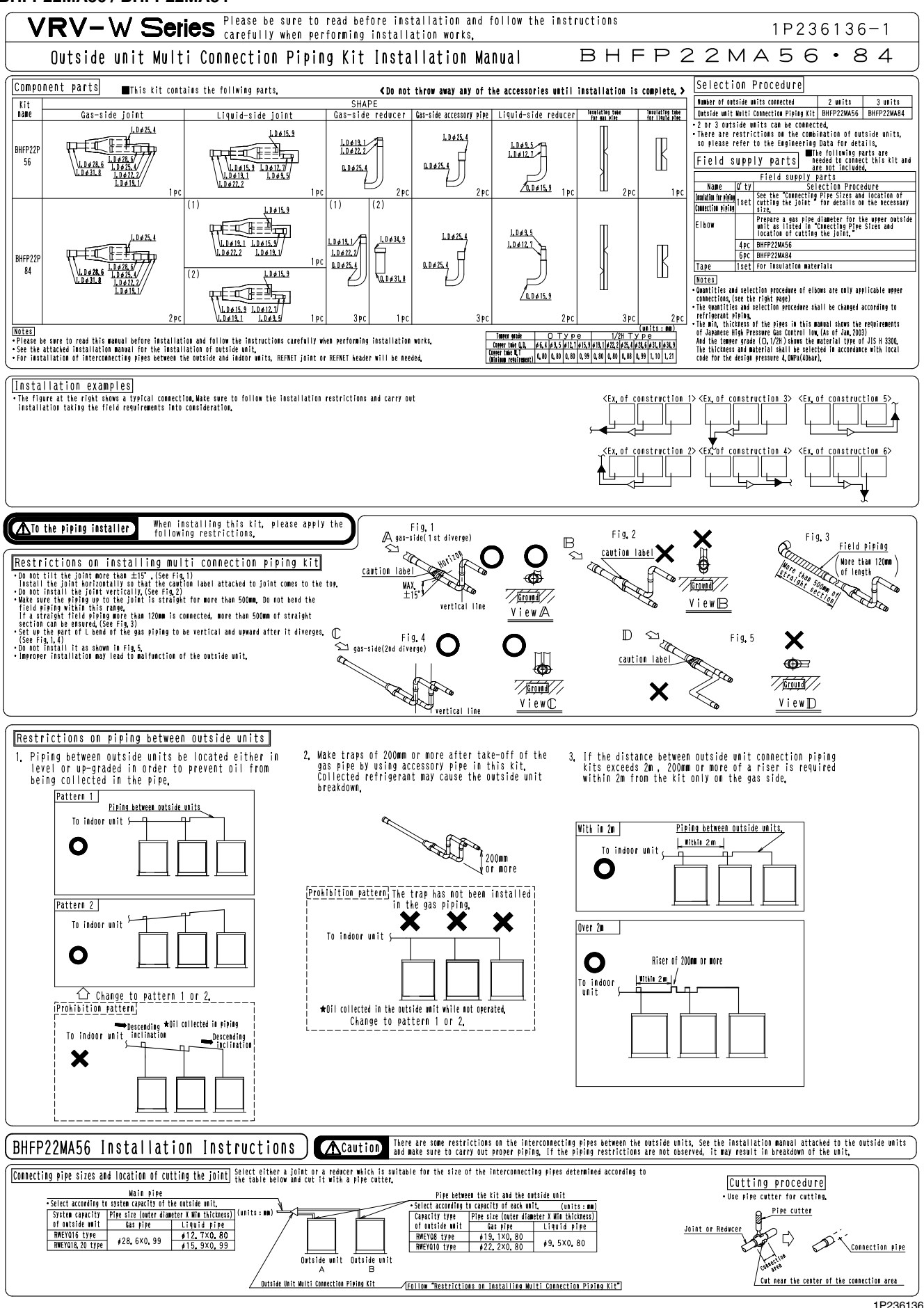

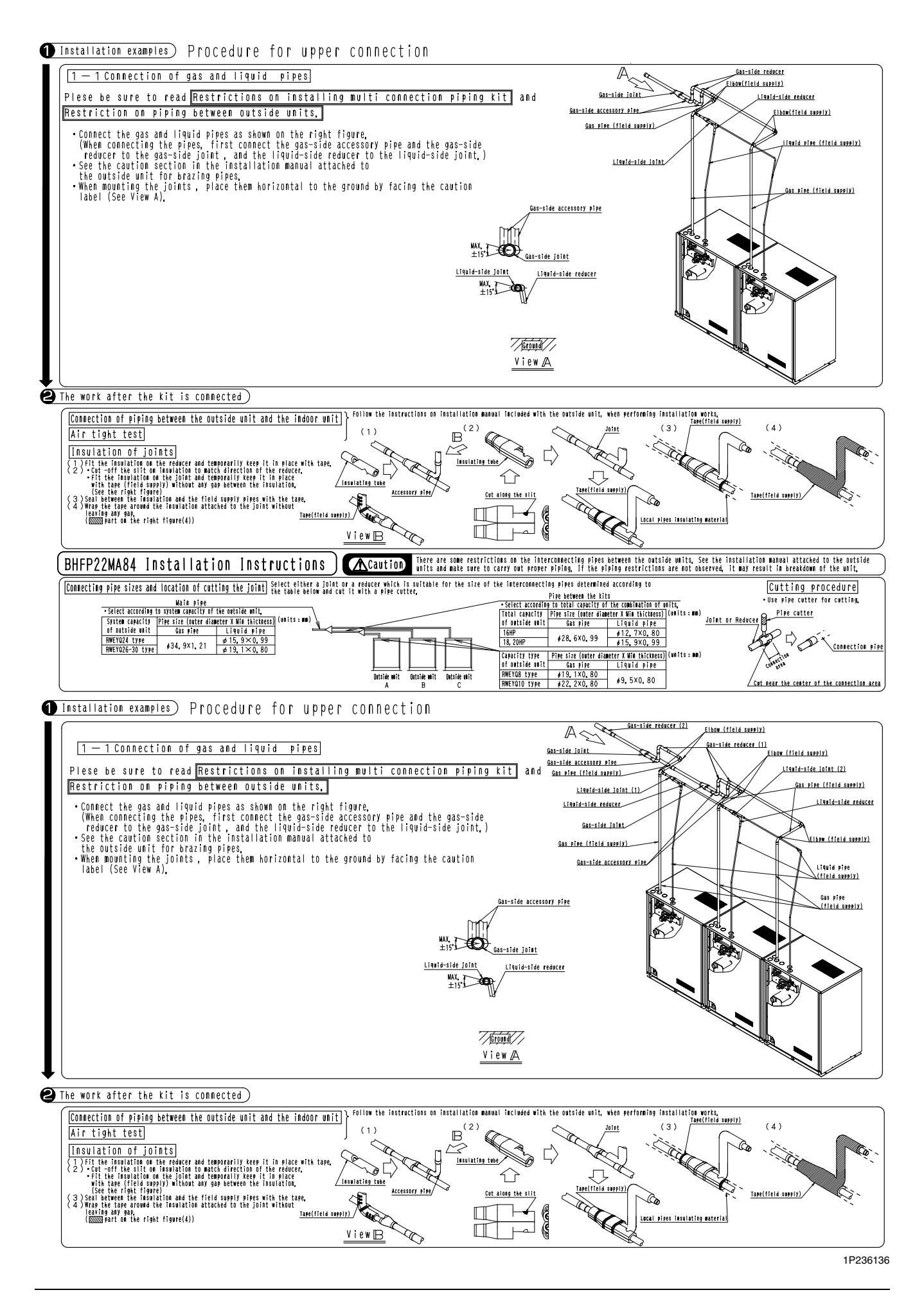

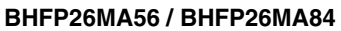

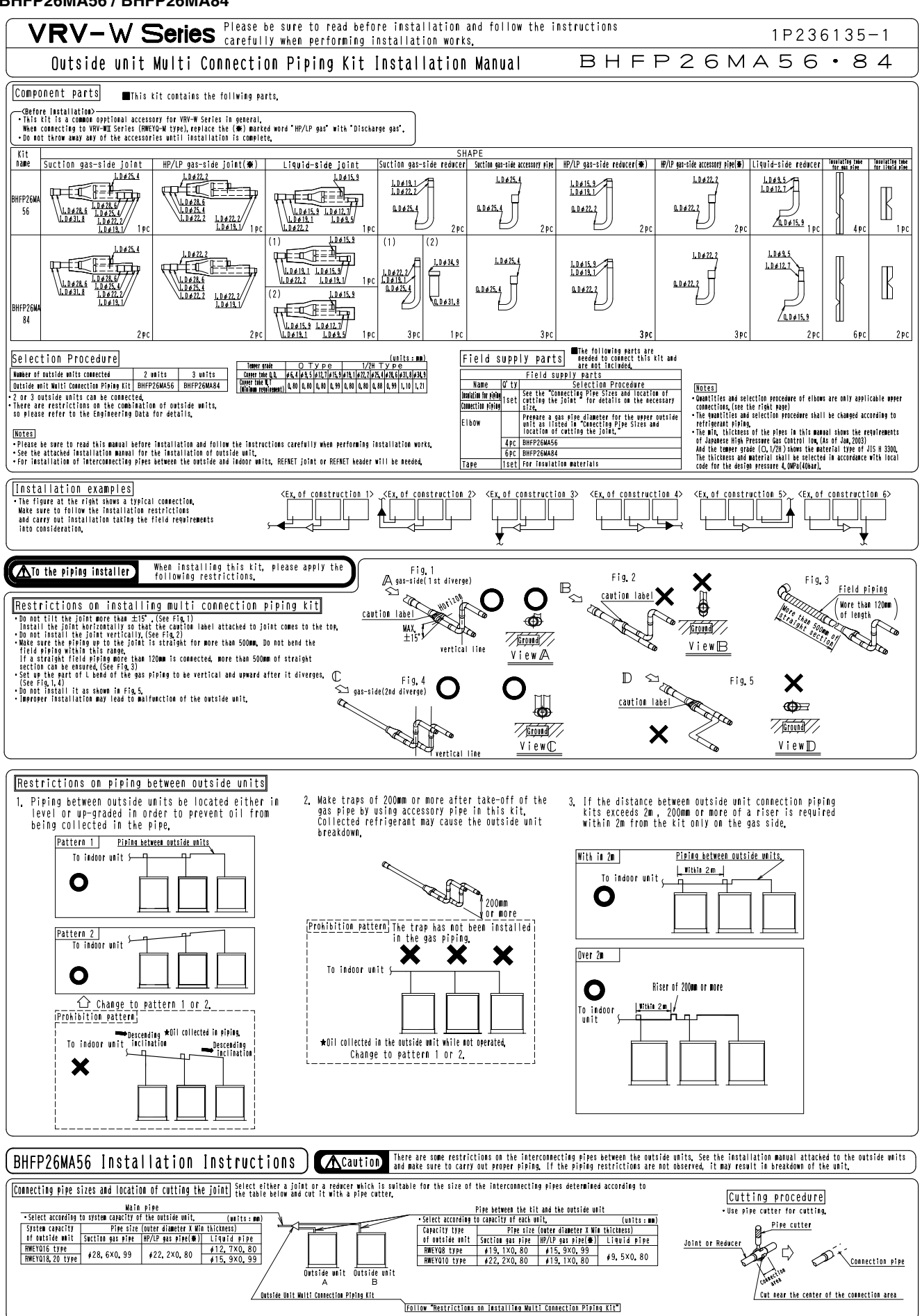

1P236135

(1) Installation examples) Procedure for upper connection

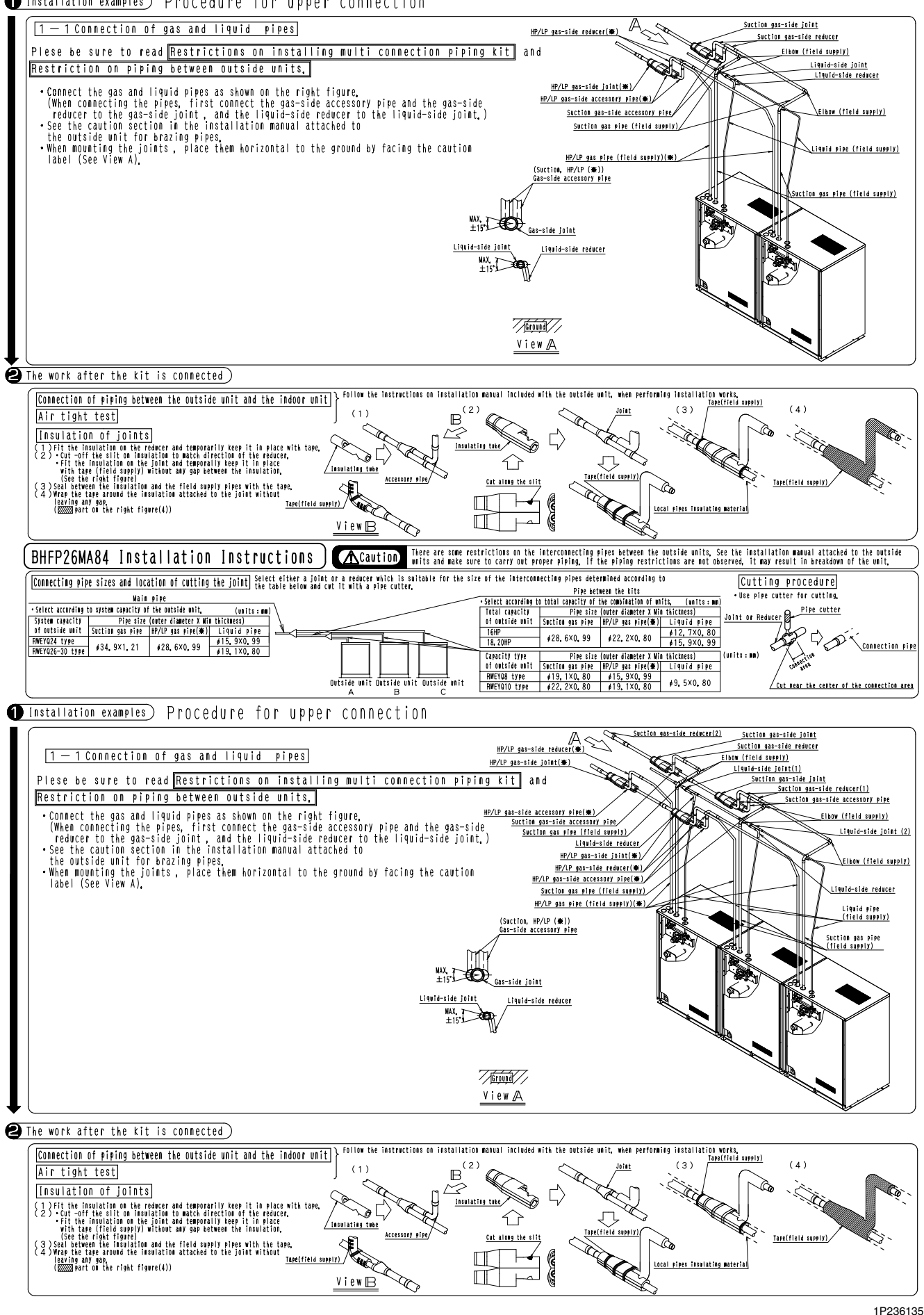

# 5.5 BHFP22P36 / 54C

## Installation Manual

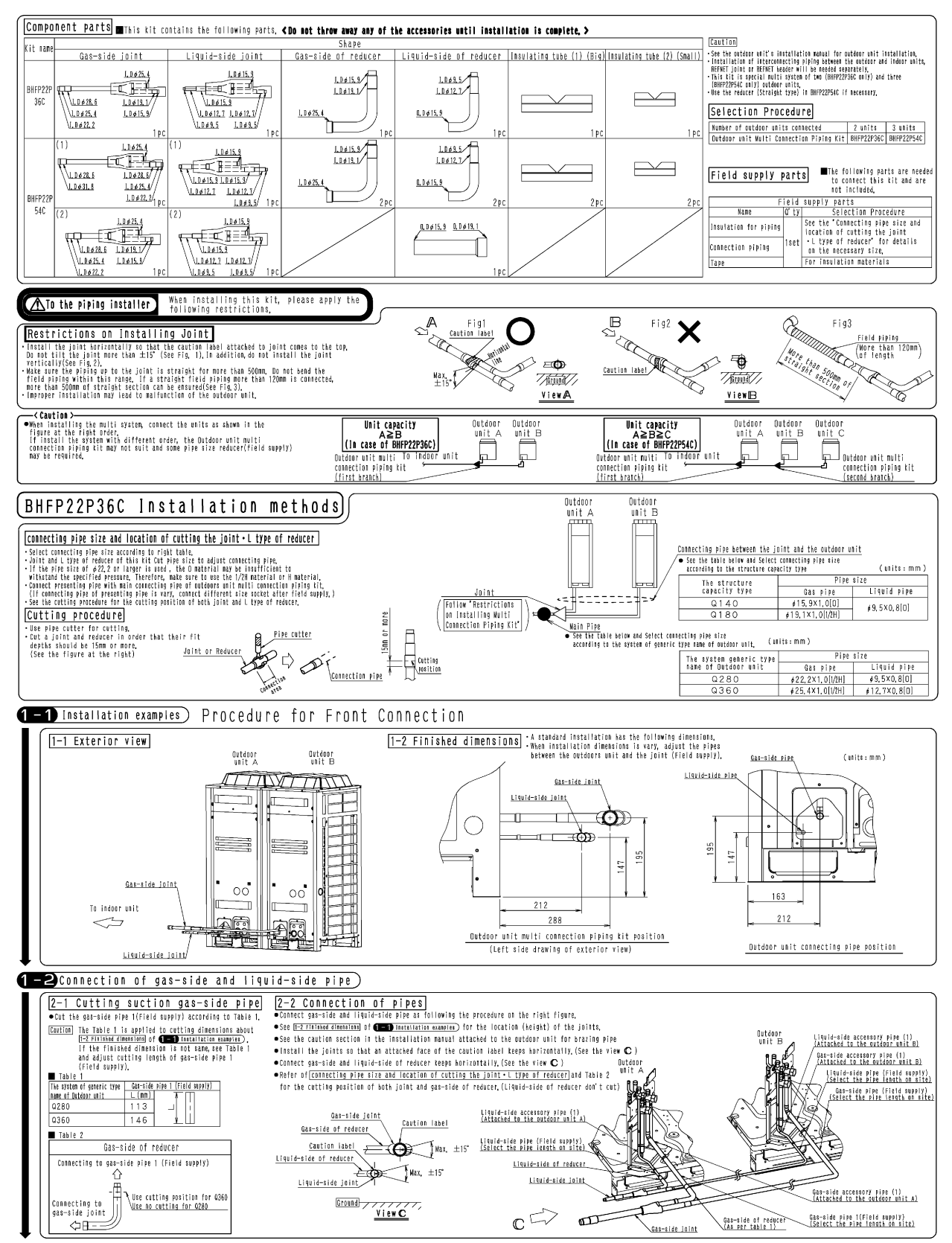

1P261547A

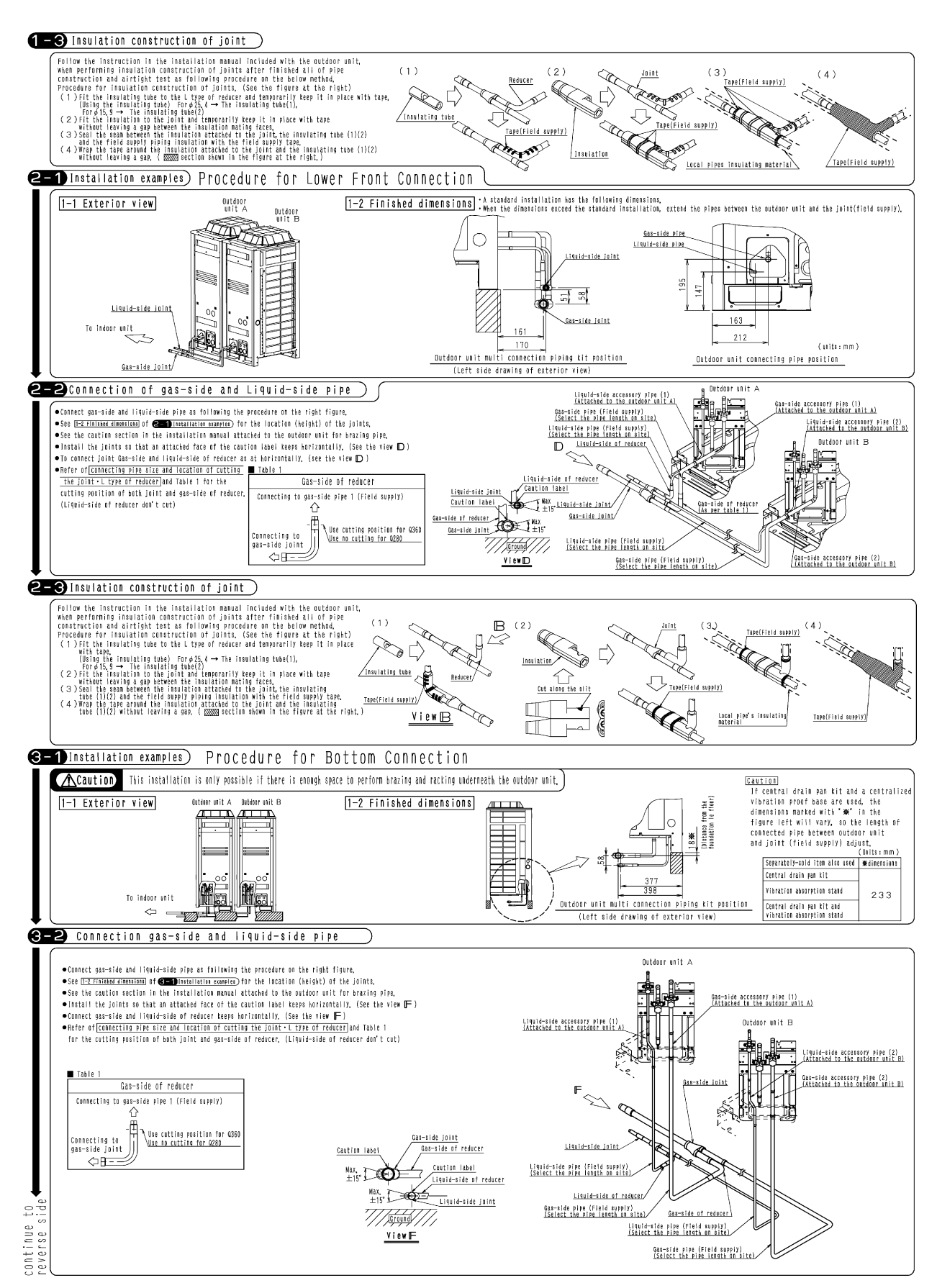

1P261547A

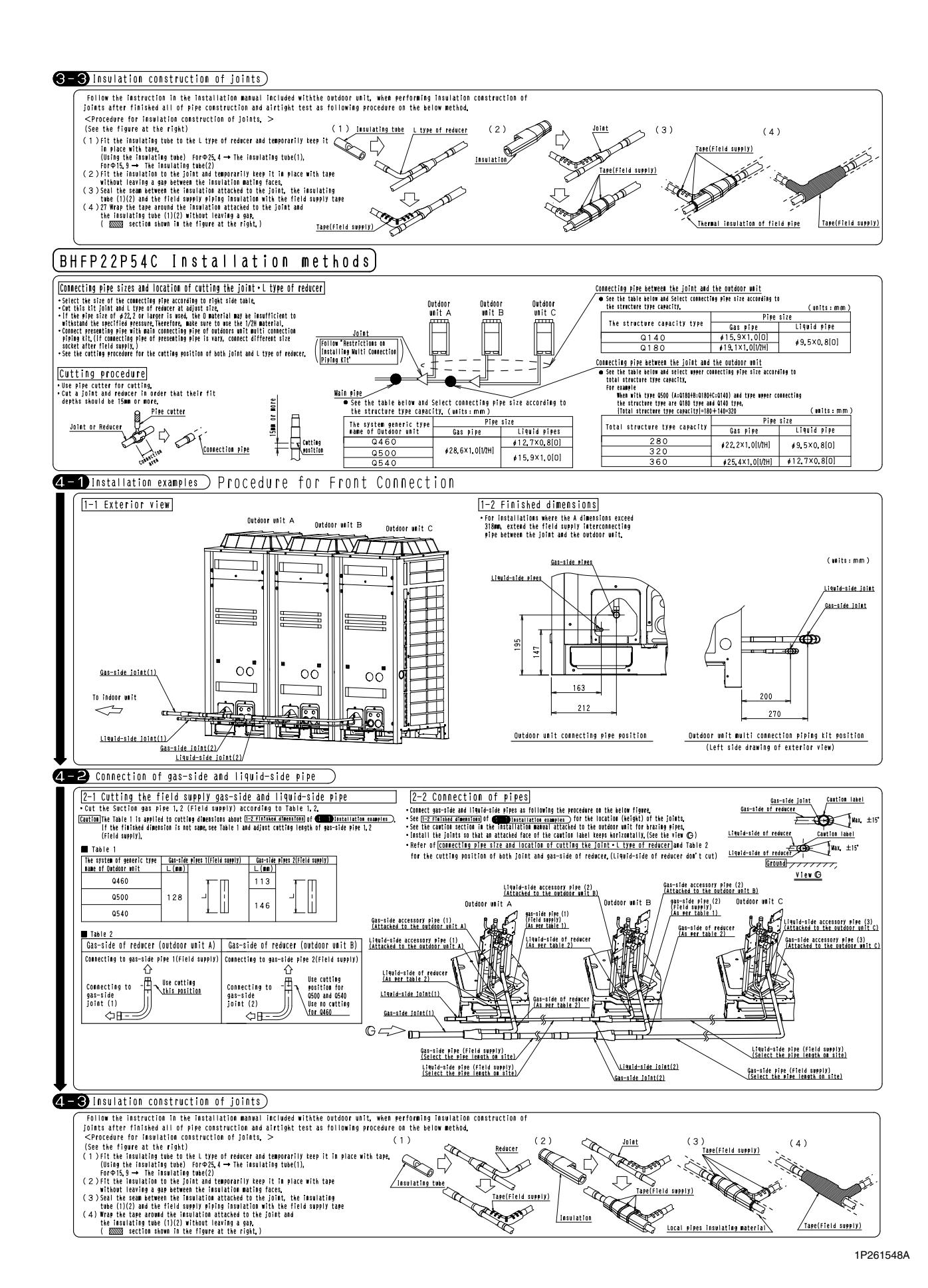

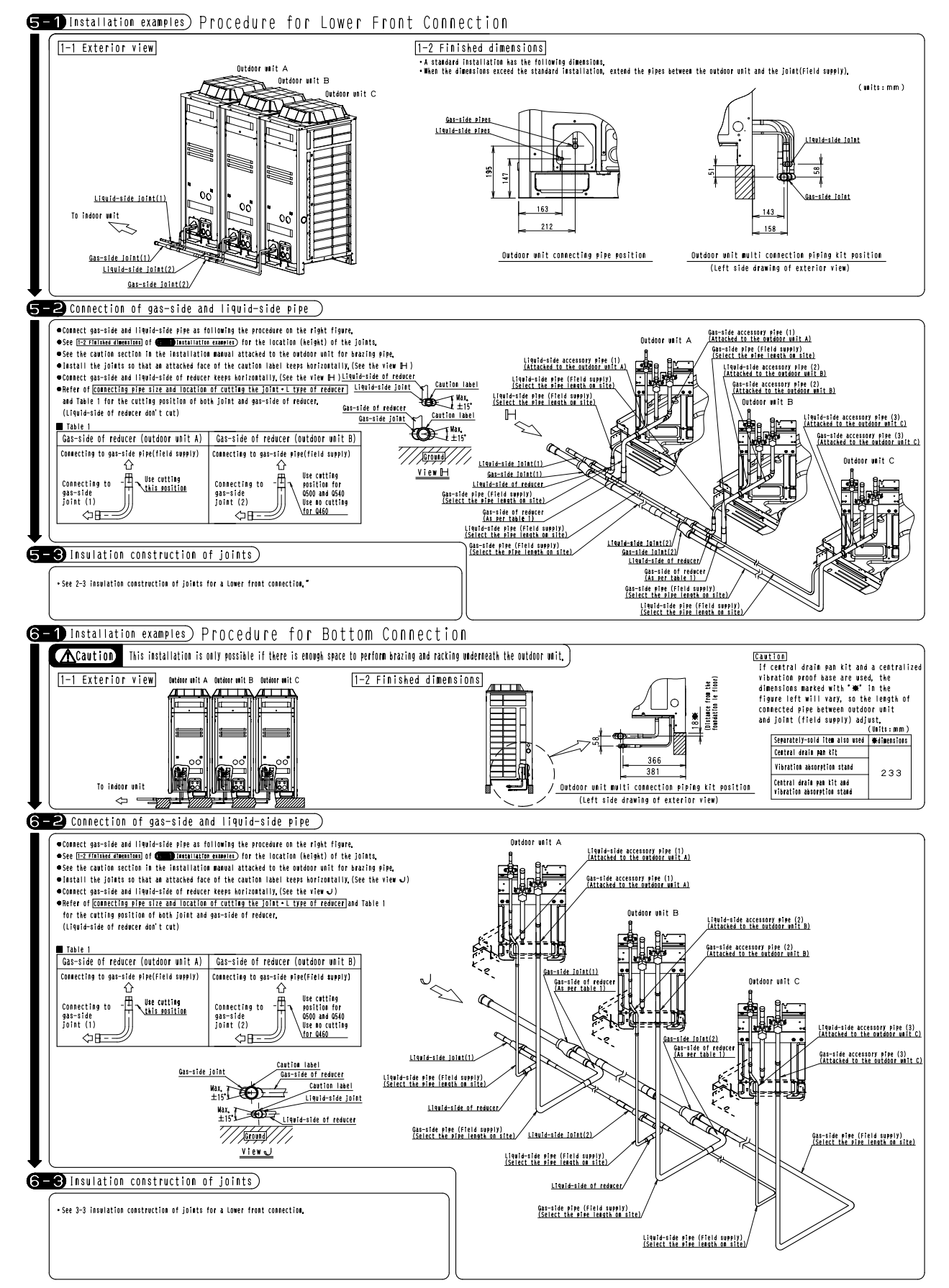

1P261548A

Outdoor Units

# 5.6 BHFP26P36C

## **Installation Manual**

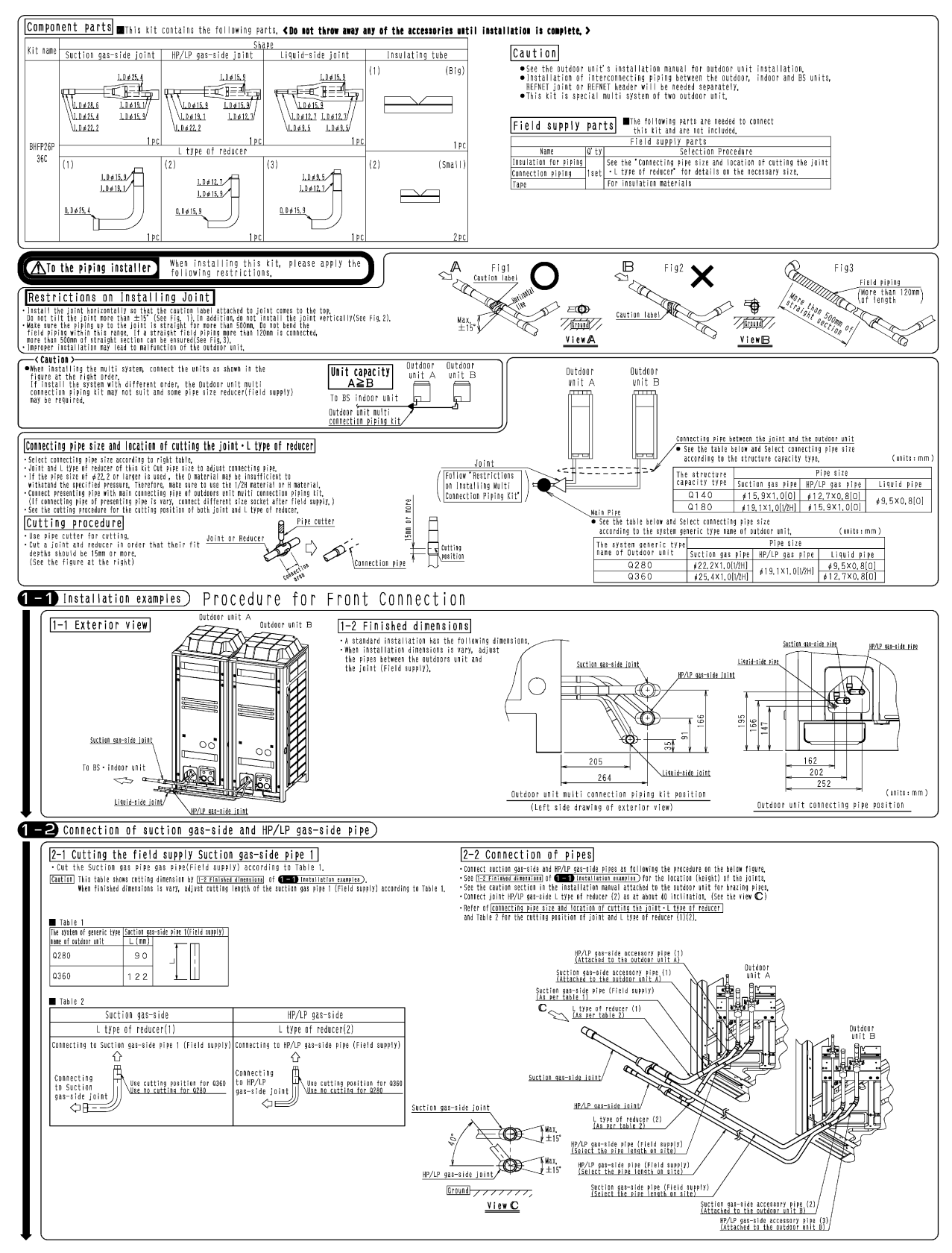

1P261421A

#### **1-3** Connection of Liquid-side pipe) Connect liquid-tide pipes as failowing pracedure on the right figure. See <u>1271111447 dimension</u> of <del>12711111447 (assessed as a set of the set of the set </del> Liquid-side accessory pipe (1) (Attached to the outdoor unit A) Outdo iquid-side accessory pipe (2) Attached to the outdoor unit B) Outdoor Unit E $\mathbb{D}$ L type of reducer (3) Caution label Liquid-side joint Liquid-side joint Horizontally 1 L type of reducer (3) Liquid-side pipe (Field supply) (Select the pipe length on site) Cround Liquid-side pipe (Field supply) (Select the pipe length on site View D 1-4 Insulation construction of joint ) Follow the instruction in the installation manual included with the outdoor unit, when performing insulation construction of joints after finished all of pipe construction and aitlight test as following proceders on the bolow method, Procedure for insulation construction of joints. (See the figure at the right) (1) (2 (3) (4) / Tape(Field supply) (1) Fit the insulating tube to the L type of reducer and temporarily teep it is lace with tage. (bing the isomalating type) red 23.4 → The insulating tube(1), (2) Fit the provide the two provides the temporarily teep it in place with tage without caring a gap teeper the insulation matting tage. (3) Shall the scan between the insulation attached to field supply likely isolation in the field supply likely isolation with the field supply likely isolation the field supply likely isolation with the field supply likely isolation with the field supply likely actions does not be right.) (4) When the tage around the invalation attached to the joint due the right.) (7) $\overline{\mathbf{v}}$ Tape(Field supply) Tape(Field supply) 1997 Insulation /Tape(Field supply) Ś Local pipes insulating material 2-1) Installation examples) Procedure for Lower Front Connection 1-2 Finished dimensions. A standard installation has the following dimensions. . When the dimensions exceed the standard installation, extend the pipes between the outdoor unit and the joint(Field supply), 1-1 Exterior view Suction gas-side pipe HP/LP gas-side pipe Liquid-side pipe Liquid-side joint $\bigcirc$ F fe 195 166 Liquid-side joint To BS • indoor unit 166 HP/LP gas-side joint 162 ŝ 194 Suction gas-side joint 202 281 252 (units:mm) Section gas-side joint, Outdoor unit multi connection piping kit position Outdoor whit connecting pipe position HP/LP gas-side joint/ (Left side drawing of exterior view) **2-2** Connection of suction gas-side and HP/LP gas-side pipe) Connect suction gas-side and HP/LP gas-side pipes as following procedure on the right figure, -See <u>HETINING contention</u> of CD institution numbers for the location (Height) of the joints, -See the caution section is the instituintion maked attacked to the outdour voit for brazing pipe, -Install the joints so that as attacked face of the caution label keeps incrimatally. (See the view E) - type of reducer (1/2) Conservent vertical, (See the view E) - Refer of [connecting for units the joint and type of reducer (1/2). Table 1 Suction gas-side HP/LP gas-side L type of reducer(1) L type of reducer(2 Outdoor unit A onnecting to Suction gas-side pipe (Field supply) Connecting to HP/LP gas-side pipe (Field supply) Connecting to Suction gat-side Joint Suction gas-side accessory pipe (1) (Attached to the outdoor unit A) Use cutting position for Q360 nt Use no catting for Q280 Connecting to HP/LP gas-side joint Suction gas-side pipe (Field supply) (Select the pipe length on site) HP/LP gas-side accessory pipe (1) (Attached to the outdoor unit A) HP/LP gas-side pipe (Field supply (Select the pipe length on site) A CONTRACTOR Saction gas-side ioint Caution label L type of reducer (1) L type of reducer (1) (As per table 2) L type of reducer (2) Suction gas-side igint/ Hax, tis" Caution label HP/LP gas-side joint/ HP/LP gas-side accessory pipe (2) (Attached to the outdoor unit B) L type of reducer (2) (As per table 2) Suction gas-side accessory pipe (2) (Attached to the outdoor unit B) <u>HP/LP qas-side j</u>oint/ Suction gas-side pipe (Field supply) (Select the pipe length on site) to side. Ground continue reverse s View 🖭 HP/LP gas-side pipe (Field supply) (Select the pipe length on site)

1P261421A

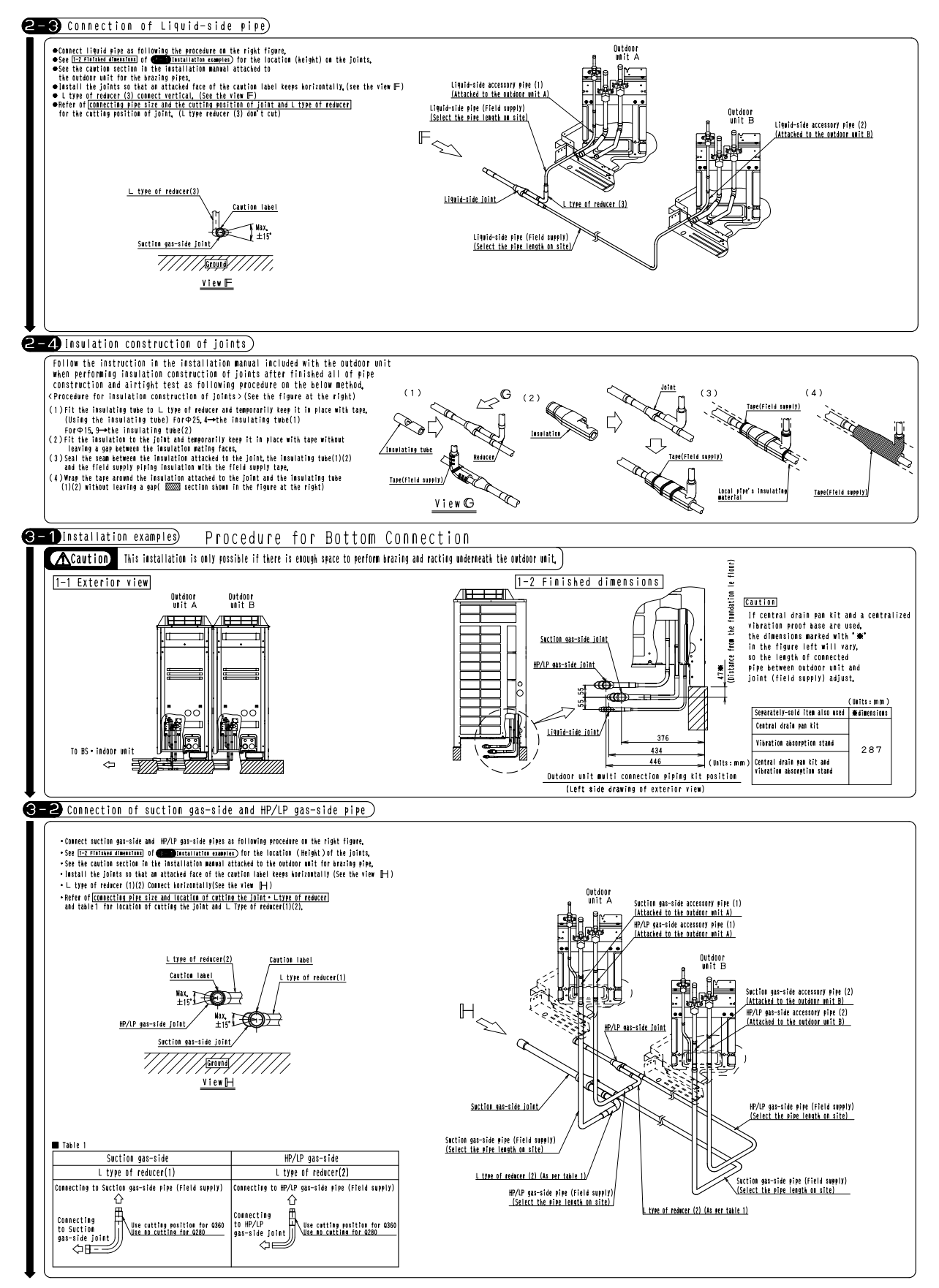

1P261422

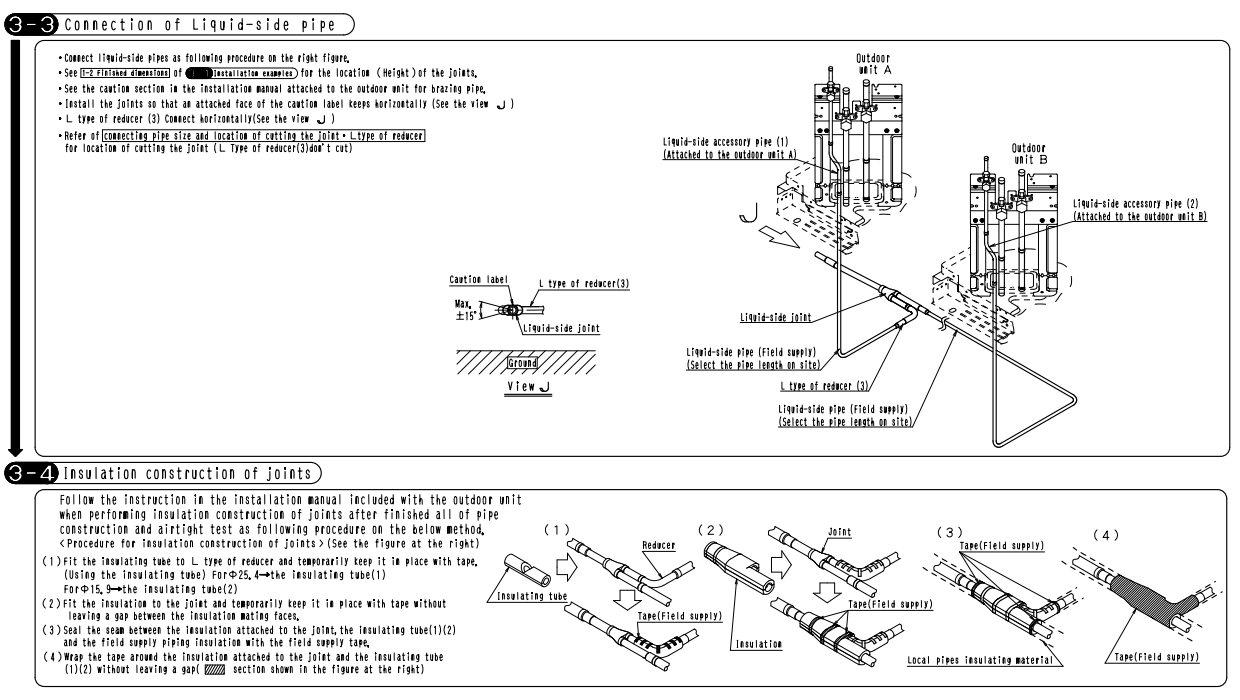

1P261422

# 5.7 BHFP26P63C

## **Installation Manual**

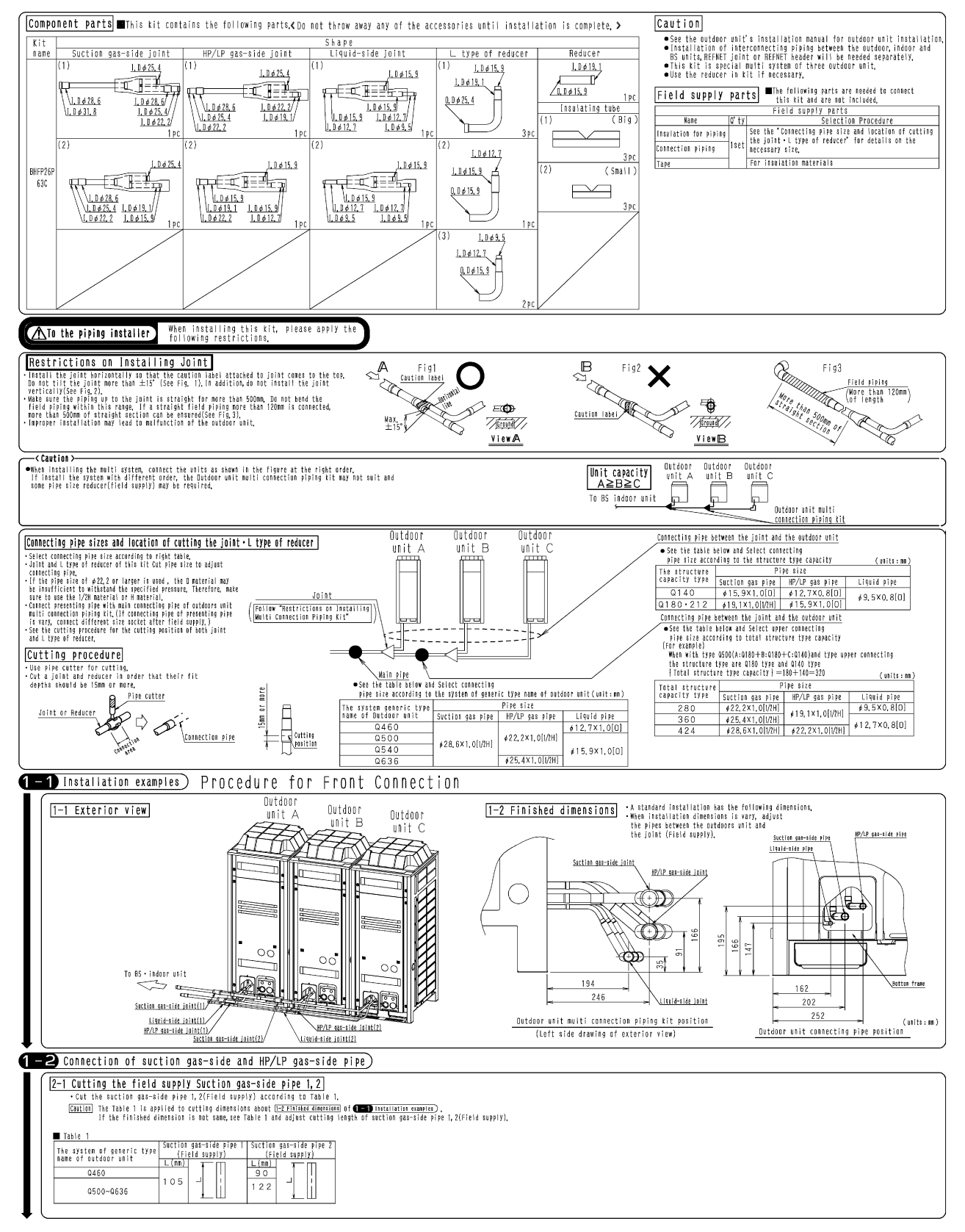

1P261549A

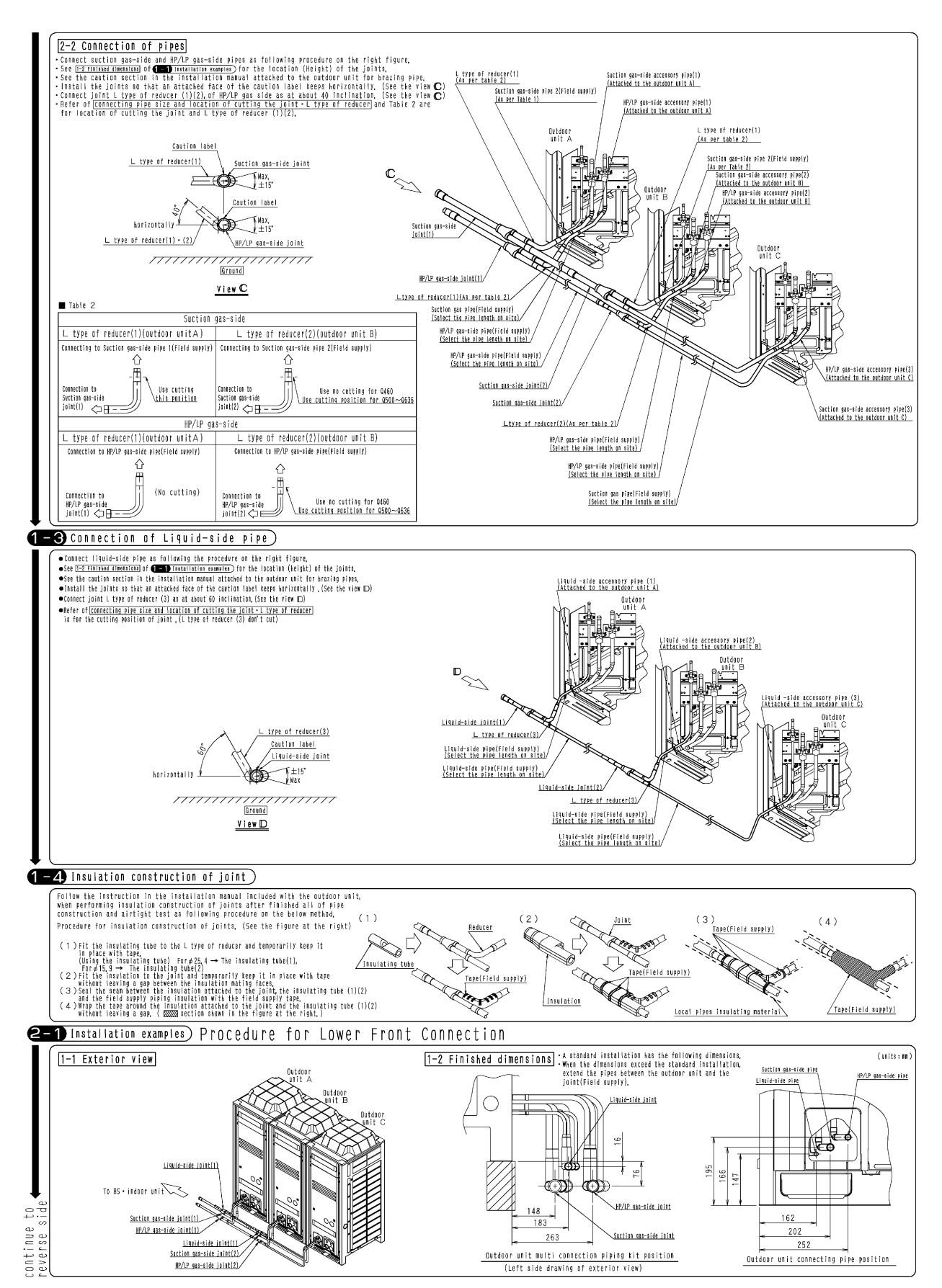

1P261549A
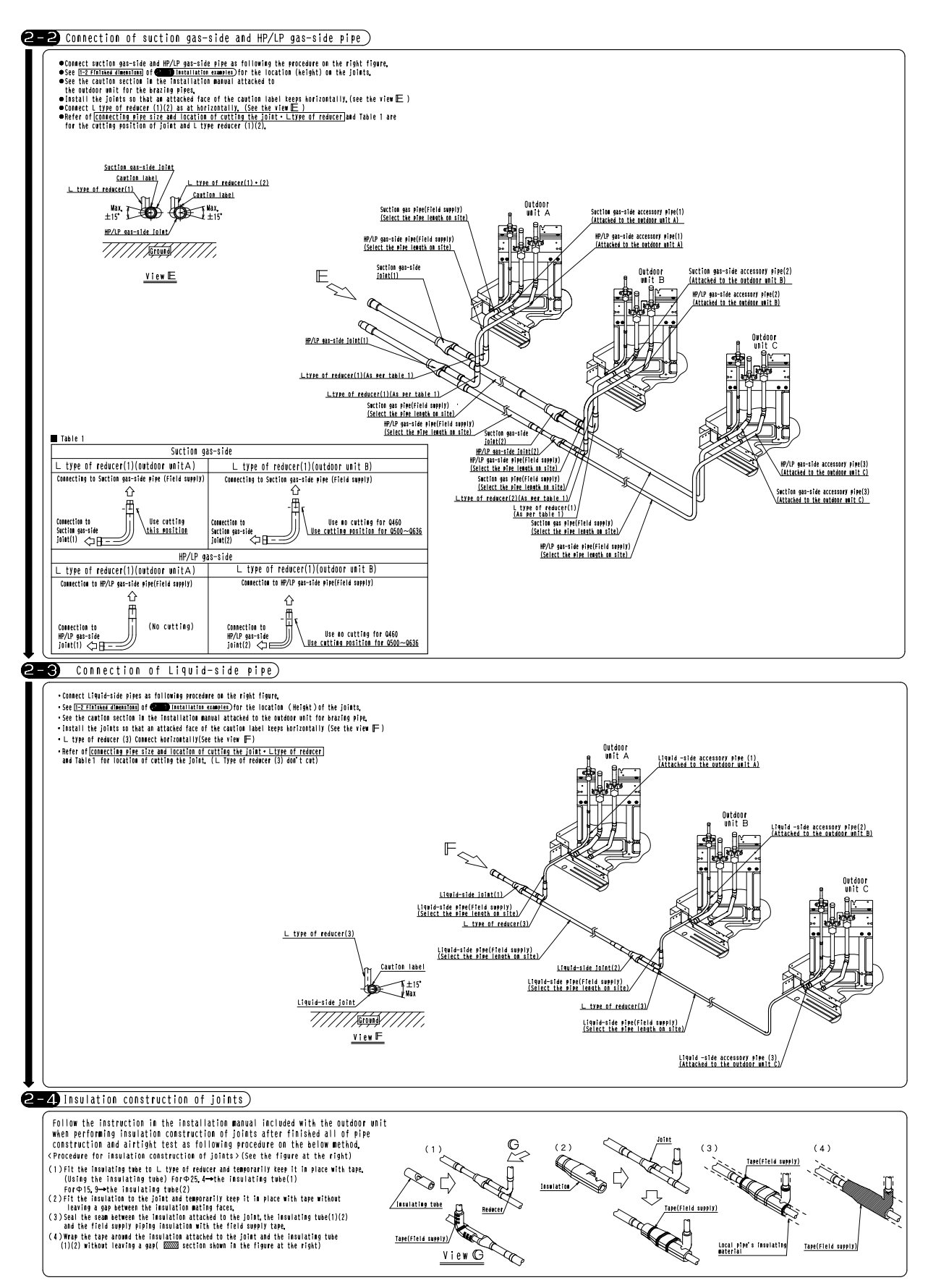

1P261550A

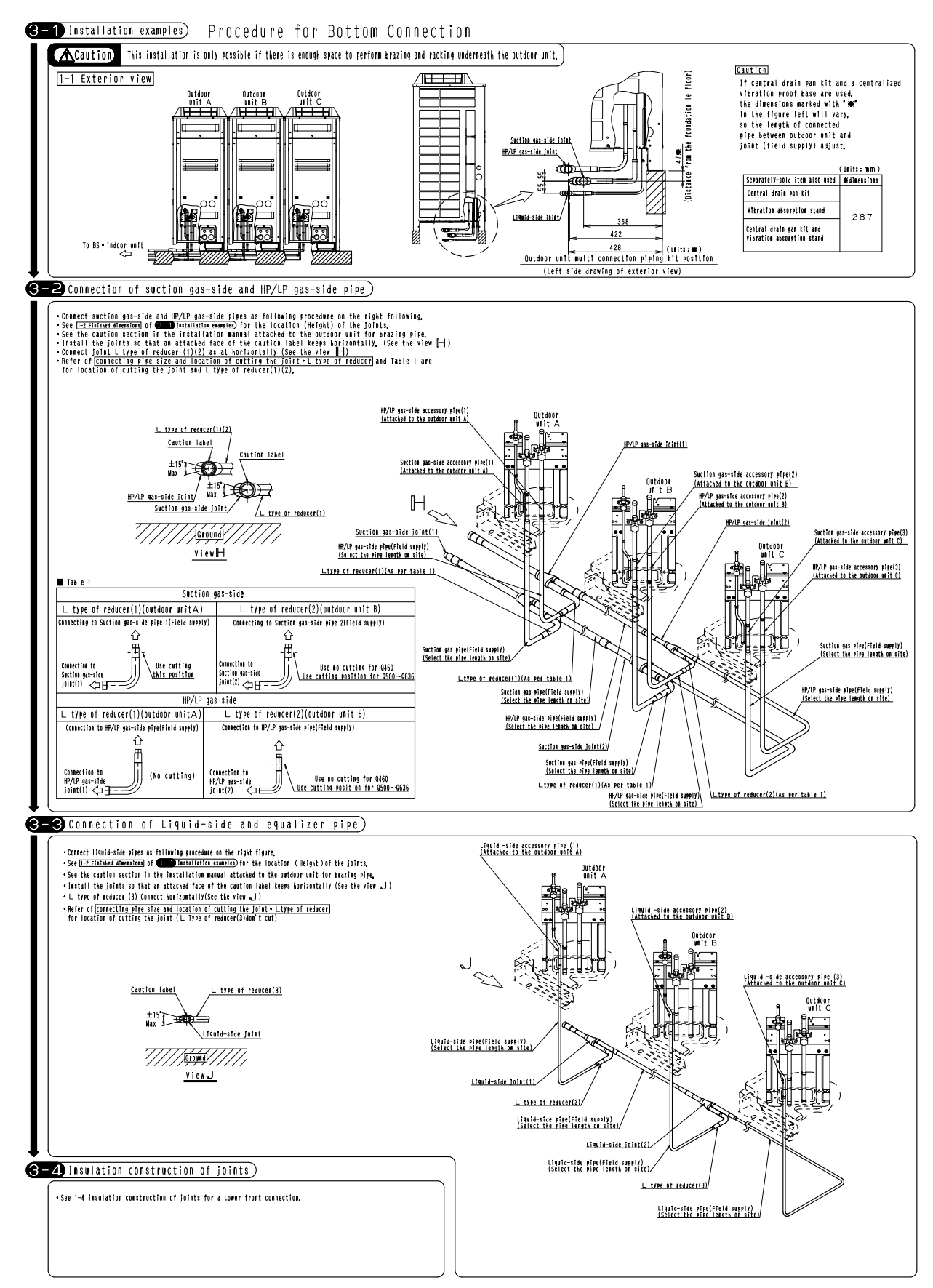

1P261550A

### 5.8 BHFP26P84C

#### **Installation Manual**

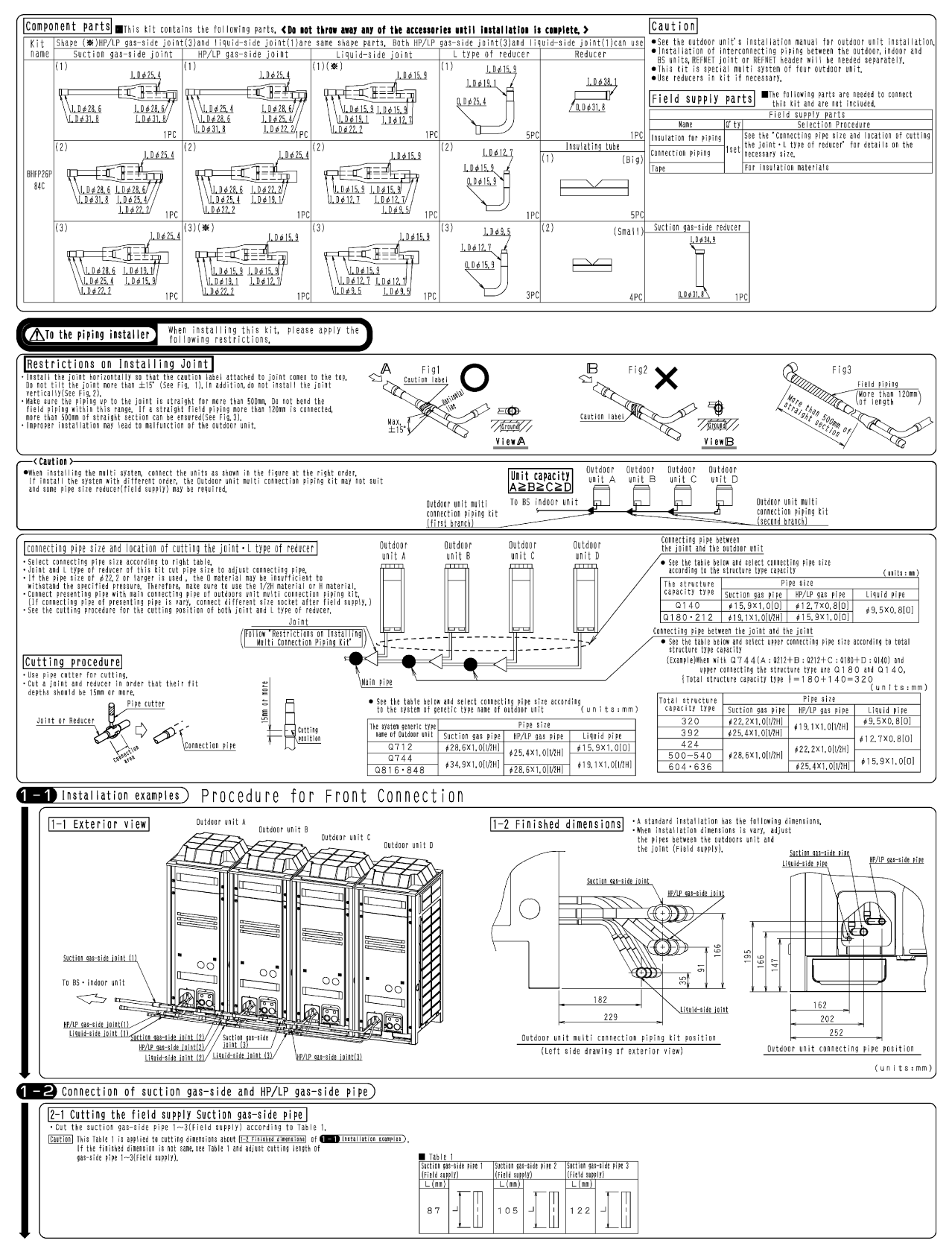

1P261551A

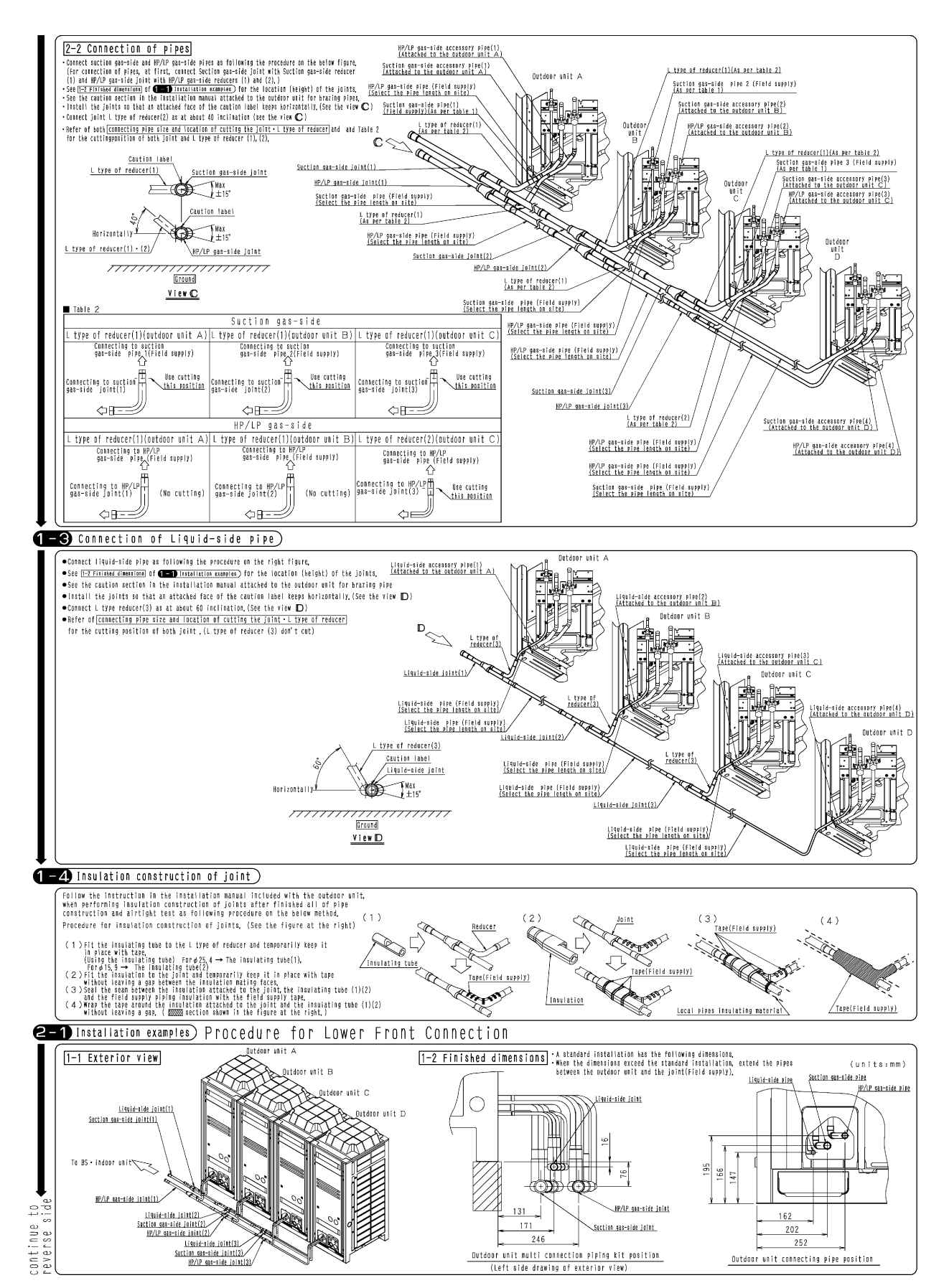

1P261551A

4

G

ώ

BHFP26P84C

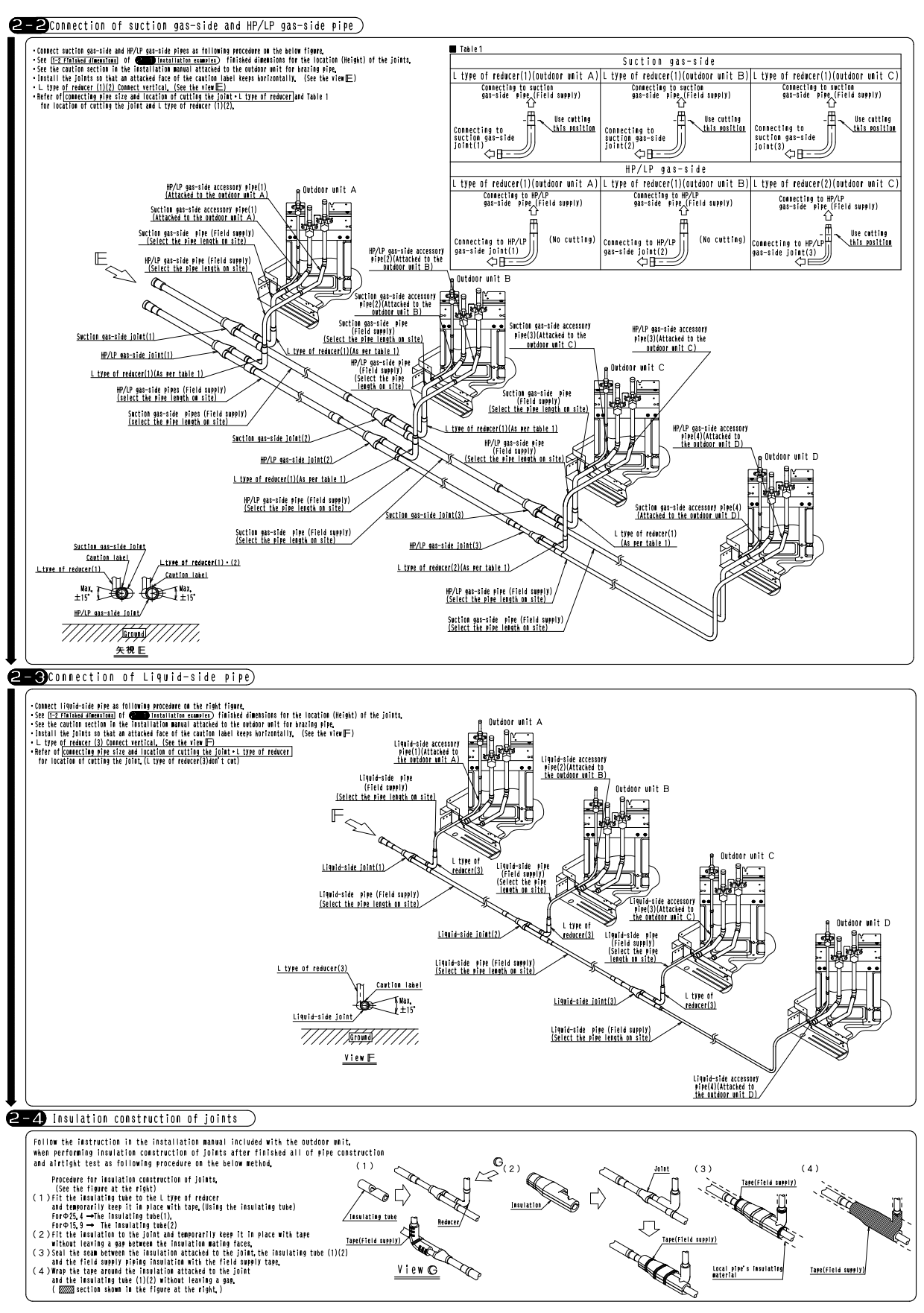

1P261552A

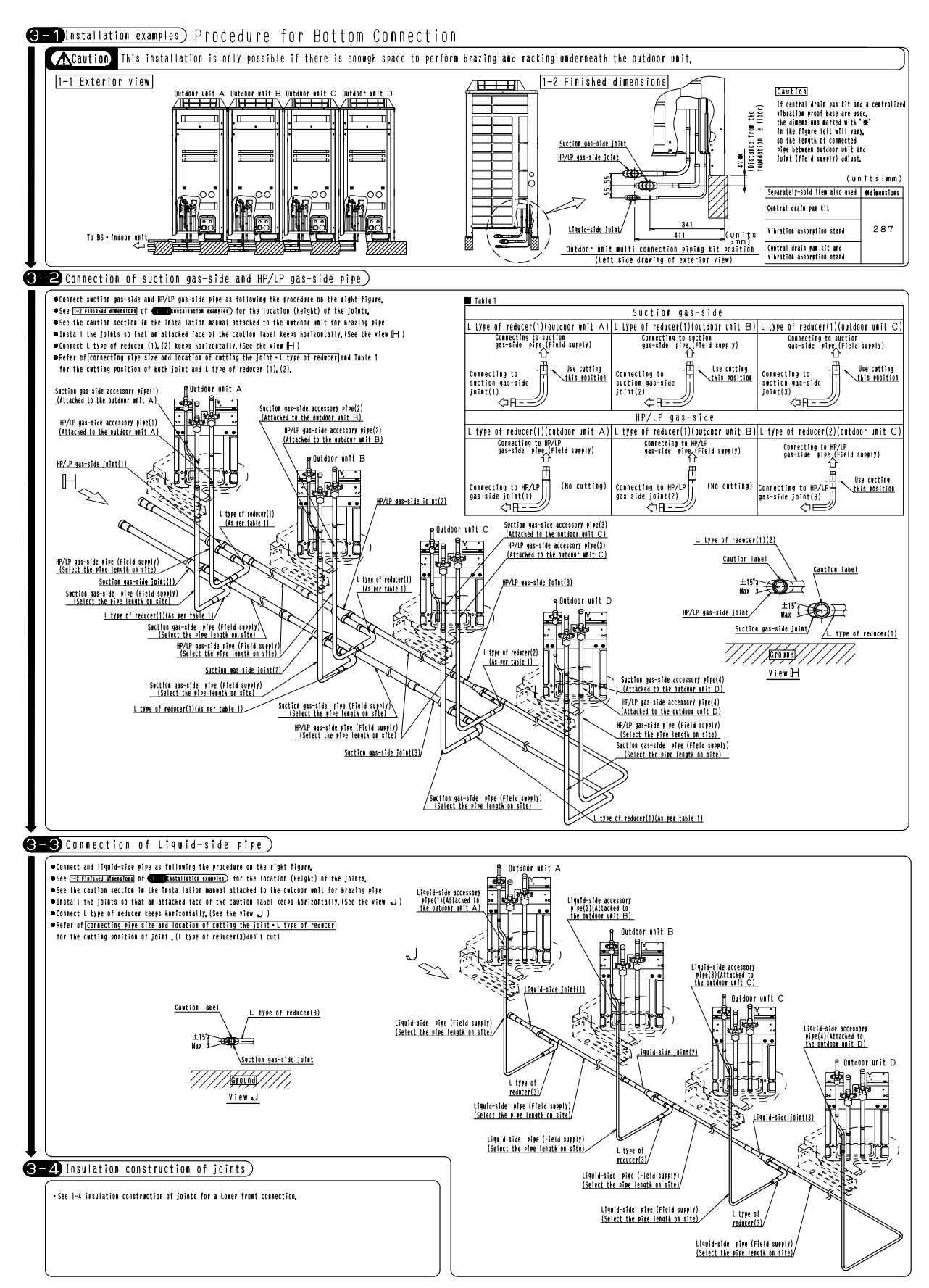

1P261552A

# 6. Pipe Size Reducer

### 6.1 KHRP26M73TP / 73HP

#### KHRP26M73TP

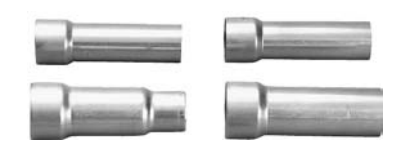

#### **Installation Manual**

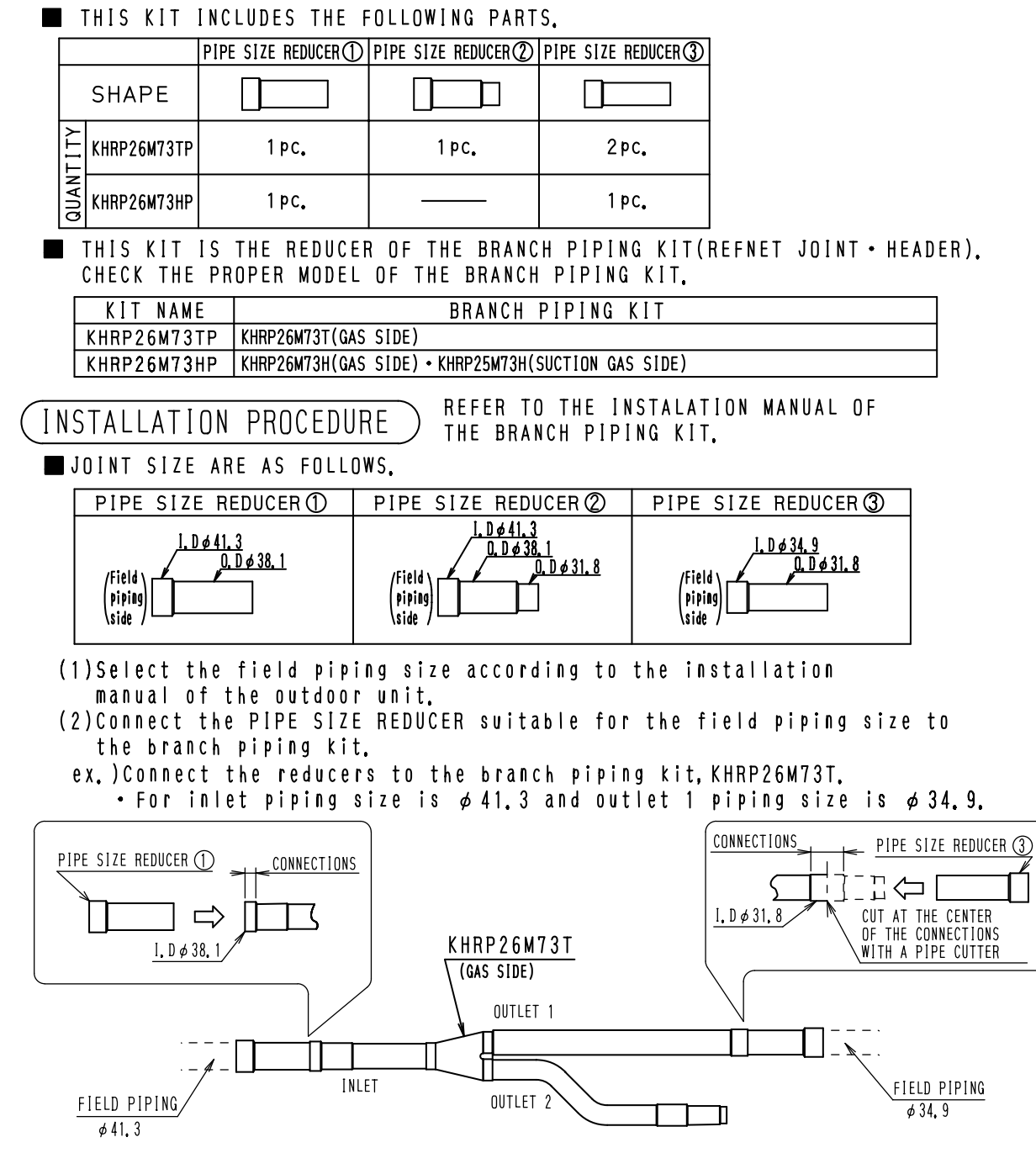

4

### 6.2 KHRJ26K40TP / 40HP / 75TP / 76TP

#### KHRJ26K40TP

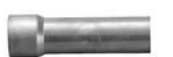

#### Contraction in contractor

#### Installation Manual

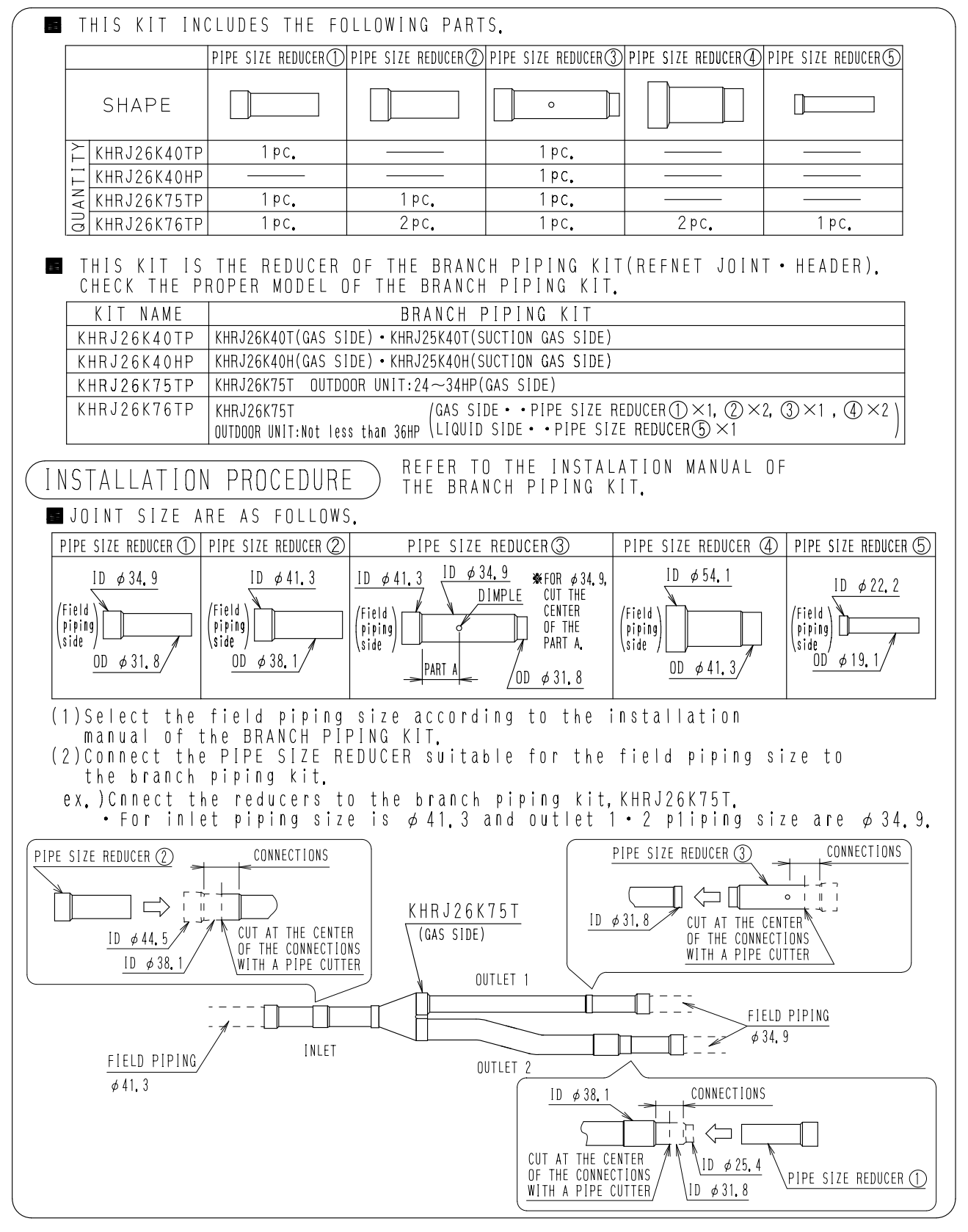

# 7. Auxiliary Pipe Kit

### 7.1 KHFP22B8 / 10 / 12 / 16 / 18P

**Installation Manual** 

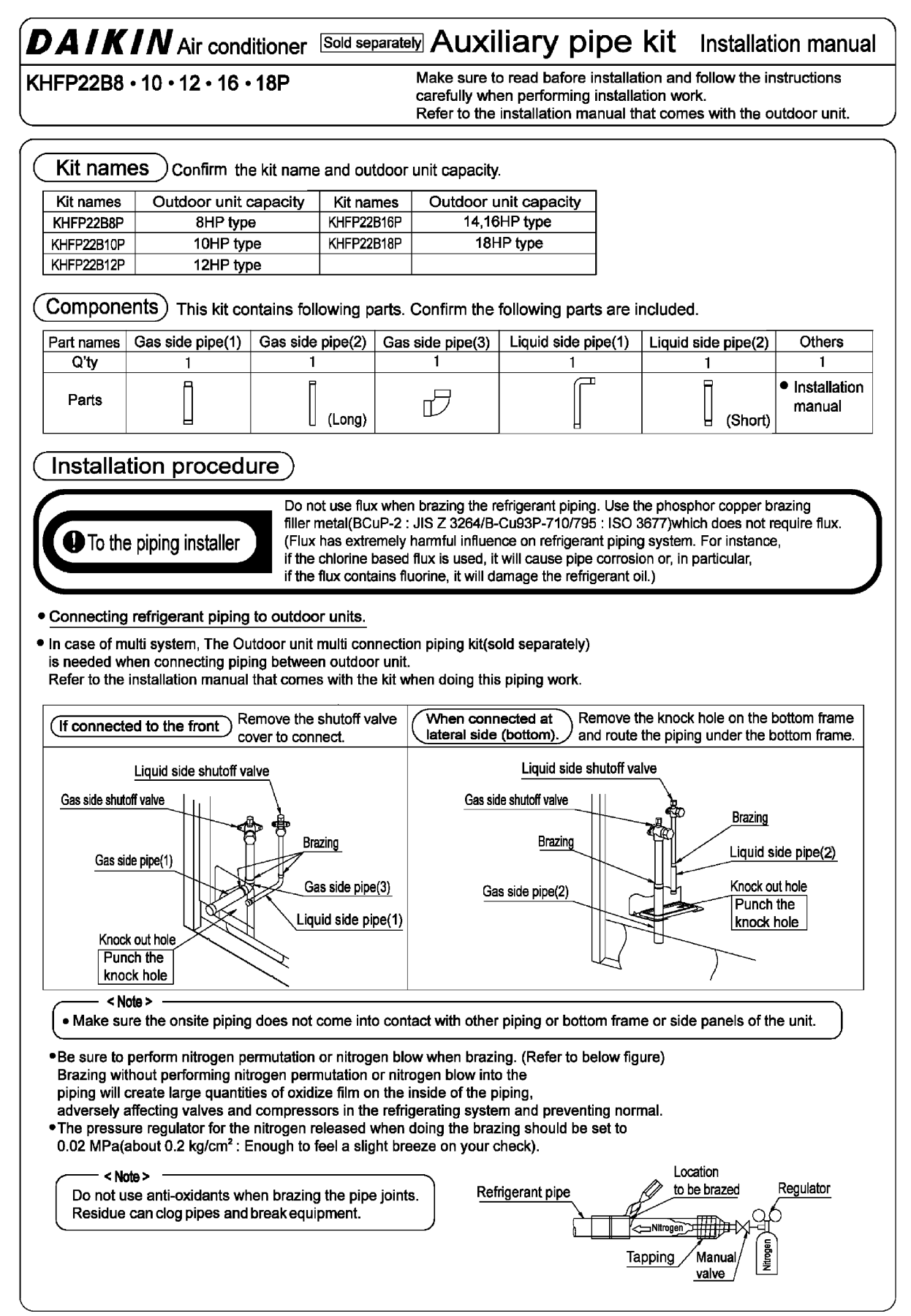

4

# 8. Closed Pipe Kit

### 8.1 KHFP26A100C

#### Installation Manual

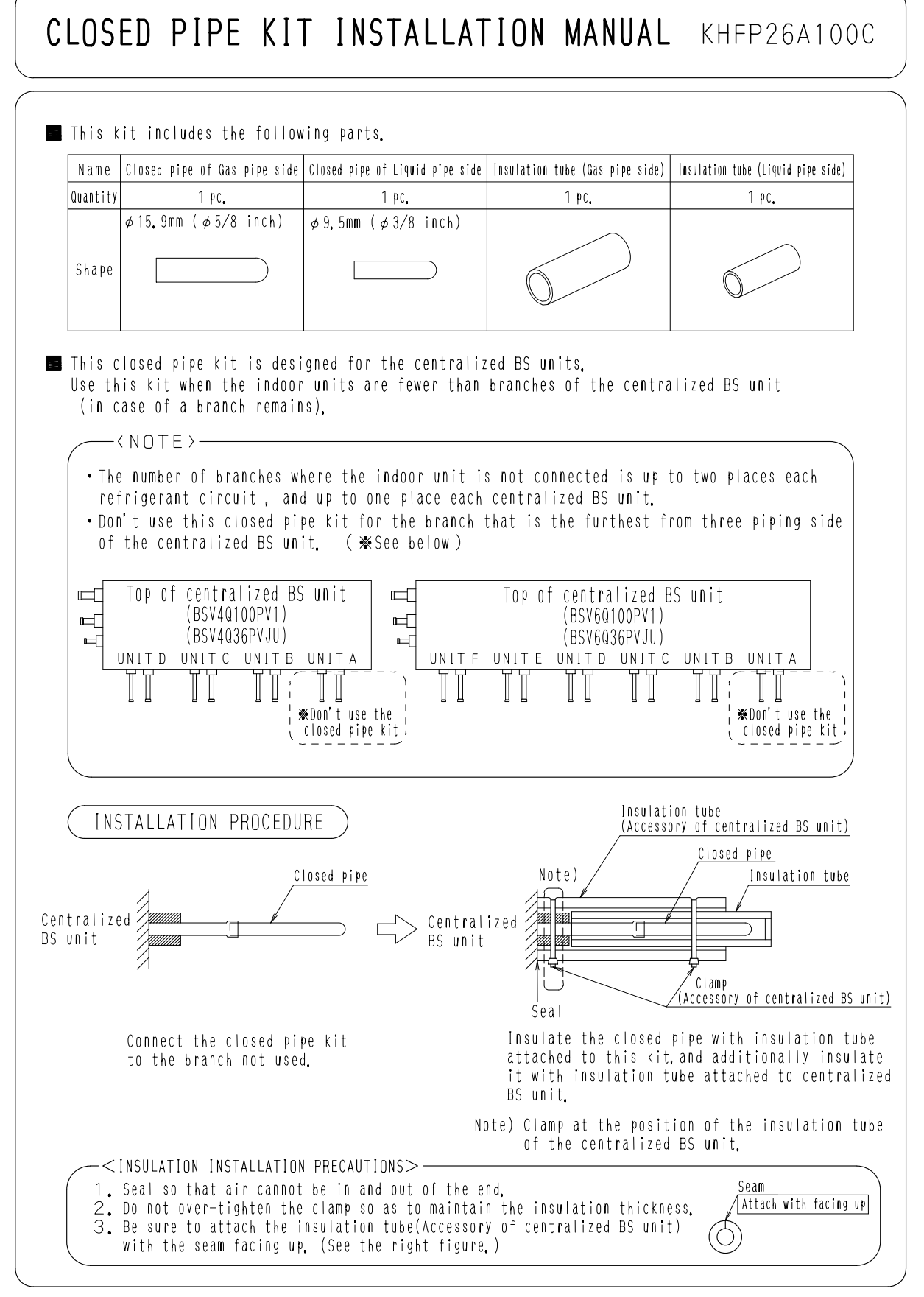

#### **Central Drain Pan Kit** 9.

#### 9.1 KWC26B160 / 280 / 450(E)

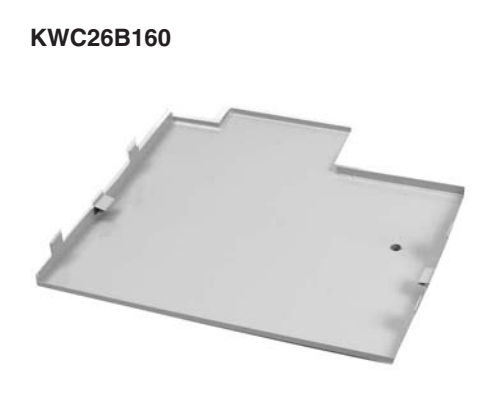

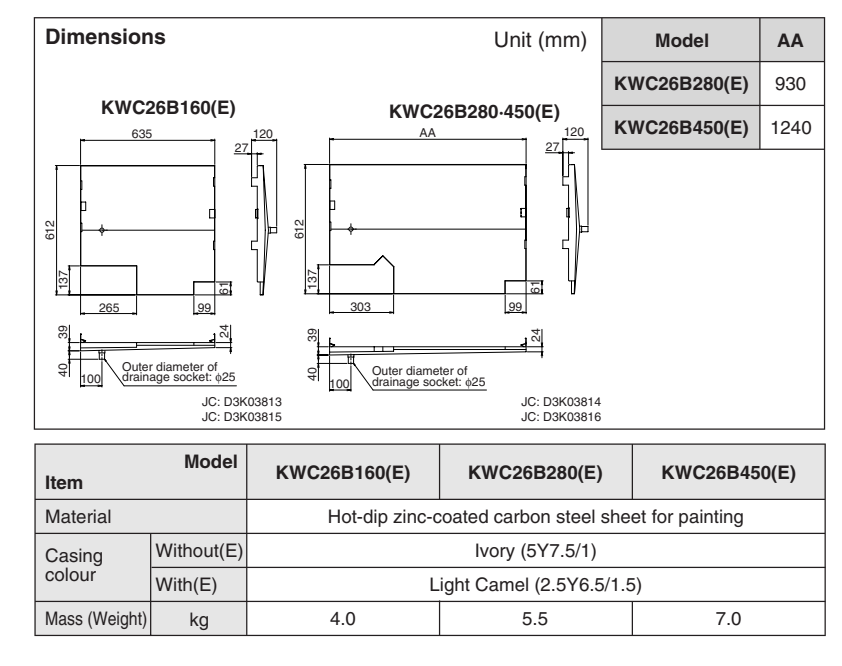

#### **Installation Manual**

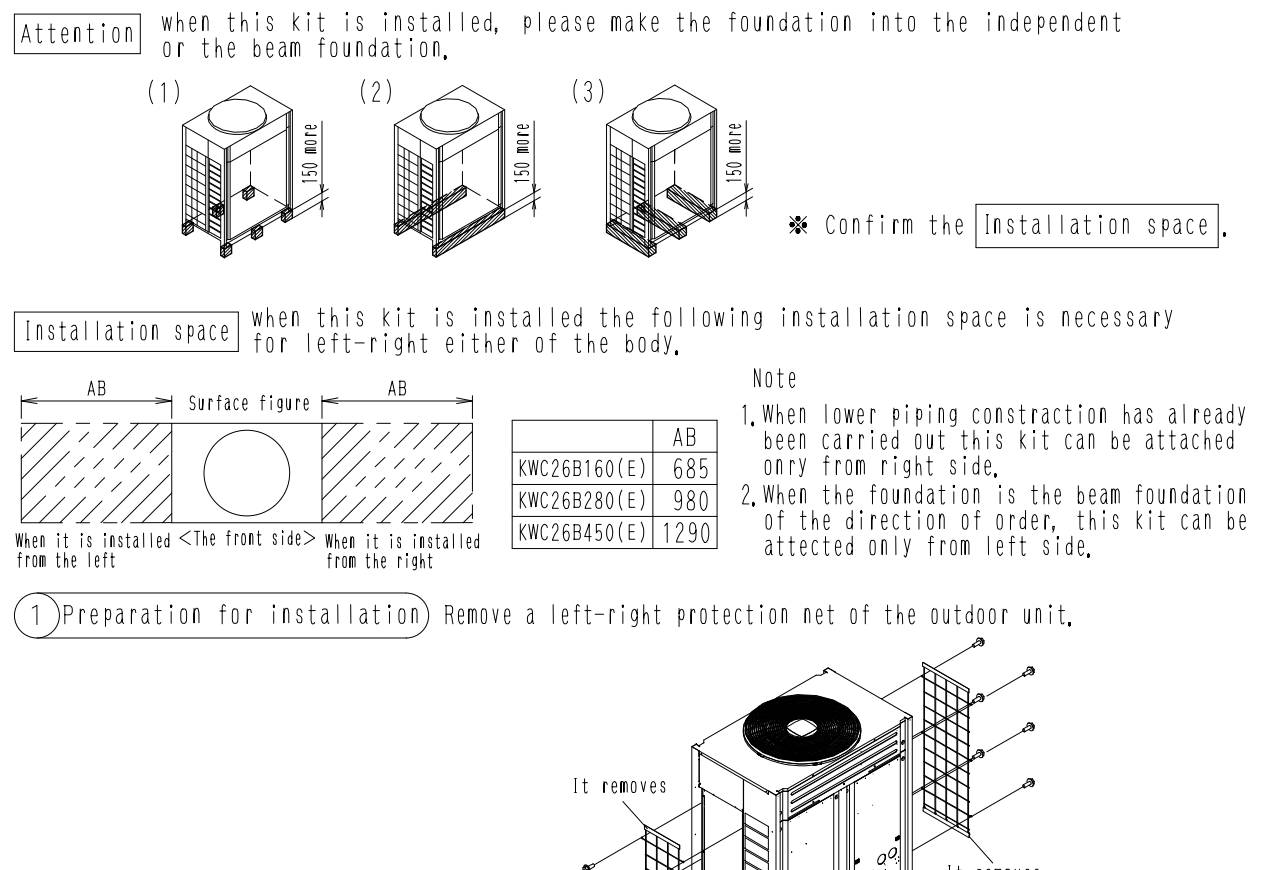

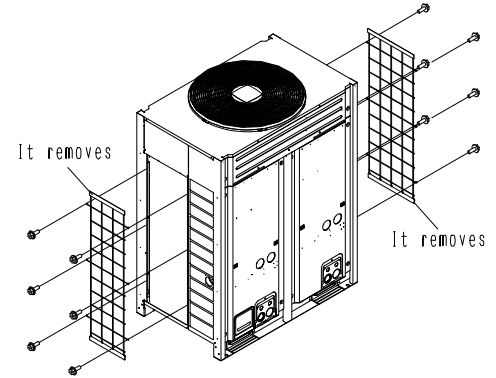

JC: 3K013853

- (2) Installation point
  1. Please turn the A section of this kit to the front, and outdoor unit bottom frame arrange under an outdoor unit bottom frame.
  Image: Central drain par kit
  2. Hook the hook part of this kit on an outdoor unit bottom frame.
- Central drain pan kit

3. Attach protective netting of an outdoor whit as before, It is the completion of work.

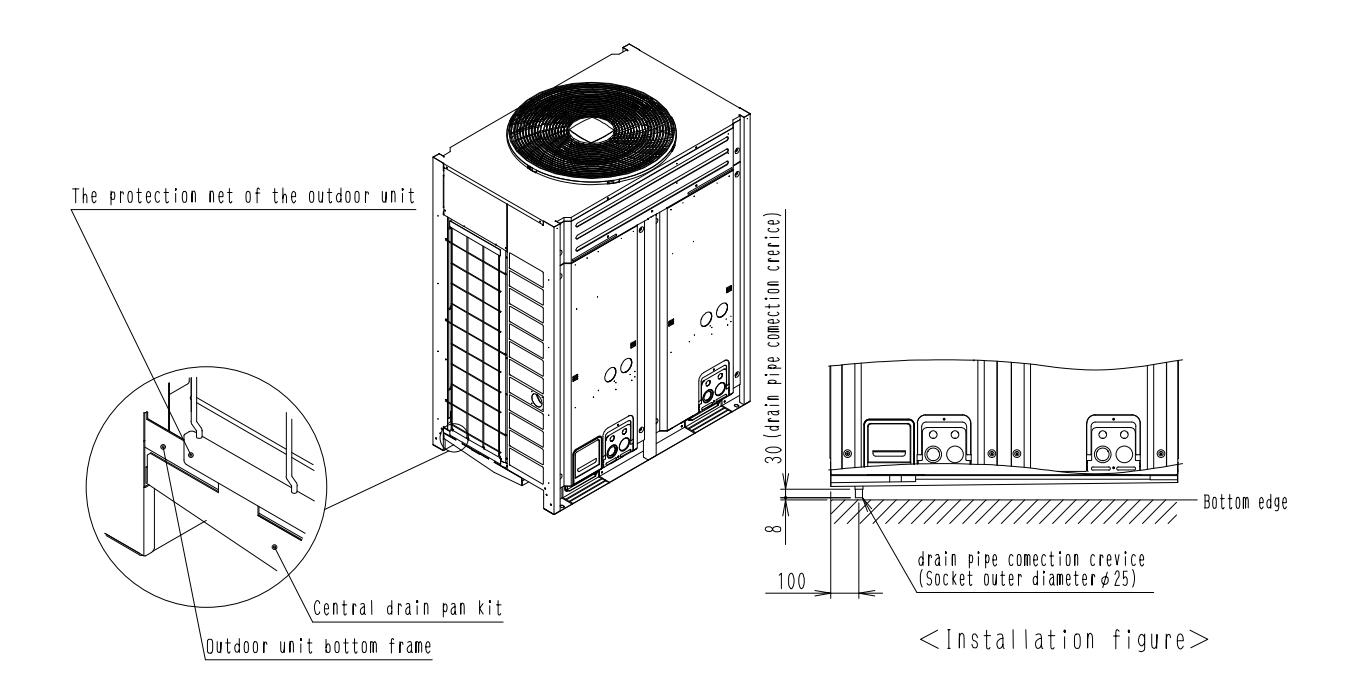

JC: 3K013853

### 9.2 KWC26C160 / 280 / 450(E), KWC25C450

#### KWC26C160

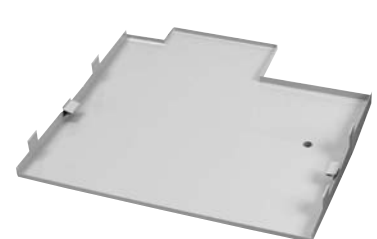

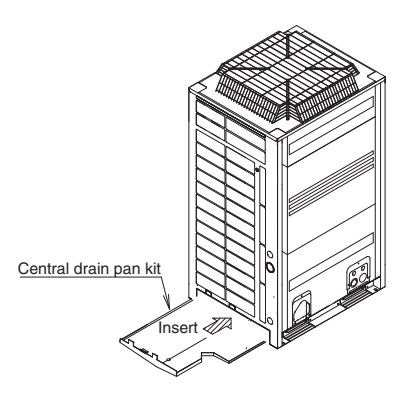

| Dimension                                                  | ıs                                             |                                                     | ι                                                                                                    | Jnit (mm)                                                                | Model     | AA     |
|------------------------------------------------------------|------------------------------------------------|-----------------------------------------------------|----------------------------------------------------------------------------------------------------|--------------------------------------------------------------------------|-----------|--------|
|                                                            |                                                |                                                     |                                                                                                    |                                                                          | KWC26C280 | 930    |
|                                                            |                                                |                                                     |                                                                                                    |                                                                          | KWC26C450 | 1240   |
| KWC26                                                      | C160                                           | KWC260                                              | C280-450                                                                                                    | к                                                                        | WC25C450  |        |
| 635<br>635<br>265<br>8<br>4<br>100<br>Outer di<br>drainage | 27<br>99<br>404<br>ameter of<br>9 socket: \$25 | AA<br>C C C C C C C C C C C C C C C C C C C         | 230<br>1230<br>1417 of<br>1417 of<br>1 | 295<br>295<br>295<br>004<br>004<br>004<br>004<br>004<br>004<br>004<br>00 | 465 200 9 |        |
| JC: D<br>JC: D                                             | 03K05258A<br>03K05260A                         |                                                     | JC: D3K05259A<br>JC: D3K05261A                                                                                                    |                                                                          | JC: D3    | K06009 |
| Item                                                       | Model                                          | KWC26C160                                           | KWC26C280                                                                                                    | KWC26C                                                                   | 450 KWC25 | 5C450  |
| Material                                                   |                                                | Hot-dip zinc-coated carbon steel sheet for painting |                                                                                                    |                                                                          |           |        |
| Casing                                                     | Without(E)                                     | lvory (5Y7.5/1)                                     |                                                                                                    |                                                                          |           |        |
| colour                                                     | With(E)                                        | Ligh                                                | t Camel (2.5Y6.5                                                                                                    | 5/1.5)                                                                   | -         |        |
| Mass (Weight)                                              | kg                                             | 4.0                                                 | 5.5                                                                                                    | 7.0                                                                      | 7.        | 1      |
|                                                            |                                                |                                                     |                                                                                                    |                                                                          |           |        |

### Installation Manual

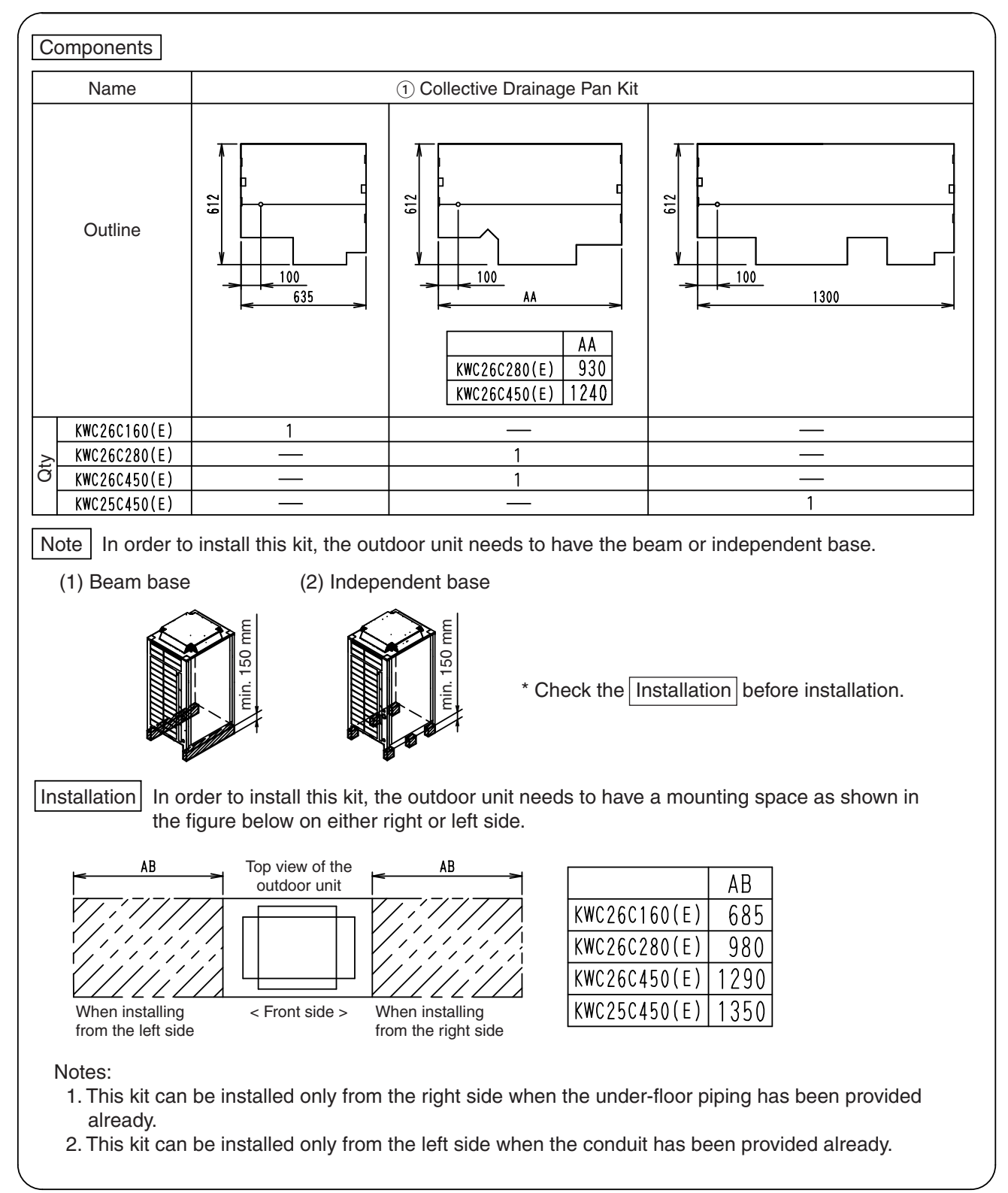

JC: 3K017824A

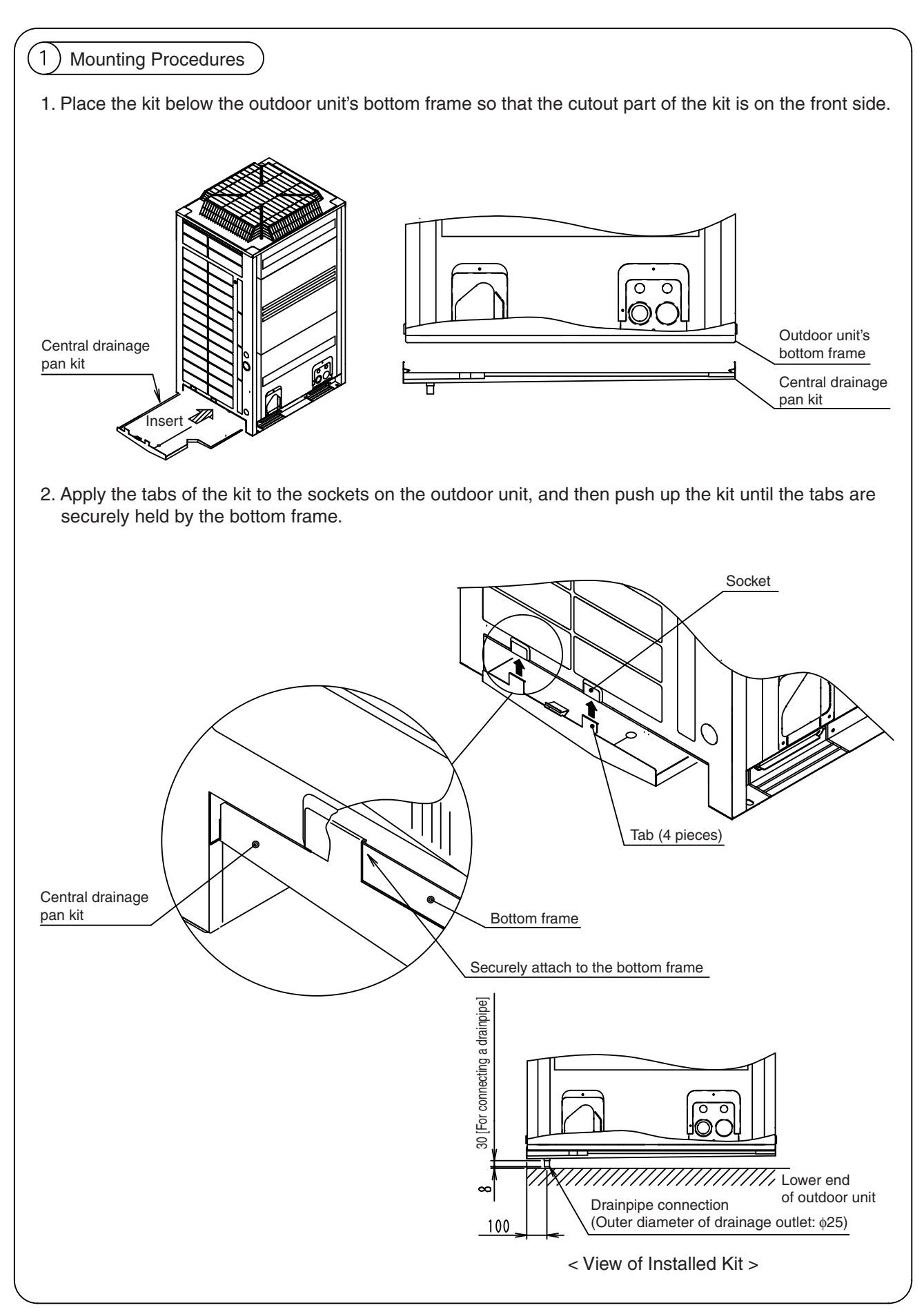

4

# **10. Central Drain Plug**

### 10.1 KKPJ5F180

KKPJ5F180

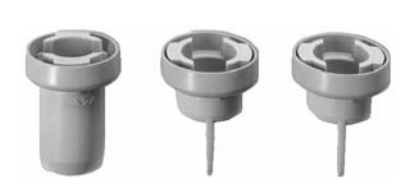

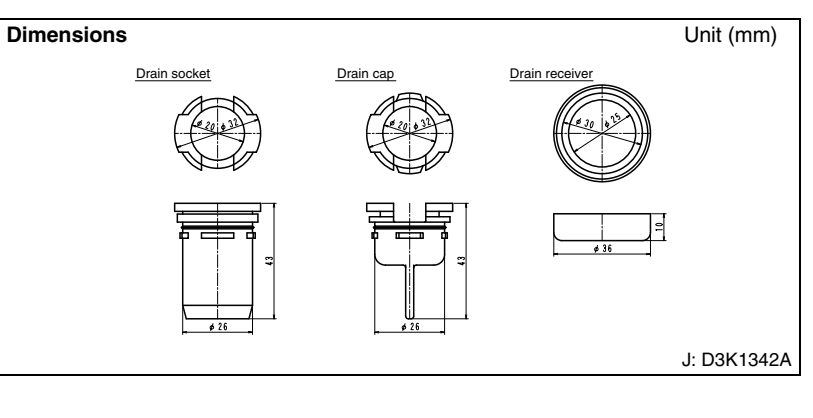

| Model                 | KKPJ5F180                                                                                                    |
|-----------------------|----------------------------------------------------------------------------------------------------|
| Connecting drain hose | \$\$\phi 25\$ (inside diameter)  \$\$  \$\$  \$\$  \$\$  \$\$  \$\$  \$\$  \$\$  \$  \$  \$  \$  \$  \$  \$  \$  \$  \$  \$  \$  \$  \$  \$  \$  \$  \$  \$  \$  \$  \$  \$  \$  \$  \$  \$  \$  \$  \$  \$  \$  \$  \$  \$  \$  \$  \$  \$  \$  \$  \$  \$  \$  \$  \$  \$  \$  \$  \$  \$  \$  \$  \$  \$  \$  \$  \$  \$  \$  \$  \$  \$  \$  \$  \$  \$  \$  \$  \$  \$  \$  \$  \$  \$  \$  \$  \$  \$  \$  \$  \$  \$  \$  \$  \$  \$  \$  \$  \$  \$  \$  \$  \$  \$  \$  \$  \$  \$  \$  \$  \$  \$  \$  \$  \$  \$  \$  \$  \$  \$  \$  \$  \$  \$  \$  \$  \$  \$  \$  \$  \$  \$  \$  \$  \$  \$  \$  \$  \$  \$  \$  \$  \$  \$  \$  \$  \$  \$  \$  \$  \$  \$  \$  \$  \$  \$  \$  \$  \$  \$  \$  \$  \$  \$  \$  \$  \$  \$  \$  \$  \$  \$  \$  \$  \$  \$  \$  \$  \$  \$  \$  \$  \$  \$  \$  \$  \$  \$  \$  \$  \$  \$  \$  \$  \$  \$  \$  \$  \$  \$  \$  \$  \$  \$  \$  \$  \$  \$  \$  \$  \$  \$  \$  \$  \$  \$  \$  \$  \$  \$  \$  \$  \$  \$  \$  \$  \$  \$  \$  \$  \$  \$  \$  \$  \$  \$  \$  \$  \$  \$  \$  \$  \$  \$  \$  \$  \$  \$  \$  \$  \$  \$  \$  \$  \$  \$  \$  \$  \$  \$  \$  \$  \$  \$  \$  \$  \$  \$  \$  \$  \$  \$  \$  \$  \$  \$  \$  \$  \$  \$  \$  \$  \$  \$  \$  \$  \$  \$  \$  \$  \$  \$  \$  \$  \$  \$  \$  \$  \$  \$  \$  \$  \$  \$  \$  \$  \$  \$  \$  \$  \$  \$  \$  \$  \$  \$  \$  \$  \$  \$  \$  \$  \$  \$  \$  \$  \$  \$  \$  \$  \$  \$  \$  \$ |

#### Installation Manual

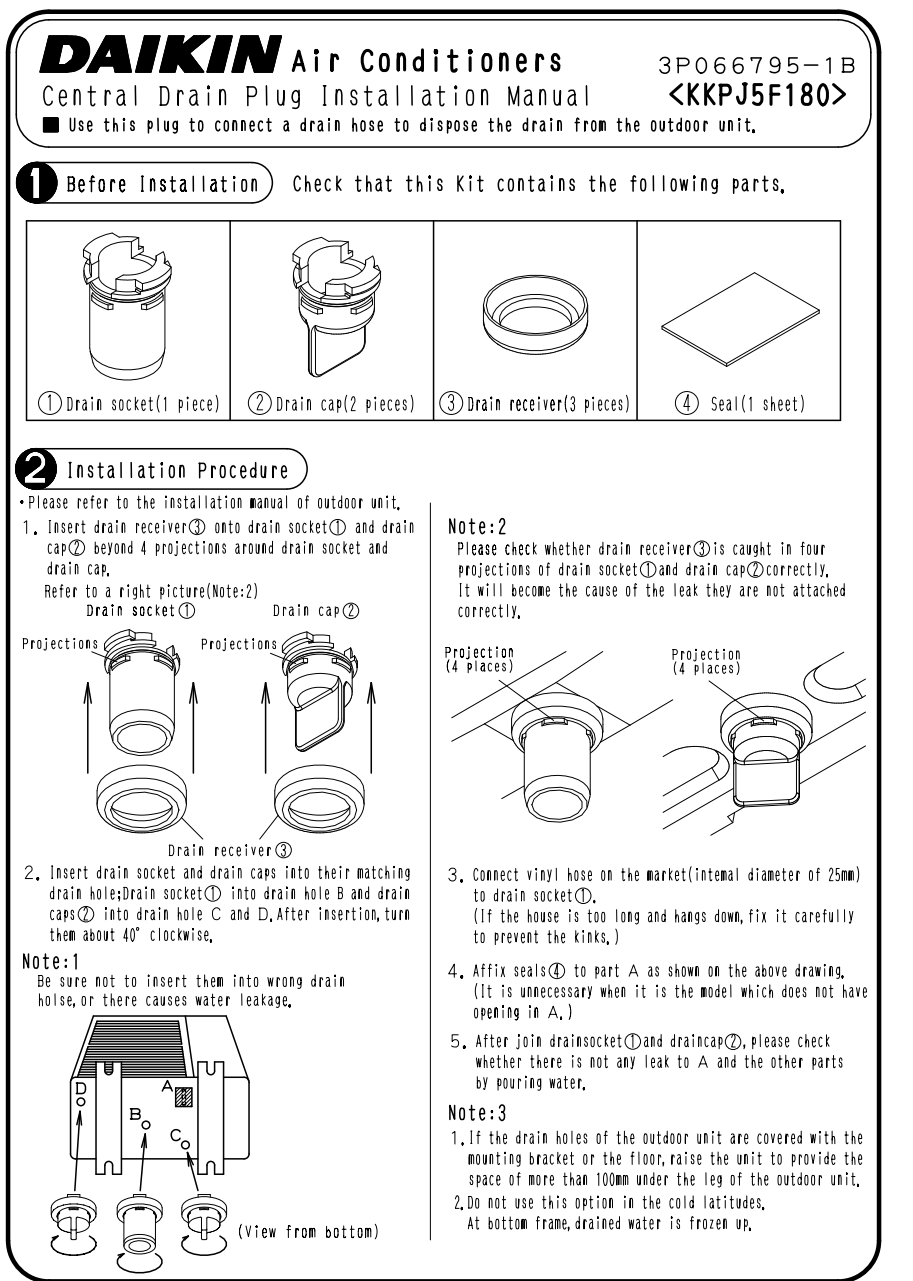

# **11. Wire Fixture for Preventing Overturning**

11.1 K-KYZP15C

K-KYZP15C

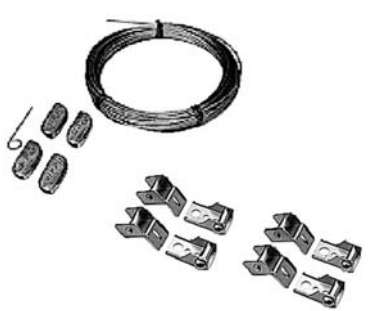

| Item Mo       | odel | K-KYZP15C                                                                       |
|---------------|------|---------------------------------------------------------------------------------|
| Accessories   |      | Adjuster pin: 1 piece<br>Bolt, nut, plain washer: 1 set<br>Installation manual. |
| Mass (Weight) | kg   | 1.0                                                                             |

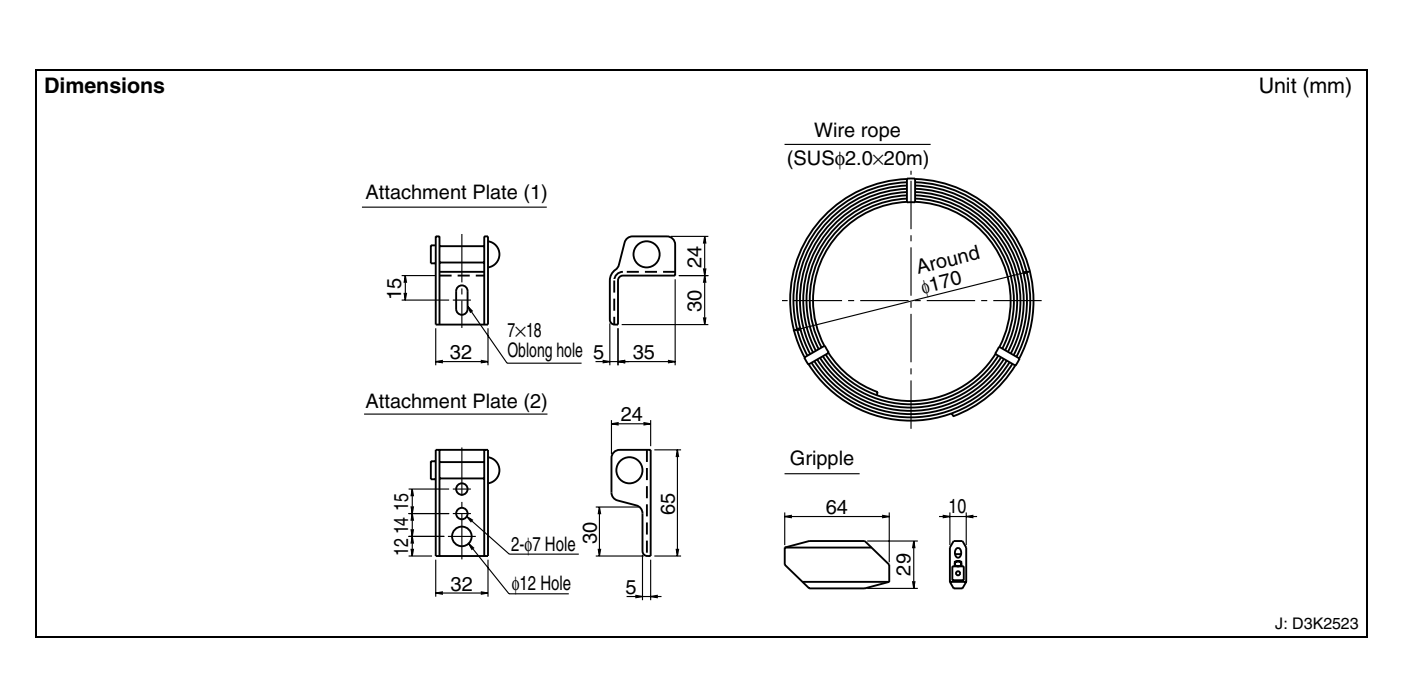

| Parts     |                         |                         |           |         |                 |                   |                                                                       |                 |                  |
|-----------|-------------------------|-------------------------|-----------|---------|-----------------|-------------------|-----------------------------------------------------------------------|-----------------|------------------|
| Part      | Attachment<br>plate (1) | Attachment<br>plate (2) | Wire rope | Gripple | Adjustor<br>pin | Hexagonal<br>Bolt | Hexagonal<br>Nut                                                      | Plain<br>washer | Tapping<br>screw |
| Shape     |                         | A SO                    | 0         | GRIPPLE | ]               | M10×25            | M8-10<br>W <sup>5</sup> / <sub>16</sub> - <sup>3</sup> / <sub>8</sub> | for M8· 10      | M5×12            |
| K-KYZP15C | 4                       | 4                       | 1 roll    | 4       | 1               | 4                 | 4 each                                                                | 4 each          | 4                |

C: 3K07319A

#### Installation

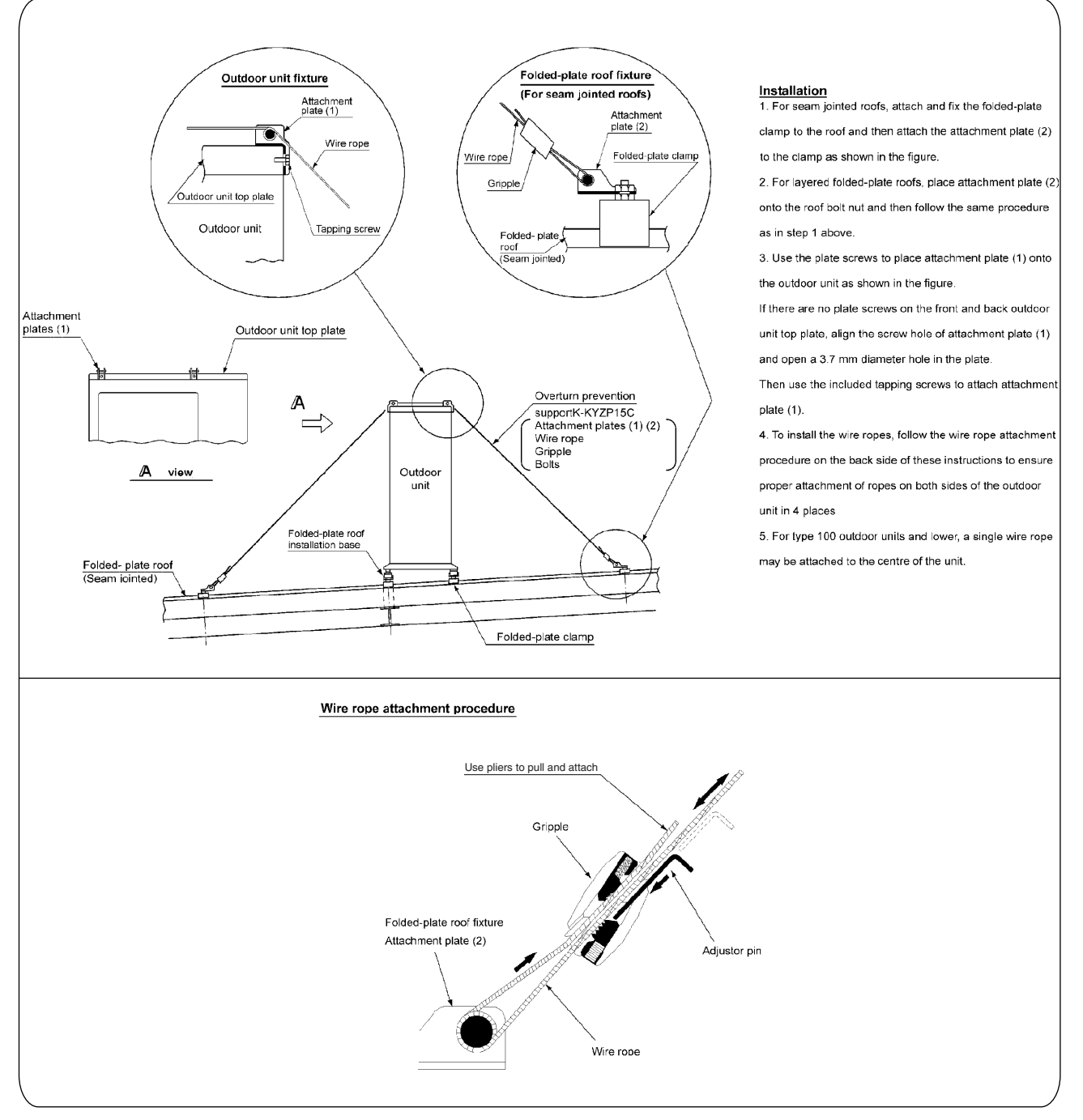

C: 3K07319A

# 12. Fixture for Preventing Overturning

### 12.1 KPT-60B160

KPT-60B160

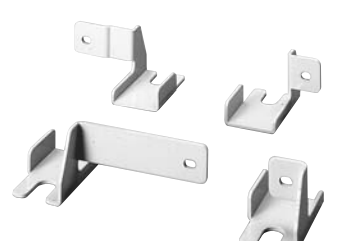

| Model       | KPT-60B160                        |
|-------------|-----------------------------------|
| Material    | Steel plate (t 3.2)               |
| Colour      | Ivory white                       |
| Accessories | Screw : 4<br>Installation manual. |

Allows the outdoor unit to be secured to the foundation.  $\rightarrow$  Prevents tipping of the outdoor unit due to strong gusts.

Useful for locations where anti-tipping wires (Locally procured) cannot be installed.

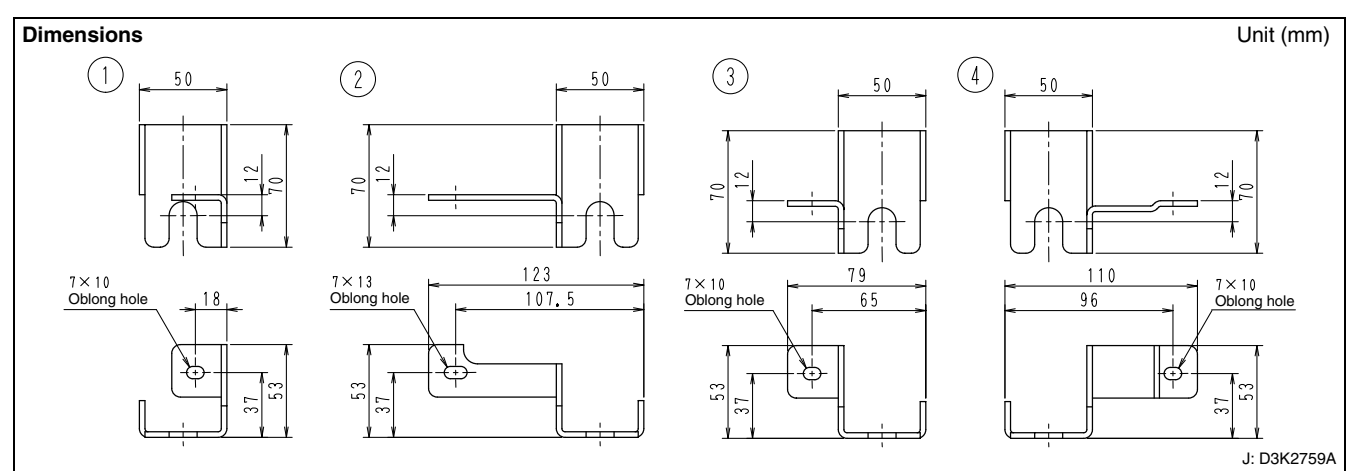

#### **Installation Manual**

(1) Check that this kit contains the following parts.

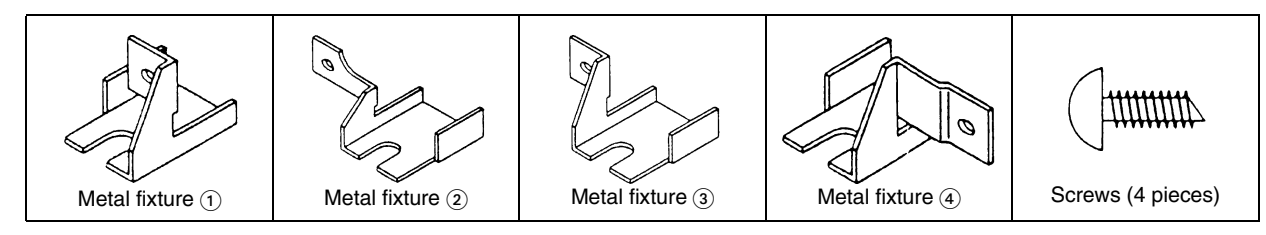

#### (2) Installation Procedure

1. Install the metal fixtures  $(\widehat{)} \sim (\widehat{4})$  to the base legs as shown below.

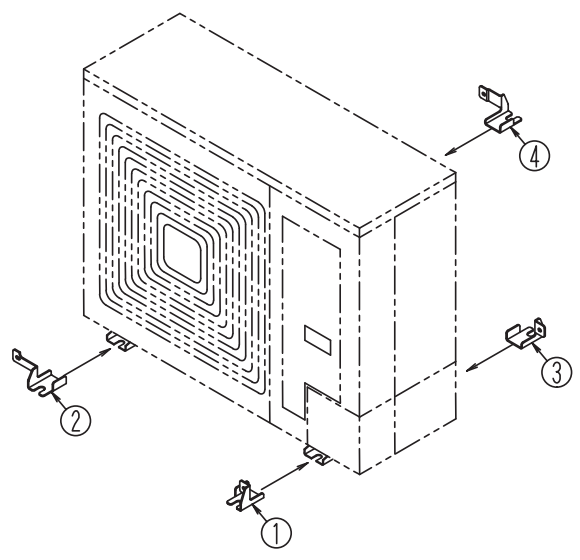

2. Remove the screw from the casing and fix the metal fixture to the casing.

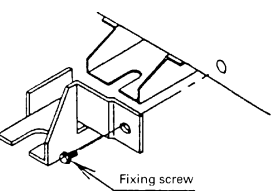

Note:

When you install the metal fixtures (1, 3) and (4), fix the metal fixture through the casing by the screws M5×13 attached.

When you install the metal fixture (2), fix the metal fixture through the casing by the screw M5×13 attached. However, remove the screw on the casing, if the screw of the casing will contact with metal fixture.

 Fix the metal fixtures firmly by the anchor bolts. (The anchor bolts, nuts and washers should be M12 type sold on the market.)

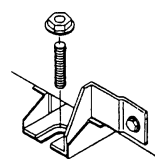

4

J: 3K07893

# 13. Refrigerant Pipe Filter Kit

## 13.1 BHF26A450F

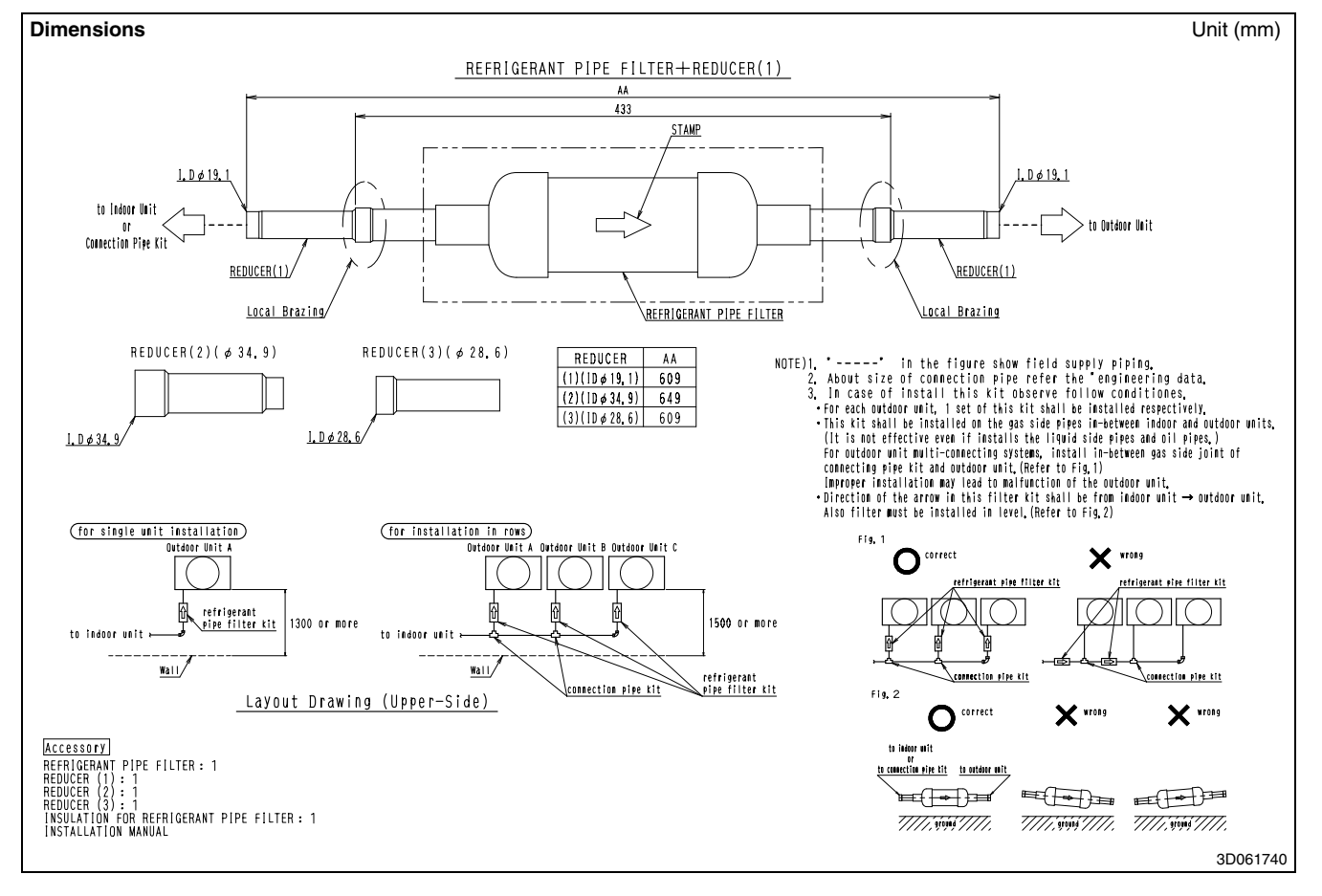

#### **Installation Manual**

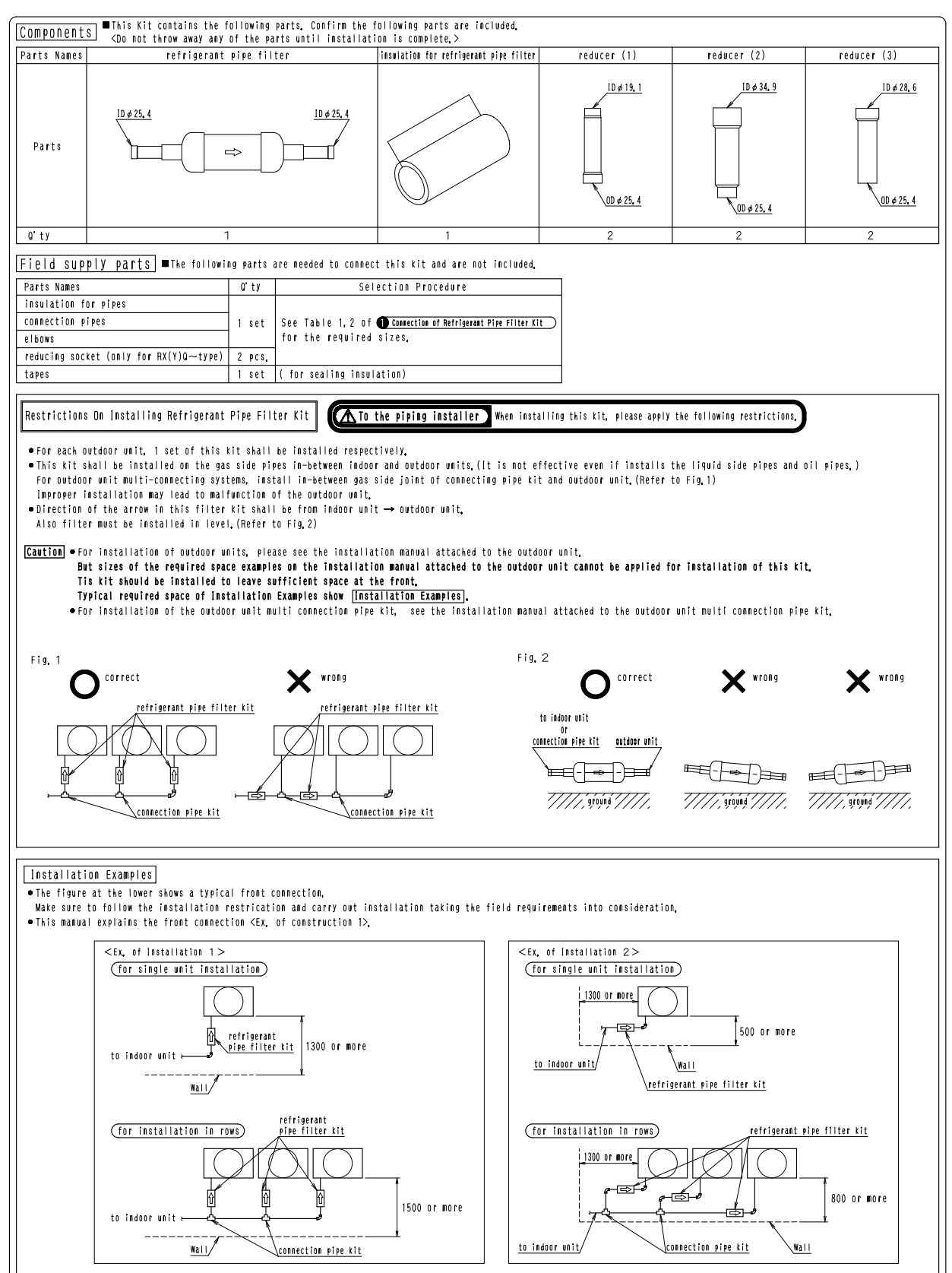

1P229846A

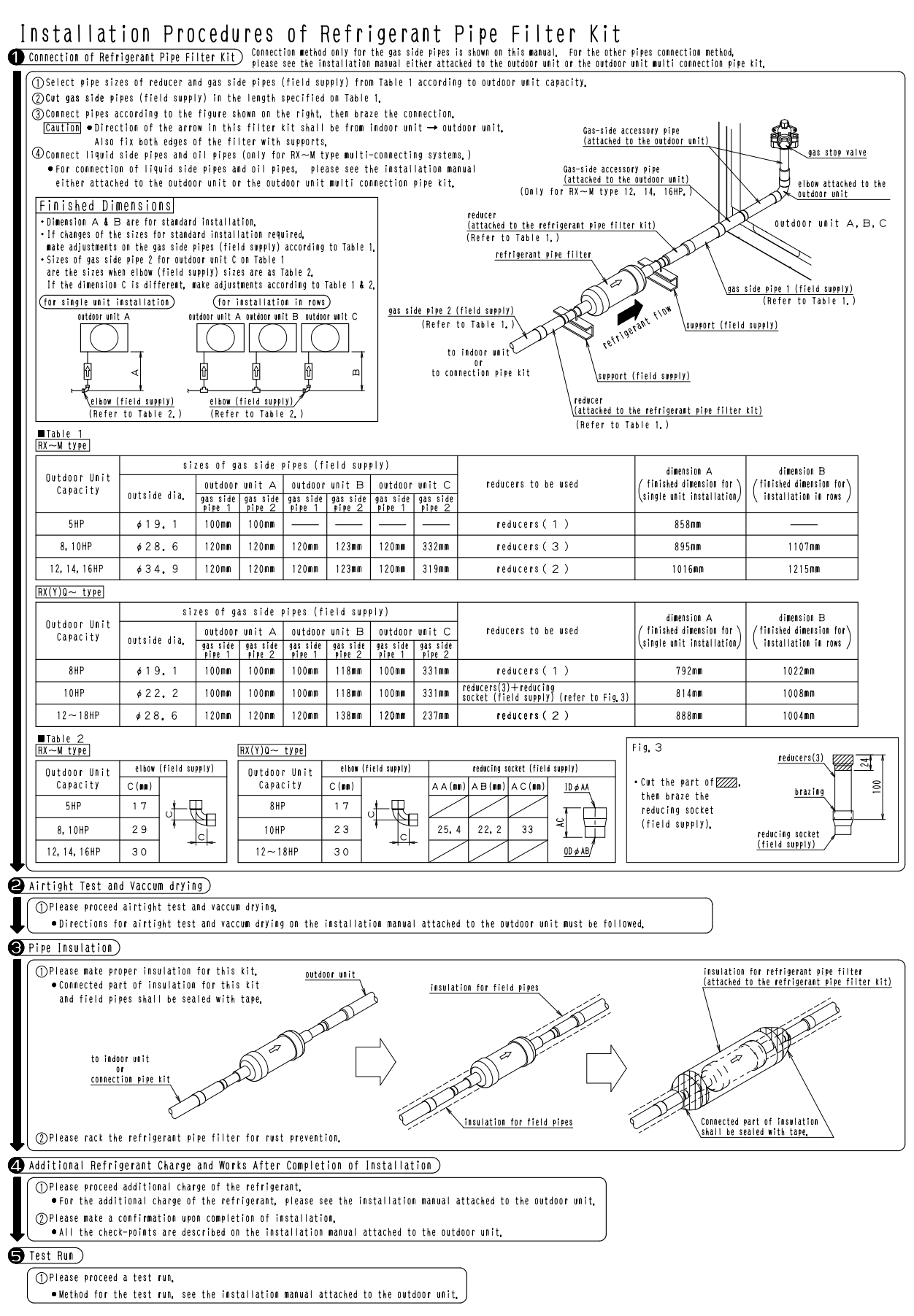

1P229846A

# **14. Digital Pressure Gauge**

# 14.1 BHGP26A1 (E)

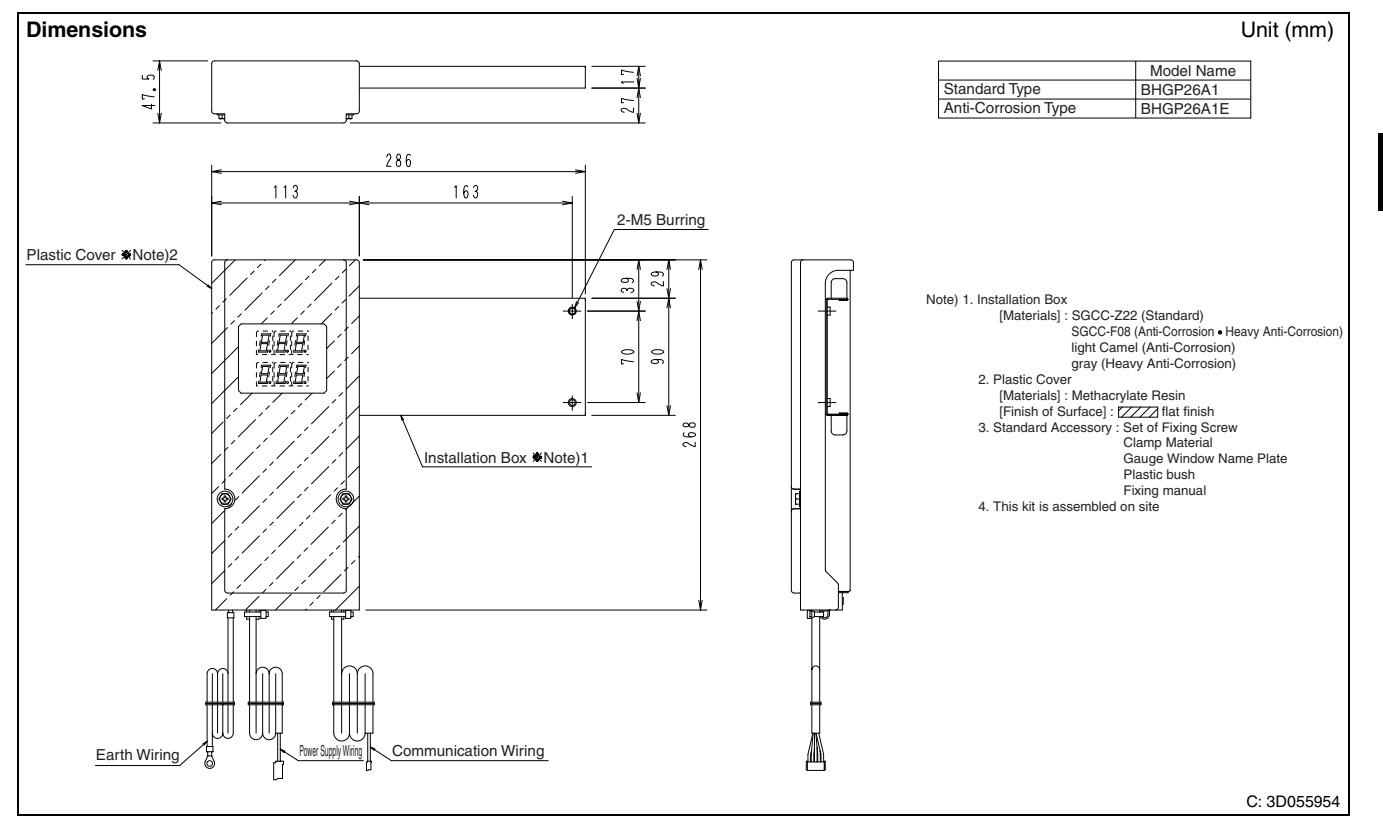

#### **Installation Manual**

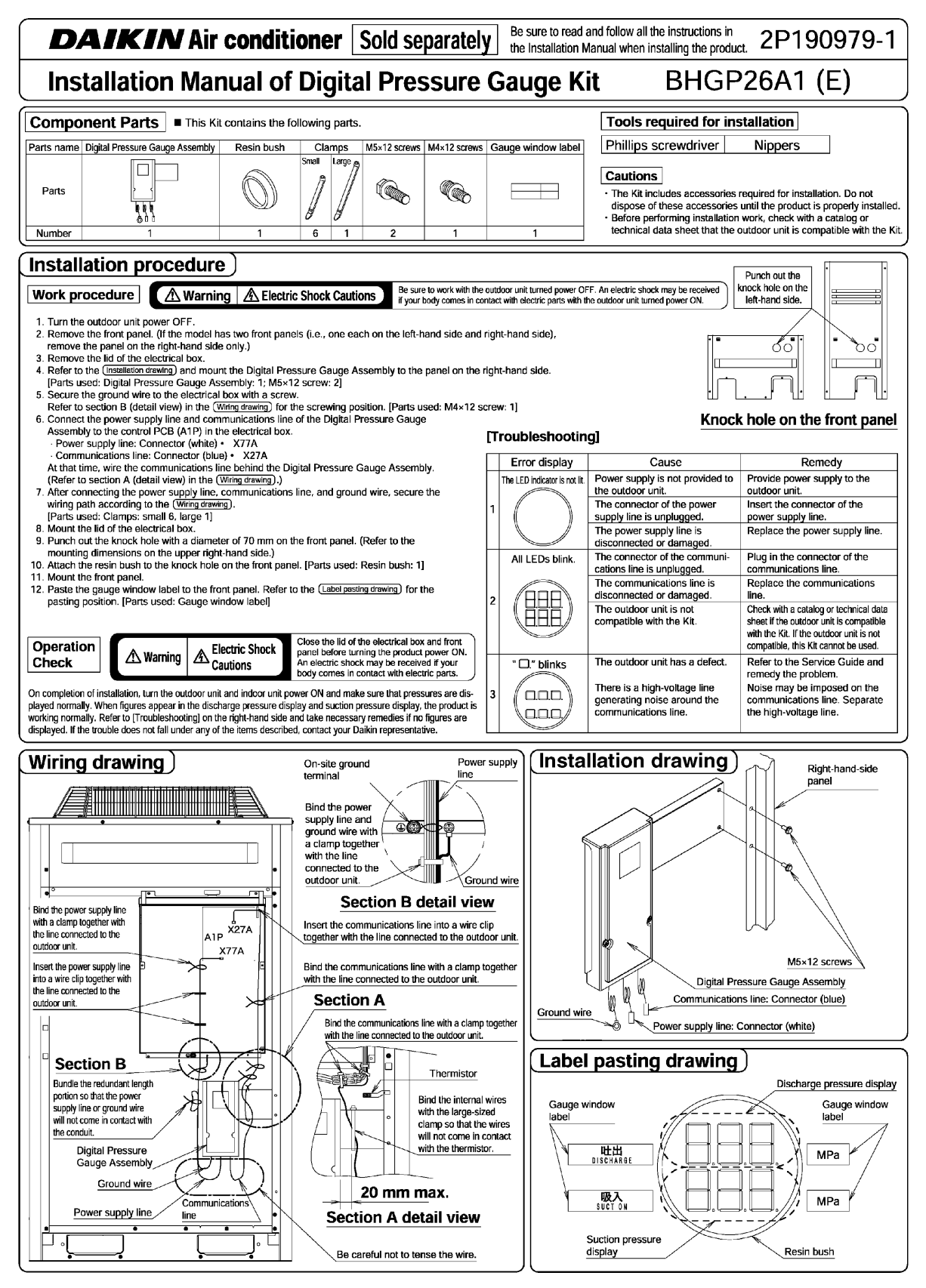

C: 2P190979

# 15. Strainer Kit

# 15.1 BWU26A15 / BWU26A20

1. Dimension

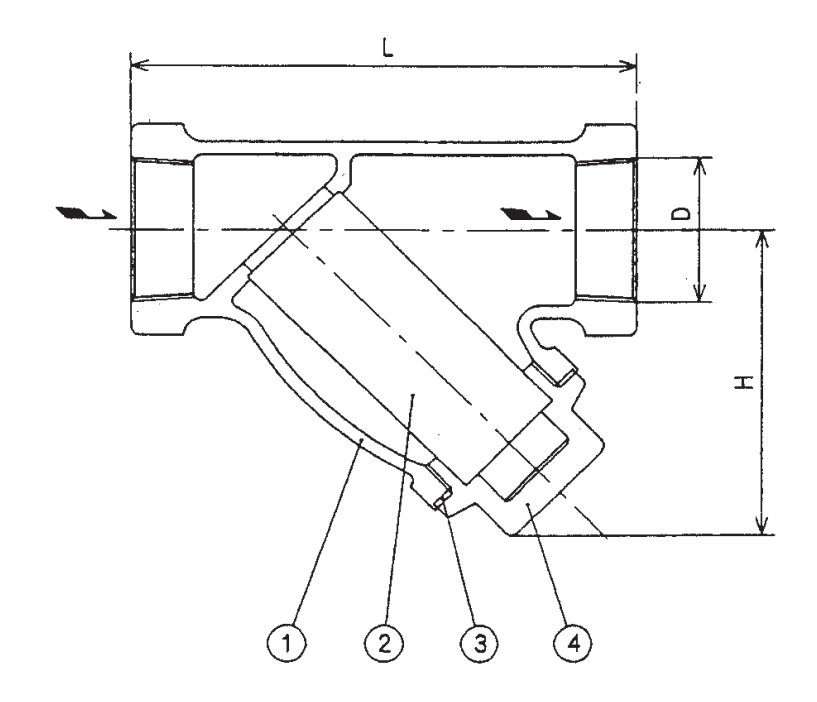

|          | Dimension |    |     |         |     |       | Material |                          |         |
|----------|-----------|----|-----|---------|-----|-------|----------|--------------------------|---------|
|          | Diameter  | Н  | L   | d2      | H1  | 1     | 2        | 3                        | (4)     |
| BWU26A15 | 1 1/4     | 82 | 135 | RC1 1/4 | 130 | CAC   | SUS304   | Non Asbestos Gasket      | C3771BE |
| BWU26A20 | 1 1/4     | 90 | 135 | RC1 1/4 | 130 | FCD-S | SUS304   | Non Asbestos Seet Gasket | C3771BE |

2. Specification Use fluid

: Pulse water of 100°C or less

Use temperature : 0°C~70°C

Design pressure : BWU26A15 (1.47 MPa), BWU26A20 (1.96MPa)

Mesh size : 50 mesh

3D049231

#### 3. Flowing Quantity Characteristic

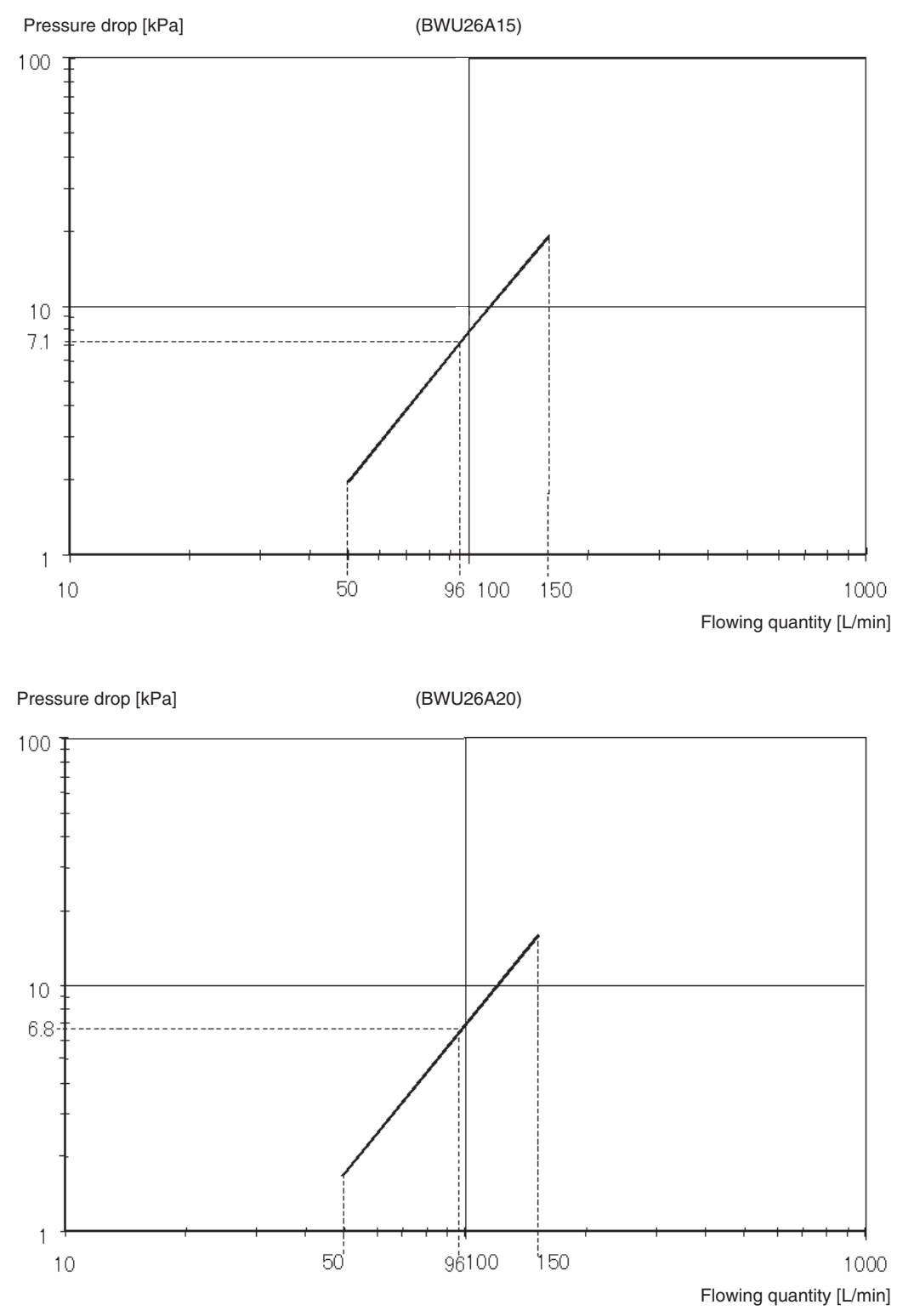

3D049231

# Part 5 Index

| Model name     | Description                              | Page |
|----------------|------------------------------------------|------|
|                | Description                              | Fage |
| D<br>BUE00M105 | Outdoor unit multi connection nining kit | 670  |
| BHF22M135      | Outdoor unit multi connection piping kit | 679  |
| BHF22WI90      | Petrigerent nine filter kit              | 726  |
| BHED22MA56     |                                          | 730  |
| BHEDOOMA94     | Outdoor unit multi connection piping kit | 700  |
| BHED22D26C     | Outdoor unit multi connection piping kit | 700  |
| BHEP22F30C     | Outdoor unit multi connection piping kit | 707  |
| BHEP22P34C     | Outdoor unit multi connection piping kit | 692  |
| BHEP22P151     | Outdoor unit multi connection piping kit | 682  |
| BHEP26MA56     | Outdoor unit multi connection piping kit | 700  |
| BHEP26MA84     | Outdoor unit multi connection piping kit | 700  |
| BHEP26P36C     | Outdoor unit multi connection piping kit | 700  |
| BHEP26P63C     | Outdoor unit multi connection piping kit | 715  |
| BHEP26P84C     | Outdoor unit multi connection piping kit | 719  |
| BHEP26P136     | Outdoor unit multi connection piping kit | 688  |
| BHEP26P90      | Outdoor unit multi connection piping kit | 688  |
| BHGP2641       |                                          | 730  |
| BRC1C62        | Bemote controller                        | 207  |
| BBC1D61        | Remote controller                        | 207  |
| BBC1E61        | Remote controller                        | 227  |
| BRC2C51        |                                          | 212  |
| BBC2A61        | Pomoto controllor for botol uso          | 234  |
| BRC4C61        | Remote controller for hoter use          | 230  |
| BBC4C62        | Remote controller                        | 74   |
| BRC4C62        | Pomoto controllor                        | 74   |
| BRC4C64        | Pomoto controllor                        | 74   |
| BRC4C65        | Pomoto controllor                        | 05   |
| BRC4C66        | Pomoto controllor                        | 95   |
| BPC7C62        | Pomoto controllor                        | 12   |
| BRC7C67        | Remote controller                        | 13   |
| BBC7CA529W/    | Remote controller                        | 190  |
| BBC7CA520W     | Remote controller                        | 180  |
| BBC7E530W      | Remote controller                        | 156  |
| BBC7E531W      | Bemote controller                        | 156  |
| BBC7E61W       | Remote controller                        | 32   |
| BBC7E65        | Bemote controller                        | 32   |
| BBC7EA618      | Bemote controller                        | 133  |
| BRC7EA619      | Bemote controller                        | 133  |
| BBC7EA63W      | Bemote controller                        | 115  |
| BBC7EA66       | Bemote controller                        | 115  |
| BRC7E634E      | Bemote controller                        | 51   |
| BBC7E635E      | Bemote controller                        | 51   |
| BWU26A15       | Strainer kit                             | 741  |
| BWU26A20       | Strainer kit                             | 741  |
| BYBC125G-W1    | Decoration panel                         | 529  |
| BYBC32G-W1     | Decoration panel                         | 529  |
| BYBC50G-W1     | Decoration panel                         | 529  |
| BYBC63G-W1     | Decoration panel                         | 529  |
| BYBS125D.IW1   | Decoration panel                         | 565  |
| BYBS32DJW1     | Decoration panel                         | 565  |
| BYBS45DJW1     | Decoration panel                         | 565  |
| BYBS71DJW1     | Decoration panel                         | 565  |
| BYCP125D-W1    | Decoration panel                         | 454  |
| BYCP125K-W1    | Decoration panel                         | 450  |
| BYEQ60B8W1     | Decoration panel                         | 517  |
| BYK45E IW1     | Decoration panel                         | 537  |
| BYK71F.IW/1    | Decoration panel                         | 537  |
| D              | Secondition parter                       | 557  |
|                | Optional DIII ai unit                    | 110  |
|                |                                          | 413  |
|                |                                          | 429  |
| DAIVI412D01    |                                          | 432  |

| Model name   | Description                                  | Page       |
|--------------|----------------------------------------------|------------|
| DAM602B51    | intelligent manager                          | 403        |
| DAM602B52    | intelligent manager                          | 403        |
| DCS002C51    | intelligent touch controller                 | 400        |
| DCS004A51    | intelligent touch controller                 | 401        |
| DCS301BA61   | Unified ON/OFF controller                    | 352        |
| DCS302A52    | Unification adaptor for computerized control | 442        |
| DCS302CA61   | Central remote controller                    | 319        |
| DCS303A51    | Residential central remote controller        | 308        |
| DCS601C51    | intelligent touch controller                 | 386        |
| DEC101A51    | Di unit                                      | 418        |
| DEC102A51    | Dio unit                                     | 421        |
| DMS502B51    | Interface for use in BACnet <sup>®</sup>     | 423        |
| DMS504B51    | Interface for use in LONWORKS®               | 435        |
| DST301BA61   | Schedule timer                               | 362        |
| DTA102A52    | Interface adaptor for SkyAir series          | 370        |
| DTA103A51    | Wiring adaptor for other air-conditioner     | 377        |
| DTA104A53    | External control adaptor for outdoor unit    | 296        |
| DTA104A61    | External control adaptor for outdoor unit    | 296        |
| DTA104A62    | External control adaptor for outdoor unit    | 296        |
| DTA107A55    | Central control adaptor kit                  | 373        |
| DTA109A51    | DIII-NET expander adaptor                    | 381        |
| DTA114A61    | Adaptor for multi tenant                     | 304        |
| К            |                                              |            |
| KAF252LA160  | High-efficiency filter                       | 588        |
| KAF252LA56   | High-efficiency filter                       | 588        |
| KAF252LA80   | High-efficiency filter                       | 588        |
| KAF253LA160  | High-efficiency filter                       | 588        |
| KAF253LA56   | High-efficiency filter                       | 588        |
| KAF253LA80   | High-efficiency filter                       | 588        |
| KAF371AA160  | Long life filter                             | 611        |
| KAF371AA36   | Long life filter                             | 611        |
| KAF371AA56   | Long life filter                             | 611        |
| KAF371AA80   | Long life filter                             | 611        |
| KAF372AA160  | High efficiency filter                       | 600        |
| KAF372AA36   | High efficiency filter                       | 600        |
| KAF372AA56   | High efficiency filter                       | 600        |
| KAF372AA80   | High efficiency filter                       | 600        |
| KAF373AA160  | High efficiency filter                       | 600        |
| KAF373AA36   | High efficiency filter                       | 600        |
| KAF373AA56   | High efficiency filter                       | 600        |
| KAF373AA80   | High efficiency filter                       | 600        |
| KAF375AA160  | Long life filter chamber kit                 | 613        |
| KAF375AA36   | Long life filter chamber kit                 | 613        |
| KAF375AA56   | Long life filter chamber kit                 | 613        |
| KAF375AA80   | Long life filter chamber kit                 | 613        |
| KAF495FA140  | Replacement long life filter                 | 647        |
| KAF501DA112  | Replacement long-life filter                 | 624        |
| KAF501DA56   | Replacement long-life filter                 | 624        |
| KAF501DA80   | Replacement long-life filter                 | 624        |
| KAF551CA160  | Replacement long-life filter                 | 502        |
| KAF556DA160  | High efficiency filter (including chamber)   | 491        |
| KAF556DA80   | High efficiency filter (including chamber)   | 491        |
| KAF55/DA160  | High efficiency filter (including chamber)   | 491        |
| KAF55/DA80   | High efficiency filter (including chamber)   | 491        |
| KAF55DA160   | Deplocement ultra large life fill            | 506        |
| KAF 054K160H | Replacement uitra long-lite filter           | 510        |
| KAFJ251K160  | Replacement long-life filter                 | 594        |
| KAFJ251K36   | Replacement long-life filter                 | 594        |
| KAFJ251K56   | Replacement long-life filter                 | 594        |
| KAFJ251K80   | High officional files                        | 594        |
| KAE 0521 00  |                                              | 500        |
| KAE 1261 KOO |                                              | 568<br>642 |
| NAFJ301N20   | Long me replacement inter                    | 043        |

| Model name  | Description                                     | Page |
|-------------|-------------------------------------------------|------|
| KAFJ361K45  | Long life replacement filter                    | 643  |
| KAFJ361K71  | Long life replacement filter                    | 643  |
| KAFJ371L140 | Long life replacement filter                    | 612  |
| KAFJ371L280 | Long life replacement filter                    | 612  |
| KAFJ372L140 | High-efficiency filter                          | 601  |
| KAFJ372L280 | High-efficiency filter                          | 601  |
| KAFJ373L140 | High-efficiency filter                          | 601  |
| KAFJ373L280 | High-efficiency filter                          | 601  |
| KAFJ521F56  | Replacement long-life filter                    | 546  |
| KAFJ521F80  | Replacement long-life filter                    | 546  |
| KAFJ531G160 | Long life replacement filter                    | 536  |
| KAFJ531G36  | Long life replacement filter                    | 536  |
| KAFJ531G56  | Long life replacement filter                    | 536  |
| KAFJ531G80  | Long life replacement filter                    | 536  |
| KAFJ532G160 | High-efficiency filter                          | 532  |
| KAFJ532G36  | High-efficiency filter                          | 532  |
| KAFJ532G56  | High-efficiency filter                          | 532  |
| KAFJ532G80  | High-efficiency filter                          | 532  |
| KAFJ533G160 | High-efficiency filter                          | 532  |
| KAFJ533G36  | High-efficiency filter                          | 532  |
| KAFJ533G56  | High-efficiency filter                          | 532  |
| KAFJ533G80  | High-efficiency filter                          | 532  |
| KAFP371A160 | Long life replacement filter                    | 612  |
| KAFP371A80  | Long life replacement filter                    | 612  |
| KAFP372A160 | High-efficiency filter                          | 601  |
| KAFP372A80  | High-efficiency filter                          | 601  |
| KAFP373A160 | High-efficiency filter                          | 601  |
| KAFP373A80  | High-efficiency filter                          | 601  |
| KAFP551K160 | Replacement long-life filter                    | 501  |
| KAFP552B160 | Replacement high efficiency filter              | 494  |
| KAFP552B80  | Replacement high efficiency filter              | 494  |
| KAFP553B160 | Replacement high efficiency filter              | 494  |
| KAFP553B80  | Replacement high efficiency filter              | 494  |
| KAFP556B160 | High efficiency filter (including chamber)      | 488  |
| KAFP556B80  | High efficiency filter (including chamber)      | 488  |
| KAFP557B160 | High efficiency filter (including chamber)      | 488  |
| KAFP557B80  | High efficiency filter (including chamber)      | 488  |
| KAFP55B160  | Ultra long-life filter unit (including chamber) | 503  |
| KAFP55H160H | Replacement ultra long-life filter              | 509  |
| KAFQ441BA60 | Replacement long-life filter                    | 528  |
| KAJ25L36B   | Filter chamber for rear suction                 | 590  |
| KAJ25L36D   | Filter chamber for bottom suction               | 589  |
| KAJ25LA160B | Filter chamber for rear suction                 | 590  |
| KAJ25LA160D | Filter chamber for bottom suction               | 589  |
| KAJ25LA56B  | Filter chamber for rear suction                 | 590  |
| KAJ25LA56D  | Filter chamber for bottom suction               | 589  |
| KAJ25LA80B  | Filter chamber for rear suction                 | 590  |
| KAJ25LA80D  | Filter chamber for bottom suction               | 589  |
| KBBJ25K36   | Screening door                                  | 596  |
| KBBJ25KA160 | Screening door                                  | 596  |
| KBBJ25KA56  | Screening door                                  | 596  |
| KBBJ25KA80  | Screening door                                  | 596  |
| KDAJ25K140A | Air discharge adaptor                           | 598  |
| KDAJ25K36A  | Air discharge adaptor                           | 598  |
| KDAJ25K56A  | Air discharge adaptor                           | 598  |
| KDAJ25K71A  | Air discharge adaptor                           | 598  |
| KDBH44BA60  | Sealing material of air discharge outlet        | 520  |
| KDBH49FA140 | Sealing member of air discharge outlet          | 645  |
| KDBH49FA80  | Sealing member of air discharge outlet          | 645  |
| KDBH55D160W | Sealing material of air discharge outlet        | 462  |
| KDBH55K160F | Sealing member of air discharge outlet          | 458  |
| KDBJ52F56W  | Air discharge blind panel                       | 547  |
| KDBJ52F80W  | Air discharge blind panel                       | 547  |
|             | •                                               |      |

| Model name   | Description                                     | Page |
|--------------|-------------------------------------------------|------|
| KDBP55H160FA | Panel spacer                                    | 465  |
| KDBP55H160WA | Panel spacer                                    | 465  |
| KDBQ44BA60A  | Panel spacer                                    | 523  |
| KDBT49FA140  | Decoration panel for air discharge              | 644  |
| KDBT49FA80   | Decoration panel for air discharge              | 644  |
| KDD55DA160   | Fresh air intake kit (chamber type)             | 473  |
| KDD55DA160K  | Fresh air intake kit (chamber type)             | 473  |
| KDDF37AA160  | High efficiency filter chamber                  | 603  |
| KDDF37AA36   | High efficiency filter chamber                  | 603  |
| KDDF37AA56   | High efficiency filter chamber                  | 603  |
| KDDF37AA80   | High efficiency filter chamber                  | 603  |
| KDDF55DA160  | High efficiency filter chamber                  | 498  |
| KDDFJ53G160  | Filter chamber for bottom suction               | 535  |
| KDDFJ53G36   | Filter chamber for bottom suction               | 535  |
| KDDFJ53G56   | Filter chamber for bottom suction               | 535  |
| KDDFJ53G80   | Filter chamber for bottom suction               | 535  |
| KDDFP37A160  | Filter chamber                                  | 606  |
| KDDFP37A80   | Filter chamber                                  | 606  |
| KDDFP55B160  | High efficiency filter chamber                  | 495  |
| KDDJ55XA160  | Fresh air intake kit (direct installation type) | 480  |
| KDDP55B160   | Fresh air intake kit (chamber type)             | 468  |
| KDDP55B160K  | Fresh air intake kit (chamber type)             | 469  |
| KDDP55X160   | Fresh air intake kit (direct installation type) | 477  |
| KDDQ44XA60   | Fresh air intake kit (direct installation type) | 526  |
| KDGF19A45    | Decoration panel                                | 564  |
| KDGF19A71    | Decoration panel                                | 564  |
| KDGJ49FA140  | Vertical flap kit                               | 648  |
| KDGJ49FA80   | Vertical flap kit                               | 648  |
| KDJ2507K160  | Air suction flange                              | 597  |
| KDJ2507K36   | Air suction flange                              | 597  |
| KDJ2507K56   |                                                 | 597  |
| KDJ2507K80   |                                                 | 597  |
| KDJ3705L140  | Filter chamber                                  | 609  |
| KDJ3705L280  | Fliter chamber                                  | 609  |
| KDJP55B160   | Branch duct chamber                             | 511  |
| KDJP55B80    | Branch duct chamber                             | 514  |
| KDP55DA100   | Branch duct chamber                             | 514  |
| KDF35DA00    |                                                 | 562  |
| KDT25N50     | Insulation kit for high humidity                | 563  |
| KDT25N63     | Insulation kit for high humidity                | 563  |
| KDT-55DA160  | Insulation kit for high humidity                | 486  |
| KDT-55DA80   | Insulation kit for high humidity                | 486  |
| KDT 555K160  | Insulation kit for high humidity                | 484  |
| KDTP55K80    | Insulation kit for high humidity                | 484  |
| KDU-30L125VE | Drain pump kit                                  | 619  |
| KDU30L250VE  | Drain pump kit                                  | 616  |
| KDU50B125VE  | Drain pump kit                                  | 630  |
| KDU50B50VE   | Drain pump kit                                  | 630  |
| KDU50B71VE   | Drain pump kit                                  | 630  |
| KDU50N125VE  | Drain-up kit                                    | 625  |
| KDU50N60VE   | Drain-up kit                                    | 625  |
| KEA25K100VE  | Auxiliary electric heater                       | 583  |
| KEA25K125VE  | Auxiliary electric heater                       | 583  |
| KEA25K32VE   | Auxiliary electric heater                       | 583  |
| KEA25K50VE   | Auxiliary electric heater                       | 583  |
| KEA25K63VE   | Auxiliary electric heater                       | 583  |
| KEK26-14     | Noise filter                                    | 350  |
|              | (for electromagnetic interface use only)        | 309  |
| KFDJ52FA56   | Flexible duct with shutter                      | 555  |
| KFDJ52FA80   | Flexible duct with shutter                      | 555  |
| KHFJ5F160    | L-type piping kit (for upward direction)        | 632  |
| KHFJ5F50     | L-type piping kit (for upward direction)        | 632  |

| <u> </u>     | <b>D</b> :                               |      |
|--------------|------------------------------------------|------|
| Model name   | Description                              | Page |
| KHFJ5F80     | L-type piping kit (for upward direction) | 632  |
| KHFP22B8P    | Auxiliary pipe kit                       | 725  |
| KHFP22B10P   | Auxiliary pipe kit                       | 725  |
| KHFP22B12P   | Auxiliary pipe kit                       | 725  |
| KHFP22B16P   | Auxiliary pipe kit                       | 725  |
| KHFP22B18P   | Auxiliary pipe kit                       | 725  |
| KHFP26A100C  | Closed pipe kit                          | 726  |
| KHFP49MA140  | L connection piping kit                  | 647  |
| KHFP5MA160   | L-type piping kit (for upward direction) | 631  |
| KHFP5MA63    | L-type piping kit (for upward direction) | 631  |
| KHRJ26K11H   | REFNET header                            | 655  |
| KHRJ26K11T   | REFNET joint                             | 665  |
| KHRJ26K17H   | REFNET header                            | 655  |
| KHRJ26K17T   | BEFNET ioint                             | 665  |
| KHRJ26K18H   | BEFNET header                            | 655  |
| KHBJ26K18T   | BEENET joint                             | 665  |
| KHB.126K37H  | BEENET header                            | 655  |
| KHB.126K37T  | BEENET joint                             | 665  |
| KHR 126K40H  | REENET beader                            | 655  |
|              | Pipe size reducer                        | 724  |
|              | PEENET inint                             | 724  |
|              |                                          | 704  |
| KHRJ26K4UTP  |                                          | 724  |
| KHRJ26K751   |                                          | 665  |
| KHRJ26K75TP  | Pipe size reducer                        | /24  |
| KHRJ26K76TP  | Pipe size reducer                        | 724  |
| KHRP25A22T   | REFNET joint                             | 676  |
| KHRP25A33T   | REFNET joint                             | 676  |
| KHRP25A72T   | REFNET joint                             | 676  |
| KHRP25A73T   | REFNET joint                             | 676  |
| KHRP25M33H   | REFNET header                            | 662  |
| KHRP25M72H   | REFNET header                            | 662  |
| KHRP25M73H   | REFNET header                            | 662  |
| KHRP26A22T   | REFNET joint                             | 673  |
| KHRP26A33T   | REFNET joint                             | 673  |
| KHRP26A72T   | REFNET joint                             | 673  |
| KHRP26A73T   | REFNET joint                             | 673  |
| KHRP26M22H   | REFNET header                            | 659  |
| KHRP26M33H   | REFNET header                            | 659  |
| KHRP26M72H   | REFNET header                            | 659  |
| KHRP26M73H   | REFNET header                            | 659  |
| KHRP26M73HP  | Pipe size reducer                        | 723  |
| KHRP26M73TP  | Pipe size reducer                        | 723  |
| K-HV7AW      | Discharge grille                         | 554  |
| K-HV9AW      | Discharge grille                         | 554  |
| KJB111A      | Fixing box                               | 654  |
| KJB212AA     | Electrical box with earth terminal       | 350  |
| KJB311AA     | Electrical box with earth terminal       | 350  |
| KJB411A      | Electrical box with earth terminal       | 350  |
| K-KDU572EVE  | Drain pump kit                           | 633  |
| KKPJ5F180    | Central drain plug                       | 732  |
| KKSJ55KA160  | Chamber connection kit                   | 483  |
| K-KYZP15C    | Wire fixture for preventing overturning  | 733  |
| KNM25K125V1  | Natural evaporating pan type humidifier  | 572  |
| KNM25K32V1   | Natural evaporating part type humidifier | 572  |
| KNM25K50V1   | Natural evaporating part type humidifier | 572  |
| KNM25K63V1   | Natural evaporating part type humidifier | 572  |
| KPB.152E56W/ | Panel snacer                             | 5/1  |
| KPB 52E80W   | Panel snacer                             | 5/1  |
| KPT_60R160   | Fixture for preventing overturning       | 725  |
| KRC10.264    | Cool / Heat selector                     | 650  |
| KRC 19-20A   | Pomoto concor (for indeer temperature)   | 000  |
|              | Remote sensor (for indoor temperature)   | 2/3  |
|              |                                          | 2/3  |
| NHF IBIUU    | Installation box for adaptor PCB         | 200  |

| Model name  | Description                              | Page |
|-------------|------------------------------------------|------|
| KRP1B56     | Adaptor for wiring                       | 246  |
| KRP1B61     | Adaptor for wiring                       | 243  |
| KRP1B96     | Installation box for adaptor PCB         | 285  |
| KRP1BA101   | Installation box for adaptor PCB         | 279  |
| KRP1BA54    | Adaptor for wiring                       | 246  |
| KRP1BA57    | Adaptor for wiring                       | 246  |
| KRP1BA59    | Adaptor for wiring                       | 246  |
| KRP1BA97    | Installation box for adaptor PCB         | 294  |
| KRP1C63     | Adaptor for wiring                       | 248  |
| KRP1C64     | Adaptor for wiring                       | 250  |
| KRP1CA93    | Installation box for adaptor PCB         | 292  |
| KRP1DA98    | Installation box for adaptor PCB         | 283  |
| KRP1H98     | Installation box for adaptor PCB         | 275  |
| KRP2A53     | Wiring adaptor for electrical appendices | 253  |
| KRP2A61     | Wiring adaptor for electrical appendices | 253  |
| KRP2A62     | Wiring adaptor for electrical appendices | 253  |
| KRP4A54     | Wiring adaptor for electrical appendices | 263  |
| KRP4A91     | Installation box for adaptor PCB         | 285  |
| KRP4A92     | DIII-NET expander adaptor                | 385  |
| KRP4A96     | Installation box for adaptor PCB         | 288  |
| KRP4AA51    | Wiring adaptor for electrical appendices | 263  |
| KRP4AA52    | Wiring adaptor for electrical appendices | 263  |
| KRP4AA53    | Wiring adaptor for electrical appendices | 263  |
| KRP4AA93    | Installation box for adaptor PCB         | 290  |
| KSA-25K36   | Canvas duct (air suction canvas)         | 595  |
| KSA-25KA160 | Canvas duct (air suction canvas)         | 595  |
| KSA-25KA56  | Canvas duct (air suction canvas)         | 595  |
| KSA-25KA80  | Canvas duct (air suction canvas)         | 595  |
| KTB25KA160W | Service access panel                     | 569  |
| KTB25KA56W  | Service access panel                     | 569  |
| KTB25KA80W  | Service access panel                     | 569  |
| KTBJ25K36W  | Service access panel                     | 569  |
| KWC25C450   | Central drain pan kit                    | 729  |
| KWC26B160   | Central drain pan kit                    | 727  |
| KWC26B160E  | Central drain pan kit                    | 727  |
| KWC26B280   | Central drain pan kit                    | 727  |
| KWC26B280E  | Central drain pan kit                    | 727  |
| KWC26B450   | Central drain pan kit                    | 727  |
| KWC26B450E  | Central drain pan kit                    | 727  |
| KWC26C160   | Central drain pan kit                    | 729  |
| KWC26C160E  | Central drain pan kit                    | 729  |
| KWC26C280   | Central drain pan kit                    | 729  |
| KWC26C280E  | Central drain pan kit                    | 729  |
| KWC26C450   | Central drain pan kit                    | 729  |
| KWC26C450E  | Central drain pan kit                    | 729  |

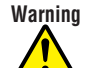

- Daikin products are manufactured for export to numerous countries throughout the world. Prior to
- purchase, please confirm with your local authorised importer, distributor and/or retailer whether this product conforms to the applicable standards, and is suitable for use, in the region where the product will be used. This statement does not purport to exclude, restrict or modify the application of any local legislation.
- Ask a qualified installer or contractor to install this product. Do not try to install the product yourself. Improper installation can result in water or refrigerant leakage, electrical shock, fire or explosion.
- Use only those parts and accessories supplied or specified by Daikin. Ask a qualified installer or contractor to install those parts and accessories. Use of unauthorised parts and accessories or improper installation of parts and accessories can result in water or refrigerant leakage, electrical shock, fire or explosion.
- Read the User's Manual carefully before using this product. The User's Manual provides important safety instructions and warnings. Be sure to follow these instructions and warnings.

If you have any enquiries, please contact your local importer, distributor and/or retailer.

#### **Cautions on product corrosion**

- 1. Air conditioners should not be installed in areas where corrosive gases, such as acid gas or alkaline gas, are produced.
- 2. If the outdoor unit is to be installed close to the sea shore, direct exposure to the sea breeze should be avoided. If you need to install the outdoor unit close to the sea shore, contact your local distributor.

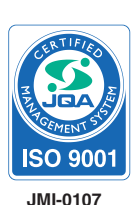

Organization: DAIKIN INDUSTRIES, LTD. AIR CONDITIONING MANUFACTURING DIVISION

Scope of Registration: THE DESIGN/DEVELOPMENT AND MANUFACTURE OF COMMERCIAL AIR CONDITIONING, HEATING, COOLING, REFRIGERATING EQUIPMENT, HEATING EQUIPMENT, RESIDENTIAL AIR CONDITIONING EQUIPMENT, HEAT RECLAIM VENTILATION, AIR CLEANING EQUIPMENT, COMPRESSORS AND VALVES.

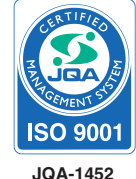

Organization: DAIKIN INDUSTRIES (THAILAND) LTD. Scope of Registration:

THE DESIGN/DEVELOPMENT AND MANUFACTURE OF AIR CONDITIONERS AND THE COMPONENTS INCLUDING COMPRESSORS USED FOR THEM

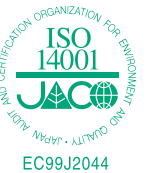

All of the Daikin Group's business facilities and subsidiaries in Japan are certified under the ISO 14001 international standard for environment management.

Dealer

#### DAIKIN INDUSTRIES, LTD.

Head Office: Umeda Center Bldg., 2-4-12, Nakazaki-Nishi, Kita-ku, Osaka, 530-8323 Japan

Tokyo Office: JR Shinagawa East Bldg., 2-18-1, Konan, Minato-ku, Tokyo, 108-0075 Japan http://www.daikin.com/global\_ac/

©All rights reserved

• Specifications, designs and other content appearing in this brochure are current as of July 2012 but subject to change without notice.